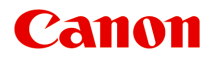

## MB2300 series Manuel en ligne

Lisez-moi d'abord Fonctions utiles disponibles sur la machine Présentation de la machine Impression Copie Numérisation Télécopie Dépannage

## Contenu

| Lisez-moi d'abord                                                                                       |
|----------------------------------------------------------------------------------------------------|
| Utilisation du manuel en ligne 22                                                                       |
| Marques et licences                                                                                     |
| Astuces pour la recherche                                                                               |
| Remarques sur l'explication des opérations                                                              |
| Fonctions utiles disponibles sur la machine                                                             |
| Se connecter facilement avec la technologie sans fil en « Mode point d'accès » 31                       |
| Téléchargement de différents contenus                                                                   |
| Imprimer des éléments avec Easy-PhotoPrint+ (application Web)                                           |
| Utilisez la machine plus facilement avec Quick Toolbox                                                  |
| Méthodes de connexion disponibles sur la Machine                                                        |
| Connexion sans point d'accès (Windows XP)                                                               |
| Restrictions                                                                                            |
| Note relative à l'impression de service Web                                                             |
| Utilisation de MAXIFY Cloud Link 44                                                                     |
| Utilisation de MAXIFY Cloud Link à partir de votre imprimante                                           |
| Avant d'utiliser MAXIFY Cloud Link à partir de votre imprimante                                         |
| Préparation à l'utilisation de MAXIFY Cloud Link à partir de votre imprimante 48                        |
| Gestion des applications 51                                                                             |
| Utilisation de MAXIFY Cloud Link 56                                                                     |
| Nuage sous Windows 59                                                                                   |
| Nuage Dépannage                                                                                         |
| Utilisation de MAXIFY Cloud Link à partir de votre smartphone, de votre tablette ou de votre ordinateur |
|                                                                                                    |
| Avant d'utiliser Canon Inkjet Cloud Printing Center                                                     |
| Configuration requise pour le fonctionnement de Canon Inkjet Cloud Printing Center 65                   |
| Préparatifs avant d'utiliser Canon Inkjet Cloud Printing Center                                         |
| Impression de votre Code enregistr. imprimante                                                          |
| Fenêtre Canon Inkjet Cloud Printing Center.    76                                                       |
| Utilisation de Canon Inkjet Cloud Printing Center                                                       |
| Ajout d'une Imprimante                                                                                  |
| Ajout d'un utilisateur MAXIFY Cloud Link                                                                |
| Dépannage de Canon Inkjet Cloud Printing Center.                                                        |

|     | Qu'est-ce qu'un Code de sécurité ?                                                | 106        |
|-----|-----------------------------------------------------------------------------------|------------|
|     | Impression avec Google Cloud Print.                                               | 107        |
|     | Préparations à l'impression avec Google Cloud Print.                              | 108        |
|     | Impression depuis votre ordinateur ou votre smartphone avec Google Cloud Print    | 112        |
|     | Impression à partir d'un périphérique compatible AirPrint.                        | 114        |
|     | Vérification des informations relatives à l'imprimante.                           | 119        |
|     | Fonction d'intégration aux services de stockage en ligne.                         | 122        |
|     | Utilisation de Imprimer depuis un e-mail                                          | 123        |
|     | Préparation de l'utilisation d'Imprimer depuis un e-mail                          | 128<br>131 |
|     | Impression rapide à partir d'un smartphone ou d'une tablette avec MAXIFY Printing |            |
|     | Solutions.                                                                        | 132        |
|     | Impression avec Windows RT.                                                       | 133        |
| Pre | ésentation de la machine                                                          | 134        |
|     | Guide de sécurité                                                                 | 136        |
|     | Précautions de sécurité                                                           | 137<br>139 |
|     | Principaux composants et opérations de base.                                      | 146        |
|     | Principaux composants.                                                            | 147        |
|     | Face avant                                                                        | 148        |
|     | Face arrière                                                                      | 150        |
|     | Vue de l'intérieur.                                                               | 151        |
|     | Panneau de contrôle                                                               | 152        |
|     | À propos de l'alimentation de la machine                                          | 154        |
|     | Vérification que la machine est sous tension.                                     | 155        |
|     | Mise sous tension/hors tension de la machine.                                     | 156        |
|     | Note relative a la prise secteur et au cordon d'alimentation.                     | 158        |
|     |                                                                                   | 160        |
|     | Saisie de chiffres, de lettres et de symboles.                                    | 164        |
|     | Chargement du papier / des originaux.                                             | 166        |
|     | Chargement du papier.                                                             | 167        |
|     | Alimentations papier - Chargement du papier.                                      | 168        |
|     | Chargement de papier ordinaire/photo                                              | 170        |
|     | Chargement des enveloppes.                                                        | 175        |

| Types de support pouvant être utilisés                                                | 179 |
|---------------------------------------------------------------------------------------|-----|
| Limite de chargement du papier                                                        | 181 |
| Types de support ne pouvant pas être utilisés                                         | 183 |
| Zone d'impression.                                                                    | 184 |
| Zone d'impression.                                                                    | 185 |
| Formats autres que Lettre, Légal ou Enveloppes.                                       | 186 |
| Lettre, Légal                                                                         | 187 |
| Enveloppes.                                                                           | 188 |
| Chargement des originaux.                                                             | 189 |
| Position de chargement des originaux                                                  | 190 |
| Chargement des originaux sur la vitre d'exposition                                    | 191 |
| Chargement de documents dans le CAD (chargeur automatique de documents)               | 192 |
| Chargement des originaux selon chaque fonction.                                       | 193 |
| Originaux pouvant être chargés                                                        | 195 |
| Insertion de la clé USB flash.                                                        | 197 |
| Insertion de la clé USB flash                                                         | 198 |
| Retrait de la clé USB flash                                                           | 199 |
| Remplacement d'une cartouche d'encre.                                                 | 200 |
| Remplacement d'une cartouche d'encre.                                                 | 201 |
| Vérification du niveau d'encre.                                                       | 206 |
| Contrôle du niveau d'encre avec l'écran tactile de la machine                         | 207 |
| Entretien                                                                             | 208 |
| L'impression devient pâle ou les couleurs ne s'impriment plus correctement.           | 209 |
| Procédure d'entretien.                                                                | 210 |
| Impression du motif de vérification des buses                                         | 212 |
| Examen du motif de vérification des buses.                                            | 214 |
| Nettoyage de la tête d'impression.                                                    | 216 |
| Nettoyage en profondeur de la tête d'impression.                                      | 218 |
| Alignement de la tête d'impression.                                                   | 220 |
| Alignement manuel de la tête d'impression.                                            | 222 |
| Réalisation de l'entretien depuis un ordinateur.                                      | 226 |
| Nettoyage des Têtes d'impression à partir de votre ordinateur.                        | 227 |
| Alignement de la Tête d'impression à partir de votre ordinateur.                      | 229 |
| Alignement manuel de la position de la tête d'impression à partir de votre ordinateur | 231 |
| Utiliser votre ordinateur pour imprimer un motif de vérification des buses            | 235 |
| Nettoyage de la machine.                                                              | 237 |

| Nettoyage de l'extérieur de la machine                                                                                       | 238 |
|----------------------------------------------------------------------------------------------------|-----|
| Nettoyage de la vitre d'exposition et du couvercle du scanner                                                                | 239 |
| Nettoyage du CAD (chargeur automatique de documents)                                                                         | 241 |
| Nettoyage du rouleau d'entraînement du papier                                                                                | 243 |
| Nettoyage de l'intérieur de la machine (nettoyage de la platine inférieure)                                                  | 245 |
| Nettoyage de la zone de contact de la cassette                                                                               | 248 |
| Modification des paramètres de la machine.                                                                                   | 249 |
| Modification des paramètres de la machine depuis votre ordinateur.                                                           | 250 |
| Changement des options d'impression.                                                                                         | 251 |
| Enregistrement d'un profil d'impression fréquemment utilisé                                                                  | 252 |
| Gestion de l'alimentation de l'Imprimante                                                                                    | 254 |
| Réduction du bruit de l'Imprimante                                                                                           | 255 |
| Modification du mode de fonctionnement de l'Imprimante                                                                       | 257 |
| Modification des paramètres de la machine avec le panneau de contrôle                                                        | 259 |
| Modification des paramètres de la machine avec le panneau de contrôle                                                        | 260 |
| Paramètres fax                                                                                                    | 262 |
| Param. impr                                                                                                    | 266 |
| Paramètres réseau.                                                                                                    | 267 |
| Paramètres utilisateur périph                                                                                                | 272 |
| Sélection de langue                                                                                                    | 274 |
| Mise à jour du micrologiciel                                                                                                 | 275 |
| Param. cassette                                                                                                    | 277 |
| Param. mot de passe d'admin                                                                                                  | 278 |
| Restrictions d'opération.                                                                                                    | 279 |
| Réinitialiser paramètre.                                                                                                    | 280 |
| À propos des Paramètres ECO                                                                                                  | 282 |
| À propos des Paramètres silencieux                                                                                           | 286 |
| Utilisation de la machine en mode point d'accès.                                                                             | 288 |
| Enregistrement des paramètres favoris (profils personnalisés).                                                               | 292 |
| Vérification du nombre total d'utilisations de la machine.                                                                   | 294 |
| Informations sur la connexion réseau.                                                                                        | 296 |
| Informations utiles sur la connexion réseau.                                                                                 | 297 |
| Valeurs par défaut réglées en usine (réseau)                                                                                 | 298 |
| Connexion de la Machine à l'ordinateur avec un câble USB                                                                     | 299 |
| Lorsque les imprimantes ont le même nom pendant la configuration                                                             | 300 |
| Connexion à un autre ordinateur avec un réseau local/Modification de la méthode de connexion (USB remplacé par réseau local) | 301 |
| Impression des informations de configuration réseau.                                                                         | 302 |

| À propo | s des communications réseau                                                  | 305 |
|---------|------------------------------------------------------------------------------|-----|
| Mod     | ification et confirmation des paramètres réseau.                             | 306 |
|         | IJ Network Tool.                                                             | 307 |
|         | Modification des paramètres dans la feuille Réseau sans fil                  | 308 |
|         | Modification des paramètres détaillés WEP.                                   | 310 |
|         | Modification des paramètres détaillés WPA/WPA2                               | 312 |
|         | Modification des paramètres dans la feuille Réseau câblé                     | 315 |
|         | Modification des paramètres dans la feuille Mot de passe d'administrateur.   | 316 |
|         | Surveillance de l'état du réseau sans fil.                                   | 318 |
|         | Initialisation des paramètres réseau de la Machine.                          | 321 |
|         | Affichage des paramètres modifiés.                                           | 322 |
| Écra    | ns pour la connexion réseau de IJ Network Tool                               | 323 |
|         | Écran Canon IJ Network Tool.                                                 | 324 |
|         | Écran Configuration.                                                         | 328 |
|         | Feuille Réseau sans fil.                                                     | 329 |
|         | Écran Rechercher                                                             | 332 |
|         | Écran Détails WEP.                                                           | 334 |
|         | Écran Détails WPA/WPA2                                                       | 335 |
|         | Confirmation du type d'authentification Écran.                               | 336 |
|         | Écran PSK : Phrase de passe et configuration du cryptage dynamique           | 337 |
|         | Écran Confirmation des informations de configuration.                        | 338 |
|         | Feuille Réseau câblé                                                         | 339 |
|         | Feuille Mot de passe d'administrateur.                                       | 340 |
|         | Écran Informations réseau.                                                   | 341 |
|         | Feuille Contrôle d'accès.                                                    | 342 |
|         | Écran Modifier l'adresse MAC accessible/Écran Ajouter adresse MAC accessible | 346 |
|         | Écran Modifier l'adresse IP accessible/Écran Ajouter adresse IP accessible   | 347 |
| Autre   | es écrans de IJ Network Tool.                                                | 349 |
|         | Écran Canon IJ Network Tool.                                                 | 350 |
|         | Écran État                                                                   | 354 |
|         | Écran Mesure des performances de la connexion                                | 355 |
|         | Écran Maintenance.                                                           | 357 |
|         | Écran Configuration réseau de l'emplacement de carte.                        | 358 |
|         | Écran Associer un port.                                                      | 360 |
|         | Écran Informations réseau.                                                   | 361 |
| Anne    | exes des communications réseau                                               | 362 |
|         | Utilisation de l'Emplacement de carte sur un réseau.                         | 363 |
|         | Lorsque le pilote d'imprimante n'est pas associé à un port                   | 366 |

| À propos des termes techniques                                                                             |
|----------------------------------------------------------------------------------------------------|
| Restrictions                                                                                               |
| À propos du Pare-feu                                                                                       |
| Astuces pour garantir une qualité d'impression optimale                                                    |
| Informations utiles sur l'encre                                                                            |
| Points clés d'une impression réussie                                                                       |
| Veillez à vérifier les paramètres du papier avant d'imprimer                                               |
| Veillez à définir les informations concernant le papier dans la cassette après avoir chargé du papier. 380 |
| Annulation d'une tâche d'impression                                                                        |
| Méthode clé permettant de bénéficier d'une qualité d'impression constante                                  |
| Précautions de transport de la machine                                                                     |
| Conditions légales d'utilisation de ce produit et des images                                               |
| Spécifications                                                                                             |
| Réglage d'administrateur                                                                                   |
| À propos de l'administration de la machine                                                                 |
| Définition du mot de passe d'administrateur                                                                |
| Restriction d'opération                                                                                    |
| Partage de l'imprimante sur un réseau                                                                      |
| Configuration d'une imprimante partagée                                                                    |
| Restrictions liées au partage d'imprimante 400                                                             |
| A propos du mot de passe d'administrateur                                                                  |
| Impression.                                                                                                |
| Impression depuis un ordinateur. 404                                                                       |
| Impression avec le logiciel d'application que vous utilisez (pilote d'imprimante) 405                      |
| Impression avec les instructions d'installation simplifiée                                                 |
| Paramètres de papier dans le pilote d'imprimante et sur l'imprimante (Type de support) 409                 |
| Paramètres de papier dans le pilote d'imprimante et sur l'imprimante (Format de papier). 410               |
| Les diverses méthodes d'impression 41 <sup>2</sup>                                                         |
| Définition d'un Format page et d'une Orientation                                                           |
| Définition du nombre de copies et de l'ordre d'impression                                                  |
| Définition de la marge d'agrafage                                                                          |
| Impression à l'échelle du papier                                                                           |
| Impression proportionnée                                                                                   |
| Impression mise en page                                                                                    |
| Impression Mosaïque/Poster                                                                                 |

|       | Impression de brochure.                                                                    | 427 |
|-------|--------------------------------------------------------------------------------------------|-----|
|       | Impression recto/verso.                                                                    | 429 |
|       | Impression de cachet/arrière-plan                                                          | 433 |
|       | Enregistrement d'un cachet.                                                                | 436 |
|       | Enregistrement des données d'image à utiliser comme arrière-plan                           | 440 |
|       | Configuration de l'impression des enveloppes.                                              | 443 |
|       | Impression sur cartes postales.                                                            | 445 |
|       | Commutation de l'alimentation papier pour répondre à vos besoins                           | 447 |
|       | Affichage d'un aperçu avant impression                                                     | 449 |
|       | Définition du format de papier (format personnalisé)                                       | 450 |
|       | Modification du document à imprimer ou réimpression à partir de l'historique des impressio | ns. |
|       |                                                                                            | 452 |
| Modi  | fication de la qualité d'impression et correction des données d'image                      | 456 |
|       | Impression d'un document couleur en monochrome.                                            | 457 |
|       | Définition de la correction des couleurs.                                                  | 459 |
|       | Impression photo optimale des données d'image                                              | 461 |
|       | Réglage des couleurs avec le pilote d'imprimante                                           | 462 |
|       | Impression avec les profils ICC.                                                           | 464 |
|       | Réglage de l'équilibre des couleurs.                                                       | 467 |
|       | Réglage de l'équilibre des couleurs à l'aide de modèles (pilote d'imprimante)              | 469 |
|       | Réglage de la luminosité                                                                   | 473 |
|       | Réglage de l'intensité                                                                     | 475 |
|       | Réglage du contraste                                                                       | 477 |
|       | Réglage de l'intensité/du contraste à l'aide de modèles (pilote d'imprimante)              | 479 |
| Prése | entation du pilote d'imprimante                                                            | 483 |
|       | Canon IJ Pilote d'imprimante.                                                              | 484 |
|       | Ouverture de la fenêtre de configuration du pilote d'imprimante                            | 485 |
|       | Écran d'état Canon IJ.                                                                     | 487 |
|       | Contrôle du niveau d'encre sur votre ordinateur.                                           | 488 |
|       | Aperçu Canon IJ.                                                                           | 489 |
|       | Suppression d'une tâche d'impression.                                                      | 490 |
|       | Instructions d'utilisation (pilote d'imprimante)                                           | 491 |
| Desc  | ription du pilote d'imprimante.                                                            | 493 |
|       | Description de l'onglet Configuration rapide.                                              | 494 |
|       | Description de l'onglet Principal.                                                         | 500 |
|       | Description de l'onglet Configuration de la page.                                          | 506 |
|       | Description de l'onglet Entretien.                                                         | 519 |
|       | Description de la fenêtre Aperçu Canon IJ.                                                 | 525 |
|       | Description de la fenêtre Aperçu Canon IJ XPS.                                             | 528 |

| Description de l'écran d'état d'imprimante Canon IJ.                                       | 537   |
|--------------------------------------------------------------------------------------------|-------|
| Mise à jour des MP Drivers.                                                                | 540   |
| Obtention des derniers MP Drivers.                                                         | 541   |
| Suppression des MP Drivers inutiles.                                                       | 542   |
| Avant d'installer les MP Drivers                                                           | 543   |
| Installation des MP Drivers.                                                               | . 544 |
| Impression à l'aide du panneau de contrôle de la machine                                   | . 545 |
| Impression de données photo.                                                               | 546   |
| Impression de photographies enregistrées sur une clé USB flash                             | . 547 |
| Configuration des paramètres pour l'impression photo à partir du panneau de contrôle de la |       |
| machine                                                                                    | 552   |
| Utilisation de fonctions d'affichage utiles.                                               | 554   |
| Impression de documents (fichiers PDF) enregistrés sur une clé USB flash                   | . 556 |
| Définition du type de papier pour l'impression.                                            | 560   |
| Соріе                                                                                      | 563   |
| Copie de documents.                                                                        | . 564 |
| Affichage de l'écran Aperçu.                                                               | 568   |
| Configuration des paramètres pour la copie                                                 | . 570 |
| Réduction ou agrandissement d'une copie                                                    | . 573 |
| Copie recto verso.                                                                         | . 575 |
| À propos du menu Copie spéciale                                                            | . 577 |
| Copie d'originaux épais tels que des livres.                                               | . 578 |
| Copie de deux pages sur une seule feuille                                                  | . 579 |
| Copie de quatre pages sur une seule feuille                                                | 581   |
| Copie assemblée                                                                            | 584   |
| Numérisation                                                                               | 586   |
| Numérisation à partir d'un ordinateur                                                      | . 587 |
| Numérisation à l'aide de IJ Scan Utility                                                   | 588   |
| Qu'est-ce que IJ Scan Utility (logiciel du scanner) ?                                      | 589   |
| Démarrage de IJ Scan Utility.                                                              | 591   |
| Numérisation de documents.                                                                 | . 592 |
| Numérisation de photos.                                                                    | 593   |
| Numérisation à l'aide des paramètres favoris.                                              | 594   |
| Numérisation d'éléments plus grands que la vitre (Image panorama)                          | 595   |
| Extraction de texte à partir d'images numérisées (OCR)                                     | 600   |

|     | Envoi d'images numérisées par courrier électronique                                                             | 602         |
|-----|----------------------------------------------------------------------------------------------------|-------------|
|     | Numérisation de plusieurs éléments simultanément.                                                               | 603         |
|     | Numérisation de plusieurs documents simultanément à partir du CAD (chargeur automatique de documents).          | 607         |
|     | Enregistrement après vérification des résultats de la numérisation                                              | 612         |
|     | Écrans IJ Scan Utility.                                                                                         | 615         |
|     | LI Scan Utility Écran principal                                                                                 | 616         |
|     | Boîte de dialogue Paramètres                                                                                    | 618         |
|     | Boîte de dialogue Enregistrer les paramètres                                                                    | 673         |
|     | Fenêtre Image panorama                                                                                          | 676         |
| Nun | nérisation avec le logiciel d'application que vous utilisez (ScanGear).                                         | 681         |
|     | Qu'est-ce que ScanGear (nilote du scanner) ?                                                                    | 682         |
|     | Numérisation à l'aide des paramètres avancés de ScanGear (pilote du scanner)                                    | 684         |
|     |                                                                                                    | 60F         |
|     |                                                                                                    | 686         |
|     |                                                                                                    | 689         |
|     | Numérisation de plusieurs documents à partir du CAD (chargeur automatique de documen                            | ts)         |
|     | en Mode avancé.                                                                                                 | 691         |
|     | Numérisation de plusieurs documents simultanément à l'aide de ScanGear (pilote du scan                          | ner)        |
|     |                                                                                                    | 693         |
|     | Correction d'images et réglage des couleurs à l'aide de ScanGear (pilote du scanner)                            | 697         |
|     | Correction des images (Accentuation de la netteté, Réduction des imperfections, Correctio l'atténuation, etc.). | n de<br>698 |
|     | Ajustement des couleurs à l'aide d'un motif de couleur                                                          | 702         |
|     | Ajustement de la saturation et de l'équilibre des couleurs                                                      | 704         |
|     | Ajustement de la luminosité et du contraste                                                                     | 706         |
|     | Ajustement de l'histogramme                                                                                     | 709         |
|     | Ajustement de la courbe de tonalité                                                                             | 713         |
|     | Paramétrage du seuil.                                                                                           | 716         |
|     | Écrans de ScanGear (pilote du scanner).                                                                         | 717         |
|     | Onglet Mode de base.                                                                                            | 718         |
|     | Onglet Mode avancé                                                                                              | 726         |
|     | Paramètres d'entrée.                                                                                            | 733         |
|     | Paramètres de sortie.                                                                                           | 736         |
|     | Paramètres d'image                                                                                              | 739         |
|     | Boutons de réglage des couleurs.                                                                                | 744         |
|     | Boîte de dialogue Préférences.                                                                                  | 747         |
|     | Onglet Scanner.                                                                                                 | 748         |
|     | Onglet Aperçu.                                                                                                  | 751         |

| Onglet Numériser                                                                                                    | 753 |
|----------------------------------------------------------------------------------------------------|-----|
| Onglet Paramètres de couleur.                                                                                            | 754 |
| Mise en place des éléments (lors de la numérisation à partir d'un ordinateur)                                            | 756 |
| Ajustement des cadres de découpe (ScanGear)                                                                              | 759 |
| Remarques générales (pilote du scanner)                                                                                  | 763 |
| Informations utiles sur la numérisation                                                                                  | 765 |
| Ajustement des cadres de découpe dans la fenêtre Image panorama                                                          | 766 |
| Résolution.                                                                                                    | 767 |
| Format de données.                                                                                                    | 769 |
| Correspondance des couleurs.                                                                                             | 770 |
| Écran des paramètres et du menu d'IJ Network Scanner Selector EX                                                         | 771 |
| Désinstallation de IJ Network Scanner Selector EX.                                                                       | 774 |
| Autres méthodes de numérisation.                                                                                         | 775 |
| Numérisation à l'aide du pilote WIA.                                                                                     | 776 |
| Numérisation à l'aide du Panneau de configuration (Windows XP uniquement)                                                | 780 |
| Mise en place des éléments (lors de la numérisation à partir d'un ordinateur)                                            | 782 |
| Numérisation à l'aide du panneau de contrôle de la machine                                                               | 785 |
| Transfert des données numérisées sur un ordinateur à l'aide du panneau de contrôle de la machine.                        | 786 |
| Joindre des données numérisées à un courrier électronique à l'aide du panneau de contrôle de la machine.                 | 790 |
| Enregistrement de données numérisées sur la clé USB flash à partir du panneau de contrôle de la machine.                 | 793 |
| Transfert des données numérisées vers le dossier partagé sur l'ordinateur à l'aide du panneau de contrôle de la machine. | 797 |
| Suppression de données numérisées sur une clé USB flash                                                                  | 800 |
| Configuration des paramètres pour la numérisation à partir du panneau de contrôle de la machine.                         | 802 |
| Paramètres de numérisation réseau.                                                                                       | 804 |
| Sélection d'une réponse aux commandes issues du Panneau de contrôle dans IJ Scan Utility                                 | 808 |
| Télécopie                                                                                                    | 811 |
| Opérations préalables à la télécopie                                                                                     | 812 |
| Connexion de la ligne téléphonique                                                                                       | 814 |
| Définition du type de ligne téléphonique                                                                                 | 817 |
| Définition du mode de réception                                                                                          | 818 |
| Définition des informations sur l'expéditeur.                                                                            | 823 |
| Envoi de fax à l'aide du panneau de contrôle de la machine                                                               | 830 |
| Envoi de fax par saisie du numéro de fax/téléphone                                                                       | 831 |
| Nouvel envoi de fax (Recomposer un numéro occupé).                                                                       | 835 |

| Options d'envoi de fax                                                                         | 838 |
|------------------------------------------------------------------------------------------------|-----|
| Envoi de fax à l'aide de certaines fonctions utiles.                                           | 839 |
| Envoi d'un fax après un appel téléphonique                                                     | 840 |
| Envoi d'un fax au destinataire enregistré.                                                     | 842 |
| Envoi d'un document à plusieurs destinataires (Diffusion séquentielle).                        | 845 |
| Prévention des échecs d'émission de fax                                                        | 849 |
| Utilisation de la fonction de composition en ligne.                                            | 851 |
| Enregistrement de destinataires.                                                               | 853 |
| Enregistrement de destinataires à l'aide du panneau de contrôle de la machine                  | 854 |
| Enregistrement du numéro de fax/téléphone des destinataires.                                   | 855 |
| Enregistrement de destinataires dans une composition groupe                                    | 859 |
| Modification des informations enregistrées.                                                    | 863 |
| Suppression des informations enregistrées.                                                     | 865 |
| Impression d'une liste de destinations enregistrées                                            | 866 |
| Enregistrement de destinataires avec l'utilitaire de numérotation rapide                       | 867 |
| Démarrage de l'utilitaire de numérotation rapide.                                              | 868 |
| Boîte de dialogue Utilitaire de numérotation rapide.                                           | 869 |
| Enregistrement sur votre ordinateur d'informations enregistrées sur la machine                 | 871 |
| Enregistrement de numéros de fax/téléphone à l'aide de l'utilitaire de numérotation rapide     | 872 |
| Modification de numéros de fax/téléphone à l'aide de l'utilitaire de numérotation rapide       | 874 |
| Suppression de numéros de fax/téléphone à l'aide de l'utilitaire de numérotation rapide        | 876 |
| Modification d'informations d'expéditeur à l'aide de l'utilitaire de numérotation rapide       | 877 |
| Enregistrement/Modification d'un numéro refusé à l'aide de l'utilitaire de numérotation rapide | 878 |
| Appel des informations enregistrées sur votre ordinateur et enregistrement de ces informations | sur |
| la machine.                                                                                    | 879 |
| Désinstallation de l'utilitaire de numérotation rapide.                                        | 880 |
| Réception de fax.                                                                              | 881 |
| Réception de fax                                                                               | 882 |
| Modification des paramètres du papier.                                                         | 887 |
| Réception sur mémoire.                                                                         | 889 |
| Réception de fax à l'aide de certaines fonctions utiles                                        | 891 |
| Enregistrement automatique de fax reçus sur une clé USB flash                                  | 892 |
| Transfert automatique des fax reçus vers le dossier partagé sur l'ordinateur                   | 894 |
| Réception à distance.                                                                          | 896 |
| Refus de la réception de fax                                                                   | 897 |
| Utilisation du service d'ID d'appelant pour refuser des appels                                 | 900 |
| Autres fonctions de télécopie utiles                                                           | 902 |
| Utilisation des services d'informations.                                                       | 903 |

| Émission/Réception de fax à l'aide du MCE                                                                                                    | 906                                                                                                    |
|----------------------------------------------------------------------------------------------------|----------------------------------------------------------------------------------------------------|
| Document stocké dans la mémoire de la Machine.                                                                                                    | 907                                                                                                    |
| Impression d'un document dans la mémoire de la machine                                                                                                    | 908                                                                                                    |
| Suppression d'un document dans la mémoire de la machine                                                                                                    | 910                                                                                                    |
| Enregistrement d'un document placé dans la mémoire de la machine sur une clé USB flash                                                                                                    | 912                                                                                                    |
| Transfert d'un document stocké dans la mémoire de la machine vers le dossier partagé sur l'ordinateur.                                                                                                    | 915                                                                                                    |
| Récapitulatif des rapports et listes                                                                                                    | 918                                                                                                    |
| Envoi de télécopies depuis un ordinateur                                                                                                    | 24                                                                                                    |
| Émission d'une télécopie (pilote de télécopie)                                                                                                    | 925                                                                                                    |
| Création d'un carnet d'adresses (pilote de télécopie).                                                                                                    | 929                                                                                                    |
| Configuration lors de la première ouverture du carnet d'adresses (Windows XP)                                                                                                    | 933                                                                                                    |
| Ouverture de l'écran des paramètres du pilote de télécopie                                                                                                    | 934                                                                                                    |
| Modifier ou supprimer un destinataire d'un carnet d'adresses (pilote de télécopie)                                                                                                    | 937                                                                                                    |
| Rechercher un destinataire dans un carnet d'adresses (pilote de télécopie)                                                                                                    | 940                                                                                                    |
| Dépannage des problèmes liés à l'envoi de télécopies (pilote de télécopie)                                                                                                    | 942                                                                                                    |
| Remarques générales (pilote de télécopie)                                                                                                    | 944                                                                                                    |
| Dépannage                                                                                                    | 45                                                                                                    |
|                                                                                                    |                                                                                                    |
| Problèmes de communication réseau                                                                                                    | 46                                                                                                    |
| Problèmes de communication réseau.       9         Problèmes liés à la Machine lors de son utilisation avec le réseau.       9                                                                                                    | 9 <b>46</b><br>947                                                                                                    |
| Problèmes de communication réseau.       9         Problèmes liés à la Machine lors de son utilisation avec le réseau.       9         La Machine a soudainement cessé de fonctionner.       9                                                                                                    | 946<br>947<br>948                                                                                                    |
| Problèmes de communication réseau.       9         Problèmes liés à la Machine lors de son utilisation avec le réseau.       9         La Machine a soudainement cessé de fonctionner.       9         Le niveau d'encre restant n'est pas affiché sur l'écran d'état d'imprimante de la Machine.       9                                                                                                    | 946<br>947<br>948<br>952                                                                                                    |
| Problèmes de communication réseau.       9         Problèmes liés à la Machine lors de son utilisation avec le réseau.       9         La Machine a soudainement cessé de fonctionner.       9         Le niveau d'encre restant n'est pas affiché sur l'écran d'état d'imprimante de la Machine.       9         Vitesse d'impression lente.       9                                                                                                    | 946<br>947<br>948<br>952<br>953                                                                                                    |
| Problèmes de communication réseau.       9         Problèmes liés à la Machine lors de son utilisation avec le réseau.       9         La Machine a soudainement cessé de fonctionner.       9         Le niveau d'encre restant n'est pas affiché sur l'écran d'état d'imprimante de la Machine.       9         Vitesse d'impression lente.       9         Impossible d'utiliser la Machine lors du remplacement d'un point d'accès ou de la modification de                                                                                                    | 946<br>947<br>948<br>952<br>953                                                                                                    |
| Problèmes de communication réseau.       9         Problèmes liés à la Machine lors de son utilisation avec le réseau.       9         La Machine a soudainement cessé de fonctionner.       9         Le niveau d'encre restant n'est pas affiché sur l'écran d'état d'imprimante de la Machine.       9         Vitesse d'impression lente.       9         Impossible d'utiliser la Machine lors du remplacement d'un point d'accès ou de la modification de ses paramètres.       9                                                                                                    | 946<br>947<br>948<br>952<br>953<br>954                                                                                                    |
| Problèmes de communication réseau.       9         Problèmes liés à la Machine lors de son utilisation avec le réseau.       9         La Machine a soudainement cessé de fonctionner.       9         Le niveau d'encre restant n'est pas affiché sur l'écran d'état d'imprimante de la Machine.       9         Vitesse d'impression lente.       9         Impossible d'utiliser la Machine lors du remplacement d'un point d'accès ou de la modification de ses paramètres.       9                                                                                                    | 946<br>947<br>948<br>952<br>953<br>953                                                                                                    |
| Problèmes de communication réseau.       9         Problèmes liés à la Machine lors de son utilisation avec le réseau.       9         La Machine a soudainement cessé de fonctionner.       9         Le niveau d'encre restant n'est pas affiché sur l'écran d'état d'imprimante de la Machine.       9         Vitesse d'impression lente.       9         Impossible d'utiliser la Machine lors du remplacement d'un point d'accès ou de la modification de ses paramètres.       9         Impossible de détecter une Machine sur un réseau.       9         Impossible de détecter la Machine lors de la configuration des communications réseau.       9                                                                                                    | 946<br>947<br>948<br>952<br>953<br>954<br>956<br>957                                                                                                    |
| Problèmes de communication réseau.       9         Problèmes liés à la Machine lors de son utilisation avec le réseau.       9         La Machine a soudainement cessé de fonctionner.       9         Le niveau d'encre restant n'est pas affiché sur l'écran d'état d'imprimante de la Machine.       9         Vitesse d'impression lente.       9         Unpossible d'utiliser la Machine lors du remplacement d'un point d'accès ou de la modification de ses paramètres.       9         Impossible de détecter une Machine sur un réseau.       9         Impossible de détecter la Machine lors de la configuration des communications réseau.       9         Impossible de détecter la Machine lors de la configuration du réseau sans fil : Contrôle 1.       9                                                                                                    | 946<br>947<br>948<br>952<br>953<br>953<br>954<br>955                                                                                                    |
| Problèmes de communication réseau.       9         Problèmes liés à la Machine lors de son utilisation avec le réseau.       9         La Machine a soudainement cessé de fonctionner.       9         Le niveau d'encre restant n'est pas affiché sur l'écran d'état d'imprimante de la Machine.       9         Vitesse d'impression lente.       9         Impossible d'utiliser la Machine lors du remplacement d'un point d'accès ou de la modification de ses paramètres.       9         Impossible de détecter une Machine sur un réseau.       9         Impossible de détecter la Machine lors de la configuration des communications réseau.       9         Impossible de détecter la Machine lors de la configuration du réseau sans fil : Contrôle 1.       9         Impossible de détecter la Machine lors de la configuration du réseau sans fil : Contrôle 2.       9                                                                                                    | <ul> <li>946</li> <li>947</li> <li>948</li> <li>952</li> <li>953</li> <li>954</li> <li>956</li> <li>957</li> <li>958</li> <li>959</li> </ul>                                                                                            |
| Problèmes de communication réseau.       9         Problèmes liés à la Machine lors de son utilisation avec le réseau.       9         La Machine a soudainement cessé de fonctionner.       9         Le niveau d'encre restant n'est pas affiché sur l'écran d'état d'imprimante de la Machine.       9         Vitesse d'impression lente.       9         Impossible d'utiliser la Machine lors du remplacement d'un point d'accès ou de la modification de ses paramètres.       9         Impossible de détecter une Machine sur un réseau.       9         Impossible de détecter la Machine lors de la configuration des communications réseau.       9         Impossible de détecter la Machine lors de la configuration du réseau sans fil : Contrôle 1.       9         Impossible de détecter la Machine lors de la configuration du réseau sans fil : Contrôle 2.       9         Impossible de détecter la Machine lors de la configuration du réseau sans fil : Contrôle 2.       9         Impossible de détecter la Machine lors de la configuration du réseau sans fil : Contrôle 2.       9         Impossible de détecter la Machine lors de la configuration du réseau sans fil : Contrôle 2.       9         Impossible de détecter la Machine lors de la configuration du réseau sans fil : Contrôle 3.       9         Impossible de détecter la Machine lors de la configuration du réseau sans fil : Contrôle 3.       9         Impossible de détecter la Machine lors de la configuration du réseau sans fil : Contrô | <ul> <li>946</li> <li>947</li> <li>948</li> <li>952</li> <li>953</li> <li>954</li> <li>956</li> <li>957</li> <li>958</li> <li>959</li> <li>960</li> </ul>                                                                               |
| Problèmes de communication réseau.       9         Problèmes liés à la Machine lors de son utilisation avec le réseau.       9         La Machine a soudainement cessé de fonctionner.       9         Le niveau d'encre restant n'est pas affiché sur l'écran d'état d'imprimante de la Machine.       9         Vitesse d'impression lente.       9         Uriesse d'impression lente.       9         Impossible d'utiliser la Machine lors du remplacement d'un point d'accès ou de la modification de ses paramètres.       9         Impossible de détecter une Machine sur un réseau.       9         Impossible de détecter la Machine lors de la configuration des communications réseau.       9         Impossible de détecter la Machine lors de la configuration du réseau sans fil : Contrôle 1.       9         Impossible de détecter la Machine lors de la configuration du réseau sans fil : Contrôle 2.       9         Impossible de détecter la Machine lors de la configuration du réseau sans fil : Contrôle 2.       9         Impossible de détecter la Machine lors de la configuration du réseau sans fil : Contrôle 3.       9         Impossible de détecter la Machine lors de la configuration du réseau sans fil : Contrôle 3.       9         Impossible de détecter la Machine lors de la configuration du réseau sans fil : Contrôle 3.       9         Impossible de détecter la Machine lors de la configuration du réseau sans fil : Contrôle 3.       9         Impossi                                    | <ul> <li>946</li> <li>947</li> <li>948</li> <li>952</li> <li>953</li> <li>954</li> <li>956</li> <li>957</li> <li>958</li> <li>959</li> <li>960</li> <li>961</li> </ul>                                                                  |
| Problèmes de communication réseau.       9         Problèmes liés à la Machine lors de son utilisation avec le réseau.       9         La Machine a soudainement cessé de fonctionner.       9         Le niveau d'encre restant n'est pas affiché sur l'écran d'état d'imprimante de la Machine.       9         Vitesse d'impression lente.       9         Impossible d'utiliser la Machine lors du remplacement d'un point d'accès ou de la modification de ses paramètres.       9         Impossible de détecter une Machine sur un réseau.       9         Impossible de détecter la Machine lors de la configuration des communications réseau.       9         Impossible de détecter la Machine lors de la configuration du réseau sans fil : Contrôle 1.       9         Impossible de détecter la Machine lors de la configuration du réseau sans fil : Contrôle 1.       9         Impossible de détecter la Machine lors de la configuration du réseau sans fil : Contrôle 1.       9         Impossible de détecter la Machine lors de la configuration du réseau sans fil : Contrôle 2.       9         Impossible de détecter la Machine lors de la configuration du réseau sans fil : Contrôle 3.       9         Impossible de détecter la Machine lors de la configuration du réseau sans fil : Contrôle 3.       9         Impossible de détecter la Machine lors de la configuration du réseau sans fil : Contrôle 3.       9         Impossible de détecter la Machine lors de la configuration du réseau sans fil : Contrô | <ul> <li>946</li> <li>947</li> <li>948</li> <li>952</li> <li>953</li> <li>954</li> <li>956</li> <li>957</li> <li>958</li> <li>959</li> <li>960</li> <li>961</li> <li>962</li> </ul>                                                     |
| Problèmes de communication réseau.       9         Problèmes liés à la Machine lors de son utilisation avec le réseau.       9         La Machine a soudainement cessé de fonctionner.       9         Le niveau d'encre restant n'est pas affiché sur l'écran d'état d'imprimante de la Machine.       9         Vitesse d'impression lente.       9         Impossible d'utiliser la Machine lors du remplacement d'un point d'accès ou de la modification de ses paramètres.       9         Impossible de détecter une Machine sur un réseau.       9         Impossible de détecter la Machine lors de la configuration des communications réseau.       9         Impossible de détecter la Machine lors de la configuration du réseau sans fil : Contrôle 1.       9         Impossible de détecter la Machine lors de la configuration du réseau sans fil : Contrôle 1.       9         Impossible de détecter la Machine lors de la configuration du réseau sans fil : Contrôle 1.       9         Impossible de détecter la Machine lors de la configuration du réseau sans fil : Contrôle 2.       9         Impossible de détecter la Machine lors de la configuration du réseau sans fil : Contrôle 3.       9         Impossible de détecter la Machine lors de la configuration du réseau sans fil : Contrôle 3.       9         Impossible de détecter la Machine lors de la configuration du réseau sans fil : Contrôle 4.       9         Impossible de détecter la Machine lors de la configuration du réseau sans fil : Contrô | <ul> <li>946</li> <li>947</li> <li>948</li> <li>952</li> <li>953</li> <li>954</li> <li>956</li> <li>957</li> <li>958</li> <li>959</li> <li>960</li> <li>961</li> <li>962</li> <li>963</li> </ul>                                        |
| Problèmes de communication réseau.       9         Problèmes liés à la Machine lors de son utilisation avec le réseau.       9         La Machine a soudainement cessé de fonctionner.       9         Le niveau d'encre restant n'est pas affiché sur l'écran d'état d'imprimante de la Machine.       9         Vitesse d'impression lente.       9         Impossible d'utiliser la Machine lors du remplacement d'un point d'accès ou de la modification de ses paramètres.       9         Impossible de détecter une Machine sur un réseau.       9         Impossible de détecter la Machine lors de la configuration des communications réseau.       9         Impossible de détecter la Machine lors de la configuration du réseau sans fil : Contrôle 1.       9         Impossible de détecter la Machine lors de la configuration du réseau sans fil : Contrôle 1.       9         Impossible de détecter la Machine lors de la configuration du réseau sans fil : Contrôle 2.       9         Impossible de détecter la Machine lors de la configuration du réseau sans fil : Contrôle 3.       9         Impossible de détecter la Machine lors de la configuration du réseau sans fil : Contrôle 3.       9         Impossible de détecter la Machine lors de la configuration du réseau sans fil : Contrôle 3.       9         Impossible de détecter la Machine lors de la configuration du réseau sans fil : Contrôle 5.       9         Impossible de détecter la Machine lors de la configuration du réseau sans fil : Contrô | <ul> <li>946</li> <li>947</li> <li>948</li> <li>952</li> <li>953</li> <li>954</li> <li>956</li> <li>957</li> <li>958</li> <li>959</li> <li>960</li> <li>961</li> <li>962</li> <li>963</li> <li>964</li> </ul>                           |
| Problèmes de communication réseau.       9         Problèmes liés à la Machine lors de son utilisation avec le réseau.       9         La Machine a soudainement cessé de fonctionner.       9         Le niveau d'encre restant n'est pas affiché sur l'écran d'état d'imprimante de la Machine.       9         Vitesse d'impression lente.       9         Impossible d'utiliser la Machine lors du remplacement d'un point d'accès ou de la modification de ses paramètres.       9         Impossible de détecter une Machine sur un réseau.       9         Impossible de détecter la Machine lors de la configuration des communications réseau.       9         Impossible de détecter la Machine lors de la configuration du réseau sans fil : Contrôle 1.       9         Impossible de détecter la Machine lors de la configuration du réseau sans fil : Contrôle 2.       9         Impossible de détecter la Machine lors de la configuration du réseau sans fil : Contrôle 2.       9         Impossible de détecter la Machine lors de la configuration du réseau sans fil : Contrôle 3.       9         Impossible de détecter la Machine lors de la configuration du réseau sans fil : Contrôle 3.       9         Impossible de détecter la Machine lors de la configuration du réseau sans fil : Contrôle 4.       9         Impossible de détecter la Machine lors de la configuration du réseau sans fil : Contrôle 5.       9         Impossible de détecter la Machine lors de la configuration du réseau sans fil : Contrô | <ul> <li>946</li> <li>947</li> <li>948</li> <li>952</li> <li>953</li> <li>954</li> <li>956</li> <li>957</li> <li>958</li> <li>959</li> <li>960</li> <li>961</li> <li>962</li> <li>963</li> <li>964</li> <li>965</li> </ul>              |
| Problèmes de communication réseau.       9         Problèmes liés à la Machine lors de son utilisation avec le réseau.       9         La Machine a soudainement cessé de fonctionner.       9         Le niveau d'encre restant n'est pas affiché sur l'écran d'état d'imprimante de la Machine.       9         Vitesse d'impression lente.       9         Impossible d'utiliser la Machine lors du remplacement d'un point d'accès ou de la modification de ses paramètres.       9         Impossible de détecter une Machine sur un réseau.       9         Impossible de détecter la Machine lors de la configuration des communications réseau.       9         Impossible de détecter la Machine lors de la configuration du réseau sans fil : Contrôle 1.       9         Impossible de détecter la Machine lors de la configuration du réseau sans fil : Contrôle 2.       9         Impossible de détecter la Machine lors de la configuration du réseau sans fil : Contrôle 2.       9         Impossible de détecter la Machine lors de la configuration du réseau sans fil : Contrôle 3.       9         Impossible de détecter la Machine lors de la configuration du réseau sans fil : Contrôle 4.       9         Impossible de détecter la Machine lors de la configuration du réseau sans fil : Contrôle 5.       9         Impossible de détecter la Machine lors de la configuration du réseau sans fil : Contrôle 5.       9         Impossible de détecter la Machine lors de la configuration du réseau sans fil : Contrô | <ul> <li>946</li> <li>947</li> <li>948</li> <li>952</li> <li>953</li> <li>954</li> <li>956</li> <li>957</li> <li>958</li> <li>959</li> <li>960</li> <li>961</li> <li>962</li> <li>963</li> <li>964</li> <li>965</li> <li>966</li> </ul> |

| Impossible de détecter la machine lors de la configuration du réseau filaire : Contrôle 5 968   |
|-------------------------------------------------------------------------------------------------|
| Impossible de détecter la machine lors de la configuration du réseau filaire : Contrôle 6 969   |
| Impossible de détecter la Machine sur le réseau sans fil                                        |
| Impossible de détecter la machine sur le réseau filaire                                         |
| Autres problèmes liés au réseau                                                                 |
| Vous avez oublié un nom de point d'accès, un identificateur SSID ou une clé réseau 974          |
| Le message s'affiche sur l'écran de l'ordinateur pendant la configuration                       |
| Le mot de passe d'administrateur défini pour la Machine a été oublié                            |
| Vérification des informations de réseau                                                         |
| Envoi de paquets constant                                                                       |
| Procédure de restauration des paramètres réseau par défaut définis en usine de la Machine 982   |
| Problèmes liés à l'impression                                                                   |
| L'impression ne démarre pas                                                                     |
| Bourrages papier                                                                                |
| L'alimentation du papier ne se fait pas normalement/Une erreur « Pas de papier » se produit 988 |
| Impression recto verso automatique impossible                                                   |
| La copie/l'impression s'interrompt avant la fin                                                 |
| Problèmes liés à la qualité d'impression                                                        |
| Résultats de l'impression insatisfaisants                                                       |
| Impossible de terminer l'impression d'un travail                                                |
| La page ne s'imprime pas dans sa totalité                                                       |
| Aucun résultat d'impression/L'impression est floue/Les couleurs ne sont pas fidèles/Traces      |
| blanches                                                                                        |
| Les lignes ne sont pas alignées                                                                 |
| La ligne ne s'imprime pas ou ne s'imprime qu'en partie.    1002                                 |
| L'image ne s'imprime pas ou ne s'imprime qu'en partie                                           |
| Le papier est gondolé ou présente des taches d'encre                                            |
| Le papier est taché/La surface imprimée est rayée                                               |
| Le verso du papier est taché 1009                                                               |
| Les couleurs sont inégales ou striées                                                           |
| L'encre ne s'écoule pas                                                                         |
| Problèmes liés à la numérisation                                                                |
| Problèmes liés à la numérisation                                                                |
| Le scanner ne fonctionne pas                                                                    |
| ScanGear (pilote du scanner) ne démarre pas                                                     |
| Un message d'erreur s'affiche et l'écran ScanGear (pilote du scanner) n'apparaît pas 1017       |
| Impossible de numériser plusieurs éléments à la fois                                            |

| La vitesse de numérisation est lente                                                                                    | . 1019   |
|----------------------------------------------------------------------------------------------------|----------|
| Le message « Mémoire insuffisante. » s'affiche                                                                          | . 1020   |
| Le fonctionnement de l'ordinateur est interrompu pendant la numérisation                                                | . 1021   |
| Le scanner ne fonctionne pas après une mise à niveau de Windows                                                         | . 1022   |
| L'image numérisée ne s'ouvre pas.                                                                                       | . 1024   |
| Résultats de la numérisation insatisfaisants.                                                                           | . 1025   |
| Les résultats de la numérisation présentent du moiré                                                                    | . 1026   |
| La qualité de la numérisation (image affichée sur le moniteur) est médiocre                                             | . 1027   |
| Des zones blanches entourent l'image numérisée                                                                          | . 1029   |
| Numérisation impossible au format approprié                                                                             | . 1030   |
| Impossible de détecter correctement la position ou la taille de l'image lors de la numérisation du Panneau de contrôle. | à partir |
| L'élément est placé correctement, mais l'image numérisée est inclinée                                                   | . 1032   |
| L'image numérisée est agrandie (ou réduite) sur le moniteur                                                             | . 1033   |
| Problèmes logiciels.                                                                                                    | . 1034   |
| Le client de messagerie électronique que vous souhaitez utiliser n'apparaît pas dans l'écran                            | de       |
| sélection du client de messagerie électronique                                                                          | . 1035   |
| Problèmes liés aux fax.                                                                                                 | 1036     |
| Problèmes d'envoi de fax.                                                                                               | . 1037   |
| Problèmes de réception de fax                                                                                           | . 1040   |
| Impossible d'envoyer un fax clairement                                                                                  | . 1045   |
| Problèmes de téléphone                                                                                                  | . 1046   |
| Problèmes liés à la machine.                                                                                            | 1047     |
| Impossible de mettre la machine sous tension                                                                            | . 1048   |
| Impossible de se connecter correctement à l'ordinateur avec un câble USB                                                | . 1049   |
| Impossible de communiquer avec la Machine via une connexion USB                                                         | . 1050   |
| L'affichage de l'écran tactile n'est pas du tout visible.                                                               | 1051     |
| Une langue non voulue est affichée sur l'écran tactile                                                                  | . 1052   |
| Le Support de tête d'impression n'est pas à l'emplacement correct pour le remplacement                                  | . 1053   |
| L'écran d'état de l'imprimante ne s'affiche pas.                                                                        | . 1054   |
| Problèmes liés à l'installation/le téléchargement                                                                       | 1055     |
| Impossible d'installer les MP Drivers                                                                                   | . 1056   |
| Easy-WebPrint EX ne démarre pas ou le menu Easy-WebPrint EX ne s'affiche pas.                                           | . 1059   |
| Procédure de mise à jour des MP Drivers dans un environnement réseau.                                                   | . 1060   |
| Désinstallation de IJ Network Tool.                                                                                     | . 1061   |
| À propos des erreurs/messages affichés                                                                                  | 1062     |
| En cas d'erreur.                                                                                                    | . 1063   |

| Un message relatif au télécopieur s'affiche sur l'écran d'attente de fax | 1064<br>. 1068 |
|--------------------------------------------------------------------------|----------------|
| Si vous ne pouvez pas résoudre le problème                               | 1075           |
| Liste des codes de support.                                              | 1076           |
| Liste des codes de support (en cas de bourrage papier)                   | 1078           |
| 1300                                                                     | . 1079         |
| 1303.                                                                    | . 1083         |
| 1313                                                                     | . 1086         |
| 1314                                                                     | . 1089         |
| 2801                                                                     | . 1092         |
| Dans les autres situations.                                              | 1094           |
| 1007                                                                     | 1095           |
| 1008                                                                     | 1096           |
| 1200                                                                     | 1097           |
| 1310                                                                     | 1098           |
| 1575                                                                     | 1099           |
| 1600                                                                     | 1100           |
| 1660                                                                     | 1101           |
| 1688                                                                     | 1102           |
| 1700                                                                     | 1103           |
| 1701                                                                     | 1104           |
| 1761                                                                     | 1104           |
| 1754                                                                     | 1105           |
| 1755                                                                     | 1106           |
| 1872                                                                     | 1107           |
| 1873                                                                     | 1108           |
| 1874                                                                     | 1109           |
| 1890                                                                     | 1110           |
| 2001                                                                     | 1111           |
| 2002                                                                     | 1112           |
| 2111                                                                     | 1113           |
| 2112                                                                     | 1116           |
| 2113                                                                     | 1119           |
| 2121                                                                     | 1122           |
| 2122                                                                     | 1123           |
| 2500                                                                     | 1124           |

| 2700  | 1125 |
|-------|------|
| 2802  | 1126 |
| 2803  | 1127 |
| 4100  | 1129 |
| 4103  | 1130 |
| 4104  | 1131 |
| 5011  | 1132 |
| 5012  | 1133 |
| 5040  | 1134 |
| 5100  | 1135 |
| 5102  | 1136 |
| 5103  | 1137 |
| 5104  | 1138 |
| 5105  | 1139 |
| 5200  | 1140 |
| 5203. | 1141 |
| 5204  | 1142 |
| 5205  | 1143 |
| 5206  | 1144 |
| 5207  | 1145 |
| 5208  | 1146 |
| 5209  | 1147 |
| 5400  | 1148 |
| 5500  | 1149 |
| 5501  | 1150 |
| 5B00  | 1151 |
| 5B01  | 1152 |
| 5C01  | 1153 |
| 6000  | 1154 |
| 6500  | 1155 |
| 6502  | 1156 |
| 6800  | 1157 |
| 6801  | 1158 |
| 6900  | 1159 |

| 6901  | 1160 |
|-------|------|
| 6902  | 1161 |
| 6910  | 1162 |
| 6911  | 1163 |
| 6920  | 1164 |
| 6921  | 1165 |
| 6930  | 1166 |
| 6931  | 1167 |
| 6932  | 1168 |
| 6933  | 1169 |
| 6936  | 1170 |
| 6937  | 1171 |
| 6938  | 1172 |
| 6939  | 1173 |
| 693A  | 1174 |
| 6940  | 1175 |
| 6941  | 1176 |
| 6942  | 1177 |
| 6943  | 1178 |
| 6944  | 1179 |
| 6945  | 1180 |
| 6946  | 1181 |
| 7100  | 1182 |
| 7200  | 1183 |
| 7201  | 1184 |
| 7202  | 1185 |
| 7203  | 1186 |
| 7204  | 1187 |
| 7205  | 1188 |
| 7300. | 1189 |
| 9000  | 1190 |
| 9500  | 1191 |
| B202. | 1192 |
| B203  | 1193 |

| B204 | 1194 |
|------|------|
| B502 | 1195 |
| B503 | 1196 |
| B504 | 1197 |
| C000 | 1198 |

## Lisez-moi d'abord

- Remarques sur l'utilisation du manuel en ligne
- Comment imprimer

#### Remarques sur l'utilisation du manuel en ligne

- La reproduction, le détournement et la copie d'un texte, d'une photo ou d'une image publié(e) dans le *Manuel en ligne* (désigné ci-après « ce guide »), en totalité ou en partie, sont interdits.
- En principe, Canon se réserve le droit de modifier ou de supprimer le contenu de ce guide sans en avertir les utilisateurs. Par ailleurs, Canon peut interrompre temporairement ou définitivement la diffusion de ce guide en cas de force majeure. Canon ne sera pas tenu pour responsable pour tout dommage subi par les utilisateurs suite à la modification ou la suppression d'informations contenues dans ce guide, ou à l'interruption temporaire ou définitive de sa diffusion.
- Bien que le contenu de ce guide ait été conçu avec attention, contactez le centre de service en cas d'informations incorrectes ou manquantes.
- En principe, les descriptions contenues dans ce guide sont basées sur le produit au moment de sa première commercialisation.
- Ce guide n'inclut pas les manuels de tous les produits vendus par Canon. Reportez-vous au manuel fourni avec le produit lorsque vous utilisez un produit non décrit dans ce guide.

#### **Comment imprimer**

Utilisez la fonction d'impression de votre navigateur Internet pour imprimer ce guide.

Pour imprimer les couleurs et les images d'arrière-plan, procédez comme suit :

#### Remarque

- Sous Windows 8, imprimez dans la version de bureau.
- Sous Internet Explorer 9, 10 ou 11
  - 1. Sélectionnez (Outils) > Imprimer > Mise en page...
  - 2. Cochez la case Imprimer les couleurs et les images d'arrière-plan.
- Sous Internet Explorer 8
  - 1. Appuyez sur la touche Alt pour afficher les menus.

Ou, dans **Outils**, sélectionnez **Barre d'outils > Barre de menus** pour afficher les menus.

- 2. Sélectionnez Mise en page... dans le menu Fichier.
- 3. Cochez la case Imprimer les couleurs et les images d'arrière-plan.

#### Dans Mozilla Firefox

- Appuyez sur la touche Alt pour afficher les menus.
   Vous pouvez aussi cliquer sur Firefox, puis sélectionner Barre de menus en cliquant sur la flèche à droite de Options pour afficher les menus.
- 2. Sélectionnez Mise en page... dans le menu Fichier.
- 3. Cochez la case Imprimer le fond de page (couleurs et images) dans Format et options.

#### Sous Google Chrome

1. Sélectionnez = (Menu Chrome) > Imprimer....

2. Cochez la case Couleurs et images d'arrière-plan dans Options.

## Utilisation du manuel en ligne

#### Symboles utilisés dans ce document

#### 1 Avertissement

Instructions dont le non-respect peut entraîner la mort ou des blessures graves provoquées par un fonctionnement incorrect du matériel. Ces instructions doivent être respectées afin de garantir un fonctionnement sûr.

#### 1 Attention

Instructions dont le non-respect peut entraîner des blessures graves ou des dommages matériels dus à un fonctionnement incorrect du matériel. Ces instructions doivent être respectées afin de garantir un fonctionnement sûr.

#### Important

Instructions contenant des informations importantes. Pour éviter les détériorations et les blessures ou une utilisation inappropriée du produit, veuillez lire ces indications.

#### Remarque

Instructions comprenant des remarques et des explications complémentaires.

#### Basique

Instructions décrivant les opérations de base de votre produit.

#### Remarque

• Les icônes peuvent varier en fonction du produit utilisé.

#### Utilisateurs d'appareils tactiles

Pour les opérations tactiles, vous devez remplacer le « clic droit » dans ce document par l'action définie dans le système d'exploitation. Par exemple, si l'action consiste à « appuyer et maintenir enfoncé » dans votre système d'exploitation, utilisez cette action à la place du « clic droit ».

## Marques et licences

- Microsoft est une marque déposée de Microsoft Corporation.
- Windows est une marque ou une marque déposée de Microsoft Corporation aux États-Unis et/ou dans d'autres pays.
- Windows Vista est une marque ou une marque déposée de Microsoft Corporation aux États-Unis et/ou dans d'autres pays.
- Internet Explorer est une marque ou une marque déposée de Microsoft Corporation aux États-Unis et/ou dans d'autres pays.
- Mac, Mac OS, AirPort, Safari, Bonjour, iPad, iPhone et iPod touch sont des marques d'Apple Inc., déposées aux États-Unis et dans d'autres pays. AirPrint et le logo AirPrint sont des marques d'Apple Inc.
- IOS est une marque ou une marque déposée de Cisco aux États-Unis et dans d'autres pays, et est utilisé sous licence.
- Google Cloud Print, Google Chrome, Android, Google Play et Picasa sont des marques déposées ou des marques de Google Inc.
- Adobe, Photoshop, Photoshop Elements, Lightroom, Adobe RGB et Adobe RGB (1998) sont des marques déposées ou des marques d'Adobe Systems Incorporated aux États-Unis et/ou dans d'autres pays.
- Photo Rag est une marque de Hahnemühle FineArt GmbH.
- Bluetooth est une marque de Bluetooth SIG, Inc., aux États-Unis et sous licence de Canon Inc.

#### Remarque

· Le nom officiel de Windows Vista est le système d'exploitation Microsoft Windows Vista.

Copyright (c) 2003-2004, Apple Computer, Inc. All rights reserved.

Redistribution and use in source and binary forms, with or without modification, are permitted provided that the following conditions are met:

- 1. Redistributions of source code must retain the above copyright notice, this list of conditions and the following disclaimer.
- 2. Redistributions in binary form must reproduce the above copyright notice, this list of conditions and the following disclaimer in the documentation and/or other materials provided with the distribution.
- 3. Neither the name of Apple Computer, Inc. ("Apple") nor the names of its contributors may be used to endorse or promote products derived from this software without specific prior written permission.

THIS SOFTWARE IS PROVIDED BY APPLE AND ITS CONTRIBUTORS "AS IS" AND ANY EXPRESS OR IMPLIED WARRANTIES, INCLUDING, BUT NOT LIMITED TO, THE IMPLIED WARRANTIES OF MERCHANTABILITY AND FITNESS FOR A PARTICULAR PURPOSE ARE DISCLAIMED. IN NO EVENT SHALL APPLE OR ITS CONTRIBUTORS BE LIABLE FOR ANY DIRECT, INDIRECT, INCIDENTAL, SPECIAL, EXEMPLARY, OR CONSEQUENTIAL DAMAGES (INCLUDING, BUT NOT LIMITED TO, PROCUREMENT OF SUBSTITUTE GOODS OR SERVICES; LOSS OF USE, DATA, OR PROFITS; OR BUSINESS INTERRUPTION) HOWEVER CAUSED AND ON ANY THEORY OF LIABILITY, WHETHER IN CONTRACT, STRICT LIABILITY, OR TORT INCLUDING NEGLIGENCE OR OTHERWISE) ARISING IN ANY WAY OUT OF THE USE OF THIS SOFTWARE, EVEN IF ADVISED OF THE POSSIBILITY OF SUCH DAMAGE.

#### Apache License

Version 2.0, January 2004

#### http://www.apache.org/licenses/

#### TERMS AND CONDITIONS FOR USE, REPRODUCTION, AND DISTRIBUTION

1. Definitions.

"License" shall mean the terms and conditions for use, reproduction, and distribution as defined by Sections 1 through 9 of this document.

"Licensor" shall mean the copyright owner or entity authorized by the copyright owner that is granting the License.

"Legal Entity" shall mean the union of the acting entity and all other entities that control, are controlled by, or are under common control with that entity. For the purposes of this definition, "control" means (i) the power, direct or indirect, to cause the direction or management of such entity, whether by contract or otherwise, or (ii) ownership of fifty percent (50%) or more of the outstanding shares, or (iii) beneficial ownership of such entity.

"You" (or "Your") shall mean an individual or Legal Entity exercising permissions granted by this License.

"Source" form shall mean the preferred form for making modifications, including but not limited to software source code, documentation source, and configuration files.

"Object" form shall mean any form resulting from mechanical transformation or translation of a Source form, including but not limited to compiled object code, generated documentation, and conversions to other media types.

"Work" shall mean the work of authorship, whether in Source or Object form, made available under the License, as indicated by a copyright notice that is included in or attached to the work (an example is provided in the Appendix below).

"Derivative Works" shall mean any work, whether in Source or Object form, that is based on (or derived from) the Work and for which the editorial revisions, annotations, elaborations, or other modifications represent, as a whole, an original work of authorship. For the purposes of this License, Derivative Works shall not include works that remain separable from, or merely link (or bind by name) to the interfaces of, the Work and Derivative Works thereof.

"Contribution" shall mean any work of authorship, including the original version of the Work and any modifications or additions to that Work or Derivative Works thereof, that is intentionally submitted to Licensor for inclusion in the Work by the copyright owner or by an individual or Legal Entity authorized to submit on behalf of the copyright owner. For the purposes of this definition, "submitted" means any form of electronic, verbal, or written communication sent to the Licensor or its representatives, including but not limited to communication on electronic mailing lists, source code control systems, and issue tracking systems that are managed by, or on behalf of, the Licensor for the purpose of discussing and improving the Work, but excluding communication that is conspicuously marked or otherwise designated in writing by the copyright owner as "Not a Contribution."

"Contributor" shall mean Licensor and any individual or Legal Entity on behalf of whom a Contribution has been received by Licensor and subsequently incorporated within the Work.

- 2. Grant of Copyright License. Subject to the terms and conditions of this License, each Contributor hereby grants to You a perpetual, worldwide, non-exclusive, no-charge, royalty-free, irrevocable copyright license to reproduce, prepare Derivative Works of, publicly display, publicly perform, sublicense, and distribute the Work and such Derivative Works in Source or Object form.
- 3. Grant of Patent License. Subject to the terms and conditions of this License, each Contributor hereby grants to You a perpetual, worldwide, non-exclusive, no-charge, royalty-free, irrevocable (except as stated in this section) patent license to make, have made, use, offer to sell, sell, import, and

otherwise transfer the Work, where such license applies only to those patent claims licensable by such Contributor that are necessarily infringed by their Contribution(s) alone or by combination of their Contribution(s) with the Work to which such Contribution(s) was submitted. If You institute patent litigation against any entity (including a cross-claim or counterclaim in a lawsuit) alleging that the Work or a Contribution incorporated within the Work constitutes direct or contributory patent infringement, then any patent licenses granted to You under this License for that Work shall terminate as of the date such litigation is filed.

- 4. Redistribution. You may reproduce and distribute copies of the Work or Derivative Works thereof in any medium, with or without modifications, and in Source or Object form, provided that You meet the following conditions:
  - 1. You must give any other recipients of the Work or Derivative Works a copy of this License; and
  - 2. You must cause any modified files to carry prominent notices stating that You changed the files; and
  - 3. You must retain, in the Source form of any Derivative Works that You distribute, all copyright, patent, trademark, and attribution notices from the Source form of the Work, excluding those notices that do not pertain to any part of the Derivative Works; and
  - 4. If the Work includes a "NOTICE" text file as part of its distribution, then any Derivative Works that You distribute must include a readable copy of the attribution notices contained within such NOTICE file, excluding those notices that do not pertain to any part of the Derivative Works, in at least one of the following places: within a NOTICE text file distributed as part of the Derivative Works; within the Source form or documentation, if provided along with the Derivative Works; or, within a display generated by the Derivative Works, if and wherever such third-party notices normally appear. The contents of the NOTICE file are for informational purposes only and do not modify the License. You may add Your own attribution notices within Derivative Works that You distribute, alongside or as an addendum to the NOTICE text from the Work, provided that such additional attribution notices cannot be construed as modifying the License.

You may add Your own copyright statement to Your modifications and may provide additional or different license terms and conditions for use, reproduction, or distribution of Your modifications, or for any such Derivative Works as a whole, provided Your use, reproduction, and distribution of the Work otherwise complies with the conditions stated in this License.

- 5. Submission of Contributions. Unless You explicitly state otherwise, any Contribution intentionally submitted for inclusion in the Work by You to the Licensor shall be under the terms and conditions of this License, without any additional terms or conditions. Notwithstanding the above, nothing herein shall supersede or modify the terms of any separate license agreement you may have executed with Licensor regarding such Contributions.
- 6. Trademarks. This License does not grant permission to use the trade names, trademarks, service marks, or product names of the Licensor, except as required for reasonable and customary use in describing the origin of the Work and reproducing the content of the NOTICE file.
- 7. Disclaimer of Warranty. Unless required by applicable law or agreed to in writing, Licensor provides the Work (and each Contributor provides its Contributions) on an "AS IS" BASIS, WITHOUT WARRANTIES OR CONDITIONS OF ANY KIND, either express or implied, including, without limitation, any warranties or conditions of TITLE, NON-INFRINGEMENT, MERCHANTABILITY, or FITNESS FOR A PARTICULAR PURPOSE. You are solely responsible for determining the appropriateness of using or redistributing the Work and assume any risks associated with Your exercise of permissions under this License.
- 8. Limitation of Liability. In no event and under no legal theory, whether in tort (including negligence), contract, or otherwise, unless required by applicable law (such as deliberate and grossly negligent acts) or agreed to in writing, shall any Contributor be liable to You for damages, including any direct, indirect, special, incidental, or consequential damages of any character arising as a result of this

License or out of the use or inability to use the Work (including but not limited to damages for loss of goodwill, work stoppage, computer failure or malfunction, or any and all other commercial damages or losses), even if such Contributor has been advised of the possibility of such damages.

9. Accepting Warranty or Additional Liability. While redistributing the Work or Derivative Works thereof, You may choose to offer, and charge a fee for, acceptance of support, warranty, indemnity, or other liability obligations and/or rights consistent with this License. However, in accepting such obligations, You may act only on Your own behalf and on Your sole responsibility, not on behalf of any other Contributor, and only if You agree to indemnify, defend, and hold each Contributor harmless for any liability incurred by, or claims asserted against, such Contributor by reason of your accepting any such warranty or additional liability.

END OF TERMS AND CONDITIONS

Saisissez des mots-clés dans la fenêtre de recherche, puis cliquez sur 🔍 (Rechercher).

Vous pouvez rechercher des pages cible dans ce guide.

## Astuces pour la recherche

Vous pouvez rechercher des pages cibles en saisissant des mots-clés dans la fenêtre de recherche.

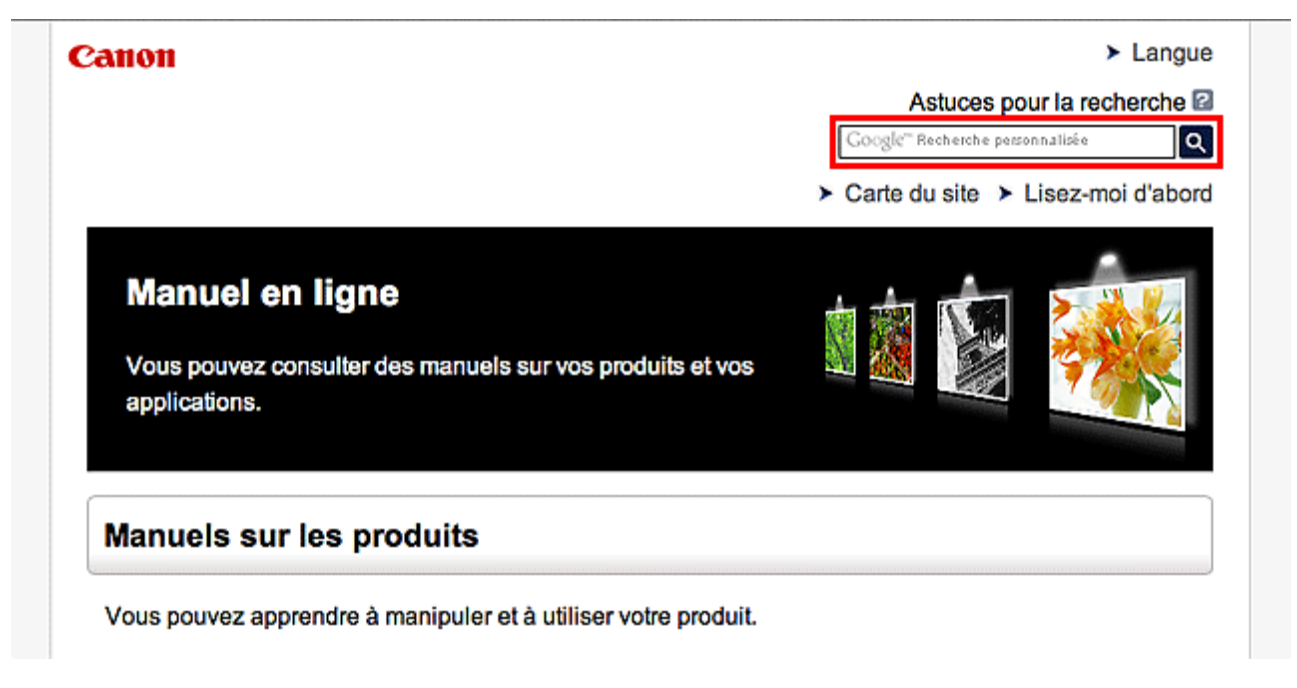

#### Remarque

- L'écran affiché peut varier.
- Lorsque vous effectuez une recherche à partir de cette page ou de la page « Page d'accueil » sans indiquer le nom de modèle de votre produit ou le nom de votre application, tous les produits pris en charge par ce guide seront pris en compte.

Pour restreindre les résultats de la recherche, ajoutez le nom de modèle de votre produit ou le nom de votre application dans les mots-clés.

#### Rechercher des fonctions

Saisissez le nom de modèle de votre produit et un mot-clé correspondant à la fonction pour laquelle vous souhaitez obtenir plus d'informations

Exemple : Lorsque vous souhaitez obtenir plus d'informations sur le chargement de papier Saisissez « (nom de modèle de votre produit) charger papier » dans la fenêtre de recherche et lancez la recherche

#### Dépannage

Saisissez le nom de modèle de votre produit et un code de produit

Exemple : Lorsque l'écran d'erreur suivant apparaît

Saisissez « (nom de modèle de votre produit) 1 000 » dans la fenêtre de recherche et lancez la recherche

| Canon series Printer                                                                                                 |
|----------------------------------------------------------------------------------------------------|
| Code de support : 1000<br>Le papier est épuisé.<br>Type de support : Papier ordinaire<br>Format page : A4            |
|                                                                                                    |
| 1. Chargez du papier dans le<br>réceptacle arrière. 2. Appuyez sur le bouton<br>Démarrer (Start) de<br>l'imprimante. |
| En cas d'erreur persistante                                                                                          |
| Annuler Impression                                                                                                   |

#### Remarque

• L'écran affiché varie en fonction du produit utilisé.

#### Rechercher des fonctions propres aux applications

Saisissez le nom de votre application et un mot-clé correspondant à la fonction pour laquelle vous souhaitez obtenir plus d'informations

Exemple : Si vous souhaitez en savoir plus sur l'impression de collages avec My Image Garden Saisissez « collage My Image Garden » dans la fenêtre de recherche et lancez la recherche

#### Rechercher des pages de référence

Saisissez le nom de votre modèle et un titre de page de référence\*

\* Vous pouvez trouver plus facilement des pages de référence en saisissant également le nom de fonction.

Exemple : Si vous souhaitez consulter la page correspondant à la phrase suivante sur une page de procédure de numérisation

Reportez-vous à « Onglet Paramètres de couleur » pour votre modèle à partir de la section Accueil du *Manuel en ligne* pour plus de détails.

Saisissez « (nom de modèle de votre produit) Onglet Paramètres de couleur numériser » dans la fenêtre de recherche et lancez la recherche

## Remarques sur l'explication des opérations

Dans ce guide, la plupart des opérations sont décrites en fonction des fenêtres affichées lorsque le système d'exploitation Windows 8.1 operating system (appelé Windows 8.1 ci-dessous) ou Windows 8 operating system (appelé Windows 8 ci-dessous) est utilisé.

## Fonctions utiles disponibles sur la machine

- > Se connecter facilement avec la technologie sans fil en « Mode point d'accès »
- > Téléchargement de différents contenus
- Imprimer des éléments avec Easy-PhotoPrint+ (application Web)
- Utilisez la machine plus facilement avec Quick Toolbox
- Méthodes de connexion disponibles sur la Machine
- Note relative à l'impression de service Web
- Utilisation de MAXIFY Cloud Link
- Impression avec Google Cloud Print
- Impression à partir d'un périphérique compatible AirPrint
- Vérification des informations relatives à l'imprimante
- > Fonction d'intégration aux services de stockage en ligne
- > Utilisation de Imprimer depuis un e-mail
- Impression rapide à partir d'un smartphone ou d'une tablette avec MAXIFY Printing Solutions
- Impression avec Windows RT

# Se connecter facilement avec la technologie sans fil en « Mode point d'accès »

La machine prend en charge le « mode point d'accès » permettant une connexion sans fil à la machine à partir d'un ordinateur ou d'un smartphone, y compris depuis un environnement sans point d'accès ou sans routeur de réseau sans fil.

Passez en « mode point d'accès » en suivant des étapes simples pour ensuite numériser et imprimer avec la technologie sans fil.

Lors de l'utilisation de la machine avec le mode point d'accès, assurez-vous de préciser le nom du point d'accès de la machine et le paramètre de sécurité en avance.

Utilisation de la machine en mode point d'accès

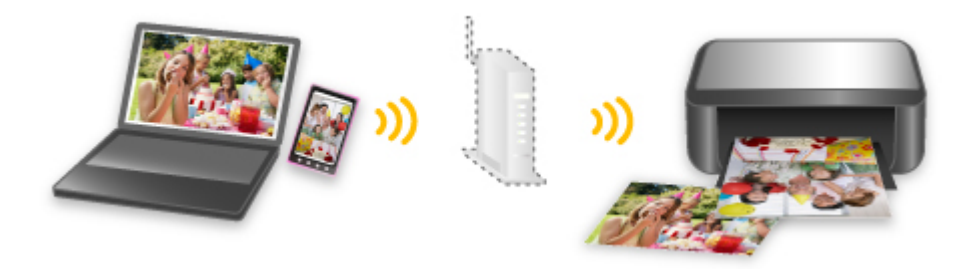

## Téléchargement de différents contenus

## **CREATIVE PARK**

Il s'agit d'un « site de modèles à imprimer » sur lequel vous pouvez télécharger gratuitement des modèles.

Le site met à votre disposition plusieurs types de contenu, tels que des cartes de vœux et des papiers de création, que vous pouvez ensuite assembler.

## **CREATIVE PARK PREMIUM**

Il s'agit d'un service à partir duquel les clients qui utilisent les modèles compatibles avec le contenu Premium peuvent télécharger des modèles à imprimer exclusifs.

Vous pouvez télécharger rapidement le contenu Premium via Easy-PhotoPrint+. Ce contenu Premium téléchargé peut être directement imprimé avec Easy-PhotoPrint+.

Pour télécharger un contenu Premium, assurez-vous que des cartouches d'encre d'origine Canon sont installées pour toutes les couleurs sur une imprimante prise en charge.

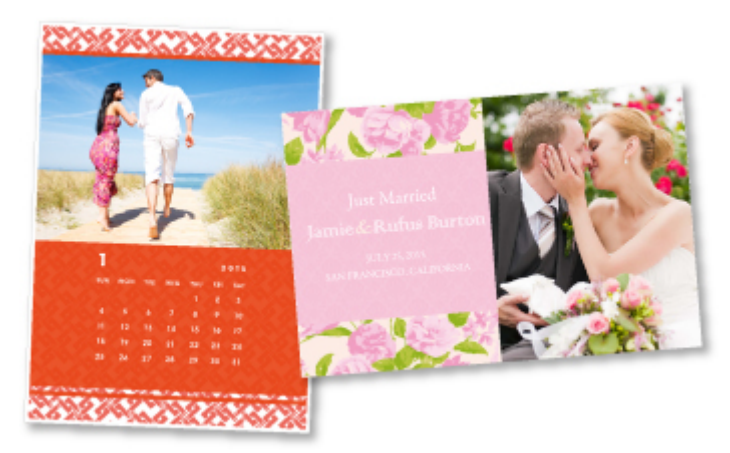

#### Remarque

• Les contenus Premium fournis sur cette page peuvent faire l'objet de modifications sans préavis.

## Imprimer des éléments avec Easy-PhotoPrint+ (application Web)

Vous pouvez facilement créer et imprimer des éléments personnalisés tels que des calendriers et des collages, quel que soit le moment et l'endroit, en accédant à Easy-PhotoPrint+ sur le Web à partir d'un ordinateur ou d'une tablette.

Avec Easy-PhotoPrint+, vous pouvez créer des éléments dans l'environnement le plus récent sans vous soucier d'une quelconque installation.

De plus, vous pouvez ajouter des photos à votre élément via l'intégration avec les réseaux sociaux tels que Facebook, le stockage en ligne, les albums Web, etc.

Pour plus d'informations, reportez-vous au « Guide Easy-PhotoPrint+ ».

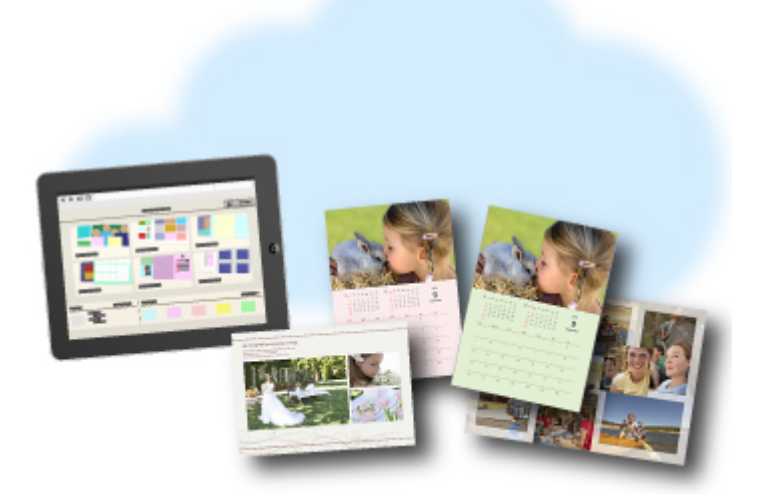

## Utilisez la machine plus facilement avec Quick Toolbox

Quick Toolbox est un menu de raccourcis qui vous permet d'accéder en un seul clic aux fonctions que vous souhaitez utiliser. Lorsque vous installez des utilitaires compatibles avec Quick Toolbox, ils sont ajoutés à ce menu. Quick Toolbox fournit un moyen pratique de lancer rapidement des utilitaires supplémentaires pour paramétrer la machine et effectuer d'autres tâches de gestion.

Pour plus d'informations, reportez-vous au « Guide Guide Quick Toolbox ».

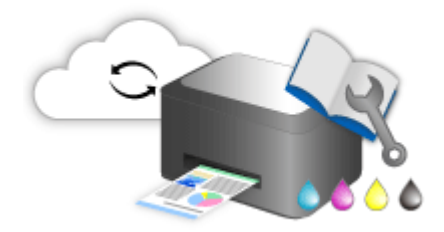

## Méthodes de connexion disponibles sur la Machine

Les méthodes de connexion suivantes sont disponibles sur la Machine.

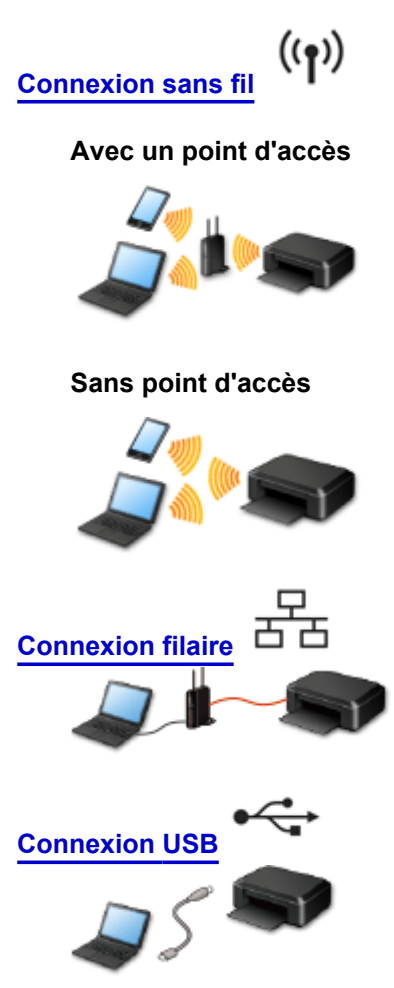

#### **Connexion sans fil**

Il existe deux méthodes pour connecter l'imprimante à votre périphérique (par exemple, un smartphone). Une méthode consiste à se connecter via un point d'accès et l'autre, sans point d'accès. Les deux méthodes de connexion ne peuvent pas être utilisées simultanément.

Si vous disposez d'un point d'accès (ou d'un routeur de réseau sans fil), il est conseillé d'utiliser la méthode décrite dans Connexion à l'aide d'un point d'accès.

Lorsque vous connectez un périphérique alors qu'un autre périphérique est déjà connecté à l'imprimante, utilisez la même méthode de connexion.

Si vous utilisez une méthode différente, la connexion du périphérique en cours d'utilisation sera désactivée.

#### Connexion à l'aide d'un point d'accès

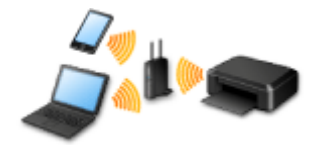

- · Connectez l'imprimante et un périphérique à l'aide d'un point d'accès.
- · Les méthodes de connexion diffèrent selon le type de point d'accès.

- Vous pouvez modifier les paramètres réseau tels que le SSID et le protocole de sécurité sur l'imprimante.

#### Connexion sans point d'accès

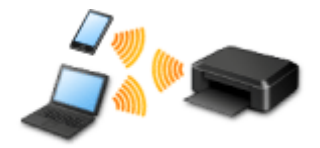

- Connectez l'imprimante et un périphérique sans point d'accès. Connectez directement un périphérique et l'imprimante à l'aide de la fonction mode point d'accès de l'imprimante.
- Lorsque vous établissez une connexion en mode point d'accès, la connexion Internet peut devenir non disponible. Dans ce cas, il est impossible d'utiliser les services Web de l'imprimante.
- Si un périphérique connecté à Internet via un point d'accès est connecté à l'imprimante en mode point d'accès, la connexion entre le périphérique et le point d'accès sera désactivée. Dans ce cas, la connexion du périphérique peut basculer automatiquement vers une connexion de données mobile en fonction de votre périphérique. Des droits de transmission relatifs à la connexion à Internet via une connexion de données mobile s'appliquent.
- En mode point d'accès, vous pouvez connecter jusqu'à cinq périphériques simultanément. Si vous essayez de connecter un sixième périphérique, une erreur s'affiche.
   Si une erreur s'affiche, déconnectez un périphérique qui n'utilise pas l'imprimante, puis configurez à nouveau les paramètres.
- Les paramètres réseau tels que le SSID et le protocole de sécurité peuvent être modifiés sur l'imprimante.

Lors de l'utilisation de Windows XP :

Connexion sans point d'accès (Windows XP)

Restrictions

(affichage dans une nouvelle fenêtre)

#### **Connexion filaire**

Connectez l'imprimante et un concentrateur ou un routeur à l'aide d'un câble Ethernet. Préparez un câble Ethernet.

#### **Connexion USB**

Connectez l'imprimante à l'ordinateur en utilisant un câble USB. Préparez un câble USB.
## Connexion sans point d'accès (Windows XP)

#### Restrictions

(affichage dans une nouvelle fenêtre)

1. Appuyez sur le bouton ACCUEIL (HOME) (A) de l'imprimante.

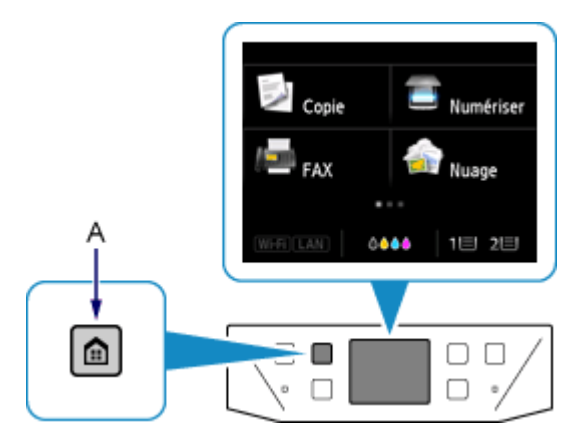

2. Touchez la partie inférieure gauche (B) de l'écran.

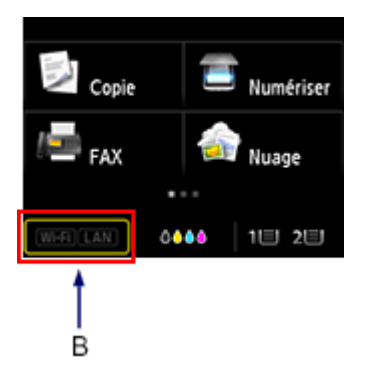

3. Touchez Mode Point d'accès actif.

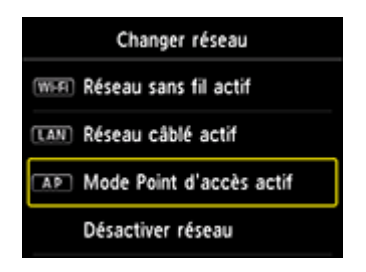

- 4. Vérifiez le SSID affiché dans l'écran de l'imprimante.
- Touchez Détails, vérifiez le Mot de passe (clé réseau), puis touchez OK.
  Vous allez utiliser le SSID et le Mot de passe (clé réseau) dans les étapes suivantes.

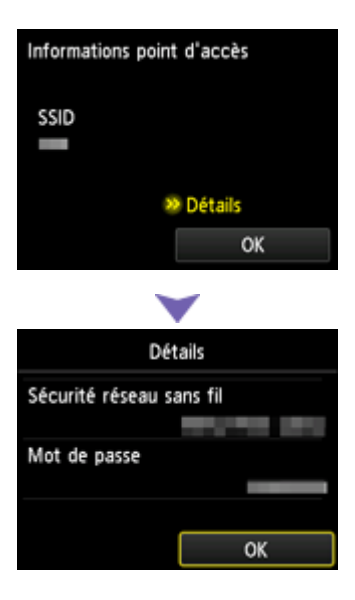

6. Touchez OK.

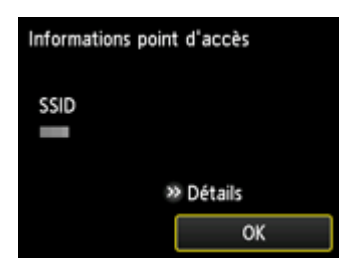

 Cliquez avec le bouton droit de la souris sur l'icône de Connexion réseau sans fil dans la zone de notifications de la barre des tâches sur l'ordinateur, puis sélectionnez Afficher les réseaux sans fil disponibles.

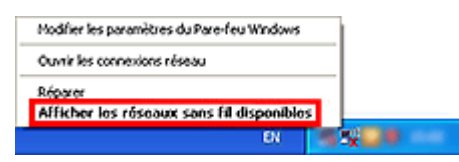

8. Sélectionnez le nom du réseau (SSID) que vous voulez utiliser, puis cliquez sur **Connecter**.

| Gesten duriseau                                                             | Choisir un réseau sans fil                                                                                                    |
|-----------------------------------------------------------------------------|----------------------------------------------------------------------------------------------------|
| 🕵 Actualiser in late des réseaux                                            | Oquer ex yn diment dans is lete o-desous pour vous connecter à un niseau sans 17 à<br>portie ou pour othere plus d'efformations. |
| Configurer un réseau sans l'Épour le mation ou une patite<br>entreprise     | (CP3)                                                                                                    |
|                                                                             | (iqu) temperature                                                                                                    |
| Taches apparentites<br>42 En savar das à temps des nicesar sans N           | A Research and Carter (19742) will                                                                                               |
| 👷 Phodfier Tordre des réseaux préférés<br>Car Modfier las desandres aconsta | (( ))<br>B Résource sans I't alconnel (1992)<br>Four your connectore à ce résource, clause sur Connectore. Ses enformations      |
|                                                                             | ((p))                                                                                                    |
|                                                                             | ( Q I)                                                                                                    |
|                                                                             | Carriedan                                                                                                    |

9. Entrez le Mot de passe (Clé réseau), puis cliquez sur Connexion.

| Connexion réseau sans                                  | fil                                                                                                    | X |
|--------------------------------------------------------|----------------------------------------------------------------------------------------------------|---|
| Le réseau<br>WEP ou clé WPA). Une clé ri<br>ce réseau. | nécessite une dé réseau (également appelée dé<br>éseau vous aide à empêcher les intrus de se connecter à |   |
| Clé résgau :                                           | ******                                                                                                   | ٦ |
| Cgnfirmez la dé réseau :                               |                                                                                                    | ٦ |
|                                                        | Cornexion Annuler                                                                                        | כ |

10. Une fois la connexion établie, cliquez sur **Précédent** jusqu'à ce que l'écran ci-dessous s'affiche.

Procédez à la configuration.

| Canon Timin Million Annual Canon |                                                                                                    |
|----------------------------------|----------------------------------------------------------------------------------------------------|
| Canon                            | READ AND A COMPANY AND A COMPANY                                                                                                    |
|                                  | Vous pouvez utiliser cette imprimante par l'intermédiaire d'une connexion<br>USB ou d'un réseau local. Suivez les instructions à fécran pour<br>sélectionner la méthode de connexion.                                                                      |
|                                  | Le réseau doit être configuré pour utiliser l'imprimante par connexion au<br>réseau local. Si la configuration est déjà effectuée, la connexion est<br>automatiguement confirmé. Sinon, suivez les instructions à l'écran pour<br>configurer l'imprimante. |
| atel 📰                           | Largue                                                                                                    |
| Contraction of the               | Quitter                                                                                                    |

## Restrictions

Lorsque vous connectez un périphérique alors qu'un autre périphérique (par exemple, un smartphone) est déjà connecté à l'imprimante, utilisez la même méthode de connexion.

Si vous utilisez une méthode différente, la connexion du périphérique en cours d'utilisation sera désactivée.

La connexion avec un réseau filaire ne peut pas être activée sur des imprimantes ne prenant pas en charge ce type de connexion.

#### Connexion à l'aide d'un point d'accès

- Assurez-vous qu'un périphérique et un point d'accès (ou un routeur de réseau sans fil) sont connectés. Pour plus d'informations sur la procédure de vérification des paramètres, reportez-vous au manuel fourni avec le point d'accès ou contactez le fabricant.
   Si un périphérique est déjà connecté à l'imprimante sans point d'accès, reconnectez-le via un point d'accès.
- La configuration, les fonctions de routeur, les procédures de configuration et les paramètres de sécurité du périphérique réseau varient selon l'environnement de votre système. Pour plus d'informations, consultez le manuel de votre périphérique réseau ou contactez le fabricant.
- Vérifiez que votre périphérique prend en charge la norme IEEE802.11n (2,4 GHz), IEEE802.11g ou IEEE802.11b.
- Si votre périphérique est configuré en mode « IEEE802.11n seul », WEP ou TKIP ne peut pas être utilisé comme protocole de sécurité. Choisissez pour votre périphérique un autre protocole de sécurité que WEP et TKIP ou sélectionnez un autre paramètre que « IEEE802.11n seul ». La connexion entre votre périphérique et le point d'accès sera temporairement désactivée pendant les modifications de paramètre. N'utilisez pas l'écran de ce guide tant que la configuration n'est pas terminée.
- Pour une utilisation dans un environnement de bureau, consultez votre administrateur de réseau.
- Soyez particulièrement vigilant lorsque vous vous connectez à un réseau qui n'est pas protégé par des mesures de sécurité, car il existe alors un risque de divulgation des données (informations personnelles par exemple) à des tiers.

#### Connexion sans point d'accès

#### Important

- Si un périphérique connecté à Internet via un point d'accès est connecté à l'imprimante en mode point d'accès, la connexion entre le périphérique et le point d'accès sera désactivée. Dans ce cas, la connexion du périphérique peut basculer automatiquement vers une connexion de données mobile en fonction de votre périphérique. Lorsque vous vous connectez à Internet via une connexion de données mobile, des frais peuvent vous être facturés en fonction de votre contrat.
  - Lorsque vous connectez un périphérique et que l'imprimante est en mode point d'accès, les informations de connexion seront sauvegardées dans les paramètres Wi-Fi. Le périphérique a peut-être été connecté automatiquement à l'imprimante, même après avoir été déconnecté et reconnecté à un autre point d'accès.
  - Vous ne pouvez pas vous connecter en même temps à un point d'accès et à l'imprimante en mode point d'accès. Si vous avez un point d'accès, il est conseillé de l'utiliser pour vous connecter à l'imprimante.

 Pour éviter toute connexion automatique à l'imprimante en mode point d'accès, modifiez le mode de connexion après avoir utilisé l'imprimante ou désactivez la connexion automatique dans les paramètres Wi-Fi du périphérique.

Pour plus d'informations sur la procédure de modification des paramètres d'un périphérique, reportez-vous au manuel fourni avec celui-ci ou contactez le fabricant.

- Lorsque vous établissez une connexion entre un périphérique et l'imprimanteen mode point d'accès, la connexion Internet peut devenir non disponible. Dans ce cas, il est impossible d'utiliser les services Web de l'imprimante.
- En mode point d'accès, vous pouvez connecter jusqu'à cinq périphériques simultanément. Si vous essayez de connecter un sixième périphérique, une erreur s'affiche.
   Si une erreur s'affiche, déconnectez un périphérique qui n'utilise pas l'imprimante, puis configurez à nouveau les paramètres.
- Les périphériques connectés à l'imprimante en mode point d'accès ne peuvent pas communiquer entre eux.
- Les mises à jour du micrologiciel pour l'imprimante ne sont pas disponibles si vous utilisez le mode point d'accès.
- Lorsqu'un périphérique a été connecté à l'imprimante sans point d'accès, et que vous voulez le configurer à nouveau en utilisant la même méthode de connexion, commencez par le déconnecter. Désactivez la connexion entre le périphérique et l'imprimante dans l'écran des paramètres Wi-Fi.

#### Connexion via un réseau filaire

- Cette imprimante ne peut pas être utilisée simultanément sur des connexions sans fil et câblées.
- Si vous utilisez un routeur, connectez l'imprimante et le périphérique côté réseau (même segment réseau).

## Note relative à l'impression de service Web

#### Utilisation du service Web

- Canon ne garantit pas la continuité ni la fiabilité des services Web fournis, la disponibilité de l'accès au site ni l'autorisation de téléchargement de données.
- Canon se réserve le droit à tout moment de mettre à jour, modifier ou supprimer les informations fournies dans le cadre du service Web ou de supprimer temporairement ou définitivement le service sans notification préalable. Canon décline toute responsabilité en cas de tout dommage résultant de ces actions.
- En aucun cas, Canon ne saurait être tenu responsable d'un quelconque dommage résultant de l'utilisation des services Web.
- Tout utilisateur doit s'inscrire avant d'utiliser le site de partage photos.
  Lorsque vous utilisez le site de partage photos, respectez les conditions d'utilisation du site et utilisez ses services sous votre propre responsabilité.
- L'ensemble ou une partie de ce service Web n'est peut-être pas disponible dans votre pays ou votre région.
- Selon votre environnement réseau, certaines fonctions du service Web ne sont pas disponibles.
  Même si ces dernières sont disponibles, l'impression ou l'affichage du contenu peut nécessiter un certain temps ou la communication peut être interrompue alors qu'une tâche est en cours.
- Lorsque vous utilisez le service Web, le nom de votre machine, les informations concernant votre région ou pays, la langue de votre choix et le type de service auquel vous faites appel (par ex., site de partage photos) sont transférés et enregistrés sur notre serveur. Canon n'est pas en mesure d'identifier des clients spécifiques à l'aide de ces informations.
- Le nom d'utilisateur et le mot de passe que vous utilisez pour accéder au site de partage photos sont enregistrés dans la mémoire de la machine (non chiffrés).
   Si vous cédez votre machine à un tiers ou si vous voulez vous en débarrassez, supprimez d'abord votre nom d'utilisateur et votre mot de passe de la mémoire de la machine.
- Les données de compte seront envoyées au serveur de Canon Inc. (situé au Japon), puis transférées au serveur du fournisseur de services.
- Canon utilise vos données de compte comme suit :
  - Vos données de compte serviront lors du processus d'identification personnelle du service sélectionné.
  - Canon ne transmettra pas vos données de compte à des tiers sans votre consentement, à l'exception de l'envoi au fournisseur de services ou en cas d'obligation juridique ou réglementaire.
  - Après conclusion de l'accord de non-divulgation, Canon peut confier vos données de compte au contractant dans le cadre de l'utilisation prévue.
  - Canon s'efforce de sécuriser vos données de compte.
  - La décision de saisir et d'envoyer ou non vos données de compte vous revient. Toutefois, le service qui nécessite que vous saisissiez vos données de compte sera accessible uniquement si vous saisissez et envoyez vos données.
  - Vos données de compte ne sont pas conservées sur le serveur de Canon Inc. Au plus tard, elles seront supprimées une fois votre imprimante déconnectée du réseau local.
  - Pour plus de détails, contactez un représentant commercial agréé par Canon dans le pays ou la région où vous résidez.

## Droits d'auteur et droits de publicité

#### Impression à partir de sites de partage de photos :

- Respectez les conditions d'utilisation du site de partage photos lorsque vous manipulez des photos sur le site.
- Il est illégal de reproduire ou de modifier le travail soumis à copyright d'une autre personne sans l'autorisation du titulaire du copyright, sauf pour un usage personnel, usage à domicile ou autre usage dans les limites fixées par le copyright. En outre, toute reproduction ou publication de photographies de personnes est susceptible d'enfreindre les droits de publicité.

#### Impression de modèles téléchargés :

 Les droits d'auteur associés à tout élément (photos, illustrations, logos ou documents, désignés ciaprès « les éléments ») fourni dans le cadre du service d'impression modèle Web relèvent de la propriété de son propriétaire. Les droits de publicité peuvent s'appliquer quant à l'utilisation des personnes ou personnages affichés sur le service d'impression modèle Web.

Sauf dans certains cas définis au préalable (voir le point 2 ci-dessous), toute copie, modification ou distribution de l'intégralité ou d'une partie de tout élément contenu dans le service d'impression modèle Web sans l'autorisation préalable du titulaire des droits respectifs est strictement interdite.

2. Tous les éléments fournis dans le cadre du service d'impression modèle Web peuvent être utilisés librement à des fins personnelles et non commerciales.

## **Utilisation de MAXIFY Cloud Link**

En utilisant MAXIFY Cloud Link, vous pouvez connecter votre imprimante à un service de Nuage, tel que CANON iMAGE GATEWAY, Evernote ou Twitter et utiliser les fonctions suivantes sans vous servir d'un ordinateur :

- · Impression d'images à partir de sites de partage de photos
- · Impression de documents à partir d'un service de gestion de données
- Enregistrement d'images numérisées sur un service de gestion de données.
- Utilisation de Twitter pour indiquer l'état de l'imprimante, par exemple l'absence de papier ou des niveaux de cartouches d'encre faibles.

De plus, vous pouvez utiliser différentes fonctions en ajoutant et en enregistrant des applications liées à différents services Nuage.

- Utilisation de MAXIFY Cloud Link à partir de votre imprimante
- Utilisation de MAXIFY Cloud Link à partir de votre smartphone, de votre tablette ou de votre ordinateur

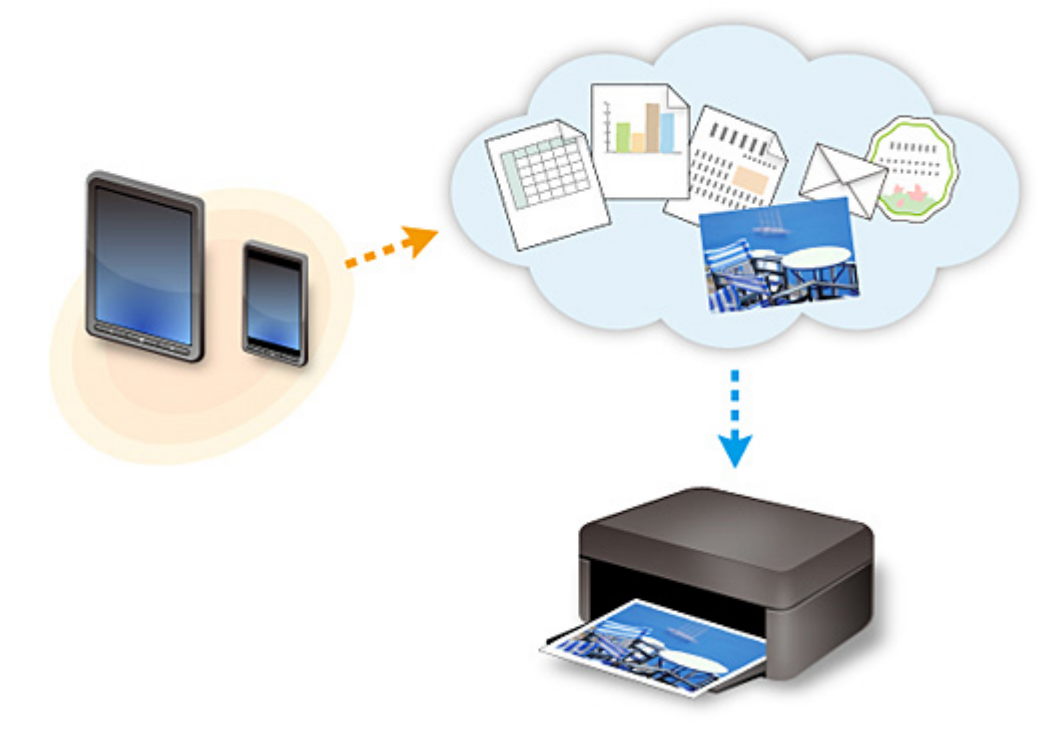

#### Important

- Dans certains pays, il se peut que MAXIFY Cloud Link soit indisponible ou que d'autres applications soient proposées.
- Pour pouvoir utiliser certaines applications, vous devez disposer d'un compte. Pour ces applications, veuillez préalablement configurer un compte.
- Pour connaître les modèles qui prennent en charge MAXIFY Cloud Link, consultez la page d'accueil de Canon.
- L'affichage à l'écran peut changer sans notification préalable.

## Utilisation de MAXIFY Cloud Link à partir de votre imprimante

- > Avant d'utiliser MAXIFY Cloud Link à partir de votre imprimante
- > Préparation à l'utilisation de MAXIFY Cloud Link à partir de votre imprimante
- > Utilisation de MAXIFY Cloud Link
- Nuage Dépannage

## Avant d'utiliser MAXIFY Cloud Link à partir de votre imprimante

Commencez par vérifier les points suivants :

#### Précautions

Si vous prévoyez d'utiliser le service Web pour imprimer des documents, commencez par prendre ces précautions.

#### Environnement réseau

L'imprimante doit être connectée à un réseau et à Internet.

Si votre imprimante n'est pas connectée à un réseau local, cliquez ici et configurez-en un. Pour plus d'informations sur les paramètres réseau et Internet, consultez le manuel de vos périphériques réseau ou contactez le fabricant.

#### Important

• Le coût de l'accès à Internet sera à la charge de l'utilisateur.

Préparation à l'utilisation de MAXIFY Cloud Link à partir de votre imprimante

Copyright c 1991-2013 Unicode, Inc. All rights reserved. Distributed under the Terms of Use in http:// www.unicode.org/copyright.html.

This software is based in part on the work of the Independent JPEG Group.

THE BASIC LIBRARY FUNCTIONS

Written by: Philip Hazel

Email local part: ph10

Email domain: cam.ac.uk

University of Cambridge Computing Service, Cambridge, England.

Copyright (c) 1997-2008 University of Cambridge All rights reserved.

THE "BSD" LICENCE

Redistribution and use in source and binary forms, with or without modification, are permitted provided that the following conditions are met:

\* Redistributions of source code must retain the above copyright notice, this list of conditions and the following disclaimer.

\* Redistributions in binary form must reproduce the above copyright notice, this list of conditions and the following disclaimer in the documentation and/or other materials provided with the distribution.

\* Neither the name of the University of Cambridge nor the name of Google Inc. nor the names of their contributors may be used to endorse or promote products derived from this software without specific prior written permission.

THIS SOFTWARE IS PROVIDED BY THE COPYRIGHT HOLDERS AND CONTRIBUTORS "AS IS" AND ANY EXPRESS OR IMPLIED WARRANTIES, INCLUDING, BUT NOT LIMITED TO, THE IMPLIED WARRANTIES OF MERCHANTABILITY AND FITNESS FOR A PARTICULAR PURPOSE ARE DISCLAIMED. IN NO EVENT SHALL THE COPYRIGHT OWNER OR CONTRIBUTORS BE LIABLE FOR ANY DIRECT, INDIRECT, INCIDENTAL, SPECIAL, EXEMPLARY, OR CONSEQUENTIAL DAMAGES (INCLUDING, BUT NOT LIMITED TO, PROCUREMENT OF SUBSTITUTE GOODS OR SERVICES; LOSS OF USE, DATA, OR PROFITS; OR BUSINESS INTERRUPTION) HOWEVER CAUSED AND ON ANY THEORY OF LIABILITY, WHETHER IN CONTRACT, STRICT LIABILITY, OR TORT (INCLUDING NEGLIGENCE OR OTHERWISE) ARISING IN ANY WAY OUT OF THE USE OF THIS SOFTWARE, EVEN IF ADVISED OF THE POSSIBILITY OF SUCH DAMAGE.

# Préparation à l'utilisation de MAXIFY Cloud Link à partir de votre imprimante

Suivez les étapes décrites ci-dessous pour enregistrer les informations sur l'imprimante dans le serveur du service Nuage.

- 1. Vérifiez que l'imprimante est connectée à Internet
- 2. Dans l'écran d'accueil de l'imprimante, sélectionnez
- 3. Lorsque l'écran de fin d'enregistrement s'affiche, sélectionnez OK.

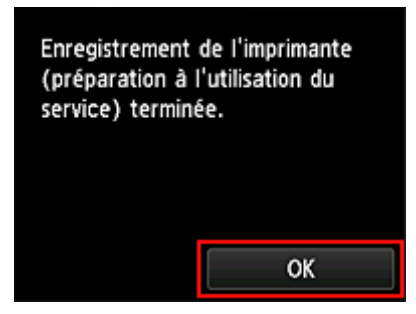

4. Dans l'écran de confirmation, sélectionnez Suivant

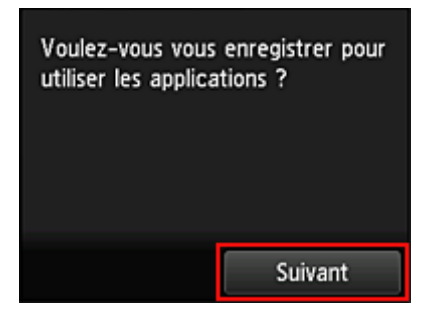

#### **NAME** Remarque

 <u>Si plusieurs utilisateurs sont amenés à utiliser l'imprimante</u> après l'enregistrement initial, sélectionnez le nom utilisateur de connexion à partir de l'écran de sélection de l'utilisateur, entrez le <u>Security code</u> et poursuivez l'enregistrement.

Si le **Security code** est incorrect, utilisez votre smartphone, votre tablette ou votre ordinateur pour changer le paramètre dans <u>Code de sécurité</u> de Canon Inkjet Cloud Printing Center.

5. Dans les fenêtres **Contrat de licence** et **Déclaration de confidentialité**, lisez les instructions et sélectionnez **J'accepte** si vous êtes d'accord

#### <Contrat de licence>

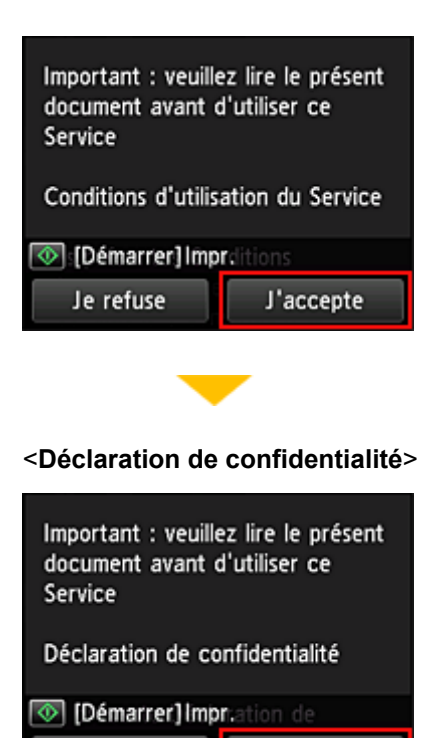

J'accepte

#### >>>> Remarque

Je refuse

Si vous sélectionnez Je refuse, un écran de confirmation de l'annulation de l'enregistrement des informations utilisateur s'affiche. Si vous sélectionnez Oui, les informations d'enregistrement de l'utilisateur sont annulées, et vous revenez à l'écran d'accueil.

Même si vous sélectionnez **Je refuse**, vous pouvez accéder ultérieurement à ce service en sélectionnant **J'accepte** à partir de l'écran d'enregistrement.

- · Vous pouvez imprimer les informations affichées en appuyant sur le bouton Démarrer (Start).
- Dans l'écran Fuseau hor., sélectionnez l'heure la plus proche de votre région, puis sélectionnez Suivant

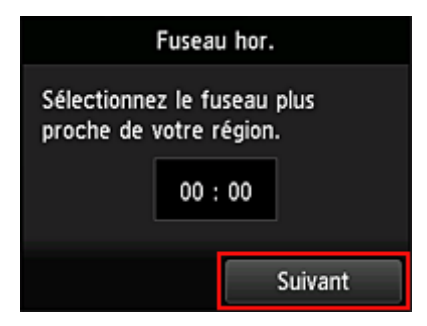

7. Dans la liste des fuseaux horaires, sélectionnez la région la plus proche de vous

Pour certaines régions, un écran permettant d'appliquer le paramètre d'heure d'été peut s'afficher.

| Fuseau hor.          |
|----------------------|
| (UTC+08:00) Urumqi   |
| (UTC+09:00) Irkoutsk |
| (UTC+09:00) Séoul    |
| (UTC+09:00) Tokyo    |

8. Lorsque vous êtes informé que l'application est disponible, sélectionnez Ouvrir la liste

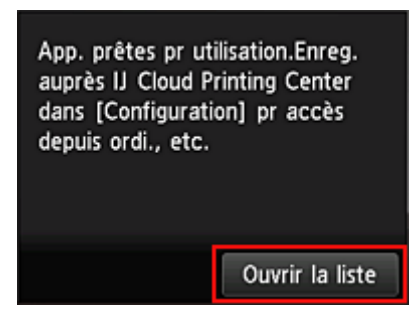

L'enregistrement des informations relatives à l'imprimante est terminé et une liste d'applications s'affiche. Cliquez <u>ici</u> pour consulter la description de l'écran de liste des applications.

Une fois l'enregistrement terminé, vous pouvez <u>imprimer des photos et des documents</u> téléchargés vers des applications sur le service de Nuage lié et <u>ajouter/supprimer/trier des applications</u>.

Utilisation de MAXIFY Cloud Link

## Gestion des applications

#### Seul l'Administrateur de l'imprimante peut utiliser ce service.

Vous découvrirez dans cette section comment ajouter, supprimer et trier des applications.

#### Ajouter des applications

Vous pouvez ajouter vos applications préférées à l'imprimante. Procédez comme suit pour ajouter des applications :

- 1. Dans l'écran d'accueil de l'imprimante, sélectionnez **III Nuage**
- 2. Dans l'écran principal de la fonction Nuage, sélectionnez Aj./Suppr.

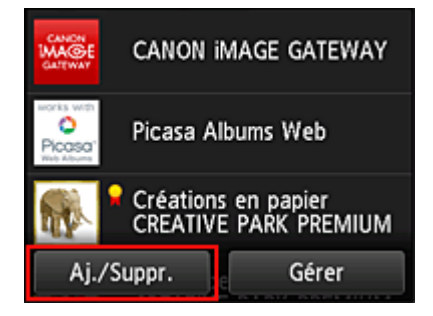

3. Sélectionnez Enregistrer app.

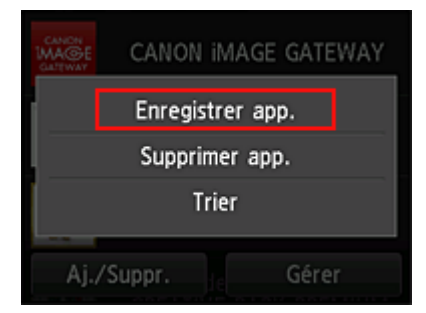

4. Sélectionnez la catégorie de l'application dans la liste

| Enregistrer app. |
|------------------|
| Tout             |
| Dernières        |
| Photographie     |
| Productivité     |
| Créativité       |

5. Dans la liste des applications affichées, sélectionnez l'application à enregistrer

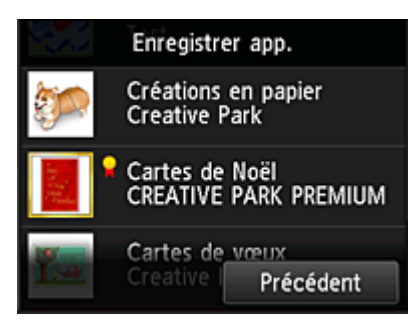

#### Remarque

Description des icônes affichées

🖬 : est utilisable avec de l'encre Canon.

#### 6. Sélectionnez Enreg.

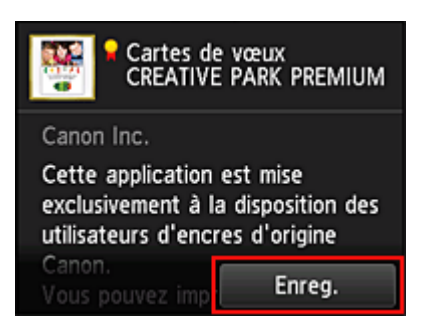

L'enregistrement est terminé et l'application est ajoutée à la liste des applications.

Pour enregistrer une autre application, reprenez la procédure à partir de l'étape 5. Pour mettre fin à l'enregistrement de l'application, sélectionnez **Précédent** et revenez à l'écran d'accueil du Nuage.

#### Important

• Pour pouvoir utiliser certaines applications, vous devez au préalable disposer d'un compte d'application liée. Dans ce cas, définissez le compte à l'avance.

#### Supprimer des applications

Vous pouvez supprimer des applications inutiles dans la liste des applications. Procédez comme suit pour supprimer des applications :

1. Dans l'écran d'accueil de l'imprimante, sélectionnez

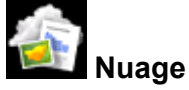

2. Dans l'écran principal de la fonction Nuage, sélectionnez Aj./Suppr.

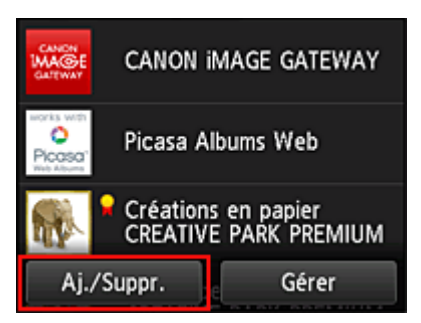

3. Sélectionnez Supprimer app. enreg.

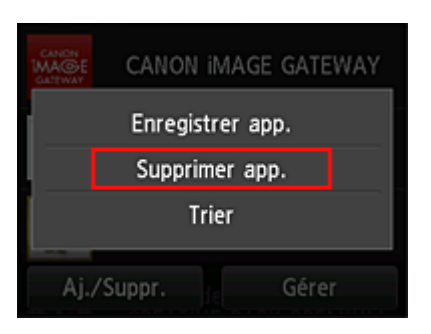

4. Dans la liste des applications, sélectionnez l'application à supprimer

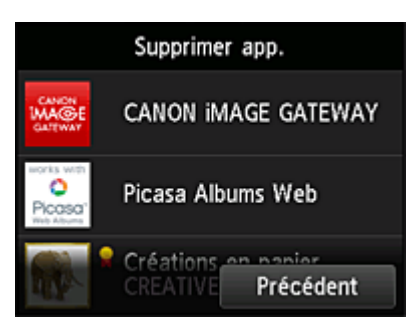

#### >>>> Remarque

Description des icônes affichées

S: impossible à utiliser car non encore publié, indisponible dans votre région, ou ne prend pas en charge votre modèle.

🖌 : est utilisable avec de l'encre Canon.

#### 5. Sélectionnez Supprimer

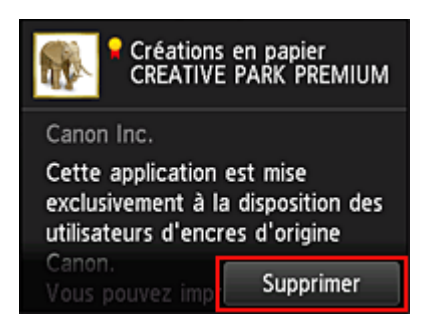

Une fois la suppression terminée, l'application ne figure plus dans la liste des applications de l'écran principal.

Pour supprimer une autre application, reprenez la procédure à partir de l'étape 4. Pour terminer la suppression de l'application, sélectionnez **Précédent** et revenez à l'écran principal du Nuage.

#### **Trier les applications**

Vous pouvez trier les applications affichées dans la liste des applications. Procédez comme suit pour trier les applications :

- 1. Dans l'écran d'accueil de l'imprimante, sélectionnez **Well Nuage**
- 2. Dans l'écran principal de la fonction Nuage, sélectionnez Aj./Suppr.

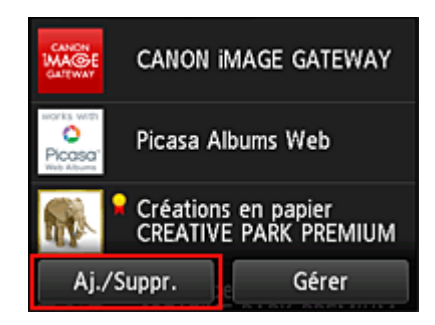

3. Sélectionnez Trier

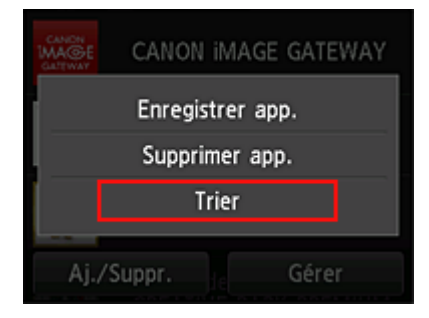

4. Dans la liste des applications, sélectionnez l'application à trier

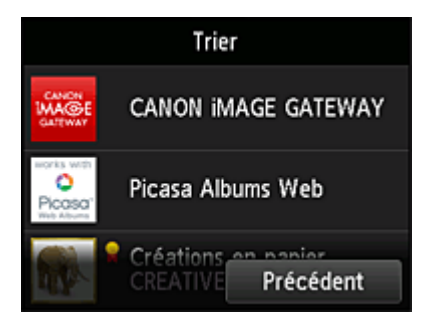

#### **N** Remarque

Description des icônes affichées

S: impossible à utiliser car non encore publié, indisponible dans votre région, ou ne prend pas en charge votre modèle.

🖬 : est utilisable avec de l'encre Canon.

5. Utilisez les boutons ▲ / ▼ pour déplacer l'application

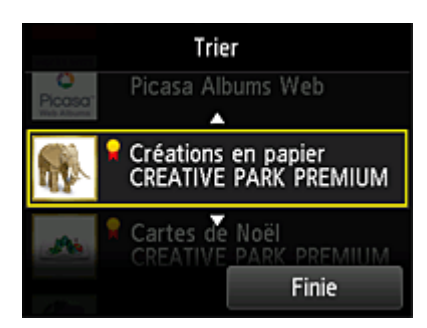

6. Sélectionnez Finie

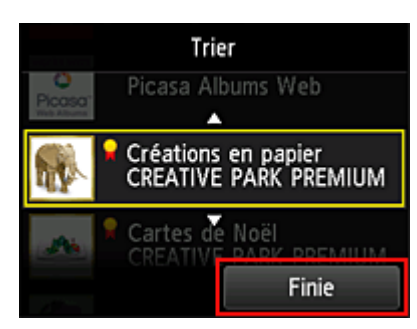

Le tri est terminé.

Pour poursuivre le tri, reprenez la procédure à partir de l'étape 4.

Pour mettre fin au tri, sélectionnez **Précédent** et revenez à l'écran principal du Nuage.

## **Utilisation de MAXIFY Cloud Link**

Cette section présente la procédure d'impression de photos au moyen de CANON iMAGE GATEWAY comme exemple.

#### Important

- · Les fonctions disponibles varient selon l'application.
- · La procédure d'impression varie selon l'application.
- Vous devez au préalable obtenir le compte et enregistrer les photos et les autres données.
- Les formats de fichiers suivants peuvent être imprimés : jpg, jpeg, pdf, docx, doc, xlsx, xls, pptx, ppt et rtf.

Les formats de fichier imprimables varient selon l'application.

• Avant d'imprimer, vérifiez que l'imprimante est sous tension et connectée au réseau. Ensuite, démarrez.

#### **N** Remarque

· Vous pouvez utiliser CANON iMAGE GATEWAY pour imprimer les formats jpg et jpeg.

- 1. Dans l'écran principal, sélectionnez l'application à utiliser
- 2. Entrez les informations selon les instructions de l'écran d'authentification, puis sélectionnez **Connexion**

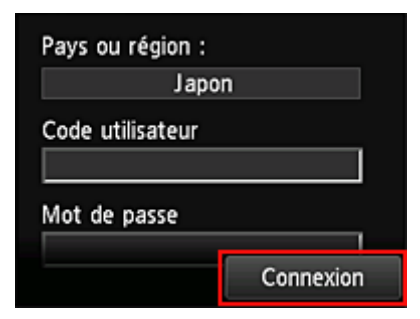

#### >>>> Important

• Il se peut que certaines applications ne soient pas entièrement visibles dans la zone d'affichage. Si tel est le cas, faites défiler vers le haut, le bas, la droite et la gauche pour modifier la zone d'affichage.

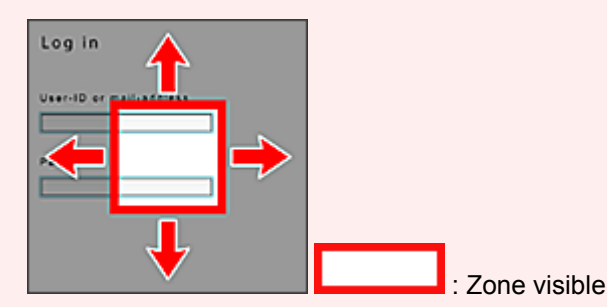

- L'écran de connexion peut varier d'une application à l'autre.
- Après la connexion, il est possible qu'un service externe vous demande d'accepter d'utiliser son application. Acceptez si vous utilisez l'application.
- 3. Dans la liste d'albums affichée, sélectionnez l'album de votre choix

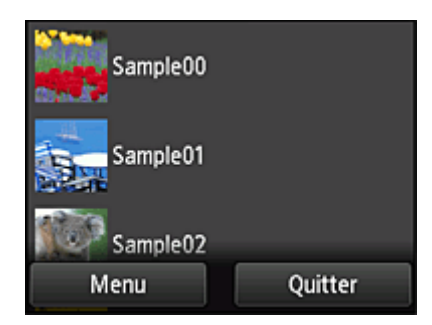

4. Dans la liste des images affichées, sélectionnez l'image que vous souhaitez imprimer, puis sélectionnez **Suivant** 

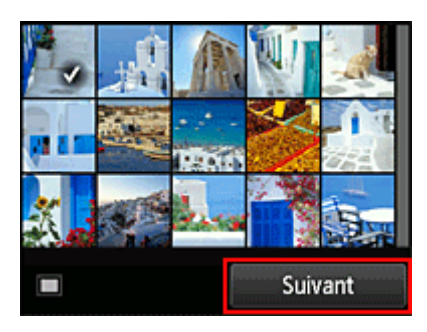

Définissez les paramètres d'impression nécessaires, puis sélectionnez Couleur (Color)
 Un message de fin de tâche d'impression s'affiche et l'impression démarre.

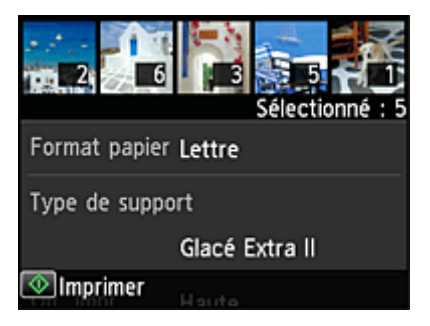

Pour poursuivre l'impression, sélectionnez **Continuer** et exécutez l'opération à partir de l'étape 3.

Pour mettre fin à l'impression, sélectionnez **Apps**. L'écran de liste d'applications s'affiche à nouveau.

| Les travaux<br>envoyés. | d'impression ont été |
|-------------------------|----------------------|
|                         | Continuer            |
|                         | App.                 |

#### >>>> Important

- Si la tâche d'impression ne s'imprime pas dans les 24 heures suivant son lancement, elle arrive à expiration et aucune impression n'a lieu.
- Avec les applications Premium qui limitent le nombre de tâches d'impression, les tâches qui ne peuvent pas être imprimées parce qu'elles ont expiré ou pour toute autre raison sont également incluses dans le nombre d'impressions.

#### **NAME** Remarque

• Pour conserver un historique d'utilisation de ce service, à partir de la fenêtre d'accueil du panneau de

contrôle, sélectionnez Config. -> Configuration du service Web -> Config. connexion service Web -> Config. IJ Cloud Printing Center -> Param. historique pour ce service -> Enregistrer.

Nuage Dépannage

## **Nuage sous Windows**

Cette section décrit l'écran principal de la fonction **Nuage** et les services qui y sont disponibles. Lorsque vous utilisez la fonction **Nuage**, suivez la procédure ci-dessous et affichez l'écran principal.

#### Important

- Avec ce service, les fonctions disponibles pour l'utilisateur <u>Util. standard</u> de l'imprimante sont différentes de celles disponibles pour l'utilisateur <u>Administrateur</u>.
  - L'utilisateur Util. standard peut utiliser seulement les fonctions marquées d'un astérisque (\*).

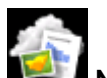

Si vous sélectionnez **Muage** à partir de l'écran d'accueil de l'imprimante, l'écran principal de la fonction Nuage s'affiche.

Vous pouvez utiliser les zones indiquées ci-dessous pour exécuter différentes fonctions, notamment l'impression de photos et de documents\*, ainsi que l'ajout, le démarrage\* et la gestion des applications.

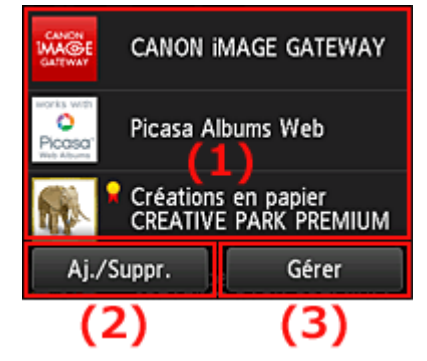

- (1) Zone d'affichage
- (2) Bouton Aj./Suppr.
- (3) Bouton Gérer

#### Important

- Pour pouvoir utiliser certaines applications, vous devez au préalable disposer d'un compte. Dans ce cas, procurez-vous le compte à l'avance.
- Une fois sélectionnée, une application peut ne pas s'afficher complètement dans la zone d'affichage. Si tel est le cas, faites défiler vers le haut, le bas, la droite et la gauche pour modifier la zone d'affichage.

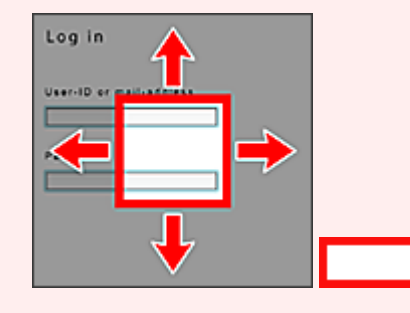

: Zone visible

• L'application n'est pas affichée si elle n'est pas encore publiée ou si une langue non disponible dans votre région est sélectionnée dans les paramètres de langue d'affichage.

### (1) Zone d'affichage

L'affichage varie selon le menu que vous sélectionnez.

Les applications apparaissent dans la liste dès l'affichage de l'écran principal de la fonction Nuage. Pour démarrer une application, sélectionnez-la dans la liste.

#### Remarque

Description des icônes affichées

S: impossible à utiliser car non encore publié, indisponible dans votre région, ou ne prend pas en charge votre modèle.

🖌 : est utilisable avec de l'encre Canon.

## (2) Bouton Aj./Suppr.

Utilisez ce bouton pour ajouter, supprimer et trier des applications.

| CANON<br>MAGE<br>GATEWAY | CANON  | I iMAGE  | GATEWAY |
|--------------------------|--------|----------|---------|
|                          | Enregi | strer ap | p.      |
|                          | Suppr  | imer ap  | р.      |
|                          | ī      | Trier    |         |
| Aj./S                    | uppr.  | fe       | Gérer   |

#### Enregistrer app.

Sélectionnez cette option pour ajouter vos applications préférées.

Cliquez ici pour savoir comment ajouter des applications

#### Supprimer app.

Sélectionnez cette option pour supprimer des applications enregistrées.

Cliquez ici pour savoir comment supprimer des applications

#### Trier

Sélectionnez cette option pour trier la liste des applications.

Cliquez ici pour savoir comment trier la liste des applications

### (3) Bouton Gérer

Utilisez ce bouton pour gérer des tâches\*, vous déconnecter d'une application\*, afficher le contrat de licence ainsi que la déclaration de confidentialité\* et définir le fuseau horaire\*.

| Flielz       |          |
|--------------|----------|
| Gérer tâ     | ches     |
| Paramèt      | tres     |
| Informations | légales  |
| Déconnex. t  | tes app. |
| Aj./Suppr.   | Gérer    |

#### Gérer les tâches\*

A partir de la fenêtre Liste états, vous pouvez vérifier l'état d'une tâche.

#### Paramètres\*

Sélectionnez cette option pour définir le Fuseau hor..

Sélectionnez votre région dans la liste. Pour certaines régions, vous pouvez choisir d'appliquer ou non le paramètre d'heure d'été.

#### Important

• Si vous ne trouvez pas votre région dans la liste, sélectionnez celle qui en est la plus proche.

#### Informations légales\*

Cette option permet d'afficher le **Contrat de licence** et la **Déclaration de confidentialité**. Pour imprimer les informations affichées, appuyez sur le bouton **Démarrer (Start)**.

#### Déconnex. ttes app.\*

Vous pouvez vous déconnecter en même temps de toutes les applications auxquelles vous êtes connecté.

#### **Non-**Remarque

- Certaines applications ne vous autorisent pas à vous déconnecter. Si vous souhaitez vous connecter avec un autre compte, vous devez utiliser cette fonction pour vous déconnecter au préalable.
- Une fois déconnecté, vous devez vous reconnecter. Avec certaines applications, les paramètres risquent d'être perdus.

## Nuage Dépannage

#### Impression impossible

Si l'impression est impossible, vérifiez les points suivants :

- Vérifiez que l'imprimante est connectée à Internet.
- Vérifiez que l'imprimante est connectée à un réseau local et que celui-ci est connecté à Internet.
- Vérifiez qu'aucun message d'erreur n'est affiché sur l'écran LCD de l'imprimante.
- · Si l'impression ne démarre pas après un certain temps, accédez à l'écran d'accueil de l'imprimante et

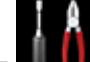

exécutez **Setup -> Web service inquiry**. Si l'impression ne démarre pas, effectuez la demande plusieurs fois.

Si le problème persiste, utilisez le pilote d'imprimante de votre ordinateur pour lancer la tâche d'impression et vérifiez que les données peuvent être imprimées normalement sur l'imprimante. Si vous ne pouvez toujours pas imprimer, consultez la page de dépannage correspondant à votre modèle sur la page d'accueil du *Manuel en ligne*.

#### Remarque

- Dans le cadre d'une connexion de réseau sans fil, une fois l'imprimante sous tension, l'établissement de la connexion peut prendre plusieurs minutes. Vérifiez que l'imprimante est connectée au réseau sans fil et patientez quelques instants avant de lancer l'impression.
- Si l'imprimante n'est pas sous tension ou connectée à Internet, ce qui empêche le traitement d'une tâche d'impression sous 24 heures après sa soumission, cette tâche est automatiquement annulée. Si cela se produit, vérifiez l'alimentation de l'imprimante et la connexion Internet, puis soumettez de nouveau la tâche d'impression.

# Utilisation de MAXIFY Cloud Link à partir de votre smartphone, de votre tablette ou de votre ordinateur

- > Avant d'utiliser Canon Inkjet Cloud Printing Center
- > Préparatifs avant d'utiliser Canon Inkjet Cloud Printing Center
- > Utilisation de Canon Inkjet Cloud Printing Center
- > Ajout d'une Imprimante
- > Ajout d'un utilisateur MAXIFY Cloud Link
- > Dépannage de Canon Inkjet Cloud Printing Center

## Avant d'utiliser Canon Inkjet Cloud Printing Center

Canon Inkjet Cloud Printing Center est un service qui se connecte à la fonction Cloud de l'imprimante et vous permet d'effectuer des opérations telles que l'enregistrement et la gestion d'applications à partir de votre smartphone ou de votre tablette, la vérification de l'état de l'impression, de l'erreur d'impression et du niveau d'encre de l'imprimante. Vous pouvez également imprimer des photos et des documents à partir d'un smartphone ou d'une tablette.

Commencez par vérifier les points suivants :

#### Précautions

Si vous prévoyez d'utiliser le service Web pour imprimer des documents, commencez par prendre ces <u>précautions</u>.

#### Spécifications de l'imprimante

Vérifiez que Canon Inkjet Cloud Printing Center prend en charge l'imprimante.

#### Environnement réseau

L'imprimante doit être connectée à un réseau et à Internet.

#### Important

• Le coût de l'accès à Internet sera à la charge de l'utilisateur.

#### Spécifications d'exploitation

Pour les ordinateurs, smartphones et tablettes, reportez-vous à la section « <u>Configuration requise pour</u> <u>le fonctionnement de Canon Inkjet Cloud Printing Center</u> ».

#### >>>> Important

• Il se peut que ce service ne soit pas disponible dans certains pays ou certaines régions. De plus, même si le service est disponible, certaines applications ne peuvent pas être utilisées dans certaines régions.

Préparatifs avant d'utiliser Canon Inkjet Cloud Printing Center

## Configuration requise pour le fonctionnement de Canon Inkjet Cloud Printing Center

#### Ordinateur

| Processeur  | x86 ou x64 à 1,6 GHz ou plus                                                                           |                                                                     |
|-------------|----------------------------------------------------------------------------------------------------|---------------------------------------------------------------------|
| RAM         | 2 Go ou plus                                                                                           |                                                                     |
| Affichage   | Résolution de 1024 x 768 pixels ou plus<br>Nombre de couleurs d'affichage 24 bits (True Color) ou plus |                                                                     |
| Syst        | ème d'exploitation                                                                                     | Navigateur                                                          |
| Windows XP  | SP3 ou version ultérieure                                                                              | Internet Explorer 8*<br>Mozilla Firefox<br>Google Chrome            |
| Windows Vis | ta SP1 ou version ultérieure                                                                           | Internet Explorer 8*, 9<br>Mozilla Firefox<br>Google Chrome         |
| Windows 7   |                                                                                                    | Internet Explorer 8*, 9, 10, 11<br>Mozilla Firefox<br>Google Chrome |
| Windows 8   |                                                                                                    | Internet Explorer 10<br>Mozilla Firefox<br>Google Chrome            |
| Windows 8.1 |                                                                                                    | Internet Explorer 11<br>Mozilla Firefox<br>Google Chrome            |
| Mac OS X v1 | 0.6-OS X Mavericks v10.9                                                                               | Safari 5.1, 6 ou 7                                                  |

\* Lorsque vous utilisez Internet Explorer 8, les pages Web risquent de ne pas s'afficher correctement. Canon recommande une mise à niveau vers Internet Explorer 9 ou version ultérieure, ou l'utilisation d'un autre navigateur.

#### Smartphone ou tablette

| Système d'exploitation              | Navigateur                                    | Résolution               |
|-------------------------------------|-----------------------------------------------|--------------------------|
| iOS 5.1 ou version ultérieure       | Nevigateur standard du avetème d'avelaitation | 320 x 480 (HVGA) ou plus |
| Android 2.3.3 ou version ultérieure |                                               | 480 x 800 (HVGA) ou plus |

\*Android3.x n'est pas pris en charge.

#### >>>> Important

- Activez JavaScript et les cookies sur le navigateur que vous utilisez.
- Les pages Web peuvent ne pas s'afficher correctement si vous utilisez la fonction de zoom ou que vous modifiez la taille de la police.
- Les pages Web peuvent ne pas s'afficher correctement si vous utilisez la fonction de traduction de Google Chrome.

- Le service peut ne pas être en mesure de déterminer la région exacte si vous utilisez un serveur proxy en dehors de votre pays.
- Dans un environnement réseau interne, le port 5222 doit être libéré. Pour obtenir des instructions de confirmation, contactez l'administrateur de réseau.

## Préparatifs avant d'utiliser Canon Inkjet Cloud Printing Center

Pour utiliser Canon Inkjet Cloud Printing Center, vous devez suivre les étapes décrites ci-dessous et enregistrer les informations utilisateur.

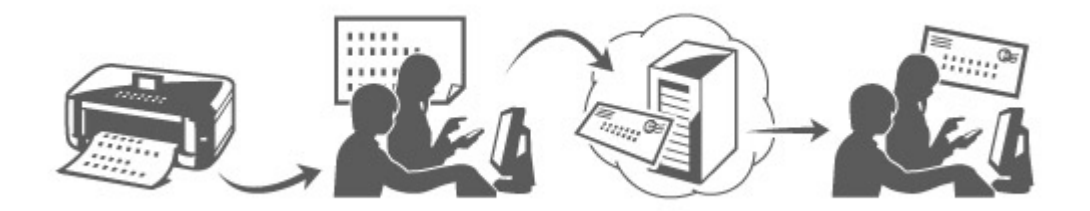

#### Imprimez les informations d'enregistrement depuis l'imprimante

- À partir de la fenêtre d'accueil, sélectionnez Config. -> Configuration du service Web -> Config. connexion service Web -> Config. IJ Cloud Printing Center -> S'enreg. auprès de ce service
- 2. Dans la fenêtre de confirmation de l'enregistrement, sélectionnez Oui

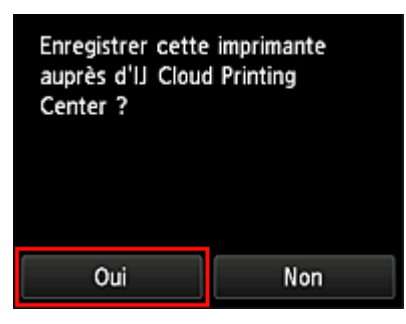

3. Dans les paramètres d'impression, sélectionnez la langue d'affichage

| Langue paramètres d'impression |
|--------------------------------|
| 日本語                            |
| English                        |
| Deutsch                        |
| français                       |
| italiano                       |

4. Suivez les instructions affichées dans la fenêtre et imprimez l'URL du site d'authentification ainsi que le <u>Code enregistr. imprimante</u>

Définissez le format de papier ordinaire A4, Lettre ou Légal et sélectionnez **OK**. L'URL d'authentification et le **Code enregistr. imprimante** sont imprimés.

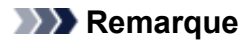

• Vous utiliserez cette page imprimée à l'étape suivante.

| Canon Inkjet Cloud Printing Center                                                                                                    |  |
|----------------------------------------------------------------------------------------------------|--|
| Enregistrement utilisateur                                                                                                    |  |
| Peur utilisar le canice Canen Inkjet Ceud Princing Center, vous devez enregistrer<br>les informations sur le propriétaire de l'imprimante.<br>Acceder à 1958, ci-decaso: depuis en norsigateur instalé sur un ordinateur, un<br>amartphene, etc., puis solaises le code d'enregistement de l'imprimante pour<br>procéder à 1966. |  |
| (Restance)<br>Teatras Secondarias à affectuer avant la fin de l'evergistrement d'avant l'étre dans<br>Ien 40 minutes. Si ca délai det dépassé, la code d'evergistrement d'Impriment ci-<br>draces seus d'autilités.                                                                                                    |  |
|                                                                                                    |  |
| LARL :                                                                                                    |  |
| Ng to entropologie                                                                                                    |  |
| Code enregistrement imprimante :                                                                                                    |  |
| 94K549                                                                                                    |  |
| Copyright CANON INC.                                                                                                    |  |
|                                                                                                    |  |

#### >>>> Important

• Vous devez effectuer l'enregistrement dans un délai de 60 minutes.

## Accédez à l'URL de la page imprimée et entrez l'adresse e-mail ainsi que les autres informations requises

#### >>>> Important

- N'utilisez pas le bouton Précédent du navigateur Web pendant que le traitement d'une opération est en cours. La transition de l'écran peut être incorrecte.
- 1. Utilisez le navigateur Web sur votre PC, smartphone, tablette ou autres appareils pour accéder à l'URL d'authentification.

| Canon Inkjet Cloud Printing Center                                                                                                    | http://cs.c-ij.com/join | 8 |
|----------------------------------------------------------------------------------------------------|-------------------------|---|
| Erreghtrument elliketeur                                                                                                    | 1                       |   |
| Peur cristali le suncia Canan Major Candi Patrica (Conta, etc.) device serviçidere<br>basilarinalistica de la population de l'Inspiration.<br>Acceles à l'Alla, d'Anana departe en programe instite ser un celondera, un<br>prostiteria, etc., pub solitais le code d'acceptaceses de l'Anancemen pour<br>prostiteria d'acceptantement. |                         |   |
| Perioduse<br>Perioduse<br>Journe los aperations à relacione avant la fin de l'arançamente concet l'ara dans                                                                                                    |                         |   |
| he et winder. Size dels es depand, la cada deverplicament d'improvate de<br>devines was than that                                                                                                    |                         |   |
|                                                                                                    |                         |   |
| URL:                                                                                                    |                         |   |
| Martinet represent                                                                                                    |                         |   |
| Con energies and recognitions :                                                                                                    |                         |   |
| 94K543                                                                                                    |                         |   |
|                                                                                                    |                         |   |
| Crawley's CANON INC.                                                                                                    |                         |   |
|                                                                                                    |                         |   |
|                                                                                                    |                         |   |

2. Dans l'écran d'identification, sélectionnez Créer un compte.

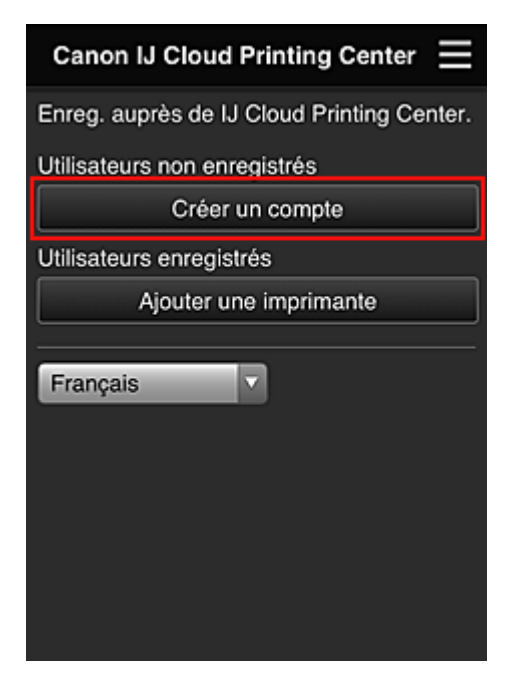

3. Entrez l'**Adresse e-mail** et le **Code enregistr. imprimante** du propriétaire de l'imprimante, puis sélectionnez **OK** 

L'URL de la page d'enregistrement est envoyée à l'adresse e-mail saisie.

| Canon Inkjet Cloud Printing Center                                                                                                    | Préparation<br>Pour créer un compte, saisissez votre<br>adresse e-mail et le code d'enregistrement<br>de l'imprimante.<br>Un e-mail en provenance de "noreply@mail.cs.c-<br>ij.com" sera envoyé à l'adresse e-mail spécifiée. Si<br>vous utilsez des fitres de courrier indésizable, veilez<br>à autoriser les e-mails de cet expéditour.<br>Vous ne pouvez pas utiliser une adresse e-mail déjà |    |
|----------------------------------------------------------------------------------------------------|----------------------------------------------------------------------------------------------------|----|
| hengistrument utilisateur<br>mar utilaan is sandus Caran kiljad Caral Hotolog Garlas, visu diver ennyishen<br>nähistrumiansa vai paravistein kehitapainuute.<br>sandas All VIII. eteksaan depara en narijature instalis auru na stativuteu, un<br>marketana, ettu, pain vaikaan eteksää |                                                                                                    |    |
| neachtar à fanoagus sunars.<br>Marcasant<br>Inachta gan ann an Anna an Anna an Anna an Anna anna anna anna anna anna anna anna anna anna anna<br>Inachtar anna anna anna anna anna anna anna a                                                                                          |                                                                                                    |    |
| 1                                                                                                    | enregistrée.<br>Adresse e-mail :                                                                                                    |    |
| town - chromotory                                                                                                    |                                                                                                    |    |
| enregistrement imprimate :<br>4K549                                                                                                    | Code enregistr. imprimant                                                                                                    | e: |
| Engelope ( Mr. Inc.                                                                                                    | A propos du code enreg. in                                                                                                    |    |
|                                                                                                    | Annuler                                                                                                    | ок |

#### >>>> Important

- Il y a des restrictions en matière de caractères pour l'adresse e-mail, comme indiqué cidessous.
  - Vous pouvez utiliser jusqu'à 255 caractères alphanumériques constitués de caractères et de symboles à un seul octet (!\$'\*/^\_{}\_.-@).
  - Il est impossible d'utiliser des caractères multi-octets.
    Vous obtiendrez une erreur si l'adresse e-mail que vous saisissez contient un caractère qui ne peut pas être utilisé.
- Si vous avez enregistré par erreur une autre adresse e-mail, vous avez la possibilité d'annuler l'enregistrement en sélectionnant Config. depuis l'écran d'accueil de l'imprimante, (ou en appuyant sur le bouton Configuration (Setup) du panneau de contrôle) -> Configuration du service Web -> Config. connexion -> Config. IJ Cloud Printing Center (IJCloudPrintingCtr) -> Supprimer de ce service.
- Vous ne pourrez peut-être pas recevoir la notification si vous utilisez un filtre anti-spam. Si votre messagerie est configurée pour ne recevoir des e-mails que de certains domaines, modifiez le paramètre pour autoriser la réception d'e-mails depuis « noreply@mail.cs.c-ij.com ».
   Aucune erreur ne sera affichée, même si vous n'avez pas pu recevoir l'e-mail à cause du paramètre de filtre anti-spam ou d'une erreur dans l'adresse e-mail saisie.

## Accédez à l'URL fournie dans l'e-mail, enregistrez les informations et terminez le processus d'enregistrement de l'utilisateur

- 1. Lorsqu'un e-mail ayant l'objet « Informations sur Canon Inkjet Cloud Printing Center » est envoyé à l'adresse e-mail que vous avez saisie, sélectionnez l'URL
- Dans les fenêtres Contrat de licence et Déclaration de confidentialité de Canon Inkjet Cloud Printing Center, lisez les instructions et sélectionnez J'accepte si vous êtes d'accord

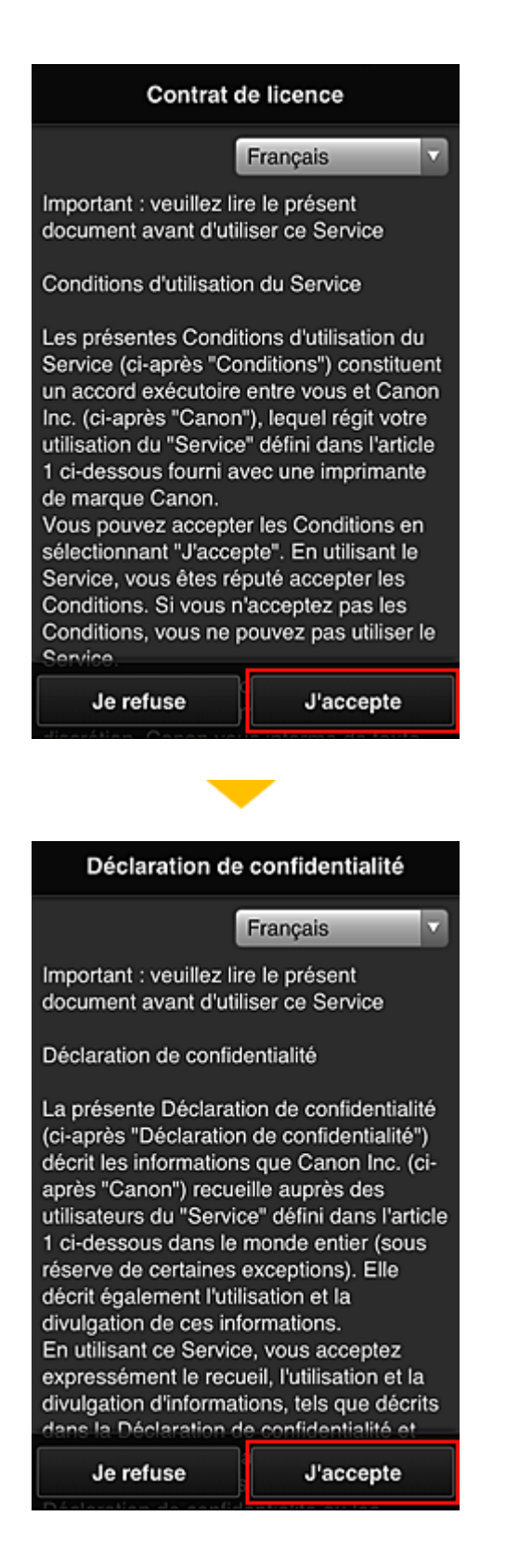

3. Dans l'écran de saisie des informations utilisateur, entrez votre **Mot de passe** et sélectionnez **Suivant** 

Entrez votre mot de passe de connexion pour Canon Inkjet Cloud Printing Center.

| Enreg. infos utilis.                                            |
|-----------------------------------------------------------------|
| Définissez un mot de passe pour vous<br>connecter à ce service. |
| Mot de passe :                                                  |
|                                                                 |
| Mot de passe (confirmation) :                                   |
| 8 à 32 caractères                                               |
| Annuler Suivant                                                 |

#### >>>> Important

- Il y a des restrictions en matière de caractères pour le Mot de passe, comme indiqué cidessous.
  - Le mot de passe doit comporter entre 8 et 32 caractères alphanumériques et symboles (!"# \$%&'()\*+,-./:;<=>?@[\]^\_`{|}~) à un seul octet. (Les lettres de l'alphabet sont sensibles à la casse.)

#### 4. Entrez le Nom utilisateur

Entrez le nom identifiant l'utilisateur.

| Enreg. infos utilis.            |  |
|---------------------------------|--|
| Nom utilisateur :               |  |
| 1 à 20 caractères               |  |
| Fuseau horaire :                |  |
| (UTC) Temps universel coordonné |  |
|                                 |  |
| Précédent Suivant               |  |

#### >>>> Important

• Le champ de saisie Nom utilisateur a les restrictions suivantes en matière de caractères :
Le mot de passe doit comporter entre 1 et 20 caractères alphanumériques et symboles (!"# \$%&'()\*+,-./:;<=>?@[\]^\_`{|}~) à un seul octet. (Les lettres de l'alphabet sont sensibles à la casse.)

# 5. Spécifiez le paramètre Fuseau horaire et sélectionnez Suivant

Sélectionnez votre région dans la liste. Si vous ne trouvez pas votre région dans la liste, sélectionnez celle qui en est la plus proche.

#### Appliquer l'heure d'été

Cela n'apparaît que lorsqu'il y a une heure d'été dans le **Fuseau horaire** que vous avez sélectionné.

Choisissez d'appliquer ou non l'heure d'été.

| Enreg. infos utilis.            |
|---------------------------------|
| Nom utilisateur :               |
|                                 |
| 1 à 20 caractères               |
| Fuseau horaire :                |
| (UTC) Temps universel coordonné |
|                                 |
|                                 |
|                                 |
|                                 |
|                                 |
| Précédent Suivant               |

6. Entrez le Code de sécurité et sélectionnez Finie

Un <u>Code de sécurité</u> identifie l'utilisateur lorsqu'une même imprimante est partagée par plusieurs utilisateurs.

| Enreg. infos utilis.                                                                  |       |
|---------------------------------------------------------------------------------------|-------|
| Définissez un code de sécurité.<br>À propos du code de sécurité<br>Code de sécurité : |       |
| Code de sécurité (confirmation) :                                                     |       |
| 0 à 8 chiffres                                                                        |       |
| Précédent                                                                             | Finie |
|                                                                                       |       |

## Important

- Le champ de saisie Code de sécurité a les restrictions suivantes en matière de caractères :
  - Nombres codés sur un octet

L'enregistrement est terminé. Un message de fin d'enregistrement s'affiche.

Lorsque vous sélectionnez le bouton **OK** dans le message, l'écran de connexion s'affiche.

Entrez l'adresse e-mail enregistrée et le mot de passe, et <u>connectez-vous</u> à Canon Inkjet Cloud Printing Center.

Utilisation de Canon Inkjet Cloud Printing Center

# Impression de votre Code enregistr. imprimante

Pour ajouter une imprimante au moyen de Canon Inkjet Cloud Printing Center, il vous faut un **Code** enregistr. imprimante.

Dans le panneau de contrôle de cette imprimante, imprimez l'URL du site d'authentification et votre **Code enregistr. imprimante**. La procédure est la suivante :

1. Vérifiez que l'imprimante est connectée à Internet

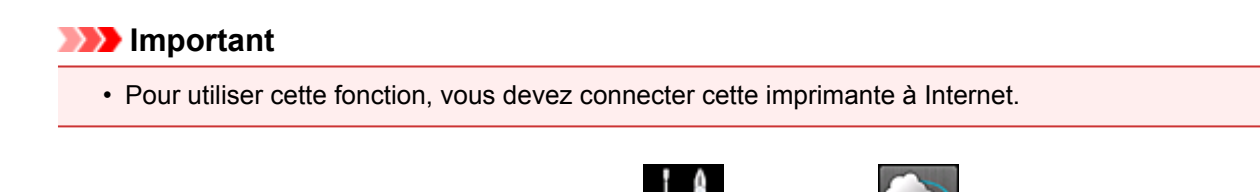

- À partir de la fenêtre d'accueil, sélectionnez Config. -> Configuration du service Web -> Config. connexion service Web -> Config. IJ Cloud Printing Center -> S'enreg. auprès de ce service
- 3. Dans la fenêtre de confirmation de l'enregistrement, sélectionnez Oui

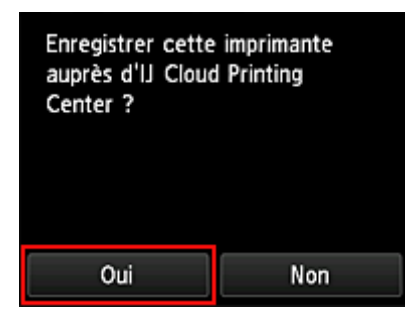

4. Dans les paramètres d'impression, sélectionnez la langue d'affichage

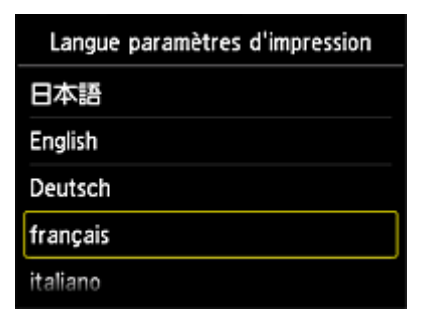

5. Suivez les instructions fournies dans la fenêtre, imprimez l'URL du site d'authentification et votre **Code enregistr. imprimante** 

Lorsque vous définissez un format de papier ordinaire A4, Lettre ou Légal et que vous sélectionnez **OK**, l'URL du site d'authentification et votre **Code enregistr. imprimante** s'impriment.

#### Important

· Vous devez effectuer l'enregistrement dans un délai de 60 minutes.

# Fenêtre Canon Inkjet Cloud Printing Center

Cette section décrit les écrans de Canon Inkjet Cloud Printing Center qui s'affichent sur votre smartphone, tablette ou ordinateur.

- Description de l'écran Connexion
- Description de l'écran principal

## Description de l'écran Connexion

Cette section décrit l'écran Connexion de Canon Inkjet Cloud Printing Center.

|                                  | Français                                      |
|----------------------------------|-----------------------------------------------|
| _                                |                                               |
| 11:24 @ 300                      |                                               |
| Canon IJ Cloud Printing Center 📃 | Canon IJ Cloud Printing Center                |
| Adresse e-mail :                 |                                               |
|                                  | Adresse e-mail :                              |
| Mot de passe :                   |                                               |
| Cons. info connexion             | Mot de passe :                                |
| Se connecter                     |                                               |
| Réinitialiser met de passe ici   | Cons. info connexion                          |
|                                  | Réinitialiser mot de passe ici                |
| Creer un compte                  | Criter un compte                              |
| Français                         | Creer on compre                               |
|                                  |                                               |
|                                  | Config. système requise Info licence logiciel |
|                                  | À propos de ce service                        |
|                                  | Se connecter                                  |
|                                  |                                               |

#### Important

- Vous disposez de 5 tentatives pour entrer le mot de passe. En cas d'échec, vous ne pouvez pas vous connecter pendant l'heure suivante.
- · Vous restez connecté pendant un heure après le dernier accès.

#### Langue

Sélectionnez la langue à utiliser.

#### Adresse e-mail

Entrez l'adresse e-mail que vous avez indiquée lors de l'enregistrement de l'utilisateur.

#### Important

• L'adresse e-mail est sensible à la casse. Vérifiez que la casse est correcte.

#### Mot de passe

Entrez le mot de passe que vous avez indiqué lors de l'enregistrement de l'utilisateur.

#### Cons. info connexion

Lorsque vous cochez la case, l'écran de connexion est ignoré pendant 14 jours à compter du dernier jour où vous avez accédé à l'écran du service.

#### Réinitialiser mot de passe ici

Sélectionnez cette option si vous avez oublié le mot de passe. Réinitialisez votre mot de passe en suivant les instructions à l'écran.

#### Créer un compte

Un nouvel enregistrement sera ajouté à Canon Inkjet Cloud Printing Center. Pour un nouvel enregistrement, vous devez disposer du <u>Code enregistr. imprimante</u>.

#### Config. système requise

Cette option affiche la configuration système requise pour Canon Inkjet Cloud Printing Center.

#### Aide/mentions légales (smartphones et tablettes seulement)

La description de l'écran Canon Inkjet Cloud Printing Center et différents rappels sont affichés.

#### Software license info

Les informations de licence de Canon Inkjet Cloud Printing Center sont affichées.

#### À propos de ce service

Cette option affiche la description de ce service.

# Description de l'écran principal

Lorsque vous vous connectez à Canon Inkjet Cloud Printing Center, l'écran principal s'affiche.

# Important

 Avec ce service, les fonctions disponibles pour l'utilisateur <u>Util. standard</u> de l'imprimante sont différentes de celles disponibles pour l'utilisateur <u>Administrateur</u>.
L'utilisateur Util. standard peut utiliser seulement les fonctions marquées d'un astérisque (\*).

Vous pouvez utiliser les zones ci-dessous pour démarrer\*, ajouter et gérer des applications. Si vous utilisez un smartphone ou une tablette, vous pouvez également imprimer des photos et des documents.

Si vous utilisez un smartphone ou une tablette

Si vous utilisez un PC

# Si vous utilisez un smartphone ou une tablette

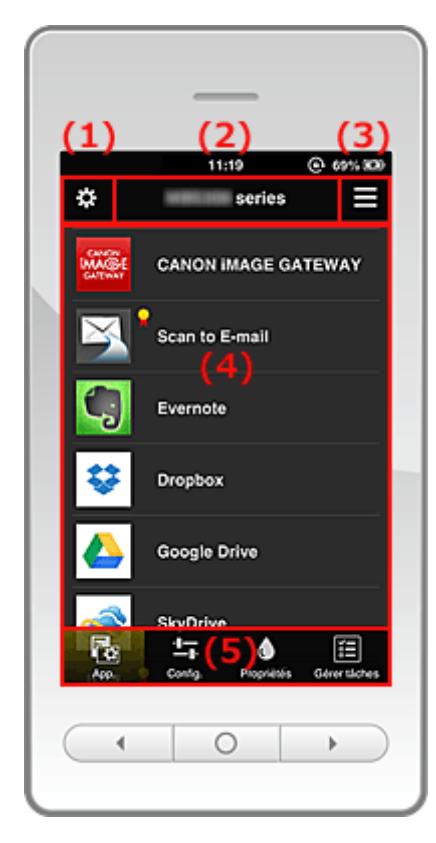

- (1) Menu contextuel de gauche
- (2) Zone Nom de l'imprimante
- (3) Menu contextuel de droite
- (4) Zone d'affichage
- (5) Zone de menus

# (1) Menu contextuel de gauche

Lorsque vous sélectionnez **E**, l'écran **Gest. impr.** de l'écran **Gérer les utilisateurs** s'affiche. Pour la plupart des utilisateurs, l'écran **Sélect. une imprimante** s'affiche.

#### Écran Gest. impr. (écran Sélect. une imprimante)

| \$ | Gest. impr.                             | $\equiv$ |
|----|-----------------------------------------|----------|
|    | Date de mise à jour : 3 mars 2014 02:32 | Ċ        |
| ~  | series                                  | •        |
|    | Mode multi-utilis.                      |          |
|    | Copier app.                             |          |
|    | + Ajouter une imprimante                |          |
|    |                                         |          |
|    |                                         |          |
|    |                                         |          |
|    | Fermer                                  |          |

Dans l'écran Gest. impr. (écran Sélect. une imprimante), vous pouvez vérifier\* et mettre à jour\* les informations sur l'imprimante enregistrées dans le Canon Inkjet Cloud Printing Center, modifier des noms d'imprimante, supprimer des imprimantes, ajouter des imprimantes et copier des applications.

· Vérifier des informations relatives à l'imprimante\*

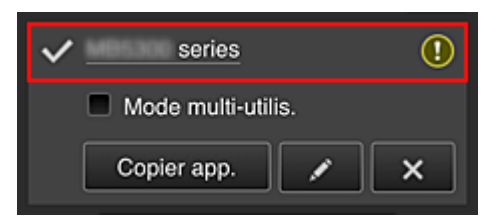

Le nom de l'imprimante enregistrée s'affiche.

V indique l'imprimante actuellement sélectionnée.

(!) indique qu'une erreur s'est produite sur l'imprimante.

· Afficher la date/heure de mise à jour des informations relatives à l'imprimante\*

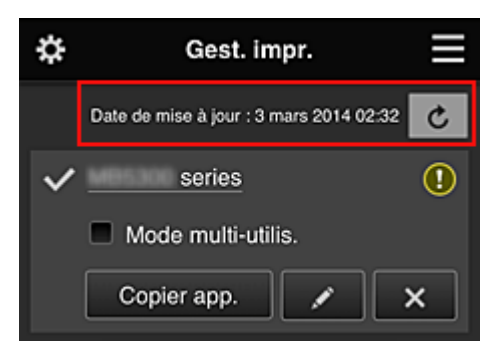

La date/heure de dernière mise à jour des informations relatives à l'imprimante s'affiche. C

actualise les informations.

#### Multiuser mode

Cochez la case Multiuser mode si plusieurs utilisateurs utilisent l'imprimante.

#### Copier des applications

Sélectionnez cette option pour copier sur une autre imprimante des applications ajoutées à l'imprimante sélectionnée.

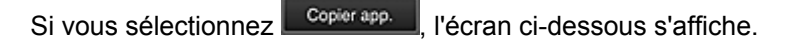

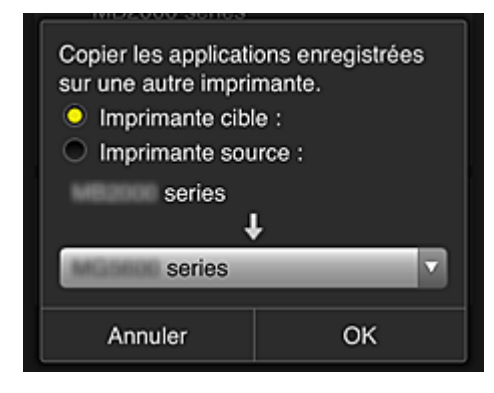

Définissez l'Imprimante cible et l'Imprimante source. Sélectionnez ensuite OK.

#### Changer le nom de l'imprimante

Si vous sélectionnez , un écran permettant de changer le nom de l'imprimante s'affiche. Suivez les instructions à l'écran pour changer le nom de l'imprimante.

## **NAME** Remarque

- Le champ de saisie du nom de l'imprimante a les contraintes de longueur suivantes :
  - Jusqu'à 128 caractères

#### · Supprimer des imprimantes

Si vous sélectionnez , l'imprimante est supprimée de Canon Inkjet Cloud Printing Center. Lors du transfert de la propriété de l'imprimante, sélectionnez **Effacer les informations enregistrées sur l'imprimante**.

#### Ajouter des imprimantes

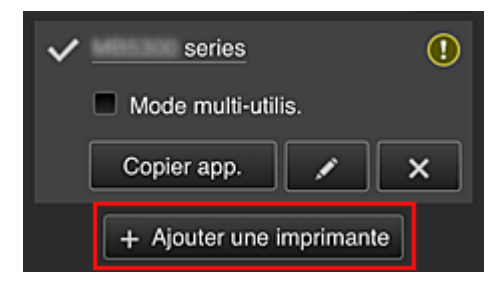

Sélectionnez cette option pour ajouter des imprimantes à utiliser dans Canon Inkjet Cloud Printing Center.

Pour ajouter une imprimante, il vous faut un code d'enregistrement de l'imprimante.

#### Remarque

· Le fonctionnement de 16 imprimantes est garanti pour chaque adresse e-mail.

#### Écran Gérer les utilisateurs

| \$   | 🔅 Gérer les utilisateurs 📃 |                |  |
|------|----------------------------|----------------|--|
| Supp | rimer                      |                |  |
|      | Nom utilisateur            | Autorité       |  |
|      |                            | Administrateur |  |
|      |                            | Util. standard |  |
| [    | + Ajouter un t             | utilisateur    |  |
|      | Ferme                      | r              |  |

Dans l'écran **Gérer les utilisateurs**, vous pouvez <u>vérifier les informations utilisateur</u> enregistrées dans le Canon Inkjet Cloud Printing Center, <u>supprimer des utilisateurs</u>, <u>ajouter des utilisateurs</u> et <u>modifier les</u> <u>paramètres Administrateur et Util. standard</u>.

#### Suppression d'un utilisateur

Cochez la case correspondant à l'utilisateur que vous voulez supprimer, puis sélectionnez **Supprimer**.

Toutefois, vous ne pouvez pas supprimer votre propre utilisateur. Pour supprimer votre propre utilisateur, annulez votre adhésion à partir de l'écran des <u>informations utilisateur</u>.

#### Ajout d'un utilisateur

Sélectionnez Ajouter un utilisateur. L'écran d'enregistrement utilisateur apparaît.

#### Modification des paramètres Administrateur et Util. standard

Vous pouvez modifier les privilèges des utilisateurs Administrateur et Util. standard.

# (2) Zone Nom de l'imprimante

Le nom enregistré de l'imprimante sélectionnée s'affiche.

#### L'Administrateur peut changer le nom de l'imprimante.

# (3) Menu contextuel de droite

Si vous sélectionnez **E**, le menu contextuel s'affiche.

Les informations affichées dépendent du menu actuellement sélectionné dans la zone des menus.

Le symbole 🔟 indique qu'il existe une nouvelle notification non lue.

| \$                    | series 📃                       |  |  |  |
|-----------------------|--------------------------------|--|--|--|
|                       | Trier                          |  |  |  |
| GATEWAY<br>works with | Dernières notifications        |  |  |  |
| Picasa"<br>Web Albuma | Informations utilisateur       |  |  |  |
| ••                    | Aide/mentions légales          |  |  |  |
|                       | Se déconnecter                 |  |  |  |
| f                     | Facebook                       |  |  |  |
| G                     | Evernote                       |  |  |  |
| A00.                  | Confa. Procriétés Gérer tiches |  |  |  |
| erbb.                 | eenig. Treproce coror manos    |  |  |  |

## Trier Trier

Cette option affiche l'écran de tri des applications enregistrées.

Vous pouvez utiliser les boutons **I** pour modifier l'ordre d'affichage des applications. Une fois le tri terminé, appuyez sur le bouton **Finie** pour confirmer l'ordre.

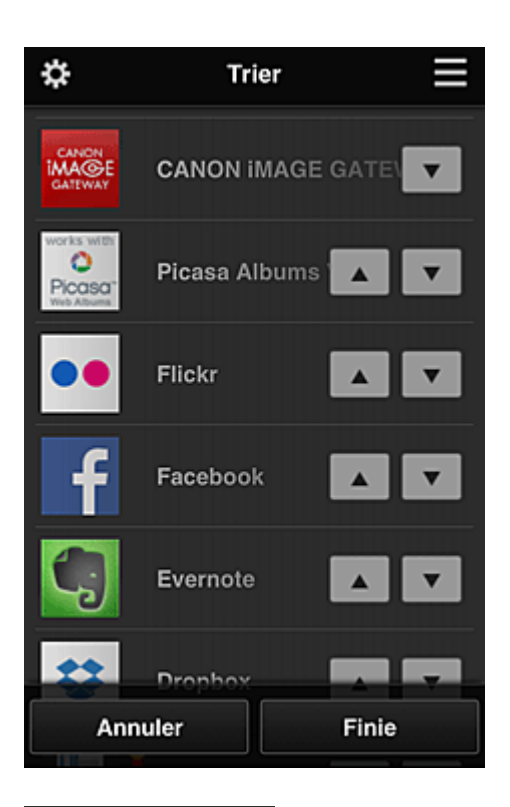

Dernières notifications
Dernières notifications\*

Cette option affiche les dernières notifications. Le symbole 🛈 indique qu'il existe une nouvelle notification non lue.

# Informations utilisateur Informations utilisateur\*

Cette option affiche l'écran Informations utilisateur.

Vous pouvez modifier l'adresse e-mail enregistrée, le mot de passe, la langue, le fuseau horaire et d'autres paramètres.

# Aide/mentions légales Aide/mentions légales\*

La description de l'écran Canon Inkjet Cloud Printing Center et différents rappels sont affichés.

Se déconnecter
Se déconnecter\*

Cette option affiche l'écran Déconnexion de Canon Inkjet Cloud Printing Center.

# (4) Zone d'affichage

L'affichage varie selon le menu que vous sélectionnez.

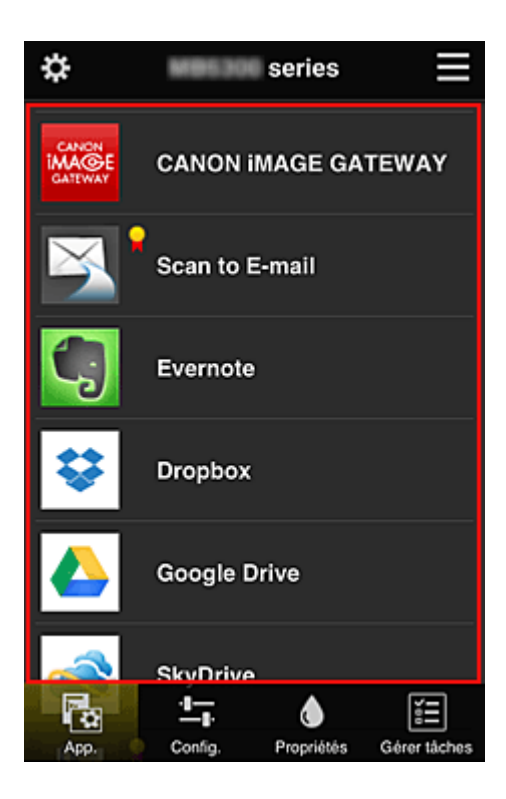

# (5) Zone de menus

Les 4 boutons de menu suivants sont affichés :

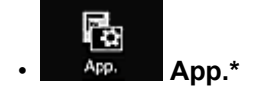

Cette option affiche la liste des applications enregistrées dans la Zone d'affichage.

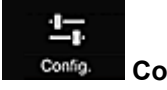

Config.

Cette option affiche l'écran Enregistrer applications dans la <u>Zone d'affichage</u>. Vous pouvez basculer entre les affichages **Enregistré** et **Rech. app.** 

L'écran Enregistré répertorie les applications enregistrées.

Vous pouvez vérifier les informations de ces applications ou annuler leur enregistrement.

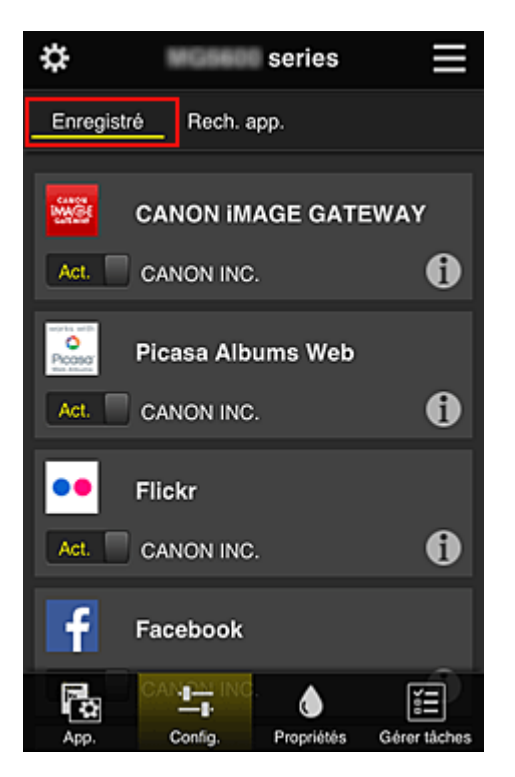

Dans l'écran **Rech. app.**, les applications que vous pouvez enregistrer à l'aide de Canon Inkjet Cloud Printing Center sont affichées par catégorie.

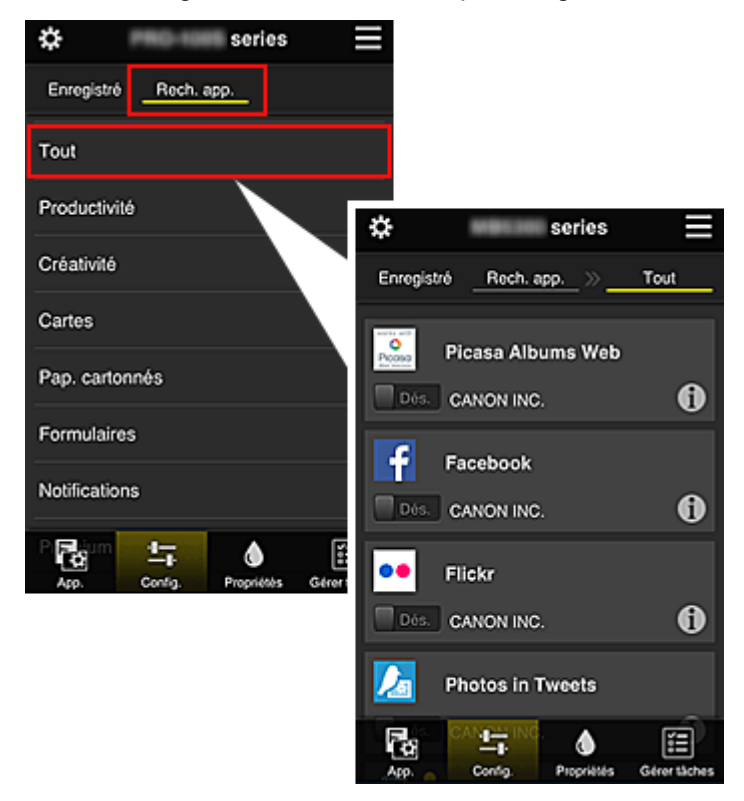

• Si vous sélectionnez 1, les détails de l'application s'affichent.

Lorsque vous sélectionnez Act. / Dés., vous pouvez choisir d'enregistrer l'application ou d'annuler son enregistrement.

## Remarque

Description des icônes affichées

S : impossible à utiliser car non encore publié, indisponible dans votre région, ou ne

prend pas en charge votre modèle.

: est utilisable avec de l'encre Canon.

# Propriétés Propriétés\*

Cet écran affiche l'état de l'imprimante actuellement sélectionnée. Vous pouvez vérifier le niveau d'encre restante ou les détails d'une erreur qui s'est produite. Vous pouvez aussi accéder au site d'achat d'encre et au *Manuel en ligne*.

## Important

 Les propriétés affichées peuvent être différentes de l'état actuel au moment de l'affichage, selon l'état de l'imprimante.

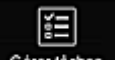

#### Gérer tâches Gérer tâches\*

Cet écran affiche l'état de l'impression et l'historique des impressions.

Vous pouvez vérifier l'état de l'impression en examinant la **Liste d'états** et l'historique des impressions en examinant l'**Historique**.

Vous pouvez également annuler des tâches d'impression et supprimer les informations d'historique. Pour annuler ou supprimer une tâche, sélectionnez-la, puis sélectionnez **Annuler** ou **Supprimer**.

# Si vous utilisez un PC

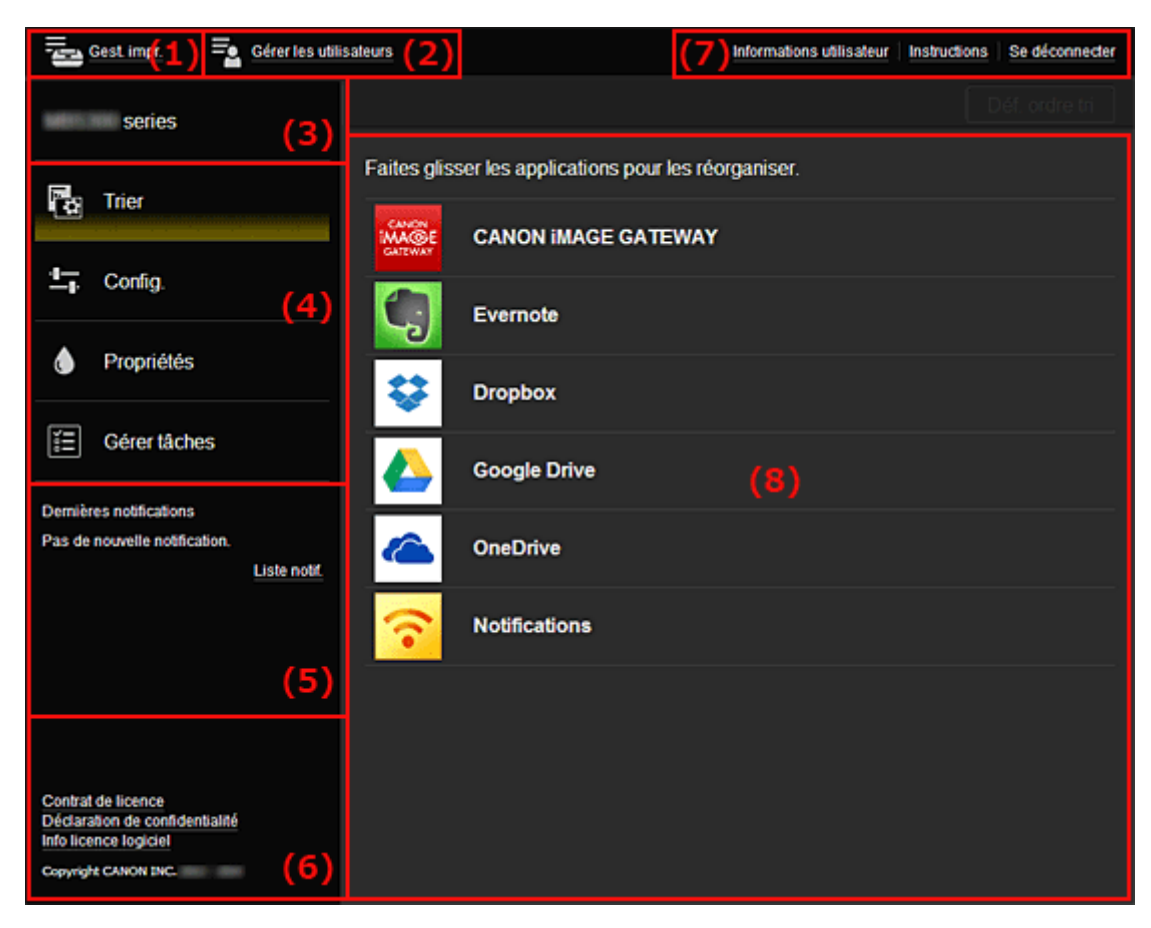

(1) Bouton Gest. impr. (Sélect. une imprimante)

- (2) Bouton Gérer les utilisateurs
- (3) Zone Nom de l'imprimante

(4) Zone de menus

- (5) Zone Notifications
- (6) Zone d'informations
- (7) <u>Zone de navigation globale</u>
- (8) Zone d'affichage

# (1) Bouton Gest. impr. (Sélect. une imprimante)

Lorsque vous sélectionnez Gest. impr. (Sélect. une imprimante), l'écran Gest. impr. (Sélect. une imprimante) s'affiche.

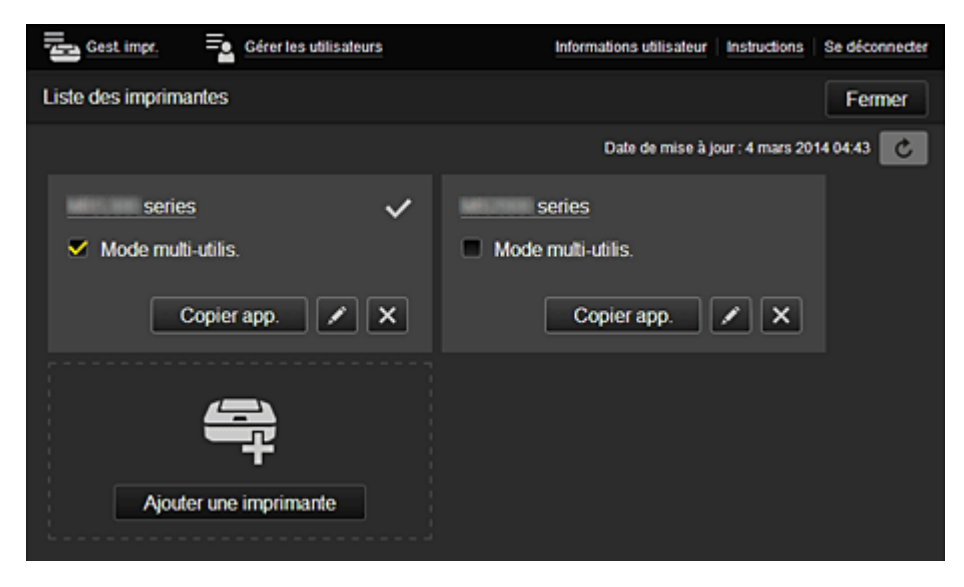

Dans l'écran **Gest. impr.** (écran **Sélect. une imprimante**), vous pouvez <u>vérifier\*</u> et <u>mettre à jour\*</u> les informations sur l'imprimante enregistrées dans le Canon Inkjet Cloud Printing Center, <u>modifier des noms d'imprimante</u>, <u>supprimer des imprimantes</u>, <u>ajouter des imprimantes</u> et <u>copier des applications</u>.

· Vérifier des informations relatives à l'imprimante\*

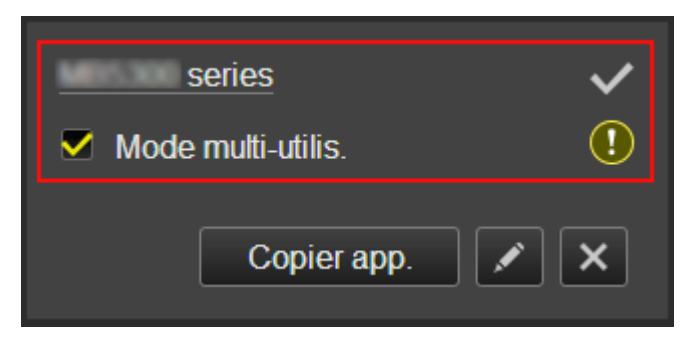

Le nom de l'imprimante enregistrée s'affiche.

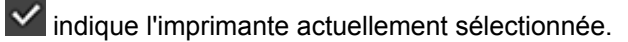

🕐 indique qu'une erreur s'est produite sur l'imprimante.

· Afficher la date/heure de mise à jour des informations relatives à l'imprimante\*

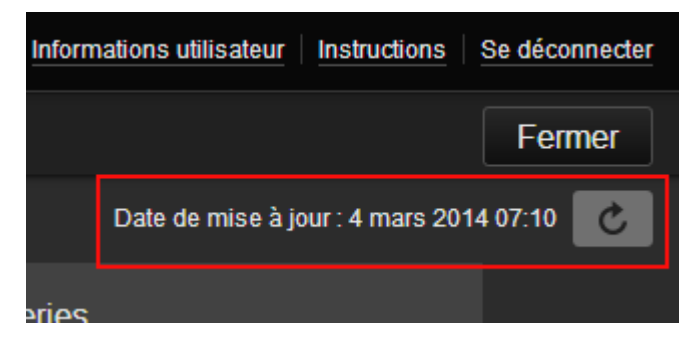

La date/heure de dernière mise à jour des informations relatives à l'imprimante s'affiche.

actualise les informations.

#### Multiuser mode

Cochez la case Multiuser mode si plusieurs utilisateurs utilisent l'imprimante.

#### · Changer le nom de l'imprimante

Si vous sélectionnez , un écran permettant de changer le nom de l'imprimante s'affiche. Suivez les instructions à l'écran pour changer le nom de l'imprimante.

#### Remarque

- Le champ de saisie du nom de l'imprimante a les contraintes de longueur suivantes :
  - Jusqu'à 128 caractères

#### Supprimer des imprimantes

Si vous sélectionnez . I'imprimante est supprimée de Canon Inkjet Cloud Printing Center. Lors du transfert de la propriété de l'imprimante, sélectionnez **Effacer les informations enregistrées sur l'imprimante**.

#### Ajouter des imprimantes

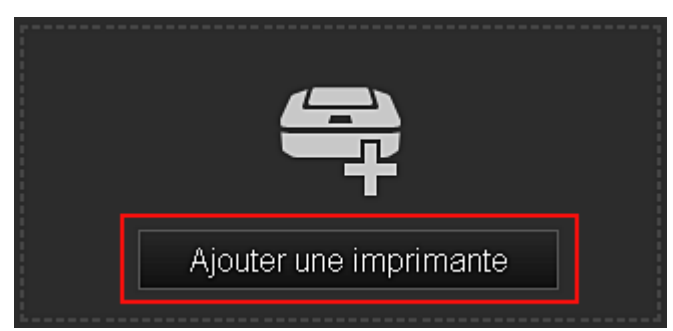

Sélectionnez cette option pour ajouter des imprimantes à utiliser dans Canon Inkjet Cloud Printing Center.

Pour ajouter une imprimante, vous devez disposer d'un Code enregistr. imprimante.

#### Remarque

· Le fonctionnement de 16 imprimantes est garanti pour chaque adresse e-mail.

#### Copier des applications

Sélectionnez cette option pour copier sur une autre imprimante des applications ajoutées à l'imprimante sélectionnée.

Si vous sélectionnez

| Copier les applications enregistrées sur une autre imprimante.<br>Imprimante cible :<br>Imprimante source : |    |  |
|----------------------------------------------------------------------------------------------------|----|--|
| series                                                                                                    |    |  |
|                                                                                                    | Ļ  |  |
| series                                                                                                    |    |  |
|                                                                                                    |    |  |
| Annuler                                                                                                    | ок |  |

Définissez l'Imprimante cible et l'Imprimante source. Sélectionnez ensuite OK.

## (2) Bouton Gérer les utilisateurs

Lorsque vous sélectionnez Gérer les utilisateurs, l'écran Gérer les utilisateurs s'affiche.

| Gest impr. 🔤 Gérer les utilisa | teurs Informations utilisateur   Instructions   3 | Se déconnecter |
|--------------------------------|---------------------------------------------------|----------------|
| Liste des utilisateurs         |                                                   | Fermer         |
| Supprimer                      |                                                   |                |
| Nom utilisateur                | Autorité                                          |                |
| terrape                        | Administrateur                                    |                |
| • states                       | Util. standard                                    |                |
|                                | + Ajouter un utilisateur                          |                |

Dans l'écran **Gérer les utilisateurs**, vous pouvez <u>vérifier les informations utilisateur</u> enregistrées dans le Canon Inkjet Cloud Printing Center, <u>supprimer des utilisateurs</u>, <u>ajouter des utilisateurs</u> et <u>modifier les</u> <u>paramètres Administrateur et Util. standard</u>.

#### Suppression d'un utilisateur

Cochez la case correspondant à l'utilisateur que vous voulez supprimer, puis sélectionnez **Supprimer**.

Toutefois, vous ne pouvez pas supprimer votre propre utilisateur. Pour supprimer votre propre utilisateur, annulez votre adhésion à partir de l'écran des <u>informations utilisateur</u>.

#### Ajout d'un utilisateur

Sélectionnez Ajouter un utilisateur. L'écran d'enregistrement utilisateur apparaît.

#### Modification des paramètres Administrateur et Util. standard

Vous pouvez modifier les privilèges des utilisateurs Administrateur et Util. standard.

# (3) Zone Nom de l'imprimante

Le nom enregistré de l'imprimante sélectionnée s'affiche.

L'Administrateur peut utiliser les fonctions Gest. impr. pour changer le nom de l'imprimante.

# (4) Zone de menus

Les 4 boutons de menu suivants sont affichés :

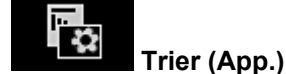

ontion affiche la liste des applications enregis

Cette option affiche la liste des applications enregistrées dans la <u>Menu contextuel de gauche</u>. Faites glisser l'application pour modifier l'ordre.

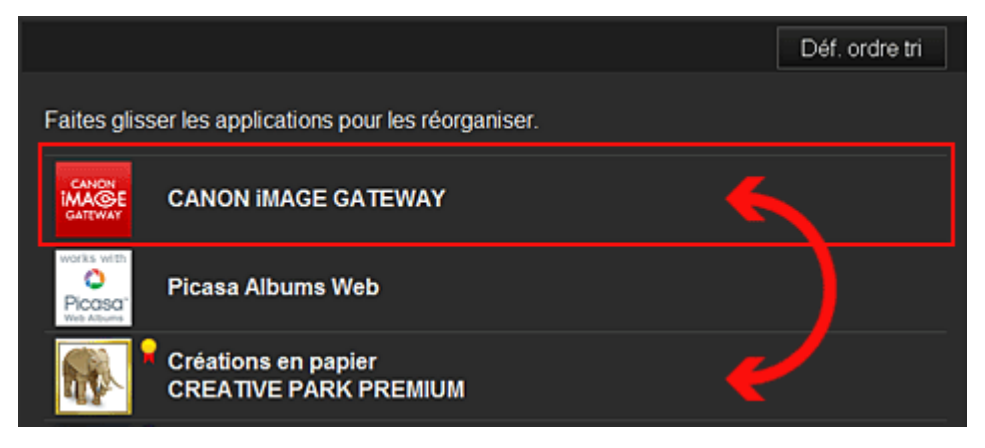

Une fois le tri terminé, appuyez sur le bouton Déf. ordre tri et confirmez l'ordre.

Cette option affiche l'écran Enregistrer applications dans la <u>Zone d'affichage</u>. Vous pouvez basculer entre les affichages **Enregistré** et **Rech. app.** 

L'écran **Enregistré** répertorie les applications enregistrées.

Vous pouvez vérifier les informations de ces applications ou annuler leur enregistrement.

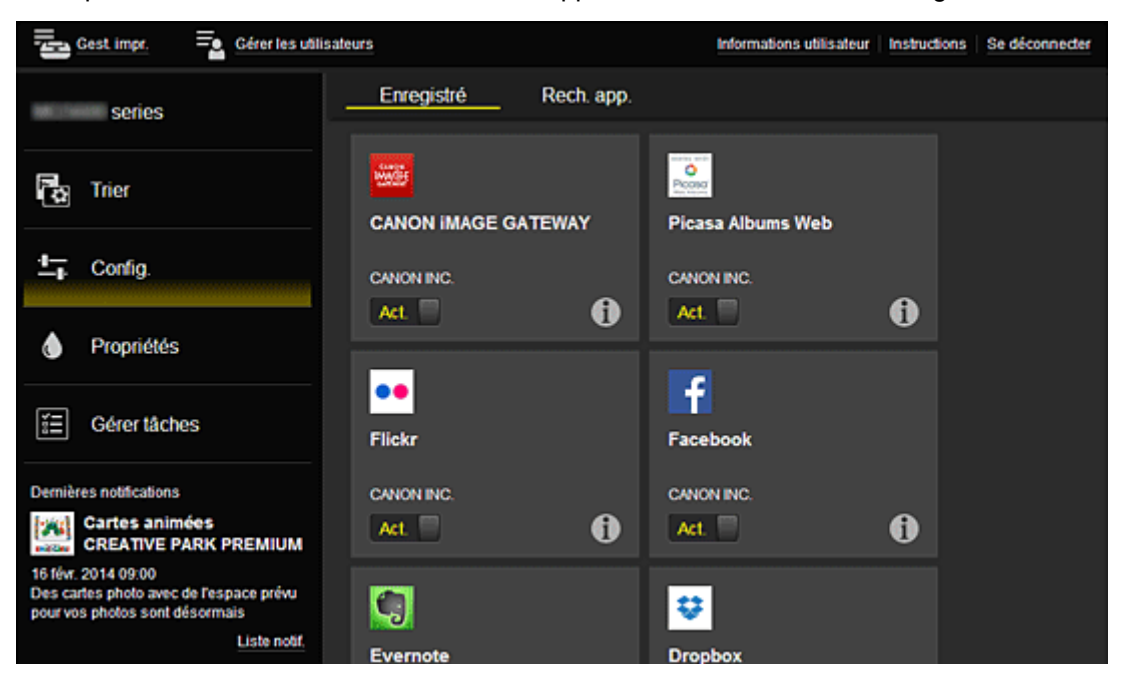

Dans l'écran **Rech. app.**, les applications que vous pouvez enregistrer à l'aide de Canon Inkjet Cloud Printing Center sont affichées par catégorie.

| Cérer les utils                                       | ateurs                | Informations utilisateur Instructions | Se déconnecter          |
|-------------------------------------------------------|-----------------------|---------------------------------------|-------------------------|
| series                                                | Enregistré Rech. app. | _                                     |                         |
| Ca Trier                                              | Tout                  | Enregistré Rech. app.                 | -                       |
|                                                       | Productivité          | Tout Photographie                     | Productivité Créativité |
| ⊥r conig.                                             | Créativilé            |                                       | <b>1</b>                |
| Propriétés                                            | Cartes                | Picasa Albums Web                     | CANON IMAGE GATEWAY     |
| E Gérer tâches                                        | Pap. cartonnés        |                                       |                         |
| Demières notifications<br>Pas de novembe notification | Formulaires           | f                                     | ••                      |
| Liste notif                                           | Notifications         | Facebook                              | Flickr                  |
|                                                       | Premium               |                                       | CANONING.               |
|                                                       |                       |                                       | <b>N</b>                |

• Si vous sélectionnez ①, les détails de l'application s'affichent.

Lorsque vous sélectionnez Act. / Dés., vous pouvez choisir d'enregistrer l'application ou d'annuler son enregistrement.

# Remarque

Description des icônes affichées

S: impossible à utiliser car non encore publié, indisponible dans votre région, ou ne prend pas en charge votre modèle.

: est utilisable avec de l'encre Canon.

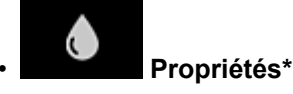

Cet écran affiche l'état de l'imprimante actuellement sélectionnée.

Vous pouvez vérifier le niveau d'encre restante ou les détails d'une erreur qui s'est produite. Vous pouvez aussi accéder au site d'achat d'encre et au *Manuel en ligne*.

# Important

• Les propriétés affichées peuvent être différentes de l'état actuel au moment de l'affichage, selon l'état de l'imprimante.

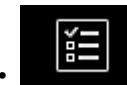

# Gérer tâches\*

Cet écran affiche l'état de l'impression et l'historique des impressions.

Vous pouvez vérifier l'état de l'impression en examinant la **Liste d'états** et l'historique des impressions en examinant l'**Historique**.

Vous pouvez également annuler des tâches d'impression et supprimer les informations d'historique. Pour annuler ou supprimer une tâche, sélectionnez-la, puis sélectionnez **Annuler** ou **Supprimer**.

| Liste d'états | Historique        |                                         |
|---------------|-------------------|-----------------------------------------|
| Supprimer     |                   | Date de mise à jour : 3 mars 2014 05:33 |
| 🗆 État        | Date publication  | Details                                 |
| 🗖 🗙 Annulé    | 3 mars 2014 04:20 | Print-CANON iMAGE G 🚯                   |
| 🗹 🗙 Annulé    | 3 mars 2014 04:19 | Print-CANON iMAGE G 🌒                   |
| E Finie       | 3 mars 2014 02:17 |                                         |
|               |                   |                                         |

# (5) Zone Notifications

Cette option affiche la dernière notification. Rien n'est affiché dans cette zone s'il n'y a pas de notification.

Si vous sélectionnez Liste notif., vous pouvez afficher jusqu'à 40 éléments.

# (6) Zone d'informations

Cette option affiche d'autres informations, notamment la déclaration de confidentialité et les informations de licence d'autres entreprises.

# (7) Zone de navigation globale

Les boutons **Informations utilisateur**\*, **Instructions**\* et **Se déconnecter**\* sont affichés. Appuyez sur **Informations utilisateur** pour modifier les paramètres.

| est. impr. = Gérer les utilisateurs                      | Ir     | formations utilisateur | Instructions | Se déconnecter |
|----------------------------------------------------------|--------|------------------------|--------------|----------------|
| Informations utilisateur                                 |        |                        |              |                |
| Adresse e-mail :                                         |        |                        | Changer      | 3              |
| Mot de passe :                                           |        |                        | Changer      |                |
| Nom utilisateur :                                        |        |                        | Changer      |                |
| Fuseau horaire :<br>(UTC+09:00) Tokyo                    |        |                        | Changer      |                |
| Code de sécurité :                                       |        |                        | Changer      |                |
| Langue :<br>Français                                     |        |                        | Changer      |                |
| Se désabonner du service :<br>Procéder au désabonnement. |        | Sec                    | désabonner   | 3              |
|                                                          | Fermer |                        |              |                |

# (8) Zone d'affichage

L'affichage varie selon le menu que vous sélectionnez.

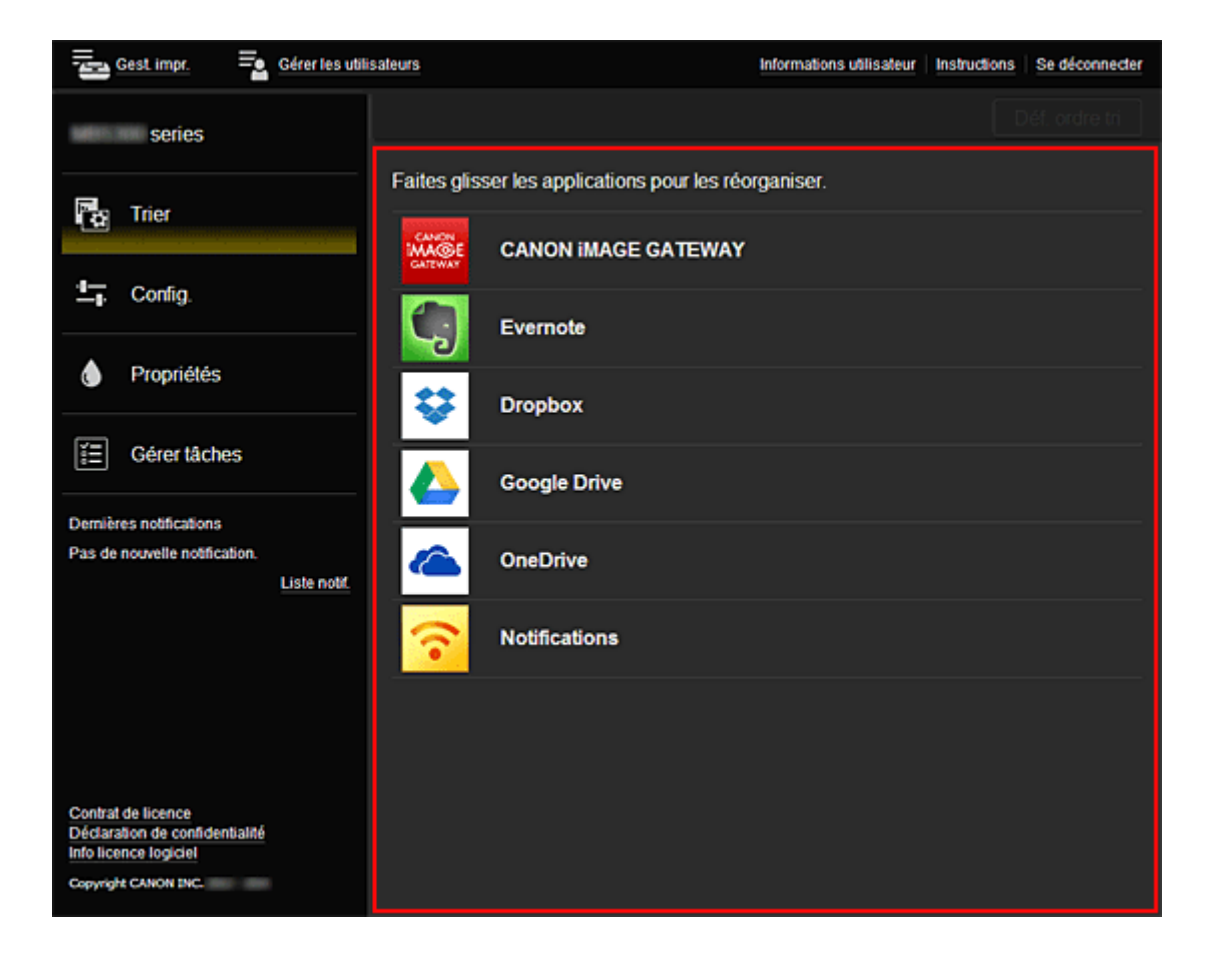

# Utilisation de Canon Inkjet Cloud Printing Center

Une fois l'enregistrement de l'utilisateur terminé, vous pouvez vous connecter à Canon Inkjet Cloud Printing Center et utiliser le service.

- Depuis votre PC, smartphone ou tablette, accédez à l'URL de connexion au service (http:// cs.c-ij.com/)
- 2. Dans l'écran de connexion, entrez l'**Adresse e-mail** et le **Mot de passe**, puis sélectionnez **Se connecter**

## >>>> Important

• L'adresse e-mail et le mot de passe sont sensibles à la casse. Vérifiez que la casse est correcte.

| Canon IJ Cloud Printing Center |
|--------------------------------|
| Adresse e-mail :               |
| Mot de passe :                 |
|                                |
| Cons. info connexion           |
| Se connecter                   |
| Réinitialiser mot de passe ici |
| Créer un compte                |
| Français                       |
|                                |

#### Adresse e-mail

Entrez l'adresse e-mail que vous avez indiquée lors de l'enregistrement de l'utilisateur.

#### Mot de passe

Entrez le mot de passe que vous avez indiqué lors de l'enregistrement de l'utilisateur.

#### Cons. info connexion

Lorsque vous cochez la case, l'écran de connexion est ignoré pendant 14 jours à compter du dernier jour où vous avez accédé à l'écran du service.

#### >>>> Important

- Si vous ne parvenez pas à vous connecter cinq fois de suite, vous ne pourrez plus vous connecter pendant une heure.
- · Vous restez connecté pendant un heure après le dernier accès.
- Le service risque de ne pas fonctionner correctement si vous vous connectez simultanément à partir de plusieurs appareils.

Après la connexion, vous pouvez utiliser des services utiles, tels que l'ajout et la gestion d'applications fonctionnant conjointement avec la fonctionnalité Nuage de ce produit et la vérification de l'état de l'encre.

Pour les descriptions des écrans et les instructions des opérations, reportez-vous à la section « <u>Fenêtre</u> <u>Canon Inkjet Cloud Printing Center</u> ».

# Procédure d'impression

Cette section présente la procédure d'impression de photos au moyen de CANON iMAGE GATEWAY comme exemple.

# Important

- Les fonctions disponibles varient selon l'application.
- La procédure d'impression varie selon l'application.
- Vous devez au préalable obtenir le compte et enregistrer les photos et les autres données.
- Les formats de fichiers suivants peuvent être imprimés : jpg, jpeg, pdf, docx, doc, xlsx, xls, pptx, ppt et rtf.

Les formats de fichier imprimables varient selon l'application.

- Avant d'imprimer, vérifiez que l'imprimante est sous tension et connectée au réseau. Ensuite, démarrez.
- Ceci est disponible si vous utilisez un smartphone ou une tablette.

#### Remarque

- Vous pouvez utiliser CANON iMAGE GATEWAY pour imprimer les formats jpg et jpeg.
- 1. Dans l'écran principal, sélectionnez l'application à utiliser
- 2. Entrez les informations selon les instructions de l'écran d'authentification, puis sélectionnez **Se connecter**

| Pays ou région : |           |
|------------------|-----------|
| Japon            |           |
| Code utilisateur |           |
|                  |           |
| Mot de passe     |           |
|                  |           |
|                  |           |
|                  |           |
|                  |           |
|                  |           |
| Annuler          | Connexion |

3. Dans la liste d'albums affichée, sélectionnez l'album de votre choix

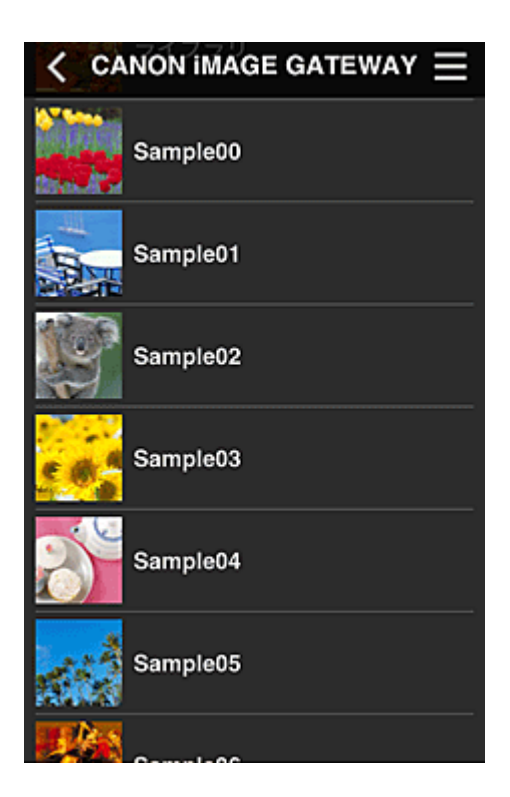

4. Dans la liste des images affichées, sélectionnez l'image que vous souhaitez imprimer, puis sélectionnez **Suivant** 

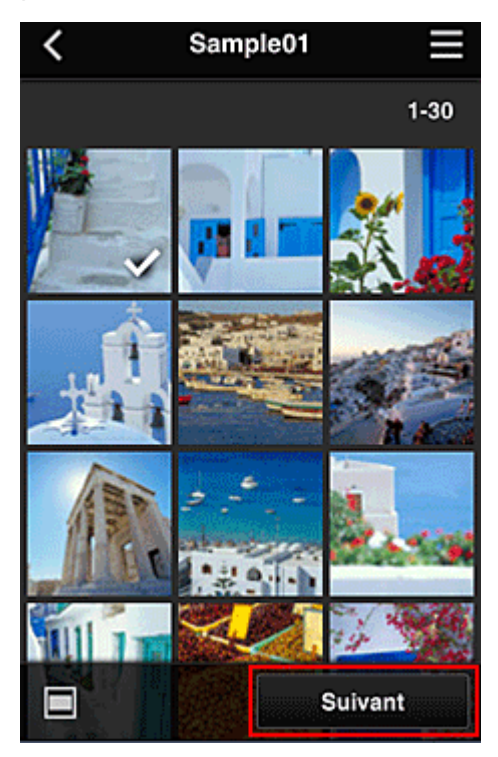

5. Définissez les paramètres d'impression nécessaires, puis sélectionnez Imprimer

| < Paramèt             | res d'impression |
|-----------------------|------------------|
| <b>1</b> 2 <b>2</b> 6 |                  |
|                       | Sélectionné : 5  |
| Format papier         | Lettre           |
| Type de suppo         | rt               |
|                       | Glacé Extra II   |
| Qlt. impr.            | Standard         |
| Bordure               | Sans bordure     |
| Cor phot              | Act.             |
| Corr. yeu             | Imprimer         |

6. Un message de fin de tâche d'impression s'affiche et l'impression démarre

| Les travaux d'imp<br>envoyés. | ression ont été |
|-------------------------------|-----------------|
| Continuer                     | App.            |
| Qlt. impr. Star               | ndard           |

Pour poursuivre l'impression, sélectionnez **Continuer** et reprenez la procédure à partir de l'étape 3. Pour mettre fin à l'impression, sélectionnez **App.** et revenez à l'écran de la liste des applications.

#### Important

- Si la tâche d'impression ne s'imprime pas dans les 24 heures suivant son lancement, elle arrive à expiration et aucune impression n'a lieu.
- Avec les applications Premium qui limitent le nombre de tâches d'impression, les tâches qui expirent et ne peuvent pas être imprimées sont également incluses dans le nombre d'impressions.

Ajout d'une Imprimante

# Ajout d'une Imprimante

Vous pouvez utiliser les services Canon Inkjet Cloud Printing Center sur plusieurs imprimantes avec le même compte.

La procédure d'ajout d'une imprimante est décrite ci-dessous :

- 1. Imprimez les informations d'enregistrement depuis l'imprimante à ajouter
- 2. Depuis le navigateur de votre smartphone, votre tablette ou votre ordinateur, accédez à l'URL du site d'authentification

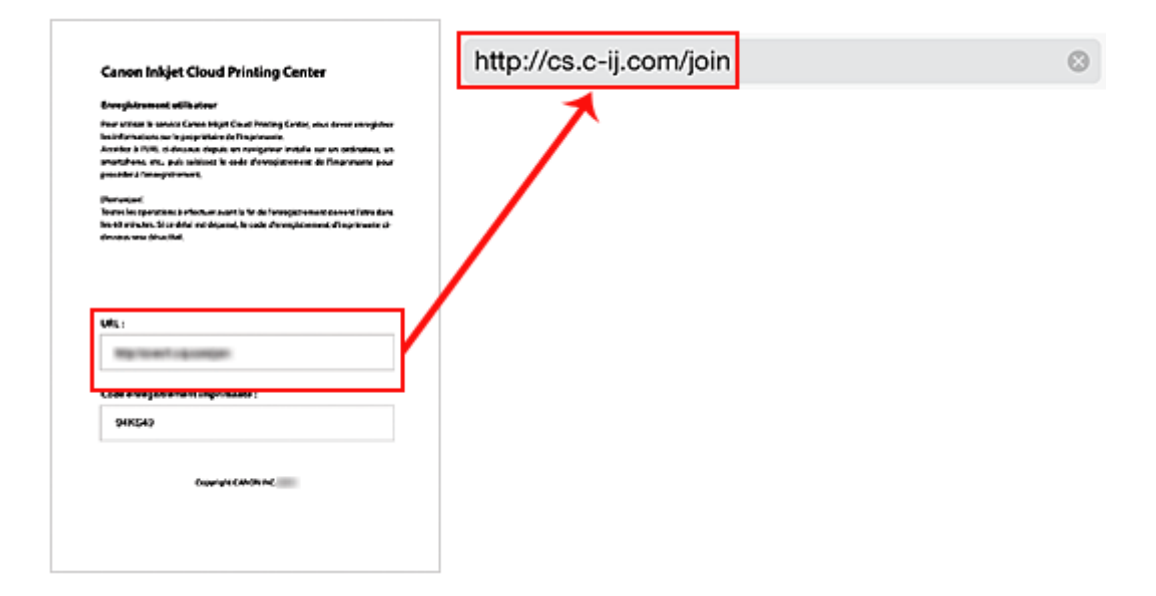

3. Sélectionnez Ajouter une imprimante

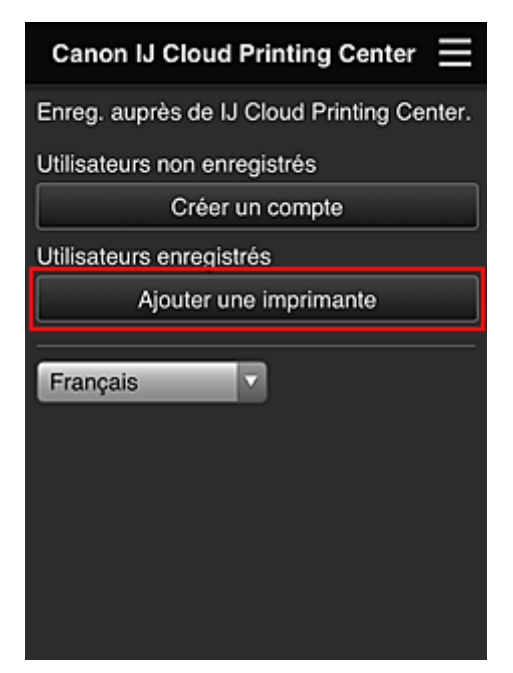

- 4. Lorsque le message de confirmation apparaît, sélectionnez OK
- 5. Entrez votre Code enregistr. imprimante et sélectionnez OK

| imprimante                          |
|-------------------------------------|
| te. Saisissez le code<br>mprimante. |
| nante :                             |
|                                     |
| du code enreg. impr.                |
|                                     |
|                                     |
|                                     |
|                                     |
|                                     |
|                                     |
|                                     |
| ок                                  |
|                                     |

# >>>> Remarque

• Lorsque vous accédez au service à partir de Interface utilisateur distante, le Code enregistr. imprimante est entré automatiquement.

L'ajout de l'imprimante est terminé.

Ajout d'un utilisateur MAXIFY Cloud Link

# Ajout d'un utilisateur MAXIFY Cloud Link

Plusieurs personnes peuvent utiliser une imprimante.

Cette section décrit la procédure à suivre pour ajouter un utilisateur et en définir les privilèges.

# Ajout d'un utilisateur

1. Sur l'écran du service, sélectionnez Gérer les utilisateurs

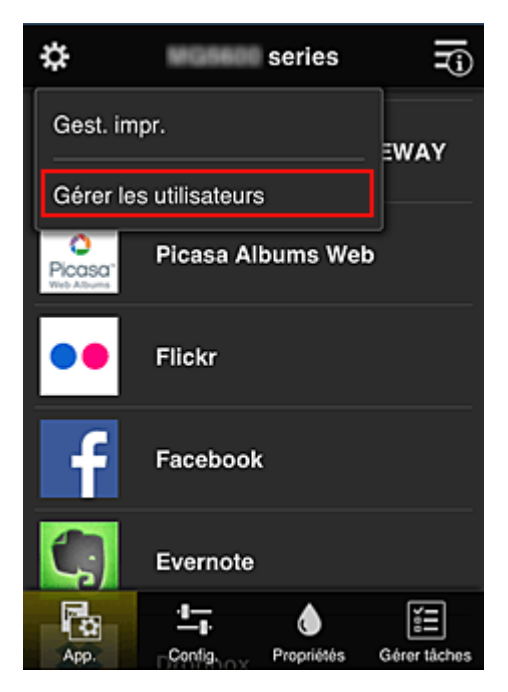

2. Sélectionnez Ajouter un utilisateur

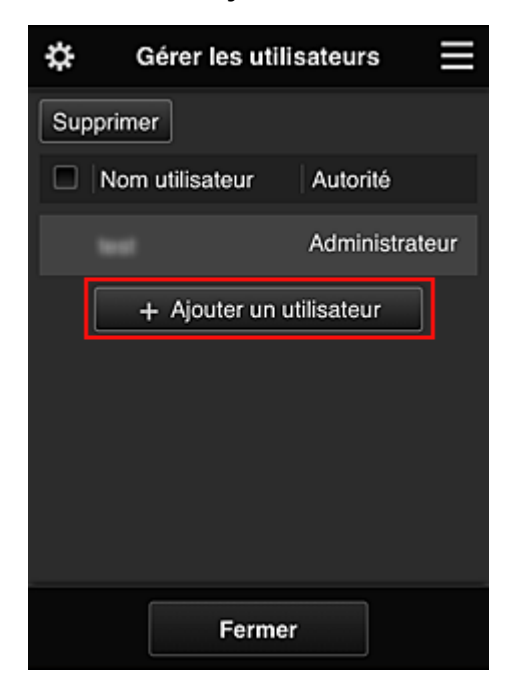

# **NAME** Remarque

 Lorsque vous sélectionnez Ajouter un utilisateur, le service vérifie tout d'abord si le nombre maximal d'utilisateurs a été atteint. Si de nouveaux utilisateurs peuvent être ajoutés, l'écran d'enregistrement utilisateur apparaît. 3. Entrez l'adresse e-mail de l'utilisateur à ajouter, puis sélectionnez OK

L'URL permettant de finaliser l'enregistrement est alors envoyée à l'adresse e-mail saisie.

- 4. Accédez à l'URL indiquée dans l'e-mail
- 5. Lisez les conditions affichées dans les écrans **Contrat de licence** et **Déclaration de confidentialité**. Si vous êtes d'accord avec ces conditions, sélectionnez **J'accepte**.

| Français                                                                                                    |
|----------------------------------------------------------------------------------------------------|
|                                                                                                    |
| Important : veuillez lire le présent<br>document avant d'utiliser ce Service                                                                                                    |
| Conditions d'utilisation du Service                                                                                                    |
| Les présentes Conditions d'utilisation du<br>Service (ci-après "Conditions") constituent<br>un accord exécutoire entre vous et Canon<br>Inc. (ci-après "Canon"), lequel régit votre<br>utilisation du "Service" défini dans l'article<br>1 ci-dessous fourni avec une imprimante<br>de marque Canon.<br>Vous pouvez accepter les Conditions en<br>sélectionnant "J'accepte". En utilisant le<br>Service, vous êtes réputé accepter les<br>Conditions. Si vous n'acceptez pas les<br>Conditions, vous ne pouvez pas utiliser le<br>Service.                                                 |
| Je refuse J'accepte                                                                                                    |
| Déclaration de confidentialité                                                                                                    |
| Francais                                                                                                    |
| Important : veuillez lire le présent<br>document avant d'utiliser ce Service                                                                                                    |
| Déclaration de confidentialité                                                                                                    |
| La présente Déclaration de confidentialité<br>(ci-après "Déclaration de confidentialité")<br>décrit les informations que Canon Inc. (ci-<br>après "Canon") recueille auprès des<br>utilisateurs du "Service" défini dans l'article<br>1 ci-dessous dans le monde entier (sous<br>réserve de certaines exceptions). Elle<br>décrit également l'utilisation et la<br>divulgation de ces informations.<br>En utilisant ce Service, vous acceptez<br>expressément le recueil, l'utilisation et la<br>divulgation d'informations, tels que décrits<br>dans la Déclaration de confidentialité et |
| Je refuse J'accepte                                                                                                    |

6. Dans l'écran de saisie des informations utilisateur, entrez votre **Mot de passe** et sélectionnez **Suivant** 

Entrez votre mot de passe de connexion pour Canon Inkjet Cloud Printing Center.

| Enreg. inf                                       | os utilis.      |
|--------------------------------------------------|-----------------|
| Définissez un mot de p<br>connecter à ce service | basse pour vous |
| Mot de passe :                                   |                 |
| Mot de passe (confirm                            | ation) :        |
| 8 à 32 caractères                                |                 |
|                                                  |                 |
| Annuler                                          | Suivant         |

## >>>> Important

- Il y a des restrictions en matière de caractères pour le mot de passe, comme indiqué cidessous.
  - Le mot de passe doit comporter entre 8 et 32 caractères alphanumériques et symboles (!"# \$%&'()\*+,-./:;<=>?@[\]^\_`{|}~) à un seul octet. (Les lettres de l'alphabet sont sensibles à la casse.)

#### 7. Entrez le User Name

Entrez le nom identifiant l'utilisateur.

| Enreg. inf         | ios utilis.       |
|--------------------|-------------------|
| Nom utilisateur :  |                   |
| 1 à 20 caractères  |                   |
| Fuseau horaire :   |                   |
| (UTC) Temps univer | sel coordonné 🛛 🔽 |
|                    |                   |
|                    |                   |
|                    |                   |
|                    |                   |
|                    |                   |
|                    |                   |
| Précédent          | Suivant           |

# >>>> Important

- Le champ de saisie User Name a les restrictions suivantes en matière de caractères :
  - Le mot de passe doit comporter entre 1 et 20 caractères alphanumériques et symboles (!"# \$%&'()\*+,-./:;<=>?@[\]^\_`{|}~) à un seul octet. (Les lettres de l'alphabet sont sensibles à la casse.)

## 8. Définissez le Fuseau horaire et sélectionnez Suivant

Sélectionnez votre région dans la liste. Si vous ne trouvez pas votre région dans la liste, sélectionnez celle qui en est la plus proche.

# Appliquer l'heure d'été

Cela n'apparaît que lorsqu'il y a une heure d'été dans le fuseau horaire que vous avez sélectionné.

Choisissez d'appliquer ou non l'heure d'été.

| Enreg. infos util          | is.      |
|----------------------------|----------|
| Nom utilisateur :          |          |
|                            |          |
| 1 à 20 caractères          |          |
| Fuseau horaire :           |          |
| (UTC) Temps universel cool | rdonné 🔽 |
|                            |          |
|                            |          |
|                            |          |
|                            |          |
|                            |          |
| Précédent                  | Suivant  |

9. Entrez le Code de sécurité et sélectionnez Finie

Entrez le code identifiant l'utilisateur.

| Enreg. infos utilis.                                                                  |   |
|---------------------------------------------------------------------------------------|---|
| Définissez un code de sécurité.<br>À propos du code de sécurité<br>Code de sécurité : |   |
| Code de sécurité (confirmation) :                                                     |   |
| 0 à 8 chiffres                                                                        |   |
| Précédent Finie                                                                       | • |

#### Important

- Le champ de saisie Code de sécurité a les restrictions suivantes en matière de caractères :
  - · Nombres codés sur un octet

L'enregistrement principal est terminé ; un e-mail de fin d'enregistrement est envoyé.

#### Remarque

 Un cookie pour l'utilisateur sélectionné est ajouté à l'imprimante et l'état de connexion de chaque utilisateur est récupéré. Vous pouvez enregistrer les cookies pour 8 utilisateurs au maximum sur 1 imprimante.

# Privilèges utilisateurs pour une imprimante

Si plusieurs utilisateurs font appel au service Nuage pour 1 imprimante, chacun d'eux est défini en tant qu'utilisateur **Administrateur** ou **Util. standard**.

#### Remarque

 L'utilisateur enregistré en premier devient Administrateur. L'administrateur peut modifier les privilèges des utilisateurs à partir de <u>l'écran Gérer les utilisateurs</u>.

Un **Administrator** peut modifier les informations sur l'imprimante, ajouter et supprimer des applications, gérer les utilisateurs et procéder à différentes autres opérations.

Un **Standard user** peut vérifier les informations sur l'imprimante et démarrer des applications. Pour plus d'informations sur les fonctions disponibles pour chaque utilisateur, reportez-vous à la section « Fenêtre Canon Inkjet Cloud Printing Center ».

Si vous utilisez MAXIFY Cloud Link à partir de l'imprimante, sélectionnez **Multiuser mode** dans l'écran <u>Mng. printer</u> pour définir l'imprimante en **Multiuser mode**. Chaque utilisateur peut alors démarrer une application et imprimer des documents.

Dépannage de Canon Inkjet Cloud Printing Center

# Dépannage de Canon Inkjet Cloud Printing Center

- S'il est impossible d'installer une application
- Si l'application enregistrée ne figure pas dans la liste des applications
- Si les informations ne sont pas mises à jour lorsque vous cliquez sur le bouton Mettre à jour
- M Si vous ne recevez pas l'e-mail d'enregistrement
- Impression impossible
- L'impression démarre toute seule même si vous ne faites rien
- Si vous ne parvenez pas à vous connecter correctement même après avoir entré le mot de passe requis dans iOS ou Mac

# S'il est impossible d'installer une application

Vérifiez le pays ou la région où vous avez acheté l'imprimante.

Si l'imprimante est emportée hors de son pays ou de sa région d'achat, il est impossible d'installer les applications.

# Si l'application enregistrée ne figure pas dans la liste des applications

Vérifiez la langue d'affichage de Canon Inkjet Cloud Printing Center. Si la langue d'affichage correspond à une langue ne prenant pas en charge une application, cette application ne figure pas dans la liste des applications, mais elle est toujours enregistrée. Si vous revenez à la langue cible de l'application, cette dernière sera affichée dans la liste des applications et vous pourrez démarrer et enregistrer l'application, ainsi qu'annuler son enregistrement.

# Si les informations ne sont pas mises à jour lorsque vous cliquez sur le bouton Mettre à jour

Comme l'écran Propriétés exige une connexion réseau avec ce produit, les informations peuvent ne pas apparaître immédiatement. Patientez un moment et tentez à nouveau de mettre à jour les informations. Si les informations ne sont toujours pas mises à jour, vérifiez que le produit est connecté à Internet.

# Si vous ne recevez pas l'e-mail d'enregistrement

Vous avez peut-être entré une adresse e-mail différente lors de l'enregistrement utilisateur de Canon Inkjet Cloud Printing Center.

Dans l'écran d'accueil de l'imprimante, sélectionnez Config. -> Config. Configuration du service Web -> Config. connexion service Web -> Config. IJ Cloud Printing Center -> Supprimer de ce service pour supprimer l'enregistrement du service.

Après avoir réinitialisé l'imprimante, répétez l'enregistrement utilisateur de Canon Inkjet Cloud Printing Center depuis le début.

# Impression impossible

Si l'impression est impossible, vérifiez les points suivants :

- Vérifiez que l'imprimante est connectée à Internet.
- · Vérifiez que l'imprimante est connectée à un réseau local et que celui-ci est connecté à Internet.

- Vérifiez qu'aucun message d'erreur n'est affiché sur l'écran LCD de l'imprimante.
- · Si l'impression ne démarre pas après un certain temps, accédez à l'écran d'accueil de l'imprimante et

I A

exécutez **Setup -> Web service inquiry**. Si l'impression ne démarre pas, effectuez la demande plusieurs fois.

Si le problème persiste, utilisez le pilote d'imprimante de votre ordinateur pour lancer la tâche d'impression et vérifiez que les données peuvent être imprimées normalement sur l'imprimante. Si vous ne pouvez toujours pas imprimer, consultez la page de dépannage correspondant à votre modèle sur la page d'accueil du *Manuel en ligne*.

# >>>> Remarque

- Dans le cadre d'une connexion de réseau sans fil, une fois l'imprimante sous tension, l'établissement de la connexion peut prendre plusieurs minutes. Vérifiez que l'imprimante est connectée au réseau sans fil et patientez quelques instants avant de lancer l'impression.
- Si l'imprimante n'est pas sous tension ou connectée à Internet, ce qui empêche le traitement d'une tâche d'impression sous 24 heures après sa soumission, cette tâche est automatiquement annulée. Si cela se produit, vérifiez l'alimentation de l'imprimante et la connexion Internet, puis soumettez de nouveau la tâche d'impression.

# L'impression démarre toute seule même si vous ne faites rien

Un tiers utilise peut-être Canon Inkjet Cloud Printing Center de manière illégale.

Dans l'écran d'accueil de l'imprimante, sélectionnez Config. -> Configuration du service Web -> Config. connexion service Web -> Config. IJ Cloud Printing Center -> Supprimer de ce service pour supprimer l'enregistrement du service.

Après avoir réinitialisé l'imprimante, répétez l'enregistrement utilisateur de Canon Inkjet Cloud Printing Center depuis le début.

# Si vous ne parvenez pas à vous connecter correctement même après avoir entré le mot de passe requis dans iOS ou Mac

Si vous utilisez iOS ou Mac et que le mot de passe contient le symbole ¥, remplacez-le par une barre oblique inverse. Pour plus d'informations sur la saisie d'une barre oblique inverse, reportez-vous à l'aide relative au système d'exploitation.

# Qu'est-ce qu'un Code de sécurité ?

Un **Code de sécurité** identifie l'utilisateur lorsqu'une même imprimante est partagée par plusieurs utilisateurs.

# >>>> Important

- Si vous ne définissez pas de Code de sécurité, un autre utilisateur peut utiliser votre compte.
- Ce code est valide seulement lorsque vous utilisez MAXIFY Cloud Link à partir du panneau de contrôle de l'imprimante. Vous ne pouvez pas utiliser ce code lorsque vous accédez au Canon Inkjet Cloud Printing Center à partir de votre smartphone, de votre tablette ou de votre ordinateur.

# Impression avec Google Cloud Print

L'imprimante est compatible avec Google Cloud Print™ (Google Cloud Print est un service fourni par Google Inc.).

Google Cloud Print vous permet d'imprimer depuis n'importe quel endroit avec des applications ou services prenant en charge Google Cloud Print.

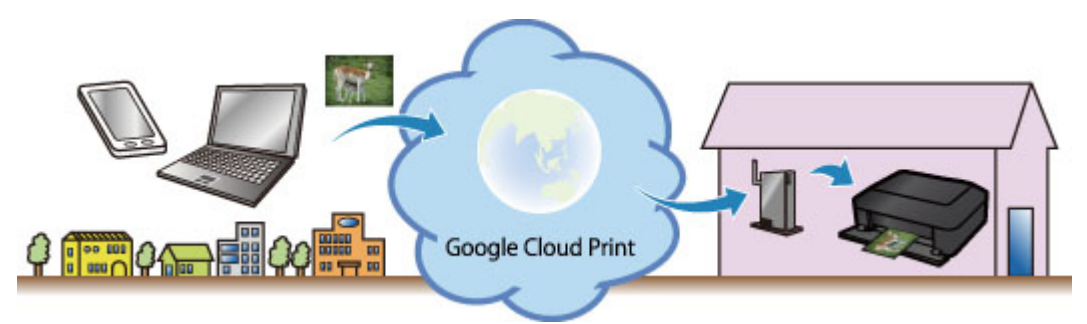

- 1. Préparations à l'impression avec Google Cloud Print
- 2. Impression depuis votre ordinateur ou votre smartphone avec Google Cloud Print

# Important

- Une connexion réseau avec l'imprimante et une connexion Internet sont requises pour enregistrer l'imprimante et imprimer avec Google Cloud Print. Frais de connexion à Internet applicables.
- Cette fonction n'est pas disponible dans tous les pays.

# Préparations à l'impression avec Google Cloud Print

Pour imprimer avec Google Cloud Print, il vous faut un compte Google sur lequel enregistrer l'imprimante avec Google Cloud Print au préalable.

Se procurer un compte Google

Si vous possédez déjà un compte Google, enregistrez l'imprimante.

Enregistrement de l'imprimante avec Google Cloud Print

## Se procurer un compte Google

Tout d'abord, il vous faut un compte Google sur lequel enregistrer l'imprimante avec Google Cloud Print.

Accédez au service Google Cloud Print à l'aide d'un navigateur Internet sur l'ordinateur ou l'appareil mobile, puis saisissez les informations requises.

| Goo                         | gle          |
|-----------------------------|--------------|
| One account. A              | II of Google |
|                             |              |
| C                           |              |
| Email                       |              |
| Email                       |              |
| Email<br>Password<br>Sign i | in           |

\* L'écran ci-dessus peut changer sans notification préalable.

# Enregistrement de l'imprimante avec Google Cloud Print

Enregistrez l'imprimante avec Google Cloud Print.

Si la version du micrologiciel est Ver. 2.010 ou une version ultérieure, l'enregistrement est possible à partir de Google Chrome sur votre ordinateur, votre smartphone ou votre tablette.

Enregistrement au moyen de Google Chrome

Pour les versions antérieures, enregistrez les informations à partir de l'imprimante.

Enregistrement à partir de l'imprimante

#### Important

- Pour savoir comment vérifier la version du micrologiciel et mettre à jour celui-ci, reportez-vous à la section « <u>Mise à jour du micrologiciel</u> ».
- Une fois le micrologiciel mis à jour, vous devez réenregistrer l'imprimante même si vous l'avez déjà enregistrée.
- Lorsque vous enregistrez une imprimante, l'imprimante doit être connectée au réseau local et celui-ci doit être connecté à Internet. Il convient de noter que les frais de connexion à Internet incombent au client.
- Si le propriétaire de l'imprimante change, <u>supprimez l'enregistrement de l'imprimante de Google</u> <u>Cloud Print</u>.

## Enregistrement au moyen de Google Chrome

1. Démarrez le navigateur Google Chrome sur votre ordinateur, votre smartphone ou

votre tablette. Ensuite, à partir de (menu Chrome), sélectionnez **Se connecter à Chrome...** et connectez-vous à votre compte Google

- 2. À partir de (menu Chrome), sélectionnez **Paramètres**
- 3. Cliquez sur Afficher les paramètres avancés... pour afficher les informations. Ensuite, pour Google Cloud Print, sélectionnez Gérer
- 4. Sélectionnez **Ajouter des imprimantes** pour l'imprimante à ajouter
- 5. Lorsque le message de confirmation de l'enregistrement de l'imprimante s'affiche, sélectionnez **OK**

L'enregistrement de l'imprimante est terminé.

#### Enregistrement à partir de l'imprimante

La procédure d'authentification sur un navigateur Internet, ou à l'aide d'un appareil mobile, est requise pour le processus d'enregistrement. Préparez du papier ordinaire au format A4, Lettre ou Légal pour permettre l'impression de l'URL d'authentification à partir de l'imprimante, lors du processus d'authentification.

- 1. Assurez-vous que l'imprimante est sous tension
- 2. Dans l'écran d'accueil, sélectionnez Config.
- 3. Sélectionnez Configuration du service Web -> Config. connexion -> Configuration Google Cloud Print -> Enr. auprès Google Cloud Print

#### Remarque

- Si vous avez déjà enregistré l'imprimante sur Google Cloud Print, un message de confirmation pour enregistrer de nouveau l'imprimante s'affiche.
- 4. Lorsque l'écran de confirmation de l'enregistrement de l'imprimante s'affiche, sélectionnez **Oui**

5. Sélectionnez une langue d'affichage dans l'écran des paramètres d'impression de Google Cloud Print

Le message de confirmation pour imprimer l'URL d'authentification s'affiche.

- Définissez le format de papier ordinaire A4, Lettre ou Légal et sélectionnez OK L'URL d'authentification est en cours d'impression.
- 7. Vérifiez que l'URL d'authentification est imprimée, sélectionnez Oui
- 8. Effectuez le processus d'authentification à l'aide d'un navigateur Internet sur l'ordinateur ou sur l'appareil mobile

Accédez à l'URL à l'aide d'un navigateur Internet ou d'un appareil mobile et suivez la procédure d'authentification à l'aide des instructions affichées à l'écran.

#### **NAME** Remarque

• Effectuez le processus d'authentification avec votre compte Google préalablement créé.

9. Lorsque le message confirmant la fin de l'enregistrement s'affiche sur l'écran LCD de l'imprimante, sélectionnez OK

Lorsque le processus d'authentification s'est correctement déroulé, les éléments enregistrés sont affichés. Lorsque le processus d'authentification s'est correctement déroulé, <u>vous pouvez imprimer</u> <u>les données avec Google Cloud Print</u>.

Lorsque le processus d'authentification ne s'est pas correctement déroulé et qu'un message d'erreur s'affiche, sélectionnez OK. Lorsque le message de confirmation de l'impression de l'URL d'authentification s'affiche, imprimez l'URL d'authentification, puis effectuez le processus d'authentification de nouveau.

## Suppression de l'imprimante de Google Cloud Print

Pour modifier le propriétaire de l'imprimante ou pour réenregistrer l'imprimante, commencez par supprimer l'imprimante de Google Cloud Print en suivant la procédure appropriée.

- Suppression à partir de Google Chrome
- Suppression à partir de l'imprimante

#### Suppression à partir de Google Chrome

1. Démarrez le navigateur Google Chrome sur votre ordinateur, votre smartphone ou

votre tablette. Ensuite, à partir de (menu Chrome), sélectionnez **Se connecter à Chrome...** et connectez-vous à votre compte Google

- 2. À partir de (menu Chrome), sélectionnez **Paramètres**
- 3. Cliquez sur Afficher les paramètres avancés... pour afficher les informations. Ensuite, pour Google Cloud Print, sélectionnez Gérer

- 4. Sélectionnez Supprimer pour l'imprimante à supprimer
- 5. Lorsque le message de confirmation de la suppression de l'imprimante s'affiche, sélectionnez **OK**

#### Suppression à partir de l'imprimante

- 1. Assurez-vous que l'imprimante est sous tension
- 2. Dans l'écran d'accueil, sélectionnez Config.
- 3. Sélectionnez Configuration du service Web -> Config. connexion -> Configuration Google Cloud Print -> Supprimer de Google Cloud Print
- 4. Lorsque l'écran de confirmation de la suppression de l'imprimante s'affiche, sélectionnez **Oui**

# Impression depuis votre ordinateur ou votre smartphone avec Google Cloud Print

Lorsque vous envoyez des données d'impression avec Google Cloud Print, l'imprimante reçoit et imprime les données automatiquement si l'imprimante est sous tension.

Lorsque vous imprimez à partir d'un smartphone, d'une tablette, d'un ordinateur ou d'un périphérique externe avec Google Cloud Print, pensez à charger du papier dans l'imprimante au préalable.

# Envoi des données d'impression avec Google Cloud Print

1. Assurez-vous que l'imprimante est sous tension

#### Remarque

- Si vous souhaitez envoyer des données d'impression à distance, pensez à mettre l'imprimante sous tension.
- 2. Envoi de données à imprimer à partir de votre smartphone, de votre tablette ou de votre ordinateur

La figure ci-après illustre un exemple d'impression à partir du navigateur Web avec Google Cloud Print. L'écran peut varier en fonction des applications ou des services prenant en charge Google Cloud Print.

|                                          | な え                                     |              |                              |
|------------------------------------------|-----------------------------------------|--------------|------------------------------|
| New tab<br>New window<br>New incognito v | Ctrl+T<br>Ctrl+N<br>vindow Ctrl+Shift+N |              |                              |
| Bookmarks                                | ۲.                                      |              |                              |
| Edit                                     | Cut Copy Paste                          |              |                              |
| Zoom                                     | - 100% +                                | Print        |                              |
| Save page as Ctrl+S                      |                                         |              |                              |
| Find Ctrl+F                              |                                         | Total: 1 she | et of paper                  |
| Print                                    | Ctrl+P                                  |              | Print                        |
| Tools                                    | •                                       |              |                              |
| History Ctrl+H                           |                                         | Destination  | Print with Google Cloud Prin |
| Downloads                                | Ctrl+J                                  |              |                              |
| Sign in to Chrom                         | ne                                      |              |                              |
| Settings                                 |                                         |              |                              |
| About Google Cl                          | hrome                                   |              |                              |
| Help                                     | F1                                      |              |                              |
| Exit                                     |                                         |              |                              |

Lorsque le préparation à l'impression avec Google Cloud Print est achevée et que l'imprimante est sous tension, l'imprimante recevra et imprimera automatiquement les données.

#### Remarque

 Si la version du micrologiciel est Ver. 2.010 ou une version ultérieure, vous pouvez sélectionner l'imprimante à utiliser.

Pour la méthode d'impression, vous pouvez également choisir d'utiliser le réseau local ou le nuage.

• En fonction de l'état de la communication, l'imprimante peut ne pas recevoir les données ou mettre un certain temps pour les imprimer.

- Lors de l'impression avec Google Cloud Print, cette dernière peut être annulée selon l'état de l'imprimante. Par exemple lorsque l'imprimante est utilisée ou qu'une erreur est apparue. Pour reprendre l'impression, vérifiez l'état de l'imprimante, puis imprimez de nouveau avec Google Cloud Print.
- Pour les paramètres d'impression :
  - Si vous sélectionnez un type de support autre que le papier ordinaire ou un format autre que A4/ Lettre/B5/A5, les données sont imprimées en recto simple, même si vous avez sélectionné l'impression recto-verso. (\* Les formats de papier peuvent varier selon le modèle de l'imprimante. Pour des informations sur les formats de papier pris en charge, accédez à la page d'accueil du *Manuel en ligne* et consultez la section « Impression recto verso automatique impossible » correspondant à votre modèle.
  - Si vous sélectionnez le papier ordinaire comme support ou le format B5/A5/Légal, les données sont imprimées avec des bordures, même si vous avez sélectionné l'impression sans bordure.
  - Selon les données d'impression, les résultats d'impression peuvent différer de l'image d'impression.
  - En fonction de l'appareil qui émet les données d'impression avec Google Cloud Print, il vous sera peut être impossible de sélectionner les paramètres d'impression.

## Pour réaliser une impression immédiate à partir de Google Cloud Print

Lorsque l'imprimante ne reçoit pas les données d'impression ou que vous voulez imprimer immédiatement, vous pouvez vérifier si une tâche d'impression est en cours sur Google Cloud Print et lancer manuellement une impression.

Suivez les étapes ci-dessous.

#### Important

- Selon le modèle de votre imprimante, cette fonction peut ne pas être disponible.
- 1. Assurez-vous que l'imprimante est sous tension
- 2. Dans l'écran d'accueil, sélectionnez Config.
- 3. Sélectionnez Recherche service Web

#### Remarque

• Si vous n'avez pas enregistré l'imprimante avec Google Cloud Print, **Recherche service Web** n'apparaît pas.

Enregistrez l'imprimante avec Google Cloud Print.

#### 4. Sélectionnez Imp. dep. Google Cloud Print

L'écran de confirmation pour vérification s'affiche.

5. Sélectionnez Oui

Si des données d'impression sont émises, l'imprimante les reçoit et les imprime.

# Impression à partir d'un périphérique compatible AirPrint

Le présent document explique comment utiliser AirPrint pour imprimer sans connexion filaire depuis votre iPad, iPhone et iPod touch sur une imprimante Canon.

Avec AirPrint, vous pouvez imprimer des photos, des e-mails, des pages Web et des documents directement depuis votre appareil Apple sur votre imprimante sans avoir à installer un pilote.

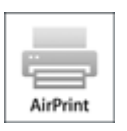

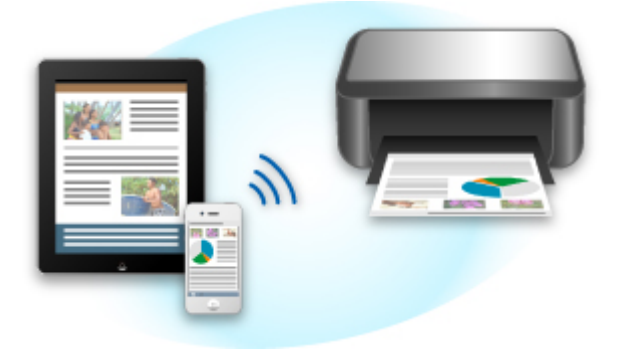

#### Vérification de votre environnement

Vérifiez d'abord votre environnement.

#### Environnement de fonctionnement AirPrint

Pour utiliser AirPrint, vous devez disposer d'un des périphériques Apple suivants qui dispose de la dernière version d'iOS :

- iPad (tous les modèles)
- iPhone (3GS ou version ultérieure)
- · iPod touch (3e génération ou version ultérieure)
- Environnement réseau

L'appareil Apple (iPad, iPhone ou iPod touch) et l'imprimante doivent être connectés au même réseau Wi-Fi ou en mode point d'accès.

#### Impression avec AirPrint

- 1. Vérifiez que cette imprimante est sous tension et que le périphérique Apple et cette imprimante sont connectés au même réseau local ou en mode point d'accès.
- 2. Depuis l'application de votre appareil Apple, appuyez sur l'icône d'activation pour afficher les options de menu.

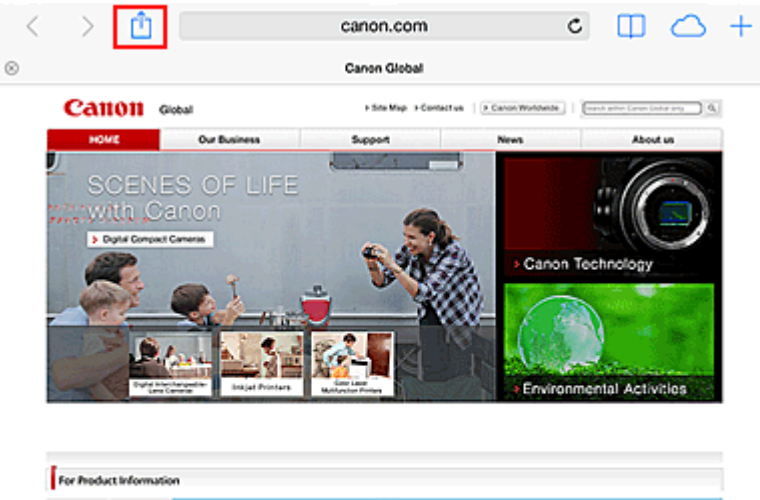

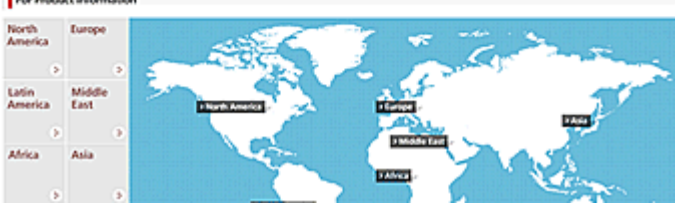

3. Dans le menu, appuyez sur **Imprimer**.

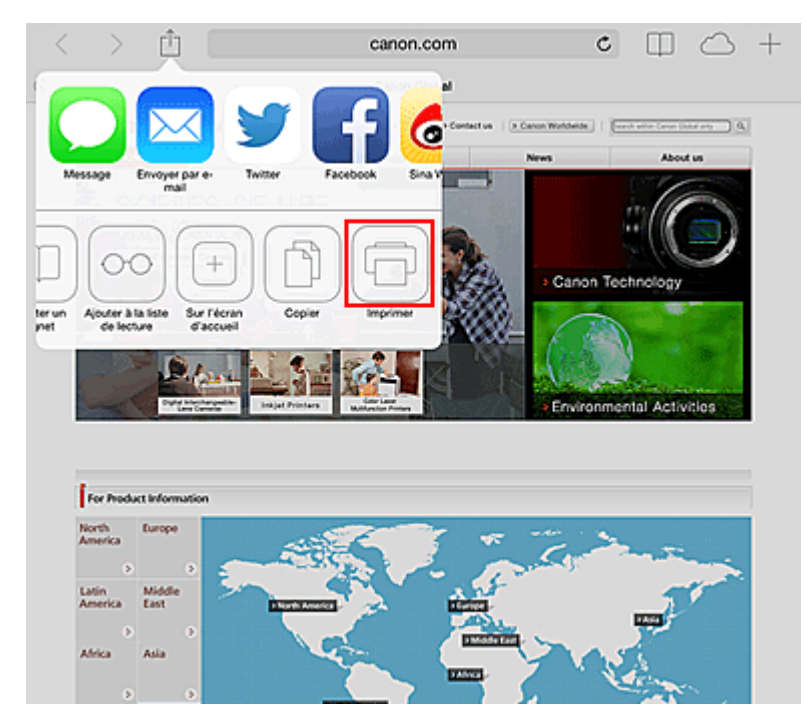

4. Dans Options de l'imprimante, sélectionnez le modèle que vous utilisez.

#### >>>> Important

• Certaines applications ne prenant pas en charge AirPrint, les **Options de l'imprimante** risquent de ne pas s'afficher. Si vous n'avez pas accès à ces options, vous ne pourrez pas lancer d'impressions depuis cette application.

#### Remarque

• Les options de l'imprimante peuvent varier en fonction de l'application et du modèle utilisés.

- 5. Lorsque vous imprimez un fichier composé de plusieurs pages (un fichier PDF, par exemple), cliquez sur **Plage**, puis sur **Toutes les pages** ou définissez la plage de pages à imprimer.
- 6. Avec l'option 1 copie, cliquez sur + ou pour définir le nombre de copies.
- 7. Pour une **impression recto/verso**, cliquez sur **Activer** pour activer la fonction ou sur **Désactiver** pour la désactiver.

#### 8. Appuyez sur Imprimer.

Lorsque vous lancez une impression, l'imprimante utilise les paramètres spécifiés pour imprimer les données.

### **Format papier**

Avec AirPrint, le format du papier est automatiquement sélectionné en fonction de l'application utilisée sur l'appareil Apple et de la région d'utilisation d'AirPrint.

Si vous utilisez l'application photo d'Apple, le format de papier est défini par défaut sur L au Japon et sur 4"x6" ou KG dans les autres pays et régions.

Si vous imprimez des documents depuis l'application Safari d'Apple, le format de papier est défini par défaut sur Lettre aux États-Unis et sur A4 en Europe et au Japon.

#### Important

• Votre application peut prendre en charge plusieurs formats de papier.

# Vérification de l'état de l'impression

Lors d'une impression, une icône **centre d'impression** apparaît dans la liste des applications utilisées récemment. Vous pouvez utiliser cette icône pour vérifier la progression de l'impression.

Appuyez deux fois sur le bouton d'accueil de l'appareil Apple pour activer le mode **multitâche**. Balayez vers la droite pour afficher l'icône du **centre d'impression** et un **récapitulatif d'impression**.

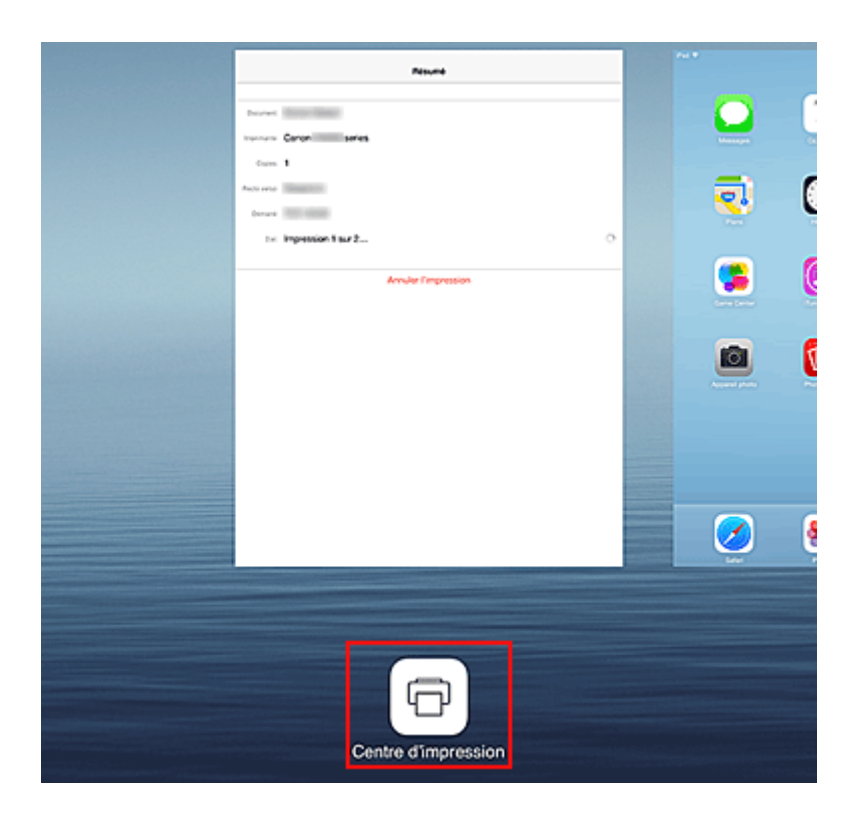

# Suppression d'une tâche d'impression

Pour supprimer une tâche d'impression avec AirPrint, suivez l'une des deux méthodes suivantes :

- Depuis l'imprimante : si votre imprimante dispose d'un écran LCD, utilisez le panneau de contrôle pour annuler la tâche d'impression.
   Si votre imprimante n'a pas d'écran LCD, appuyez sur le bouton Arrêt (Stop) de l'imprimante pour annuler la tâche d'impression.
- A partir d'un périphérique Apple : appuyez deux fois sur le bouton Accueil du périphérique Apple pour activer le mode multitâche, puis balayez vers la droite. Touchez l'icône du centre d'impression pour afficher un récapitulatif d'impression. Touchez la tâche d'impression à annuler, puis touchez Annuler l'impression.

# Dépannage AirPrint

Si l'impression du document ne se lance pas, vérifiez les points suivants :

- 1. Vérifiez que l'imprimante est sous tension. Si l'imprimante est sous tension, éteignez-la, puis rallumez-la. Vérifiez ensuite si le problème est résolu.
- 2. Vérifiez que l'imprimante est connectée au réseau local sur le même sous-réseau que l'appareil doté d'iOS.
- 3. Vérifiez que l'imprimante dispose de suffisamment de papier et d'encre.
- 4. Si votre imprimante dispose d'un écran LCD, vérifiez qu'aucun message d'erreur ne s'affiche sur l'écran LCD.

Si le problème persiste, utilisez le pilote d'imprimante de votre ordinateur pour lancer l'impression et vérifier que le document peut être imprimé normalement sur l'imprimante.

Si le document ne peut pas être imprimé, reportez-vous au Manuel en ligne de votre modèle.

#### **NAME** Remarque

- Une fois l'imprimante sous tension, l'imprimante peut mettre quelques minutes avant de pouvoir communiquer via une connexion réseau sans fil. Confirmez que l'imprimante est connectée au réseau sans fil, puis relancez l'impression.
- Si Bonjour est désactivé sur l'imprimante, AirPrint ne peut pas être utilisé. Vérifiez les paramètres réseau sur l'imprimante, puis activez Bonjour.

#### **NAME** Remarque

• Les fenêtres utilisées pour les explications peuvent varier de celles affichées par votre application ou produit Apple.

# Vérification des informations relatives à l'imprimante

Vous pouvez utiliser votre smartphone, votre tablette ou votre ordinateur pour vérifier le paramètre **État impr.** et exécuter des fonctions utilitaires à partir d'applications telles que Canon Inkjet Print Utility et MAXIFY Printing Solutions.

De plus, vous pouvez utiliser les services Web pratiques proposés par Canon.

- 1. Sélection d'informations sur l'imprimante dans un écran d'application
  - Remarque
    - Vous pouvez également entrer l'adresse IPv4 directement dans le navigateur Web pour afficher les informations sur l'imprimante.
      - Dans la fenêtre d'accueil, sélectionnez Config. -> Paramètres périphérique Paramètres réseau -> Confirmer les paramètres réseau -> Liste param. réseau sans fil ou Liste des paramètres réseau. Ensuite, dans la fenêtre affichée, vérifiez l'adresse IP.
      - 2. Depuis votre ordinateur, smartphone ou tablette, ouvrez le navigateur Web et entrez l'URL suivante :

http:// <Adresse IP de l'imprimante>

Pour <Adresse IP de l'imprimante>, entrez l'adresse IP que vous avez vérifiée dans la procédure précédente.

2. Saisie du Nom d'utilisateur et du mot de passe d'administrateur

Dans l'écran d'authentification, entrez les informations pour Nom d'utilisateur et Mot de passe.

#### Nom d'utilisateur: ADMIN

Mot de passe: Voir « A propos du mot de passe d'administrateur ».

#### Remarque

• Le Nom d'utilisateur peut varier selon le navigateur utilisé.

#### 3. Affichage des informations relatives à l'imprimante

Le premier écran relatif aux informations sur l'imprimante s'affiche.

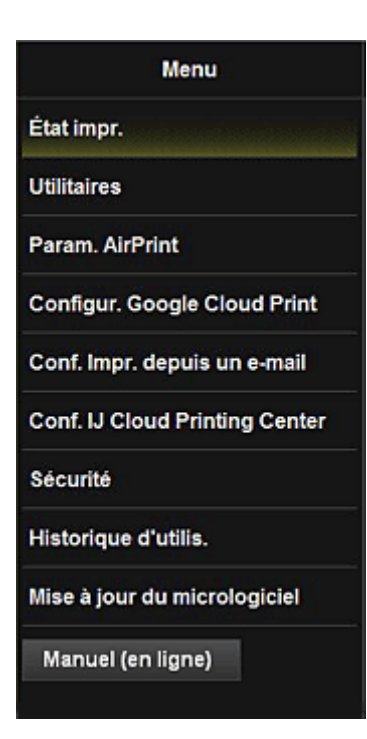

#### État impr.

Cette fonction affiche des informations sur l'imprimante, telles que la quantité d'encre restante, l'état de la machine et des informations détaillées sur les erreurs.

Vous pouvez également vous connecter sur le site d'achat d'encre ou la page d'assistance et utiliser les services Web.

#### Utilitaires

Cette fonction vous permet de configurer et d'exécuter les fonctions utilitaires de l'imprimante telles que le nettoyage.

#### Param. AirPrint

Cette fonction vous permet de spécifier les paramètres Apple AirPrint, tels que les informations de position.

#### **Configur. Google Cloud Print**

Cette fonction vous permet d'enregistrer cette imprimante sur Google Cloud Print ou de supprimer l'imprimante.

#### Conf. Impr. depuis un e-mail

Permet d'enregistrer des imprimantes, de vérifier des adresses d'imprimante et de supprimer des imprimantes enregistrées.

#### **Conf. IJ Cloud Printing Center**

Permet de vous enregistrer sur IJ Cloud Printing Center ou de supprimer un enregistrement.

#### Sécurité

Permet de définir le mot de passe **Administrateur** et les **Restrictions d'opération** pour la machine.

#### Important

- Pour le Mot de passe initial, voir « À propos du mot de passe d'administrateur ».
   Pour des raisons de sécurité, il est recommandé de personnaliser le Sécurité.
- · Les restrictions de caractères suivantes s'appliquent aux mots de passe que vous entrez :
  - Définissez un mot de passe d'une longueur comprise entre 0 et 32 caractères.
  - · Seuls les caractères alphanumériques d'un octet sont autorisés.

#### Historique d'utilis.

Affiche un enregistrement relatif à l'utilisation de l'imprimante, par exemple, le nombre de copies imprimées.

#### Mise à jour du micrologiciel

Cette fonction vous permet de mettre à jour le programme interne et de vérifier les informations de version.

#### Manuel (en ligne)

Cette fonction affiche le Manuel en ligne.

# Fonction d'intégration aux services de stockage en ligne

Vous pouvez utiliser l'imprimante avec des services de stockage en ligne tels que Evernote.

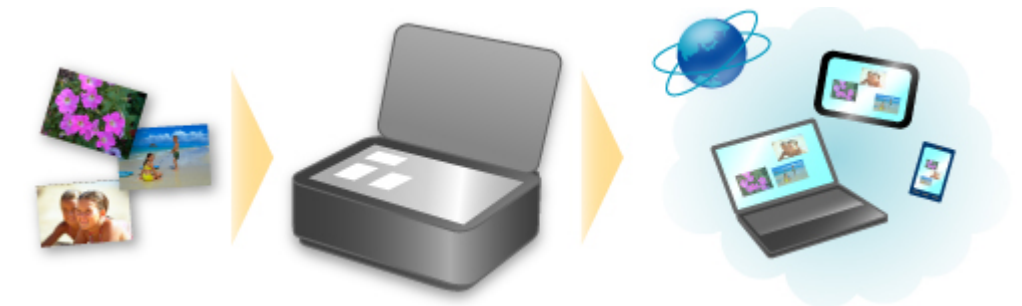

# Intégration au service de création de note en ligne 🗐 « Evernote »

Si une application client Evernote est installée sur votre ordinateur, vous pouvez y importer des images numérisées, puis les charger sur le serveur Evernote.

Vous pouvez ensuite accéder à ces images sur des smartphones ou d'autres ordinateurs.

Pour utiliser Evernote, vous devez créer un compte. Accédez à la page « CRÉER UN COMPTE » de Evernote pour créer un compte.

#### Paramètres

Dans la boîte de dialogue Paramètres de IJ Scan Utility, sélectionnez l'élément à configurer, puis sélectionnez Evernote pour **Envoyer à une application** dans **Paramètres de l'application**. Pour plus d'informations, reportez-vous à la section « Boîte de dialogue Paramètres » correspondant à votre modèle et accessible depuis l'accueil du *Manuel en ligne*.

#### >>>> Important

 Les fonctions de service Evernote peuvent faire l'objet de modifications ou d'une résiliation sans préavis.

# Utilisation de Imprimer depuis un e-mail

**Imprimer depuis un e-mail** vous permet d'imprimer facilement une photo ou un document enregistré sur votre smartphone, votre tablette ou votre ordinateur en le joignant à un e-mail.

Vous pouvez imprimer en toute simplicité lorsque vous êtes à l'extérieur, par exemple en voyage. De même, les membres de votre famille ou vos amis peuvent imprimer en s'enregistrant au préalable.

Vous pouvez utiliser **Imprimer depuis un e-mail** sur toutes les imprimantes Canon qui prennent en charge le service.

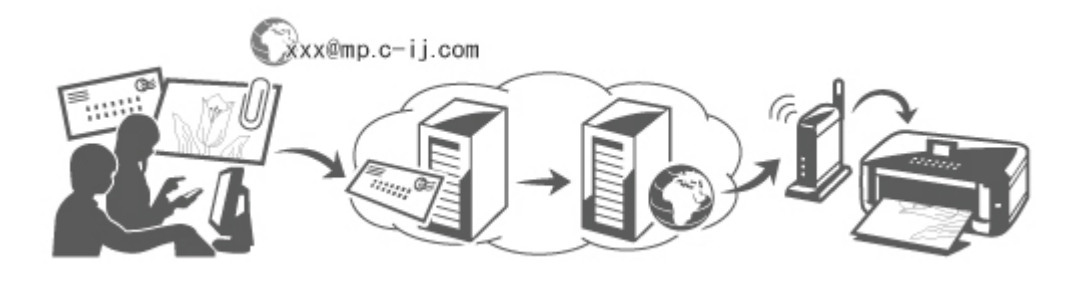

## Vérification de votre environnement

Vérifiez d'abord votre environnement.

Environnement réseau

Ce produit doit être connecté à un réseau local avec une connexion Internet.

#### >>>> Important

- Le coût de l'accès à Internet sera à la charge de l'utilisateur.
- Il se peut que cette fonction ne soit pas disponible dans certains pays ou certaines régions.
- Selon le modèle de votre imprimante, cette fonction peut ne pas être disponible.

## Préparation de l'utilisation d'Imprimer depuis un e-mail

Pour utiliser **Imprimer depuis un e-mail**, vous devez enregistrer l'imprimante en entrant des informations sur son propriétaire.

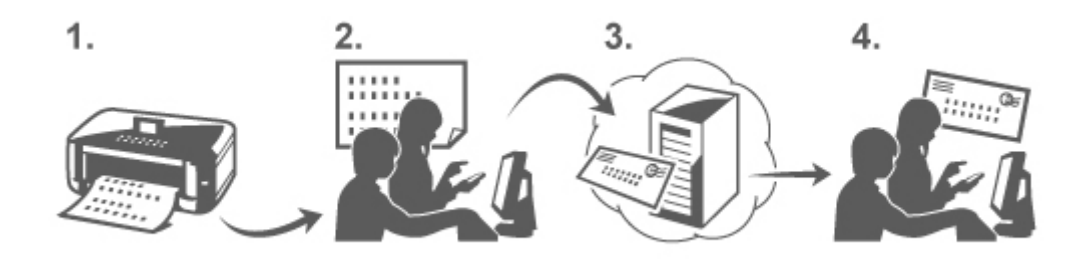

- 1. Imprimez l'URL de la page d'enregistrement de l'imprimante et le code PIN
- 2. Accédez à l'URL et entrez l'adresse e-mail du propriétaire ainsi que les autres informations requises

- 3. Vérifiez si un e-mail a été envoyé à l'adresse que vous avez saisie
- 4. Accédez à l'URL fournie dans l'e-mail et effectuez le processus d'enregistrement de l'imprimante

#### Remarque

- L'adresse e-mail qui apparaît à l'écran une fois l'enregistrement terminé est celle qui sera utilisée exclusivement pour la fonction **Imprimer depuis un e-mail**.
- Pour plus de détails sur la procédure d'enregistrement, cliquez ici

## Impression depuis votre smartphone, votre tablette ou votre ordinateur

1. Préparez un fichier que vous souhaitez imprimer

Le format de fichier, le nombre de fichiers et la taille de fichier pris en charge par cette fonction d'impression sont indiqués ci-dessous.

Formats de fichier pris en charge

- Fichiers Adobe PDF
- Fichiers JPEG
- Fichiers .doc/.docx/.xls/.xlsx/.ppt/.pptx

#### Important

- · Seuls les fichiers joints à un e-mail peuvent être imprimés. Les e-mails ne peuvent pas l'être.
- Adobe II est impossible d'imprimer des fichiers Adobe PDF et .doc/.docx/.xls/.xlsx/.ppt/.pptx cryptés, protégés par mot de passe ou dont la fonction d'impression est désactivée.
- · Les fichiers joints sous forme compressée ne peuvent pas être imprimés.
- Les fichiers d'un format autre que Adobe PDF, JPEG et .doc/.docx/.xls/.xlsx/.ppt/.pptx ne peuvent pas être imprimés.

Nombre de fichiers et tailles de fichier pris en charge

- Il est possible d'imprimer jusqu'à 10 fichiers joints.
- La taille maximale d'un e-mail avec des fichiers joints est de 10 Mo.

#### Remarque

- La taille d'un e-mail dépend de la taille du fichier entier transmis, message et en-tête compris. Il est donc parfois impossible d'imprimer un fichier joint, même si sa taille est inférieure à 10 Mo.
- Si un fichier JPEG joint a une taille inférieure à 10 Ko, il ne peut pas être imprimé.
- 2. Joignez à l'e-mail le fichier à imprimer depuis votre smartphone, votre tablette ou votre ordinateur et envoyez-le à l'adresse e-mail pour impression

Pour vérifier l'adresse d'impression, dans le panneau de contrôle de cette imprimante, affichez la

fenêtre d'accueil et sélectionnez **Config.** -> **Configuration du service Web** -> **Config.** connexion service Web -> Conf. Imprimer depuis un e-mail -> Vérifier adresse pour impression.

#### >>>> Important

• Vous ne pourrez pas utiliser le service durant les périodes de maintenance le concernant.

# Utilisation du service avec plusieurs personnes

Pour permettre à plusieurs personnes (autres que le propriétaire de l'imprimante) d'utiliser cette fonction, enregistrez-les en tant que membres.

- 1. Le propriétaire de l'imprimante utilise son smartphone, sa tablette ou son ordinateur pour accéder à l'URL de connexion du service (https://pr.mp.c-ij.com/po) et se connecte
- Sélectionnez le nom de l'imprimante à laquelle vous souhaitez ajouter le membre. Cliquez sur Paramètres des membres -> Ajouter pour entrer l'adresse e-mail du membre et cliquez sur Ajouter

Une URL de page d'enregistrement de membre est envoyée à l'adresse e-mail du nouveau membre enregistré.

3. Le membre enregistré accède à l'URL incluse dans l'e-mail et effectue l'enregistrement

Vous pouvez utiliser ce service à partir de l'adresse e-mail enregistrée.

#### Remarque

• Vous pouvez enregistrer jusqu'à 500 membres.

## Imprimer depuis un e-mail Dépannage

- Le document ne s'imprime pas
- Si vous ne pouvez pas vous enregistrer auprès du service ou si vous le supprimez
- Si vous ne pouvez pas imprimer après la réparation de l'imprimante

## Le document ne s'imprime pas

Si l'impression du document ne se lance pas, vérifiez les points suivants :

- Vérifiez que l'imprimante est sous tension.
   Si l'imprimante est sous tension, éteignez-la, puis rallumez-la. Vérifiez ensuite si le problème est résolu.
- Vérifiez que l'imprimante est connectée au réseau.
- Vérifiez que l'imprimante est connectée à un réseau local et que celui possède une connexion Internet.
- Vérifiez qu'aucun message d'erreur n'est affiché sur l'écran LCD de l'imprimante.
  Si le problème persiste, utilisez le pilote d'imprimante de votre ordinateur pour lancer l'impression et vérifier que le document peut être imprimé normalement sur l'imprimante.
  Si le document ne peut pas être imprimé, reportez-vous au *Manuel en ligne* de votre imprimante.
- Vérifiez que le fichier joint à l'e-mail est un fichier Adobe PDF ou un fichier JPEG, doc, docx, xls, xlsx, ppt ou pptx.

Vérifiez que l'adresse e-mail de destination est correcte.
 Pour vérifier l'adresse d'impression, dans le panneau de contrôle de cette imprimante, affichez la

fenêtre d'accueil et sélectionnez **Config.** -> **Configuration du service Web** -> Config. connexion service Web -> Conf. Imprimer depuis un e-mail -> Vérifier adresse pour impression.

- Vérifiez que l'adresse e-mail de l'utilisateur liée à l'utilisation de ce service est enregistrée.
   Pour consulter les détails de l'erreur, le propriétaire de l'imprimante doit accéder à l'URL de connexion (https://pr.mp.c-ij.com/po).
- Dans l'écran État d'impression, cliquez sur Accéder à l'écran de l'historique des impressions et vérifiez l'historique des tâches envoyées. Vous pouvez consulter les détails de l'erreur. Pour consulter les détails de l'erreur, le propriétaire de l'imprimante doit accéder à l'URL de connexion (https://pr.mp.c-ij.com/po).

### Remarque

 Dans le cadre d'une connexion de réseau sans fil, une fois l'imprimante sous tension, l'établissement de la connexion peut prendre plusieurs minutes. Vérifiez que votre imprimante est connectée au réseau sans fil, puis relancez l'impression.

# Si vous ne pouvez pas vous enregistrer auprès du service ou si vous le supprimez

### Si vous ne pouvez pas vous enregistrer auprès du service

- Si le panneau de contrôle de l'imprimante affiche le message « Echec lors de l'enregistrement auprès de "Imprimer depuis un e-mail". », il se peut que l'enregistrement auprès de Imprimer depuis un e-mail n'ait pas été effectué à temps. Sélectionnez OK pour supprimer l'erreur et recommencez depuis le début.
- Vérifiez que la version du micrologiciel de l'imprimante a été mise à jour.

#### Si vous ne recevez pas un e-mail indiquant l'URL d'enregistrement

• Une adresse e-mail incorrecte a peut-être été saisie. Patientez environ 30 minutes et utilisez le panneau de contrôle pour imprimer l'URL d'enregistrement de l'imprimante et le code PIN. Ensuite, recommencez l'enregistrement depuis le début.

## Si vous ne pouvez pas supprimer le service

- Si le panneau de contrôle de l'imprimante affiche le message « Echec de la connexion à "Imprimer depuis un e-mail". Seules les infos sur l'imprimante ont été supprimées. », il est possible que les informations d'enregistrement du service n'aient pas pu être supprimées, même si les informations de Imprimer depuis un e-mail enregistrées sur cette imprimante l'ont été. Sélectionnez OK pour supprimer l'erreur, puis accédez à l'URL de connexion au service (https:// pr.mp.c-ij.com/po) pour supprimer les informations d'enregistrement.
- Si les informations liées à **Imprimer depuis un e-mail** et stockées sur cette imprimante ne peuvent pas être supprimées, même si les informations d'enregistrement sur le service l'ont été, accédez à

Config. -

la fenêtre d'accueil de cette imprimante via le panneau de contrôle et sélectionnez

Configuration du service Web -> Config. connexion service Web -> Conf. Imprimer depuis un e-mail -> Supprimer imprimante enregistrée pour supprimer les informations d'enregistrement.

# Si vous ne pouvez pas imprimer après la réparation de l'imprimante

Réenregistrement de l'imprimante et de son propriétaire

 Une fois l'imprimante réparée, toutes les informations enregistrées sont supprimées et Imprimer depuis un e-mail ne peut plus être utilisé.
 Si vous souhaitez réutiliser ce service, vous devez réenregistrer l'imprimante et son propriétaire.
 Pour plus d'informations sur la procédure de réenregistrement, reportez-vous à la section
 « Préparation de l'utilisation d'Imprimer depuis un e-mail ».

Même si des utilisateurs autres que le propriétaire ont été enregistrés en tant que membres, reprenez l'enregistrement à partir d'ici.

# Préparation de l'utilisation d'Imprimer depuis un e-mail

Pour utiliser ce service pour imprimer une photo ou un document, vous devez suivre la procédure fournie cidessous et enregistrer l'imprimante.

# Impression de l'URL de la page Enregistrement de l'imprimante et du code PIN

Commencez par imprimer l'URL de la page d'enregistrement de l'imprimante et le code PIN. Vérifiez que la quantité d'encre est suffisante dans l'imprimante, puis imprimez à l'aide du panneau de contrôle de l'imprimante.

1. Vérifiez que l'imprimante est connectée au réseau

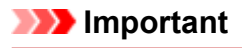

• Ce produit doit être connecté à un réseau local avec une connexion Internet.

2. Dans le panneau de contrôle de cette imprimante, affichez la fenêtre d'accueil et

| sélectionnez Config> Configuration du service Web -> Config.               |
|----------------------------------------------------------------------------|
| connexion service Web -> Conf. Imprimer depuis un e-mail -> Enregistrement |
| imprimante.                                                                |

3. Suivez les instructions à l'écran et imprimez l'URL d'enregistrement de la page ainsi que le code PIN

#### Important

- N'éteignez pas l'imprimante tant que le processus d'enregistrement n'est pas terminé. Accédez à l'URL imprimée et connectez-vous dans un délai de 25 minutes.
- Si vous avez annulé l'enregistrement avant qu'il ne soit terminé, répétez la procédure à partir de l'impression des informations d'enregistrement.

# Accédez à l'URL imprimée et entrez l'adresse e-mail du propriétaire ainsi que les autres informations requises

Ensuite, entrez l'adresse e-mail du propriétaire et les autres informations requises.

- 1. Depuis le navigateur de votre smartphone, de votre tablette ou de votre ordinateur, accédez à l'URL imprimé et sélectionnez **Se connecter**
- 2. Dans la fenêtre du contrat d'utilisation, sélectionnez J'accepte

#### Important

• Si vous ne sélectionnez pas **J'accepte** dans la fenêtre du contrat d'utilisation, vous ne pourrez pas vous inscrire en tant que propriétaire de l'imprimante.

3. Entrez l'adresse e-mail du propriétaire de l'imprimante et sélectionnez Suivant

#### Important

- Un e-mail est envoyé à l'adresse e-mail saisie pour le propriétaire de l'imprimante. Il contient les informations requises pour effectuer l'enregistrement.
- Si la réception en fonction des domaines est configurée, modifiez le paramètre de façon qu'il soit possible de recevoir des e-mails de « info@mp.c-ij.com ».

#### **Remarque**

• Il est impossible de changer l'adresse e-mail du propriétaire de l'imprimante une fois ce dernier enregistré.

Pour changer l'adresse e-mail, supprimez l'enregistrement de l'imprimante et enregistrez à nouveau son propriétaire à l'aide de la nouvelle adresse e-mail. Dans ce cas, toutes les informations préalablement enregistrées seront supprimées.

- La notification est envoyée automatiquement à l'adresse e-mail enregistrée lorsque l'impression ou l'entretien commence.
- 4. Dans la fenêtre **Enregistrement du propriétaire de l'imprimante**, entrez les informations figurant ci-dessous, puis cliquez sur **Suivant**

#### Nom d'utilisateur

Entrez un nom quelconque.

Le nom que vous entrez est affiché lors de la connexion.

#### Important

• Vous pouvez entrer au maximum 30 caractères.

#### Langue

Sélectionnez la langue que vous utilisez.

La langue que vous sélectionnez est utilisée dans les e-mails de notification tels que les notifications de démarrage de l'impression.

#### Fuseau horaire

Reportez-vous à <u>cette section</u> et sélectionnez l'heure standard de la ville la plus proche de la région où vous habitez.

#### Format d'affichage Date/Heure

Sélectionnez le format de votre choix.

Le format que vous sélectionnez est appliqué aux informations de date/heure figurant dans les écrans et les e-mails de notification de ce service.

#### Heure d'été

Ce paramètre est combiné au paramètre **Fuseau horaire**, puis appliqué aux informations de date/ heure des écrans et des e-mails de notification de ce service.

Lorsque vous sélectionnez **Activé**, 1 heure est ajoutée au paramètre **Fuseau horaire** lorsque les informations de date/heure sont affichées.

5. Dans la fenêtre **Enregistrement de l'imprimante**, entrez le **Nom de l'imprimante** et sélectionnez **Confirmation** 

Entrez un nom quelconque vous permettant d'identifier l'imprimante.

Important

- Vous pouvez entrer au maximum 30 caractères.
- 6. Dans la fenêtre **Confirmation de l'enregistrement du propriétaire**, vérifiez les informations d'inscription, et sélectionnez sur **Enregistrer**

Un mot de passe temporaire est affiché.

#### >>>> Important

• Le mot de passe temporaire qui s'affiche n'est pas inclus dans l'e-mail de notification. Veillez à noter le mot de passe temporaire avant de fermer l'écran.

### Vérifiez si un e-mail a été envoyé à l'adresse e-mail que vous avez saisie

Une URL permettant de terminer l'enregistrement est envoyée à l'adresse e-mail du propriétaire de l'imprimante enregistrée.

# Accédez à l'URL fournie dans l'e-mail et terminez le processus d'enregistrement de l'imprimante

1. Accédez à l'URL fournie dans l'e-mail

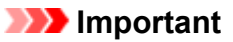

• Vous devez effectuer l'enregistrement dans un délai de 30 minutes.

- 2. Entrez l'adresse e-mail enregistrée du propriétaire de l'imprimante, le mot de passe temporaire et sélectionnez **Se connecter**
- 3. Définissez le mot de passe de votre choix et sélectionnez Enregistrer

Une fois le processus de définition du mot de passe effectué, l'adresse e-mail de l'imprimante et l'URL du service sont affichés, et le processus d'enregistrement de l'imprimante est terminé.

#### >>>> Important

- Lorsque vous entrez le mot de passe, les restrictions suivantes s'appliquent quant aux caractères.
  - Définissez un mot de passe de 8 caractères ou plus.
  - Les caractères que vous pouvez utiliser sont des lettres majuscules à un seul octet, des lettres minuscules à un seul octet et des chiffres à un seul octet.
  - Dans le mot de passe, combinez les différents types de caractères que vous pouvez utiliser.
- L'adresse e-mail de l'imprimante affichée et l'URL de la page de connexion ne sont pas envoyées. Veillez à noter l'adresse e-mail de l'imprimante et l'URL de la page de connexion avant de fermer l'écran.

# Liste des fuseaux horaires

| (UTC-12:00) | Ligne internationale de changement de date (ouest)                                                                                                    |  |  |
|-------------|----------------------------------------------------------------------------------------------------|--|--|
| (UTC-11:00) | Île Midway                                                                                                    |  |  |
| (UTC-10:00) | Намаї                                                                                                    |  |  |
| (UTC-09:00) | Alaska                                                                                                    |  |  |
| (UTC-08:00) | Tijuana, Basse-Californie, heure du Pacifique (États-Unis et Canada)                                                                                                    |  |  |
| (UTC-07:00) | Arizona, Chihuahua, La Paz, Mazatlan, heure des Rocheuses (États-Unis et Canada)                                                                                                    |  |  |
| (UTC-06:00) | Guadalajara, Mexico, Monterrey, Saskatchewan, Amérique centrale, heure du Centre (États-Unis et Canada)                                                                                                    |  |  |
| (UTC-05:00) | Indiana (est), Bogota, Lima, Quito, heure de l'Est (États-Unis et Canada), Caracas                                                                                                    |  |  |
| (UTC-04:00) | Asuncion, Santiago, Georgetown, La Paz, San Juan, Manaus, heure de l'Atlantique (Canada), Terre-<br>Neuve                                                                                                    |  |  |
| (UTC-03:00) | Cayenne, Groenland, Buenos Aires, Brasilia, Montevideo                                                                                                    |  |  |
| (UTC-02:00) | Milieu de l'océan Atlantique                                                                                                    |  |  |
| (UTC-01:00) | Açores, Îles du Cap-Vert                                                                                                    |  |  |
| (UTC+00:00) | Casablanca, Dublin, Édimbourg, Lisbonne, Londres, Monrovia, Reykjavik, temps universel coordonné                                                                                                    |  |  |
| (UTC+01:00) | Amsterdam, Berlin, Bern, Rome, Stockholm, Vienne, Sarajevo, Skopje, Varsovie, Zagreb, Bruxelles,<br>Copenhague, Madrid, Paris, Belgrade, Bratislava, Budapest, Ljubljana, Prague, Afrique de l'Ouest et<br>Afrique centrale |  |  |
| (UTC+02:00) | Athènes, Bucarest, Istanboul, Amman, Windhoek, Jérusalem, Le Caire, Harare, Pretoria, Beyrouth,<br>Helsinki, Kiev, Riga, Sofia, Tallinn, Vilnius, Minsk                                                                     |  |  |
| (UTC+03:00) | Koweït, Riyad, Tbilissi, Nairobi, Bagdad, Moscou, Saint-Pétersbourg, Volgograd, Téhéran                                                                                                    |  |  |
| (UTC+04:00) | Abou Dabi, Muscat, Erevan, Bakou, Port Louis, Kaboul                                                                                                    |  |  |
| (UTC+05:00) | Islamabad, Karachi, lekaterinbourg, Tashkent, Sri Jayawardenepura, Chennai, Kolkata, Bombay, New<br>Delhi, Katmandou                                                                                                    |  |  |
| (UTC+06:00) | Astana, Dhaka, Almaty, Novosibirsk, Rangoun                                                                                                    |  |  |
| (UTC+07:00) | Krasnoyarsk, Bangkok, Hanoï, Jakarta                                                                                                    |  |  |
| (UTC+08:00) | Irkoutsk, Oulan-Bator, Kuala Lumpur, Singapour, Perth, Taipei, Pékin, Chongqing, Hong Kong, Urumqi                                                                                                    |  |  |
| (UTC+09:00) | Séoul, lakoutsk, Osaka, Sapporo, Tokyo, Adelaïde, Darwin                                                                                                    |  |  |
| (UTC+10:00) | Vladivostok, Canberra, Melbourne, Sydney, Guam, Port Moresby, Brisbane, Hobart                                                                                                    |  |  |
| (UTC+11:00) | Magadan, Îles Salomon, Nouvelle-Calédonie                                                                                                    |  |  |
| (UTC+12:00) | Auckland, Wellington, Fidji, Îles Marshall, Petropavlovsk-Kamchatsky                                                                                                    |  |  |
| (UTC+13:00) | Samoa, Nuku'alofa                                                                                                    |  |  |

# Impression rapide à partir d'un smartphone ou d'une tablette avec MAXIFY Printing Solutions

Utilisez MAXIFY Printing Solutions pour imprimer facilement via une connexion sans fil les photos enregistrées sur un smartphone ou une tablette.

Vous pouvez également recevoir des données numérisées (PDF ou JPEG) directement sur un smartphone ou une tablette sans utiliser d'ordinateur.

MAXIFY Printing Solutions est disponible en téléchargement sur l'App Store et Google Play.

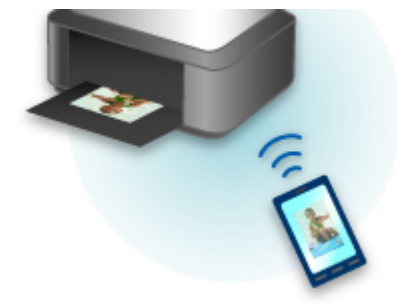

# Impression avec Windows RT

Lorsque vous utilisez Windows RT, l'impression est simple car cette imprimante est connectée au réseau.

Pour plus d'informations sur la connexion au réseau, reportez-vous à l'URL de configuration (http:// www.canon.com/ijsetup) pour utiliser ce produit à partir de votre ordinateur, smartphone ou tablette.

Une fois connecté à un réseau, le logiciel Canon Inkjet Print Utility, qui vous permet de spécifier des paramètres d'impression détaillés, est automatiquement téléchargé.

Avec Canon Inkjet Print Utility, vous pouvez vérifier les informations de **État impr.** et spécifier des paramètres d'impression détaillés. (Les fonctions disponibles différeront en fonction de votre environnement d'utilisation et de votre méthode de connexion.)

# Présentation de la machine

#### Guide de sécurité

- Précautions de sécurité
- Informations sur la sécurité et les réglementations

#### Principaux composants et opérations de base

- Principaux composants
- À propos de l'alimentation de la machine
- Utilisation du panneau de contrôle
- Saisie de chiffres, de lettres et de symboles

#### Chargement du papier / des originaux

- Chargement du papier
- Chargement des originaux
- Insertion de la clé USB flash

#### Remplacement d'une cartouche d'encre

- Remplacement d'une cartouche d'encre
- Contrôle du niveau d'encre sur votre ordinateur
- Vérification du niveau d'encre

#### Entretien

- L'impression devient pâle ou les couleurs ne s'impriment plus correctement
- Réalisation de l'entretien depuis un ordinateur
- Nettoyage de la machine

#### Modification des paramètres de la machine

- Modification des paramètres de la machine depuis votre ordinateur
- Modification des paramètres de la machine avec le panneau de contrôle
- Enregistrement des paramètres favoris (profils personnalisés)
- Vérification du nombre total d'utilisations de la machine

#### Informations sur la connexion réseau

Informations utiles sur la connexion réseau

#### À propos des communications réseau

- Modification et confirmation des paramètres réseau
- Écrans pour la connexion réseau d'IJ Network Tool
- Autres écrans d'IJ Network Tool
- Annexes des communications réseau

#### Astuces pour garantir une qualité d'impression optimale

- Informations utiles sur l'encre
- Points clés d'une impression réussie
- Veillez à vérifier les paramètres du papier avant d'imprimer
- Veillez à définir les informations concernant le papier dans la cassette après avoir chargé du papier
- Annulation d'une tâche d'impression
- Méthode clé permettant de bénéficier d'une qualité d'impression constante
- Précautions de transport de la machine

#### Conditions légales d'utilisation de ce produit et des images

# Spécifications

# Guide de sécurité

- Précautions de sécurité
- Informations sur la sécurité et les réglementations

# Précautions de sécurité

# Choix d'un emplacement

- N'installez pas la machine dans un endroit instable ou soumis à des vibrations excessives.
- Évitez d'installer la machine à l'extérieur ou dans un endroit exposé à l'humidité ou à la poussière, à un ensoleillement direct ou à proximité d'une source de chaleur.
   Pour éviter tout risque d'incendie ou d'électrocution, utilisez la machine dans l'environnement de fonctionnement spécifié au Manuel en ligne.
- Ne placez pas la machine sur une moquette ou un tapis épais.
- Adossez l'arrière de la machine à un endroit qui est éloigné de plus de 2 pouces (5 cm) du mur.

## Alimentation

- Vérifiez que la zone autour de la prise est dégagée en permanence afin de pouvoir facilement débrancher le cordon d'alimentation si nécessaire.
- Ne retirez jamais la fiche en tirant sur le cordon.
   Tirez sur le cordon peut endommager le cordon d'alimentation et d'entraîner un incendie ou une électrocution.
- N'utilisez pas de rallonge.

# Travail autour de la machine

- Ne placez jamais vos mains ou vos doigts dans la machine lorsqu'une impression est en cours.
- Déplacez la machine en la portant par les deux extrémités. Si le poids de la machine dépasse 14 kg, il est recommandé de la faire soulever par deux personnes. Vous pourriez vous blesser si vous faisiez tomber la machine par accident. Pour connaître le poids de la machine, reportez-vous au Manuel en ligne.
- Ne placez aucun objet sur la machine. En particulier, ne placez jamais d'objets métalliques (trombones, agrafes, etc.) ou de récipients contenant des solvants inflammables (alcool, diluants, etc.) sur la machine.
- Ne transportez et n'utilisez pas la machine sur un plan incliné, à la verticale ou à l'envers, car l'encre risque de couler et d'endommager la machine.

# Travail autour de la machine (pour l'imprimante multifonction)

• Si vous placez un livre épais sur la vitre d'exposition, n'appuyez pas trop fort sur le capot des documents. La vitre d'exposition pourrait se briser et entraîner des blessures.

# Têtes d'impression/réservoirs d'encre et cartouches FINE

- Gardez les réservoirs d'encre hors de portée des enfants. En cas d'absorption accidentelle d'encre\* par la bouche, par léchage ou ingestion, rincez abondamment la bouche ou faites boire un verre d'eau ou deux. En cas d'irritation ou de gêne, consultez immédiatement un médecin.
- \* L'encre transparente contient du nitrate (pour les modèles utilisant de l'encre transparente).
- En cas de contact avec les yeux, rincez immédiatement avec de l'eau. En cas de contact avec la peau, lavez immédiatement avec de l'eau et du savon. Si l'irritation des yeux ou de la peau persiste, consultez immédiatement un médecin.

Ne touchez jamais les contacts électriques de la tête d'impression ou des cartouches FINE après une impression.

Les parties métalliques peuvent être très chaudes et vous brûler.

- Ne jetez pas les réservoirs d'encre ni les cartouches FINE au feu.
- N'essayez pas de démonter la tête d'impression, les réservoirs d'encre ou les cartouches FINE, ni d'y apporter des modifications.

# Informations sur la sécurité et les réglementations

## Pour les modèles contenant une pile au lithium

- Mettez au rebut les piles usagées conformément aux règlements locaux.
- Risque d'explosion si la pile est remplacée par une autre d'un type incorrect.

# **IMPORTANT SAFETY INSTRUCTIONS**

#### SAVE THESE INSTRUCTIONS

When using your telephone equipment, basic safety precautions should always be followed to reduce the risk of fire, electric shock and injury to persons, including the following:

- 1. Do not use this product near water, for example, near a bath tub, wash bowl, kitchen sink or laundry tub, in a wet basement or near a swimming pool.
- 2. Avoid using this product during an electrical storm. There may be a remote risk of electric shock from lightning.
- 3. Do not use this product to report a gas leak in the vicinity of the leak.

"CAUTION - To reduce the risk of fire, use only No. 26 AWG or larger telecommunication line cord."

# **IMPORTANTES MESURES DE SÉCURITÉ**

#### CONSERVER CES INSTRUCTIONS

Certaines mesures de sécurité doivent être prises pendant l'utilisation de matérial téléphonique afin de réduire les risques d'incendie, de choc électrique et de blessures.

En voice quelquesunes :

- 1. Ne pas utiliser l'appareil près de l'eau, p.ex., près d'une baignoire, d'un lavabo, d'un évier de cuisine, d'un bac à laver, dans un sous-sol humide ou près d'une piscine.
- 2. Éviter d'utiliser l'appareil pendant un orage électrique. Ceci peut présenter un risque de choc électrique causé par la foudre.
- 3. Ne pas utiliser l'appareil pour signaler une fuite de gaz s'il est situé près de la fuite.

"ATTENTION - Pour réduire les risques d'incendie, utiliser uniquement des conducteurs de télécommunications 26 AWG au de section supérleure."

# Users in the U.S.A.

FCC Notice (U.S.A. Only) For 120V, 60Hz model Model Number: K10407 (Contains FCC ID: AZDK30357)

This device complies with Part 15 of the FCC Rules. Operation is subject to the following two conditions: (1) This device may not cause harmful interference, and (2) this device must accept any interference received, including interference that may cause undesired operation.

Note: This equipment has been tested and found to comply with the limits for a Class B digital device, pursuant to Part 15 of the FCC Rules. These limits are designed to provide reasonable protection against harmful interference in a residential installation. This equipment generates, uses and can radiate radio frequency energy and, if not installed and used in accordance with the instructions, may cause harmful interference to radio communications.

However, there is no guarantee that interference will not occur in a particular installation. If this equipment

does cause harmful interference to radio or television reception, which can be determined by turning the equipment off and on, the user is encouraged to try to correct the interference by one or more of the following measures:

- Reorient or relocate the receiving antenna.
- · Increase the separation between the equipment and receiver.
- Connect the equipment into an outlet on a circuit different from that to which the receiver is connected.
- Consult the dealer or an experienced radio/TV technician for help.

Use of a shielded cable is required to comply with Class B limits in Subpart B of Part 15 of the FCC Rules.

Do not make any changes or modifications to the equipment unless otherwise specified in the manual. If such changes or modifications should be made, you could be required to stop operation of the equipment.

#### FCC ID:AZDK30357

Changes or modifications not expressly approved by the party responsible for compliance could void the user's authority to operate equipment.

This transmitter must not be co-located or operating in conjunction with any other antenna or transmitter.

The equipment complies with FCC radiation exposure limits for at uncontrolled equipment. This equipment should be installed and operated with minimum distance at least 20cm between the radiator and persons body (excluding extremities: hands, wrists, feet and ankles) and must not be colocated or operated with any other antenna or transmitter.

Canon U.S.A., Inc. One Canon Park Melville, New York 11747 1-800-652-2666

## **Pre-Installation Requirements**

#### **Order Information**

When ordering service from the telephone company for this equipment, the following may be required.

Universal Service Order Code (USOC): RJ11C

The Facility Interface Code (FIC): 02LS2

Service Order Code (SOC): 9.0F

# **Connection of the Equipment**

This equipment complies with Part 68 of the FCC rules and the requirements adopted by the ACTA.

A label on this equipment contains, among other information, a product identifier in the format US:AAAEQ##TXXXX. If requested, this number must be provided to the telephone company.

The REN is used to determine the number of devices that may be connected to a telephone line.

Excessive RENs on a telephone line may result in the devices not ringing in response to an incoming call. In most but not all areas, the sum of RENs should not exceed five (5.0). To be certain of the number of devices that may be connected to a line, as determined by the total RENs, contact the local telephone company. The REN for this product is part of the product identifier that has the format US:AAAEQ##TXXXX. The digits represented by ## are the REN without a decimal point (e.g., 03 is a REN of 0.3).

A plug and jack used to connect this equipment to the premises wiring and telephone network must comply with the applicable FCC Part 68 rules and requirements adopted by the ACTA. A compliant telephone cord and modular plug is provided with this product. It is designed to be connected to a compatible modular jack that is also compliant. See installation instructions for details.

Connection to party lines is subjected to state tariffs. Contact the state public utility commission, public service commission or corporation commission for information.

If your home has specially wired alarm equipment connected to the telephone line, ensure the installation of this equipment does not disable your alarm equipment. If you have questions about what will disable alarm equipment, consult your telephone company or a qualified installer.

# In Case of Equipment Malfunction

Should any malfunction occur which cannot be corrected by the procedures described in the Online Manual, disconnect the equipment from the telephone line cable, turn off the power and disconnect the power cord. The telephone line cable should not be reconnected or the main power switch turned ON until the problem is completely resolved. Users should contact their local authorized Canon Facsimile Service Dealer for the servicing of equipment.

Information regarding Authorized Service Facility locations can be obtained by calling the Canon Customer Center.

# **Rights of the Telephone Company**

If this equipment causes harm to the telephone network, the telephone company may temporarily disconnect service. The telephone company also retains the right to make changes in facilities and services that may affect the operation of this equipment. When such changes are necessary, the telephone company is required to give adequate prior notice to the user. However, if advance notice is not possible, the telephone company will notify the customer as soon as possible. Also, the customer will be advised of his/her right to file a compliant with the FCC if he/she believes it is necessary.

#### Warning

The Telephone Consumer Protection Act of 1991 makes it unlawful for any person to use a computer or other electronic device to send any message via a telephone FAX machine unless such message clearly contains in a margin at the top or bottom of each transmitted page, or on the first page of the transmission, the date and time it is sent and an identification of the business or other entity, or other individual sending the message and the telephone number of the sending machine or such business, other entity, or individual.

In order to program this information into your FAX machine, you should complete the procedure to register your name, unit's telephone number, time, and date. Refer to the Online Manual.

# **Users in Canada**

This device complies with Industry Canada license-exempt RSS standard(s). Operation is subject to the following two conditions:

(1) this device may not cause interference, and (2) this device must accept any interference, including interference that may cause undesired operation of the device.

This equipment complies with IC radiation exposure limits set forth for an uncontrolled environment and meets RSS-102 of the IC radio frequency (RF) Exposure rules. This equipment should be installed and

operated keeping the radiator at least 20cm or more away from person's body (excluding extremities: hands, wrists, feet and ankles).

# **Pre-Installation Requirements**

#### Notice

This equipment meets the applicable Industry Canada technical specifications.

The Ringer Equivalence Number is an indication of the maximum number of devices allowed to be connected to a telephone interface. The termination on an interface may consist of any combination of devices subject only to the requirement that the sum of the RENs of all the devices does not exceed five.

# Pour les usagers résidant au Canada

Le présent appareil est conforme aux CNR d'Industrie Canada applicables aux appareils radio exempts de licence. L'exploitation est autorisée aux deux conditions suivantes :

(1) l'appareil ne doit pas produire de brouillage, et (2) l'utilisateur de l'appareil doit accepter tout brouillage radioélectrique subi, même si le brouillage est susceptible d'en compromettre le fonctionnement.

Cet équipement est conforme aux limites d'exposition aux rayonnements énoncées pour un environnement non contrôlé et respecte les règles d'exposition aux fréquences radioélectriques (RF) CNR-102 de l'IC. Cet équipement doit être installé et utilisé en gardant une distance de 20 cm ou plus entre le dispositif rayonnant et le corps (à l'exception des extrémités : mains, poignets, pieds et chevilles).

# Conditions de pré-installation

#### Avis

Le présent matériel est conforme aux spécifications techniques applicables d'Industrie Canada.

L'indice d'équivalence de la sonnerie (IES) sert à indiquer le nombre maximal de terminaux qui peuvent être raccordés à une interface téléphonique. La terminaison d'une interface peut consister en une combinaison quelconque de dispositifs, à la seule condition que la somme d'indices d'équivalence de la sonnerie de tous les dispositifs n'excède pas 5.

# Union Européenne, Norvège, Islande et Liechtenstein uniquement.

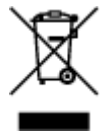

Ce symbole indique que ce produit ne doit pas être jeté avec les ordures ménagères, conformément à la directive DEEE (2012/19/UE) et à la réglementation de votre pays. Ce produit doit être confié au distributeur à chaque fois que vous achetez un produit neuf similaire, ou à un point de collecte mis en place par les collectivités locales pour le recyclage des Déchets des Équipements Électriques et Électroniques (DEEE). Le traitement inapproprié de ce type de déchet risque d'avoir des répercussions sur l'environnement et la santé humaine, du fait de la présence de substances potentiellement dangereuses généralement associées aux équipements électriques et électroniques. Parallèlement, votre entière coopération dans le cadre de la mise au rebut correcte de ce produit favorisera une meilleure utilisation des ressources naturelles. Pour plus d'informations sur les points de collecte des équipements à recycler, contactez vos services municipaux, les autorités locales compétentes, le plan DEEE approuvé

ou le service d'enlèvement des ordures ménagères. Pour plus d'informations sur le retour et le recyclage des produits DEEE, consultez le site: www.canon-europe.com/weee.

# **Environmental Information**

Reducing your environmental impact while saving money

## **Power Consumption and Activation Time**

The amount of electricity a device consumes depends on the way the device is used. This product is designed and set in a way to allow you to reduce your electricity costs. After the last print it switches to Ready Mode. In this mode it can print again immediately if required. If the product is not used for a time, the device switches to its Power Save Mode. The devices consume less power (Watt) in these modes. If you wish to set a longer Activation Time or would like to completely deactivate the Power Save Mode, please consider that this device may then only switch to a lower energy level after a longer period of time or not at all.

Canon does not recommend extending the Activation Times from the optimum ones set as default.

# Energy Star<sup>®</sup>

The Energy Star<sup>®</sup> programme is a voluntary scheme to promote the development and purchase of energy efficient models, which help to minimise environmental impact.

Products which meet the stringent requirements of the Energy Star<sup>®</sup> programme for both environmental benefits and the amount of energy consumption will carry the Energy Star<sup>®</sup> logo accordingly.

## Paper types

This product can be used to print on both recycled and virgin paper (certified to an environmental stewardship scheme), which complies with EN12281 or a similar quality standard. In addition it can support printing on media down to a weight of 64g/m<sup>2</sup>, lighter paper means less resources used and a lower environmental footprint for your printing needs.

Le code de modèle réglementaire (Regulatory Model Code - RMC) sert à identifier et vérifier que le produit est conforme aux réglementations. Veuillez noter que le code RMC est différent du numéro de modèle commercial du produit.

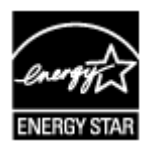

# CE

# Déclaration de la conformité pour R&TTE

Par la présente, CANON INC. déclare que la imprimante est conforme aux exigences essentielles et aux autres dispositions pertinentes de la directive 1999/5/CE. Copie de la Déclaration de conformité
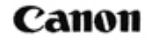

Canon Inc. Yako Office Tsukagoshi 3-451, Saiwai-ku, Kawasaki-shi, Kanagawa 212-8530 Japan Phone : (044) 542-2111

Ref. No.: IJ14-006-01

## DECLARATION OF CONFORMITY

Multifunction Printer Including Wireless LAN Module with Ink Tank

We

Manufacturer; Canon Inc. <u>30-2, Shimomaruko 3-chome Ohta-ku, Tokyo 146-8501, Japan, and</u> Authorized representative in Europe; Canon Europa N.V. <u>Bovenkerkerweg 59, 1185 XB Amstelveen, The Netherlands</u>

declare under our sole responsibility that the product(s)

<u>Multifunction Printer Including Wireless LAN Module; model K10407(Sales Name: Canon Inkjet Office</u> <u>All-In-One MB2350)</u> <u>-Included Wireless LAN Module; model K30357(Sales Name: None)</u> <u>\*\*Ink Tank; PGI-1500 BK/Y/M/C, PGI-1500XL BK/Y/M/C</u>

is(are) in conformity with the essential requirements of EC Directive(s) and Regulation(s)

1999/5/EC, 2011/65/EU, 2009/125/EC, Commission Regulation (EC) No 1275/2008 and No 1194/2012

by applying the following standards

| EC Directive (s)             | Reference of standard(s) and amendment(s)       |
|------------------------------|-------------------------------------------------|
| 1999/5/EC                    | EN60950-1: 2006 with A11: 2009+A1:2010+A12:2011 |
|                              | EN55022: 2010                                   |
|                              | EN55024: 2010                                   |
|                              | EN61000-3-2: 2006+A1:2009+A2:2009               |
|                              | EN61000-3-3: 2008                               |
|                              | EN62311: 2008                                   |
|                              | EN300 328 V1.8.1                                |
|                              | EN301 489-1 V1.9.2                              |
|                              | EN301 489-17 V2.2.1                             |
|                              | TBR 21 January 1998                             |
|                              | EG 201 120 V1.1.1                               |
|                              | EG 201 121 V1.1.3                               |
| 2011/65/EU                   | EN50581:2012                                    |
| 2009/125/EC, Commission      | EN50564:2011                                    |
| Regulation (EC) No 1275/2008 |                                                 |
| 2009/125/EC, Commission      |                                                 |
| Regulation (EC) No 1194/2012 |                                                 |

Note:

- 1. The CE Marking is affixed from the year 2014.
- The quality system covering the production is implemented according to ISO 9000-Series (EN29000-Series) or monitored based on appropriate measures.
- 3. The internal design control system is implemented according to ISO 14000-series and monitored based on appropriate measures.
- 4. The product which a double asterisk added is covered by only 1999/5/EC of EC Directives.

Date: May 22, 2014

0

Atsushi Koizumi General Manager IJ Quality Assurance Center Canon Inc.

# Principaux composants et opérations de base

- Principaux composants
- > À propos de l'alimentation de la machine
- Utilisation du panneau de contrôle
- Saisie de chiffres, de lettres et de symboles

# **Principaux composants**

- ➤ Face avant
- ► Face arrière
- > Vue de l'intérieur
- > Panneau de contrôle

## Face avant

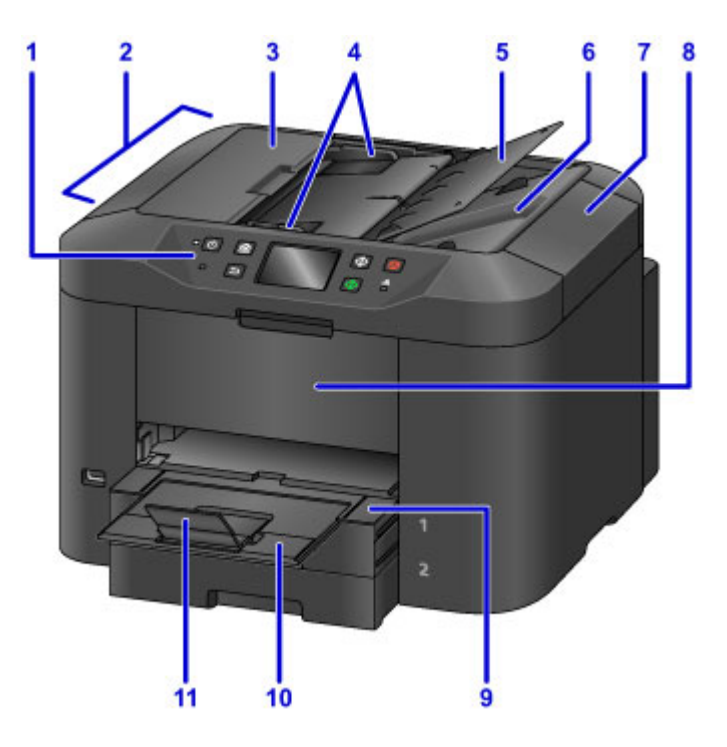

#### (1) panneau de contrôle

Permet de modifier les paramètres de la machine ou d'utiliser cette dernière.

#### Panneau de contrôle

#### (2) CAD (chargeur automatique de documents)

Chargez un document ici. Les documents chargés sur le plateau destiné aux documents sont numérisés automatiquement, une feuille à la fois.

Chargement de documents dans le CAD (chargeur automatique de documents)

#### (3) capot du chargeur de documents

Ouvrez ce panneau afin de retirer les documents coincés.

#### (4) guides du document

Ajustez les guides selon la largeur du document chargé dans le CAD.

#### (5) plateau destiné aux documents

Ouvrez-le pour charger un document dans le CAD. Vous pouvez charger plusieurs feuilles d'un document de même format et de même épaisseur. Chargez le document et placez le côté à numériser vers le haut.

### (6) fente d'éjection des documents

Reçoit les documents numérisés à partir du CAD.

#### (7) couvercle du scanner

S'ouvre pour vous permettre de placer un original sur la vitre d'exposition.

### (8) panneau avant

S'ouvre pour permettre le remplacement de la cartouche d'encre ou l'élimination des bourrages papier de la machine.

### (9) bac de sortie papier

Déployez-le pour accueillir le papier imprimé. Il couvrira alors la cassette. Tirez-le pour une utilisation normale.

#### (10) extension du bac de sortie papier

Déployez pour accueillir le papier éjecté.

#### (11) support de sortie papier

Ouvrez pour accueillir le papier éjecté.

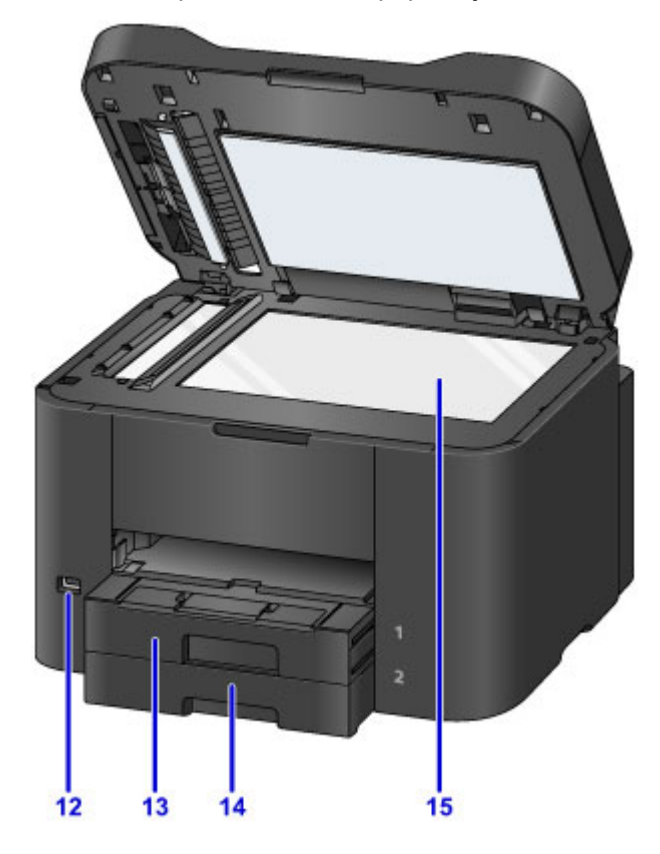

#### (12) port pour clé USB flash

Permet d'insérer une clé USB flash dans ce port.

### Avertissement

• Ne connectez aucun équipement autre que des clés USB flash au port pour clé USB flash de la machine. au risque de provoquer un incendie, une électrocution ou d'endommager la machine.

### Important

- Ne touchez pas le boîtier métallique.
- N'utilisez pas de câble USB d'une longueur supérieure à 3 mètres (10 pieds) pour la connexion à la machine, au risque de compromettre le fonctionnement des autres périphériques.

### (13) cassette 1

Accepte tous les formats de papier compatibles avec cette machine (papier ordinaire, papier photo, enveloppes, etc.).

Alimentations papier - Chargement du papier

#### (14) cassette 2

Accepte le papier ordinaire au format A4, Lettre et Légal.

Alimentations papier - Chargement du papier

#### (15) vitre d'exposition

Chargez un original ici.

## Face arrière

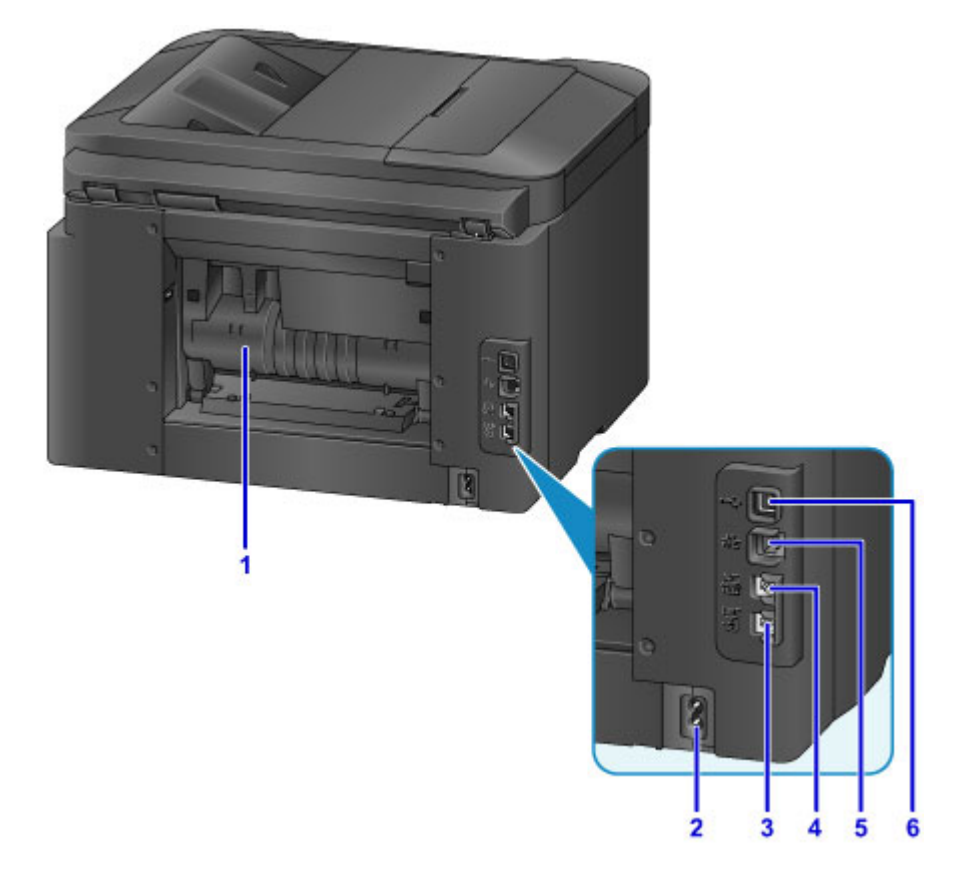

#### (1) capot arrière

S'ouvre pour retirer du papier coincé.

#### (2) connecteur du cordon d'alimentation

Permet de connecter le cordon d'alimentation fourni.

#### (3) connecteur de ligne téléphonique

Permet de brancher la ligne téléphonique.

### (4) connecteur de périphérique externe

Permet de brancher un périphérique externe (ex : téléphone ou répondeur).

### (5) connecteur de réseau câblé

Permet de brancher le câble réseau pour connecter la machine à un réseau local.

#### (6) port USB

Permet de brancher le câble USB pour relier la machine à un ordinateur.

## Important

- Ne touchez pas le boîtier métallique.
- Vous ne devez ni brancher, ni débrancher le câble USB ou réseau lorsque la machine effectue une impression à partir de l'ordinateur ou numérise des documents originaux vers celui-ci.

## Vue de l'intérieur

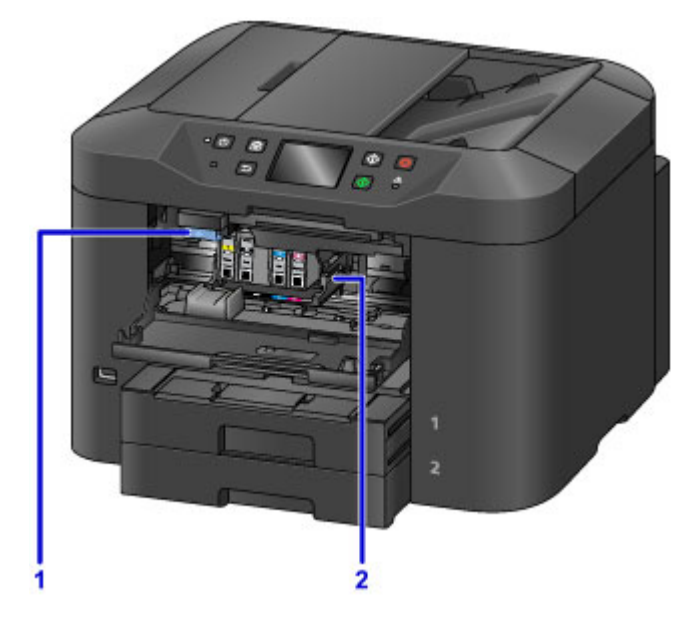

## (1) levier d'éjection de la cartouche d'encre

Pour retirer une cartouche d'encre, soulevez-la.

### (2) support de tête d'impression

La tête d'impression est préinstallée.

## **NAME** Remarque

• Pour plus d'informations sur le remplacement d'une cartouche d'encre, reportez-vous à la section <u>Remplacement d'une cartouche d'encre</u>.

## Panneau de contrôle

\* Dans la figure ci-dessous, tous les voyants du panneau de contrôle sont présentés allumés dans un but explicatif.

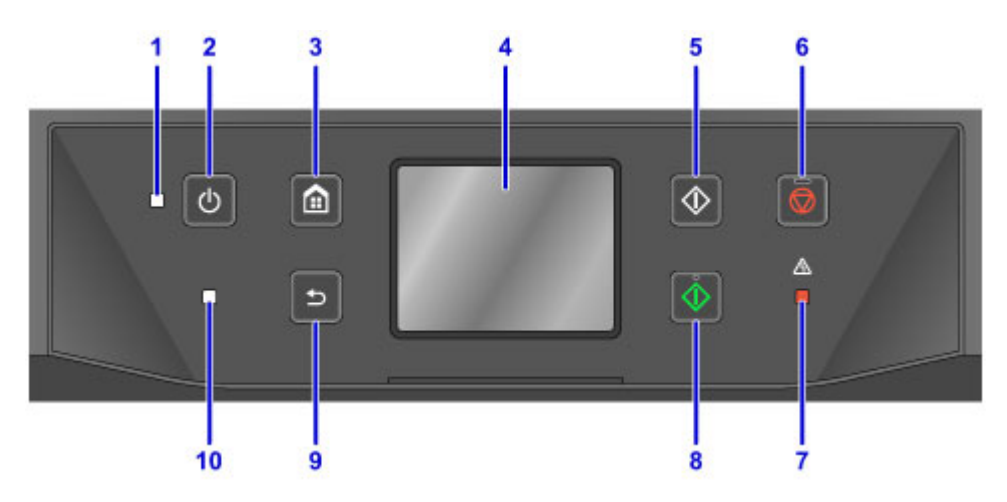

### (1) Voyant ALIMENTATION (POWER)

S'allume après avoir clignoté lors de la mise sous tension.

#### (2) Bouton MARCHE (ON)

Permet d'activer ou de désactiver l'alimentation de la machine. Avant d'activer l'alimentation, assurezvous que le couvercle du scanner est fermé.

Mise sous tension/hors tension de la machine

#### (3) Bouton ACCUEIL (HOME)

Permet d'accéder à l'écran ACCUEIL.

Utilisation du panneau de contrôle

#### (4) écran tactile

Affiche des messages, des éléments de menu et l'état de fonctionnement de la machine. Appuyez légèrement directement sur l'écran avec votre doigt pour sélectionner une commande de menu ou un bouton affiché.

Opérations de base de l'écran tactile

#### (5) Bouton Noir (Black)

Permet de lancer une copie, une numérisation, une télécopie ou autre en noir et blanc.

#### (6) Bouton Arrêt (Stop)

Permet d'annuler une tâche d'impression, de copie, de numérisation ou d'émission/de réception de fax en cours.

#### (7) Témoin Alarme (Alarm)

S'allume ou clignote lorsqu'une erreur se produit.

#### (8) Bouton Couleur (Color)

Permet de lancer une copie, une numérisation, une télécopie en couleur, etc.

#### (9) Bouton Précédent (Back)

Permet d'afficher l'écran précédent.

#### (10) Témoin FAX en mémoire (FAX Memory)

S'allume si la mémoire de la machine contient des documents reçus ou non envoyés.

## **N** Remarque

- Lorsque l'on appuie sur les boutons du panneau de contrôle, la machine émet un son de clavier ou une alarme, selon vos besoins. Le volume sonore peut être réglé dans **Contrôle du son** des **Paramètres utilisateur périph.** 
  - Paramètres utilisateur périph.

# À propos de l'alimentation de la machine

- Vérification que la machine est sous tension
- > Mise sous tension/hors tension de la machine
- > Note relative à la prise secteur et au cordon d'alimentation
- > Note relative au débranchement du cordon d'alimentation

# Vérification que la machine est sous tension

Le voyant ALIMENTATION (POWER) est allumé lorsque la machine est sous tension.

Même si l'écran tactile est éteint, si le voyant **ALIMENTATION (POWER)** est allumé, la machine est sous tension.

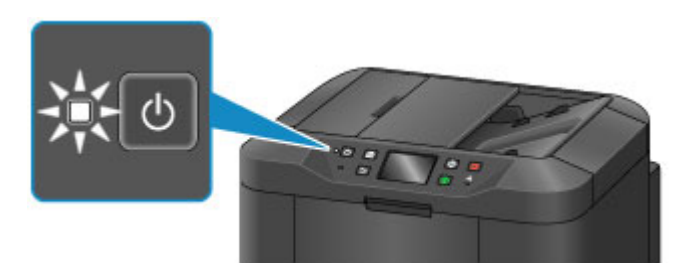

## >>>> Remarque

- Lorsque vous mettez la machine sous tension, vous devez patienter environ 10 secondes avant de pouvoir l'utiliser. Patientez jusqu'à ce que l'écran ACCUEIL s'affiche sur l'écran tactile.
- L'écran tactile s'éteint si la machine n'est pas utilisée pendant 5 minutes environ. Pour restaurer l'affichage, appuyez sur l'écran tactile. L'affichage sera également restauré lors de la réception de fax ou de l'impression à partir d'un ordinateur.

## Mise sous tension/hors tension de la machine

## Mise sous tension de la machine

1. Appuyez sur le bouton MARCHE (ON) pour mettre la machine sous tension.

Le voyant ALIMENTATION (POWER) clignote puis reste allumé.

Vérification que la machine est sous tension

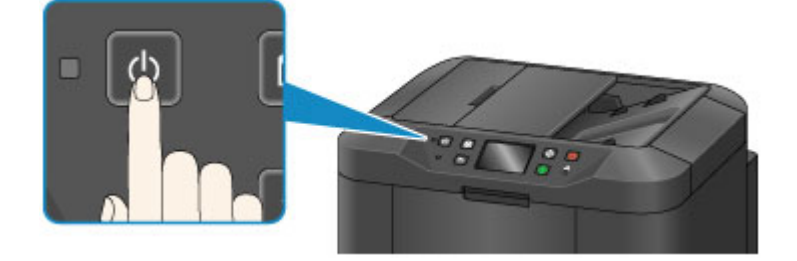

## **NAME** Remarque

- Lorsque vous mettez la machine sous tension, vous devez patienter environ 10 secondes avant de pouvoir l'utiliser. Patientez jusqu'à ce que l'écran ACCUEIL s'affiche sur l'écran tactile.
- Si le voyant **Alarme (Alarm)** est allumé ou clignote et qu'un message d'erreur s'affiche sur l'écran tactile, reportez-vous à la section <u>Un message s'affiche</u>.
- Vous pouvez configurer la machine pour qu'elle se mette automatiquement sous tension le jour de la semaine ou à l'heure spécifiée. Pour plus d'informations sur Contrôle alim. - param MARCHE, voir ci-dessous.

Depuis la machine

À propos des Paramètres ECO

À partir de l'ordinateur

Gestion de l'alimentation de l'Imprimante

## Mise hors tension de la machine

1. Appuyez sur le bouton MARCHE (ON) pour mettre la machine hors tension.

Lorsque le voyant ALIMENTATION (POWER) cesse de clignoter, la machine est mise hors tension.

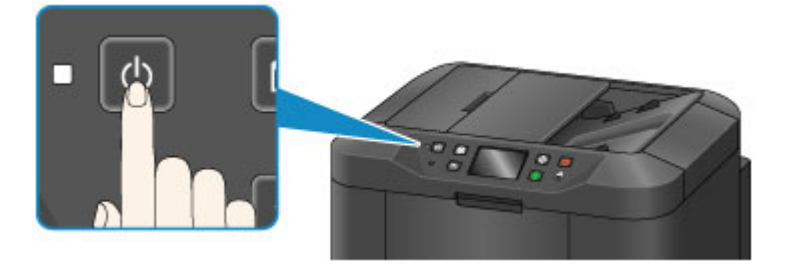

## Important

• Lorsque vous <u>débranchez le cordon d'alimentation</u> après avoir mis hors tension la machine, vérifiez que le voyant **ALIMENTATION (POWER)** est bien éteint.

## Nemarque

- La machine ne peut pas envoyer ni recevoir de fax lorsqu'elle est hors tension.
- Vous ne pouvez pas mettre la machine hors tension pendant la transmission ou la réception d'un fax ou si des fax non transmis sont stockés dans la mémoire de la machine.
- Vous pouvez configurer la machine pour qu'elle se mette automatiquement hors tension le jour de la semaine ou à l'heure spécifiée Pour plus d'informations sur Contrôle alim. - param ARRÊT, voir ci-dessous.

Depuis la machine

À propos des Paramètres ECO

À partir de l'ordinateur

Gestion de l'alimentation de l'Imprimante

## Note relative à la prise secteur et au cordon d'alimentation

Contrôlez la prise secteur/le cordon d'alimentation une fois par mois afin de vérifier qu'ils ne présentent aucune des anomalies décrites ci-dessous.

- La prise secteur ou le cordon d'alimentation sont chauds.
- La prise secteur ou le cordon d'alimentation sont rouillés.
- La prise secteur ou le cordon d'alimentation sont pliés.
- La prise secteur ou le cordon d'alimentation sont usés.
- La prise secteur ou le cordon d'alimentation sont fendus.

## 1 Attention

 Si vous constatez une anomalie au niveau de la prise secteur ou du cordon d'alimentation, comme indiqué ci-dessus, <u>débranchez le cordon d'alimentation</u> et appelez le service de maintenance. Si vous utilisez la machine malgré la présence de l'une des anomalies mentionnées plus haut, vous risquez de provoquer une électrocution ou un incendie.

# Note relative au débranchement du cordon d'alimentation

Pour débrancher le cordon d'alimentation, suivez la procédure ci-dessous.

## Important

- Lorsque vous débranchez le câble d'alimentation, appuyez sur le bouton MARCHE (ON), puis vérifiez que le voyant ALIMENTATION (POWER) est éteint. Si vous débranchez le cordon d'alimentation avant que le voyant ALIMENTATION (POWER) soit éteint, la tête d'impression risque de sécher ou de s'obstruer et la qualité d'impression de diminuer.
- Si vous débranchez le cordon d'alimentation, les paramètres de date/heure sont réinitialisés et tous les documents stockés dans la mémoire de la machine sont perdus. Envoyez ou imprimez un document, ou enregistrez-le sur une clé USB flash avant de débrancher le cordon d'alimentation.
- 1. Appuyez sur le bouton MARCHE (ON) pour mettre la machine hors tension.

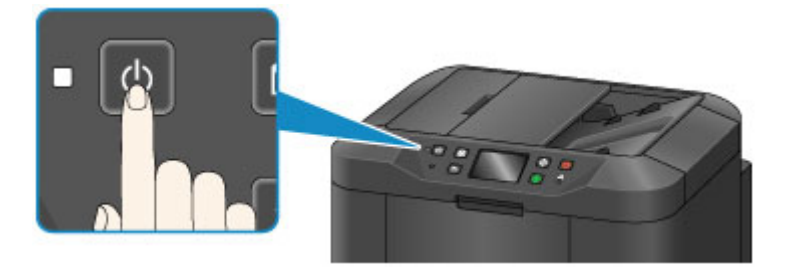

2. Vérifiez que le voyant ALIMENTATION (POWER) est éteint.

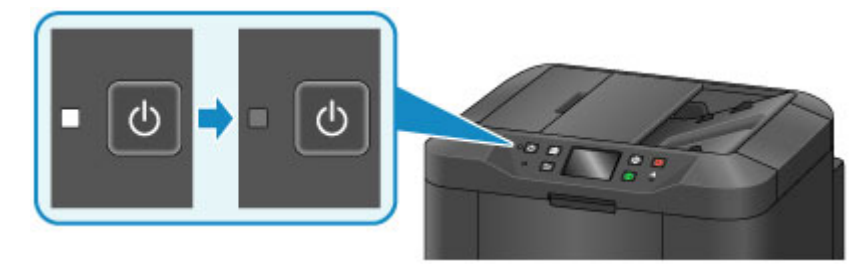

3. Débranchez le cordon d'alimentation.

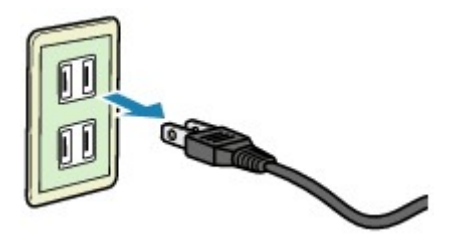

Les spécifications du cordon d'alimentation diffèrent selon le pays et la région d'utilisation.

# Utilisation du panneau de contrôle

Le panneau de contrôle se compose de l'écran tactile (A) et de boutons (B).

Appuyez sur l'écran ACCUEIL sur l'écran tactile avec votre doigt pour sélectionner des menus pour copier, numériser et accéder à d'autres fonctions.

L'écran ACCUEIL est constitué de trois écrans distincts.

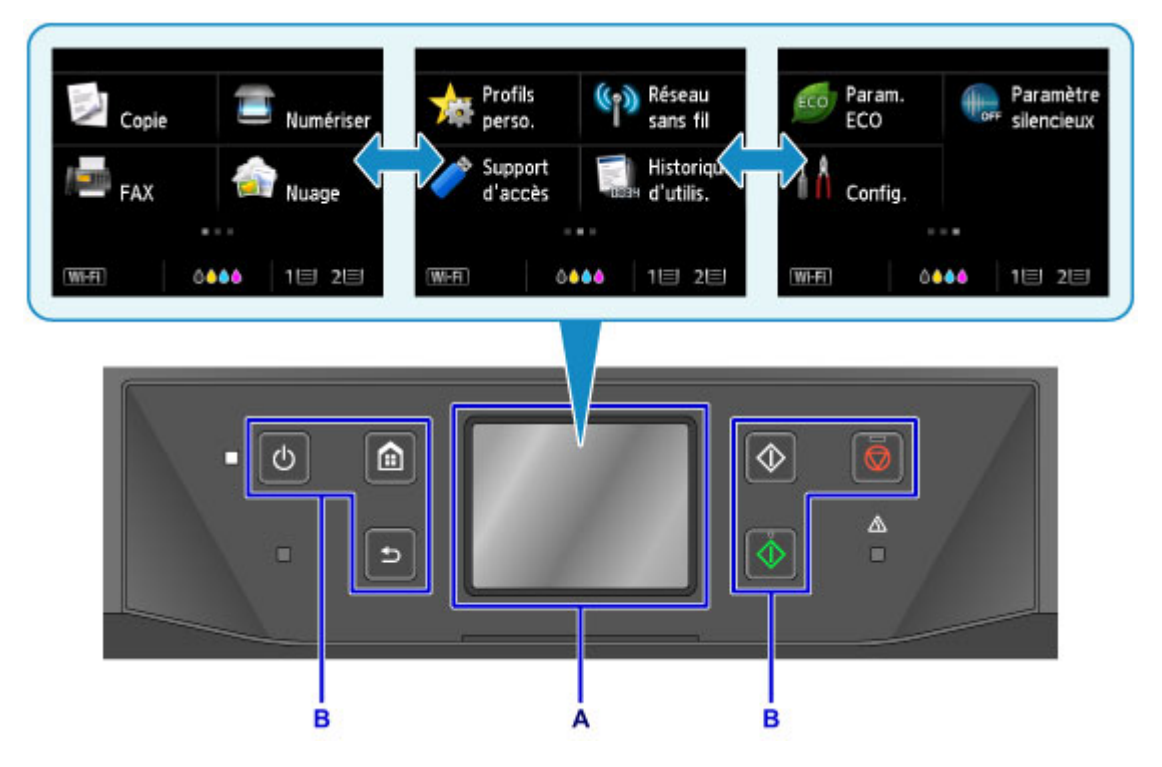

A: écran tactile

B: Boutons du panneau de contrôle

## Opérations de base de l'écran tactile

Appuyez légèrement sur l'écran tactile avec votre doigt ou déplacez votre doigt pour accéder aux différentes fonctions ou paramètres.

### Important

- Lorsque vous utilisez l'écran tactile, évitez les gestes suivants qui pourraient perturber le fonctionnement de la machine ou endommager la machine.
  - appuyer fortement sur l'écran tactile ;
  - appuyer sur l'écran tactile avec un objet autre que votre doigt (en particulier les pointes affûtées comme les stylos à bille, les crayons ou les ongles);
  - · appuyer sur l'écran tactile avec des mains sales ou humides ;
  - placer des objets sur l'écran tactile.
- Ne fixez pas de feuille de protection sur l'écran tactile. Vous risqueriez d'endommager l'écran tactileen l'enlevant.

#### Toucher

Appuyez légèrement avec votre doigt et relâchez immédiatement.

Permet de sélectionner un élément ou une photo sur l'écran.

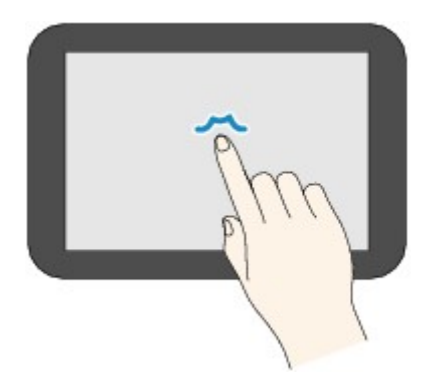

### Appuyer

Appuyez légèrement avec votre doigt.

Pour faire défiler vers l'avant (ou l'arrière) des menus ou des photos en continu, maintenez la pression sur le symbole suivant (ou précédent).

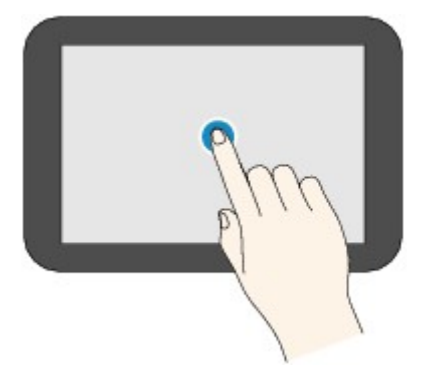

### Faire défiler

Faites glisser rapidement votre doigt sur l'écran vers le haut, vers le bas, vers la gauche ou vers la droite. Permet de permuter les menus ou de faire défiler des photos vers l'avant ou l'arrière.

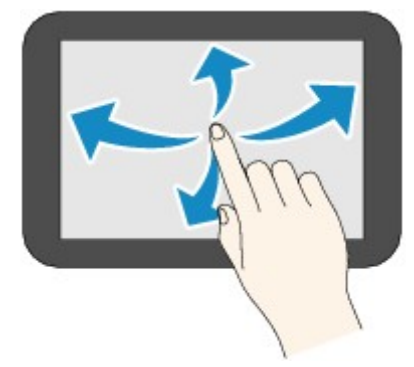

### Glisser

Tout en appuyant légèrement sur l'écran, déplacer votre doigt vers le haut, le bas, la gauche ou la droite. Permet d'afficher des listes d'éléments ou de déplacer des curseurs.

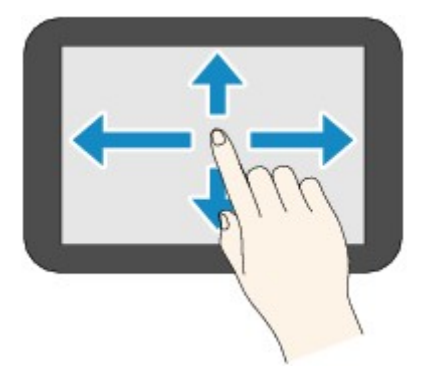

# Exemple d'opération de l'écran tactile

Exemple : opérations de l'écran tactile disponibles dans l'écran d'attente de copie

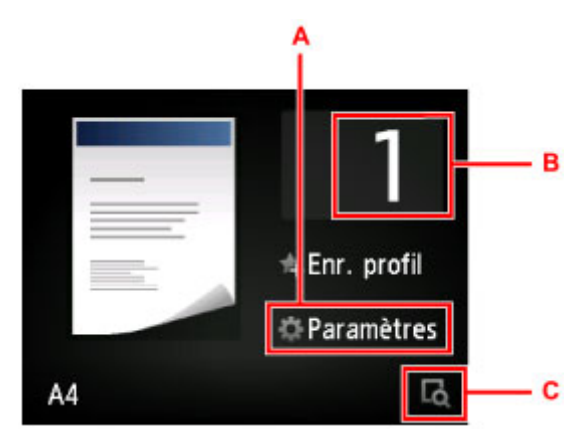

Touchez A pour afficher le menu des paramètres d'impression.

Faites glisser l'écran vers le haut ou le bas, puis touchez l'option que vous voulez sélectionner.

Une fois la liste affichée, touchez le paramètre à sélectionner.

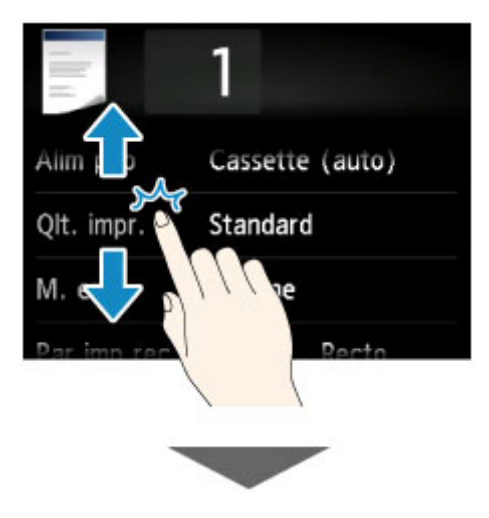

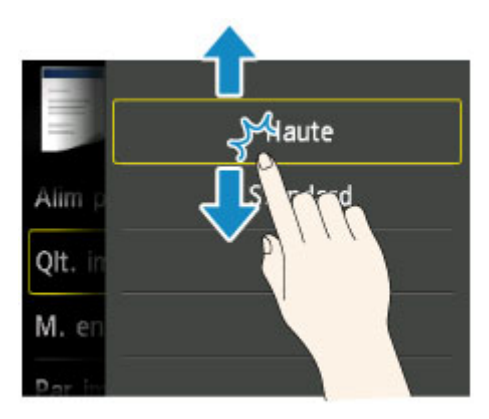

Touchez B pour afficher l'écran de sélection du nombre de copies.

Touchez les chiffres pour spécifier le nombre de copies, puis touchez OK.

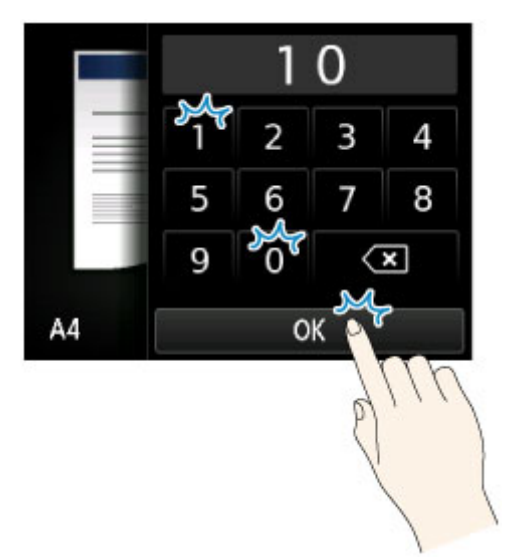

Touchez C pour afficher l'écran de prévisualisation.

Faites glisser la barre latérale (D) vers le haut ou le bas pour augmenter ou réduire le pourcentage de zoom tout en visualisant l'image d'aperçu à gauche.

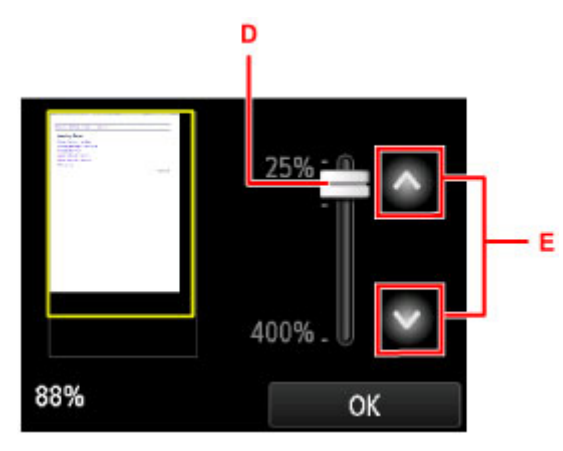

Si vous touchez ou (E), le zoom est également modifié. Maintenez votre doigt sur ou vous pour modifier en continu le facteur d'agrandissement.

Une fois l'agrandissement de la copie sélectionné, touchez OK.

# Saisie de chiffres, de lettres et de symboles

La machine vous permet de saisir ou de modifier les caractères en les sélectionnant dans une liste de caractères affichée à l'écran lorsque vous saisissez des informations telles que le nom de l'unité, le nom d'un destinataire dans le répertoire, etc.

## Changement de mode de saisie

La machine a un mode alphabétique et un mode chiffres/symboles. Pour basculer entre eux, touchez

A 5 18 (A) en bas à gauche.

Pour basculer entre les modes minuscules et majuscules en mode alphabétique et changer le type des symboles en mode chiffres/symboles, touchez (B).

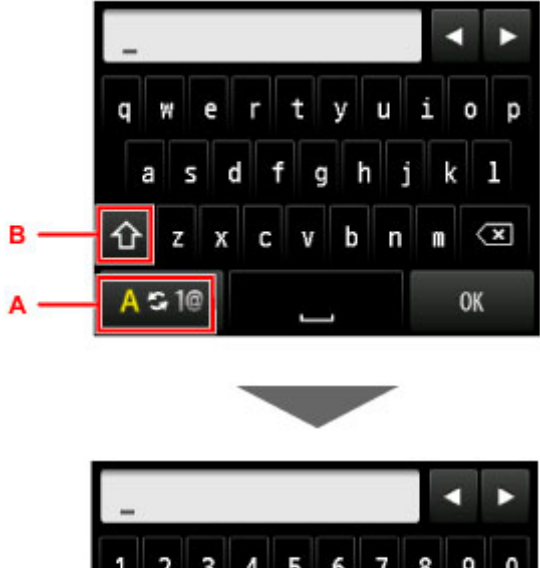

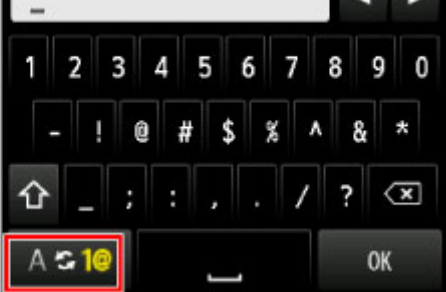

## >>>> Remarque

• Pour la saisie d'un numéro de téléphone individuel ou la saisie d'un numéro de fax/téléphone dans le répertoire, seuls les numéros et symboles disponibles pour ce type d'entrée sont affichés à l'écran.

## Saisie et modification de chiffres, de lettres et de symboles

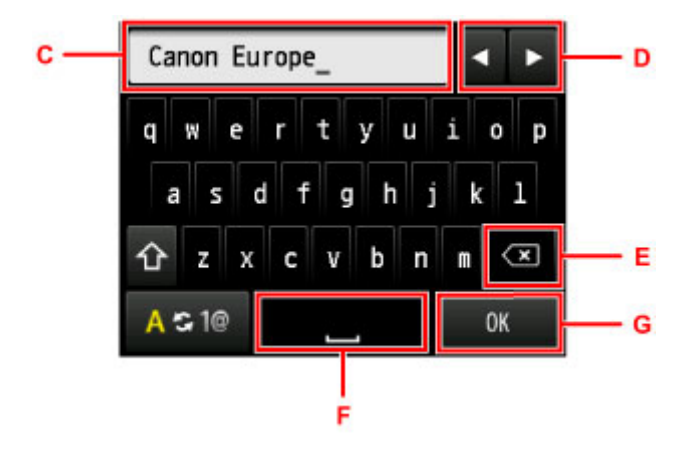

La méthode de saisie est la suivante.

- Pour déplacer la position d'insertion (position du curseur) dans le champ de saisie (C)
  - Touchez ou (D).
- · Pour supprimer un caractère saisi

Placez le curseur sous le caractère à supprimer, puis touchez 🐼 (E).

Continuez d'appuyer sur 💌 pour poursuivre la suppression de caractères.

Pour insérer un espace

Touchez **(**F).

Une fois la saisie terminée, touchez **OK** (G).

#### Affectations de touches pour plusieurs langues

Touchez à plusieurs reprises la même touche jusqu'à ce que le caractère que vous voulez saisir soit affiché dans le champ de saisie (C).

| Touche | Minuscules      | Majuscules      |
|--------|-----------------|-----------------|
| a / A  | a å ä á à ã â æ | A Å Ä Á À Ã Â Æ |
| c / C  | сç              | СÇ              |
| e / E  | e ë é è ê       | EËÉÈÊ           |
| i/l    | i î î î î       | ıïíìî           |
| n / N  | n ñ             | NÑ              |
| o / O  | 0 Ø Ö Ó Ò Ô Ô   | OØÖÓÒÕÔ         |
| p / P  | рþ              | РÞ              |
| u / U  | បüúùû           | U Ü Ú Ù Û       |
| y / Y  | УУ́             | ΥÝ              |

# Chargement du papier / des originaux

- > Chargement du papier
- > Chargement des originaux
- Insertion de la clé USB flash

# Chargement du papier

- Alimentations papier Chargement du papier
- > Chargement de papier ordinaire/photo
- Chargement des enveloppes
- > Types de support pouvant être utilisés
- Types de support ne pouvant pas être utilisés
- Zone d'impression

## Alimentations papier - Chargement du papier

## Formats de page et types de support compatibles avec la machine

La machine dispose de deux sources d'alimentation papier, la cassette 1 (A) et la cassette 2 inférieure (B).

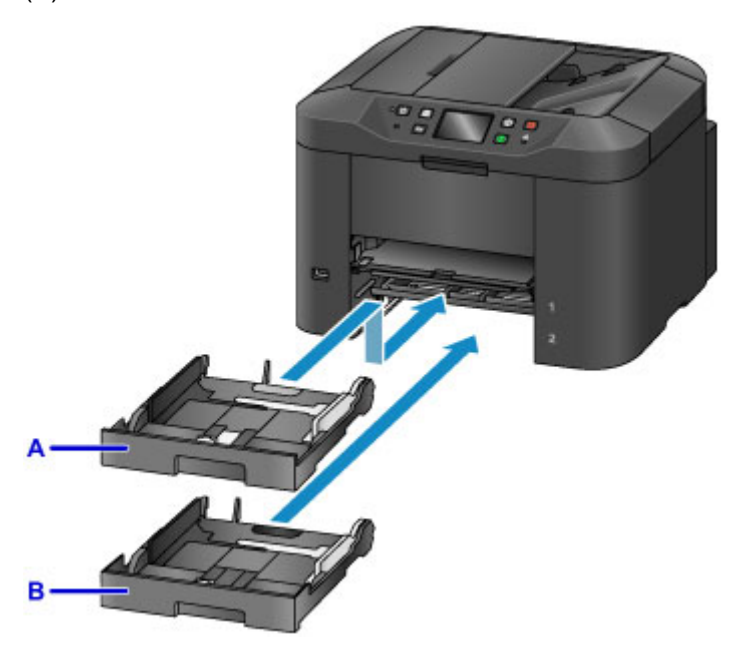

La cassette 1 supérieure (A) accepte tous les formats de papier compatibles avec cette machine (papier ordinaire, papier photo, enveloppes, etc.).

La cassette 2 inférieure (B) accepte le papier ordinaire au format A4, Lettre et Légal.

Types de support pouvant être utilisés

Vous pouvez charger le même format de papier (A4, Lettre et Légal) dans les deux cassettes et configurer la machine pour changer automatiquement de source d'alimentation papier et basculer sur l'autre cassette si le papier d'une cassette est épuisé.

#### Param. cassette

### Remarque

• Lorsque vous imprimez, veillez à sélectionner le format de page et le type de papier correct. Si vous ne sélectionnez pas le format de page ou le type de papier approprié, la machine risque d'utiliser une autre source d'alimentation papier ou de ne pas imprimer avec la qualité d'impression souhaitée.

Pour plus d'informations sur le chargement du papier dans une cassette, reportez-vous à la section ci-dessous.

- Chargement de papier ordinaire/photo
- Chargement des enveloppes

## Réglage de la cassette en fonction du papier

Vous pouvez régler la cassette selon trois longueurs. Appuyez sur le verrouillage (C) de la cassette pour déployer la cassette.

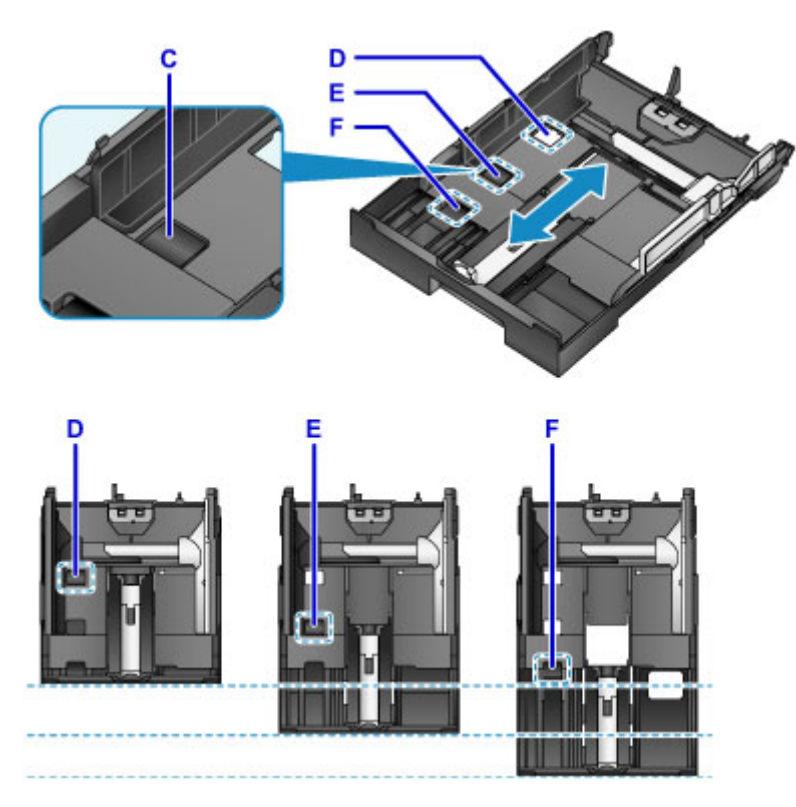

D: Position de verrouillage pour le rangement de la cassette

Si vous n'utilisez pas cette machine pendant une période prolongée ou si vous devez la déplacer, réglezla sur la position D. La cassette tient dans la largeur de la machine. Il est impossible de charger du papier dans cette position.

E: Position de verrouillage pour du papier au format A4 ou Lettre ou inférieur

Pour du papier au format A4 ou Lettre ou inférieur, réglez-la sur la position E. La cassette dépasse légèrement de la machine, mais vous pouvez la couvrir en retirant le bac de sortie papier. Placez la cassette dans cette position pour une utilisation normale.

F: Position de verrouillage pour du papier supérieur au format A4 ou Lettre

Pour du papier de format supérieur au A4, tel que le format Légal, réglez la cassette sur la position F. Lorsque la cassette est réglée sur cette position et insérée dans la machine, elle n'est pas entièrement couverte lorsque vous extrayez le bac de sortie papier. (La cassette ressort légèrement de la machine.)

## Chargement du papier avec la face à imprimer vers le bas

Si le papier possède une face à imprimer (recto ou verso), comme le papier photo, chargez-le avec la face la plus blanche (ou face brillante) vers le bas.

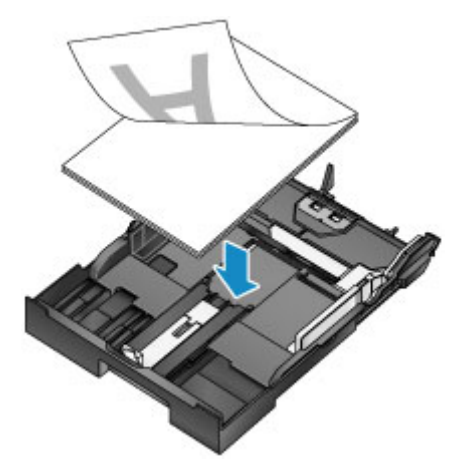

## Chargement de papier ordinaire/photo

Vous pouvez charger du papier dans la cassette 1 ou la cassette 2.

\* Cette section explique comment charger du papier dans la cassette 1. La procédure de chargement du papier dans la cassette 2 est identique.

## Important

• Si vous coupez du papier ordinaire pour obtenir un format plus petit, par exemple 10 x 15 cm (4 x 6 pouces) ou 13 x 18 cm (5 x 7 pouces) pour effectuer un essai d'impression, vous risquez de provoquer un bourrage papier.

## **N** Remarque

- La cassette 1 accepte tous les formats de papier compatibles avec cette machine (papier ordinaire, papier photo, enveloppes, etc.).
- Vous pouvez charger du papier ordinaire de format A4, Lettre et Légal dans la cassette 2.
- Nous recommandons l'utilisation de papier photo Canon pour l'impression de photos.

Pour plus d'informations sur le papier Canon, reportez-vous à la section <u>Types de support pouvant être</u> <u>utilisés</u>.

- Vous pouvez utiliser du papier pour copies classique.
- Pour en savoir plus sur le format et le grammage à utiliser avec cette machine, reportez-vous à la rubrique <u>Types de support pouvant être utilisés</u>.
- Pour charger des enveloppes, reportez-vous à la section Chargement des enveloppes.
- 1. Préparez le papier.

Alignez les bords du papier. Si le papier est gondolé, aplanissez-le.

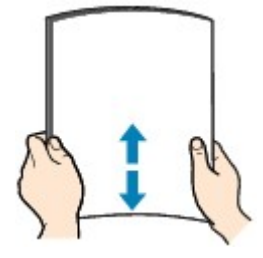

## **N** Remarque

- Alignez avec précision les bords du papier avant de le charger. Si vous chargez du papier sans en aligner les bords, vous risquez de provoquer un bourrage.
- Si le papier est gondolé, prenez les côtés gondolés et recourbez-les soigneusement dans le sens opposé de manière à aplanir totalement le papier.

Pour plus d'informations sur l'aplanissement du papier gondolé, reportez-vous à « Chargez le papier après l'avoir aplani. » dans la section <u>Le papier est taché/La surface imprimée est rayée</u>.

- Lorsque vous utilisez du Papier Photo Satiné SG-201, chargez les feuilles une par une dans l'état où elles sont, même si elles sont ondulées. Le fait de rouler ce papier pour l'aplanir risque de provoquer des craquelures sur la surface et d'affecter la qualité d'impression.
- 2. Retirez la cassette de la machine.

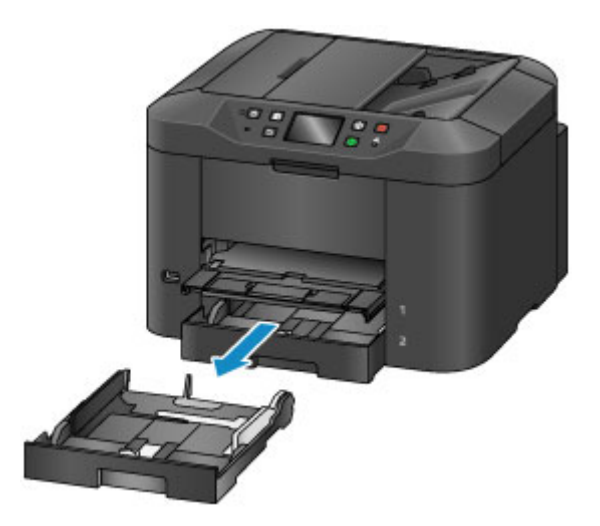

- 3. Faites glisser le guide papier (A) vers l'avant et (B) vers la droite pour ouvrir les guides.
- 4. Chargez la pile de papier AVEC LA FACE À IMPRIMER ORIENTÉE VERS LE BAS et placez-la au centre de la cassette.

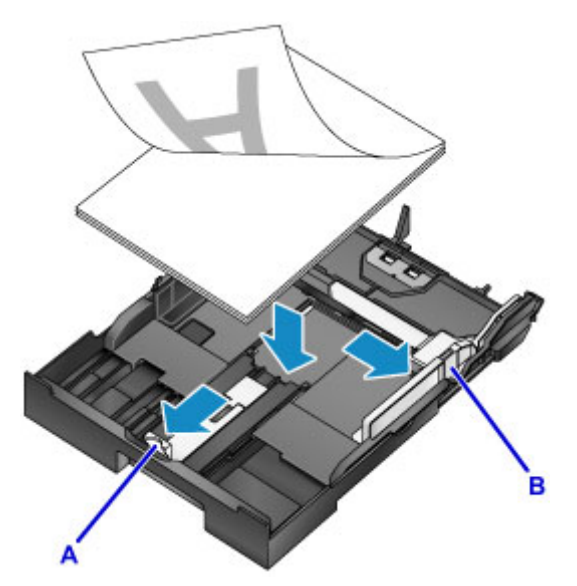

## >>>> Important

• Disposez toujours le papier en orientation portrait (C). L'orientation paysage (D) risque de provoquer des bourrages papier.

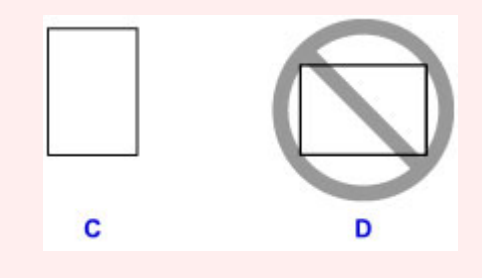

## Remarque

- Si le papier possède une face à imprimer (recto ou verso), comme le papier photo, chargez-le avec la face la plus blanche (ou face brillante) vers le bas.
- Alignez la pile de papier avec le bord de la cassette comme illustré dans la figure ci-après.

Si la pile de papier est en contact avec l'embout (E), l'alimentation papier risque de ne pas s'effectuer correctement.

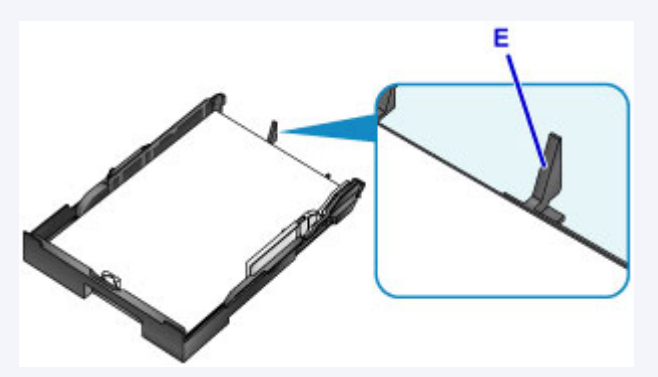

• Pour charger du papier au format 13 x 18 cm (5 x 7 pouces) ou plus petit, relevez l'ergot (F) du guide papier. (Le papier au format 13 x 18 cm (5 x 7 pouces) ou plus petit peut uniquement être chargé dans la cassette 1.)

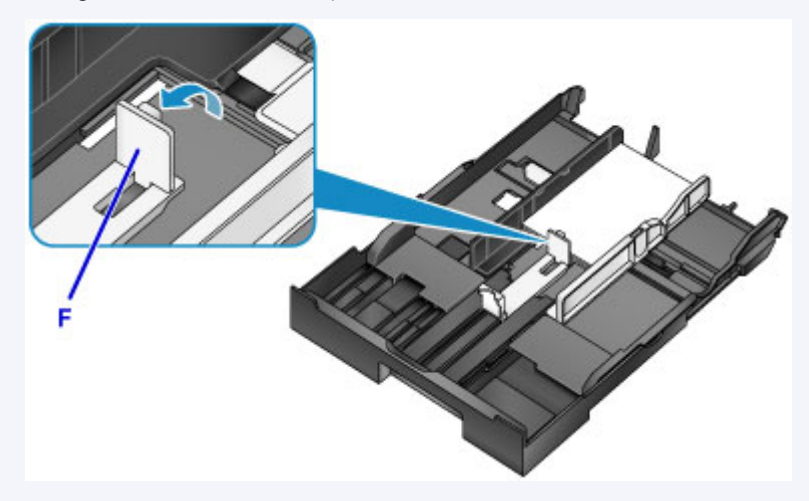

• Pour charger du papier supérieur au format A4 dans la cassette, appuyez sur le verrouillage (G) de la cassette, puis déployez complètement la cassette.

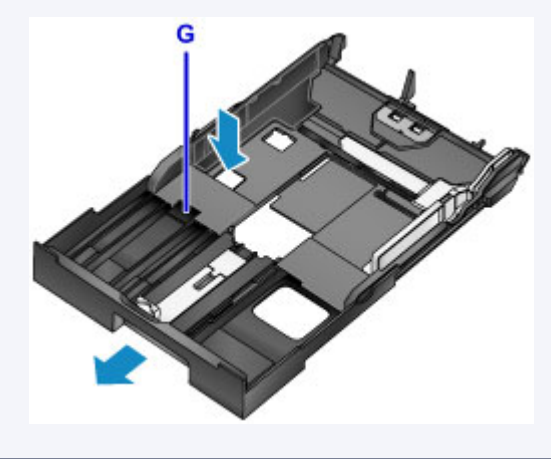

5. Alignez le guide papier (A) à l'avant avec la pile de papier.

Pour les formats standard, alignez le guide papier (A) jusqu'à ce que vous entendiez un clic.

6. Faites glisser le guide papier (B) vers la droite pour aligner les guides droit et gauche avec les deux côtés de la pile de papier.

Ne faites pas glisser les guides papier avec trop de force contre le papier. Cela pourrait provoquer des problèmes d'alimentation du papier.

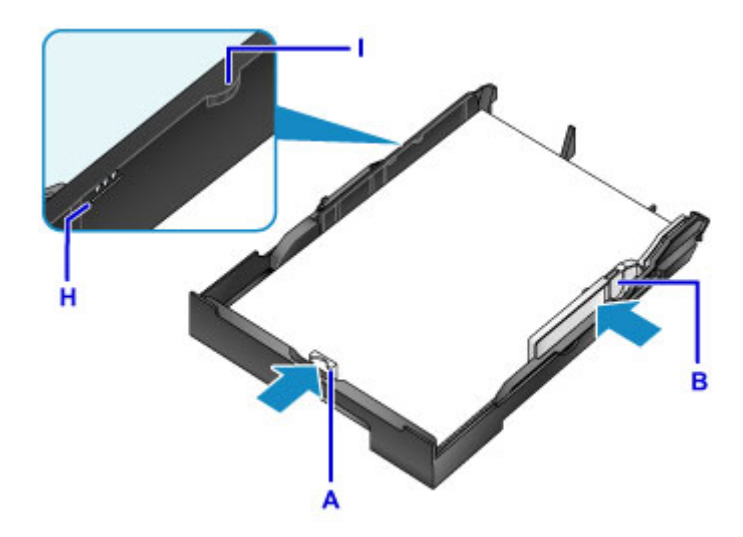

## Remarque

- Vérifiez que la pile de papier chargée ne dépasse pas le repère de la limite de chargement (H).
- Maintenez la hauteur de la pile de papier sous les ergots (I) des guides papier.
- 7. Insérez la cassette dans la machine.

Poussez la cassette dans la machine jusqu'à ce qu'elle se bloque.

Une fois que vous avez inséré la cassette dans la machine, l'écran d'enregistrement des informations sur le papier pour la cassette s'affiche sur l'écran tactile.

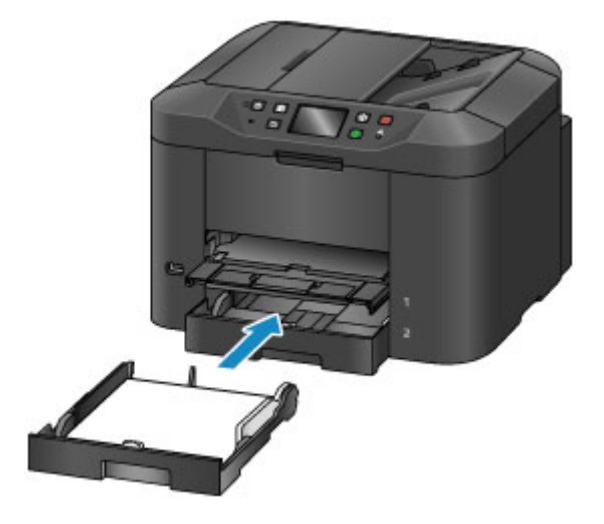

## **N** Remarque

- Lorsque du papier au format A4, Lettre ou plus petit est chargé, la cassette s'arrête à la même position que le bac de sortie papier déployé, qui couvre alors la cassette.
- Lorsque du papier au format A4 ou Lettre est chargé, la cassette dépasse du bac de sortie papier. Ne forcez pas pour insérer davantage la cassette dans la machine. Cela risque d'endommager la machine ou la cassette.

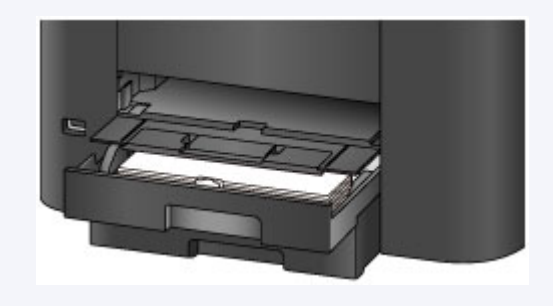

8. Sélectionnez la taille et le type du papier chargé dans la cassette dans **Form. p.** et **Type**, puis touchez **Enregistrer**.

Si un message est affiché à l'écran, suivez ses instructions pour terminer l'enregistrement.

Infos papier de la cassette 1 Form. p. A4 Type Papier ordinaire Enregistrer

Définition du type de papier pour l'impression

9. Déployez l'extension du bac de sortie papier (J), puis ouvrez le support de sortie papier (K).

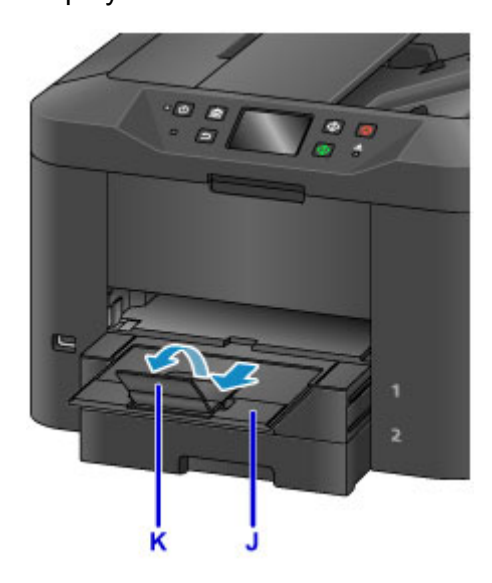

## >>>> Remarque

• Lorsque vous imprimez, sélectionnez la taille et le type de papier chargé dans l'écran des paramètres d'impression du panneau de contrôle ou du pilote d'imprimante.

## Chargement des enveloppes

Vous pouvez charger des enveloppes dans la cassette 1.

L'adresse subit une rotation automatique et s'imprime dans le sens de l'enveloppe, les paramètres du pilote d'imprimante étant correctement définis.

## Important

- L'impression des enveloppes à partir du panneau de contrôle n'est pas prise en charge.
- N'utilisez pas les enveloppes suivantes : elles risqueraient de provoquer des bourrages papier de la machine ou un dysfonctionnement de la machine.
  - Enveloppes à surface embossée ou traitée
  - · Enveloppes à double rabat
  - · Enveloppes dont les rabats gommés sont déjà humides et prêts à être collés
- 1. Préparez les enveloppes.
  - Appuyez sur les quatre coins et sur les bords des enveloppes pour les aplanir.

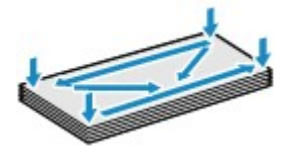

• Si les enveloppes sont gondolées, prenez-les par les coins opposés et recourbez-les doucement dans le sens opposé.

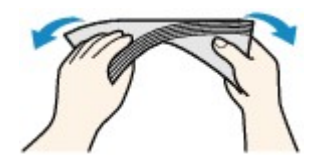

- Si le rabat de l'enveloppe est gondolé, aplanissez-le.
- Utilisez un stylo pour aplanir le premier bord dans le sens d'insertion et accentuer le pli.

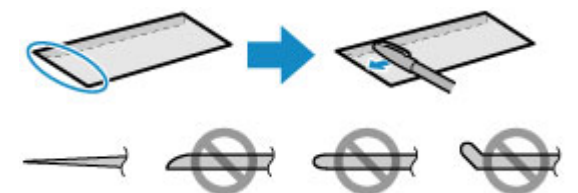

Les illustrations ci-dessus présentent une vue latérale du premier bord de l'enveloppe.

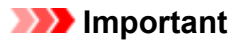

- Les enveloppes peuvent provoquer des bourrages papier dans la machine si elles ne sont pas planes ou si les bords ne sont pas alignés. Assurez-vous que la courbure ou le gonflement ne dépasse pas 3 mm (0,1 pouces).
- 2. Retirez la cassette 1 de la machine.

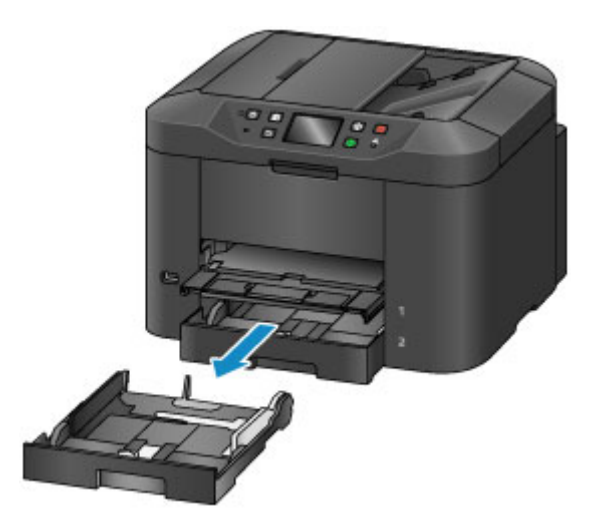

- 3. Faites glisser le guide papier (A) vers l'avant et (B) vers la droite pour ouvrir les guides.
- 4. Chargez les enveloppes AVEC LA FACE À IMPRIMER ORIENTÉE VERS LE BAS et placez-les au centre de la cassette 1.

Le rabat de l'enveloppe sera face vers le haut, comme illustré sur la figure ci-dessous (C).

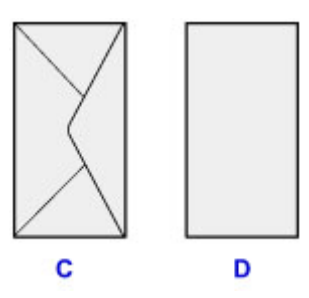

- C: Dos
- D: Côté adresse

Vous pouvez charger jusqu'à 10 enveloppes à la fois.

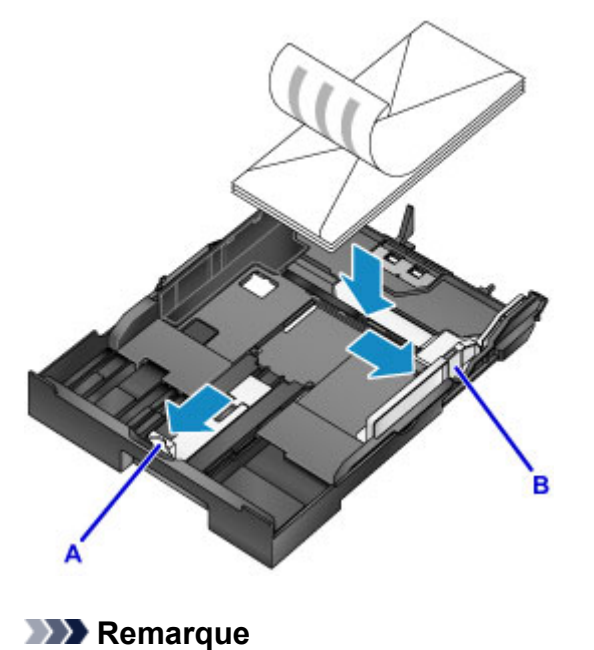

• Alignez la pile d'enveloppes avec le bord de la cassette 1 comme illustré dans la figure ci-après.

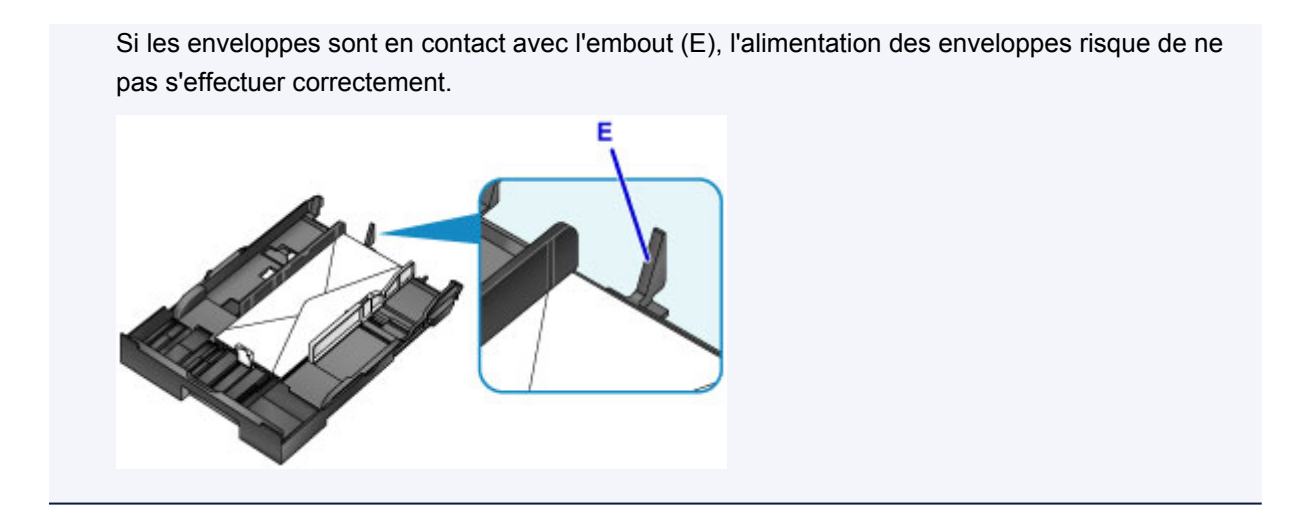

- 5. Alignez le guide papier (A) à l'avant avec les enveloppes.
- 6. Faites glisser le guide papier (B) vers la droite pour aligner les guides droit et gauche avec les deux côtés des enveloppes.

Ne faites pas glisser les guides papier avec trop de force contre les enveloppes. Cela pourrait provoquer des problèmes d'alimentation des enveloppes.

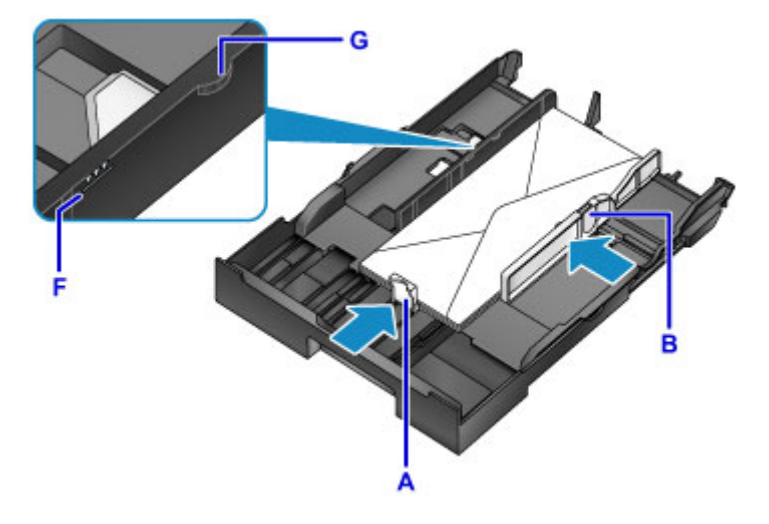

## Remarque

- Ne chargez pas d'enveloppes au-delà du repère de la limite de chargement (F).
- Maintenez la hauteur de la pile d'enveloppes sous les ergots (G) des guides papier.

### 7. Insérez la cassette 1 dans la machine.

Poussez la cassette 1 dans la machine jusqu'à ce qu'elle se bloque.

Une fois que vous avez inséré la cassette dans la machine, l'écran d'enregistrement des informations sur le papier pour la cassette s'affiche sur l'écran tactile.

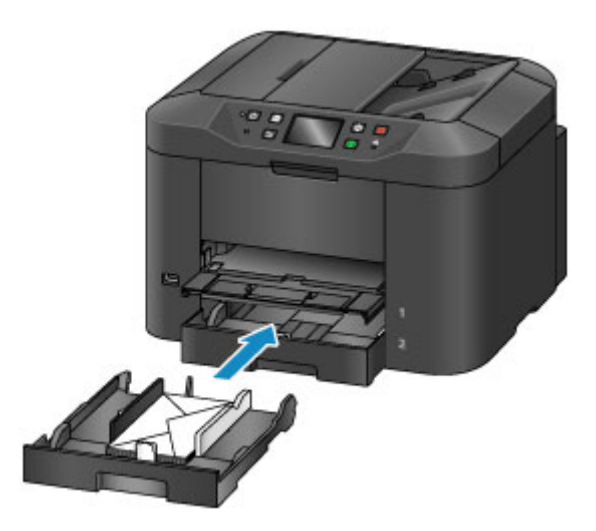

 Sélectionnez la taille et le type des enveloppes chargées dans la cassette dans Form. p. et Type, puis touchez Enregistrer.

| Infos papier de la cassette 1 |              |  |
|-------------------------------|--------------|--|
| Form. p.                      | Enveloppe DL |  |
| Type Enveloppe                |              |  |
|                               |              |  |
|                               | Enregistrer  |  |

Définition du type de papier pour l'impression

9. Déployez l'extension du bac de sortie papier (H), puis ouvrez le support de sortie papier (I).

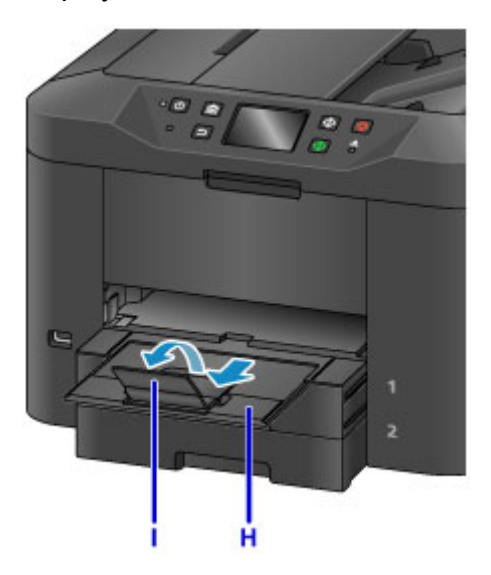

## Remarque

• Lorsque vous imprimez, sélectionnez la taille et le type des enveloppes chargées dans l'écran des paramètres d'impression du pilote d'imprimante.

# Types de support pouvant être utilisés

Sélectionnez du papier compatible avec l'impression, pour obtenir les meilleurs résultats. Canon propose différents types de papier convenant aux documents, ainsi que du papier adapté aux photos ou illustrations. Nous recommandons l'utilisation de papier Canon authentique pour l'impression de vos clichés importants.

## Types de support

## Papiers disponibles à la vente

- Papier ordinaire (y compris le papier recyclé)
- Enveloppes<u>\*1</u>

## **Papiers Canon**

Le numéro de modèle du papier Canon est indiqué entre crochets. Reportez-vous au mode d'emploi fourni avec le papier pour de plus amples informations concernant la face imprimable et les remarques sur la manipulation du papier. Pour plus d'informations sur les formats de papier Canon disponibles, accédez à notre site Web.

## Remarque

• Il est possible que certains papiers de marque Canon ne soient pas disponibles dans votre pays ou région. Aux États-Unis, le papier n'est pas vendu par numéro de modèle. Son nom suffit.

### Papier pour l'impression de photos :

- Papier Photo Brillant Standard <GP-501/GP-601>
- Papier Photo Brillant <GP-601>
- Papier Photo Glacé Extra II < PP-201>
- Photo Professionnel Lustré <LU-101>
- Papier Photo Satiné <SG-201>
- Papier Photo Mat <MP-101>

#### Papier pour l'impression de documents commerciaux :

• Papier haute résolution <HR-101N>\*1

\*1 L'impression sur ce papier à partir du panneau de contrôle n'est pas prise en charge.

- Limite de chargement du papier
- Paramètres de papier dans le pilote d'imprimante et sur l'imprimante (Type de support)

## Formats

Vous pouvez utiliser les formats suivants.

### **Remarque**

- · Vous pouvez charger les formats de papier comme suit.
  - cassette 1 : A4, B5, A5, Lettre, Légal, 10 x 15 cm (4 x 6 pouces), 13 x 18 cm (5 x 7 pouces), 20 x 25 cm (8 x 10 pouces), Enveloppe DL et Env. comm. numéro 10
  - cassette 2: A4, Lettre et Légal
- L'impression sur des enveloppes à partir du panneau de contrôle n'est pas prise en charge.

### Formats standard :

- Lettre
- Légal
- A5
- A4
- B5
- 10 x 15 cm (4 x 6 pouces)
- 13 x 18 cm (5 x 7 pouces)
- 20 x 25 cm (8 x 10 pouces)
- Enveloppe DL
- Enveloppe Com 10

### Formats non standard :

Vous pouvez également imprimer sur un papier de format non standard compris entre les tailles ci-après.

- cassette 1
  - Format minimal : 89,0 x 127,0 mm (3,50 x 5,00 pouces)
  - Format maximal : 215,9 x 355,6 mm (8,50 x 14,00 pouces)
- cassette 2
  - Format minimal : 210,0 x 279,4 mm (8,27 x 11,00 pouces)
  - Format maximal : 215,9 x 355,6 mm (8,50 x 14,00 pouces)

## Grammage du papier

Vous utiliser des papiers compris dans la plage de grammage suivante.

• Entre 64 et 105 g /m<sup>2</sup> (17 et 28 livre) (papier ordinaire sauf pour le papier Canon)

N'utilisez pas un papier d'un grammage inférieur ou supérieur (sauf pour le papier Canon), car des bourrages papier risquent de se produire dans la machine.

## Remarques sur le stockage du papier

- Sortez de l'emballage uniquement la quantité nécessaire de papier juste avant l'impression.
- Pour éviter que le papier soit gondolé, lorsque vous n'imprimez pas, replacez le papier non utilisé dans son emballage et stockez-le sur une surface plane. Veillez également à le stocker dans un endroit protégé de la chaleur, de l'humidité et de la lumière directe.
### Limite de chargement du papier

### Papiers disponibles à la vente

| Nom du support                                           | Cassette 1           | Cassette 2           | Bac de sortie<br>papier |
|----------------------------------------------------------|----------------------|----------------------|-------------------------|
| Papier ordinaire (y compris le papier recyclé) <u>*1</u> | 250 feuilles environ | 250 feuilles environ | 75 feuilles environ     |
| Enveloppes                                               | 10 enveloppes        | S/O <u>*2</u>        | <u>*3</u>               |

### **Papiers Canon**

#### **N** Remarque

- Le chargement des papiers suivants à partir de la cassette 2 peut endommager la machine. Chargez-le toujours dans la cassette 1.
- Nous vous recommandons de retirer la feuille imprimée précédemment du bac de sortie papier avant d'imprimer en continu, et ce afin de réduire les flous et la décoloration (à l'exception du Papier haute résolution <HR-101N>).

#### Papier pour l'impression de photos :

| Nom du support <n° du="" modèle=""></n°>                            | Cassette 1                                             |
|---------------------------------------------------------------------|--------------------------------------------------------|
| Papier Photo Brillant Standard <gp-501 gp-601=""><u>*4</u></gp-501> | 10 feuilles : A4 et Lettre                             |
|                                                                     | 20 feuilles : 10 x 15 cm (4 x 6 pouces)                |
| Papier Photo Brillant <gp-601><u>*4</u></gp-601>                    | 10 feuilles : A4 et Lettre                             |
|                                                                     | 20 feuilles : 10 x 15 cm (4 x 6 pouces)                |
| Papier Photo Glacé Extra II <pp-201><u>*4</u></pp-201>              | 10 feuilles : A4, Lettre, 13 x 18 cm (5 x 7 pouces) et |
|                                                                     | 20 x 25 cm (8 x 10 pouces)                             |
|                                                                     | 20 feuilles : 10 x 15 cm (4 x 6 pouces)                |
| Photo Professionnel Lustré <lu-101><u>*4</u></lu-101>               | 10 feuilles : A4 et Lettre                             |
| Papier Photo Satiné <sg-201><u>*4</u></sg-201>                      | 10 feuilles : A4, Lettre, 13 x 18 cm (5 x 7 pouces) et |
|                                                                     | 20 x 25 cm (8 x 10 pouces)                             |
|                                                                     | 20 feuilles : 10 x 15 cm (4 x 6 pouces)                |
| Papier Photo Mat <mp-101></mp-101>                                  | 10 feuilles : A4 et Lettre                             |
|                                                                     | 20 feuilles : 10 x 15 cm (4 x 6 pouces)                |

#### Papier pour l'impression de documents commerciaux :

| Nom du support <n° du="" modèle=""></n°>    | Cassette 1  | Bac de sortie papier |
|---------------------------------------------|-------------|----------------------|
| Papier haute résolution <hr-101n></hr-101n> | 65 feuilles | 65 feuilles          |

\*1 Notez que le chargement de papier jusqu'à la capacité maximale peut, dans certains cas, s'avérer impossible en fonction du type de papier ou des conditions ambiantes (température ou humidité très élevées ou très basses). Dans ce cas, réduisez le nombre de feuilles de papier chargées à un nombre inférieur à la moitié de la limite de chargement.

\*2 L'utilisation de la cassette 2 pour l'alimentation en enveloppes peut endommager la machine. Chargezle toujours dans la cassette 1.

\*3 Nous vous recommandons de retirer l'enveloppe imprimée précédemment du bac de sortie papier avant d'imprimer en continu et ce, afin de réduire les flous et la décoloration.

\*4 Lors du chargement d'une pile de papier, le côté imprimé peut être marqué au moment de l'entraînement ou le papier peut être mal chargé. Pour y remédier, chargez une feuille à la fois.

# Types de support ne pouvant pas être utilisés

N'utilisez pas les types de papier suivants. Si vous les utilisez, vous n'obtiendrez pas de résultats satisfaisants et risquez de déclencher un bourrage papier ou un dysfonctionnement de la machine.

- Papier plié, gondolé ou froissé
- Papier humide
- Papier trop fin (d'un grammage inférieur à 64 g /m<sup>2</sup> (17 livre))
- Papier trop épais (papier ordinaire d'un grammage supérieur à 105 g /m<sup>2</sup> (28 livre), à l'exception du papier de marque Canon)
- Papier plus fin qu'une carte postale, y compris du papier ordinaire ou de bloc-notes petit format (si vous imprimez sur du format inférieur à A5)
- Cartes postales
- Cartes postales avec autocollants ou photos
- Enveloppes à double rabat
- Enveloppes à surface embossée ou traitée
- · Enveloppes dont les rabats gommés sont déjà humides et prêts à être collés
- Tous types de papier perforé
- Papier non rectangulaire
- Papier agrafé ou collé
- · Papier avec adhésifs
- Papier décoré, avec des paillettes, etc.

# Zone d'impression

- Zone d'impression
- ▶ Formats autres que Lettre, Légal ou Enveloppes
- Lettre, Légal
- Enveloppes

# Zone d'impression

Pour offrir la meilleure qualité d'impression possible, la machine laisse une marge le long des bords du support. La zone d'impression effective est donc la zone située à l'intérieur de ces marges.

Zone d'impression recommandée 🔜 : Canon zone à l'intérieur de laquelle il est recommandé d'imprimer.

Zone imprimable : zone à l'intérieur de laquelle il est possible d'imprimer. L'impression dans cette zone risque toutefois d'affecter la qualité d'impression ou la précision du chargement du papier.

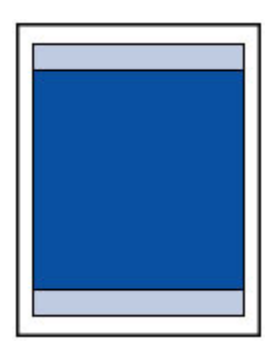

#### **N** Remarque

• En impression automatique recto verso et en copie recto verso, la zone imprimable est réduite de 2 mm (0,08 pouces) au niveau de la marge supérieure.

# Formats autres que Lettre, Légal ou Enveloppes

| Taille                     | Zone d'impression (largeur x hauteur)  |
|----------------------------|----------------------------------------|
| A5                         | 141,2 x 202,0 mm (5,56 x 7,95 pouces)  |
| A4                         | 203,2 x 289,0 mm (8,00 x 11,38 pouces) |
| B5                         | 175,2 x 249,0 mm (6,90 x 9,80 pouces)  |
| 10 x 15 cm (4 x 6 pouces)  | 94,8 x 144,4 mm (3,73 x 5,69 pouces)   |
| 13 x 18 cm (5 x 7 pouces)  | 120,2 x 169,8 mm (4,73 x 6,69 pouces)  |
| 20 x 25 cm (8 x 10 pouces) | 196,4 x 246,0 mm (7,73 x 9,69 pouces)  |

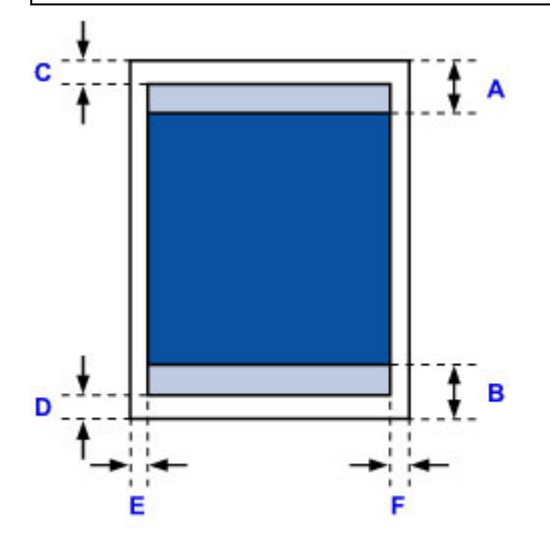

Zone d'impression recommandée

- A: 45,8 mm (1,80 pouces)
- B: 36,8 mm (1,45 pouces)
- Zone imprimable
- C: 3,0 mm (0,12 pouces)
- D: 5,0 mm (0,20 pouces)
- E: 3,4 mm (0,13 pouces)
- F: 3,4 mm (0,13 pouces)

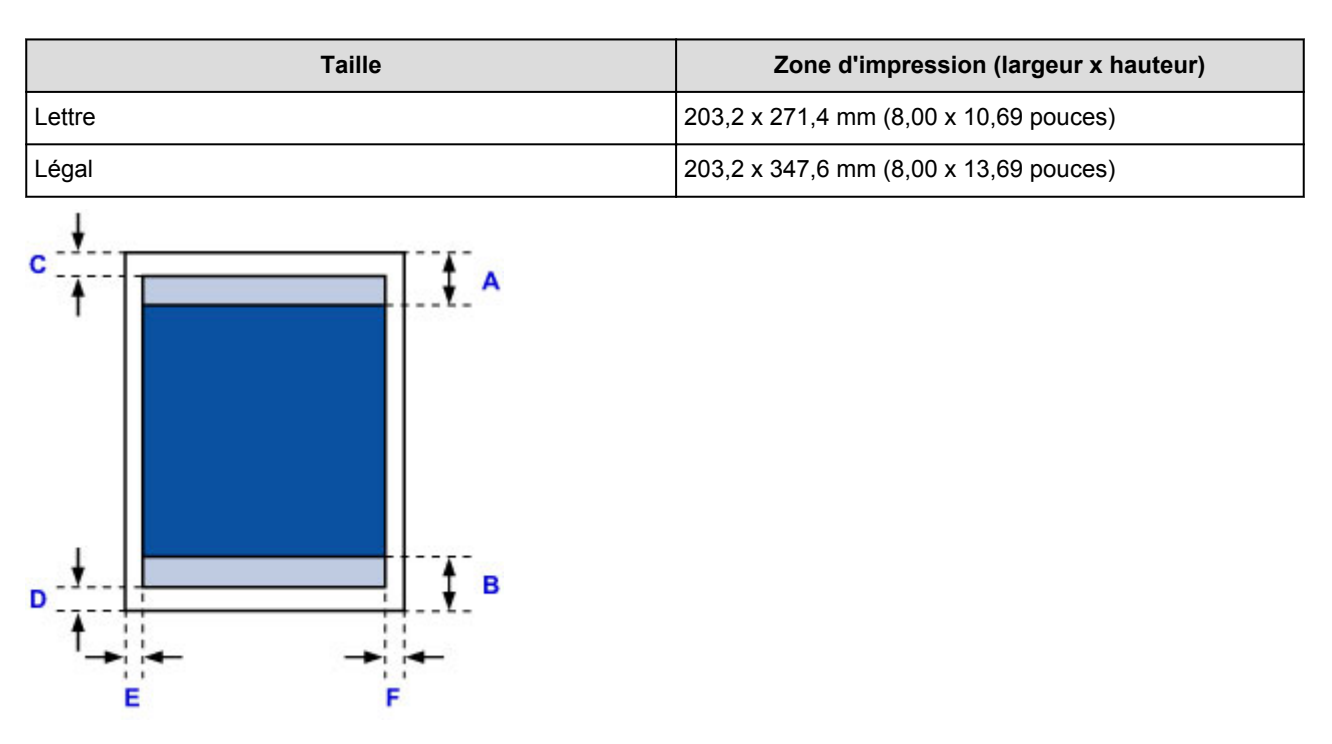

# Lettre, Légal

Zone d'impression recommandée

- A: 45,8 mm (1,80 pouces)
- B: 36,8 mm (1,45 pouces)
- Zone imprimable
- C: 3,0 mm (0,12 pouces)
- D: 5,0 mm (0,20 pouces)
- E: 6,4 mm (0,25 pouces)
- F: 6,3 mm (0,25 pouces)

# Enveloppes

| Taille           | Zone d'impression recommandée (largeur x hauteur) |
|------------------|---------------------------------------------------|
| Enveloppe DL     | 98,8 x 170,0 mm (3,88 x 6,69 pouces)              |
| Enveloppe Com 10 | 93,5 x 209,3 mm (3,68 x 8,24 pouces)              |

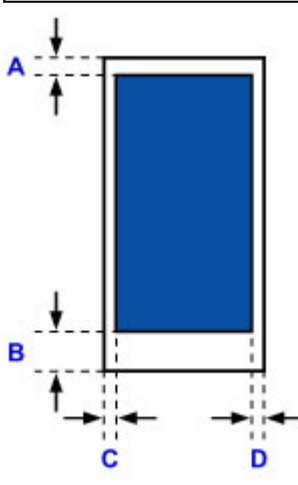

Zone d'impression recommandée

#### Enveloppe DL

- A: 21,0 mm (0,83 pouces)
- B: 29,0 mm (1,14 pouces)
- C: 5,6 mm (0,22 pouces)
- D: 5,6 mm (0,22 pouces)

### Enveloppe Com 10

- A: 3,0 mm (0,12 pouces)
- B: 29,0 mm (1,14 pouces)
- C: 5,6 mm (0,22 pouces)
- D: 5,6 mm (0,22 pouces)

# Chargement des originaux

- Position de chargement des originaux
- > Chargement des originaux sur la vitre d'exposition
- > Chargement de documents dans le CAD (chargeur automatique de documents)
- > Chargement des originaux selon chaque fonction
- > Originaux pouvant être chargés

# Position de chargement des originaux

Cette machine offre deux positions pour charger des originaux : la vitre d'exposition et le CAD (chargeur automatique de documents).

Sélectionnez la position de chargement de l'original en fonction de son format, de son type ou de son utilisation.

Originaux pouvant être chargés

### Chargement de documents, de photos ou de livres sur la vitre d'exposition

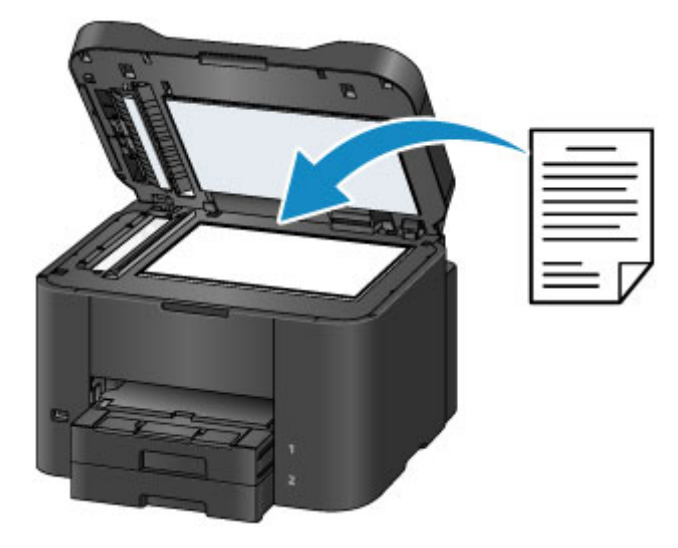

# Chargement de plusieurs feuilles d'un document de même format et de même épaisseur dans le CAD

Vous pouvez également charger une seule feuille dans le CAD.

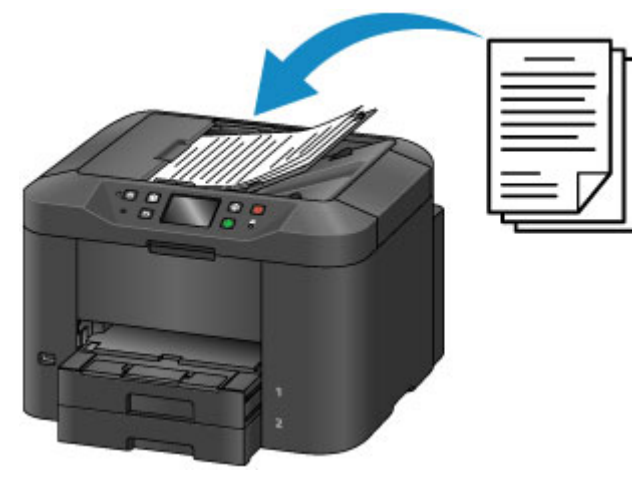

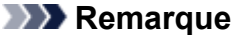

• Pour numériser l'original avec une qualité optimale, placez-le sur la vitre d'exposition.

# Chargement des originaux sur la vitre d'exposition

1. Ouvrez le couvercle du scanner.

### Important

- Lorsque vous ouvrez ou fermez le couvercle du scanner, ne touchez pas les boutons ni l'écran tactile sur le panneau de contrôle. Cela risquerait, en effet, de provoquer un fonctionnement imprévu.
- 2. Placez l'original AVEC LA FACE À NUMÉRISER VERS LE BAS sur la vitre d'exposition.
  - Originaux pouvant être chargés
  - M Chargement des originaux selon chaque fonction

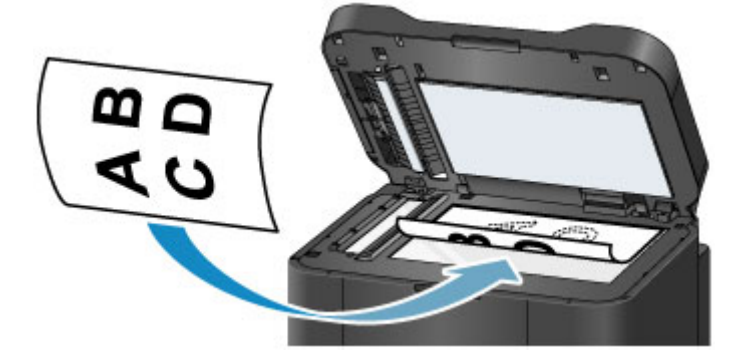

#### >>>> Important

- Lors du chargement d'un original sur la vitre d'exposition, veillez à respecter les consignes suivantes.
  - Ne placez pas d'objets de plus de 2,0 kg (4,4 livre) sur la vitre d'exposition.
  - N'exercez pas de pression supérieure à 2,0 kg (4,4 livre) sur la vitre d'exposition, en appuyant sur l'original, par exemple.

Le non-respect de ces consignes peut provoquer un dysfonctionnement du scanner ou casser la vitre d'exposition.

3. Fermez délicatement le couvercle du scanner.

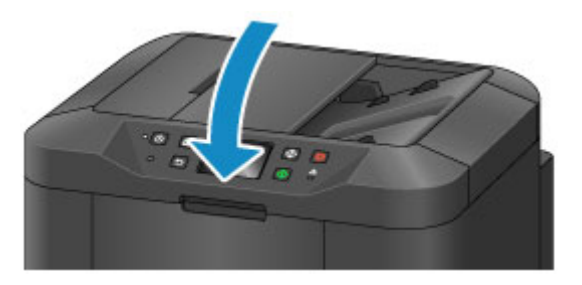

#### >>>> Important

• Une fois l'original placé sur la vitre d'exposition, veillez à fermer le couvercle du scanner avant de lancer la copie, la télécopie ou la numérisation.

# Chargement de documents dans le CAD (chargeur automatique de documents)

### **NAME** Remarque

- Pour numériser un document avec une qualité de numérisation optimale, placez-le sur la vitre d'exposition.
- 1. Veillez à ce que tous les originaux aient été retirés de la vitre d'exposition.
- 2. Ouvrez le plateau destiné aux documents.

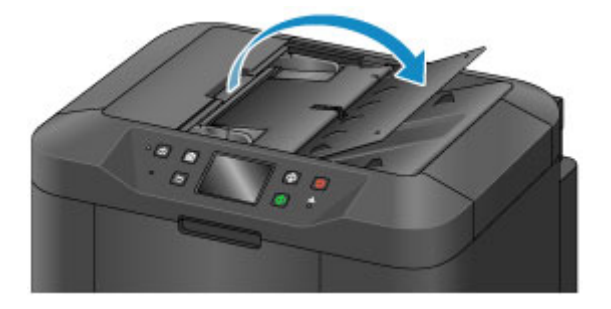

3. Chargez le document sur le plateau destiné aux documents jusqu'à ce que vous entendiez un signal sonore.

Chargez le document AVEC LA FACE À NUMÉRISER VERS LE HAUT sur le plateau destiné aux documents.

Originaux pouvant être chargés

#### Remarque

 Si vous réglez l'alarme en mode silencieux dans Contrôle du son de Paramètres utilisateur périph., l'alarme ne retentit pas, même si un document est chargé sur le plateau destiné aux documents.

Paramètres utilisateur périph.

4. Ajustez les guides du document (A) selon la largeur du document.

Ne faites pas glisser les guides du document avec trop de force contre le document. Cela pourrait provoquer des problèmes d'alimentation des documents.

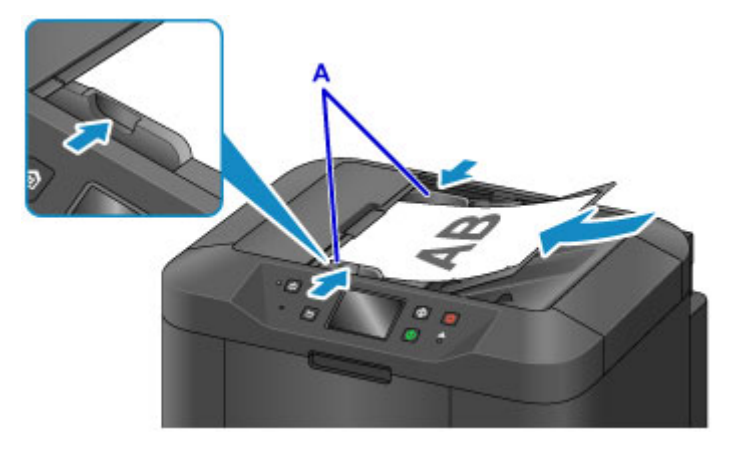

# Chargement des originaux selon chaque fonction

Chargez l'original dans la position correcte selon la fonction à utiliser. Si vous ne chargez pas l'original de manière appropriée, il risque de ne pas être numérisé correctement.

### Chargement de l'original à aligner sur le repère d'alignement ប

- Chargez les originaux à copier ou à faxer
- Sélectionnez **Document** ou **Photo** pour **Type doc** dans **Numériser** et choisissez un format standard (A4, Lettre, etc.) pour **For. num**
- · Avec une application installée sur un ordinateur,
  - numérisez des documents texte, des magazines ou des journaux
  - · sélectionnez un format standard (A4, Lettre, etc.) sous pour numériser des originaux

Placez l'original FACE À NUMÉRISER VERS LE BAS sur la vitre d'exposition et alignez-le sur le repère d'alignement **2**. Les parties du document placées sur la zone à rayures diagonales ne peuvent pas être numérisées.

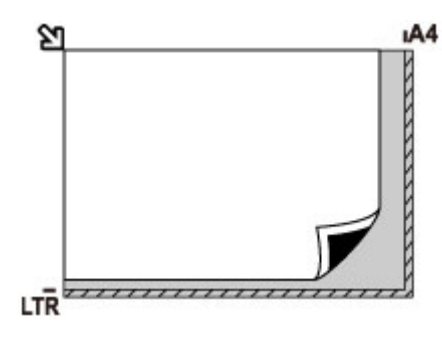

### >>>> Important

• La machine ne peut pas numériser la zone à rayures (A) (1 mm (0,04 pouces) des bordures de la vitre d'exposition).

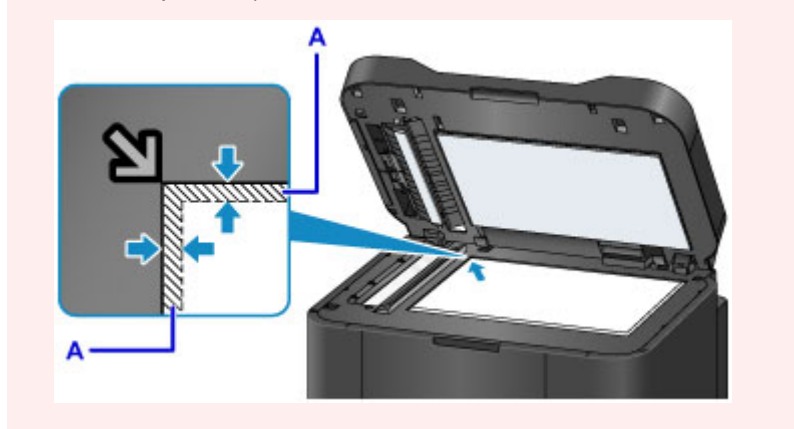

### Chargement d'un seul original au centre de la vitre d'exposition

- Sélectionnez Photo pour Type doc dans Numériser et spécifiez Numérisation auto. pour For. num afin de numériser un original
- Numériser une photo imprimée, une carte postale, une carte de visite ou un disque à l'aide d'une application installée sur un ordinateur.

Placez l'original AVEC LA FACE À NUMÉRISER VERS LE BAS en laissant un espace d'au moins 1 cm (0,4 pouces) entre les bords (la zone à rayures diagonales) de la vitre d'exposition. Les parties du document placées sur la zone à rayures diagonales ne peuvent pas être numérisées.

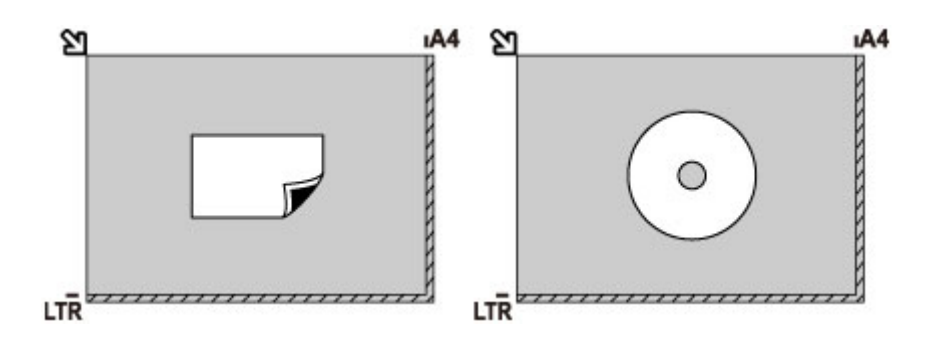

### Chargement de plusieurs originaux sur la vitre d'exposition

- Sélectionnez Photo pour Type doc dans Numériser et spécifiez Multinumér. auto. pour For. num afin de numériser deux orignaux ou plus
- Numériser plusieurs photos imprimées, cartes postales ou cartes de visite à l'aide d'un logiciel d'application sur un ordinateur

Chargez l'original AVEC LA FACE À NUMÉRISER VERS LE BAS. Laissez un espace d'au moins 1 cm (0,4 pouces) entre les bords (la zone à rayures diagonales) de la vitre d'exposition et les originaux, ainsi qu'entre les originaux. Les parties du document placées sur la zone à rayures diagonales ne peuvent pas être numérisées.

Vous pouvez positionner jusqu'à 12 éléments.

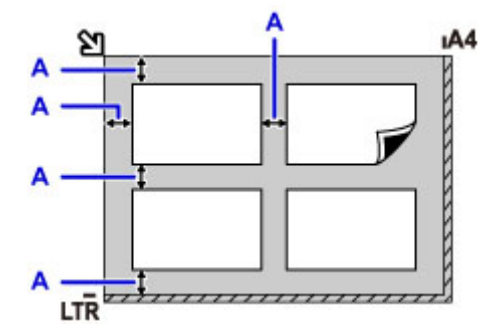

A: Plus de 1 cm (0,4 pouces)

#### **Remarque**

- La fonction Correction de l'inclinaison permet de compenser automatiquement les originaux inclinés de 10 degrés maximum. Les photos inclinées avec un bord long de 180 mm (7,1 pouces) ou plus ne peuvent pas être corrigées.
- Les photos qui ne sont pas rectangulaires ou qui présentent un contour irrégulier (photos découpées, par exemple) risquent de ne pas être numérisées correctement.

# Originaux pouvant être chargés

### vitre d'exposition

| Élément                    | Détails                                                                      |
|----------------------------|------------------------------------------------------------------------------|
| Types d'originaux          | - Document texte, magazine ou journal                                        |
|                            | - Photo imprimée, carte postale, carte de visite ou disque (BD/DVD/CD, etc.) |
|                            | - Documents que vous ne pouvez pas charger dans le CAD                       |
| Format (largeur x hauteur) | Max. 216 x 297 mm (8,5 x 11,7 pouces)                                        |
| Quantité                   | Une seule ou plusieurs feuilles*                                             |
| Épaisseur                  | Max. 3,1 mm (0,12 pouces)                                                    |

\* Deux originaux ou davantage peuvent être chargés sur la vitre d'exposition selon la fonction sélectionnée.

M Chargement des originaux selon chaque fonction

### CAD (chargeur automatique de documents)

| Élément                    | Détails                                                                                                    |
|----------------------------|----------------------------------------------------------------------------------------------------|
| Types d'originaux          | Documents contenant plusieurs pages de papier ordinaire ayant le même format, la même épaisseur et le même grammage                                                                                                    |
| Format (largeur x hauteur) | <ul> <li>Max. 216 x 356 mm (8,5 x 14,0 pouces)</li> <li>Min. 148 x 148 mm (5,8 x 5,8 pouces)</li> <li>Documents au format A4 ou Lettre uniquement pour copie recto verso, copie 2 sur 1 et copie 4 sur 1</li> </ul>                                                                                      |
| Quantité                   | <ul> <li>Format A4 ou Lettre : max. 50 feuilles (papier de 75 g /m<sup>2</sup> (20 livre)), jusqu'à 5 mm (0,20 pouces) de hauteur</li> <li>Format Légal : max. 10 feuilles (papier 75 g /m<sup>2</sup> (20 livre)), jusqu'à 1 mm (0,04 pouces) de hauteur</li> <li>Autres formats : 1 feuille</li> </ul> |
| Épaisseur                  | Entre 0,07 et 0,13 mm (0,003 et 0,005 pouces)                                                                                                    |
| Poids                      | Entre 60 et 95 g /m <sup>2</sup> (16,0 et 25,3 livre)                                                                                                    |

#### Remarque

• Assurez-vous que la colle, l'encre, le liquide correcteur, etc., éventuellement présent sur le document est tout à fait sec avant de charger le document sur la vitre d'exposition ou dans le CAD.

Par ailleurs, évitez de charger des documents collés dans le CAD même si la colle a séché, et ce, de manière à éviter de provoquer un bourrage papier.

- Retirez trombones, agrafes, etc., avant de charger le document.
- Chargez les documents au format Legal dans le CAD.
- Ne chargez pas les types de papier suivants dans le CAD. Ils provoqueraient un bourrage papier.
  - Papier froissé
  - Papier gondolé

- Papier déchiré
- Papier perforé
- Papier collé
- Papier avec notes adhésives
- Papier carbone ou papier doublé carbone
- Papier à surface traitée
- Papier pelure ou papier de soie
- Papier photo ou cartonné

# Insertion de la clé USB flash

- Insertion de la clé USB flash
- > Retrait de la clé USB flash

# Insertion de la clé USB flash

### Données d'image imprimables

- Cette machine accepte des images prises avec un appareil photo conforme à la norme DFC (Design rule for Camera File system) (conforme Exif 2.2/2.21/2.3) et aux fichier TIFF (conforme Exif 2.2/2.21/2.3). Les autres types d'image ou de vidéo, comme les images RAW, ne peuvent pas être imprimés.
- La machine accepte les images numérisées et enregistrées avec la machine lorsque **Type doc** est défini sur **Photo** et **Format** sur **JPEG** (extension de fichier « .jpg »).

#### Remarque

- Ce périphérique incorpore la technologie exFAT sous licence de Microsoft.
- S'il est impossible d'insérer la clé USB flash dans le port pour clé USB flash de la machine, vous devrez sans doute utiliser un câble d'extension USB. Vous pouvez en acheter un dans un magasin de matériel électronique.
- Le bon fonctionnement de certaines clés USB flash, qui ne sont pas correctement reconnues, n'est pas garanti sur la machine.
- · Vous risquez de ne pas pouvoir utiliser les clés USB flash avec les fonctions de sécurité.
- 1. Insérez la clé USB flash dans le port pour clé USB flash.

Vérifiez que la clé USB flash est correctement orientée avant de l'insérer dans le port pour clé USB flash.

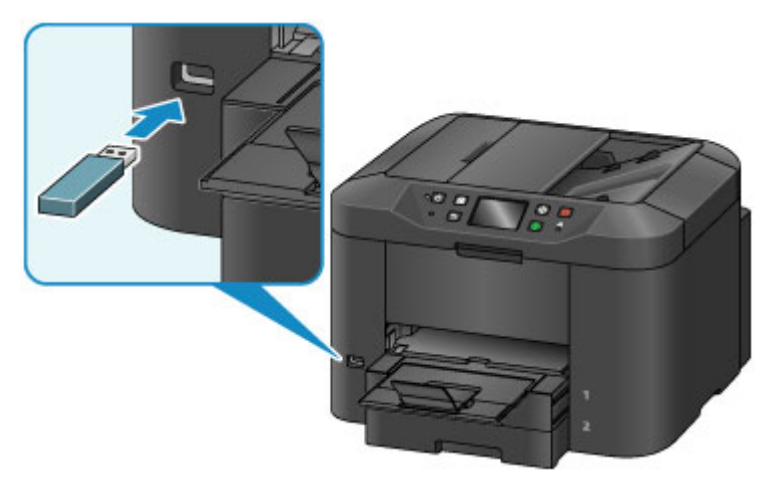

# Retrait de la clé USB flash

1. Vérifiez que la machine n'est pas en train de lire ou d'écrire des données sur la clé USB flash.

Un message s'affiche sur l'écran tactile pendant ces opérations.

#### >>>> Important

• Ne retirez pas la clé USB flash et ne coupez pas l'alimentation pendant que la machine lit ou écrit des données sur cette clé.

### **NAME Remarque**

- Si votre clé USB flash comporte le voyant d'accès, reportez-vous au manuel d'utilisation fourni avec la clé USB pour vérifier que les opérations de lecture ou d'écriture sont bien terminées sur la clé USB.
- 2. Retirez la clé USB flash.

Prenez la clé USB flash et retirez-la directement de la machine.

# Remplacement d'une cartouche d'encre

- Remplacement d'une cartouche d'encre
- Vérification du niveau d'encre

# Remplacement d'une cartouche d'encre

Lorsque des avertissements ou des erreurs de niveau d'encre restant se produisent, un message s'affiche sur l'écran tactile pour vous en informer. Suivez la procédure adéquate décrite dans le message.

#### Un message s'affiche

#### Remarque

• Si les résultats d'impression deviennent pâles ou si des traces blanches apparaissent alors que les niveaux d'encre sont suffisants, reportez-vous à la section <u>Procédure d'entretien</u>.

### Procédure de remplacement

Pour remplacer une cartouche d'encre, procédez comme suit.

#### Important

- Si vous avez retiré une cartouche d'encre, remplacez-la immédiatement. Ne laissez pas la machine avec une cartouche d'encre manquante.
- Utilisez une cartouche d'encre neuve. L'installation d'une cartouche d'encre usagée peut entraîner une obstruction des buses. Par ailleurs, si vous utilisez une cartouche d'encre usagée, la machine ne pourra pas vous indiquer correctement quand remplacer la cartouche d'encre.
- Une fois qu'une cartouche d'encre a été installée, ne la retirez pas de la machine et ne la laissez pas en plein air. La cartouche d'encre risquerait de sécher et la machine de ne plus fonctionner correctement une fois la cartouche remise en place. Pour préserver une qualité d'impression optimale, changez la cartouche d'encre tous les six mois.

#### **Remarque**

 De l'encre couleur peut être consommée même lors de l'impression d'un document en noir et blanc ou lorsque l'impression en noir et blanc est spécifiée.

Chaque encre est également consommée lors du nettoyage standard et du nettoyage en profondeur de la tête d'impression, qui peut être nécessaire pour garantir les performances de la machine. Lorsqu'une cartouche d'encre est vide, remplacez-la immédiatement.

Informations utiles sur l'encre

1. Assurez-vous que la machine est sous tension, puis ouvrez le panneau avant.

La cartouche d'encre remplaçable est affichée sur l'écran tactile et le support de tête d'impression (A) se déplace jusqu'à la position de remplacement de cette cartouche d'encre.

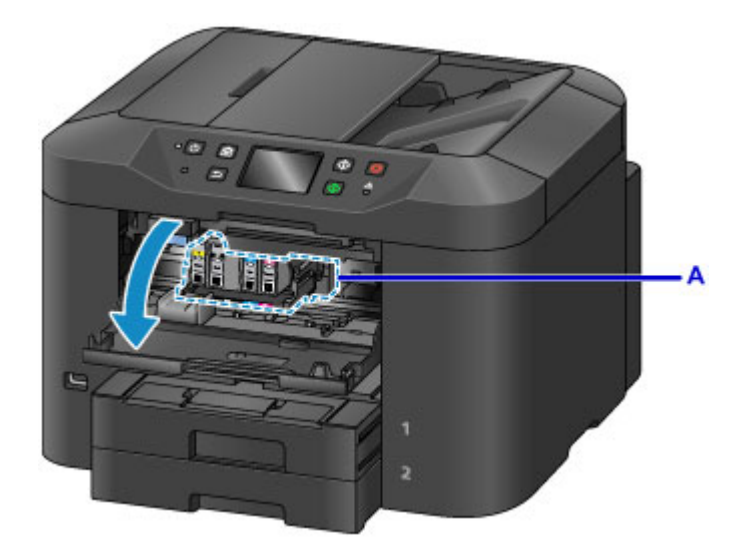

### 1 Attention

 Ne tenez pas le support de tête d'impression pour l'arrêter ou forcer son déplacement. Ne touchez pas le support de tête d'impression jusqu'à son arrêt total.

### >>>> Important

- Ne retirez aucun réservoir d'encre tant que le nouveau n'est pas prêt à être installé.
  - Une fois le réservoir d'encre retiré, la machine ne fonctionne pas tant que le nouveau n'est pas installé.
  - Une fois le réservoir d'encre retiré, la machine ne fonctionne pas, même si le réservoir d'encre retiré est réinstallé tel quel.
- Vous ne pouvez pas retirer une cartouche d'encre qui n'est pas placée à la position de remplacement. Son retrait peut entraîner un dysfonctionnement de la machine ou endommager la machine.
- Ne touchez pas les parties métalliques ou autres à l'intérieur de la machine.
- Si le panneau avant reste ouvert pendant plus de 60 minutes, le support de tête d'impression se déplace vers la droite. Dans ce cas, fermez et ouvrez à nouveau le panneau avant.

#### **NAME** Remarque

- Si le message concernant le remplacement de la cartouche d'encre est affiché sur l'écran tactile, consultez-le et touchez **OK**.
- 2. Lorsque vous êtes invité à remplacer une cartouche d'encre par un message sur l'écran tactile, soulevez le levier d'éjection de la cartouche d'encre (B).

La cartouche d'encre sera éjectée.

Si vous souhaitez remplacer une autre cartouche d'encre, touchez **Suivant** pour afficher l'écran concernant la cartouche d'encre à remplacer.

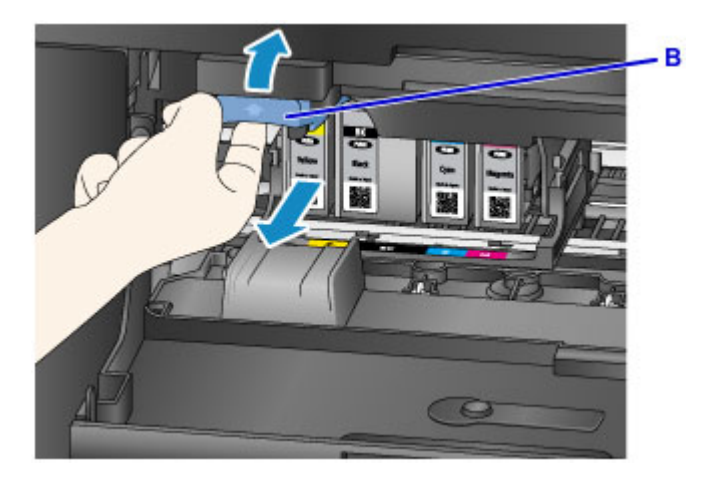

### >>>> Important

- Placez la cartouche d'encre que vous avez retirée dans un sac en plastique tout de suite après l'avoir retirée de la machine. Autrement, des résidus d'encre risquent de salir vos vêtements ou la zone alentour.
- Ne touchez pas les autres parties à côté des cartouches d'encre.
- Débarrassez-vous de la cartouche d'encre vide conformément à la réglementation locale sur la mise au rebut des consommables.
- Manipulez les cartouches d'encre avec précaution. Veillez à ne pas les laisser tomber et n'exercez pas de forte pression sur elles.
- 3. Retirez la cartouche d'encre de l'emballage.

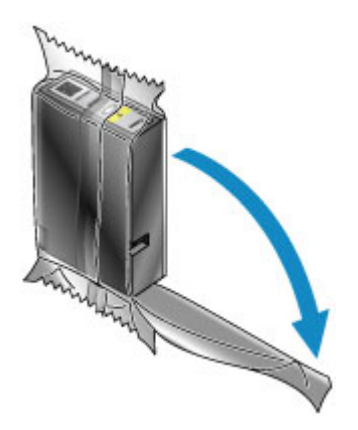

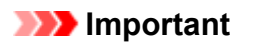

• Ne touchez pas le contact (C) et le joint (D) de la cartouche d'encre.

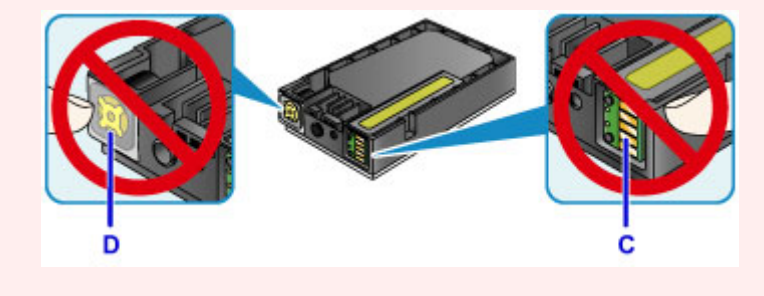

4. Insérez une nouvelle cartouche d'encre en l'alignant sur le guide d'installation (E) de la machine.

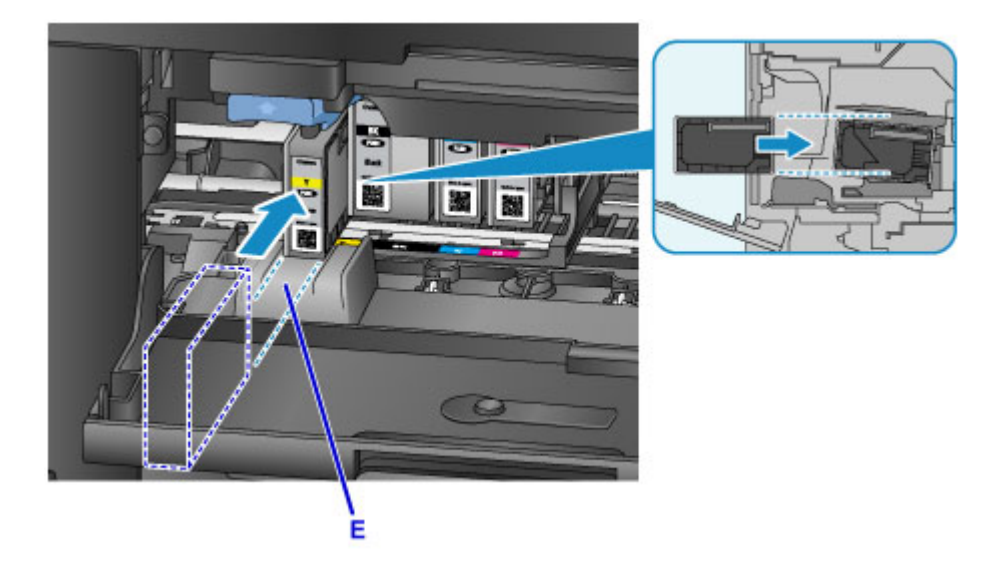

### >>>> Important

- Vous ne pouvez pas insérer la cartouche d'encre dans la mauvaise position. Vérifiez l'étiquette sous la position d'installation, puis installez la cartouche d'encre dans la position correcte.
- 5. Poussez fermement la cartouche d'encre jusqu'au déclic.

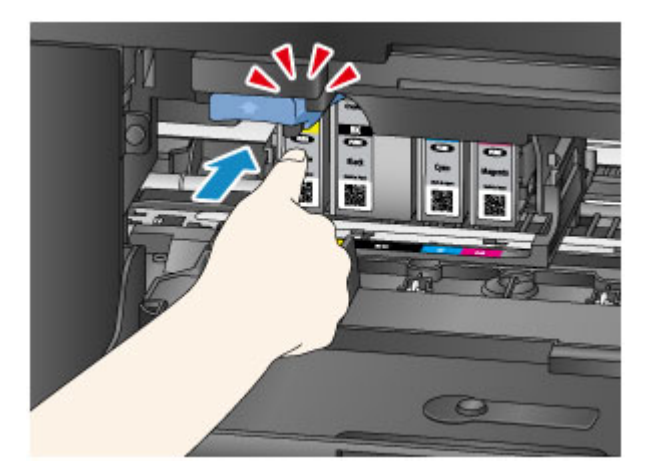

6. Touchez Quitter sur l'écran tactile.

Si Suivant s'affiche à l'écran, cela signifie qu'une autre cartouche d'encre peut être remplacée.

Si vous souhaitez remplacer cette cartouche d'encre, touchez **Suivant**, puis reprenez la procédure à partir de l'étape 2.

Pour quitter le remplacement de la cartouche d'encre, touchez **Suivant** jusqu'à ce que **Quitter** s'affiche à l'écran.

Le support de tête d'impression se déplace jusqu'à la position d'attente. Vous ne pouvez pas retirer la cartouche d'encre tant qu'il est dans cette position.

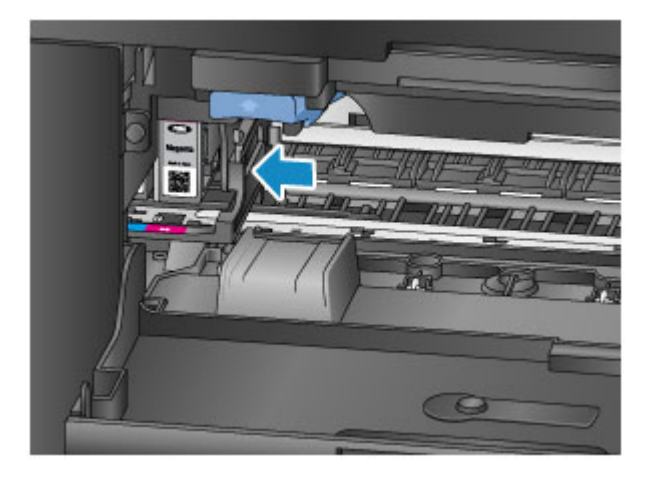

### >>>> Important

- Vous ne pourrez pas imprimer tant que les cartouches d'encre ne sont pas toutes installées. Veillez à installer toutes les cartouches d'encre.
- Une cartouche d'encre installée ne peut pas être retirée tant que le message demandant son remplacement n'est pas affiché.
- 7. Fermez le panneau avant.

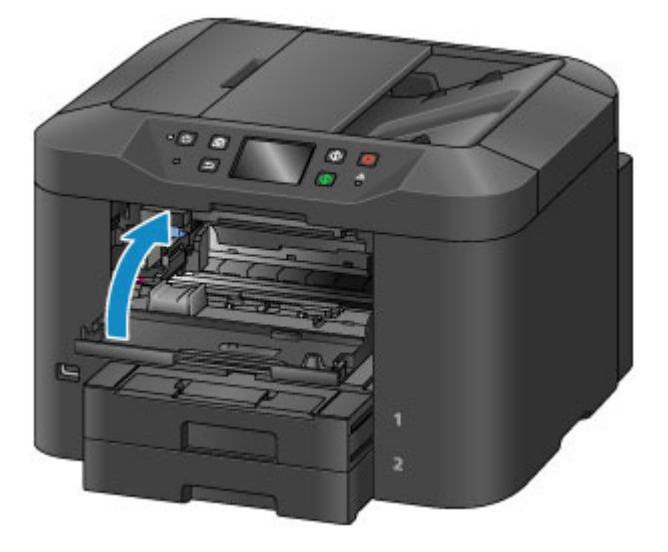

Après le remplacement des cartouches d'encre, la machine commence immédiatement à mélanger l'encre. Patientez jusqu'à ce que le bruit de fonctionnement de la machine s'arrête. (Cela prend 1 à 2 minutes.)

#### **Remarque**

• Si le message d'erreur s'affiche sur l'écran tactile, prenez les mesures appropriées.

#### Un message s'affiche

- Si la tête d'impression n'est pas correctement alignée, ce qui vous est indiqué par des lignes droites mal alignées ou d'autres symptômes du même type, réglez la position de la tête d'impression.
- Il arrive que la machine fasse du bruit en cours d'utilisation.

# Vérification du niveau d'encre

> Contrôle du niveau d'encre avec l'écran tactile de la machine

Vous pouvez également contrôler le niveau d'encre sur l'écran de l'ordinateur.

> Contrôle du niveau d'encre sur votre ordinateur

### Contrôle du niveau d'encre avec l'écran tactile de la machine

1. Assurez-vous que la machine est sous tension, puis affichez l'écran ACCUEIL.

Si l'écran ACCUEIL n'est pas affiché, appuyez sur le bouton ACCUEIL (HOME) pour l'afficher.

2. Touchez 2 sur l'écran ACCUEIL.

Utilisation du panneau de contrôle

Un symbole s'affiche dans la zone (A) en cas d'informations sur le niveau d'encre restant.

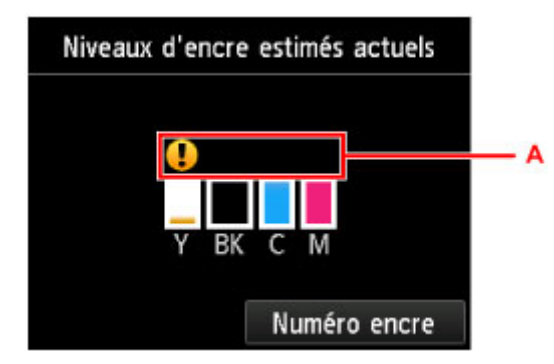

```
Exemple : 1
```

Le niveau d'encre du réservoir est faible. Préparez un nouveau réservoir d'encre.

#### Remarque

- · L'écran ci-dessus affiche une estimation des niveaux d'encre.
- Vous pouvez également afficher l'écran Niveaux d'encre estimés actuels en touchant Config. dans l'écran ACCUEIL et en sélectionnant Niveaux d'encre estimés dans le menu de configuration.
- Touchez Numéro encre pour afficher et imprimer le numéro de modèle de la cartouche d'encre.
- Vous pouvez également vérifier le niveau d'encre sur l'écran tactile pendant l'impression.
- Vous pouvez également contrôler le niveau d'encre sur l'écran de l'ordinateur.

Contrôle du niveau d'encre sur votre ordinateur

# Entretien

- L'impression devient pâle ou les couleurs ne s'impriment plus correctement
- Réalisation de l'entretien depuis un ordinateur
- Nettoyage de la machine

# L'impression devient pâle ou les couleurs ne s'impriment plus correctement

- Procédure d'entretien
- Impression du motif de vérification des buses
- > Examen du motif de vérification des buses
- Nettoyage de la tête d'impression
- > Nettoyage en profondeur de la tête d'impression
- Alignement de la tête d'impression
- > Alignement manuel de la tête d'impression

## Procédure d'entretien

Si l'impression est floue, si les couleurs ne sont pas imprimées correctement ou si les résultats de l'impression ne vous donnent pas satisfaction (lignes droites mal alignées, par exemple), suivez la procédure de maintenance ci-dessous.

### **N** Remarque

- Le fait d'augmenter la qualité d'impression dans les paramètres du pilote d'imprimante peut permettre d'améliorer le résultat d'impression.
  - Modification de la qualité d'impression et correction des données d'image

### Lorsque les résultats d'impression sont flous ou inégaux :

Étape 1 Imprimez le motif de vérification des buses.

Depuis la machine

Impression du motif de vérification des buses

À partir de l'ordinateur

Utiliser votre ordinateur pour imprimer un motif de vérification des buses

Étape 2 Examinez le motif de vérification des buses.

Si le motif présente des rayures blanches horizontales ou si certaines lignes n'apparaissent pas :

Étape 3 Nettoyez la tête d'impression.

Depuis la machine

Nettoyage de la tête d'impression

À partir de l'ordinateur

Nettoyage des Têtes d'impression à partir de votre ordinateur

Une fois le nettoyage de la tête d'impression terminé, imprimez et examinez le motif de vérification des buses: ➡ Étape 1

Si le problème persiste après avoir effectué deux fois les étapes 1 à 3:

Étape 4 Nettoyez en profondeur la tête d'impression.

Depuis la machine

Nettoyage en profondeur de la tête d'impression

À partir de l'ordinateur

Nettoyage des Têtes d'impression à partir de votre ordinateur

### Remarque

 Si vous avez suivi la procédure jusqu'à l'étape 4 et que le problème persiste, mettez l'imprimante hors tension et effectuez de nouveau un nettoyage approfondi de la tête d'impression 24 heures plus tard. Ne débranchez pas le cordon d'alimentation lors de la mise hors tension.

Si le problème persiste, cela signifie que la tête d'impression est peut-être endommagée. Contactez le centre de service.

# Lorsque les résultats d'impression sont inégaux, comme un problème d'alignement des lignes droites :

Étape Alignez la tête d'impression.

Depuis la machine

Alignement de la tête d'impression

À partir de l'ordinateur

Alignement de la Tête d'impression à partir de votre ordinateur

### Impression du motif de vérification des buses

Imprimez le motif de vérification des buses afin de déterminer si l'encre s'écoule correctement de la buse de tête d'impression.

#### Remarque

• Si l'encre est épuisée pendant l'impression du motif de vérification des buses, le message d'erreur s'affichera sur l'écran tactile.

Un message s'affiche

#### Vous devez préparer : une feuille de papier ordinaire de format A4 ou Lettre

- 1. Assurez-vous que la machine est sous tension.
- 2. Chargez une feuille de papier ordinaire au format A4 ou Lettre dans la cassette 1.

Une fois que vous avez inséré la cassette dans la machine, l'écran d'enregistrement des informations sur le papier s'affiche sur l'écran tactile. Sélectionnez **A4** ou **Lettre** pour **Form. p.** et **Papier ordinaire** pour **Type**, puis appuyez sur **Enregistrer**.

| Infos pa | pier de la cassette 1 |
|----------|-----------------------|
| Form. p. | A4                    |
| Туре     | Papier ordinaire      |
|          | Enregistrer           |

Si un message est affiché à l'écran, suivez ses instructions pour terminer l'enregistrement.

#### Important

- La cassette 2 n'est pas disponible pour la procédure d'impression du motif de vérification des buses. Veillez à charger du papier dans la cassette 1.
- 3. Déployez l'extension du bac de sortie papier, puis ouvrez le support de sortie papier.
- 4. Faites défiler l'écran ACCUEIL, puis touchez **Config.**.

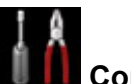

Utilisation du panneau de contrôle

L'écran Menu Configuration s'affiche.

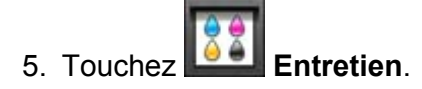

L'écran Entretien s'affiche.

6. Touchez Impr. motif de vérif. des buses.

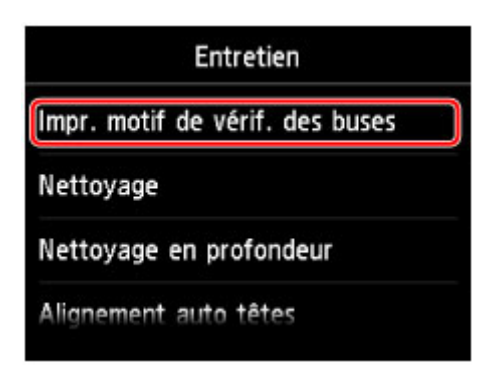

L'écran de confirmation s'affiche.

7. Touchez Oui.

Le motif de vérification des buses s'imprime et deux fenêtres de confirmation du motif s'affichent sur l'écran tactile.

8. Examinez le motif de vérification des buses.

# Examen du motif de vérification des buses

Examinez le motif de vérification des buses et nettoyez la tête d'impression si cela est nécessaire.

1. Vérifiez qu'aucune ligne ne manque dans le motif C ou qu'il n'y a pas de rayure blanche horizontale dans le motif D.

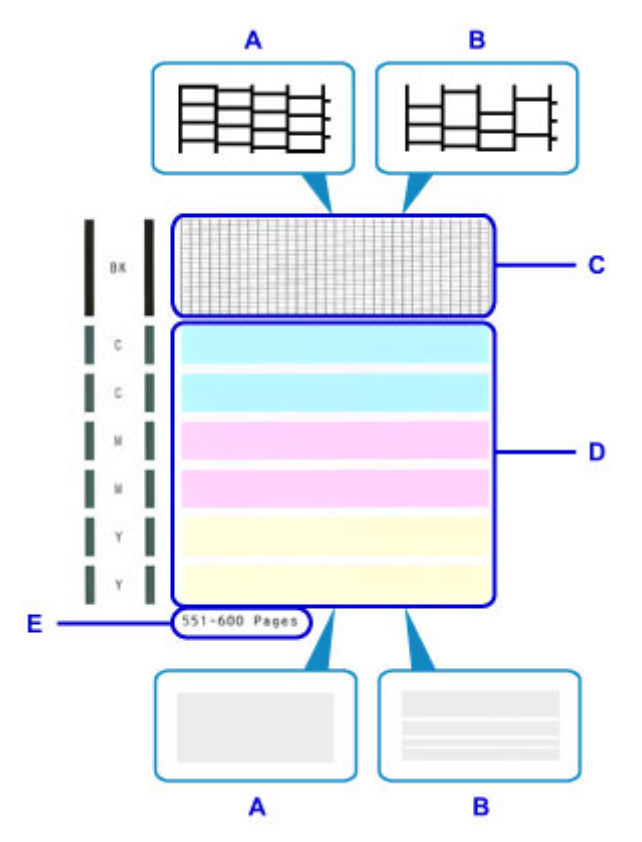

- A: Aucune ligne ne manque, aucune rayure blanche n'apparaît
- B: Des lignes manquent, des rayures blanches horizontales apparaissent.
- E: Nombre de feuilles imprimées à ce stade
- Sur l'écran de confirmation, sélectionnez le motif le plus proche du motif de vérification des buses imprimé.

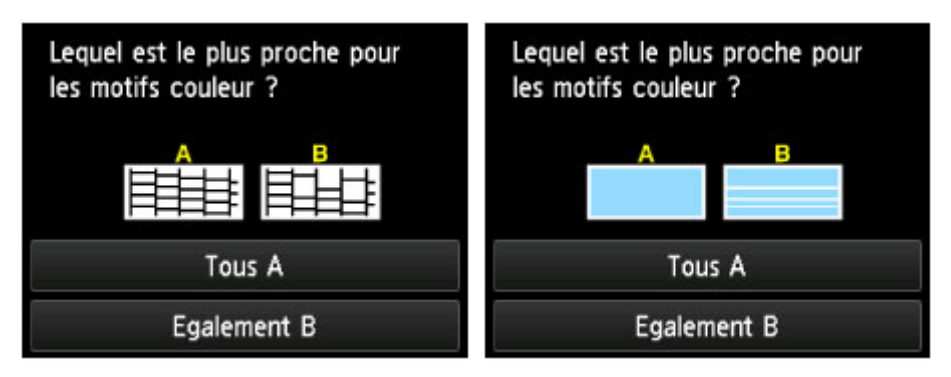

Pour A (aucune ligne manquante ou aucune rayure blanche horizontale) dans les motifs C et D :

Le nettoyage n'est pas obligatoire. Touchez **Tous A**, vérifiez le message et touchez **OK**.

L'écran Entretien s'affiche de nouveau.

# Pour B (des lignes manquent ou des rayures blanches horizontales apparaissent) dans le motif C ou le motif D, ou dans les deux motifs :

Le nettoyage est obligatoire. Touchez **Egalement B**, puis touchez **Oui** sur l'écran de confirmation du nettoyage.

La machine lance le nettoyage de la tête d'impression.

Nettoyage de la tête d'impression

### >>>> Remarque

• Le nombre total de feuilles imprimées jusque là est affiché par incréments de 50 feuilles lors de l'impression du motif de vérification des buses.

# Nettoyage de la tête d'impression

Nettoyez la tête d'impression si des lignes manquent ou si des rayures blanches horizontales apparaissent dans le motif de vérification des buses. Cette opération d'entretien débouche les buses et restaure l'état de la tête d'impression. Dans la mesure où le nettoyage de la tête d'impression consomme de l'encre, nettoyez la tête d'impression uniquement en cas de nécessité.

### >>>> Remarque

• Vous pouvez également nettoyer la tête d'impression à partir de votre ordinateur. Lorsque vous utilisez l'ordinateur, sélectionnez le groupe d'encrage à nettoyer, puis lancez le nettoyage.

Nettoyage des Têtes d'impression à partir de votre ordinateur

 Lors du nettoyage de la tête d'impression à l'aide du panneau de contrôle, toutes les couleurs de la tête d'impression sont nettoyées.

#### Vous devez préparer : une feuille de papier ordinaire de format A4 ou Lettre

- 1. Assurez-vous que la machine est sous tension.
- 2. Chargez une feuille de papier ordinaire au format A4 ou Lettre dans la cassette 1.

Une fois que vous avez inséré la cassette dans la machine, l'écran d'enregistrement des informations sur le papier s'affiche sur l'écran tactile. Sélectionnez **A4** ou **Lettre** pour **Form. p.** et **Papier ordinaire** pour **Type**, puis appuyez sur **Enregistrer**.

| Infos papier de la cassette 1 |                  |
|-------------------------------|------------------|
| Form. p.                      | A4               |
| Туре                          | Papier ordinaire |
|                               | Enregistrer      |

Si un message est affiché à l'écran, suivez ses instructions pour terminer l'enregistrement.

#### Important

- La cassette 2 n'est pas disponible pour la procédure d'impression du motif de vérification des buses. Veillez à charger du papier dans la cassette 1.
- 3. Déployez l'extension du bac de sortie papier, puis ouvrez le support de sortie papier.
- 4. Faites défiler l'écran ACCUEIL, puis touchez

Utilisation du panneau de contrôle

L'écran Menu Configuration s'affiche.

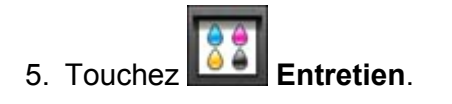
L'écran Entretien s'affiche.

6. Touchez Nettoyage.

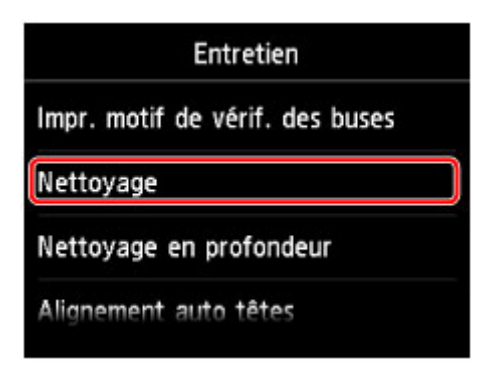

L'écran de confirmation s'affiche.

7. Touchez Oui.

La machine lance le nettoyage de la tête d'impression.

N'effectuez aucune autre opération avant la fin du nettoyage de la tête d'impression par la machine. L'opération dure environ 2 minutes.

L'écran de confirmation d'impression du motif s'affiche.

8. Touchez Oui.

Le motif de vérification des buses sera imprimé.

9. Examinez le motif de vérification des buses.

#### Remarque

• Si le problème persiste après deux nettoyages de la tête d'impression, <u>effectuez un nettoyage en</u> <u>profondeur de la tête d'impression</u>.

## Nettoyage en profondeur de la tête d'impression

Si le nettoyage standard de la tête d'impression ne permet pas d'améliorer la qualité d'impression, procédez à un nettoyage en profondeur de la tête d'impression. Le nettoyage en profondeur de la tête d'impression requiert une plus grande quantité d'encre qu'un nettoyage normal de la tête d'impression : vous ne devez donc nettoyer la tête d'impression qu'en cas d'absolue nécessité.

#### **NAME** Remarque

 Vous pouvez également effectuer un nettoyage en profondeur de la tête d'impression à partir de l'ordinateur. Lorsque vous utilisez l'ordinateur, sélectionnez le groupe d'encrage à nettoyer, puis lancez le nettoyage en profondeur.

Nettoyage des Têtes d'impression à partir de votre ordinateur

• Lors du nettoyage en profondeur de la tête d'impression à l'aide du panneau de contrôle, toutes les couleurs de la tête d'impression sont nettoyées.

#### Vous devez préparer : une feuille de papier ordinaire de format A4 ou Lettre

- 1. Assurez-vous que la machine est sous tension.
- 2. Chargez une feuille de papier ordinaire au format A4 ou Lettre dans la cassette 1.

Une fois que vous avez inséré la cassette dans la machine, l'écran d'enregistrement des informations sur le papier s'affiche sur l'écran tactile. Sélectionnez **A4** ou **Lettre** pour **Form. p.** et **Papier ordinaire** pour **Type**, puis appuyez sur **Enregistrer**.

| Form. p. | A4               |
|----------|------------------|
| Туре     | Papier ordinaire |
|          |                  |

Si un message est affiché à l'écran, suivez ses instructions pour terminer l'enregistrement.

#### >>>> Important

• La cassette 2 n'est pas disponible pour la procédure d'impression du motif de vérification des buses. Veillez à charger du papier dans la cassette 1.

3. Déployez l'extension du bac de sortie papier, puis ouvrez le support de sortie papier.

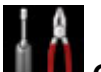

4. Faites défiler l'écran ACCUEIL, puis touchez **LUILE Config.** 

Utilisation du panneau de contrôle

L'écran Menu Configuration s'affiche.

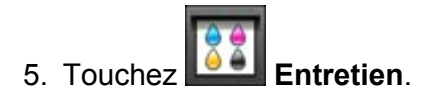

L'écran Entretien s'affiche.

6. Touchez Nettoyage en profondeur.

| Entretien                     |
|-------------------------------|
| mpr. motif de vérif. des buse |
| Vettoyage                     |
| Vettoyage en profondeur       |

L'écran de confirmation s'affiche.

#### 7. Touchez Oui.

La machine commence le nettoyage en profondeur de la tête d'impression.

N'effectuez aucune autre opération avant la fin du nettoyage en profondeur par la machine de la tête d'impression. L'opération dure entre 2 et 3 minutes.

L'écran de confirmation d'impression du motif s'affiche.

8. Touchez Oui.

Le motif de vérification des buses sera imprimé.

9. Lorsque le message de fin apparaît, touchez OK.

#### 10. Examinez le motif de vérification des buses.

Si le problème persiste, mettez la machine hors tension et nettoyez soigneusement la tête d'impression 24 heures plus tard. Ne débranchez pas le cordon d'alimentation lors de la mise hors tension.

Si le problème persiste, cela signifie que la tête d'impression est peut-être endommagée. Contactez le centre de service.

## Alignement de la tête d'impression

Si des lignes droites imprimées sont mal alignées ou si les résultats de l'impression ne vous donnent pas satisfaction, vous devez régler la position de la tête d'impression.

#### Remarque

• Si l'encre est épuisée pendant l'impression du motif de vérification des buses, le message d'erreur s'affichera sur l'écran tactile.

Un message s'affiche

## Vous devez préparer : une feuille de papier ordinaire de format A4 ou Lettre (y compris du papier recyclé)\*

\* Veillez à utiliser du papier blanc et propre sur les deux faces.

- 1. Assurez-vous que la machine est sous tension.
- 2. Chargez une feuille de papier ordinaire au format A4 ou Lettre dans la cassette 1.

Une fois que vous avez inséré la cassette dans la machine, l'écran d'enregistrement des informations sur le papier s'affiche sur l'écran tactile. Sélectionnez **A4** ou **Lettre** pour **Form. p.** et **Papier ordinaire** pour **Type**, puis appuyez sur **Enregistrer**.

| Infos pa | pier de la cassette 1 |  |
|----------|-----------------------|--|
| Form. p. | A4                    |  |
| Туре     | Papier ordinaire      |  |
|          | Enregistrer           |  |

Si un message est affiché à l'écran, suivez ses instructions pour terminer l'enregistrement.

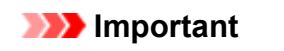

- La cassette 2 n'est pas disponible pour la procédure d'alignement de la tête d'impression. Veillez à charger du papier dans la cassette 1.
- 3. Déployez l'extension du bac de sortie papier, puis ouvrez le support de sortie papier.
- 4. Faites défiler l'écran ACCUEIL, puis touchez

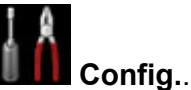

Utilisation du panneau de contrôle

L'écran Menu Configuration s'affiche.

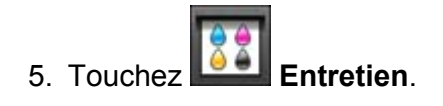

L'écran Entretien s'affiche.

6. Touchez Alignement auto têtes.

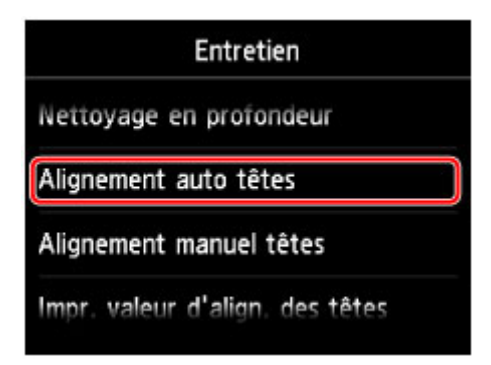

L'écran de confirmation s'affiche.

7. Touchez Oui.

Le motif d'alignement de la tête d'impression est imprimé et la machine ajuste automatiquement la position de la tête d'impression.

L'opération dure entre 3 et 4 minutes.

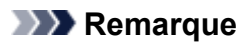

• Si l'ajustement automatique de la tête d'impression n'a pas été réalisé correctement, le message d'erreur apparaît sur l'écran tactile.

Un message s'affiche

8. Lorsque le message de fin apparaît, touchez **OK**.

#### Remarque

• Si, après le réglage de la tête d'impression de la manière décrite ci-dessus, les résultats d'impression ne vous donnent toujours pas satisfaction, <u>alignez la tête d'impression manuellement</u>.

Vous pouvez également aligner la tête d'impression manuellement à partir d'un ordinateur.

Alignement manuel de la position de la tête d'impression à partir de votre ordinateur

## Alignement manuel de la tête d'impression

Si des lignes droites sont mal alignées ou si les résultats de l'impression ne vous donnent pas satisfaction après avoir effectué le réglage automatique de la tête d'impression, réglez cette dernière manuellement.

#### Remarque

• Pour plus d'informations sur le réglage automatique de la tête d'impression, reportez-vous à la section <u>Alignement de la tête d'impression</u>.

#### Vous devez préparer : deux feuilles de papier ordinaire de format A4 ou Lettre

- 1. Assurez-vous que la machine est sous tension.
- 2. Chargez deux feuilles de papier ordinaire au format A4 ou Lettre dans la cassette 1.

Une fois que vous avez inséré la cassette dans la machine, l'écran d'enregistrement des informations sur le papier s'affiche sur l'écran tactile. Sélectionnez **A4** ou **Lettre** pour **Form. p.** et **Papier ordinaire** pour **Type**, puis appuyez sur **Enregistrer**.

| Infos pa | pier de la cassette 1 |
|----------|-----------------------|
| Form. p. | A4                    |
| Туре     | Papier ordinaire      |
|          | Enregistrer           |

Si un message est affiché à l'écran, suivez ses instructions pour terminer l'enregistrement.

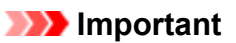

- La cassette 2 n'est pas disponible pour la procédure d'alignement manuelle de la tête d'impression. Veillez à charger du papier dans la cassette 1.
- 3. Déployez l'extension du bac de sortie papier, puis ouvrez le support de sortie papier.
- 4. Faites défiler l'écran ACCUEIL, puis touchez

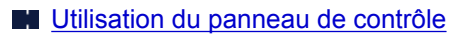

L'écran Menu Configuration s'affiche.

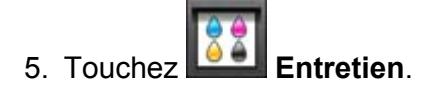

L'écran Entretien s'affiche.

6. Touchez Alignement manuel têtes.

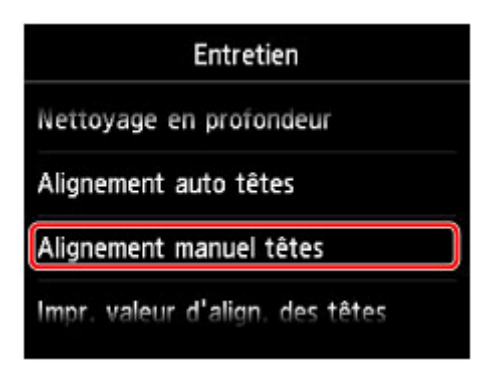

L'écran de confirmation s'affiche.

#### Remarque

- Sélectionnez **Impr. valeur d'align. des têtes** pour imprimer et vérifier les valeurs d'ajustement actuelles de la tête d'impression.
- 7. Touchez Oui.

Le motif d'alignement de la tête d'impression s'imprime.

- 8. Lorsque le message « **Les motifs ont-ils été imprimés correctement ?** » s'affiche, vérifiez si le motif a été imprimé correctement, puis touchez **Oui**.
- 9. Validez le message et touchez Suivant.

L'écran de saisie permettant d'entrer les valeurs d'ajustement de la position de la tête d'impression s'affiche.

|   | Alignement manuel têtes |
|---|-------------------------|
| А | 0                       |
| В | 0                       |
| с | 0                       |
|   | ок                      |

10. Examinez le premier motif, touchez A pour vérifier les motifs imprimés, puis touchez le numéro de motif de la colonne A qui comporte les trainées verticales les moins visibles.

| A         |     |                       |      | 4                     |    |                                                                                                    |     | 1            |    |                   |
|-----------|-----|-----------------------|------|-----------------------|----|----------------------------------------------------------------------------------------------------|-----|--------------|----|-------------------|
| +4        | 14  | -                     | 14   | -                     | 44 | -                                                                                                    | 44  | -            | +4 | -                 |
| -3 (1997) | +3  | -                     | +3   | 11000                 | +3 | in the second second se | +3  | -            | +3 | -                 |
| 12 1000   | +2  |                       | +2   |                       | +2 |                                                                                                    | +2  |              | +2 | -                 |
| 41.000    | 11  |                       | +1   |                       | +1 | 1000                                                                                                    | +1  |              | +1 | <b>D</b>          |
| 0         | 0   |                       | 0    | 1                     | 0  | 1000                                                                                                    | 0   | A CONTRACTOR |    | <b>D</b>          |
| -1        | -1  |                       | -1   |                       | -1 | -                                                                                                    | -1  |              | -1 |                   |
| -1        | 12  | _                     | -2   | -                     | -2 |                                                                                                    | 2   |              | 1  |                   |
|           | 1   | -                     | 1    | -                     | 1  |                                                                                                    | 3   |              | 3  | The second second |
| -5        | - 5 |                       | -5   | -                     | -  | and the second second                                                                                                    | - 5 |              | -1 | 111111            |
|           |     |                       |      |                       |    |                                                                                                    |     |              |    |                   |
|           |     |                       |      |                       |    | 1                                                                                                    |     | 1            |    |                   |
|           | 12  | 101000                | 13   | -                     | 13 | _                                                                                                    | 13  | _            |    |                   |
|           | 10  | and the second second | 10   | and the second second | 10 |                                                                                                    | 1.0 | _            |    |                   |
|           | 12  | _                     | 12   |                       | 12 |                                                                                                    | 12  | _            |    |                   |
|           | +1  | -                     | +1   | -                     | +1 | _                                                                                                    | +1  | -            |    |                   |
|           |     | The state             |      | 1000                  |    | 10000                                                                                                    |     | 1000         |    |                   |
|           | +1  | 1000                  | +1   |                       | -1 |                                                                                                    | -1  | 1            |    |                   |
|           | -2  | 1000410               | -2   | 1000                  | -2 |                                                                                                    | -2  |              |    |                   |
|           | -3  | 11000                 | -3   | 10000                 | -3 |                                                                                                    | -3  |              |    |                   |
|           | 1   | 1000000               | 1    | -                     | 1  | _                                                                                                    | 1   | _            |    |                   |
|           | - 3 |                       | - 3  |                       | -2 | _                                                                                                    | - 2 | _            |    |                   |
|           |     |                       |      | L.                    |    |                                                                                                    |     |              |    |                   |
|           | +5  |                       | +5   | and so the            | +5 | 10000                                                                                                    |     |              |    |                   |
|           | 14  |                       | 14   |                       | 14 |                                                                                                    |     |              |    |                   |
|           | 12  |                       | 1    | _                     | 12 |                                                                                                    |     |              |    |                   |
|           | +1  |                       | 11   |                       | +1 |                                                                                                    |     |              |    |                   |
|           |     | 100000                | .0   | THE OWNER WHEN        |    |                                                                                                    |     |              |    |                   |
|           | -1  | 100000                | -1   |                       | -1 | -                                                                                                    |     |              |    |                   |
|           | -7  | 110000                | -2   | 121100                | -2 | 1100                                                                                                    |     |              |    |                   |
|           | -3  |                       | -3   | 1011010               | -3 | 11111                                                                                                    |     |              |    |                   |
|           | 1   |                       | 1    |                       | -4 |                                                                                                    |     |              |    |                   |
|           | - 2 | 111111111             | - 5- | 1010000               | -1 | 111111                                                                                                    |     |              |    |                   |

#### Remarque

 Si vous avez des difficultés à choisir le meilleur motif, choisissez celui qui produit les traînées verticales les moins visibles.

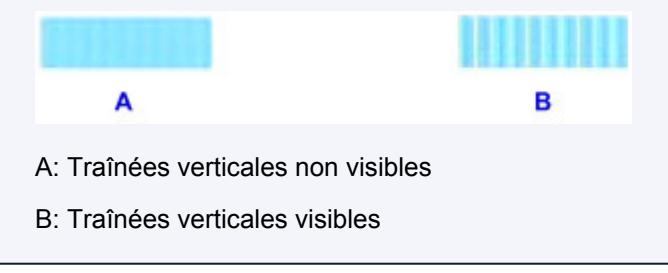

- 11. Répétez la procédure jusqu'à ce que vous ayez fini de saisir le numéro de motif des colonnes B à M et touchez **OK**.
- 12. Validez le message et touchez **OK**.

Le second motif s'imprime.

13. Examinez le second motif, touchez N pour vérifier les motifs imprimés, puis touchez le numéro de motif de la colonne N qui comporte les trainées horizontales les moins visibles.

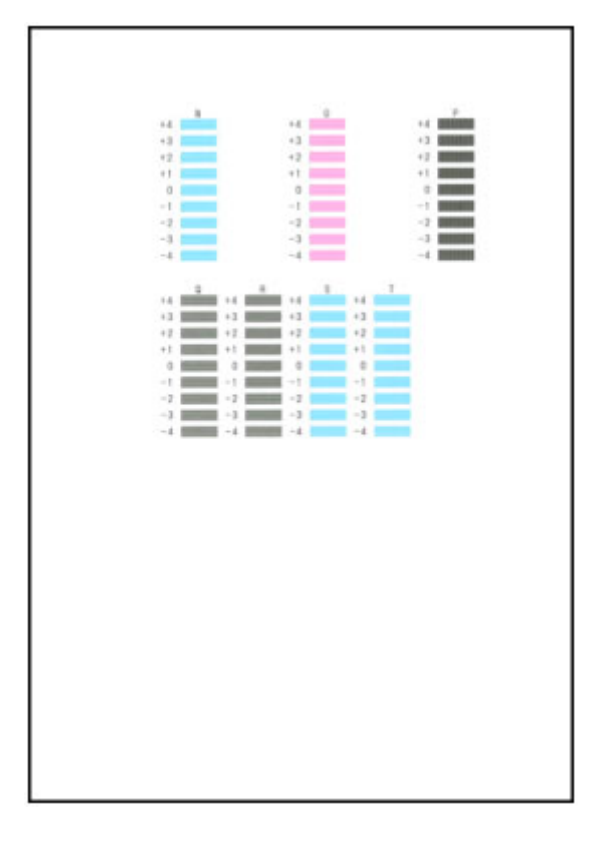

#### >>>> Remarque

• Si vous avez des difficultés à choisir le meilleur motif, sélectionnez celui qui produit les traînées horizontales les moins visibles.

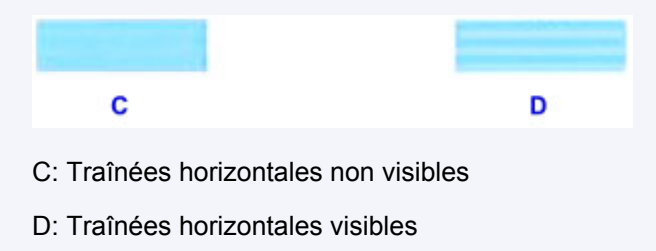

1. Répétez la procédure jusqu'à ce que vous ayez fini de saisir le numéro de motif des colonnes O à T et touchez **OK**.

Pour la colonne P, sélectionnez les trainées verticales les moins visibles.

2. Validez le message et touchez OK.

## Réalisation de l'entretien depuis un ordinateur

- > Nettoyage des Têtes d'impression à partir de votre ordinateur
- > Alignement de la Tête d'impression à partir de votre ordinateur
- > Utiliser votre ordinateur pour imprimer un motif de vérification des buses

## Nettoyage des Têtes d'impression à partir de votre ordinateur

La fonction de nettoyage des têtes d'impression permet de déboucher les buses de tête d'impression obstruées. Procédez à un nettoyage des têtes d'impression si vous remarquez que l'encre pâlit à l'impression ou qu'une couleur n'est pas imprimée, même si le niveau d'encre dans l'imprimante est suffisant.

Pour effectuer le nettoyage de la tête d'impression, procédez comme suit :

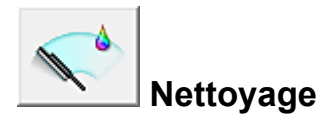

- 1. Ouvrez la fenêtre de configuration du pilote d'imprimante
- 2. Cliquez sur Nettoyage dans l'onglet Entretien.

Lorsque la boîte de dialogue **Nettoyage des têtes d'impression** s'ouvre, sélectionnez le groupe d'encrage pour lequel le nettoyage doit être réalisé. Cliquez sur **Éléments initiaux à vérifier** pour afficher les éléments à vérifier avant d'effectuer le nettoyage.

3. Procédez au nettoyage.

Vérifiez que l'imprimante est sous tension et cliquez sur Exécuter.

Le nettoyage des têtes d'impression commence.

4. Terminez le nettoyage.

Le message de confirmation apparaît et la boîte de dialogue Vérification des buses s'ouvre.

5. Vérifiez les résultats.

Pour vérifier si la qualité d'impression s'est améliorée, cliquez sur le bouton **Imprimer le motif de** vérification. Pour annuler la procédure de contrôle, cliquez sur **Annuler**.

Si un seul nettoyage ne suffit pas à résoudre le problème de la tête d'impression, renouvelez l'opération.

#### >>>> Important

Le Nettoyage exige une faible quantité d'encre.
 Le nettoyage fréquent de la tête d'impression épuise rapidement l'encre de votre imprimante. Ne procédez donc à leur nettoyage que lorsque cela est nécessaire.

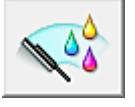

#### Nettoyage en profondeur

Le **Nettoyage en profondeur** est plus complet que le nettoyage. Procédez au nettoyage en profondeur lorsque deux tentatives de **Nettoyage** normal n'ont pas permis de résoudre le problème de la tête d'impression.

1. Ouvrez la fenêtre de configuration du pilote d'imprimante

#### 2. Cliquez sur Nettoyage en profondeur dans l'onglet Entretien.

Lorsque la boîte de dialogue **Nettoyage en profondeur** s'ouvre, sélectionnez le groupe d'encrage pour lequel le nettoyage en profondeur doit être réalisé. Cliquez sur **Éléments initiaux à vérifier** pour afficher les éléments à vérifier avant d'effectuer le nettoyage en profondeur.

3. Procédez au nettoyage en profondeur.

Vérifiez que l'imprimante est sous tension et cliquez sur **Exécuter**. Cliquez sur **OK** lorsque le message de confirmation s'affiche.

Le nettoyage en profondeur des têtes d'impression commence.

4. Terminez le nettoyage en profondeur.

Le message de confirmation apparaît et la boîte de dialogue **Vérification des buses** s'ouvre.

5. Vérifiez les résultats.

Pour vérifier si la qualité d'impression s'est améliorée, cliquez sur le bouton **Imprimer le motif de vérification**. Pour annuler la procédure de contrôle, cliquez sur **Annuler**.

#### >>>> Important

Le Nettoyage en profondeur exige une quantité d'encre plus importante que le Nettoyage.
 Le nettoyage fréquent de la tête d'impression épuise rapidement l'encre de votre imprimante. Ne procédez donc à leur nettoyage que lorsque cela est nécessaire.

#### **NAME** Remarque

 Si vous ne remarquez aucune amélioration après une opération de Nettoyage en profondeur, éteignez l'imprimante, attendez 24 heures et recommencez le Nettoyage en profondeur. Si aucune amélioration n'est constatée, l'encre est probablement épuisée ou la tête d'impression est usée. Pour plus d'informations sur les mesures à prendre, reportez-vous à la rubrique « L'encre ne s'écoule pas ».

#### **Rubrique connexe**

Utiliser votre ordinateur pour imprimer un motif de vérification des buses

## Alignement de la Tête d'impression à partir de votre ordinateur

L'alignement des têtes d'impression corrige la position de montage de la tête d'impression et réduit les déviations de couleurs et de lignes.

Cette imprimante prend en charge deux méthodes d'alignement des têtes d'impression : l'alignement automatique et l'alignement manuel. En général, l'imprimante est configurée pour l'alignement automatique des têtes d'impression.

Si les résultats d'impression ne sont pas satisfaisants après l'alignement automatique des têtes d'impression, <u>procédez à un alignement manuel de la tête</u>.

Pour aligner automatiquement les têtes d'impression, procédez comme suit :

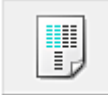

### Alignement tête d'impression

- 1. Ouvrez la fenêtre de configuration du pilote d'imprimante
- 2. Cliquez sur Alignement tête d'impression dans l'onglet Entretien.

La boîte de dialogue Démarrer l'alignement de la tête d'impression apparaît.

3. Chargez du papier dans l'imprimante.

Chargez une feuille de papier ordinaire au format A4 ou Lettre dans la cassette 1.

#### Important

• La cassette 2 n'est pas disponible pour la procédure d'alignement de la tête d'impression. Veillez à charger du papier dans la cassette 1.

#### **Remarque**

- Le nombre de feuilles à utiliser est différent si vous sélectionnez l'alignement manuel.
- Si les informations sur le papier de la cassette enregistrées sur l'imprimante ne sont pas définies sur du papier ordinaire au format A4, une erreur peut se produire. Pour plus d'informations sur la procédure à suivre en cas d'erreur, consultez la section « <u>Définition du</u> <u>type de papier pour l'impression</u> ».

Pour plus de détails sur les informations concernant le papier de la cassette à enregistrer sur l'imprimante, consultez les sections suivantes :

- · Paramètres de papier dans le pilote d'imprimante et sur l'imprimante (Type de support)
- · Paramètres de papier dans le pilote d'imprimante et sur l'imprimante (Format de papier)

#### 4. Exécutez l'alignement des têtes.

Veillez que l'imprimante soit sous tension et cliquez sur **Aligner tête d'impression**. Suivez les instructions du message.

#### >>>> Important

• N'ouvrez pas le panneau de contrôle tant que l'impression est en cours.

#### Remarque

• N'effectuez aucune autre opération avant la fin de l'impression. L'impression dure entre 3 et 4 minutes.

#### **NAME** Remarque

• Pour imprimer et vérifier le paramètre actuel, ouvrez la boîte de dialogue **Démarrer l'alignement de la tête d'impression**, puis cliquez sur **Valeur d'alignement d'impression**.

# Alignement manuel de la position de la tête d'impression à partir de votre ordinateur

L'alignement des têtes d'impression corrige la position de montage de la tête d'impression et réduit les déviations de couleurs et de lignes.

Cette imprimante prend en charge deux méthodes d'alignement des têtes d'impression : <u>l'alignement</u> <u>automatique</u> et l'alignement manuel. En général, l'imprimante est configurée pour l'alignement automatique des têtes d'impression.

Si les résultats d'impression ne sont pas satisfaisants après l'alignement automatique des têtes d'impression, procédez à un alignement manuel de la tête.

Pour aligner manuellement les têtes d'impression, procédez comme suit :

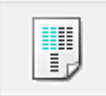

## Alignement tête d'impression

- 1. Ouvrez la fenêtre de configuration du pilote d'imprimante
- 2. Cliquez sur Paramètres personnalisés dans l'onglet Entretien

La boîte de dialogue Paramètres personnalisés apparaît.

#### Remarque

 Si l'imprimante est hors tension ou si la communication entre l'imprimante et l'ordinateur est désactivée, un message d'erreur peut apparaître indiquant que l'ordinateur ne peut pas obtenir l'état de l'imprimante.

Dans ce cas, cliquez sur OK pour afficher les derniers paramètres définis sur votre ordinateur.

3. Activez le mode d'alignement manuel.

Activez la case à cocher Aligner les têtes manuellement.

4. Appliquez les paramètres.

Cliquez sur OK, puis sur OK lorsque le message de confirmation apparaît.

5. Cliquez sur Alignement tête d'impression dans l'onglet Entretien.

La boîte de dialogue Démarrer l'alignement de la tête d'impression apparaît.

6. Chargez du papier dans l'imprimante.

Chargez deux feuilles de papier ordinaire au format A4 ou Lettre dans la cassette 1.

#### Important

• La cassette 2 n'est pas disponible pour la procédure d'alignement de la tête d'impression. Veillez à charger du papier dans la cassette 1.

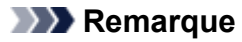

 Si les informations sur le papier de la cassette enregistrées sur l'imprimante ne sont pas définies sur du papier ordinaire au format A4, une erreur peut se produire. Pour plus d'informations sur la procédure à suivre en cas d'erreur, consultez la section « <u>Définition du</u> <u>type de papier pour l'impression</u> ».

Pour plus de détails sur les informations concernant le papier de la cassette à enregistrer sur l'imprimante, consultez les sections suivantes :

- Paramètres de papier dans le pilote d'imprimante et sur l'imprimante (Type de support)
- Paramètres de papier dans le pilote d'imprimante et sur l'imprimante (Format de papier)
- 7. Exécutez l'alignement des têtes.

Veillez que l'imprimante soit sous tension et cliquez sur **Aligner tête d'impression**. Suivez les instructions du message.

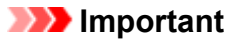

- N'ouvrez pas le panneau de contrôle tant que l'impression est en cours.
- 8. Vérifiez les motifs imprimés

Entrez les numéros de motif comportant le moins de rayures visibles dans les champs correspondants.

Même si vous cliquez sur les motifs ayant les rayures les moins visibles dans la fenêtre d'aperçu, leurs numéros seront entrés automatiquement dans les champs associés.

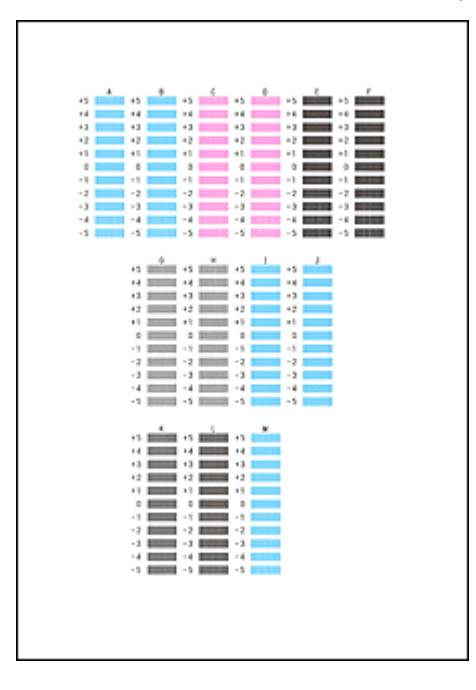

Lorsque toutes les valeurs requises sont saisies, cliquez sur OK.

#### **Remarque**

 Si vous avez des difficultés à choisir le meilleur motif, choisissez celui qui produit les traînées verticales les moins visibles.

| (A) | <b>(B)</b> |
|-----|------------|

(A) Traînées verticales les moins visibles

- (B) Traînées verticales les plus visibles
- 9. Validez le message affiché et cliquez sur OK

Le second motif s'imprime.

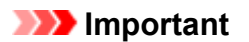

• N'ouvrez pas le panneau de contrôle tant que l'impression est en cours.

10. Vérifiez les motifs imprimés

Entrez les numéros des motifs comportant les bandes ou rayures les moins visibles dans les champs correspondants.

Même si vous cliquez sur les motifs comportant les bandes ou rayures les moins visibles dans la fenêtre d'aperçu, leurs numéros seront entrés automatiquement dans les champs correspondants.

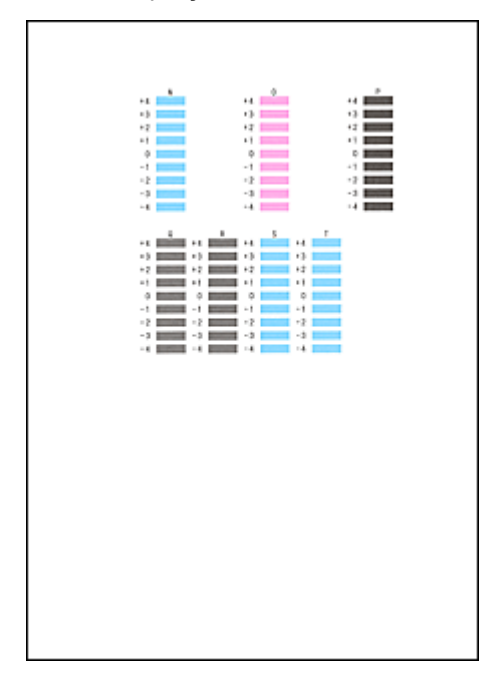

Lorsque toutes les valeurs requises sont saisies, cliquez sur OK.

#### Remarque

 Si vous avez des difficultés à choisir le meilleur motif, sélectionnez celui qui produit les bandes horizontales les moins visibles.

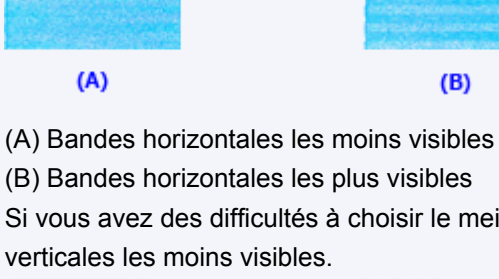

• Si vous avez des difficultés à choisir le meilleur motif, choisissez celui qui produit les traînées verticales les moins visibles.

| (A)                 | <b>(B)</b>              |
|---------------------|-------------------------|
| (A) Traînées vertio | ales les moins visibles |
| (B) Traînées vertio | ales les plus visibles  |

#### >>>> Remarque

• Pour imprimer et vérifier le paramètre actuel, ouvrez la boîte de dialogue **Démarrer l'alignement de** la tête d'impression, puis cliquez sur **Valeur d'alignement d'impression**.

# Utiliser votre ordinateur pour imprimer un motif de vérification des buses

La fonction de vérification des buses permet de savoir si la tête d'impression fonctionne correctement en imprimant un motif de vérification. Imprimez un motif lorsque l'encre pâlit à l'impression ou qu'une couleur n'est pas imprimée.

Pour imprimer un motif de vérification des buses, procédez comme suit :

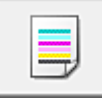

## Vérification des buses

- 1. Ouvrez la fenêtre de configuration du pilote d'imprimante
- 2. Cliquez sur Vérification des buses dans l'onglet Entretien.

La boîte de dialogue **Vérification des buses** apparaît. Cliquez sur le bouton **Éléments initiaux à vérifier** pour afficher la liste des points à contrôler avant d'imprimer le motif de vérification.

3. Chargez du papier dans l'imprimante.

Chargez une feuille de papier ordinaire au format A4 ou Lettre dans la cassette 1.

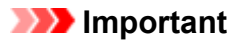

• La cassette 2 n'est pas disponible pour la procédure d'impression du motif de vérification des buses. Veillez à charger du papier dans la cassette 1.

#### **>>>>** Remarque

 Si les informations sur le papier de la cassette enregistrées sur l'imprimante ne sont pas définies sur du papier ordinaire au format A4, une erreur peut se produire. Pour plus d'informations sur la procédure à suivre en cas d'erreur, consultez la section « <u>Définition du</u> <u>type de papier pour l'impression</u> ».

Pour plus de détails sur les informations concernant le papier de la cassette à enregistrer sur l'imprimante, consultez les sections suivantes :

- Paramètres de papier dans le pilote d'imprimante et sur l'imprimante (Type de support)
- Paramètres de papier dans le pilote d'imprimante et sur l'imprimante (Format de papier)
- 4. Imprimez un motif de vérification des buses.

Veillez que l'imprimante soit sous tension et cliquez sur **Imprimer le motif de vérification**. L'impression du motif de vérification des buses commence.

Cliquez sur **OK** lorsque le message de confirmation s'affiche. La boîte de dialogue **Vérification de motif** apparaît.

5. Vérifiez le résultat de l'impression.

Vérifiez le résultat de l'impression. Lorsque le résultat de l'impression est normal, cliquez sur Quitter.

Si le résultat de l'impression est taché ou incomplet, cliquez sur **Nettoyage** pour nettoyer la tête d'impression.

### Rubrique connexe

Mettoyage des Têtes d'impression à partir de votre ordinateur

## Nettoyage de la machine

- > Nettoyage de l'extérieur de la machine
- > Nettoyage de la vitre d'exposition et du couvercle du scanner
- > Nettoyage du CAD (chargeur automatique de documents)
- > Nettoyage du rouleau d'entraînement du papier
- > Nettoyage de l'intérieur de la machine (nettoyage de la platine inférieure)
- > Nettoyage de la zone de contact de la cassette

## Nettoyage de l'extérieur de la machine

Utilisez un chiffon doux et sec tel qu'un tissu servant à nettoyer les lunettes et retirez délicatement la poussière présente sur la surface de l'imprimante. Si nécessaire, défroissez le tissu avant de procéder au nettoyage.

#### Important

- Veillez à mettre la machine hors tension et à débrancher le cordon d'alimentation avant de nettoyer la machine.
  - Vous ne pouvez pas mettre la machine hors tension pendant la transmission ou la réception d'un fax ou si des fax non transmis sont stockés dans la mémoire de la machine. Assurez-vous que la machine a terminé l'envoi ou la réception de tous les fax avant de débrancher le cordon d'alimentation.
  - La machine ne peut pas envoyer ni recevoir de fax lorsqu'elle est hors tension.
  - Si vous débranchez le cordon d'alimentation, les paramètres de date/heure sont réinitialisés et tous les documents stockés dans la mémoire de la machine sont perdus. Envoyez ou imprimez un document, ou enregistrez-le sur une clé USB flash avant de débrancher le cordon d'alimentation.
- Lors du nettoyage, n'utilisez pas de mouchoirs ou serviettes en papier, de tissus rugueux ou de matières similaires pour ne pas rayer la surface. Des particules de mouchoirs ou de serviettes en papier risquent de se déposer à l'intérieur de la machine et de provoquer des problèmes (blocage de la tête d'impression ou mauvaise qualité d'impression, par exemple).
- N'utilisez jamais de liquides volatils, tels que des diluants, du benzène, de l'acétone ou tout autre détergent chimique pour nettoyer la machine, car ils pourraient provoquer un dysfonctionnement ou endommager la surface de la machine.
- Lors du nettoyage de l'écran tactile, utilisez un chiffon doux, tel qu'un tissu pour essuyer les verres, afin de nettoyer la surface. N'exercez pas de forte pression. N'utilisez jamais de produits contenant des solvants organiques pour nettoyer l'écran tactile.

## Nettoyage de la vitre d'exposition et du couvercle du scanner

#### Important

- Veillez à mettre la machine hors tension et à débrancher le cordon d'alimentation avant de nettoyer la machine.
  - Vous ne pouvez pas mettre la machine hors tension pendant la transmission ou la réception d'un fax ou si des fax non transmis sont stockés dans la mémoire de la machine. Assurez-vous que la machine a terminé l'envoi ou la réception de tous les fax avant de débrancher le cordon d'alimentation.
  - La machine ne peut pas envoyer ni recevoir de fax lorsqu'elle est hors tension.
  - Si vous débranchez le cordon d'alimentation, les paramètres de date/heure sont réinitialisés et tous les documents stockés dans la mémoire de la machine sont perdus. Envoyez ou imprimez un document, ou enregistrez-le sur une clé USB flash avant de débrancher le cordon d'alimentation.
- Lors du nettoyage, n'utilisez pas de mouchoirs ou serviettes en papier, de tissus rugueux ou de matières similaires pour ne pas rayer la surface. Des particules de mouchoirs ou de serviettes en papier risquent de se déposer à l'intérieur de la machine et de provoquer des problèmes (blocage de la tête d'impression ou mauvaise qualité d'impression, par exemple).
- N'utilisez jamais de liquides volatils, tels que des diluants, du benzène, de l'acétone ou tout autre détergent chimique pour nettoyer la machine, car ils pourraient provoquer un dysfonctionnement ou endommager la surface de la machine.

À l'aide d'un tissu propre, doux, sec et non pelucheux, essuyez délicatement la vitre d'exposition (A), la face intérieure du couvercle du scanner (revêtement blanc) (B), la vitre du CAD (chargeur automatique de documents) (C) et la face intérieure du CAD (zone blanche) (D). Prenez soin de ne pas laisser de résidus, en particulier sur la vitre.

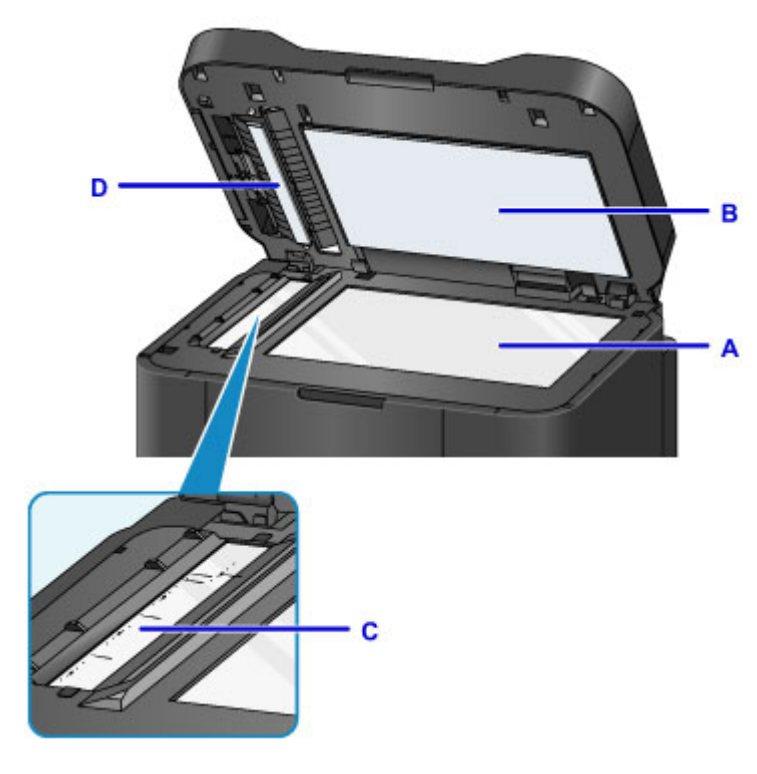

#### Important

 La face intérieure du couvercle du scanner (revêtement blanc) (B) étant fragile, essuyez-la délicatement.  Le dépôt de substances telles que de la colle, de l'encre, du liquide correcteur ou autres sur la vitre du CAD (C sur la figure ci-dessus) produira des traînées noires sur les images numérisées. Si des résidus subsistent sur la vitre, essuyez-les délicatement.

## Nettoyage du CAD (chargeur automatique de documents)

Veillez à utiliser un chiffon doux, propre, sec et non pelucheux pour nettoyer le CAD (chargeur automatique de documents).

#### Important

- Veillez à mettre la machine hors tension et à débrancher le cordon d'alimentation avant de nettoyer la machine.
  - Vous ne pouvez pas mettre la machine hors tension pendant la transmission ou la réception d'un fax ou si des fax non transmis sont stockés dans la mémoire de la machine. Assurez-vous que la machine a terminé l'envoi ou la réception de tous les fax avant de débrancher le cordon d'alimentation.
  - La machine ne peut pas envoyer ni recevoir de fax lorsqu'elle est hors tension.
  - Si vous débranchez le cordon d'alimentation, les paramètres de date/heure sont réinitialisés et tous les documents stockés dans la mémoire de la machine sont perdus. Envoyez ou imprimez un document, ou enregistrez-le sur une clé USB flash avant de débrancher le cordon d'alimentation.
- Lors du nettoyage, n'utilisez pas de mouchoirs ou serviettes en papier, de tissus rugueux ou de matières similaires pour ne pas rayer la surface. Des particules de mouchoirs ou de serviettes en papier risquent de se déposer à l'intérieur de la machine et de provoquer des problèmes (blocage de la tête d'impression ou mauvaise qualité d'impression, par exemple).
- N'utilisez jamais de liquides volatils, tels que des diluants, du benzène, de l'acétone ou tout autre détergent chimique pour nettoyer la machine, car ils pourraient provoquer un dysfonctionnement ou endommager la surface de la machine.
- 1. Ouvrez le plateau destiné aux documents.

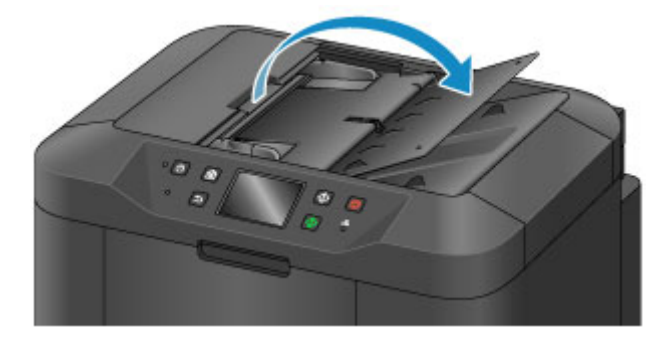

2. Ouvrez le capot du chargeur de documents.

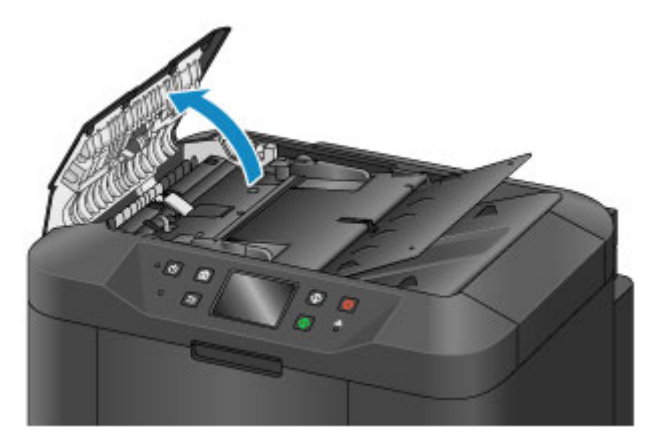

3. À l'aide du chiffon propre, enlevez la poussière de papier qui s'est déposée sur la face intérieure du capot du chargeur de documents (A).

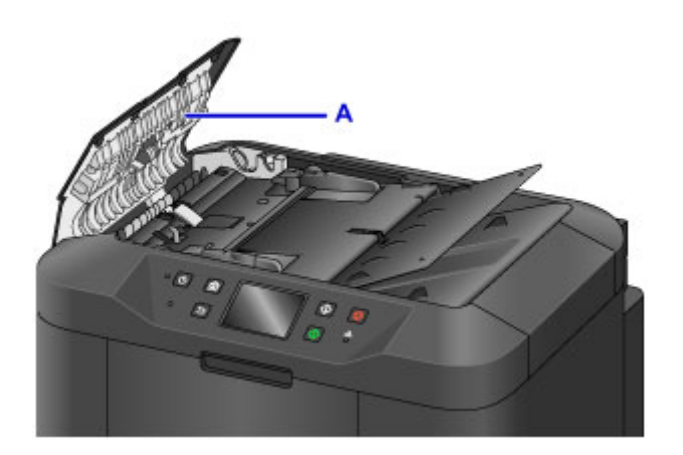

- 4. Une fois le nettoyage terminé, refermez le capot du chargeur de documents en le poussant jusqu'à ce qu'il s'enclenche.
- 5. Fermez le plateau destiné aux documents.

## Nettoyage du rouleau d'entraînement du papier

Si le rouleau d'entraînement du papier est sale ou si des particules de papier s'y sont déposées, l'alimentation papier risque de ne pas s'effectuer correctement.

Dans ce cas, nettoyez le rouleau d'entraînement du papier. Dans la mesure où ce nettoyage use le rouleau d'entraînement du papier, n'effectuez cette opération qu'en cas de nécessité.

#### Vous devez préparer : trois feuilles de papier ordinaire de format A4 ou Lettre

- 1. Assurez-vous que la machine est sous tension.
- 2. Faites défiler l'écran ACCUEIL, puis touchez Config.

Utilisation du panneau de contrôle

L'écran Menu Configuration s'affiche.

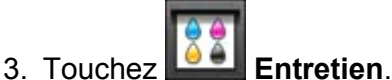

L'écran Entretien s'affiche.

#### 4. Touchez Nettoyage des rouleaux.

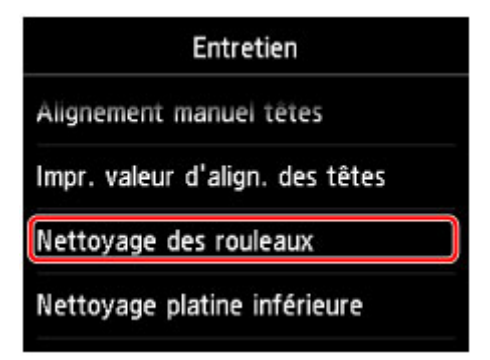

L'écran de confirmation s'affiche.

- 5. Touchez Oui.
- 6. Touchez la source de papier à nettoyer (Cassette 1 ou Cassette 2).
- Suivez les instructions du message pour retirer le papier de l'alimentation papier sélectionnée à l'étape 6.
- 8. Touchez OK.

Le rouleau d'entraînement du papier tourne pendant le nettoyage.

 Vérifiez que le rouleau d'entraînement du papier a cessé de tourner, puis suivez les instructions du message pour charger trois feuilles de papier ordinaire de format A4 ou Lettre dans l'alimentation papier sélectionnée à l'étape 6. 10. Déployez l'extension du bac de sortie papier, puis ouvrez le support de sortie papier.

#### 11. Touchez OK.

La machine commence le nettoyage. Le papier est éjecté une fois le nettoyage terminé.

#### 12. Lorsque le message de fin apparaît, touchez **OK**.

Si le problème persiste après le nettoyage du rouleau d'entraînement du papier, contactez le centre de service.

# Nettoyage de l'intérieur de la machine (nettoyage de la platine inférieure)

Nettoyez les taches à l'intérieur de la machine. Lorsque l'intérieur de la machine s'encrasse, le support d'impression peut lui aussi s'encrasser. Nous vous conseillons dès lors de l'entretenir régulièrement.

#### Vous devez préparer : une feuille de papier ordinaire de format A4 ou Lettre\*

- \* Veillez à utiliser une nouvelle feuille de papier.
  - 1. Assurez-vous que la machine est sous tension.
  - 2. Faites défiler l'écran ACCUEIL, puis touchez Config.
    - Utilisation du panneau de contrôle

L'écran Menu Configuration s'affiche.

3. Touchez Entretien.

L'écran Entretien s'affiche.

4. Touchez Nettoyage platine inférieure.

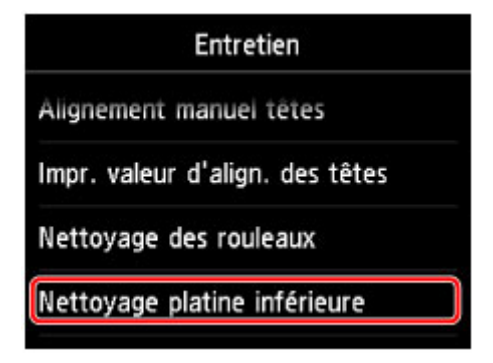

L'écran de confirmation s'affiche.

- 5. Touchez Oui.
- Retirez le papier présent dans la cassette 1 en suivant les instructions du message, puis touchez OK.
- 7. Pliez une simple feuille de papier ordinaire au format A4 ou Lettre en deux parties égales, dans le sens de la largeur, puis dépliez-la.
- Pliez un côté de la feuille ouverte sur l'autre moitié, en alignant le bord au centre du pli, dépliez la feuille, puis touchez OK.

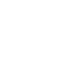

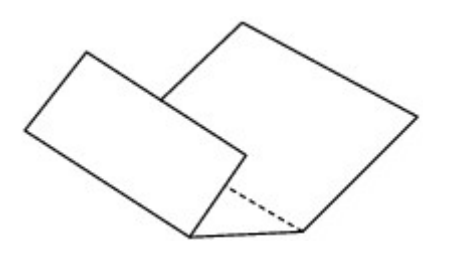

9. Chargez uniquement cette feuille de papier dans la cassette 1 de façon que les arrêtes du pli soient orientées vers le haut et que le bord de la moitié non pliée soit orienté à l'envers.

#### Important

• La cassette 2 n'est pas disponible pour la procédure de nettoyage de la platine inférieure. Veillez à charger du papier dans la cassette 1.

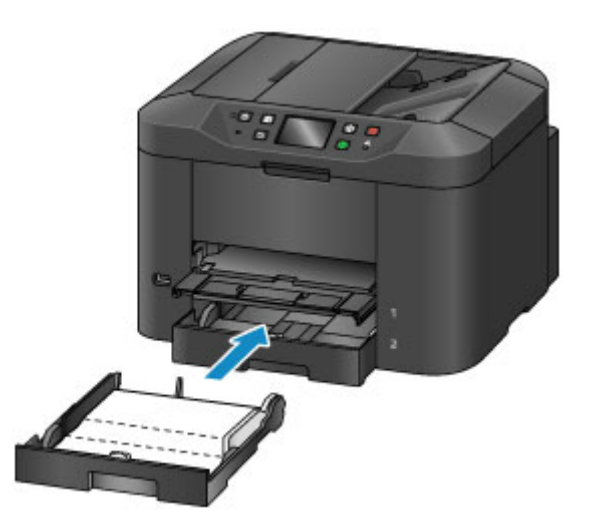

- 10. Déployez l'extension du bac de sortie papier, puis ouvrez le support de sortie papier.
- 11. Touchez OK.

Le papier nettoie l'intérieur de la machine durant son trajet dans la machine.

Vérifiez les parties pliées du papier éjecté. Si elles sont tachées d'encre, recommencez le nettoyage de la platine inférieure.

12. Lorsque le message de fin apparaît, touchez OK.

#### Remarque

• Lorsque vous procédez à un nouveau nettoyage de la platine inférieure, veillez à utiliser une nouvelle feuille de papier.

Si le problème persiste après un second nettoyage, il se peut que les parties saillantes à l'intérieur de la machine soient encrassées. Nettoyez les parties saillantes avec un coton-tige ou un objet similaire.

#### Important

- Veillez à mettre la machine hors tension et à débrancher le cordon d'alimentation avant de nettoyer la machine.
  - Vous ne pouvez pas mettre la machine hors tension pendant la transmission ou la réception d'un fax ou si des fax non transmis sont stockés dans la mémoire de la machine. Assurez-vous que la

machine a terminé l'envoi ou la réception de tous les fax avant de débrancher le cordon d'alimentation.

- La machine ne peut pas envoyer ni recevoir de fax lorsqu'elle est hors tension.
- Si vous débranchez le cordon d'alimentation, les paramètres de date/heure sont réinitialisés et tous les documents stockés dans la mémoire de la machine sont perdus. Envoyez ou imprimez un document, ou enregistrez-le sur une clé USB flash avant de débrancher le cordon d'alimentation.

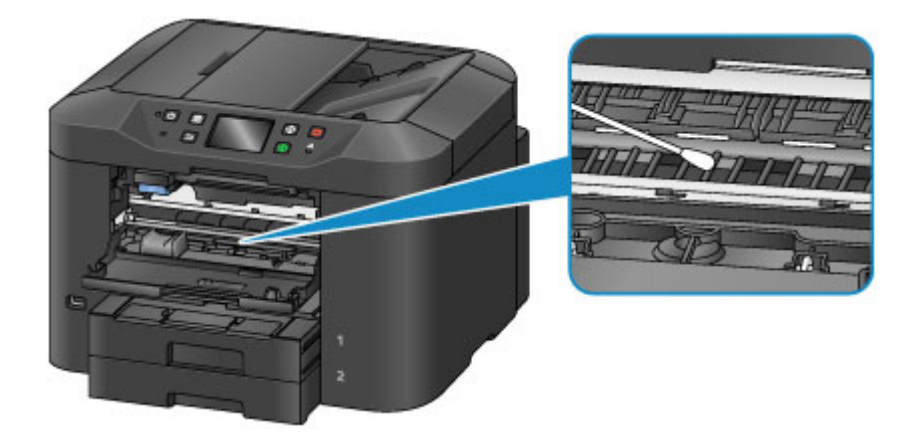

## Nettoyage de la zone de contact de la cassette

Si la zone de contact de la cassette est encrassée, plusieurs feuilles de papier peuvent être éjectées. Procédez comme suit pour nettoyer la zone de contact de la cassette.

#### Vous devez préparer : un coton-tige

- 1. Retirez la cassette 1 ou la cassette 2 de la machine, puis enlevez tout le papier.
- 2. Nettoyez la zone de contact (A) à l'aide d'un coton-tige humide.

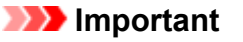

• Après avoir nettoyé la zone de contact encrassée, séchez-la soigneusement.

Par exemple, pour la cassette 1 :

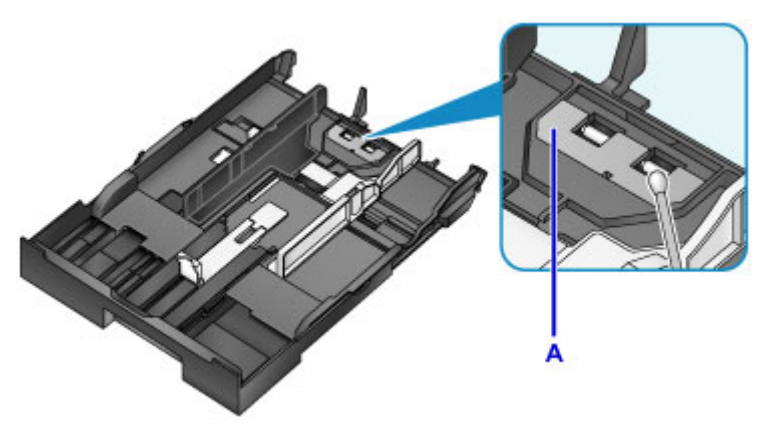

3. Rechargez le papier, puis insérez la cassette dans la machine.

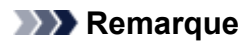

• Si un message s'affiche à l'écran après que vous avez inséré la cassette dans la machine, appuyez sur **Enregistrer**.

Si le problème persiste, contactez le centre de service.

## Modification des paramètres de la machine

- Modification des paramètres de la machine depuis votre ordinateur
- > Modification des paramètres de la machine avec le panneau de contrôle
- > Enregistrement des paramètres favoris (profils personnalisés)
- > Vérification du nombre total d'utilisations de la machine

## Modification des paramètres de la machine depuis votre ordinateur

- Changement des options d'impression
- > Enregistrement d'un profil d'impression fréquemment utilisé
- > Gestion de l'alimentation de l'Imprimante
- Réduction du bruit de l'Imprimante
- > Modification du mode de fonctionnement de l'Imprimante

## Changement des options d'impression

Vous pouvez modifier les paramètres détaillés du pilote de l'imprimante pour les données d'impression transmises à partir d'un programme.

Cochez cette case si une partie des données d'image est tronquée, si l'alimentation papier utilisée lors de l'impression est différente des paramètres du pilote ou si l'impression échoue.

Pour modifier les options d'impression, procédez comme suit :

- 1. Ouvrez la fenêtre de configuration du pilote d'imprimante
- 2. Cliquez sur Options d'impression... dans l'onglet Configuration de la page.

| 🖶 Options d                           | l'impression Canon series Printer                                                                                                    | × |
|---------------------------------------|----------------------------------------------------------------------------------------------------|---|
| Configuration rapide Principal Config | guration de la page Entretien                                                                                                    |   |
| Papier ordinaire<br>Ad                | Eomat page : A4     Orientation : A © Pigtrat     Orientation : A © Pigtrat     Retation 180 degrés     Formal pagier     Mose en page : Nomale     Nomale     Alféchele du Proportionnée Mise en page Mosaique /     Poster     C |   |
|                                       | Preduction auto: des grands documents que imprimante ne peut pas trace     Impression recto/verso     Automatique     Configuration de la zone imprimable                                                                          | - |
|                                       | Cote d'agrafage : Agrafage côté long (gauche) V Spécifier la marge<br>Copies : 1 (1-999)<br>V Imprimer à partir de la dernière page<br>Assemblier                                                                                  |   |
|                                       | Options d'impression Cachet/Amère plan Défaut OK Annuler áppliquer Aide                                                                                                    |   |

La boîte de dialogue Options d'impression apparaît.

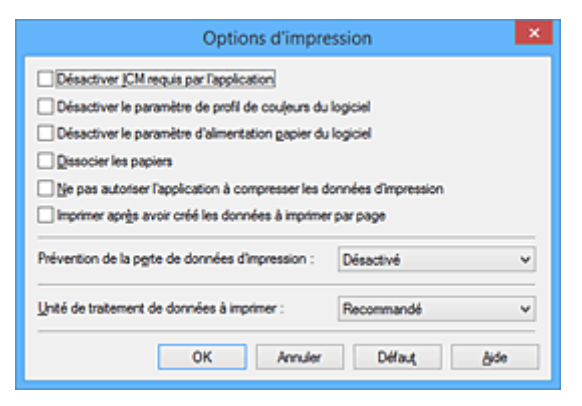

#### Remarque

- · Lorsque vous utilisez le pilote d'imprimante XPS, les fonctions disponibles sont différentes.
- 3. Modifiez les paramètres individuels.

Si nécessaire, modifiez le paramètre de chaque élément, puis cliquez sur OK.

L'onglet Configuration de la page réapparaît.

## Enregistrement d'un profil d'impression fréquemment utilisé

Vous pouvez enregistrer le profil d'impression fréquemment utilisé dans les **Paramètres courants** de l'onglet **Configuration rapide**. Les profils d'impression que vous ne souhaitez pas conserver peuvent être supprimés à tout moment.

Pour enregistrer un profil d'impression, procédez comme suit :

#### Enregistrement d'un profil d'impression

- 1. Ouvrez la fenêtre de configuration du pilote d'imprimante
- 2. Définissez les éléments nécessaires.

Dans les **Paramètres courants** de l'onglet **Configuration rapide**, sélectionnez le profil d'impression à utiliser et modifiez les paramètres d'après les **Fonctionnalités supplémentaires**, le cas échéant. Vous pouvez également enregistrer les éléments requis dans les onglets **Principal** et **Configuration de la page**.

3. Cliquez sur Enregistrer...

| Options d'impression                                                                                         | Canon series Printer 🗙                                                        |
|----------------------------------------------------------------------------------------------------|-------------------------------------------------------------------------------|
| Configuration rapide Principal Configuration de la pag                                                       | Entretien                                                                     |
| Paramètres courants  Standard  Document commercial  C Économie de papier  Impression de photos  Seculation   | recistrer.                                                                    |
| Eonctionnalités supplémentaires<br>Impression recto./verso<br>Impression niveau de gris<br>Type de support : | Format papier imprimante :                                                    |
| Panier ovinaire                                                                                              |                                                                               |
| Qualté d'Impression :                                                                                        | Orientation :  Pograt  Pagsage  Almentation papier :  Cossette (Sfan, p. (n)) |
| Copies : 1 🗘 (1-999)                                                                                         |                                                                               |
| Togiours imprimer avec les paramètres actuels                                                                | Défaut                                                                        |
|                                                                                                    |                                                                               |

La boîte de dialogue Enregistrer les paramètres courants s'ouvre.

|       | Enregistrer les paramètres courants |
|-------|-------------------------------------|
| Nom : |                                     |
| -     | Qptions                             |
| _     | OK Annuler Bide                     |

4. Enregistrez les paramètres.

Saisissez un nom dans le champ **Nom**. Si nécessaire, cliquez sur **Options...**, définissez les éléments, puis cliquez sur **OK**.
Dans la boîte de dialogue **Enregistrer les paramètres courants**, cliquez sur **OK** pour sauvegarder les paramètres d'impression et revenir à l'onglet **Configuration rapide**. Le nom et l'icône sont affichés dans **Paramètres courants**.

## Important

• Pour enregistrer le format et l'orientation de la page, ainsi que le nombre de copies défini pour chaque feuille, cliquez sur **Options...** et cochez les options requises.

Remarque

 Lorsque vous réinstallez le pilote d'imprimante ou si vous procédez à sa mise à niveau, les paramètres d'impression déjà enregistrés sont supprimés des **Paramètres courants**.
 Les paramètres d'impression enregistrés ne peuvent pas être enregistrés et conservés. Si un profil est supprimé, réenregistrez les paramètres d'impression.

# Suppression des profils d'impression inutiles

1. Sélectionnez le profil d'impression à supprimer.

Sélectionnez le profil d'impression à supprimer dans la liste **Paramètres courants** de l'onglet **Configuration rapide**.

2. Supprimez le profil d'impression.

Cliquez sur **Supprimer**. Cliquez sur **OK** lorsque le message de confirmation apparaît. Le profil d'impression sélectionné est supprimé de la liste **Paramètres courants**.

# Remarque

· Les profils d'impression enregistrés dans les paramètres initiaux ne peuvent pas être supprimés.

# Gestion de l'alimentation de l'Imprimante

Cette fonction permet de gérer l'alimentation de l'printer à partir du pilote d'imprimante.

Pour gérer l'alimentation de l'printer, procédez comme suit :

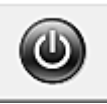

# Alim. désactivée

La fonction **Alim. désactivée** met l'imprimante hors tension. Lorsque vous utilisez cette fonction, vous ne pouvez pas mettre l'printer sous tension à partir du pilote d'imprimante.

- 1. Ouvrez la fenêtre de configuration du pilote d'imprimante
- 2. Désactivez l'alimentation.

Cliquez sur **Alim. désactivée** dans l'onglet **Entretien**. Cliquez sur **OK** lorsque le message de confirmation apparaît.

L'alimentation de l'printer est coupée et l'onglet Entretien apparaît de nouveau.

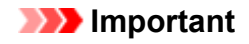

· Vous ne pouvez pas recevoir de télécopies lorsque l'imprimante est hors tension.

# Réduction du bruit de l'Imprimante

Le mode silencieux permet de réduire le bruit de fonctionnement de cette imprimante. Sélectionnez cette fonction lorsque vous souhaitez réduire le bruit de fonctionnement de l'imprimante, par exemple, pendant la nuit.

L'utilisation de cette fonction peut ralentir la vitesse d'impression.

Pour utiliser le mode silencieux, procédez comme suit :

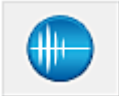

# Paramètres silencieux

- 1. Ouvrez la fenêtre de configuration du pilote d'imprimante
- 2. Cliquez sur Paramètres silencieux dans l'onglet Entretien.

La boîte de dialogue Paramètres silencieux s'ouvre.

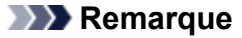

• Si l'imprimante est hors tension ou si la communication entre l'imprimante et l'ordinateur est désactivée, un message d'erreur peut apparaître indiquant que l'ordinateur ne peut pas obtenir l'état de l'imprimante.

#### 3. Activez le mode silencieux.

Si nécessaire, choisissez l'une des options suivantes :

#### Désactiver le mode silencieux

Sélectionnez cette option pour utiliser l'imprimante avec un bruit de fonctionnement normal.

#### Toujours activer le mode silencieux

Sélectionnez cette option pour réduire le bruit de fonctionnement de l'imprimante.

#### Activer le mode silencieux pendant des heures spécifiées

Sélectionnez cette option pour réduire le bruit de fonctionnement de l'imprimante pendant une durée spécifiée.

Définissez les paramètres **Heure de début** et **Heure de fin** de la période d'activation du mode silencieux. Si les deux paramètres correspondent à la même heure, le mode silencieux ne fonctionne pas.

#### Important

• Vous pouvez définir le mode silencieux à partir du panneau de contrôle de l'imprimante, du pilote d'imprimante ou de ScanGear (pilote du scanner).

Quelle que soit la solution choisie pour définir le mode silencieux, celui-ci s'applique lorsque vous effectuez des opérations à partir du panneau de contrôle de l'imprimante ou lors des procédures d'impression et de numérisation depuis l'ordinateur.

#### 4. Appliquez les paramètres.

Veillez que l'imprimante soit sous tension et cliquez sur **OK**. Cliquez sur **OK** lorsque le message de confirmation s'affiche.

Les paramètres sont désormais activés.

# >>>> Remarque

• Les effets du mode silencieux peuvent varier en fonction du type d'alimentation et des paramètres de qualité d'impression.

# Modification du mode de fonctionnement de l'Imprimante

Si nécessaire, choisissez un autre mode de fonctionnement de l'imprimante parmi ceux disponibles.

Pour configurer des Paramètres personnalisés, procédez comme suit :

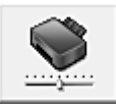

# Paramètres personnalisés

- 1. Ouvrez la fenêtre de configuration du pilote d'imprimante
- 2. Vérifiez que l'imprimante est sous tension et cliquez sur **Paramètres personnalisés** dans l'onglet **Entretien**.

La boîte de dialogue Paramètres personnalisés apparaît.

#### Remarque

 Si l'imprimante est hors tension ou si la communication entre l'imprimante et l'ordinateur est désactivée, un message d'erreur peut apparaître indiquant que l'ordinateur ne peut pas obtenir l'état de l'imprimante.

Dans ce cas, cliquez sur **OK** pour afficher les derniers paramètres définis sur votre ordinateur.

3. Si nécessaire, effectuez les réglages suivants :

#### Empêcher l'abrasion du papier

Lors d'une impression haute densité, l'imprimante peut augmenter l'intervalle entre la tête d'impression et le papier pour empêcher l'abrasion du papier.

Cochez cette case pour empêcher l'abrasion du papier.

#### Aligner les têtes manuellement

Généralement, la fonction **Alignement tête d'impression** de l'onglet **Entretien** est configurée pour l'alignement automatique, mais vous pouvez sélectionner l'alignement manuel.

Si les résultats d'impression ne sont pas satisfaisants après l'alignement automatique des têtes d'impression, <u>procédez à un alignement manuel de la tête</u>.

Cochez cette case pour effectuer l'alignement manuel des têtes. Désactivez cette case à cocher pour effectuer l'alignement automatique des têtes.

#### Rotation 90 degrés vers la gauche lorsque l'orientation est [Paysage]

L'onglet **Configuration de la page** vous permet de modifier le sens de rotation du paramètre **Paysage** dans **Orientation**.

Pour faire pivoter les données à imprimer de 90 degrés vers la gauche au cours de l'impression, sélectionnez ce paramètre. Pour faire pivoter les données à imprimer de 90 degrés vers la droite au cours de l'impression, désélectionnez ce paramètre.

#### >>>> Important

 Ne modifiez pas ce paramètre tant que la tâche d'impression est affichée dans la liste d'attente. Dans le cas contraire, vous risquez de supprimer des caractères ou d'altérer la qualité de la mise en page.

#### Ne pas dét. param. pap. discord. lors d'une imp. à partir d'un ord.

Si vous imprimez des documents à partir de votre ordinateur et que les réglages de papier sur le pilote d'imprimante et sur la cassette de l'imprimante ne correspondent pas, ce réglage désactive

l'affichage du message et vous permet de continuer à imprimer.

Sélectionnez cette case à cocher pour désactiver la détection des discordances de paramètres de papier.

#### Temps d'attente pour le séchage d'encre

Vous pouvez définir la durée pendant laquelle l'imprimante fait une pause avant de démarrer l'impression de la page suivante. Faites glisser le curseur vers la droite pour augmenter la durée de la pause et vers la gauche pour la diminuer.

Si la page qui vient d'être imprimée est tachée parce que la page suivante est éjectée avant que l'encre de la première page ne soit sèche, augmentez le temps d'attente entre les impressions. La réduction du temps d'attente augmente la vitesse d'impression.

#### 4. Appliquez les paramètres.

Cliquez sur OK, puis sur OK lorsque le message de confirmation apparaît.

L'imprimante fonctionne ensuite avec les nouveaux paramètres.

# Modification des paramètres de la machine avec le panneau de contrôle

- > Modification des paramètres de la machine avec le panneau de contrôle
- Paramètres fax
- > Param. impr.
- Paramètres réseau
- > Paramètres utilisateur périph.
- Sélection de langue
- Mise à jour du micrologiciel
- > Param. cassette
- > Param. mot de passe d'admin.
- Restrictions d'opération
- Réinitialiser paramètre
- À propos des Paramètres ECO
- À propos des Paramètres silencieux
- > Utilisation de la machine en mode point d'accès

# Modification des paramètres de la machine avec le panneau de contrôle

Cette section présente la procédure à suivre pour modifier les paramètres de l'écran **Paramètres** périphérique. L'option **Empêcher abrasion papier** est utilisée à titre d'exemple.

- 1. Assurez-vous que la machine est sous tension.
- 2. Faites défiler l'écran ACCUEIL, puis touchez Config.

Utilisation du panneau de contrôle

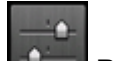

3. Touchez Paramètres périphérique.

L'écran Paramètres périphérique s'affiche.

4. Touchez le paramètre à ajuster.

| Paramètres périphérique        |
|--------------------------------|
| Paramètres fax                 |
| Paramètres d'impression        |
| Paramètres réseau              |
| Paramètres utilisateur périph. |

L'écran de configuration du paramètre sélectionné s'affiche.

5. Touchez le paramètre.

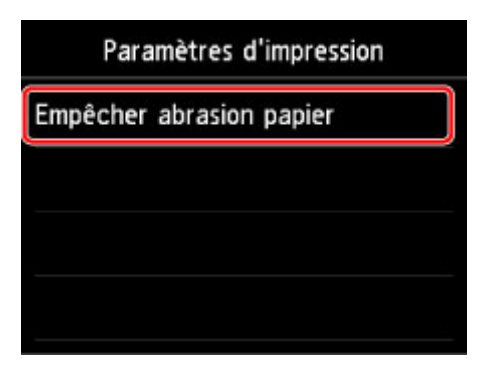

6. Touchez le paramètre à spécifier.

| Empêd | Activé    |
|-------|-----------|
|       | Désactivé |
|       |           |
|       |           |
|       |           |

Vous pouvez sélectionner les menus de configuration suivants :

- Paramètres fax
- Param. impr.
- Paramètres réseau
- Paramètres utilisateur périph.
- Sélection de langue
- Mise à jour du micrologiciel
- Param. cassette
- Param. mot de passe d'admin.
- Restrictions d'opération
- Réinitialiser paramètre

## >>>> Important

• Selon l'option concernée, l'authentification par le mot de passe administrateur peut être requise.

À propos de l'administration de la machine

Si vous ne connaissez pas le mot de passe d'administrateur, demandez-le à l'administrateur de la machine que vous utilisez.

# **NANG** Remarque

• Vous pouvez utiliser la machine en tenant compte de l'environnement, notamment définir l'impression recto/verso par défaut ou configurer la machine afin qu'elle se mette automatiquement sous/hors tension.

À propos des Paramètres ECO

· Vous pouvez réduire le bruit de fonctionnement de l'imprimante si vous imprimez la nuit.

À propos des Paramètres silencieux

# Paramètres fax

### Important

• Cette option est destinée à l'administrateur.

Cette section décrit les options du menu Paramètres fax.

Paramètres utilisateur FAX

Paramètres FAX avancés

Paramètres d'impression auto

Param. d'enregistrement auto

Contrôle de sécurité

Configuration facile

#### Remarque

 Avant la modification des paramètres, vous pouvez vérifier les valeurs en cours en imprimant la LISTE DONNEES UTILISATEUR.

Récapitulatif des rapports et listes

# Paramètres utilisateur FAX

#### Paramètres infos utilisateur

Enregistre le nom et le numéro de fax/téléphone imprimé sur les fax envoyés.

Enregistrement des informations sur l'utilisateur

#### Type ligne téléphonique

Sélectionnez le paramètre de type de ligne téléphonique pour la machine.

Définition du type de ligne téléphonique

#### Remarque

• Ce paramètre n'est pas disponible dans tous les pays.

# Paramètres FAX avancés

#### Recomposition automatique

Active/désactive la recomposition automatique.

Si vous sélectionnez **Activé**, vous pouvez spécifier le nombre maximal de tentatives de recomposition et la durée pendant laquelle la machine attend entre les tentatives.

#### Détection tonalité composée

Permet d'éviter les échecs d'émission lorsque la réception et l'émission ont lieu en même temps.

Si vous sélectionnez **Activé**, la machine transmet le fax après avoir vérifié la tonalité.

## Remarque

• Ce paramètre n'est pas disponible dans tous les pays.

#### Paramètres durée de pause

Permet de définir la durée de pause à chaque fois que vous saisissez le caractère « P » (pause).

#### Position I.T.E.

Sélectionne la position des informations concernant l'expéditeur (à l'intérieur ou à l'extérieur de la zone de l'image).

#### RECEPTION à distance

Active/désactive la réception à distance.

Si vous sélectionnez Activé, vous pouvez spécifier l'ID de réception à distance.

#### Réception à distance

#### Transmission couleur

Lorsque vous télécopiez des documents en couleur depuis le CAD, choisissez s'il faut les convertir en données noir et blanc si la machine à télécopier du destinataire ne prend pas en charge la télécopie couleur.

Si vous sélectionnez **Déconnecter**, la machine ne transmet pas de documents en couleurs si la machine à télécopier du destinataire ne prend pas en charge l'envoi de fax en couleur.

#### Réduction d'image RECEPTION

Active/désactive la réduction automatique des fax entrants pour qu'ils tiennent sur le papier sélectionné.

Si vous sélectionnez Activé, vous pouvez sélectionner la direction de réduction d'image.

#### Paramètres comm. avancés

• EM MCE

Permet d'indiquer si les fax doivent être envoyés en mode de correction d'erreur (MCE).

Émission/Réception de fax à l'aide du MCE

• REC MCE

Permet d'indiquer si les fax doivent être reçus en mode de correction d'erreur (MCE).

Émission/Réception de fax à l'aide du MCE

#### • Vitesse début EM

Permet de sélectionner la vitesse d'émission du fax.

La vitesse de début de transmission du fax est d'autant plus rapide que la valeur est élevée.

Si la ligne téléphonique ou la connexion est de mauvaise qualité, vous pouvez remédier aux problèmes de transmission en sélectionnant une vitesse de début de transmission moins élevée.

#### Vitesse début RECEPTION

Permet de sélectionner la vitesse de réception d'un fax.

La vitesse de début de réception du fax est d'autant plus rapide que la valeur est élevée.

Si la ligne téléphonique ou la connexion est de mauvaise qualité, vous pouvez remédier aux problèmes de réception en sélectionnant une vitesse de début de réception moins élevée.

# Paramètres d'impression auto

#### Docs reçus

Indique si la machine imprime automatiquement lors de la réception d'un fax.

Si vous sélectionnez Ne pas imprimer, le fax reçu est alors stocké dans la mémoire de la machine.

Pour plus de détails sur le fax reçu stocké dans la mémoire de la machine :

Document stocké dans la mémoire de la Machine

#### Rapport d'activité

Indique si la machine imprime automatiquement le RAPPORT ACTIVITE.

Si vous sélectionnez **Imprimer**, la machine imprime automatiquement dans le RAPPORT ACTIVITE l'historique des 20 derniers fax envoyés et reçus.

Pour plus d'informations sur la procédure d'impression manuelle du RAPPORT ACTIVITE, reportezvous à la section :

Récapitulatif des rapports et listes

#### Rapport EM

Indique si la machine imprime automatiquement le RAPPORT EMISSION/RAPPORT ERREUR EM après l'envoi d'un fax.

Si vous procédez à l'impression du rapport, sélectionnez **Erreur d'impr. seulmt** ou **Imprimer pour chaque EM**.

Si vous sélectionnez **Erreur d'impr. seulmt** ou **Imprimer pour chaque EM**, vous pouvez définir les paramètres d'impression pour imprimer la première page du fax avec le rapport.

## Rapport RECEPTION

Indique si la machine imprime automatiquement le RAPPORT RECEPT. après la réception d'un fax.

Si vous procédez à l'impression du RAPPORT RECEPT., sélectionnez **Erreur d'impr. seulmt** ou **Impr. pour chaque REC**.

#### Imprimer si encre épuisée

Définit si l'impression du fax reçu doit continuer sans que celui-ci soit enregistré dans la mémoire de la machine lorsque l'encre est épuisée.

Toutefois, une partie ou l'intégralité du fax risque de ne pas s'imprimer s'il n'y a plus d'encre.

# Param. d'enregistrement auto

Indiquez si le fax reçu doit être enregistré automatiquement sur une clé USB flash ou transféré vers le dossier partagé sur l'ordinateur.

Enregistrement automatique de fax reçus sur une clé USB flash

Transfert automatique des fax reçus vers le dossier partagé sur l'ordinateur

# Contrôle de sécurité

#### Confirmation n° fax

Si vous sélectionnez **Activé**, vous pouvez configurer la machine pour qu'elle envoie des fax après que le numéro a été composé deux fois. En utilisant ce paramètre, vous évitez les échecs d'émission de fax.

Prévention des échecs d'émission de fax

#### Vérifier infos REC fax

Si vous sélectionnez **Activé**, la machine vérifie si les informations de la machine à télécopier du destinataire correspondent au numéro composé. Si c'est le cas, la machine commence à envoyer les fax.

Prévention des échecs d'émission de fax

#### Paramétrage touche Ligne

Si vous sélectionnez Activer, vous pouvez utiliser la fonction de composition en ligne.

#### Refus réception fax.

Si vous sélectionnez **Activé**, la machine refuse la réception de fax sans informations sur l'expéditeur ou provenant de certains expéditeurs.

#### Refus de la réception de fax

#### Refus des appelants

Si vous vous abonnez au service d'identification de l'appelant, la machine détecte l'ID d'appelant de l'expéditeur. Si l'ID de l'expéditeur correspond aux conditions définies dans ce paramètre, la machine refuse la réception d'un appel téléphonique ou d'un fax provenant de cet expéditeur.

Si vous sélectionnez **Oui** sur l'écran de confirmation de l'abonnement, vous pouvez définir les paramètres de refus.

## Utilisation du service d'ID d'appelant pour refuser des appels

## Remarque

 Ce paramètre n'est pas pris en charge dans tous les pays. Contactez votre opérateur téléphonique pour vérifier s'il fournit ce service.

# **Configuration facile**

La machine doit être configurée en fonction de votre ligne téléphonique et de l'utilisation de la télécopie. Suivez les instructions affichées sur l'écran tactile.

# Remarque

 Vous pouvez préciser les paramètres de configuration séparément ou spécifier des paramètres avancés.

Pour plus d'informations sur la procédure à suivre pour spécifier les paramètres :

Opérations préalables à la télécopie

# Param. impr.

# Empêcher abrasion papier

Ce paramètre n'est utilisé que si la surface imprimée est tachée.

## 

• Pensez à réattribuer la valeur **Désactivé** à ce paramètre après l'impression, car il peut réduire la qualité ou la vitesse d'impression.

# Paramètres réseau

## Important

• Cette option est destinée à l'administrateur.

#### Changer réseau

Active le réseau sans fil, le réseau filaire ou le mode point d'accès. Vous pouvez également tout désactiver.

#### Config. du réseau sans fil

Sélectionne la méthode de configuration de la connexion réseau sans fil.

#### Remarque

• Vous pouvez également accéder à ce menu de paramètres en sélectionnant **Réseau sans fil** dans l'écran ACCUEIL. Dans ce cas, activez le réseau sans fil.

Si ce menu est sélectionné, la machine lance la recherche d'un point d'accès compatible WPS. Lorsque la machine détecte un point d'accès, suivez les instructions à l'écran pour configurer un réseau sans fil. Si aucun point d'accès n'est détecté ou si vous avez opté pour une autre méthode de configuration, sélectionnez une méthode de configuration ci-dessous.

#### Configuration standard

Sélectionnez cette option lorsque vous configurez le réseau sans fil manuellement à l'aide du panneau de contrôle de la machine.

#### WPS (Bouton poussoir)

Sélectionnez cette option lorsque vous configurez les paramètres pour le réseau sans fil à l'aide d'un point d'accès prenant en charge un bouton poussoir Wi-Fi Protected Setup (WPS). Suivez les instructions à l'écran pendant la configuration.

#### Autre Configuration

#### Configuration avancée

Sélectionnez cette option lorsque vous définissez manuellement les paramètres du réseau sans fil. Vous pouvez spécifier plusieurs clés WEP.

#### WPS (Code PIN)

Sélectionnez cette option lorsque vous configurez les paramètres pour le réseau sans fil à l'aide d'un point d'accès prenant en charge un code PIN Wi-Fi Protected Setup (WPS). Suivez les instructions à l'écran pendant la configuration.

#### Configuration sans câble

Sélectionnez cette option si vous spécifiez les paramètres des informations du point d'accès à la machine directement à partir d'un périphérique (comme un smartphone) sans utiliser le point d'accès. Suivez les instructions qui apparaissent à l'écran du périphérique connecté pour connaître la procédure de configuration.

#### Confirmer les paramètres réseau

La liste des paramètres du réseau sans fil/câblé ou le mode point d'accès de cette machine est affichée sur l'écran tactile.

Vous pouvez imprimer la liste à partir de ce menu de configuration.

#### • Liste param. réseau sans fil

La liste des paramètres réseau sans fil de cette machine s'affiche sur l'écran tactile.

Les paramètres suivants sont affichés :

| Eléments                       | Paramètre                                                                                            |  |  |  |
|--------------------------------|----------------------------------------------------------------------------------------------------|--|--|--|
| Connexion                      | Active/Inactive                                                                                      |  |  |  |
| SSID                           | XXXXXXXXXXXXXXX                                                                                      |  |  |  |
|                                | xxxxxxxxxxxxxxx                                                                                      |  |  |  |
| Mode de communication          | Infrastructure                                                                                       |  |  |  |
| Canal                          | XX                                                                                                   |  |  |  |
| Sécurité réseau sans fil       | Inactive/WEP (64 bits)/WEP (128 bits)/WPA-PSK (TKIP)/WPA-PSK<br>(AES)/WPA2-PSK (TKIP)/WPA2-PSK (AES) |  |  |  |
| Adresse IPv4                   | XXX. XXX. XXX. XXX                                                                                   |  |  |  |
| Masque de sous-réseau IPv4     | XXX. XXX. XXX. XXX                                                                                   |  |  |  |
| Passerelle par défaut IPv4     | XXX. XXX. XXX. XXX                                                                                   |  |  |  |
| Adresse IPv6                   | XXXX: XXXX: XXXX: XXXX:                                                                              |  |  |  |
|                                | XXXX: XXXX: XXXX: XXXX                                                                               |  |  |  |
| Long. préfixe sous-réseau IPv6 | XXX                                                                                                  |  |  |  |
| Passerelle par défaut IPv6     | XXXX: XXXX: XXXX: XXXX:                                                                              |  |  |  |
|                                | XXXX: XXXX: XXXX: XXXX                                                                               |  |  |  |
| Adresse MAC                    | XX:XX:XX:XX:XX                                                                                       |  |  |  |
| Paramètres IPsec               | Activer (ESP)/Activer (ESP et AH)/Activer (AH)/Désactiver                                            |  |  |  |
| Clé pré-partagée               | XXXXXXXXXXXXXXX                                                                                      |  |  |  |
| Nom de l'imprimante            | XXXXXXXXXXXXXX                                                                                       |  |  |  |
| Nom du service Bonjour         | XXXXXXXXXXXX                                                                                         |  |  |  |
|                                | xxxxxxxxxxxxx                                                                                        |  |  |  |
|                                | XXXXXXXXXXXX                                                                                         |  |  |  |
|                                | XXXXXXXXXXXXX                                                                                        |  |  |  |

(« XX » représente des caractères alphanumériques.)

# Liste des paramètres réseau

La liste des paramètres réseau filaire de cette machine s'affiche sur l'écran tactile.

Les paramètres suivants sont affichés :

| Eléments                   | Paramètre          |
|----------------------------|--------------------|
| Connexion                  | Active/Inactive    |
| Adresse IPv4               | XXX. XXX. XXX. XXX |
| Masque de sous-réseau IPv4 | XXX. XXX. XXX. XXX |
| Passerelle par défaut IPv4 | XXX. XXX. XXX. XXX |

| Adresse IPv6                   | XXXX: XXXX: XXXX: XXXX:                                   |
|--------------------------------|-----------------------------------------------------------|
|                                | XXXX: XXXX: XXXX: XXXX                                    |
| Long. préfixe sous-réseau IPv6 | XXX                                                       |
| Passerelle par défaut IPv6     | XXXX: XXXX: XXXX: XXXX:                                   |
|                                | XXXX: XXXX: XXXX: XXXX                                    |
| Adresse MAC                    | XX:XX:XX:XX:XX                                            |
| Paramètres IPsec               | Activer (ESP)/Activer (ESP et AH)/Activer (AH)/Désactiver |
| Clé pré-partagée               | XXXXXXXXXXXXXXX                                           |
| Nom de l'imprimante            | XXXXXXXXXXXXXX                                            |
| Nom du service Bonjour         | XXXXXXXXXXXXX                                             |
|                                | XXXXXXXXXXXXX                                             |
|                                | XXXXXXXXXXXXX                                             |
|                                | XXXXXXXXXXXXX                                             |

(« XX » représente des caractères alphanumériques.)

#### • Liste paramètres mode PA

La liste des paramètres du mode point d'accès de cette machine est affichée sur l'écran tactile.

Les paramètres suivants sont affichés :

| Eléments                       | Paramètre               |  |  |
|--------------------------------|-------------------------|--|--|
| Connexion                      | Active/Inactive         |  |  |
| SSID                           | XXXXXXXXXXXXXXXXXX      |  |  |
|                                | XXXXXXXXXXXXXXXXXX      |  |  |
| Mot de passe                   | XXXXXXXXXX              |  |  |
| Mode de communication          | Mode Point d'accès      |  |  |
| Canal                          | 3                       |  |  |
| Sécurité réseau sans fil       | Inactive/WPA2-PSK (AES) |  |  |
| Adresse IPv4                   | XXX. XXX. XXX. XXX      |  |  |
| Masque de sous-réseau IPv4     | XXX. XXX. XXX. XXX      |  |  |
| Passerelle par défaut IPv4     | XXX. XXX. XXX. XXX      |  |  |
| Adresse IPv6                   | XXXX: XXXX: XXXX: XXXX: |  |  |
|                                | XXXX: XXXX: XXXX: XXXX  |  |  |
| Long. préfixe sous-réseau IPv6 | XXX                     |  |  |
| Passerelle par défaut IPv6     | XXXX: XXXX: XXXX: XXXX: |  |  |
|                                | XXXX: XXXX: XXXX: XXXX  |  |  |
| Adresse MAC                    | XX:XX:XX:XX:XX:XX       |  |  |
| Paramètres IPsec               | Désactiver              |  |  |

| *****          |
|----------------|
| xxxxxxxxxxxxxx |
| xxxxxxxxxxxx   |
| XXXXXXXXXXXXXX |
| XXXXXXXXXXXXXX |
| XXXXXXXXXXXXX  |
| -              |

(« XX » représente des caractères alphanumériques.)

#### Imprimer détails réseau

Vous pouvez imprimer les paramètres réseau de la machine, tels que son adresse IP ou son SSID.

Les informations suivantes relatives à la configuration réseau de la machine sont imprimées :

MImpression des informations de configuration réseau

#### Important

 Cette impression fournit des informations précieuses sur l'ordinateur. Conservez-la soigneusement.

#### Autres paramètres

## Important

 Vous ne pouvez pas sélectionner les éléments ci-dessous lorsque Désactiver réseau est sélectionné pour Changer réseau.

#### • Définir nom d'imprimante

Permet de déterminer le nom d'imprimante. Vous pouvez saisir jusqu'à 15 caractères pour le nom.

## Remarque

- Vous ne pouvez pas utiliser le même nom d'imprimante que celui déjà employé pour les autres périphériques connectés au réseau.
- Vous ne pouvez pas utiliser de trait d'union comme premier ou dernier caractère du nom d'imprimante.

#### • Paramètres TCP/IP

Définit le paramètre IPv4 ou IPv6.

Paramètre WSD

Options destinées à l'utilisation de WSD (un des protocoles réseau pris en charge dans Windows 8.1, Windows 8, Windows 7 et Windows Vista).

#### Activer/désactiver WSD

Permet d'activer ou de désactiver WSD.

#### Remarque

 Lorsque ce paramètre est activé, l'icône d'imprimante s'affiche dans l'Explorateur de réseau de Windows 8.1, Windows 8, Windows 7 et Windows Vista.

#### Param. num. WSD du périph.

Le fait de sélectionner **Activer** vous permet de transférer les données numérisées vers l'ordinateur à l'aide du paramètre WSD.

#### Paramètre délai d'attente

Spécifie le délai d'attente.

#### Paramètres Bonjour

Permet de configurer les paramètres du réseau local à l'aide de Bonjour pour Mac OS.

#### Activer/désactiver Bonjour

Le fait de sélectionner **Activer** vous permet d'utiliser Bonjour pour définir les paramètres réseau.

#### Nom du service

Permet de déterminer le nom du service Bonjour. Vous pouvez saisir jusqu'à 48 caractères pour le nom.

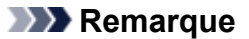

 Vous ne pouvez pas utiliser le même nom de service que celui déjà employé pour les autres périphériques connectés au réseau.

#### Paramètre protocole LPR

Permet d'activer ou de désactiver le paramètre LPR.

#### • Paramètre DRX réseau sans fil

Le fait de sélectionner **Activer** vous permet d'activer la réception discontinue avec un réseau sans fil. Vous économisez ainsi de l'électricité.

## Remarque

- En fonction du point d'accès utilisé, il se peut que la réception discontinue ne soit pas activée même si vous avez sélectionné **Activer**.
- La réception discontinue est activée uniquement lorsque la machine est en mode veille. (L'écran tactile est en mode économie d'énergie.)

#### • Paramètre DRX réseau filaire

Le fait de sélectionner **Activer** vous permet d'activer la réception discontinue lorsque la machine est connectée à un périphérique compatible avec les réseaux filaires. Vous économisez ainsi de l'électricité.

#### • Paramètres mode Point d'accès

Lorsque vous utilisez la machine comme point d'accès, spécifiez le nom du point d'accès et le paramètre de sécurité.

Utilisation de la machine en mode point d'accès

# Paramètres utilisateur périph.

## Important

• Cette option est destinée à l'administrateur.

#### Paramètre date/heure

Définit la date et l'heure en cours.

Définition des informations sur l'expéditeur

#### Format d'affichage de la date

Permet de définir le format des dates affichées sur l'écran tactile et imprimées sur les fax envoyés et les photos.

#### Remarque

 Lorsque l'option Activé est sélectionnée pour Imprimer la date dans l'écran des paramètres d'impression pour une impression à partir d'une clé USB flash, la date de prise de vue est imprimée au format d'affichage de date sélectionné.

Configuration des paramètres pour l'impression photo à partir du panneau de contrôle de la machine

#### Paramètre d'heure d'été

Active/désactive l'heure d'été. Si vous sélectionnez **Activé**, vous pouvez sélectionner des sousparamètres supplémentaires. Ce paramètre n'est pas disponible dans tous les pays.

#### • Date/heure de début

Définit le jour et l'heure auxquels commence l'heure d'été.

Mois : Spécifiez le mois.

Semaine : Spécifiez la semaine.

Jour : Spécifiez le jour de la semaine.

L'écran permettant de définir l'heure à laquelle commence l'heure d'été apparaît une fois que vous avez spécifié les éléments ci-dessus et touché le bouton **OK**.

Après avoir spécifié l'heure voulue et touché OK, vous pouvez spécifier la date/heure de fin.

#### • Date/heure de fin

Définit le jour et l'heure auxquels se termine l'heure d'été.

Mois : Spécifiez le mois.

Semaine : Spécifiez la semaine.

Jour : Spécifiez le jour de la semaine.

L'écran permettant de définir l'heure à laquelle prend fin l'heure d'été apparaît une fois que vous avez spécifié les éléments ci-dessus et touché le bouton **OK**.

Spécifiez l'heure voulue, puis touchez OK.

#### Contrôle du son

Sélectionne le volume.

Volume clavier

Sélectionne le volume du bip émis lorsque vous touchez l'écran tactile ou appuyez sur les boutons du panneau de contrôle.

#### Volume alarme

Sélectionne le volume de l'alarme.

• Volume moniteur ligne

Sélectionne le volume du moniteur de ligne.

## • Alarme téléphone décroché

Sélectionne le volume de l'alarme lorsque le combiné du téléphone n'est pas raccroché correctement.

#### Pays ou région

Sélectionne le pays ou la région où vous utilisez la machine.

## Remarque

· Ce paramètre n'est pas disponible dans tous les pays.

#### • Param. envoi infos périph.

Indique si vous allez envoyer les informations d'utilisation de l'imprimante vers le serveur Canon. Les informations envoyées à Canon seront utilisées pour développer de meilleurs produits. Cliquez sur **J'accepte** pour envoyer les informations d'utilisation de l'imprimante vers le serveur Canon.

# Sélection de langue

# Important

• Cette option est destinée à l'administrateur.

Permet de changer la langue des messages et des menus affichés sur l'écran tactile.

# Mise à jour du micrologiciel

## Important

Cette option est destinée à l'administrateur.

Vous pouvez mettre à jour le programme interne de la machine, vérifier la version du programme interne ou configurer les paramètres d'un écran de notification, d'un serveur DNS et d'un serveur proxy.

#### Remarque

 Seule l'option Vérifier la version courante est disponible lorsque Désactiver réseau est sélectionnée pour Changer réseau dans Paramètres réseau.

#### Installer la mise à jour

Effectue la mise à jour du programme interne de la machine. Si vous sélectionnez **Oui**, la mise à jour du micrologiciel commence. Suivez les instructions à l'écran pour effectuer la mise à jour.

## >>>> Important

- · Lorsque vous utilisez cette fonction, assurez-vous que la machine est connectée à Internet.
- Si le programme interne est mis à jour, tous les fax stockés dans la mémoire de la machine sont supprimés.
- Vous ne pouvez pas commencer la mise à jour du programme interne dans les conditions suivantes :
  - · La machine envoie ou reçoit un fax.
  - · La machine stocke le fax non imprimé dans la mémoire de la machine (réception sur mémoire).
  - · Les fax non transmis sont stockés dans la mémoire de la machine.

## Remarque

- Si la mise à jour du programme interne n'est pas terminée, vérifiez les points suivants et prenez les mesures appropriées.
  - Lors de l'utilisation d'un réseau filaire, vérifiez que la machine est correctement connectée à l'ordinateur à l'aide d'un câble réseau.
  - · Vérifiez les paramètres réseau, par exemple un point d'accès ou un routeur.
  - Si **Impossible de se connecter au serveur.** s'affiche sur l'écran tactile, appuyez sur le bouton **OK**, patientez quelques instants et essayez à nouveau.

#### Vérifier la version courante

Vous pouvez vérifier la version actuelle du programme interne.

#### Paramètres de notif. de m. à j.

Lorsque **Oui** est sélectionné et que la mise à jour du micrologiciel est disponible, l'écran vous informe que la mise à jour du micrologiciel est affichée sur l'écran tactile.

# Configuration du serveur DNS

Configure les paramètres d'un serveur DNS. Sélectionnez **Configuration automatique** ou **Configuration manuelle**. Si vous sélectionnez **Configuration manuelle**, suivez les instructions sur l'écran tactile pour configurer les paramètres.

#### Configuration du serveur proxy

Configure les paramètres d'un serveur proxy. Suivez les instructions affichée sur l'écran tactile pour configurer les paramètres.

# Param. cassette

En enregistrant le format papier et le type de support chargé dans la cassette, vous pouvez éviter les erreurs d'impression de la machine lorsque le format papier ou le type de support du papier chargé sont différents de ceux des paramètres d'impression. De plus, vous pouvez permettre à la machine de changer d'alimentation papier automatiquement lorsque le papier d'une cassette est épuisé.

Pour plus d'informations :

#### Définition du type de papier pour l'impression

#### Enregistrer infos papier cassette

Enregistre le format papier et le type de support que vous chargez dans la cassette.

## Remarque

- Lorsque vous enregistrez le format papier et le type de support, l'écran permettant de choisir d'appliquer ces paramètres à la copie s'affiche. Sélectionnez **Oui** pour appliquer les paramètres enregistrés à la copie.
- Pour plus de détails sur la combinaison des réglages de papier que vous pouvez spécifier par l'intermédiaire du gestionnaire d'imprimante ou sur l'écran tactile :

Définition du type de support dans le pilote d'imprimante et sur l'imprimante

Définition du format papier dans le pilote d'imprimante et sur l'imprimante

#### Détect. incohérence param. pap.

Si vous sélectionnez **Oui**, la machine détecte si le format papier et le type de support sont identiques à ceux enregistrés dans **Enregistrer infos papier cassette**. Si l'impression commence avec des paramètres qui ne correspondent pas, un message d'erreur s'affiche sur l'écran tactile.

# Remarque

• Lorsque Non est sélectionné, Enregistrer infos papier cassette ou Détect. réinsertion cassette est désactivé.

#### Détect. réinsertion cassette

Si vous sélectionnez **Oui**, la machine détecte si la cassette est réintroduite. Lorsque l'écran **Enregistrer infos papier cassette** s'affiche, enregistrez le format papier et le type de support.

#### Changer alim. auto

Si vous sélectionnez **Oui**, la machine change automatiquement d'alimentation papier lorsque le papier d'une cassette est épuisé. Chargez du papier ordinaire A4, Lettre ou Légal dans les deux cassettes pour activer cette fonction.

# Param. mot de passe d'admin.

## Important

Cette option est destinée à l'administrateur.

Vous pouvez spécifier ou désactiver le mot de passe d'administrateur.

Spécifier le mot de passe d'administrateur nécessite que vous saisissiez le mot de passe pour modifier les paramètres de la machine ou les paramètres de connexion.

Saisir le mot de passe d'administrateur est nécessaire pour modifier les paramètres dans les menus suivants.

- Paramètres ECO
- Paramètres silencieux
- Configuration du service Web
- Paramètres fax
- Paramètres réseau
- Paramètres utilisateur périph.
- Sélection de langue
- Mise à jour du micrologiciel
- Param. mot de passe d'admin.
- Restrictions d'opération
- Réinitialiser paramètre

Lorsque l'écran de confirmation permettant de spécifier le mot de passe d'administrateur s'affiche, touchez **Oui**. Lorsque le message est affiché, touchez **OK**.

L'écran montrant la plage dans laquelle le mot de passe d'administrateur est valide s'affiche.

Sélectionnez la plage, puis spécifiez le mot de passe d'administrateur (0 à 32 caractères alphanumériques).

#### Interface utili. dist./Network Tool

Saisir le mot de passe d'administrateur est nécessaire pour modifier les paramètres en utilisant l'interface utilisateur distante ou IJ Network Tool.

#### LCD/Int. utili. dist./Network Tool

Saisir le mot de passe d'administrateur est nécessaire pour modifier les paramètres en utilisant le panneau de contrôle de la machine, l'interface utilisateur distante ou IJ Network Tool.

# **Restrictions d'opération**

## Important

Cette option est destinée à l'administrateur.

Vous pouvez restreindre les opérations d'impression, de copie ou de télécopie, ou bien utiliser une clé USB flash ou un dossier partagé sur l'ordinateur.

#### Remarque

 Lorsqu'aucune restriction d'opération n'est activée, l'écran de confirmation permettant d'activer les restrictions d'opération s'affiche. En touchant **Oui**, vous pouvez restreindre les opérations. Si vous avez déjà restreint des opérations, les éléments du menu s'affichent. En touchant **Modifier restrictions** d'opération, vous pouvez modifier les paramètres des restrictions d'opération.

#### Copie

Limite les opérations de copie. Si vous sélectionnez **Restriction toutes copies**, vous pouvez limiter toutes les opérations de copie. Si vous sélectionnez **Restriction copie couleur**, vous pouvez limiter les opérations de copie couleur uniquement.

#### Impr. à partir du sup. stock.

Limite l'impression à partir d'une clé USB flash.

#### Numériser vers clé USB flash

Limite la sauvegarde des données numérisées sur une clé USB flash.

#### Num. dans dossier de destination

Limite la transmission de données numérisées à un dossier partagé sur l'ordinateur.

#### Transmission de FAX

Limite l'envoi d'un fax.

#### Remarque

• L'envoi d'un fax depuis un ordinateur n'est pas limité même si Restriction est sélectionné.

#### **Réception de FAX**

Limite la réception d'un fax.

#### Important

Si la machine reçoit un fax pendant que Restriction est sélectionné, Non disponible. Une restriction d'opération est définie. est affiché sur l'écran tactile et l'écran d'attente de fax est affiché. Dans ce cas, vous ne pouvez pas recevoir les fax. Demandez à l'administrateur de la machine que vous utilisez de modifier le paramètre, puis demandez à l'expéditeur de renvoyer les fax.

#### Répertoire

Limite les opérations liées au répertoire de la machine.

#### Remarque

 Si vous désactivez toutes les restrictions, touchez Annuler restrictions d'opération lorsque les options de menu sont affichées. Lorsque l'écran de confirmation de l'impression s'affiche, touchez Oui.

Pour désactiver chaque restriction d'opération, touchez l'élément, puis touchez Aucune restriction.

# Réinitialiser paramètre

## Important

• Cette option est destinée à l'administrateur.

Rétablit les valeurs par défaut de tous les paramètres de la machine. Selon l'état actuel de la machine, il est cependant possible que certaines valeurs ne puissent pas être modifiées.

### Important

 Selon l'option, il peut être nécessaire d'effectuer à nouveau la connexion ou la configuration une fois que vous avez rétabli la valeur par défaut du paramètre.

#### Configuration service Web uniq.

Rétablit les valeurs par défaut des paramètres du service Web.

#### Paramètres réseau uniquement

Rétablit les valeurs par défaut des paramètres du réseau autres que le mot de passe administrateur.

Après la réinitialisation, effectuez à nouveau la configuration si nécessaire.

#### • N° tél. uniquement

Rétablit les valeurs par défaut des paramètres de numéro de téléphone/fax.

#### Paramètres uniquement

Rétablit les valeurs par défaut des paramètres tels que la taille du papier, le type de support ou autre. Les paramètres réseau et de numéro de téléphone/fax ne sont pas rétablis.

#### • Param. envoi infos périph. uniq.

Rétablit uniquement les paramètres d'envoi des informations du périphérique.

#### Paramètres fax uniquement

Rétablit les valeurs par défaut des paramètres du fax. Déconnectez la ligne téléphonique de la machine avant de rétablir cette option.

Après la réinitialisation, effectuez à nouveau la configuration si nécessaire.

#### Réinitialiser tout

Rétablit les valeurs par défaut de tous les paramètres de la machine. Le mot de passe d'administrateur par défaut spécifié pour la machine est rétabli.

Après la réinitialisation, effectuez à nouveau la configuration si nécessaire.

## **NANG** Remarque

- Vous ne pouvez pas restaurer les valeurs par défaut des paramètres suivants :
  - · La langue affichée sur l'écran tactile
  - la position actuelle de la tête d'impression
  - · Le pays ou la région sélectionné(e) pour Pays ou région ;
  - Utilisation totale des copies, des numérisations et des fax enregistrée dans Historique d'utilis.

Procédez comme suit pour supprimer le nom ou le numéro de téléphone de l'utilisateur enregistré.

1. Affichez l'écran Paramètres infos utilisateur.

Définition des informations sur l'expéditeur

- 2. Touchez le nom de l'utilisateur ou le numéro de téléphone, puis supprimez tous les caractères ou chiffres.
- 3. Touchez **OK** une fois que vous avez supprimé tous les caractères ou chiffres.

# À propos des Paramètres ECO

Ce paramètre vous permet d'utiliser l'impression recto/verso automatique comme paramètre par défaut pour économiser du papier et de mettre automatiquement la machine sous/hors tension pour économiser de l'électricité.

Utilisation de l'impression recto/verso

Mise sous/hors tension automatique de la machine

### >>>> Important

• Selon l'option concernée, l'authentification par le mot de passe administrateur peut être requise.

A propos de l'administration de la machine

Si vous ne connaissez pas le mot de passe d'administrateur, demandez-le à l'administrateur de la machine que vous utilisez.

Param. ECO.

## Utilisation de l'impression recto/verso

Pour utiliser l'impression recto/verso, procédez comme suit.

- 1. <u>Assurez-vous que la machine est sous tension.</u>
- 2. Faites défiler l'écran ACCUEIL, puis touchez
  - Utilisation du panneau de contrôle
- 3. Touchez Par imp rec. ver..
- 4. Définissez les paramètres selon vos besoins.

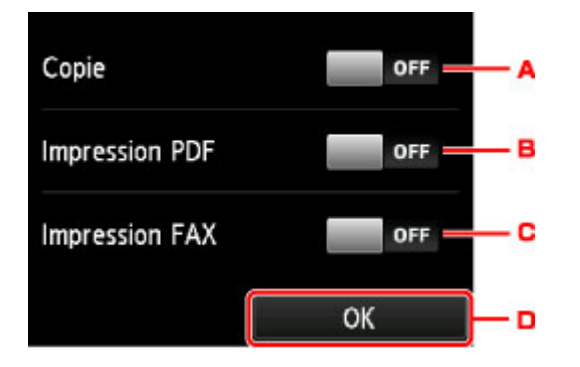

- A. Touchez pour sélectionner l'option de copie recto verso par défaut.
- B. Touchez pour sélectionner l'impression recto/verso des fichiers PDF enregistrés sur une clé USB comme paramètre par défaut.
- C. Touchez pour sélectionner l'impression recto/verso par défaut des fax envoyés/reçus, des rapports ou des listes.
- D. Touchez pour définir les paramètres d'impression.

# Nemarque

 Lorsque l'option d'impression recto/verso est sélectionnée, l'icône s'affiche sur chaque menu de l'écran ACCUEIL ou au niveau des paramètres d'impression recto/verso sur chaque écran des paramètres d'impression.

# Mise sous/hors tension automatique de la machine

Pour utiliser la fonction d'économie d'énergie, procédez comme suit.

- 1. Assurez-vous que la machine est sous tension.
- 2. Faites défiler l'écran ACCUEIL, puis touchez Param. ECO.
  Utilisation du panneau de contrôle
- 3. Touchez **Contrôle alim.**.
- 4. Définissez les paramètres selon vos besoins.

Lorsque vous spécifiez la date et l'heure de mise sous tension de la machine :

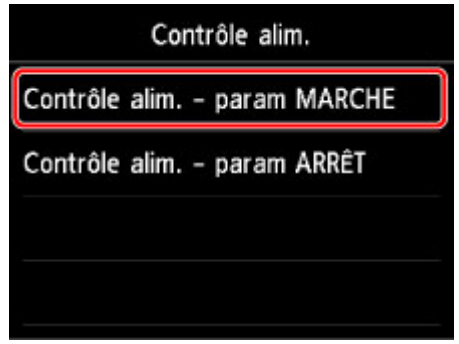

- 1. Touchez Contrôle alim. param MARCHE.
- 2. Touchez Activé sur l'écran affiché.

L'écran ci-dessous s'affiche.

| Paramètre heure |      |    |       |    |  |
|-----------------|------|----|-------|----|--|
| Heure de        | mise | en | march | ie |  |
|                 | 08   | :  | 00    |    |  |
|                 |      |    |       |    |  |
|                 |      |    |       | OK |  |

3. Touchez l'heure.

L'écran ci-dessous s'affiche.

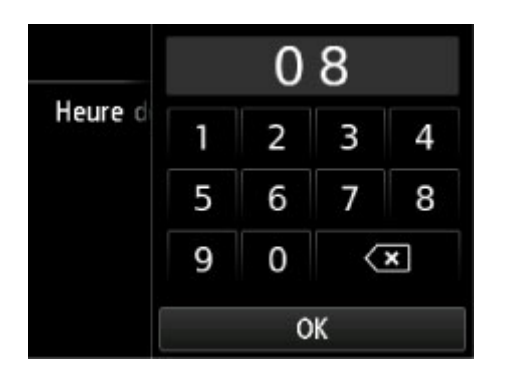

4. Touchez les chiffres pour spécifier l'heure à laquelle mettre la machine sous tension.

Vous pouvez spécifier l'heure de 0 à 24 et les minutes par incréments de 10 minutes.

5. Touchez **OK** pour confirmer l'heure à laquelle mettre la machine sous tension.

Une fois que vous avez confirmé l'heure à laquelle mettre la machine sous tension, l'écran permettant de spécifier le jour est affiché. Touchez le jour, touchez **Enable** ou **Désactiver**, puis touchez **OK**. Le paramètre est valide les jours pour lesquels vous sélectionnez **Activer**.

Lorsque vous spécifiez l'heure et le jour de mise hors tension de la machine :

| Contrôle alim.               |  |  |  |
|------------------------------|--|--|--|
| Contrôle alim param MARCHE   |  |  |  |
| Contrôle alim. – param ARRÊT |  |  |  |
|                              |  |  |  |
|                              |  |  |  |

- 1. Touchez Contrôle alim. param ARRÊT.
- 2. Touchez Activé sur l'écran affiché.

L'écran ci-dessous s'affiche.

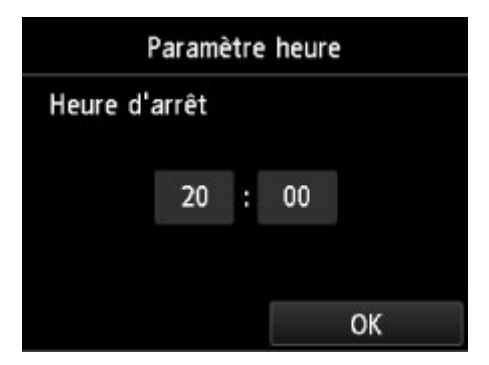

3. Touchez l'heure.

L'écran ci-dessous s'affiche.

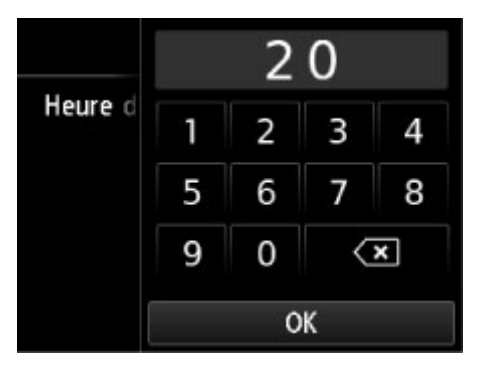

4. Touchez les chiffres pour spécifier l'heure à laquelle mettre la machine hors tension.

Vous pouvez spécifier l'heure de 0 à 24 et les minutes par incréments de 10 minutes.

5. Touchez **OK** pour confirmer l'heure à laquelle mettre la machine hors tension.

Une fois que vous avez confirmé l'heure à laquelle mettre la machine hors tension, l'écran permettant de spécifier le jour est affiché. Touchez le jour, touchez **Enable** ou **Désactiver**, puis touchez **OK**. Le paramètre est valide les jours pour lesquels vous sélectionnez **Activer**.

# À propos des Paramètres silencieux

Activez cette fonction sur la machine pour réduire le bruit de fonctionnement (si vous imprimez la nuit, par exemple). En outre, vous pouvez spécifier l'intervalle pour réduire le bruit de fonctionnement de l'imprimante.

# Important

- Définissez la date et l'heure à l'avance.
   Définition des informations sur l'expéditeur
- Une authentification à l'aide du mot de passe d'administrateur peut être nécessaire pour changer ce paramètre.

A propos de l'administration de la machine

Si vous ne connaissez pas le mot de passe d'administrateur, demandez-le à l'administrateur de la machine que vous utilisez.

Pour procéder à la configuration, suivez la procédure ci-dessous.

- 1. Assurez-vous que la machine est sous tension.
- 2. Faites défiler l'écran ACCUEIL, puis touchez Maramètr

Paramètres silencieux.

<u>Utilisation du panneau de contrôle</u>

- 3. Touchez Utiliser mode silencieux ou Utiliser pdt heures spécifiées.
  - Si l'option Utiliser mode silencieux est sélectionnée :

L'écran de confirmation s'affiche. Ensuite, l'icône s'affiche à l'instar de l'icône du menu **Paramètres silencieux**.

• Si l'option Utiliser pdt heures spécifiées est sélectionnée :

L'écran Heures silencieuses s'affiche.

| Heures silencieuses |   |
|---------------------|---|
| Heure de début      |   |
| 21 : 00             | A |
| ок                  |   |

A. Touchez pour afficher l'écran ci-dessous.

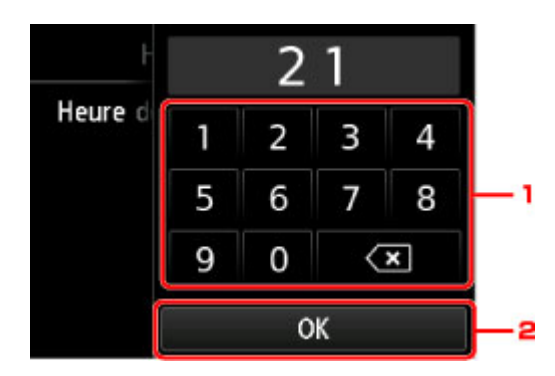

1. Touchez les chiffres pour spécifier l'heure de début.

Vous pouvez spécifier une heure comprise entre 0 et 24.

2. Touchez pour confirmer l'heure de début.

Après avoir spécifié l'heure de début, spécifiez l'heure de fin en suivant la même procédure.

B. Touchez pour confirmer l'heure de début et de fin.

Vous pouvez réduire le bruit de fonctionnement pendant une durée spécifiée.

L'écran de confirmation s'affiche. Ensuite, l'icône s'affiche à l'instar de l'icône du menu **Paramètres silencieux**.

# Important

- Les opérations peuvent être plus lentes que lorsque le mode silencieux n'est pas sélectionné.
- Selon la configuration de la machine, il est possible que ce paramètre soit peu efficace. Par ailleurs, certains bruits, par exemple lorsque la machine se prépare à imprimer, ne sont pas réduits.

# Remarque

 Vous pouvez définir le mode silencieux à partir du panneau de contrôle de la machine, du pilote de l'imprimante ou de ScanGear (pilote du scanner). Quelle que soit la solution choisie pour définir le mode silencieux, celui-ci s'applique lorsque vous effectuez des opérations à partir du panneau de contrôle de la machine ou lors des procédures d'impression et de numérisation depuis l'ordinateur.

# Utilisation de la machine en mode point d'accès

Si vous utilisez la machine comme point d'accès dans un environnement sans routeur de réseau sans fil ou point d'accès, ou si vous utilisez temporairement la machine comme point d'accès dans un environnement possédant un routeur de réseau sans fil ou un point d'accès, vous pouvez connecter la machine à un périphérique externe tel qu'un ordinateur ou un smartphone et imprimer/numériser à partir de ces derniers.

Cette section explique comment activer le mode point d'accès, le nom du point d'accès de la machine et le paramètre de sécurité.

- Activation du mode point d'accès
- MImpression/numérisation en mode point d'accès
- Fin du mode point d'accès
- Définition du mode point d'accès

#### >>>> Important

• Avant d'utiliser la machine en mode point d'accès, vérifiez les instructions d'utilisation, puis faites passer la machine en mode point d'accès.

Restrictions

 Si vous utilisez la machine en mode point d'accès sur une longue période, nous vous recommandons de remplacer le nom du point d'accès par défaut et le mot de passe par défaut par une combinaison de chiffres et de lettres dans une optique de sécurité.

# Activation du mode point d'accès

Activez le mode point d'accès en suivant la procédure ci-dessous.

- 1. Assurez-vous que la machine est sous tension.
- 2. Faites défiler l'écran ACCUEIL, puis touchez

Utilisation du panneau de contrôle

3. Touchez

Paramètres périphérique.

- 4. Touchez Paramètres réseau.
- 5. Touchez Changer réseau.
- 6. Touchez Mode Point d'accès actif.

Le nom du point d'accès (SSID) défini actuellement s'affiche. (Lors de la première utilisation de la machine, le paramètre par défaut s'affiche.)

Lors de la détection de la machine à partir d'un périphérique externe comme un ordinateur ou un smartphone, vous pouvez utiliser le nom du point d'accès (SSID).
## Remarque

• Touchez Détails pour afficher le paramètre de sécurité.

Le mot de passe requis lors de la connexion à partir d'un périphérique externe est également affiché.

 Vous pouvez éventuellement spécifier le nom du point d'accès (SSID) et le paramètre de sécurité.

Définition du mode point d'accès

7. Touchez OK.

Le mode point d'accès est activé et la machine peut être utilisée comme point d'accès.

## Impression/numérisation en mode point d'accès

Imprimez/numérisez en mode point d'accès en suivant la procédure ci-dessous.

1. Connectez un périphérique externe tel qu'un ordinateur ou un smartphone à la machine via le réseau sans fil.

Spécifiez les paramètres de réseau sans fil pour votre périphérique externe, puis indiquez le nom du point d'accès spécifié pour la machine en tant que destination.

- Remarque
  - Pour savoir comment spécifier les paramètres de réseau sans fil pour un périphérique externe, reportez-vous au guide d'utilisation de votre périphérique.
  - Lorsqu'un mot de passe WPA2-PSK (AES) est valide sur la machine, la saisie de ce mot de passe est nécessaire pour connecter un périphérique externe à la machine via un réseau sans fil. Saisissez le mot de passe défini pour la machine.
- 2. Imprimez ou numérisez à partir d'un périphérique externe tel qu'un ordinateur ou un smartphone.

#### Remarque

 Pour savoir comment imprimer ou numériser à partir d'un périphérique externe tel qu'un ordinateur ou un smartphone via un réseau sans fil, reportez-vous au guide d'utilisation de votre périphérique ou de l'application.

## Fin du mode point d'accès

Dans les environnements où la machine est généralement connectée à l'ordinateur sur le réseau dans fil, configurez la machine pour la connexion au réseau sans fil en suivant la procédure ci-dessous lorsque vous avez terminé d'utiliser temporairement la machine en mode point d'accès.

1. Faites défiler l'écran ACCUEIL, puis touchez

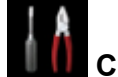

Utilisation du panneau de contrôle

- 2. Touchez Paramètres périphérique.
- 3. Touchez Paramètres réseau.
- 4. Touchez Changer réseau.
- 5. Touchez Réseau sans fil actif.

Si vous n'utilisez pas la machine sur un réseau sans fil, sélectionnez **Réseau câblé actif** ou **Désactiver réseau**.

## Définition du mode point d'accès

Spécifiez les paramètres du mode point d'accès en suivant la procédure ci-dessous.

- 1. Assurez-vous que la machine est sous tension.
- 2. Faites défiler l'écran ACCUEIL, puis touchez Config.
  - Utilisation du panneau de contrôle
- 3. Touchez Paramètres périphérique.
- 4. Touchez Paramètres réseau.
- 5. Touchez Autres paramètres.
- 6. Touchez Paramètres mode Point d'accès.

L'écran de saisie du nom du point d'accès (SSID) s'affiche.

- 7. Touchez l'écran tactile.
- Saisissez le nom du point d'accès (jusqu'à 32 caractères).
  Entrez le nom du point d'accès lorsque vous utilisez la machine comme point d'accès.
- 9. Touchez **OK** pour confirmer le nom.
- 10. Touchez **OK** pour indiquer le nom du point d'accès.
- 11. Sélectionnez le paramètre de sécurité.

#### Désactiver

Quitte les paramètres du point d'accès sans spécifier de paramètre de sécurité.

#### WPA2-PSK (AES)

Spécifie le paramètre de sécurité en appliquant WPA2-PSK (AES). Passez à l'étape suivante lorsque l'écran permettant de spécifier le mot de passe s'affiche.

- 12. Touchez l'écran tactile.
- 13. Saisissez le mot de passe (entre 8 et 10 caractères).
- 14. Touchez **OK** pour terminer la saisie du mot de passe.
- 15. Touchez **OK** pour terminer la définition du mot de passe.

## Remarque

• Si vous modifiez le paramètre du mode point d'accès de la machine, modifiez également le paramètre de point d'accès du périphérique externe tel qu'un ordinateur ou un smartphone.

# Enregistrement des paramètres favoris (profils personnalisés)

Vous pouvez enregistrer les paramètres favoris de copie, de numérisation ou d'envoi de fax et les appeler depuis l'écran ACCUEIL.

Vous pouvez enregistrer jusqu'à 20 paramètres.

Enregistrement du paramètre

Appel du paramètre enregistré

Modification/suppression du paramètre enregistré

### Enregistrement du paramètre

Touchez **Enr. profil** dans chaque écran d'attente ou dans l'écran affiché après que vous avez spécifié les paramètres.

Écran d'attente de copie

Écran d'attente de numérisation Écran d'attente de transmission de fax

|    |              | Type doc Docur | nent       | Priorité tél  | 18/04 15:53   |
|----|--------------|----------------|------------|---------------|---------------|
|    |              | 17pc 000 0000  |            |               | 1234567       |
|    | tenr. profil | PDF<br>A4      |            | 8 🔺           | Ajouter dest. |
|    | Paramètres   | 300 ppp        | Parametres | 💿 💿 Envoyer   | FAX           |
| A4 | G            | Local (USB)    |            | 🛸 Enr. profil |               |

Lorsque l'écran de confirmation Enr. profil est affiché, touchez Oui.

Lorsque l'écran permettant de saisir le nom du paramètre est affiché, entrez ce dernier, puis touchez **Enregistrer**.

#### Remarque

• Si vous touchez **Enregistrer** sans entrer le nom, le nom actuellement affiché est appliqué au paramètre.

## Appel du paramètre enregistré

Suivez la procédure ci-dessous pour appeler le paramètre enregistré.

- 1. Assurez-vous que la machine est sous tension.
- 2. Faites défiler l'écran ACCUEIL, puis touchez **Profils perso.**

Utilisation du panneau de contrôle

3. Touchez le paramètre que vous voulez appeler.

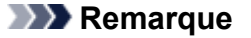

• Pour modifier les éléments affichés, touchez Changer affic..

## Modification/suppression du paramètre enregistré

Suivez la procédure ci-dessous pour modifier ou supprimer le paramètre enregistré.

- 1. Assurez-vous que la machine est sous tension.
- 2. Faites défiler l'écran ACCUEIL, puis touchez **Profils perso.**.

Utilisation du panneau de contrôle

#### 3. Touchez Modif./suppr..

Vous pouvez modifier l'ordre ou le nom des paramètres enregistrés et les supprimer.

- Pour modifier l'ordre des paramètres enregistrés
  - 1. Touchez Réorganiser.
  - 2. Touchez le paramètre que vous souhaitez déplacer.
  - 3. Touchez ou pour déplacer le paramètre sélectionné.
  - 4. Touchez Appliquer.
  - 5. Touchez Quitter.
- · Pour modifier le nom des paramètres enregistrés
  - 1. Touchez Renommer.
  - 2. Touchez le paramètre que vous voulez renommer.
  - 3. Entrez le nouveau nom, puis touchez OK.

Saisie de chiffres, de lettres et de symboles

- 4. Touchez Quitter.
- Pour supprimer les paramètres enregistrés
  - 1. Touchez Supprimer.
  - 2. Touchez le paramètre que vous voulez supprimer.
  - 3. Touchez **Oui** sur l'écran affiché.
  - 4. Touchez Quitter.

# Vérification du nombre total d'utilisations de la machine

Vous pouvez vérifier le nombre total d'utilisations de la machine (par exemple le nombre total d'impressions, de copies, d'envois/réceptions de fax ou de numérisations).

- 1. Assurez-vous que la machine est sous tension.
- 2. Faites défiler l'écran ACCUEIL, puis touchez **Historique d'utilis.**

Utilisation du panneau de contrôle

L'écran Historique d'utilis. s'affiche.

3. Touchez l'élément à vérifier.

#### Total feuil. util. sur périph.

Affiche le nombre total d'impressions.

Vous pouvez vérifier le nombre total d'impressions en noir et blanc, d'impressions en couleur, d'impressions sur du papier ordinaire, d'impressions sur du papier spécial, d'impressions recto ou d'impressions recto/verso, respectivement.

#### Nb feuil. util. pour copie

Affiche le nombre total de copies.

Vous pouvez vérifier le nombre total de copies en noir et blanc, de copies en couleur, de copies sur du papier ordinaire, de copies sur du papier spécial, de copies recto, de copies recto/verso, de copies 2 sur 1 (recto/recto verso) ou de copies 4 sur 1 (recto/recto verso) respectivement.

#### Nb feuil. util. pour FAX

Affiche le nombre total de fax reçus ou imprimés.

Vous pouvez vérifier le nombre total d'impressions en noir et blanc, d'impressions en couleur, d'impressions recto ou d'impressions recto/verso, respectivement.

#### Feuil. util. pr autres fonct.

Affiche le nombre total d'impressions autres que les copies ou les fax.

Vous pouvez vérifier le nombre total d'impressions en noir et blanc, d'impressions en couleur, d'impressions sur du papier ordinaire, d'impressions sur du papier spécial, d'impressions recto ou d'impressions recto/verso, respectivement.

#### Nb feuilles envoyées par FAX

Affiche le nombre total de fax envoyés.

Vous pouvez vérifier le nombre total de transmissions en noir et blanc ou de transmissions en couleur, respectivement.

#### Nb feuilles numérisées

Affiche le nombre total de numérisations.

Vous pouvez vérifier le nombre total de numérisations sur la vitre d'exposition ou dans le CAD respectivement.

## >>>> Remarque

• L'enregistrement du nombre total d'utilisations n'est pas remis à zéro même si vous rétablissez les paramètres par défaut de la machine à l'aide de **Réinitialiser paramètre** dans **Paramètres périphérique**.

# Informations sur la connexion réseau

Informations utiles sur la connexion réseau

# Informations utiles sur la connexion réseau

- Valeurs par défaut réglées en usine (réseau)
- > Connexion de la Machine à l'ordinateur avec un câble USB
- > Lorsque les imprimantes ont le même nom pendant la configuration
- Connexion à un autre ordinateur avec un réseau local/Modification de la méthode de connexion (USB remplacé par réseau local)
- > Impression des informations de configuration réseau

# Valeurs par défaut réglées en usine (réseau)

# Valeurs par défaut de la connexion réseau

| Élément                       | La valeur par défaut      |
|-------------------------------|---------------------------|
| Changer réseau                | Désactiver réseau         |
| SSID                          | BJNPSETUP                 |
| Mode de communication         | Infrastructure            |
| Sécurité réseau sans fil      | Désactiver                |
| Adresse IP (IPv4)             | Configuration automatique |
| Adresse IP (IPv6)             | Configuration automatique |
| Définir nom d'imprimante*     | xxxxxxxxxxx               |
| Activer/désactiver IPv6       | Activer                   |
| Activer/désactiver WSD        | Activer                   |
| Paramètre délai d'attente     | 1 minute                  |
| Activer/désactiver Bonjour    | Activer                   |
| Nom du service                | Canon MB2300 series       |
| Paramètre protocole LPR       | Activer                   |
| Paramètre DRX réseau sans fil | Activer                   |
| Paramètre DRX réseau filaire  | Activer                   |

(« XX » représente des caractères alphanumériques.)

\* La valeur par défaut de ce paramètre varie d'une machine à l'autre. Vous pouvez vérifier la valeur de ce paramètre à l'aide du panneau de contrôle de la machine.

Paramètres réseau

## Valeurs par défaut du mode point d'accès

| Élément                     | La valeur par défaut          |
|-----------------------------|-------------------------------|
| SSID (nom du point d'accès) | XXXXXX-MB2300series           |
| Sécurité réseau sans fil    | WPA2-PSK (AES)                |
| Mot de passe                | Numéro de série de la machine |

(XXXXXX correspond aux six derniers chiffres de l'adresse MAC de la machine.)

# Connexion de la Machine à l'ordinateur avec un câble USB

Raccordez la machine à l'ordinateur à l'aide d'un câble USB conformément à l'illustration ci-dessous. Le port USB se situe à l'arrière de la machine.

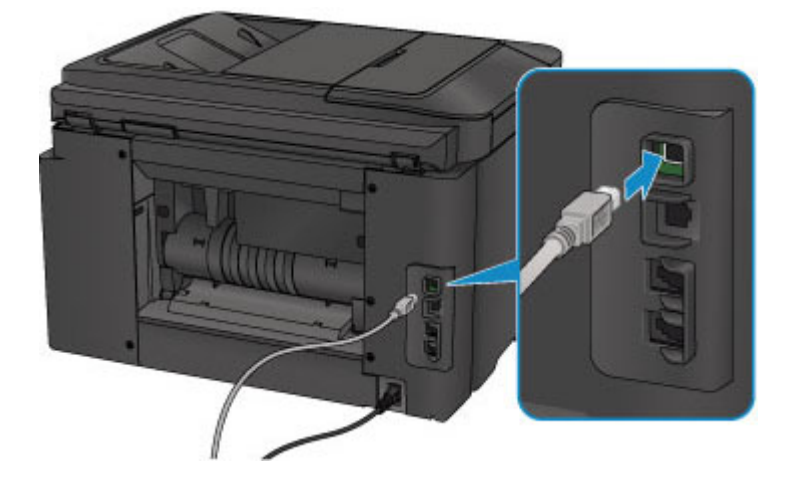

# Lorsque les imprimantes ont le même nom pendant la configuration

Lorsque l'imprimante est détectée pendant la configuration, l'écran de résultats peut afficher plusieurs imprimantes portant le même nom.

Sélectionnez une imprimante en vérifiant que l'adresse MAC ou le numéro de série soit défini sur l'imprimante en regard du nom de l'imprimante sur l'écran de résultats.

## Remarque

• Un numéro de série risque de ne pas s'afficher sur l'écran des résultats de détection.

Pour vérifier l'adresse MAC de l'imprimante, imprimez les informations de configuration réseau à l'aide du panneau de contrôle de l'imprimante.

MImpression des informations de configuration réseau

Vous pouvez aussi vérifier les informations de configuration réseau sur l'écran tactile de l'imprimante. Sélectionnez Liste param. réseau sans fil à partir de Confirmer les paramètres réseau dans Paramètres réseau sous Paramètres périphérique et vérifiez l'élément qui s'affiche sur l'écran tactile.

Paramètres réseau

# Connexion à un autre ordinateur avec un réseau local/Modification de la méthode de connexion (USB remplacé par réseau local)

Pour ajouter l'option de connexion de l'ordinateur à la machine avec un réseau local ou pour modifier la méthode de connexion entre la machine et l'ordinateur (USB remplacé par réseau local), procédez à la configuration à l'aide du CD-ROM d'installation ou conformément aux instructions de notre site Web.

## Connexion à un autre ordinateur avec un réseau local

Pour ajouter l'option de connexion de l'ordinateur à la machine avec un réseau local, procédez à la configuration à l'aide du CD-ROM d'installation ou conformément aux instructions de notre site Web.

# Modification de la méthode de connexion (en remplaçant la connexion USB par une connexion réseau)

Pour modifier la méthode de connexion et la remplacer par une connexion réseau alors que vous utilisez la machine avec une connexion USB, procédez de nouveau à la configuration à l'aide du CD-ROM d'installation ou conformément aux instructions de notre site Web et sélectionnez **Changer méthode de connexion**.

# Impression des informations de configuration réseau

Vous pouvez imprimer les paramètres réseau en cours de la machine à l'aide du panneau de contrôle de la machine.

#### Important

- · Cette impression fournit des informations précieuses sur l'ordinateur. Conservez-la soigneusement.
- 1. Assurez-vous que la machine est sous tension.
- 2. Chargez une feuille de papier ordinaire de format A4 ou Lettre.
- 3. Faites défiler l'écran ACCUEIL, puis touchez **Config.**

Utilisation du panneau de contrôle

L'écran de menu s'affiche.

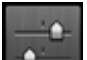

4. Touchez Paramètres périphérique.

- 5. Touchez Paramètres réseau.
- 6. Touchez Confirmer les paramètres réseau.
- 7. Touchez Imprimer détails réseau.
- 8. Touchez Oui.

La machine commence à imprimer les informations relatives à la configuration réseau.

Les informations suivantes relatives à la configuration réseau de la machine sont imprimées.

| Élément               | Description           | Paramètre                                                              |
|-----------------------|-----------------------|------------------------------------------------------------------------|
| Réseau sans fil       | Réseau sans fil       | Activer/Désactiver                                                     |
| Connexion             | État de la connexion  | Active/Inactive                                                        |
| Adresse MAC           | Adresse MAC           | XX:XX:XX:XX:XX:XX                                                      |
| SSID                  | SSID                  | SSID du réseau sans fil/SSID du mode<br>point d'accès                  |
| Mot de passe          | Mot de passe          | Mot de passe du mode point d'accès (8 à 10 caractères alphanumériques) |
| Mode de communication | Mode de communication | Infrastructure/Mode point d'accès                                      |
| Canal *1              | Canal                 | XX (1 - 13)                                                            |
| Cryptage              | Méthode de cryptage   | Aucune/WEP/TKIP/AES                                                    |

| Longueur de clé WEP                                     | Longueur de clé WEP                     | Inactive/128/64                                         |  |
|---------------------------------------------------------|-----------------------------------------|---------------------------------------------------------|--|
| Authentification                                        | Méthode d'authentification              | Aucune/auto/système ouvert/partagé/WPA-<br>PSK/WPA2-PSK |  |
| Puissance du signal                                     | Puissance du signal                     | 0 - 100 [%]                                             |  |
| Version TCP/IP                                          | Version TCP/IP                          | IPv4 & IPv6/IPv4                                        |  |
| Adresse IP IPv4                                         | Adresse IP sélectionnée (IPv4)          | XXX.XXX.XXX.XXX                                         |  |
| Passerelle par défaut IPv4 Passerelle par défaut (IPv4) |                                         | XXX.XXX.XXX.XXX                                         |  |
| Masque de sous-réseau                                   | Masque de sous-réseau                   | XXX.XXX.XXX.XXX                                         |  |
| Adresse IP IPv6 *2                                      | Adresse IP sélectionnée (IPv6)          | XXXX:XXXX:XXXX:XXXX<br>XXXX:XXXX:XXXX:XXX               |  |
| Passerelle par défaut IPv6 *2                           | Passerelle par défaut (IPv6)            | XXXX:XXXX:XXXX:XXXX<br>XXXX:XXXX:XXXX:XXX               |  |
| Longueur du préfixe de sous-<br>réseau *2               | Longueur du préfixe de sous-<br>réseau  | XXX                                                     |  |
| IPsec *3                                                | Paramètre IPsec                         | Active                                                  |  |
| Protocole de sécurité *3                                | Méthode du protocole de sécurité        | ESP/ESP & AH/AH                                         |  |
| Réseau sans fil DRX                                     | Réception discontinue (réseau sans fil) | Activer/Désactiver                                      |  |
| Réseau filaire                                          | Réseau filaire                          | Activer/Désactiver                                      |  |
| Connexion                                               | État du réseau câblé                    | Active/Inactive                                         |  |
| Adresse MAC                                             | Adresse MAC                             | XX:XX:XX:XX:XX                                          |  |
| Version TCP/IP                                          | Version TCP/IP                          | IPv4 & IPv6/IPv4                                        |  |
| Adresse IP IPv4                                         | Adresse IP sélectionnée (IPv4)          | XXX.XXX.XXX.XXX                                         |  |
| Passerelle par défaut IPv4                              | Passerelle par défaut (IPv4)            | XXX.XXX.XXX.XXX                                         |  |
| Masque de sous-réseau                                   | Masque de sous-réseau                   | XXX.XXX.XXX.XXX                                         |  |
| Adresse IP IPv6 *2                                      | Adresse IP sélectionnée (IPv6)          | XXXX:XXXX:XXXX:XXXX<br>XXXX:XXXX:XXXX:XXX               |  |
| Passerelle par défaut IPv6 *2                           | Passerelle par défaut (IPv6)            | XXXX:XXXX:XXXX:XXXX<br>XXXX:XXXX:XXXX:XXX               |  |
| Longueur du préfixe de sous-<br>réseau *2               | Longueur du préfixe de sous-<br>réseau  | XXX                                                     |  |
| IPsec *3                                                | Paramètre IPsec                         | Active                                                  |  |
| Protocole de sécurité *3                                | Méthode du protocole de sécurité        | ESP/ESP & AH/AH                                         |  |

| Réseau filaire DRX Réception discontinue (réseau filaire) |                                         | Activer/Désactiver                                             |  |
|-----------------------------------------------------------|-----------------------------------------|----------------------------------------------------------------|--|
| Autres paramètres                                         | Autres paramètres                       | -                                                              |  |
| Nom de l'imprimante Nom d'imprimante                      |                                         | Nom de l'imprimante (15 caractères alphanumériques maximum)    |  |
| WSD                                                       | Paramètre WSD                           | Activer/Désactiver                                             |  |
| Délai d'attente WSD                                       | Délai d'attente                         | 1/5/10/15/20 [min]                                             |  |
| Protocole LPR                                             | Paramètre protocole LPR                 | Activer/Désactiver                                             |  |
| Bonjour                                                   | Paramètre Bonjour                       | Activer/Désactiver                                             |  |
| Nom du service Bonjour                                    | Nom du service Bonjour                  | Nom du service Bonjour (52 caractères alphanumériques maximum) |  |
| Serveur DNS                                               | Récupération automatique du serveur DNS | Automatique/Manuel                                             |  |
| Serveur principal                                         | Adresse du serveur principal            | XXX.XXX.XXX.XXX                                                |  |
| Serveur secondaire                                        | Adresse du serveur secondaire           | XXX.XXX.XXX.XXX                                                |  |
| Serveur proxy                                             | Configuration du serveur proxy          | Activer/Désactiver                                             |  |
| Port du Proxy                                             | Spécification du port du Proxy          | 1 - 65535                                                      |  |
| Adresse proxy                                             | Adresse proxy                           | *****                                                          |  |

(« XX » représente des caractères alphanumériques.)

\*1 Selon le pays, un des canaux de 1 à 11 est imprimé.

\*2 L'état du réseau est imprimé uniquement lorsque IPv6 est activé.

\*3 L'état du réseau est imprimé uniquement lorsque IPv6 et le paramètre IPsec sont activés.

# À propos des communications réseau

- > Modification et confirmation des paramètres réseau
- Écrans pour la connexion réseau de IJ Network Tool
- > Autres écrans de IJ Network Tool
- > Annexes des communications réseau

# Modification et confirmation des paramètres réseau

- IJ Network Tool
- > Modification des paramètres dans la feuille Réseau sans fil
- > Modification des paramètres détaillés WEP
- Modification des paramètres détaillés WPA/WPA2
- > Modification des paramètres dans la feuille Réseau câblé
- Modification des paramètres dans la feuille Mot de passe d'administrateur
- Surveillance de l'état du réseau sans fil
- > Initialisation des paramètres réseau de la Machine
- > Affichage des paramètres modifiés

# IJ Network Tool

IJ Network Tool est un utilitaire qui vous permet d'afficher et de modifier les paramètres réseau de la machine. Il est installé en même temps que la machine.

#### Important

- Pour utiliser la machine sur un réseau, vérifiez que vous disposez de l'équipement nécessaire en fonction du type de connexion, tel qu'un point d'accès ou un câble réseau.
- Ne démarrez pas IJ Network Tool pendant une impression.
- Ne lancez pas d'impression lorsque IJ Network Tool est exécuté.
- Si la fonction de pare-feu de votre logiciel de sécurité est activée, un message peut apparaître avertissant que le logiciel Canon essaie d'accéder au réseau. Si c'est le cas, paramétrez le logiciel de sécurité pour qu'il autorise toujours l'accès.
- IJ Network Tool est compatible avec Windows XP, mais ne prend pas en charge la fonction de permutation rapide d'utilisateur. Il est recommandé de quitter IJ Network Tool avant de changer d'utilisateur.

## Démarrage de IJ Network Tool

- 1. Démarrez IJ Network Tool comme indiqué ci-dessous.
  - Sous Windows 8.1 ou Windows 8, sélectionnez IJ Network Tool dans l'écran Démarrer pour démarrer IJ Network Tool. Si IJ Network Tool n'apparaît pas dans l'écran Démarrer, sélectionnez l'icône Rechercher, puis recherchez « IJ Network Tool ».
  - Sous Windows 7, Windows Vista ou Windows XP, cliquez sur **Démarrer**, puis sélectionnez **Tous les programmes**, **Canon Utilities**, **IJ Network Tool** et enfin **IJ Network Tool**.

Selon l'imprimante que vous utilisez, un mot de passe d'administrateur est déjà spécifié lorsque vous faites l'acquisition de l'imprimante. Lorsque vous modifiez les paramètres réseau, l'authentification par le mot de passe d'administrateur est requise.

Pour plus d'informations :

A propos du mot de passe d'administrateur

Pour améliorer la sécurité, il est recommandé de modifier le mot de passe administrateur.

Modification des paramètres dans la feuille Mot de passe d'administrateur

# Modification des paramètres dans la feuille Réseau sans fil

Pour modifier les paramètres réseau sans fil de l'imprimante, connectez temporairement l'imprimante à l'ordinateur à l'aide d'un câble USB. Si vous modifiez les paramètres réseau sans fil de l'ordinateur sur une connexion sans fil sans connexion USB, votre ordinateur risque de ne pas pouvoir communiquer avec la machine après la modification des paramètres.

#### **Remarque**

- Cet écran peut ne pas être disponible selon l'imprimante que vous utilisez.
- Activez les paramètres de réseau sans fil de l'imprimante pour modifier les paramètres de la feuille Réseau sans fil.
- 1. Démarrez IJ Network Tool.
- 2. Sélectionnez l'imprimante dans Imprimantes :.

Si l'imprimante est connectée temporairement à l'ordinateur à l'aide d'un câble USB, sélectionnez l'imprimante avec le port « USBnnn » (où « n » représente un chiffre) figurant dans la colonne **Nom de port**.

- 3. Sélectionnez Configuration... dans le menu Paramètres.
- 4. Cliquez sur l'onglet Réseau sans fil.

La feuille Réseau sans fil s'affiche.

|                                           |                                    | Configuration                 |          |              |
|-------------------------------------------|------------------------------------|-------------------------------|----------|--------------|
| Réseau sans fil                           | Mot de passe                       | d'administrateur              |          |              |
| Utiliser l'impo<br>Type de rés<br>Infrast | imante avec ur<br>eau :<br>ructure | ie connexion réseau :         | sans fil |              |
| <u>S</u> SID :<br><u>M</u> éthod          | e de cryptage :                    | Utiliser WEP                  | ~        | Rechercher   |
| Configuratio<br>TCP/IP :                  | Configuration                      |                               |          |              |
|                                           | Adre                               | ssse [P :                     | 172 . 1  | 6 . 2 . 172  |
|                                           | Sou                                | s-rése <u>a</u> u :           | 255 . 25 | 55 . 255 . 0 |
|                                           | Pas                                | Passerelle par défaut : 172 . |          | 6.2.1        |
| Instructions                              |                                    |                               | ОК       | Annuler      |

Pour plus d'informations sur la feuille **Réseau sans fil**, reportez-vous à la rubrique <u>Feuille Réseau sans</u> <u>fil</u>.

5. Modifiez ou confirmez les paramètres.

#### SSID :

Entrez la même valeur que celle définie pour le point d'accès cible.

Si l'imprimante est connectée à l'aide d'un câble USB, l'écran **Rechercher** s'affiche en cliquant sur **Rechercher...** Définissez le SSID de votre point d'accès en sélectionnant celui des points d'accès détectés.

Écran Rechercher

#### Remarque

• Entrez le même SSID que celui utilisé par le point d'accès. Le SSID est sensible à la casse.

#### Méthode de cryptage :

Sélectionnez la méthode de cryptage utilisée sur le réseau sans fil.

Vous pouvez modifier les paramètres WEP en sélectionnant **Utiliser WEP** et en cliquant sur **Configurer...** 

Modification des paramètres détaillés WEP

Vous pouvez modifier les paramètres WPA/WPA2 en sélectionnant **Utiliser WPA/WPA2** et en cliquant sur **Configurer...** 

Modification des paramètres détaillés WPA/WPA2

#### Important

- Si aucun des types de cryptage du point d'accès, de l'imprimante ou de l'ordinateur ne correspondent, l'imprimante ne peut pas communiquer avec l'ordinateur. Si l'imprimante ne peut pas communiquer avec l'ordinateur après modification du type de cryptage de l'imprimante, assurezvous que les types de cryptage de l'ordinateur et du point d'accès correspondent à celui défini pour l'imprimante.
- Si vous vous connectez à un réseau non protégé par des mesures de sécurité, des données risquent d'être divulguées à une tierce partie, telles que vos informations personnelles.

#### Configuration TCP/IP :

Permet de définir l'adresse IP de l'imprimante à utiliser sur le réseau. Spécifiez une valeur appropriée pour votre environnement réseau.

#### 6. Cliquez sur OK.

Après avoir modifié la configuration, un écran vous invite à confirmer vos modifications avant l'envoi des paramètres à l'imprimante. Si vous cliquez sur **Oui**, les paramètres sont envoyés à l'imprimante et l'écran **Paramètres transmis** s'affiche.

#### Remarque

 Toute modification des paramètres réseau à l'aide du câble USB risque de modifier temporairement l'imprimante par défaut. Dans ce cas, réinitialisez l'option Définir comme imprimante par défaut.

# Modification des paramètres détaillés WEP

### Remarque

• Cet écran peut ne pas être disponible selon l'imprimante que vous utilisez.

Pour modifier les paramètres réseau sans fil de l'imprimante, connectez temporairement l'imprimante à l'ordinateur à l'aide d'un câble USB. Si vous modifiez les paramètres réseau sans fil de l'ordinateur sur une connexion sans fil sans connexion USB, votre ordinateur risque de ne pas pouvoir communiquer avec la machine après la modification des paramètres.

- 1. Démarrez IJ Network Tool.
- 2. Sélectionnez l'imprimante dans Imprimantes :

Si l'imprimante est connectée temporairement à l'ordinateur à l'aide d'un câble USB, sélectionnez l'imprimante avec le port « USBnnn » (où « n » représente un chiffre) figurant dans la colonne **Nom de port**.

- 3. Sélectionnez Configuration... dans le menu Paramètres.
- 4. Cliquez sur l'onglet Réseau sans fil.
- 5. Sélectionnez Utiliser WEP dans Méthode de cryptage : et cliquez sur Configuration....

L'écran Détails WEP s'affiche.

6. Modifiez ou confirmez les paramètres.

En cas de modification de mot de passe (clé WEP), la même modification doit être apportée au mot de passe (clé WEP) du point d'accès.

| Détails WEP        |          | × |
|--------------------|----------|---|
| 6 <u>W</u> EP :    |          |   |
| Longueur de clé :  | 128 bits |   |
| Eormat de clé :    | ASCII    |   |
| [D de clé :        | 1        |   |
| Authentification : | Auto     | ~ |

1. CIé WEP :

Entrez la même clé que celle définie pour le point d'accès.

Le nombre et le type de caractères qui peuvent être saisis dépendent de la combinaison de longueur et de format de la clé.

|               |       | Longueur de clé |               |
|---------------|-------|-----------------|---------------|
|               |       | 64 bits         | 128 bits      |
| Format de clé | ASCII | 5 caractères    | 13 caractères |

| Hexadécimal (Hexa) | 10 chiffres | 26 chiffres |
|--------------------|-------------|-------------|
|--------------------|-------------|-------------|

2. Longueur de clé :

Sélectionnez 64 bits ou 128 bits.

3. Format de clé :

Sélectionnez ASCII ou Hexa.

4. ID de clé :

Sélectionnez l'ID de clé (index) défini pour le point d'accès.

5. Authentification :

Sélectionnez la méthode d'authentification permettant d'authentifier l'accès de l'imprimante au point d'accès.

Normalement, sélectionnez **Auto**. Si vous souhaitez spécifier la méthode manuellement, sélectionnez **Système ouvert** ou **Clé partagée** selon le paramètre du point d'accès.

## 7. Cliquez sur OK.

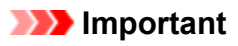

• Si l'imprimante ne peut pas communiquer avec l'ordinateur après modification du type de cryptage de l'imprimante , assurez-vous que les types de cryptage de l'ordinateur et du point d'accès correspondent à celui défini pour l'imprimante.

## **N** Remarque

 Toute modification des paramètres réseau à l'aide du câble USB risque de modifier temporairement l'imprimante par défaut. Dans ce cas, réinitialisez l'option Définir comme imprimante par défaut.

# Modification des paramètres détaillés WPA/WPA2

### Remarque

• Cet écran peut ne pas être disponible selon l'imprimante que vous utilisez.

Pour modifier les paramètres réseau sans fil de l'imprimante, connectez temporairement l'imprimante à l'ordinateur à l'aide d'un câble USB. Si vous modifiez les paramètres réseau sans fil de l'ordinateur sur une connexion sans fil sans connexion USB, votre ordinateur risque de ne pas pouvoir communiquer avec la machine après la modification des paramètres.

Les écrans illustrés dans la présente section font référence aux paramètres détaillés WPA.

#### 1. Démarrez IJ Network Tool.

2. Sélectionnez l'imprimante dans Imprimantes :.

Si l'imprimante est connectée temporairement à l'ordinateur à l'aide d'un câble USB, sélectionnez l'imprimante avec le port « USBnnn » (où « n » représente un chiffre) figurant dans la colonne **Nom de port**.

- 3. Sélectionnez Configuration... dans le menu Paramètres.
- 4. Cliquez sur l'onglet Réseau sans fil.
- Sélectionnez Utiliser WPA/WPA2 dans Méthode de cryptage : et cliquez sur Configurer....

#### L'écran Détails WPA/WPA2 s'affiche

si le cryptage n'est pas défini pour l'imprimante, l'écran **Confirmation du type d'authentification** s'affiche. Passez à l'étape 7.

6. Cliquez sur Modifier les paramètres....

| Détai                                                                                                    | ls WPA/WPA2      | ×       |  |  |
|----------------------------------------------------------------------------------------------------|------------------|---------|--|--|
| Les paramètres actuels d'authentification client sont les suivants. Pour<br>les modifier, cliquez sur [Modifier les paramètres]. |                  |         |  |  |
| Type d'authentification :                                                                                                    | PSK              |         |  |  |
| Type de cryptage dyn. :                                                                                                    | Auto             |         |  |  |
|                                                                                                    |                  |         |  |  |
|                                                                                                    |                  |         |  |  |
|                                                                                                    | Modifier les par | amètres |  |  |
| Instructions                                                                                                    |                  | ОК      |  |  |

7. Vérifiez le type d'authentification du client et cliquez sur Suivant>.

| Conf         | irmation du type d'authentification                           |
|--------------|---------------------------------------------------------------|
| - 0000h      | Vérifiez le type d'authentification et cliquez sur [Suivant]. |
| Contraction  | Type d'authentification                                       |
|              |                                                               |
| Instructions | <brécédent suivant=""> Annuler</brécédent>                    |

8. Entrez la phrase de passe, puis cliquez sur Suivant>.

Entrez la phrase de passe définie pour le point d'accès. Il convient que la phrase de passe soit une chaîne comportant 8 à 63 caractères alphanumériques ou une valeur hexadécimale à 64 chiffres.

Si vous ne connaissez pas la phrase de passe du point d'accès, reportez-vous au manuel fourni avec le point d'accès ou contactez le fabricant.

La méthode de cryptage dynamique est sélectionnée entre TKIP (cryptage de base) et AES (cryptage sécurisé).

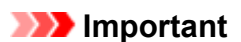

• Si l'option Auto n'apparaît pas sur Type de cryptage dyn. :, sélectionnez TKIP (cryptage de base) ou AES (cryptage sécurisé).

| PSK : Phrase de pas | se et configuration du cryptage dynamique                                                            | ×  |
|---------------------|----------------------------------------------------------------------------------------------------|----|
|                     | Saïsissez la phrase de passe, vérifiez le type de cryptage<br>dynamique, puis cliquez sur [Suivant]. |    |
| and the second      | Ptgrase de<br>passe :                                                                                |    |
|                     | Type de cryptage dynamique                                                                           | ٦  |
| Instructions        | <brécédent suivant=""> Annuk</brécédent>                                                             | er |

9. Cliquez sur le bouton **Terminer**.

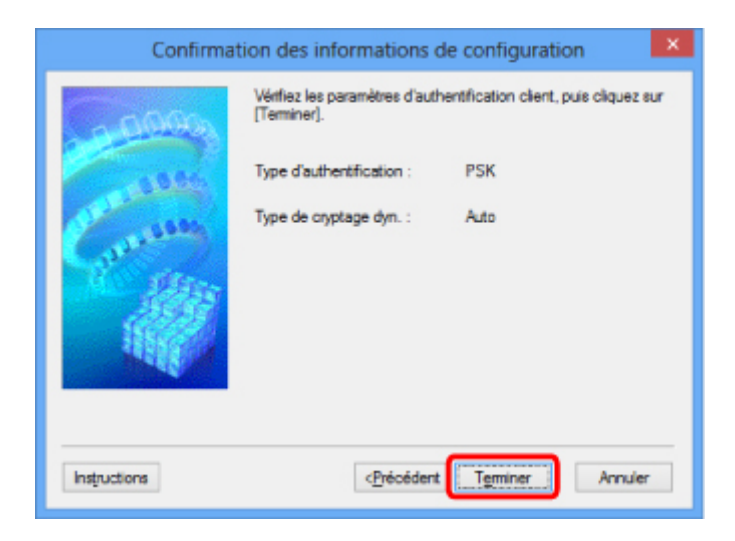

## >>>> Important

• Si l'imprimante ne peut pas communiquer avec l'ordinateur après modification du type de cryptage de l'imprimante , assurez-vous que les types de cryptage de l'ordinateur et du point d'accès correspondent à celui défini pour l'imprimante.

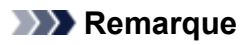

 Toute modification des paramètres réseau à l'aide du câble USB risque de modifier temporairement l'imprimante par défaut. Dans ce cas, réinitialisez l'option Définir comme imprimante par défaut.

# Modification des paramètres dans la feuille Réseau câblé

## Remarque

- Cet écran peut ne pas être disponible selon l'imprimante que vous utilisez.
- Activez les paramètres du réseau filaire de l'imprimante pour modifier les paramètres de la feuille Réseau câblé.
- 1. Démarrez IJ Network Tool.
- 2. Sélectionnez l'imprimante dans Imprimantes :.
- 3. Sélectionnez Configuration... dans le menu Paramètres.
- 4. Cliquez sur l'onglet Réseau câblé.

La feuille Réseau câblé s'affiche.

| Réseau filaire | Mot d   | de passe d'administrateur        |                     |  |
|----------------|---------|----------------------------------|---------------------|--|
| Utiliser lin   | primari | te avec une connexion réseau fi  | laire               |  |
| Configuratio   | tion    | Obtenir l'adresse IP autor       | atiquement          |  |
| TCP/IP :       |         | O Utiliser l'adresse IP suivante |                     |  |
|                |         | Adresse JP :                     | 172 . 16 . 2 . 173  |  |
|                |         | Sous résegu :                    | 255 . 255 . 255 . 0 |  |
|                |         | Passerelle par défaut :          | 172 . 16 . 2 . 1    |  |
|                |         |                                  |                     |  |
|                | 1       |                                  |                     |  |

Pour plus d'informations sur la feuille Réseau câblé, reportez-vous à la section Feuille Réseau câblé.

#### 5. Modifiez ou confirmez les paramètres.

Définissez l'adresse IP de l'imprimante à utiliser sur le réseau. Spécifiez une valeur appropriée pour votre environnement réseau.

#### 6. Cliquez sur OK.

Après avoir modifié la configuration, un écran vous invite à confirmer vos modifications avant l'envoi des paramètres à l'imprimante. Si vous cliquez sur **Oui**, les paramètres sont envoyés à l'imprimante et l'écran **Paramètres transmis** s'affiche.

# Modification des paramètres dans la feuille Mot de passe d'administrateur

## Remarque

• Vous ne pouvez pas modifier les paramètres lorsque vous utilisez le mode point d'accès.

- 1. Démarrez IJ Network Tool.
- 2. Sélectionnez l'imprimante dans Imprimantes :.
- 3. Sélectionnez Configuration... dans le menu Paramètres.
- 4. Cliquez sur l'onglet Mot de passe d'administrateur.

La feuille Mot de passe d'administrateur s'affiche.

|                                 | Configuration                       | ×      |
|---------------------------------|-------------------------------------|--------|
| Réseau sans fil                 | Mot de passe d'administrateur       |        |
| ✓ Utiliser le mo<br>Mot de pass | t de passe d'administrateur)<br>e : | _      |
| Saisir de nou                   | uveau le mot de passe :             |        |
|                                 |                                     |        |
|                                 |                                     |        |
|                                 |                                     |        |
|                                 |                                     |        |
| Instructions                    | OK A                                | nnuler |

Pour en savoir plus sur la feuille **Mot de passe d'administrateur**, reportez-vous à la section <u>Feuille Mot</u> <u>de passe d'administrateur</u>.

5. Modifiez ou confirmez les paramètres.

Pour utiliser un mot de passe d'administrateur, cochez la case à cocher **Utiliser le mot de passe d'administrateur** et entrez un mot de passe.

#### >>>> Important

Le mot de passe doit être composé de caractères alphanumériques et ne pas excéder
 32 caractères. Le mot de passe est sensible à la casse. N'oubliez pas le mot de passe défini.

Si vous avez oublié le mot de passe d'administrateur que vous avez spécifié, initialisez l'imprimante pour rétablir le paramètre par défaut.

6. Cliquez sur OK.

Une boîte de dialogue s'affiche vous demandant confirmation avant l'envoi des paramètres à l'imprimante. Si vous cliquez sur **Oui**, les paramètres sont envoyés à l'imprimante et l'écran **Paramètres transmis** s'affiche.

# Surveillance de l'état du réseau sans fil

## Remarque

- · Cet écran peut ne pas être disponible selon l'imprimante que vous utilisez.
- · Vous ne pouvez pas surveiller l'état du réseau lorsque vous utilisez la machine sur un réseau filaire.
- 1. Démarrez IJ Network Tool.
- 2. Sélectionnez l'imprimante dans Imprimantes :.
- 3. Sélectionnez État dans le menu Affichage.

L'écran État s'affiche et vous pouvez vérifier l'état et les performances de connexion de l'imprimante.

|                                   | État           | ×      |
|-----------------------------------|----------------|--------|
| Etat du périphérique : Disponible |                |        |
| Puissance du signal :<br>100 %    |                |        |
| Qualté de la laison :<br>100 %    |                |        |
| Instructions                      | Mesure avancée | Eermer |

## Important

· Si la valeur indiquée est faible, rapprochez l'imprimante du périphérique réseau sans fil.

Si vous mesurez les performances de connexion en détails, cliquez sur Mesure avancée....
 L'écran Mesure des performances de la connexion s'affiche.

#### 5. Cliquez sur Suivant>.

L'opération de mesure démarre et l'état s'affiche. La mesure prend quelques minutes.

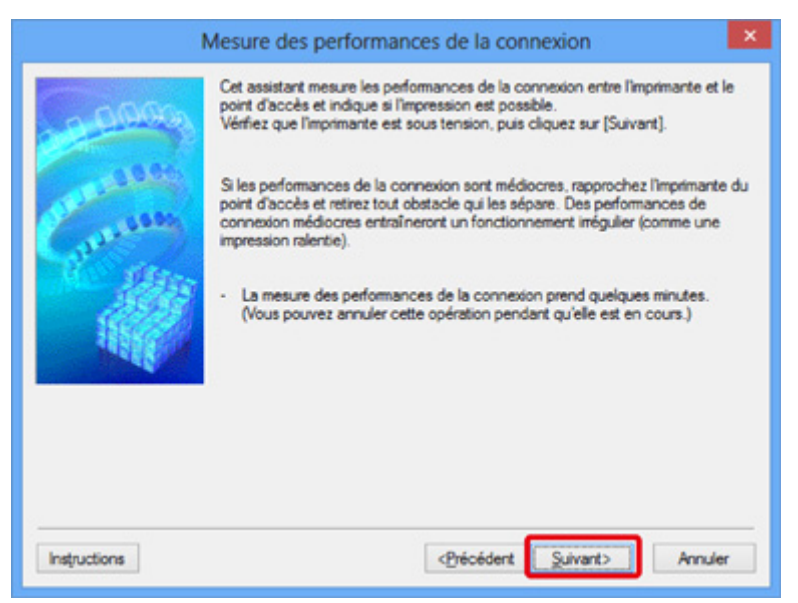

#### 6. Vérifiez l'état.

Au terme de l'opération de mesure, l'état s'affiche.

|              | Mesure des performances de la connexion                               | × |
|--------------|-----------------------------------------------------------------------|---|
|              | Les résultats sont les suivants.                                      | _ |
| Current      |                                                                       |   |
|              | Performances de la connexion entre l'imprimante et le point d'accès : |   |
|              | Cliquez sur [Remesurer] pour mesurer de nouveau les performances.     |   |
| Instructions | <précédent annuler<="" td="" teminer=""><td></td></précédent>         |   |

Lorsque Set affiché dans **Performances de la connexion entre l'imprimante et le point d'accès :**, l'imprimante peut communiquer avec le point d'accès. Sinon, reportez-vous aux commentaires affichés et aux informations ci-dessous, pour améliorer l'état de la communication et cliquez sur l'option **Remesurer**.

- Vérifiez que l'imprimante et le point d'accès soient situés dans les limites de la plage de connectivité sans fil ainsi que l'absence de tout obstacle entre les deux éléments.
- Vérifiez que l'imprimante et le point d'accès ne soient pas trop distants l'un de l'autre.

Dans le cas contraire, rapprochez-les (à 50 m/164 pieds).

• Veillez à ce qu'aucun obstacle ou cloison ne se trouve entre l'imprimante et le point d'accès.

En général, le niveau des performances de la connexion diminue lorsque la communication est établie d'une pièce à une autre ou entre différents étages. Changez les périphériques de place pour éviter tout problème de ce type.

 Veillez à ce qu'aucune source d'interférence radio ne se trouve à proximité de l'imprimante ou du point d'accès.

La connexion sans fil peut utiliser la même bande de fréquence que les fours à micro-ondes et d'autres sources d'interférence radio. Veillez à maintenir l'imprimante et le point d'accès éloignés de toute source de ce type.

• Vérifiez si le canal radio du point d'accès se trouve à proximité de celui d'autres points d'accès.

Si le canal radio du point d'accès se trouve à proximité de celui d'autres points d'accès, les performances de la connexion risquent d'être instables. Assurez-vous d'utiliser un canal radio n'interférant pas avec d'autres points d'accès.

• Assurez-vous que l'imprimante et le point d'accès se font face.

L'orientation des périphériques sans fil peut influer sur les performances de la connexion. Pour de meilleures performances, modifiez la direction du point d'accès et de l'imprimante.

• Assurez-vous que d'autres ordinateurs n'accèdent pas à l'imprimante.

Si 😮 s'affiche dans les résultats des mesures, assurez-vous que d'autres ordinateurs n'accèdent pas à l'imprimante.

Si après vérification, **2** s'affiche toujours, terminez les mesures et relancez IJ Network Tool afin de recommencer les mesures.

7. Cliquez sur le bouton Terminer.

## Remarque

• Si un message s'affiche sous **Performances globales du réseau** :, déplacez la machine et le point d'accès selon les instructions afin d'améliorer les performances.

# Initialisation des paramètres réseau de la Machine

## Important

- Notez que l'initialisation efface tous les paramètres réseau de la machine, les opérations d'impression et de numération à partir d'un ordinateur sur le réseau peuvent donc devenir impossibles. Pour utiliser la machine sur réseau, procédez à une configuration à l'aide du CD-ROM d'installation ou conformément aux instructions de notre site Web.
- 1. Démarrez IJ Network Tool.
- 2. Sélectionnez l'imprimante dans Imprimantes :.
- 3. Sélectionnez Maintenance... dans le menu Paramètres.

L'écran Maintenance s'affiche.

4. Cliquez sur Initialiser.

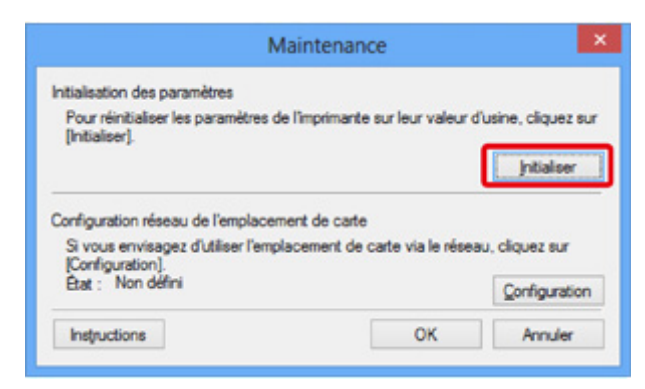

5. Lorsque l'écran de confirmation s'affiche, cliquez sur Oui.

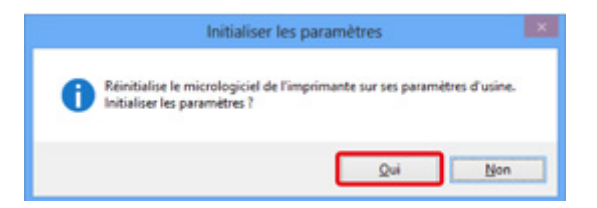

Les paramètres réseau de l'imprimante sont initialisés.

N'éteignez pas l'imprimante pendant ce temps.

Cliquez sur OK lorsque l'initialisation est terminée.

Si vous procédez à une initialisation alors que vous êtes connecté à un réseau sans fil, la connexion est interrompue. Procédez alors à la configuration à l'aide du CD-ROM d'installation ou conformément aux instructions de notre site Web.

## **NAME** Remarque

 Vous pouvez modifier les paramètres réseau de l'imprimante à l'aide d'IJ Network Tool via une connexion USB après initialisation des paramètres du réseau. Pour modifier les paramètres réseau à l'aide de Canon IJ Network Tool, activez le réseau sans fil au préalable.

# Affichage des paramètres modifiés

L'écran **Confirmation** s'affiche lorsque vous modifiez les paramètres de l'imprimante dans l'écran **Configuration**. Lorsque vous cliquez sur **Oui** sur l'écran **Confirmation**, l'écran suivant s'affiche pour confirmer les paramètres modifiés.

| Paramètr                                                       | es transmis 🛛 🗙        |
|----------------------------------------------------------------|------------------------|
| Les paramètres suivants ont été er<br><u>P</u> aramètres :     | nvoyés à l'imprimante. |
| Bément                                                         | Valeur du paramètre    |
| Mot de passe d'administrateur<br>Mot de passe d'administrateur | Utiliser<br>Configurer |
|                                                                | ок                     |

# Écrans pour la connexion réseau de IJ Network Tool

- Écran Canon IJ Network Tool
- Écran Configuration
- Feuille Réseau sans fil
- Écran Rechercher
- Écran Détails WEP
- Écran Détails WPA/WPA2
- > Confirmation du type d'authentification Écran
- > Écran PSK : Phrase de passe et configuration du cryptage dynamique
- Écran Confirmation des informations de configuration
- Feuille Réseau câblé
- > Feuille Mot de passe d'administrateur
- Écran Informations réseau
- Feuille Contrôle d'accès
- Écran Modifier l'adresse MAC accessible/Écran Ajouter adresse MAC accessible
- > Écran Modifier l'adresse IP accessible/Écran Ajouter adresse IP accessible

# Écran Canon IJ Network Tool

Cette section décrit les éléments et les menus de l'écran Canon IJ Network Tool.

Éléments de l'écran Canon IJ Network Tool

Menus Canon IJ Network Tool

## Éléments de l'écran Canon IJ Network Tool

Les éléments suivants s'affichent sur l'écran Canon IJ Network Tool.

| vimantes :                                |                                                     |                  |                                                          |                                          |
|-------------------------------------------|-----------------------------------------------------|------------------|----------------------------------------------------------|------------------------------------------|
| om                                        | État                                                | Modèle           | Nom de po                                                | xt                                       |
| Canon                                     | Disponible                                          | e Canon 💻        |                                                          | -                                        |
| mprimante que vous<br>lez les paramètres. | s prévoyez d'utiliser n<br>Vérifiez l'état de l'imp | est pas détectée | ettre a jour<br>, consultez les [li<br>igurer les paramé | Configurer<br>Instructions] et<br>itres. |

#### 1. Imprimantes :

Le nom de l'imprimante, l'état, le nom de modèle de l'imprimante et le nom du port s'affichent.

Une coche en regard de l'imprimante dans la liste **Nom** indique qu'elle est définie comme étant l'imprimante par défaut.

Les modifications de configuration sont appliquées à l'imprimante sélectionnée.

#### 2. Mettre à jour

Exécute de nouveau la détection d'imprimante. Cliquez sur ce bouton si l'imprimante cible ne s'affiche pas.

#### Important

- Pour modifier les paramètres réseau de l'imprimante à l'aide d'IJ Network Tool, elle doit être connectée via un réseau.
- Si Aucun pilote s'affiche pour le nom, associez le port à l'imprimante.

Lorsque le pilote d'imprimante n'est pas associé à un port

- · Si l'état affiche Non détecté, vérifiez les points suivants :
  - Le point d'accès est sous tension.
  - Lors de l'utilisation d'un réseau filaire, le câble réseau est correctement raccordé.
- Si l'imprimante d'un réseau n'est pas détectée, vérifiez que l'imprimante est sous tension, puis cliquez sur Mettre à jour. La détection des imprimantes peut prendre quelques minutes. Si l'imprimante n'est pas encore détectée, raccordez la machine et l'ordinateur avec un câble USB, puis cliquez sur Mettre à jour.
• Si l'imprimante est utilisée depuis un autre ordinateur, un écran s'affiche vous informant de son état.

### Remarque

• Cet élément a la même fonction que l'option Actualiser du menu Affichage.

### 3. Configuration...

Permet de configurer les paramètres de l'imprimante sélectionnée.

Écran Configuration

## Remarque

- Il est impossible de configurer une imprimante dont l'état est Non détecté.
- Cet élément a la même fonction que l'option Configuration... du menu Paramètres.

## Menus Canon IJ Network Tool

Le menu suivant s'affiche sur l'écran Canon IJ Network Tool.

| hier Affichage                             | Canon I<br>Paramètres Aide                                | Network Too                           | ol                                                    |                                             |
|--------------------------------------------|-----------------------------------------------------------|---------------------------------------|-------------------------------------------------------|---------------------------------------------|
| primantes :                                |                                                           |                                       |                                                       |                                             |
| Nom                                        | État                                                      | Modèle                                | Nom de                                                | port                                        |
| Canon -                                    | Disponbl                                                  | e Canon Mill                          |                                                       | 2                                           |
|                                            |                                                           |                                       |                                                       |                                             |
|                                            |                                                           | [                                     | Mettre à jour                                         | Configurer                                  |
| l'imprimante que v<br>iffiez les paramètre | ous prévoyez d'utiliser r<br>se. Vérifiez l'état de l'imp | n'est pas détecté<br>vimante pour con | Mettre à jour<br>e, consultez les<br>figurer les para | Configurer<br>s [Instructions] e<br>mètres. |

## 1. Menu Fichier

#### Quitter

Permet de fermer IJ Network Tool.

#### 2. Menu Affichage

#### État

Permet d'afficher l'écran État pour confirmer l'état de la connexion de l'imprimante et de la communication sans fil.

En mode point d'accès, cet élément est grisé et vous ne pouvez pas confirmer l'état de la connexion de l'imprimante.

#### Ecran État

#### Actualiser

Met à jour et affiche les dernières informations des **Imprimantes :** sur l'écran **Canon IJ Network Tool**.

#### >>>> Important

- Pour modifier les paramètres réseau de l'imprimante à l'aide d'IJ Network Tool, elle doit être connectée via un réseau.
- Si Aucun pilote s'affiche pour le nom, associez le port à l'imprimante.

Lorsque le pilote d'imprimante n'est pas associé à un port

- Si l'état affiche Non détecté, vérifiez les points suivants :
  - · Le point d'accès est sous tension.
  - · Lors de l'utilisation d'un réseau filaire, le câble réseau est correctement raccordé.
- Si l'imprimante d'un réseau n'est pas détectée, vérifiez que l'imprimante est sous tension, puis sélectionnez Actualiser. La détection des imprimantes peut prendre quelques minutes. Si l'imprimante n'est pas encore détectée, raccordez la machine et l'ordinateur avec un câble USB, puis sélectionnez Actualiser.
- Si l'imprimante est utilisée depuis un autre ordinateur, un écran s'affiche vous informant de son état.

## Remarque

• Cet élément a la même fonction que l'option Mettre à jour de l'écran Canon IJ Network Tool.

#### Informations réseau

Affiche l'écran **Informations réseau** pour confirmer les paramètres réseau de l'imprimante et de l'ordinateur.

MÉcran Informations réseau

#### Afficher l'avertissement automatiquement

Active ou désactive l'affichage automatique de l'écran d'instructions.

Lorsque ce menu est sélectionné, l'écran d'instructions s'affiche lorsqu'un ou plusieurs ports sont indisponibles pour l'impression.

#### 3. Menu Paramètres

#### Configuration...

Affiche l'écran **Configuration** permettant de configurer les paramètres de l'imprimante sélectionnée.

Écran Configuration

#### Remarque

• Cet élément a la même fonction que l'option Configuration... de l'écran Canon IJ Network Tool.

#### Activer la fonction de changement d'imprimante

Lorsque vous ne pouvez pas utiliser votre imprimante, vous pouvez à la place utiliser la même sur le réseau. Lorsque vous activez cette fonction et que vous ne pouvez pas utiliser votre imprimante, l'écran confirmant que vous recherchez la même imprimante que la vôtre s'affiche. Suivez le message à l'écran.

## Remarque

· Lorsque cette fonction est activée, une coche apparaît dans le menu.

#### Associer un port...

Permet d'afficher l'écran Associer un port et d'associer un port à l'imprimante.

#### Écran Associer un port

Ce menu est disponible lorsque l'option **Aucun pilote** s'affiche pour l'imprimante sélectionnée. L'association d'un port à l'imprimante permet de l'utiliser.

#### Maintenance...

Affiche l'écran **Maintenance** pour rétablir les paramètres réseau de l'imprimante sur les valeurs d'usine par défaut et pour monter l'emplacement de carte en tant que lecteur réseau.

#### Écran Maintenance

#### Configurer le réseau sans fil de l'imprimante...

Vous pouvez modifier les paramètres du mode point d'accès. Configurez les paramètres selon le message à l'écran.

Si vous modifiez les paramètres **Méthode de cryptage :** et **Mot de passe :** sur l'écran **Configurer le réseau sans fil de l'imprimante...**, les modifications s'appliquent aux paramètres de l'imprimante.

## Remarque

• Vous ne pouvez utiliser cette fonction que si vous utilisez un ordinateur compatible avec le réseau sans fil.

#### 4. Menu Aide

#### Instructions

Permet d'afficher ce guide.

#### A propos de

Affiche les informations relatives à la version de IJ Network Tool.

# Écran Configuration

Vous pouvez modifier la configuration de l'imprimante sélectionnée sur l'écran Canon IJ Network Tool.

Cliquez sur l'onglet pour sélectionner la feuille dont les paramètres doivent être modifiés.

L'écran ci-dessous illustre la procédure de modification de la configuration sur la feuille Réseau sans fil.

## Remarque

· Cet écran peut ne pas être disponible selon l'imprimante que vous utilisez.

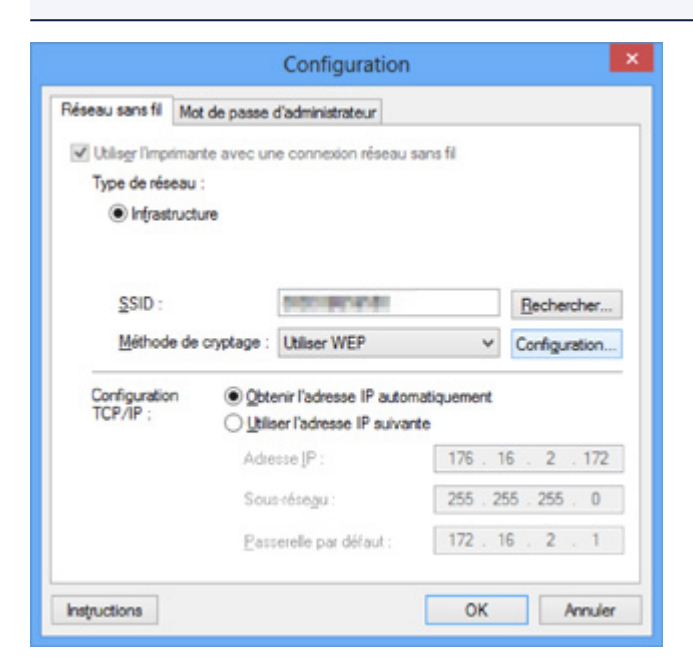

Pour plus d'informations sur chaque feuille, reportez-vous aux sections suivantes.

Feuille Réseau sans fil

Feuille Réseau câblé

Feuille Mot de passe d'administrateur

## Feuille Réseau sans fil

## Remarque

• Cet écran peut ne pas être disponible selon l'imprimante que vous utilisez.

Permet de définir l'imprimante avec une connexion réseau sans fil.

Pour afficher la feuille Réseau sans fil, cliquez sur l'onglet Réseau sans fil dans l'écran Configuration.

| eau sans fil Mo                                                   | t de passe d'administrateur                                                                                             |                                                                                                    |
|-------------------------------------------------------------------|----------------------------------------------------------------------------------------------------|----------------------------------------------------------------------------------------------------|
| Utiliser l'imprimar                                               | te avec une connexion réseau s                                                                                          | ians fil                                                                                                    |
| Type de réseau                                                    |                                                                                                    |                                                                                                    |
| Infrastruction                                                    | ure                                                                                                    |                                                                                                    |
|                                                                   |                                                                                                    |                                                                                                    |
|                                                                   |                                                                                                    |                                                                                                    |
| SSID :                                                            | 20201001001010                                                                                                    | Rechercher                                                                                                    |
| <u>S</u> SID :<br>Méthode de                                      | cvptage : Litilizer WEP                                                                                                 | Rechercher                                                                                                    |
| <u>S</u> SID :<br><u>M</u> éthode de                              | cyptage : Utiliser WEP                                                                                                  | Bechercher  Configuration                                                                                                    |
| SSID :<br>Méthode de                                              | cryptage Utiliser WEP                                                                                                   | Rechercher   Configuration  atiquement                                                                                                    |
| <u>S</u> SID :<br><u>M</u> éthode de<br>Configuration<br>TCP/IP ; | Cyptage Utiliser WEP                                                                                                    | Bechercher Configuration atiquement te                                                                                                    |
| SID :<br>Méthode de<br>Configuration<br>TCP/IP :                  | Cryptage Utiliser WEP<br>© Optenir l'adresse IP autorr<br>O Utiliser l'adresse IP suivan<br>Adresse IP :                | Configuration Configuration te 172 . 16 . 2 . 172                                                                                                 |
| SSID :<br>Méthode de<br>Configuration<br>TCP/IP :                 | cryptage Utiliser WEP<br>© Obtenir l'adresse IP autor<br>O Utiliser l'adresse IP autor<br>Adresse IP :<br>Sous-résegu : | Rechercher           ✓         Configuration           vatiquement.         172 . 16 . 2 . 172           172 . 16 . 2 . 172         255 . 255 . 0 |

## 1. Type de réseau :

Affiche le mode réseau sans fil sélectionné.

#### Infrastructure

Connecte l'imprimante au réseau sans fil avec un point d'accès.

#### Mode Point d'accès

Connecte des périphériques (par exemple, des ordinateurs, des smartphones ou des tablettes) à l'imprimante en utilisant celle-ci comme point d'accès.

#### Remarque

- Lorsque Mode Point d'accès apparaît sur l'écran Type de réseau :, vous ne pouvez pas modifier les paramètres sur la feuille Réseau sans fil ou Mot de passe d'administrateur.
- Vous pouvez définir les paramètres à partir de Configurer le réseau sans fil de l'imprimante... du menu Paramètres lorsque vous utilisez l'imprimante en mode point d'accès.

Selon l'imprimante que vous utilisez, vous pouvez modifier les paramètres à l'aide du panneau de contrôle.

#### 2. SSID :

Le nom de réseau (SSID) du réseau sans fil en cours d'utilisation s'affiche.

En mode point d'accès, le nom du point d'accès (SSID) de l'imprimante est affiché.

En présence des paramètres initiaux, la valeur unique s s'affiche.

## Remarque

• Entrez le même SSID que celui utilisé par le point d'accès. Le SSID est sensible à la casse.

### 3. Rechercher...

L'écran Rechercher permet de sélectionner un point d'accès auquel se connecter.

Écran Rechercher

## Remarque

 Lorsque IJ Network Tool est exécuté sur un réseau, le bouton est grisé et ne peut pas être sélectionné. Pour modifier les paramètres, connectez temporairement l'imprimante à l'ordinateur à l'aide d'un câble USB.

#### 4. Méthode de cryptage :

Sélectionnez la méthode de cryptage utilisée sur le réseau sans fil.

#### Ne pas utiliser

Sélectionnez cette option pour désactiver le chiffrement.

#### **Utiliser WEP**

La transmission est chiffrée à l'aide d'une clé WEP que vous avez spécifiée.

En l'absence de clé WEP définie, l'écran **Détails WEP** s'affiche automatiquement. Pour modifier les paramètres WEP définis auparavant, cliquez sur **Configurer...** pour afficher l'écran.

Modification des paramètres détaillés WEP

#### **Utiliser WPA/WPA2**

La transmission est chiffrée à l'aide d'une clé WPA/WPA2 que vous avez spécifiée.

La sécurité a été renforcée au-delà de celle proposée par WEP.

En l'absence de clé WPA/WPA2 définie, l'écran **Confirmation du type d'authentification** s'affiche automatiquement. Pour modifier les paramètres WPA/WPA2 définis auparavant, cliquez sur **Configurer...** pour afficher l'écran **Détails WPA/WPA2**.

Modification des paramètres détaillés WPA/WPA2

## 5. Configuration...

L'écran des paramètres détaillés s'affiche. La clé WEP ou WPA/WPA2 sélectionnée dans **Méthode de cryptage :** peut être confirmée et modifiée.

#### Pour plus d'informations sur les paramètres WEP :

Modification des paramètres détaillés WEP

#### Pour plus d'informations sur les paramètres WPA/WPA2 :

Modification des paramètres détaillés WPA/WPA2

#### 6. Configuration TCP/IP :

Permet de définir l'adresse IP de l'imprimante à utiliser sur le réseau. Spécifiez une valeur appropriée pour votre environnement réseau.

## **Obtenir l'adresse IP automatiquement**

Sélectionnez cette option pour utiliser une adresse IP automatiquement attribuée par un serveur DHCP. La fonctionnalité du serveur DHCP doit être activée sur votre routeur de réseau sans fil ou sur le point d'accès.

#### Utiliser l'adresse IP suivante

Sélectionnez cette option si aucune fonctionnalité de serveur DHCP n'est disponible dans l'environnement d'utilisation de l'imprimante ou si vous souhaitez utiliser une adresse IP en particulier ou une adresse IP fixe.

# Écran Rechercher

## **N** Remarque

• Cet écran peut ne pas être disponible selon l'imprimante que vous utilisez.

Les points d'accès détectés sont répertoriés dans une liste.

|                                                  | Rec                                  | thercher                                             | ×   |    |
|--------------------------------------------------|--------------------------------------|------------------------------------------------------|-----|----|
| Les points d'ac<br>Sélectionnez le<br>[Définir]. | cès suivants on<br>s point d'accès a | t été détectés.<br>Juquel se connecter, puis cliquez | sur |    |
| Points d'accès                                   | détectés :                           |                                                      |     |    |
| Puissance                                        | Cryptage                             | Nom du point d'ac Canal                              | ^   |    |
| τ.                                               | WEP                                  | 100000000000000000000000000000000000000              | H   | -1 |
| <b>1</b> 4                                       | WPA/WPA2                             | here which the                                       |     |    |
| 1                                                |                                      | DALAR R                                              | v   |    |
|                                                  |                                      | <u>M</u> ettre à j                                   | our | -2 |
| Instructions                                     | ]                                    | Définir Annule                                       | r   | -3 |

#### 1. Points d'accès détectés :

La puissance du signal en provenance du point d'accès, le type de cryptage, le nom du point d'accès et le canal radio peuvent être confirmés.

## Important

• Si vous vous connectez à un réseau non protégé par des mesures de sécurité, des données risquent d'être divulguées à une tierce partie, telles que vos informations personnelles.

| Remarque |
|----------|
|          |

· La puissance du signal s'affiche comme suit.

📶 : bonne

🚡 : correcte

- T: médiocre
- Le type de cryptage s'affiche comme suit.

Vide : aucun cryptage

WEP : WEP est défini

WPA/WPA2 : WPA/WPA2 est défini

## 2. Mettre à jour

Cliquez sur cette option pour mettre à jour la liste des points d'accès lorsque votre point d'accès cible n'est pas détecté.

Si le point d'accès cible est défini en mode furtif, cliquez sur **Annuler** pour revenir à l'écran précédent et entrez l'identificateur SSID (Service Set Identifier) du point d'accès dans **SSID** : sur la feuille **Réseau sans fil**.

Feuille Réseau sans fil

## Remarque

• Lors de la détection de votre point d'accès cible, assurez-vous que ce dernier est sous tension.

## 3. Définir

Cliquez sur cette option pour définir le SSID du point d'accès dans SSID : sur la feuille Réseau sans fil.

## **NAME** Remarque

- L'écran Détails WEP ou Détails WPA/WPA2 s'affiche si le point d'accès sélectionné a été crypté. Dans ce cas, configurez les détails pour utiliser les mêmes paramètres de cryptage que ceux définis pour le point d'accès.
- Les points d'accès ne pouvant pas être utilisés par cette machine (y compris ceux configurés pour utiliser différentes méthodes de cryptage) s'affichent en grisé et ne peuvent pas être configurés.

# Écran Détails WEP

## >>>> Remarque

• Cet écran peut ne pas être disponible selon l'imprimante que vous utilisez.

Spécifiez les paramètres WEP de l'imprimante.

| De                 | tails WEP | ×         |
|--------------------|-----------|-----------|
| CI6 WEP :          |           | <b></b> ' |
| Longueur de clé :  | 128 bits  | 2         |
| Format de clé :    | ASCII     | <u> </u>  |
| [D de clé :        | 1         | 4         |
| Authentification : | Auto      | 5         |
| Instructions       | OK A      | nuler     |

## Remarque

• En cas de modification de mot de passe (clé WEP) de l'imprimante, la même modification doit être apportée au mot de passe (clé WEP) du point d'accès.

## 1. Clé WEP :

Entrez la même clé que celle définie pour le point d'accès.

Le nombre et le type de caractères qui peuvent être saisis dépendent de la combinaison de longueur et de format de la clé.

|               |                    | Longueur de clé |               |
|---------------|--------------------|-----------------|---------------|
|               |                    | 64 bits         | 128 bits      |
| Format de clé | ASCII              | 5 caractères    | 13 caractères |
|               | Hexadécimal (Hexa) | 10 chiffres     | 26 chiffres   |

### 2. Longueur de clé :

Sélectionnez 64 bits ou 128 bits.

## 3. Format de clé :

Sélectionnez ASCII ou Hexa.

## 4. ID de clé :

Sélectionnez l'ID de clé (index) défini pour le point d'accès.

## 5. Authentification :

Sélectionnez la méthode d'authentification permettant d'authentifier l'accès de l'imprimante au point d'accès.

Sélectionnez Auto, Système ouvert ou Clé partagée.

# Écran Détails WPA/WPA2

## Remarque

• Cet écran peut ne pas être disponible selon l'imprimante que vous utilisez.

Spécifiez les paramètres WPA/WPA2 de l'imprimante.

La valeur affichée sur l'écran diffère en fonction des paramètres actuels.

| Détails WPA/WPA2                                                                                                    |     |
|----------------------------------------------------------------------------------------------------|-----|
| Les paramètres actuels d'authentification client sont les suivants. Pour<br>les modifier, cliquez sur [Modifier les paramètres]. |     |
| Type d'authentification : PSK                                                                                                    | -1  |
| Type de cryptage dyn. : Auto                                                                                                    | - 2 |
|                                                                                                    |     |
|                                                                                                    |     |
|                                                                                                    |     |
| Modfier les paramètres                                                                                                    | -3  |
| Instructions                                                                                                    |     |

## 1. Type d'authentification :

Affiche le type d'authentification utilisé pour l'authentification du client. Cette machine prend en charge la méthode d'authentification PSK.

## 2. Type de cryptage dyn. :

Permet d'afficher la méthode de cryptage dynamique.

## 3. Modifier les paramètres...

Affiche l'écran Confirmation du type d'authentification.

Confirmation du type d'authentification Écran

# Confirmation du type d'authentification Écran

## Remarque

• Cet écran peut ne pas être disponible selon l'imprimante que vous utilisez.

Le type d'authentification utilisé pour l'authentification du client s'affiche.

| Confi        | rmation du type d'authentification                           | ×  |    |
|--------------|--------------------------------------------------------------|----|----|
| -0000        | Vérfiez le type d'authentification et cliquez sur [Suivant]. |    |    |
| Ganna        | Type d'authentification                                      | ]  | -1 |
| Instructions | <brécédent suivant=""> Annul</brécédent>                     | er |    |

## 1. Type d'authentification

Le type d'authentification utilisé pour l'authentification du client s'affiche.

## PSK

Cette machine prend en charge la méthode d'authentification **PSK**.

Ce type d'authentification **PSK** utilise une phrase de passe.

# Écran PSK : Phrase de passe et configuration du cryptage dynamique

## >>>> Remarque

• Cet écran peut ne pas être disponible selon l'imprimante que vous utilisez.

Entrez la phrase de passe et sélectionnez la méthode de cryptage dynamique.

| PSK : Phrase de pa | sse et configuration du cryptage dynamique                                                           | ×                |
|--------------------|----------------------------------------------------------------------------------------------------|------------------|
| 0000               | Saisissez la phrase de passe, vérifiez le type de cryptage<br>dynamique, puis cliquez sur [Suivant]. |                  |
| and the second     | P <u>h</u> rase de<br>passe :                                                                        | ┣                |
|                    | Type de cryptage dynamique                                                                           | $\mathbf{r}_{i}$ |
| Industing          | (Brécédant Suitant) Ann é                                                                            |                  |
| risgidesions       | Checeneur Sanaurs Minus                                                                              | · · ·            |

## 1. Phrase de passe :

Entrez la phrase de passe définie pour le point d'accès. Il convient que la phrase de passe soit une chaîne comportant 8 à 63 caractères alphanumériques ou une valeur hexadécimale à 64 chiffres.

Si vous ne connaissez pas la phrase de passe du point d'accès, reportez-vous au manuel fourni avec le point d'accès ou contactez le fabricant.

## 2. Type de cryptage dynamique

La méthode de cryptage dynamique est sélectionnée entre TKIP (cryptage de base) et AES (cryptage sécurisé).

# Écran Confirmation des informations de configuration

## Remarque

• Cet écran peut ne pas être disponible selon l'imprimante que vous utilisez.

Affiche les paramètres utilisés pour l'authentification du client.

Validez les paramètres et cliquez sur **Terminer**.

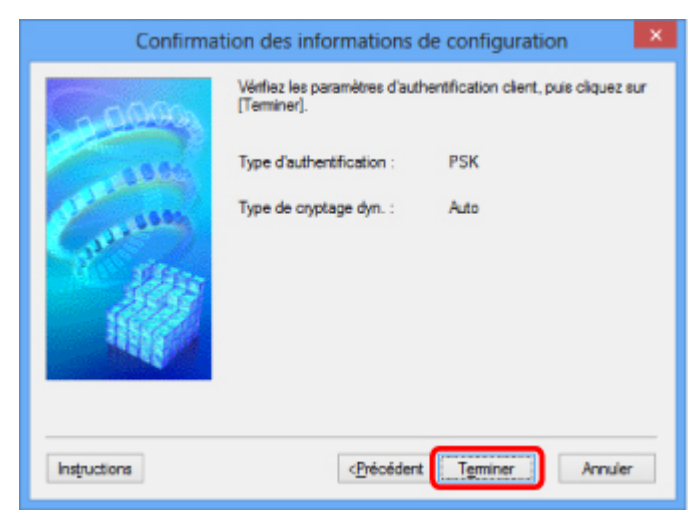

## Feuille Réseau câblé

## Remarque

• Cet écran peut ne pas être disponible selon l'imprimante que vous utilisez.

Permet de définir l'imprimante avec une connexion réseau filaire.

Pour afficher la feuille Réseau câblé, cliquez sur l'onglet Réseau câblé dans l'écran Configuration.

| Configuration | Obtenir l'adresse IP autor     | laire               |
|---------------|--------------------------------|---------------------|
| IGF/IF .      | O Utiliser l'adresse IP suivan | te                  |
|               | Adresse [P :                   | 172 . 16 . 2 . 173  |
|               | Sous-résegu :                  | 255 . 255 . 255 . 0 |
|               | Passerelle par défaut :        | 172 . 16 . 2 . 1    |
|               |                                |                     |
|               |                                |                     |

## 1. Configuration TCP/IP :

Permet de définir l'adresse IP de l'imprimante à utiliser sur le réseau. Spécifiez une valeur appropriée pour votre environnement réseau.

#### **Obtenir l'adresse IP automatiquement**

Sélectionnez cette option pour utiliser une adresse IP automatiquement attribuée par un serveur DHCP. La fonctionnalité du serveur DHCP doit être activée sur votre routeur.

#### Utiliser l'adresse IP suivante

Sélectionnez cette option si aucune fonctionnalité de serveur DHCP n'est disponible dans l'environnement d'utilisation de l'imprimante ou si vous souhaitez utiliser une adresse IP en particulier ou une adresse IP fixe.

# Feuille Mot de passe d'administrateur

Définissez un mot de passe pour l'imprimante afin d'autoriser certaines personnes à procéder aux configurations requises.

Pour afficher la feuille **Mot de passe d'administrateur**, cliquez sur l'onglet **Mot de passe d'administrateur** dans l'écran **Configuration**.

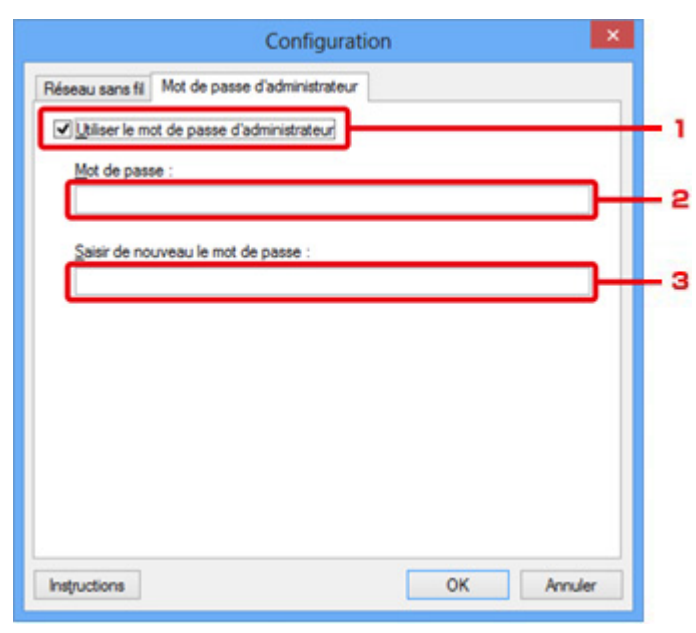

## 1. Utiliser le mot de passe d'administrateur

Définissez un mot de passe d'administrateur avec des privilèges lui permettant de configurer et de modifier les options détaillées. Pour utiliser cette fonction, cochez cette case et entrez un mot de passe.

#### 2. Mot de passe :

Entrez le mot de passe à définir.

#### 3. Saisir de nouveau le mot de passe :

Entrez de nouveau le mot de passe pour confirmation.

## >>>> Important

• Si vous avez oublié le mot de passe d'administrateur que vous avez spécifié, initialisez l'imprimante pour rétablir le paramètre par défaut.

# Écran Informations réseau

Affiche les informations réseau définies pour les imprimantes et les ordinateurs.

Pour afficher l'écran Informations réseau, sélectionnez Informations réseau dans le menu Affichage.

| Informations réseau                                                                                                    | ×      |
|----------------------------------------------------------------------------------------------------|--------|
| Network Information                                                                                                    | ^      |
| General Info.                                                                                                    |        |
| (01)Date.<br>(02)Model<br>(03)Printer<br>(04)BJNP Port Name.<br>(05)Scanner<br>(06)Card Slot<br>(09)BJNP Port Monitor Version : | 3      |
| Application Info.                                                                                                    | ~      |
| ¢                                                                                                    | >      |
| Instructions OK Copier toutes les                                                                                               | infos. |
|                                                                                                    |        |
| 1 2                                                                                                    |        |

## 1. **OK**

Permet de revenir à l'écran Canon IJ Network Tool.

## 2. Copier toutes les infos.

Toutes les informations réseau affichées sont copiées dans le presse-papiers.

## Feuille Contrôle d'accès

## Remarque

• Cet écran peut ne pas être disponible selon l'imprimante que vous utilisez.

Vous pouvez enregistrer les adresses MAC ou les adresses IP des ordinateurs ou périphériques réseau de manière à autoriser l'accès.

Pour afficher la feuille Contrôle d'accès, cliquez sur l'onglet Contrôle d'accès dans l'écran Configuration.

|                                                   | Configuratio                    | n               | ×              |
|---------------------------------------------------|---------------------------------|-----------------|----------------|
| téseau sans fil Réseau fila                       | re Contrôle d'accès             | Mot de passe d' | administrateur |
| Type de contrôle d'accès in                       | nprimante : Adress              | e MAC           | ~              |
| Activer le contrôle d'ac<br>Adresses MAO accessio | cès imprimente (edress<br>les : | e MAQ)          |                |
| Adresse MAD                                       | Comments                        | ire             |                |
|                                                   |                                 |                 |                |
|                                                   |                                 |                 |                |
|                                                   |                                 |                 |                |
|                                                   |                                 |                 |                |
|                                                   | Modifier_                       | Ajouter_        | Supprimer      |
|                                                   |                                 | -               |                |

### 1. Type de contrôle d'accès imprimante :

Sélectionnez le type de contrôle d'accès permettant de limiter l'accès des ordinateurs ou des périphériques réseau à l'imprimante sur un réseau.

La configuration des éléments peut différer selon le choix de la méthode de contrôle d'accès.

- Si vous sélectionnez Adresse MAC
- Si vous sélectionnez Adresse IP

## Si vous sélectionnez Adresse MAC

Les ordinateurs ou les périphériques réseau accessibles sont spécifiés par leur adresse MAC. L'accès est autorisé pour les ordinateurs ou les périphériques réseau dont l'adresse MAC s'affiche dans la liste.

| Réseau sans fil Réseau filaire | Contrôle    | d'accès   | Mot de passe d'administration | tur |
|--------------------------------|-------------|-----------|-------------------------------|-----|
| Type de contrôle d'accès imp   | rimen te :  | Adress    | re MAD                        | ~   |
| Activer le contrôle d'accè     | s impriment | e (ødress | ie MA <u>C</u> )              |     |
| Adresses MAD accessible:       | F :         |           |                               |     |
| Adresse MAC                    | 0           | ommenta   | ire                           |     |
| BLOD. PLOS. 84.15.             |             |           |                               |     |
|                                |             |           |                               |     |
|                                |             |           |                               |     |
|                                |             |           |                               |     |
|                                |             |           |                               |     |
|                                |             |           |                               |     |
|                                |             |           |                               |     |
|                                |             |           |                               |     |
|                                | м           | odifier   | Alguter Super                 |     |

## 1. Activer le contrôle d'accès imprimante (adresse MAC)

Sélectionnez cette option pour activer le contrôle d'accès de l'imprimante par l'adresse MAC.

## **NAME** Remarque

• Les deux types de contrôle d'accès (c'est-à-dire, par adresse MAC et par adresse IP) peuvent être activés en même temps.

Un type de contrôle d'accès est activé dans la mesure où la case à cocher **Activer le contrôle** d'accès imprimante est activée, indépendamment du type qui s'affiche selon la sélection actuelle dans **Type de contrôle d'accès imprimante :**.

 Si vous activez les deux types de contrôle d'accès en même temps, un ordinateur ou un périphérique réseau, dont l'adresse est enregistrée sur l'une des listes disposera d'un accès à l'imprimante.

## 2. Adresses MAC accessibles :

Affiche les adresses MAC enregistrées et tout commentaire.

## 3. Modifier...

L'écran **Modifier l'adresse MAC accessible** s'affiche pour modifier les paramètres sélectionnés sous **Adresses MAC accessibles :**.

Écran Modifier l'adresse MAC accessible/Écran Ajouter adresse MAC accessible

## 4. Ajouter...

L'écran **Ajouter adresse MAC accessible** s'affiche pour enregistrer l'adresse MAC d'un ordinateur ou d'un périphérique réseau disposant d'un accès à l'imprimante sur le réseau.

## Important

 Ajoutez l'adresse MAC de tous les ordinateurs ou périphériques réseau sur le réseau disposant d'un accès à l'imprimante. Il est impossible d'accéder à l'imprimante à partir d'un ordinateur ou d'un périphérique réseau qui n'est pas répertorié dans la liste.

## 5. Supprimer

Supprime de la liste l'adresse MAC sélectionnée.

## Si vous sélectionnez Adresse IP

Les ordinateurs ou les périphériques réseau accessibles sont spécifiés par leur adresse IP. L'accès est autorisé pour les ordinateurs ou les périphériques réseau dont l'adresse IP s'affiche dans la liste.

| ing or a versit | Mot de passe d'admà | e d'accès   | Contrôle  | Réseau filaire    | Réseau sans fil |
|-----------------|---------------------|-------------|-----------|-------------------|-----------------|
| ~               | e MAD               | Adresse     | imante :  | ôle d'accès impri | Type de contr   |
|                 | MAD)                | te (adresse | impriment | contrôle d'accès  | Activer le d    |
|                 |                     |             | :         | AD accessibles    | Adresses M      |
|                 | re                  | Commentair  | c         | CAN               | Adresse I       |
|                 |                     |             |           | 1.0               | 118.018         |
|                 |                     |             |           |                   |                 |
|                 |                     |             |           |                   |                 |
|                 |                     |             |           |                   |                 |
|                 |                     |             |           |                   |                 |
|                 |                     |             |           |                   |                 |
|                 |                     |             |           |                   |                 |
|                 |                     |             | _         |                   | -               |

## 1. Activer le contrôle d'accès imprimante (adresse IP)

Sélectionnez cette option pour activer le contrôle d'accès de l'imprimante par l'adresse IP.

## Remarque

• Les deux types de contrôle d'accès (c'est-à-dire, par adresse MAC et par adresse IP) peuvent être activés en même temps.

Un type de contrôle d'accès est activé dans la mesure où la case à cocher **Activer le contrôle d'accès imprimante** est activée, indépendamment du type qui s'affiche selon la sélection actuelle dans **Type de contrôle d'accès imprimante :**.

 Si vous activez les deux types de contrôle d'accès en même temps, un ordinateur ou un périphérique réseau, dont l'adresse est enregistrée sur l'une des listes disposera d'un accès à l'imprimante.

## 2. Adresses IP accessibles :

Affiche les adresses IP enregistrées et tout commentaire.

#### 3. Modifier...

L'écran **Modifier l'adresse IP accessible** s'affiche pour modifier les paramètres sélectionnés dans **Adresses IP accessibles :**.

Écran Modifier l'adresse IP accessible/Écran Ajouter adresse IP accessible

#### 4. Ajouter...

L'écran **Ajouter adresse IP accessible** s'affiche pour enregistrer l'adresse IP d'un ordinateur ou d'un périphérique réseau disposant d'un accès à l'imprimante sur le réseau.

#### >>>> Important

• Ajoutez l'adresse IP de tous les ordinateurs ou périphériques réseau sur le réseau disposant d'un accès à l'imprimante. Il est impossible d'accéder à l'imprimante à partir d'un ordinateur ou d'un périphérique réseau qui n'est pas répertorié dans la liste.

 Vous pouvez enregistrer jusqu'à 16 adresses IP. Les adresses IP spécifiées par la Spécification de plage comptent comme une seule adresse. Utilisez la Spécification de plage pour enregistrer 17 adresses IP ou plus.

## 5. Supprimer

Supprime de la liste l'adresse IP sélectionnée.

# Écran Modifier l'adresse MAC accessible/Écran Ajouter adresse MAC accessible

## **NAME** Remarque

• Cet écran peut ne pas être disponible selon l'imprimante que vous utilisez.

Les écrans illustrés dans la présente section se rapportent à l'écran Ajouter adresse MAC accessible.

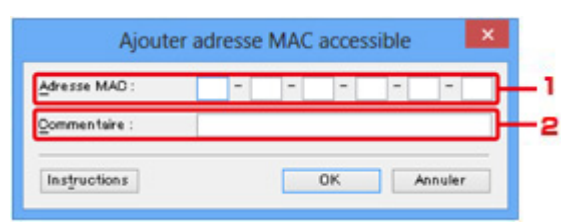

## 1. Adresse MAC :

Entrez l'adresse MAC d'un ordinateur ou d'un périphérique réseau de manière à autoriser l'accès.

## 2. Commentaire :

Entrez éventuellement toute information permettant d'identifier le périphérique, par ex., le nom de l'ordinateur.

## Important

· Les commentaires s'afficheront uniquement sur l'ordinateur utilisé pour entrer ces derniers.

# Écran Modifier l'adresse IP accessible/Écran Ajouter adresse IP accessible

## Remarque

· Cet écran peut ne pas être disponible selon l'imprimante que vous utilisez.

Les écrans illustrés dans la présente section font référence à l'écran Ajouter adresse IP accessible.

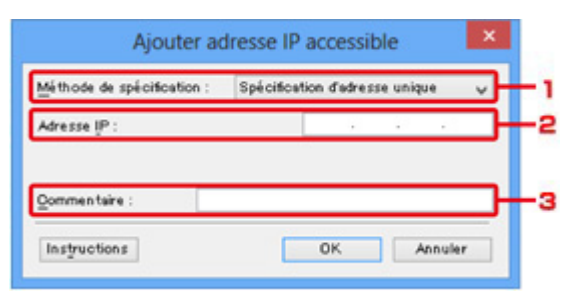

## 1. Méthode de spécification :

Sélectionnez **Spécification d'adresse unique** ou **Spécification de plage** pour ajouter la ou les adresses IP.

#### Spécification d'adresse unique

Spécifiez chaque adresse IP de manière séparée.

#### Spécification de plage

Spécifiez une plage d'adresses IP successives.

#### 2. Adresse IP :

Entrez l'adresse IP d'un ordinateur ou d'un périphérique réseau afin d'autoriser l'accès lorsque vous sélectionnez **Spécification d'adresse unique** dans **Méthode de spécification :**.

Une adresse IP consiste en quatre valeurs de 0 à 255.

#### Adresse IP de début :

Entrez la première adresse IP dans la plage des adresses des ordinateurs ou périphériques réseau afin d'autoriser l'accès lorsque vous sélectionnez **Spécification de plage** dans **Méthode de spécification :**.

Une adresse IP consiste en quatre valeurs de 0 à 255.

#### Adresse IP de fin :

Entrez la dernière adresse IP dans la plage des adresses des ordinateurs ou périphériques réseau afin d'autoriser l'accès lorsque vous sélectionnez **Spécification de plage** dans **Méthode de spécification :**.

Une adresse IP consiste en quatre valeurs de 0 à 255.

## Remarque

• La valeur de Adresse IP de début : doit être plus petite que celle de Adresse IP de fin :.

#### 3. Commentaire :

Entrez éventuellement toute information permettant d'identifier le périphérique, par ex., le nom de l'ordinateur.

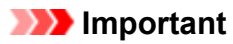

• Les commentaires s'afficheront uniquement sur l'ordinateur utilisé pour entrer ces derniers.

## Autres écrans de IJ Network Tool

- Écran Canon IJ Network Tool
- Écran État
- Écran Mesure des performances de la connexion
- Écran Maintenance
- Écran Configuration réseau de l'emplacement de carte
- Écran Associer un port
- Écran Informations réseau

# Écran Canon IJ Network Tool

Cette section décrit les éléments et les menus de l'écran Canon IJ Network Tool.

Éléments de l'écran Canon IJ Network Tool

Menus Canon IJ Network Tool

## Éléments de l'écran Canon IJ Network Tool

Les éléments suivants s'affichent sur l'écran Canon IJ Network Tool.

| vimantes :                                |                                                     |                  |                                                          |                                          |
|-------------------------------------------|-----------------------------------------------------|------------------|----------------------------------------------------------|------------------------------------------|
| om                                        | État                                                | Modèle           | Nom de po                                                | xt                                       |
| Canon                                     | Disponible                                          | e Canon 💻        |                                                          | -                                        |
| mprimante que vous<br>lez les paramètres. | s prévoyez d'utiliser n<br>Vérifiez l'état de l'imp | est pas détectée | ettre a jour<br>, consultez les [li<br>igurer les paramé | Configurer<br>Instructions] et<br>itres. |

## 1. Imprimantes :

Le nom de l'imprimante, l'état, le nom de modèle de l'imprimante et le nom du port s'affichent.

Une coche en regard de l'imprimante dans la liste **Nom** indique qu'elle est définie comme étant l'imprimante par défaut.

Les modifications de configuration sont appliquées à l'imprimante sélectionnée.

#### 2. Mettre à jour

Exécute de nouveau la détection d'imprimante. Cliquez sur ce bouton si l'imprimante cible ne s'affiche pas.

#### Important

- Pour modifier les paramètres réseau de l'imprimante à l'aide d'IJ Network Tool, elle doit être connectée via un réseau.
- Si Aucun pilote s'affiche pour le nom, associez le port à l'imprimante.

Lorsque le pilote d'imprimante n'est pas associé à un port

- · Si l'état affiche Non détecté, vérifiez les points suivants :
  - Le point d'accès est sous tension.
  - · Lors de l'utilisation d'un réseau filaire, le câble réseau est correctement raccordé.
- Si l'imprimante d'un réseau n'est pas détectée, vérifiez que l'imprimante est sous tension, puis cliquez sur Mettre à jour. La détection des imprimantes peut prendre quelques minutes. Si l'imprimante n'est pas encore détectée, raccordez la machine et l'ordinateur avec un câble USB, puis cliquez sur Mettre à jour.

• Si l'imprimante est utilisée depuis un autre ordinateur, un écran s'affiche vous informant de son état.

### Remarque

• Cet élément a la même fonction que l'option Actualiser du menu Affichage.

#### 3. Configuration...

Permet de configurer les paramètres de l'imprimante sélectionnée.

Écran Configuration

## Remarque

- Il est impossible de configurer une imprimante dont l'état est Non détecté.
- Cet élément a la même fonction que l'option Configuration... du menu Paramètres.

## Menus Canon IJ Network Tool

Le menu suivant s'affiche sur l'écran Canon IJ Network Tool.

| hier Affichage                             | Canon I<br>Paramètres Aide                                | Network To                            | ol                                                    |                                             |
|--------------------------------------------|-----------------------------------------------------------|---------------------------------------|-------------------------------------------------------|---------------------------------------------|
| primantes :                                |                                                           |                                       |                                                       |                                             |
| Nom                                        | État                                                      | Modèle                                | Nom de                                                | port                                        |
| Canon                                      | Disponib                                                  | e Canon Mill                          |                                                       | 2                                           |
|                                            |                                                           |                                       |                                                       |                                             |
|                                            |                                                           | [                                     | Mettre à jour                                         | Configurer                                  |
| l'imprimante que v<br>infiez les paramètre | ous prévoyez d'utiliser r<br>ss. Vérifiez l'état de l'imp | n'est pas détecté<br>vimante pour con | Mettre à jour<br>e, consultez les<br>figurer les para | Configurer<br>s [Instructions] e<br>mètres. |

## 1. Menu Fichier

#### Quitter

Permet de fermer IJ Network Tool.

#### 2. Menu Affichage

#### État

Permet d'afficher l'écran État pour confirmer l'état de la connexion de l'imprimante et de la communication sans fil.

En mode point d'accès, cet élément est grisé et vous ne pouvez pas confirmer l'état de la connexion de l'imprimante.

#### Ecran État

#### Actualiser

Met à jour et affiche les dernières informations des **Imprimantes :** sur l'écran **Canon IJ Network Tool**.

#### >>>> Important

- Pour modifier les paramètres réseau de l'imprimante à l'aide d'IJ Network Tool, elle doit être connectée via un réseau.
- Si Aucun pilote s'affiche pour le nom, associez le port à l'imprimante.

Lorsque le pilote d'imprimante n'est pas associé à un port

- Si l'état affiche Non détecté, vérifiez les points suivants :
  - · Le point d'accès est sous tension.
  - · Lors de l'utilisation d'un réseau filaire, le câble réseau est correctement raccordé.
- Si l'imprimante d'un réseau n'est pas détectée, vérifiez que l'imprimante est sous tension, puis sélectionnez Actualiser. La détection des imprimantes peut prendre quelques minutes. Si l'imprimante n'est pas encore détectée, raccordez la machine et l'ordinateur avec un câble USB, puis sélectionnez Actualiser.
- Si l'imprimante est utilisée depuis un autre ordinateur, un écran s'affiche vous informant de son état.

## Remarque

• Cet élément a la même fonction que l'option Mettre à jour de l'écran Canon IJ Network Tool.

#### Informations réseau

Affiche l'écran **Informations réseau** pour confirmer les paramètres réseau de l'imprimante et de l'ordinateur.

MÉcran Informations réseau

#### Afficher l'avertissement automatiquement

Active ou désactive l'affichage automatique de l'écran d'instructions.

Lorsque ce menu est sélectionné, l'écran d'instructions s'affiche lorsqu'un ou plusieurs ports sont indisponibles pour l'impression.

#### 3. Menu Paramètres

#### Configuration...

Affiche l'écran **Configuration** permettant de configurer les paramètres de l'imprimante sélectionnée.

Écran Configuration

### Remarque

• Cet élément a la même fonction que l'option Configuration... de l'écran Canon IJ Network Tool.

#### Activer la fonction de changement d'imprimante

Lorsque vous ne pouvez pas utiliser votre imprimante, vous pouvez à la place utiliser la même sur le réseau. Lorsque vous activez cette fonction et que vous ne pouvez pas utiliser votre imprimante, l'écran confirmant que vous recherchez la même imprimante que la vôtre s'affiche. Suivez le message à l'écran.

## Remarque

· Lorsque cette fonction est activée, une coche apparaît dans le menu.

#### Associer un port...

Permet d'afficher l'écran Associer un port et d'associer un port à l'imprimante.

#### Écran Associer un port

Ce menu est disponible lorsque l'option **Aucun pilote** s'affiche pour l'imprimante sélectionnée. L'association d'un port à l'imprimante permet de l'utiliser.

#### Maintenance...

Affiche l'écran **Maintenance** pour rétablir les paramètres réseau de l'imprimante sur les valeurs d'usine par défaut et pour monter l'emplacement de carte en tant que lecteur réseau.

#### Écran Maintenance

#### Configurer le réseau sans fil de l'imprimante...

Vous pouvez modifier les paramètres du mode point d'accès. Configurez les paramètres selon le message à l'écran.

Si vous modifiez les paramètres **Méthode de cryptage :** et **Mot de passe :** sur l'écran **Configurer le réseau sans fil de l'imprimante...**, les modifications s'appliquent aux paramètres de l'imprimante.

## Remarque

• Vous ne pouvez utiliser cette fonction que si vous utilisez un ordinateur compatible avec le réseau sans fil.

#### 4. Menu Aide

#### Instructions

Permet d'afficher ce guide.

#### A propos de

Affiche les informations relatives à la version de IJ Network Tool.

# Écran État

Vous pouvez vérifier l'état de l'imprimante et les performances de connexion.

Pour afficher l'écran État, sélectionnez État dans le menu Affichage.

## Remarque

- Cet écran peut ne pas être disponible selon l'imprimante que vous utilisez.
- Si vous utilisez un réseau filaire, **Puissance du signal :**, **Qualité de la liaison :** et **Mesure avancée...** ne sont pas disponibles.

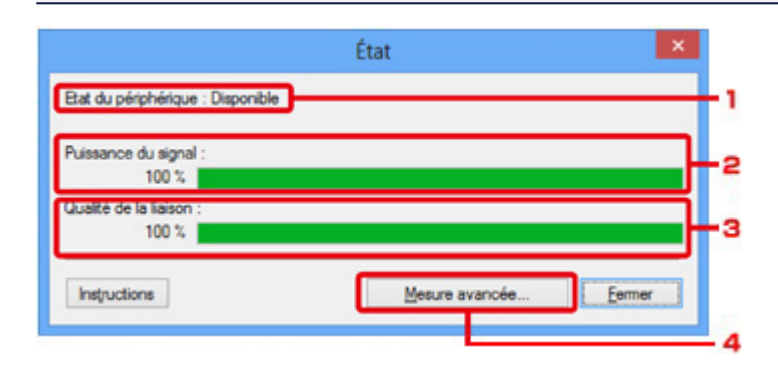

## 1. Etat du périphérique :

L'écran d'état du périphérique est défini sur Disponible ou Non disponible.

## 2. Puissance du signal :

Indique la puissance du signal reçu par l'imprimante, comprise entre 0 % et 100 %.

## 3. Qualité de la liaison :

Indique la qualité du signal, sans tenir compte des interférences pendant la communication, comprise entre 0 % et 100 %.

## 4. Mesure avancée...

Pour examiner les performances de connexion entre l'imprimante et le point d'accès ou entre l'imprimante et l'ordinateur.

Lorsque vous cliquez sur cette option, l'écran Mesure des performances de la connexion s'affiche.

Écran Mesure des performances de la connexion

# Écran Mesure des performances de la connexion

## Remarque

• Cet écran peut ne pas être disponible selon l'imprimante que vous utilisez.

Affiche l'écran permettant de procéder à la mesure des performances de connexion.

Mesure des performances de la connexion Écran (écran initial)

Mesure des performances de la connexion Écran (écran de fin)

## Mesure des performances de la connexion Écran (écran initial)

Cliquez sur Suivant> pour lancer la mesure.

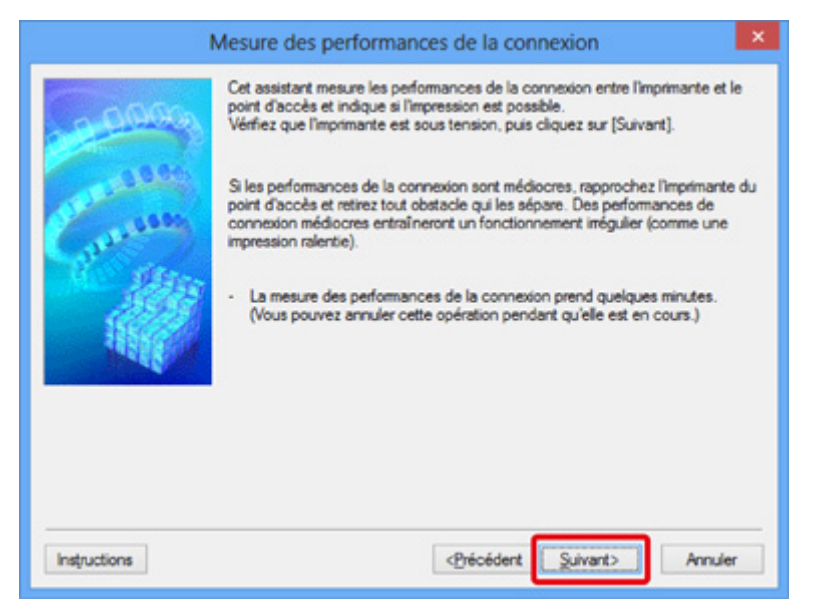

## Mesure des performances de la connexion Écran (écran de fin)

Indique lorsque la mesure est terminée.

|              | Mesure des performances de la connexion                               |     |
|--------------|-----------------------------------------------------------------------|-----|
| 0000         | Les résultats sont les suivants.                                      |     |
| Contraction  |                                                                       |     |
|              | Performances de la connexion entre l'imprimante et le point d'accès : | — 1 |
|              | Cliquez sur [Remesurer] pour mesurer de nouveau les performances.     | — 2 |
| Instructions | <précédent annuler<="" td="" teminer=""><td></td></précédent>         |     |

## 1. Performances de la connexion entre l'imprimante et le point d'accès :

Un symbole indique le résultat de la mesure des performances de la connexion entre l'imprimante et le point d'accès.

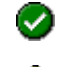

Sonnes performances de connexion

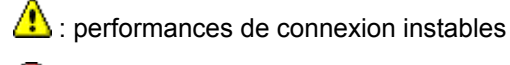

🙆 : connexion impossible

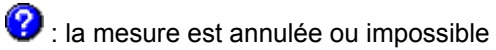

## 2. Remesurer

Remesure les performances de connexion.

## **N** Remarque

• Si un message s'affiche sous Performances globales du réseau :, déplacez la machine et le point d'accès selon les instructions afin d'améliorer les performances.

# Écran Maintenance

Affiche l'écran afin de procéder à l'Initialisation des paramètres et à la Configuration réseau de l'emplacement de carte.

Pour afficher l'écran Maintenance, sélectionnez Maintenance... dans le menu Paramètres.

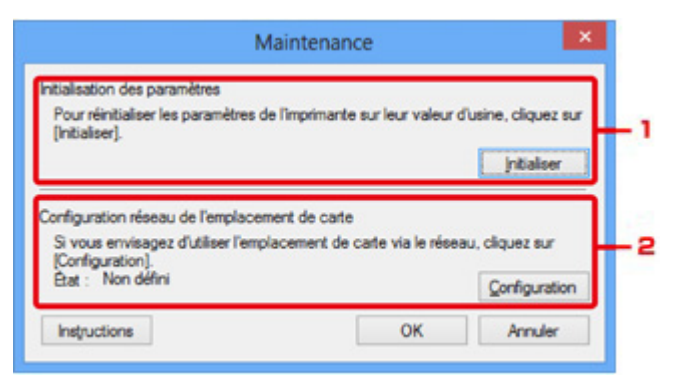

## 1. Initialisation des paramètres

Rétablit la valeur usine par défaut de tous les paramètres réseau de l'imprimante. Cliquez sur **Initialiser** pour afficher l'écran **Initialiser les paramètres** et cliquez sur **Oui** pour initialiser les paramètres réseau de l'imprimante. N'éteignez pas l'imprimante pendant ce temps. Cliquez sur **OK** lorsque l'initialisation est terminée.

Si vous procédez à une initialisation alors que vous êtes connecté à un réseau sans fil, la connexion est interrompue. Procédez alors à la configuration à l'aide du CD-ROM d'installation ou conformément aux instructions de notre site Web.

## 2. Configuration réseau de l'emplacement de carte

## **N** Remarque

• Cet élément peut ne pas être disponible selon l'imprimante que vous utilisez.

État affiche si l'emplacement de carte est mappé en tant que lecteur réseau.

Lorsque vous cliquez sur cette option, l'écran **Configuration réseau de l'emplacement de carte** s'affiche.

Écran Configuration réseau de l'emplacement de carte

# Écran Configuration réseau de l'emplacement de carte

## Remarque

• Cet écran peut ne pas être disponible selon l'imprimante que vous utilisez.

Affiche les paramètres de l'emplacement de carte et permet de mapper un emplacement de carte sur le réseau en tant que lecteur réseau de l'ordinateur.

S'affiche lorsque vous cliquez sur Configuration sur l'écran Maintenance.

Configuration réseau de l'emplacement de carte Écran (écran de configuration)

Configuration réseau de l'emplacement de carte Écran (écran d'échec de configuration)

## Remarque

 Vous pouvez modifier les paramètres réseau de l'imprimante à l'aide d'IJ Network Tool via une connexion USB après initialisation des paramètres du réseau. Pour modifier les paramètres réseau à l'aide de IJ Network Tool, activez au préalable les paramètres réseau.

# Configuration réseau de l'emplacement de carte Écran (écran de configuration)

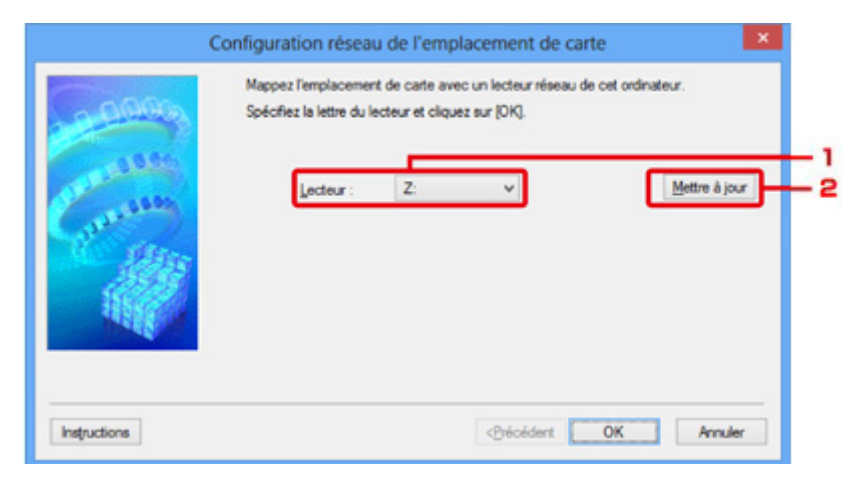

#### 1. Lecteur :

Sélectionnez la lettre à affecter au lecteur réseau.

## 2. Mettre à jour

Permet de recharger les lettres qui ne sont pas affectées sur l'**Ordinateur** (**Mon ordinateur** sous Windows XP) et de les afficher dans la liste **Lecteur**:

# Configuration réseau de l'emplacement de carte Écran (écran d'échec de configuration)

S'affiche lorsque la configuration réseau de l'emplacement de carte a échoué.

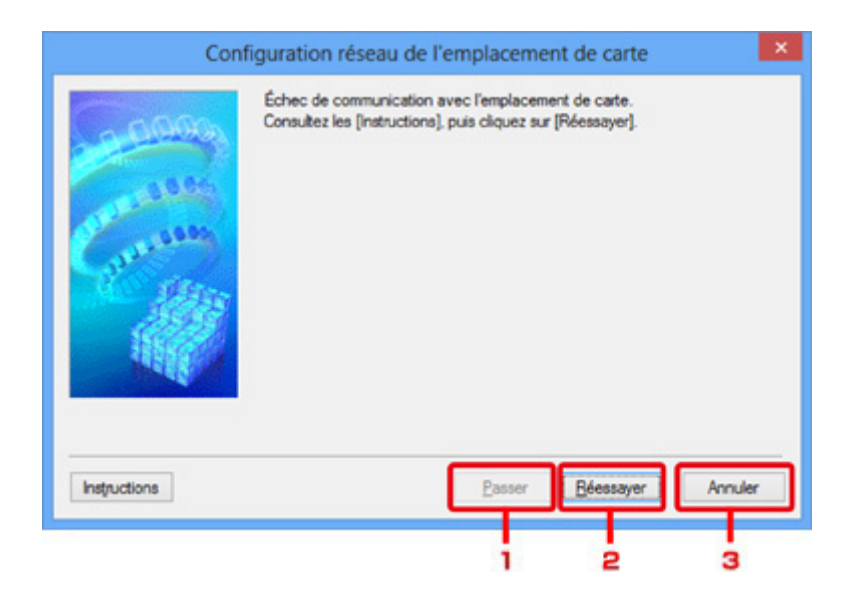

## 1. Passer

Termine la configuration sans mapper de lecteur réseau sur l'emplacement de carte.

## 2. Réessayer

Permet de revenir à l'écran **Configuration réseau de l'emplacement de carte** et de procéder de nouveau au mappage du lecteur réseau.

## 3. Annuler

Annule la configuration de l'emplacement de carte. Lorsque IJ Network Tool est exécuté sur le réseau, le bouton **Annuler** est grisé et il est impossible de cliquer dessus.

# Écran Associer un port

Permet d'associer un port créé à un pilote d'imprimante.

Sélectionnez l'imprimante pour laquelle vous voulez modifier l'association, puis cliquez sur OK.

## Remarque

· Vous pouvez utiliser cette imprimante uniquement si le pilote d'imprimante est associé au port.

| 10.00        | Modèle : Canon Series |                                        |                            |                        |
|--------------|-----------------------|----------------------------------------|----------------------------|------------------------|
| 1000         | Nom                   | État                                   | Modèle                     | Nom de port            |
| 10 Alter     | Canon Canon           | Disponible<br>Disponible               | Canon III .<br>Canon III . | PTT                    |
|              | Microsoft XPS D       | Disponible<br>Disponible<br>Disponible | Microsoft                  | PORTPROMPT:<br>SHRFAX: |
| and a second |                       |                                        |                            |                        |

## 1. Modèle :

Affiche le nom du périphérique spécifié comme port de destination. Ce champ est vide si le nom du périphérique n'est pas détecté.

## 2. Imprimante :

Affiche le pilote de l'imprimante installé sur l'ordinateur.

Sélectionnez l'imprimante pour laquelle vous voulez modifier l'association.

3. **OK** 

Procède à l'association.
# Écran Informations réseau

Affiche les informations réseau définies pour les imprimantes et les ordinateurs.

Pour afficher l'écran Informations réseau, sélectionnez Informations réseau dans le menu Affichage.

| Informations réseau                                                                                                    | ×      |
|----------------------------------------------------------------------------------------------------|--------|
| Network Information                                                                                                    | ^      |
| General Info.                                                                                                    |        |
| (01)Date.<br>(02)Model<br>(03)Printer<br>(04)BJNP Port Name.<br>(05)Scanner<br>(06)Card Slot<br>(09)BJNP Port Monitor Version : | 3      |
| Application Info.                                                                                                    | ~      |
| ¢                                                                                                    | >      |
| Instructions OK Copier toutes les                                                                                               | infos. |
|                                                                                                    |        |
| 1 2                                                                                                    |        |

# 1. **OK**

Permet de revenir à l'écran Canon IJ Network Tool.

# 2. Copier toutes les infos.

Toutes les informations réseau affichées sont copiées dans le presse-papiers.

# Annexes des communications réseau

- > Utilisation de l'Emplacement de carte sur un réseau
- Lorsque le pilote d'imprimante n'est pas associé à un port
- À propos des termes techniques
- Restrictions
- À propos du Pare-feu

# Utilisation de l'Emplacement de carte sur un réseau

# Remarque

• Cet écran peut ne pas être disponible selon l'imprimante que vous utilisez.

Montage de l'emplacement de carte en tant que lecteur réseau

Restrictions concernant l'utilisation de l'emplacement de carte sur un réseau

# Montage de l'emplacement de carte en tant que lecteur réseau

L'emplacement de carte doit être monté pour une utilisation en réseau.

Pour monter l'emplacement de carte en tant que lecteur réseau, procédez comme suit.

- 1. Insérez une carte mémoire dans l'emplacement de carte de la machine.
- 2. Démarrez IJ Network Tool.
- 3. Sélectionnez la machine dans Imprimantes :.
- 4. Sélectionnez Maintenance... dans le menu Paramètres.
- 5. Cliquez sur **Configuration**.

| N                                                      | faintenance                     | ×                    |
|--------------------------------------------------------|---------------------------------|----------------------|
| Initialisation des paramètres                          |                                 |                      |
| Pour réinitialiser les paramètres d<br>[Initialiser].  | le l'imprimante sur leur valeur | d'usine, cliquez sur |
|                                                        |                                 | Initialiser          |
| Configuration réseau de l'emplacer                     | ment de carte                   |                      |
| Si vous envisagez d'utiliser l'emp<br>(Configuration). | lacement de carte via le rése   | au, cliquez sur      |
| Etat : Non défini                                      |                                 | Configuration        |
|                                                        |                                 |                      |

6. Indiquez la lettre du lecteur, puis cliquez sur OK.

|                  | Configuration réseau de l'e                                                       | mplacement de carte                                 | ×                               |
|------------------|-----------------------------------------------------------------------------------|-----------------------------------------------------|---------------------------------|
| 100000<br>100000 | Mappez l'emplacement de carte<br>Spécifiez la lettre du lecteur et o<br>Lecteur : | e avec un lecteur réseau de cr<br>cliquez sur (OK). | et ordinateur.<br>Mettre à jour |
| Seller .         |                                                                                   |                                                     |                                 |
| Instructions     |                                                                                   | <brécédent< td=""><td>OK Annuler</td></brécédent<>  | OK Annuler                      |

7. Vérifiez que l'emplacement de carte est bien monté.

Lorsque l'emplacement de carte monté, l'icône suivante s'affiche dans **Ordinateur** (ou **Mon ordinateur**).

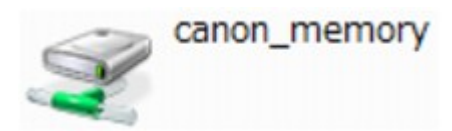

# Restrictions concernant l'utilisation de l'emplacement de carte sur un réseau

- L'emplacement de carte peut être partagé par plusieurs ordinateurs si la machine est connectée à un réseau. Plusieurs ordinateurs peuvent lire simultanément les fichiers stockés sur une carte mémoire insérée dans l'emplacement de carte. Cependant, lorsqu'un ordinateur écrit sur un fichier dans la carte mémoire, il est impossible pour d'autres ordinateurs d'y accéder.
- Si votre ordinateur rejoint un domaine, l'emplacement de carte peut ne pas être monté en tant que lecteur réseau.
- Si vous utilisez la carte mémoire qui a stocké de gros fichiers ou de nombreux fichiers, une grande quantité d'accès à la carte peut être généré. Dans ce cas, le fonctionnement de la carte mémoire peut être impossible ou ralenti. Procédez une fois que le voyant d'**Accès** de la machine est allumé.
- Lorsque vous accédez au lecteur réseau correspondant à l'emplacement de carte sur le réseau, les noms de fichier comprenant moins de huit lettres minuscules (sans compter l'extension) peuvent s'afficher en majuscules.

Par exemple, le nom de fichier « abcdefg.doc » peut devenir « ABCDEFG.DOC », tandis que « AbcdeFG.doc » restera identique.

Le fichier n'est pas renommé, il est seulement identifié différemment.

 Lorsque vous autorisez l'écriture sur une carte mémoire dans l'emplacement de carte de la machine uniquement depuis un ordinateur connecté à l'aide d'un câble USB, vous ne pouvez pas accéder au lecteur réseau de l'emplacement de carte. En revanche, lorsque vous autorisez l'écriture uniquement depuis un ordinateur connecté au réseau, l'emplacement de carte n'est pas détecté via USB. Assurez-vous que le paramètre d'emplacement de carte est défini correctement selon votre méthode de connexion.

Pour lire des fichiers depuis une carte mémoire via USB et sur un réseau, désactivez la fonction d'enregistrement de fichiers sur une carte mémoire depuis un ordinateur. Avec ce paramètre, vous ne pouvez pas enregistrer de fichiers sur une carte mémoire.

 Lorsque vous autorisez l'écriture sur une carte mémoire dans l'emplacement de carte de la machine uniquement depuis un ordinateur connecté au réseau, vous pouvez enregistrer des fichiers sur une carte mémoire depuis un ordinateur connecté à un réseau. Notez toutefois que cela peut augmenter le risque d'infection virale ou d'accès non autorisé à la carte mémoire.

Il est conseillé d'utiliser la fonction de contrôle d'accès de la machine ou d'établir une connexion à Internet via un routeur. Pour plus d'informations sur l'utilisation d'un routeur, contactez votre fournisseur d'accès Internet ou le fabricant du périphérique réseau.

 Si vous enregistrez des fichiers sur une carte mémoire via un réseau alors que IJ Network Scanner Selector EX n'est pas en cours d'exécution, la date modifiée des fichiers risque de ne pas être correcte. Veillez à lancer IJ Network Scanner Selector EX avant d'écrire les fichiers sur une carte mémoire via le réseau. Pour plus d'informations, reportez-vous à la section « Écran des paramètres et du menu d'IJ Network Scanner Selector EX » accessible depuis l'accueil du *Manuel en ligne* correspondant à votre produit.

# Lorsque le pilote d'imprimante n'est pas associé à un port

Si **Aucun pilote** s'affiche pour le nom de l'imprimante dans l'écran **Canon IJ Network Tool**, le pilote de l'imprimante n'est pas associé à un port créé.

Pour associer un port à un pilote d'imprimante, procédez comme suit.

- 1. Démarrez IJ Network Tool.
- 2. Sélectionnez l'imprimante associée à l'option Aucun pilote sous Nom.
- 3. Sélectionnez Associer un port... dans le menu Paramètres.

L'écran Associer un port s'affiche.

| -0000        | Associez un port à une i<br>associer au port, puis cli<br>Modèle : Cano<br>Imprimante : | mprimante inst<br>quez sur [OK]<br>on fuil million se | tallée. Sélectionn<br>eries | ez l'imprimante à |
|--------------|-----------------------------------------------------------------------------------------|-------------------------------------------------------|-----------------------------|-------------------|
| 1992         | Nom                                                                                     | État                                                  | Modèle                      | Nom de port       |
| (3) ····     | Canon #Gi7882                                                                           | Disponible                                            | Canon kiej                  | 2.56822           |
| diam.        | Canon MCTAR                                                                             | Disponible                                            | Canon hill                  | \$18.6P_308       |
| 3618         | Canon MECHINO                                                                           | Disponible                                            | Canon fills                 | 0.533322          |
|              |                                                                                         | Disponible                                            | Microsoft                   | SHRFAX:           |
| Instructions |                                                                                         | < Précé                                               | dent OK                     | Annuler           |

4. Sélectionner une imprimante à laquelle un port doit être associé.

La liste des imprimantes pour lesquelles le pilote d'imprimante est installé s'affiche sous **Imprimante :** sur l'écran **Associer un port**. Sélectionner une imprimante à laquelle un port créé doit être associé.

5. Cliquez sur OK.

# À propos des termes techniques

Cette section décrit les termes techniques utilisés dans ce manuel.

# Α

# Point d'accès (Access Point)

Emetteur-récepteur ou station de base sans fil recevant des informations de la part de clients/de la machine sans fil et les retransmettant. Indispensable dans un réseau de type infrastructure.

# Mode Point d'accès (Access point mode)

La machine est utilisée en tant que point d'accès pour connecter des périphériques (par exemple, des ordinateurs, des smartphones ou des tablettes) dans un environnement sans point d'accès ou sans routeur de réseau sans fil. En mode point d'accès, vous pouvez connecter jusqu'à 5 périphériques simultanément à la machine.

# • Ad-hoc

Configuration de l'ordinateur client et de la machine dans laquelle la communication sans fil intervient d'homologue à homologue, c'est-à-dire que tous les clients ayant le même SSID/nom réseau communiquent directement entre eux. Aucun point d'accès n'est requis. Cette machine ne prend pas en charge la communication ad-hoc.

# · Mot de passe d'administrateur (Admin Password)

Mot de passe d'administrateur de IJ Network Tool permettant de limiter l'accès aux utilisateurs réseau. Il est nécessaire pour accéder à l'imprimante et modifier les paramètres de l'imprimante.

## • AES

Méthode de cryptage. Facultative pour WPA/WPA2. Algorithme de chiffrement fort adopté par les organisations gouvernementales américaines pour le traitement des données.

## Méthode d'authentification (Authentication Method)

Méthode d'authentification employée par un point d'accès pour authentifier une imprimante via un réseau sans fil. Les méthodes sont compatibles entre elles.

Lorsque vous utilisez WEP comme méthode de cryptage, la méthode d'authentification peut se paramétrer sur **Système ouvert** ou sur **Clé partagée**.

Pour WPA/WPA2, la méthode d'authentification est PSK.

## • Auto

L'imprimante change automatiquement de méthode d'authentification pour que celle-ci corresponde à celle du point d'accès.

## • Système ouvert

Avec cette méthode d'authentification, le partenaire de communication est authentifié sans utiliser la clé WEP, même si l'option **Utiliser WEP** est sélectionnée.

## • Clé partagée

Dans cette méthode d'authentification, le partenaire de communication est authentifié à l'aide de la clé WEP définie pour le chiffrement.

# В

# • Bonjour

Service intégré au système d'exploitation Mac OS X qui détecte les périphériques pouvant être connectés automatiquement à un réseau.

# С

# • Canal

Canal de fréquence pour la communication sans fil. En mode infrastructure, le canal est automatiquement réglé pour correspondre à celui défini pour le point d'accès. Cette machine prend en charge les canaux 1 à 13. (Les canaux 12 et 13 ne sont pas pris en charge dans tous les pays.). Il est à noter que le nombre de canaux pouvant être utilisés pour un réseau sans fil varie d'une région ou d'un pays à l'autre.

# D

# Passerelle par défaut (Default Gateway)

Périphérique relais, routeur ou ordinateur permettant la connexion à un autre réseau.

# • Fonctionnalité du serveur DHCP (DHCP server functionality)

Le routeur ou le point d'accès attribue automatiquement une adresse IP à chaque démarrage de l'imprimante ou d'un ordinateur sur un réseau.

#### Serveur DNS (DNS server)

Serveur qui convertit les noms de périphérique en adresses IP. Lorsque vous définissez des adresses IP manuellement, spécifiez les adresses d'un serveur principal et d'un serveur secondaire.

# F

# • Pare-feu (Firewall)

Système empêchant l'accès illégal d'un ordinateur extérieur au réseau. Pour prévenir de tels accès, vous pouvez utiliser le pare-feu d'un routeur haut débit, le logiciel de sécurité installé sur l'ordinateur ou le système d'exploitation de l'ordinateur.

# 

# • IEEE 802.11b

Norme internationale relative aux réseaux sans fil utilisant la gamme de fréquence 2,4 GHz avec un débit de plus de 11 Mbps.

# • IEEE 802.11g

Norme internationale relative aux réseaux sans fil utilisant la gamme de fréquence 2,4 GHz avec un débit de plus de 54 Mbps. Elle est compatible avec la norme 802.11b.

## • IEEE 802.11n

Norme internationale relative aux réseaux sans fil utilisant les gammes de fréquence 2,4 GHz et 5 GHz. Même si vous utilisez simultanément deux antennes ou plus, ou obtenez une vitesse de transfert supérieure à la précédente en utilisant simultanément plusieurs canaux de communication, la vitesse de transmission peut être influencée par l'appareil connecté.

À la vitesse de transfert maximale de 600 Mbits/sec, il est possible de communiquer avec plusieurs terminaux informatiques situés dans un rayon d'une douzaine de mètres environ.

Elle est compatible avec les normes 802.11b et 802.11g.

# Infrastructure

Configuration d'un ordinateur client et de la machine dans laquelle toutes les communications sans fil passent par un point d'accès.

# Adresse IP (IP Address)

Numéro unique composé de quatre parties séparées par des points. Chaque périphérique réseau connecté à Internet possède une adresse IP. Exemple : 192.168.0.1

Généralement, une adresse IP est attribuée automatiquement par un point d'accès ou un serveur DHCP du routeur.

#### • IPv4/IPv6

Protocoles interréseau/intercouche utilisés sur Internet. IPv4 utilise des adresses 32 bits tandis que IPv6 utilise des adresses 128 bits.

#### • Format de clé (Key Format)

Sélectionnez **ASCII** ou **Hexa** comme format de clé WEP. Le caractère pouvant être utilisé pour la clé WEP varie selon les formats de clé sélectionnés.

ASCII

Spécifiez une chaîne de 5 à 13 caractères alphanumériques, y compris le trait de soulignement « \_ ». Le format est sensible à la casse.

• Hexa

Spécifiez une chaîne de 10 ou 26 chiffres contenant des caractères hexadécimaux (0 à 9, A à F et a à f).

#### • Longueur de clé (Key Length)

Longueur de la clé WEP. Sélectionnez 64 bits ou 128 bits. Une longueur de clé plus importante vous permet de définir une clé WEP plus complexe.

## L

Κ

#### • Qualité de la liaison (Link Quality)

L'état de la connexion entre le point d'accès et l'imprimante (à l'exclusion des interférences) est indiqué sous forme d'une valeur comprise entre 0 et 100 %.

#### • LPR

Protocole d'impression indépendant de la plateforme, utilisé dans les réseaux TCP/IP. Non pris en charge dans les communications bidirectionnelles.

## Μ

#### Adresse MAC (MAC Address)

Egalement appelée adresse physique. Identificateur matériel unique et permanent attribué aux périphériques réseau par leur constructeur. Les adresses MAC ont une longueur de 48 bits et sont sous forme de numéro hexadécimal séparé par des deux-points. Ex. : 11:22:33:44:55:66.

# 0

# • Etat de fonctionnement (Operation Status)

Indique si l'imprimante peut être utilisée.

#### Ρ

#### Serveur proxy (Proxy server)

Serveur qui relie un ordinateur connecté au réseau à Internet. Lorsque vous utilisez un serveur proxy, définissez l'adresse et le numéro de port de ce serveur.

#### • PSK

Méthode de cryptage utilisée par WPA/WPA2.

# R

# Routeur

Périphérique relais permettant la connexion à un autre réseau.

# S

## Puissance du signal (Signal Strength)

La puissance du signal reçu par l'imprimante depuis le point d'accès est indiquée par une valeur comprise entre 0 et 100 %.

## • SSID

Nom unique d'un réseau sans fil. Souvent représenté par un nom de réseau ou de point d'accès.

Le SSID permet de distinguer un réseau sans fil d'un autre pour éviter les interférences.

L'imprimante et tous les clients d'un réseau sans fil doivent utiliser le même SSID afin de communiquer entre eux. Le SSID peut contenir jusqu'à 32 caractères alphanumériques. Le SSID peut également être désigné par son nom réseau.

## • Furtif (Stealth)

En mode furtif, un point d'accès se cache en ne diffusant pas son SSID. Le client doit indiquer le SSID défini sur le point d'accès pour le détecter.

#### Masque de sous-réseau (Subnet Mask)

L'adresse IP est composée de deux éléments, l'adresse réseau et l'adresse de l'hôte. Le masque de sous-réseau sert à calculer l'adresse de sous-réseau à partir de l'adresse IP. Un masque de sous-réseau est généralement attribué automatiquement par un point d'accès ou un serveur DHCP du routeur.

Exemple :

Adresse IP : 192.168.127.123

Masque de sous-réseau : 255.255.255.0

Adresse du masque de sous-réseau : 192.168.127.0

# Т

# • TCP/IP

Suite de protocoles de communication utilisée pour connecter des hôtes à Internet ou au réseau. Ce protocole permet à différents terminaux de communiquer entre eux.

# • TKIP

Protocole de cryptage utilisé par WPA/WPA2.

# U

# • USB

Interface série conçue pour vous permettre de permuter à chaud des périphériques, par exemple, en les branchant et les débranchant sans mise hors tension.

## • WCN (Windows Connect Now)

Les utilisateurs exécutant Windows Vista ou une version ultérieure peuvent obtenir les informations de configuration directement via le réseau sans fil (WCN-NET).

## • WEP/CIé WEP

Méthode de chiffrement utilisée par IEEE 802.11. Clé de sécurité partagée utilisée pour chiffrer et déchiffrer les données envoyées sur des réseaux sans fil. Cette imprimante prend en charge une longueur de clé de 64 bits ou 128 bits, un format de clé ASCII ou Hexadécimal et un numéro de clé compris entre 1 et 4.

#### • Wi-Fi

W

Association internationale certifiant l'interopérabilité des produits de réseau sans fil en s'appuyant sur la spécification IEEE 802.11.

Cette machine est un produit agréé Wi-Fi.

## Réseau sans fil (Wireless LAN)

Réseau, qui au lieu d'être raccordé par des câbles physiques, est connecté grâce à une technologie sans fil, telle que Wi-Fi.

#### • WPA

Infrastructure de sécurité annoncée par Wi-Fi Alliance en octobre 2002. La sécurité a été renforcée au-delà de celle proposée par WEP.

• Authentification

WPA définit les méthodes d'authentification suivantes : PSK pouvant être utilisé sans serveur d'authentification et WPA-802.1x ne nécessitant pas de serveur d'authentification.

Cette machine prend en charge WPA-PSK.

• Phrase de passe

Cette clé chiffrée est utilisée pour effectuer l'authentification WPA-PSK.

Il convient que la phrase de passe soit une chaîne comportant 8 à 63 caractères alphanumériques ou une valeur hexadécimale à 64 chiffres.

#### • WPA2

Infrastructure de sécurité conçue par Wi-Fi Alliance en septembre 2004 en tant que version ultérieure de WPA. Propose un mécanisme de cryptage plus fort par le biais de la norme AES (Advanced Encryption Standard).

#### Authentification

WPA2 définit les méthodes d'authentification suivantes : PSK pouvant être utilisé sans serveur d'authentification et WPA2-802.1x ne nécessitant pas de serveur d'authentification.

Cette machine prend en charge WPA2-PSK.

• Phrase de passe

Cette clé chiffrée est utilisée pour effectuer l'authentification WPA2-PSK.

Il convient que la phrase de passe soit une chaîne comportant 8 à 63 caractères alphanumériques ou une valeur hexadécimale à 64 chiffres.

## • WPS (Wi-Fi Protected Setup)

WPS est une norme permettant de mettre en place facilement et de manière sécurisée un réseau sans fil.

Deux principales méthodes sont utilisées dans Wi-Fi Protected Setup :

Saisie de PIN : méthode de configuration obligatoire de tous les périphériques certifiés WPS

Bouton poussoir (PBC) : bouton poussoir réel présent sur le matériel ou bouton poussoir simulé dans le logiciel.

# Restrictions

Si vous utilisez une imprimante sur le réseau sans fil, l'imprimante peut reconnaître les systèmes sans fil voisins et il convient que vous définissiez une clé réseau (WEP ou WPA/WPA2) au point d'accès pour chiffrer la transmission sans fil. La communication sans fil avec un produit non conforme à la norme Wi-Fi ne peut pas être garantie.

La connexion d'un trop grand nombre d'ordinateurs risque de nuire aux performances de l'imprimante, telles que la vitesse d'impression.

# À propos du Pare-feu

Le pare-feu est une fonction du logiciel de sécurité installé sur l'ordinateur ou le système d'exploitation de l'ordinateur. Ce système est conçu pour éviter tout accès non autorisé à un réseau.

# Précautions à prendre lorsque la fonction de pare-feu est activée

- La fonction de pare-feu peut limiter les communications entre une imprimante et un ordinateur. Elle est susceptible de désactiver les communications et la configuration de l'imprimante.
- Pendant la configuration de l'imprimante, vous pouvez être invité à activer ou désactiver les communications, selon la fonction de pare-feu du logiciel de sécurité ou du système d'exploitation. Dans ce cas, choisissez d'activer les communications.
- S vous utilisez IJ Network Tool, vous pouvez être invité à activer ou désactiver les communications, selon la fonction de pare-feu du logiciel de sécurité. Dans ce cas, choisissez d'activer les communications.
- Si vous ne pouvez pas configurer l'imprimante, désactivez temporairement la fonction de pare-feu du logiciel de sécurité ou du système d'exploitation.

# >>>> Important

• Si vous désactivez la fonction de pare-feu, déconnectez le réseau d'Internet.

- Certaines applications (comme le logiciel de configuration réseau) ignorent les paramètres du parefeu. Vérifiez au préalable les paramètres de l'application.
- Si l'imprimante que vous utilisez est définie sur Obtenir l'adresse IP automatiquement, l'adresse IP change chaque fois que l'imprimante se connecte au réseau. Dans ce cas, les communications et la configuration de l'imprimante peuvent être désactivées en fonction des paramètres du pare-feu. Vous devez alors modifier les paramètres du pare-feu ou attribuer une adresse IP fixe à l'imprimante. Vous pouvez définir une adresse IP fixe à l'aide de IJ Network Tool.

Modification des paramètres dans la feuille Réseau sans fil

Modification des paramètres dans la feuille Réseau câblé

Lorsque vous assignez une adresse IP fixe à l'imprimante, vous devez spécifier une adresse IP grâce à laquelle l'ordinateur peut communiquer.

# **Remarque**

• Pour le paramétrage du pare-feu du système d'exploitation ou du pare-feu du logiciel de sécurité, reportez-vous au manuel fourni avec l'ordinateur ou le logiciel, ou contactez le fabricant.

# Astuces pour garantir une qualité d'impression optimale

- Informations utiles sur l'encre
- > Points clés d'une impression réussie
- > Veillez à vérifier les paramètres du papier avant d'imprimer
- Veillez à définir les informations concernant le papier dans la cassette après avoir chargé du papier
- > Annulation d'une tâche d'impression
- Méthode clé permettant de bénéficier d'une qualité d'impression constante
- > Précautions de transport de la machine

# Informations utiles sur l'encre

# Dans quelle mesure l'encre sert-elle à d'autres fins que l'impression ?

L'encre peut être utilisée à autre chose qu'à l'impression.

Lorsque vous utilisez une imprimante Canon pour la première fois après avoir installé les cartouches d'encre fournies, l'imprimante consomme une petite quantité d'encre pour remplir les buses de la tête d'impression afin de permettre l'impression.

Le nombre d'impressions indiqué dans les brochures ou sur les sites Web ne prend pas en compte les premières cartouches d'encre utilisées. Il est calculé en fonction des cartouches installées par la suite.

L'encre sert parfois à maintenir un niveau de qualité d'impression optimale.

Un nettoyage automatique peut être nécessaire pour garantir la performance de l'imprimante Canon. Une petite quantité d'encre est consommée lors du nettoyage de l'imprimante. Dans ce cas de figure, toutes les couleurs des cartouches d'encre peuvent être mises à contribution.

## [Fonction de nettoyage]

La fonction de nettoyage permet à l'imprimante de vider les buses des bulles d'air ou de l'encre ellemême, ce qui empêche la dégradation de la qualité d'impression et évite l'obstruction des buses.

# L'impression en noir et blanc utilise-t-elle de l'encre de couleur ?

L'impression en noir et blanc peut utiliser de l'encre autre que l'encre noire en fonction du type de papier d'impression ou des paramètres du pilote d'imprimante. Ainsi, de l'encre de couleur est consommée même lors de l'impression en noir et blanc.

# Remarque

• La machine utilise de l'encre à pigment. En raison de sa nature, l'encre pigmentaire risque de s'effacer si vous frottez ou rayez la surface d'impression.

# Points clés d'une impression réussie

# Vérifiez l'état de la machine avant d'imprimer !

• La tête d'impression fonctionne-t-elle ?

Si une buse de tête d'impression est obstruée, l'impression sera pâle et du papier sera gâché. Imprimez le motif de vérification des buses pour contrôler la tête d'impression.

- Procédure d'entretien
- · L'intérieur de la machine est-il maculé d'encre ?

Suite à l'impression de gros volumes, les zones que traverse le papier peuvent s'encrasser d'encre. Nettoyez l'intérieur de la machine en procédant au <u>nettoyage de la platine inférieure</u>.

# Vérifiez le chargement du papier !

· Le papier est-il chargé dans le bon sens ?

Pour charger le papier dans une cassette, chargez-le AVEC LA FACE À IMPRIMER ORIENTÉE VERS LE BAS.

Chargement du papier

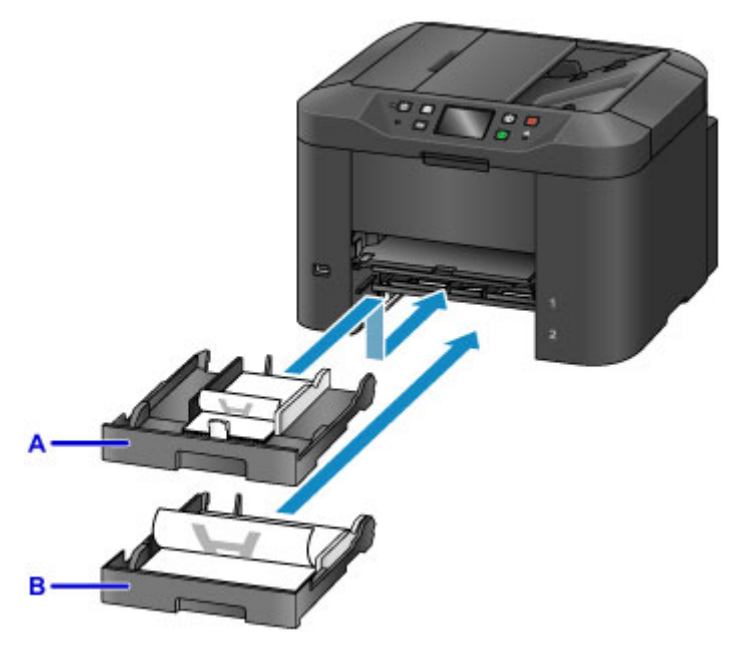

- A: cassette 1
- B: cassette 2
- · Le papier est-il gondolé ?

Le papier gondolé risque de provoquer des bourrages papier. Aplanissez le papier gondolé, puis chargez-le de nouveau.

 « Chargez le papier après l'avoir aplani. » dans <u>Le papier est taché/La surface imprimée est</u> rayée

# Veillez à vérifier les paramètres du papier avant d'imprimer

Avant d'imprimer, réglez les paramètres du papier dans le panneau de contrôle ou sur l'écran de l'ordinateur.

Il existe différents types de papier : papier à surface spéciale pour l'impression de photos en qualité optimale et papier convenant pour l'impression de documents.

Chaque type de support propose des paramètres prédéfinis (utilisation et projection de l'encre, distance des buses, etc.) de façon que vous puissiez imprimer sur chaque type de support avec une qualité d'image optimale. Des paramètres de papier incorrects peuvent réduire la qualité des couleurs ou provoquer des rayures sur la surface imprimée.

Si vous remarquez des bavures ou des couleurs irrégulières, affinez le paramètre de qualité d'impression et recommencez l'impression.

# Veillez à définir les informations concernant le papier dans la cassette après avoir chargé du papier

Lorsque vous insérez une cassette dans la machine après avoir chargé du papier, l'écran permettant de définir le type et la taille du papier est affiché. Définissez les informations sur le papier dans la cassette en fonction du type et de la taille du papier chargé.

Pour éviter toute impression incorrecte, cette machine dispose d'une fonction permettant de détecter si les informations définies pour le papier chargé dans la cassette correspondent aux paramètres du papier. Avant d'imprimer, effectuez les réglages du papier conformément aux informations concernant le papier chargé dans la cassette. Lorsque cette fonction est activée, un message d'erreur s'affiche si ces paramètres ne correspondent pas pour éviter toute impression incorrecte. Lorsque ce message d'erreur s'affiche, vérifiez et corrigez les paramètres du papier.

Pour vérifier les informations sur le papier dans la cassette, affichez l'écran d'informations sur le papier dans le panneau de contrôle.

# Annulation d'une tâche d'impression

# N'appuyez jamais sur le bouton MARCHE (ON) !

Si vous appuyez sur le bouton **MARCHE (ON)** alors que l'impression est en cours, les données d'impression envoyées depuis l'ordinateur sont placées dans la file d'attente de la machine et vous risquez de ne pas pouvoir imprimer.

Appuyez sur le bouton Arrêt (Stop) pour annuler l'impression.

# Méthode clé permettant de bénéficier d'une qualité d'impression constante

La clé de l'impression avec une qualité optimale consiste à éviter que la tête d'impression ne sèche ou que les buses ne s'obstruent. Pour une qualité d'impression optimale, respectez toujours les règles suivantes.

# Ne jamais débrancher le cordon d'alimentation tant que la machine n'est pas hors tension !

Si vous appuyez sur le bouton **MARCHE (ON)** pour mettre la machine hors tension, celle-ci protège automatiquement la tête d'impression (buses) afin que l'encre ne sèche pas. Si vous débranchez le cordon d'alimentation de la prise secteur alors que le voyant **ALIMENTATION (POWER)** est allumé ou clignote, la tête d'impression ne sera pas correctement protégée et l'encre risque de sécher et les buses de s'obstruer.

Lorsque vous <u>débranchez le cordon d'alimentation</u>, vérifiez que le voyant **ALIMENTATION (POWER)** n'est pas allumé.

# >>>> Important

• Si vous débranchez le cordon d'alimentation, les paramètres de date/heure sont réinitialisés et tous les documents stockés dans la mémoire de la machine sont perdus. Envoyez ou imprimez un document, ou enregistrez-le sur une clé USB flash avant de débrancher le cordon d'alimentation.

# Imprimez régulièrement !

De même qu'un crayon-feutre sèche et devient inutilisable faute d'avoir servi pendant une longue période, même si le bouchon est en place, la tête d'impression peut elle aussi sécher ou s'obstruer si la machine ne sert pas pendant un certain temps. Nous vous recommandons d'utiliser la machine au moins une fois par mois.

# L'encre est mélangée à intervalles réguliers.

La machine est configurée afin de mélanger automatiquement l'encre et de maintenir une qualité d'impression optimale. De ce fait, l'utilisation régulière de l'imprimante garantit une bonne qualité de l'encre.

Si la machine reste inutilisée pendant une période prolongée, la machine mélangera automatiquement l'encre avant d'imprimer.

# Remarque

• En fonction du type de papier, l'encre peut déborder si vous annotez une partie imprimée à l'aide d'un surligneur ou d'un feutre, ou des bavures peuvent apparaître si une goutte d'eau ou de sueur vient imbiber la partie imprimée.

# Précautions de transport de la machine

Si vous devez déplacer la machine, tenez compte des points suivants.

# Important

- Emballez la machine dans un carton solide, en orientant la partie inférieure vers le bas et en utilisant suffisamment de matériau protecteur pour garantir un transport en toute sécurité.
- Transportez toujours la machine avec les cartouches d'encre installées. Si vous transportez la machine sans les cartouches d'encre, l'encre risque de fuir de la tête d'impression.
- En laissant la tête d'impression et la cartouche d'encre installées dans la machine, appuyez sur le bouton **MARCHE** pour mettre l'imprimante hors tension. La machine protège alors automatiquement la tête d'impression afin que celle-ci ne sèche pas.
- Une fois la machine emballée, n'inclinez pas le carton, ne le mettez pas sur le côté et ne le retournez pas. Vous risqueriez d'entraîner un écoulement de l'encre pendant le transport et d'endommager la machine.
- Lorsque vous confiez la machine à un transporteur, apposez la mention « CE CÔTÉ VERS LE HAUT » sur le carton de façon à ce que la partie inférieure de la machine soit orientée vers le bas. Apposez également la mention « FRAGILE » ou « MANIPULER AVEC PRÉCAUTION ».

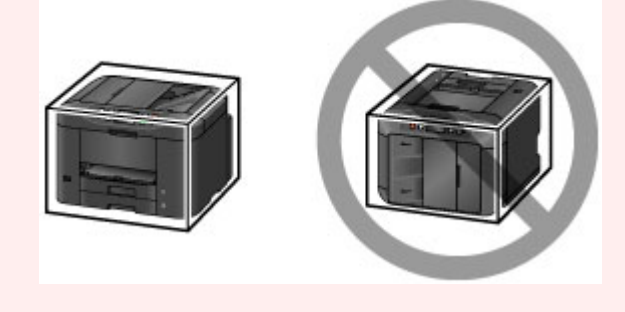

- 1. Mettez la machine hors tension.
- Vérifiez que le voyant ALIMENTATION (POWER) est éteint et <u>débranchez le cordon</u> <u>d'alimentation</u>.

# Important

- Ne débranchez pas la machine si le témoin **ALIMENTATION (POWER)** est allumé ou clignote, car cela pourrait endommager la machine ou perturber le fonctionnement de la machine.
- Retirez les cassettes de la machine, puis repliez-les en position de rangement après avoir retiré le papier.

Alimentations papier - Chargement du papier

- 4. Fermez le support de sortie papier, puis repliez l'extension du bac de sortie papier et le bac de sortie papier.
- 5. Réinsérez les cassettes.
- 6. Débranchez le câble reliant l'ordinateur à la machine, puis débranchez le cordon d'alimentation de la machine.

- 7. Utilisez du rouleau adhésif pour protéger tous les panneaux de la machine afin d'empêcher leur ouverture et d'éviter que les cassettes ne tombent pendant le transport. Emballez ensuite la machine dans le sac en plastique.
- 8. Fixez le matériau protecteur à la machine lors de l'emballage de la machine dans le carton.

# Conditions légales d'utilisation de ce produit et des images

La photocopie, la numérisation, l'impression ou l'utilisation de reproductions des documents suivants peuvent être interdites par la loi.

La liste ci-dessous n'est pas exhaustive. Dans le doute, consultez un représentant juridique dans votre région.

- Billets de banque
- Mandats
- · Certificats de dépôt
- Timbres-poste (oblitérés ou non)
- · Badges ou insignes servant d'identifiants
- · Papiers militaires
- · Chèques au porteur ou bancaires provenant d'organismes gouvernementaux
- · Permis d'utilisation de véhicules automobiles et certificats de titre
- Chèques de voyage
- · Bons alimentaires
- Passeports
- · Cartes d'immigration
- Timbres fiscaux (oblitérés ou non)
- · Obligations ou autres titres de créance
- · Certificats d'action
- · Documents soumis aux lois sur le copyright/œuvres d'art sans l'autorisation de l'auteur

# Spécifications

# Spécifications générales

| Résolution de l'impression (ppp) | 600 (horizontal) x 1200 (vertical)                                                                                                    |
|----------------------------------|----------------------------------------------------------------------------------------------------|
| Interface                        | Port USB :                                                                                                    |
|                                  | USB Hi-Speed *1                                                                                                    |
|                                  | Port pour clé USB flash :                                                                                                    |
|                                  | USB clé flash                                                                                                    |
|                                  | Port LAN :                                                                                                    |
|                                  | Réseau filaire : 100BASE-TX / 10BASE-T                                                                                                    |
|                                  | Réseau sans fil : IEEE802.11n / IEEE802.11g / IEEE802.11b *2                                                                                                    |
|                                  | *1 Un ordinateur conforme à la norme USB Hi-Speed est requis. Comme<br>l'interface USB Hi-Speed présente une conformité ascendante totale à la<br>norme USB 1.1, elle peut être utilisée avec USB 1.1. |
|                                  | *2 Configuration possible via la Configuration standard WPS (Wi-Fi Protected Setup), WCN (Windows Connect Now) ou la Configuration sans câble.                                                         |
|                                  | L'USB et le réseau local peuvent être utilisés simultanément.                                                                                                    |
|                                  | Le réseau sans fil et le réseau filaire ne peuvent pas être utilisés<br>simultanément.                                                                                                    |
| Largeur d'impression             | 203,2 mm/8 pouces                                                                                                    |
| Environnement de                 | <b>Température</b> : de 5 à 35 °C (de 41 à 95 °F)                                                                                                    |
| fonctionnement                   | Humidité : de 10 à 90 % HR (sans condensation)                                                                                                    |
|                                  | * Les performances de l'imprimante peuvent être réduites en fonction de<br>conditions de température et d'humidité particulières.                                                                      |
|                                  | Conditions recommandées :                                                                                                    |
|                                  | <b>Température</b> : de 15 à 30 °C (de 59 à 86 °F)                                                                                                    |
|                                  | Humidité : de 10 à 80 % HR (sans condensation)                                                                                                    |
|                                  | * Pour les conditions de température et d'humidité des papiers comme le<br>papier photo, reportez-vous à l'emballage de celui-ci ou aux instructions<br>fournies.                                      |
| Environnement de stockage        | Température : de 0 à 40 °C (de 32 à 104 °F)                                                                                                    |
|                                  | Humidité : de 5 à 95 % HR (sans condensation)                                                                                                    |
| Alimentation                     | 100-240 V CA, 50/60 Hz                                                                                                    |
| Consommation d'énergie           | Impression (copie) : approx. 29 W                                                                                                    |
|                                  | Veille (minimale) : approx. 1,0 W *1*2                                                                                                    |
|                                  | Désactivée : approx. 0,3 W *1                                                                                                    |
|                                  | *1 Connexion USB à l'ordinateur                                                                                                    |
|                                  | *2 Le délai de mise en veille ne peut pas être modifié.                                                                                                    |
| Dimensions extérieures           | Approx. 463 (L) x 389 (P) x 320 (H) mm                                                                                                    |
|                                  | Approx. 18,3 (L) x 15,3 (P) x 12,6 (H) pouces                                                                                                    |
|                                  | * Avec le bac de sortie papier et les cassettes repliés.                                                                                                    |

| Poids                   | Approx. 12,2 kg (approx. 26,9 livre)<br>* Avec la tête d'impression et les cartouches d'encre installées.                                                                                                    |
|-------------------------|----------------------------------------------------------------------------------------------------|
| Tête d'impression/encre | 4352 buses au total (BK 1280 buses, C/M/Y 512 x 6 buses)                                                                                                    |
| Capacité CAD            | A4 ou Lettre : max. 50 feuilles (papier 75 g /m <sup>2</sup> /20 livres), jusqu'à 5 mm/<br>0,20 pouces de hauteur<br>Format Légal : max. 10 feuilles (papier 75 g /m <sup>2</sup> /20 livres), jusqu'à 1 mm/ |
|                         | 0,04 pouces de hauteur Autres formats : 1 feuille                                                                                                    |

# Spécifications du copieur

| Copie multiple           | max. 99 pages                          |
|--------------------------|----------------------------------------|
| Réglage de l'intensité   | 9 positions, Intensité auto (copie AE) |
| Réduction/agrandissement | 25 % - 400 % (par unités de 1 %)       |

# Spécifications du scanner

| Pilote du scanner             | Windows : Spécification TWAIN 1.9,WIA                                                                      |
|-------------------------------|----------------------------------------------------------------------------------------------------|
|                               | Mac OS : ICA                                                                                               |
| Format de numérisation        | Vitre d'exposition : A4/Lettre, 216 x 297 mm/8,5 x 11,7 pouces                                             |
| maximal                       | CAD : A4/Lettre/Légal, 216 x 356 mm/8,5 x 14,0 pouces                                                      |
| Résolution de la numérisation | Résolution optique (horizontale x verticale) max. : 1200 x 1200 ppp *1                                     |
|                               | Résolution interpolée max. : 19 200 x 19 200 ppp *2                                                        |
|                               | *1 La résolution optique représente le taux d'échantillonnage maximal fondé sur la norme ISO 14473.        |
|                               | *2 L'augmentation de la résolution de la numérisation limite la zone de<br>numérisation maximale possible. |
| Gradation (Entrée / Sortie)   | Gris : 16 bits/8 bits                                                                                      |
|                               | Couleur : 48 bits/24 bits (RVB de 16 bits/8 bits chacun)                                                   |

# Spécifications du télécopieur

| Ligne                                | RTPC (Réseau téléphonique public commuté)  |
|--------------------------------------|--------------------------------------------|
| Mode de communication                | Super G3, G3                               |
| Système de compression de<br>données | Noir : MH, MR, MMR<br>Couleur : JPEG       |
| Vitesse du modem                     | max. 33,6 kbps<br>(Repli automatique)      |
| Vitesse de transmission              | Noir : approx. 3 secondes/page à 33,6 kbps |

|                       | (Base : charte ITU-T No.1 pour les spécifications aux États-Unis et Canon charte No.1 FAX Standard pour les autres spécifications, les deux en mode            |
|-----------------------|----------------------------------------------------------------------------------------------------|
|                       | standard.)                                                                                                    |
|                       | Couleur : approx. 1 minute/page à 33,6 kbps                                                                                                    |
|                       | (Base : FEUILLE DE TEST FAX COULEUR Canon.)                                                                                                    |
| Dégradés              | Noir : 256 niveaux                                                                                                    |
|                       | Couleur : tout en couleur 24 bits (RVB chaque 8 bits)                                                                                                    |
| Réglage de la densité | 3 niveaux                                                                                                    |
| Mémoire               | Transmission/réception : approx. 250 pages                                                                                                    |
|                       | (Base : charte ITU-T No.1 pour les spécifications aux États-Unis et Canon charte No.1 FAX Standard pour les autres spécifications, les deux en mode standard.) |
| Résolution du fax     | Noir Standard : 8 pixels/mm x 3,85 lignes/mm (203 pixels/pouce x 98 lignes/<br>pouce)                                                                          |
|                       | <b>Noir Elevée, Photo :</b> 8 pixels/mm x 7,70 lignes/mm (203 pixels/pouce x 196 lignes/pouce)                                                                 |
|                       | Noir Très élevée : 300 x 300 ppp                                                                                                    |
|                       | <b>Couleur</b> : 200 x 200 ppp                                                                                                    |
| Numérotation          | Composition automatique                                                                                                    |
|                       | - Destinataires (max. 100 destinations)                                                                                                    |
|                       | - Composition groupe (max. 99 destinations)                                                                                                    |
|                       | Numérotation classique                                                                                                    |
|                       | Recomposition automatique                                                                                                    |
|                       | Recomposition manuelle (max. 10 destinations)                                                                                                    |
| Autres                | Rapport d'activité (toutes les 20 transactions)                                                                                                    |
|                       | Diffusion séquentielle (max. 101 destinations)                                                                                                    |
|                       | Numéros refusés (max. 10 destinations)                                                                                                    |

# Spécifications réseau

| Protocole de communication | TCP/IP                                                                                              |
|----------------------------|----------------------------------------------------------------------------------------------------|
| Réseau filaire             | Normes prises en charge : IEEE802.3u (100BASE-TX) / IEEE802.3<br>(10BASE-T)                         |
|                            | Vitesse de transfert : 10 M/100 Mbits/s (commutation automatique)                                   |
| Réseau sans fil            | Normes prises en charge : IEEE802.11n / IEEE802.11g / IEEE802.11b                                   |
|                            | Bande de fréquence : 2,4 GHz                                                                        |
|                            | Canal : 1-11 ou 1-13                                                                                |
|                            | * La bande de fréquence et les canaux disponibles diffèrent en fonction du<br>pays ou de la région. |
|                            | Distance de communication : à l'intérieur 50 m/164 pieds                                            |
|                            | * La portée efficace varie en fonction de l'emplacement et de l'environnement d'installation.       |

| Sécurité :                                             |
|--------------------------------------------------------|
| WEP (64/128 bits)                                      |
| WPA-PSK (TKIP/AES)                                     |
| WPA2-PSK (TKIP/AES)                                    |
| Configuration :                                        |
| Configuration standard                                 |
| WPS (méthode Bouton poussoir/Code PIN)                 |
| WCN (WCN-NET)                                          |
| Configuration sans câble                               |
| Autres fonctionnalités : mot de passe d'administration |

# Configuration système minimale

Respectez les conditions requises du système d'exploitation lorsqu'elles sont supérieures à celles définies ici.

# Windows

| Système d'exploitation | Windows 8, Windows 8.1                                                                                                    |
|------------------------|----------------------------------------------------------------------------------------------------|
|                        | Windows 7, Windows 7 SP1                                                                                                    |
|                        | Windows Vista SP1, Windows Vista SP2                                                                                                    |
|                        | Windows XP SP3 32 bits uniquement                                                                                                    |
|                        | Pour le pilote d'imprimante et le pilote de télécopie :                                                                                         |
|                        | Windows Server 2003*, Windows Server 2003 R2*, Windows Server 2008,<br>Windows Server 2008 R2, Windows Server 2012 et Windows Server 2012<br>R2 |
|                        | * Le pilote XPS n'est pas pris en charge.                                                                                                    |
| Navigateur             | Internet Explorer 8 ou version ultérieure                                                                                                    |
| Espace disque          | 2,5 Go                                                                                                    |
|                        | Remarque : pour l'installation des logiciels fournis.                                                                                           |
|                        | L'espace disque nécessaire peut être modifié sans notification préalable.                                                                       |
| Affichage              | XGA 1024 x 768                                                                                                    |

# Mac OS

| Système d'exploitation | Mac OS X v10.6.8 ou version ultérieure                                    |
|------------------------|---------------------------------------------------------------------------|
| Navigateur             | Safari 5 ou version ultérieure                                            |
| Espace disque          | 0,5 Go                                                                    |
|                        | Remarque : pour l'installation des logiciels fournis.                     |
|                        | L'espace disque nécessaire peut être modifié sans notification préalable. |
| Affichage              | XGA 1024 x 768                                                            |

# Autres systèmes d'exploitation pris en charge

Certaines fonctions peuvent ne pas être disponibles avec tous les systèmes d'exploitation. Reportez-vous au manuel ou consultez le site Web de Canon pour plus d'informations sur le fonctionnement sous iOS, Android et Windows RT.

# Fonctionnalité d'impression mobile

Apple AirPrint

Google Cloud Print

Impression depuis un e-mail

MAXIFY Cloud Link

- Vous devez disposer d'une connexion Internet pour consulter le Manuel en ligne.
- Windows : le fonctionnement peut être garanti uniquement sur un ordinateur doté au préalable de Windows 8.1, Windows 8, Windows 7, Windows Vista ou Windows XP.
- Windows : Vous devez disposer d'un lecteur de CD-ROM ou d'une connexion Internet pour installer les logiciels.
- Windows : Internet Explorer 8, 9, 10 ou 11 est requis pour l'installation d'Easy-WebPrint EX.
- Windows : certaines fonctions peuvent ne pas être disponibles avec Windows Media Center.
- Windows : vous devez avoir installé .NET Framework 4 ou 4.5 pour utiliser le logiciel sur Windows.
- Windows : XPS Essentials Pack est requis pour imprimer à l'aide de Windows XP.
- Windows : le pilote TWAIN (ScanGear) s'appuie sur la spécification TWAIN 1.9 et requiert le Gestionnaire de sources de données fourni avec le système d'exploitation.
- Mac OS : le disque dur doit être formaté en tant que Mac OS Extended (Journalisé) ou Mac OS Extended.
- Mac OS : pour Mac OS, une connexion Internet est requise lors de l'installation des logiciels.
- Dans un environnement réseau interne, le port 5222 doit être ouvert. Pour plus de détails, contactez l'administrateur du réseau.

Les informations contenues dans ce guide peuvent être modifiées sans préavis.

# Réglage d'administrateur

- À propos de l'administration de la machine
- > Définition du mot de passe d'administrateur
- Restriction d'opération
- Partage de l'imprimante sur un réseau

# À propos de l'administration de la machine

Définir le mot de passe d'administrateur ou restreindre certaines opérations vous permet de gérer l'utilisation de la machine.

Lorsque vous utilisez la machine après avoir spécifié le mot de passe d'administrateur ou avoir restreint certaines opérations, il est conseillé d'affecter un administrateur.

# >>>> Important

 Lorsque le mot de passe d'administrateur est défini ou que certaines opérations sont restreintes, les écrans ci-dessous s'affichent.

Ex : lorsque l'écran de saisie du mot de passe d'administrateur s'affiche :

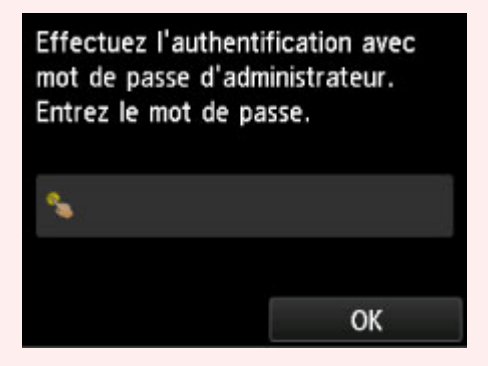

Ex : lorsque toutes les opérations de copie sont restreintes :

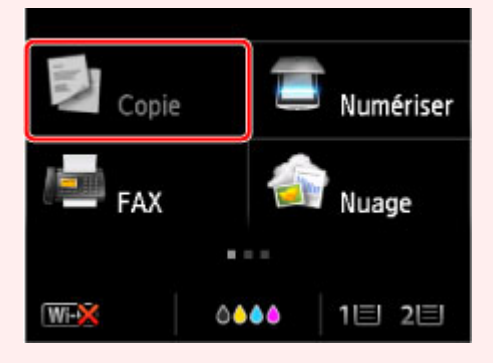

Ex : lorsque le message de restriction d'opération s'affiche :

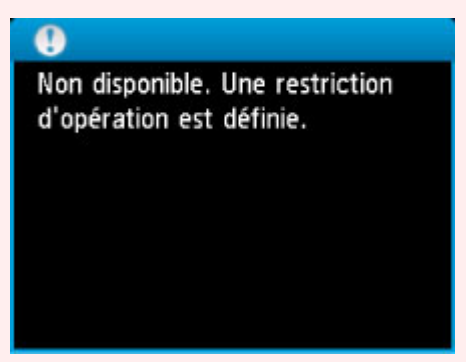

• A l'achat, un mot de passe administrateur est déjà spécifié pour la machine.

Pour plus d'informations :

A propos du mot de passe d'administrateur

Définition du mot de passe d'administrateur

#### Restriction d'opération

# Définition du mot de passe d'administrateur

Vous pouvez spécifier ou désactiver le mot de passe d'administrateur.

Spécifier le mot de passe d'administrateur nécessite que vous saisissiez le mot de passe pour modifier les paramètres de la machine ou les paramètres de connexion.

Saisir le mot de passe d'administrateur est nécessaire pour modifier les paramètres dans les menus suivants.

- Paramètres ECO
- Paramètres silencieux
- Configuration du service Web
- Paramètres fax
- Paramètres réseau
- Paramètres utilisateur périph.
- Sélection de langue
- Mise à jour du micrologiciel
- Param. mot de passe d'admin.
- Restrictions d'opération
- Réinitialiser paramètre

Suivez la procédure ci-dessous, pour spécifier le mot de passe d'administrateur.

- 1. <u>Assurez-vous que la machine est sous tension.</u>
- 2. Faites défiler l'écran ACCUEIL, puis touchez **Config.**

<u>Utilisation du panneau de contrôle</u>

- 3. Touchez Paramètres périphérique.
- 4. Touchez Param. mot de passe d'admin..
- 5. Lorsque l'écran de confirmation permettant de spécifier le mot de passe d'administrateur s'affiche, touchez **Oui**.
- 6. Vérifiez le message, puis touchez OK.
- 7. Touchez la plage dans laquelle le mot de passe d'administrateur est valable.

# Interface utili. dist./Network Tool

Saisir le mot de passe d'administrateur est nécessaire pour modifier les paramètres en utilisant l'interface utilisateur distante ou IJ Network Tool.

#### LCD/Int. utili. dist./Network Tool

Saisir le mot de passe d'administrateur est nécessaire pour modifier les paramètres en utilisant le panneau de contrôle de la machine, l'interface utilisateur distante ou IJ Network Tool.

8. Saisissez le mot de passe d'administrateur.

Touchez la zone pour saisir un mot de passe, puis saisissez le mot de passe (de 0 à 32 caractères alphanumériques).

Touchez OK lorsque vous avez fini de saisir le mot de passe d'administrateur.

#### 9. Touchez Appliquer.

#### 10. Entrez le mot de passe d'administrateur que vous avez spécifié de nouveau.

Touchez la zone pour saisir un mot de passe, puis saisissez le mot de passe que vous avez spécifié.

Touchez **OK** lorsque vous avez fini de saisir le mot de passe d'administrateur.

## 11. Touchez Appliquer.

Le mot de passe d'administrateur est activé.

# Lorsque vous voulez modifier ou désactiver le mot de passe d'administrateur :

Lorsque le mot de passe d'administrateur est activé, touchez **Configuration**, **Paramètres périphérique** et **Param. mot de passe d'admin.** dans cet ordre et saisissez le mot de passe d'administrateur. **Modif. mot de passe d'admin.** et **Suppr. mot de passe d'admin.** s'affichent sur l'écran tactile. Sélectionnez l'option souhaitée, puis suivez les instructions affichées à l'écran pour configurer les paramètres.

# **Restriction d'opération**

Vous pouvez restreindre les opérations d'impression, de copie ou de télécopie, ou bien utiliser une clé USB flash ou un dossier partagé sur l'ordinateur.

- 1. Assurez-vous que la machine est sous tension.
- 2. Faites défiler l'écran ACCUEIL, puis touchez

Utilisation du panneau de contrôle

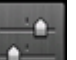

# 3. Touchez Paramètres périphérique.

- 4. Touchez Restrictions d'opération.
- 5. Lorsque l'écran de confirmation de restriction d'opération s'affiche, touchez Oui.

Si vous avez déjà configuré le paramètre de restriction d'opération, les éléments du menu s'affichent. Touchez **Modifier restrictions d'opération**.

 Touchez une opération que vous voulez restreindre, puis touchez une fonction que vous voulez restreindre.

#### Copie

Limite les opérations de copie. Si vous sélectionnez **Restriction toutes copies**, vous pouvez limiter toutes les opérations de copie. Si vous sélectionnez **Restriction copie couleur**, vous pouvez limiter les opérations de copie couleur uniquement.

#### Impr. à partir du sup. stock.

Limite l'impression à partir d'une clé USB flash.

#### Numériser vers clé USB flash

Limite la sauvegarde des données numérisées sur une clé USB flash.

#### Num. dans dossier de destination

Limite la transmission de données numérisées à un dossier partagé sur l'ordinateur.

#### Transmission de FAX

Limite l'envoi d'un fax.

#### Remarque

• L'envoi d'un fax depuis un ordinateur n'est pas limité même si Restriction est sélectionné.

#### **Réception de FAX**

Limite la réception d'un fax.

#### >>>> Important

 Si la machine reçoit un fax pendant que Restriction est sélectionné, Non disponible. Une restriction d'opération est définie. est affiché sur l'écran tactile et l'écran d'attente de fax est affiché. Dans ce cas, vous ne pouvez pas recevoir les fax. Demandez à l'administrateur de la machine que vous utilisez de modifier le paramètre, puis demandez à l'expéditeur de renvoyer les fax.

#### Répertoire

Limite les opérations liées au répertoire de la machine.

#### 7. Touchez Quitter.

Les restrictions d'opération que vous avez sélectionnées sont activées.

# >>>> Remarque

• Si vous désactivez toutes les restrictions, touchez **Annuler restrictions d'opération** à l'étape 5. Lorsque l'écran de confirmation de l'impression s'affiche, touchez **Oui**.

Pour désactiver chaque restriction d'opération, touchez l'élément à l'étape 6, puis touchez **Aucune restriction**.
### Partage de l'imprimante sur un réseau

Lorsque plusieurs ordinateurs sont utilisés dans un environnement réseau, vous pouvez imprimer des documents sur une même imprimante partagée.

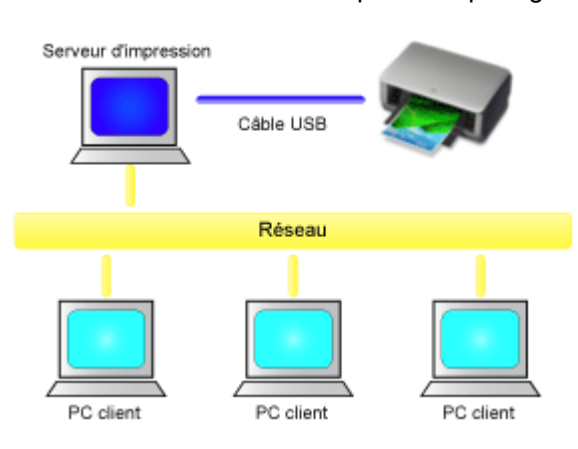

#### <u>Configuration d'une imprimante partagée</u>

Cette section décrit la procédure de configuration du serveur d'impression et du client.

### **NAME** Remarque

- Il n'est pas nécessaire que les ordinateurs connectés au réseau soient tous équipés de la même version de Windows.
- Pour configurer le pilote de fax, utilisez la même procédure.

### **Rubrique connexe**

Restrictions liées au partage d'imprimante

### Configuration d'une imprimante partagée

Sur le serveur d'impression, définissez le partage du pilote d'imprimante. À partir du client, configurez ensuite la connexion au serveur d'impression.

- 1. Installez le pilote d'imprimante sur le système serveur d'impression.
- 2. Sélectionnez en fonction de ce qui est indiqué ci-dessous :
  - Si vous utilisez Windows 8.1, Windows 8, Windows Server 2012 R2 ou Windows Server 2012, sélectionnez Paramètres -> Panneau de configuration -> Matériel et audio (Matériel) -> Périphériques et imprimantes à partir des fenêtres d'icône du bureau La fenêtre Périphériques et imprimantes s'affiche.
  - Si vous utilisez Windows 7 ou Windows Server 2008 R2, sélectionnez le menu Démarrer -> Panneau de configuration -> Matériel et audio (Matériel) -> Périphériques et imprimantes La fenêtre Périphériques et imprimantes s'affiche.
  - Si vous utilisez Windows Vista ou Windows Server 2008, sélectionnez le menu Démarrer -> Panneau de configuration -> Matériel et audio -> Imprimantes La fenêtre Imprimantes s'affiche.
  - Si vous utilisez Windows XP, sélectionnez Démarrer -> Panneau de configuration -> Imprimantes et autres périphériques -> Imprimantes et télécopieurs La fenêtre Imprimantes et télécopieurs s'affiche.
  - Si vous utilisez Windows Server 2003 R2 ou Windows Server 2003, sélectionnez le menu Démarrer -> Imprimantes et télécopieurs La fenêtre Imprimantes et télécopieurs s'affiche.
- 3. Cliquez sur l'icône correspondant au nom du modèle d'imprimante à partager.
  - Si vous utilisez Windows 8.1, Windows 8, Windows 7, Windows Server 2012 R2, Windows Server 2012 ou Windows Server 2008 R2, appuyez sur la touche Alt et, à partir du menu **Fichier**, sélectionnez **Propriétés de l'imprimante** -> onglet **Partage**.
  - Si vous utilisez Windows Vista, appuyez sur la touche Alt, puis à partir du menu Fichier, sélectionnez Exécuter en tant qu'administrateur -> Partage....
  - Si vous utilisez Windows XP, Windows Server 2008, Windows Server 2003 R2 ou Windows Server 2003, sélectionnez **Partage...** dans le menu **Fichier**.

### >>>> Important

 Sous Windows 8, Windows 7 ou Windows Vista, un message de confirmation ou d'avertissement peut apparaître lors du lancement, de l'installation ou de la désinstallation du logiciel. Ce message s'affiche lorsque des droits d'administration sont nécessaires pour effectuer une tâche.

Lorsque vous êtes connecté en tant qu'administrateur, cliquez sur **Oui** (ou **Continuer**, **Autoriser**) pour continuer.

Avec certaines applications, vous devez disposer d'un compte d'administrateur pour pouvoir continuer. Dans de telles situations, ouvrez une session d'administrateur et recommencez l'opération depuis le début.

### Remarque

- Windows XP affiche parfois un message recommandant d'utiliser l'assistant **Configuration du réseau** pour configurer le partage.
  - Lorsque ce message apparaît, choisissez de ne pas utiliser l'assistant, puis configurez le partage.
- 4. Définissez le partage.

Sur l'onglet **Partage**, cochez (ou sélectionnez) **Partager cette imprimante**, définissez un nom partagé si nécessaire, puis cliquez sur **OK**.

- Si le serveur d'impression et le client utilisent des architectures différentes (32 bits ou 64 bits), installez un pilote supplémentaire
  - 1. Accédez à la fenêtre Périphériques et imprimantes, Imprimantes ou Imprimantes et télécopieurs.
  - 2. Sélectionnez en fonction de ce qui est indiqué ci-dessous :
    - Si vous utilisez Windows 8.1, Windows 8, Windows 7, Windows Server 2012 R2, Windows Server 2012 ou Windows Server 2008 R2, sélectionnez l'icône de l'imprimante, cliquez sur Propriétés du serveur d'impression et sélectionnez l'onglet Pilotes
    - Si vous utilisez Windows Vista, appuyez sur la touche Alt, puis à partir du menu Fichier, sélectionnez Exécuter en tant qu'administrateur -> Propriétés du serveur..., puis sélectionnez l'onglet Pilotes
    - Si vous utilisez Windows XP, Windows Server 2008, Windows Server 2003 R2 ou Windows Server 2003, dans le menu Fichier, ouvrez Propriétés du serveur et sélectionnez l'onglet Pilotes
  - 3. Cliquez sur Ajouter....
  - 4. Lorsque la fenêtre Assistant Ajout de pilote d'imprimante s'affiche, cliquez sur Suivant.
  - 5. Si le serveur d'impression utilise une architecture 32 bits, sélectionnez **x64**. Si le serveur d'impression utilise une architecture 64 bits, sélectionnez **x86**. Cliquez sur **Suivant**.
  - 6. Cliquez sur **Disque fourni...**.
  - 7. Dans la fenêtre **Installer à partir du disque**, ouvrez le dossier « Driver » du pilote d'imprimante téléchargé, spécifiez le fichier « inf » et cliquez sur **OK**.
  - 8. Sélectionnez l'imprimante à utiliser et cliquez sur **Suivant**.

#### Remarque

• Si un message d'erreur s'affiche, sélectionnez l'autre imprimante.

9. Cliquez sur le bouton Terminer

La configuration du système serveur d'impression est terminée. Configurez ensuite les systèmes client.

- 6. Sur le client, ouvrez l'Explorateur et double-cliquez sur l'icône de l'imprimante à partager
- 7. Suivez les instructions à l'écran et installez le pilote d'imprimante

La configuration du système client est terminée.

Si vous configurez un client différent, effectuez les étapes 6 et 7.

### Restrictions liées au partage d'imprimante

## Si vous utilisez le pilote d'imprimante XPS, remplacez « Aperçu Canon IJ » par « Aperçu Canon IJ XPS » lorsque vous lisez ces informations.

Certaines restrictions s'appliquent lorsque vous utilisez une imprimante dans un environnement réseau. Vérifiez les restrictions se rapportant à l'environnement que vous utilisez.

### Restriction sur la configuration du partage d'imprimante

- Si "ntprint.inf" est requis lorsque vous installez le pilote depuis **Ajouter une imprimante**, spécifiez le fichier comme suit :
  - Démarrez l'Explorateur sur le serveur d'impression et sur le client à l'architecture différente, copiez le chemin suivant dans la barre d'adresse et appuyez sur Entrée : %windir%\system32\driverstore\
  - 2. Cliquez avec le bouton droit sur le dossier FileRepository, puis cliquez sur Propriétés.
  - 3. Sur l'onglet **Partage**, cliquez sur **Partage**.
  - 4. Dans la fenêtre de message affichée sur le serveur d'impression, spécifiez
    « ntprint.inf\_xxxxxxx » dans le dossier partagé à l'étape 3 et cliquez sur OK.
    S'il existe plusieurs copies de ce fichier, sélectionnez la version la plus récente.
- Si le serveur d'impression utilise une version 32 bits de Windows XP et que le pilote 64 bits doit être installé, cette opération risque d'échouer si le fichier « inf » 32 bits n'est pas supprimé du dossier du package de pilotes.

### Restrictions sur le partage et l'utilisation de l'imprimante

- Il se peut qu'un message de fin d'impression apparaisse. Pour que ce message ne s'affiche plus, suivez la procédure ci-dessous.
  - Si vous utilisez Windows 8.1, Windows 8, Windows Server 2012 R2 ou Windows Server 2012 :

Dans la fenêtre **Périphériques et imprimantes** du système client, sélectionnez l'imprimante sous **Imprimantes**, puis cliquez sur **Propriétés du serveur d'impression** dans la barre de commandes.

Désélectionnez la case Afficher les notifications d'informations concernant les imprimantes réseau dans l'onglet Avancé, puis redémarrez l'ordinateur.

 $\circ~$  Si vous utilisez Windows 7 ou Windows Server 2008 R2 :

Dans la fenêtre **Périphériques et imprimantes** du système client, sélectionnez l'imprimante sous **Imprimantes et télécopieurs**, puis cliquez sur **Propriétés du serveur d'impression** dans la barre de commandes.

Désélectionnez la case Afficher les notifications d'informations concernant les imprimantes réseau dans l'onglet Avancé, puis redémarrez l'ordinateur.

 $\,\circ\,$  Si vous utilisez Windows Vista :

Dans la fenêtre **Imprimantes** du système client, appuyez sur la touche Alt et, à partir du menu **Fichier**, cliquez sur **Exécuter en tant qu'administrateur** -> **Propriétés du serveur....** Désélectionnez la case **Afficher les notifications d'informations concernant les imprimantes réseau** dans l'onglet **Avancé**, puis redémarrez l'ordinateur.

Si vous utilisez Windows Server 2008:

Dans la fenêtre **Imprimantes** du système client, cliquez sur **Propriétés du serveur...** dans le menu **Fichier**.

Désélectionnez la case Afficher les notifications d'informations concernant les imprimantes réseau dans l'onglet Avancé, puis redémarrez l'ordinateur.

• Si vous utilisezWindows XP, Windows Server 2003 R2 ou Windows Server 2003:

Dans la fenêtre **Imprimantes et télécopieurs** du serveur d'impression, cliquez sur **Propriétés du serveur** dans le menu **Fichier**.

Désélectionnez la case **Avertir lorsque les documents distants sont imprimés** dans l'onglet **Avancé**, puis redémarrez l'ordinateur.

• La fonction de communication bidirectionnelle est désactivée et il est possible que l'état de l'imprimante ne soit pas correctement reconnu.

Si un utilisateur d'un système client ouvre les propriétés du pilote d'imprimante et clique sur **OK** alors que la case **Activer le support bidirectionnel** de l'onglet **Ports** est désélectionnée, la fonction de communication bidirectionnelle du serveur d'impression peut également être désactivée. Le cas échéant, cochez la case **Activer le support bidirectionnel** à la fois sur le serveur d'impression et sur le système client.

- Lorsque vous lancez une impression à partir d'un système client, vous ne pouvez pas utiliser l'aperçu Canon IJ.
- Lorsqu'il n'est pas possible de configurer correctement les fonctions de l'onglet Entretien à partir d'un système client, ces fonctions peuvent être grisées. Le cas échéant, modifiez les paramètres à partir du serveur d'impression.

Lorsque vous procédez ainsi, vous devez supprimer l'icône d'imprimante partagée sur le système client, puis redéfinir les paramètres de partage sur le client.

- Si le même pilote d'imprimante est installé sur le serveur d'impression et sur le client, l'icône d'imprimante réseau peut être créée automatiquement.
- Si une erreur se produit lors de l'impression d'un document à partir d'un client sur une imprimante partagée, le message d'erreur de l'écran d'état d'imprimante Canon IJ s'affiche à la fois sur le client et sur le serveur d'impression. Si un document s'imprime normalement, l'écran d'état d'imprimante Canon IJ s'affiche uniquement sur le système client.

### A propos du mot de passe d'administrateur

A l'achat, un mot de passe administrateur « canon » est déjà spécifié pour l'imprimante.

### >>>> Important

- Pour des raisons de sécurité, il est recommandé de modifier le mot de passe avant d'utiliser l'imprimante.
- Vous pouvez modifier le mot de passe à l'aide d'un des outils ci-dessous. (Il est possible que certains outils ne soient pas disponibles selon l'imprimante que vous utilisez.)
  - panneau de contrôle de l'imprimante
  - IJ Network Tool
  - · écran des informations de l'imprimante affiché sur cerrtains logiciels d'application Canon
- Lorsque vous modifiez le mot de passe, utilisez 0 à 32 caractères alphanumériques.
- Si le mot de passe a été changé pendant que l'imprimante était partagée et que vous ne le connaissez pas, contactez l'administrateur de l'imprimante que vous utilisez.
- Le mot de passe par défaut peut être rétabli en initialisant les paramètres de l'imprimante.

### Impression

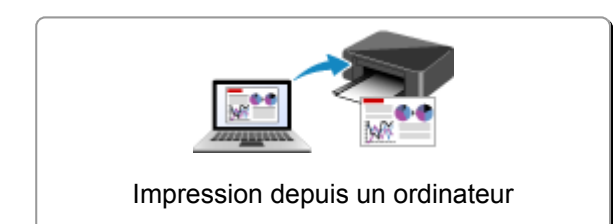

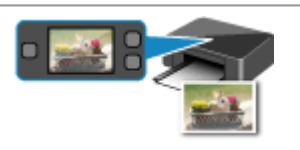

Impression à l'aide du panneau de contrôle de la machine

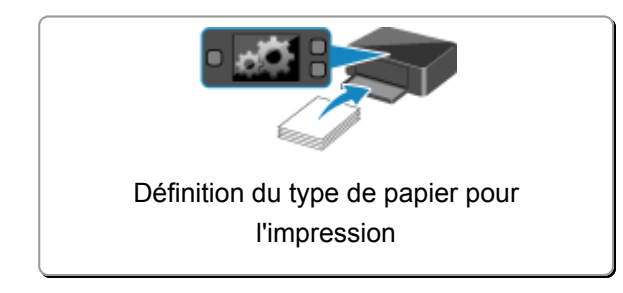

### Impression depuis un ordinateur

> Impression avec le logiciel d'application que vous utilisez (pilote d'imprimante)

# Impression avec le logiciel d'application que vous utilisez (pilote d'imprimante)

- ► Impression avec les instructions d'installation simplifiée ♥Opération basique
- Les diverses méthodes d'impression
- > Modification de la qualité d'impression et correction des données d'image
- > Présentation du pilote d'imprimante
- > Description du pilote d'imprimante
- Mise à jour des MP Drivers

### Impression avec les instructions d'installation simplifiée

Cette section décrit une procédure simple pour configurer l'<u>onglet **Configuration rapide**</u> afin de pouvoir imprimer correctement sur cette imprimante.

- 1. Vérifiez que l'imprimante est sous tension
- 2. Chargez du papier dans l'imprimante
- 3. Ouvrez la fenêtre de configuration du pilote d'imprimante
- 4. Sélectionnez un profil fréquemment utilisé.

Dans le champ **Paramètres courants** de l'onglet **Configuration rapide**, sélectionnez un profil d'impression adapté à ce que vous voulez faire.

Lorsque vous sélectionnez un profil d'impression, les paramètres **Fonctionnalités supplémentaires**, **Type de support** et **Format papier imprimante** sont automatiquement changés pour les valeurs prédéfinies.

| Options d'impression Ca                                                                                                    | inon series Printer 💌                                        |
|----------------------------------------------------------------------------------------------------|--------------------------------------------------------------|
| Configuration rapide Principal Configuration de la page                                                                                                    | Entretien                                                    |
| Paramètres courants  Standard  Document commercial  F Économie de papier  Impression de photos  Foundations  Foundations | gistrer Supprimer                                            |
| Type de support :                                                                                                    | Format papier imprimante :                                   |
| Papier ordinaire v                                                                                                    | A4 🗸                                                         |
| Qualité d'impression :                                                                                                    | Orientation :      Potrait      Paysage Almentation papier : |
| Standard v                                                                                                    | Cassette (Sélec. auto)                                       |
| Copies : 1 🗘 (1-999)                                                                                                    |                                                              |
| Toulours implimer avec les paramètres actuels                                                                                                    | Dife-+                                                       |

5. Sélectionnez la qualité d'impression.

Dans Qualité d'impression, sélectionnez Haute ou Standard selon vos besoins.

| Options d'impressio                                                                                               | n Cano   | on series Printer 🗙                                             |
|----------------------------------------------------------------------------------------------------|----------|-----------------------------------------------------------------|
| Configuration rapide Principal Configuration de la p                                                              | ege En   | tretien                                                         |
| Paramètres courants  Standard  Coursent commercial  Coursent commercial  Coursent commercial  Coursent commercial |          | ^                                                               |
| Impression de photos     Envelaces                                                                                | Erregist | trer Supprimer                                                  |
| Eonctionnaîtés supplémentaires<br>Impression recto/verso<br>Impression niveau de gris                             |          |                                                                 |
| Type de support :                                                                                                 |          | Format papier imprimante :                                      |
| Papier ordinaire                                                                                                  | ~        | A4 ~                                                            |
| Qualté d'Impression :                                                                                             |          | Orientation :      Portrait      Paysage  Alimentation papier : |
| Standard                                                                                                    | ~        | Cassette (Sélec. auto) V                                        |
| Copies : 1 🔄 (1-999)                                                                                              |          | <b>Qefaut</b>                                                   |
|                                                                                                    |          | OK Annuler Appliquer Aide                                       |

#### >>>> Important

- Les paramètres de qualité d'impression qui peuvent être sélectionnés peuvent différer en fonction d'un profil d'impression.
- 6. Sélectionnez l'alimentation papier.

Sélectionnez Cassette (Sélec. auto), Cassette 1 ou Cassette 2 selon vos besoins pour Alimentation papier.

| 🖶 Options d'impressio                                     | n Canon series Printer 🗶                            |
|-----------------------------------------------------------|-----------------------------------------------------|
| Configuration rapide Principal Configuration de la p      | age Entretien                                       |
| Enctionnalités supplémentaires     Impression recto/verso | Erregistrer Supprimer                               |
| Impression riveau de gra                                  |                                                     |
| Type de support :                                         | Format papier imprimante :                          |
| Papier ordinaire                                          | v A4 v                                              |
| Qualté d'impression :                                     | Orientation :  Portrat Paysage Almentation papier : |
| Copies : 1 (1-999)                                        | Casseue (Selec, auto)                               |
| Togiours imprimer avec les paramètres actuels             | <u>Q</u> éfaut                                      |
|                                                           | OK Annuler Applquer Aide                            |

#### >>>> Important

- Les paramètres d'alimentation papier pouvant être sélectionnés peuvent varier en fonction du format et du type de papier.
- 7. Terminez la configuration.

#### Cliquez sur **OK**.

Lorsque vous lancez l'impression, le document est imprimé avec les paramètres correspondant à ce que vous voulez faire.

|                                                                                                    | ession canor    | series                                                                                            | Printer 📕                              |
|----------------------------------------------------------------------------------------------------|-----------------|---------------------------------------------------------------------------------------------------|----------------------------------------|
| Configuration rapide Principal Configuration                                                                                                    | de la page Entr | stien                                                                                             |                                        |
| Earamètres courants                                                                                                    |                 |                                                                                                   |                                        |
| Standard                                                                                                    |                 | ^                                                                                                 |                                        |
| Document commercial                                                                                                    |                 |                                                                                                   |                                        |
| By Economie de papier                                                                                                    |                 |                                                                                                   |                                        |
| - Enurlana                                                                                                    |                 | ~                                                                                                 |                                        |
|                                                                                                    | Enregistre      | ar Supprimer                                                                                      |                                        |
|                                                                                                    |                 |                                                                                                   | Aperqu agant impression                |
| Eonctionnalités supplémentaires                                                                                                    |                 |                                                                                                   |                                        |
| Impression recto/verso                                                                                                    |                 |                                                                                                   |                                        |
|                                                                                                    |                 |                                                                                                   |                                        |
| Second and the second second s |                 |                                                                                                   |                                        |
| impression niveau de gra                                                                                                    |                 |                                                                                                   |                                        |
| Impression niveau de gris                                                                                                    |                 |                                                                                                   |                                        |
| impression niveau de grs                                                                                                    |                 |                                                                                                   |                                        |
| Impression riveau de gris                                                                                                    | F               | gmat papier imprimant                                                                             | e:                                     |
| Impression riveau de gris                                                                                                    | v F             | gmat papier imprimant                                                                             | e:<br>V                                |
| Impression riveau de gris<br>Type de support :<br>Papier ordinaire                                                                                                    | v               | gmat papier imprimant<br>M<br>Orientation : ()                                                    | e :<br>V<br>Potrat O Pagaage           |
| Juppression riveau de gris                                                                                                    |                 | gmat papier imprimant<br>N4<br>Orientation : @<br>Imeritation papier :                            | e :<br>V<br>Potrat O Pagsage           |
| Impression riveau de gris<br>                                                                                                    | v<br>v<br>A     | gmat papier imprimant<br>A4<br>Orientation : (e<br>Imeritation papier :<br>Cassette (Sélec, auto) | e :<br>V<br>Potrat O Pagsage<br>V      |
| Jimpression riveau de gris<br>Type de support :<br>Papier ordinaire<br>Qualité d'Impression :<br>Standard<br>Çopies : 1 1 1 (1-999)                                                                                                    | v<br>v<br>v     | gmat papier imprimant<br>14<br>Orientation : ()<br>jmentation papier :<br>Cassette (Sélec. auto)  | e :<br>Pograt O Pagsage                |
| Uppe de support :<br>Papier ordinaire<br>Qualité d'Impression :<br>Standard<br>Qopies : 1 1 (1-993)<br>Toujours imprimer avec les paramètres act                                                                                                    | A<br>Tuels      | gmat papier imprimant<br>M4<br>Orientation : ()<br>Imeritation papier :<br>Cassette (Sélec. auto) | e :<br>Pograt O Pagsage<br>V<br>Qéfaut |

### Important

- Lorsque vous cochez la case Toujours imprimer avec les paramètres actuels, tous les paramètres définis dans les onglets Configuration rapide, Principal et Configuration de la page sont enregistrés, de sorte que vous pouvez effectuer vos impressions avec les mêmes paramètres la prochaine fois.
- Dans la fenêtre **Paramètres courants**, cliquez sur **Enregistrer...** pour <u>enregistrer les paramètres</u> <u>spécifiés</u>.

### **NANG** Remarque

 Si les paramètres de papier dans le pilote d'imprimante sont différents des informations concernant le papier de la cassette enregistrées sur l'imprimante, une erreur peut se produire. Pour plus d'informations sur la procédure à suivre en cas d'erreur, consultez la section « <u>Définition du type de</u> <u>papier pour l'impression</u> ».

Pour plus de détails sur les informations concernant le papier de la cassette à enregistrer sur l'imprimante, consultez les sections suivantes :

- Paramètres de papier dans le pilote d'imprimante et sur l'imprimante (Type de support)
- Paramètres de papier dans le pilote d'imprimante et sur l'imprimante (Format de papier)

### Paramètres de papier dans le pilote d'imprimante et sur l'imprimante (Type de support)

Lorsque vous utilisez cette imprimante, le fait de sélectionner le type de support et le <u>format de papier</u> correspondant au but de l'impression vous permet d'obtenir des résultats de qualité optimale. Cette printer vous permet d'utiliser les types de supports suivants.

### Papiers disponibles à la vente

| Nom du support                                 | <b>Type de support</b> dans le pilote<br>d'imprimante | Infos papier de la cassette<br>enregistrées sur l'imprimante |
|------------------------------------------------|-------------------------------------------------------|--------------------------------------------------------------|
| Papier ordinaire (y compris le papier recyclé) | Papier ordinaire                                      | Papier ordinaire                                             |
| Enveloppes                                     | Enveloppe                                             | Enveloppe                                                    |

### Papiers Canon (impression de photos)

| Nom du support <n° du="" modèle=""></n°>          | <b>Type de support</b> dans le pilote<br>d'imprimante | Infos papier de la cassette<br>enregistrées sur l'imprimante |
|---------------------------------------------------|-------------------------------------------------------|--------------------------------------------------------------|
| Papier Photo Glacé Extra II <pp-201></pp-201>     | Papier Photo Glacé Extra II                           | Glacé Extra II                                               |
| Photo Professionnel Lustré <lu-101></lu-101>      | Photo Professionnel Lustré                            | Pro. Lustré                                                  |
| Papier Photo Satiné <sg-201></sg-201>             | Papier Photo Satiné                                   | Satiné                                                       |
| Papier Photo Brillant <gp-501 gp-601=""></gp-501> | Papier Photo Brillant                                 | Brillant                                                     |
| Papier Photo Mat <mp-101></mp-101>                | Papier Photo Mat                                      | Mat                                                          |

### Papiers Canon (impression de documents commerciaux)

| Nom du support <n° du="" modèle=""></n°>    | <b>Type de support</b> dans le pilote<br>d'imprimante | Infos papier de la cassette enregistrées<br>sur l'imprimante |
|---------------------------------------------|-------------------------------------------------------|--------------------------------------------------------------|
| Papier haute résolution <hr-101n></hr-101n> | Papier haute résolution                               | Papier haute réso.                                           |

### Paramètres de papier dans le pilote d'imprimante et sur l'imprimante (Format de papier)

Lorsque vous utilisez cette imprimante, le fait de sélectionner le type de support correspondant au but de l'impression vous permet d'obtenir des résultats de qualité optimale.

Vous pouvez utiliser les formats de papier suivants sur cette imprimante.

| Format papier imprimante dans le pilote d'imprimante | Infos papier de la cassette enregistrées sur l'imprimante |
|------------------------------------------------------|-----------------------------------------------------------|
| Lettre 22x28cm 8.5"x11"                              | Lettre                                                    |
| Légal 22x36cm 8.5"x14"                               | Légal                                                     |
| A5                                                   | A5                                                        |
| A4                                                   | A4                                                        |
| В5                                                   | B5                                                        |
| 10x15cm 4"x6"                                        | KG/10x15cm(4x6)                                           |
| 13x18cm 5"x7"                                        | 2L/13x18cm(5x7)                                           |
| 20x25cm 8"x10"                                       | 20x25cm(8"x10")                                           |
| L 89x127mm                                           | L(89x127mm)                                               |
| 2L 127x178mm                                         | 2L/13x18cm(5x7)                                           |
| Enveloppe commerciale 10                             | Env. comm. 10                                             |
| Enveloppe DL                                         | Enveloppe DL                                              |
| Yougata 4 105x235mm                                  | Autres                                                    |
| Yougata 6 98x190mm                                   | Autres                                                    |
| Format personnalisé                                  | Autres                                                    |

### Les diverses méthodes d'impression

- > Définition d'un Format page et d'une Orientation
- > Définition du nombre de copies et de l'ordre d'impression
- Définition de la marge d'agrafage
- Impression à l'échelle du papier
- Impression proportionnée
- Impression mise en page
- Impression Mosaïque/Poster
- Impression de brochure
- Impression recto/verso
- Impression de cachet/arrière-plan
- > Enregistrement d'un cachet
- > Enregistrement des données d'image à utiliser comme arrière-plan
- Configuration de l'impression des enveloppes
- Impression sur cartes postales
- Commutation de l'alimentation papier pour répondre à vos besoins
- > Affichage d'un aperçu avant impression
- > Définition du format de papier (format personnalisé)
- Modification du document à imprimer ou réimpression à partir de l'historique des impressions

### Définition d'un Format page et d'une Orientation

Le format et l'orientation de la page sont déterminés essentiellement par l'application. Lorsque le format et l'orientation de la page définis par les paramètres **Format page** et **Orientation** de l'onglet **Configuration de la page** sont les mêmes que ceux définis avec l'application, vous n'avez pas besoin de les sélectionner dans l'onglet **Configuration de la page**.

Lorsque vous ne pouvez pas les spécifier dans l'application, procédez comme suit pour sélectionner un format et une orientation de page :

Vous pouvez également définir le format de la page et son orientation dans l'onglet **Configuration rapide**.

- 1. Ouvrez la fenêtre de configuration du pilote d'imprimante
- 2. Sélectionnez le format du papier.

Sélectionnez un format de page dans la liste Format page de l'onglet Configuration de la page.

| 🖶 Options d'i                           | mpression Canon series Printer ×                                                                                                    |
|-----------------------------------------|----------------------------------------------------------------------------------------------------|
| Configuration rapide Principal Configur | ation de la page Entretien                                                                                                    |
|                                         | Eomat page : A4     Otientation : A     Orgetrat     Otientation : A     Orgetrat     Format paging     Format paging     Format paging     Make en page : Nomale |
| Papier ordinaire<br>A4                  | Nomale À l'échelle du Proportionnée Mise en page Mosaïque /<br>Poster <                                                                                           |
|                                         |                                                                                                    |
|                                         | Copies : 1 ⊕ (1-999)<br>Solution 2 patir de la dernière page<br>V Assembler                                                                                       |
|                                         | Options d'impression Cachet/Attigre plan Qéfaut<br>OK Annuler Applquer Aide                                                                                       |

3. Définissez l'Orientation.

Sélectionnez **Portrait** ou **Paysage** comme **Orientation**. Cochez la case **Rotation 180 degrés** lorsque vous voulez imprimer l'original en lui appliquant une rotation de 180 degrés.

4. Terminez la configuration.

#### Cliquez sur OK.

Lorsque vous lancez l'impression, le document est imprimé avec le format et l'orientation de page choisis.

### Remarque

• Si l'option Normale est sélectionnée sous Mise en page, la case Réduction auto. des grands documents que l'imprimante ne peut pas traiter apparaît.

Normalement, vous pouvez laisser la case activée. Si vous ne voulez pas réduire la taille des grands documents que l'imprimante ne peut pas traiter pendant l'impression, désactivez cette case à cocher.

### Définition du nombre de copies et de l'ordre d'impression

Pour définir le nombre de copies et l'ordre d'impression, procédez comme suit : Vous pouvez également définir le nombre de copies dans l'onglet **Configuration rapide**.

- 1. Ouvrez la fenêtre de configuration du pilote d'imprimante
- 2. Spécifiez le nombre de copies à imprimer.

Pour Copies dans l'onglet Configuration de la page, indiquez le nombre de copies à imprimer.

| 🖶 Options d'i                           | mpression Canon series Printer                                                                                                    |
|-----------------------------------------|----------------------------------------------------------------------------------------------------|
| Configuration rapide Principal Configur | ation de la page Entretien                                                                                                    |
|                                         | Eomat page : A4     A     Orentation :      Portat     Rotation 180 degrés     Formal pagier     Identique au format page     Mae en page : Normale     2     2 |
| Papier ordinaire<br>A4                  | Nomale À l'échelle du Proportionnée Mise en page Mosaïque /<br>Poster<br><                                                                                      |
|                                         | Impression recto/verso     Agtomatique     Configuration de la zone imprimable                                                                                  |
|                                         | Cité d'agrafage : Agrafage côté long (gauche) v Spécifie; la marge                                                                                              |
|                                         | Copies :<br>Service (1-999)<br>Service a partir de la demière page<br>V Assemblier                                                                              |
|                                         | Options d'impression Cachet/Amigre plan Défaut                                                                                                    |
|                                         | OK Annuler Appliquer Aide                                                                                                    |

3. Spécifiez l'ordre d'impression.

Activez la case **Imprimer à partir de la dernière page** pour imprimer à partir de la dernière page, et désactivez cette case pour imprimer à partir de la première page.

Activez la case **Assembler** lorsque vous imprimez plusieurs copies d'un document et que vous souhaitez imprimer ensemble toutes les pages de chaque copie. Désactivez cette case à cocher pour imprimer ensemble toutes les pages de même numéro.

• Imprimer à partir de la dernière page: 🗹 /Assembler: 🗹

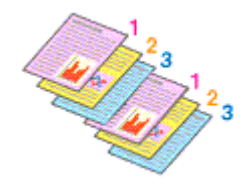

Imprimer à partir de la dernière page: I /Assembler: I

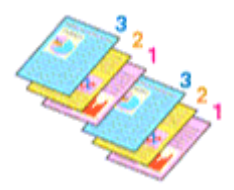

• Imprimer à partir de la dernière page: 🗹 /Assembler: 🔲

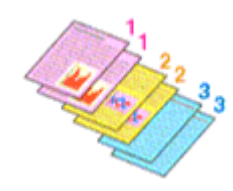

• Imprimer à partir de la dernière page: 🗖 /Assembler: 🔳

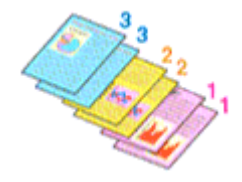

4. Terminez la configuration.

#### Cliquez sur **OK**.

Lorsque vous lancez l'impression, le nombre de copies indiqué est imprimé dans l'ordre spécifié.

### >>>> Important

- Lorsque l'application utilisée pour créer le document comporte la même fonction, spécifiez les paramètres du pilote d'imprimante. Toutefois, si la qualité d'impression n'est pas satisfaisante, spécifiez les paramètres de la fonction de l'application. Lorsque vous spécifiez le nombre de copies et l'ordre d'impression à l'aide de l'application et de ce pilote d'imprimante, le nombre de copies peut être la multiplication des deux paramètres ou l'ordre d'impression spécifié peut ne pas être activé.
- L'option **Imprimer à partir de la dernière page** apparaît en grisé et n'est pas disponible lorsque l'option **Mosaïque/Poster** est sélectionnée pour **Mise en page**.
- Lorsque l'option **Brochure** est sélectionnée pour **Mise en page**, les options **Imprimer à partir de la dernière page** et **Assembler** apparaissent en grisé et ne sont pas sélectionnables.
- Lorsque l'option **Impression recto/verso** est sélectionnée, l'option **Imprimer à partir de la dernière page** apparaît en grisé et n'est pas sélectionnable.

### Nemarque

 Si vous configurez à la fois les options Imprimer à partir de la dernière page et Assembler, les feuilles sont assemblées une par une et imprimées en commençant par la dernière page. Ces paramètres peuvent être utilisés en association avec les options Normale, À l'échelle du papier, Proportionnée et Mise en page.

### Définition de la marge d'agrafage

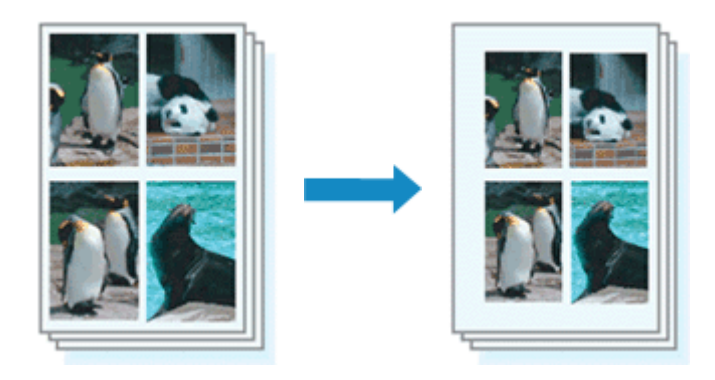

Pour définir le côté d'agrafage et la largeur de la marge, procédez comme suit :

- 1. Ouvrez la fenêtre de configuration du pilote d'imprimante
- 2. Indiquez le côté à agrafer.

Vérifiez la position de la marge d'agrafage dans **Côté d'agrafage** dans l'onglet **Configuration de la page**.

L'imprimante analyse les paramètres **Orientation** et **Mise en page**, puis sélectionne automatiquement la meilleure position d'agrafage. Lorsque vous souhaitez modifier le paramètre, faites une sélection dans la liste.

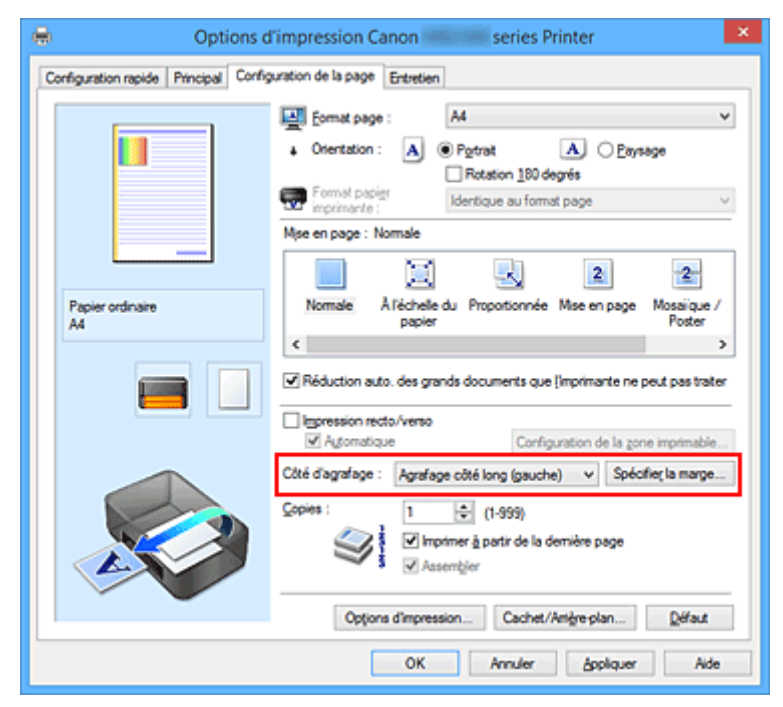

3. Définissez la largeur de la marge.

Si nécessaire, cliquez sur **Spécifier la marge...** et définissez la largeur de la marge, puis cliquez sur **OK**.

|         | Spécifier | la marge     | ×    |
|---------|-----------|--------------|------|
| .▲Marge | 8         | 🕹 mm (0 - 30 | 0    |
| ОК      | Annuler   | Défaut       | Aide |

### Remarque

- L'imprimante réduit automatiquement la zone d'impression en fonction de la marge de position d'agrafage.
- 4. Terminez la configuration.

Cliquez sur **OK** dans l'onglet **Configuration de la page**. Lorsque vous lancez l'impression, les données sont imprimées avec le côté et la largeur de marge d'agrafage spécifiés.

### Important

- Les options Côté d'agrafage et Spécifier la marge... sont grisées et ne sont pas disponibles dans les cas suivants :
  - L'option Mosaïque/Poster ou Brochure est sélectionnée pour Mise en page
  - L'option **Proportionnée** est sélectionnée pour **Mise en page** (si l'option **Impression recto/verso** est également sélectionnée, seule l'option **Côté d'agrafage** peut être spécifiée).

### Impression à l'échelle du papier

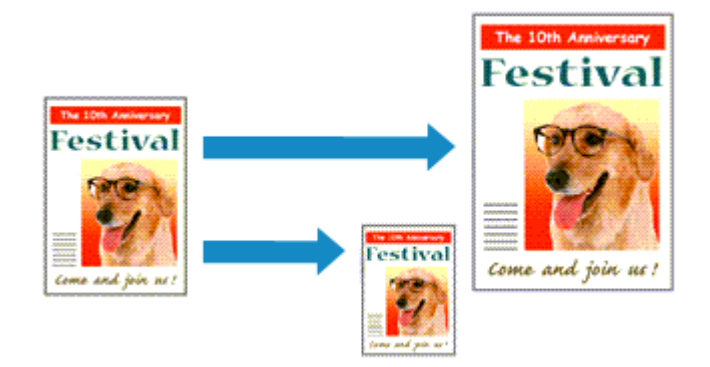

Pour imprimer un document agrandi ou réduit automatiquement pour s'adapter au format de page à utiliser, procédez comme suit :

- 1. Ouvrez la fenêtre de configuration du pilote d'imprimante
- 2. Définissez l'impression à l'échelle du papier.

Sélectionnez À l'échelle du papier dans la liste Mise en page de l'onglet Configuration de la page.

| 🖶 Options (                          | d'impression Canon series Printer                                                                                                    |
|--------------------------------------|----------------------------------------------------------------------------------------------------|
| Configuration rapide Principal Confi | guration de la page Entretien                                                                                                    |
| Papier ordinaire<br>Ad               | Format page : A4     Orientation : A     Pgtrat     Chertation : A     Pgtrat     Rotation 100 degrés     Format pagier     Aféchele du papier     Normale     Aféchele du Proportionnée Mise en page     Mosaique /     Poster                                                                                                    |
|                                      | Impression recto/verso       ✓ Automatique       Configuration de la zone imprimable         Côté d'agrafage :       Agrafage côté long (gauche) v       Spécifier la marge         Copies :       1 (1-999)         ✓ Imprimer à partir de la dernière page         ✓ Ausembjier         Options d'impression       Cachet/Amigre plan |
|                                      | OK Annuler åppliquer Aide                                                                                                    |

3. Sélectionnez le format papier du document.

Utilisez la liste Format page pour sélectionner le format de page défini avec votre application.

4. Sélectionnez le format du papier.

Sélectionnez le format du papier chargé dans l'imprimante dans la liste **Format papier imprimante**. Lorsque la valeur de **Format papier imprimante** est inférieure au paramètre **Format page**, l'image de la page est réduite. Lorsque la valeur de **Format papier imprimante** est supérieure au paramètre **Format page**, l'image de la page est agrandie.

Les paramètres actuels sont affichés dans l'aperçu des paramètres sur le côté gauche du pilote d'imprimante.

| 🖶 Options                            | d'impression Canon series Printer                                                  | × |
|--------------------------------------|------------------------------------------------------------------------------------|---|
| Configuration rapide Principal Confi | guration de la page Entretien                                                      |   |
|                                      | Format page : A4     Orientation : A @ Pigtrat A O Exysage     Returns 180 decrets | ~ |
|                                      | Format papier A5                                                                   | • |
|                                      | Mise en page : À l'échelle du papier                                               |   |
|                                      | 2 2                                                                                |   |
| Papier ordinaire<br>A5               | Normale A l'échelle du Proportionnée Mise en page Mosaique /<br>Poster             | ' |
|                                      | ¢                                                                                  | > |
|                                      |                                                                                    | _ |
|                                      | Impression recto/verso     V A constituine     Configuration de la more imprimable |   |
|                                      | Ché d'arrefare : Lavefare cité lons (neurbe) v Snérfer la marre                    |   |
|                                      | Cere dag alle e ingla age cere king galorie) e opolani, a narge.                   |   |
|                                      | Options d'impression Cachet/Attigre-plan Défaut                                    |   |
|                                      | OK Annuler Ade                                                                     |   |

5. Terminez la configuration.

### Cliquez sur **OK**.

Lorsque vous lancez l'impression, le document est agrandi ou réduit pour correspondre à l'échelle du papier.

### Impression proportionnée

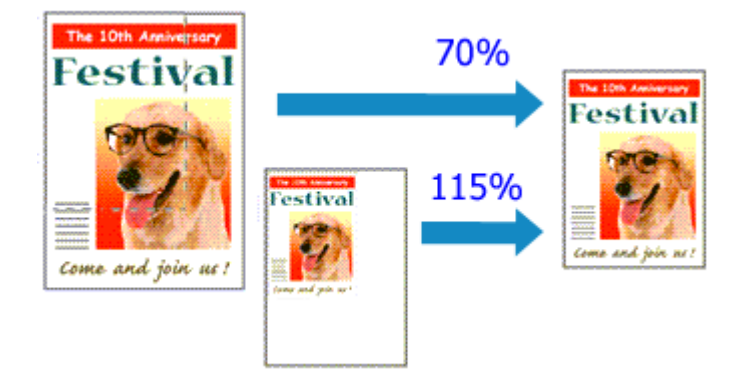

Pour imprimer un document avec des pages agrandies ou réduites pour correspondre à l'échelle du papier, procédez comme suit :

- 1. Ouvrez la fenêtre de configuration du pilote d'imprimante
- 2. Configurez l'impression proportionnée.

Sélectionnez Proportionnée dans la liste Mise en page de l'onglet Configuration de la page.

| 🖶 Options                            | d'impression Canon series Printer 🗙                                                                                                    |
|--------------------------------------|----------------------------------------------------------------------------------------------------|
| Configuration rapide Principal Confi | guration de la page Entretien                                                                                                    |
| Papier ordinaire<br>A4               | Eomat page : A4     Vientation : A     Pgtrat     Orientation : A     Pgtrat     Rotation 100 degrés     Format papier     A4     V  Mose en page : Proportionnée     A1     Pgtrat     A     Pgtrat     A     Pgtrat     A |
|                                      | Mge à l'échele : 100 🔹 % (20-400)<br>■ Impression recto/verso<br>■ Agtomatique Configuration de la zone imprimable<br>Côté d'agra/spe : Agrafage côté long (gauche) v Spécifie; la marge                                    |
|                                      | Coppes : 1 (1-999)                                                                                                    |
|                                      | OK Annuler åppliquer Aide                                                                                                    |

3. Sélectionnez le format papier du document.

Utilisez la liste Format page pour sélectionner le format de page défini avec votre application.

- 4. Pour définir une échelle, suivez l'une des procédures suivantes :
  - Sélectionnez un Format papier imprimante.

Lorsque le format du papier de l'imprimante est inférieur au paramètre **Format page**, l'image de la page est réduite. Lorsque le format du papier de l'imprimante est supérieur au paramètre **Format page**, l'image de la page est agrandie.

| 🖶 Options                            | d'impression Canon series Printer                                               |
|--------------------------------------|---------------------------------------------------------------------------------|
| Configuration rapide Principal Confi | guration de la page Entretien                                                   |
|                                      | Format page : A4       Orientation : A      Pgtrat     Retation 180 decrifs     |
|                                      | Format papier A5 V                                                              |
|                                      | Mise en page : Proportionnée                                                    |
|                                      |                                                                                 |
| Papier ordinaire<br>A5               | Normale À l'échelle du Proportionnée Mise en page Mosaiïque /<br>papier Poster  |
|                                      | ¢ >                                                                             |
|                                      | Mige à l'échelle : 69 🚖 % (20-400)                                              |
|                                      | Impression recto/verso     V Agomatique     Configuration de la zone imprimable |
|                                      | Côté d'agrafage : Agrafage côté long (gauche) v Spécifie; la marge              |
|                                      | Copies : 1                                                                      |
|                                      | Options d'impression Cachet/Artigre plan Défaut                                 |
|                                      | OK Annuler åppliquer Aide                                                       |

• Définissez une échelle.

Saisissez directement une valeur dans la zone Mise à l'échelle.

| 🖶 Options d'impression Canon                                         | series Printer                                                          |
|----------------------------------------------------------------------|-------------------------------------------------------------------------|
| Configuration rapide Principal Configuration de la page Entretien    |                                                                         |
| Papier ordinaire         Ad                                          | tion 180 degrés                                                         |
| Mge à I<br>Impression recto/verso<br>Automatique                     | féchelle : 112 🗢 % (20-400)                                             |
| Chié d'agrafage : Agrafage obté le<br>Copies : 1 0 0<br>Manember à p | ong (pauche) v Spécifie; la marge<br>1-999)<br>artir de la demière page |
| Options d'impression                                                 | Cachet/Attigre.plan Défaut                                              |

Les paramètres actuels sont affichés dans l'aperçu des paramètres sur le côté gauche du pilote d'imprimante.

5. Terminez la configuration.

Cliquez sur OK.

Lorsque vous lancez une impression, le document est imprimé à l'échelle spécifiée.

#### >>>> Important

• Lorsque le logiciel d'application avec lequel vous avez créé l'original dispose de la fonction d'impression proportionnée, configurez les paramètres dans le logiciel d'application. Vous n'avez pas besoin de configurer les mêmes paramètres dans le pilote d'imprimante.

### Remarque

• La sélection de l'option **Proportionnée** modifie la zone imprimable du document.

### Impression mise en page

La fonction d'impression mise en page permet d'imprimer plus d'une image de page sur une seule feuille de papier.

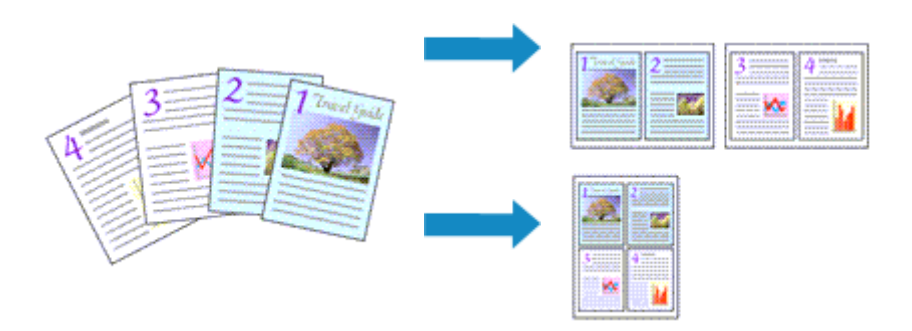

Pour effectuer une impression mise en page, procédez comme suit :

- 1. Ouvrez la fenêtre de configuration du pilote d'imprimante
- 2. Définissez l'impression mise en page.

Sélectionnez **Mise en page** dans la liste **Mise en page** de l'onglet **Configuration de la page**. Les paramètres actuels sont affichés dans l'aperçu des paramètres sur le côté gauche du pilote d'imprimante.

| 🖶 Options of                         | d'impression Canon series Printer                                                                                                    |
|--------------------------------------|----------------------------------------------------------------------------------------------------|
| Configuration rapide Principal Confi | guration de la page Entretien                                                                                                    |
| 1                                    | Eomat page : A4       Orientation : A      Pgtrat     Rotation 180 degrés     Format papier     imprimante : A4                                                                                                    |
|                                      | Mse en page : Mse en page                                                                                                    |
| Papier ordinaire<br>A4               | Nomale Åléchelle du Proportionnée Mise en page<br>Komale Åléchelle du Proportionnée Mise en page<br>Komale Aléchelle du Proportionnée Mise en page<br>Komale Aléchelle du Proportion |
|                                      | Spécifier  Itspression recta/verso Agomatique Configuration de la zone imprimable                                                                                                    |
|                                      | Côté d'agrafage : Agrafage côté long (haut) v Spécifie; la marge                                                                                                    |
| <b>S</b>                             | Copies : 1                                                                                                    |
|                                      | Options d'impression Cachet/Anigre-plan Défaut                                                                                                    |
|                                      | OK Annuler Appliquer Aide                                                                                                    |

3. Sélectionnez le format du papier.

Sélectionnez le format du papier chargé dans l'imprimante dans la liste Format papier imprimante.

4. Indiquez le nombre de pages à imprimer par feuille et l'ordre des pages.

Si nécessaire, cliquez sur **Spécifier...**, spécifiez les paramètres suivants dans la boîte de dialogue **Impr. mise en page** et cliquez sur **OK**.

|                   | Impr. mise en page     | × |
|-------------------|------------------------|---|
| Eages :           | Impr. 2/page           | ۷ |
| Ordre des pages : | De gauche à droite     | ~ |
| Bordures de pa    | ge                     |   |
|                   | OK Annuler Défaut Bide |   |

#### Pages

Pour modifier le nombre de pages à imprimer sur une même feuille de papier, sélectionnez ce nombre dans la liste.

#### Ordre des pages

Pour modifier l'ordre des pages, sélectionnez une méthode de placement dans la liste.

#### Bordures de page

Pour imprimer une bordure autour de chaque page de document, cochez cette case.

5. Terminez la configuration.

### Cliquez sur OK dans l'onglet Configuration de la page.

Lorsque vous lancez l'impression, le nombre de pages spécifié est disposé sur chaque feuille de papier dans l'ordre indiqué.

### Impression Mosaïque/Poster

La fonction d'impression Mosaïque/Poster permet d'agrandir les données d'image, de les répartir sur plusieurs pages et d'imprimer ces pages sur des feuilles de papier séparées. Vous pouvez également assembler les pages pour qu'elles forment un document imprimé de grande dimension, semblable à un poster.

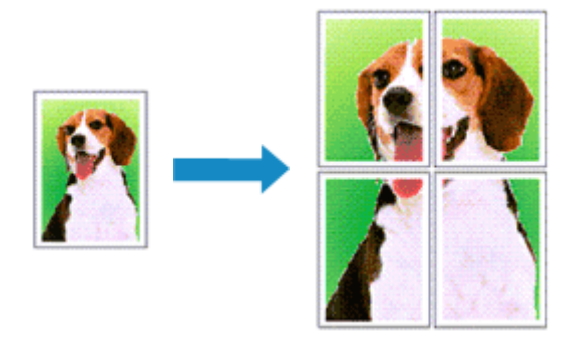

Pour effectuer une impression au format Mosaïque/Poster, procédez comme suit :

### Configuration de l'impression Mosaïque/Poster

- 1. Ouvrez la fenêtre de configuration du pilote d'imprimante
- 2. Configurez l'impression Mosaïque/Poster.

Sélectionnez **Mosaïque/Poster** dans la liste **Mise en page** de l'onglet **Configuration de la page**. Les paramètres actuels sont affichés dans l'aperçu des paramètres sur le côté gauche du pilote d'imprimante.

| 🖶 Options d'                           | impression Canon series Printer | ×      |
|----------------------------------------|---------------------------------|--------|
| Configuration rapide Principal Configu | ration de la page Entretien     |        |
| Papier ordnaire<br>Ad                  |                                 | V<br>V |
|                                        | OK Annuler Appliquer Aid        | e      |

3. Sélectionnez le format du papier.

Sélectionnez le format du papier chargé dans l'imprimante dans la liste Format papier imprimante.

4. Indiquez le nombre de divisions d'image et les pages à imprimer.

Si nécessaire, cliquez sur **Spécifier...**, spécifiez les paramètres suivants dans la boîte de dialogue **Impr. mosaïque/poster** et cliquez sur **OK**.

| Impr                                                                     | . mosaïque/poster 🛛 🗙                                               |
|--------------------------------------------------------------------------|---------------------------------------------------------------------|
| Digisions d'image :                                                      | Divisée en 2 v                                                      |
| Imprimer les lignes "     Plusieurs pages     Iout                       | Couper/Coller" dans les marges                                      |
| ○ Pages :<br>Entrez les n <sup>®</sup> des pag<br>séparés par des virgui | 1-2<br>es et/ou les groupes de pages à imprimer,<br>les (1,3,5-12). |
| ок                                                                       | Annuler Qiffaut Bide                                                |

#### **Divisions d'image**

Sélectionnez le nombre de divisions (verticales x horizontales).

Plus le nombre de divisons augmente, plus le nombre de feuilles utilisées pour l'impression est important. Si vous assemblez les pages pour créer un poster, plus le nombre de divisions augmente, plus votre poster sera grand.

#### Imprimer "Couper/Coller" dans les marges

Désélectionnez cette case pour ne pas imprimer les mots « Couper » et « Coller ».

#### Remarque

 Cette fonction peut ne pas être disponible avec certains pilotes d'imprimante ou systèmes d'exploitation.

#### Imprimer les lignes "Couper/Coller" dans les marges

Désélectionnez cette case pour ne pas imprimer les lignes de coupe.

#### **Plusieurs pages**

Spécifie la plage d'impression. Dans des conditions d'utilisation normales, sélectionnez **Tout**. Pour réimprimer uniquement une page déterminée, sélectionnez **Pages** et saisissez le numéro de la page à imprimer. Pour spécifier plusieurs pages, saisissez les numéros de pages en les séparant par des virgules ou par un trait d'union.

#### Remarque

- Vous pouvez également définir la plage d'impression en cliquant sur les pages dans l'aperçu des paramètres.
- 5. Terminez la configuration.

Cliquez sur **OK** dans l'onglet **Configuration de la page**. À l'impression, le document sera divisé en plusieurs pages.

#### Imprimer certaines pages seulement

Si l'encre devient pâle ou s'épuise en cours d'impression, vous pouvez réimprimer uniquement les pages spécifiques en procédant comme suit :

1. Définissez la plage d'impression.

Dans l'aperçu des paramètres affiché dans la partie gauche de l'onglet **Configuration de la page**, cliquez sur les pages que vous ne souhaitez pas imprimer.

Les pages sur lesquelles vous avez cliqué sont supprimées et seules les pages à imprimer sont affichées.

| 🖶 Options of                         | d'impression Canon series Printer                                                                                                    |
|--------------------------------------|----------------------------------------------------------------------------------------------------|
| Configuration rapide Principal Confi | guration de la page Entretien                                                                                                    |
| 2<br>Papier ordinaire<br>A4          | Format page : A4       Orientation :         Orientation :                                                                                                   |
|                                      | Spécifer  Spécifer  Spécifer  Agrafage côté long (gauche) ∨ Spécifier la marge  Côté d'agrafage côté long (gauche) ∨ Spécifier la marge  Corie : 1 : (1-999) |
|                                      | Options d'impression Cachet/Antère plan Défaut OK Annuler Appliquer Aide                                                                                     |

### Remarque

- Cliquez sur les pages supprimées pour les afficher à nouveau.
- Cliquez avec le bouton droit de la souris dans l'aperçu des paramètres pour sélectionner Imprimer toutes les pages ou Supprimer toutes les pages.
- 2. Terminez la configuration.

Une fois les pages sélectionnées, cliquez sur **OK**. Lorsque vous lancez une impression, seules les pages spécifiées sont imprimées.

### Important

 Comme l'impression mosaïque/poster entraîne l'agrandissement du document, le résultat risque de ne pas être net.

### Impression de brochure

La fonction d'impression de brochure permet d'imprimer des données sous la forme d'une brochure. Les données sont imprimées automatiquement sur les deux faces du papier. Ce type d'impression permet de conserver l'ordre des pages lorsque celles-ci sont pliées et agrafées par le milieu.

Pour effectuer une impression au format brochure, procédez comme suit :

- 1. Ouvrez la fenêtre de configuration du pilote d'imprimante
- 2. Définissez l'impression de brochure.

Sélectionnez **Brochure** dans la liste **Mise en page** de l'onglet **Configuration de la page**. Les paramètres actuels sont affichés dans l'aperçu des paramètres sur le côté gauche de la fenêtre.

| 🖶 Options                            | d'impression Canon series Printer                                                                                                    |
|--------------------------------------|----------------------------------------------------------------------------------------------------|
| Configuration rapide Principal Confi | guration de la page Entretien                                                                                                    |
| Papier ordinaire<br>Ad               |                                                                                                    |
|                                      | Impression recto/verso       ✓ Agomatique       Configuration de la gone imprimable         Cóté d'agraloge :       Agrafage côté long (gauche)       ✓ Spécifier la marge         Copies :       1 |

3. Sélectionnez le format du papier.

Sélectionnez le format du papier chargé dans l'imprimante dans la liste Format papier imprimante.

4. Définissez la marge d'agrafage ainsi que la largeur de la marge.

Cliquez sur **Spécifier...**, définissez les paramètres suivants dans la boîte de dialogue **Impr. de brochure**, puis cliquez sur **OK**.

|   | Impr. de               | brochure          | ×      |
|---|------------------------|-------------------|--------|
| ŝ | Marge d'agrafage       | Gauche            | *      |
|   | Insérer page blanche : | Page de gauche    | $\vee$ |
|   | Marge                  | 10 🗼 mm (0 - 30)  |        |
|   | Bordures de page       |                   |        |
|   | OK A                   | vnuler Deffaut år | de     |

#### Marge d'agrafage

Sélectionnez le côté de la marge d'agrafage une fois la brochure assemblée.

#### Insérer page blanche

Pour laisser une face de la feuille blanche, cochez la case et sélectionnez la page à laisser blanche.

#### Marge

Saisissez la largeur de la marge. La largeur spécifiée à partir du centre de la feuille devient la largueur de marge pour une page.

#### Bordures de page

Pour imprimer une bordure autour de chaque page de document, cochez la case.

5. Terminez la configuration.

Cliquez sur OK dans l'onglet Configuration de la page.

Lorsque vous lancez l'impression, le document sera imprimé d'abord sur une face de la feuille de papier, puis sur la face opposée.

Une fois l'impression terminée, pliez le papier au centre de la marge et assemblez la brochure.

### Important

• L'option **Brochure** ne peut être sélectionnée lorsqu'un type de support autre que **Papier ordinaire** est sélectionné sous **Type de support** dans l'onglet **Principal**.

### Remarque

• Le cachet et l'arrière-plan ne sont pas imprimés sur les pages blanches insérées via la fonction d'impression de brochure **Insérer page blanche**.

### Impression recto/verso

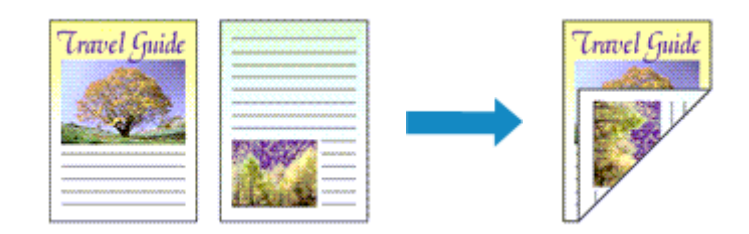

Pour imprimer des données sur les deux faces d'une feuille de papier, procédez comme suit : Vous pouvez également définir l'impression recto/verso dans les **Fonctionnalités supplémentaires** de l'onglet **Configuration rapide**.

### Impression recto/verso automatique

Vous pouvez exécuter l'impression recto/verso sans retourner le papier.

- 1. Ouvrez la fenêtre de configuration du pilote d'imprimante
- 2. Définissez l'impression recto/verso automatique.

Cochez la case **Impression recto/verso** de l'onglet **Configuration de la page** et vérifiez que la case **Automatique** est cochée.

| 🖶 Options d'in                           | npression Canon series Printer                                                                                                    | × |
|------------------------------------------|----------------------------------------------------------------------------------------------------|---|
| Configuration rapide Principal Configura | tion de la page Entretien                                                                                                    |   |
|                                          | Eomat page : A4      Orientation : A      Potrat     Const page : Rotation 180 degrés     Format pagier     Identique au format page                                                                                                    |   |
| Papier ordinaire<br>A4                   | Ipe en page : Normale                                                                                                    | ] |
|                                          | C >> Péduction auto, des grands documents que [Imprimante ne peut pas traiter C Impression recto./verso ✓ Automatique Configuration de la zone imprimable                                                                                                |   |
|                                          | čté ďagrafage :     Agrafage côté long (gauche)     ✓     Spécifier la marge       opies :     1 <ul> <li>(1-999)</li> <li>✓</li> <li>✓</li> <li>✓</li> <li>✓</li> <li>✓</li> <li>✓</li> </ul> Imprimer à partir de la demière page     ✓     Assemblier |   |
|                                          | Options d'Impression Cachet/Amère plan Défaut<br>OK Annuler àppliquer Aide                                                                                                    | 1 |

3. Sélectionnez la présentation.

Sélectionnez Normale, À l'échelle du papier, Proportionnée ou Mise en page dans la liste Mise en page.

4. Définissez la zone d'impression.

Lorsque vous effectuez une impression recto/verso, la zone imprimable du document est légèrement inférieure à la taille normale et il se peut que le document ne tienne pas sur une page.

Cliquez sur **Configuration de la zone imprimable...**, sélectionnez l'une des méthodes suivantes puis cliquez sur **OK**.

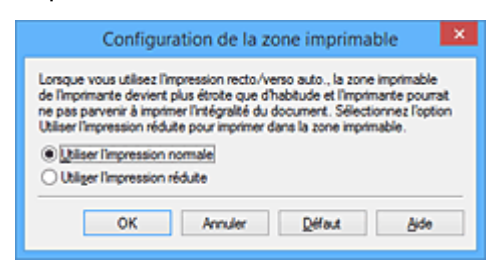

#### Utiliser l'impression normale

Imprimer sans réduire la page.

#### Utiliser l'impression réduite

Réduire légèrement la page pendant l'impression.

5. Indiquez le côté à agrafer.

La meilleure option **Côté d'agrafage** est sélectionnée automatiquement à partir des paramètres **Orientation** et **Mise en page**. Pour modifier le paramètre, sélectionnez un autre côté d'agrafage dans la liste.

6. Définissez la largeur de la marge.

Si nécessaire, cliquez sur **Spécifier la marge...** et définissez la largeur de la marge, puis cliquez sur **OK**.

7. Terminez la configuration.

Cliquez sur **OK** dans l'onglet **Configuration de la page**. Lorsque vous lancez l'impression, l'impression recto/verso démarre.

### Impression recto/verso manuelle

Vous pouvez exécuter l'impression recto/verso manuellement.

- 1. Ouvrez la fenêtre de configuration du pilote d'imprimante
- 2. Définissez l'impression recto/verso.

Cochez la case **Impression recto/verso** et désactivez la case **Automatique** sur l'onglet **Configuration de la page**.

| 🖶 Options d'i                           | mpression Canon series Printer                                                                                                    | ×  |
|-----------------------------------------|----------------------------------------------------------------------------------------------------|----|
| Configuration rapide Principal Configur | ration de la page Entretien                                                                                                    |    |
|                                         | Eomat page : A     Orientation : A     Orientation : A     Orientation : B     Orientation 190 degrés     Format page     Format page     Identique au format page Mage en page : Normale | >  |
| Papier ordinare<br>A4                   | Nomale A l'échele du Propotionnée Mise en page Poster                                                                                                    | /  |
|                                         | Réduction auto. des grands documents que [Imprimante ne peut pas trat     Jegression recto/verso     Agomatique     Configuration de la zone imprimable                                   | er |
|                                         | Côté d'agrafage : Agrafage côté long (gauche) V Spécifier la marge<br>Copies : 1 (1-999)<br>V Imprimer à partir de la dernière page<br>Assemblier                                         |    |
|                                         | Options d'Impression Cachet/Amère plan Défaut<br>OK Annuler éppiquer Aid                                                                                                    | •  |

3. Sélectionnez la présentation.

Sélectionnez Normale, À l'échelle du papier, Proportionnée ou Mise en page dans la liste Mise en page.

4. Indiquez le côté à agrafer.

La meilleure option **Côté d'agrafage** est sélectionnée automatiquement à partir des paramètres **Orientation** et **Mise en page**. Pour modifier le paramètre, sélectionnez un autre côté d'agrafage dans la liste.

5. Définissez la largeur de la marge.

Si nécessaire, cliquez sur **Spécifier la marge...** et définissez la largeur de la marge, puis cliquez sur **OK**.

6. Terminez la configuration.

Cliquez sur OK dans l'onglet Configuration de la page.

Lorsque vous lancez l'impression, le document est d'abord imprimé sur une face de la feuille de papier. Une fois la première face imprimée, rechargez le papier correctement conformément aux instructions du message.

Cliquez ensuite sur Lancer l'impression pour imprimer l'autre face.

### >>>> Important

- Lorsqu'un type de support autre que **Papier ordinaire** est sélectionné dans la liste **Type de support** de l'onglet **Principal**, l'option **Impression recto/verso** apparaît grisée et n'est pas disponible.
- Lorsque l'option Sans bordure, Mosaïque/Poster ou Brochure est sélectionnée dans la liste Mise en page, les options Impression recto/verso et Côté d'agrafage sont grisées et ne sont pas disponibles.
- Impression recto/verso est uniquement possible lorsqu'un des formats de papier suivants est sélectionné dans Format page de l'onglet Configuration de la page.

#### • Lettre 22x28cm 8.5"x11", A4

 Après l'impression du recto, un délai avant l'impression du verso permet à l'encre de sécher (l'opération s'arrête temporairement). Ne touchez pas le papier pendant ce délai. Vous pouvez modifier le temps d'attente pour le séchage d'encre dans les options **Paramètres personnalisés** de l'onglet **Entretien**.

### **Rubrique connexe**

Modification du mode de fonctionnement de l'Imprimante
## Impression de cachet/arrière-plan

Les fonctions **Cachet** et **Arrière-plan** peuvent ne pas être disponibles avec certains pilotes d'imprimante ou systèmes d'exploitation.

La fonction **Cachet** permet d'imprimer le texte d'un cachet ou une image bitmap au-dessus ou derrière les données d'un document. Elle permet également d'imprimer la date, l'heure et le nom de l'utilisateur. La fonction **Arrière-plan** permet d'imprimer une illustration de faible densité derrière les données d'un document.

Pour effectuer une impression de cachet/arrière-plan, procédez comme suit :

#### Impression d'un cachet

CONFIDENTIEL, IMPORTANT et d'autres cachets souvent utilisés dans les entreprises sont préenregistrés.

- 1. Ouvrez la fenêtre de configuration du pilote d'imprimante
- 2. Cliquez sur Cachet/Arrière-plan... (Cachet...) dans l'onglet Configuration de la page.

| 🖶 Options of                         | Simpression Canon series Printer                                                                                                    |
|--------------------------------------|----------------------------------------------------------------------------------------------------|
| Configuration rapide Principal Confi | guration de la page Entretien                                                                                                    |
|                                      | Eomat page : A4       Orientation : A      Potrat     Rotation 180 degrés                                                                                         |
|                                      | Pormat paper<br>imprimante ;         Identique au format page         V           Mae en page : Nomale         V                                                  |
| Papier ordinaire                     | Nomale Àl'échelle du Proportionnée Mise en page Mosaïque /                                                                                                    |
| A4                                   | papier Poster                                                                                                    |
|                                      | Réduction auto, des grands documents que l'imprimante ne peut pas trater     Impression recta/verso     A documenta un     Confect variante de la sone intermable |
|                                      | Côté d'agrafage : Agrafage côté long (gauche) v Spécifier la marge                                                                                                |
|                                      | Çopies : 1 😧 (1-993)                                                                                                    |
| , v                                  | Options d'impression Cachet/Amère plan Défaut                                                                                                    |
|                                      | OK Annuler Applquer Aide                                                                                                    |

La boîte de dialogue Cachet/Arrière-plan (Cachet) s'affiche.

|                              | Cachet/Arrière-p                     | lan                        | × |
|------------------------------|--------------------------------------|----------------------------|---|
| Cachet :                     | BROUILLON                            |                            | v |
|                              | [                                    | Définir le cachet          |   |
| Cachet au-                   | dessus du texte<br>re page seulement |                            |   |
| Agtère-plan :                | Echantilon nº 1                      |                            | v |
|                              | [                                    | Selectionner l'antère-plan | 1 |
| Artièr <u>e</u> -plan sur 1e | page seulement                       |                            |   |
| ОК                           | Annuler                              | Defaut Aide                |   |

#### Nemarque

- Dans le cas du pilote d'imprimante XPS, le bouton Cachet/Arrière-plan... est remplacé par Cachet... et seule la fonction Cachet peut être utilisée.
- 3. Sélectionnez un cachet.

Activez la case **Cachet** et sélectionnez le cachet à utiliser dans la liste. Les paramètres actuels sont affichés dans l'aperçu des paramètres sur le côté gauche de l'onglet **Configuration de la page**.

4. Définissez les détails du cachet.

Si nécessaire, spécifiez les paramètres suivants, puis cliquez sur OK.

#### Bouton Définir le cachet...

Cliquez sur ce bouton pour modifier le texte du cachet, son image bitmap ou sa position.

#### Placer cachet au-dessus du texte

Cochez cette case pour imprimer le cachet au dessus du texte du document.

#### Remarque

- La priorité est accordée au cachet car, lorsque celui-ci et les données du document se superposent, il est imprimé au-dessus des données du document. Lorsque cette option est désactivée, le cachet est imprimé sous les données du document et les parties recouvertes peuvent être dissimulées, selon l'application utilisée.
- L'option **Placer cachet au-dessus du texte** ne peut pas être utilisée avec le pilote d'imprimante XPS.

Lorsque le pilote d'imprimante XPS est utilisé, le cachet est normalement imprimé à l'avantplan du document.

#### Impression translucide du tampon

Activez cette case pour imprimer un cachet translucide sur le document. Cette fonction est uniquement disponible lorsque le pilote d'imprimante XPS est utilisé.

#### Cachet sur première page seulement

Cochez cette case pour imprimer le cachet uniquement sur la première page.

5. Terminez la configuration.

Cliquez sur OK dans l'onglet Configuration de la page.

Lorsque vous lancez une impression, les données sont imprimées avec le cachet spécifié.

#### Impression d'un arrière-plan

Deux fichiers bitmap prédéfinis sont fournis à titre d'exemple.

- 1. Ouvrez la fenêtre de configuration du pilote d'imprimante
- 2. Cliquez sur Cachet/Arrière-plan... dans l'onglet Configuration de la page.

La boîte de dialogue Cachet/Arrière-plan apparaît.

3. Sélectionnez l'arrière-plan.

Activez la case **Arrière-plan** et sélectionnez l'arrière-plan à utiliser dans la liste. Les paramètres actuels sont affichés dans l'aperçu des paramètres sur le côté gauche de l'onglet **Configuration de la page**.

4. Définissez les détails de l'arrière-plan.

Si nécessaire, effectuez les réglages suivants, puis cliquez sur OK.

#### Bouton Sélectionner l'arrière-plan...

Cliquez sur ce bouton pour <u>utiliser un autre arrière-plan ou modifier la mise en page ou la densité</u> <u>d'un arrière-plan</u> (reportez-vous à la rubrique « Enregistrement des données d'image à utiliser comme arrière-plan »).

#### Arrière-plan sur 1e page seulement

Cochez cette case pour imprimer l'arrière-plan uniquement sur la première page.

5. Terminez la configuration.

Cliquez sur **OK** dans l'onglet **Configuration de la page**. Lorsque vous lancez une impression, les données sont imprimées avec l'arrière-plan spécifié.

#### Remarque

• Le cachet et l'arrière-plan ne sont pas imprimés sur des pages blanches insérées via la fonction d'impression de brochure **Insérer page blanche**.

#### **Rubriques connexes**

Enregistrement d'un cachet

Enregistrement des données d'image à utiliser comme arrière-plan

## Enregistrement d'un cachet

Cette fonction peut ne pas être disponible avec certains pilotes d'imprimante ou systèmes d'exploitation.

Vous pouvez créer et enregistrer un cachet. Vous pouvez également modifier et réenregistrer certains paramètres d'un cachet existant. Vous pouvez supprimer à tout moment les cachets que vous ne souhaitez pas conserver.

Pour enregistrer un nouveau cachet, procédez comme suit :

#### Enregistrement d'un nouveau cachet

- 1. Ouvrez la fenêtre de configuration du pilote d'imprimante
- 2. Cliquez sur Cachet/Arrière-plan... (Cachet...) dans l'onglet Configuration de la page.

| 🖶 Options d                           | impression Canon series Printer                                                                                                    |  |
|---------------------------------------|----------------------------------------------------------------------------------------------------|--|
| Configuration rapide Principal Config | uration de la page Entretien                                                                                                    |  |
| Papier ordinaire<br>A4                | Ecomat page : A4       Otertation :      Pgtrat     Pgtrat     Pgtrat     Potention 180 degrés     Rotation 180 degrés     Identique au format page     V Mpe en page : Nomale     Potent     Potent |  |
|                                       | Côté d'agrafage : Agrafage côté long (gauche) ∨ Spécifie; la marge<br>Copies : 1 ↔ (1-999)<br>S i reprimer à partir de la demière page<br>Assemblier<br>Options d'Impression Cachet/Antère plan Défaut                                                                                                    |  |
| OK Annuler åppliquer Aide             |                                                                                                    |  |

La boîte de dialogue Cachet/Arrière-plan (Cachet) s'affiche.

|                                      | Cachet/Arrière-                         | plan 🔀                      |
|--------------------------------------|-----------------------------------------|-----------------------------|
| Cachet :                             | BROUILLON                               | ~                           |
|                                      |                                         | Définir le cachet           |
| Bacer cachet au     Cachet aur premi | i-dessus du texte<br>ère page seulement |                             |
| Agtère-plan :                        | Echantilon nº 1                         | v                           |
|                                      |                                         | Selectionner l'artière-plan |
| Antèrg-plan sur 1                    | e page seulement                        |                             |
| ОК                                   | Annuler                                 | Défaut Aide                 |

#### Remarque

- Dans le cas du pilote d'imprimante XPS, le bouton Cachet/Arrière-plan... est remplacé par Cachet... et seule la fonction Cachet peut être utilisée.
- 3. Cliquez sur Définir le cachet...

La boîte de dialogue Paramètres cachet apparaît.

| Cachet | Emplacement | Enregistrer les pa | ramètres                   |            |
|--------|-------------|--------------------|----------------------------|------------|
|        |             |                    | Type de cachet :           |            |
|        |             |                    | Texte                      | v          |
|        |             |                    | Tege du cachet :           | _          |
|        |             |                    | Police TrueType :          |            |
|        |             |                    | Arial                      | ~          |
|        |             |                    | Style :                    |            |
|        |             |                    | Nomal                      | v          |
|        |             |                    | Taije :                    |            |
|        |             |                    | 36                         | v          |
|        |             |                    | Contour :                  |            |
|        |             |                    | Carré                      | Ŷ          |
|        |             |                    | Couleur RGB: 192, 192, 192 |            |
|        |             |                    | Sélectiogner la coule      | u <b>r</b> |
|        |             |                    | Défau                      | t          |

4. Configurez le cachet en consultant la fenêtre d'aperçu.

#### Onglet Cachet

Sélectionnez **Texte**, **Bitmap** ou **Date/Heure/Nom d'utilisateur** dans **Type de cachet**, en fonction de vos besoins.

- Lors de l'enregistrement d'un Texte, vous devez entrer les caractères dans Texte du cachet. Si nécessaire, changez les réglages de Police TrueType, Style, Taille et Contour.
   Vous pouvez sélectionner la couleur du cachet en cliquant sur Sélectionner la couleur...
- Si vous avez choisi Bitmap, cliquez sur Sélectionner le fichier... et choisissez le fichier bitmap (.bmp) à utiliser. Si nécessaire, changez les réglages des options Taille et Zone blanche transparente.
- Si vous avez choisi Date/Heure/Nom d'utilisateur, l'heure et la date de création de l'objet imprimé, ainsi que le nom de l'utilisateur sont affichés dans Texte du cachet. Si nécessaire, changez les réglages de Police TrueType, Style, Taille et Contour. Vous pouvez sélectionner la couleur du cachet en cliquant sur Sélectionner la couleur...

#### Important

- L'option **Texte du cachet** apparaît en grisé et n'est pas disponible lorsque vous sélectionnez **Date/Heure/Nom d'utilisateur**.
- Onglet Emplacement

Sélectionnez la position du cachet dans la liste **Position**. Vous pouvez également sélectionner **Personnalisée** dans la liste **Position**, et préciser les coordonnées **Position x** et **Position y**. Vous pouvez aussi changer la position du cachet en le faisant glisser directement dans la fenêtre d'aperçu.

Pour changer l'angle de la position du cachet, entrez une valeur directement dans la zone **Orientation**.

#### >>>> Important

 Vous ne pouvez pas modifier le paramètre Orientation lorsque l'option Bitmap est sélectionnée pour Type de cachet dans l'onglet Cachet. 5. Enregistrez le cachet.

Cliquez sur l'onglet **Enregistrer les paramètres** et saisissez le titre du nouveau cachet dans la zone **Titre**, puis cliquez sur **Enregistrer**.

Cliquez sur OK lorsque le message de confirmation s'affiche.

#### **N** Remarque

- Les espaces, tabulations et retours-chariots ne peuvent pas être saisis au début ou à la fin d'un titre.
- 6. Terminez la configuration.

Cliquez sur **OK**. La boîte de dialogue **Cachet/Arrière-plan** (**Cachet**) s'affiche à nouveau. Le titre enregistré apparaît dans la liste **Cachet**.

#### Modification et enregistrement de certains paramètres de cachet

1. Choisissez le cachet pour lequel vous souhaitez modifier les paramètres.

Activez la case à cocher **Cachet** dans la boîte de dialogue **Cachet/Arrière-plan** (**Cachet**). Ensuite, dans la liste, sélectionnez le titre du cachet à modifier.

2. Cliquez sur Définir le cachet...

La boîte de dialogue Paramètres cachet apparaît.

- 3. Configurez le cachet en consultant la fenêtre d'aperçu.
- 4. Enregistrez le cachet par écrasement.

Cliquez sur **Enregistrer en écrasant** sous l'onglet **Enregistrer les paramètres**. Pour enregistrer le cachet avec un titre différent, indiquez un nouveau titre dans la zone **Titre** et cliquez sur **Enregistrer**. Cliquez sur **OK** lorsque le message de confirmation s'affiche.

5. Terminez la configuration.

Cliquez sur **OK**. La boîte de dialogue **Cachet/Arrière-plan** (**Cachet**) s'affiche à nouveau. Le titre enregistré apparaît dans la liste **Cachet**.

#### Suppression d'un cachet inutile

- Cliquez sur Définir le cachet... dans la boîte de dialogue Cachet/Arrière-plan (Cachet).
   La boîte de dialogue Paramètres cachet apparaît.
- 2. Sélectionnez le cachet à supprimer.

Sélectionnez le titre du cachet que vous souhaitez supprimer de la liste **Cachets** sous l'onglet **Enregistrer les paramètres**. Cliquez ensuite sur **Supprimer**. Cliquez sur **OK** lorsque le message de confirmation s'affiche. 3. Terminez la configuration.

Cliquez sur OK. La boîte de dialogue Cachet/Arrière-plan (Cachet) s'affiche à nouveau.

## Enregistrement des données d'image à utiliser comme arrière-plan

#### Cette fonction peut ne pas être disponible avec certains pilotes d'imprimante ou systèmes d'exploitation.

Vous pouvez sélectionner un fichier bitmap (.bmp) et l'enregistrer en tant que nouvel arrière-plan. Vous pouvez également modifier et enregistrer certains paramètres d'un arrière-plan existant. Vous pouvez supprimer un arrière-plan que vous ne souhaitez pas conserver.

Pour enregistrer les données d'image à utiliser comme arrière-plan, procédez comme suit :

#### Enregistrement d'un nouvel arrière-plan

- 1. Ouvrez la fenêtre de configuration du pilote d'imprimante
- 2. Cliquez sur Cachet/Arrière-plan... dans l'onglet Configuration de la page.

| 🖶 Options d                                                                                                    | f'impression Canon 📃 series Printer 💌 🗙                                                                                                    |  |
|----------------------------------------------------------------------------------------------------|----------------------------------------------------------------------------------------------------|--|
| Configuration rapide Principal Config                                                                                                    | guration de la page Entretien                                                                                                    |  |
|                                                                                                    | Ecomat page : A4       Otientation : A      Potrat     Constant papier     Formal papier     Instation 100 degrés     Formal papier     Identique au format page     V Mse en page : Nomale |  |
| Papier ordinaire<br>A4                                                                                                    | Normale À l'échele du Proportionnée Mise en page Mosaique /<br>papier <                                                                                                    |  |
|                                                                                                    | Réduction auto. des grands documents que [Imprimante ne peut pas traiter     Impression recto/verso     Agtomatique     Configuration de la zone imprimable                                 |  |
| Cété d'agrafage : Agrafage cété long (pauche) v Spécifier la marge<br>Copies : 1 (1-999)<br>Spécifier la marge<br>Copies : 2 (1-999)<br>Margine à partir de la demière page<br>Assembler |                                                                                                    |  |
|                                                                                                    | Options d'impression Cachet/Amère-plan Défaut                                                                                                    |  |
| OK Annuler åppliquer Aide                                                                                                    |                                                                                                    |  |

La boîte de dialogue Cachet/Arrière-plan apparaît.

|                   | Cachet/Arrière-p                       | olan                       | × |
|-------------------|----------------------------------------|----------------------------|---|
| Cachet 3          | BROUILLON                              |                            | v |
|                   |                                        | Définir le cachet          |   |
| Cachet sur premi  | -dessus du texte<br>ère page seulement |                            |   |
| Agtère-plan :     | Echantilon nº 1                        |                            | v |
|                   |                                        | Selectionner l'antère-plan |   |
| Antèrg-plan sur 1 | e page seulement                       |                            |   |
| ОК                | Annuler                                | Défaut Aide                | ī |

#### Remarque

- Dans le cas du pilote d'imprimante XPS, le bouton Cachet/Arrière-plan... est remplacé par Cachet... et l'option Arrière-plan ne peut pas être utilisée.
- 3. Cliquez sur Sélectionner l'arrière-plan...

La boîte de dialogue Paramètres arrière-plan s'affiche.

| mere plan Enregistrer les paramètres |                                   |
|--------------------------------------|-----------------------------------|
|                                      | Echler :                          |
|                                      | Sélectionner le fichier           |
|                                      | Méthode de mise en page :         |
|                                      | Pleine page                       |
|                                      | Position <u>x</u> : (-100 - +100) |
|                                      | Position y:                       |
|                                      | Igtensté :                        |
|                                      | • • • • • •                       |
|                                      | Défaut                            |

4. Sélectionnez les données d'image à enregistrer dans l'arrière-plan.

Cliquez sur Sélectionner le fichier... Sélectionnez le fichier bitmap cible (.bmp) et cliquez sur Ouvrir.

5. Spécifiez les paramètres suivants en consultant la fenêtre d'aperçu.

#### Méthode de mise en page

Sélectionnez la façon dont l'image bitmap utilisée comme arrière-plan sera disposée sur le papier. Lorsque l'option **Personnalisée** est sélectionnée, vous pouvez définir les coordonnées **Position x** et **Position y**.

Vous pouvez aussi changer la position de l'arrière-plan en faisant glisser l'image dans la fenêtre d'aperçu.

#### Intensité

Définissez l'intensité de l'image bitmap à utiliser comme arrière-plan à l'aide du curseur **Intensité**. Le déplacement du curseur vers la droite obscurcit l'arrière-plan et le déplacement vers la gauche l'éclaircit. Pour imprimer l'arrière-plan en utilisant l'intensité initiale du bitmap, placez le curseur à l'extrémité droite.

#### 6. Enregistrez l'arrière-plan.

Cliquez sur l'onglet **Enregistrer les paramètres** et saisissez le titre du nouveau cachet dans la zone **Titre**, puis cliquez sur **Enregistrer**.

Cliquez sur **OK** lorsque le message de confirmation s'affiche.

#### Remarque

 Les espaces, tabulations et retours-chariots ne peuvent pas être saisis au début ou à la fin d'un titre.

#### 7. Terminez la configuration.

Cliquez sur **OK**, puis la boîte de dialogue **Cachet/Arrière-plan** s'affiche à nouveau. Le titre enregistré apparaît dans la liste **Arrière-plan**.

### Modification et enregistrement de certains paramètres d'arrière-plan

1. Choisissez l'arrière-plan pour lequel vous souhaitez modifier les paramètres.

Activez la case à cocher **Arrière-plan** dans la boîte de dialogue **Cachet/Arrière-plan**. Ensuite, dans la liste, sélectionnez le titre de l'arrière-plan que vous souhaitez modifier.

2. Cliquez sur Sélectionner l'arrière-plan...

La boîte de dialogue Paramètres arrière-plan s'affiche.

- 3. Depuis la fenêtre d'aperçu, spécifiez chaque élément dans l'onglet Arrière-plan.
- 4. Enregistrez l'arrière-plan.

Cliquez sur **Enregistrer en écrasant** sous l'onglet **Enregistrer les paramètres**. Pour enregistrer l'arrière-plan sous un autre titre, saisissez ce nom dans la zone **Titre** et cliquez sur **Enregistrer**. Cliquez sur **OK** lorsque le message de confirmation s'affiche.

5. Terminez la configuration.

Cliquez sur **OK**, puis la boîte de dialogue **Cachet/Arrière-plan** s'affiche à nouveau. Le titre enregistré apparaît dans la liste **Arrière-plan**.

#### Suppression d'un arrière-plan inutile

1. Cliquez sur **Sélectionner l'arrière-plan...** dans la boîte de dialogue **Cachet/Arrièreplan**.

La boîte de dialogue Paramètres arrière-plan s'affiche.

2. Sélectionnez l'arrière-plan à supprimer.

Sélectionnez le titre de l'arrière-plan à supprimer dans la liste **Arrière-plans** de l'onglet **Enregistrer les paramètres**, puis cliquez sur **Supprimer**. Cliquez sur **OK** lorsque le message de confirmation s'affiche.

3. Terminez la configuration.

Cliquez sur **OK**, puis la boîte de dialogue **Cachet/Arrière-plan** s'affiche à nouveau.

## Configuration de l'impression des enveloppes

Pour effectuer une impression sur une enveloppe, procédez comme suit :

- 1. Chargez l'enveloppe dans l'imprimante
- 2. Ouvrez la fenêtre de configuration du pilote d'imprimante
- 3. Sélectionnez le type de support.

Sélectionnez Enveloppe dans la liste Paramètres courants de l'onglet Configuration rapide.

| Options d'impression Ca                                 | anon series Printer                                           |
|---------------------------------------------------------|---------------------------------------------------------------|
| Configuration rapide Principal Configuration de la page | Entretion                                                     |
| Paramètres courants                                     |                                                               |
| Document commercial                                     |                                                               |
| 📝 Économie de papier                                    |                                                               |
| impression de photos                                    |                                                               |
| Enveloppe                                               | v .                                                           |
| En                                                      | egistrer Supprimer                                            |
| ☐ Rotation 180 degrés                                   | Fgmat papier imprimante :                                     |
| Enveloppe v                                             | A4 ~ ~                                                        |
| Qualité d'Impression :                                  | Orientation :      Potrait      Paysage  Almentation papier : |
| Standard v                                              | Cassette (Sélec. auto)                                        |
| Copies : 1 🔄 (1-999)                                    | Position cassette : Cassette 1                                |
|                                                         |                                                               |
| I ogours imprimer avec les parametres actuels           | Defaut                                                        |

4. Sélectionnez le format du papier.

Lorsque la boîte de dialogue **Paramètre de taille d'enveloppe** s'affiche, sélectionnez **Enveloppe commerciale 10**, **Enveloppe DL**, **Yougata 4 105x235mm** ou **Yougata 6 98x190mm**, et cliquez ensuite sur OK.

5. Définissez l'orientation.

Pour imprimer le nom du destinataire horizontalement, sélectionnez Paysage pour Orientation.

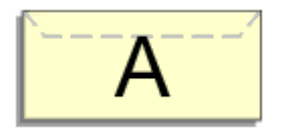

6. Sélectionnez la qualité d'impression.

Dans Qualité d'impression, sélectionnez Haute ou Standard, selon vos besoins.

7. Terminez la configuration.

Cliquez sur **OK**.

Lorsque vous lancez l'impression, les données sont imprimées sur l'enveloppe.

#### >>>> Important

Lorsque vous lancez l'impression d'enveloppes, des messages guide s'affichent.
 Pour que ces messages n'apparaissent plus, cochez la case Ne plus jamais afficher ce message.
 Pour rétablir l'affichage de ces messages, cliquez sur le bouton Afficher l'état de l'imprimante dans l'onglet Entretien, puis lancez l'écran d'état d'imprimante Canon IJ.

Cliquez ensuite sur **Impression d'enveloppes** à partir de l'option **Afficher le message guide** du menu **Option** pour activer le paramètre.

#### **NANG** Remarque

 Si les paramètres de papier dans le pilote d'imprimante sont différents des informations concernant le papier de la cassette enregistrées sur l'imprimante, une erreur peut se produire. Pour plus d'informations sur la procédure à suivre en cas d'erreur, consultez la section « <u>Définition du type de</u> <u>papier pour l'impression</u> ».

Pour plus de détails sur les informations concernant le papier de la cassette à enregistrer sur l'imprimante, consultez les sections suivantes :

- Paramètres de papier dans le pilote d'imprimante et sur l'imprimante (Type de support)
- Paramètres de papier dans le pilote d'imprimante et sur l'imprimante (Format de papier)

## Impression sur cartes postales

Cette section décrit la procédure pour imprimer une carte postale.

- 1. Chargez la carte postale dans l'imprimante
- 2. Ouvrez la fenêtre de configuration du pilote d'imprimante
- 3. Sélectionnez les paramètres courants.

Affichez l'onglet Configuration rapide, puis pour Paramètres courants, sélectionnez Standard.

4. Sélectionnez le type de support.

Pour Type de support, sélectionnez Hagaki A, Ink Jet Hagaki, Hagaki K ou Hagaki.

#### >>>> Important

- Cette imprimante ne peut pas imprimer sur des cartes postales qui comportent des photos ou des autocollants.
- Si vous imprimez séparément sur les deux côtés d'une carte postale, vous obtiendrez de meilleurs résultats en imprimant le côté du message avant le côté de l'adresse.
- Les réglages de papier sur le pilote d'imprimante et les informations sur le papier de la cassette à enregistrer sur l'imprimante sont différents, selon que vous imprimez sur le côté de l'adresse ou sur le côté du message. Pour plus de détails sur les informations concernant le papier de la cassette à enregistrer sur l'imprimante, consultez les sections suivantes :
  - Paramètres de papier dans le pilote d'imprimante et sur l'imprimante (Type de support)
  - Paramètres de papier dans le pilote d'imprimante et sur l'imprimante (Format de papier)
- 5. Sélectionnez le format du papier.

Pour Format papier imprimante, sélectionnez Hagaki 100x148mm ou Hagaki 2 200x148mm.

#### >>>> Important

- Les cartes postales de réponse ne peuvent être utilisées que lorsqu'elles sont imprimées à partir de l'ordinateur.
- Lorsque vous imprimez une carte postale de réponse, définissez toujours le format papier sur **Hagaki 2 200x148mm** à partir de votre logiciel d'application ou du pilote d'imprimante.
- Les cartes postales de réponse ne doivent pas être pliées. Si un pli se forme, la imprimante ne pourra pas charger correctement la carte postale, ce qui risque de provoquer des sauts de ligne ou un bourrage papier.
- 6. Définissez l'orientation de l'impression.

Pour imprimer l'adresse horizontalement, définissez Orientation sur Paysage.

7. Sélectionnez la qualité d'impression.

Pour **Qualité d'impression**, sélectionnez **Haute** ou **Standard**, en fonction de ce qui vous convient le mieux.

8. Terminez la configuration.

Cliquez sur **OK**.

Lorsque vous lancez l'impression, les données sont imprimées sur la carte postale.

#### >>>> Important

Lorsque vous lancez l'impression d'une carte postale, un message guide s'affiche.
 Lorsque ce message guide apparaît, sélectionnez Ne plus jamais afficher ce message si vous ne souhaitez plus afficher ce type de messages.

Pour rétablir l'affichage de ces messages, ouvrez l'onglet **Entretien**, puis cliquez sur **Afficher l'état de l'imprimante** pour afficher l'écran d'état de l'imprimante CanonIJ.

Dans le menu **Option**, sélectionnez **Afficher le message guide**, puis cliquez sur **Impression sur Hagaki** pour activer le paramètre.

• Pour imprimer sur un autre support qu'une carte postale, chargez le support en question selon la méthode appropriée, puis cliquez sur **Lancer l'impression**.

## Commutation de l'alimentation papier pour répondre à vos besoins

Cette imprimante dispose de deux sources d'alimentation papier : une cassette 1 et une cassette 2. Pour faciliter l'impression, sélectionnez un paramètre d'alimentation papier adapté à votre type de support ou au but recherché.

Pour configurer l'alimentation papier, procédez comme suit :

Vous pouvez également définir l'alimentation papier dans l'onglet Configuration rapide.

- 1. Ouvrez la fenêtre de configuration du pilote d'imprimante
- 2. Sélectionnez le type de support.

Sélectionnez le type du papier chargé dans l'imprimante dans la liste **Type de support** de l'onglet **Principal**.

3. Sélectionnez l'alimentation papier.

Dans la liste Alimentation papier, sélectionnez la source de papier adaptée au but recherché.

| 🖶 Options d'i                          | impression Canon series Printer                                                   | ×  |
|----------------------------------------|-----------------------------------------------------------------------------------|----|
| Configuration rapide Principal Configu | ration de la page Entretien                                                       | _  |
|                                        | Type de support : Papier ordinaire<br>Aimentatign papier : Cassette (Sélec. auto) | *  |
|                                        | Qualté d'impression<br>Bute<br>S gandard                                          |    |
| Papier ordinaire<br>A4                 | Couleur/Intensté<br>② Agto<br>○ Manuel Définir                                    |    |
|                                        | Impression nigeau de gris                                                         | -  |
|                                        | Defaut                                                                            |    |
|                                        | OK Annuler åppliquer Ak                                                           | le |

#### Cassette (Sélec. auto)

En fonction des paramètres de papier dans le pilote d'imprimante et des informations concernant le papier de la cassette enregistrées sur l'imprimante, l'imprimante détermine automatiquement quelle cassette utiliser et charge du papier depuis cette cassette.

#### Cassette 1

Le papier est fourni par la cassette 1.

#### Cassette 2

Le papier est fourni par la cassette 2.

#### Important

• Lorsqu'un type de support autre que **Papier ordinaire** est sélectionné pour **Type de support** sur l'onglet **Principal**, le papier ne peut pas être fourni par la cassette 2.

- Lorsqu'un format papier autre que Lettre 22x28cm 8.5"x11", Légal 22x36cm 8.5"x14" ou A4 est sélectionné pour Format page sur l'onglet Configuration de la page, le papier ne peut pas être fourni par la cassette 2.
- 4. Terminez la configuration.

Cliquez sur **OK**.

Lorsque vous lancez une impression, l'imprimante utilise l'alimentation papier spécifiée.

#### Remarque

 Si les paramètres de papier dans le pilote d'imprimante sont différents des informations concernant le papier de la cassette enregistrées sur l'imprimante, une erreur peut se produire.
 Pour plus d'informations sur la procédure à suivre en cas d'erreur, consultez la section « <u>Définition</u> <u>du type de papier pour l'impression</u> ».

Pour plus de détails sur les informations concernant le papier de la cassette à enregistrer sur l'imprimante, consultez les sections suivantes :

- Paramètres de papier dans le pilote d'imprimante et sur l'imprimante (Type de support)
- Paramètres de papier dans le pilote d'imprimante et sur l'imprimante (Format de papier)

## Affichage d'un aperçu avant impression

Si vous utilisez le pilote d'imprimante XPS, remplacez « Aperçu Canon IJ » par « Aperçu Canon IJ XPS » lorsque vous lisez ces informations.

Vous pouvez afficher un aperçu avant impression et le vérifier.

Pour afficher un aperçu avant l'impression, procédez comme suit :

Vous pouvez également définir l'affichage des résultats d'impression sur l'onglet Configuration rapide.

- 1. Ouvrez la fenêtre de configuration du pilote d'imprimante
- 2. Définissez l'aperçu.

Cochez la case Aperçu avant impression dans l'onglet Principal.

| B Options of                          | d'impression Canon series Printer                                                  | × |
|---------------------------------------|------------------------------------------------------------------------------------|---|
| Configuration rapide Principal Config | guration de la page Entretien                                                      |   |
|                                       | Type de support : Papier ordinaire<br>Alimentation papier : Cassette (Sélec. auto) | > |
|                                       | Qualité d'impression<br>Baute<br>S gandard                                         |   |
| Papier ordinaire<br>A4                | Couleur/Intensté<br>③ Ayto<br>○ Manuel Définir                                     |   |
|                                       | ☐ Impression nigeau de gris                                                        | - |
|                                       | Défaut                                                                             |   |
|                                       | OK Annuler Appliquer Add                                                           |   |

3. Terminez la configuration.

Cliquez sur OK.

Lorsque vous lancez l'impression, la fenêtre Aperçu Canon IJ s'ouvre et affiche les résultats de l'impression.

#### Important

 Dans la boîte de dialogue Réglage des couleurs manuel, l'onglet Réglage des couleurs contient la case à cocher Imprimer un motif pour ajuster les couleurs. Lorsque cette case à cocher est activée, l'option Aperçu avant impression est grisée et n'est pas disponible.

#### Rubrique connexe

Aperçu Canon IJ

## Définition du format de papier (format personnalisé)

Vous pouvez définir la largeur et la hauteur du papier lorsque le format correspondant n'est pas disponible dans le menu **Format page**. Ce type de format est dit « personnalisé ».

Pour spécifier un format personnalisé, procédez comme suit :

Vous pouvez également définir le format personnalisé dans **Format papier imprimante** sur l'onglet **Configuration rapide**.

- 1. Ouvrez la fenêtre de configuration du pilote d'imprimante
- 2. Sélectionnez le format du papier.

Sélectionnez Personnalisé... pour Format page dans l'onglet Configuration de la page.

| 🖶 Options (                          | d'impression Canon series Printer                                                                                                    |
|--------------------------------------|----------------------------------------------------------------------------------------------------|
| Configuration rapide Principal Confi | guration de la page Entretien                                                                                                    |
| Panier ordeniere                     | Eormat page : Personnalisé      Orientation : A      Pgtrat     Rotation 180 degrés     Promat papier     Identique au format page     V Mse en page : Nomale     A féchele du Proportionnée Mase en page / Maseirue / |
| Personnalisé 210,0x297,0mm           | papier Poster                                                                                                    |
|                                      | Réduction auto, des grands documents que l'imprimante ne peut pas trater     Ingoression recto/verso     Agiomatique     Configuration de la zone imprimable                                                           |
|                                      | Côté d'agrafage : Agrafage côté long (gauche) v Spécifier la marge                                                                                                    |
| <b>S</b>                             | Çopies : 1                                                                                                    |
|                                      | Optjons d'impression Cachet/Anigre-plan Défaut                                                                                                    |
|                                      | OK Annuler Applquer Aide                                                                                                    |

La boîte de dialogue Taille personnalisée s'affiche.

| Taille personnalisée |                                      |  |  |  |
|----------------------|--------------------------------------|--|--|--|
| Unités :             | ● mm<br>O gouce                      |  |  |  |
| Format papier        | Largeur : 210.0 🔹 mm (89.0 - 420.0)  |  |  |  |
|                      | Hauteur : 297,0 🔹 mm (127,0 - 594,0) |  |  |  |
| OK Annuler Bide      |                                      |  |  |  |

3. Définissez le format de papier personnalisé.

Spécifiez Unités, puis entrez la Largeur et la Hauteur du papier à utiliser. Cliquez sur OK.

4. Terminez la configuration.

Cliquez sur **OK** dans l'onglet **Configuration de la page**.

Lorsque vous lancez une impression, les données sont imprimées sur le format de papier spécifié.

#### >>>> Important

- Si le logiciel d'application à l'origine du document est doté d'une fonction permettant de spécifier les valeurs de hauteur et de largeur, définissez ces valeurs dans le logiciel d'application. Si le logiciel d'application ne propose pas cette fonction ou si le document ne s'imprime pas correctement, exécutez la procédure ci-dessus dans le pilote d'imprimante pour définir ces valeurs.
- Il se peut que l'impression soit désactivée en fonction de la taille du support spécifié défini par l'utilisateur.

Pour plus d'informations sur les tailles imprimables des supports définis par l'utilisateur, reportez-vous à la section « <u>Types de support pouvant être utilisés</u> ».

#### **N** Remarque

 Si les paramètres de papier dans le pilote d'imprimante sont différents des informations concernant le papier de la cassette enregistrées sur l'imprimante, une erreur peut se produire. Pour plus d'informations sur la procédure à suivre en cas d'erreur, consultez la section « <u>Définition du type de</u> <u>papier pour l'impression</u> ».

Pour plus de détails sur les informations concernant le papier de la cassette à enregistrer sur l'imprimante, consultez les sections suivantes :

- Paramètres de papier dans le pilote d'imprimante et sur l'imprimante (Type de support)
- Paramètres de papier dans le pilote d'imprimante et sur l'imprimante (Format de papier)

# Modification du document à imprimer ou réimpression à partir de l'historique des impressions

Cette fonction n'est pas disponible lorsque le pilote d'imprimante IJ standard est utilisé.

La fenêtre Aperçu Canon IJ XPS vous permet de modifier le document à imprimer ou de récupérer l'historique des impressions en vue d'imprimer ce document.

Aperçu Canon IJ XPS . - -Eichier Mogifier Afficher Zoom Option Aide 🖻 🐚 📑 🔜 📑 🕨 🖻 1 10 a Nom du document Pages État Réglage des couleurs manuel test - Bloc-notes Informations sur la page 1 Mise en page Format papier imprimante : Α4 Iype de support : Papier ordinaire Alimentation papier : Cassette (Sélec. auto) Mise en page : Normale Impression niveau de gris Copies : 1 Impression recto/verso -< L. Quitter Imprimer 14 Nb total de feuilles : 1

Pour utiliser la fenêtre Aperçu Canon IJ XPS, procédez comme suit :

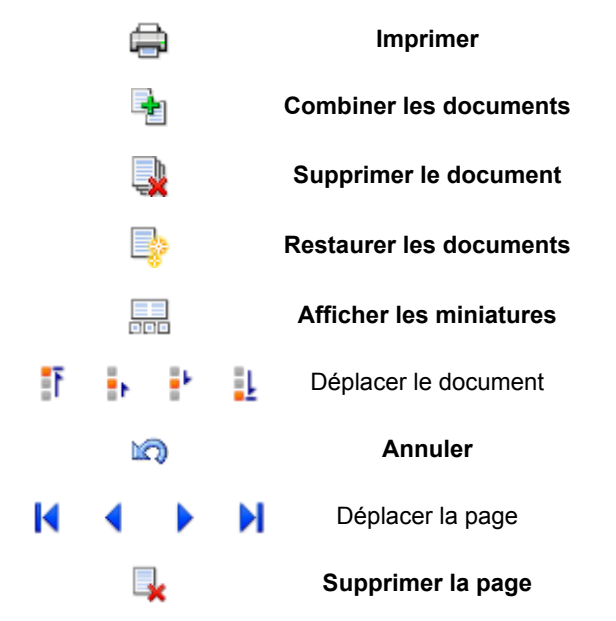

#### **Nemarque**

- En cliquant sur afficher les miniatures, vous pouvez afficher ou masquer des miniatures des documents à imprimer sélectionnés dans la liste Nom du document.
- Si vous cliquez sur 🖾 Annuler, vous annulez la modification que vous venez d'apporter.

### Modification et impression d'un document à imprimer

Lorsque vous imprimez plusieurs documents ou pages, vous pouvez combiner des documents, modifier la séquence d'impression des documents ou des pages ou supprimer des documents ou des pages.

- 1. Ouvrez la fenêtre de configuration du pilote d'imprimante
- 2. Définissez l'aperçu.

Cochez la case Aperçu avant impression dans l'onglet Principal.

3. Terminez la configuration.

#### Cliquez sur OK.

La fenêtre Aperçu Canon IJ XPS s'ouvre et affiche un aperçu avant l'impression.

- 4. Modifiez les documents et les pages à imprimer.
  - Combinaison de documents à imprimer

Vous pouvez combiner plusieurs documents à imprimer de manière à ne plus en avoir qu'un seul. La combinaison de documents à imprimer vous permet d'éviter l'insertion de pages blanches lorsque vous effectuez une impression recto/verso ou mise en page. Sélectionnez les documents à combiner dans la liste **Nom du document**. Dans le menu **Modifier**, sélectionnez **Combiner les documents** sous **Documents** pour combiner les documents selon la séquence affichée.

Pour sélectionner plusieurs documents à imprimer, maintenez la touche Ctrl enfoncée et cliquez sur les documents à fusionner ou maintenez la touche Maj et appuyez sur la flèche haut ou bas. Vous pouvez également cliquer sur une zone vide de liste des documents et faire glisser la souris pour sélectionner plusieurs documents.

Lorsque vous combinez des documents, les documents sélectionnés avant l'opération de combinaison sont supprimés de la liste, tandis que le document combiné y est ajouté.

- Modification de la séquence des documents ou pages à imprimer
  - Pour modifier la séquence des documents à imprimer, allez jusqu'à la liste Nom du document et sélectionnez le document à déplacer. Ensuite, dans le menu Modifier, sélectionnez Déplacer le document sous Documents, puis sélectionnez l'élément approprié. Vous pouvez également cliquer et déplacer un document à imprimer pour modifier la séquence d'impression.
  - Pour modifier la séquence des pages à imprimer, cliquez sur Afficher les miniatures dans le menu Option et sélectionnez la page à déplacer. Ensuite, dans le menu Modifier, sélectionnez Déplacer la page sous Pages, puis sélectionnez l'élément approprié. Vous pouvez également cliquer et déplacer une page à imprimer pour modifier la séquence d'impression.
- Suppression de documents et de pages à imprimer
  - Pour supprimer un document à imprimer, sélectionnez le document cible dans la liste Nom du document. Dans le menu Modifier, sélectionnez ensuite Documents puis Supprimer le document.
  - Pour supprimer une page à imprimer, cliquez sur Afficher les miniatures dans le menu
     Option et sélectionnez la page à supprimer. Ensuite, dans le menu Modifier, sélectionnez
     Supprimer la page sous Pages.
- Restauration d'une page à imprimer

Vous pouvez restaurer des pages supprimées à l'aide de la commande **Supprimer la page**. Pour restaurer des pages, activez la case **Afficher les pages supprimées** dans le menu **Option**, puis sélectionnez les pages à récupérer parmi les pages miniature affichées. Ensuite, dans le menu **Modifier**, sélectionnez **Pages** puis **Restaurer la page**.

Après avoir modifié les documents ou pages à imprimer, vous pouvez changer les paramètres d'impression dans les onglets **Informations sur la page**, **Mise en page** et **Réglage des couleurs manuel**, si besoin est.

#### >>>> Important

- Pour afficher les différents documents dans la liste, ouvrez l'aperçu et exécutez à nouveau l'impression.
- Pour restaurer l'état d'origine avant modification dans l'aperçu des documents à imprimer, sélectionnez **Restaurer les documents** sous **Documents** dans le menu **Modifier**.
- Si les paramètres d'impression des documents à combiner diffèrent, il est possible qu'un message s'affiche.

Vérifiez le contenu du message affiché avant de combiner les documents.

- Si les documents à combiner ont des formats de sortie différents et que vous devez effectuer une impression recto/verso ou mise en page, l'imprimante risque de ne pas fournir le résultat d'impression escompté pour certaines pages.
   Vérifiez donc l'aperçu avant d'imprimer.
- Selon les paramètres d'impression du document à imprimer, certaines fonctions peuvent ne pas être disponibles dans la fenêtre Aperçu Canon IJ XPS.

#### **NAME** Remarque

- Vous pouvez renommer à votre guise la liste Nom du document.
- 5. Lancez l'impression.

Cliquez sur Imprimer.

Lorsque vous lancez l'impression, l'imprimante utilise les paramètres spécifiés pour imprimer les données.

#### Réimpression depuis l'historique des impressions

Lorsque vous cliquez sur **Enregistrer l'historique des impressions** dans le menu **Fichier** pour activer ce réglage, le document imprimé depuis l'aperçu est enregistré, de sorte que vous pouvez le réimprimer avec les mêmes paramètres.

1. Affichez l'historique des impressions.

Ouvrez la <u>fenêtre de configuration du pilote d'imprimante</u>. Ensuite, dans l'onglet **Entretien**, sélectionnez **Afficher l'historique des impressions**. Le document à imprimer enregistré apparaît dans l'aperçu.

#### >>>> Important

- Pour limiter le nombre d'enregistrements de l'historique des impressions, cliquez sur Limite d'entrées de l'historique dans le menu Fichier.
- Si le nombre limite d'enregistrements est dépassé, les enregistrements de l'historique des impressions sont supprimés en commençant par le plus ancien.

2. Sélectionnez un document à imprimer.

Sélectionnez le document à imprimer dans la liste Nom du document.

3. Lancez l'impression.

Cliquez sur Imprimer.

## Rubrique connexe

Affichage d'un aperçu avant impression

# Modification de la qualité d'impression et correction des données d'image

- Impression d'un document couleur en monochrome
- > Définition de la correction des couleurs
- Impression photo optimale des données d'image
- Réglage des couleurs avec le pilote d'imprimante
- Impression avec les profils ICC
- Réglage de l'équilibre des couleurs
- **Réglage de l'équilibre des couleurs à l'aide de modèles (pilote d'imprimante)**
- Réglage de la luminosité
- Réglage de l'intensité
- Réglage du contraste
- Réglage de l'intensité/du contraste à l'aide de modèles (pilote d'imprimante)

## Impression d'un document couleur en monochrome

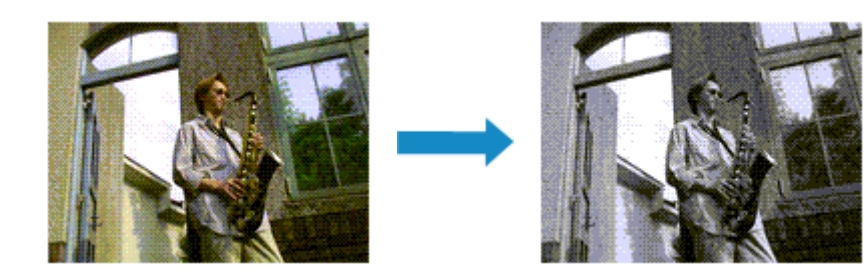

Pour imprimer un document couleur en monochrome, procédez comme suit :

Vous pouvez également définir l'impression de niveau de gris dans les **Fonctionnalités supplémentaires** de l'onglet **Configuration rapide**.

- 1. Ouvrez la fenêtre de configuration du pilote d'imprimante
- 2. Définissez l'impression en niveau de gris.

Cochez la case Impression niveau de gris dans l'onglet Principal.

| 🖶 Options of                          | Timpression Cano                          | on series Printer                                                                                                    | × |
|---------------------------------------|-------------------------------------------|----------------------------------------------------------------------------------------------------|---|
| Configuration rapide Principal Config | puration de la page En                    | tretien                                                                                                    | _ |
|                                       | Type de support :<br>Almentatign papier : | Papier ordinaire<br>Cassette (Sélec. auto)                                                                                                    | > |
|                                       | Qualté d'impression                       | ⊖ <u>H</u> aute<br>⊛ ⊋andard                                                                                                    |   |
| Papier ordinaire<br>A4                | Couleur/Intensté                          | Age     Official     Official     O |   |
|                                       | Impression nigeau     Apergu avant imp    | de grisi                                                                                                    | - |
|                                       |                                           | Defaut,                                                                                                    | _ |
|                                       |                                           | OK Annuler Appliquer Aide                                                                                                    |   |

3. Terminez la configuration.

Cliquez sur **OK**.

Lorsque vous lancez une impression, le document est converti en données niveau de gris. Cela vous permet d'imprimer un document couleur en monochrome.

#### >>>> Important

 Lorsque la case Impression niveau de gris est cochée, le pilote d'imprimante traite les données d'image au format sRGB. Dans ce cas, les couleurs effectivement imprimées peuvent être différentes de celles des données d'image de départ.

Lorsque vous utilisez la fonction Impression niveau de gris pour imprimer des données Adobe RGB, convertissez les données en données sRGB à l'aide d'un logiciel d'application.

#### >>>> Remarque

• Pendant une Impression niveau de gris, des encres différentes de l'encre noire peuvent être utilisées.

## Définition de la correction des couleurs

Vous pouvez indiquer la méthode de correction des couleurs appropriée pour le type de document à imprimer.

En général, le pilote d'imprimante règle les couleurs sur le mode Photo couleur numérique Canon afin que les données soient imprimées avec les teintes que la plupart des gens préfèrent. Cette méthode convient à l'impression de données sRGB.

Si vous voulez effectuer une impression en utilisant l'espace chromatique (Adobe RGB ou sRGB) des données d'image de manière optimale, sélectionnez **ICM** (**Correspondance profil ICC**). Lorsque vous souhaitez utiliser un logiciel d'application pour spécifier un profil ICC d'impression, sélectionnez **Aucune**.

La procédure de réglage de la correction des couleurs est décrite ci-dessous :

Vous pouvez également définir la correction des couleurs dans l'onglet **Configuration rapide** en sélectionnant **Impression de photos** sous **Paramètres courants**, puis en sélectionnant **Réglage manuel de la couleur/intensité** sous **Fonctionnalités supplémentaires**.

- 1. Ouvrez la fenêtre de configuration du pilote d'imprimante
- 2. Sélectionnez le réglage manuel des couleurs.

Dans l'onglet Principal, sélectionnez Manuel pour Couleur/Intensité, puis cliquez sur Définir...

| 🖶 Option                         | ns d'impression Canon series Printer                                               | ×         |
|----------------------------------|------------------------------------------------------------------------------------|-----------|
| Configuration rapide Principal C | onfiguration de la page Entretien                                                  |           |
|                                  | Type de support : Papier ordinaire<br>Alimentatign papier : Cassette (Sélec. auto) | *         |
|                                  | Qualté d'impression<br>Baute<br>Sandard                                            |           |
| Papier ordinaire<br>A4           | Couleur/Intensté<br>Auto<br>@Manuel Définit                                        |           |
|                                  | Impression niyeau de gris     Apergu avant impression                              | _         |
|                                  | Defa                                                                               | <b>بر</b> |
|                                  | OK Annuler åpplquer                                                                | Alde      |

La boîte de dialogue Réglage des couleurs manuel apparaît.

3. Sélectionnez la correction des couleurs.

Cliquez sur l'onglet **Correspondance**, sélectionnez le paramètre **Correction des couleurs** correspondant à vos besoins, puis cliquez sur **OK**.

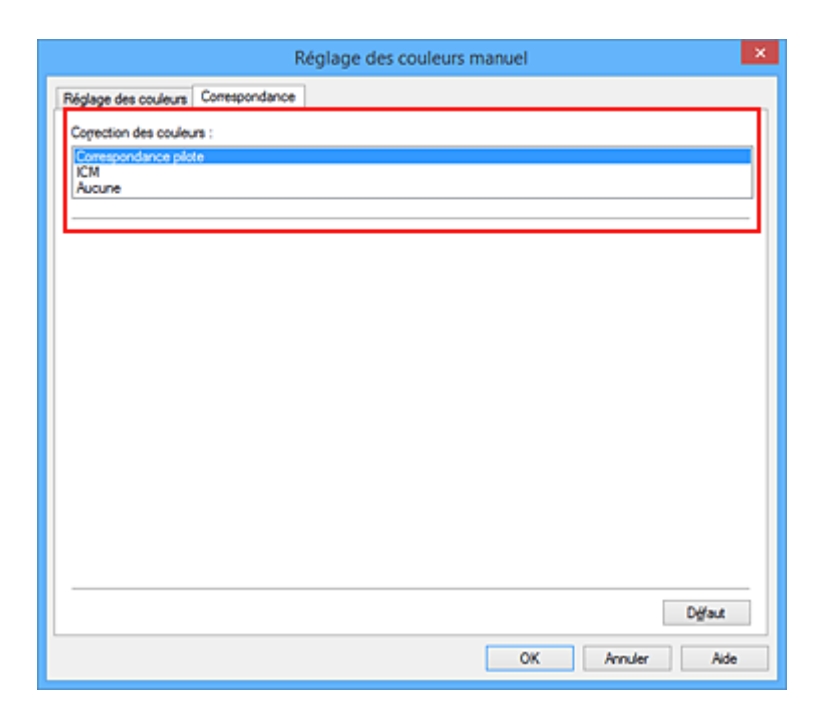

#### **Correspondance pilote**

La Photo couleur numérique Canon vous permet d'imprimer les données sRGB avec les teintes que la plupart des gens préfèrent.

#### ICM (Correspondance profil ICC)

Ajuste les couleurs à l'aide d'un profil ICC lors de l'impression. Spécifiez le profil d'entrée à utiliser.

#### Aucune

Le pilote d'imprimante n'effectue aucune correction des couleurs. Sélectionnez cette option lorsque vous spécifiez un profil ICC d'impression créé séparément dans une application pour l'impression de données.

4. Terminez la configuration.

Cliquez sur **OK** dans l'onglet **Principal**. Lorsque vous lancez l'impression, le document est imprimé avec la correction des couleurs spécifiée.

#### >>>> Important

- Lorsque l'option ICM est désactivée dans le logiciel d'application, vous ne pouvez pas sélectionner ICM pour Correction des couleurs, et il se peut que l'imprimante ne parvienne pas à imprimer les données d'image correctement.
- Lorsque la case Impression niveau de gris de l'onglet Principal est cochée, l'option Correction des couleurs est grisée et n'est pas disponible.

#### **Rubriques connexes**

- Impression photo optimale des données d'image
- Réglage des couleurs avec le pilote d'imprimante
- Impression avec les profils ICC

## Impression photo optimale des données d'image

Lorsque les personnes impriment des images capturées à l'aide d'appareils photo numériques, elles ont parfois l'impression que les teintes imprimées sont différentes de celles de l'image réelle ou de celles qui apparaissent à l'écran.

Pour obtenir des résultats d'impression aussi proches que possible des teintes souhaitées, vous devez sélectionner la méthode d'impression la mieux adaptée à l'application utilisée ou au but recherché.

#### **Gestion des couleurs**

Les périphériques tels que les appareils photo numériques, les scanners, les écrans et les imprimantes traitent les couleurs différemment. La gestion des couleurs (correspondance des couleurs) est une méthode qui gère des couleurs dépendantes du périphérique sous la forme d'un espace chromatique commun.

Dans Windows, un système de gestion des couleurs appelé ICM est intégré au système d'exploitation. Adobe RGB et sRGB sont des espaces chromatiques couramment utilisés. Adobe RGB propose un espace chromatique plus étendu que sRGB.

Les profils ICC convertissent les couleurs dépendantes des périphériques en espace chromatique commun. L'utilisation d'un profil ICC et la mise en place de la gestion des couleurs permettent de définir l'espace chromatique des données d'image dans la zone de reproduction des couleurs que l'imprimante peut exprimer.

#### Sélection d'une méthode d'impression adaptée aux données d'image

La méthode d'impression recommandée dépend de l'espace chromatique (Adobe RGB ou sRGB) des données d'image ou du logiciel d'application à utiliser.

Il existe deux méthodes classiques d'impression.

Vérifiez l'espace chromatique (Adobe RGB ou sRGB) des données d'image et le logiciel d'application à utiliser, puis sélectionnez la méthode d'impression adaptée au but recherché.

#### Réglage des couleurs avec le pilote d'imprimante

Décrit la procédure d'impression de données sRGB à l'aide de la fonction de correction des couleurs du pilote d'imprimante.

Pour imprimer à l'aide de la Photo couleur numérique Canon

L'imprimante imprime les données avec les teintes que la plupart des gens aiment, en reproduisant les couleurs des données d'image de l'original et réalisant des effets en trois dimensions avec des contrastes élevés et nets.

 Pour imprimer des données en appliquant directement les résultats d'édition et de retouche d'une application

Lors de l'impression des données, l'imprimante accentue les différences entre les zones claires et foncées, sans affecter les zones les plus claires et les plus foncées.

Lors de l'impression des données, l'imprimante applique les résultats des réglages précis, tels que l'ajustement de la luminosité effectué à l'aide d'un logiciel d'application.

#### Impression avec les profils ICC

Décrit la procédure d'impression de données à l'aide de l'espace chromatique Adobe RGB ou sRGB. Vous pouvez imprimer des données avec un espace chromatique commun en configurant l'application et le pilote d'imprimante de telle sorte que la gestion des couleurs corresponde au profil ICC d'entrée des données d'image.

La méthode de configuration du pilote d'imprimante dépend de l'application à utiliser.

## Réglage des couleurs avec le pilote d'imprimante

Vous pouvez préciser la fonction de correction des couleurs du pilote d'imprimante pour qu'il imprime les données sRGB avec les teintes que la plupart des gens préfèrent à l'aide de la Photo couleur numérique Canon.

Lorsque vous imprimez depuis une application capable d'identifier des profils ICC et qui vous permet de les spécifier, utilisez un profil ICC d'impression dans l'application et sélectionnez des paramètres de gestion des couleurs.

La procédure de réglage des couleurs avec le pilote d'imprimante est décrite ci-dessous :

- 1. Ouvrez la fenêtre de configuration du pilote d'imprimante
- 2. Sélectionnez le réglage manuel des couleurs.

Dans l'onglet **Principal**, sélectionnez **Manuel** pour **Couleur/Intensité**, puis cliquez sur **Définir...** La boîte de dialogue **Réglage des couleurs manuel** apparaît.

3. Sélectionnez la correction des couleurs.

Cliquez sur l'onglet **Correspondance**, puis sélectionnez **Correspondance pilote** pour **Correction des couleurs**.

| Réglage des couleurs manuel                       | × |
|---------------------------------------------------|---|
| Réglage des couleurs Correspondance               |   |
| Correction des couleurs ;<br>Correspondence plote |   |
| ICM<br>Aucune                                     |   |
|                                                   |   |
|                                                   |   |
|                                                   |   |
|                                                   |   |
|                                                   |   |
|                                                   |   |
|                                                   |   |
| Dýfaut                                            |   |
| OK Annuler Aide                                   |   |

4. Définissez les autres éléments.

Si nécessaire, cliquez sur l'onglet **Réglage des couleurs**, modifiez l'équilibre des couleurs (**Cyan**, **Magenta**, **Jaune**), ajustez les paramètres **Luminosité**, **Intensité** et **Contraste**, puis cliquez sur **OK**.

5. Terminez la configuration.

Cliquez sur OK dans l'onglet Principal.

Lorsque vous lancez l'impression, le pilote d'imprimante règle les couleurs pour l'impression des données.

## **Rubriques connexes**

- Définition de la correction des couleurs
- Réglage de l'équilibre des couleurs
- Réglage de la luminosité
- Réglage de l'intensité
- Réglage du contraste

## Impression avec les profils ICC

Lorsque les données d'image possèdent un profil ICC d'entrée, vous pouvez utiliser l'espace chromatique (Adobe RGB ou sRGB) des données pour l'impression.

La procédure de configuration du pilote d'imprimante dépend de l'application utilisée pour imprimer.

## Définition d'un profil ICC à partir d'une application et impression des données

Lorsque vous imprimez les résultats d'édition et de retouche d'Adobe Photoshop, de Canon Digital Photo Professional ou de tout autre logiciel d'application vous permettant de spécifier des profils ICC d'entrée et d'impression, vous utilisez en fait l'espace chromatique du profil ICC d'entrée spécifié dans les données d'image.

Pour utiliser cette méthode d'impression, servez-vous de votre application afin de sélectionner des options de gestion des couleurs et d'indiquer un profil ICC d'entrée, ainsi qu'un profil ICC d'impression dans les données d'image.

Même si vous imprimez à l'aide d'un profil ICC d'impression que vous avez vous-même créé dans votre application, veillez à sélectionner des options de gestion des couleurs dans votre application. Pour plus d'informations, reportez-vous au manuel de l'application utilisée.

- 1. Ouvrez la fenêtre de configuration du pilote d'imprimante
- 2. Sélectionnez le réglage manuel des couleurs.

Dans l'onglet **Principal**, sélectionnez **Manuel** pour **Couleur/Intensité**, puis cliquez sur **Définir...** La boîte de dialogue **Réglage des couleurs manuel** apparaît.

3. Sélectionnez la correction des couleurs.

Cliquez sur l'onglet Correspondance et sélectionnez Aucune pour Correction des couleurs.

|                            | Réglage des couleurs manuel |
|----------------------------|-----------------------------|
| Réglage des couleurs       | Correspondance              |
| Correction des coules      | 29 :                        |
| Correspondance pilo<br>ICM | te                          |
| Aucune                     |                             |
|                            |                             |
|                            |                             |
|                            |                             |
|                            |                             |
|                            |                             |
|                            |                             |
|                            |                             |
|                            |                             |
|                            |                             |
|                            |                             |
|                            |                             |
|                            |                             |
|                            |                             |
|                            | Dgraut                      |
|                            | OK Annuler Aide             |
|                            |                             |

4. Définissez les autres éléments.

Si nécessaire, cliquez sur l'onglet **Réglage des couleurs**, modifiez l'équilibre des couleurs (**Cyan**, **Magenta**, **Jaune**), ajustez les paramètres **Luminosité**, **Intensité** et **Contraste**, puis cliquez sur **OK**.

5. Terminez la configuration.

Cliquez sur **OK** dans l'onglet **Principal**. Lorsque vous lancez l'impression, l'imprimante utilise l'espace chromatique des données d'image.

## Définition d'un profil ICC avec le pilote d'imprimante avant de procéder à l'impression

Pour imprimer à partir d'une application qui est incapable d'identifier des profils ICC d'entrée ou qui ne vous permet pas d'en spécifier un, utilisez l'espace chromatique du profil ICC d'entrée (sRGB) figurant dans les données. Lorsque vous imprimez des données Adobe RGB, vous pouvez imprimer les données avec l'espace chromatique Adobe RGB, même si le logiciel d'application ne prend pas en charge Adobe RGB.

- 1. Ouvrez la fenêtre de configuration du pilote d'imprimante
- 2. Sélectionnez le réglage manuel des couleurs.

Dans l'onglet **Principal**, sélectionnez **Manuel** pour **Couleur/Intensité**, puis cliquez sur **Définir...** La boîte de dialogue **Réglage des couleurs manuel** apparaît.

3. Sélectionnez la correction des couleurs.

Cliquez sur l'onglet **Correspondance**, puis sélectionnez **ICM** (**Correspondance profil ICC**) pour **Correction des couleurs**.

|                                                                     | Réglage des couleurs manuel | ×       |
|---------------------------------------------------------------------|-----------------------------|---------|
| Réglage des couleurs Co                                             | respondance                 |         |
| Correction des couleurs :<br>Correspondance pilote<br>ICM<br>Aucune |                             |         |
| Profil d'entrée :                                                   | Standard                    | ~       |
|                                                                     |                             |         |
|                                                                     |                             |         |
|                                                                     |                             |         |
|                                                                     |                             |         |
|                                                                     |                             |         |
|                                                                     |                             | D∯aut   |
|                                                                     | OK Annuk                    | er Aide |

4. Sélectionnez le profil d'entrée.

Sélectionnez un **Profil d'entrée** correspondant à l'espace chromatique des données d'image.

• Pour les données sRGB ou les données sans profil ICC d'entrée :

Sélectionnez Standard.

• Pour les données Adobe RGB :

Sélectionnez Adobe RGB (1998).

#### >>>> Important

- Lorsque l'application précise un profil d'entrée, le paramètre de profil d'entrée du pilote d'imprimante n'est plus valide.
- Lorsqu'aucun profil ICC d'entrée n'est installé sur votre ordinateur, l'option Adobe RGB (1998) n'apparaît pas.
- 5. Définissez les autres éléments.

Si nécessaire, cliquez sur l'onglet **Réglage des couleurs** et réglez les paramètres **Cyan**, **Magenta**, **Jaune**, **Luminosité**, **Intensité** et **Contraste**, puis cliquez sur **OK**.

6. Terminez la configuration.

Cliquez sur **OK** dans l'onglet **Principal**. Lorsque vous lancez l'impression, l'imprimante utilise l'espace chromatique des données d'image.

#### **Rubriques connexes**

- Définition de la correction des couleurs
- Réglage de l'équilibre des couleurs
- Réglage de la luminosité
- Réglage de l'intensité
- Réglage du contraste

## Réglage de l'équilibre des couleurs

Vous pouvez ajuster les nuances de couleur pendant l'impression.

Du fait que cette fonction permet d'ajuster l'équilibre des couleurs du document imprimé en modifiant les ratios d'encre de chaque couleur, l'équilibre global des couleurs du document est affecté. Utilisez l'application lorsque vous souhaitez modifier l'équilibre des couleurs de façon significative. Utilisez le pilote d'imprimante uniquement lorsque le réglage de l'équilibre des couleurs doit être minime. L'exemple suivant présente le cas où l'équilibre des couleurs est utilisé pour augmenter l'intensité de la

couleur cyan et réduire l'intensité de la couleur jaune de sorte que les couleurs globales soient plus uniformes.

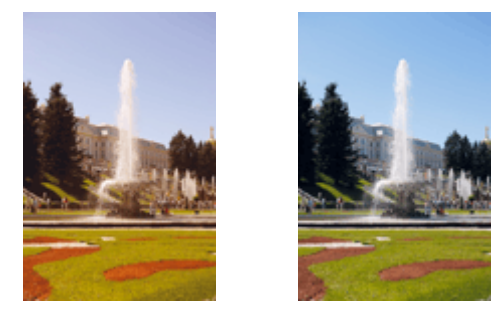

Sans réglage Équilibre des couleurs modifié

La procédure de réglage de l'équilibre des couleurs est décrite ci-dessous :

Vous pouvez également définir l'équilibre des couleurs dans l'onglet **Configuration rapide** en sélectionnant **Impression de photos** sous **Paramètres courants**, puis en sélectionnant **Réglage manuel de la couleur/ intensité** sous **Fonctionnalités supplémentaires**.

- 1. Ouvrez la fenêtre de configuration du pilote d'imprimante
- 2. Sélectionnez le réglage manuel des couleurs.

Dans l'onglet Principal, sélectionnez Manuel pour Couleur/Intensité, puis cliquez sur Définir...

| 🖶 Options d                           | impression Canon                                | series Printer                           | ×       |
|---------------------------------------|-------------------------------------------------|------------------------------------------|---------|
| Configuration rapide Principal Config | uration de la page Entreti                      | en                                       |         |
|                                       | Type de support : P.<br>Almentation papier : C. | apier ordinaire<br>assette (Sélec. auto) | *<br>*  |
|                                       | Qualté d'Impression                             | Haute<br>Standard                        |         |
| Papier ordinaire<br>A4                | Couleur/Intensté                                | Agto<br>Manuel                           | Définir |
|                                       | Impression nigeau de  Apergu avant impressi     | gris<br>Ion                              |         |
|                                       |                                                 |                                          | Défauț  |
|                                       | ОК                                              | Annuler Applique                         | sr Aide |

La boîte de dialogue Réglage des couleurs manuel apparaît.

3. Équilibre des couleurs modifié

Des curseurs distincts existent pour le **Cyan**, le **Magenta** et le **Jaune**. Les couleurs sont renforcées lorsque vous déplacez le curseur correspondant vers la droite et elles sont atténuées lorsque vous le déplacez vers la gauche. Par exemple, l'atténuation de la couleur cyan entraîne le renforcement de la couleur rouge.

Vous pouvez également entrer directement une valeur dans la zone associée au curseur. Entrez une valeur comprise entre -50 et 50. Les paramètres actuels sont affichés dans l'aperçu des paramètres sur le côté gauche du pilote d'imprimante.

Après avoir ajusté chaque couleur, cliquez sur OK.

|                                   | Réglage           | e des couleurs        | s manuel        |                             | ×   |
|-----------------------------------|-------------------|-----------------------|-----------------|-----------------------------|-----|
| Réglage des couleurs Correspo     | indance           |                       |                 |                             | _   |
|                                   | Qnan :            | 0                     | Fable           | Bev                         | é   |
|                                   | <u>M</u> agenta : | 0 🗢                   | Fable           | Bev                         | é   |
|                                   | Jaune :           | 0 🗘                   | Fable           | Bev                         | é   |
| 4BCDEF<br>1234567                 | Luminosté :       | Nomal                 |                 |                             | ~   |
| Tyge d'échantilon :<br>Standard v | intensité :       | 0 💠                   | O Cair          | Fors                        | -6  |
| Afficher le motif de couleur      | Contragte :       | 0 হ                   | Fable           | - O<br>Bev                  | 6   |
|                                   |                   |                       |                 |                             |     |
|                                   | imprimer un r     | motif poyr ajuster le | es couleurs Pré | férgnces d'impression de mo | otf |
|                                   |                   |                       |                 | Dgfau                       | 4   |
|                                   |                   |                       | ОК              | Annuler A                   | ide |

4. Terminez la configuration.

Cliquez sur **OK** dans l'onglet **Principal**. Lorsque vous lancez l'impression, le document est imprimé avec l'équilibre des couleurs réglé.

#### Important

• Lorsque la case à cocher Impression niveau de gris est activée dans l'onglet Principal, l'équilibre des couleurs (Cyan, Magenta, Jaune) apparait grisé et n'est pas disponible.

#### **Rubriques connexes**

- Définition de la correction des couleurs
- Réglage de l'équilibre des couleurs à l'aide de modèles (pilote d'imprimante)
- Réglage de la luminosité
- Réglage de l'intensité
- Réglage du contraste
- Réglage de l'intensité/du contraste à l'aide de modèles (pilote d'imprimante)
# Réglage de l'équilibre des couleurs à l'aide de modèles (pilote d'imprimante)

Vous pouvez examiner les résultats d'impression du motif et régler l'équilibre des couleurs. Lorsque vous modifiez l'équilibre des couleurs ou l'intensité/le contraste d'un document, la fonction d'impression du motif vous permet d'imprimer les résultats de ce réglage ainsi que les valeurs d'ajustement sous forme de liste.

La procédure de réglage de l'équilibre des couleurs en fonction du motif est décrite ci-dessous.

- 1. Ouvrez la fenêtre de configuration du pilote d'imprimante
- 2. Sélectionnez le réglage manuel des couleurs.

Dans l'onglet Principal, sélectionnez Manuel pour Couleur/Intensité, puis cliquez sur Définir...

| 🖶 Options of                          | Timpression Canon series Printer                                                                 | ×    |
|---------------------------------------|--------------------------------------------------------------------------------------------------|------|
| Configuration rapide Principal Config | guration de la page Entretien                                                                    |      |
|                                       | Type de support : Papier ordinaire Almentatign papier : Cassette (Sélec. auto) Coulté dimonsaion | ~    |
|                                       | O Haute<br>Standard Couleur/Intensté                                                             |      |
| Papier ordinaire<br>A4                | ⊖ Ayto<br>⊛ <u>Manuel</u> Définir                                                                | -    |
|                                       | Impression nixeau de gris                                                                        | _    |
|                                       | Defa                                                                                             | N,   |
|                                       | OK Annuler Appliquer                                                                             | Aide |

La boîte de dialogue Réglage des couleurs manuel apparaît.

3. Sélection de l'impression du motif

Dans l'onglet **Réglage des couleurs**, activez la case **Imprimer un motif pour ajuster les couleurs**, puis cliquez sur **Préférences d'impression de motif...** 

|                                   | Réglage           | e des couleur        | s manuel             |                            |
|-----------------------------------|-------------------|----------------------|----------------------|----------------------------|
| Réglage des couleurs Correspo     | ndance            |                      |                      |                            |
|                                   | Qvan :            | 0 🗣                  | Fable                | Bevé                       |
|                                   | <u>M</u> agenta : | 0 🗢                  | Fable                | Bevé                       |
|                                   | Jaune :           | 0 🔹                  | Fable                | Bevé                       |
| 1234567                           | Luminosté :       | Normal               |                      | •                          |
| Tyge d'échantilon :<br>Standard v | intensté :        | 0 🗢                  | Cair Cair            | Foncé                      |
| Aflicher le motif de couleur      | Contragte :       | 0 🔹                  | Fable                | - O<br>Bevé                |
|                                   |                   |                      |                      |                            |
|                                   | Imprimer un r     | notif poyr ajuster k | es couleurs Préférge | nces d'impression de motif |
|                                   |                   |                      |                      | Diffaut                    |
|                                   |                   |                      | ОК                   | Annuler Aide               |

4. Configuration de l'impression du motif

Lorsque la boîte de dialogue **Impression du motif** s'ouvre, définissez les éléments suivants, puis cliquez sur **OK**.

| Impression du motif                         |                                           |   |
|---------------------------------------------|-------------------------------------------|---|
| Paramètres d'ajustement :                   | Dran/Magenta/Jaune     Intensté/Contraste |   |
| Eormat papier imprimante :                  | A4 (Identique au format page)             | ~ |
| Nombre de motifs :                          | Grand                                     | ~ |
| Variation de couleurs entre les instances : | Moyenne                                   | ~ |
|                                             | OK Annuler Diffaut Aide                   |   |

#### Paramètres d'ajustement

Sélectionnez Cyan/Magenta/Jaune.

#### Important

 Lorsque la case à cocher Impression niveau de gris est activée dans l'onglet Principal, les options Cyan/Magenta/Jaune apparaissent grisées et ne sont pas disponibles.

#### Format papier imprimante

Sélectionnez le format de papier à utiliser pour l'impression du motif.

#### Remarque

• En fonction du format de papier sélectionné dans l'onglet **Configuration de la page**, il se peut que certains formats ne puissent pas être sélectionnés.

#### Nombre de motifs

Sélectionnez La plus grande, Grand ou Petit pour définir le nombre de motifs à imprimer.

#### **NAME** Remarque

• Les options La plus grande et Grand ne peuvent pas être sélectionnées lorsque certains formats de papier ou de sortie sont sélectionnés.

#### Variation de couleurs entre les instances

Définissez le degré de variation de couleurs entre les motifs voisins.

## **N** Remarque

• Grand fait environ le double de la taille de Moyenne, et Petit représente environ la moitié de la taille de Moyenne.

#### 5. Vérification des résultats d'impression du motif

Dans l'onglet **Réglage des couleurs**, sélectionnez **OK** pour fermer la boîte de dialogue **Réglage des couleurs manuel**.

Dans l'onglet **Principal**, sélectionnez **OK**, puis lancez l'impression. L'imprimante imprime alors un motif dans lequel l'équilibre des couleurs que vous avez défini figure au centre.

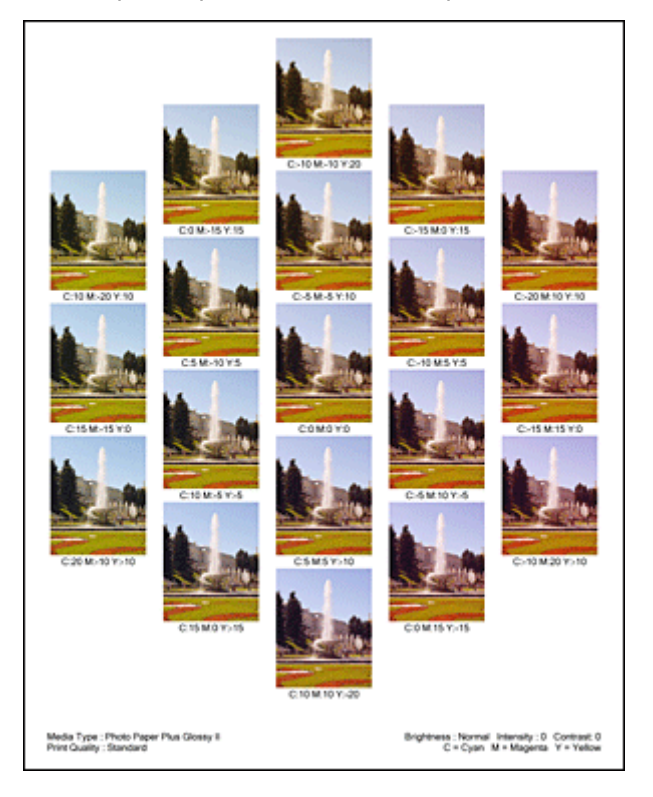

#### 6. Réglage de l'équilibre des couleurs

Examinez les résultats d'impression et sélectionnez votre image favorite. Entrez ensuite les chiffres relatifs à l'équilibre des couleurs situés en bas de cette image dans les champs **Cyan**, **Magenta** et **Jaune** de l'onglet **Réglage des couleurs**.

Désactivez la case à cocher Imprimer un motif pour ajuster les couleurs, puis cliquez sur OK.

|                                    | Réglage           | e des couleurs manuel                                             |
|------------------------------------|-------------------|-------------------------------------------------------------------|
| Réglage des couleurs Correspo      | ondance           |                                                                   |
|                                    | Qnan :            | 0 🐨 📕 🔒                                                           |
|                                    | <u>M</u> agenta : | 0 💿 📕                                                             |
|                                    | Jaune :           | 0 🔁 📕                                                             |
| 4BCDEF<br>1234567                  | Luminosté :       | Nomal v                                                           |
| Tyge d'échantilion :<br>Standard v | intensité :       | 0 🔅 O<br>Oair Foncé                                               |
| Afficher le motif de couleur       | Contragte :       | 0 🔄 🕕 🕞 Bevé                                                      |
|                                    |                   |                                                                   |
|                                    | limprimer un r    | motif pour ajuster les couleurs Préférences d'impression de motif |
|                                    |                   | Diffaut                                                           |
|                                    |                   | OK Annuler Aide                                                   |

## Remarque

- Vous pouvez également définir l'équilibre des couleurs dans l'onglet Configuration rapide en sélectionnant Impression de photos sous Paramètres courants, puis en sélectionnant Réglage manuel de la couleur/intensité sous Fonctionnalités supplémentaires.
- 7. Terminez la configuration.

Cliquez sur **OK** dans l'onglet **Principal**.

Lorsque vous lancez une impression, le document est ensuite imprimé avec l'équilibre des couleurs réglé à l'aide de la fonction d'impression du motif.

## >>>> Important

- Lorsque l'option **Imprimer un motif pour ajuster les couleurs** est sélectionnée dans l'onglet **Réglage des couleurs**, les éléments suivants sont grisés et ne peuvent pas être définis :
  - Aperçu avant impression de l'onglet Principal
  - Côté d'agrafage et Spécifier la marge... dans l'onglet Configuration de la page (Lorsque l'option Impression recto/verso est définie, seule l'option Côté d'agrafage peut être définie.)
- Vous pouvez imprimer un motif si le paramètre **Mise en page** de l'onglet **Configuration de la page** est **Normale**.
- Lorsque la case Impression niveau de gris de l'onglet Principal est cochée, les couleurs Cyan, Magenta et Jaune sont grisées et indisponibles.
- Selon le logiciel d'application utilisé, cette fonction peut ne pas être disponible.

#### **Rubriques connexes**

- Réglage de l'équilibre des couleurs
- Réglage de l'intensité
- Réglage du contraste
- Réglage de l'intensité/du contraste à l'aide de modèles (pilote d'imprimante)

# Réglage de la luminosité

Vous pouvez ajuster la luminosité des données d'image globales pendant l'impression. Cette fonction ne modifie pas le blanc pur ni le noir pur, mais elle modifie la luminosité des couleurs intermédiaires.

L'exemple suivant présente le résultat d'impression lorsque le paramètre de luminosité est modifié.

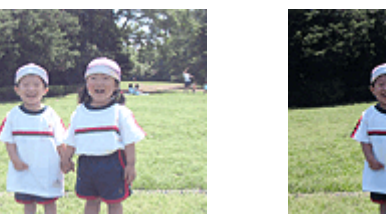

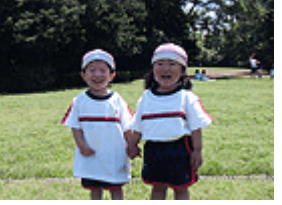

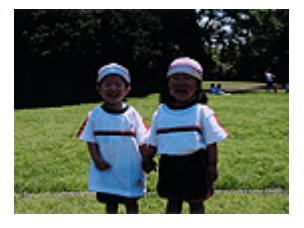

L'option Clair est sélectionnée L'option Normal est sélectionnée L'option Foncé est sélectionnée

La procédure de réglage de la luminosité est décrite ci-dessous :

Vous pouvez également définir la luminosité dans l'onglet **Configuration rapide** en sélectionnant **Impression de photos** sous **Paramètres courants**, puis en sélectionnant **Réglage manuel de la couleur/ intensité** sous **Fonctionnalités supplémentaires**.

- 1. Ouvrez la fenêtre de configuration du pilote d'imprimante
- 2. Sélectionnez le réglage manuel des couleurs.

Dans l'onglet Principal, sélectionnez Manuel pour Couleur/Intensité, puis cliquez sur Définir...

| 🖶 Options d                           | Timpression Canon series Printer                                               | ×    |
|---------------------------------------|--------------------------------------------------------------------------------|------|
| Configuration rapide Principal Config | puration de la page Entretien                                                  |      |
|                                       | Type de support : Papier ordinaire Almentatign papier : Cassette (Sélec. auto) | >    |
|                                       | Qualté d'Impression<br>Baute<br>Standard                                       |      |
| Papier ordinaire<br>A4                | Couleur/Intensté<br>O Ayto<br>@ Manuel Défini                                  | r    |
|                                       | Impression niyeau de gris                                                      | _    |
|                                       | Def                                                                            | aut  |
| L                                     | OK Annuler åspilquer                                                           | Aide |

La boîte de dialogue Réglage des couleurs manuel apparaît.

3. Spécifiez la luminosité.

Sélectionnez **Clair**, **Normal** ou **Foncé** pour **Luminosité**, puis cliquez sur **OK**. Les paramètres actuels sont affichés dans l'aperçu des paramètres sur le côté gauche du pilote d'imprimante.

|                                   | Réglag            | des couleurs manuel                       | ×                        |
|-----------------------------------|-------------------|-------------------------------------------|--------------------------|
| Réglage des couleurs Correspo     | indance           |                                           |                          |
|                                   | Qran :            | 0 🗢 Fable                                 | Bevé                     |
|                                   | <u>M</u> agenta : | 0 🗢 🗖                                     | Bevé                     |
|                                   | vlaune :          | 0 🔹 Fable                                 | Bevé                     |
| 4BCDEF<br>1234567                 | Luminosté :       | Nomal                                     | v                        |
| Tyge d'échantilon :<br>Standard v | jntensté :        | 0 💠 🔘<br>Cair                             | Foncé                    |
| Afficher le motif de couleur      | Contragte :       | 0 🔹 🕕 Fable                               | Bevé                     |
|                                   |                   |                                           |                          |
|                                   | Imprimer un       | otif pour ajuster les couleurs Préférence | ces d'impression de motf |
|                                   |                   |                                           | Diffaut                  |
|                                   |                   | ОК                                        | Annuler Aide             |

4. Terminez la configuration.

Cliquez sur **OK** dans l'onglet **Principal**. Lorsque vous lancez une impression, les données sont imprimées avec la luminosité spécifiée.

# **Rubriques connexes**

- Définition de la correction des couleurs
- Réglage de l'équilibre des couleurs
- Réglage de l'intensité
- Réglage du contraste

# Réglage de l'intensité

Vous pouvez alléger (éclaircir) ou intensifier (obscurcir) les couleurs des données d'image globales pendant l'impression.

L'exemple suivant présente le cas où l'intensité est augmentée de façon à ce que toutes les couleurs soient plus intenses au moment de l'impression des données d'image.

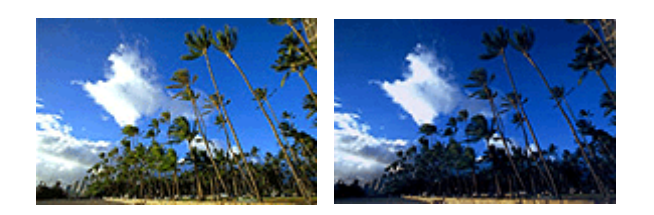

Sans réglage

Intensité renforcée

La procédure de réglage de l'intensité est décrite ci-dessous :

Vous pouvez également définir l'intensité dans l'onglet **Configuration rapide** en sélectionnant **Impression de photos** sous **Paramètres courants**, puis en sélectionnant **Réglage manuel de la couleur/intensité** sous **Fonctionnalités supplémentaires**.

- 1. Ouvrez la fenêtre de configuration du pilote d'imprimante
- 2. Sélectionnez le réglage manuel des couleurs.

Dans l'onglet Principal, sélectionnez Manuel pour Couleur/Intensité, puis cliquez sur Définir...

| 🖶 Options of                          | d'impression Canon series Printer                                                 | ×      |
|---------------------------------------|-----------------------------------------------------------------------------------|--------|
| Configuration rapide Principal Config | guration de la page   Entretien                                                   |        |
|                                       | Type de support : Papier ordinaire<br>Almentation papier : Cassette (Sélec. auto) | *<br>* |
|                                       | Guaité d'Impression<br>Baute<br>S gandard                                         |        |
| Papier ordinaire<br>A4                | - Couleur/Intensté<br>⊖Ayto<br>® <u>Manuel</u> Défini                             | r      |
|                                       | The pression nigreau de gris Apeçou avant impression                              | _      |
|                                       | Defi                                                                              | 84,    |
|                                       | OK Annuler åpplquer                                                               | Aide   |

La boîte de dialogue Réglage des couleurs manuel apparaît.

3. Réglez l'intensité.

Déplacez le curseur **Intensité** vers la droite pour intensifier (obscurcir) les couleurs, et vers la gauche pour alléger (éclaircir) les couleurs.

Vous pouvez également entrer directement une valeur dans la zone associée au curseur. Entrez une

valeur comprise entre -50 et 50. Les paramètres actuels sont affichés dans l'aperçu des paramètres sur le côté gauche du pilote d'imprimante.

| Réglage des couleurs Correspo                                       | Réglag<br>ndance    | e des couleurs       | s manuel       |                     |               |
|---------------------------------------------------------------------|---------------------|----------------------|----------------|---------------------|---------------|
| WWW                                                                 | ©van :<br>Magenta : | 0 🗢                  | Fable          |                     | Bevé          |
| ABCDEF                                                              | jaune :             | 0 🔹                  | Fable<br>Fable | ····                | Bevé          |
| 1234567           Tyge d'échantilion :           Standard         v | jatensté :          | 0 😌                  | 0              | <u> </u>            | Foncé         |
| Afficher le motif de couleur                                        | Contragte :         | 0 🔹                  | G              | 0                   | - Devé        |
|                                                                     |                     | motif poyr ajuster k | rs couleurs P  | référgnces d'impres | ision de motf |
|                                                                     |                     |                      |                |                     | D∯aut         |

Après avoir ajusté chaque couleur, cliquez sur OK.

4. Terminez la configuration.

Cliquez sur OK dans l'onglet Principal.

Lorsque vous lancez l'impression, les données d'image sont imprimées avec l'intensité réglée.

# **Rubriques connexes**

- Définition de la correction des couleurs
- Réglage de l'équilibre des couleurs
- Réglage de l'équilibre des couleurs à l'aide de modèles (pilote d'imprimante)
- Réglage de la luminosité
- Réglage du contraste
- Réglage de l'intensité/du contraste à l'aide de modèles (pilote d'imprimante)

# Réglage du contraste

Vous pouvez ajuster le contraste de l'image pendant l'impression.

Pour renforcer et rendre plus distinctes les différences entre les zones claires et foncées des images, augmentez le contraste. À l'opposé, pour réduire et atténuer les différences entre les zones claires et foncées des images, réduisez le contraste.

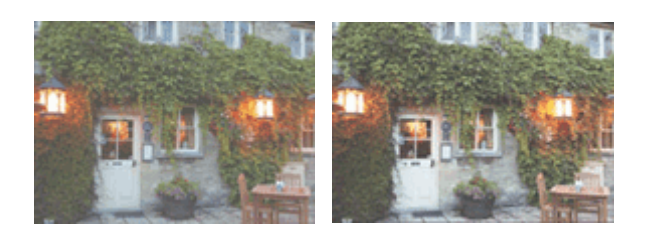

Sans réglage

Réglez le contraste

La procédure de réglage du contraste est décrite ci-dessous :

Vous pouvez également définir le contraste dans l'onglet **Configuration rapide** en sélectionnant **Impression de photos** sous **Paramètres courants**, puis en sélectionnant **Réglage manuel de la couleur/ intensité** sous **Fonctionnalités supplémentaires**.

- 1. Ouvrez la fenêtre de configuration du pilote d'imprimante
- 2. Sélectionnez le réglage manuel des couleurs.

Dans l'onglet Principal, sélectionnez Manuel pour Couleur/Intensité, puis cliquez sur Définir...

| 🖶 Options of                          | Timpression Canon series Printer                                               | ×      |
|---------------------------------------|--------------------------------------------------------------------------------|--------|
| Configuration rapide Principal Config | guration de la page Entretien                                                  |        |
|                                       | Type de support : Papier ordinaire Almentatign papier : Cassette (Sélec. auto) | *<br>* |
|                                       | Qualté d'impression<br>Hsute<br>Standard                                       |        |
| Papier ordinaire<br>A4                | Couleur/Intensité<br>Auto<br>@Manuel                                           | Déjnir |
|                                       | Impression niyeau de gris                                                      |        |
|                                       |                                                                                | Defaut |
| L                                     | OK Annuler Appliquer                                                           | Aide   |

La boîte de dialogue Réglage des couleurs manuel apparaît.

3. Réglez le contraste

Déplacez le curseur **Contraste** vers la droite pour augmenter le contraste et vers la gauche pour le réduire.

Vous pouvez également entrer directement une valeur dans la zone associée au curseur. Entrez une

valeur comprise entre -50 et 50. Les paramètres actuels sont affichés dans l'aperçu des paramètres sur le côté gauche du pilote d'imprimante.

| Réglage des couleurs Correspo | ondance                     |                      |                |                                       |                |
|-------------------------------|-----------------------------|----------------------|----------------|---------------------------------------|----------------|
|                               | Qvan :<br><u>M</u> agenta : | 0 💠                  | Fable          | <u>0</u>                              | Bevé           |
|                               | Jaune :                     | 0 🔹                  | Fable<br>Fable | · · · · · · · · · · · · · · · · · · · | Bevé           |
| 1234567                       | Luminosté :                 | Normal               |                |                                       | ×              |
| Standard v                    | jrtensté :                  | 0 🕀                  | Oair -         |                                       | Foncé          |
| Aflicher le motif de couleur  | Contragte :                 | 0 👽                  | Fable          | Û                                     | Bevé           |
|                               |                             |                      |                |                                       |                |
|                               | Imprimer un                 | motif poyr ajuster k | es couleurs P  | référgnces d'impre                    | ession de motf |
|                               |                             |                      |                |                                       | D∦aut          |

Après avoir ajusté chaque couleur, cliquez sur OK.

4. Terminez la configuration.

Cliquez sur OK dans l'onglet Principal.

Lorsque vous lancez l'impression, les images sont imprimées avec le contraste réglé.

# **Rubriques connexes**

- Définition de la correction des couleurs
- Réglage de l'équilibre des couleurs
- Réglage de l'équilibre des couleurs à l'aide de modèles (pilote d'imprimante)
- Réglage de la luminosité
- Réglage de l'intensité
- Réglage de l'intensité/du contraste à l'aide de modèles (pilote d'imprimante)

# Réglage de l'intensité/du contraste à l'aide de modèles (pilote d'imprimante)

Vous pouvez examiner les résultats d'impression du motif et régler l'intensité/le contraste. Lorsque vous modifiez l'équilibre des couleurs ou l'intensité/le contraste d'un document, la fonction d'impression du motif vous permet d'imprimer les résultats de ce réglage ainsi que les valeurs d'ajustement sous forme de liste.

La procédure de réglage de l'intensité/du contraste en fonction du motif est décrite ci-dessous.

- 1. Ouvrez la fenêtre de configuration du pilote d'imprimante
- 2. Sélectionnez le réglage manuel des couleurs.

Dans l'onglet Principal, sélectionnez Manuel pour Couleur/Intensité, puis cliquez sur Définir...

| 🖶 Options d                           | l'impression Canon series Printer                                              | ×    |
|---------------------------------------|--------------------------------------------------------------------------------|------|
| Configuration rapide Principal Config | guration de la page Entretien                                                  |      |
|                                       | Type de support : Papier ordinaire Aimentatign papier : Cassette (Sélec. auto) | >    |
|                                       | Gualté d'Impression<br>Baute<br>Sandard                                        |      |
| Papier ordinaire<br>A4                | Couleur/Intensité<br>Auto<br>@ Manuel Définir                                  | -    |
|                                       | Impression nigeau de gris                                                      | -    |
|                                       | Defa                                                                           | u(   |
|                                       | OK Annuler Appliquer                                                           | Aide |

La boîte de dialogue Réglage des couleurs manuel apparaît.

3. Sélection de l'impression du motif

Dans l'onglet **Réglage des couleurs**, activez la case **Imprimer un motif pour ajuster les couleurs**, puis cliquez sur **Préférences d'impression de motif...** 

|                                   | Réglage           | e des couleurs       | s manuel              | ×                        |
|-----------------------------------|-------------------|----------------------|-----------------------|--------------------------|
| Réglage des couleurs Correspo     | ndance            |                      |                       |                          |
| *                                 | Qvan :            | 0                    | Fable                 | Bevé                     |
|                                   | <u>M</u> agenta : | 0 🗢                  | Fable                 | Bevé                     |
|                                   | Jaune :           | 0 🔹                  | Fable                 | Bevé                     |
| 1234567                           | Luminosité :      | Normal               |                       | •                        |
| Tyge d'échantilon :<br>Standard v | jrtensté :        | 0 🗢                  | 0                     | Foncé                    |
| Aflicher le motif de couleur      | Contragte :       | 0 🔤                  | G                     | O Devé                   |
|                                   |                   |                      |                       |                          |
|                                   | Imprimer un       | motif poyr ajuster k | rs couleurs Préférenc | es d'impression de motif |
|                                   |                   |                      |                       | Difaut                   |
|                                   |                   |                      | ОК                    | Annuler Aide             |

4. Configuration de l'impression du motif

Lorsque la boîte de dialogue **Impression du motif** s'ouvre, définissez les éléments suivants, puis cliquez sur **OK**.

| Impression du motif                         |                                                |   |
|---------------------------------------------|------------------------------------------------|---|
| Paramètres d'ajustement :                   | ⊖ Gvan/Magenta/Jaune<br>● [intensté/Contraste] |   |
| Format papier imprimante :                  | A4 (Identique au format page)                  | ~ |
| Nombre de motifs :                          | Grand                                          | ¥ |
| Variation de couleurs entre les instances : | Moyenne                                        | ~ |
|                                             | OK Annuler Diffaut Aide                        |   |

#### Paramètres d'ajustement

Sélectionnez Intensité/Contraste.

#### Format papier imprimante

Sélectionnez le format de papier à utiliser pour l'impression du motif.

#### Remarque

• En fonction du format de papier sélectionné dans l'onglet **Configuration de la page**, il se peut que certains formats ne puissent pas être sélectionnés.

#### Nombre de motifs

Sélectionnez La plus grande, Grand ou Petit pour définir le nombre de motifs à imprimer.

#### **Remarque**

• Les options La plus grande et Grand ne peuvent pas être sélectionnées lorsque certains formats de papier ou de sortie sont sélectionnés.

#### Variation de couleurs entre les instances

Définissez le degré de variation de couleurs entre les motifs voisins.

#### **NAME** Remarque

• Grand fait environ le double de la taille de Moyenne, et Petit représente environ la moitié de la taille de Moyenne.

5. Vérification des résultats d'impression du motif

Dans l'onglet **Réglage des couleurs**, sélectionnez **OK** pour fermer la boîte de dialogue **Réglage des couleurs manuel**.

Dans l'onglet **Principal**, sélectionnez **OK**, puis lancez l'impression. L'imprimante imprime alors un motif dans lequel l'intensité/le contraste que vous avez défini(e) figure au centre.

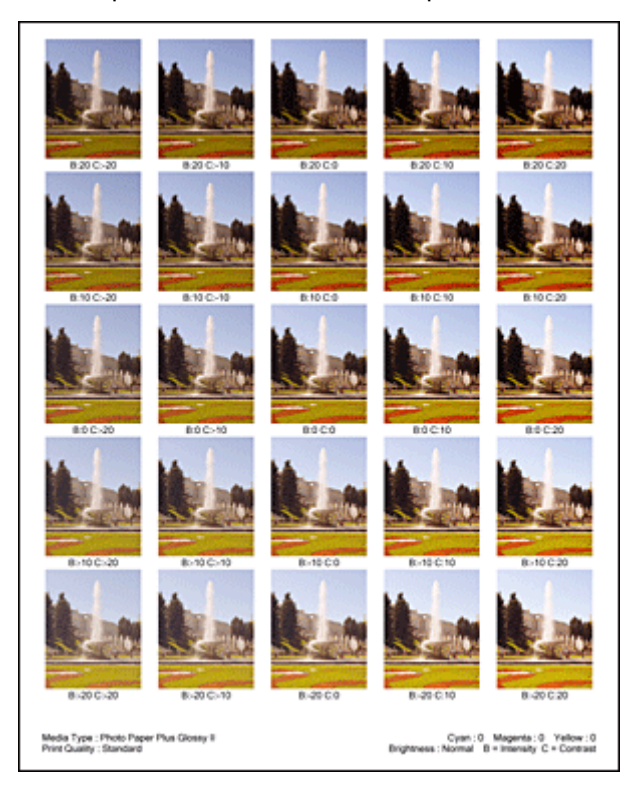

6. Réglage de l'intensité/du contraste

Examinez les résultats d'impression et sélectionnez votre image favorite. Entrez ensuite les chiffres relatifs à l'intensité/au contraste situés en bas de cette image dans les champs **Intensité** et **Contraste** de l'onglet **Réglage des couleurs**.

Désactivez la case à cocher Imprimer un motif pour ajuster les couleurs, puis cliquez sur OK.

| Réglage des couleurs manuel       |             |                      |                           |                    |  |
|-----------------------------------|-------------|----------------------|---------------------------|--------------------|--|
| Réglage des couleurs Correspo     | ndance      |                      |                           |                    |  |
| -                                 | Qan :       | 0 🔹                  | Fable                     | Bevé               |  |
|                                   | Magenta :   | 0 🗢                  | Fable                     | Bevé               |  |
|                                   | vlaune :    | 0 🗘                  | Fable                     | Bevé               |  |
| 4BCDEF<br>1234567                 | Luminosté : | Nomal                |                           | v                  |  |
| Tyge d'échantilon :<br>Standard V | intensité : | 0 💠                  | Q                         | Foncé              |  |
| Aflicher le motif de couleur      | Contragte : | 0 🗢                  | Fable                     | Bevé               |  |
|                                   |             |                      |                           |                    |  |
|                                   | Imprimer un | motif poyr ajuster k | es couleurs Préférences d | Impression de motf |  |
|                                   |             |                      |                           | D∯aut              |  |
| OK Annuler Aide                   |             |                      |                           |                    |  |

## Remarque

- Vous pouvez également définir l'intensité/le contraste dans l'onglet Configuration rapide en sélectionnant Impression de photos sous Paramètres courants, puis Réglage manuel de la couleur/intensité sous Fonctionnalités supplémentaires.
- 7. Terminez la configuration.

Cliquez sur OK dans l'onglet Principal.

Lorsque vous lancez une impression, le document est ensuite imprimé avec l'intensité/le contraste réglé à l'aide de la fonction d'impression du motif.

## Important

- Lorsque l'option **Imprimer un motif pour ajuster les couleurs** est sélectionnée dans l'onglet **Réglage des couleurs**, les éléments suivants sont grisés et ne peuvent pas être définis :
  - Aperçu avant impression de l'onglet Principal
  - Côté d'agrafage et Spécifier la marge... dans l'onglet Configuration de la page (Lorsque l'option Impression recto/verso est définie, seule l'option Côté d'agrafage peut être définie.)
- Vous pouvez imprimer un motif si le paramètre **Mise en page** de l'onglet **Configuration de la page** est **Normale**.
- Selon le logiciel d'application utilisé, cette fonction peut ne pas être disponible.

# **Rubriques connexes**

- Réglage de l'équilibre des couleurs
- Réglage de l'équilibre des couleurs à l'aide de modèles (pilote d'imprimante)
- Réglage de l'intensité
- Réglage du contraste

# Présentation du pilote d'imprimante

- > Canon IJ Pilote d'imprimante
- > Ouverture de la fenêtre de configuration du pilote d'imprimante
- Écran d'état Canon IJ
- > Contrôle du niveau d'encre sur votre ordinateur
- > Aperçu Canon IJ
- > Suppression d'une tâche d'impression
- > Instructions d'utilisation (pilote d'imprimante)

# Canon IJ Pilote d'imprimante

Le pilote d'imprimante Canon IJ (appelé pilote d'imprimante ci-dessous) est un logiciel installé sur votre ordinateur pour l'impression de données à l'aide de cette imprimante.

Le pilote d'imprimante convertit les données d'impression créées par votre logiciel d'application en données que votre imprimante peut comprendre et envoie les données ainsi converties à l'imprimante.

Le format des données d'impression variant en fonction du modèle d'imprimante, vous aurez besoin d'un pilote d'imprimante correspondant au modèle que vous utilisez.

# Types de pilotes d'imprimante

Dans Windows Vista SP1 ou version ultérieure, vous pouvez installer le pilote d'imprimante XPS en plus du pilote d'imprimante standard.

Le pilote d'imprimante XPS permet d'imprimer à partir d'une application qui prend en charge l'impression XPS.

## >>>> Important

 Pour utiliser le pilote d'imprimante XPS, le pilote d'imprimante standard doit être installé sur votre ordinateur.

# Installation du pilote d'imprimante

- Pour installer le pilote standard, chargez le CD-ROM d'installation fourni avec l'imprimante, puis installez le pilote d'imprimante dans **Recommencer la configuration**.
- Pour installer le pilote d'imprimante XPS, chargez le CD-ROM d'installation fourni avec l'imprimante, puis sélectionnez **Pilote XPS** dans **Ajouter logiciels**.

# Spécification du pilote d'imprimante

Pour spécifier le pilote d'imprimante, ouvrez la boîte de dialogue **Imprimer** du logiciel d'application utilisé, puis sélectionnez « XXX Printer » (« XXX » étant le nom de votre modèle) pour spécifier le pilote d'imprimante standard ou « XXX Printer XPS » (« XXX » étant le nom de votre modèle) pour spécifier le pilote d'imprimante XPS.

# Affichage du manuel à partir du pilote d'imprimante

Pour afficher une description d'un onglet dans la fenêtre de configuration du pilote d'imprimante, cliquez sur le bouton **Aide** dans l'onglet.

## **Rubrique connexe**

Ouverture de la fenêtre de configuration du pilote d'imprimante

# Ouverture de la fenêtre de configuration du pilote d'imprimante

Vous pouvez afficher la fenêtre de configuration du pilote d'imprimante à partir du logiciel d'application utilisé ou à partir de l'icône de l'imprimante.

# Ouverture de la fenêtre de configuration du pilote d'imprimante par le biais du logiciel d'application

Pour configurer le profil d'impression avant d'imprimer, suivez la procédure ci-dessous.

1. Sélectionnez la commande d'impression de votre logiciel d'application.

En général, vous devez sélectionner **Imprimer** dans le menu **Fichier** pour ouvrir la boîte de dialogue **Imprimer**.

 Sélectionnez le nom de votre modèle d'imprimante et cliquez sur Préférences (ou Propriétés).

La fenêtre de configuration du pilote d'imprimante s'affiche.

#### Remarque

 Selon le logiciel d'application que vous utilisez, les noms de commande ou de menu peuvent varier et il peut y avoir des étapes supplémentaires. Pour plus d'informations, reportez-vous au manuel de l'utilisateur de votre logiciel d'application.

# Ouverture de la fenêtre de configuration du pilote d'imprimante à partir de l'icône de l'imprimante

Pour effectuer les opérations d'entretien de l'imprimante (nettoyage des têtes d'impression, par exemple) ou pour configurer un profil d'impression commun à tous les logiciels d'application, suivez la procédure cidessous.

- 1. Sélectionnez en fonction de ce qui est indiqué ci-dessous :
  - Si vous utilisez Windows 8.1 ou Windows 8, sélectionnez Paramètres -> Panneau de Configuration -> Matériel et audio -> Périphériques et imprimantes à partir des fenêtres d'icône du bureau.
  - Si vous utilisez Windows 7, sélectionnez Démarrer -> Périphériques et imprimantes.
  - Si vous utilisez Windows Vista, sélectionnez Démarrer -> Panneau de configuration -> Matériel et audio -> Imprimantes.
  - Si vous utilisez Windows XP, sélectionnez Démarrer -> Panneau de configuration -> Imprimantes et autres périphériques -> Imprimantes et télécopieurs.
- Cliquez avec le bouton droit sur l'icône du nom de modèle, puis sélectionnez Options d'impression dans le menu qui s'affiche.

La fenêtre de configuration du pilote d'imprimante s'affiche.

#### >>>> Important

 L'ouverture de la fenêtre de configuration du pilote d'imprimante par l'intermédiaire de Propriétés de l'imprimante (Windows 8.1, Windows 8, Windows 7) ou Propriétés (Windows Vista, Windows XP) affiche des onglets concernant des fonctions de Windows comme l'onglet **Ports** (ou **Avancé**). Ces onglets n'apparaissent pas si vous ouvrez la fenêtre par le biais des **Options d'impression** ou d'un logiciel d'application. Pour des informations sur les onglets concernant les fonctions Windows, reportez-vous au manuel de l'utilisateur Windows.

# Écran d'état Canon IJ

L'écran d'état d'imprimante Canon IJ est un logiciel d'application affichant l'état de l'imprimante et la progression de l'impression. L'état de l'imprimante est indiqué à l'aide de graphiques, d'icônes et de messages.

# Lancement de l'écran d'état Canon IJ

L'écran d'état d'imprimante Canon IJ démarre automatiquement lorsque des données d'impression sont envoyées à l'imprimante. Une fois lancé, l'écran d'état d'imprimante Canon IJ apparaît sous la forme d'un bouton dans la barre des tâches.

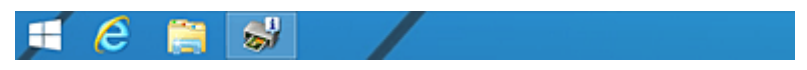

Cliquez sur le bouton de l'écran d'état dans la barre des tâches. L'écran d'état Canon IJ s'affiche.

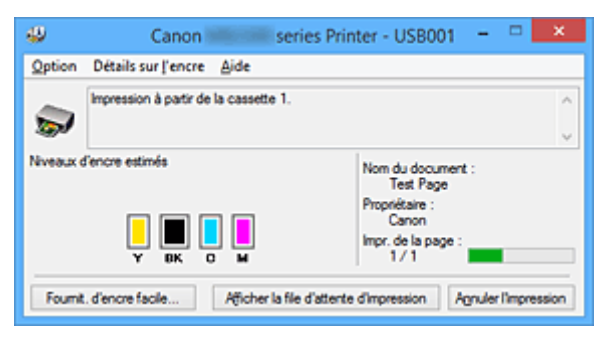

# >>>> Remarque

- Pour ouvrir l'écran d'état d'imprimante Canon IJ lorsque l'imprimante est inactive, ouvrez la <u>fenêtre de</u> <u>configuration du pilote d'imprimante</u> et cliquez sur le bouton Afficher l'état de l'imprimante dans l'onglet Entretien.
- Les informations affichées sur l'écran d'état d'imprimante Canon IJ peuvent varier selon le pays ou la région où vous utilisez votre imprimante.

# Lorsque des erreurs se produisent

L'écran d'état d'imprimante Canon IJ apparaît automatiquement en cas d'erreur (par exemple, si l'imprimante vient à manquer de papier ou d'encre).

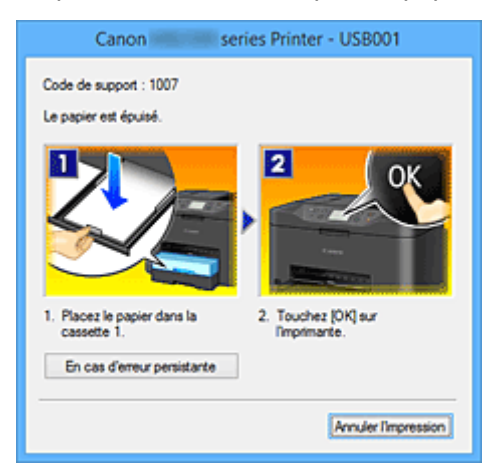

Dans ce cas, adoptez les mesures appropriées spécifiées.

# Contrôle du niveau d'encre sur votre ordinateur

Vous pouvez vérifier le niveau d'encre restant et le type de cartouche d'encre utilisé par votre modèle d'imprimante.

- 1. Ouvrez la fenêtre de configuration du pilote d'imprimante
- 2. Lancement de l'écran d'état Canon IJ

Dans l'onglet **Entretien**, cliquez sur **Afficher l'état de l'imprimante**. L'écran d'état d'imprimante Canon IJ s'ouvre et affiche une image du niveau d'encre.

| 49                                                                                | Canon series Pr            | rinter - USB001 🛛 🗖 💌 |  |  |
|-----------------------------------------------------------------------------------|----------------------------|-----------------------|--|--|
| <u>Option</u>                                                                     | Détails sur l'encre Aide   |                       |  |  |
| -                                                                                 | L'imprimante est en ligne. | ^                     |  |  |
| -                                                                                 |                            | × .                   |  |  |
| Niveaux d'encre estimés Nom du document :                                         |                            | Nom du document :     |  |  |
|                                                                                   |                            | Propriétaire :        |  |  |
|                                                                                   | Y BK C M                   | Impr. de la page :    |  |  |
| Fount. d'encre facie Afficher la file d'attente d'impression Agnuler l'impression |                            |                       |  |  |

## **N** Remarque

 Les informations affichées sur l'écran d'état d'imprimante Canon IJ peuvent varier selon le pays ou la région où vous utilisez votre imprimante.

#### 3. Si nécessaire, cliquez sur Détails sur l'encre

Vous pouvez vérifier les informations relatives à l'encre.

Si le niveau d'encre restant provoque un avertissement ou une erreur, une icône de notification s'affiche en haut de l'image dans la boîte de dialogue **Détails sur l'encre**. Dans ce cas, adoptez les mesures appropriées spécifiées à l'écran.

#### Remarque

 Vous pouvez également afficher la boîte de dialogue Détails sur l'encre en sélectionnant l'icône d'encre dans l'écran d'état d'imprimante Canon IJ.

# Aperçu Canon IJ

L'aperçu Canon IJ est un logiciel d'application qui permet d'obtenir un aperçu du document avant impression.

L'aperçu correspond aux informations que vous avez définies à l'aide du pilote d'imprimante. Il vous permet de vérifier la mise en page du document, l'ordre d'impression et le nombre de pages. Vous pouvez également modifier les paramètres de type de support et d'alimentation papier.

Lorsque vous souhaitez afficher l'aperçu avant impression, ouvrez la <u>fenêtre de configuration du pilote</u> <u>d'imprimante</u>, cliquez sur l'onglet **Principal** et cochez la case **Aperçu avant impression**.

Désélectionnez cette case lorsque vous ne souhaitez pas afficher d'aperçu.

### >>>> Important

 Si vous utilisez le pilote d'imprimante XPS, reportez-vous à la section « Modification du document à imprimer ou réimpression à partir de l'historique des impressions ».

# **Rubrique connexe**

Affichage d'un aperçu avant impression

# Suppression d'une tâche d'impression

Si vous utilisez le pilote d'imprimante XPS, remplacez « Écran d'état d'imprimante Canon IJ » par « Écran d'état d'imprimante Canon IJ XPS » lorsque vous lisez ces informations.

Si l'imprimante ne commence pas l'impression, il se peut que des données d'une tâche d'impression ayant été annulée ou ayant échoué subsistent.

Supprimez dans ce cas la tâche d'impression à l'aide de l'écran d'état Canon IJ.

1. Affichez l'écran d'état Canon IJ.

Cliquez sur l'icône de l'écran d'état Canon IJ dans la barre des tâches. L'écran d'état Canon IJ s'affiche.

2. Affichez les tâches d'impression.

Cliquez sur **Afficher la file d'attente d'impression**. La fenêtre File d'attente d'impression apparaît.

3. Supprimez les tâches d'impression.

Sélectionnez **Annuler tous les documents** dans le menu **Imprimante**. Lorsque le message de confirmation apparaît, cliquez sur **Oui**.

La suppression de la tâche d'impression est terminée.

# >>>> Important

• Les utilisateurs qui ne sont pas autorisés à accéder à la gestion de l'imprimante ne peuvent pas supprimer la tâche d'impression d'un autre utilisateur.

## Remarque

 Une fois cette opération effectuée, toutes les tâches d'impression sont supprimées. Si vous souhaitez imprimer une tâche d'impression présente dans la file d'attente, recommencez le processus d'impression depuis le début.

# Instructions d'utilisation (pilote d'imprimante)

Ce pilote d'imprimante est sujet aux restrictions suivantes. Gardez les points suivants à l'esprit lorsque vous utilisez le pilote d'imprimante.

# Restrictions relatives au pilote d'imprimante

- Selon le type de document à imprimer, la méthode d'alimentation définie dans le pilote d'imprimante peut ne pas fonctionner correctement.
   Dans ce cas, ouvrez la <u>fenêtre de configuration du pilote d'imprimante</u> à partir de la boîte de dialogue Imprimer du logiciel d'application, puis vérifiez le paramètre sélectionné dans le champ Alimentation
- papier de l'onglet Principal.
  Dans certaines applications, il se peut que le paramètre Copies de l'onglet Configuration de la page du pilote d'imprimante ne soit pas activé.
  Dans ce cas, utilisez le paramètre de copies de la boîte de dialogue Imprimer du logiciel d'application.
- Si l'option **Langue** sélectionnée dans la boîte de dialogue **A propos de** de l'onglet **Entretien** ne correspond pas à la langue de l'interface du système d'exploitation, il se peut que la fenêtre de configuration du pilote d'imprimante ne s'affiche pas correctement.
- Ne modifiez pas les éléments de l'onglet Avancé des propriétés de l'imprimante. Si vous modifiez l'un de ces éléments, vous ne pourrez pas utiliser les fonctions suivantes correctement.
   De plus, si l'option Imprimer dans un fichier est sélectionnée dans la boîte de dialogue Imprimer du logiciel d'application, ainsi qu'avec les applications empêchant la mise en attente EMF, comme Adobe Photoshop LE et MS Photo Editor, vous ne pourrez pas utiliser les fonctions suivantes.
  - Aperçu avant impression de l'onglet Principal
  - Prévention de la perte de données d'impression dans la boîte de dialogue Options d'impression de l'onglet Configuration de la page
  - Mise en page, Mosaïque/Poster, Brochure, Impression recto/verso, Spécifier la marge..., Imprimer à partir de la dernière page, Assembler et Cachet/Arrière-plan... (Cachet...) sur l'onglet Configuration de la page
  - Imprimer un motif pour ajuster les couleurs dans l'onglet Réglage des couleurs de la boîte de dialogue Réglage des couleurs manuel
- Etant donné que la résolution de l'aperçu diffère de la résolution d'impression, le texte et les lignes de l'aperçu peuvent sembler différents du résultat imprimé réel.
- Dans certaines applications, l'impression est séparée en plusieurs tâches. Pour annuler l'impression, supprimez toutes les tâches divisées.
- Si l'impression des données d'image est incorrecte, affichez la boîte de dialogue Options d'impression depuis l'onglet Configuration de la page et modifiez le paramètre du champ Désactiver ICM requis par l'application. Cela peut permettre de résoudre le problème.

## **NAME** Remarque

- L'option **Désactiver ICM requis par l'application** ne peut pas être utilisée avec le pilote d'imprimante XPS.
- Ne démarrez pas Canon IJ Network Tool pendant une impression.
- Ne lancez pas d'impression lorsque Canon IJ Network Tool est exécuté.

# Points à noter concernant les applications avec des restrictions

• Restrictions applicables à Microsoft Word (Microsoft Corporation).

- Lorsque Microsoft Word propose les mêmes fonctions d'impression que le pilote d'imprimante, utilisez Word pour les spécifier.
- Si vous utilisez À l'échelle du papier, Proportionnée, ou Mise en page pour Mise en page dans l'onglet Configuration de la page du pilote de l'imprimante, l'impression du document peut ne pas être effectuée correctement dans certaines versions de Word.
- Lorsque le Format page dans Word est défini sur « XXX Agrandir/Réduire », l'impression du document peut ne pas être effectuée correctement dans certaines versions de Word. Si cela se produit, procédez comme suit.
  - 1. Ouvrez la boîte de dialogue Imprimer de Word.
  - 2. Ouvrez la <u>fenêtre de configuration du pilote d'imprimante</u> et dans l'onglet **Configuration de la page**, choisissez un **Format page** identique au format de papier spécifié dans Word.
  - 3. Définissez la **Mise en page** que vous souhaitez, puis cliquez sur **OK** pour fermer la fenêtre.
  - 4. Sans lancer l'impression, fermez la boîte de dialogue Imprimer.
  - 5. Ouvrez de nouveau la boîte de dialogue **Imprimer** de Word.
  - 6. Ouvrez la fenêtre de configuration du pilote d'imprimante et cliquez de nouveau sur **OK**.
  - 7. Lancez l'impression.
- Si l'option Bitmap est activée dans Adobe Illustrator (Adobe Systems Incorporated), il se peut que l'impression soit longue ou que certaines données ne soient pas imprimées. Désactivez l'option d'impression Bitmap de la boîte de dialogue Imprimer, puis lancez l'impression.

# Description du pilote d'imprimante

- Description de l'onglet Configuration rapide
- > Description de l'onglet Principal
- > Description de l'onglet Configuration de la page
- Description de l'onglet Entretien
- > Description de la fenêtre Aperçu Canon IJ
- Description de la fenêtre Aperçu Canon IJ XPS
- > Description de l'écran d'état d'imprimante Canon IJ

# Description de l'onglet Configuration rapide

L'onglet **Configuration rapide** permet d'enregistrer les paramètres d'impression courants. Lorsque vous sélectionnez un paramètre enregistré, l'imprimante utilise automatiquement les éléments prédéfinis.

| 🖶 Options d'impressio                                                                                        | n Canon series Printer                                          | ×         |
|----------------------------------------------------------------------------------------------------|-----------------------------------------------------------------|-----------|
| Configuration rapide Principal Configuration de la p                                                         | age Entretien                                                   |           |
| Evramètres courarts  Standard  Document commercial  C forcionnalités supplémentaires  Impression recto/verso | Erregistrer Supprimer                                           | npression |
| Impression niveau de gis                                                                                     | Format oacier imprimante :                                      |           |
| Papier ordinaire                                                                                             | v A4                                                            | ~         |
| Qualité d'impression :                                                                                       | Orientation :      Pograit      Payses     Almentation papier : | ye        |
| Standard                                                                                                    | <ul> <li>Cassette (Sélec. auto)</li> </ul>                      | ¥         |
| Copies : 1                                                                                                   |                                                                 | Haut      |
|                                                                                                    | OK Annuler åppliquer                                            | Aide      |

#### Paramètres courants

Les noms et icônes des profils d'impression fréquemment utilisés sont enregistrés. Lorsque vous sélectionnez un profil d'impression en fonction de l'objectif du document, les paramètres répondant à vos besoins sont appliqués.

En outre, les fonctions susceptibles d'être utiles pour le profil d'impression sélectionné sont affichées dans **Fonctionnalités supplémentaires**.

Vous pouvez également modifier un profil d'impression et l'enregistrer sous un nouveau nom. Le profil d'impression enregistré peut être supprimé.

Vous pouvez réorganiser les profils en les faisant glisser ou en maintenant la touche Ctrl enfoncée et en appuyant sur les flèches haut ou bas.

#### Standard

Il s'agit des paramètres définis en usine.

Si **Format page**, **Orientation** et **Copies** ont été définis à partir du logiciel d'application, ces paramètres ont la priorité.

#### **Document commercial**

Sélectionnez ce paramètre si vous imprimez un document général.

Si **Format page**, **Orientation** et **Copies** ont été définis à partir du logiciel d'application, ces paramètres ont la priorité.

#### Économie de papier

Sélectionnez ce paramètre pour économiser du papier si vous imprimez un document général. Les cases **Impression de deux pages par feuille** et **Impression recto/verso** sont automatiquement cochées.

Si **Format page**, **Orientation** et **Copies** ont été définis à partir du logiciel d'application, ces paramètres ont la priorité.

#### Impression de photos

Si vous sélectionnez ce paramètre lors de l'impression d'une photo, le papier photo et la taille de photo généralement utilisés sont définis.

Si **Orientation** et **Copies** ont été définis à partir du logiciel d'application, ces paramètres ont la priorité.

#### Enveloppe

Si vous sélectionnez ce paramètre pour imprimer une enveloppe, **Type de support** est automatiquement défini sur **Enveloppe**. Dans la boîte de dialogue **Paramètre de taille d'enveloppe**, sélectionnez la taille de l'enveloppe à utiliser.

#### Remarque

 La combinaison de Fonctionnalités supplémentaires qui était affichée pour le profil d'impression qui avait été sélectionné lors de l'enregistrement du profil d'impression ajouté est également affichée lorsque ce profil d'impression ajouté est sélectionné.

#### Enregistrer...

Affiche la boîte de dialogue Enregistrer les paramètres courants.

Cliquez sur ce bouton pour enregistrer les informations que vous avez définies sous les onglets **Configuration rapide**, **Principal** et **Configuration de la page** en tant que **Paramètres courants**.

#### Supprimer

Supprime un profil d'impression enregistré.

Sélectionnez le nom du paramètre à supprimer dans **Paramètres courants**, puis cliquez sur **Supprimer**. Lorsqu'un message de confirmation apparaît, cliquez sur **OK** pour supprimer le profil d'impression spécifié.

#### Remarque

· Les profils d'impression enregistrés dans les paramètres initiaux ne peuvent pas être supprimés.

#### Aperçu des paramètres

L'illustration présente la façon dont l'original sera disposé sur une feuille de papier. Vous pouvez vérifier l'ensemble de la mise en page.

#### Aperçu avant impression

Affiche ce à quoi ressemblera le résultat d'impression avant que vous ne procédiez à l'impression. Cochez cette case pour afficher un aperçu avant impression.

Décochez cette case si vous ne souhaitez pas afficher d'aperçu.

#### Important

 Pour utiliser l'aperçu Canon IJ XPS, vous devez avoir installé Microsoft .NET Framework 4 Client Profile sur votre ordinateur.

#### Fonctionnalités supplémentaires

Affiche les fonctions pratiques fréquemment utilisées pour le profil d'impression sélectionné pour **Paramètres courants** dans l'onglet **Configuration rapide**.

Lorsque vous déplacez le pointeur de la souris à proximité d'une fonction qui peut être modifiée, une description de cette fonction s'affiche.

Pour activer une fonction, cochez la case correspondante.

Pour certaines fonctions, vous pouvez définir des paramètres détaillés à partir des onglets **Principal** et **Configuration de la page**.

### >>>> Important

#### Impression de deux pages par feuille

Imprime deux pages du document, côte à côte, sur une feuille de papier.

Pour modifier l'ordre des pages, cliquez sur l'onglet **Configuration de la page**, sélectionnez **Mise en page** pour **Mise en page**, puis cliquez sur **Spécifier...**. Dans la boîte de dialogue <u>Impr. mise en page</u> qui s'affiche, spécifiez l'**Ordre des pages**.

#### Impression de quatre pages par feuille

Imprime quatre pages du document, côte à côte, sur une feuille de papier.

Pour modifier l'ordre des pages, cliquez sur l'onglet **Configuration de la page**, sélectionnez **Mise en page** pour **Mise en page**, puis cliquez sur **Spécifier...**. Dans la boîte de dialogue <u>Impr. mise en page</u> qui s'affiche, spécifiez l'**Ordre des pages**.

#### Impression recto/verso

Permet de choisir d'imprimer les deux côtés du document ou d'imprimer uniquement un côté d'une feuille.

Pour modifier le côté d'agrafage ou les marges, définissez les nouvelles valeurs à partir de l'onglet **Configuration de la page**.

#### Impression niveau de gris

Cette fonction convertit les données en données monochromes lorsque vous imprimez votre document.

#### Rotation 180 degrés

Permet d'imprimer le document en le faisant pivoter de 180 degrés par rapport à la direction d'alimentation papier.

La largeur de la zone d'impression et la grandeur de dépassement configurées dans un autre logiciel d'application vont être inversées verticalement et horizontalement.

#### Réglage manuel de la couleur/intensité

Sélectionnez cette option lorsque vous définissez la méthode **Correction des couleurs** et différents paramètres tels que **Cyan**, **Magenta**, **Jaune**, **Luminosité**, **Intensité**, **Contraste**, etc.

#### Type de support

Permet de sélectionner un type de papier d'impression.

Sélectionnez un type de support correspondant au papier chargé dans l'imprimante. Cela permet de garantir que l'impression est correctement effectuée en fonction du papier sélectionné.

#### Format papier imprimante

Permet de sélectionner le format réel du papier chargé dans l'imprimante.

Normalement, le format du papier est défini automatiquement en fonction du paramètre de format de sortie et le document est imprimé sans échelle.

Lorsque vous définissez Impression de deux pages par feuille ou Impression de quatre pages par feuille dans Fonctionnalités supplémentaires, vous pouvez définir manuellement le format du papier Format page dans l'onglet Configuration de la page.

Si vous sélectionnez un format de papier inférieur au paramètre **Format page**, le format du document est réduit. Si vous sélectionnez un format de papier supérieur, le format du document est agrandi. De plus, si vous sélectionnez **Personnalisé...**, la <u>Boîte de dialogue **Taille personnalisée**</u> s'affiche et vous permet de spécifier les dimensions horizontales et verticales du format de papier.

#### Orientation

Permet de sélectionner l'orientation de l'impression.

Si l'application utilisée pour créer votre document possède une fonction similaire, sélectionnez la même orientation que dans cette application.

#### Portrait

Permet d'imprimer le document de manière à ce que ses positions supérieures et inférieures restent inchangées par rapport à la direction d'alimentation papier. Il s'agit du paramètre par défaut.

#### Paysage

Permet d'imprimer le document en le faisant pivoter de 90 degrés par rapport à la direction d'alimentation papier.

Vous pouvez modifier la direction de la rotation en accédant à l'onglet **Entretien**, en ouvrant la boîte de dialogue **Paramètres personnalisés**, puis en cochant la case **Rotation 90 degrés vers la gauche lorsque l'orientation est [Paysage]**.

Pour faire pivoter le document de 90 degrés vers la gauche lors de l'impression, cochez la case **Rotation 90 degrés vers la gauche lorsque l'orientation est [Paysage]**.

#### Qualité d'impression

Permet de sélectionner la qualité d'impression souhaitée.

Sélectionnez l'une des options suivantes pour définir le niveau de qualité d'impression adapté à ce que vous voulez faire.

#### Haute

Privilégie la qualité à la vitesse d'impression.

#### Standard

Imprime avec une vitesse et une qualité moyennes.

#### Alimentation papier

Sélectionnez la source d'alimentation du papier.

#### Cassette (Sélec. auto)

En fonction des paramètres de papier dans le pilote d'imprimante et des informations concernant le papier de la cassette enregistrées sur l'imprimante, l'imprimante détermine automatiquement quelle cassette utiliser et charge du papier depuis cette cassette.

#### Cassette 1

Le papier est fourni par la cassette 1.

#### Cassette 2

Le papier est fourni par la cassette 2.

#### Important

 Les paramètres Alimentation papier pouvant être sélectionnés peuvent varier en fonction du format et du type de papier.

#### Copies

Permet de spécifier le nombre d'exemplaires à imprimer. Vous pouvez spécifier une valeur comprise entre 1 et 999.

#### Important

• Lorsque l'application utilisée pour créer le document comporte la même fonction, spécifiez les paramètres du pilote d'imprimante. Toutefois, si la qualité d'impression n'est pas satisfaisante, spécifiez les paramètres de la fonction de l'application.

#### Toujours imprimer avec les paramètres actuels

Imprime les documents avec les paramètres actuels à la prochaine impression. Lorsque vous sélectionnez cette fonction puis fermez la <u>fenêtre de configuration du pilote d'imprimante</u>, les informations que vous définissez dans les onglets **Configuration rapide**, **Principal** et **Configuration de la page** sont enregistrées, de sorte que vous pouvez effectuer vos impressions avec les mêmes paramètres la prochaine fois.

#### Important

- Si vous vous connectez avec un nom d'utilisateur différent, les paramètres qui ont été définis lorsque cette fonction était activée ne sont pas pris en compte dans les paramètres d'impression.
- Si un paramètre a été spécifié dans le logiciel d'application, il a la priorité.

#### Défaut

Restaure les valeurs par défaut de tous les paramètres que vous avez modifiés.

Cliquez sur ce bouton pour restaurer les valeurs par défaut (valeurs définies en usine) de tous les paramètres figurant sous les onglets **Configuration rapide**, **Principal** et **Configuration de la page**.

# Boîte de dialogue Enregistrer les paramètres courants

Cette boîte de dialogue vous permet d'enregistrer les informations que vous avez définies sous les onglets **Configuration rapide**, **Principal** et **Configuration de la page** et d'ajouter les informations à la liste **Paramètres courants** de l'onglet **Configuration rapide**.

#### Nom

Entrez le nom du profil d'impression à enregistrer.

Vous pouvez saisir jusqu'à 255 caractères.

Le nom s'affiche, avec l'icône qui lui est associée, dans la liste **Paramètres courants** de l'onglet **Configuration rapide**.

#### Options...

Ouvre la <u>Boîte de dialogue **Enregistrer les paramètres courants**</u>. Permet de modifier les détails du profil d'impression à enregistrer.

#### Boîte de dialogue Enregistrer les paramètres courants

Sélectionnez les icônes des profils d'impression à enregistrer dans **Paramètres courants** et modifiez les éléments à enregistrer dans les profils d'impression.

#### lcône

Sélectionnez l'icône du profil d'impression à enregistrer.

L'icône sélectionnée s'affiche, avec son nom, dans la liste **Paramètres courants** de l'onglet **Configuration rapide**.

#### Enregistrer le paramètre de format papier

Enregistre le format papier pour le profil d'impression dans **Paramètres courants**. Activez cette case à cocher pour appliquer le format papier enregistré lorsque le profil d'impression est sélectionné.

Lorsque cette option est désactivée, le format papier n'est pas enregistré et, par conséquent, le paramètre de format papier n'est pas appliqué lorsque le profil d'impression est sélectionné. L'imprimante utilise alors le format papier spécifié avec le logiciel d'application.

#### Enregistrer le paramètre d'orientation

Enregistre l'**Orientation** pour le profil d'impression dans **Paramètres courants**. Activez cette case à cocher pour appliquer l'orientation de l'impression enregistrée lorsque le profil d'impression est sélectionné.

Lorsque cette option est désactivée, l'orientation de l'impression n'est pas enregistrée et, par conséquent, le paramètre **Orientation** n'est pas appliqué lorsque le profil d'impression est sélectionné. L'imprimante utilise alors l'orientation de l'impression spécifiée avec le logiciel d'application.

#### Enregistrer le paramètre de copies

Enregistre le paramètre **Copies** pour le profil d'impression dans **Paramètres courants**. Activez cette case à cocher pour appliquer le paramètre de copies enregistré lorsque le profil d'impression est sélectionné.

Lorsque cette option est désactivée, le paramètre de copies n'est pas enregistré et, par conséquent, le paramètre **Copies** n'est pas appliqué lorsque le profil d'impression est sélectionné. L'imprimante utilise alors le paramètre de copies spécifié avec le logiciel d'application.

# Boîte de dialogue Taille personnalisée

Cette boîte de dialogue vous permet de spécifier la taille (largeur et hauteur) de papier personnalisée.

#### Unités

Sélectionnez l'unité pour entrer un format papier défini par l'utilisateur.

#### Format papier

Permet de spécifier la **Largeur** et la **Hauteur** du papier personnalisé. La mesure est affichée en fonction des unités spécifiées dans **Unités**.

# **Rubriques connexes**

- M Impression avec les instructions d'installation simplifiée
- M Définition d'un Format page et d'une Orientation
- Définition du nombre de copies et de l'ordre d'impression
- Impression recto/verso
- Configuration de l'impression des enveloppes
- Impression sur cartes postales
- Commutation de l'alimentation papier pour répondre à vos besoins
- Affichage d'un aperçu avant impression
- Définition du format de papier (format personnalisé)
- M Impression d'un document couleur en monochrome
- Définition de la correction des couleurs
- Réglage de l'équilibre des couleurs
- Réglage de l'équilibre des couleurs à l'aide de modèles (pilote d'imprimante)
- Réglage de la luminosité
- Réglage de l'intensité
- Réglage du contraste
- Réglage de l'intensité/du contraste à l'aide de modèles (pilote d'imprimante)
- Enregistrement d'un profil d'impression fréquemment utilisé

# **Description de l'onglet Principal**

L'onglet **Principal** permet de définir des paramètres d'impression de base, en conformité avec le type de support. Sauf dans le cas d'une impression spéciale, il suffit de définir les éléments dans cet onglet.

| 🖶 Options of                         | d'impression Cano      | on series Printer       | ×  |
|--------------------------------------|------------------------|-------------------------|----|
| Configuration rapide Principal Confi | guration de la page En | tretien                 |    |
|                                      | Type de support :      | Papier ordinaire        | ¥  |
|                                      | Almentation papier :   | Cassette (Sélec. auto)  | ~  |
|                                      | Qualté d'impression    | ⊖ Haute<br>⊛ ganderd    |    |
| Papier ordinaire                     | Couleur/Intensité      | Ado                     | 51 |
| A4                                   |                        | O Manuel Définir        |    |
|                                      | Impression nigeau      | de gris                 |    |
|                                      | Apergu avant imp       | ression                 |    |
|                                      |                        | Défau                   |    |
| L                                    |                        | OK Annuler Appliquer Ai | de |

#### Aperçu des paramètres

L'illustration présente la façon dont l'original sera disposé sur une feuille de papier.

Vous pouvez vérifier l'ensemble de la mise en page.

L'illustration de l'imprimante montre comment charger du papier pour respecter les paramètres du pilote de l'imprimante.

Avant de démarrer l'impression, vérifiez si l'imprimante est correctement configurée en vous reportant à l'illustration.

#### Type de support

Permet de sélectionner un type de papier d'impression.

Sélectionnez un type de support correspondant au papier chargé dans l'imprimante. Cela permet de garantir que l'impression est correctement effectuée en fonction du papier sélectionné.

#### Alimentation papier

Indique la source d'alimentation du papier.

Vous pouvez changer l'alimentation papier avec le pilote d'imprimante.

#### Cassette (Sélec. auto)

En fonction des paramètres de papier dans le pilote d'imprimante et des informations concernant le papier de la cassette enregistrées sur l'imprimante, l'imprimante détermine automatiquement quelle cassette utiliser et charge du papier depuis cette cassette.

#### Cassette 1

Le papier est fourni par la cassette 1.

#### Cassette 2

Le papier est fourni par la cassette 2.

#### Important

• Les paramètres **Alimentation papier** pouvant être sélectionnés peuvent varier en fonction du format et du type de papier.

#### Qualité d'impression

Permet de sélectionner la qualité d'impression souhaitée.

Sélectionnez l'une des options suivantes pour définir le niveau de qualité d'impression adapté à ce que vous voulez faire.

#### Important

 En fonction des paramètres Type de support, vous pouvez obtenir les mêmes résultats d'impression même si le paramètre Qualité d'impression est modifié.

#### Haute

Privilégie la qualité à la vitesse d'impression.

#### Standard

Imprime avec une vitesse et une qualité moyennes.

#### Couleur/Intensité

Permet de sélectionner la méthode de réglage des couleurs.

#### Auto

Cyan, Magenta, Jaune, Luminosité, Intensité, Contraste, etc. sont réglés automatiquement.

#### Manuel

Sélectionnez cette option lorsque vous définissez la méthode **Correction des couleurs** et les différents paramètres tels que **Cyan**, **Magenta**, **Jaune**, **Luminosité**, **Intensité** et **Contraste**, etc.

#### Définir...

Sélectionnez Manuel pour Couleur/Intensité pour activer ce bouton.

Dans la boîte de dialogue **Réglage des couleurs manuel**, vous pouvez régler des paramètres de couleur individuels tels que **Cyan**, **Magenta**, **Jaune**, **Luminosité**, **Intensité** et **Contraste** sur l'onglet <u>Réglage des couleurs</u> et sélectionner la méthode **Correction des couleurs** sur l'onglet <u>Correspondance</u>.

#### Remarque

• Si vous souhaitez utiliser un profil ICC pour régler les couleurs, utilisez la boîte de dialogue **Réglage des couleurs manuel** pour définir le profil.

#### Impression niveau de gris

Cette fonction convertit les données en données monochromes lorsque vous imprimez votre document. Cochez cette case pour imprimer un document couleur en monochrome.

#### Aperçu avant impression

Affiche ce à quoi ressemblera le résultat d'impression avant que vous ne procédiez à l'impression. Cochez cette case pour afficher un aperçu avant impression.

#### Important

 Pour utiliser l'aperçu Canon IJ XPS, vous devez avoir installé Microsoft .NET Framework 4 Client Profile sur votre ordinateur.

#### Défaut

Restaure les valeurs par défaut de tous les paramètres que vous avez modifiés.

Un clic sur ce bouton permet de restaurer les valeurs par défaut (valeurs définies en usine) de tous les paramètres figurant dans l'écran en cours.

#### Onglet Réglage des couleurs

Cet onglet vous permet de régler l'équilibre des couleurs en modifiant les paramètres des options **Cyan**, **Magenta**, **Jaune**, **Luminosité**, **Intensité** et **Contraste**.

#### Aperçu

Permet d'afficher les résultats du réglage des couleurs.

La couleur et la luminosité changent lorsque le réglage de chaque élément est effectué. Vous pouvez facilement vérifier l'état du réglage des couleurs en modifiant l'aperçu de sorte le type soit proche du résultat d'impression voulu avec **Type d'échantillon**.

### Remarque

 Les éléments graphiques s'affichent en monochrome lorsque la case Impression niveau de gris est cochée.

#### Type d'échantillon

Permet de sélectionner une image d'aperçu affichée dans l'onglet **Réglage des couleurs**. Le cas échéant, sélectionnez une image d'aperçu dont le type est proche du résultat d'impression voulu : **Standard**, **Portrait**, **Paysage** ou **Graphiques**.

#### Afficher le motif de couleur

Affiche un motif permettant de visualiser le résultat du réglage des couleurs.

Cochez cette case si vous souhaitez afficher l'image d'aperçu avec un motif de couleur.

#### Cyan / Magenta / Jaune

Règle les intensités de Cyan, Magenta et Jaune.

Les couleurs sont renforcées lorsque vous déplacez le curseur vers la droite, et elles sont atténuées lorsque vous le déplacez vers la gauche.

Vous pouvez également entrer directement une valeur dans la zone associée au curseur. Entrez une valeur comprise entre -50 et 50.

Ce réglage modifie le niveau d'encre relatif de chaque couleur utilisée, ce qui affecte l'équilibre global des couleurs du document. Utilisez votre application si vous souhaitez modifier l'équilibre global des couleurs de façon significative. Utilisez le pilote d'imprimante uniquement si le réglage de l'équilibre des couleurs doit être minime.

#### Important

• Lorsque la case à cocher Impression niveau de gris est activée dans l'onglet Principal, les options Cyan, Magenta et Jaune sont grisées et ne sont pas disponibles.

#### Luminosité

Permet de sélectionner la luminosité de l'impression.

Vous ne pouvez pas modifier les niveaux de noir et de blanc purs. Cependant, la luminosité des couleurs entre le noir et le blanc peut être modifiée.

#### Intensité

Règle l'intensité globale de l'impression.

Faites glisser le curseur vers la droite pour augmenter l'intensité et vers la gauche pour la diminuer. Vous pouvez également entrer directement une valeur dans la zone associée au curseur. Entrez une valeur comprise entre -50 et 50.

#### Contraste

Règle le contraste entre le clair et le foncé dans l'image à imprimer.

Déplacez le curseur vers la droite pour augmenter le contraste et vers la gauche pour le diminuer. Vous pouvez également entrer directement une valeur dans la zone associée au curseur. Entrez une valeur comprise entre -50 et 50.

#### Imprimer un motif pour ajuster les couleurs

Lorsque vous modifiez l'équilibre des couleurs ou l'intensité/le contraste, la fonction d'impression du motif vous permet d'imprimer la liste des résultats de ce réglage ainsi que des valeurs d'ajustement. Sélectionnez cette fonction lorsque vous imprimez un motif pour ajuster les couleurs.

#### Préférences d'impression de motif...

Sélectionnez **Imprimer un motif pour ajuster les couleurs** pour activer ce bouton. La boîte de dialogue <u>Impression du motif</u> s'affiche et vous permet de définir les paramètres d'impression de motifs.

### Boîte de dialogue Impression du motif

Permet de configurer l'impression de motifs qui vous seront utiles pour vérifier l'équilibre des couleurs et l'intensité/le contraste des documents.

#### Paramètres d'ajustement

Sélectionnez l'élément qui sera vérifié par l'impression du motif.

#### Cyan/Magenta/Jaune

Imprime un motif qui vous permet de vérifier l'équilibre des couleurs cyan/magenta/jaune.

#### Important

• Lorsque la case à cocher Impression niveau de gris est activée dans l'onglet Principal, les options Cyan/Magenta/Jaune sont grisées et ne sont pas disponibles.

#### Intensité/Contraste

Imprime un motif qui vous permet de vérifier l'équilibre intensité/contraste.

#### Format papier imprimante

Permet de sélectionner le format de papier à utiliser pour l'impression du motif.

Ce paramètre est lié au paramètre Format papier imprimante dans l'onglet Configuration de la page.

## Remarque

• En fonction du format de papier sélectionné dans l'onglet **Configuration de la page**, il se peut que certains formats ne puissent pas être sélectionnés.

#### Nombre de motifs

Définit le nombre de motifs à imprimer.

Vous pouvez sélectionner **La plus grande**, **Grand** et **Petit**. Lorsque vous sélectionnez une taille de motif, le nombre de motifs pouvant être imprimés est le suivant :

#### Remarque

- Les options La plus grande et Grand ne peuvent pas être sélectionnées lorsque certains formats de papier ou de sortie sont sélectionnés.
- L'aperçu des paramètres dans l'onglet **Principal** affiche une image vous permettant de vérifier l'ensemble de la mise en page.

#### La plus grande

Cyan/Magenta/Jaune 37 Intensité/Contraste 49

Grand

Cyan/Magenta/Jaune 19 Intensité/Contraste 25

Petit

Cyan/Magenta/Jaune 7 Intensité/Contraste 9

#### Variation de couleurs entre les instances

Définit le degré de variation de couleurs entre les motifs voisins.

Choisissez **Grand**, **Moyenne** ou **Petit**. **Grand** produit une forte variation et **Petit** produit une faible variation.

#### Remarque

• Grand fait environ le double de la taille de Moyenne, et Petit représente environ la moitié de la taille de Moyenne.

# **Onglet Correspondance**

Vous permet de sélectionner la méthode de réglage des couleurs en fonction du type de document à imprimer.

#### **Correction des couleurs**

Vous permet de sélectionner **Correspondance pilote**, **ICM** (**Correspondance profil ICC**) ou **Aucune** pour répondre à vos besoins d'impression.

#### Important

• Lorsque la case à cocher **Impression niveau de gris** est activée dans l'onglet **Principal**, l'option **Correction des couleurs** apparaît grisée et n'est pas disponible.

#### **Correspondance pilote**

La Photo couleur numérique Canon vous permet d'imprimer les données sRGB avec les teintes que la plupart des gens préfèrent.

#### ICM (Correspondance profil ICC)

Ajuste les couleurs à l'aide d'un profil ICC lors de l'impression. Spécifiez le profil d'entrée à utiliser.

#### Important

 Si le logiciel d'application est configuré de façon que ICM soit désactivé, ICM (Correspondance profil ICC) est indisponible pour Correction des couleurs et il se peut que l'imprimante ne parvienne pas à imprimer les données d'image correctement.

#### Aucune

Désactive le réglage des couleurs avec le pilote d'imprimante.

#### Profil d'entrée

Spécifie le profil d'entrée à utiliser lorsque vous sélectionnez ICM (Correspondance profil ICC) pour Correction des couleurs.

#### Standard

Le profil d'imprimante standard (sRGB), qui prend en charge l'espace colorimétrique d'ICM, est utilisé. Il s'agit du paramètre par défaut.

#### Adobe RGB (1998)

Le profil Adobe RGB, qui prend en charge un espace colorimétrique plus étendu que sRGB, est utilisé.

#### >>>> Important

 Adobe RGB (1998) ne s'affiche pas lorsque les profils d'entrée d'Adobe RGB ne sont pas installés.
# Remarque

• Dans le cas du pilote d'imprimante XPS, ICM est remplacé par Correspondance profil ICC.

# **Rubriques connexes**

- Réglage de l'équilibre des couleurs
- Réglage de la luminosité
- Réglage de l'intensité
- Réglage du contraste
- Réglage de l'équilibre des couleurs à l'aide de modèles (pilote d'imprimante)
- Réglage de l'intensité/du contraste à l'aide de modèles (pilote d'imprimante)
- Définition de la correction des couleurs
- Réglage des couleurs avec le pilote d'imprimante
- Impression avec les profils ICC
- M Impression d'un document couleur en monochrome
- Affichage d'un aperçu avant impression

# Description de l'onglet Configuration de la page

L'onglet **Configuration de la page** vous permet de déterminer la manière dont un document est disposé sur le papier. Cet onglet vous permet également de définir le nombre de copies et l'ordre d'impression. Si l'application à l'origine du document possède une fonction similaire, définissez ces données à l'aide de l'application.

| 🖶 Options d'impression Canon series Printer 💌                     |                                                                                                    |  |  |  |
|-------------------------------------------------------------------|----------------------------------------------------------------------------------------------------|--|--|--|
| Configuration rapide Principal Configuration de la page Entretien |                                                                                                    |  |  |  |
| Papier ordinaire<br>Ad                                            | Eomat page : A4     Otertation :      Orertation :      Orertation :      Orertation :      Orertation :      Orertation :      Orertation :      Orertation :      Orertation :      Orertation :      Orertation :      Orertation :      Orertation :      Orertation:      Orertation:      Or |  |  |  |
|                                                                   | Ctré d'agrafage : Agrafage côté long (gauche) v Spécifier la marge<br>Copies : 1 (1-999)<br>Service : 1 (1-999)<br>Assembler<br>Options d'impression Cachet/Amigre plan Défaut                                                                                                    |  |  |  |
| OK Annuler Appliquer Aide                                         |                                                                                                    |  |  |  |

#### Aperçu des paramètres

L'illustration présente la façon dont l'original sera disposé sur une feuille de papier.

Vous pouvez vérifier l'ensemble de la mise en page.

L'illustration de l'imprimante montre comment charger du papier pour respecter les paramètres du pilote de l'imprimante.

Avant de démarrer l'impression, vérifiez si l'imprimante est correctement configurée en vous reportant à l'illustration.

#### Format page

Permet de sélectionner un format de page.

Assurez-vous de sélectionner le même format de page que celui que vous avez sélectionné dans l'application.

Si vous sélectionnez **Personnalisé...**, la <u>Boîte de dialogue **Taille personnalisée**</u> s'affiche et vous permet de spécifier les dimensions horizontales et verticales du format de papier.

#### Orientation

Permet de sélectionner l'orientation de l'impression.

Si l'application utilisée pour créer votre document possède une fonction similaire, sélectionnez la même orientation que dans cette application.

#### Portrait

Permet d'imprimer le document de manière à ce que ses positions supérieures et inférieures restent inchangées par rapport à la direction d'alimentation papier. Il s'agit du paramètre par défaut.

#### Paysage

Permet d'imprimer le document en le faisant pivoter de 90 degrés par rapport à la direction d'alimentation papier.

Vous pouvez modifier la direction de la rotation en accédant à l'onglet **Entretien**, en ouvrant la boîte de dialogue **Paramètres personnalisés**, puis en cochant la case **Rotation 90 degrés vers Ia gauche lorsque l'orientation est [Paysage]**.

Pour faire pivoter le document de 90 degrés vers la gauche lors de l'impression, cochez la case **Rotation 90 degrés vers la gauche lorsque l'orientation est [Paysage]**.

#### Rotation 180 degrés

Permet d'imprimer le document en le faisant pivoter de 180 degrés par rapport à la direction d'alimentation papier.

La largeur de la zone d'impression et la grandeur de dépassement configurées dans un autre logiciel d'application vont être inversées verticalement et horizontalement.

#### Format papier imprimante

Permet de sélectionner le format réel du papier chargé dans l'imprimante.

Le paramètre par défaut est **Identique au format page** pour effectuer une impression de taille normale. Vous pouvez sélectionner un format papier imprimante lorsque vous sélectionnez À l'échelle du papier, Proportionnée, Mise en page, Mosaïque/Poster, ou Brochure pour la Mise en page. Si vous sélectionnez un format de papier inférieur au paramètre Format page, le format du document est réduit. Si vous sélectionnez un format de papier supérieur, le format du document est agrandi. De plus, si vous sélectionnez Personnalisé..., la <u>Boîte de dialogue Taille personnalisée</u> s'affiche et vous permet de spécifier les dimensions horizontales et verticales du format de papier.

#### Mise en page

Permet de sélectionner le format du document que vous souhaitez imprimer et le type d'impression.

#### Normale

Il s'agit de la méthode normale d'impression. Sélectionnez cette option lorsque vous ne spécifiez aucune mise en page.

#### Réduction auto. des grands documents que l'imprimante ne peut pas traiter

Si une imprimante ne peut pas imprimer le format papier d'un document, l'imprimante peut automatiquement réduire sa taille lors de l'impression du document.

Cochez cette case pour réduire le format lors de l'impression du document.

#### À l'échelle du papier

Cette fonction vous permet d'agrandir ou de réduire automatiquement les documents pour s'adapter au format de papier chargé dans l'imprimante sans modifier le format de papier que vous avez spécifié dans votre logiciel d'application.

#### Proportionnée

Les documents peuvent être agrandis ou réduits pour être imprimés.

Spécifiez le format dans **Format papier imprimante**, ou saisissez le taux d'échelle dans la zone **Mise à l'échelle**.

#### Mise à l'échelle

Permet de spécifier un taux d'agrandissement ou de réduction pour le document que vous souhaitez imprimer.

#### Mise en page

Plusieurs pages de document peuvent être imprimées sur une feuille de papier.

#### Spécifier...

Ouvre la boîte de dialogue Impr. mise en page.

Cliquez sur ce bouton pour définir les détails d'impression mise en page.

#### Mosaïque/Poster

Cette fonction vous permet d'agrandir les données d'image et de diviser les données élargies en plusieurs pages à imprimer. Vous pouvez également assembler ces feuilles de papier afin de créer un document imprimé de grande dimension, comme un poster.

#### Spécifier...

Ouvre la boîte de dialogue Impr. mosaïque/poster.

Cliquez sur ce bouton pour définir les détails d'impression mosaïque/poster.

#### Brochure

La fonction d'impression de brochure permet d'imprimer des données sous la forme d'une brochure. Les données sont imprimées automatiquement sur les deux faces du papier. Ce type d'impression permet de conserver l'ordre des pages lorsque celles-ci sont pliées et agrafées par le milieu.

### Spécifier...

Ouvre la boîte de dialogue Impr. de brochure.

Cliquez sur ce bouton pour définir les détails de l'impression de brochure.

#### Impression recto/verso

Permet de choisir d'imprimer automatiquement les deux côtés du document ou d'imprimer uniquement un côté d'une feuille.

Cochez cette case pour imprimer le document des deux côtés.

Cette fonction est uniquement disponible lorsque l'option **Papier ordinaire** est sélectionnée pour **Type de support** et que **Normale**, **À l'échelle du papier**, **Proportionnée** ou **Mise en page** est sélectionné. **Automatique** 

Permet de définir si le mode d'impression recto / verso est manuel ou automatique.

Cette case à cocher sera activée si l'option **Brochure** est sélectionnée dans la liste **Mise en page** ou si la case **Impression recto/verso** est cochée.

Pour faire automatiquement une impression recto / verso, cochez cette case.

Pour faire manuellement une impression recto verso, décochez cette case.

#### Configuration de la zone imprimable...

Ouvre la boîte de dialogue <u>Configuration de la zone imprimable</u> dans laquelle vous pouvez configurer la zone d'impression pour l'impression recto/verso automatique.

#### Côté d'agrafage

Permet de sélectionner la position de la marge d'agrafage.

L'imprimante analyse les paramètres **Orientation** et **Mise en page**, puis sélectionne automatiquement la meilleure position de la marge d'agrafage. Vérifiez le **Côté d'agrafage**, puis sélectionnez-le dans la liste pour le modifier.

#### Spécifier la marge...

Ouvre la boîte de dialogue <u>Spécifier la marge</u>. Vous pouvez spécifier la largeur de la marge.

#### Copies

Permet de spécifier le nombre d'exemplaires à imprimer. Vous pouvez spécifier une valeur comprise entre 1 et 999.

# >>>> Important

 Si l'application utilisée pour créer votre document possède une fonction similaire, spécifiez le nombre de copies dans l'application sans le spécifier ici.

# Imprimer à partir de la dernière page

Cochez cette case pour imprimer à partir de la dernière page. Dans ce cas, vous n'avez pas besoin de trier l'ordre des pages après l'impression.

Désactivez cette case pour imprimer votre document dans l'ordre normal, en commençant par la première page.

### Assembler

Cochez cette case pour regrouper les pages de chaque copie lorsque vous souhaitez imprimer plusieurs copies.

Désactivez cette case pour regrouper les pages possédant le même numéro de page lors de l'impression.

# Important

 Lorsque l'application utilisée pour créer le document comporte la même fonction, utilisez en priorité les paramètres du pilote d'imprimante. Toutefois, si la qualité d'impression n'est pas satisfaisante, spécifiez les paramètres de la fonction de l'application. Lorsque vous spécifiez le nombre de copies et l'ordre d'impression à l'aide de l'application et de ce pilote d'imprimante, le nombre de copies peut être la multiplication des deux paramètres ou l'ordre d'impression spécifié peut ne pas être activé.

# Options d'impression...

Ouvre la boîte de dialogue Options d'impression.

Permet de modifier les paramètres détaillés du pilote d'imprimante pour les données d'impression transmises à partir des applications.

# Cachet/Arrière-plan... (Cachet...)

Ouvre la boîte de dialogue Cachet/Arrière-plan (Cachet).

La fonction **Cachet** permet d'imprimer le texte d'un cachet ou une image bitmap au-dessus ou derrière les données d'un document. Elle permet également d'imprimer la date, l'heure et le nom de l'utilisateur. La fonction **Arrière-plan** permet d'imprimer une illustration de faible densité derrière les données d'un document.

# Remarque

• Dans le cas du pilote d'imprimante XPS, le bouton **Cachet/Arrière-plan**... est remplacé par **Cachet...** et seule la fonction Cachet peut être utilisée.

Selon le type de pilote d'imprimante utilisé et l'environnement, les fonctions **Cachet** et **Arrière-plan** peuvent ne pas être disponibles.

# Boîte de dialogue Taille personnalisée

Cette boîte de dialogue vous permet de spécifier la taille (largeur et hauteur) de papier personnalisée.

#### Unités

Sélectionnez l'unité pour entrer un format papier défini par l'utilisateur.

#### Format papier

Permet de spécifier la **Largeur** et la **Hauteur** du papier personnalisé. La mesure est affichée en fonction des unités spécifiées dans **Unités**.

# Boîte de dialogue Impr. mise en page

Cette boîte de dialogue vous permet de sélectionner le nombre de pages du document placées sur une feuille de papier, l'ordre des pages et de définir si une ligne de bordure de page doit être imprimée autour de chaque page du document.

Les paramètres spécifiés dans cette boîte de dialogue peuvent être confirmés dans l'aperçu des paramètres sur le pilote d'imprimante.

#### Icône Aperçu

Affiche les paramètres définis dans la boîte de dialogue **Impr. mise en page**. Vous pouvez vérifier ce à quoi ressemblera le résultat d'impression avant de procéder à l'impression.

#### Pages

Spécifie le nombre des pages du document adapté à une feuille.

#### Ordre des pages

Spécifie l'orientation du document à imprimer sur une feuille de papier.

# Bordures de page

Imprime une ligne de bordure de page autour de chaque page de document. Cochez cette case pour imprimer la ligne de bordure de page.

# Boîte de dialogue Impr. mosaïque/poster

Cette boîte de dialogue vous permet de sélectionner le format de l'image à imprimer. Vous pouvez également définir des paramètres pour les lignes de coupe et les marqueurs de collage qui sont utiles pour assembler les pages dans un poster.

Les paramètres spécifiés dans cette boîte de dialogue peuvent être confirmés dans l'aperçu des paramètres sur le pilote d'imprimante.

#### Icône Aperçu

Affiche les paramètres de la boîte de dialogue Impr. mosaïque/poster.

Vous pouvez vérifier ce à quoi ressemblera le résultat d'impression.

#### **Divisions d'image**

Sélectionnez le nombre de divisions (verticales x horizontales).

Plus le nombre de divisons augmente, plus le nombre de feuilles utilisées pour l'impression est important. Si vous assemblez les pages pour créer un poster, plus le nombre de divisions augmente, plus votre poster sera grand.

# Imprimer "Couper/Coller" dans les marges

Spécifie si les mots « Couper » et « Coller » doivent être imprimés dans les marges. Ces mots servent d'instructions pour assembler les pages dans un poster. Cochez cette case pour imprimer les mots.

#### Remarque

 Selon le type de pilote d'imprimante utilisé et l'environnement, cette fonction peut ne pas être disponible.

#### Imprimer les lignes "Couper/Coller" dans les marges

Spécifie s'il faut imprimer les lignes de coupe servant d'instructions pour assembler les pages dans un poster.

Cochez cette case pour imprimer les lignes de coupe.

#### **Plusieurs pages**

Spécifie la plage d'impression. Dans des conditions d'utilisation normales, sélectionnez **Tout**. Sélectionnez **Pages** pour spécifier une page ou une plage spécifique.

#### Remarque

 Si certaines pages n'ont pas été bien imprimées, spécifiez les pages qui n'ont pas besoin d'une nouvelle impression en cliquant dessus dans l'aperçu des paramètres de l'onglet Configuration de la page. Cette fois, seules les pages affichées à l'écran seront imprimées.

# Boîte de dialogue Impr. de brochure

Cette boîte de dialogue vous permet de définir comment relier le document sous forme de brochure. Dans cette boîte de dialogue, vous pouvez également choisir de n'imprimer que sur une face et d'imprimer les bordures de page.

Les paramètres spécifiés dans cette boîte de dialogue peuvent être confirmés dans l'aperçu des paramètres sur le pilote d'imprimante.

# Icône Aperçu

Affiche les paramètres définis dans la boîte de dialogue Impr. de brochure.

Vous pouvez vérifier ce à quoi le document ressemblera lorsqu'il sera imprimé sous la forme d'une brochure.

# Marge d'agrafage

Spécifie le côté de la brochure qui doit être agrafé.

# Insérer page blanche

Permet de choisir d'imprimer le document d'un côté ou des deux côtés de la brochure. Cochez cette case pour imprimer le document d'un côté de la brochure et sélectionnez le côté à laisser blanc dans la liste.

# Marge

Spécifie la largeur de la marge d'agrafage. La largeur spécifiée devient la marge d'agrafage à partir du centre de la feuille.

# Bordures de page

Imprime une ligne de bordure de page autour de chaque page de document. Cochez cette case pour imprimer la ligne de bordure de page.

# Boîte de dialogue Configuration de la zone imprimable

Lorsque vous effectuez une impression recto / verso, la zone imprimable du document est légèrement inférieure à la taille normale. Ainsi, lorsqu'un document à marges réduites est imprimé, il se peut que le document ne tienne pas sur une page.

La boîte de dialogue vous permet de définir la réduction de la page lors de l'impression, de manière à ce que le document tienne sur une page.

# **Utiliser l'impression normale**

Permet d'imprimer les pages du document sans les réduire. Il s'agit du paramètre par défaut.

# Utiliser l'impression réduite

Réduit légèrement chaque page du document pour l'adapter à la taille du papier lors de l'impression. Sélectionnez ce paramètre lorsque vous utilisez le mode d'impression recto / verso automatique pour imprimer un document avec des marges réduites.

# Boîte de dialogue Spécifier la marge

Cette boîte de dialogue vous permet de spécifier la largeur de la marge pour le côté à agrafer. Si un document n'est pas adapté à une page, le document est réduit lors de l'impression.

#### Marge

Spécifie la largeur de la marge d'agrafage.

La largeur du côté spécifié par le Côté d'agrafage devient la marge d'agrafage.

# Boîte de dialogue Options d'impression

Permet de modifier les données d'impression envoyées à l'imprimante.

Selon le type de pilote d'imprimante utilisé et l'environnement, cette fonction peut ne pas être disponible.

# Désactiver ICM requis par l'application

Désactive la fonction ICM requise à partir du logiciel d'application.

Lorsqu'un logiciel d'application utilise ICM sous Windows pour imprimer des données, des couleurs non souhaitées peuvent être produites, ou la vitesse d'impression peut ralentir. Si l'un de ces problèmes survient, il est possible de le résoudre en cochant cette case.

# Important

- En conditions d'utilisation normale, vous devez désactiver cette case.
- Cette fonction ne fonctionne pas lorsque ICM est sélectionné pour Correction des couleurs dans l'onglet Correspondance de la boîte de dialogue Réglage des couleurs manuel.

# Remarque

• L'onglet **Désactiver ICM requis par l'application** ne peut pas être utilisé avec le pilote d'imprimante XPS.

# Désactiver le paramètre de profil de couleurs du logiciel

Le fait de cocher cette case permet de désactiver les informations du profil de couleurs défini dans le logiciel d'application.

Lorsque les informations du profil de couleurs défini dans le logiciel d'application sont envoyées au pilote d'imprimante, le résultat d'impression peut contenir des couleurs non souhaitées. Si ce problème survient, il est possible de le résoudre en cochant cette case.

# Important

- Même lorsque cette case à cocher est activée, seules certaines informations du profil de couleurs sont désactivées et le profil de couleurs peut toujours être utilisé pour l'impression.
- En conditions d'utilisation normale, vous devez désactiver cette case.

# Désactiver le paramètre d'alimentation papier du logiciel

Désactive la méthode d'alimentation papier définie par l'application.

Avec certaines applications telles que Microsoft Word, les données peuvent être imprimées selon une méthode d'alimentation papier qui diffère du paramétrage du pilote d'imprimante. Dans ce cas de figure, vérifiez cette fonction.

# Important

• Lorsque cette fonction est activée, la méthode d'alimentation papier ne peut normalement pas être modifiée à partir de la fenêtre Aperçu Canon IJ.

Toutefois, si vous utilisez le pilote d'imprimante XPS, vous aurez la possibilité de changer la méthode d'alimentation papier à partir de la fenêtre Aperçu Canon IJ XPS.

#### **Dissocier les papiers**

Permet de définir la méthode d'affichage du**Type de support**, du **Format page** et du **Format papier imprimante**.

Cochez la case pour afficher les éléments séparément.

Désactivez la case pour afficher les éléments de manière groupée.

#### Ne pas autoriser l'application à compresser les données d'impression

La compression des données d'impression du logiciel d'application est interdite. Si le résultat d'impression comporte des données d'image manquantes ou des couleurs non souhaitées, le fait de cocher cette case peut améliorer la situation.

# Important

• En conditions d'utilisation normale, vous devez désactiver cette case.

# Remarque

 L'onglet Ne pas autoriser l'application à compresser les données d'impression ne peut pas être utilisé avec le pilote d'imprimante XPS.

#### Imprimer après avoir créé les données à imprimer par page

Les données d'impression sont créées sous forme d'unités de page et l'impression débute une fois que le traitement d'une page de données d'impression est terminé.

Si un document imprimé contient des résultats non souhaités, comme des rayures, le fait de cocher cette case peut améliorer les résultats.

#### Important

• En conditions d'utilisation normale, vous devez désactiver cette case.

#### Mettre les images à l'échelle à l'aide de l'interpolation voisine la plus proche

Lorsqu'une image doit être agrandie ou réduite lors de l'impression, l'imprimante utilise un simple processus d'interpolation pour agrandir ou réduire l'image.

Si un document imprimé contient des données d'image qui ne sont pas imprimées correctement, le fait de cocher cette case peut améliorer les résultats.

#### Important

• En conditions d'utilisation normale, vous devez désactiver cette case.

# Remarque

• L'option Mettre les images à l'échelle à l'aide de l'interpolation voisine la plus proche peut uniquement être utilisée avec le pilote d'imprimante XPS.

#### Prévention de la perte de données d'impression

Vous pouvez réduire le format des données d'impression créées avec le logiciel d'application, puis imprimer les données.

Selon le logiciel d'application utilisé, les données d'image peuvent être coupées ou ne pas être imprimées correctement. Dans ce cas, sélectionnez **Activé**. Si vous ne comptez pas utiliser cette fonction, sélectionnez **Désactivé**.

# >>>> Important

 Lorsque vous utilisez cette fonction, la qualité d'impression peut diminuer selon les données d'impression.

#### Unité de traitement de données à imprimer

Permet de sélectionner l'unité de traitement des données d'impression envoyées à l'imprimante. Dans des conditions d'utilisation normales, sélectionnez **Recommandé**.

#### >>>> Important

Certains paramètres peuvent demander une grande quantité de mémoire.
 Ne modifiez pas ce paramètre si la quantité de mémoire de votre ordinateur est limitée.

# Remarque

 L'onglet Unité de traitement de données à imprimer ne peut pas être utilisé avec le pilote d'imprimante XPS.

# Boîte de dialogue Cachet/Arrière-plan (Cachet...)

La boîte de dialogue **Cachet/Arrière-plan** (**Cachet...**) vous permet d'imprimer un cachet et/ou un arrière plan au-dessus ou derrière les pages d'un document. En plus de ceux qui sont pré-enregistrés, vous pouvez enregistrer et utiliser votre propre cachet ou arrière-plan.

# Remarque

• Dans le cas du pilote d'imprimante XPS, le bouton **Cachet/Arrière-plan**... est remplacé par **Cachet**... et seule la fonction Cachet peut être utilisée.

#### Cachet

L'impression de cachet est une fonction qui permet d'imprimer un cachet au-dessus des données d'un document.

Activez cette case et sélectionnez un titre dans la liste pour imprimer un cachet.

#### Définir le cachet...

Ouvre la boîte de dialogue Paramètres cachet.

Vous pouvez vérifier les détails du cachet sélectionné ou enregistrer un nouveau cachet.

#### Placer cachet au-dessus du texte

Définit la façon dont le cachet doit être imprimé au-dessus des données du document.

Cochez la case Cachet pour activer cette option.

Cochez cette case pour imprimer un cachet au-dessus de la page de document imprimée. Les données imprimées peuvent être masquées par le cachet.

Décochez cette case pour imprimer les données du document au-dessus du cachet. Les données imprimées ne sont pas masquées par le cachet. Toutefois, les parties du cachet que le document recouvre peuvent être masquées.

#### Impression translucide du tampon

Définit la façon dont le cachet doit être imprimé au-dessus des données du document. Cochez la case **Cachet** pour activer cette option.

Cochez cette case pour imprimer un cachet translucide au-dessus de la page de document imprimée.

Décochez cette case pour imprimer le cachet au-dessus des données du document. Les données imprimées peuvent être masquées par le cachet.

# Remarque

• Vous ne pouvez utiliser l'option **Impression translucide du tampon** qu'avec le pilote d'imprimante XPS.

#### Cachet sur première page seulement

Permet d'indiquer si le cachet doit être imprimé uniquement sur la première page ou sur toutes les pages lorsque le document compte plusieurs pages.

Cochez la case Cachet pour activer cette option.

Cochez cette case pour imprimer un cachet uniquement sur la première page.

#### Arrière-plan

L'impression d'arrière-plan est une fonction qui permet d'imprimer une illustration ou un objet similaire (bitmap, etc.) derrière les données du document.

Cochez cette case pour imprimer un arrière-plan et sélectionnez un titre dans la liste.

#### Sélectionner l'arrière-plan...

Ouvre la boîte de dialogue Paramètres arrière-plan.

Vous pouvez enregistrer un fichier bitmap en tant qu'arrière-plan et modifier la méthode de mise en page et l'intensité de l'arrière-plan sélectionné.

#### Arrière-plan sur 1e page seulement

Permet d'indiquer si l'arrière-plan doit être imprimé uniquement sur la première page ou sur toutes les pages lorsque le document compte plusieurs pages.

Cochez la case Arrière-plan pour activer cette option.

Cochez cette case pour imprimer un arrière-plan uniquement sur la première page.

# **Onglet Cachet**

L'onglet Cachet vous permet de définir le texte et le fichier bitmap (.bmp) à utiliser pour un cachet.

#### Fenêtre d'aperçu

Affiche l'état du cachet configuré dans chaque onglet.

#### Type de cachet

Permet de déterminer le type de cachet.

Sélectionnez **Texte** pour créer un cachet composé de caractères. Sélectionnez **Bitmap** pour créer un cachet à partir d'un fichier bitmap. Sélectionnez **Date/Heure/Nom d'utilisateur** pour afficher l'heure et la date de création, ainsi que le nom de l'utilisateur du document imprimé. Les éléments sélectionnés dans l'onglet **Cachet** varient selon le type sélectionné.

#### Lorsque le Type de cachet est défini sur Texte ou Date/Heure/Nom d'utilisateur

#### Texte du cachet

Spécifie la chaîne de texte du cachet.

Vous pouvez saisir jusqu'à 64 caractères.

Si vous avez choisi **Date/Heure/Nom d'utilisateur**, l'heure et la date de création de l'objet imprimé, ainsi que le nom de l'utilisateur sont affichés dans **Texte du cachet**.

# >>>> Important

 L'option Texte du cachet apparaît en grisé et n'est pas disponible si vous sélectionnez Date/ Heure/Nom d'utilisateur.

#### Police TrueType

Permet de sélectionner la police de la chaîne de texte du cachet.

# Style

Permet de sélectionner le style de police de la chaîne de texte du cachet.

#### Taille

Permet de sélectionner le taille de police de la chaîne de texte du cachet.

#### Contour

Permet de sélectionner un cadre qui entoure la chaîne de texte du cachet.

Si vous sélectionnez une grande **Taille** de police, il est possible que les caractères s'étendent en dehors de la bordure du cachet.

#### Couleur/Sélectionner la couleur...

Affiche la couleur actuelle du cachet.

Pour sélectionner une couleur différente, cliquez sur **Sélectionner la couleur...** pour ouvrir la boîte de dialogue **Couleur**, puis sélectionnez ou créez une couleur que vous souhaitez utiliser comme cachet.

#### Lorsque le Type de cachet est défini sur Bitmap

#### Fichier

Permet de spécifier le nom du fichier bitmap à utiliser comme cachet.

#### Sélectionner le fichier...

Ouvre la boîte de dialogue qui permet d'ouvrir un fichier. Cliquez sur ce bouton pour sélectionner un fichier bitmap à utiliser comme cachet.

#### Taille

Permet d'ajuster la taille du fichier bitmap à utiliser comme cachet. Déplacez le curseur vers la droite pour agrandir la taille et vers la gauche pour la diminuer.

#### Zone blanche transparente

Permet d'indiquer si vous souhaitez rendre transparentes les zones remplies en blanc du fichier bitmap.

Cochez cette case pour rendre transparentes les zones remplies en blanc du fichier bitmap.

# Remarque

 Cliquez sur Défaut pour définir Type de cachet sur texte, Texte du cachet sur vide, Police TrueType sur Arial, Style sur Normal, Taille sur 36 points, Contour désactivé et Couleur sur gris en valeurs RGB (192, 192, 192).

# **Onglet Emplacement**

L'onglet Emplacement vous permet de définir la position d'impression du cachet.

#### Fenêtre d'aperçu

Affiche l'état du cachet configuré dans chaque onglet.

### Position

Spécifie la position du cachet sur la page.

En sélectionnant **Personnalisée** dans la liste, vous pouvez saisir directement les valeurs des coordonnées **Position x** et **Position y**.

#### Orientation

Permet de spécifier l'angle de rotation du cachet. L'angle peut être défini en saisissant le nombre de degrés.

Les valeurs négatives permettent de faire pivoter le cachet dans le sens inverse des aiguilles d'une montre.

# Remarque

 Orientation n'est activé que lorsque Texte ou Date/Heure/Nom d'utilisateur est sélectionné Type de cachet dans l'onglet Cachet.

# Remarque

· Cliquez sur Défaut pour définir la position du cachet sur Centre et l'orientation sur 0.

# **Onglet Enregistrer les paramètres**

L'onglet **Enregistrer les paramètres** vous permet d'enregistrer un nouveau cachet ou de supprimer un cachet inutile.

# Titre

Saisissez le titre pour enregistrer le cachet que vous avez créé. Vous pouvez saisir jusqu'à 64 caractères.

# **NAME** Remarque

 Les espaces, tabulations et retours-chariots ne peuvent pas être saisis au début ou à la fin d'un titre.

# Cachets

Affiche la liste des titres de cachets enregistrés. Indiquez un titre pour afficher le cachet correspondant dans **Titre**.

#### Enregistrer/Enregistrer en écrasant

Enregistre le cachet.

Saisissez le titre du nouveau cachet dans Titre, puis cliquez sur ce bouton.

# Supprimer

Supprime un cachet inutile.

Spécifiez le titre d'un cachet inutile dans la liste Cachets, puis cliquez sur ce bouton.

# **Onglet Arrière-plan**

L'onglet Arrière-plan vous permet de sélectionner un fichier bitmap (.bmp) à utiliser comme arrière-plan ou de déterminer la façon dont l'arrière-plan sélectionné sera imprimé.

#### Fenêtre d'aperçu

Affiche l'état du fichier bitmap défini dans l'onglet Arrière-plan.

#### Fichier

Permet de spécifier le nom du fichier bitmap à utiliser comme arrière-plan.

# Sélectionner le fichier...

Ouvre la boîte de dialogue qui permet d'ouvrir un fichier.

Cliquez sur ce bouton pour sélectionner un fichier bitmap (.bmp) à utiliser comme arrière-plan.

# Méthode de mise en page

Permet de spécifier la façon dont l'image d'arrière-plan sera disposée sur le papier. Lorsque l'option **Personnalisée** est sélectionnée, vous pouvez définir les coordonnées **Position x** et **Position y**.

#### Intensité

Permet de régler l'intensité du fichier bitmap à utiliser comme arrière-plan.

Faites glisser le curseur vers la droite pour augmenter l'intensité et vers la gauche pour la diminuer. Pour imprimer l'arrière-plan en utilisant l'intensité initiale du bitmap, placez le curseur à l'extrémité droite.

# Remarque

- Selon le type de pilote d'imprimante utilisé et l'environnement, cette fonction peut ne pas être disponible.
- Cliquez sur Défaut pour définir Fichier sur vide, Méthode de mise en page sur Pleine page et le curseur Intensité au milieu.

# **Onglet Enregistrer les paramètres**

L'onglet **Enregistrer les paramètres** vous permet d'enregistrer un nouvel arrière-plan ou de supprimer un arrière-plan inutile.

# Titre

Saisissez le titre pour enregistrer l'image d'arrière-plan que vous avez spécifiée. Vous pouvez saisir jusqu'à 64 caractères.

# Remarque

 Les espaces, tabulations et retours-chariots ne peuvent pas être saisis au début ou à la fin d'un titre.

# Arrière-plans

Affiche la liste des titres d'arrière-plans enregistrés. Indiquez un titre pour afficher l'arrière-plan correspondant dans **Titre**.

#### Enregistrer/Enregistrer en écrasant

Enregistre les données d'image comme arrière-plan.

Après avoir inséré le **Titre**, cliquez sur ce bouton.

#### Supprimer

Supprime un arrière-plan inutile.

Spécifiez le titre d'un arrière-plan inutile dans la liste Arrière-plans, puis cliquez sur ce bouton.

# **Description de l'onglet Entretien**

L'onglet **Entretien** permet d'effectuer un entretien de l'imprimante ou de modifier les paramètres de l'imprimante.

| 🖶 Options d'impression Canon ser                                                                          | ies Printer 🛛 🗙                                                                  |  |  |  |  |
|----------------------------------------------------------------------------------------------------|----------------------------------------------------------------------------------|--|--|--|--|
| Configuration rapide Principal Configuration de la page Entretien                                         |                                                                                  |  |  |  |  |
| Alm<br>Presion. Alm<br>Alm Presion.                                                                       | . désactivée<br>rmet d'éteindre l'imprimante.                                    |  |  |  |  |
| Nettoyage en profondeur<br>Débouche les buses qui ne peuvert être<br>nettoyées avec un nettoyage normal.  | mètres silencieux<br>met de réduire le bruit de<br>nctionnement de l'imprimante. |  |  |  |  |
| Alignement tête d'impression<br>Aligne la tête d'impression pour comper les<br>couleurs et des lignes.    | mètres personnalisés<br>imet de sélectionner les options de<br>inctionnement.    |  |  |  |  |
| Vérfication des buses<br>Imprime un motif vérfiant si les buses des<br>têtes d'impression sont obstruées. |                                                                                  |  |  |  |  |
|                                                                                                    |                                                                                  |  |  |  |  |
|                                                                                                    |                                                                                  |  |  |  |  |
|                                                                                                    |                                                                                  |  |  |  |  |
|                                                                                                    |                                                                                  |  |  |  |  |
| Afficher l'état d                                                                                         | e l'imprimante A gropos de                                                       |  |  |  |  |
| OK Annuler Appliquer Aide                                                                                 |                                                                                  |  |  |  |  |
|                                                                                                    |                                                                                  |  |  |  |  |

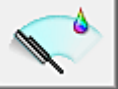

# Nettoyage

Permet de procéder au nettoyage des têtes d'impression.

Le nettoyage des têtes d'impression élimine les obstructions éventuelles des buses des têtes d'impression.

Procédez à un nettoyage si vous remarquez que l'encre devient pâle à l'impression ou qu'une couleur n'est pas imprimée, même si les niveaux d'encre sont suffisamment élevés.

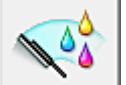

# Nettoyage en profondeur

Permet de procéder à un nettoyage en profondeur.

Procédez au nettoyage en profondeur lorsque deux tentatives de nettoyage normal n'ont pas permis de résoudre le problème.

# Remarque

Le Nettoyage en profondeur exige une quantité d'encre plus importante que le Nettoyage.
 Le nettoyage fréquent des têtes d'impression épuise rapidement l'encre de votre imprimante. Par conséquent, ne procédez à leur nettoyage que lorsque cela est nécessaire.

#### Groupe d'encrage

Lorsque vous cliquez sur **Nettoyage** ou **Nettoyage en profondeur**, la fenêtre **Groupe d'encrage** s'affiche.

Permet de sélectionner le groupe d'encrage pour le nettoyage de la tête d'impression. Cliquez sur <u>Éléments initiaux à vérifier</u> pour afficher les éléments que vous devez vérifier avant de procéder au nettoyage ou au nettoyage en profondeur.

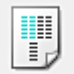

# Alignement tête d'impression

L'alignement des têtes d'impression corrige la position de montage de chacune des têtes d'impression en réduisant les déviations de couleurs et de lignes.

Alignez la tête d'impression immédiatement après avoir procédé à son installation.

Lorsque vous cliquez sur **Alignement tête d'impression**, la <u>Boîte de dialogue **Démarrer l'alignement**</u> <u>de la tête d'impression</u> s'affiche.

| ١. | _ | - | н |  |
|----|---|---|---|--|
|    | _ | _ | н |  |
|    |   |   | н |  |
| Ŀ  |   | - | 1 |  |
|    |   |   |   |  |

# Vérification des buses

Permet d'imprimer le motif de vérification des buses.

Utilisez cette fonction lorsque l'encre pâlit à l'impression ou qu'une couleur n'est pas imprimée.

Imprimez un motif de vérification des buses, et vérifiez si la tête d'impression fonctionne correctement. Si le résultat de l'impression pour une couleur spécifique pâlit, ou si certaines sections sont

incomplètes, cliquez sur Nettoyage pour nettoyer la tête d'impression.

Pour afficher la liste des points à contrôler avant d'imprimer le motif de vérification des buses, cliquez sur Éléments initiaux à vérifier.

#### Imprimer le motif de vérification

Cette fonction imprime un motif qui vous permet de vérifier si certaines buses d'encre sont obstruées.

Cliquez sur **Imprimer le motif de vérification**. Lorsque le message de confirmation apparaît, cliquez sur **OK**. La boîte de dialogue **Vérification de motif** s'affiche ensuite.

#### Bitmap de gauche (bon)

Les buses de tête d'impression ne sont pas obstruées.

#### Bitmap de droite (mauvais)

Les buses de tête d'impression sont obstruées.

#### Quitter

Permet de fermer la boîte de dialogue Vérification de motif et de revenir à l'onglet Entretien.

#### Nettoyage

Permet de procéder au nettoyage des têtes d'impression.

Le nettoyage des têtes d'impression élimine les obstructions éventuelles des buses des têtes d'impression.

Procédez à un nettoyage si vous remarquez que l'encre devient pâle à l'impression ou si une couleur n'est pas imprimée, même si les niveaux d'encre sont suffisamment élevés.

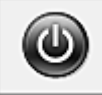

# Alim. désactivée

Permet de désactiver l'imprimante à partir du pilote de l'imprimante.

Utilisez cette fonction pour désactiver l'imprimante lorsque vous ne pouvez pas appuyer sur le bouton MARCHE (bouton d'alimentation) de l'imprimante car l'imprimante est hors d'atteinte.

Vous devez appuyer sur le bouton MARCHE (bouton d'alimentation) de l'imprimante pour activer de nouveau l'imprimante après avoir cliqué sur ce bouton. Lorsque vous utilisez cette fonction, vous ne pouvez pas mettre l'imprimante sous tension à partir du pilote d'imprimante.

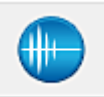

#### Paramètres silencieux

Ouvre la boîte de dialogue Paramètres silencieux.

La boîte de dialogue Paramètres silencieux vous permet de spécifier un paramètre qui réduit le bruit

de fonctionnement de l'imprimante. Ce mode peut se révéler utile lorsque le bruit de fonctionnement de l'imprimante devient un problème, par exemple si vous imprimez la nuit. Effectuez cette opération lorsque vous souhaitez modifier le paramètre Mode silencieux.

# Remarque

• Si l'imprimante est hors tension ou si la communication entre l'imprimante et l'ordinateur est désactivée, un message d'erreur peut apparaître indiquant que l'ordinateur ne peut pas obtenir l'état de l'imprimante.

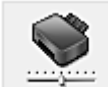

# Paramètres personnalisés

Ouvre la boîte de dialogue Paramètres personnalisés.

Utilisez cette fonction pour modifier les paramètres de cette imprimante.

# **NAME** Remarque

 Si l'imprimante est hors tension ou si la communication entre l'imprimante et l'ordinateur est désactivée, un message d'erreur peut apparaître indiquant que l'ordinateur ne peut pas obtenir l'état de l'imprimante.

Dans ce cas, cliquez sur **OK** pour afficher les derniers paramètres définis sur votre ordinateur.

#### Afficher l'historique des impressions

Cette fonction permet de démarrer l'aperçu XPS Canon IJ et d'afficher l'historique des impressions.

#### Remarque

• Vous pouvez utiliser cette fonction uniquement avec le pilote d'imprimante XPS.

#### Afficher l'état de l'imprimante

Permet de démarrer l'écran d'état Canon IJ.

Utilisez cette fonction lorsque vous souhaitez vérifier l'état de l'imprimante et l'avancement d'une tâche d'impression.

### Remarque

 Si vous utilisez le pilote d'imprimante XPS, l'« Écran d'état d'imprimante Canon IJ » devient l'« Écran d'état d'imprimante Canon IJ XPS ».

#### A propos de

Ouvre la boîte de dialogue <u>A propos de</u>.

Vous pouvez vérifier la version du pilote d'imprimante, ainsi qu'une mention de copyright. De plus, la langue à utiliser peut être modifiée.

# Éléments initiaux à vérifier

Avant d'effectuer un **Nettoyage** ou un **Nettoyage en profondeur**, vérifiez que l'imprimante est sous tension et ouvrez le capot de l'imprimante.

Vérifiez les éléments suivants pour chaque encre.

- <u>Vérifiez la quantité d'encre</u> restante dans la cartouche.
- Assurez-vous d'avoir poussé le réservoir d'encre en position jusqu'à entendre un déclic.
- Si une bande orange est collée à la cartouche d'encre, retirez-la complètement. Un morceau de ruban adhésif encore en place peut gêner la projection d'encre.
- Vérifiez que les réservoirs d'encre sont correctement installés.

# Boîte de dialogue Démarrer l'alignement de la tête d'impression

Cette boîte de dialogue vous permet d'ajuster la position d'attache de la tête d'impression, ou d'imprimer la valeur de paramètre actuelle pour la position de la tête d'impression.

# Aligner tête d'impression

Permet d'aligner la tête d'impression.

L'alignement des têtes d'impression corrige la position de montage de chacune des têtes d'impression en réduisant les déviations de couleurs et de lignes.

Alignez la tête d'impression immédiatement après avoir procédé à son installation.

### Valeur d'alignement d'impression

Cliquez sur ce bouton pour vérifier la valeur de paramètre actuelle de la position de la tête d'impression.

Permet d'imprimer la valeur de paramètre pour la position de la tête d'impression.

# Boîte de dialogue Alignement tête d'impression

Pour ajuster manuellement la position de la tête d'impression, cliquez sur **Aligner tête d'impression** dans la boîte de dialogue **Démarrer l'alignement de la tête d'impression**, et réalisez les opérations indiquées dans les messages. La boîte de dialogue **Alignement tête d'impression** s'affiche ensuite. Cette boîte de dialogue vous permet de vérifier le motif imprimé et d'ajuster la position de la tête d'impression.

# Fenêtre d'aperçu

Permet d'afficher les motifs de **Alignement tête d'impression** et de vérifier la position du motif sélectionné.

Vous pouvez également modifier le paramètre en cliquant directement sur le motif à l'écran.

#### Sélectionnez le numéro de motif

Comparez les motifs d'ajustement imprimés et saisissez le numéro du motif présentant les rayures ou les bandes horizontales les moins visibles dans la zone correspondante.

# Remarque

• Si vous ignorez comment analyser le motif imprimé, reportez-vous à la section <u>Alignement de la</u> <u>Tête d'impression à partir de votre ordinateur</u>.

# Éléments initiaux à vérifier

Avant d'effectuer une **Vérification des buses**, vérifiez que l'imprimante est sous tension et ouvrez le capot de l'imprimante.

Vérifiez les éléments suivants pour chaque encre.

- <u>Vérifiez la quantité d'encre</u> restante dans la cartouche.
- · Assurez-vous d'avoir poussé le réservoir d'encre en position jusqu'à entendre un déclic.
- Si une bande orange est collée à la cartouche d'encre, retirez-la complètement. Un morceau de ruban adhésif encore en place peut gêner la projection d'encre.
- Vérifiez que les réservoirs d'encre sont correctement installés.

# Boîte de dialogue Paramètres silencieux

Lorsque vous cliquez sur **Paramètres silencieux**, la boîte de dialogue **Paramètres silencieux** s'affiche. La boîte de dialogue **Paramètres silencieux** vous permet de spécifier un paramètre qui réduit le bruit de fonctionnement de l'imprimante.

Sélectionnez cette fonction lorsque vous souhaitez réduire le bruit de fonctionnement de l'imprimante, par exemple, pendant la nuit.

L'utilisation de cette fonction peut ralentir la vitesse d'impression.

# Désactiver le mode silencieux

Sélectionnez cette option pour utiliser l'imprimante avec un bruit de fonctionnement normal.

### Toujours activer le mode silencieux

Sélectionnez cette option pour réduire le bruit de fonctionnement de l'imprimante.

# Activer le mode silencieux pendant des heures spécifiées

Sélectionnez cette option pour réduire le bruit de fonctionnement de l'imprimante pendant une durée spécifiée.

Définissez les paramètres **Heure de début** et **Heure de fin** de la période d'activation du mode silencieux. Si les deux paramètres correspondent à la même heure, le mode silencieux ne fonctionne pas.

# >>>> Important

• Vous pouvez définir le mode silencieux à partir du panneau de contrôle de l'imprimante, du pilote d'imprimante ou de ScanGear (pilote de scanner).

Quelle que soit la solution choisie pour définir le mode silencieux, celui-ci s'applique lorsque vous effectuez des opérations à partir du panneau de contrôle de l'imprimante ou lors des procédures d'impression et de numérisation depuis l'ordinateur.

# Boîte de dialogue Paramètres personnalisés

Lorsque vous cliquez sur **Paramètres personnalisés**, la boîte de dialogue **Paramètres personnalisés** s'affiche.

Si nécessaire, choisissez un autre mode de fonctionnement de l'imprimante parmi ceux disponibles.

# Empêcher l'abrasion du papier

Lors d'une impression haute densité, l'imprimante peut augmenter l'intervalle entre la tête d'impression et le papier pour empêcher l'abrasion du papier. Cochez cette case pour activer cette fonction.

#### Aligner les têtes manuellement

Généralement, la fonction **Alignement tête d'impression** de l'onglet **Entretien** est configurée pour l'alignement automatique, mais vous pouvez sélectionner l'alignement manuel.

Si les résultats d'impression ne sont pas satisfaisants après l'alignement automatique des têtes d'impression, <u>procédez à un alignement manuel de la tête</u>.

Cochez cette case pour effectuer l'alignement manuel des têtes.

# Rotation 90 degrés vers la gauche lorsque l'orientation est [Paysage]

L'onglet **Configuration de la page** vous permet de modifier le sens de rotation du paramètre **Paysage** dans **Orientation**.

Pour faire pivoter le document de 90 degrés vers la gauche lors de l'impression, cochez la case.

#### Ne pas dét. param. pap. discord. lors d'une imp. à partir d'un ord.

Si vous imprimez des documents à partir de votre ordinateur et que les réglages de papier sur le pilote d'imprimante et sur la cassette de l'imprimante ne correspondent pas, ce réglage désactive l'affichage du message et vous permet de continuer à imprimer.

Sélectionnez cette case à cocher pour désactiver la détection des discordances de paramètres de papier.

#### Temps d'attente pour le séchage d'encre

L'imprimante peut marquer une pause avant d'imprimer la page suivante. Faites glisser le curseur vers la droite pour augmenter la durée de la pause et vers la gauche pour la diminuer. Si la page qui vient d'être imprimée est tachée parce que la page suivante est éjectée avant que l'encre de la première page ne soit sèche, augmentez le temps d'attente entre les impressions. La réduction du temps d'attente augmente la vitesse d'impression.

# Boîte de dialogue A propos de

Lorsque vous cliquez sur A propos de, la boîte de dialogue A propos de s'affiche.

La boîte de dialogue permet d'afficher la version, le copyright et la liste de modules du pilote d'imprimante. Vous pouvez sélectionner la langue à utiliser et modifier la langue utilisée dans la fenêtre de configuration.

#### Modules

Liste l'ensemble des modules du pilote d'imprimante.

#### Langue

Permet de spécifier la langue que vous souhaitez utiliser dans la <u>fenêtre de configuration du pilote</u> <u>d'imprimante</u>.

### Important

 Si la police d'affichage de la langue de votre choix n'est pas installée dans votre système, les caractères seront brouillés.

# **Rubriques connexes**

- Nettoyage des Têtes d'impression à partir de votre ordinateur
- Alignement de la Tête d'impression à partir de votre ordinateur
- <u>Utiliser votre ordinateur pour imprimer un motif de vérification des buses</u>
- Gestion de l'alimentation de l'Imprimante
- Réduction du bruit de l'Imprimante
- Modification du mode de fonctionnement de l'Imprimante

# Description de la fenêtre Aperçu Canon IJ

L'aperçu Canon IJ est une application qui permet d'obtenir un aperçu du document avant impression. L'aperçu correspond aux informations que vous avez définies à l'aide du pilote d'imprimante. Il vous permet de vérifier la mise en page du document, l'ordre d'impression et le nombre de pages. Vous pouvez également modifier les paramètres de type de support et d'alimentation papier.

Lorsque vous souhaitez afficher l'aperçu avant impression, ouvrez la <u>fenêtre de configuration du pilote</u> <u>d'imprimante</u> et cochez la case **Aperçu avant impression** dans l'onglet **Principal**.

|                                                                                                    | Aperçu Canon IJ - test - Bloc-notes      | × |
|----------------------------------------------------------------------------------------------------|------------------------------------------|---|
| Eichier <u>Page</u> Zoom <u>Option</u> <u>Aide</u><br> ↔ ↔ →   <mark>] Entier</mark>                                                                        | Lancer Impression     Annuler Impression |   |
| Informations de la page d'Impression   Format papier Imprimante :  A4   Jupe de support :  Papier ordinaire  Afgentation papier :  Cassatile (Silice, auto) |                                          |   |
| Mise en page :<br>Nomale                                                                                                    |                                          |   |
| Toutes les pages : 1                                                                                                    | Page en cours: 1 Copies: 1               |   |

#### Menu Fichier

Permet de sélectionner l'opération d'impression.

#### Lancer l'impression

Met fin à l'aperçu Canon IJ, puis lance l'impression du document affiché sur l'écran d'aperçu. Cette commande a la même fonction que l'option **Lancer l'impression** de la barre d'outils.

#### Annuler l'impression

Met fin à l'aperçu Canon IJ et annule l'impression du document affiché sur l'écran d'aperçu. Cette commande a la même fonction que l'option **Annuler l'impression** de la barre d'outils.

#### Quitter

Met fin à l'aperçu Canon IJ.

#### Menu Page

Ce menu contient les commandes suivantes pour sélectionner la page à afficher.

Toutes ces commandes, à l'exception de **Sélection de page...**, peuvent également être sélectionnées à partir de la barre d'outils.

# Remarque

- Si les pages sont mises en spouleur, la dernière page mise en spouleur devient la dernière page.
- Si le paramètre spécifié pour Mise en page dans l'onglet Configuration de la page est Mise en page, Mosaïque/Poster ou Brochure, le nombre de pages correspond au nombre de feuilles à utiliser pour l'impression, et non au nombre de pages du document d'origine créé avec l'application.

• Si l'impression recto/verso manuelle a été définie, les pages recto, qui sont imprimées en premier, sont toutes affichées ensemble, puis les pages verso sont affichées.

#### Première page

Affiche la première page du document.

Si la page affichée est la première, cette commande est grisée et ne peut pas être sélectionnée.

### Page précédente

Affiche la page située avant la page actuellement affichée.

Si la page affichée est la première, cette commande est grisée et ne peut pas être sélectionnée.

### Page suivante

Affiche la page située après la page actuellement affichée.

Si la page affichée est la dernière, cette commande est grisée et ne peut pas être sélectionnée.

# Dernière page

Affiche la dernière page du document.

Si la page affichée est la dernière, cette commande est grisée et ne peut pas être sélectionnée.

# Sélection de page...

Affiche la boîte de dialogue Sélection de page.

Cette commande vous permet de spécifier le numéro de page de la page à afficher.

# Menu Zoom

Permet de sélectionner le pourcentage de la taille réelle des données imprimées sur le papier par rapport à la taille d'affichage de l'aperçu.

Vous pouvez aussi sélectionner le pourcentage dans la zone de liste déroulante située dans la barre d'outils.

### Entier

Affiche la totalité de la page de données sur une page.

### 50%

Réduit les données affichées à 50 % de la taille dans laquelle elles seront imprimées.

# 100%

Affiche les données dans la taille dans laquelle elles seront imprimées.

# 200%

Agrandit les données affichées à 200 % de la taille dans laquelle elles seront imprimées.

# 400%

Agrandit les données affichées à 400 % de la taille dans laquelle elles seront imprimées.

# Menu Option

Ce menu contient la commande suivante :

# Afficher les informations d'impression de la page

Affiche les informations de configuration de l'impression (notamment le format du papier de l'imprimante, le type de support et la mise en page) pour chaque page dans la partie gauche de l'écran d'aperçu.

Cet écran vous permet également de modifier les paramètres de type de support et d'alimentation papier.

#### Menu Aide

Lorsque vous sélectionnez cette commande de menu, la fenêtre d'aide de l'Aperçu Canon IJ s'affiche, et vous pouvez vérifier les informations de version et de copyright.

### **Bouton Lancer l'impression**

Imprime les documents sélectionnés dans la liste des documents.

Les documents imprimés sont supprimés de la liste et, lorsque tous les documents sont imprimés, la fenêtre Aperçu Canon IJ XPS se ferme.

#### **Bouton Annuler l'impression**

Met fin à l'aperçu Canon IJ et annule l'impression du document affiché sur l'écran d'aperçu. Vous pouvez cliquer sur ce bouton pendant la mise en file d'attente.

#### Écran Informations de la page d'impression

Affiche les informations de configuration de l'impression pour chaque page dans la partie gauche de l'écran d'aperçu.

Cet écran vous permet également de modifier les paramètres de type de support et d'alimentation papier.

# >>>> Important

 Si le type de support et l'alimentation papier sont définis à partir de l'application, ces paramètres ont la priorité et les paramètres modifiés peuvent ne pas être pris en compte.

#### Format papier imprimante

Affiche le format papier du document à imprimer.

#### Type de support

Vous pouvez sélectionner le type de support du document à imprimer.

#### Alimentation papier

Vous pouvez sélectionner l'alimentation papier du document à imprimer.

#### Mise en page

Affiche la mise en page du document à imprimer.

# Description de la fenêtre Aperçu Canon IJ XPS

L'aperçu Canon IJ est une application qui permet d'obtenir un aperçu du document avant impression. L'aperçu correspond aux informations que vous avez définies à l'aide du pilote d'imprimante. Il vous permet de vérifier la mise en page du document, l'ordre d'impression et le nombre de pages. L'aperçu vous permet également de modifier le document ou les pages à imprimer, de changer les paramètres d'impression et d'exécuter d'autres fonctions.

Lorsque vous souhaitez afficher l'aperçu avant impression, ouvrez la <u>fenêtre de configuration du pilote</u> <u>d'imprimante</u> et cochez la case **Aperçu avant impression** dans l'onglet **Principal**.

# Important

 Pour utiliser l'aperçu Canon IJ XPS, vous devez avoir installé Microsoft .NET Framework 4 Client Profile sur votre ordinateur.

|                                  | Aperçu Canon IJ XPS | - • ×                                 |  |
|----------------------------------|---------------------|---------------------------------------|--|
| Eichier Mogifier Afficher Zoom Q | ption <u>A</u> ide  |                                       |  |
| 🖨 🛯 🖳 📑                          | 5 P L 10            |                                       |  |
| Nom du document                  | Pages État          | Réglage des couleurs manuel           |  |
| test - Bioc-notes                | 1                   | Informations sur la page Mise en page |  |
|                                  | For<br>A4           | rmat papier imprimante :<br>I         |  |
|                                  | DA                  | pe de support :                       |  |
|                                  | Pa                  | apier ordinaire "                     |  |
|                                  | Alig                | mentation papier :                    |  |
|                                  | C.                  | assette (selec. auto)                 |  |
|                                  | Mis<br>Nor          | ise en page :<br>ormale               |  |
|                                  |                     | Impression niveau de gris             |  |
| [4 4 1 / 1 ▷ ▷] Entier           | ~ _*                | Quitter Imprimer                      |  |
| Nb total de feuilles : 1         |                     |                                       |  |

#### **Menu Fichier**

Sélectionne les paramètres relatifs à l'impression et à l'historique des impressions :

#### Imprimer

Imprime les documents sélectionnés dans la liste des documents.

Les documents imprimés sont supprimés de la liste et, lorsque tous les documents sont imprimés, la fenêtre Aperçu Canon IJ XPS se ferme.

Cette commande a la même fonction que l'option 🛱 (Imprimer) de la barre d'outils et que l'option **Imprimer** dans la zone des paramètres d'impression.

#### Imprimer tous les documents

Imprime tous les documents de la liste des documents et ferme la fenêtre Aperçu Canon IJ XPS.

#### Enregistrer l'historique des impressions

Détermine si les documents imprimés à partir de la fenêtre Aperçu Canon IJ XPS doivent être enregistrés en tant qu'entrées de l'historique des impressions.

#### Limite d'entrées de l'historique

Détermine le nombre maximal d'enregistrements de l'historique des impressions. Sélectionnez **10 entrées**, **30 entrées** ou **100 entrées**.

# Important

• Si le nombre limite d'enregistrements est dépassé, les enregistrements de l'historique des impressions sont supprimés en commençant par le plus ancien.

#### Ajouter les documents de l'historique à la liste

Ajoute le document enregistré dans l'historique des impressions à la liste des documents.

#### Quitter

Met fin à l'aperçu Canon IJ XPS. Les documents encore présents dans la liste des documents seront supprimés de la liste.

Cette commande a la même fonction que l'option **Quitter** dans la zone des paramètres d'impression.

#### Menu Modifier

Sélectionne la méthode souhaitée pour modifier plusieurs documents ou pages.

#### Annuler

Annule la modification précédente.

Si la modification ne peut pas être annulée, cette fonction est grisée et ne peut pas être sélectionnée.

Cette commande a la même fonction que l'option 2 (Annuler) de la barre d'outils.

#### Documents

Sélectionne la méthode souhaitée pour modifier les documents à imprimer.

#### **Combiner les documents**

Combine les documents sélectionnés dans la liste des documents en un seul document. Si un seul document est sélectionné, cette commande est grisée et ne peut pas être sélectionnée.

Cette commande a la même fonction que l'option <sup>1</sup>(Combiner les documents) de la barre d'outils.

#### **Restaurer les documents**

Restaure l'état du document sélectionné dans la liste des documents avant ajout à la fenêtre Aperçu Canon IJ XPS.

Les documents combinés sont séparés et les documents d'origine sont restaurés.

Cette commande a la même fonction que l'option (Restaurer les documents) de la barre d'outils.

#### Déplacer le document

Utilisez la commande suivante pour modifier l'ordre des documents sélectionnés dans la liste des documents.

#### Placer en premier

Déplace le document à imprimer sélectionné au début de la liste des documents. Si le document sélectionné est le premier, cette commande est grisée et ne peut pas être sélectionnée.

#### Monter d'un niveau

Déplace le document à imprimer sélectionné juste au-dessus de sa position actuelle. Si le document sélectionné est le premier, cette commande est grisée et ne peut pas être sélectionnée.

#### Descendre d'un niveau

Déplace le document à imprimer sélectionné juste au-dessous de sa position actuelle. Si le document sélectionné est le dernier, cette commande est grisée et ne peut pas être sélectionnée.

#### Placer en dernier

Déplace le document à imprimer sélectionné à la fin de la liste des documents.

Si le document sélectionné est le dernier, cette commande est grisée et ne peut pas être sélectionnée.

#### Supprimer le document

Supprime le document sélectionné de la liste des documents.

Si la liste des documents ne contient qu'un seul document, le document est grisé et ne peut pas être sélectionné.

Cette commande a la même fonction que l'option (Supprimer le document) de la barre d'outils.

#### Impression niveau de gris

Vous permet de modifier les paramètres d'impression monochrome.

Cette commande a la même fonctionnalité que la case à cocher **Impression niveau de gris** dans la zone des paramètres d'impression.

#### Impr. mise en page...

Ouvre la boîte de dialogue Impr. mise en page.

Cette boîte de dialogue vous permet de paramétrer les fonctions **Impr. mise en page**, **Pages**, **Ordre des pages** et **Bordures de page**.

#### Impression recto/verso...

Ouvre la boîte de dialogue Impression recto/verso.

Cette boîte de dialogue vous permet de définir une **Impression recto/verso**, **Automatique**, un **Côté d'agrafage** et une **Marge**.

#### Copies...

Ouvre la boîte de dialogue Copies.

Cette boîte de dialogue vous permet de paramétrer les fonctions **Copies**, **Assembler** et **Imprimer à partir de la dernière page**.

#### Pages

Sélectionne la méthode souhaitée pour modifier les pages à imprimer.

#### Supprimer la page

Supprime la page sélectionnée.

Si l'impression mise en page est définie, les pages entourées d'un cadre rouge seront supprimées.

Cette commande a la même fonction que l'option 4 (Supprimer la page) de la barre d'outils.

#### Restaurer la page

Restaure les pages supprimées à l'aide de la fonction **Supprimer la page**. Pour restaurer des pages, vous devez activer la case à cocher **Afficher les pages supprimées** dans le menu **Option** et afficher les pages supprimées sous la forme de miniatures.

#### Déplacer la page

Utilisez la commande suivante pour modifier l'ordre des pages sélectionnées.

#### Placer en premier

Déplace la page sélectionnée au début du document.

Si la page sélectionnée est la première, cette commande est grisée et ne peut pas être sélectionnée.

#### Avancer d'une page

Déplace la page sélectionnée juste avant sa position actuelle.

Si la page sélectionnée est la première, cette commande est grisée et ne peut pas être sélectionnée.

#### Reculer d'une page

Déplace la page sélectionnée juste après sa position actuelle. Si la page sélectionnée est la dernière, cette commande est grisée et ne peut pas être sélectionnée.

#### Placer en dernier

Déplace la page sélectionnée à la fin du document.

Si la page sélectionnée est la dernière, cette commande est grisée et ne peut pas être sélectionnée.

#### Menu Afficher

Sélectionne les documents et pages à afficher.

#### Documents

Utilisez la commande suivante pour sélectionner le document à afficher.

#### Premier document

Affiche le premier document dans la liste des documents.

Si le document sélectionné est le premier, cette commande est grisée et ne peut pas être sélectionnée.

#### Document précédent

Affiche le document situé avant le document actuellement affiché.

Si le document sélectionné est le premier, cette commande est grisée et ne peut pas être sélectionnée.

#### **Document suivant**

Affiche le document situé après le document actuellement affiché.

Si le document sélectionné est le dernier, cette commande est grisée et ne peut pas être sélectionnée.

#### **Dernier document**

Affiche le dernier document dans la liste des documents.

Si le document sélectionné est le dernier, cette commande est grisée et ne peut pas être sélectionnée.

#### Pages

Utilisez la commande suivante pour sélectionner la page à afficher.

# Remarque

 Si le paramètre Mise en page du pilote d'imprimante spécifié est Mosaïque/Poster ou Brochure, le nombre de pages correspond au nombre de feuilles à utiliser pour l'impression, et non au nombre de pages du document d'origine créé avec l'application.

#### Première page

Affiche la première page du document.

Si la page affichée est la première, cette commande est grisée et ne peut pas être sélectionnée.

#### Page précédente

Affiche la page située avant la page actuellement affichée. Si la page affichée est la première, cette commande est grisée et ne peut pas être

sélectionnée.

#### Page suivante

Affiche la page située après la page actuellement affichée.

Si la page affichée est la dernière, cette commande est grisée et ne peut pas être sélectionnée.

#### Dernière page

Affiche la dernière page du document.

Si la page affichée est la dernière, cette commande est grisée et ne peut pas être sélectionnée.

#### Sélection de page...

Affiche la boîte de dialogue Sélection de page.

Cette commande vous permet de spécifier le numéro de page de la page à afficher.

#### Menu Zoom

Permet de sélectionner le pourcentage de la taille réelle des données imprimées sur le papier par rapport à la taille d'affichage de l'aperçu.

Vous pouvez aussi sélectionner le pourcentage dans la zone de liste déroulante située dans la barre d'outils.

# Entier

Affiche la totalité de la page de données sur une page.

#### 50%

Réduit les données affichées à 50 % de la taille dans laquelle elles seront imprimées.

#### 100%

Affiche les données dans la taille dans laquelle elles seront imprimées.

#### 200%

Agrandit les données affichées à 200 % de la taille dans laquelle elles seront imprimées.

#### 400%

Agrandit les données affichées à 400 % de la taille dans laquelle elles seront imprimées.

#### **Menu Option**

Permet de changer l'état (affichage/masquage) des informations suivantes.

#### Afficher les miniatures

Réduit toutes les pages du document sélectionné dans la liste des documents et les affiche au bas de la fenêtre d'aperçu.

Cette commande a la même fonction que l'option 🔤 (Afficher les miniatures) de la barre d'outils.

#### Afficher la liste des documents

Affiche la liste des documents à imprimer en haut de la fenêtre d'aperçu.

#### Afficher les paramètres d'impression

Affiche la zone des paramètres d'impression du côté droit de la fenêtre d'aperçu.

#### Afficher les pages supprimées

Lorsque les miniatures sont affichées, cette fonction affiche les pages qui ont été supprimées à l'aide de la fonction **Supprimer la page**.

Pour vérifier les pages supprimées, vous devez d'abord activer la case à cocher **Afficher les miniatures**.

#### Conserver les documents imprimés dans la liste

Laisse le document imprimé dans la liste des documents.

#### Paramètres d'impression affichés au démarrage

Détermine l'onglet de la zone des paramètres d'impression qui doit s'afficher au démarrage de l'aperçu Canon IJ XPS.

Sélectionnez Informations sur la page, Mise en page ou Réglage des couleurs manuel.

#### Menu Aide

Lorsque vous sélectionnez cette commande de menu, la fenêtre d'aide de l'Aperçu Canon IJ XPS s'affiche, et vous pouvez vérifier les informations de version et de copyright.

# (Imprimer)

Imprime les documents sélectionnés dans la liste des documents.

Les documents imprimés sont supprimés de la liste et, lorsque tous les documents sont imprimés, la fenêtre Aperçu Canon IJ XPS se ferme.

# (Combiner les documents)

Combine les documents sélectionnés dans la liste des documents en un seul document. Si un seul document est sélectionné, cette commande est grisée et ne peut pas être sélectionnée.

# (Supprimer le document)

Supprime le document sélectionné de la liste des documents.

Si la liste des documents ne contient qu'un seul document, le document est grisé et ne peut pas être sélectionné.

# (Restaurer les documents)

Restaure l'état du document sélectionné dans la liste des documents avant ajout à la fenêtre Aperçu Canon IJ XPS.

Les documents combinés sont séparés et les documents d'origine sont restaurés.

# (Afficher les miniatures)

Réduit toutes les pages du document sélectionné dans la liste des documents et les affiche au bas de la fenêtre d'aperçu.

Pour masquer les pages à imprimer, cliquez de nouveau sur Afficher les miniatures.

# (Placer en premier)

Déplace le document à imprimer sélectionné au début de la liste des documents. Si le document sélectionné est le premier, cette commande est grisée et ne peut pas être sélectionnée.

# (Monter d'un niveau)

Déplace le document à imprimer sélectionné juste au-dessus de sa position actuelle. Si le document sélectionné est le premier, cette commande est grisée et ne peut pas être sélectionnée.

# (Descendre d'un niveau)

Déplace le document à imprimer sélectionné juste au-dessous de sa position actuelle. Si le document sélectionné est le dernier, cette commande est grisée et ne peut pas être sélectionnée.

# l(Placer en dernier)

Déplace le document à imprimer sélectionné à la fin de la liste des documents. Si le document sélectionné est le dernier, cette commande est grisée et ne peut pas être sélectionnée.

#### 🖾 (Annuler)

Annule la modification précédente.

Si la modification ne peut pas être annulée, cette fonction est grisée et ne peut pas être sélectionnée.

# (Supprimer la page)

Supprime la page sélectionnée.

Si l'impression mise en page est définie, les pages entourées d'un cadre rouge seront supprimées.

# Liste des documents

Affiche la liste des documents à imprimer.

L'affichage et la modification de l'aperçu portent sur le document sélectionné dans la liste des documents.

# Nom du document

Affiche le nom du document à imprimer.

Si vous cliquez sur le nom du document à imprimer sélectionné, une zone de texte s'affiche et vous pouvez renommer le document à votre guise.

# Pages

Affiche le nombre de pages du document à imprimer.

# >>>> Important

• Le nombre affiché dans Pages et le nombre de pages imprimées diffèrent.

 Pour vérifier le nombre de pages imprimées, vérifiez la barre d'état au bas de la fenêtre d'aperçu.

#### État

Affiche l'état des documents à imprimer.

Les documents dont les données sont en cours de traitement sont affichés avec la mention **Traitement des données en cours**.

# Traitement des données en

# Important

• Vous ne pouvez pas imprimer ou modifier des documents affichés avec la mention **Traitement** des données en cours.

Attendez la fin du traitement des données.

#### Écran des paramètres de la zone d'impression

Vous permet de vérifier et de modifier les paramètres d'impression des documents sélectionnés dans la liste des documents.

La zone des paramètres d'impression est affichée du côté droit de la fenêtre d'aperçu.

#### Onglet Informations sur la page

Les paramètres d'impression sont affichés pour chaque page.

Vous pouvez modifier les paramètres de type de support et d'alimentation papier.

#### Format papier imprimante

Affiche le format papier du document à imprimer.

#### Type de support

Vous permet de sélectionner le type de support du document à imprimer.

#### Alimentation papier

Vous permet de sélectionner l'alimentation papier du document à imprimer.

#### Mise en page

Affiche la mise en page du document à imprimer.

# Onglet Mise en page

Vous pouvez spécifier les paramètres d'impression mise en page.

Pour appliquer les paramètres spécifiés, cliquez sur Appliquer.

Si les paramètres d'impression mise en page ne peuvent pas être modifiés pour le document à imprimer, les différents éléments sont grisés et ne peuvent pas être sélectionnés.

#### Onglet Réglage des couleurs manuel

Cet onglet vous permet de régler l'équilibre des couleurs en modifiant les paramètres des options

# Cyan, Magenta, Jaune, Luminosité, Intensité et Contraste.

# Cyan/Magenta/Jaune

Règle les intensités de Cyan, Magenta et Jaune.

Les couleurs sont renforcées lorsque vous déplacez le curseur vers la droite, et elles sont atténuées lorsque vous le déplacez vers la gauche.

Vous pouvez également entrer directement une valeur dans la zone associée au curseur. Entrez une valeur comprise entre -50 et 50.

Ce réglage modifie le niveau d'encre relatif de chaque couleur utilisée, ce qui affecte l'équilibre global des couleurs du document.

Utilisez votre application si vous souhaitez modifier l'équilibre global des couleurs de façon significative. Utilisez le pilote d'imprimante uniquement si le réglage de l'équilibre des couleurs doit être minime.

### Important

• Lorsque la case à cocher Impression niveau de gris est activée, Cyan, Magenta et Jaune sont grisées et ne sont pas disponibles.

#### Luminosité

Permet de sélectionner la luminosité de l'impression.

Vous ne pouvez pas modifier le noir et le blanc purs, mais vous pouvez modifier les couleurs entre le noir et le blanc.

#### Intensité

Règle l'intensité globale de l'impression.

Faites glisser le curseur vers la droite pour augmenter l'intensité et vers la gauche pour la diminuer.

Vous pouvez également entrer directement une valeur dans la zone associée au curseur. Entrez une valeur comprise entre -50 et 50.

#### Contraste

Règle le contraste entre le clair et le foncé dans l'image à imprimer.

Déplacez le curseur vers la droite pour augmenter le contraste et vers la gauche pour le diminuer.

Vous pouvez également entrer directement une valeur dans la zone associée au curseur. Entrez une valeur comprise entre -50 et 50.

#### Défaut

Restaure les valeurs par défaut de tous les paramètres que vous avez modifiés.

Un clic sur ce bouton permet de restaurer les valeurs par défaut (valeurs définies en usine) de tous les paramètres figurant sous cet onglet.

#### Impression niveau de gris

Vous permet de modifier les paramètres d'impression monochrome.

#### Impression recto/verso

Permet de choisir d'imprimer les deux côtés du document ou d'imprimer uniquement un côté d'une feuille.

Si les paramètres d'impression recto/verso ne peuvent pas être modifiés pour le document à imprimer, cet élément est grisé et n'est pas disponible.

# >>>> Important

 Si vous sélectionnez Brochure pour Mise en page, l'option Impression recto/verso de la zone des paramètres d'impression est automatiquement définie. Dans ce cas, Impression recto/verso apparaît en grisé et n'est pas disponible.

#### Copies

Permet de spécifier le nombre d'exemplaires à imprimer. Vous pouvez spécifier une valeur comprise entre 1 et 999.

Si le nombre de copies ne peut pas être modifié pour le document à imprimer, cet élément est grisé et n'est pas disponible.

#### Quitter

Met fin à l'aperçu Canon IJ XPS.

Les documents encore présents dans la liste des documents seront supprimés de la liste.

### Imprimer

Imprime les documents sélectionnés dans la liste des documents.

Les documents imprimés sont supprimés de la liste et, lorsque tous les documents sont imprimés, la fenêtre Aperçu Canon IJ XPS se ferme.

# Description de l'écran d'état d'imprimante Canon IJ

L'écran d'état d'imprimante Canon IJ affiche l'état de l'imprimante et la progression de l'impression. L'écran utilise des graphiques, icônes et messages pour indiquer l'état de l'imprimante.

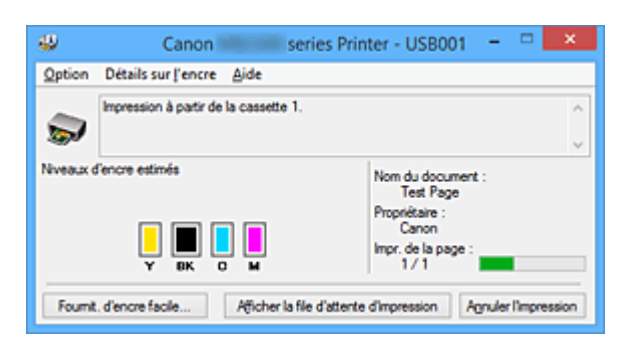

# Fonctions de l'écran d'état d'imprimante Canon IJ

L'écran d'état d'imprimante Canon IJ présente les avantages suivants :

# Vous pouvez vérifier l'état de l'imprimante à l'écran.

L'état de l'imprimante est affiché à l'écran en temps réel.

Vous pouvez vérifier la progression de l'impression pour chaque document (tâche d'impression).

# Les types d'erreur et les solutions sont affichés à l'écran.

Ils s'affichent lorsqu'une erreur se produit au niveau de l'imprimante. Vous pouvez immédiatement vérifier le mode de réponse.

# Vous pouvez vérifier le niveau d'encre.

Cette fonction affiche des graphiques montrant le type de cartouche d'encre et l'estimation des niveaux d'encre.

Des icônes et des messages sont affichés lorsque le niveau d'encre est bas (avertissement de niveau d'encre).

# Présentation de l'écran d'état d'imprimante Canon IJ

L'écran d'état d'imprimante Canon IJ vous permet de vérifier l'état de l'imprimante et de l'encre à l'aide de graphiques et de messages.

Vous pouvez vérifier les informations sur le document et la progression de l'impression pendant l'impression.

Lorsqu'une erreur se produit au niveau de l'imprimante, la cause et la solution sont affichées. Suivez les instructions du message.

#### Imprimante

L'écran d'état d'imprimante Canon IJ affiche une icône lorsqu'un avertissement ou une erreur se produit au niveau de l'imprimante.

I indique qu'un avertissement (erreur d'appel de l'opérateur) s'est produit ou que l'imprimante fonctionne.

3 : une erreur nécessitant de contacter le centre de service s'est produite.

# Cartouche d'encre

L'écran d'état d'imprimante Canon IJ affiche une icône lorsqu'un niveau d'encre bas est détecté ou qu'une erreur d'encre épuisée s'est produite.

En outre, cette fonction affiche des graphiques montrant l'estimation des niveaux d'encre de la cartouche d'encre.

Dans ce cas, cliquez sur les graphiques pour ouvrir la boîte de dialogue **Détails sur l'encre**. Vous pouvez vérifier certaines informations telles que le niveau d'encre restant et le type de cartouche d'encre utilisé par votre imprimante.

#### Nom du document

Affiche le nom du document à imprimer.

#### Propriétaire

Affiche le nom du propriétaire du document à imprimer.

#### Impr. de la page

Affiche le numéro de la page à imprimer et le nombre total de pages à imprimer.

#### Afficher la file d'attente d'impression

Affiche la fenêtre d'impression utilisée pour gérer la tâche d'impression en cours d'impression ou en attente dans la file d'impression.

#### Annuler l'impression

Annule la tâche d'impression en cours.

#### Important

 Le bouton Annuler l'impression est activé uniquement lorsque des données d'impression sont envoyées à l'imprimante. Dès que les données d'impression sont envoyées, le bouton est grisé et devient indisponible.

#### **Menu Option**

Si vous sélectionnez **Démarrer écran d'état**, lorsqu'un message relatif à l'imprimante est généré, l'écran d'état d'imprimante Canon IJ démarre.

Lorsque Démarrer écran d'état est sélectionné, les commandes suivantes sont disponibles.

#### Toujours afficher le travail en cours

Affiche l'écran d'état de l'imprimante Canon IJ pendant l'impression.

#### Toujours afficher au premier plan

Affiche l'écran d'état de l'imprimante Canon IJ devant les autres fenêtres.

#### Afficher le message guide

Affiche le message guide expliquant la procédure complexe de définition du type de papier. **Impression d'enveloppes** 

Permet d'afficher le message guide lors du démarrage de l'impression d'enveloppes. Pour masquer ce message guide, cochez la case **Ne plus jamais afficher ce message**.

Pour afficher à nouveau les messages guide, cliquez sur **Impression d'enveloppes** sur **Afficher le message guide** dans le menu **Option** et activez ce paramètre.

#### Impression sur Hagaki

Affiche le message guide avant le début de l'impression sur papier Hagaki. Pour masquer ce message guide, cochez la case **Ne plus jamais afficher ce message**.

Pour afficher à nouveau les messages guide, cliquez sur **Impression sur Hagaki** sur **Afficher le message guide** dans le menu **Option** et activez ce paramètre.

#### Afficher l'avertissement automatiquement

#### En cas d'affichage de l'avertissement de faible niveau d'encre

Démarre automatiquement la fenêtre de l'écran d'état de l'imprimante Canon IJ et l'affiche devant les autres fenêtres lorsqu'un niveau d'encre bas est détecté.

#### Démarrer avec Windows

Démarre automatiquement l'écran d'état de l'imprimante Canon IJ au démarrage de Windows.

#### Menu Détails sur l'encre

Sélectionnez ce menu pour afficher la boîte de dialogue **Détails sur l'encre**. Vérifiez certaines informations telles que le niveau d'encre restant et les types de cartouche d'encre utilisés par votre imprimante.

#### Boîte de dialogue Détails sur l'encre

Cette fonction affiche des graphiques et messages montrant le type de cartouche d'encre et l'estimation des niveaux d'encre.

#### Informations sur l'encre (affichées à gauche)

Permet d'afficher les types de cartouche d'encre avec des graphiques.

Si le niveau d'encre restant provoque un avertissement ou une erreur, le pilote d'imprimante affiche une icône pour vous en informer.

Si l'icône est affichée, utilisez l'imprimante en suivant les instructions affichées à l'écran.

#### Message (affiché à droite)

Affiche des informations telles que le niveau d'encre et les couleurs d'encre à l'aide de phrases.

#### Numéro de modèle de l'encre

Permet d'afficher les types de cartouche d'encre pour votre imprimante.

#### Fermer

Permet de fermer la boîte de dialogue **Détails sur l'encre** et de revenir à l'écran d'état de l'imprimante Canon IJ.

#### Menu Aide

Lorsque vous sélectionnez cette commande de menu, la fenêtre d'aide de l'écran d'état de l'imprimante Canon IJ s'affiche, et vous pouvez vérifier les informations de version et de copyright.

# Mise à jour des MP Drivers

- > Obtention des derniers MP Drivers
- > Suppression des MP Drivers inutiles
- > Avant d'installer les MP Drivers
- Installation des MP Drivers
# **Obtention des derniers MP Drivers**

Les MP Drivers comprennent un pilote d'imprimante, ScanGear (pilote de scanner) et un pilote de télécopie.

La mise à jour des MP Drivers vers la version la plus récente des MP Drivers peut permettre de résoudre certains problèmes.

Vous pouvez accéder à notre site Web et télécharger les derniers pilotes MP Drivers correspondant à votre modèle.

### Important

- Vous pouvez télécharger gratuitement les MP Drivers, mais les frais d'accès à Internet restent à votre charge.
- Avant d'installer les derniers MP Drivers, supprimez la version précédente installée.

### **Rubriques connexes**

- Avant d'installer les MP Drivers
- Installation des MP Drivers

# Suppression des MP Drivers inutiles

Vous pouvez supprimer les MP Drivers que vous n'utilisez plus. Avant de supprimer les MP Drivers, quittez tous les programmes en cours d'exécution.

La procédure de suppression des MP Drivers inutiles est la suivante :

- 1. Lancez le programme de désinstallation.
  - Si vous utilisez Windows 8.1 ou Windows 8, sélectionnez Paramètres -> Panneau de configuration -> Programmes -> Programmes et fonctionnalités à partir des fenêtres d'icône du bureau.

Dans la liste des programmes, sélectionnez « XXX MP Drivers » (« XXX » étant le nom de votre modèle), puis cliquez sur **Désinstaller**.

- Si vous utilisez Windows 7 ou Windows Vista, sélectionnez Démarrer -> Panneau de configuration -> Programmes -> Programmes et fonctionnalités.
   Dans la liste des programmes, sélectionnez « XXX MP Drivers » (« XXX » étant le nom de votre modèle), puis cliquez sur Désinstaller.
- Si vous utilisez Windows XP, sélectionnez Démarrer -> Panneau de configuration -> Ajout/ Suppression de programmes.

Dans la liste des programmes, sélectionnez « XXX MP Drivers » (« XXX » étant le nom de votre modèle), puis cliquez sur **Supprimer**.

La fenêtre permettant de confirmer la désinstallation du modèle apparaît.

### Important

 Sous Windows 8.1, Windows 8, Windows 7 ou Windows Vista, un message de confirmation ou d'avertissement peut apparaître lors du lancement, de l'installation ou de la désinstallation du logiciel.

Ce message s'affiche lorsque des droits d'administration sont nécessaires pour effectuer une tâche.

Lorsque vous êtes connecté en tant qu'administrateur, cliquez sur **Oui** (ou **Continuer**, **Autoriser**) pour continuer.

Avec certaines applications, vous devez disposer d'un compte d'administrateur pour pouvoir continuer. Dans de telles situations, ouvrez une session d'administrateur et recommencez l'opération depuis le début.

2. Exécutez le programme de désinstallation.

Cliquez sur **Exécuter**. Lorsque le message de confirmation apparaît, cliquez sur **Oui**. Une fois tous les fichiers supprimés, cliquez sur **Terminer**.

La suppression des MP Drivers est terminée.

### Important

 Les pilotes de l'imprimante, de l'imprimante XPS, ScanGear (pilote du scanner) et de télécopie sont supprimés lorsque vous désinstallez les MP Drivers.

# Avant d'installer les MP Drivers

Cette section détaille les éléments que vous devez vérifier avant d'installer les MP Drivers. Reportez-vous également à cette section en cas d'échec de l'installation des MP Drivers.

## Vérification de l'état de l'imprimante

• Mettez l'imprimante hors tension.

### Vérification des paramètres de l'ordinateur personnel

- Fermez toutes les applications en cours.
- Ouvrez une session avec un compte administrateur.

### Important

• Avant d'installer les derniers MP Drivers, supprimez la version précédente installée.

### **Rubriques connexes**

- Obtention des derniers MP Drivers
- Installation des MP Drivers

# Installation des MP Drivers

Vous pouvez accéder à notre site Web sur Internet et télécharger les derniers MP Drivers et le dernier pilote d'imprimante XPS correspondant à votre modèle.

La procédure d'installation des MP Drivers téléchargés est décrite ci-dessous :

- 1. Mettez l'imprimante hors tension.
- 2. Lancez le programme d'installation.

Double-cliquez sur l'icône du fichier à télécharger. Le programme d'installation est lancé.

### Important

 Sous Windows 8.1, Windows 8, Windows 7 ou Windows Vista, un message de confirmation ou d'avertissement peut apparaître lors du lancement, de l'installation ou de la désinstallation du logiciel.

Ce message s'affiche lorsque des droits d'administration sont nécessaires pour effectuer une tâche.

Lorsque vous êtes connecté en tant qu'administrateur, cliquez sur **Oui** (ou **Continuer**, **Autoriser**) pour continuer.

Avec certaines applications, vous devez disposer d'un compte d'administrateur pour pouvoir continuer. Dans de telles situations, ouvrez une session d'administrateur et recommencez l'opération depuis le début.

3. Installez les MP Drivers.

Dans ce cas, adoptez les mesures appropriées spécifiées à l'écran.

4. Terminez l'installation.

Cliquez sur Terminer.

Selon l'environnement utilisé, il se peut qu'un message vous demandant de redémarrer l'ordinateur s'affiche. Pour que l'installation se termine correctement, redémarrez l'ordinateur.

### >>>> Important

- Vous pouvez utiliser la même procédure pour installer le pilote d'imprimante XPS que celle utilisée pour installer les MP Drivers. Toutefois, finissez d'abord d'installer les MP Drivers avant d'installer le pilote d'imprimante XPS.
- Vous pouvez télécharger gratuitement les MP Drivers et le pilote d'imprimante XPS, mais les frais d'accès à Internet restent à votre charge.
- Avant d'installer les derniers MP Drivers, supprimez la version précédente installée.

### **Rubriques connexes**

- Obtention des derniers MP Drivers
- Suppression des MP Drivers inutiles
- Avant d'installer les MP Drivers

# Impression à l'aide du panneau de contrôle de la machine

- Impression de données photo
- Impression de documents (fichiers PDF) enregistrés sur une clé USB flash

# Impression de données photo

- Impression de photographies enregistrées sur une clé USB flash
- Configuration des paramètres pour l'impression photo à partir du panneau de contrôle de la machine
- > Utilisation de fonctions d'affichage utiles

# Impression de photographies enregistrées sur une clé USB flash

Vous pouvez facilement imprimer les photos enregistrées sur la clé USB flash.

- 1. Assurez-vous que la machine est sous tension.
- 2. Chargez du papier photo.
- 3. Insérez la clé USB flash dans le port pour clé USB flash.

### Important

 Si vous utilisez déjà la clé USB flash pour enregistrer automatiquement les fax reçus, vous ne pouvez pas imprimer les photos, même si la clé USB flash qui contient les données photo est configurée.

Dans ce cas, définissez Param. d'enregistrement auto dans Paramètres fax sur Désactivé, retirez la clé USB flash pour l'enregistrement des fax, puis insérez la clé USB flash qui contient les données photo.

4. Faites défiler l'écran ACCUEIL, puis touchez **Support d'accès**.

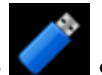

### Utilisation du panneau de contrôle

L'écran de sélection des photos s'affiche.

### Remarque

- · Si les fichiers photo et les fichiers PDF sont enregistrés sur la clé USB flash, l'écran de confirmation de la sélection du fichier à imprimer s'affiche. Touchez Imprimer les photos sur l'écran affiché.
- Si aucune donnée photo imprimable n'est enregistrée sur la clé USB flash, Données types pris en charge pas enregistrées. s'affiche sur l'écran tactile.
- Si plus de 2 000 données de photos sont enregistrées sur la clé USB flash, elles seront alors réparties automatiquement par groupes de 2 000 photos selon un ordre chronologique inversé (date de la dernière modification). Vérifiez le message affiché sur l'écran tactile, puis touchez OK.

### Définissez les paramètres selon vos besoins.

· Pour sélectionner une photo à imprimer :

Faites défiler l'écran horizontalement pour sélectionner une photo.

Vous pouvez également sélectionner la photo en touchant « A ».

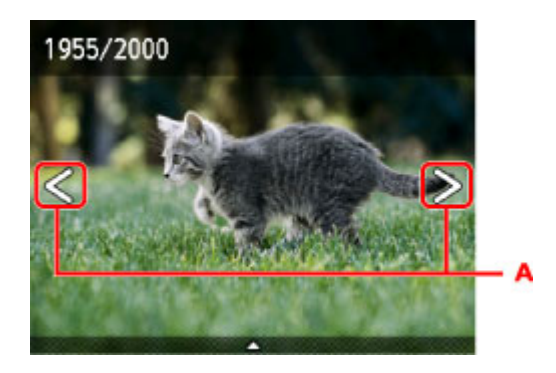

Appuyez sur le bouton Couleur (Color) pour imprimer une copie de la photo affichée.

 Pour changer la méthode d'affichage, le nombre de copies ou les paramètres d'impression : Touchez le centre de la photo affichée pour faire apparaître les menus.

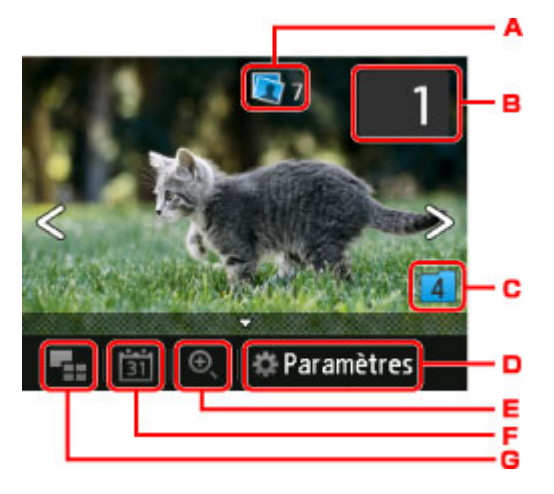

A. Nombre total de copies

Le nombre total de copies est affiché.

Permet d'afficher l'écran **Vérif. nb. total de copies.** afin de vérifier le nombre de copies pour chaque photo. Vous pouvez changer le nombre de copies pour chaque photo sur l'écran **Vérif. nb. total de copies.**.

B. Nombre de copies

Touchez pour spécifier le nombre de copies.

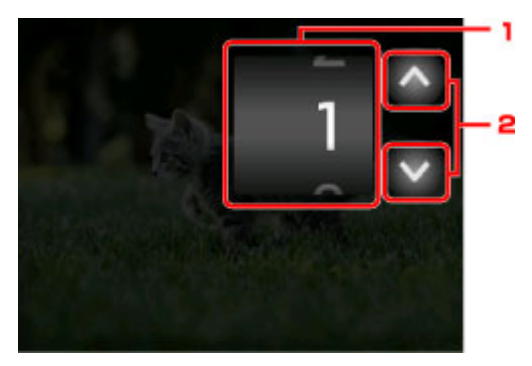

1. Faites défiler verticalement pour spécifier le nombre de copies.

Touchez pour afficher l'écran de sélection des photos.

2. Touchez pour spécifier le nombre de copies.

Maintenez appuyé pour spécifier le nombre de copies par tranches de 10.

### Remarque

- Vous pouvez spécifier le nombre de copies pour chaque photo. Affichez la photo à imprimer, puis indiquez le nombre de copies lorsque la photo de votre choix est affichée.
- C. Changement de groupe

Touchez pour changer le groupe de la photo.

| Changer de groupe               |  |  |
|---------------------------------|--|--|
| Changer pr dates plus anciennes |  |  |
| Changer pr dates plus récentes  |  |  |
| Annuler                         |  |  |
|                                 |  |  |

Pour plus d'informations :

Utilisation de fonctions d'affichage utiles

#### D. Paramètres

Touchez pour afficher l'écran Paramètres.

Vous pouvez changer les paramètres, tels que le format de page, le type de support, la qualité d'impression, etc.

| Paramètres |                |  |
|------------|----------------|--|
| Form. p.   | 10x15cm(4"x6") |  |
| Туре       | Glacé Extra II |  |
| Alim pap   | Cassette 1     |  |
| Qlt. impr. | Standard       |  |

Pour en savoir plus sur les paramètres :

Configuration des paramètres pour l'impression photo à partir du panneau de contrôle de la machine

E. Zoom avant

Touchez pour zoomer sur la photo.

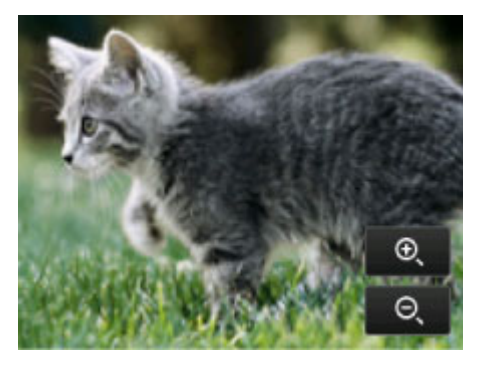

Pour plus d'informations :

Utilisation de fonctions d'affichage utiles

F. Spécifications de la date

Touchez pour sélectionner la photo en indiquant la date (date de dernière modification des données).

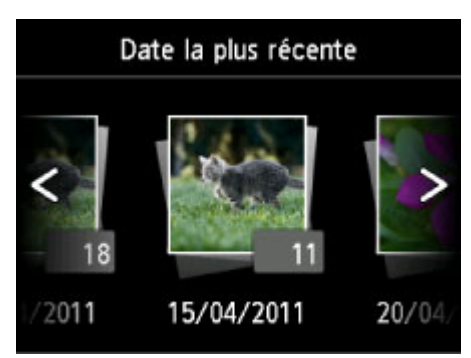

Pour plus d'informations :

Utilisation de fonctions d'affichage utiles

G. Affichage multiple

Touchez pour afficher plusieurs photos d'un coup.

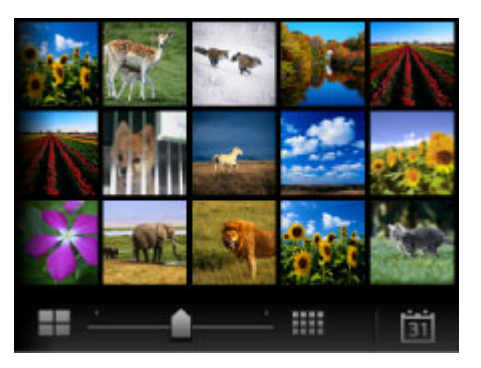

Pour plus d'informations sur la méthode d'affichage : <u>Utilisation de fonctions d'affichage utiles</u>

### 6. Appuyez sur le bouton Couleur (Color).

La machine commence à imprimer.

### Remarque

- Pour annuler l'impression, appuyez sur le bouton Arrêt (Stop).
- Lors du traitement du travail de copie, vous pouvez ajouter le travail de copie (Réservation de la copie).

Ajout de la tâche d'impression

### Ajout de la tâche d'impression

Vous pouvez ajouter la tâche d'impression (Réservation de la copie) tout en imprimant des photos.

Suivez la procédure ci-dessous pour ajouter la tâche d'impression.

1. Faites défiler la photo tout en imprimant pour sélectionner la prochaine photo.

### Remarque

• Pendant que vous sélectionnez la photo, la machine imprime les photos réservées.

2. Spécifier le nombre de copies pour chaque photo.

### Remarque

L'icône

Lors du traitement de la tâche d'impression, vous ne pouvez pas modifier le paramètre Form.
 p. ou Type dans l'écran de confirmation des paramètres d'impression. Le paramètre est identique à celui de la photo placée dans la tâche d'impression.

### 3. Appuyez sur le bouton Couleur (Color).

La photo réservée est imprimée à côté de la photo dont l'impression a déjà démarré.

Pour imprimer davantage de photos, retournez à l'étape 1.

### **NAME** Remarque

- Lors du traitement de la tâche d'impression, vous ne pouvez pas afficher l'écran ACCUEIL, modifier le menu d'impression, ni lancer d'impression à partir de l'ordinateur ou d'autres périphériques.
- Lors du traitement du travail de copie, les photos dans un autre groupe ne sont pas sélectionnées.
- Si vous appuyez sur le bouton Arrêt (Stop) pendant que la tâche d'impression est en cours, l'écran de sélection de la méthode permettant d'annuler la réservation s'affiche. Si vous touchez Annuler toutes les réservations, vous pouvez annuler l'impression de toutes les photos. Si vous touchez Annuler la dernière réservation, vous pouvez annuler la dernière tâche d'impression.
- Si de nombreuses tâches d'impression sont déjà définies, le message Impossible de réserver d'autres travaux d'impression. Patientez quelques instants et recommencez l'opération. peut s'afficher sur l'écran tactile. Dans ce cas, patientez, puis essayez de nouveau d'ajouter la tâche d'impression.

# Configuration des paramètres pour l'impression photo à partir du panneau de contrôle de la machine

Vous pouvez régler le format de page, le type de support, la correction des photos, etc. afin d'imprimer les photos enregistrées sur la clé USB flash.

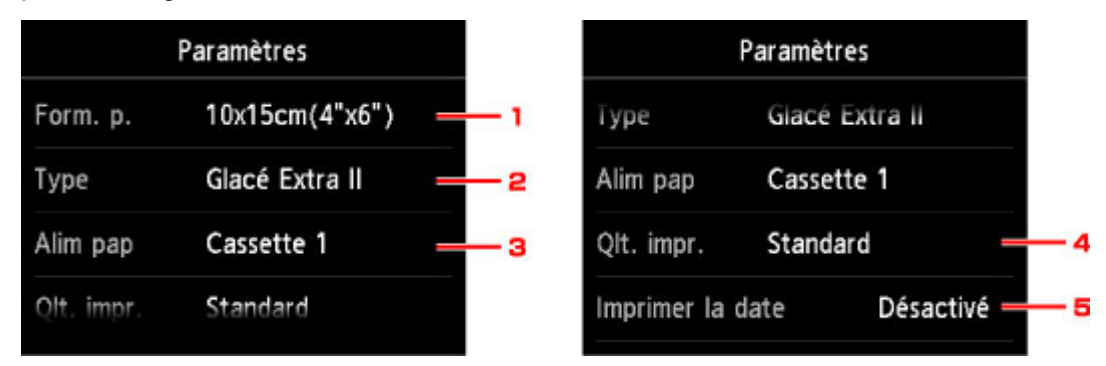

Faites défiler verticalement pour afficher les paramètres de configuration, puis touchez le paramètre pour afficher ses options. Touchez pour définir le paramètre.

### Remarque

· Certains paramètres ne peuvent pas être spécifiés conjointement avec d'autres paramètres ou avec les

menus d'impression. Si l'option qui ne peut pas être spécifiée conjointement est sélectionnée, **L** et

**Infos erreur** s'affichent sur l'écran tactile. Dans ce cas, touchez **I** en haut à gauche de l'écran tactile pour confirmer le message, puis modifiez le paramètre.

- Les paramètres de format de page, de type de support, etc. sont conservés même si un autre menu d'impression est sélectionné ou si la machine est mise hors tension.
- 1. Form. p.

Sélectionnez le format de page pour le papier chargé.

2. Type (Type de support)

Sélectionnez le type de support pour le papier chargé.

3. Alim pap (Alimentation papier)

Sélectionnez la cassette d'alimentation du papier.

La sélection de **Cassette (auto)** permet à la machine de charger le papier à partir de la cassette 2 lorsque le papier de la cassette 1 est épuisé dans les conditions suivantes.

- Du papier ordinaire A4, Lettre ou Légal est chargé dans la cassette 1 et la cassette 2.
- Oui est sélectionné pour Changer alim. auto dans Param. cassette.
- 4. Qlt. impr. (Qualité d'impression)

Sélectionnez la qualité d'impression en fonction de la photo.

5. Imprimer la date

Active ou désactive l'impression de la date (date de prise de vue) sur une photo.

### Remarque

• La date de prise de vue est imprimée en fonction des paramètres de Format d'affichage de la date dans Paramètres utilisateur périph. sous Paramètres périphérique sous Configuration.

# Utilisation de fonctions d'affichage utiles

Vous pouvez afficher plusieurs photos en même temps, spécifier la date (date de dernière modification des données) de sélection des photos et changer le groupe de photos.

- Affichage de photos multiples pour sélectionner la photo
- Spécification de date de sélection des photos
- Zoom sur la photo
- Changement du groupe de photos

### Affichage de photos multiples pour sélectionner la photo

L'écran suivant s'affiche lorsque vous touchez dans l'écran de sélection des photos.

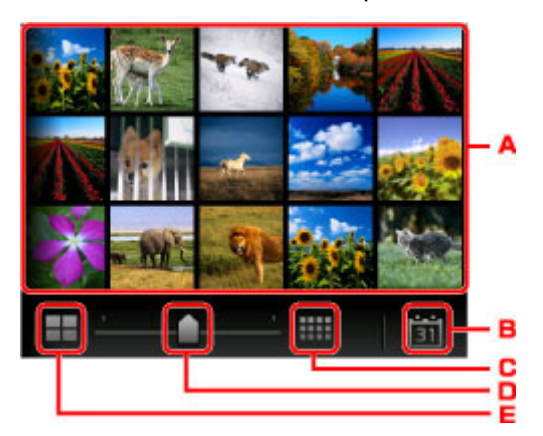

- A. Touchez la photo à imprimer, l'écran tactile revient en mode affichage simple.
- B. Touchez pour afficher la photo avec la date.

Spécification de date de sélection des photos

- C. Touchez pour augmenter le nombre de photos affichées. (54 photos affichées)
- D. Faites glisser pour changer le nombre de photos affichées entre 6, 15 et 54 photos.
- E. Touchez pour diminuer le nombre de photos affichées. (6 photos affichées)

### Spécification de date de sélection des photos

L'écran suivant s'affiche lorsque vous touchez 💷 dans l'écran de sélection des photos.

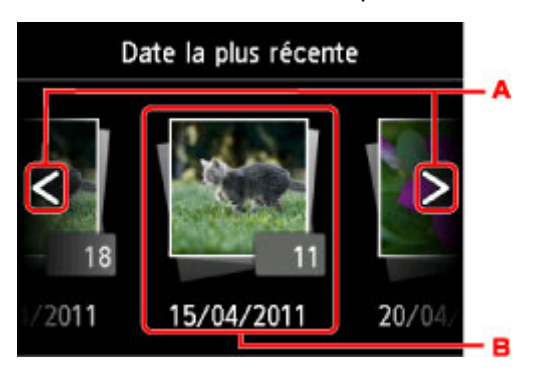

A. Touchez pour sélectionner la date (date de dernière modification des données).

B. Touchez la date à afficher.

Les photos correspondant à cette date s'affichent.

### Remarque

• La date est affichée en fonction des paramètres de Format d'affichage de la date dans Paramètres utilisateur périph. sous Paramètres périphérique sous Configuration.

Paramètres utilisateur périph.

## Zoom sur la photo

L'écran suivant s'affiche lorsque vous touchez ans l'écran de sélection des photos.

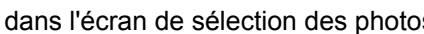

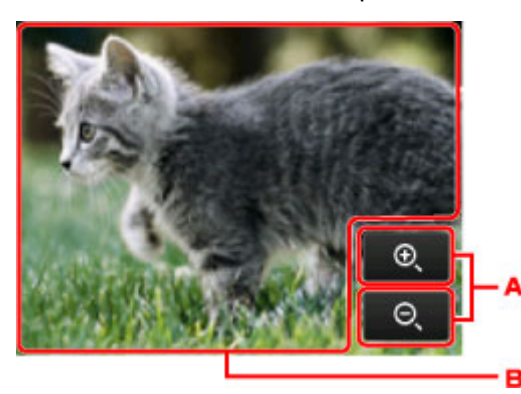

- A. Touchez pour basculer sur l'agrandissement de l'aperçu.
- B. Permet de positionner la position de l'aperçu.

### Changement du groupe de photos

### Remarque

• Si plus de 2 000 données de photos sont enregistrées sur la clé USB flash, elles seront alors réparties automatiquement par groupes de 2 000 photos selon un ordre chronologique inversé (date de la dernière modification).

L'écran suivant s'affiche lorsque vous touchez dans l'écran de sélection des photos. Changer de groupe

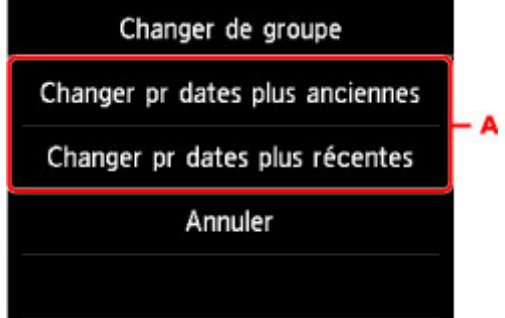

A. Touchez pour changer le groupe de la photo.

# Impression de documents (fichiers PDF) enregistrés sur une clé USB flash

Vous pouvez imprimer des fichiers PDF numérisés à l'aide du panneau de contrôle de la machine, des fichiers PDF enregistrés sur la clé USB au moment de la réception de fax ou des fichiers PDF créés avec Canon IJ Scan Utility (logiciel d'application compatible avec la machine) à partir de la clé USB flash.

### Nemarque

- Vous pouvez imprimer des fichiers PDF remplissant les conditions suivantes depuis une clé USB flash.
   Les fichiers autres que les PDF suivants ne peuvent pas être imprimés, même s'ils apparaissent dans la liste de documents.
  - Les fichiers PDF numérisés à l'aide du panneau de contrôle de la machine et enregistrés sur une clé USB flash avec **Format** défini sur **PDF** ou **PDF compact** (Extension : .pdf)

Pour plus d'informations sur la numérisation à l'aide du panneau de contrôle de la machine :

Enregistrement de données numérisées sur la clé USB flash à partir du panneau de contrôle de la machine

• Fichiers PDF enregistrés sur une clé USB flash à la réception de fax (Extension : .pdf)

Pour plus d'informations sur la procédure à suivre pour enregistrer des fax reçus sur une clé USB flash :

- Enregistrement d'un document placé dans la mémoire de la machine sur une clé USB flash
- Enregistrement automatique de fax reçus sur une clé USB flash
- Fichiers PDF créés à l'aide de Canon IJ Scan Utility (logiciel d'application compatible avec la machine) (Extension : .pdf)

A l'exception des données suivantes :

-Données chiffrées

-Données supérieures à 2 Go

-Données contenant des images numérisées à 9601 pixels ou davantage horizontalement et verticalement.

Pour plus d'informations sur la création de fichiers PDF à l'aide de Canon IJ Scan Utility (logiciel d'application compatible avec la machine) :

Numérisation de documents

### 1. Assurez-vous que la machine est sous tension.

- 2. Chargez du papier ordinaire au format A4, Lettre ou Légal.
- 3. Insérez la clé USB flash dans le port pour clé USB flash.

### >>>> Important

• Si vous utilisez déjà la clé USB flash pour enregistrer automatiquement les fax reçus, vous ne pouvez pas imprimer les documents, même si la clé USB flash qui contient les données de document est configurée.

Dans ce cas, définissez **Param. d'enregistrement auto** dans **Paramètres fax** sur **Désactivé**, retirez la clé USB pour l'enregistrement des fax, puis insérez la clé USB flash qui contient les données de document.

4. Faites défiler l'écran ACCUEIL, puis touchez

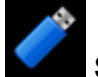

Support d'accès.

Utilisation du panneau de contrôle

La liste des documents s'affiche.

### Remarque

- Si les fichiers photo et les fichiers PDF sont enregistrés sur la clé USB flash, l'écran de confirmation de la sélection du fichier à imprimer s'affiche. Touchez Imprimer les documents sur l'écran affiché.
- Si aucun document imprimable (fichiers PDF) n'est enregistré sur la clé USB flash, **Données** types pris en charge pas enregistrées. s'affiche sur l'écran tactile.
- 5. Sélectionnez le document à imprimer.

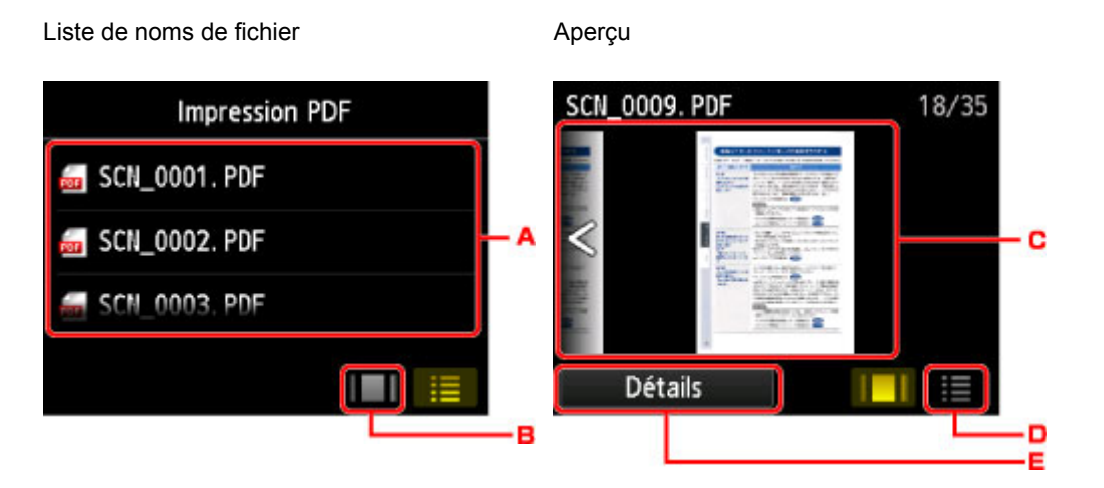

- A. Faites défiler pour afficher le nom des documents, puis touchez le document à imprimer.
- B. Touchez pour basculer sur l'aperçu.
- C. Faites défiler pour afficher l'aperçu de document, puis touchez le document à imprimer.
- D. Touchez pour basculer vers la liste des noms de fichier.
- E. Touchez pour afficher l'écran Détails.

### Remarque

- Les noms de fichiers peuvent ne pas s'afficher correctement dans la liste de documents s'ils sont trop longs ou contiennent des caractères non compatibles.
- L'écran d'aperçu affiche la première page de chaque fichier PDF sur l'écran tactile. En outre, si un document est au format paysage, il sera affiché avec une rotation de 90 degrés.
- Avec certains fichiers PDF, l'affichage de l'aperçu peut prendre plus de temps ou une partie de l'aperçu peut être découpée.

- Le nom des fichiers PDF s'affiche même si ces fichiers PDF ne peuvent pas être imprimés à partir du panneau de contrôle de la machine. Les fichiers PDF ne peuvent pas être imprimés lorsqu'une des conditions suivantes est remplie :
  - Fichiers PDF enregistrés à l'aide d'un logiciel d'application autre que Canon IJ Scan Utility (logiciel d'application compatible avec la machine)
  - PDF fichiers pour lesquels l'écran d'aperçu n'est pas disponible (« ? » s'affiche sur l'écran d'aperçu.)
- Il est conseillé d'afficher l'écran **Détails** et de vérifier que le fichier PDF est imprimable. Le fichier PDF ne peut pas être imprimé lorsqu'une des conditions suivantes est remplie :
  - · Les informations ne peuvent pas être affichées sur l'écran Détails.
  - Des caractères autres que le nom de la machine ou IJ Scan Utility s'affichent dans Créé par.
- Les fichiers PDF créés à l'aide d'un logiciel d'application autre que Canon IJ Scan Utility (logiciel d'application compatible avec la machine) ne peuvent pas être imprimés même s'ils ont été enregistrés avec Canon IJ Scan Utility.
- 6. Définissez les paramètres selon vos besoins.

| l        | mpression PDF    |   | li          | mpression PDF    |
|----------|------------------|---|-------------|------------------|
| Copies   | 1 🔜 1            | 1 | Туре        | Papier ordinaire |
| Form. p. | A4               | 2 | Alim pap    | Cassette (auto)  |
| Туре     | Papier ordinaire | з | Qlt. impr.  | Standard         |
| Alim pap | Cassette (auto)  |   | Par imp rec | . ver. Recto     |

#### 1. Copies

Spécifiez le nombre de copies.

2. Form. p.

Sélectionnez le format de page en fonction du papier chargé.

3. Type (Type de support)

Le type de papier est défini sur Papier ordinaire.

4. Alim pap (Alimentation papier)

Sélectionnez la cassette d'alimentation du papier.

La sélection de **Cassette (auto)** permet à la machine de charger le papier à partir de la cassette 2 lorsque le papier de la cassette 1 est épuisé dans les conditions suivantes.

- Du papier ordinaire A4, Lettre ou Légal est chargé dans la cassette 1 et la cassette 2.
- Oui est sélectionné pour Changer alim. auto dans Param. cassette.
- 5. Qlt. impr. (Qualité d'impression)

Spécifiez la qualité d'impression.

6. Par imp rec. ver.

Sélectionnez l'impression recto simple vers recto.

Si vous appuyez sur **Avancés** lorsque **Rec. ver.** est sélectionné, vous pouvez définir l'orientation et le côté d'agrafage du document.

### Remarque

- Lorsque le nom de la machine ou IJ Scan Utility est affiché dans Créé par sur l'écran Détails, vous pouvez sélectionner Rec. ver. pour imprimer sur les deux côtés d'une même feuille de papier.
- 7. Appuyez sur le bouton **Couleur (Color)** pour effectuer une impression couleur ou sur le bouton **Noir (Black)** pour une impression en noir et blanc.

La machine commence à imprimer.

### Remarque

- Vous pouvez imprimer jusqu'à 250 pages à la fois. Si vous essayez d'imprimer plus de 250 pages d'un fichier PDF, le message Trop de pages dans fichier PDF spécifié. Pages dépassant nombre de pages pouvant être imprimeées ne seront pas imprimées. Continuer ? s'affiche sur l'écran tactile. Touchez Oui pour lancer l'impression. Si vous devez imprimer plus de 250 pages d'un fichier PDF, lancez l'impression depuis un ordinateur.
- Selon le fichier PDF, il peut être imprimé avec une rotation de 90 degrés.
- Si le document est plus grand que le format de page spécifié sur la machine, il sera imprimé à une taille réduite. Dans ce cas, il est possible que les fines lignes du document ne soient pas imprimées ou que les images soient mal alignées.
- Avec certains fichiers PDF, un message d'erreur peut s'afficher avant le début de l'impression ou en cours d'impression.

Pour plus d'informations, reportez-vous à la section Un message s'affiche.

# Définition du type de papier pour l'impression

En enregistrant le format papier et le type de support chargé dans la cassette, vous pouvez éviter les erreurs d'impression de la machine lorsque le format papier ou le type de support du papier chargé sont différents de ceux des paramètres d'impression.

• Lorsque vous chargez du papier dans la cassette :

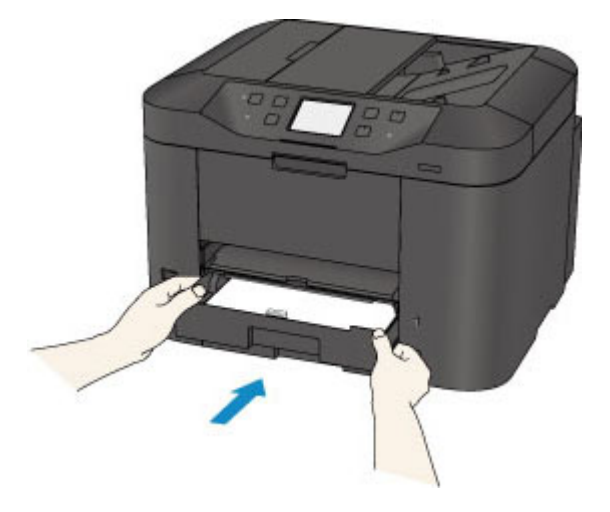

L'écran d'enregistrement des informations sur le papier chargé dans la cassette s'affiche.

| Infos pa | pier de la cassette 1 |
|----------|-----------------------|
| Form. p. | A4                    |
| Туре     | Papier ordinaire      |
|          | Enregistrer           |

Enregistrez le format papier et le type de support en fonction du papier chargé.

### >>>> Important

- Pour plus de détails sur la combinaison des réglages de papier que vous pouvez spécifier par l'intermédiaire du gestionnaire d'imprimante ou sur l'écran tactile :
  - Définition du type de support dans le pilote d'imprimante et sur l'imprimante
  - Définition du format papier dans le pilote d'imprimante et sur l'imprimante
- Pour la copie, spécifiez les paramètres de papier de sorte qu'ils correspondent aux informations concernant le papier dans la cassette.

#### **Remarque**

 Selon les informations enregistrées concernant le papier dans la cassette, l'écran permettant de confirmer si vous souhaitez appliquer ces informations aux paramètres de papier pour la copie s'affichent. Si vous touchez **Oui**, ces informations sont appliquées aux paramètres de papier pour la copie. • Lorsque les paramètres de papier pour l'impression ou la copie sont différents des informations concernant le papier dans la cassette enregistrées sur la machine :

Exemple :

- Paramètre de papier pour l'impression ou la copie : B5
- · Informations sur le papier dans la cassette enregistrées sur la machine : A4

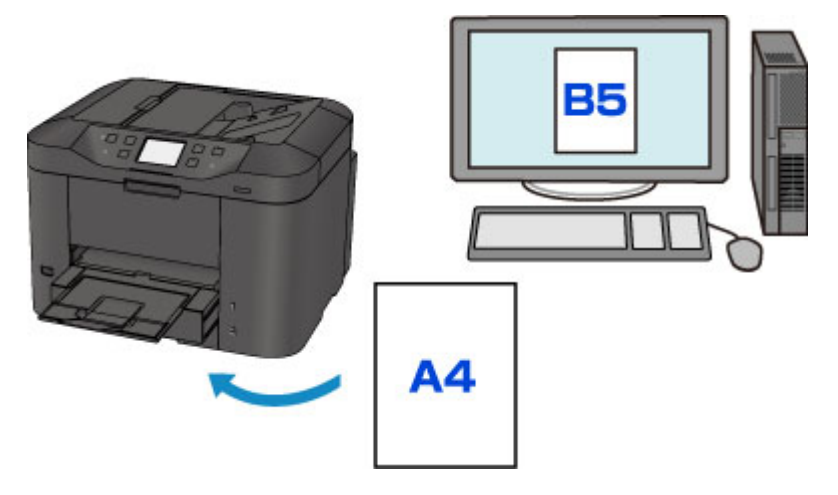

Lorsque vous commencez à imprimer ou copier, un message s'affiche.

| 🕛 Code de support                                                                   | 2111 |  |
|-------------------------------------------------------------------------------------|------|--|
| Le format ou le type de pa<br>chargé dans la cassette 1<br>différent des paramètres | est  |  |
| B5<br>Papier ordinaire<br>Cassette 1                                                |      |  |
| ОК                                                                                  |      |  |

Validez le message et touchez **OK**. Lorsque l'écran permettant de sélectionner l'opération est affiché, sélectionnez l'une des opérations ci-dessous.

#### Remarque

• Selon la configuration de la machine, il est possible que les choix ci-dessous ne soient pas affichés.

#### Imp. papier déf. ds param. cass.

Sélectionnez si vous voulez imprimer sur le papier chargé dans la cassette sans modifier les paramètres de papier.

Par exemple, si le réglage de papier pour l'impression ou la copie indique B5 et que les informations concernant le papier dans la cassette enregistrées sur la machine indiquent A4, la machine lance l'impression ou la copie au format B5 sur le papier chargé dans la cassette.

#### Changer le papier et imprimer

Sélectionnez si vous voulez imprimer après avoir remplacé le papier de la cassette.

Par exemple, si le réglage de papier pour l'impression ou la copie indique B5 et que les informations concernant le papier de la cassette enregistrées sur la machine indiquent A4, chargez du papier au format B5 dans la cassette avant de lancer l'impression ou la copie.

L'écran d'enregistrement des informations sur le papier de la cassette s'affiche après le remplacement du papier et l'insertion de la cassette. Enregistrez les informations sur le papier de la cassette en fonction du papier chargé dans la cassette.

### **N** Remarque

- Si vous ne connaissez pas les informations sur le papier à enregistrer dans la machine, appuyez sur le bouton Précédent (Back) lorsque l'écran permettant de sélectionner cette opération s'affiche. Lorsque l'écran précédent s'affiche, confirmez la taille du papier et le type de support, puis enregistrez ces paramètres dans la machine.
- Pour plus de détails sur la combinaison des réglages de papier que vous pouvez spécifier par l'intermédiaire du gestionnaire d'imprimante ou sur l'écran tactile :

Définition du type de support dans le pilote d'imprimante et sur l'imprimante

Définition du format papier dans le pilote d'imprimante et sur l'imprimante

#### Annuler

Annule l'impression.

Sélectionnez cette option lorsque vous modifiez les paramètres du papier spécifiés pour l'impression ou la copie. Modifiez les paramètres du papier, puis essayez d'imprimer à nouveau.

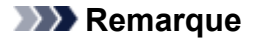

 Vous pouvez désactiver le message qui évite les erreurs d'impression. Lorsque vous désactivez le message, la machine lance l'impression ou la copie, même si les paramètres du papier pour l'impression ou la copie et les paramètres sur le papier de la cassette enregistrées dans la machine sont différents.

· Pour modifier le paramètre avec le panneau de contrôle :

Param. cassette

• Pour modifier le paramètre avec le pilote d'imprimante :

Modification du mode de fonctionnement de l'Imprimante

# Copie

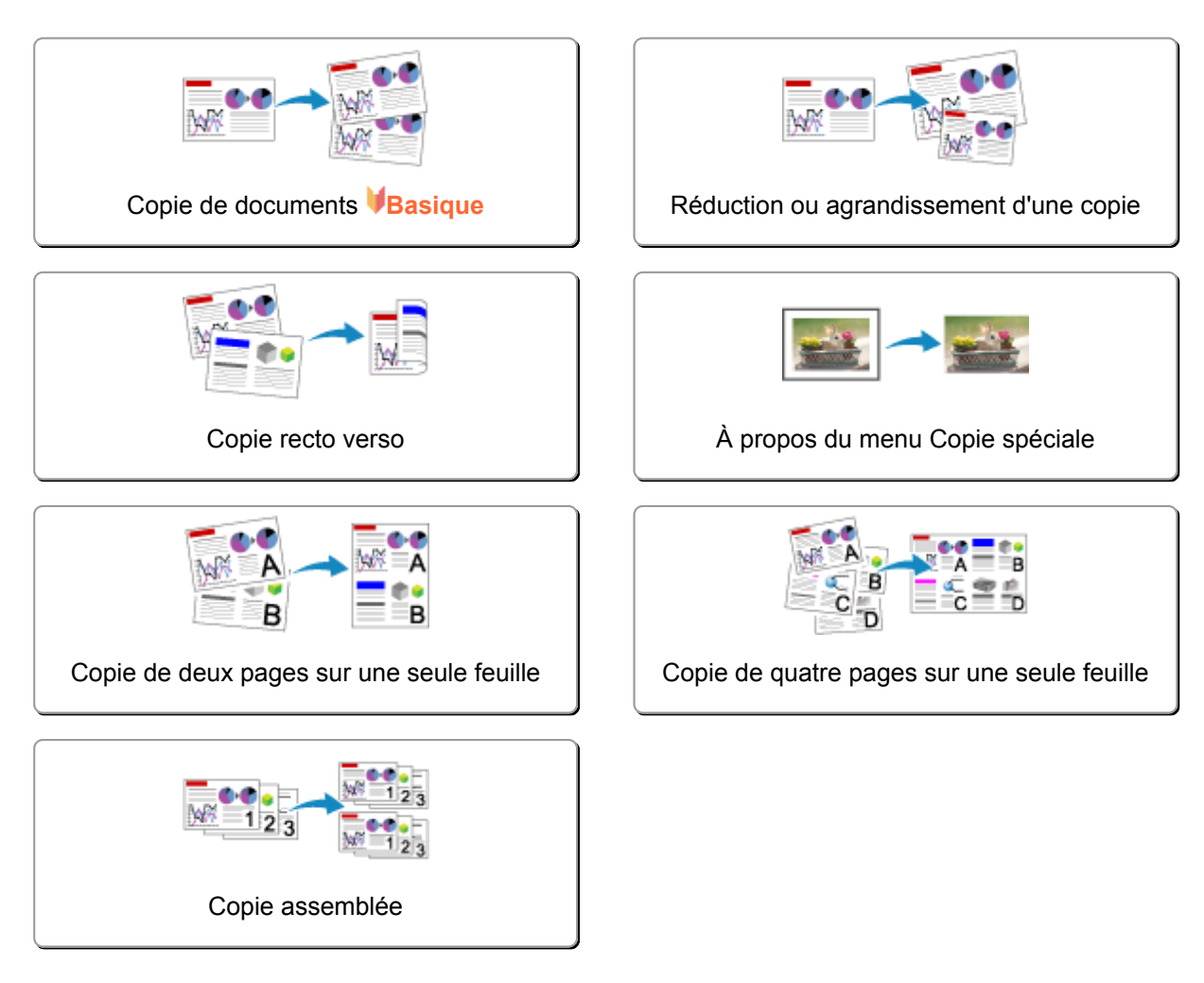

# Copie de documents

Cette section décrit la procédure à suivre pour effectuer une copie avec la fonction Copie.

- 1. Assurez-vous que la machine est sous tension.
- 2. Chargez le papier.
- 3. Faites défiler l'écran ACCUEIL, puis touchez Copie.
  Utilisation du panneau de contrôle L'écran d'attente de copie s'affiche.
- 4. Placez le document original sur la vitre d'exposition ou dans le CAD.
- 5. Définissez les paramètres selon vos besoins.

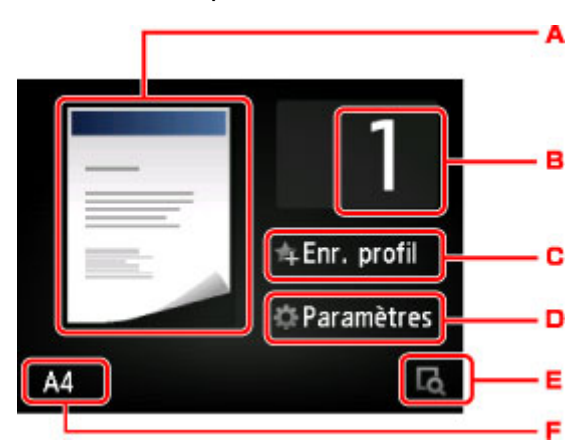

A. L'écran de mise en page copie s'affiche.

Changer la mise en page (recto simple/2 sur 1/recto verso).

B. Touchez pour spécifier le nombre de copies.

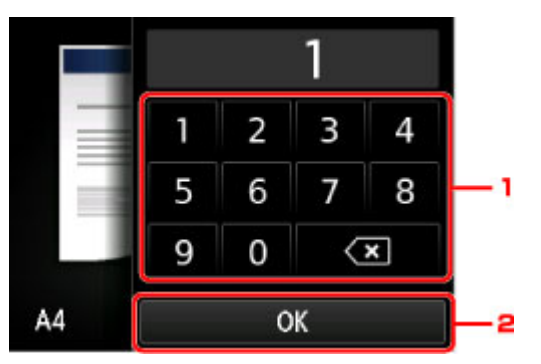

- 1. Touchez les chiffres pour spécifier le nombre de copies.
- 2. Touchez pour confirmer le nombre de copies.
- C. Touchez pour enregistrer les paramètres d'impression actuels comme paramètres personnalisés.
   Enregistrement des paramètres favoris (profils personnalisés)
- D. Touchez pour afficher les paramètres d'impression.

|           | 1                |
|-----------|------------------|
| Agrand.   | Même taille      |
| Intensité | 0                |
| Form. p.  | A4               |
| Type      | Panier ordinaire |

Pour en savoir plus sur les paramètres :

Configuration des paramètres pour la copie

E. Touchez pour afficher un aperçu de l'impression dans l'écran d'aperçu.

|      | 25%    |   |  |
|------|--------|---|--|
| R AL | 400% - | ~ |  |
| 100% | C      | Ж |  |

Pour plus d'informations :

Affichage de l'écran Aperçu

F. Touchez pour sélectionner le format de page.

| Lettre         |       |
|----------------|-------|
| Légal          | 1     |
| A4             |       |
| B5             | ofil  |
| A5             | etres |
| 10x15cm(4"x6") | ٦đ    |

 Appuyez sur le bouton Couleur (Color) pour effectuer une copie couleur ou sur le bouton Noir (Black) pour une copie en noir et blanc.

La machine lance la copie.

Retirez l'original de la vitre d'exposition ou de la fente d'éjection des documents lorsque la copie est terminée.

### Important

- Si vous chargez l'original sur la vitre d'exposition, n'ouvrez pas le couvercle du scanner et ne retirez pas l'original tant que le message Numérisation de document en cours... est affiché sur l'écran tactile.
- Si vous chargez l'original dans le CAD, ne le retirez pas tant que la copie n'est pas terminée.

### Remarque

- Pour annuler la copie, appuyez sur le bouton Arrêt (Stop).
- Si vous chargez l'original sur la vitre d'exposition, vous pouvez ajouter la tâche de copie pendant l'impression.

Ajout de la tâche de copie (Réservation de la copie)

• Si vous obtenez un message vous informant que la restriction d'opération est activée, adressezvous à l'administrateur de la machine que vous utilisez.

Pour plus d'informations sur les restrictions d'opération de la machine :

À propos de l'administration de la machine

### Ajout de la tâche de copie (Réservation de la copie)

Si vous chargez l'original sur la vitre d'exposition, vous pouvez ajouter la tâche de copie pendant l'impression (Réservation de la copie).

L'écran ci-dessous s'affiche lorsque vous pouvez ajouter la tâche de copie.

| Copie en  | cours P     | Placez un |
|-----------|-------------|-----------|
| autre doc | c. et sélec | et. 💿 pr  |
| imprimer  | successive  | ement.    |
| Reste :   | 50          |           |

Placez l'original sur la vitre d'exposition et appuyez sur le même bouton que celui sur lequel vous avez appuyé précédemment (**Couleur (Color)** ou **Noir (Black)**).

### >>>> Important

 Lorsque vous chargez l'original sur la vitre d'exposition, maniez le couvercle du scanner avec délicatesse.

### **N** Remarque

- Si l'option **Qlt. impr.** (qualité d'impression) est définie sur **Haute** ou si vous chargez l'original dans le CAD, vous ne pouvez pas ajouter la tâche de copie.
- Lorsque vous ajoutez la tâche de copie, il n'est pas possible de modifier le nombre de copies ni les paramètres, tels que le format de page ou le type de support.
- Si vous appuyez sur le bouton Arrêt (Stop) pendant que la tâche de réservation de copie est en cours, l'écran de sélection de la méthode permettant d'annuler la copie s'affiche. Si vous touchez Annuler toutes les réservations, vous pouvez annuler la copie de toutes les données numérisées. Si vous touchez Annuler la dernière réservation, vous pouvez annuler la dernière tâche de copie.
- Si le document défini pour l'ajout de la tâche de copie contient un trop grand nombre de pages, il se peut que le message Impossible d'ajouter plus de travaux de copie. Patientez quelques instants et recommencez l'opération. s'affiche sur l'écran tactile. Touchez OK et patientez quelques instants avant de faire une nouvelle tentative.

Si le message Echec de la réservation du travail de copie. Recommencer depuis le début.
 s'affiche sur l'écran tactile lors de la numérisation, touchez OK, puis appuyez sur le bouton Arrêt (Stop) pour annuler la copie. Copiez ensuite les documents dont la copie n'est pas terminée.

# Affichage de l'écran Aperçu

Lorsque s'affiche sur l'écran d'attente de copie, toucher vous permet d'afficher un aperçu de l'impression sur l'écran d'aperçu.

### >>>> Important

- L'aperçu n'est pas disponible lorsque vous chargez l'original dans le CAD.
- Dans les conditions ci-dessous, an'apparaît pas lorsque l'écran d'attente de copie est affiché.
  - L'option Rec. ver. est sélectionnée pour Par imp rec. ver..
  - L'option Copie 2 sur 1 ou Copie 4 sur 1 est sélectionnée pour M. en p.
  - Activé est sélectionné pour Assembler.

Si l'une des conditions ci-dessus est sélectionnée, vous pouvez choisir d'afficher l'écran d'aperçu à l'issue de la numérisation du document original.

Lorsque **Rec. ver.**, **Copie 2 sur 1** ou **Copie 4 sur 1** est sélectionné et si l'original est placé sur la vitre d'exposition, vous pouvez choisir d'afficher l'écran d'aperçu à l'issue de la numérisation du document original.

Copie recto verso

Copie de deux pages sur une seule feuille

Copie de quatre pages sur une seule feuille

#### Copie assemblée

- L'image originale sera numérisée pour afficher l'image d'aperçu. N'ouvrez pas le couvercle du scanner tant que l'écran d'aperçu n'est pas affiché.
- Les originaux sont de nouveau numérisés après l'affichage de l'écran d'aperçu et avant le début de la copie. N'ouvrez pas le couvercle du scanner et ne retirez pas l'original de la vitre d'exposition tant que le message **Numérisation de document en cours...** est affiché.

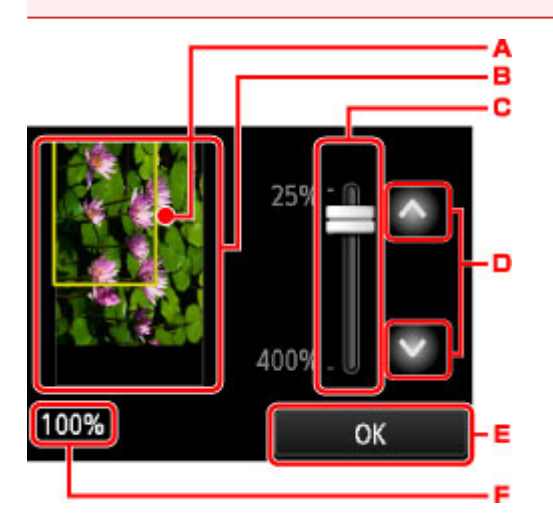

- A. Un cadre indiquant le format de page sélectionné se superpose à l'image. L'intérieur du cadre sera imprimé.
- B. L'original placé sur la vitre d'exposition s'affiche. Touchez pour sélectionner Ech. papier. Si l'image affichée est inclinée, reportez-vous à la section <u>Chargement des originaux</u> et repositionnez l'original correctement, puis affichez un nouvel aperçu de l'original dans l'écran d'aperçu.

- C. Le paramètre d'agrandissement, défini lorsque l'écran d'aperçu était affiché, apparaît. Si vous avez sélectionné un paramètre autre que **Ech. papier**, vous pouvez modifier le paramètre d'agrandissement en faisant glisser la barre sur l'écran tactile.
- D. Touchez pour spécifier l'agrandissement.

Si vous gardez le doigt appuyé, l'agrandissement change par incrément de 10 %.

- E. Touchez pour revenir à l'écran d'attente de copie.
- F. L'agrandissement actuellement défini est indiqué. Touchez pour sélectionner Ech. papier.

# Configuration des paramètres pour la copie

L'écran suivant s'affiche lorsque vous touchez Paramètres dans l'écran d'attente de copie.

Faites défiler pour afficher les paramètres de configuration, puis touchez le paramètre pour afficher ses options. Touchez pour définir le paramètre.

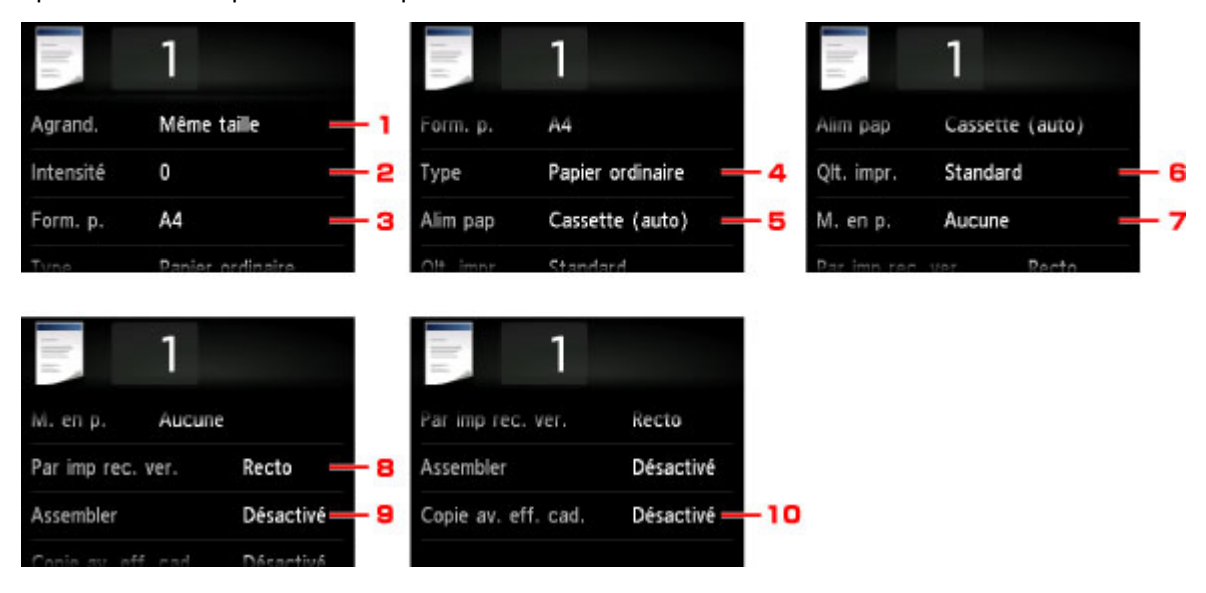

### Remarque

- Certains paramètres ne peuvent pas être spécifiés conjointement avec un autre paramètre ou avec le Menu Copie. Si l'option qui ne peut pas être spécifiée conjointement est sélectionnée, de l'et lnfos erreur s'affichent sur l'écran tactile. Dans ce cas, touchez en haut à gauche de l'écran tactile pour confirmer le message, puis modifiez le paramètre.
- Les paramètres de format de page, de type de support, etc. sont conservés même si la machine est mise hors tension.
- Lorsque la copie démarre à partir du menu de copie non disponible avec le paramètre spécifié, le message Fonction spécifiée non disponible avec les paramètres actuels. s'affiche sur l'écran tactile. Modifiez le paramètre en suivant les instructions affichées à l'écran.

### 1. Agrand. (Agrandissement)

Précisez la méthode de réduction ou d'agrandissement.

Réduction ou agrandissement d'une copie

### 2. Intensité

Sélectionnez l'intensité.

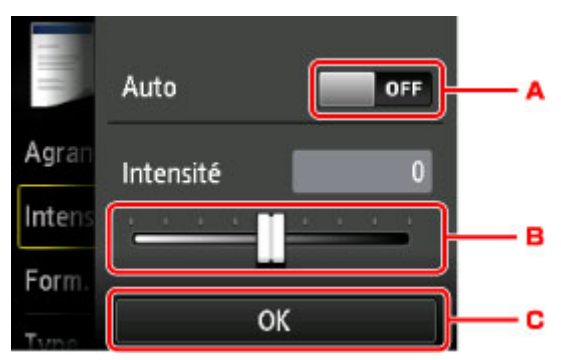

A. Touchez pour activer/désactiver le réglage automatique de l'intensité.

Lorsque l'option **Activé** est sélectionnée, l'intensité est réglée automatiquement en fonction des originaux placés sur la vitre d'exposition.

- B. Faites glisser pour régler l'intensité.
- C. Touchez pour confirmer le réglage de l'intensité.

### Remarque

• Lorsque Auto est sélectionné, placez l'original sur la vitre d'exposition.

#### 3. Form. p.

Sélectionnez le format de page pour le papier chargé.

#### 4. Type (Type de support)

Sélectionnez le type de support pour le papier chargé.

#### 5. Alim pap (Alimentation papier)

Sélectionnez la cassette d'alimentation du papier.

La sélection de **Cassette (auto)** permet à la machine de charger le papier à partir de la cassette 2 lorsque le papier de la cassette 1 est épuisé dans les conditions suivantes.

- Du papier ordinaire A4, Lettre ou Légal est chargé dans la cassette 1 et la cassette 2.
- · Oui est sélectionné pour Changer alim. auto dans Param. cassette.

#### 6. Qlt. impr. (Qualité d'impression)

Ajustez la qualité d'impression en fonction de l'original.

#### Important

- Si vous utilisez **Standard** alors que **Type** est paramétré sur **Papier ordinaire** et que la qualité n'est pas aussi bonne que prévu, sélectionnez **Haute** pour **Qlt. impr.** et recommencez la copie.
- Sélectionnez **Haute** sous **Qlt. impr.** pour une copie en niveaux de gris. L'impression en niveaux de gris offre une échelle de gris différente de l'impression en noir et blanc.

#### 7. M. en p.

Sélectionnez la mise en page.

■Copie de deux pages sur une seule feuille■Copie de quatre pages sur une seule feuille

#### 8. Par imp rec. ver.

Indiquez si vous souhaitez effectuer une copie recto verso.

Copie recto verso

#### 9. Assembler

Indiquez si vous souhaitez avoir la possibilité de trier les copies lorsque vous réalisez plusieurs copies d'un original comportant plusieurs pages.

Copie assemblée

### 10. Copie av. eff. cad.

En cas de copie de documents originaux épais tels que des livres, vous pouvez effectuer des copies ne comportant pas de marges noires ni d'ombres de gouttière autour de l'image.

Copie d'originaux épais tels que des livres

# Réduction ou agrandissement d'une copie

Vous pouvez éventuellement spécifier le niveau d'agrandissement ou sélectionner une copie en fonction d'un pourcentage prédéfini ou de l'échelle du papier.

L'écran ci-dessous s'affiche lorsque vous touchez **Paramètres** sur l'écran d'attente de copie, touchez ensuite **Agrand.** pour sélectionner la méthode de réduction ou d'agrandissement.

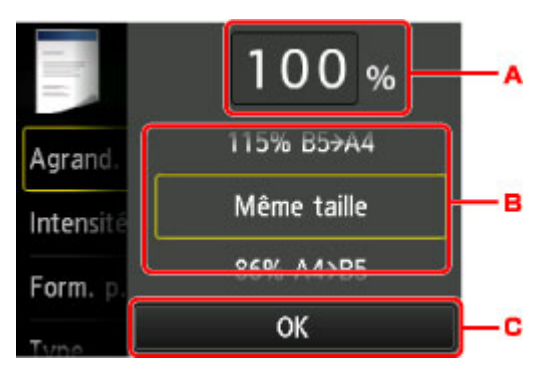

A. Touchez pour afficher l'écran ci-dessous.

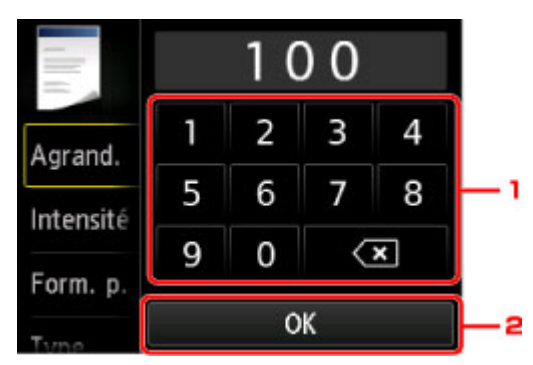

- 1. Touchez les chiffres pour spécifier l'agrandissement.
- 2. Touchez pour confirmer l'agrandissement.
- B. Faites défiler pour spécifier l'agrandissement.
- C. Touchez pour confirmer l'agrandissement.

### Méthode de réduction ou d'agrandissement

### **NAME** Remarque

- En fonction du menu de copie, certaines méthodes de réduction/agrandissement ne sont pas disponibles.
- Echelle papier

La machine réduit ou agrandit automatiquement l'image en fonction de la taille de la page.

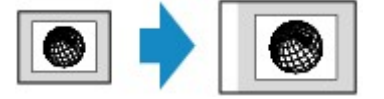

Paramètre dans Agrand. : Ech. papier

### Remarque

- Lorsque vous sélectionnez Ech. papier, il se peut que le format de la page ne soit pas détecté correctement, selon l'original utilisé. Dans ce cas, sélectionnez un paramètre autre que Ech. papier.
- Ratio prédéfini

Vous pouvez sélectionner un des ratios prédéfinis pour réduire ou agrandir des copies.

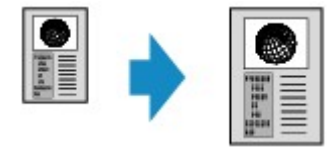

Sélectionnez le pourcentage approprié en fonction de la taille de l'original et du format de page.

Paramètre dans Agrand. : 70 % A4->A5/86 % A4->B5/94 % A4->LTR/115 % B5->A4/141 % A5->A4/156 % 5x7->LTR/183 % 4x6->LTR

### Remarque

• Certains pourcentages prédéfinis ne sont pas disponibles dans certains pays.

· Copie au ratio spécifié

Vous pouvez spécifier le taux en pourcentage pour réduire ou agrandir des copies.

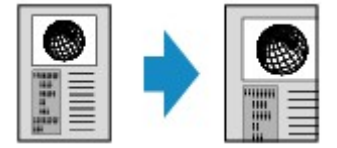

**Remarque** 

- 400% MAX (pourcentage de copie maximum) et 25% MIN (pourcentage de copie minimum) peuvent être sélectionnés.
- Si vous réalisez une copie de la même taille que l'original, sélectionnez Même taille.

# Copie recto verso

Si vous sélectionnez **Rec. ver.** pour **Par imp rec. ver.** sous **Copie**, vous pouvez copier deux pages d'un original sur les deux côtés d'une seule feuille de papier.

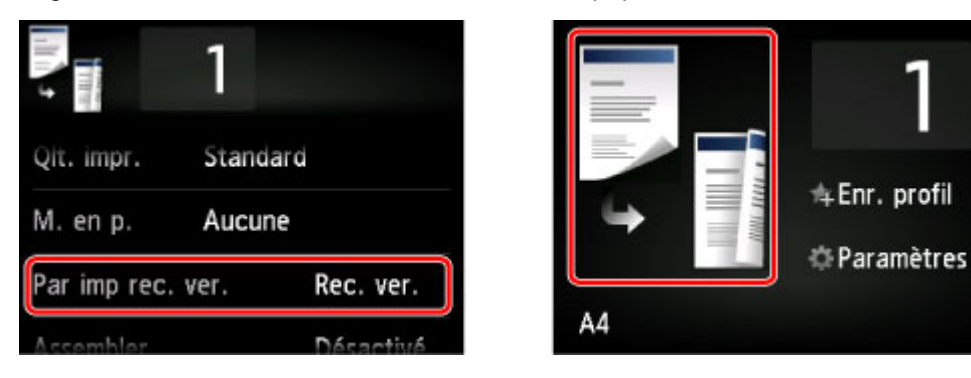

Sélectionnez Rec. ver., puis appuyez sur OK.

Si vous appuyez sur **Avancés** lorsque **Rec. ver.** est sélectionné, vous pouvez définir l'orientation et le côté d'agrafage de l'original.

• Lorsque vous sélectionnez Orientation : portrait et Sortie : rel. côté long :

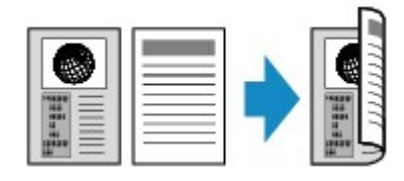

• Lorsque vous sélectionnez Orientation : portrait et Sortie : rel. côté court :

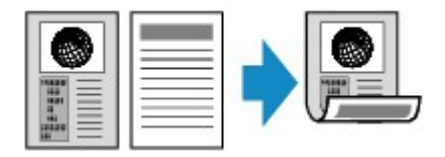

· Lorsque vous sélectionnez Orientation : paysage et Sortie : rel. côté long :

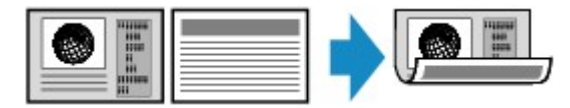

Lorsque vous sélectionnez Orientation : paysage et Sortie : rel. côté court :

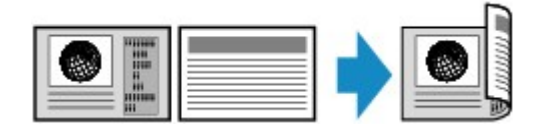

Après avoir sélectionné le côté de l'agrafage, vous pouvez choisir d'utiliser l'écran d'aperçu. Si vous touchez l'option **Activé**, l'écran d'aperçu s'affiche de sorte que vous puissiez vérifier l'orientation.

### >>>> Remarque

 Le paramètre de copie recto/verso peut être utilisé conjointement avec Copie 2 sur 1 ou Copie 4 sur 1.

Copie de deux pages sur une seule feuille

Copie de quatre pages sur une seule feuille

• Si vous effectuez une copie en noir et blanc, l'intensité d'impression de la copie recto verso peut être différente de celle d'une copie en recto simple.

# Lors du chargement de l'original sur la vitre d'exposition :

### Avant la numérisation :

Lorsque vous sélectionnez **Rec. ver.** pour **Par imp rec. ver.** et que la fonction d'aperçu est activée, la machine lance une prénumérisation avant de numériser l'original. Une fois la prénumérisation terminée, l'écran ci-dessous (aperçu) s'affiche sur l'écran LCD.

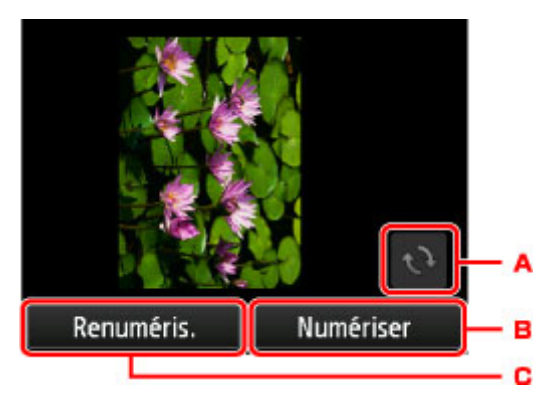

- A. Touchez pour faire pivoter l'original de 180 degrés.
- B. Touchez pour commencer la numérisation de l'original.
- C. Touchez pour renumériser l'original.

### Après la numérisation :

L'écran ci-dessous apparaît après la numérisation de chacune des feuilles de l'original.

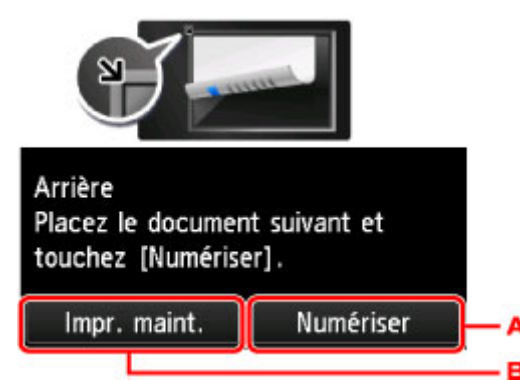

A. Touchez pour commencer la numérisation de l'original.

Une fois la feuille de l'original numérisée, retirez-la de la vitre d'exposition, placez la feuille suivante sur la vitre d'exposition, puis touchez **Numériser**.

B. Touchez pour lancer la copie de l'original déjà numérisé.

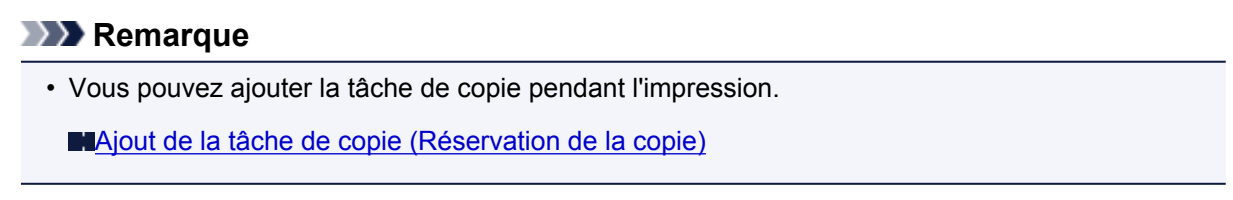
# À propos du menu Copie spéciale

Copie d'originaux épais tels que des livres

# Copie d'originaux épais tels que des livres

Lorsque **Activé** est sélectionné pour **Copie av. eff. cad.** dans **Copie**, vous pouvez effectuer des copies de documents originaux épais tels que des livres ne comportant pas de marges noires ni d'ombres de gouttière autour de l'image. L'utilisation de cette fonction peut permettre d'économiser de l'encre.

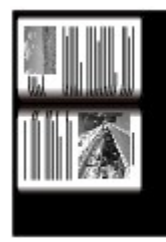

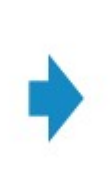

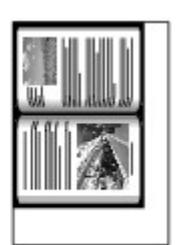

## **N** Remarque

- Lorsque vous utilisez cette fonction, chargez l'original sur la vitre d'exposition et fermez le couvercle du scanner.
- Lorsque l'écran d'attente de copie est affiché, toucher wous permet d'afficher un aperçu de l'impression sur l'écran d'aperçu.

Affichage de l'écran Aperçu

 Une fine marge noire peut apparaître autour de l'image. Cette fonction permet d'éliminer les marges noires uniquement. Si le livre à numériser est trop fin ou si la machine est installée à côté d'une fenêtre ou dans un lieu très lumineux, une légère marge noire peut rester. Par ailleurs, si l'original est noir, la machine ne fait pas de distinction entre la couleur du document et l'ombre, ce qui peut provoquer un léger rognage ou une ombre au niveau du pli.

# Copie de deux pages sur une seule feuille

Lorsque vous sélectionnez **Copie 2 sur 1** pour **M. en p.** dans **Copie**, vous pouvez copier deux pages d'un original sur une seule feuille de papier en réduisant chaque image.

Touchez **Paramètres** dans l'écran d'attente de copie pour afficher l'écran des paramètres d'impression, puis sélectionnez **Copie 2 sur 1** pour **M. en p.**.

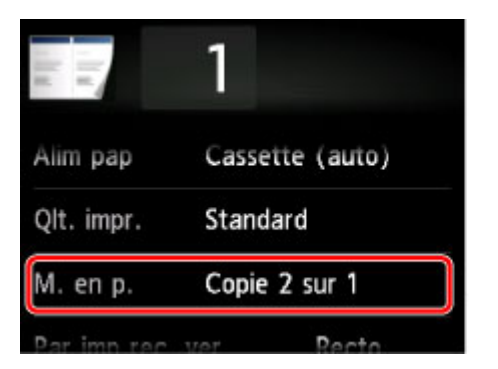

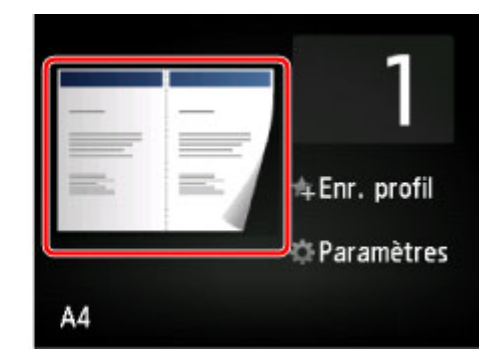

Sélectionnez Copie 2 sur 1, puis appuyez sur OK.

Si vous appuyez sur **Avancés** lorsque **Copie 2 sur 1** est sélectionné, vous pouvez définir l'orientation et l'ordre de l'original.

• Lorsque vous sélectionnez Orientation : portrait et De gauche à droite :

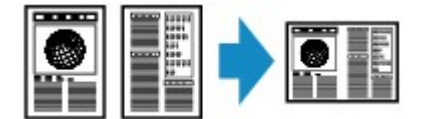

• Lorsque vous sélectionnez Orientation : portrait et De droite à gauche :

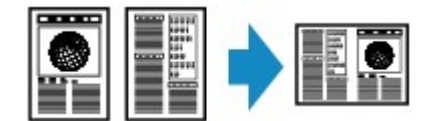

· Lorsque vous sélectionnez Orientation : paysage et Haut en bas :

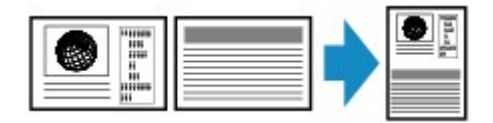

• Lorsque vous sélectionnez Orientation : paysage et Bas en haut :

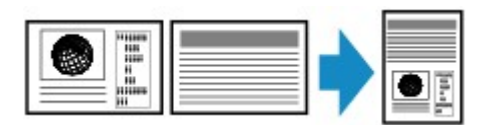

Après avoir sélectionné l'ordre, vous pouvez choisir d'utiliser l'écran d'aperçu. Si vous touchez l'option **Activé**, l'écran d'aperçu s'affiche de sorte que vous puissiez vérifier l'orientation.

#### **Remarque**

• Cette fonction peut être utilisée conjointement avec l'option Copie recto verso.

Si vous utilisez cette fonction conjointement, vous pouvez copier quatre pages d'un original sur une seule feuille de papier. Dans ce cas, deux pages d'un original sont copiées sur les deux côtés d'une feuille de papier.

Si vous utilisez cette fonction conjointement, sélectionnez **Rec. ver.** pour **Par imp rec. ver.** ainsi que l'orientation et le côté d'agrafage du papier d'impression sur l'écran des paramètres d'impression.

#### Copie recto verso

# Lors du chargement de l'original sur la vitre d'exposition :

#### Avant la numérisation :

Lorsque la fonction d'aperçu est activée, la machine lance une prénumérisation avant de numériser l'original. Une fois la prénumérisation terminée, l'écran ci-dessous (aperçu) s'affiche sur l'écran LCD.

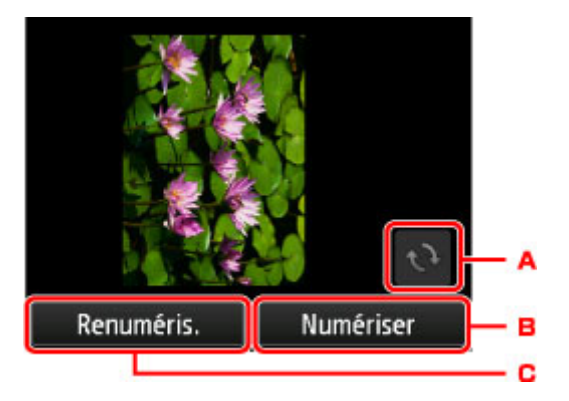

- A. Touchez pour faire pivoter l'original de 180 degrés.
- B. Touchez pour commencer la numérisation de l'original.
- C. Touchez pour renumériser l'original.

#### Après la numérisation :

L'écran ci-dessous apparaît après la numérisation de chacune des feuilles de l'original.

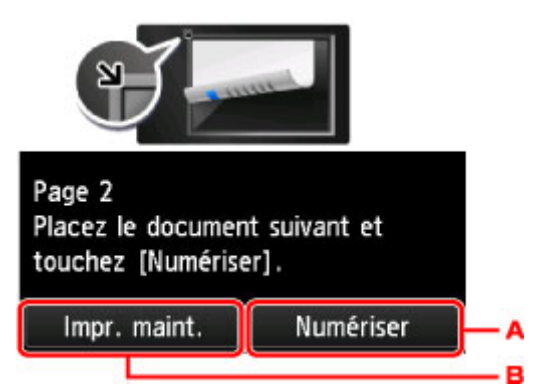

A. Touchez pour commencer la numérisation de l'original.

Une fois la feuille de l'original numérisée, retirez-la de la vitre d'exposition, placez la feuille suivante sur la vitre d'exposition, puis touchez **Numériser**.

B. Touchez pour lancer la copie de l'original déjà numérisé.

#### Remarque

• Vous pouvez ajouter la tâche de copie pendant l'impression.

Ajout de la tâche de copie (Réservation de la copie)

• Si vous utilisez cette fonction conjointement avec la copie recto verso, l'écran ci-dessus s'affiche à l'issue de la numérisation de la deuxième feuille de l'original. Suivez les instructions à l'écran pour numériser la troisième et la quatrième feuilles de l'original.

# Copie de quatre pages sur une seule feuille

Lorsque vous sélectionnez **Copie 4 sur 1** pour **M. en p.** dans **Copie**, vous pouvez copier quatre pages d'un original sur une seule feuille de papier en réduisant chaque image. Quatre mises en page différentes sont possibles.

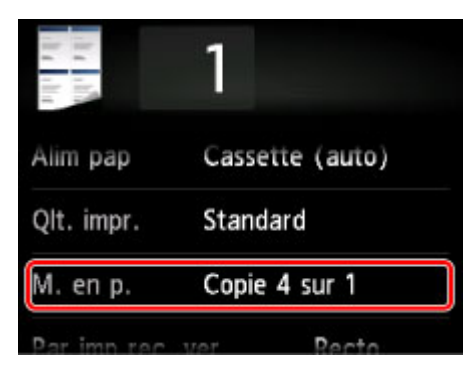

Sélectionnez Copie 4 sur 1, puis appuyez sur OK.

Si vous appuyez sur **Avancés** lorsque **Copie 4 sur 1** est sélectionné, vous pouvez définir l'orientation et l'ordre de l'original.

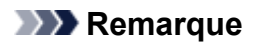

- L'ordre reste le même quelle que soit l'orientation.
- Lorsque vous sélectionnez Sup. gauche à droite

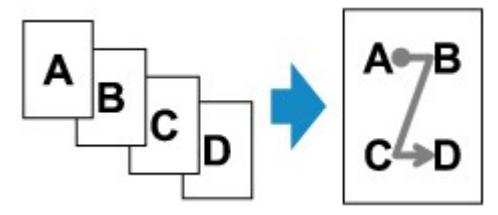

· Lorsque vous sélectionnez Sup. droit à gauche

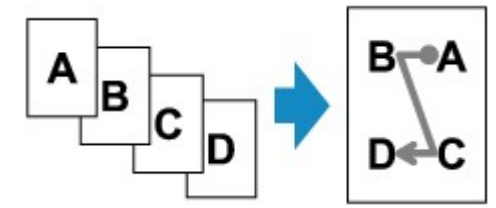

· Lorsque vous sélectionnez Sup. gauche à bas

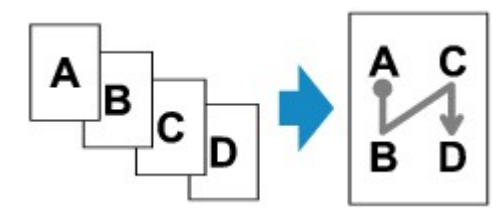

Lorsque vous sélectionnez Sup. droit à bas

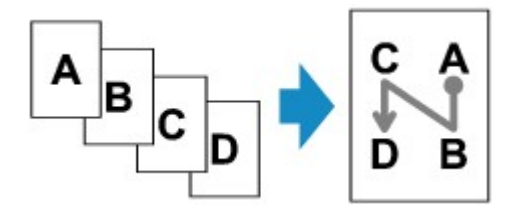

Après avoir sélectionné l'ordre, vous pouvez choisir d'utiliser l'écran d'aperçu. Si vous touchez l'option **Activé**, l'écran d'aperçu s'affiche de sorte que vous puissiez vérifier l'orientation.

#### Remarque

· Cette fonction peut être utilisée conjointement avec l'option Copie recto verso.

Si vous utilisez cette fonction conjointement, vous pouvez copier huit pages d'un original sur une seule feuille de papier. Dans ce cas, quatre pages d'un original sont copiées sur les deux côtés d'une feuille de papier.

Si vous utilisez cette fonction conjointement, sélectionnez **Rec. ver.** pour **Par imp rec. ver.** ainsi que l'orientation et le côté d'agrafage du papier d'impression sur l'écran des paramètres d'impression.

Pour plus d'informations sur la fonction de copie recto verso :

Copie recto verso

## Lors du chargement de l'original sur la vitre d'exposition :

#### Avant la numérisation :

Lorsque la fonction d'aperçu est activée, la machine lance une prénumérisation avant de numériser l'original. Une fois la prénumérisation terminée, l'écran ci-dessous (aperçu) s'affiche sur l'écran LCD.

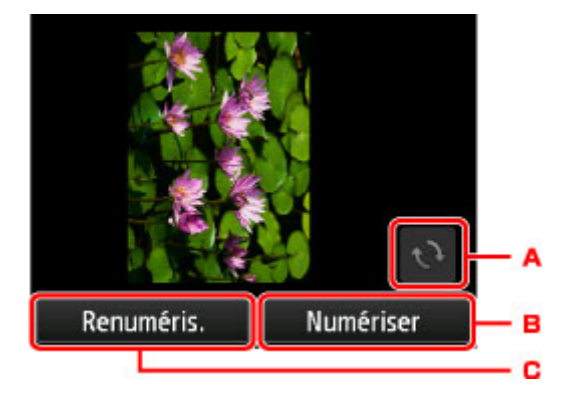

- A. Touchez pour faire pivoter l'original de 180 degrés.
- B. Touchez pour commencer la numérisation de l'original.
- C. Touchez pour renumériser l'original.

#### Après la numérisation :

L'écran ci-dessous apparaît après la numérisation de chacune des feuilles de l'original.

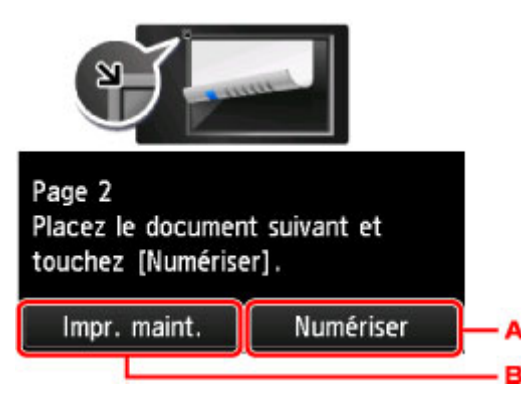

A. Touchez pour commencer la numérisation de l'original.

Une fois la feuille de l'original numérisée, retirez-la de la vitre d'exposition, placez la feuille suivante sur la vitre d'exposition, puis touchez **Numériser**.

B. Touchez pour lancer la copie de l'original déjà numérisé.

## **NAME** Remarque

• Vous pouvez ajouter la tâche de copie pendant l'impression.

Ajout de la tâche de copie (Réservation de la copie)

 Si vous utilisez cette fonction conjointement avec la copie recto verso, l'écran ci-dessus s'affiche à l'issue de la numérisation de la quatrième feuille de l'original. Suivez les instructions à l'écran pour numériser le reste des originaux.

# Copie assemblée

Lorsque vous réalisez plusieurs copies d'un original comportant plusieurs pages, vous avez la possibilité de trier les copies.

Lorsque vous sélectionnez **Activé** pour **Assembler** dans **Copie**, vous avez la possibilité de trier les copies lorsque vous réalisez plusieurs copies d'un original comportant plusieurs pages. Vous pouvez en outre copier des originaux sur les deux faces du papier.

| 1                 |           |
|-------------------|-----------|
| ivi. en p. Aucur  | ie        |
| Par imp rec. ver. | Recto     |
| Assembler         | Activé    |
| Conie au off cad  | Désactivé |

• Si l'option Activé est sélectionnée :

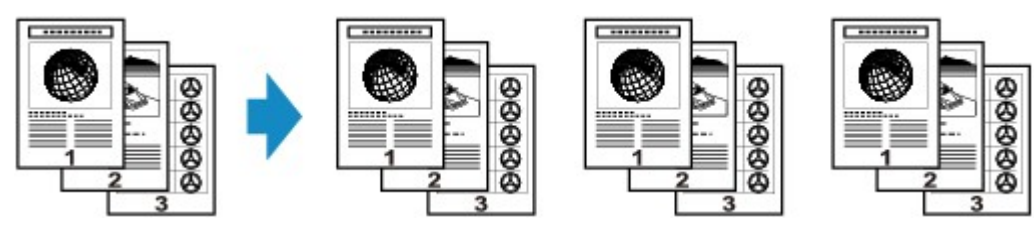

• Si l'option Désactivé est sélectionnée :

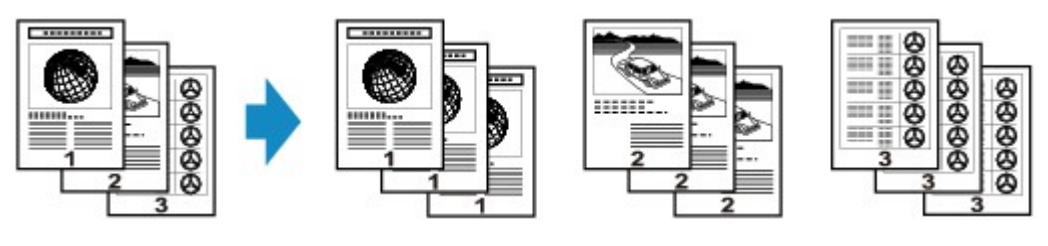

## Remarque

- · Lorsque vous utilisez cette fonction, chargez l'original dans le CAD.
- · Cette fonction peut être utilisée conjointement avec l'option Copie recto verso.

Si vous utilisez cette fonction conjointement, sélectionnez le paramètre de copie recto/verso pour **Par imp rec. ver.** et le côté d'agrafage du papier d'impressio sur l'écran Param. impr.

Pour plus d'informations sur la fonction de copie recto verso :

#### Copie recto verso

 Le nombre de pages pouvant être lues par la machine varie selon le document. Si le message Mémoire périphérique pleine. Impossible de continuer le processus. s'affiche sur l'écran LCD pendant la numérisation, réduisez le nombre de pages du document à numériser, puis refaites une tentative de copie.

## Copie assemblé utilisée en association avec la copie recto verso

La copie assemblée est également disponible lorsque la copie recto verso est sélectionnée.

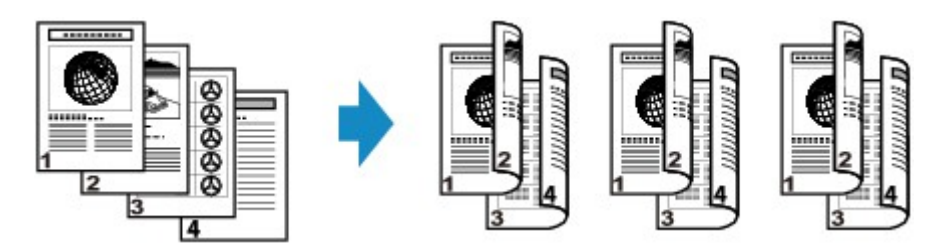

Pour en savoir plus sur la copie recto verso, reportez-vous à la section Copie recto verso.

# Numérisation

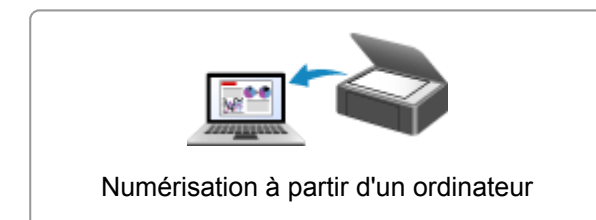

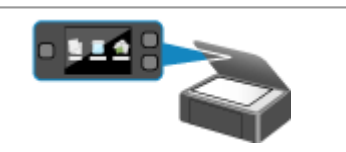

Numérisation à l'aide du panneau de contrôle de la machine

# Numérisation à partir d'un ordinateur

- > Numérisation à l'aide de IJ Scan Utility
- > Numérisation avec le logiciel d'application que vous utilisez (ScanGear)
- Informations utiles sur la numérisation
- Écran des paramètres et du menu d'IJ Network Scanner Selector EX
- > Autres méthodes de numérisation
- Mise en place des éléments (lors de la numérisation à partir d'un ordinateur)

# Numérisation à l'aide de IJ Scan Utility

- > Qu'est-ce que IJ Scan Utility (logiciel du scanner) ?
- > Démarrage de IJ Scan Utility
- ► Numérisation de documents VBasique
- Numérisation de photos
- > Numérisation à l'aide des paramètres favoris
- > Numérisation d'éléments plus grands que la vitre (Image panorama)
- > Extraction de texte à partir d'images numérisées (OCR)
- > Envoi d'images numérisées par courrier électronique
- Numérisation de plusieurs éléments simultanément
- Numérisation de plusieurs documents simultanément à partir du CAD (chargeur automatique de documents)
- > Enregistrement après vérification des résultats de la numérisation
- Écrans IJ Scan Utility

# Qu'est-ce que IJ Scan Utility (logiciel du scanner) ?

IJ Scan Utility est une application qui permet de numériser facilement des documents, des photos, etc.

Vous pouvez réaliser plusieurs opérations, telles que l'enregistrement, etc., en une seule fois en cliquant simplement sur l'icône correspondante sur l'écran principal IJ Scan Utility.

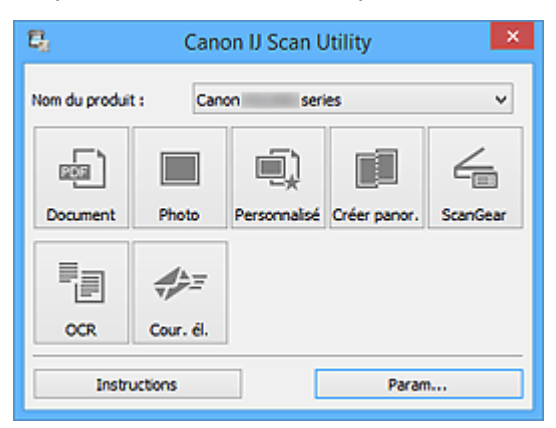

# Capacités de l'utilitaire IJ Scan Utility

## Numérisez facilement en fonction de l'objectif visé

Vous pouvez lancer une numérisation en cliquant simplement sur une icône telle que **Document** pour améliorer la netteté du texte d'un document ou d'un magazine et bénéficier d'une meilleure lisibilité, ou **Photo** pour numériser en utilisant les paramètres appropriés aux photos, en fonction du type d'élément ou du but recherché.

## Remarque

 Consultez la section « <u>IJ Scan Utility Écran principal</u> » pour en savoir plus sur l'écran principal IJ Scan Utility.

## Enregistrement automatique des images numérisées

Les images numérisées sont automatiquement enregistrées dans un dossier prédéfini. Vous pouvez modifier le dossier selon vos besoins.

## Remarque

- · Les dossiers d'enregistrement par défaut sont les suivants :
  - Windows 8.1 : dossier Documents
  - Windows 8 : dossier Mes documents
  - Windows 7 : dossier Mes documents
  - Windows Vista : dossier Documents
  - Windows XP : dossier Mes documents
- Pour savoir comment spécifier un dossier, reportez-vous à la section « <u>Boîte de dialogue</u> <u>Paramètres</u> ».

# Intégration avec les applications

Vous pouvez utiliser les images numérisées dans d'autres applications : affichez-les dans votre application préférée, joignez-les à des courriers électroniques, extrayez le texte des images, etc.

| Paramètres (Numérisation personnalisée)                                                                                                    |                                          |                                   |    |  |  |
|----------------------------------------------------------------------------------------------------|------------------------------------------|-----------------------------------|----|--|--|
| 🖻 🌩 🔢                                                                                                    |                                          |                                   |    |  |  |
| ISTE Numérisation document                                                                                                    | Options de numérisation                  |                                   | ^  |  |  |
| united and a second second sec | Sélectionner source :                    | Auto                              | ¥  |  |  |
| Numérisation photo                                                                                                    | Mode couleur :                           | Couleur                           | v  |  |  |
|                                                                                                    | Format papier :                          | Auto                              | v  |  |  |
|                                                                                                    | Résolution :                             | Auto                              | v  |  |  |
| Numériser et oréer un<br>panorama                                                                                                    | + <b>H</b>                               | Param. orient. numérisation doc   |    |  |  |
| E scanGear                                                                                                    | + Paramètres de traitement d'image       |                                   |    |  |  |
|                                                                                                    | Enregistrer les paramètres               |                                   |    |  |  |
|                                                                                                    | Nom du fichier :                         | IMG                               | ~  |  |  |
| ANT Car &                                                                                                    | Enregistrer dans :                       | ¿ Documents                       | v  |  |  |
|                                                                                                    | Format données :                         | Auto                              | v  |  |  |
|                                                                                                    | Qualité des images JPEG :                | Standard                          | ~  |  |  |
|                                                                                                    | Compression PDF :                        | Standard                          | v  |  |  |
|                                                                                                    | Créer un fichier PDF prenant en charge   | la recherche par mot dé           |    |  |  |
|                                                                                                    | Enregistrer dans sous dossier avec la de | ste courante                      |    |  |  |
|                                                                                                    | Paramètres de l'application              |                                   |    |  |  |
|                                                                                                    | Ouvrir avec une application :            | Explorateur Windows               | ~  |  |  |
|                                                                                                    | O Envoyer à une application :            | 🗼 Aperçu                          | ~  |  |  |
|                                                                                                    | O Envoyer à un dossier :                 | Aucun(e)                          | ~  |  |  |
|                                                                                                    | ◯ Joindre à cour. élec. :                | ) Aucun(e) (Joindre manuellement) | ~  |  |  |
|                                                                                                    | O Démarrer l'application OCR :           | Sortie au format texte            | ~  |  |  |
|                                                                                                    | O Ne démarrez aucune application         |                                   |    |  |  |
|                                                                                                    |                                          | Fonctions supplémentaires         |    |  |  |
| Instructions                                                                                                    |                                          | Par défaut                        | ок |  |  |

## Remarque

 Pour savoir comment définir les applications à intégrer, reportez-vous à la section « <u>Boîte de</u> <u>dialogue Paramètres</u> ».

# Démarrage de IJ Scan Utility

## Remarque

- Si plusieurs scanners sont connectés ou si vous êtes passé d'une connexion USB à une connexion réseau, configurez l'environnement réseau depuis IJ Scan Utility.
  - Paramètres de numérisation réseau

Procédez comme suit pour démarrer IJ Scan Utility.

#### Windows 8.1/Windows 8 :

Sélectionnez IJ Scan Utility dans l'écran Démarrer pour démarrer IJ Scan Utility.

Si **IJ Scan Utility** n'apparaît pas dans l'écran Démarrer, sélectionnez l'icône **Rechercher**, puis recherchez « IJ Scan Utility ».

#### Windows 7/Windows Vista/Windows XP :

Dans le menu **Démarrer**, sélectionnez **Tous les programmes > Canon Utilities > IJ Scan Utility > IJ Scan Utility** pour démarrer IJ Scan Utility.

| 🗟 Canon IJ Scan Utility 🔀 |                                 |              |              |          |  |  |  |  |
|---------------------------|---------------------------------|--------------|--------------|----------|--|--|--|--|
| Nom du produit            | Nom du produit : Canon series v |              |              |          |  |  |  |  |
| ee )                      |                                 | Ú)           |              | 4        |  |  |  |  |
| Document                  | Photo                           | Personnalisé | Créer panor. | ScanGear |  |  |  |  |
|                           |                                 |              |              |          |  |  |  |  |
| OCR                       | Cour. él.                       |              |              |          |  |  |  |  |
| Instru                    | uctions                         |              | Paran        | ı        |  |  |  |  |

# Numérisation de documents

Vous pouvez numériser les éléments placés sur la vitre en utilisant les paramètres appropriés aux documents.

1. Placez l'élément sur la vitre.

Mise en place des éléments (lors de la numérisation à partir d'un ordinateur)

- 2. Démarrez IJ Scan Utility.
- 3. Cliquez sur **Param...**, puis définissez le format papier, la résolution, etc. dans la <u>boîte de</u> <u>dialogue **Paramètres (Numérisation document)**</u> de manière appropriée.

Une fois les paramètres définis, cliquez sur OK.

4. Cliquez sur Document.

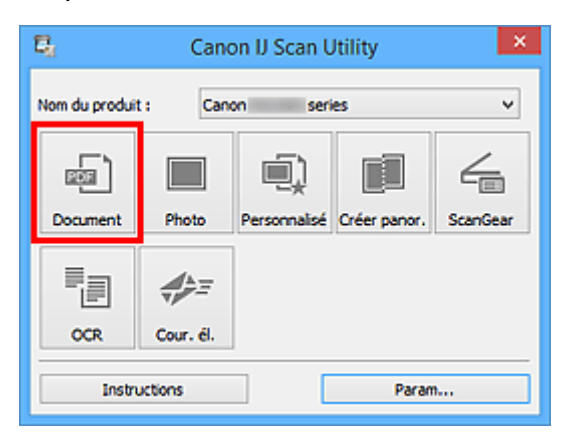

La numérisation commence.

## **NANG** Remarque

- Cliquez sur Annuler pour annuler la numérisation.
- Les images numérisées sont enregistrées dans le dossier défini pour Enregistrer dans dans la <u>boîte</u> <u>de dialogue Paramètres (Numérisation document)</u> affichée lorsque vous cliquez sur Param... Dans la boîte de dialogue Paramètres (Numérisation document), vous pouvez également définir les paramètres de numérisation avancés.

# Numérisation de photos

Vous pouvez numériser les photos placées sur la vitre en utilisant les paramètres appropriés.

1. Placez la photo sur la vitre.

Mise en place des éléments (lors de la numérisation à partir d'un ordinateur)

- 2. Démarrez IJ Scan Utility.
- 3. Cliquez sur **Param...**, puis définissez le format papier, la résolution, etc. dans la <u>boîte de</u> <u>dialogue **Paramètres (Numérisation photo)**</u> de manière appropriée.

Une fois les paramètres définis, cliquez sur OK.

4. Cliquez sur Photo.

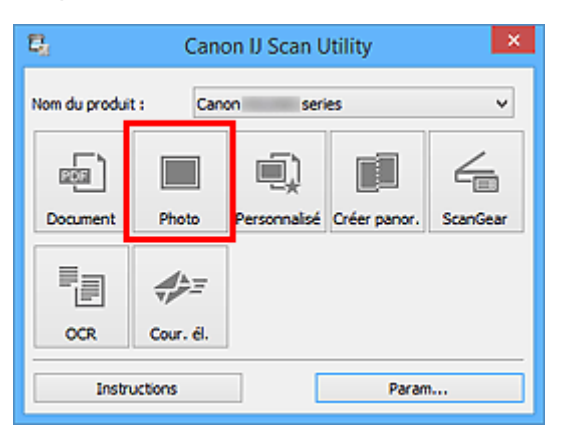

La numérisation commence.

## Remarque

- Cliquez sur **Annuler** pour annuler la numérisation.
- Les images numérisées sont enregistrées dans le dossier défini pour Enregistrer dans dans la <u>boîte</u> <u>de dialogue Paramètres (Numérisation photo)</u> affichée lorsque vous cliquez sur Param... Dans la boîte de dialogue Paramètres (Numérisation photo), vous pouvez également définir les paramètres de numérisation avancés.

# Numérisation à l'aide des paramètres favoris

Vous pouvez numériser les éléments placés sur la vitre en utilisant les paramètres favoris enregistrés au préalable.

Cela est utile pour enregistrer les paramètres fréquemment utilisés ou lorsque vous définissez des paramètres de numérisation en détail.

- 1. Démarrez IJ Scan Utility.
- Cliquez sur Param..., puis indiquez le type de l'élément, la résolution, etc. dans la <u>boîte de</u> <u>dialogue Paramètres (Numérisation personnalisée)</u> de manière appropriée.

Une fois les paramètres définis, cliquez sur OK.

#### Remarque

- Une fois les paramètres définis, vous pourrez effectuer vos numérisations avec les mêmes paramètres la prochaine fois.
- 3. Placez l'élément sur la vitre.

Mise en place des éléments (lors de la numérisation à partir d'un ordinateur)

4. Cliquez sur Personnalisé.

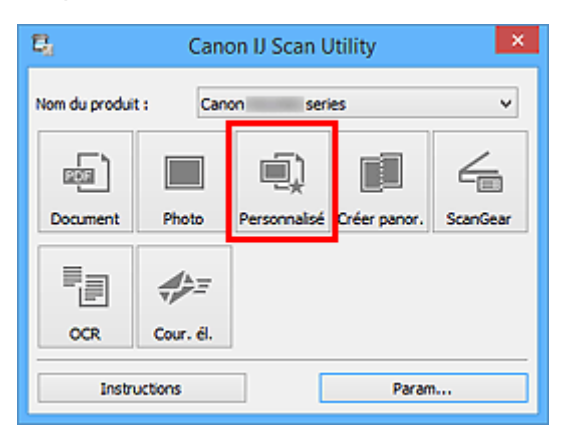

La numérisation commence.

#### Remarque

- Cliquez sur Annuler pour annuler la numérisation.
- Les images numérisées sont enregistrées dans le dossier défini pour Enregistrer dans dans la <u>boîte</u> <u>de dialogue Paramètres (Numérisation personnalisée)</u> affichée lorsque vous cliquez sur Param... Dans la boîte de dialogue Paramètres (Numérisation personnalisée), vous pouvez également définir les paramètres de numérisation avancés.

# Numérisation d'éléments plus grands que la vitre (Image panorama)

Vous pouvez numériser la moitié gauche et la moitié droite d'un élément plus grand que la vitre, puis regrouper les images numérisées en une seule image. Vous pouvez ainsi numériser des éléments pouvant atteindre jusqu'à environ deux fois la taille de la vitre.

# Remarque

- Cette section explique comment numériser à partir de l'élément à placer à gauche.
- 1. Démarrez IJ Scan Utility.
- Cliquez sur Param..., puis indiquez le type de l'élément, la résolution, etc. dans la <u>boîte de</u> <u>dialogue Paramètres (Numériser et créer un panorama)</u> de manière appropriée.

Une fois les paramètres définis, cliquez sur OK.

3. Cliquez sur Créer panor..

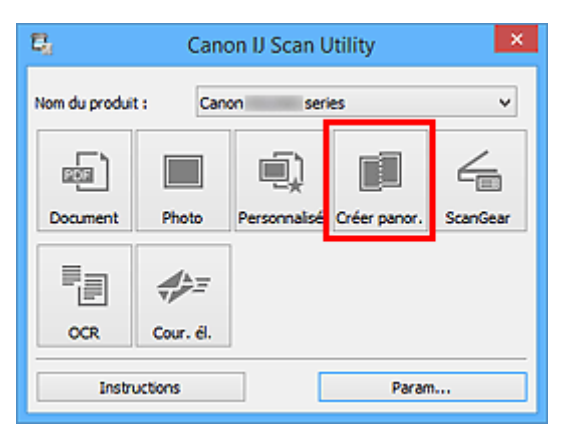

La fenêtre Image panorama s'affiche.

4. Dans **Sélectionnez le format de sortie**, sélectionnez un format de sortie correspondant au format papier.

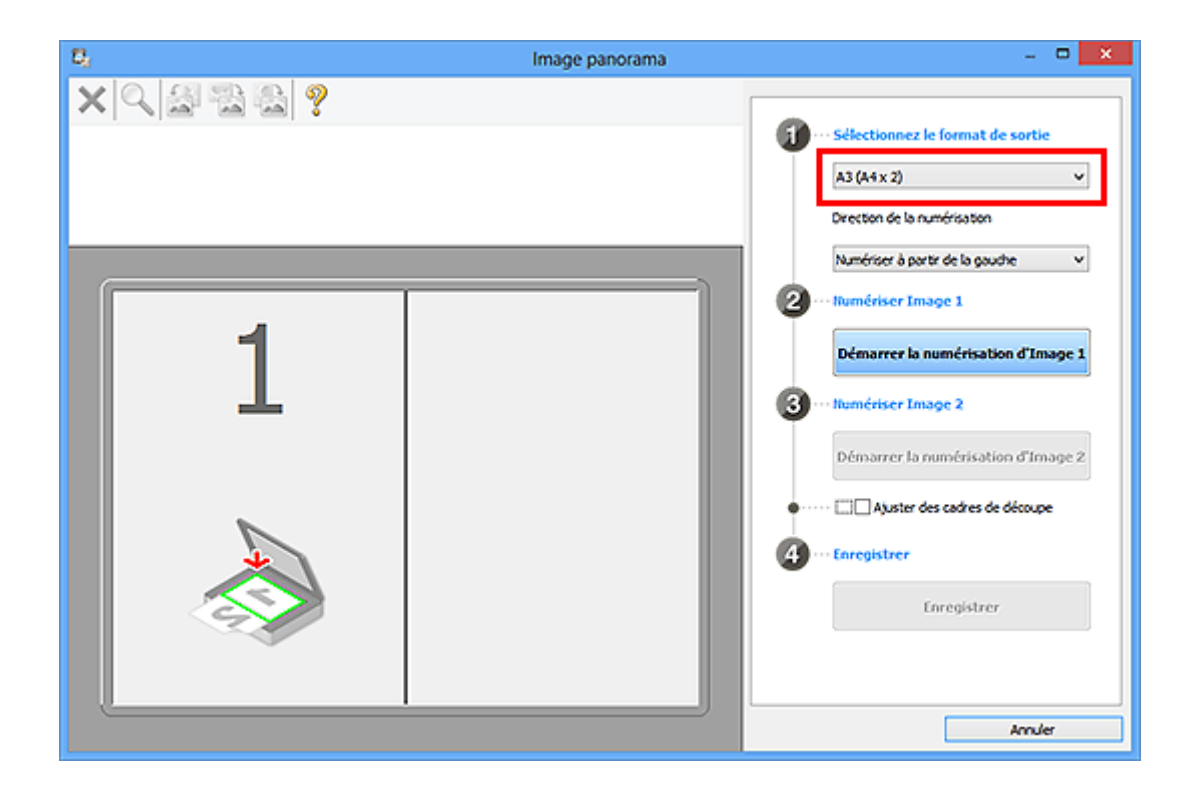

5. Assurez-vous que l'option **Numériser à partir de la gauche** est sélectionnée dans **Direction de la numérisation**.

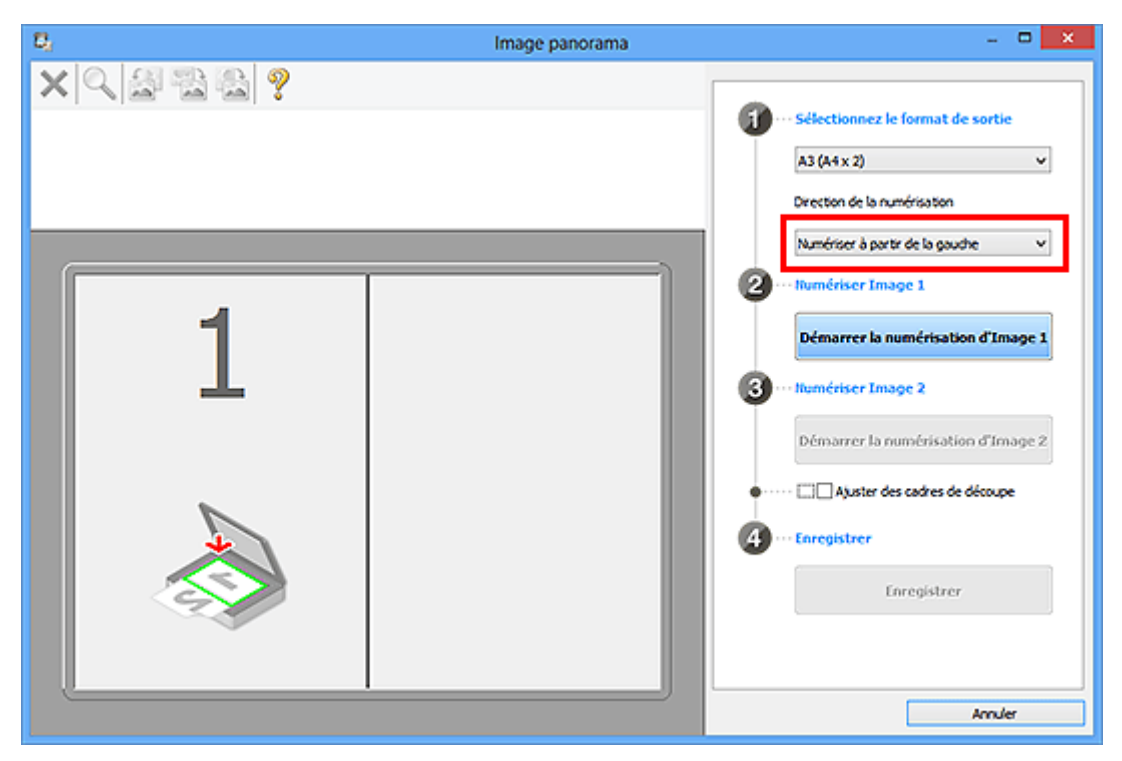

- 6. Placez l'élément à afficher dans la partie gauche de l'écran, face sur la vitre.
- 7. Cliquez sur Démarrer la numérisation d'Image 1.

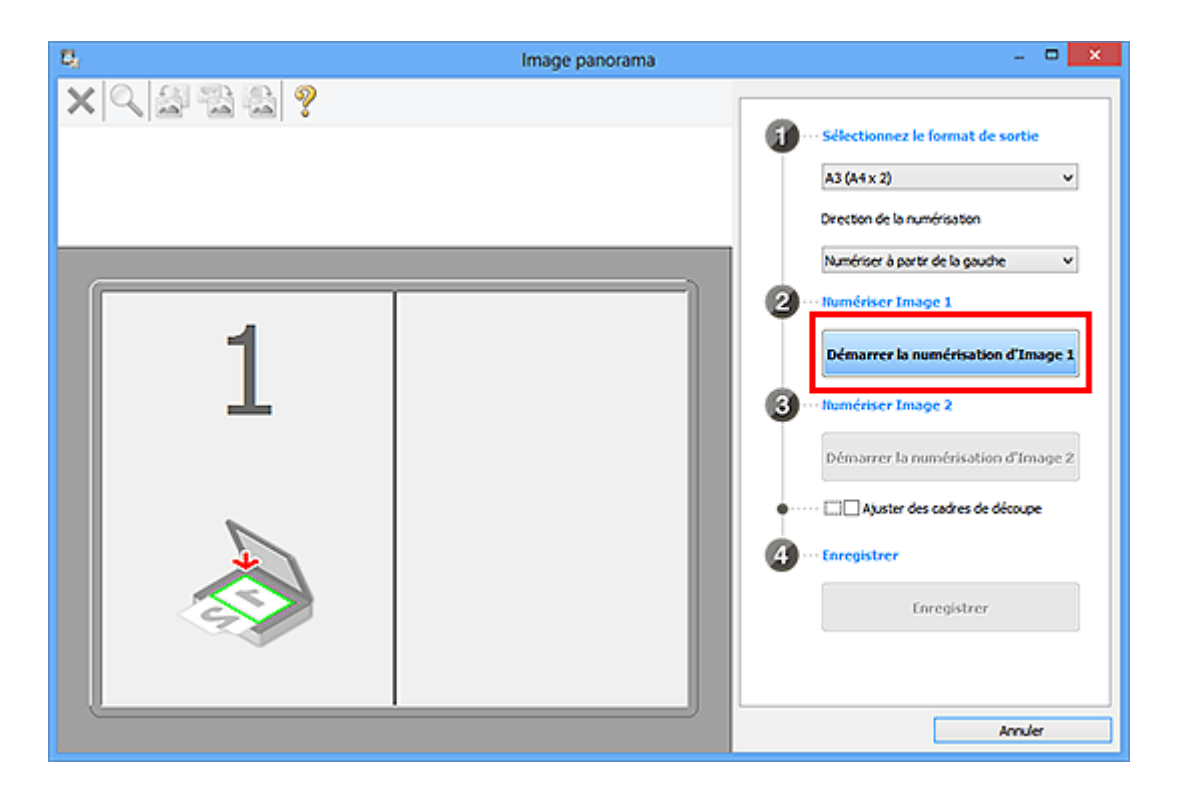

Le premier élément est numérisé et s'affiche dans la zone 1.

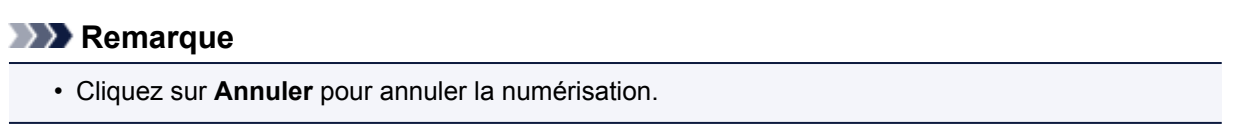

- 8. Placez l'élément à afficher dans la partie droite de l'écran, face sur la vitre.
- 9. Cliquez sur Démarrer la numérisation d'Image 2.

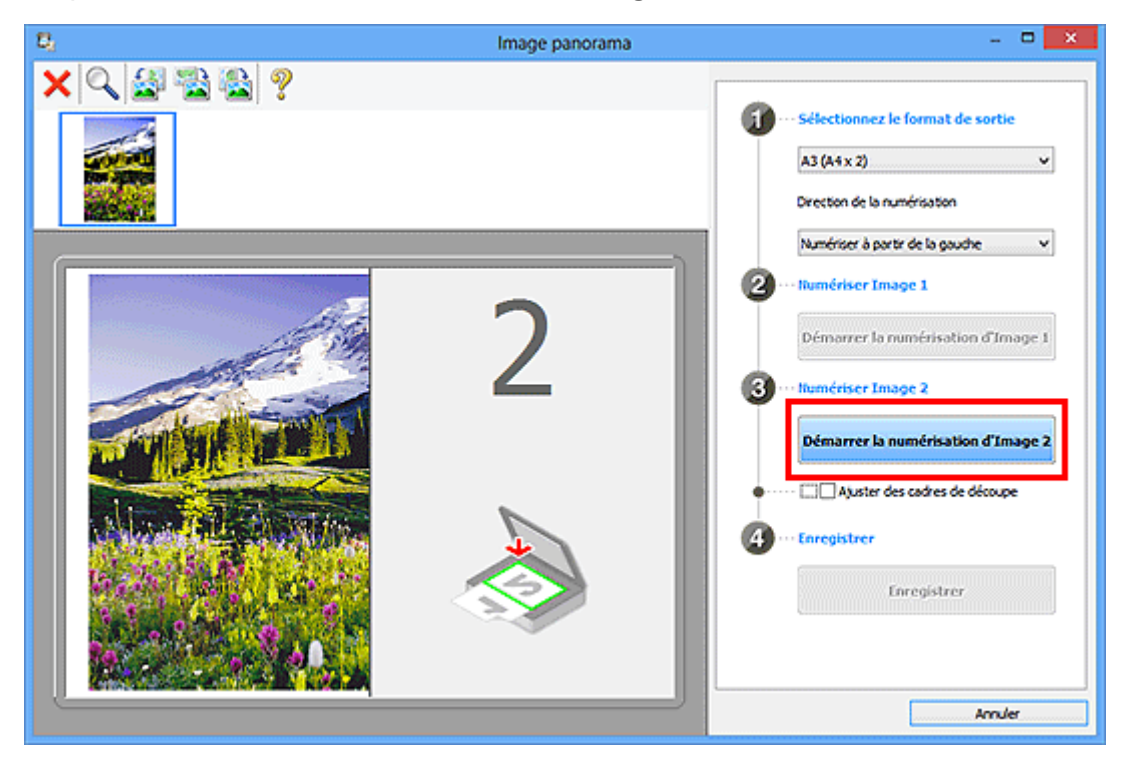

Le second élément est numérisé et s'affiche dans la zone 2.

## Remarque

• Cliquez sur **Annuler** pour annuler la numérisation.

10. Ajustez les images numérisées comme vous le souhaitez.

Faites pivoter ou zoomez en avant/arrière à l'aide de la barre d'outils ou faites glisser les images pour ajuster leur position.

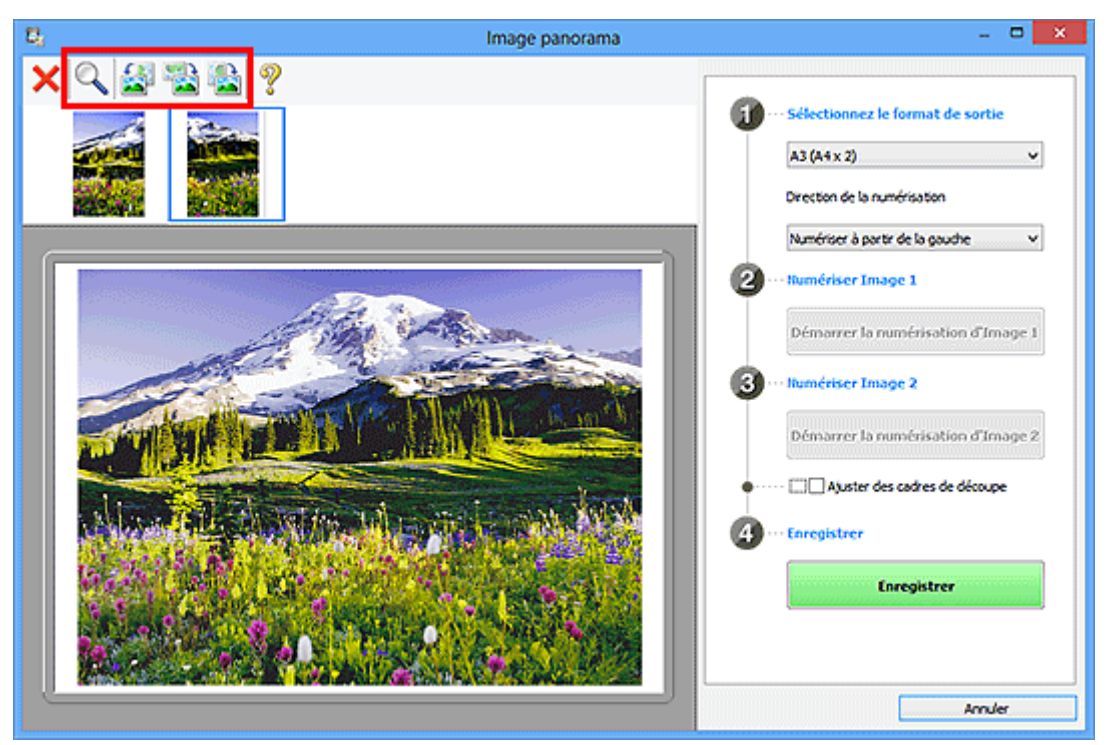

#### Remarque

• Cochez la case Ajuster des cadres de découpe pour définir la zone à enregistrer.

Ajustement des cadres de découpe dans la fenêtre Image panorama

• Pour numériser à nouveau un élément, sélectionnez l'image dans la zone d'aperçu ou la miniature

en haut de l'écran, puis cliquez sur <sup>K</sup> (Supprimer). L'image sélectionnée est supprimée, ce qui vous permet de scanner à nouveau l'élément.

11. Cliquez sur Enregistrer.

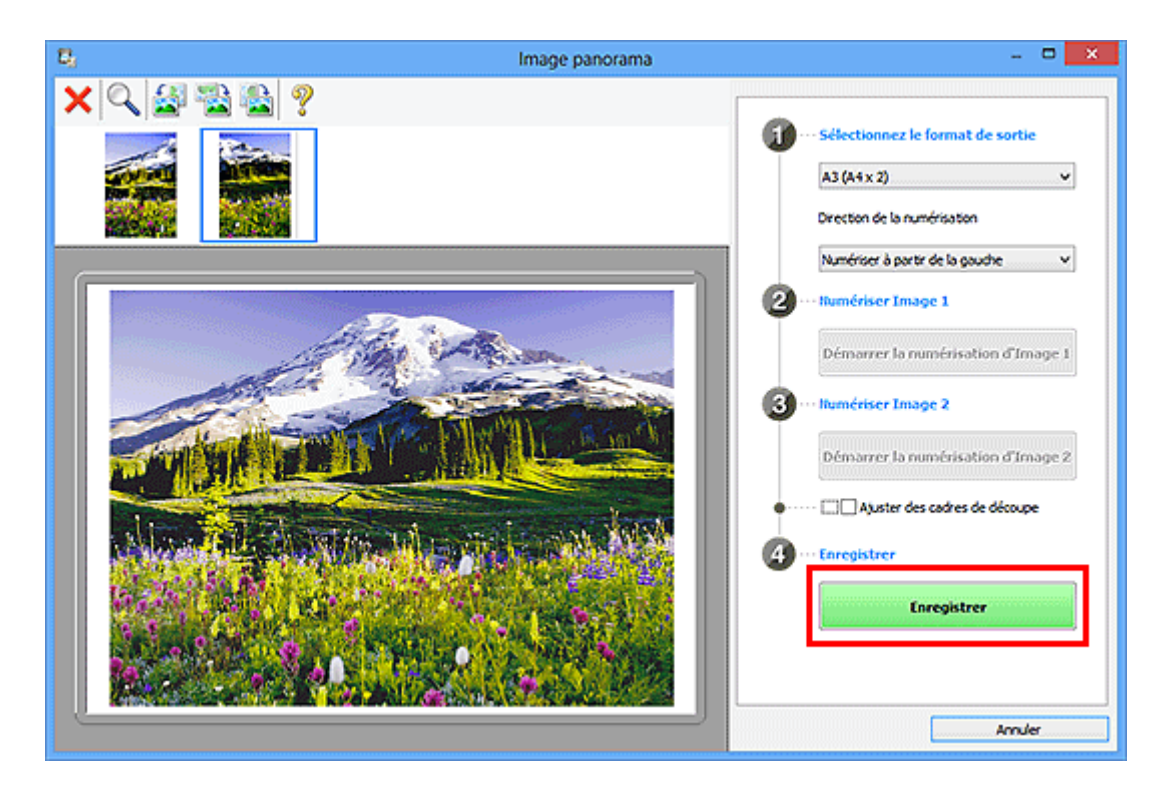

L'image combinée est enregistrée.

## >>>> Remarque

- Pour plus d'informations sur la fenêtre Image panorama, reportez-vous à « Fenêtre Image panorama ».
- Vous pouvez définir des paramètres de numérisation avancés dans la <u>boîte de dialogue Paramètres</u> (<u>Numériser et créer un panorama</u>) affichée lorsque vous cliquez sur Param....

# Extraction de texte à partir d'images numérisées (OCR)

Cliquez sur **OCR** dans l'écran principal de IJ Scan Utility pour numériser le texte d'un magazine ou d'un journal numérisé, puis l'afficher dans une application spécifiée.

#### Remarque

- · Vous pouvez aussi extraire du texte à partir de Document, Personnalisé ou ScanGear.
- 1. Démarrez IJ Scan Utility.
- Cliquez sur Param..., définissez le type de document, la résolution, etc., dans la <u>boîte de</u> <u>dialogue Paramètres (OCR)</u>, puis sélectionnez l'application dans laquelle vous voulez afficher le résultat.

Une fois les paramètres définis, cliquez sur OK.

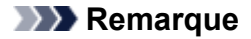

- · Vous pouvez définir 300 ppp ou 400 ppp pour Résolution.
- Si aucune application compatible n'est installée, le texte de l'image est extrait et apparaît dans votre éditeur de texte.

Le texte affiché est basé sur **Langue du document** dans la <u>boîte de dialogue **Paramètres**</u> (**Paramètres généraux**). Sélectionnez la langue à extraire dans **Langue du document** et lancez la numérisation.

- · Vous pouvez ajouter l'application dans le menu déroulant.
- 3. Cliquez sur OCR.

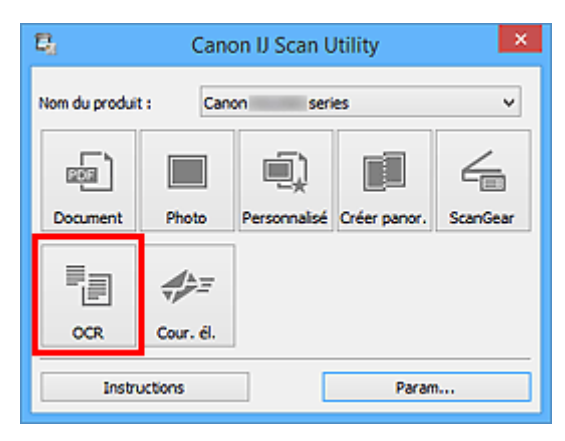

La numérisation commence.

Une fois la numérisation terminée, les images numérisées sont enregistrées selon les paramètres définis et le texte extrait apparaît dans l'application spécifiée.

#### Remarque

- Cliquez sur Annuler pour annuler la numérisation.
- Le texte affiché dans votre éditeur de texte est proposé à titre indicatif uniquement. Le texte des images provenant des types de documents suivants ne peut être analysé correctement.
  - Documents contenant du texte avec une taille de police inférieure à 8 points ou supérieure à 40 points (avec une résolution de 300 ppp)
  - Documents inclinés
  - · Documents placés à l'envers ou documents dont le texte est mal orienté (caractères inclinés)

- Documents qui comportent des polices spéciales, des effets, du texte en italique ou du texte manuscrit
- Documents avec un espacement de ligne étroit
- Documents avec des couleurs en arrière-plan du texte
- Documents contenant plusieurs langues

# Envoi d'images numérisées par courrier électronique

Vous pouvez envoyer des images numérisées par courrier électronique en cliquant simplement sur **Cour. él.** dans l'écran principal de IJ Scan Utility.

### Remarque

- Vous pouvez également envoyer des images numérisées par courrier électronique à partir de **Document**, **Photo**, **Personnalisé** ou **ScanGear**.
- 1. Démarrez IJ Scan Utility.
- Cliquez sur Param..., indiquez le type de l'élément, la résolution, etc., dans la <u>boîte de</u> <u>dialogue Paramètres (Cour. él.)</u>, puis sélectionnez un client de messagerie électronique. Une fois les paramètres définis, cliquez sur OK.
- 3. Placez l'élément sur la vitre.

Mise en place des éléments (lors de la numérisation à partir d'un ordinateur)

4. Cliquez sur **Cour. él.**.

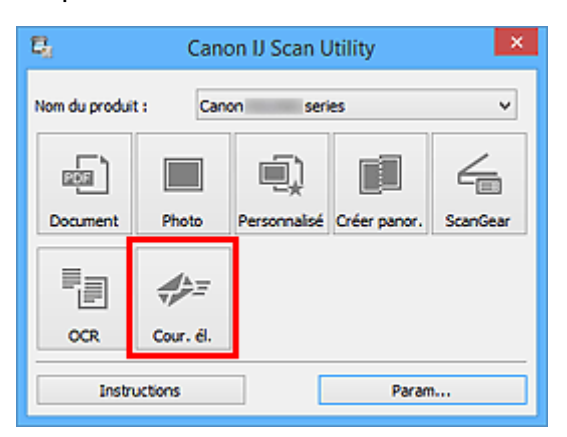

La numérisation commence.

Une fois la numérisation terminée, le client de messagerie défini démarre et les images sont jointes à un nouveau message.

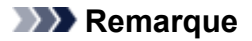

- Cliquez sur Annuler pour annuler la numérisation.
- Les images numérisées sont enregistrées selon les paramètres définis dans la boîte de dialogue Paramètres.
- Lorsque la case Vérifier les résultats de la numérisation est cochée dans la boîte de dialogue Paramètres, la <u>boîte de dialogue Enregistrer les paramètres</u> s'ouvre. Une fois que vous avez défini les options d'enregistrement et que vous avez cliqué sur OK, les images numérisées sont enregistrées et automatiquement jointes à un nouveau message du client de messagerie défini.
- 5. Spécifiez le destinataire, l'objet et le message, puis envoyez l'e-mail.

Consultez le manuel de votre client de messagerie pour connaître les paramètres de messagerie électronique.

# Numérisation de plusieurs éléments simultanément

Vous pouvez numériser simultanément plusieurs photos (ou petits éléments) placés sur la vitre et enregistrer chaque image individuellement.

#### Important

- Les types d'éléments suivants peuvent ne pas être numérisés correctement. Dans ce cas, ajustez les cadres de découpe (zones de numérisation) dans la vue de l'image entière de ScanGear (pilote du scanner) et relancez la numérisation.
  - · Photographies avec un arrière-plan très pâle
  - Les éléments imprimés sur du papier blanc, des documents manuscrits, des cartes de visite, etc.
  - Éléments fins
  - Éléments épais

Pour plus d'informations, reportez-vous à la section « Numérisation de plusieurs documents simultanément à l'aide de ScanGear (pilote du scanner) » correspondant à votre modèle et accessible depuis l'accueil du *Manuel en ligne*.

## Remarque

- Les écrans de numérisation avec les paramètres préférés sont utilisés à titre d'exemples dans les descriptions suivantes.
- 1. Placez les éléments sur la vitre.
  - Mise en place des éléments (lors de la numérisation à partir d'un ordinateur)
- 2. Démarrez IJ Scan Utility.
- 3. Cliquez sur Param....

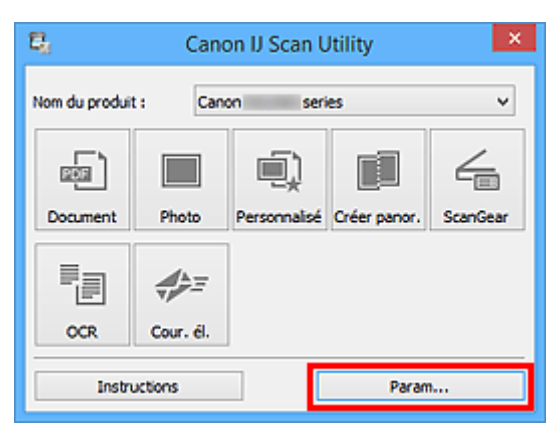

La boîte de dialogue Paramètres s'affiche.

4. Cliquez sur Numérisation personnalisée.

|          |                      |                 | Paramètres (Numéris                            | ation personnalisée)                 |    |   |
|----------|----------------------|-----------------|------------------------------------------------|--------------------------------------|----|---|
| ¥        | -                    | 18              |                                                |                                      |    |   |
|          | Numérisation         | n document      | Options de numérisation                        |                                      |    | ^ |
|          | Numérisation         | n photo         | Selectionner source :<br>Mode couleur :        | Auto<br>Couleur                      | ~  |   |
| <u>ر</u> | Numérisation         | n personnalisée | Format papier :                                | Auto                                 | ~  |   |
| -*       | Numériser et         | aréer un        | Résolution :                                   | Auto Param, orient, numérisation doc | ~  |   |
|          | panorama<br>ScanGear |                 | + Paramètres de traitement d'image             |                                      |    |   |
| Ē        | OCR                  |                 | Enregistrer les paramètres<br>Nom du fichier : | DMG                                  | ~  |   |
| 4=       | Cour. él.            |                 | Enregistrer dans :                             | 1 Documents                          | ~  |   |
| ľ.       |                      |                 | Format données :<br>Qualité des images JPEG :  | Auto<br>Standard                     | ~  |   |
|          |                      |                 | Compression PDF :                              | Standard                             | ~  |   |
|          |                      |                 | Créer un fichier PDF prenant en charge         | a recherche par mot dé               |    |   |
| In       | structions           |                 | Enregistrer dans sous-dossier avec la da       | Par défaut                           | ок |   |

5. Sélectionnez Sélectionner source en fonction des éléments à numériser.

|            |                            |               | Paramètres (Numé                          | risation personnali | sée)       |   |    |   |
|------------|----------------------------|---------------|-------------------------------------------|---------------------|------------|---|----|---|
| ¥          | -                          | 18<br>1       |                                           |                     |            |   |    |   |
| ، ( هو     | lumérisation d             | Socument      | Options de numérisation                   |                     |            | _ |    | ^ |
|            |                            |               | Sélectionner source :                     | Photo               |            | ~ |    |   |
| , 🔲 i      | Numérisation p             | shoto         | Mode couleur :                            | Couleur             |            | ~ |    |   |
| -          |                            |               | Format papier :                           | Numérisation auto   |            | ~ |    |   |
| 煛          | Numérisation p             | personnalisée | Résolution :                              | 300 ppp             |            | * |    |   |
|            | Numériser et c<br>sanorama | réer un       | + Paramètres de traitement d'image        |                     |            |   |    |   |
|            | and an                     |               | Ervegistrer les paramètres                |                     |            |   |    |   |
| - <u> </u> | NO NOCO                    |               | Nom du fichier :                          | IMG                 |            | ~ |    |   |
| E o        | DCR                        |               | Enregistrer dans :                        | 🧞 Documents         |            | * |    |   |
|            |                            |               | Format données :                          | JPEG/Exif           |            | ~ |    |   |
| <i>₹</i> , | Cour. él.                  |               | Qualité des images JPEG :                 | Standard            |            | ~ |    |   |
|            |                            |               | Enregistrer dans sous-dossier avec la     | date courante       |            |   |    |   |
|            |                            |               | Vérifier les résultats de la numérisation | n                   |            |   |    |   |
|            |                            |               | Paramètres de l'application               |                     |            |   |    |   |
|            |                            |               | Ouvrir avec une application :             | 🚝 Explorateur Win   | dows       | ¥ |    | ~ |
| Inst       | ructions                   |               |                                           |                     | Par défaut |   | ок |   |

6. Sélectionnez Numérisation auto pour Format papier, puis cliquez sur OK.

|          |                          |               | Paramètres (Numé                                 | risation personnalisée) |           |    |
|----------|--------------------------|---------------|--------------------------------------------------|-------------------------|-----------|----|
| ţ        | -                        | ĮΫ            |                                                  |                         |           |    |
| (aga     | Numérisation             | document      | Options de numérisation<br>Sélectionner source : | Photo                   | ~         | î  |
|          | Numérisation             | photo         | Mode couleur :                                   | Couleur                 | ~         |    |
| <u>آ</u> | Numérisation             | personnalisée | Format papier :                                  | Numérisation auto       | *         |    |
|          |                          |               | Résolution :                                     | 300 ppp                 | *         |    |
|          | Numériser et<br>panorama | créer un      | + Paramètres de traitement d'image               |                         |           |    |
| 6        | ScanGear                 |               | Erregistrer les paramètres                       |                         |           |    |
|          |                          |               | Nom du fichier :                                 | IMG                     | ~         |    |
| -<br>-   | OCR                      |               | Enregistrer dans :                               | Documents               | ~         |    |
|          | Corr. A.                 |               | Format données :                                 | JPEG/Exof               | ~         |    |
|          |                          |               | Qualité des images JPEG :                        | Standard                | *         |    |
|          |                          |               | Enregistrer dans sous-dossier avec la            | date courante           |           |    |
|          |                          |               | Vérifier les résultats de la numérisation        | n                       |           |    |
|          |                          |               | Paramètres de l'application                      | 1000                    |           |    |
| L        |                          |               | Ouvrir avec une application :                    | Explorateur Windows     | ~         | ×  |
| Ins      | tructions                |               |                                                  | P                       | ar défaut | ок |

L'écran principal IJ Scan Utility s'affiche.

#### **Remarque**

- Reportez-vous aux pages suivantes pour obtenir des informations sur les options de la boîte de dialogue Paramètres.
  - Boîte de dialogue Paramètres (Numérisation document)
  - Boîte de dialogue Paramètres (Numérisation photo)
  - Boîte de dialogue Paramètres (Numérisation personnalisée)
  - Boîte de dialogue Paramètres (OCR)
  - Boîte de dialogue Paramètres (Cour. él.)
- 7. Cliquez sur Personnalisé.

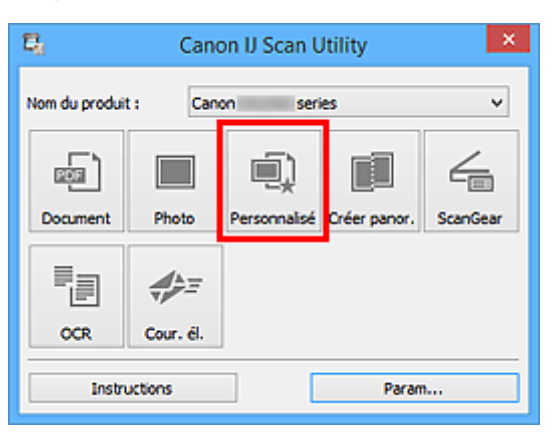

Les différents éléments sont numérisés simultanément.

#### Remarque

- Cliquez sur Annuler pour annuler la numérisation.
- Les images numérisées sont enregistrées dans le dossier défini pour **Enregistrer dans** dans la boîte de dialogue Paramètres correspondante, que vous pouvez afficher en cliquant sur **Param...** Dans

chaque boîte de dialogue Paramètres, vous pouvez également modifier les paramètres de numérisation avancés.

# Numérisation de plusieurs documents simultanément à partir du CAD (chargeur automatique de documents)

Placez plusieurs documents dans le CAD (chargeur automatique de documents) et numérisez-les un par un.

# Remarque

 Vous pouvez numériser plusieurs documents simultanément à partir du CAD lors de la numérisation via Document, Personnalisé, ScanGear, OCR ou Cour. él.

Pour plus d'informations sur la numérisation avec ScanGear (pilote du scanner), reportez-vous à la section « Numérisation avec le logiciel d'application que vous utilisez (ScanGear) » correspondant à votre modèle et accessible depuis l'accueil du *Manuel en ligne*.

- Les écrans de numérisation de documents sont utilisés à titre d'exemples dans les descriptions suivantes.
- 1. Placez les documents sur le CAD.
  - Mise en place de documents (CAD (chargeur automatique de documents))
- 2. Démarrez IJ Scan Utility.
- 3. Cliquez sur Param....

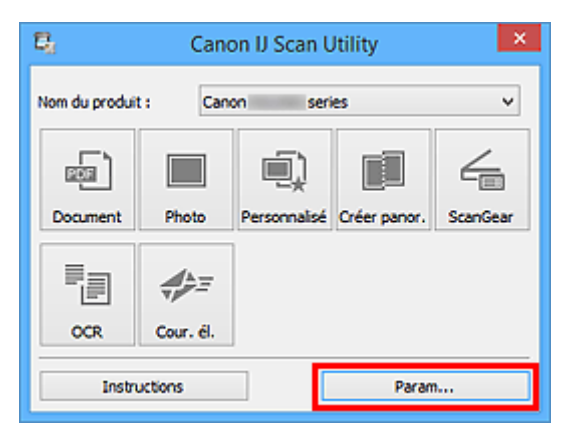

La boîte de dialogue Paramètres s'affiche.

4. Cliquez sur Numérisation document.

| _          |              |              | Paramètres (Numé                                 | risation document)              |    |
|------------|--------------|--------------|--------------------------------------------------|---------------------------------|----|
| ¥          | -            | μŊ           | _                                                |                                 |    |
|            | Numérisation | document     | Options de numérisation<br>Sélectionner source : | Document (CAD/Nitre)            | ×  |
|            | Numérisation | photo        | Mode couleur :                                   | Couleur                         | v  |
| j<br>j     | Numérisation | personnalsée | Format papier :                                  | A4                              | ~  |
|            | N marices et | aler up      | Résolution :                                     | 300 ppp                         | ~  |
|            | panorama     |              |                                                  | Param, orient, numerisation doc |    |
| 6          | ScanGear     |              | Parametres de traitement d'image                 |                                 |    |
| "≣         | OCR          |              | Nom du fichier :                                 | IMG                             | ~  |
| 4)=        | Cour. él.    |              | Enregistrer dans :                               | 1 Documents                     | *  |
| , <i>"</i> |              |              | Format données :                                 | PDF (Pages multiples)           | *  |
|            |              |              | Compression PDF :                                | Standard                        | Ŷ  |
|            |              |              | Enregistrer dans sous-dossier avec la da         | te courante                     |    |
|            |              |              | Vérifier les résultats de la numérisation        |                                 | •  |
| In         | structions   |              |                                                  | Par défaut                      | ок |

5. Sélectionnez Sélectionner source en fonction des documents à numériser.

Pour numériser uniquement le recto de chaque document, sélectionnez **Document (CAD/Vitre)** ou **Document (CAD recto)**.

Pour numériser le recto puis le verso de chaque document, sélectionnez **Document (CAD recto verso manuel)**.

|      |                                                                | Paramètres (Numér                         | risation document)                         |    |  |  |
|------|----------------------------------------------------------------|-------------------------------------------|--------------------------------------------|----|--|--|
| ¥    | ➡ 18                                                           |                                           |                                            |    |  |  |
|      | Numérisation document                                          | Options de numérisation                   | e destruction to                           |    |  |  |
|      | Numérisation photo                                             | Selectionner source :<br>Mode couleur :   | Couleur                                    | ~  |  |  |
| Ē.)  | Numérisation personnalisée                                     | Format papier :                           | A4                                         | v  |  |  |
|      | Numériser et créer un                                          | Résolution :                              | 300 ppp<br>Param, orient, numérisation doc | ~  |  |  |
|      | panorama                                                       | + Paramètres de traitement d'image        |                                            |    |  |  |
|      | acanacar                                                       | Ervegistier les paramètres                |                                            |    |  |  |
| - E  | OCR                                                            | Nom du fichier :                          | IMG                                        | v  |  |  |
|      | Cour. él.                                                      | Enregistrer dans :                        | Documents                                  | ~  |  |  |
| ¥# - |                                                                | Format données :                          | PDF (Pages multiples)                      | ~  |  |  |
|      |                                                                | Compression PDF :                         | Standard                                   | ~  |  |  |
|      | Créer un fichier PDF prenant en charge la recherche par mot dé |                                           |                                            |    |  |  |
|      | Enregistrer dans sous-dossier avec la date courante            |                                           |                                            |    |  |  |
|      |                                                                | Vérifier les résultats de la numérisation |                                            | v  |  |  |
| In   | structions                                                     |                                           | Par défaut                                 | ок |  |  |

6. Spécifiez le mode couleur, le format de document et la résolution de numérisation de manière appropriée.

Cliquez sur **Param. orient. numérisation doc...** pour définir l'orientation des documents à numériser. Dans la boîte de dialogue qui s'affiche, vous pouvez spécifier l'**Orientation** et le **Côté de la reliure**. Le positionnement des documents lors de la numérisation du verso de chaque document dépend du paramètre **Côté de la reliure**.

Une fois les paramètres définis, cliquez sur **OK**.

| Paramètres (Numérisation document) |                                                                |                                 |          |  |  |  |  |
|------------------------------------|----------------------------------------------------------------|---------------------------------|----------|--|--|--|--|
| 🖙 🖨 18                             |                                                                |                                 |          |  |  |  |  |
| Real Numérisation document         | Options de numérisation<br>Sélectionner source :               | Document (CAD/Vitre)            | ~        |  |  |  |  |
| Numérisation photo                 | Mode couleur :                                                 | Couleur                         | v        |  |  |  |  |
|                                    | Format papier :                                                | A4                              | ~        |  |  |  |  |
|                                    | Résolution :                                                   | 300 ppp                         | ×        |  |  |  |  |
| Numériser et créer un<br>panorama  | <b>≁</b> ≍                                                     | Param. orient. numérisation doc |          |  |  |  |  |
| ScanGear                           | + Paramètres de traitement d'image                             |                                 |          |  |  |  |  |
|                                    | Enregistrer les paramètres<br>Nom du fichier :                 | IMG                             | <b>~</b> |  |  |  |  |
| 4 = Cour. 8.                       | Enregistrer dans :                                             | Pocuments                       | ~        |  |  |  |  |
| · · ·                              | Format données :                                               | PDF (Pages multiples)           | ~        |  |  |  |  |
|                                    | Compression PDF :                                              | Standard                        | *        |  |  |  |  |
|                                    | Créer un fichier PDF prenant en charge la recherche par mot dé |                                 |          |  |  |  |  |
|                                    | Enregistrer dans sous-dossier avec la date courante            |                                 |          |  |  |  |  |
| Instructions                       | ) Venner les resultats de la numerisation                      | Par défaut                      | OK       |  |  |  |  |

L'écran principal IJ Scan Utility s'affiche.

## >>>> Remarque

- Reportez-vous aux pages suivantes pour obtenir des informations sur les options de la boîte de dialogue Paramètres.
  - Boîte de dialogue Paramètres (Numérisation document)
  - Boîte de dialogue Paramètres (Numérisation personnalisée)
  - Boîte de dialogue Paramètres (OCR)
  - Boîte de dialogue Paramètres (Cour. él.)

#### 7. Cliquez sur Document.

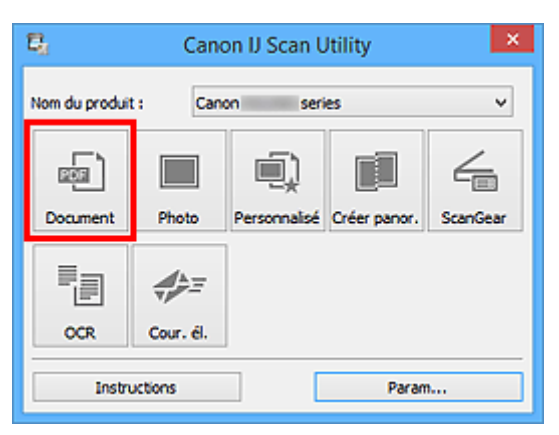

La numérisation commence.

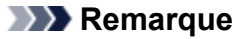

• Cliquez sur Annuler pour annuler la numérisation.

Lorsque **Document (CAD recto verso manuel)** est sélectionné pour **Sélectionner source**, passez à l'étape 8.

8. Suivez les instructions à l'écran pour positionner les documents.

#### Remarque

 Les écrans correspondant à la numérisation avec le paramètre Orientation défini sur Portrait sont utilisés à titre d'exemples dans les descriptions suivantes.

Lorsque Bord long est sélectionné pour Côté de la reliure dans Param. orient. numérisation doc... :

Placez les documents après avoir fait pivoter les documents imprimés de 180 degrés.

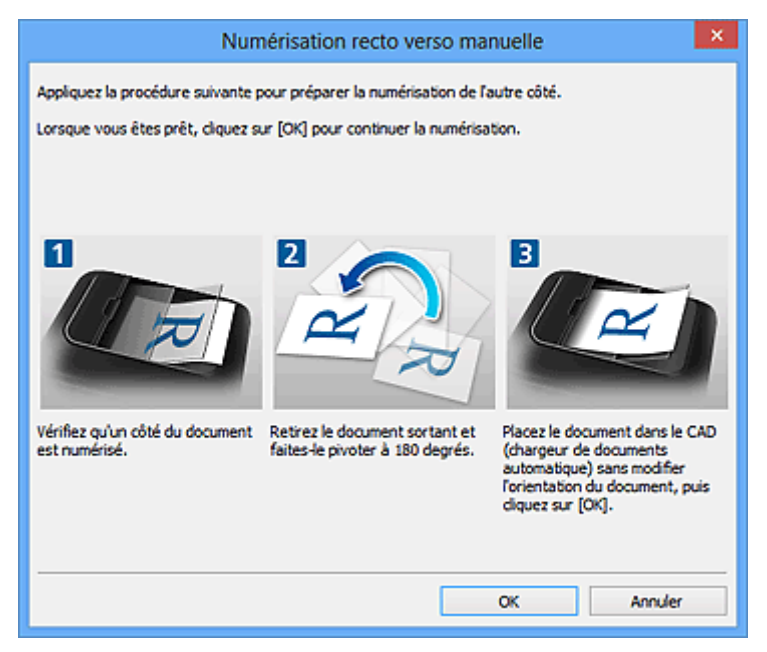

Lorsque Bord court est sélectionné pour Côté de la reliure dans Param. orient. numérisation doc... :

Placez les documents sans modifier l'orientation des documents imprimés.

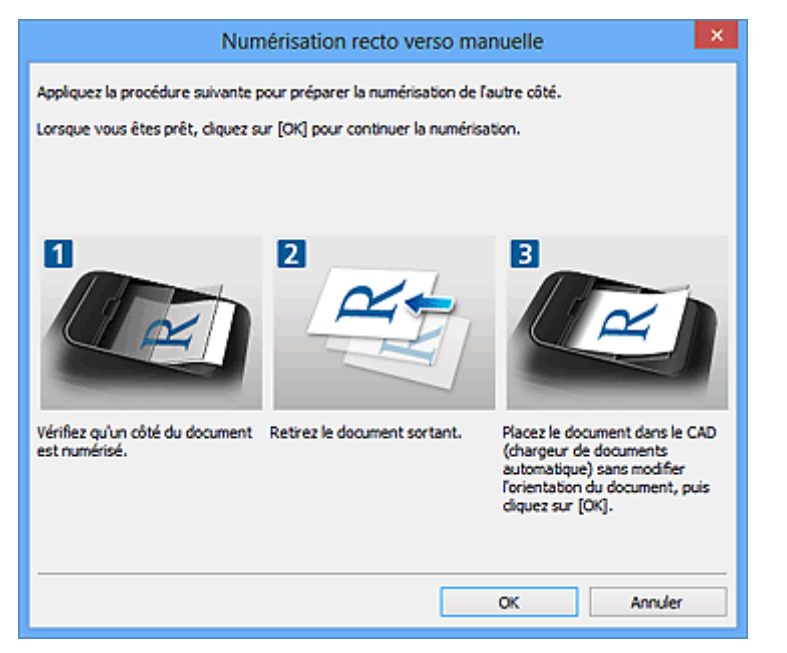

# 9. Cliquez sur **OK**.

La numérisation commence.

## Nemarque

- Cliquez sur **Annuler** pour annuler la numérisation.
- Les images numérisées sont enregistrées dans le dossier défini pour Enregistrer dans dans la boîte de dialogue Paramètres correspondante, que vous pouvez afficher en cliquant sur Param... Dans chaque boîte de dialogue Paramètres, vous pouvez également modifier les paramètres de numérisation avancés.

# Enregistrement après vérification des résultats de la numérisation

Vous pouvez vérifier les résultats de la numérisation, puis enregistrer les images sur un ordinateur.

## Important

 Si la numérisation est réalisée depuis le panneau de contrôle., vous ne pourrez pas vérifier les résultats de numérisation avant enregistrement.

#### Remarque

- Les écrans de numérisation de photos sont utilisés à titre d'exemples dans les descriptions suivantes.
- 1. Démarrez IJ Scan Utility.
- 2. Cliquez sur Param....

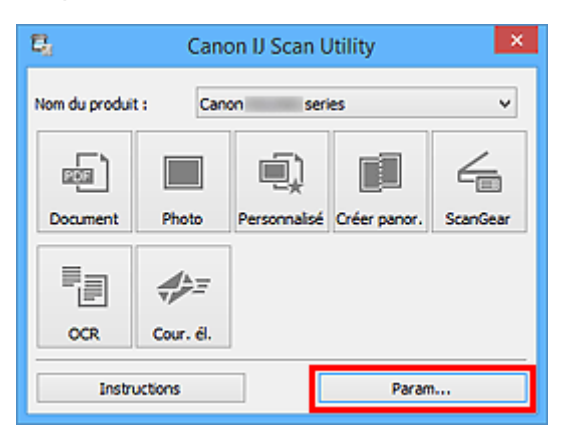

La boîte de dialogue Paramètres s'affiche.

3. Cliquez sur Numérisation photo.

| Paramètres (Numérisation photo)   |                                       |                       |        |    |  |
|-----------------------------------|---------------------------------------|-----------------------|--------|----|--|
| 🖻 🌩 🔢                             |                                       |                       |        |    |  |
| Numérisation document             | Options de numérisation               |                       |        | Ŷ  |  |
|                                   | Sélectionner source :                 | Photo                 | *      | _  |  |
| Numérisation photo                | Mode couleur :                        | Couleur               | ~      | _  |  |
|                                   | Format papier :                       | Numérisation auto     | ~      |    |  |
| I Numersation personnaisee        | Résolution :                          | 300 ppp               | ~      |    |  |
| Numériser et créer un<br>panorama | + Paramètres de traitement d'imag     | e                     |        |    |  |
| L contan                          | Enregistrer les paramètres            |                       |        |    |  |
|                                   | Nom du fichier :                      | DMG                   | v      | _  |  |
|                                   | Enregistrer dans :                    | i Documents           | ~      |    |  |
|                                   | Format données :                      | JPEG/Exif             | ~      | _  |  |
| Cour. é.                          | Qualité des images JPEG :             | Standard              | ~      |    |  |
|                                   | Enregistrer dans sous-dossier avec    | la date courante      |        |    |  |
|                                   | Vérifier les résultats de la numérisa | bon                   |        |    |  |
|                                   | Paramètres de l'application           |                       |        |    |  |
|                                   | Ouvrir avec une application :         | C Explorateur Windows | ~      | ~  |  |
| Instructions                      |                                       | Par                   | défaut | ок |  |
4. Cochez la case Vérifier les résultats de la numérisation, puis cliquez sur OK.

|          |              |               | Paramètres (No                                     | umérisation photo | )          |    |
|----------|--------------|---------------|----------------------------------------------------|-------------------|------------|----|
|          | -            | ĮΫ            |                                                    |                   |            |    |
| E E      | Numérisation | document      | Options de numérisation                            |                   |            | ^  |
|          | Numérisation | photo         | Sélectionner source :<br>Mode couleur :            | Photo             | *<br>*     |    |
| Ē.)      | Numérisation | personnalisée | Format papier :                                    | Numérisation auto | Ŷ          |    |
|          | Numériser et | aréer un      | Résolution :<br>+ Paramètres de traitement d'image | 300 ppp           | v          |    |
|          | panorama     |               | Ervegistrer les paramètres                         |                   |            |    |
| =        | scanisear    |               | Nom du fichier :                                   | DHG               | v          |    |
| -        | OCR          |               | Enregistrer dans :<br>Format données :             | Documents         | ~          |    |
| <b>*</b> | Cour. él.    |               | Qualité des images JPEG :                          | Standard          | v          |    |
|          |              |               | Enregistrer dans sous-dossier avec la              | date courante     |            |    |
|          |              |               | Paramètres de l'application                        |                   |            |    |
|          |              |               | Ouvrir avec une application :                      | 🚝 Explorateur Win | dows 🗸     | ~  |
| Ins      | tructions    |               |                                                    |                   | Par défaut | ок |

L'écran principal IJ Scan Utility s'affiche.

#### **Remarque**

- Reportez-vous aux pages suivantes pour obtenir des informations sur les options de la boîte de dialogue Paramètres.
  - Boîte de dialogue Paramètres (Numérisation document)
  - Boîte de dialogue Paramètres (Numérisation photo)
  - Boîte de dialogue Paramètres (Numérisation personnalisée)
  - Boîte de dialogue Paramètres (Numériser et créer un panorama)
  - Boîte de dialogue Paramètres (ScanGear)
  - Boîte de dialogue Paramètres (OCR)
  - Boîte de dialogue Paramètres (Cour. él.)
- 5. Cliquez sur Photo.

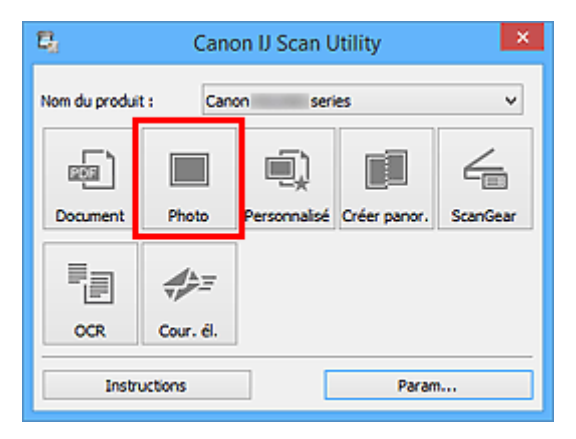

La numérisation commence.

Une fois la numérisation terminée, la boîte de dialogue Enregistrer les paramètres s'ouvre.

## Remarque

- Cliquez sur **Annuler** pour annuler la numérisation.
- 6. Modifiez l'ordre des images ou les options d'enregistrement des fichiers comme vous le souhaitez.

Vous pouvez modifier l'ordre des images ou les options d'enregistrement des fichiers dans la <u>boîte de</u> <u>dialogue Enregistrer les paramètres</u>.

## **Remarque**

- Les dossiers d'enregistrement par défaut sont les suivants :
  - Windows 8.1 : dossier Documents
  - Windows 8 : dossier Mes documents
  - Windows 7 : dossier Mes documents
  - Windows Vista : dossier **Documents**
  - Windows XP : dossier Mes documents
- 7. Cliquez sur OK.

Les images numérisées sont enregistrées selon les paramètres définis.

## Écrans IJ Scan Utility

- IJ Scan Utility Écran principal
- Boîte de dialogue Paramètres
  - Boîte de dialogue Paramètres (Numérisation document)
  - Boîte de dialogue Paramètres (Numérisation photo)
  - Boîte de dialogue Paramètres (Numérisation personnalisée)
  - Boîte de dialogue Paramètres (Numériser et créer un panorama)
  - Boîte de dialogue Paramètres (ScanGear)
  - Boîte de dialogue Paramètres (OCR)
  - Boîte de dialogue Paramètres (Cour. él.)
  - Boîte de dialogue Paramètres (Enregistrer sur PC (Photo))
  - Boîte de dialogue Paramètres (Enregistrer sur PC (Document))
  - Boîte de dialogue Paramètres (Joindre à un courrier électronique (Photo))
  - Boîte de dialogue Paramètres (Joindre à un courrier électronique (Document))
  - Boîte de dialogue Paramètres (Paramètres généraux)
- Boîte de dialogue Enregistrer les paramètres
- Fenêtre Image panorama

## IJ Scan Utility Écran principal

Procédez comme suit pour démarrer IJ Scan Utility.

## Windows 8.1 / Windows 8 :

Sélectionnez IJ Scan Utility dans l'écran Démarrer pour démarrer IJ Scan Utility.

Si **IJ Scan Utility** n'apparaît pas dans l'écran Démarrer, sélectionnez l'icône **Rechercher**, puis recherchez « IJ Scan Utility ».

#### Windows 7/Windows Vista/Windows XP :

Dans le menu **Démarrer**, sélectionnez **Tous les programmes > Canon Utilities > IJ Scan Utility > IJ Scan Utility** pour démarrer IJ Scan Utility.

Vous pouvez réaliser plusieurs opérations, telles que l'enregistrement, en une seule fois en cliquant simplement sur l'icône correspondante.

| <b>B</b> 1                      | Cano      | on IJ Scan U | Jtility      | ×        |  |  |
|---------------------------------|-----------|--------------|--------------|----------|--|--|
| Nom du produit : Canon series v |           |              |              |          |  |  |
| ea)                             |           | I)           |              | 4        |  |  |
| Document                        | Photo     | Personnalisé | Créer panor. | ScanGear |  |  |
|                                 |           |              |              |          |  |  |
| OCR                             | Cour. él. |              |              |          |  |  |
| Instructions Param              |           |              |              |          |  |  |

#### Nom du produit

Affiche le nom du produit que IJ Scan Utility utilise actuellement.

Si le produit affiché n'est pas celui que vous souhaitez utiliser, sélectionnez le produit voulu dans la liste.

De plus, pour disposer d'une connexion réseau, sélectionnez un modèle avec « Réseau » indiqué après le nom du produit.

## Remarque

 Consultez la section « <u>Paramètres de numérisation réseau</u> » pour en savoir plus sur la configuration d'un environnement réseau.

#### Document

Numérise des éléments tels que des documents, puis les enregistre sur un ordinateur.

Vous pouvez définir les paramètres de numérisation/d'enregistrement et la réponse après numérisation dans la <u>boîte de dialogue **Paramètres (Numérisation document)**</u>.

#### Photo

Numérise des éléments tels que des photos, puis les enregistre sur un ordinateur.

Vous pouvez définir les paramètres de numérisation/d'enregistrement et la réponse après numérisation dans la <u>boîte de dialogue **Paramètres (Numérisation photo)**</u>.

#### Personnalisé

Numérise des éléments à l'aide de vos paramètres préférés, puis enregistre les images sur un ordinateur. Le type de l'élément peut être détecté automatiquement.

Vous pouvez définir les paramètres de numérisation/d'enregistrement et la réponse après numérisation dans la <u>boîte de dialogue **Paramètres (Numérisation personnalisée)**.</u>

#### Créer panor.

Affiche la fenêtre **Image panorama** dans laquelle vous pouvez numériser la moitié gauche et la moitié droite d'un élément plus grand que la vitre, puis combiner les images numérisées en une seule image.

Vous pouvez définir les paramètres de numérisation/d'enregistrement et la réponse après numérisation dans la <u>boîte de dialogue **Paramètres (Numériser et créer un panorama)**.</u>

## ScanGear

Démarre ScanGear (pilote du scanner), qui vous permet d'effectuer des corrections d'image et des ajustements de couleurs lors de la numérisation.

Vous pouvez définir les paramètres de numérisation/d'enregistrement et les applications dans la <u>boîte</u> <u>de dialogue **Paramètres (ScanGear)**</u>.

#### OCR

Numérisez le texte d'un magazine ou d'un journal numérisé, puis affichez-le dans une application spécifiée.

Vous pouvez définir les paramètres d'enregistrement/de numérisation, ainsi que les applications dans la <u>boîte de dialogue **Paramètres (OCR)**</u>.

#### Cour. él.

Vous pouvez envoyer des images numérisées par courrier électronique.

Vous pouvez définir les paramètres d'enregistrement/de numérisation, ainsi que les applications dans la <u>boîte de dialogue **Paramètres (Cour. él.)**</u>.

#### Instructions

Permet d'ouvrir ce guide.

#### Param...

Affiche la <u>boîte de dialogue Paramètres</u> dans laquelle vous pouvez définir les paramètres de numérisation/d'enregistrement et la réponse après numérisation.

## Boîte de dialogue Paramètres

La boîte de dialogue Paramètres comporte trois onglets : 🖙 (Numérisation à partir d'un ordinateur),

(Numérisation à partir du panneau de contrôle) et (Paramètres généraux). Lorsque vous cliquez sur un onglet, la vue dans le cadre rouge change et vous pouvez définir des paramètres avancés pour les fonctions de chaque onglet.

| Paramètres (Numérisation document)                                                                                                    |                                                                                                    |                                                                                                    |                                   |  |  |  |
|----------------------------------------------------------------------------------------------------|----------------------------------------------------------------------------------------------------|----------------------------------------------------------------------------------------------------|-----------------------------------|--|--|--|
| 🔄 🗭 🔢                                                                                                    |                                                                                                    |                                                                                                    |                                   |  |  |  |
| Kumérisation document      Numérisation photo      Numérisation personnalisée      Numérisation personnalisée      Numérisation personnalisée      ScanGear      Cocc. 6. | Optons de numérisation<br>Sélectionner source :<br>Mode couleur :<br>Format papier :<br>Résolution :<br>Paramètres de traitement d'image<br>Paramètres de traitement d'image<br>Enregistrer les paramètres<br>Nom du fichier :<br>Enregistrer dans : | Document (CAD/Nitre)<br>Couleur<br>A4<br>300 ppp<br>Param. orient. numérisation doc<br>IMG<br>IMG                         | >       >       >       >       > |  |  |  |
|                                                                                                    | Format données :<br>Compression PDF :<br>Créer un fichier PDF prenant en charge<br>Enregistrer dans sous-dossier avec la da<br>Vérifier les résultats de la numérisation<br>Paramètres de l'application                                              | PDF (Pages multiples)<br>Standard<br>la recherche par mot dé<br>ate courante                                              | ~                                 |  |  |  |
|                                                                                                    | Ouvrir avec une application :     Envoyer à une application :     Envoyer à un dossier :     Joindre à cour. élec. :     Démarrer l'application OCR :     Ne démarrez aucune application                                                             | Explorateur Windows  Apergu  Aucun(e)  Aucun(e)  Coindre manuellement)  Sortie au format texte  Fonctions supplémentaires | ▼                                 |  |  |  |
| Instructions                                                                                                    |                                                                                                    | Par défaut                                                                                                    | ок                                |  |  |  |

Onglet (Numérisation à partir d'un ordinateur)

Vous pouvez définir le mode de réponse pour la numérisation à partir de IJ Scan Utility.

- Boîte de dialogue Paramètres (Numérisation document)
- Boîte de dialogue Paramètres (Numérisation photo)
- Boîte de dialogue Paramètres (Numérisation personnalisée)
- Boîte de dialogue Paramètres (Numériser et créer un panorama)
- Boîte de dialogue Paramètres (ScanGear)
- Boîte de dialogue Paramètres (OCR)
- Boîte de dialogue Paramètres (Cour. él.)

## Onglet 루 (Numérisation à partir du panneau de contrôle)

Vous pouvez définir le mode de réponse pour la numérisation à partir du panneau de contrôle.

- Boîte de dialogue Paramètres (Enregistrer sur PC (Photo))
- Boîte de dialogue Paramètres (Enregistrer sur PC (Document))
- Boîte de dialogue Paramètres (Joindre à un courrier électronique (Photo))
- Boîte de dialogue Paramètres (Joindre à un courrier électronique (Document))

# Onglet (Paramètres généraux)

Vous pouvez définir le produit à utiliser, la restriction de taille de fichier pour les pièces jointes aux emails, la langue de détection du texte des images et le dossier dans lequel enregistrer temporairement les images.

Boîte de dialogue Paramètres (Paramètres généraux)

## Boîte de dialogue Paramètres (Numérisation document)

Cliquez sur **Numérisation document** dans l'onglet (Numérisation à partir d'un ordinateur) pour afficher la boîte de dialogue **Paramètres (Numérisation document)**.

La boîte de dialogue **Paramètres (Numérisation document)** vous permet de définir les paramètres de numérisation avancés pour numériser des éléments en tant que documents.

|                                   | Paramètres (Numé                                              | risation document)                 |   |     |
|-----------------------------------|---------------------------------------------------------------|------------------------------------|---|-----|
| 🖙 🗭 18                            |                                                               |                                    |   |     |
| Real Numérisation document        | - Options de numérisation<br>Sélectionner source :            | Document (CAD/Nitre)               | * | (1) |
| Numérisation photo                | Mode couleur :                                                | Couleur                            | ~ |     |
| Numérisation personnaisée         | Format papier :<br>Résolution :                               | A4<br>300 ppp                      | * |     |
| Numériser et créer un<br>panorama | < <u> </u>                                                    | Param. orient. numérisation doc    |   |     |
| ScanGear                          | + Paramètres de traitement d'image                            |                                    |   |     |
|                                   | Enregistrer les paramètres<br>Nom du fichier :                | IMG                                | * | (2) |
| ANT CON A                         | Enregistrer dans :                                            | Documents                          | * |     |
|                                   | Format données :                                              | PDF (Pages multiples)              | ~ |     |
|                                   | Compression PDF :                                             | Standard                           | ~ |     |
|                                   | Créer un fichier PDF prenant en charge l                      | a recherche par mot dé             |   |     |
|                                   | Envegistrer dans sous-dossier avec la date courante           |                                    |   |     |
|                                   |                                                               |                                    |   |     |
|                                   | Paramètres de l'application     Ouvrir avec une application : | C Funiterate e Windows             | ~ | (3) |
|                                   | O Envoyer à une application :                                 | Apercu                             | ~ | (0) |
|                                   | O Envoyer à un dossier :                                      | Aucun(e)                           | ~ |     |
|                                   | ) Joindre à cour. élec. :                                     | 1. Aucun(e) (Joindre manuellement) | ~ |     |
|                                   | O Démarrer l'application OCR :                                | Sortie au format texte             | v |     |
|                                   | O Ne démarrez aucune application                              |                                    |   |     |
|                                   |                                                               | Fonctions supplémentaires          |   |     |
| Instructions                      |                                                               | Par défaut                         |   | ок  |

- (1) Zone des options de numérisation
- (2) Zone d'enregistrement des paramètres
- (3) Zone des paramètres de l'application

## (1) Zone des options de numérisation

#### Sélectionner source

Sélectionnez le type d'élément à numériser.

- · Numérisation de documents : Document ou Document (CAD/Vitre)
- Numérisation de magazines : Magazine
- Numérisation de documents à partir du CAD (chargeur automatique de documents) : Document (CAD recto), Document (CAD recto verso manuel) ou Document (CAD/Vitre)

## Remarque

 Lorsque Document (CAD/Vitre) est sélectionné et que les documents sont placés à la fois sur la vitre et dans le CAD, les documents placés dans le CAD sont numérisés.

#### Mode couleur

Sélectionnez le mode couleur avec lequel vous souhaitez numériser l'élément.

#### Format papier

Sélectionnez la taille de l'élément à numériser.

Lorsque vous sélectionnez **Personnalisé**, un écran s'affiche dans lequel vous pouvez indiquer le format papier. Sélectionnez une **Unité**, saisissez la **Largeur** et la **Hauteur**, puis cliquez sur **OK**.

| Paramètres de taille personnalisés |                         |  |  |  |  |  |
|------------------------------------|-------------------------|--|--|--|--|--|
| Largeur :                          | 210,0 mm (25,4 - 215,9) |  |  |  |  |  |
| Hauteur :                          | 297,0 mm (25,4 - 297,0) |  |  |  |  |  |
| Unité :                            | mm 🗸                    |  |  |  |  |  |
| OK Par défaut Annuler              |                         |  |  |  |  |  |

## Remarque

• Cliquez sur Par défaut pour restaurer les paramètres par défaut.

#### Résolution

Sélectionnez la résolution de l'élément à numériser.

Plus la résolution (valeur) choisie est élevée, plus l'image est précise.

Résolution

#### Remarque

• Il n'est possible de spécifier que **300 ppp** ou **400 ppp** lorsque **Démarrer l'application OCR** est sélectionné dans **Paramètres de l'application**.

#### Param. orient. numérisation doc...

Ceci apparaît lorsque vous sélectionnez CAD pour Sélectionner source.

Cliquez pour afficher la boîte de dialogue **Param. orient. numérisation document**, qui vous permet de définir l'orientation et le côté de la reliure des documents à numériser à partir du CAD.

| Param. orient. numérisation document |                    |  |  |  |
|--------------------------------------|--------------------|--|--|--|
| Orientation :                        |                    |  |  |  |
| <b>+</b>                             | Portrait           |  |  |  |
| ₩R                                   | ⊖ Paysage          |  |  |  |
| Côté de la relure :                  |                    |  |  |  |
| RR                                   | Bord long          |  |  |  |
| R                                    | ⊖ Bord court       |  |  |  |
| ОК                                   | Par défaut Annuler |  |  |  |

## Important

 Le Côté de la reliure ne peut pas être spécifié lorsque la numérisation concerne uniquement le recto de chaque document.

#### Paramètres de traitement d'image

Cliquez sur + (Plus) pour définir les paramètres suivants.

#### Remarque

· Les éléments affichés varient en fonction des options Sélectionner source et Mode couleur.

#### Appliquer la correction automatique des documents

Cochez cette case pour améliorer la netteté du texte d'un document ou d'un magazine afin d'avoir une meilleure lisibilité.

### Important

• La tonalité des couleurs peut varier par rapport à l'image source en raison des corrections. Dans ce cas, désactivez la case à cocher, puis numérisez à nouveau.

#### Remarque

• La numérisation est plus longue que d'habitude lorsque vous activez cette fonction.

#### Accentuer les contours

Fait ressortir le contour des sujets afin d'affiner l'image.

#### Réduction de la transparence

Améliore la netteté du texte d'un élément ou réduit la transparence des journaux, etc.

#### Réduire le moiré

Réduit les motifs de moiré.

Les supports imprimés sont affichés sous la forme d'un ensemble de petits points. Le « moiré » est un phénomène qui produit un dégradé non uniforme ou un motif rayé lors de la numérisation de photos ou d'images imprimées avec des petits points.

#### Remarque

• La numérisation est plus longue que d'habitude lorsque vous activez Réduire le moiré.

#### Réduire l'ombre de gouttière/Réduire l'ombre de gouttière (vitre)

Réduit les ombres de gouttière qui apparaissent entre les pages lors de la numérisation de livrets ouverts.

#### Important

• Cette fonction est disponible uniquement lors de la numérisation à partir de la vitre.

## Remarque

- L'onglet Mode avancé de ScanGear (pilote du scanner) vous permet de corriger les ombres de gouttière lors de la numérisation d'éléments de taille non standard ou de zones définies. Pour plus d'informations, reportez-vous à la section « Correction d'ombre de gouttière » correspondant à votre modèle et accessible depuis l'accueil du *Manuel en ligne*.
- Lorsque vous activez cette fonction, le temps de numérisation peut être plus long que d'habitude avec une connexion réseau.

#### Corriger le document texte incliné

Détecte le texte numérisé et corrige l'inclinaison du document (plages de -0,1 à -10° ou de +0,1 à +10°).

## Important

- Il se peut que les types de documents suivants ne soient pas corrigés correctement, car la détection du texte ne peut pas s'effectuer convenablement.
  - Documents dans lesquels les lignes de texte sont inclinées à plus de 10° ou dont l'inclinaison varie d'une ligne à l'autre
  - Documents contenant à la fois du texte orienté verticalement et du texte orienté horizontalement
  - · Documents dont la taille de police est très petite ou très grande
  - Documents comportant peu de texte
  - Documents contenant des figures/images
  - Texte manuscrit
  - Documents contenant à la fois des lignes verticales et horizontales (tableaux)

#### Remarque

• La numérisation est plus longue que d'habitude lorsque vous activez Corriger le document texte incliné.

#### Détecter l'orientation des documents texte et pivoter l'image

Fait pivoter automatiquement l'orientation de l'image en détectant l'orientation du texte dans le document numérisé.

#### >>>> Important

- Seuls sont gérés les documents texte rédigés dans les langues qui peuvent être sélectionnées à partir de l'option Langue du document de la <u>boîte de dialogue Paramètres</u> (Paramètres généraux).
- Il se peut que l'orientation ne soit pas détectée pour les types de paramètres ou de documents suivants, car la détection du texte ne peut pas s'effectuer correctement.
  - · La résolution n'est pas comprise entre 300 et 600 ppp
  - · La taille de la police n'est pas comprise entre 8 et 48 points
  - Documents qui comportent des polices spéciales, des effets, du texte en italique ou du texte manuscrit
  - Documents comportant des arrière-plans à motifs

Dans ce cas, cochez la case **Vérifier les résultats de la numérisation** et faites pivoter l'image dans la <u>boîte de dialogue **Enregistrer les paramètres**</u>.

## (2) Zone d'enregistrement des paramètres

#### Nom du fichier

Saisissez le nom de fichier de l'image à enregistrer. Lorsque vous enregistrez un fichier, la date et quatre chiffres sont ajoutés au nom de fichier défini, selon le format « \_20XX0101\_0001 ».

#### Remarque

 Lorsque vous cochez la case Enregistrer dans sous-dossier avec la date courante, la date et quatre chiffres sont ajoutés au nom de fichier défini.

#### **Enregistrer dans**

Affiche le dossier dans lequel vous souhaitez enregistrer les images numérisées. Pour changer de dossier, indiquez le répertoire de destination dans la boîte de dialogue **Sélectionnez un dossier de destination** qui s'affiche en sélectionnant **Ajouter...** dans le menu déroulant.

Les dossiers d'enregistrement par défaut sont les suivants :

- Windows 8.1 : dossier Documents
- Windows 8 : dossier Mes documents
- Windows 7 : dossier Mes documents
- Windows Vista : dossier Documents
- Windows XP : dossier Mes documents

#### Format données

Sélectionnez le format de données dans lequel vous souhaitez enregistrer les images numérisées.

Vous pouvez sélectionner JPEG/Exif, TIFF, PNG, PDF ou PDF (Pages multiples).

## Important

- Vous ne pouvez pas sélectionner JPEG/Exif si le Mode couleur est défini sur Noir et blanc.
- Lorsque l'option Démarrer l'application OCR est sélectionnée dans Paramètres de l'application, vous ne pouvez sélectionner ni PDF, ni PDF (Pages multiples).

#### Remarque

 Avec une connexion réseau, le temps de numérisation peut être plus long que d'habitude si vous définissez TIFF ou PNG dans Format données.

#### **Compression PDF**

Sélectionnez le type de compression pour l'enregistrement des fichiers PDF.

#### Standard

Il est généralement recommandé de sélectionner ce paramètre.

#### Elevé

Compresse le format du fichier lors de sa sauvegarde, ce qui vous permet de réduire la charge sur votre réseau/serveur.

## Important

- Ceci apparaît uniquement si PDF ou PDF (Pages multiples) est sélectionné dans Format données.
- Cette option ne s'affiche pas lorsque Noir et blanc est sélectionné dans Mode couleur.

#### Qualité des images JPEG

Vous pouvez indiquer la qualité d'image des fichiers JPEG.

#### Important

• Ceci apparaît uniquement si JPEG/Exif est sélectionné dans Format données.

#### Créer un fichier PDF prenant en charge la recherche par mot clé

Cochez cette case pour convertir le texte dans les images en données texte et créer des fichiers PDF qui prennent en charge la recherche par mot-clé.

## Important

 Ceci apparaît uniquement si PDF ou PDF (Pages multiples) est sélectionné dans Format données.

## Remarque

Les fichiers PDF consultables dans la langue sélectionnée dans l'option Langue du document

de l'onglet **1** (Paramètres généraux) de la boîte de dialogue Paramètres sont créés.

#### Enregistrer dans sous-dossier avec la date courante

Cochez cette case pour créer un dossier avec la date actuelle dans le dossier spécifié dans **Enregistrer dans** et enregistrer les images numérisées dans ce dossier. Le dossier sera créé avec un nom tel que « 20XX\_01\_01 » (Année\_Mois\_Date).

Si cette case n'est pas cochée, les fichiers sont enregistrés directement dans le dossier spécifié dans **Enregistrer dans**.

#### Vérifier les résultats de la numérisation

Affiche la <u>boîte de dialogue **Enregistrer les paramètres**</u> après la numérisation.

## (3) Zone des paramètres de l'application

#### Ouvrir avec une application

Sélectionnez cette option si vous souhaitez améliorer ou corriger les images numérisées.

Vous pouvez choisir l'application dans le menu déroulant.

#### Envoyer à une application

Sélectionnez cette option pour utiliser les images numérisées telles quelles dans une application permettant de parcourir ou d'organiser des images.

Vous pouvez choisir l'application dans le menu déroulant.

#### Envoyer à un dossier

Cochez cette case si vous souhaitez également enregistrer les images numérisées dans un dossier autre que celui indiqué dans **Enregistrer dans**.

Vous pouvez choisir le dossier dans le menu déroulant.

#### Joindre à cour. élec.

Sélectionnez cette option pour envoyer les images numérisées en pièces jointes à des e-mails.

Vous pouvez choisir le client de messagerie à ouvrir dans le menu déroulant.

#### Démarrer l'application OCR

Sélectionnez cette option pour convertir le texte d'une image numérisée en données texte.

Vous pouvez choisir l'application dans le menu déroulant.

#### Ne démarrez aucune application

Enregistre dans le dossier indiqué dans l'option Enregistrer dans.

#### **Remarque**

 Indiquez l'application ou le dossier dans la boîte de dialogue Sélectionnez une application ou Sélectionnez un dossier de destination qui s'affiche en choisissant Ajouter... dans le menu déroulant.

#### Instructions

Permet d'ouvrir ce guide.

## Par défaut

Vous pouvez restaurer les paramètres par défaut dans l'écran qui s'affiche.

## Boîte de dialogue Paramètres (Numérisation photo)

Cliquez sur **Numérisation photo** dans l'onglet (Numérisation à partir d'un ordinateur) pour afficher la boîte de dialogue **Paramètres (Numérisation photo)**.

La boîte de dialogue **Paramètres (Numérisation photo)** vous permet de définir les paramètres de numérisation avancés afin de numériser les éléments en tant que photos.

|                                                                                                    | Paramètres (Nun                                                                                                    | nérisation photo)                                                                                 |             |     |
|----------------------------------------------------------------------------------------------------|----------------------------------------------------------------------------------------------------|---------------------------------------------------------------------------------------------------|-------------|-----|
| 🖙 🗭 🔢                                                                                                    |                                                                                                    |                                                                                                   |             |     |
| Numérisation document           Numérisation photo           Numérisation photo           Numérisation personnalisée           Numériser et créer un panorana | Options de numérisation<br>Sélectionner source :<br>Mode couleur :<br>Format papier :<br>Résolution :<br>+ Paramètres de traitement d'image                                                                    | Photo<br>Couleur<br>Numérisation auto<br>300 ppp                                                  | > > >       | (1) |
| ScanGear                                                                                                    | Enregistrer les paramètres<br>Nom du fichier :<br>Enregistrer dans :<br>Format données :<br>Qualité des images JPEG :<br>Enregistrer dans sous-dossier avec la du<br>Vérifier les résultats de la numérisation | DHG Documents JPEG/Exof Standard te courante                                                      | ><br>><br>> | (2) |
|                                                                                                    | Paramètres de l'application<br>Durrir avec une application :<br>Envoyer à une application :<br>Envoyer à un dossier :<br>Joindre à cour. élec. :<br>Ne démarrez aucune application                             | Explorateur Windows  Aperçu  Aucun(e)  Aucun(e) (Joindre manuellement)  Fonctions supplémentaires | > > >       | (3) |
| Instructions                                                                                                    |                                                                                                    | Par défaut                                                                                        |             | ок  |

- (1) Zone des options de numérisation
- (2) Zone d'enregistrement des paramètres
- (3) Zone des paramètres de l'application

## (1) Zone des options de numérisation

#### Sélectionner source

Photo est sélectionné.

#### Mode couleur

Sélectionnez le mode couleur avec lequel vous souhaitez numériser l'élément.

#### Format papier

Sélectionnez la taille de l'élément à numériser.

Lorsque vous sélectionnez **Personnalisé**, un écran s'affiche dans lequel vous pouvez indiquer le format papier. Sélectionnez une **Unité**, saisissez la **Largeur** et la **Hauteur**, puis cliquez sur **OK**.

| Paramètres de taille personnalisés |                         |  |  |  |  |  |
|------------------------------------|-------------------------|--|--|--|--|--|
| Largeur :                          | 210,0 mm (25,4 - 215,9) |  |  |  |  |  |
| Hauteur :                          | 297,0 mm (25,4 - 297,0) |  |  |  |  |  |
| Unité :                            | mm 🗸                    |  |  |  |  |  |
| OK Par défaut Annuler              |                         |  |  |  |  |  |

#### Remarque

• Cliquez sur Par défaut pour restaurer les paramètres par défaut.

#### Résolution

Sélectionnez la résolution de l'élément à numériser.

Plus la résolution (valeur) choisie est élevée, plus l'image est précise.

Résolution

## Paramètres de traitement d'image

Cliquez sur + (Plus) pour définir les paramètres suivants.

## >>>> Important

 Lorsque le Mode couleur est défini sur Noir et blanc, l'option Paramètres de traitement d'image n'est pas disponible.

#### Accentuer les contours

Fait ressortir le contour des sujets afin d'affiner l'image.

## (2) Zone d'enregistrement des paramètres

#### Nom du fichier

Saisissez le nom de fichier de l'image à enregistrer. Lorsque vous enregistrez un fichier, la date et quatre chiffres sont ajoutés au nom de fichier défini, selon le format « \_20XX0101\_0001 ».

#### Remarque

• Lorsque vous cochez la case **Enregistrer dans sous-dossier avec la date courante**, la date et quatre chiffres sont ajoutés au nom de fichier défini.

#### **Enregistrer dans**

Affiche le dossier dans lequel vous souhaitez enregistrer les images numérisées. Pour changer de dossier, indiquez le répertoire de destination dans la boîte de dialogue **Sélectionnez un dossier de destination** qui s'affiche en sélectionnant **Ajouter...** dans le menu déroulant.

Les dossiers d'enregistrement par défaut sont les suivants :

- Windows 8.1 : dossier Documents
- Windows 8 : dossier Mes documents
- Windows 7 : dossier Mes documents
- Windows Vista : dossier Documents
- Windows XP : dossier Mes documents

#### Format données

Sélectionnez le format de données dans lequel vous souhaitez enregistrer les images numérisées.

Vous pouvez sélectionner JPEG/Exif, TIFF ou PNG.

## Important

• Vous ne pouvez pas sélectionner JPEG/Exif si le Mode couleur est défini sur Noir et blanc.

#### Remarque

 Avec une connexion réseau, le temps de numérisation peut être plus long que d'habitude si vous définissez TIFF ou PNG dans Format données.

#### Qualité des images JPEG

Vous pouvez indiquer la qualité d'image des fichiers JPEG.

#### Important

• Ceci apparaît uniquement si JPEG/Exif est sélectionné dans Format données.

#### Enregistrer dans sous-dossier avec la date courante

Cochez cette case pour créer un dossier avec la date actuelle dans le dossier spécifié dans **Enregistrer dans** et enregistrer les images numérisées dans ce dossier. Le dossier sera créé avec un nom tel que « 20XX\_01\_01 » (Année\_Mois\_Date).

Si cette case n'est pas cochée, les fichiers sont enregistrés directement dans le dossier spécifié dans **Enregistrer dans**.

#### Vérifier les résultats de la numérisation

Affiche la boîte de dialogue Enregistrer les paramètres après la numérisation.

## (3) Zone des paramètres de l'application

#### Ouvrir avec une application

Sélectionnez cette option si vous souhaitez améliorer ou corriger les images numérisées.

Vous pouvez choisir l'application dans le menu déroulant.

#### Envoyer à une application

Sélectionnez cette option pour utiliser les images numérisées telles quelles dans une application permettant de parcourir ou d'organiser des images.

Vous pouvez choisir l'application dans le menu déroulant.

#### Envoyer à un dossier

Cochez cette case si vous souhaitez également enregistrer les images numérisées dans un dossier autre que celui indiqué dans **Enregistrer dans**.

Vous pouvez choisir le dossier dans le menu déroulant.

#### Joindre à cour. élec.

Sélectionnez cette option pour envoyer les images numérisées en pièces jointes à des e-mails.

Vous pouvez choisir le client de messagerie à ouvrir dans le menu déroulant.

#### Ne démarrez aucune application

Enregistre dans le dossier indiqué dans l'option Enregistrer dans.

#### Remarque

 Indiquez l'application ou le dossier dans la boîte de dialogue Sélectionnez une application ou Sélectionnez un dossier de destination qui s'affiche en choisissant Ajouter... dans le menu déroulant.

## Instructions

Permet d'ouvrir ce guide.

## Par défaut

Vous pouvez restaurer les paramètres par défaut dans l'écran qui s'affiche.

## Boîte de dialogue Paramètres (Numérisation personnalisée)

Cliquez sur **Numérisation personnalisée** dans l'onglet (Numérisation à partir d'un ordinateur) pour afficher la boîte de dialogue **Paramètres (Numérisation personnalisée)**.

La boîte de dialogue **Paramètres (Numérisation personnalisée)** vous permet de définir des paramètres de numérisation avancés pour numériser selon vos préférences.

|                                   | Paramètres (Numéri                      | sation personnalisée)              |   |     |
|-----------------------------------|-----------------------------------------|------------------------------------|---|-----|
| 🔄 🌩 18                            |                                         |                                    |   |     |
| Numérisation document             | Options de numérisation                 |                                    |   | (1) |
|                                   | Sélectionner source :                   | Auto                               | ~ | (1) |
| Numérisation photo                | Mode couleur :                          | Couleur                            | ~ |     |
| Numérisation personnalisée        | Format papier :                         | Auto                               | ~ |     |
| -=*                               | Résolution :                            | Auto                               | ~ |     |
| Numériser et créer un<br>panorama | < <u>₩</u>                              | Param. orient. numérisation doc    |   |     |
| ScanGear                          | + Paramètres de traitement d'image      |                                    |   |     |
| =                                 | Enregistrer les paramètres              |                                    |   |     |
| - E 000                           | Nom du fichier :                        | IMG                                | ~ | (2) |
| ANT COL                           | Enregistrer dans :                      | Documents                          | ~ |     |
| The second second                 | Format données :                        | Auto                               | ~ |     |
|                                   | Qualité des images JPEG :               | Standard                           | ~ |     |
|                                   | Compression PDF :                       | Standard                           | ~ |     |
|                                   | Créer un fichier PDF prenant en charge  | la recherche par mot dé            |   |     |
|                                   | Enregistrer dans sous-dossier avec la d | ate courante                       |   |     |
|                                   | Paramètres de l'application             |                                    |   |     |
|                                   | Ouvrir avec une application :           | 🚝 Explorateur Windows              | ~ | (3) |
|                                   | O Envoyer à une application :           | 🗼 Apergu                           | ~ |     |
|                                   | O Envoyer à un dossier :                | Aucun(e)                           | ~ |     |
|                                   | ◯ Joindre à cour. élec. :               | ). Aucun(e) (Joindre manuellement) | ~ |     |
|                                   | O Démarrer l'application OCR :          | Sortie au format texte             | ~ |     |
|                                   | Ne démarrez aucune application          |                                    |   |     |
|                                   |                                         | Fonctions supplémentaires          |   |     |
| Instructions                      |                                         | Par défaut                         |   | ок  |

- (1) Zone des options de numérisation
- (2) Zone d'enregistrement des paramètres
- (3) Zone des paramètres de l'application

## (1) Zone des options de numérisation

#### Sélectionner source

Sélectionnez le type d'élément à numériser. Sélectionnez **Auto** pour détecter le type d'élément automatiquement et pour définir le **Mode couleur**, le **Format papier** et la **Résolution** également automatiquement.

## Important

- Les types d'éléments gérés par la fonction **Auto** sont les suivants : photos, cartes postales, cartes de visite, magazines, journaux, documents et BD/CD/DVD.
- Pour numériser les types d'éléments suivants, indiquez le type ou la taille de l'élément. L'option Auto ne permet pas de numériser correctement les éléments suivants :

- Photos au format A4
- Documents texte inférieurs à 2L (127 mm x 178 mm) (5 pouces x 7 pouces), tels que les livres de poche dont la reliure a été coupée
- Éléments imprimés sur du papier blanc fin
- · Éléments longs et étroits tels que les photos panoramiques
- · La numérisation des étiquettes de disques réfléchissantes risque d'être incorrecte.
- Placez correctement les éléments en fonction du type à numériser. Dans le cas contraire, les éléments risquent de ne pas être numérisés correctement.

Pour savoir comment mettre en place des éléments, reportez-vous à la section « <u>Mise en place</u> <u>des éléments (lors de la numérisation à partir d'un ordinateur)</u> ».

• Lors de la numérisation de deux documents ou plus à partir du CAD (chargeur automatique de documents), placez des documents de format identique même si l'option **Auto** est définie.

## **NANG** Remarque

- Pour convertir le texte de l'image en données textuelles après la numérisation, spécifiez
   Sélectionner source au lieu de sélectionner Auto.
- Pour réduire le moiré, définissez le paramètre Sélectionner source sur Magazine.

#### Mode couleur

Sélectionnez le mode couleur avec lequel vous souhaitez numériser l'élément.

#### Remarque

• Seule l'option **Couleur** est disponible lorsque **Sélectionner source** est défini sur **Auto**.

#### Format papier

Sélectionnez la taille de l'élément à numériser.

Lorsque vous sélectionnez **Personnalisé**, un écran s'affiche dans lequel vous pouvez indiquer le format papier. Sélectionnez une **Unité**, saisissez la **Largeur** et la **Hauteur**, puis cliquez sur **OK**.

| Paramètres de taille personnalisés |                         |  |  |  |  |  |
|------------------------------------|-------------------------|--|--|--|--|--|
| Largeur :                          | 210,0 mm (25,4 - 215,9) |  |  |  |  |  |
| Hauteur :                          | 297,0 mm (25,4 - 297,0) |  |  |  |  |  |
| Unité :                            | mm 🗸                    |  |  |  |  |  |
| OK Par défaut Annuler              |                         |  |  |  |  |  |

## Remarque

- Lorsque Sélectionner source est défini sur Auto, seule l'option Auto est disponible.
- Cliquez sur Par défaut dans l'écran de définition du format papier pour restaurer les paramètres par défaut.

#### Résolution

Sélectionnez la résolution de l'élément à numériser.

Plus la résolution (valeur) choisie est élevée, plus l'image est précise.

#### Résolution

#### Remarque

• Lorsque Sélectionner source est défini sur Auto, seule l'option Auto est disponible.

• Il n'est possible de spécifier que **300 ppp** ou **400 ppp** lorsque **Démarrer l'application OCR** est sélectionné dans **Paramètres de l'application**.

#### Param. orient. numérisation doc...

Ceci apparaît lorsque vous sélectionnez CAD ou Auto pour Sélectionner source.

Cliquez pour afficher la boîte de dialogue **Param. orient. numérisation document**, qui vous permet de définir l'orientation et le côté de la reliure des documents à numériser à partir du CAD.

| Param. orient. numérisation document |                    |  |  |  |
|--------------------------------------|--------------------|--|--|--|
| Orientation :                        |                    |  |  |  |
| <b>*</b>                             | ● Portrait         |  |  |  |
| ₩R                                   | ⊖ Paysage          |  |  |  |
| Côté de la relure :                  |                    |  |  |  |
| RR                                   | Bord long          |  |  |  |
| R                                    | ⊖ Bord court       |  |  |  |
| OK                                   | Par défaut Annuler |  |  |  |

## Important

 Le Côté de la reliure ne peut pas être spécifié lorsque la numérisation concerne uniquement le recto de chaque document.

#### Paramètres de traitement d'image

Cliquez sur (Plus) pour définir les paramètres suivants. Les éléments de paramètres disponibles varient selon l'option **Sélectionner source**.

Lorsque Sélectionner source est défini sur Auto :

#### Appliquer la correction d'image recommandée

Application automatique des corrections appropriées selon le type d'élément.

## Important

 La tonalité des couleurs peut varier par rapport à l'image source en raison des corrections. Dans ce cas, désactivez la case à cocher, puis numérisez à nouveau.

#### Remarque

- La numérisation est plus longue que d'habitude lorsque vous activez cette fonction.
- Lorsque Sélectionner source est défini sur Photo :

#### Important

• Lorsque le Mode couleur est défini sur Noir et blanc, l'option Paramètres de traitement d'image n'est pas disponible.

#### Accentuer les contours

Fait ressortir le contour des sujets afin d'affiner l'image.

· Lorsque Sélectionner source est défini sur Magazine ou Document :

## Remarque

 Les éléments affichés varient en fonction des options Sélectionner source et Mode couleur.

#### Appliquer la correction automatique des documents

Cochez cette case pour améliorer la netteté du texte d'un document ou d'un magazine afin d'avoir une meilleure lisibilité.

#### Important

• La tonalité des couleurs peut varier par rapport à l'image source en raison des corrections. Dans ce cas, désactivez la case à cocher, puis numérisez à nouveau.

#### Remarque

La numérisation est plus longue que d'habitude lorsque vous activez cette fonction.

#### Accentuer les contours

Fait ressortir le contour des sujets afin d'affiner l'image.

#### Réduction de la transparence

Améliore la netteté du texte d'un élément ou réduit la transparence des journaux, etc.

#### Réduire le moiré

Réduit les motifs de moiré.

Les supports imprimés sont affichés sous la forme d'un ensemble de petits points. Le « moiré » est un phénomène qui produit un dégradé non uniforme ou un motif rayé lors de la numérisation de photos ou d'images imprimées avec des petits points.

#### Remarque

• La numérisation est plus longue que d'habitude lorsque vous activez Réduire le moiré.

#### Réduire l'ombre de gouttière

Réduit les ombres de gouttière qui apparaissent entre les pages lors de la numérisation de livrets ouverts.

## Important

• Cette fonction est disponible uniquement lors de la numérisation à partir de la vitre.

#### Remarque

 L'onglet Mode avancé de ScanGear (pilote du scanner) vous permet de corriger les ombres de gouttière lors de la numérisation d'éléments de taille non standard ou de zones définies.

Pour plus d'informations, reportez-vous à la section « Correction d'ombre de gouttière » correspondant à votre modèle et accessible depuis l'accueil du *Manuel en ligne*.

 Lorsque vous activez cette fonction, le temps de numérisation peut être plus long que d'habitude avec une connexion réseau.

#### Corriger le document texte incliné

Détecte le texte numérisé et corrige l'inclinaison du document (plages de -0,1 à -10° ou de +0,1 à +10°).

## >>>> Important

- Il se peut que les types de documents suivants ne soient pas corrigés correctement, car la détection du texte ne peut pas s'effectuer convenablement.
  - Documents dans lesquels les lignes de texte sont inclinées à plus de 10° ou dont l'inclinaison varie d'une ligne à l'autre
  - Documents contenant à la fois du texte orienté verticalement et du texte orienté horizontalement
  - Documents dont la taille de police est très petite ou très grande
  - Documents comportant peu de texte
  - Documents contenant des figures/images
  - Texte manuscrit
  - · Documents contenant à la fois des lignes verticales et horizontales (tableaux)

## Remarque

• La numérisation est plus longue que d'habitude lorsque vous activez Corriger le document texte incliné.

#### Détecter l'orientation des documents texte et pivoter l'image

Fait pivoter automatiquement l'orientation de l'image en détectant l'orientation du texte dans le document numérisé.

## Important

- Seuls sont gérés les documents texte rédigés dans les langues qui peuvent être sélectionnées à partir de l'option Langue du document de la <u>boîte de dialogue</u> Paramètres (Paramètres généraux).
- Il se peut que l'orientation ne soit pas détectée pour les types de paramètres ou de documents suivants, car la détection du texte ne peut pas s'effectuer correctement.
  - · La résolution n'est pas comprise entre 300 et 600 ppp
  - La taille de la police n'est pas comprise entre 8 et 48 points
  - Documents qui comportent des polices spéciales, des effets, du texte en italique ou du texte manuscrit
  - Documents comportant des arrière-plans à motifs

Dans ce cas, cochez la case **Vérifier les résultats de la numérisation** et faites pivoter l'image dans la <u>boîte de dialogue **Enregistrer les paramètres**.</u>

## (2) Zone d'enregistrement des paramètres

#### Nom du fichier

Saisissez le nom de fichier de l'image à enregistrer. Lorsque vous enregistrez un fichier, la date et quatre chiffres sont ajoutés au nom de fichier défini, selon le format « \_20XX0101\_0001 ».

## **NANG** Remarque

• Lorsque vous cochez la case Enregistrer dans sous-dossier avec la date courante, la date et quatre chiffres sont ajoutés au nom de fichier défini.

#### **Enregistrer dans**

Affiche le dossier dans lequel vous souhaitez enregistrer les images numérisées. Pour changer de dossier, indiquez le répertoire de destination dans la boîte de dialogue **Sélectionnez un dossier de destination** qui s'affiche en sélectionnant **Ajouter...** dans le menu déroulant.

Les dossiers d'enregistrement par défaut sont les suivants :

- Windows 8.1 : dossier Documents
- Windows 8 : dossier Mes documents
- Windows 7 : dossier Mes documents
- Windows Vista : dossier Documents
- Windows XP : dossier Mes documents

#### Format données

Sélectionnez le format de données dans lequel vous souhaitez enregistrer les images numérisées.

Vous pouvez sélectionner JPEG/Exif, TIFF, PNG, PDF, PDF (Pages multiples) ou Auto.

## Important

- Vous ne pouvez pas sélectionner JPEG/Exif si le Mode couleur est défini sur Noir et blanc.
- Lorsque l'option Démarrer l'application OCR est sélectionnée dans Paramètres de l'application, vous ne pouvez sélectionner ni PDF, ni PDF (Pages multiples).

#### Remarque

- Auto n'est disponible que si Auto est sélectionné pour Sélectionner source.
- Avec une connexion réseau, le temps de numérisation peut être plus long que d'habitude si vous définissez TIFF ou PNG dans Format données.

#### Qualité des images JPEG

Vous pouvez indiquer la qualité d'image des fichiers JPEG.

#### Important

• Ceci apparaît uniquement si JPEG/Exif ou Auto est sélectionné dans Format données.

#### **Compression PDF**

Sélectionnez le type de compression pour l'enregistrement des fichiers PDF.

#### Standard

Il est généralement recommandé de sélectionner ce paramètre.

#### Elevé

Compresse le format du fichier lors de sa sauvegarde, ce qui vous permet de réduire la charge sur votre réseau/serveur.

#### Important

- Ceci apparaît uniquement si PDF, PDF (Pages multiples) ou Auto est sélectionné dans Format données.
- Cette option ne s'affiche pas lorsque Noir et blanc est sélectionné dans Mode couleur.

#### Créer un fichier PDF prenant en charge la recherche par mot clé

Cochez cette case pour convertir le texte dans les images en données texte et créer des fichiers PDF qui prennent en charge la recherche par mot-clé.

## Important

 Ceci apparaît uniquement si PDF, PDF (Pages multiples) ou Auto est sélectionné dans Format données.

## Remarque

- Les fichiers PDF consultables dans la langue sélectionnée dans l'option Langue du document
  - de l'onglet **i (**Paramètres généraux) de la boîte de dialogue Paramètres sont créés.

#### Enregistrer dans sous-dossier avec la date courante

Cochez cette case pour créer un dossier avec la date actuelle dans le dossier spécifié dans **Enregistrer dans** et enregistrer les images numérisées dans ce dossier. Le dossier sera créé avec un nom tel que « 20XX\_01\_01 » (Année\_Mois\_Date).

Si cette case n'est pas cochée, les fichiers sont enregistrés directement dans le dossier spécifié dans **Enregistrer dans**.

#### Vérifier les résultats de la numérisation

Affiche la boîte de dialogue Enregistrer les paramètres après la numérisation.

## Important

• Cette option n'apparaît pas lorsque Sélectionner source est en mode Auto.

## (3) Zone des paramètres de l'application

#### Ouvrir avec une application

Sélectionnez cette option si vous souhaitez améliorer ou corriger les images numérisées.

Vous pouvez choisir l'application dans le menu déroulant.

#### Envoyer à une application

Sélectionnez cette option pour utiliser les images numérisées telles quelles dans une application permettant de parcourir ou d'organiser des images.

Vous pouvez choisir l'application dans le menu déroulant.

#### Envoyer à un dossier

Cochez cette case si vous souhaitez également enregistrer les images numérisées dans un dossier autre que celui indiqué dans **Enregistrer dans**.

Vous pouvez choisir le dossier dans le menu déroulant.

#### Joindre à cour. élec.

Sélectionnez cette option pour envoyer les images numérisées en pièces jointes à des e-mails.

Vous pouvez choisir le client de messagerie à ouvrir dans le menu déroulant.

#### Démarrer l'application OCR

Sélectionnez cette option pour convertir le texte d'une image numérisée en données texte.

Vous pouvez choisir l'application dans le menu déroulant.

#### Ne démarrez aucune application

Enregistre dans le dossier indiqué dans l'option Enregistrer dans.

## >>>> Remarque

 Indiquez l'application ou le dossier dans la boîte de dialogue Sélectionnez une application ou Sélectionnez un dossier de destination qui s'affiche en choisissant Ajouter... dans le menu déroulant.

## Instructions

Permet d'ouvrir ce guide.

#### Par défaut

Vous pouvez restaurer les paramètres par défaut dans l'écran qui s'affiche.

## Boîte de dialogue Paramètres (Numériser et créer un panorama)

Cliquez sur **Numériser et créer un panorama** dans l'onglet (Numérisation à partir d'un ordinateur) pour afficher la boîte de dialogue **Paramètres (Numériser et créer un panorama)**.

La boîte de dialogue **Paramètres (Numériser et créer un panorama)** vous permet de définir les paramètres de numérisation avancés pour numériser des éléments de taille supérieure à celle de la vitre.

| Paramètres (Numériser et créer un panorama)                                                                                                    |                                                                                                    |                                                                                       |             |     |  |  |
|----------------------------------------------------------------------------------------------------|----------------------------------------------------------------------------------------------------|---------------------------------------------------------------------------------------|-------------|-----|--|--|
| ₽ <b>1</b> 8                                                                                                    |                                                                                                    |                                                                                       |             |     |  |  |
| Numérisation document Numérisation photo                                                                                                    | Options de numérisation Sélectionner source : Mode couleur : Résolution :  Paramètres de traitement d'image                                                                                                    | Document<br>Couleur<br>300 ppp                                                        | > > >       | (1) |  |  |
| Numerae et creer un       Image: scanGeer       Image: scanGeer       I | Enregistrer les paramètres Nom du fichier : Enregistrer dans : Format données : Compression PDF :     Créer un fichier PDF prenant en charge     Enregistrer dans sous-dossier avec la d     Uérifier les résultats de la numérisation | DMG  Documents  PDF (Pages multiples)  Standard  Ia recherche par mot dé ate courante | ><br>><br>> | (2) |  |  |
|                                                                                                    | Paramètres de l'application     Durrir avec une application :     Dirroyer à une application :     Envoyer à une application :     Nie démarrez aucune application                                                                     | Explorateur Windows<br>Apergu<br>Aucun(e)<br>Fonctions supplémentaires                | > ><br>>    | (3) |  |  |
| Instructions                                                                                                    |                                                                                                    | Par défaut                                                                            |             | ок  |  |  |

- (1) Zone des options de numérisation
- (2) Zone d'enregistrement des paramètres
- (3) Zone des paramètres de l'application

## (1) Zone des options de numérisation

#### Sélectionner source

Sélectionnez le type d'élément à numériser.

- Numérisation de photos : Photo
- Numérisation de documents : Document
- Numérisation de magazines : Magazine

## Remarque

• Pour réduire le moiré, définissez le paramètre Sélectionner source sur Magazine.

#### Mode couleur

Sélectionnez le mode couleur avec lequel vous souhaitez numériser l'élément.

#### Résolution

Sélectionnez la résolution de l'élément à numériser.

Plus la résolution (valeur) choisie est élevée, plus l'image est précise.

Résolution

#### Paramètres de traitement d'image

Cliquez sur + (Plus) pour définir les paramètres suivants. Les éléments de paramètres disponibles varient selon l'option **Sélectionner source**.

#### Important

- Lorsque le Mode couleur est défini sur Noir et blanc, l'option Paramètres de traitement d'image n'est pas disponible.
- · Lorsque Sélectionner source est défini sur Photo :

#### Accentuer les contours

Fait ressortir le contour des sujets afin d'affiner l'image.

· Lorsque Sélectionner source est défini sur Magazine ou Document :

#### Accentuer les contours

Fait ressortir le contour des sujets afin d'affiner l'image.

#### Réduction de la transparence

Améliore la netteté du texte d'un élément ou réduit la transparence des journaux, etc.

#### Réduire le moiré

Réduit les motifs de moiré.

Les supports imprimés sont affichés sous la forme d'un ensemble de petits points. Le « moiré » est un phénomène qui produit un dégradé non uniforme ou un motif rayé lors de la numérisation de photos ou d'images imprimées avec des petits points.

#### Remarque

· La numérisation est plus longue que d'habitude lorsque vous activez Réduire le moiré.

## (2) Zone d'enregistrement des paramètres

#### Nom du fichier

Saisissez le nom de fichier de l'image à enregistrer. Lorsque vous enregistrez un fichier, la date et quatre chiffres sont ajoutés au nom de fichier défini, selon le format « \_20XX0101\_0001 ».

#### Remarque

• Lorsque vous cochez la case Enregistrer dans sous-dossier avec la date courante, la date et quatre chiffres sont ajoutés au nom de fichier défini.

#### Enregistrer dans

Affiche le dossier dans lequel vous souhaitez enregistrer les images numérisées. Pour changer de dossier, indiquez le répertoire de destination dans la boîte de dialogue **Sélectionnez un dossier de destination** qui s'affiche en sélectionnant **Ajouter...** dans le menu déroulant.

Les dossiers d'enregistrement par défaut sont les suivants :

- Windows 8.1 : dossier Documents
- Windows 8 : dossier Mes documents
- Windows 7 : dossier Mes documents
- Windows Vista : dossier Documents
- Windows XP : dossier Mes documents

#### Format données

Sélectionnez le format de données dans lequel vous souhaitez enregistrer les images numérisées.

Vous pouvez sélectionner JPEG/Exif, TIFF, PNG, PDF ou PDF (Pages multiples).

## Important

· Vous ne pouvez pas sélectionner JPEG/Exif si le Mode couleur est défini sur Noir et blanc.

#### Remarque

 Avec une connexion réseau, le temps de numérisation peut être plus long que d'habitude si vous définissez TIFF ou PNG dans Format données.

#### **Compression PDF**

Sélectionnez le type de compression pour l'enregistrement des fichiers PDF.

#### Standard

Il est généralement recommandé de sélectionner ce paramètre.

#### Elevé

Compresse le format du fichier lors de sa sauvegarde, ce qui vous permet de réduire la charge sur votre réseau/serveur.

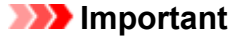

- Ceci apparaît uniquement si PDF ou PDF (Pages multiples) est sélectionné dans Format données.
- Cette option ne s'affiche pas lorsque Noir et blanc est sélectionné dans Mode couleur.

#### Créer un fichier PDF prenant en charge la recherche par mot clé

Cochez cette case pour convertir le texte dans les images en données texte et créer des fichiers PDF qui prennent en charge la recherche par mot-clé.

#### Important

 Ceci apparaît uniquement si PDF ou PDF (Pages multiples) est sélectionné dans Format données.

## Remarque

- Les fichiers PDF consultables dans la langue sélectionnée dans l'option Langue du document
  - de l'onglet III (Paramètres généraux) de la boîte de dialogue Paramètres sont créés.

#### Qualité des images JPEG

Vous pouvez indiquer la qualité d'image des fichiers JPEG.

#### Important

Ceci apparaît uniquement si JPEG/Exif est sélectionné dans Format données.

#### Enregistrer dans sous-dossier avec la date courante

Cochez cette case pour créer un dossier avec la date actuelle dans le dossier spécifié dans **Enregistrer dans** et enregistrer les images numérisées dans ce dossier. Le dossier sera créé avec un nom tel que « 20XX\_01\_01 » (Année\_Mois\_Date).

Si cette case n'est pas cochée, les fichiers sont enregistrés directement dans le dossier spécifié dans **Enregistrer dans**.

#### Vérifier les résultats de la numérisation

Affiche la boîte de dialogue Enregistrer les paramètres après la numérisation.

## (3) Zone des paramètres de l'application

#### Ouvrir avec une application

Sélectionnez cette option si vous souhaitez améliorer ou corriger les images numérisées.

Vous pouvez choisir l'application dans le menu déroulant.

#### Envoyer à une application

Sélectionnez cette option pour utiliser les images numérisées telles quelles dans une application permettant de parcourir ou d'organiser des images.

Vous pouvez choisir l'application dans le menu déroulant.

#### Envoyer à un dossier

Cochez cette case si vous souhaitez également enregistrer les images numérisées dans un dossier autre que celui indiqué dans **Enregistrer dans**.

Vous pouvez choisir le dossier dans le menu déroulant.

#### Ne démarrez aucune application

Enregistre dans le dossier indiqué dans l'option Enregistrer dans.

#### Remarque

 Indiquez l'application ou le dossier dans la boîte de dialogue Sélectionnez une application ou Sélectionnez un dossier de destination qui s'affiche en choisissant Ajouter... dans le menu déroulant.

#### Instructions

Permet d'ouvrir ce guide.

#### Par défaut

Vous pouvez restaurer les paramètres par défaut dans l'écran qui s'affiche.

## Boîte de dialogue Paramètres (ScanGear)

Cliquez sur **ScanGear** dans l'onglet (Numérisation à partir d'un ordinateur) pour afficher la boîte de dialogue **Paramètres (ScanGear)**.

La boîte de dialogue **Paramètres (ScanGear)** vous permet de spécifier le mode d'enregistrement des images lors de la numérisation d'éléments en démarrant ScanGear (pilote du scanner), ainsi que le mode de réponse après l'enregistrement des images.

| Paramètres (ScanGear)                                                                                                    |                  |                                                       |                                                                                                    |                                                                                                    |         |     |
|----------------------------------------------------------------------------------------------------|------------------|-------------------------------------------------------|----------------------------------------------------------------------------------------------------|----------------------------------------------------------------------------------------------------|---------|-----|
| ¥                                                                                                    | -                | ΪÔ                                                    |                                                                                                    |                                                                                                    |         |     |
| Numérisation document     Numérisation photo     Numérisation personnalisée     Numériser et order un     panorama     SourGear |                  | n document<br>n photo<br>n personnalsée<br>t créer un | Enregistrer les paramètres<br>Nom du fichier :<br>Enregistrer dans :<br>Pormat données :<br>Qualté des images JPEG :<br>Enregistrer dans sous-dossier avec la<br>Activer les numérisations de grandes<br>Vérifier les résultats de la numérisatio | IMG  Documents  JPEG/Exif  Standard  date courante images n                                                                 | > > >   | (1) |
|                                                                                                    | OCR<br>Cour. él. |                                                       | Paramètres de l'application  Ouvrir avec une application :  Dinvoyer à une application :  Dinvoyer à un dossier :  Joindre à cour, élec. :  Démarrer l'application OCR :  Ne démarrez aucune application                                          | Explorateur Windows  Accun(e)  Aucun(e)  Aucun(e) (Joindre manuellement)  Sortie au format texte  Fonctions supplémentaires | > > > > | (2) |
| Ins                                                                                                    | structions       |                                                       |                                                                                                    | Par défaut                                                                                                    |         | ок  |

- (1) Zone d'enregistrement des paramètres
- (2) Zone des paramètres de l'application

## (1) Zone d'enregistrement des paramètres

#### Nom du fichier

Saisissez le nom de fichier de l'image à enregistrer. Lorsque vous enregistrez un fichier, la date et quatre chiffres sont ajoutés au nom de fichier défini, selon le format « \_20XX0101\_0001 ».

## Remarque

• Lorsque vous cochez la case **Enregistrer dans sous-dossier avec la date courante**, la date et quatre chiffres sont ajoutés au nom de fichier défini.

#### **Enregistrer dans**

Affiche le dossier dans lequel vous souhaitez enregistrer les images numérisées. Pour changer de dossier, indiquez le répertoire de destination dans la boîte de dialogue **Sélectionnez un dossier de destination** qui s'affiche en sélectionnant **Ajouter...** dans le menu déroulant.

Les dossiers d'enregistrement par défaut sont les suivants :

- Windows 8.1 : dossier Documents
- Windows 8 : dossier Mes documents
- Windows 7 : dossier Mes documents

- Windows Vista : dossier Documents
- Windows XP : dossier Mes documents

#### Format données

Sélectionnez le format de données dans lequel vous souhaitez enregistrer les images numérisées.

Vous pouvez sélectionner JPEG/Exif, TIFF, PNG, PDF ou PDF (Pages multiples).

## Remarque

- Lorsque l'option PDF ou PDF (Pages multiples) est sélectionnée, il est possible de numériser des images jusqu'à 9 600 pixels x 9 600 pixels.
- Lorsque la case Activer les numérisations de grandes images est cochée dans Enregistrer les paramètres, ou lorsque l'option Démarrer l'application OCR est sélectionnée dans Paramètres de l'application, vous pouvez sélectionner JPEG/Exif, TIFF ou PNG.
- Avec une connexion réseau, le temps de numérisation peut être plus long que d'habitude si vous définissez **TIFF** ou **PNG** dans **Format données**.

#### Qualité des images JPEG

Vous pouvez indiquer la qualité d'image des fichiers JPEG.

#### Important

• Ceci apparaît uniquement si JPEG/Exif est sélectionné dans Format données.

#### **Compression PDF**

Sélectionnez le type de compression pour l'enregistrement des fichiers PDF.

#### Standard

Il est généralement recommandé de sélectionner ce paramètre.

#### Elevé

Compresse le format du fichier lors de sa sauvegarde, ce qui vous permet de réduire la charge sur votre réseau/serveur.

## Important

 Ceci apparaît uniquement si PDF ou PDF (Pages multiples) est sélectionné dans Format données.

#### Créer un fichier PDF prenant en charge la recherche par mot clé

Cochez cette case pour convertir le texte dans les images en données texte et créer des fichiers PDF qui prennent en charge la recherche par mot-clé.

#### Important

 Ceci apparaît uniquement si PDF ou PDF (Pages multiples) est sélectionné dans Format données.

#### Remarque

Les fichiers PDF consultables dans la langue sélectionnée dans l'option Langue du document

de l'onglet **1** (Paramètres généraux) de la boîte de dialogue Paramètres sont créés.

#### Enregistrer dans sous-dossier avec la date courante

Cochez cette case pour créer un dossier avec la date actuelle dans le dossier spécifié dans **Enregistrer dans** et enregistrer les images numérisées dans ce dossier. Le dossier sera créé avec un nom tel que « 20XX\_01\_01 » (Année\_Mois\_Date). Si cette case n'est pas cochée, les fichiers sont enregistrés directement dans le dossier spécifié dans **Enregistrer dans**.

#### Activer les numérisations de grandes images

Cochez cette case pour numériser des images jusqu'à 21 000 pixels x 30 000 pixels et 1,8 Go.

#### Important

• Lorsque cette case est cochée, vous ne pouvez pas sélectionner Envoyer à une application, Envoyer à un dossier, Joindre à cour. élec. ou Démarrer l'application OCR.

## Remarque

 Lorsque cette case n'est pas cochée, il est possible de numériser des images jusqu'à 10 208 pixels x 14 032 pixels.

#### Vérifier les résultats de la numérisation

Affiche la boîte de dialogue Enregistrer les paramètres après la numérisation.

## (2) Zone des paramètres de l'application

#### Ouvrir avec une application

Sélectionnez cette option si vous souhaitez améliorer ou corriger les images numérisées.

Vous pouvez choisir l'application dans le menu déroulant.

#### Envoyer à une application

Sélectionnez cette option pour utiliser les images numérisées telles quelles dans une application permettant de parcourir ou d'organiser des images.

Vous pouvez choisir l'application dans le menu déroulant.

#### Envoyer à un dossier

Cochez cette case si vous souhaitez également enregistrer les images numérisées dans un dossier autre que celui indiqué dans **Enregistrer dans**.

Vous pouvez choisir le dossier dans le menu déroulant.

#### Joindre à cour. élec.

Sélectionnez cette option pour envoyer les images numérisées en pièces jointes à des e-mails.

Vous pouvez choisir le client de messagerie à ouvrir dans le menu déroulant.

#### Démarrer l'application OCR

Sélectionnez cette option pour convertir le texte d'une image numérisée en données texte.

Vous pouvez choisir l'application dans le menu déroulant.

#### Ne démarrez aucune application

Enregistre dans le dossier indiqué dans l'option Enregistrer dans.

#### Remarque

## Indiquez l'application ou le dossier dans la boîte de dialogue Sélectionnez une application ou Sélectionnez un dossier de destination qui s'affiche en choisissant Ajouter... dans le menu déroulant.

#### Instructions

Permet d'ouvrir ce guide.

## Par défaut

Vous pouvez restaurer les paramètres par défaut dans l'écran qui s'affiche.

## Boîte de dialogue Paramètres (OCR)

Cliquez sur **OCR** dans l'onglet (Numérisation à partir d'un ordinateur) pour afficher la boîte de dialogue **Paramètres (OCR)**.

La boîte de dialogue **Paramètres (OCR)** vous permet de spécifier les paramètres avancés pour l'extraction de texte à partir d'images numérisées.

| Paramètres (OCR)                         |                                                                                                    |                                                                                     |             |            |  |  |  |
|------------------------------------------|----------------------------------------------------------------------------------------------------|-------------------------------------------------------------------------------------|-------------|------------|--|--|--|
| 🖻 🖨 🔢                                    |                                                                                                    |                                                                                     |             |            |  |  |  |
| Numérisation document Numérisation photo | Options de numérisation<br>Sélectionner source :<br>Mode couleur :<br>Format papier :<br>Résolution :                                                                                                    | Document (CAD/Mitre)<br>Couleur<br>A4<br>300 ppp<br>Param. orient. numérisation doc | > > >       | (1)        |  |  |  |
| ScanGear                                 | Paramètres de traitement d'image Enregistrer les paramètres Nom du fichier : Enregistrer dans : Format données : Qualité des images JPEG : Enregistrer dans sous-dossier avec la da Vérifier les résultats de la numérisation | IMG<br>Documents<br>JPEG/Exif<br>Standard<br>ate courante                           | ><br>><br>> | (2)        |  |  |  |
| Instructions                             | Paramètres de l'application<br>Application OCR :                                                                                                    | Sortie au format texte           Par défaut                                         | •           | <b>(3)</b> |  |  |  |

- (1) Zone des options de numérisation
- (2) Zone d'enregistrement des paramètres
- (3) Zone des paramètres de l'application

## (1) Zone des options de numérisation

#### Sélectionner source

Sélectionnez le type d'élément à numériser.

- · Numérisation de documents : Document ou Document (CAD/Vitre)
- Numérisation de magazines : Magazine
- Numérisation de documents à partir du CAD (chargeur automatique de documents) : Document (CAD recto), Document (CAD recto verso manuel) ou Document (CAD/Vitre)

## Remarque

 Lorsque Document (CAD/Vitre) est sélectionné et que les documents sont placés à la fois sur la vitre et dans le CAD, les documents placés dans le CAD sont numérisés.

#### Mode couleur

Sélectionnez le mode couleur avec lequel vous souhaitez numériser l'élément.

## Format papier

Sélectionnez la taille de l'élément à numériser.

Lorsque vous sélectionnez **Personnalisé**, un écran s'affiche dans lequel vous pouvez indiquer le format papier. Sélectionnez une **Unité**, saisissez la **Largeur** et la **Hauteur**, puis cliquez sur **OK**.

| Paramètres de taille personnalisés |                         |  |  |  |
|------------------------------------|-------------------------|--|--|--|
| Largeur :                          | 210,0 mm (25,4 - 215,9) |  |  |  |
| Hauteur :                          | 297,0 mm (25,4 - 297,0) |  |  |  |
| Unité :                            | mm 🗸                    |  |  |  |
| OK Par défaut Annuler              |                         |  |  |  |

## Important

• Selon le paramètre Sélectionner source, l'option Personnalisé ne peut pas être sélectionnée.

## Remarque

• Cliquez sur Par défaut pour restaurer les paramètres par défaut.

#### Résolution

Sélectionnez la résolution de l'élément à numériser.

Plus la résolution (valeur) choisie est élevée, plus l'image est précise.

```
Résolution
```

#### Remarque

• Vous pouvez définir 300 ppp ou 400 ppp pour Résolution.

#### Param. orient. numérisation doc...

Ceci apparaît lorsque vous sélectionnez CAD pour Sélectionner source.

Cliquez pour afficher la boîte de dialogue **Param. orient. numérisation document**, qui vous permet de définir l'orientation et le côté de la reliure des documents à numériser à partir du CAD.

| Param. o             | rient. numérisation document |  |  |
|----------------------|------------------------------|--|--|
| Orientation :        |                              |  |  |
| <b>+</b>             | Portrait                     |  |  |
| ₩R                   | ⊖ Paysage                    |  |  |
| Côté de la reliure : |                              |  |  |
| RR                   | Bord long                    |  |  |
| R                    | ⊖Bord court                  |  |  |
| ОК                   | Par défaut Annuler           |  |  |

#### Important

 Le Côté de la reliure ne peut pas être spécifié lorsque la numérisation concerne uniquement le recto de chaque document.

#### Paramètres de traitement d'image

Cliquez sur + (Plus) pour définir les paramètres suivants.

## Remarque

· Les éléments affichés varient en fonction des options Sélectionner source et Mode couleur.

#### Appliquer la correction automatique des documents

Cochez cette case pour améliorer la netteté du texte d'un document ou d'un magazine afin d'avoir une meilleure lisibilité.

## Important

• La tonalité des couleurs peut varier par rapport à l'image source en raison des corrections. Dans ce cas, désactivez la case à cocher, puis numérisez à nouveau.

## **N** Remarque

• La numérisation est plus longue que d'habitude lorsque vous activez cette fonction.

#### Accentuer les contours

Fait ressortir le contour des sujets afin d'affiner l'image.

#### Réduction de la transparence

Améliore la netteté du texte d'un élément ou réduit la transparence des journaux, etc.

#### Réduire le moiré

Réduit les motifs de moiré.

Les supports imprimés sont affichés sous la forme d'un ensemble de petits points. Le « moiré » est un phénomène qui produit un dégradé non uniforme ou un motif rayé lors de la numérisation de photos ou d'images imprimées avec des petits points.

## **NAME** Remarque

· La numérisation est plus longue que d'habitude lorsque vous activez Réduire le moiré.

#### Réduire l'ombre de gouttière/Réduire l'ombre de gouttière (vitre)

Réduit les ombres de gouttière qui apparaissent entre les pages lors de la numérisation de livrets ouverts.

#### Important

• Cette fonction est disponible uniquement lors de la numérisation à partir de la vitre.

#### **N** Remarque

- L'onglet Mode avancé de ScanGear (pilote du scanner) vous permet de corriger les ombres de gouttière lors de la numérisation d'éléments de taille non standard ou de zones définies.
   Pour plus d'informations, reportez-vous à la section « Correction d'ombre de gouttière » correspondant à votre modèle et accessible depuis l'accueil du *Manuel en ligne*.
- Lorsque vous activez cette fonction, le temps de numérisation peut être plus long que d'habitude avec une connexion réseau.

#### Corriger le document texte incliné

Détecte le texte numérisé et corrige l'inclinaison du document (plages de -0,1 à -10° ou de +0,1 à +10°).

#### >>>> Important

• Il se peut que les types de documents suivants ne soient pas corrigés correctement, car la détection du texte ne peut pas s'effectuer convenablement.
- Documents dans lesquels les lignes de texte sont inclinées à plus de 10° ou dont l'inclinaison varie d'une ligne à l'autre
- Documents contenant à la fois du texte orienté verticalement et du texte orienté horizontalement
- Documents dont la taille de police est très petite ou très grande
- · Documents comportant peu de texte
- Documents contenant des figures/images
- Texte manuscrit
- · Documents contenant à la fois des lignes verticales et horizontales (tableaux)

## Remarque

• La numérisation est plus longue que d'habitude lorsque vous activez **Corriger le document** texte incliné.

### Détecter l'orientation des documents texte et pivoter l'image

Fait pivoter automatiquement l'orientation de l'image en détectant l'orientation du texte dans le document numérisé.

## Important

- Seuls sont gérés les documents texte rédigés dans les langues qui peuvent être sélectionnées à partir de l'option Langue du document de la <u>boîte de dialogue Paramètres</u> (Paramètres généraux).
- Il se peut que l'orientation ne soit pas détectée pour les types de paramètres ou de documents suivants, car la détection du texte ne peut pas s'effectuer correctement.
  - · La résolution n'est pas comprise entre 300 et 600 ppp
  - · La taille de la police n'est pas comprise entre 8 et 48 points
  - Documents qui comportent des polices spéciales, des effets, du texte en italique ou du texte manuscrit
  - · Documents comportant des arrière-plans à motifs

Dans ce cas, cochez la case **Vérifier les résultats de la numérisation** et faites pivoter l'image dans la <u>boîte de dialogue **Enregistrer les paramètres**</u>.

## (2) Zone d'enregistrement des paramètres

#### Nom du fichier

Saisissez le nom de fichier de l'image à enregistrer. Lorsque vous enregistrez un fichier, la date et quatre chiffres sont ajoutés au nom de fichier défini, selon le format « \_20XX0101\_0001 ».

## Remarque

 Lorsque vous cochez la case Enregistrer dans sous-dossier avec la date courante, la date et quatre chiffres sont ajoutés au nom de fichier défini.

#### Enregistrer dans

Affiche le dossier dans lequel vous souhaitez enregistrer les images numérisées. Pour changer de dossier, indiquez le répertoire de destination dans la boîte de dialogue **Sélectionnez un dossier de destination** qui s'affiche en sélectionnant **Ajouter...** dans le menu déroulant.

Les dossiers d'enregistrement par défaut sont les suivants :

- Windows 8.1 : dossier Documents
- Windows 8 : dossier Mes documents

- Windows 7 : dossier Mes documents
- Windows Vista : dossier **Documents**
- Windows XP : dossier Mes documents

## Format données

Sélectionnez le format de données dans lequel vous souhaitez enregistrer les images numérisées.

Vous pouvez sélectionner JPEG/Exif, TIFF ou PNG.

## Important

• Vous ne pouvez pas sélectionner JPEG/Exif si le Mode couleur est défini sur Noir et blanc.

## Remarque

 Avec une connexion réseau, le temps de numérisation peut être plus long que d'habitude si vous définissez TIFF ou PNG dans Format données.

## Qualité des images JPEG

Vous pouvez indiquer la qualité d'image des fichiers JPEG.

## >>>> Important

• Ceci apparaît uniquement si JPEG/Exif est sélectionné dans Format données.

## Enregistrer dans sous-dossier avec la date courante

Cochez cette case pour créer un dossier avec la date actuelle dans le dossier spécifié dans **Enregistrer dans** et enregistrer les images numérisées dans ce dossier. Le dossier sera créé avec un nom tel que « 20XX\_01\_01 » (Année\_Mois\_Date).

Si cette case n'est pas cochée, les fichiers sont enregistrés directement dans le dossier spécifié dans **Enregistrer dans**.

### Vérifier les résultats de la numérisation

Affiche la boîte de dialogue Enregistrer les paramètres après la numérisation.

## (3) Zone des paramètres de l'application

## Application OCR

Affiche le texte extrait dans une application spécifique.

## Remarque

 Vous pouvez ajouter des applications à partir de Ajouter dans la boîte de dialogue Sélectionnez une application affichée en sélectionnant Ajouter... dans le menu déroulant.

## Instructions

Permet d'ouvrir ce guide.

### Par défaut

# Boîte de dialogue Paramètres (Cour. él.)

Cliquez sur **Cour. él.** dans l'onglet (Numérisation à partir d'un ordinateur) pour afficher la boîte de dialogue **Paramètres (Cour. él.)**.

La boîte de dialogue **Paramètres (Cour. él.)** vous permet de spécifier le mode de réponse lorsque vous joignez des images à un courrier électronique après les avoir numérisées à l'aide du bouton du scanner.

| Paramètres (Cour. él.)            |                                                  |                                    |   |       |
|-----------------------------------|--------------------------------------------------|------------------------------------|---|-------|
| 🖻 🖨 🔢                             |                                                  |                                    |   |       |
| Numérisation document             | Options de numérisation<br>Sélectionner source 1 | Auto                               | ~ | (1)   |
| Numérisation photo                | Mode couleur :                                   | Couleur                            | * | · · / |
| Numérisation personnalisée        | Format papier :                                  | Auto                               | * |       |
|                                   | Résolution :                                     | Auto                               | ~ |       |
| Numériser et créer un<br>panorama | < <u>₩</u>                                       | Param. orient. numérisation doc    |   |       |
| ScanGear                          | + Paramètres de traitement d'image               |                                    |   |       |
| =                                 | Enregistrer les paramètres                       |                                    |   |       |
| P                                 | Nom du fichier :                                 | IMG                                | * | (2)   |
| ATT CAR A                         | Enregistrer dans :                               | Documents                          | * |       |
| -                                 | Format données :                                 | Auto                               | * |       |
|                                   | Qualité des images JPEG :                        | Standard                           | * |       |
|                                   | Compression PDF :                                | Standard                           | * |       |
|                                   | Créer un fichier PDF prenant en charge           | la recherche par mot dé            |   |       |
|                                   | Enregistrer dans sous dossier avec la da         | te courante                        |   |       |
|                                   | Paramètres de l'application                      |                                    |   | (0)   |
|                                   | Client de mess. électronique :                   | ), Aucun(e) (Joindre manuellement) | * | (3)   |
| Instructions                      |                                                  | Par défaut                         |   | ок    |

- (1) Zone des options de numérisation
- (2) Zone d'enregistrement des paramètres
- (3) Zone des paramètres de l'application

## (1) Zone des options de numérisation

### Sélectionner source

Sélectionnez le type d'élément à numériser. Sélectionnez **Auto** pour détecter le type d'élément automatiquement et pour définir le **Mode couleur**, le **Format papier** et la **Résolution** également automatiquement.

## >>>> Important

- Les types d'éléments gérés par la fonction **Auto** sont les suivants : photos, cartes postales, cartes de visite, magazines, journaux, documents et BD/CD/DVD.
- Pour numériser les types d'éléments suivants, indiquez le type ou la taille de l'élément. L'option Auto ne permet pas de numériser correctement les éléments suivants :
  - Photos au format A4
  - Documents texte inférieurs à 2L (127 mm x 178 mm) (5 pouces x 7 pouces), tels que les livres de poche dont la reliure a été coupée
  - Éléments imprimés sur du papier blanc fin
  - Éléments longs et étroits tels que les photos panoramiques

- La numérisation des étiquettes de disques réfléchissantes risque d'être incorrecte.
- Placez correctement les éléments en fonction du type à numériser. Dans le cas contraire, les éléments risquent de ne pas être numérisés correctement.

Pour savoir comment mettre en place des éléments, reportez-vous à la section « <u>Mise en place</u> <u>des éléments (lors de la numérisation à partir d'un ordinateur)</u> ».

• Lors de la numérisation de deux documents ou plus à partir du CAD (chargeur automatique de documents), placez des documents de format identique même si l'option **Auto** est définie.

## Remarque

• Pour réduire le moiré, définissez le paramètre Sélectionner source sur Magazine.

## Mode couleur

Sélectionnez le mode couleur avec lequel vous souhaitez numériser l'élément.

## Remarque

• Seule l'option Couleur est disponible lorsque Sélectionner source est défini sur Auto.

### Format papier

Sélectionnez la taille de l'élément à numériser.

Lorsque vous sélectionnez **Personnalisé**, un écran s'affiche dans lequel vous pouvez indiquer le format papier. Sélectionnez une **Unité**, saisissez la **Largeur** et la **Hauteur**, puis cliquez sur **OK**.

| Paramètres de taille personnalisés 🛛 🗙 |                                                    |  |  |  |
|----------------------------------------|----------------------------------------------------|--|--|--|
| Largeur :<br>Hauteur :                 | 210,0 mm (25,4 - 215,9)<br>297,0 mm (25,4 - 297,0) |  |  |  |
| Unité :                                | mm 🗸                                               |  |  |  |
| OK Par défaut Annuler                  |                                                    |  |  |  |

## Remarque

- · Lorsque Sélectionner source est défini sur Auto, seule l'option Auto est disponible.
- Cliquez sur **Par défaut** dans l'écran de définition du format papier pour restaurer les paramètres par défaut.

## Résolution

Sélectionnez la résolution de l'élément à numériser.

Plus la résolution (valeur) choisie est élevée, plus l'image est précise.

### Résolution

## Remarque

• Lorsque Sélectionner source est défini sur Auto, seule l'option Auto est disponible.

## Param. orient. numérisation doc...

Ceci apparaît lorsque vous sélectionnez CAD ou Auto pour Sélectionner source.

Cliquez pour afficher la boîte de dialogue **Param. orient. numérisation document**, qui vous permet de définir l'orientation et le côté de la reliure des documents à numériser à partir du CAD.

| Param. o             | orient. numérisation document |
|----------------------|-------------------------------|
| Orientation :        |                               |
| <b>*</b> *           | Portrait                      |
| ←R                   | ⊖ Paysage                     |
| Côté de la reliure : |                               |
| RR                   | Bord long                     |
| R                    | ⊖ Bord court                  |
| ОК                   | Par défaut Annuler            |

## Important

• Le Côté de la reliure ne peut pas être spécifié lorsque la numérisation concerne uniquement le recto de chaque document.

## Paramètres de traitement d'image

Cliquez sur + (Plus) pour définir les paramètres suivants. Les éléments de paramètres disponibles varient selon l'option **Sélectionner source**.

### · Lorsque Sélectionner source est défini sur Auto :

#### Appliquer la correction d'image recommandée

Application automatique des corrections appropriées selon le type d'élément.

## Important

• La tonalité des couleurs peut varier par rapport à l'image source en raison des corrections. Dans ce cas, désactivez la case à cocher, puis numérisez à nouveau.

### Remarque

• La numérisation est plus longue que d'habitude lorsque vous activez cette fonction.

## · Lorsque Sélectionner source est défini sur Photo :

## >>>> Important

• Lorsque le Mode couleur est défini sur Noir et blanc, l'option Paramètres de traitement d'image n'est pas disponible.

#### Accentuer les contours

Fait ressortir le contour des sujets afin d'affiner l'image.

· Lorsque Sélectionner source est défini sur Magazine ou Document :

## Remarque

 Les éléments affichés varient en fonction des options Sélectionner source et Mode couleur.

#### Appliquer la correction automatique des documents

Cochez cette case pour améliorer la netteté du texte d'un document ou d'un magazine afin d'avoir une meilleure lisibilité.

## Important

• La tonalité des couleurs peut varier par rapport à l'image source en raison des corrections. Dans ce cas, désactivez la case à cocher, puis numérisez à nouveau.

## Remarque

• La numérisation est plus longue que d'habitude lorsque vous activez cette fonction.

## Accentuer les contours

Fait ressortir le contour des sujets afin d'affiner l'image.

## Réduction de la transparence

Améliore la netteté du texte d'un élément ou réduit la transparence des journaux, etc.

## Réduire le moiré

Réduit les motifs de moiré.

Les supports imprimés sont affichés sous la forme d'un ensemble de petits points. Le « moiré » est un phénomène qui produit un dégradé non uniforme ou un motif rayé lors de la numérisation de photos ou d'images imprimées avec des petits points.

## Remarque

• La numérisation est plus longue que d'habitude lorsque vous activez Réduire le moiré.

## Réduire l'ombre de gouttière

Réduit les ombres de gouttière qui apparaissent entre les pages lors de la numérisation de livrets ouverts.

## >>>> Important

· Cette fonction est disponible uniquement lors de la numérisation à partir de la vitre.

## Remarque

 L'onglet Mode avancé de ScanGear (pilote du scanner) vous permet de corriger les ombres de gouttière lors de la numérisation d'éléments de taille non standard ou de zones définies.

Pour plus d'informations, reportez-vous à la section « Correction d'ombre de gouttière » correspondant à votre modèle et accessible depuis l'accueil du *Manuel en ligne*.

• Lorsque vous activez cette fonction, le temps de numérisation peut être plus long que d'habitude avec une connexion réseau.

## Corriger le document texte incliné

Détecte le texte numérisé et corrige l'inclinaison du document (plages de -0,1 à -10° ou de +0,1 à +10°).

## Important

- Il se peut que les types de documents suivants ne soient pas corrigés correctement, car la détection du texte ne peut pas s'effectuer convenablement.
  - Documents dans lesquels les lignes de texte sont inclinées à plus de 10° ou dont l'inclinaison varie d'une ligne à l'autre
  - Documents contenant à la fois du texte orienté verticalement et du texte orienté horizontalement
  - Documents dont la taille de police est très petite ou très grande
  - Documents comportant peu de texte

- Documents contenant des figures/images
- · Texte manuscrit
- Documents contenant à la fois des lignes verticales et horizontales (tableaux)

## Remarque

• La numérisation est plus longue que d'habitude lorsque vous activez Corriger le document texte incliné.

## Détecter l'orientation des documents texte et pivoter l'image

Fait pivoter automatiquement l'orientation de l'image en détectant l'orientation du texte dans le document numérisé.

## Important

- Seuls sont gérés les documents texte rédigés dans les langues qui peuvent être sélectionnées à partir de l'option Langue du document de la <u>boîte de dialogue</u> Paramètres (Paramètres généraux).
- Il se peut que l'orientation ne soit pas détectée pour les types de paramètres ou de documents suivants, car la détection du texte ne peut pas s'effectuer correctement.
  - · La résolution n'est pas comprise entre 300 et 600 ppp
  - · La taille de la police n'est pas comprise entre 8 et 48 points
  - Documents qui comportent des polices spéciales, des effets, du texte en italique ou du texte manuscrit
  - · Documents comportant des arrière-plans à motifs

Dans ce cas, cochez la case **Vérifier les résultats de la numérisation** et faites pivoter l'image dans la <u>boîte de dialogue **Enregistrer les paramètres**</u>.

## (2) Zone d'enregistrement des paramètres

## Nom du fichier

Saisissez le nom de fichier de l'image à enregistrer. Lorsque vous enregistrez un fichier, la date et quatre chiffres sont ajoutés au nom de fichier défini, selon le format « \_20XX0101\_0001 ».

## Remarque

• Lorsque vous cochez la case Enregistrer dans sous-dossier avec la date courante, la date et quatre chiffres sont ajoutés au nom de fichier défini.

#### **Enregistrer dans**

Affiche le dossier dans lequel vous souhaitez enregistrer les images numérisées. Pour changer de dossier, indiquez le répertoire de destination dans la boîte de dialogue **Sélectionnez un dossier de destination** qui s'affiche en sélectionnant **Ajouter...** dans le menu déroulant.

Les dossiers d'enregistrement par défaut sont les suivants :

- Windows 8.1 : dossier Documents
- Windows 8 : dossier Mes documents
- Windows 7 : dossier Mes documents
- Windows Vista : dossier Documents
- Windows XP : dossier Mes documents

## Format données

Sélectionnez le format de données dans lequel vous souhaitez enregistrer les images numérisées.

Vous pouvez sélectionner JPEG/Exif, TIFF, PNG, PDF, PDF (Pages multiples) ou Auto.

## Important

• Vous ne pouvez pas sélectionner JPEG/Exif si le Mode couleur est défini sur Noir et blanc.

## Remarque

- Auto n'est disponible que si Auto est sélectionné pour Sélectionner source.
- Avec une connexion réseau, le temps de numérisation peut être plus long que d'habitude si vous définissez TIFF ou PNG dans Format données.

## Qualité des images JPEG

Vous pouvez indiquer la qualité d'image des fichiers JPEG.

## Important

• Ceci apparaît uniquement si JPEG/Exif ou Auto est sélectionné dans Format données.

## **Compression PDF**

Sélectionnez le type de compression pour l'enregistrement des fichiers PDF.

### Standard

Il est généralement recommandé de sélectionner ce paramètre.

### Elevé

Compresse le format du fichier lors de sa sauvegarde, ce qui vous permet de réduire la charge sur votre réseau/serveur.

## Important

- Ceci apparaît uniquement si PDF ou PDF (Pages multiples) est sélectionné dans Format données.
- Cette option ne s'affiche pas lorsque Noir et blanc est sélectionné dans Mode couleur.

### Créer un fichier PDF prenant en charge la recherche par mot clé

Cochez cette case pour convertir le texte dans les images en données texte et créer des fichiers PDF qui prennent en charge la recherche par mot-clé.

## Important

 Ceci apparaît uniquement si PDF, PDF (Pages multiples) ou Auto est sélectionné dans Format données.

## Remarque

Les fichiers PDF consultables dans la langue sélectionnée dans l'option Langue du document

de l'onglet **i** (Paramètres généraux) de la boîte de dialogue Paramètres sont créés.

## Enregistrer dans sous-dossier avec la date courante

Cochez cette case pour créer un dossier avec la date actuelle dans le dossier spécifié dans **Enregistrer dans** et enregistrer les images numérisées dans ce dossier. Le dossier sera créé avec un nom tel que « 20XX\_01\_01 » (Année\_Mois\_Date).

Si cette case n'est pas cochée, les fichiers sont enregistrés directement dans le dossier spécifié dans **Enregistrer dans**.

## Vérifier les résultats de la numérisation

Affiche la boîte de dialogue Enregistrer les paramètres après la numérisation.

## Important

• Cette option n'apparaît pas lorsque Sélectionner source est en mode Auto.

## (3) Zone des paramètres de l'application

## Client de mess. électronique

Spécifiez le client de messagerie électronique à utiliser pour joindre des images numérisées.

## **Remarque**

• Vous pouvez ajouter des clients de messagerie électronique à partir de **Ajouter** dans la boîte de dialogue **Sélectionnez une application** affichée en sélectionnant **Ajouter**... dans le menu déroulant.

## Instructions

Permet d'ouvrir ce guide.

## Par défaut

# Boîte de dialogue Paramètres (Enregistrer sur PC (Photo))

Cliquez sur **Enregistrer sur PC (Photo)** sous l'onglet **(Numérisation à partir du panneau de contrôle)** pour afficher la boîte de dialogue **Paramètres (Enregistrer sur PC (Photo))**.

La boîte de dialogue **Paramètres (Enregistrer sur PC (Photo))** vous permet de définir le mode de réponse lorsque vous enregistrez des images sur un ordinateur en tant que photos après les avoir numérisées à l'aide du panneau de contrôle.

| Paramètres (Enregistrer sur PC (Photo))                                                               |                                                                                                    |                                                                                             |               |     |
|----------------------------------------------------------------------------------------------------|----------------------------------------------------------------------------------------------------|---------------------------------------------------------------------------------------------|---------------|-----|
| 🖙 🗭 18                                                                                                |                                                                                                    |                                                                                             |               |     |
| Erregister sur PC<br>(Hobb)<br>Erregister sur PC<br>(Document)                                        | Options de numérisation<br>Format papier :<br>Résolution :                                                                                                    | Utilser la config. Périphérique<br>Utilser la config. Périphérique                          | *             | (1) |
| Jondre à un courrier<br>électrorique<br>(Photo)<br>Jondre à un courrier<br>électrorique<br>(Document) | Enregistrer les paramètres<br>Nom du fichier :<br>Enregistrer dans :<br>Format données :<br>Qualité des images JPEG :<br>Enregistrer dans sous-dossier avec la | IMG   Documents  Utiliser la config. Périphérique  Standard  date courante                  | > > >         | (2) |
|                                                                                                    | Paramètres de l'application<br>Duvrir avec une application :<br>Envoyer à une application :<br>Envoyer à un dossier :<br>Nie démarrez aucune application       | Explorateur Windows           Apergu           Aucun(e)           Fonctions supplémentaires | <b>&gt;</b> > | (3) |
| Instructions                                                                                          |                                                                                                    | Par défaut                                                                                  |               | ок  |

- (1) Zone des options de numérisation
- (2) Zone d'enregistrement des paramètres
- (3) Zone des paramètres de l'application

## (1) Zone des options de numérisation

## Format papier

Paramètre défini à partir du panneau de contrôle.

## Résolution

Paramètre défini à partir du panneau de contrôle.

## (2) Zone d'enregistrement des paramètres

## Nom du fichier

Saisissez le nom de fichier de l'image à enregistrer. Lorsque vous enregistrez un fichier, la date et quatre chiffres sont ajoutés au nom de fichier défini, selon le format « \_20XX0101\_0001 ».

## Remarque

• Lorsque vous cochez la case Enregistrer dans sous-dossier avec la date courante, la date et quatre chiffres sont ajoutés au nom de fichier défini.

## **Enregistrer dans**

Affiche le dossier dans lequel vous souhaitez enregistrer les images numérisées. Pour changer de dossier, indiquez le répertoire de destination dans la boîte de dialogue **Sélectionnez un dossier de destination** qui s'affiche en sélectionnant **Ajouter...** dans le menu déroulant.

Les dossiers d'enregistrement par défaut sont les suivants :

- Windows 8.1 : dossier Documents
- Windows 8 : dossier Mes documents
- Windows 7 : dossier Mes documents
- Windows Vista : dossier Documents
- Windows XP : dossier Mes documents

## Format données

Paramètre défini à partir du panneau de contrôle.

### Qualité des images JPEG

Vous pouvez indiquer la qualité d'image des fichiers JPEG.

### Enregistrer dans sous-dossier avec la date courante

Cochez cette case pour créer un dossier avec la date actuelle dans le dossier spécifié dans **Enregistrer dans** et enregistrer les images numérisées dans ce dossier. Le dossier sera créé avec un nom tel que « 20XX\_01\_01 » (Année\_Mois\_Date).

Si cette case n'est pas cochée, les fichiers sont enregistrés directement dans le dossier spécifié dans **Enregistrer dans**.

## (3) Zone des paramètres de l'application

#### Ouvrir avec une application

Sélectionnez cette option si vous souhaitez améliorer ou corriger les images numérisées.

Vous pouvez choisir l'application dans le menu déroulant.

### Envoyer à une application

Sélectionnez cette option pour utiliser les images numérisées telles quelles dans une application permettant de parcourir ou d'organiser des images.

Vous pouvez choisir l'application dans le menu déroulant.

### Envoyer à un dossier

Cochez cette case si vous souhaitez également enregistrer les images numérisées dans un dossier autre que celui indiqué dans **Enregistrer dans**.

Vous pouvez choisir le dossier dans le menu déroulant.

## Ne démarrez aucune application

Enregistre dans le dossier indiqué dans l'option Enregistrer dans.

## Remarque

 Indiquez l'application ou le dossier dans la boîte de dialogue Sélectionnez une application ou Sélectionnez un dossier de destination qui s'affiche en choisissant Ajouter... dans le menu déroulant.

## Instructions

Permet d'ouvrir ce guide.

## Par défaut

# Boîte de dialogue Paramètres (Enregistrer sur PC (Document))

Cliquez sur **Enregistrer sur PC (Document)** sous l'onglet **(Numérisation à partir du panneau de contrôle)** pour afficher la boîte de dialogue **Paramètres (Enregistrer sur PC (Document))**.

La boîte de dialogue **Paramètres (Enregistrer sur PC (Document))** vous permet de définir le mode de réponse lorsque vous enregistrez des images sur un ordinateur en tant que documents après les avoir numérisées à partir du panneau de contrôle.

| Paramètres (Enregistrer sur PC (Document))                                                   |                                                                                                    |                                                                                             |       |     |
|----------------------------------------------------------------------------------------------|----------------------------------------------------------------------------------------------------|---------------------------------------------------------------------------------------------|-------|-----|
| 🖙 🗭 18                                                                                       |                                                                                                    |                                                                                             |       |     |
| Crregister sur PC<br>(Photo)<br>Crossment<br>Double à un courrier<br>électronique<br>(Photo) | Options de numérisation<br>Format papier :<br>Résolution :<br>+ Paramètres de traitement d'image                                                                                                    | Utiliser la config. Périphérique<br>Utiliser la config. Périphérique                        | >     | (1) |
| Jondre à un courrier<br>électronique<br>(Document)                                           | Enregistrer les paramètres<br>Nom du fichier :<br>Enregistrer dans :<br>Format données :<br>Qualité des images JPEG :<br>Qualité des images JPEG :<br>Créer un fichier PDF prenant en charg<br>Enregistrer dans sous-dossier avec la | 1MG  Utiliser la config. Périphérique  Standard  te la recherche par mot dé date courante   | > > > | (2) |
|                                                                                              | Paramètres de l'application  Ourrir avec une application :  Dinvoyer à une application :  Dinvoyer à un dossier :  Nie démarrez aucune application                                                                                   | Explorateur Windows           Apergu           Aucun(e)           Fonctions supplémentaires | > >   | (3) |
| Instructions                                                                                 |                                                                                                    | Par défaut                                                                                  |       | ок  |

- (1) Zone des options de numérisation
- (2) Zone d'enregistrement des paramètres
- (3) Zone des paramètres de l'application

## (1) Zone des options de numérisation

## Format papier

Paramètre défini à partir du panneau de contrôle.

## Résolution

Paramètre défini à partir du panneau de contrôle.

## Paramètres de traitement d'image

Cliquez sur + (Plus) pour définir les paramètres suivants.

## Appliquer la correction automatique des documents

Cochez cette case pour améliorer la netteté du texte d'un document ou d'un magazine afin d'avoir une meilleure lisibilité.

## Important

La tonalité des couleurs peut varier par rapport à l'image source en raison des corrections.
 Dans ce cas, désactivez la case à cocher, puis numérisez à nouveau.

## Remarque

· La numérisation est plus longue que d'habitude lorsque vous activez cette fonction.

## Réduire l'ombre de gouttière (vitre)

Réduit les ombres de gouttière qui apparaissent entre les pages lors de la numérisation de livrets ouverts.

## Important

• Cette fonction est disponible uniquement lors de la numérisation à partir de la vitre.

## Remarque

 Lorsque vous activez cette fonction, le temps de numérisation peut être plus long que d'habitude avec une connexion réseau.

## Corriger le document texte incliné

Détecte le texte numérisé et corrige l'inclinaison du document (plages de -0,1 à -10° ou de +0,1 à +10°).

## >>>> Important

- Il se peut que les types de documents suivants ne soient pas corrigés correctement, car la détection du texte ne peut pas s'effectuer convenablement.
  - Documents dans lesquels les lignes de texte sont inclinées à plus de 10° ou dont l'inclinaison varie d'une ligne à l'autre
  - Documents contenant à la fois du texte orienté verticalement et du texte orienté horizontalement
  - Documents dont la taille de police est très petite ou très grande
  - Documents comportant peu de texte
  - Documents contenant des figures/images
  - Texte manuscrit
  - Documents contenant à la fois des lignes verticales et horizontales (tableaux)

## Remarque

• La numérisation est plus longue que d'habitude lorsque vous activez Corriger le document texte incliné.

## Détecter l'orientation des documents texte et pivoter l'image

Fait pivoter automatiquement l'orientation de l'image en détectant l'orientation du texte dans le document numérisé.

## Important

- Seuls sont gérés les documents texte rédigés dans les langues qui peuvent être sélectionnées à partir de l'option Langue du document de la <u>boîte de dialogue Paramètres</u> (<u>Paramètres généraux</u>).
- Il se peut que l'orientation ne soit pas détectée pour les types de paramètres ou de documents suivants, car la détection du texte ne peut pas s'effectuer correctement.
  - · La résolution n'est pas comprise entre 300 et 600 ppp
  - · La taille de la police n'est pas comprise entre 8 et 48 points
  - Documents qui comportent des polices spéciales, des effets, du texte en italique ou du texte manuscrit

## (2) Zone d'enregistrement des paramètres

## Nom du fichier

Saisissez le nom de fichier de l'image à enregistrer. Lorsque vous enregistrez un fichier, la date et quatre chiffres sont ajoutés au nom de fichier défini, selon le format « 20XX0101 0001 ».

## Remarque

• Lorsque vous cochez la case Enregistrer dans sous-dossier avec la date courante, la date et quatre chiffres sont ajoutés au nom de fichier défini.

### **Enregistrer dans**

Affiche le dossier dans lequel vous souhaitez enregistrer les images numérisées. Pour changer de dossier, indiquez le répertoire de destination dans la boîte de dialogue **Sélectionnez un dossier de destination** qui s'affiche en sélectionnant **Ajouter...** dans le menu déroulant.

Les dossiers d'enregistrement par défaut sont les suivants :

- Windows 8.1 : dossier Documents
- Windows 8 : dossier Mes documents
- Windows 7 : dossier **Mes documents**
- Windows Vista : dossier Documents
- Windows XP : dossier Mes documents

### Format données

Paramètre défini à partir du panneau de contrôle.

### Qualité des images JPEG

Vous pouvez indiquer la qualité d'image des fichiers JPEG.

## Créer un fichier PDF prenant en charge la recherche par mot clé

Cochez cette case pour convertir le texte dans les images en données texte et créer des fichiers PDF qui prennent en charge la recherche par mot-clé.

## Remarque

Les fichiers PDF consultables dans la langue sélectionnée dans l'option Langue du document

de l'onglet **i** (Paramètres généraux) de la boîte de dialogue Paramètres sont créés.

### Enregistrer dans sous-dossier avec la date courante

Cochez cette case pour créer un dossier avec la date actuelle dans le dossier spécifié dans **Enregistrer dans** et enregistrer les images numérisées dans ce dossier. Le dossier sera créé avec un nom tel que « 20XX\_01\_01 » (Année\_Mois\_Date).

Si cette case n'est pas cochée, les fichiers sont enregistrés directement dans le dossier spécifié dans **Enregistrer dans**.

## (3) Zone des paramètres de l'application

## Ouvrir avec une application

Sélectionnez cette option si vous souhaitez améliorer ou corriger les images numérisées.

Vous pouvez choisir l'application dans le menu déroulant.

## Envoyer à une application

Sélectionnez cette option pour utiliser les images numérisées telles quelles dans une application permettant de parcourir ou d'organiser des images.

Vous pouvez choisir l'application dans le menu déroulant.

## Envoyer à un dossier

Cochez cette case si vous souhaitez également enregistrer les images numérisées dans un dossier autre que celui indiqué dans **Enregistrer dans**.

Vous pouvez choisir le dossier dans le menu déroulant.

## Ne démarrez aucune application

Enregistre dans le dossier indiqué dans l'option Enregistrer dans.

## **NAME** Remarque

 Indiquez l'application ou le dossier dans la boîte de dialogue Sélectionnez une application ou Sélectionnez un dossier de destination qui s'affiche en choisissant Ajouter... dans le menu déroulant.

## Instructions

Permet d'ouvrir ce guide.

## Par défaut

# Boîte de dialogue Paramètres (Joindre à un courrier électronique (Photo))

Cliquez sur **Joindre à un courrier électronique (Photo)** sous l'onglet **(Numérisation à partir du** panneau de contrôle) pour afficher la boîte de dialogue **Paramètres (Joindre à un courrier électronique (Photo))**.

La boîte de dialogue **Paramètres (Joindre à un courrier électronique (Photo))** vous permet de définir le mode de réponse lorsque vous joignez des images à un courrier électronique en tant que photos après les avoir numérisées à partir du panneau de contrôle.

| Paramètres (Joindre à un courrier électronique (Photo))                                           |                                                                                                    |                                                                          |             |            |
|---------------------------------------------------------------------------------------------------|----------------------------------------------------------------------------------------------------|--------------------------------------------------------------------------|-------------|------------|
| 🖙 🗭 18                                                                                            |                                                                                                    |                                                                          |             |            |
| Enceptor sur PC<br>(Photo)<br>                                                                    | Options de numérisation<br>Format papier :<br>Résolution :                                                                                                    | Utiliser la config. Périphérique<br>Utiliser la config. Périphérique     | *           | (1)        |
| Sondre a un dormer<br>electronque<br>(Photo)<br>Jondre à un courrier<br>électronque<br>(Document) | - Enregistrer les paramètres<br>Nom du fichier :<br>Enregistrer dans :<br>Format données :<br>Qualité des images JPEG :<br>Denregistrer dans sous-dossier avec | IMG Documents Utiliser la config. Périphérique Standard la date courante | *<br>*<br>* | (2)        |
|                                                                                                   | Paramètres de l'application<br>Client de mess, électronique :                                                                                                  | 🗼 Aucun(e) (Joindre manuellement)                                        | ٣           | <b>(3)</b> |
| Instructions                                                                                      |                                                                                                    | Par défaut                                                               |             | ОК         |

- (1) Zone des options de numérisation
- (2) Zone d'enregistrement des paramètres
- (3) Zone des paramètres de l'application

## (1) Zone des options de numérisation

## Format papier

Paramètre défini à partir du panneau de contrôle.

## Résolution

Paramètre défini à partir du panneau de contrôle.

## (2) Zone d'enregistrement des paramètres

## Nom du fichier

Saisissez le nom de fichier de l'image à enregistrer. Lorsque vous enregistrez un fichier, la date et quatre chiffres sont ajoutés au nom de fichier défini, selon le format « \_20XX0101\_0001 ».

## Remarque

• Lorsque vous cochez la case **Enregistrer dans sous-dossier avec la date courante**, la date et quatre chiffres sont ajoutés au nom de fichier défini.

## **Enregistrer dans**

Affiche le dossier dans lequel vous souhaitez enregistrer les images numérisées. Pour changer de dossier, indiquez le répertoire de destination dans la boîte de dialogue **Sélectionnez un dossier de destination** qui s'affiche en sélectionnant **Ajouter...** dans le menu déroulant.

Les dossiers d'enregistrement par défaut sont les suivants :

- Windows 8.1 : dossier Documents
- Windows 8 : dossier Mes documents
- Windows 7 : dossier Mes documents
- Windows Vista : dossier Documents
- Windows XP : dossier Mes documents

## Format données

Paramètre défini à partir du panneau de contrôle.

### Qualité des images JPEG

Vous pouvez indiquer la qualité d'image des fichiers JPEG.

## Enregistrer dans sous-dossier avec la date courante

Cochez cette case pour créer un dossier avec la date actuelle dans le dossier spécifié dans **Enregistrer dans** et enregistrer les images numérisées dans ce dossier. Le dossier sera créé avec un nom tel que « 20XX\_01\_01 » (Année\_Mois\_Date).

Si cette case n'est pas cochée, les fichiers sont enregistrés directement dans le dossier spécifié dans **Enregistrer dans**.

## (3) Zone des paramètres de l'application

### Client de mess. électronique

Spécifiez le client de messagerie électronique à utiliser pour joindre des images numérisées.

Vous pouvez choisir le client de messagerie à ouvrir dans le menu déroulant.

## Remarque

• Spécifiez le client de messagerie électronique dans la boîte de dialogue **Sélectionnez une application**, que vous pouvez afficher en sélectionnant **Ajouter...** dans le menu déroulant.

## Instructions

Permet d'ouvrir ce guide.

## Par défaut

# Boîte de dialogue Paramètres (Joindre à un courrier électronique (Document))

Cliquez sur **Joindre à un courrier électronique (Document)** sous l'onglet **(Numérisation à partir du** panneau de contrôle) pour afficher la boîte de dialogue **Paramètres (Joindre à un courrier électronique (Document))**.

La boîte de dialogue **Paramètres (Joindre à un courrier électronique (Document))** vous permet de définir le mode de réponse lorsque vous joignez des images à un courrier électronique en tant que documents après les avoir numérisées à l'aide du panneau de contrôle.

| Paramètres (Joindre à un courrier électronique (Document))                                                                                                    |                                                                                                    |                                                                                                    |                       |            |
|----------------------------------------------------------------------------------------------------|----------------------------------------------------------------------------------------------------|----------------------------------------------------------------------------------------------------|-----------------------|------------|
| 🖙 🗭 18                                                                                                    |                                                                                                    |                                                                                                    |                       |            |
| Erregistrer sur PC<br>(Photo)<br>Erregistrer sur PC<br>(Document)<br>Joindre à un courrier<br>électronique<br>(Photo)<br>Nomére à un courrier<br>électronique<br>(Document) | Options de numérisation<br>Format papier :<br>Résolution :<br>Paramètres de traitement d'imag<br>Enregistrer les paramètres<br>Nom du fichier :<br>Enregistrer dans :<br>Format données :<br>Qualté des images JPEG :<br>Créer un fichier PDF prenant en ch<br>Enregistrer dans sous-dossier avec | Utiliser la config. Périphérique<br>Utiliser la config. Périphérique<br>e<br>IMG<br>IMG<br>Utiliser la config. Périphérique<br>Utiliser la config. Périphérique<br>Standard<br>arge la recherche par mot dé<br>: la date courante | ><br>><br>><br>><br>> | (1)<br>(2) |
|                                                                                                    | Paramètres de l'application<br>Client de mess. électronique :                                                                                                    | 📜 Aucun(e) (Joindre manuellement)                                                                                                    | v                     | (3)        |
| Instructions                                                                                                    |                                                                                                    | Par défaut                                                                                                    |                       | ок         |

- (1) Zone des options de numérisation
- (2) Zone d'enregistrement des paramètres
- (3) Zone des paramètres de l'application

## (1) Zone des options de numérisation

### Format papier

Paramètre défini à partir du panneau de contrôle.

### Résolution

Paramètre défini à partir du panneau de contrôle.

## Paramètres de traitement d'image

Cliquez sur + (Plus) pour définir les paramètres suivants.

## Appliquer la correction automatique des documents

Cochez cette case pour améliorer la netteté du texte d'un document ou d'un magazine afin d'avoir une meilleure lisibilité.

## Important

• La tonalité des couleurs peut varier par rapport à l'image source en raison des corrections. Dans ce cas, désactivez la case à cocher, puis numérisez à nouveau.

## Remarque

· La numérisation est plus longue que d'habitude lorsque vous activez cette fonction.

## Réduire l'ombre de gouttière (vitre)

Réduit les ombres de gouttière qui apparaissent entre les pages lors de la numérisation de livrets ouverts.

## Important

• Cette fonction est disponible uniquement lors de la numérisation à partir de la vitre.

## Remarque

 Lorsque vous activez cette fonction, le temps de numérisation peut être plus long que d'habitude avec une connexion réseau.

## Corriger le document texte incliné

Détecte le texte numérisé et corrige l'inclinaison du document (plages de -0,1 à -10° ou de +0,1 à +10°).

## >>>> Important

- Il se peut que les types de documents suivants ne soient pas corrigés correctement, car la détection du texte ne peut pas s'effectuer convenablement.
  - Documents dans lesquels les lignes de texte sont inclinées à plus de 10° ou dont l'inclinaison varie d'une ligne à l'autre
  - Documents contenant à la fois du texte orienté verticalement et du texte orienté horizontalement
  - Documents dont la taille de police est très petite ou très grande
  - Documents comportant peu de texte
  - Documents contenant des figures/images
  - Texte manuscrit
  - Documents contenant à la fois des lignes verticales et horizontales (tableaux)

## Remarque

• La numérisation est plus longue que d'habitude lorsque vous activez Corriger le document texte incliné.

## Détecter l'orientation des documents texte et pivoter l'image

Fait pivoter automatiquement l'orientation de l'image en détectant l'orientation du texte dans le document numérisé.

## Important

- Seuls sont gérés les documents texte rédigés dans les langues qui peuvent être sélectionnées à partir de l'option Langue du document de la <u>boîte de dialogue Paramètres</u> (<u>Paramètres généraux</u>).
- Il se peut que l'orientation ne soit pas détectée pour les types de paramètres ou de documents suivants, car la détection du texte ne peut pas s'effectuer correctement.
  - La résolution n'est pas comprise entre 300 et 600 ppp
  - · La taille de la police n'est pas comprise entre 8 et 48 points
  - Documents qui comportent des polices spéciales, des effets, du texte en italique ou du texte manuscrit

## (2) Zone d'enregistrement des paramètres

## Nom du fichier

Saisissez le nom de fichier de l'image à enregistrer. Lorsque vous enregistrez un fichier, la date et quatre chiffres sont ajoutés au nom de fichier défini, selon le format « 20XX0101 0001 ».

## Remarque

• Lorsque vous cochez la case **Enregistrer dans sous-dossier avec la date courante**, la date et quatre chiffres sont ajoutés au nom de fichier défini.

### **Enregistrer dans**

Affiche le dossier dans lequel vous souhaitez enregistrer les images numérisées. Pour changer de dossier, indiquez le répertoire de destination dans la boîte de dialogue **Sélectionnez un dossier de destination** qui s'affiche en sélectionnant **Ajouter...** dans le menu déroulant.

Les dossiers d'enregistrement par défaut sont les suivants :

- Windows 8.1 : dossier Documents
- Windows 8 : dossier Mes documents
- Windows 7 : dossier **Mes documents**
- Windows Vista : dossier Documents
- · Windows XP : dossier Mes documents

### Format données

Paramètre défini à partir du panneau de contrôle.

### Qualité des images JPEG

Vous pouvez indiquer la qualité d'image des fichiers JPEG.

## Créer un fichier PDF prenant en charge la recherche par mot clé

Cochez cette case pour convertir le texte dans les images en données texte et créer des fichiers PDF qui prennent en charge la recherche par mot-clé.

## Remarque

Les fichiers PDF consultables dans la langue sélectionnée dans l'option Langue du document

de l'onglet **i** (Paramètres généraux) de la boîte de dialogue Paramètres sont créés.

### Enregistrer dans sous-dossier avec la date courante

Cochez cette case pour créer un dossier avec la date actuelle dans le dossier spécifié dans **Enregistrer dans** et enregistrer les images numérisées dans ce dossier. Le dossier sera créé avec un nom tel que « 20XX\_01\_01 » (Année\_Mois\_Date).

Si cette case n'est pas cochée, les fichiers sont enregistrés directement dans le dossier spécifié dans **Enregistrer dans**.

## (3) Zone des paramètres de l'application

### Client de mess. électronique

Spécifiez le client de messagerie électronique à utiliser pour joindre des images numérisées.

Vous pouvez choisir le client de messagerie à ouvrir dans le menu déroulant.

## Remarque

• Spécifiez le client de messagerie électronique dans la boîte de dialogue **Sélectionnez une application**, que vous pouvez afficher en sélectionnant **Ajouter...** dans le menu déroulant.

## Instructions

Permet d'ouvrir ce guide.

## Par défaut

# Boîte de dialogue Paramètres (Paramètres généraux)

Cliquez sur **(**Paramètres généraux) pour afficher la boîte de dialogue **Paramètres (Paramètres généraux)**.

La boîte de dialogue **Paramètres (Paramètres généraux)** vous permet de définir le produit à utiliser, la restriction de taille de fichier pour les pièces jointes aux e-mails, la langue de détection du texte des images et le dossier dans lequel enregistrer temporairement les images.

| Paramètres (Paramètres généraux) |              |             |                                                                                                    |                                                              |            |                     |     |
|----------------------------------|--------------|-------------|----------------------------------------------------------------------------------------------------|--------------------------------------------------------------|------------|---------------------|-----|
| Ŷ                                | -            | 18          |                                                                                                    |                                                              |            |                     |     |
| μ8                               | Paramètres ( | ferfet suze | Nom du produit :<br>I alle des pièces jointes dans l'e-mail :<br>Langue du document :<br>Dossier d'enregistrement des fichiers tem | Conon series<br>Aucune modification<br>Français<br>oporaires |            | v<br>v<br>Pargourir | < > |
| Įns                              | tructions    |             |                                                                                                    |                                                              | Par géfaut | ок                  |     |

## Nom du produit

Affiche le nom du produit que IJ Scan Utility utilise actuellement.

Si le produit affiché n'est pas celui que vous souhaitez utiliser, sélectionnez le produit voulu dans la liste.

De plus, pour disposer d'une connexion réseau, sélectionnez un modèle avec « Réseau » indiqué après le nom du produit.

## Remarque

 Avec une connexion réseau, l'option Sélectionner apparaît à droite du nom du produit. Cliquez sur Sélectionner pour afficher IJ Network Scanner Selector EX et modifier si nécessaire le scanner à utiliser. Pour connaître la procédure de paramétrage, reportez-vous à la section « <u>Paramètres de</u> <u>numérisation réseau</u> ».

## Taille des pièces jointes dans l'e-mail

Vous pouvez restreindre la taille des images numérisées à joindre à un courrier électronique.

Vous pouvez sélectionner Petit (adapté à l'affichage 640 x 480), Moyenne (adapté à l'affichage 800 x 600), Grand (adapté à l'affichage 1024 x 768) ou Aucune modification.

## Langue du document

Sélectionnez la langue de détection de texte dans les images.

## Dossier d'enregistrement des fichiers temporaires

Affiche le dossier dans lequel vous souhaitez enregistrer les images de façon temporaire. Cliquez sur **Parcourir...** pour indiquer le dossier de destination.

## Instructions

Permet d'ouvrir ce guide.

## Par défaut

# Boîte de dialogue Enregistrer les paramètres

Cochez la case **Vérifier les résultats de la numérisation** dans **Enregistrer les paramètres** dans la boîte de dialogue Paramètres pour afficher la boîte de dialogue **Enregistrer les paramètres** après la numérisation.

Vous pouvez indiquer le format de données et la destination pendant l'affichage des miniatures des résultats de numérisation.

| E                          | nregistrer les paramètres  |     | ×       |
|----------------------------|----------------------------|-----|---------|
|                            |                            | (1) |         |
| MG                         | DMS_                       |     | (2)     |
| Enregistrer les paramètres |                            |     | (2)     |
| Nom du fichier :           | IMG                        | ~   | (3)     |
| Enregistrer dans :         | 🥻 Documents                | ×   |         |
| Format données :           | JPEG/Exif                  | ~   |         |
| Qualité des images JPEG :  | Standard                   | ~   |         |
| Enregistrer dans sous-dos  | sier avec la date courante |     |         |
|                            | ОК                         |     | Annuler |

- (1) Boutons d'aperçu
- (2) Zone des résultats de numérisation
- (3) Zone d'enregistrement des paramètres

## (1) Boutons d'aperçu

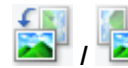

## (Rotation de 90° à gauche)/(Rotation de 90° à droite)

Fait pivoter l'image de 90 degrés dans le sens inverse des aiguilles d'une montre ou dans le sens des aiguilles d'une montre.

Sélectionnez l'image à faire pivoter, puis cliquez sur (Rotation de 90° à gauche) ou sur (Rotation de 90° à droite).

## >>>> Important

 Les boutons d'aperçu ne s'affichent pas lorsque la case à cocher Activer les numérisations de grandes images est activée dans la boîte de dialogue Paramètres (ScanGear).

## (2) Zone des résultats de numérisation

Affiche les miniatures des images numérisées. Vous pouvez modifier l'ordre d'enregistrement des images par glisser-déposer. Le nom des fichiers à enregistrer apparaît sous les miniatures.

## (3) Zone d'enregistrement des paramètres

## Nom du fichier

Saisissez le nom de fichier de l'image à enregistrer. Lorsque vous enregistrez un fichier, la date et quatre chiffres sont ajoutés au nom de fichier défini, selon le format « \_20XX0101\_0001 ».

## Remarque

• Lorsque vous cochez la case **Enregistrer dans sous-dossier avec la date courante**, la date et quatre chiffres sont ajoutés au nom de fichier défini.

## Enregistrer dans

Affiche le dossier dans lequel vous souhaitez enregistrer les images numérisées. Pour changer de dossier, indiquez le répertoire de destination dans la boîte de dialogue **Sélectionnez un dossier de destination** qui s'affiche en sélectionnant **Ajouter...** dans le menu déroulant.

Les dossiers d'enregistrement par défaut sont les suivants :

- Windows 8.1 : dossier Documents
- Windows 8 : dossier Mes documents
- Windows 7 : dossier Mes documents
- Windows Vista : dossier Documents
- Windows XP : dossier Mes documents

## Format données

Sélectionnez le format de données dans lequel vous souhaitez enregistrer les images numérisées.

Vous pouvez sélectionner JPEG/Exif, TIFF, PNG, PDF ou PDF (Pages multiples).

## >>>> Important

- · Vous ne pouvez pas sélectionner PDF ou PDF (Pages multiples) dans les cas suivants.
  - La numérisation est lancée en cliquant sur Photo dans l'écran principal de IJ Scan Utility
  - La case Activer les numérisations de grandes images est cochée dans Enregistrer les paramètres dans la boîte de dialogue Paramètres (ScanGear)
  - L'option Démarrer l'application OCR est sélectionnée dans le champ Paramètres de l'application de la boîte de dialogue Paramètres (Numérisation document), Paramètres (Numérisation personnalisée) ou Paramètres (ScanGear)
- Vous ne pouvez pas sélectionner JPEG/Exif si le Mode couleur est défini sur Noir et blanc.

## Remarque

• Avec une connexion réseau, le temps de numérisation peut être plus long que d'habitude si vous définissez **TIFF** ou **PNG** dans **Format données**.

## Qualité des images JPEG

Vous pouvez indiquer la qualité d'image des fichiers JPEG.

## >>>> Important

• Ceci apparaît uniquement si JPEG/Exif est sélectionné dans Format données.

## **Compression PDF**

Sélectionnez le type de compression pour l'enregistrement des fichiers PDF.

## Standard

Il est généralement recommandé de sélectionner ce paramètre.

## Elevé

Compresse le format du fichier lors de sa sauvegarde, ce qui vous permet de réduire la charge sur votre réseau/serveur.

## Important

- Ceci apparaît uniquement si PDF ou PDF (Pages multiples) est sélectionné dans Format données.
- Cette option ne s'affiche pas lorsque Noir et blanc est sélectionné dans Mode couleur.

## Créer un fichier PDF prenant en charge la recherche par mot clé

Cochez cette case pour convertir le texte dans les images en données texte et créer des fichiers PDF qui prennent en charge la recherche par mot-clé.

## Important

 Ceci apparaît uniquement si PDF ou PDF (Pages multiples) est sélectionné dans Format données.

## Remarque

Les fichiers PDF consultables dans la langue sélectionnée dans l'option Langue du document

de l'onglet **1** (Paramètres généraux) de la boîte de dialogue Paramètres sont créés.

## Enregistrer dans sous-dossier avec la date courante

Cochez cette case pour créer un dossier avec la date actuelle dans le dossier spécifié dans **Enregistrer dans** et enregistrer les images numérisées dans ce dossier. Le dossier sera créé avec un nom tel que « 20XX\_01\_01 » (Année\_Mois\_Date).

Si cette case n'est pas cochée, les fichiers sont enregistrés directement dans le dossier spécifié dans **Enregistrer dans**.

## Fenêtre Image panorama

Cliquez sur Créer panor. dans l'écran principal d'IJ Scan Utility pour afficher la fenêtre Image panorama.

Vous pouvez numériser la moitié gauche et la moitié droite d'un élément plus grand que la vitre, puis regrouper les images numérisées en une seule image. Vous pouvez ainsi numériser des éléments pouvant atteindre jusqu'à environ deux fois la taille de la vitre.

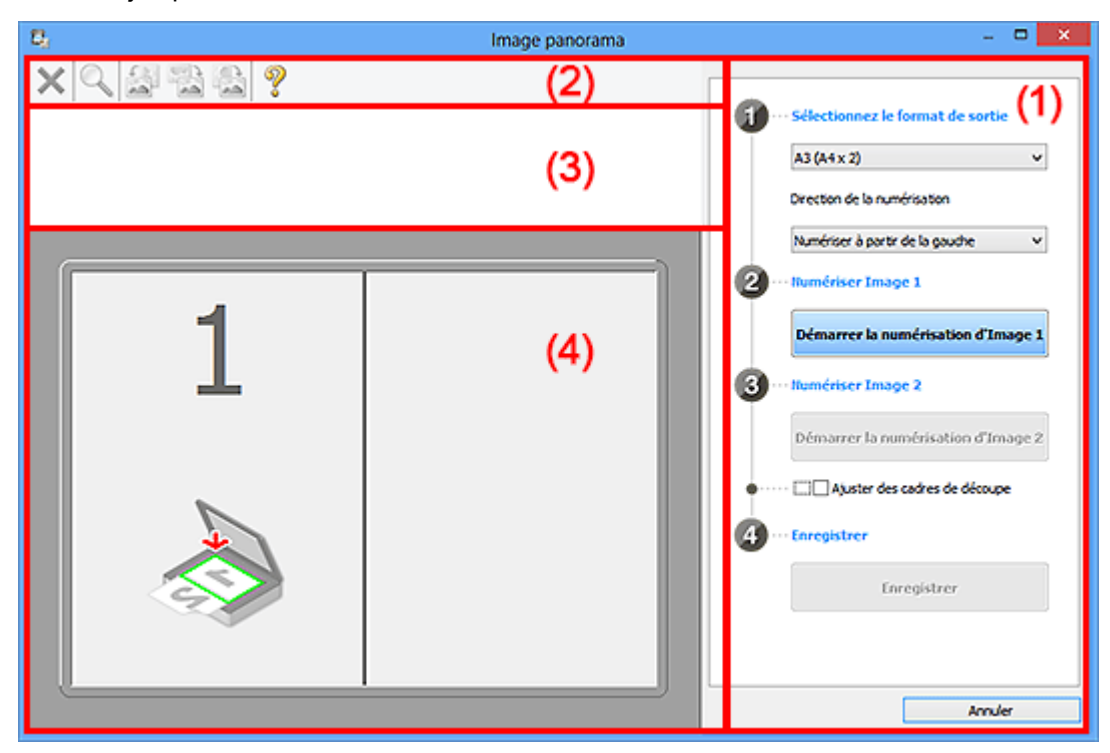

- (1) Boutons et paramètres
- (2) Barre d'outils
- (3) Zone d'affichage des miniatures
- (4) Zone d'aperçu

## Remarque

• Les éléments affichés varient en fonction de la source sélectionnée et de l'affichage.

## (1) Boutons et paramètres

## Sélectionnez le format de sortie

## B4 (B5 x 2)

Numérise séparément la moitié droite et la moitié gauche d'un élément au format B4.

## A3 (A4 x 2)

Numérise séparément la moitié droite et la moitié gauche d'un élément au format A3.

## 11 x 17 (Lettre x 2)

Numérise séparément la moitié droite et la moitié gauche d'un élément représentant le double du format Lettre.

## Vitre complète x 2

Numérise séparément la moitié droite et la moitié gauche d'un élément représentant le double du format de la vitre.

## Direction de la numérisation

## Numériser à partir de la gauche

Affiche la première image numérisée sur le côté gauche.

## Numériser à partir de la droite

Affiche la première image numérisée sur le côté droit.

## Numériser Image 1

## Démarrer la numérisation d'Image 1

Numérise le premier élément.

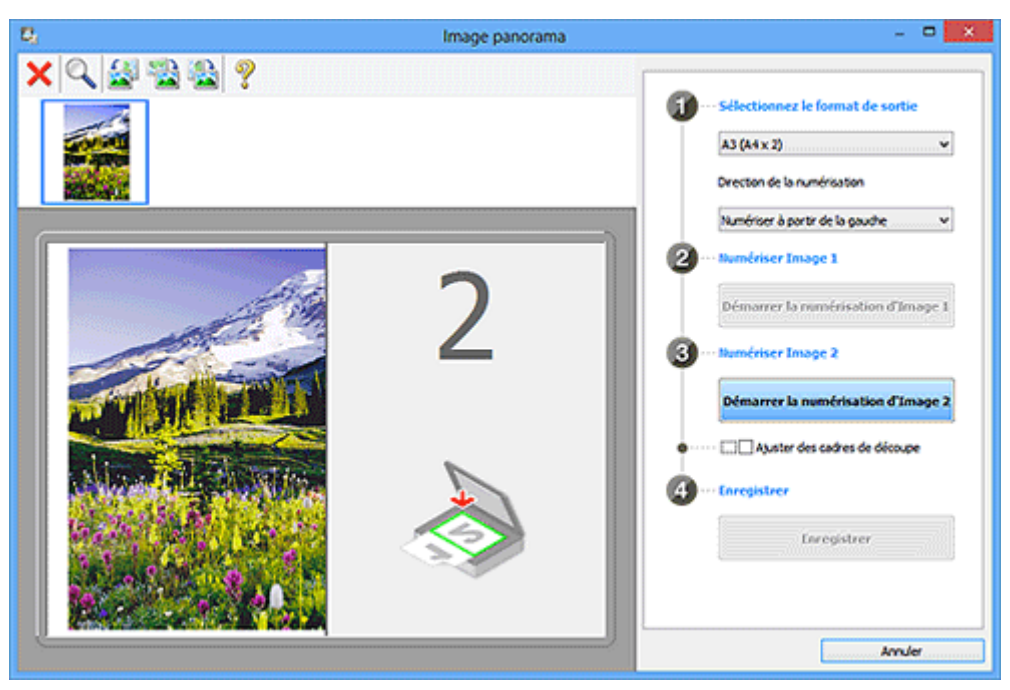

## Numériser Image 2

Démarrer la numérisation d'Image 2

Numérise le second élément.

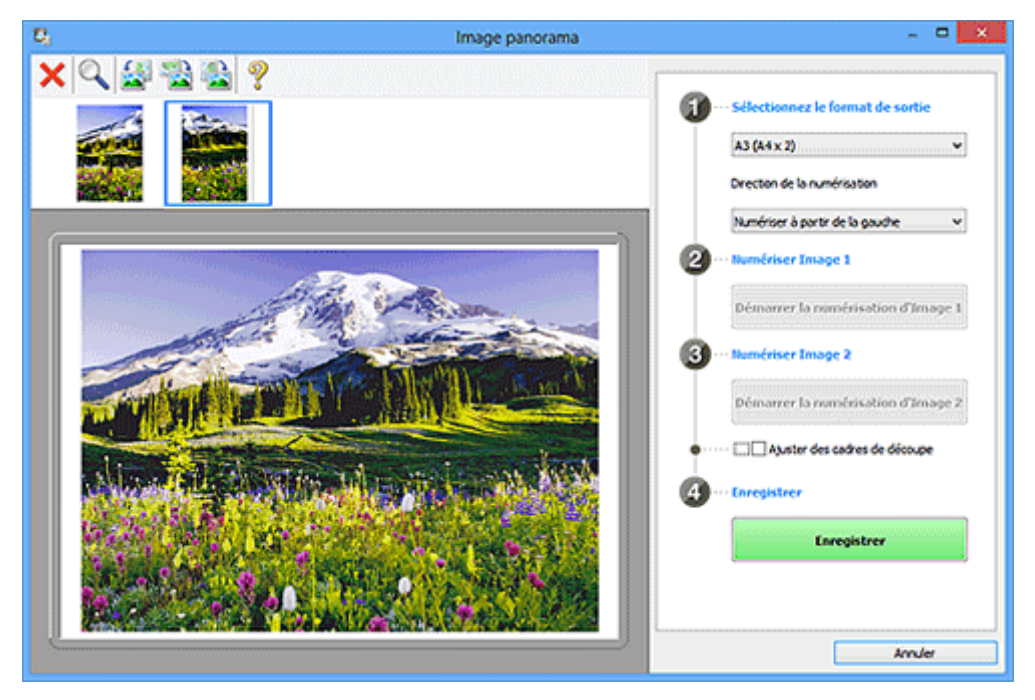

## Ajuster des cadres de découpe

Vous pouvez ajuster la zone de numérisation dans l'aperçu.

Si aucune zone n'est spécifiée, l'image de la taille sélectionnée dans **Sélectionnez le format de sortie** sera enregistrée. Si une zone a été spécifiée, seule l'image se trouvant dans le cadre de découpe sera numérisée et enregistrée.

Ajustement des cadres de découpe dans la fenêtre Image panorama

## Enregistrer

## Enregistrer

Enregistre les deux images numérisées en une seule image.

## Annuler

Annule la numérisation Créer panor..

## (2) Barre d'outils

Vous pouvez supprimer les images numérisées ou ajuster les images prévisualisées.

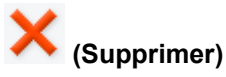

Supprime l'image numérisée.

## (Agrandir/Réduire)

Permet d'agrandir ou de réduire l'image prévisualisée.

En cliquant sur la zone de prévisualisation avec le bouton gauche de la souris, vous agrandissez l'image affichée.

En cliquant sur la zone de prévisualisation avec le bouton droit de la souris, vous réduisez l'image affichée.

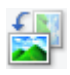

## (Pivoter à gauche)

Fait pivoter l'aperçu de l'image de 90 degrés dans le sens inverse des aiguilles d'une montre.

## (Inverser verticalement)

Fait pivoter l'aperçu de l'image de 180 degrés.

## (Pivoter à droite)

Fait pivoter l'aperçu de l'image de 90 degrés dans le sens des aiguilles d'une montre.

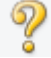

## (Ouvrir le guide)

Ouvre cette page.

## (3) Zone d'affichage des miniatures

Affiche les miniatures des images numérisées. Apparaît vide si aucune image n'a été numérisée.

## (4) Zone d'aperçu

Affiche les images numérisées. Vous pouvez ajuster la disposition en faisant glisser l'image numérisée ou en vérifiant les résultat des paramètres définis dans « (<u>1) Boutons et paramètres</u> ».

Lorsqu'aucune image n'a été numérisée :

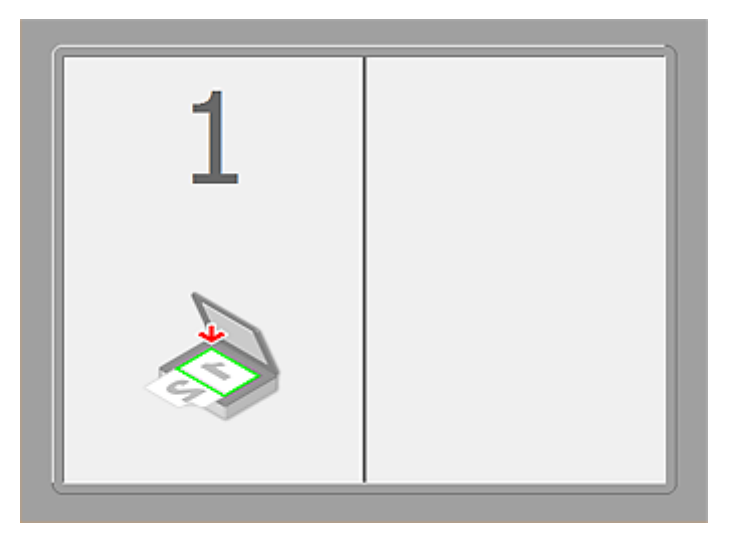

Après avoir numérisé le premier élément en cliquant sur Démarrer la numérisation d'Image 1 :

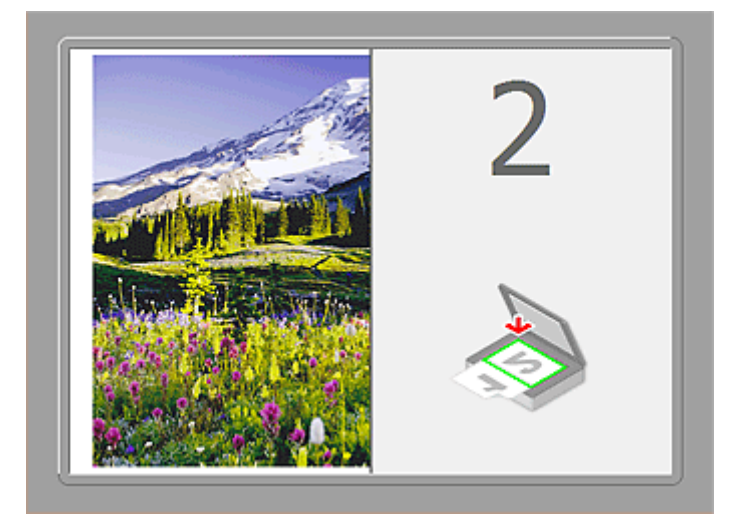

L'image est numérisée dans le sens indiqué dans Direction de la numérisation et 2 apparaît à côté.

Après avoir numérisé le second élément en cliquant sur Démarrer la numérisation d'Image 2 :

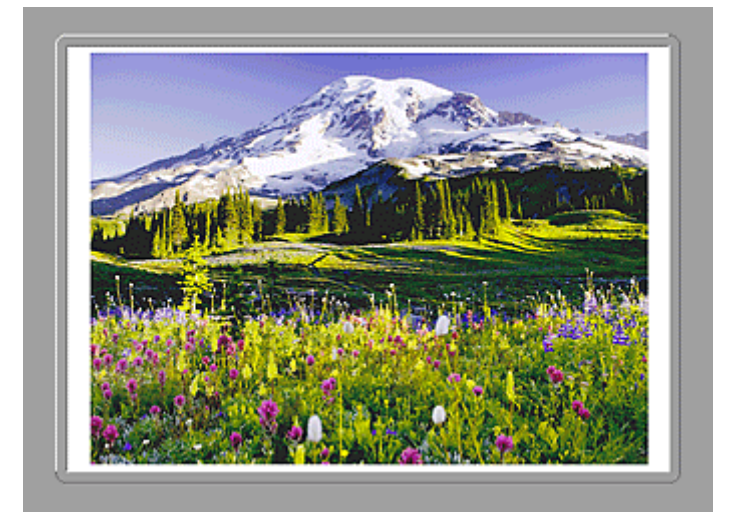

Les deux images numérisées apparaissent.

## Rubrique connexe

Mumérisation d'éléments plus grands que la vitre (Image panorama)

# Numérisation avec le logiciel d'application que vous utilisez (ScanGear)

- > Qu'est-ce que ScanGear (pilote du scanner) ?
- > Numérisation à l'aide des paramètres avancés de ScanGear (pilote du scanner)
- Démarrage de ScanGear (pilote du scanner)
- Numérisation en Mode de base
- Numérisation en Mode avancé
- Numérisation de plusieurs documents à partir du CAD (chargeur automatique de documents) en Mode avancé
- Numérisation de plusieurs documents simultanément à l'aide de ScanGear (pilote du scanner)
- Correction d'images et réglage des couleurs à l'aide de ScanGear (pilote du scanner)
- Écrans de ScanGear (pilote du scanner)
- > Mise en place des éléments (lors de la numérisation à partir d'un ordinateur)
- > Ajustement des cadres de découpe (ScanGear)
- Remarques générales (pilote du scanner)

## >>>> Important

• Les fonctions et paramètres disponibles varient en fonction de votre scanner ou imprimante.

## Qu'est-ce que ScanGear (pilote du scanner) ?

ScanGear (pilote du scanner) est un logiciel requis pour la numérisation de documents. Il permet de spécifier le format de sortie et d'effectuer des corrections d'image lors de la numérisation.

ScanGear peut être démarré à partir de IJ Scan Utility ou d'applications compatibles avec une interface standard appelée TWAIN. (ScanGear est un pilote compatible TWAIN.)

## Capacités du logiciel

Ce logiciel vous permet d'afficher un aperçu des résultats de la numérisation ou de définir le type de document, ainsi que le format de sortie, etc. lors de la numérisation de documents. Cela est particulièrement utile si vous voulez numériser des documents avec des tons de couleurs particuliers ; en effet, vous pouvez effectuer diverses corrections et régler la luminosité, le contraste, etc.

## Écrans

Il existe deux modes : le Mode de base et le Mode avancé.

Changez de mode en cliquant sur un des onglets en haut à droite de l'écran.

Mode de base Mode avancé

## Remarque

- · ScanGear démarre dans le dernier mode utilisé.
- · Lorsque vous passez d'un mode à l'autre, les paramètres ne sont pas conservés.

## Mode de base

Utilisez l'onglet Mode de base pour numériser facilement en seulement trois étapes (10, 22 et 3).

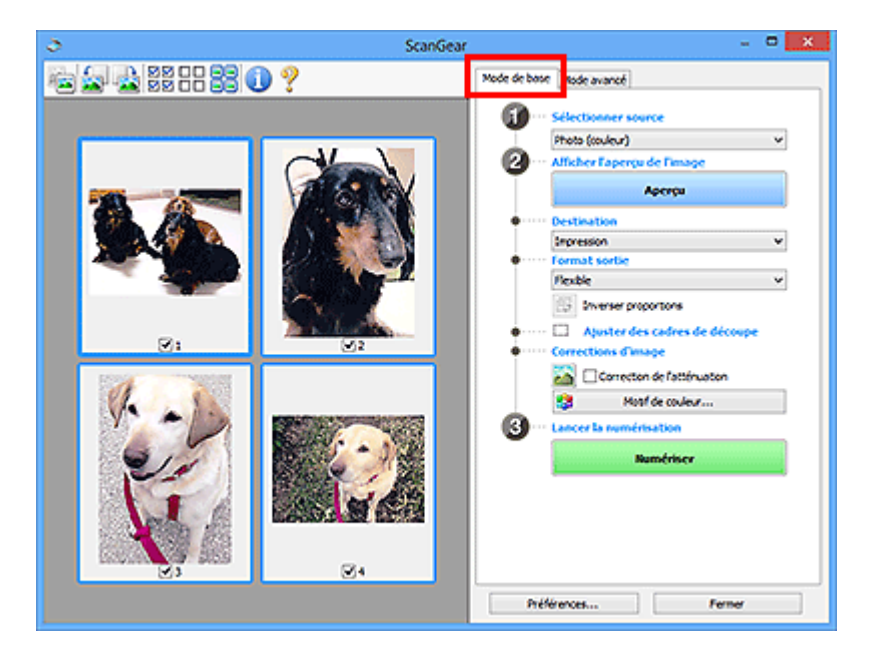

## Mode avancé

Utilisez l'onglet **Mode avancé** pour spécifier le mode couleur, la résolution de sortie, la luminosité de l'image, la tonalité des couleurs, etc. lors de la numérisation.

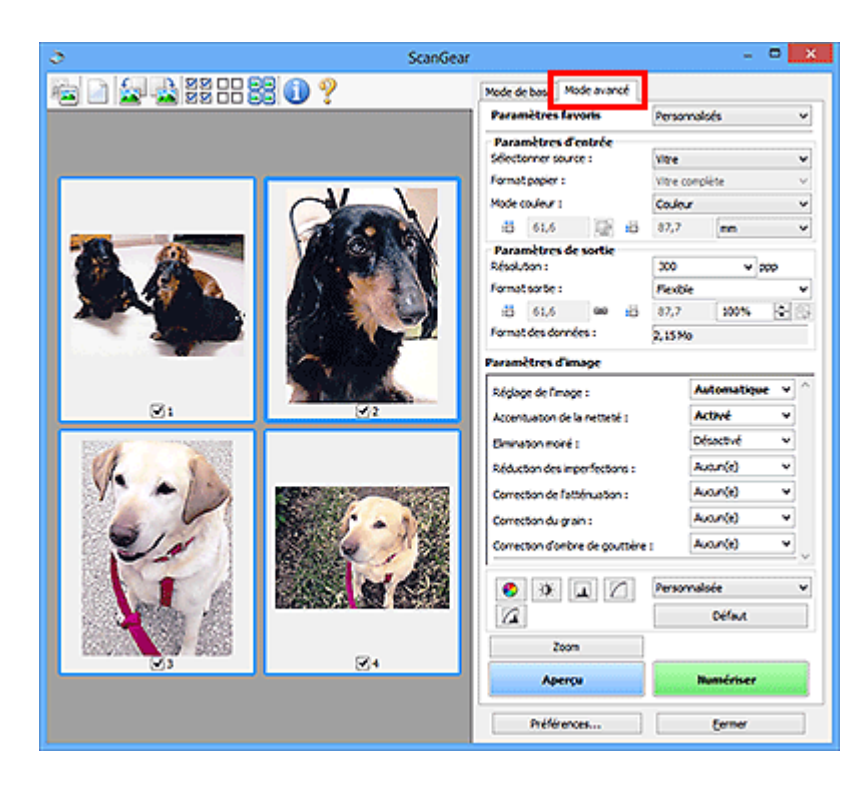

# Numérisation à l'aide des paramètres avancés de ScanGear (pilote du scanner)

- > Démarrage de ScanGear (pilote du scanner)
- Numérisation en Mode de base
- > Numérisation en Mode avancé
- Numérisation de plusieurs documents à partir du CAD (chargeur automatique de documents) en Mode avancé
- Numérisation de plusieurs documents simultanément à l'aide de ScanGear (pilote du scanner)
## Démarrage de ScanGear (pilote du scanner)

Utilisez ScanGear (pilote du scanner) pour effectuer des corrections d'image et des ajustements de couleurs lors de la numérisation. ScanGear peut être démarré à partir de IJ Scan Utility ou d'autres applications.

#### Remarque

• Configurez l'environnement réseau si vous disposez de plusieurs scanners ou d'un modèle compatible réseau, et passez d'une connexion USB à une connexion réseau.

#### Démarrage de IJ Scan Utility

Procédez comme suit pour démarrer ScanGear à partir de IJ Scan Utility.

1. Démarrez IJ Scan Utility.

Pour plus d'informations sur le lancement de IJ Scan Utility, reportez-vous à « Démarrage de IJ Scan Utility » correspondant à votre modèle et accessible depuis l'accueil du *Manuel en ligne*.

2. Cliquez sur ScanGear dans l'écran principal IJ Scan Utility.

L'écran ScanGear s'affiche.

#### Démarrage depuis une application

Suivez les étapes de l'exemple ci-dessous pour démarrer ScanGear à partir d'une application.

La procédure varie en fonction de l'application. Pour plus d'informations, reportez-vous au manuel de l'application.

- 1. Lancez l'application.
- 2. Dans le menu de l'application, sélectionnez la machine.

#### Remarque

- Si vous souhaitez utiliser un modèle compatible réseau en le connectant à un réseau, sélectionnez-en un dans lequel « Réseau » apparaît dans le nom du produit.
- 3. Sélectionnez la commande de numérisation de document.

L'écran ScanGear s'affiche.

## Numérisation en Mode de base

Utilisez l'onglet Mode de base pour numériser facilement en suivant les étapes à l'écran.

Pour numériser plusieurs documents simultanément à partir de la vitre, reportez-vous à la section « <u>Numérisation de plusieurs documents simultanément à l'aide de ScanGear (pilote du scanner)</u> ».

Lors d'une numérisation à partir du CAD (chargeur automatique de documents), les documents sont numérisés sans aperçu.

#### Important

- Les types de documents suivants ne peuvent pas être numérisés correctement. Dans ce cas, cliquez
  - sur <sup>1</sup> (Miniature) dans la barre d'outils afin d'activer la vue de l'image entière et de numériser.
    - · Photographies avec un arrière-plan très pâle
    - Documents imprimés sur du papier blanc, texte manuscrit, cartes de visite, etc.
    - Documents fins
    - Documents épais
- · Les types de documents suivants ne peuvent pas être numérisés correctement.
  - Documents de taille inférieure à un carré de 3 cm / 1,2 pouce de côté
  - Photographies qui ont été découpées de manière différente

#### **Remarque**

- Lorsque vous utilisez un modèle prenant en charge la numérisation recto verso CAD, vous pouvez numériser automatiquement les deux côtés des documents depuis le CAD.
- 1. Placez le document sur la vitre ou dans le CAD, puis démarrez ScanGear (pilote du scanner).
  - Mise en place des éléments (lors de la numérisation à partir d'un ordinateur)
  - Démarrage de ScanGear (pilote du scanner)
- Définissez l'option Sélectionner source selon le document placé sur la vitre ou dans le CAD.

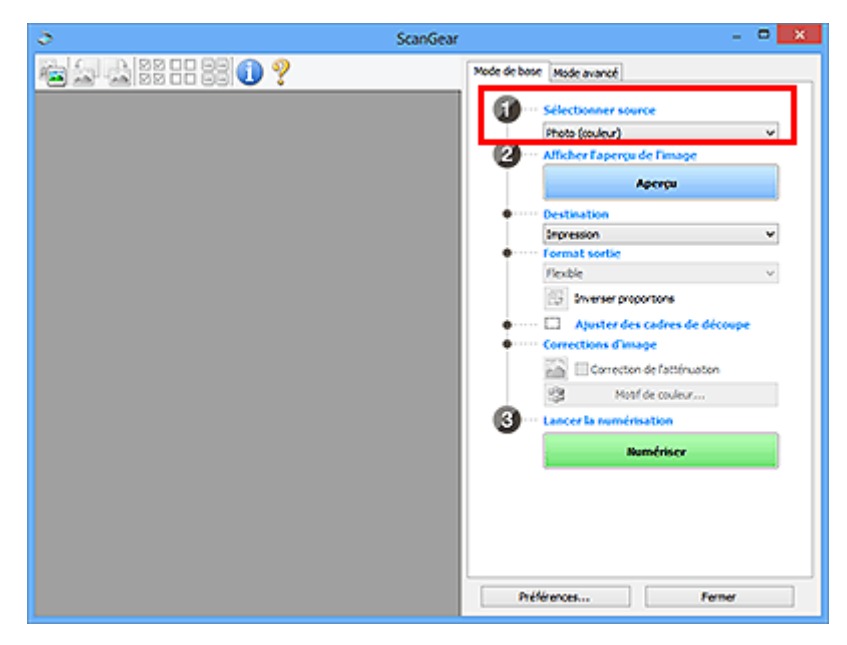

#### 🔊 Important

 Certaines applications ne prennent pas en charge la numérisation continue à partir du CAD. Pour plus d'informations, reportez-vous au manuel de l'application.

#### Remarque

 Pour numériser des magazines contenant de nombreuses photographies couleur, sélectionnez Magazine (couleur).

#### 3. Cliquez sur Aperçu.

L'aperçu de l'image apparaît dans la zone d'aperçu.

| ScanGear                        | - <b>-</b> ×                                                                                                    |
|---------------------------------|----------------------------------------------------------------------------------------------------|
| ₩ <b>₩</b> ₩\$\$1188 <b>0</b> ? | Mode de base Mode avancé                                                                                                    |
|                                 | Celectoware source  Archardoware source  Archardoware source  Archardoware source  Archardoware source  Archardoware source  Centration  Construction source  Construction source  Construction sourc |
|                                 | Préférences Ferner                                                                                                    |

#### Important

• L'option Aperçu ne s'affiche pas si un type de CAD est sélectionné dans Sélectionner source.

#### Remarque

· Les couleurs sont réglées selon le type de document choisi dans Sélectionner source.

#### 4. Sélectionnez la **Destination**.

#### Remarque

- Passez à l'étape 7 si un type de CAD est sélectionné dans Sélectionner source.
- 5. Définissez le Format sortie correspondant à votre objectif.

Les options de format de sortie varient selon l'élément sélectionné dans **Destination**.

6. Ajustez les cadres de découpe (zones de numérisation) comme requis.

Ajustez la taille et la position des cadres de découpe sur l'aperçu de l'image.

- Ajustement des cadres de découpe (ScanGear)
- 7. Paramétrez Corrections d'image comme requis.

#### 8. Cliquez sur Numériser.

La numérisation commence.

#### **NANG** Remarque

- Cliquez sur U (Informations) pour ouvrir une boîte de dialogue dans laquelle vous pouvez vérifier les paramètres de numérisation actuels (type de document, etc.).
- Vous pouvez spécifier la réponse de ScanGear dans État de la boîte de dialogue ScanGear après numérisation sous l'onglet <u>Numériser</u> de la boîte de dialogue Préférences.

#### **Rubrique connexe**

Onglet Mode de base

## Numérisation en Mode avancé

Utilisez l'onglet **Mode avancé** pour spécifier le mode couleur, la résolution de sortie, la luminosité de l'image, la tonalité des couleurs, etc. lors de la numérisation.

Reportez-vous à la section « <u>Numérisation de plusieurs documents simultanément à l'aide de ScanGear</u> (<u>pilote du scanner</u>) » pour numériser plusieurs documents simultanément.

Reportez-vous à la section « <u>Numérisation de plusieurs documents à partir du CAD (chargeur automatique</u> <u>de documents) en Mode avancé</u> » pour numériser plusieurs documents placés dans le CAD (chargeur automatique de documents).

#### Important

- Les types de documents suivants ne peuvent pas être numérisés correctement. Dans ce cas, cliquez
  - sur <sup>1</sup> (Miniature) dans la barre d'outils afin d'activer la vue de l'image entière et de numériser.
    - · Photographies avec un arrière-plan très pâle
    - Documents imprimés sur du papier blanc, texte manuscrit, cartes de visite, etc.
    - Documents fins
    - · Documents épais
- · Les types de documents suivants ne peuvent pas être numérisés correctement.
  - · Documents de taille inférieure à un carré de 3 cm / 1,2 pouce de côté
  - Photographies qui ont été découpées de manière différente
- 1. Placez le document sur la vitre, puis démarrez ScanGear (pilote du scanner).
  - Mise en place des éléments (lors de la numérisation à partir d'un ordinateur)
     Démarrage de ScanGear (pilote du scanner)
- 2. Cliquez sur l'onglet Mode avancé.

L'onglet bascule sur Mode avancé.

| lo Scar              | iGear – 🗆 🗙                                                                                                    |
|----------------------|----------------------------------------------------------------------------------------------------|
| 🔁 🗋 🔄 🔜 22 ar 22 🕕 ? | Mode de bos Mode avancé Paramètres favoris Personnaloés v                                                                                                    |
|                      | Paramètres d'entrée       Sélectorner source :       Vitre compléte       Format paper :       Vitre compléte       Mode codeur I       Codeur       di 216,0       Paramètres de sortie       Résolution :       Jone :       Barbard :       Paramètres de sortie       Sélection :       Paramètres de sortie       Barbard :       Sélection :       Sélection :       Solo :       Barbard :       Solo :       Solo : |
|                      | Paramètres d'image<br>Réclase de l'mage : Autor(e) v ^                                                                                                    |
|                      | Accentuation de la netteté : Activié v<br>Branason moré : Désactué v                                                                                                    |
|                      | Personnalsde     V     Défaut                                                                                                    |
|                      | Zoon Aperça Numériser                                                                                                    |
|                      | Préférences Fermer                                                                                                    |

#### Remarque

· Lorsque vous passez d'un mode à l'autre, les paramètres ne sont pas conservés.

3. Définissez les Paramètres d'entrée en fonction du document ou de votre objectif.

#### 4. Cliquez sur Aperçu.

L'aperçu des images s'affiche dans la zone d'aperçu.

| ScanGear        | - <b>0</b> ×                                                                                                    |
|-----------------|----------------------------------------------------------------------------------------------------|
| 🔁 🗋 🛃 🔮 🗄 🕄 🕕 📍 | Mode de base Mode avancé Paramètres favoris Personnaloés v                                                                                                    |
|                 | Paramètres d'entrée<br>Sélectorner source :<br>Fernat papier :<br>Mode codeur I<br>2123.6 22 it 200 mm v<br>Paramètres de sortie<br>Résolution :<br>Fernat sortie :<br>Fernat sortie :<br>Fernat de sortie :<br>Fernat de sortie :<br>Paramètres d'entres :<br>Paramètres d'entres :<br>Paramètres :<br>Paramètres |
| <b>K</b>        | Réglage de l'image :<br>Accentuation de la netteté :<br>Briviation moré :<br>Désoctué v<br>Personnalisée<br>v                                                                                                    |
| Ø1              | Zoon<br>Aperçu Numériser<br>Préférences Permer                                                                                                    |

- 5. Définissez les Paramètres de sortie.
- Ajustez le cadre de découpe (zone de numérisation), corrigez l'image et réglez les couleurs, selon vos besoins.
  - Ajustement des cadres de découpe (ScanGear)
  - Paramètres d'image
  - Boutons de réglage des couleurs
- 7. Cliquez sur Numériser.

La numérisation commence.

#### Remarque

- Cliquez sur 🤍 (Informations) pour ouvrir une boîte de dialogue dans laquelle vous pouvez vérifier les paramètres de numérisation actuels (type de document, etc.).
- Vous pouvez spécifier la réponse de ScanGear dans État de la boîte de dialogue ScanGear après numérisation sous l'onglet <u>Numériser</u> de la boîte de dialogue Préférences.

#### Rubrique connexe

Onglet Mode avancé

# Numérisation de plusieurs documents à partir du CAD (chargeur automatique de documents) en Mode avancé

Utilisez l'onglet **Mode avancé** pour spécifier la luminosité des images, leur tonalité et d'autres paramètres encore, ainsi que pour numériser plusieurs documents placés dans le CAD (chargeur automatique de documents) simultanément. Lorsque vous utilisez un modèle prenant en charge la numérisation recto verso CAD, vous pouvez numériser automatiquement les deux côtés des documents depuis le CAD.

Lors d'une numérisation à partir du CAD, les documents sont numérisés sans aperçu.

- 1. Placez les documents dans le CAD de la machine, puis démarrez ScanGear (pilote du scanner).
  - Mise en place de documents (CAD (chargeur automatique de documents))
  - Démarrage de ScanGear (pilote du scanner)
- 2. Cliquez sur l'onglet **Mode avancé** et sélectionnez **Document (CAD recto)** ou **Document** (CAD recto verso) dans Sélectionner source.

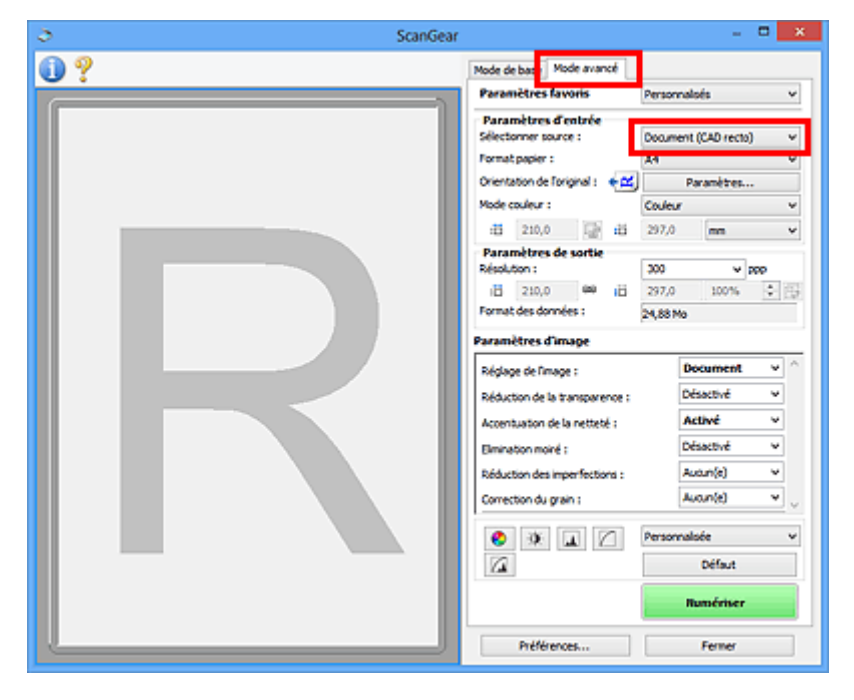

#### Remarque

- · Lorsque vous passez d'un mode à l'autre, les paramètres ne sont pas conservés.
- Vous pouvez sélectionner Document (CAD recto verso) lorsque vous utilisez un modèle prenant en charge la numérisation recto verso CAD.
- 3. Définissez les Paramètres d'entrée en fonction du document ou de votre objectif.
- 4. Définissez les **Paramètres de sortie**.
- 5. Effectuez les corrections d'image et les ajustements de couleur nécessaires.
  - Paramètres d'image
     Boutons de réglage des couleurs

#### 6. Cliquez sur Numériser.

La numérisation commence.

#### **NANG** Remarque

- Cliquez sur U (Informations) pour ouvrir une boîte de dialogue dans laquelle vous pouvez vérifier les paramètres de numérisation actuels (type de document, etc.).
- Vous pouvez spécifier la réponse de ScanGear dans État de la boîte de dialogue ScanGear après numérisation sous l'onglet <u>Numériser</u> de la boîte de dialogue Préférences.

#### **Rubrique connexe**

Onglet Mode avancé

# Numérisation de plusieurs documents simultanément à l'aide de ScanGear (pilote du scanner)

Vous pouvez numériser plusieurs photos (ou petits documents) simultanément sur la vitre en utilisant l'onglet **Mode de base** ou **Mode avancé**.

Cette section explique comment numériser plusieurs documents à partir de l'onglet Mode de base.

#### >>>> Important

- Pour numériser plusieurs documents en tant qu'image unique, numérisez dans la vue de l'image entière.
- Les types de documents suivants peuvent ne pas être redimensionnés correctement. Dans ce cas, ajustez les cadres de découpe (zones de numérisation) dans la vue de l'image entière, puis numérisez.
  - Photographies avec un arrière-plan très pâle
  - Documents imprimés sur du papier blanc, texte manuscrit, cartes de visite, etc.
  - · Documents fins
  - · Documents épais
  - Mumérisation de plusieurs documents dans la vue de l'image entière
- · Les types de documents suivants ne peuvent pas être numérisés correctement.
  - · Documents de taille inférieure à un carré de 3 cm / 1,2 pouce de côté
  - · Photographies qui ont été découpées de manière différente

#### **N** Remarque

- Vous pouvez également numériser plusieurs documents simultanément à partir de l'onglet Mode avancé. Utilisez l'onglet Mode avancé pour définir des paramètres de numérisation avancés, tels que le mode couleur, la résolution, la luminosité de l'image et le ton de couleurs.
- Pour plus d'informations sur les onglets **Mode de base** et **Mode avancé**, reportez-vous aux sections correspondantes ci-dessous.
  - Onglet Mode de base
  - Onglet Mode avancé
- 1. Placez le document sur la vitre, puis démarrez ScanGear (pilote du scanner).
  - Mise en place des éléments (lors de la numérisation à partir d'un ordinateur)
     Démarrage de ScanGear (pilote du scanner)
- 2. Définissez l'option Sélectionner source selon le document placé sur la vitre.

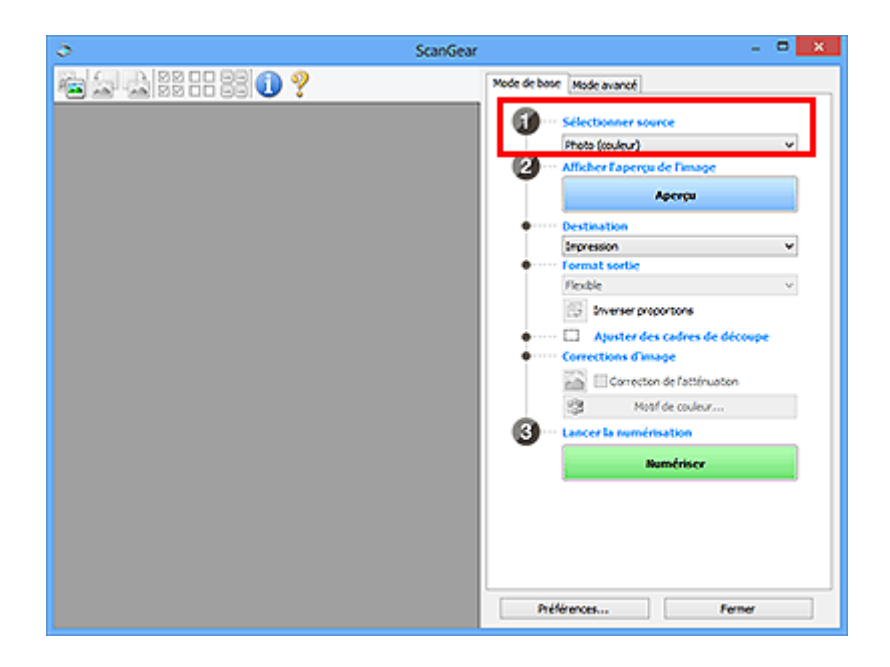

#### 3. Cliquez sur Aperçu.

Les miniatures des aperçus d'image s'affichent dans la zone d'aperçu. Les cadres de découpe sont spécifiés automatiquement conformément au format du document.

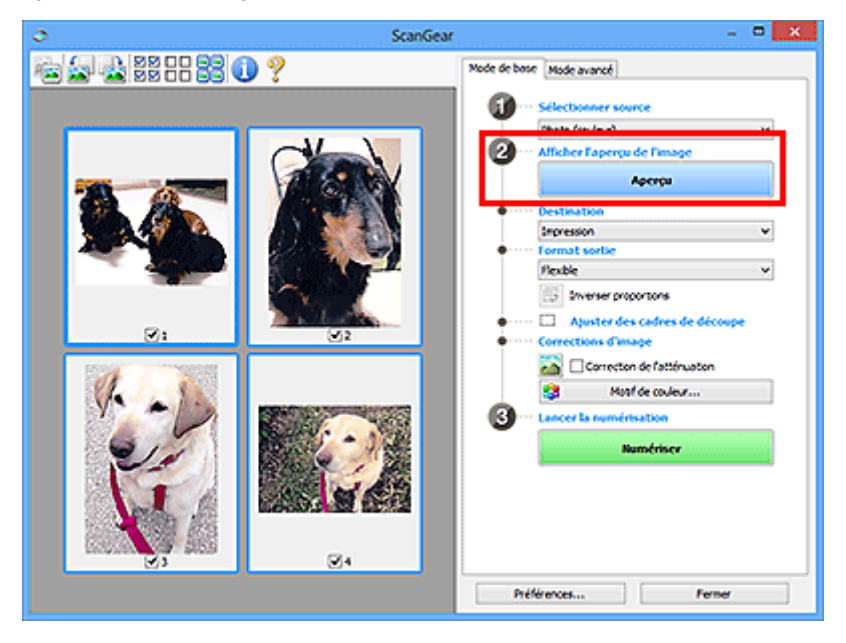

- 4. Sélectionnez la **Destination**.
- 5. Définissez le Format sortie correspondant à votre objectif.
- Ajustez les cadres de découpe et définissez le paramètre Corrections d'image comme requis.

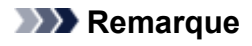

- Vous pouvez corriger chaque image séparément. Sélectionnez le cadre que vous souhaitez corriger.
- Dans la vue en miniature, vous ne pouvez créer qu'un cadre de découpe par image. Pour créer plusieurs cadres de découpes dans une image, numérisez dans la vue de l'image entière.

7. Sélectionnez les images que vous souhaitez numériser.

Activez les cases à cocher correspondant aux images que vous souhaitez numériser.

8. Cliquez sur **Numériser**.

#### Numérisation de plusieurs documents dans la vue de l'image entière

Suivez les étapes ci-dessous si les miniatures ne sont pas affichées correctement dans l'aperçu ou si vous souhaitez numériser plusieurs documents en tant qu'image unique.

#### Remarque

- · Les positions de documents inclinés ne sont pas corrigées dans la vue de l'image entière.
- Après la prévisualisation des images, cliquez sur (Miniature) dans la barre d'outils.
   Passez à la vue de l'image entière.

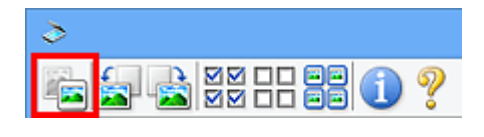

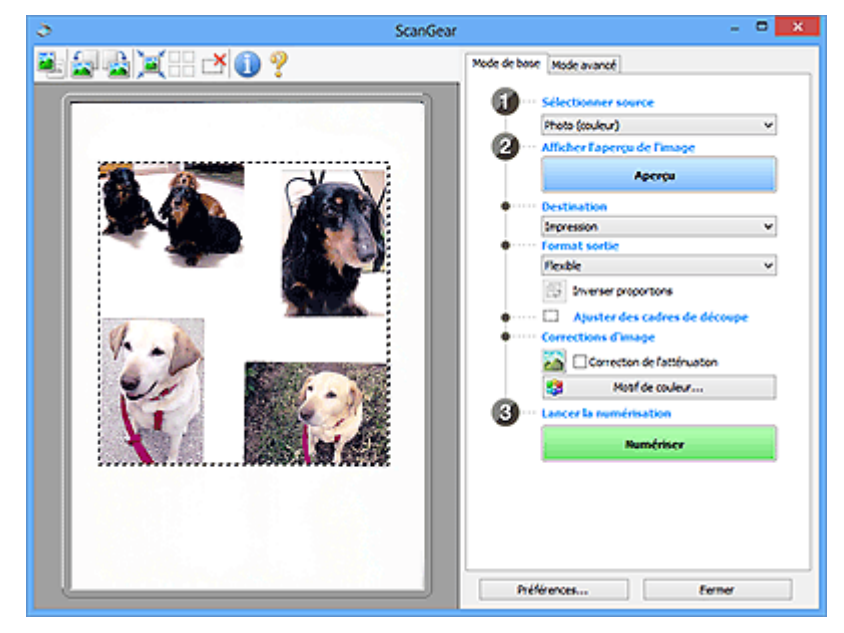

#### Remarque

• Lorsque l'image entière est affichée, l'icône devient

(Image entière).

- 2. Sélectionnez la **Destination**.
- 3. Définissez le Format sortie correspondant à votre objectif.

L'option **Inverser proportions** est activée quand **Format sortie** est défini sur tout autre paramètre que **Flexible**. Cliquez sur ce bouton pour faire pivoter le cadre de découpe. Cliquez à nouveau pour lui rendre son orientation d'origine.

4. Ajustez les cadres de découpe.

Ajustez la taille et la position des cadres de découpe sur l'aperçu de l'image. Vous pouvez également créer plusieurs cadres de découpe.

Si aucune zone n'a été spécifiée, le document n'est pas numérisé au format de document (Ajustement automatique). Si une zone a été spécifiée, seule la partie qui se trouve dans cette zone est numérisée.

Ajustement des cadres de découpe (ScanGear)

- 5. Paramétrez Corrections d'image comme requis.
- 6. Cliquez sur Numériser.

Les zones encadrées par des pointillés sont numérisées.

#### **Nemarque**

 Vous pouvez spécifier la réponse de ScanGear dans État de la boîte de dialogue ScanGear après numérisation sous l'onglet <u>Numériser</u> de la boîte de dialogue Préférences.

# Correction d'images et réglage des couleurs à l'aide de ScanGear (pilote du scanner)

- Correction des images (Accentuation de la netteté, Réduction des imperfections, Correction de l'atténuation, etc.)
- > Ajustement des couleurs à l'aide d'un motif de couleur
- > Ajustement de la saturation et de l'équilibre des couleurs
- > Ajustement de la luminosité et du contraste
- > Ajustement de l'histogramme
- > Ajustement de la courbe de tonalité
- > Paramétrage du seuil

# Correction des images (Accentuation de la netteté, Réduction des imperfections, Correction de l'atténuation, etc.)

Les fonctions **Paramètres d'image** disponibles sous l'onglet **Mode avancé** de ScanGear (pilote du scanner) vous permettent d'améliorer le contour des sujets, de réduire la poussière et les imperfections et de corriger les couleurs ternies lors de la numérisation des images.

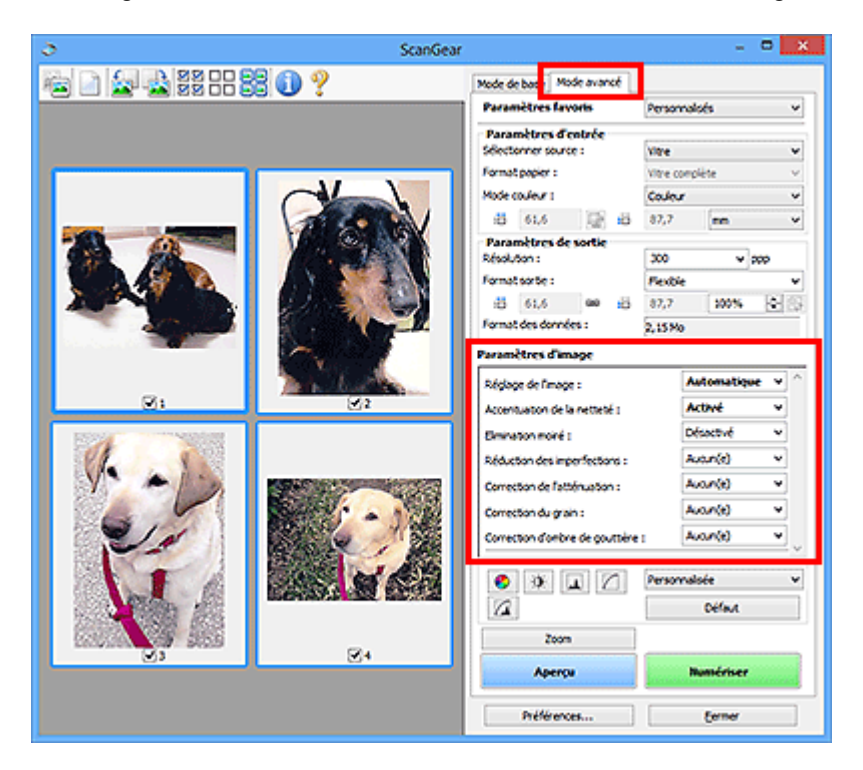

### Éléments de paramètre

Cliquez sur le signe 🖄 (flèche) d'une fonction et sélectionnez un élément dans le menu déroulant.

Réduction des imperfections : Correction de l'atténuation : Correction du grain : Correction d'ambre de gautière :

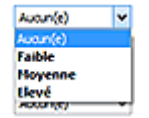

#### >>>> Important

- N'appliquez pas ces fonctions aux images sans moiré, imperfections ou couleurs ternies. Le ton de couleurs peut être affecté.
- Reportez-vous à la section « Paramètres d'image » pour plus d'informations sur chaque fonction.

#### Remarque

• Reportez-vous à la section « <u>Numérisation en Mode avancé</u> » pour lancer l'onglet **Mode avancé** de ScanGear et effectuer une numérisation.

#### Réglage de la tonalité et de la luminosité de l'image

Définissez **Réglage de l'image** sur **Automatique**, **Photo**, **Magazine**, ou sur **Document** selon le type de document.

| Aucun(e) | Automatique |
|----------|-------------|
|----------|-------------|

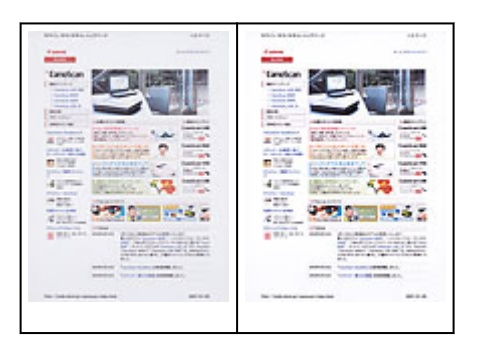

Réduction de la transparence dans les documents texte ou éclaircissement de la couleur de base sur le papier recyclé, les journaux, etc., lors de la numérisation de documents

Réglez Réduction de la transparence sur Activé.

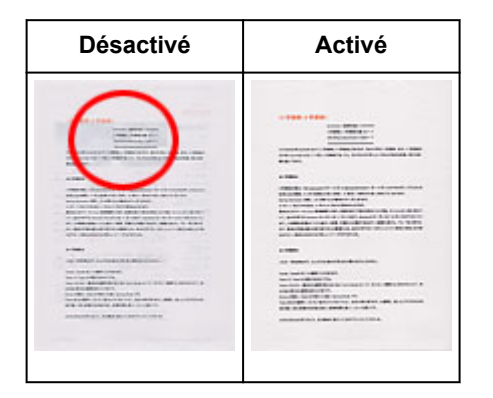

#### Accentuation de la netteté des images légèrement floues

Réglez Accentuation de la netteté sur Activé.

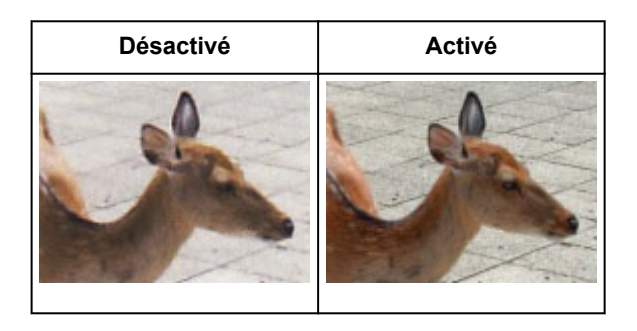

#### Réduction des dégradés et des motifs rayés

Réglez Elimination moiré sur Activé.

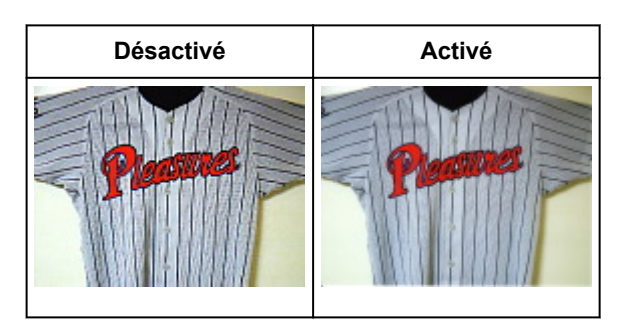

#### Remarque

 Les images et les photographies imprimées sont affichées sous la forme d'un ensemble de petits points. Le « moiré » est un phénomène qui produit un dégradé non uniforme ou un motif rayé lors de la numérisation de photos ou d'images imprimées avec des petits points. La fonction
 Elimination moiré permet de réduire cet effet de moiré.

#### Réduction de la poussière et des imperfections

Réglez Réduction des imperfections sur Faible, Moyenne ou Elevé selon le degré d'imperfections.

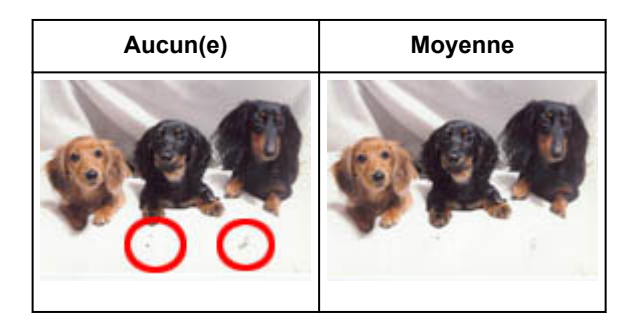

## Correction des photos qui ont été ternies par le temps ou à dominante de couleur

Réglez **Correction de l'atténuation** sur **Faible**, **Moyenne** ou **Elevé** selon le degré de ternissement ou de dominance d'une couleur.

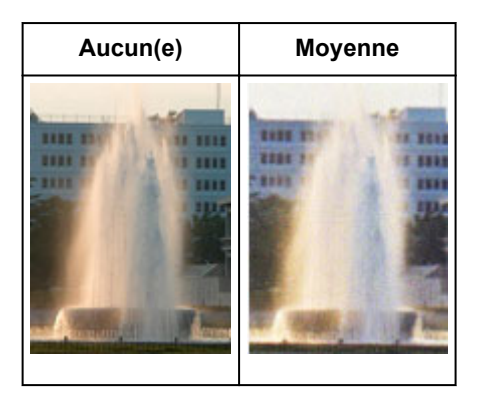

#### Réduction de l'aspect granuleux

Réglez Correction du grain sur Faible, Moyenne ou Elevé selon le degré de l'aspect granuleux.

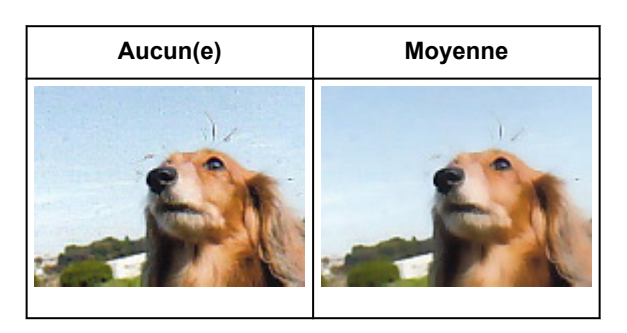

## Correction des ombres qui apparaissent entre les pages lors de la numérisation de livrets ouverts

Réglez Correction d'ombre de gouttière sur Faible, Moyenne ou Elevé selon le degré d'ombres.

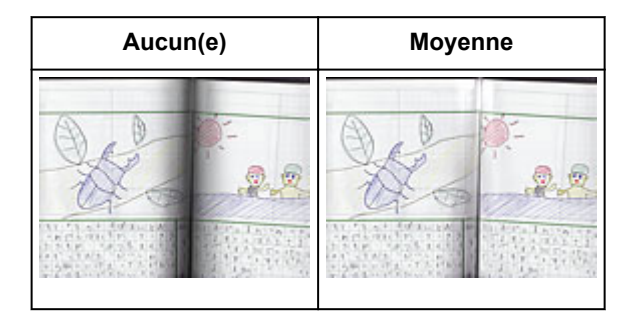

## Ajustement des couleurs à l'aide d'un motif de couleur

Vous pouvez afficher l'aperçu des modifications de couleurs et reproduire les couleurs naturelles en utilisant la fonction Motif de couleur disponible sous l'onglet **Mode de base** de ScanGear (pilote du scanner).

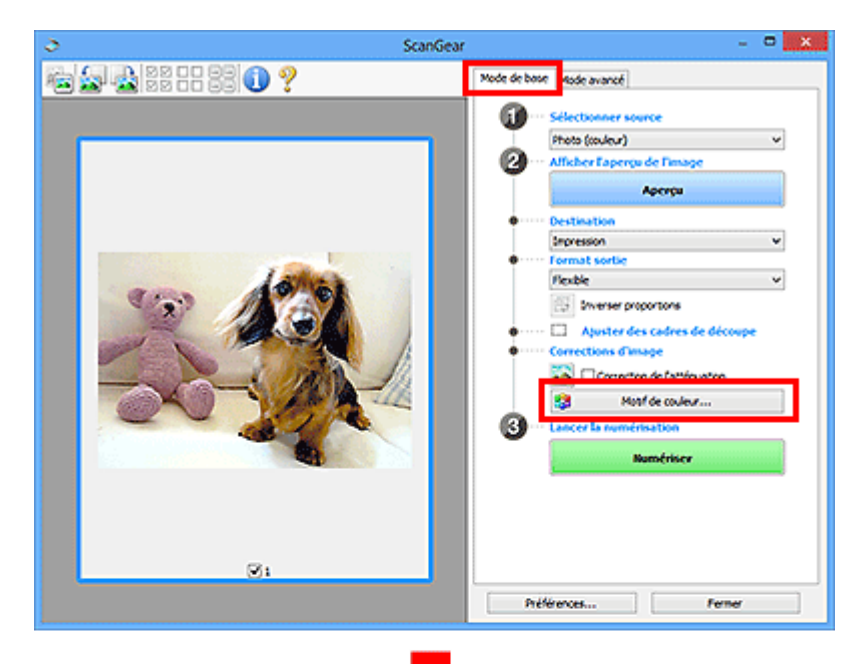

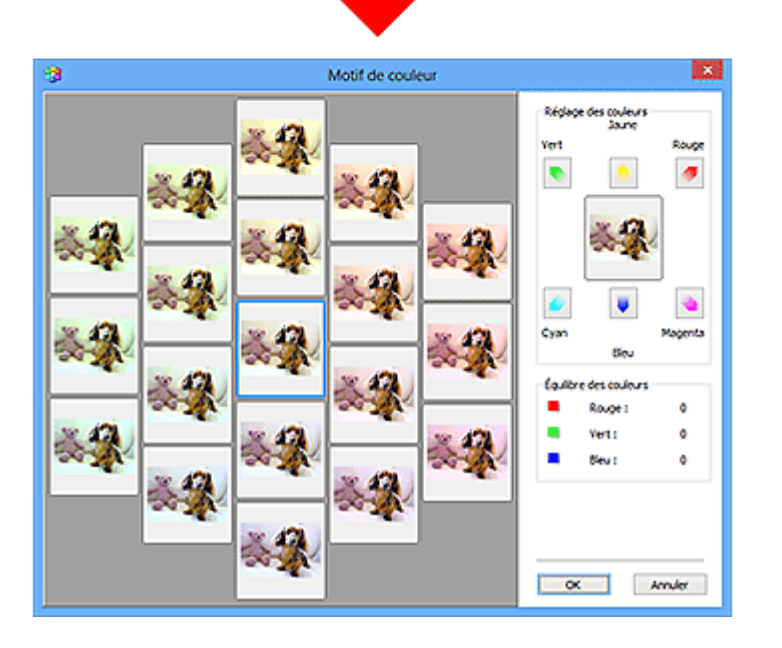

#### Réglage des couleurs

Corrigez les couleurs qui ont été ternies par le temps ou à dominante de couleur. Une dominante de couleur est un phénomène par lequel une couleur spécifique affecte toute l'image à cause du temps ou de couleurs ambiantes vives.

Cliquez sur une flèche dans Réglage des couleurs pour accentuer la couleur correspondante.

Cyan & rouge, magenta & vert et jaune & bleu sont des paires de couleurs complémentaires (le mélange des couleurs dans chaque paire produit un ton de gris). Vous pouvez reproduire les couleurs naturelles de la scène en réduisant la couleur dominante et en augmentant la couleur complémentaire.

Il est recommandé de repérer une portion de l'image qui devrait être blanche et de régler les couleurs de manière à ce qu'elle devienne blanche.

L'aperçu de l'image apparaît au centre. Les couleurs de l'image changent à mesure que vous les réglez.

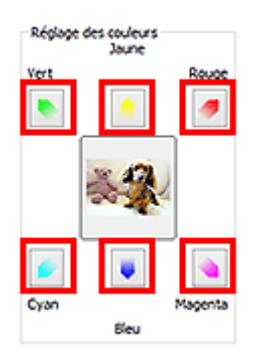

Voici un exemple de correction d'une image bleuâtre.

Le **Bleu** et le **Vert** étant trop présents, cliquez sur les flèches correspondant au **Jaune** et au **Magenta** pour corriger l'image.

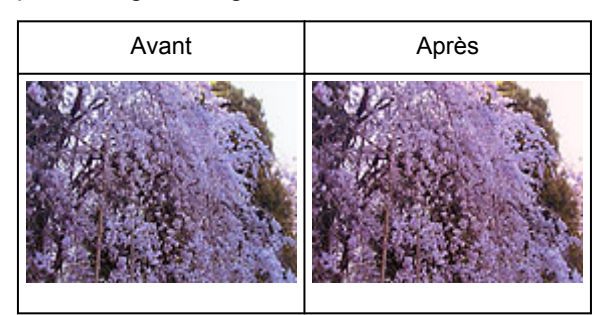

#### **NAME** Remarque

- Les réglages des couleurs sont appliqués uniquement aux cadres de découpe (zones de numérisation) ou au cadre sélectionné dans la vue en miniature.
- Pour sélectionner plusieurs trames ou cadres de découpe, cliquez dessus tout en appuyant sur la touche Ctrl.
- Vous pouvez également sélectionner un ton de couleurs dans le motif de couleur affiché dans la partie gauche de l'écran **Motif de couleur**.
- Vous pouvez également utiliser cette fonction pour ajouter une teinte particulière à une image.
   Augmentez le magenta pour ajouter une teinte chaude et augmentez le bleu pour ajouter une teinte froide.

## Ajustement de la saturation et de l'équilibre des couleurs

Vous pouvez éclaircir les couleurs qui ont été ternies par le temps ou à dominante de couleur en utilisant

(Saturation/Équilibre des couleurs) dans l'onglet **Mode avancé** de ScanGear (pilote du scanner).

|                                             |               |   | Saturation/Équilibre    | des co 💌 |
|---------------------------------------------|---------------|---|-------------------------|----------|
| Paramètres d'image                          |               | _ | Saturation :            | 0        |
| Réglage de l'mage :                         | Automatique 💙 |   | Fable                   | Elevé    |
| Accentuation de la netteté :                | Activé v      |   |                         |          |
| Elmination moiré :                          | Désoctivé 🗸 🗸 |   |                         |          |
|                                             | (a            |   | Équilbre des couleurs : |          |
| <ul> <li>♥</li> <li>▲</li> <li>∠</li> </ul> | rersonnaisee  |   |                         | 0 🔤      |
| Z.                                          | Défaut        | 1 | Cyan                    | Rouge    |
|                                             |               |   |                         | -        |
|                                             |               |   |                         | 0 🔄      |
|                                             |               |   | Magenta                 | Vert     |
|                                             |               |   | •                       | - •      |
|                                             |               |   |                         | 0 🔄      |
|                                             |               |   | Jaune                   | Bleu     |
|                                             |               |   | -                       |          |
|                                             |               |   | Défaut                  | Fermer   |

#### Remarque

0

• Cliquez sur Défaut pour réinitialiser tous les réglages de la fenêtre en cours.

#### Saturation

Réglez la saturation de l'image (l'éclat). Vous pouvez, par exemple, raviver des couleurs qui ont été ternies par le temps.

Déplacez le curseur **a** sous **Saturation** vers la gauche pour réduire la saturation (assombrir l'image) et vers la droite pour l'augmenter (éclaircir l'image). Vous pouvez également saisir une valeur (-127 à 127).

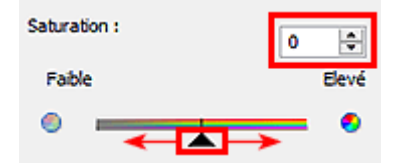

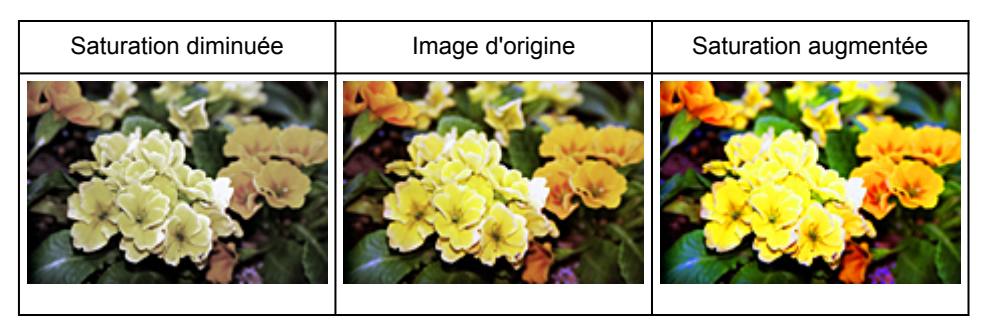

#### **NAME** Remarque

 Si vous augmentez trop la saturation, vous risquez de perdre le ton de couleur naturel de l'image d'origine.

### Équilibre des couleurs

Ajustez les images à dominante de couleur. Une dominante de couleur est un phénomène par lequel une couleur spécifique affecte toute l'image à cause du temps ou de couleurs ambiantes vives.

Déplacez le curseur **a** sous **Équilibre des couleurs** vers la gauche ou la droite pour accentuer la couleur correspondante.

Cyan & Rouge

Magenta & Vert

Jaune & Bleu

Il s'agit des paires de couleurs complémentaires (le mélange des couleurs de chaque paire produit un ton de gris). Vous pouvez reproduire les couleurs naturelles de la scène en réduisant la couleur dominante et en augmentant la couleur complémentaire.

En général, il est difficile de corriger entièrement l'image en réglant une seule paire de couleurs. Il est recommandé de repérer une portion de l'image qui devrait être blanche et de régler les trois paires de couleurs de manière à ce que cette portion devienne blanche.

Vous pouvez également saisir une valeur (-127 à 127).

Dans l'exemple suivant, la paire Cyan & Rouge a été ajustée.

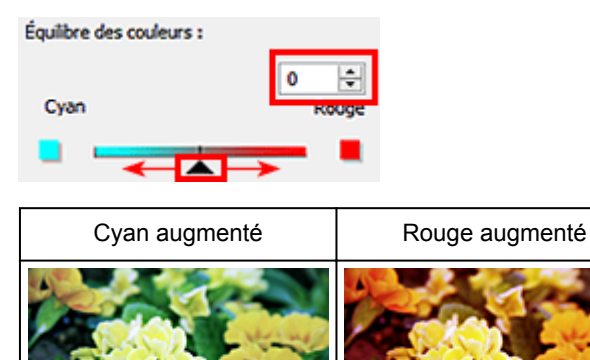

## Ajustement de la luminosité et du contraste

Vous pouvez modifier les images trop sombres ou trop claires, ou trop ternes en raison d'un manque de

contraste, en utilisant (Luminosité/Contraste) dans l'onglet **Mode avancé** de ScanGear (pilote du scanner).

| Réglage de l'mage :          | Automatique ~                | ^ |              |                |
|------------------------------|------------------------------|---|--------------|----------------|
| Accentuation de la netteté : | Activé v                     | ] |              |                |
| Elmination moiré :           | Désactivé v                  | • |              |                |
| • • • • •                    | ersonnalsée                  | * |              |                |
|                              | Défaut                       |   |              |                |
| Luminosité/contra            | ste 💌                        |   | Luminosi     | té/contraste 🗾 |
| Canal : Principal            |                              |   | Canal :      | Principal 🗸 🕱  |
| Luminosité :                 | 0 😔                          |   |              |                |
| Contraste :<br>Fable         | eumeux<br>• ↔<br>Bevé<br>= 0 |   |              |                |
|                              |                              |   | Luminosité : | 0 🗢            |
| Défaut Fe                    | rmer                         |   | Sombre       | Lumineux       |
|                              |                              |   | *            | *              |
|                              |                              |   | Contraste :  | • •            |
|                              |                              |   | Fable        | Elevé          |
|                              |                              |   | •            | • •            |
|                              |                              |   |              | -              |

#### >>>> Remarque

- Cliquez sur 遂 (flèche vers le bas) pour passer à la vue détaillée. Cliquez sur 🖄 (flèche vers le haut) pour revenir à la vue précédente.
- Cliquez sur Défaut pour réinitialiser tous les réglages de la fenêtre en cours.

#### Canal

Dans une image, chaque point est un mélange de rouge, de vert et de bleu dont les proportions varient (dégradés). Vous pouvez régler séparément ces couleurs en tant que « canal ».

#### Principal

Ajustez les combinaisons de rouge, vert et bleu.

#### Rouge

Ajustez le canal rouge.

#### Vert

Ajustez le canal vert.

#### Bleu

Ajustez le canal bleu.

#### Remarque

 Seule l'option Niveaux de gris apparaît sous Canal lorsque Mode couleur est défini sur Niveaux de gris.

#### Luminosité

Permet d'ajuster la luminosité de l'image.

Déplacez le curseur **a** sous **Luminosité** vers la gauche pour assombrir l'image et vers la droite pour l'éclaircir. Vous pouvez également saisir une valeur (-127 à 127).

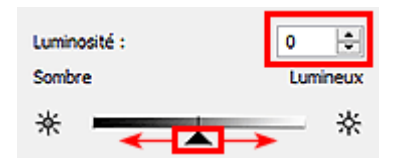

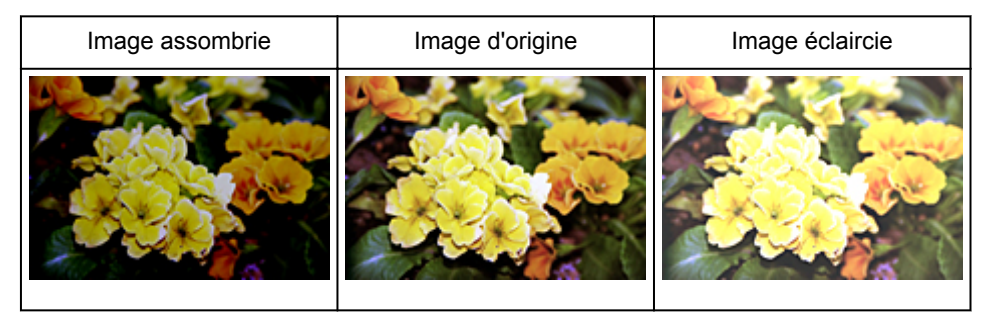

#### Remarque

• Si vous éclaircissez ou assombrissez trop l'image, les zones de lumière ou les zones d'ombre, respectivement, risquent de disparaître.

#### Contraste

Le « contraste » exprime le degré de différence entre les zones les plus sombres et les plus claires d'une image. L'augmentation du contraste accroît la différence, améliorant ainsi la netteté de l'image tandis que la diminution du contraste réduit la différence, atténuant alors la netteté de l'image.

Déplacez le curseur sous **Contraste** vers la gauche pour diminuer le contraste de l'image et vers la droite pour l'augmenter. Vous pouvez également saisir une valeur (-127 à 127).

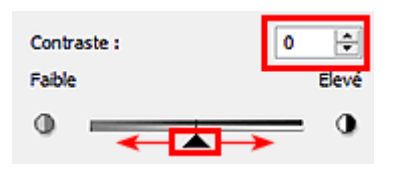

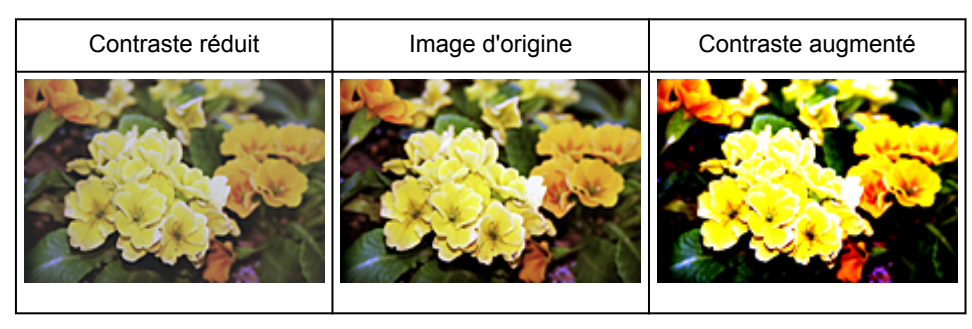

#### >>>> Remarque

• En augmentant le contraste d'une image nette, vous ajoutez un aspect tridimensionnel. Cependant, les zones de lumière et d'ombre risquent de disparaître si le contraste est trop élevé.

## Ajustement de l'histogramme

Vous pouvez régler les tonalités de couleurs de l'image en utilisant un graphique (histogramme) illustrant la

répartition de la luminosité, via (Histogramme) dans l'onglet **Mode avancé** de ScanGear (pilote du scanner).

|                              |                   | Histogramme          |
|------------------------------|-------------------|----------------------|
| Paramètres d'image           |                   | Canal : Principal V  |
| Réglage de l'mage :          | Automatique v ^   |                      |
| Accentuation de la netteté : | Activé v          |                      |
| Elmination moiré :           | Désoctivé 👻 🗸     |                      |
| • • • •                      | Yersonnalisée 🗸 🗸 |                      |
|                              | Défaut            | المتعسم كرا          |
|                              |                   |                      |
|                              |                   |                      |
|                              |                   | 0 1 123 1 255        |
|                              |                   | Équibre des gris : 🥒 |
|                              |                   | ØR: G: 8:            |
|                              |                   |                      |
|                              |                   | Défaut Fermer        |
|                              |                   |                      |

#### >>>> Remarque

• Cliquez sur Défaut pour réinitialiser tous les réglages de la fenêtre en cours.

#### Canal

Dans une image, chaque point est un mélange de rouge, de vert et de bleu dont les proportions varient (dégradés). Vous pouvez régler séparément ces couleurs en tant que « canal ».

#### Principal

Ajustez les combinaisons de rouge, vert et bleu.

#### Rouge

Ajustez le canal rouge.

Vert

Ajustez le canal vert.

#### Bleu

Ajustez le canal bleu.

#### Remarque

 Seule l'option Niveaux de gris apparaît sous Canal lorsque Mode couleur est défini sur Niveaux de gris.

#### Utilisation des histogrammes

Vous pouvez voir l'histogramme d'une zone précise de chaque **Canal**. Plus le pic de l'histogramme est élevé, plus les données distribuées à ce niveau sont nombreuses.

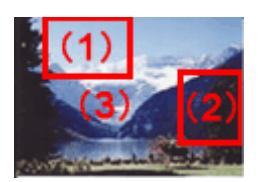

| (1) Zone claire                                                             | (2) Zone sombre                                                       | (3) Image entière                                                                  |
|-----------------------------------------------------------------------------|-----------------------------------------------------------------------|------------------------------------------------------------------------------------|
|                                                                             |                                                                       |                                                                                    |
| Les données distribuées sont plus<br>nombreuses dans la zone de<br>lumière. | Les données distribuées sont plus<br>nombreuses dans la zone d'ombre. | La distribution des données est répartie<br>entre les zones de lumière et d'ombre. |

### Ajustement des histogrammes (à l'aide du curseur)

Sélectionnez un **Canal**, puis déplacez le curseur 🛋 (Point noir) ou 🔼 (Point blanc) pour choisir le niveau qui sera défini comme zone de lumière ou d'ombre.

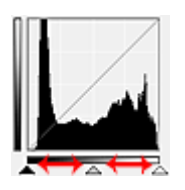

- Toutes les zones se trouvant à gauche du curseur 🔺 (Point noir) deviendront noires (niveau 0).
- Les zones se trouvant au niveau du curseur 
   (Point intermédiaire) prendront la couleur qui se trouve exactement entre les points noir et blanc.
- Toutes les zones se trouvant à droite du curseur 🗠 (Point blanc) deviendront blanches (niveau 255).

Lorsque le paramètre **Réglage de l'image** est uniquement défini sur **Aucun(e)**, les réglages présentés cidessous sont exécutés automatiquement.

#### Déplacement des curseurs Point noir et Point blanc

Déplacez les curseurs Point noir et Point blanc pour ajuster la luminosité.

#### Images contenant davantage de données dans la zone de lumière

Déplacez le curseur Point noir du côté de la zone de lumière.

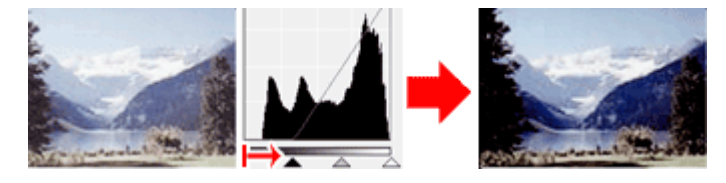

#### Images contenant davantage de données dans la zone d'ombre

Déplacez le curseur Point blanc du côté de la zone d'ombre.

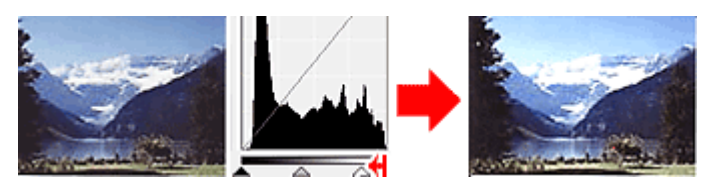

#### Images avec des données largement distribuées

Déplacez le curseur Point noir du côté de la zone de lumière et le curseur Point blanc du côté de la zone d'ombre.

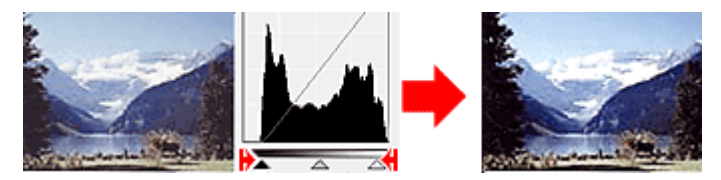

#### Déplacement du curseur Point intermédiaire

Déplacez le curseur Point intermédiaire pour indiquer le niveau qui déterminera la tonalité intermédiaire.

#### Images contenant davantage de données dans la zone de lumière

Déplacez le curseur Point intermédiaire du côté de la zone de lumière.

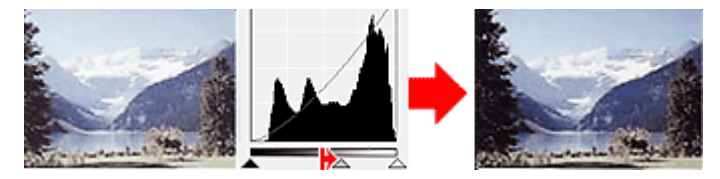

#### Images contenant davantage de données dans la zone d'ombre

Déplacez le curseur Point intermédiaire du côté de la zone d'ombre.

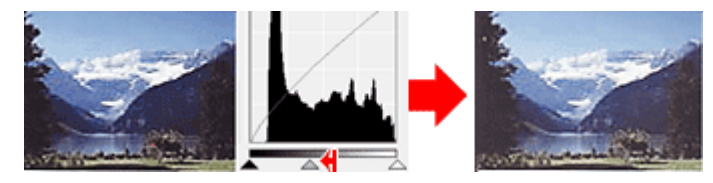

#### Ajustement des histogrammes (à l'aide du compte-gouttes)

Lorsque vous sélectionnez un **Canal** et que vous cliquez sur le Point noir, Point intermédiaire ou Point blanc, le pointeur de la souris dans l'aperçu de l'image prend la forme d'un compte-gouttes. Cliquez sur un compte-gouttes sous l'histogramme pour modifier le paramétrage.

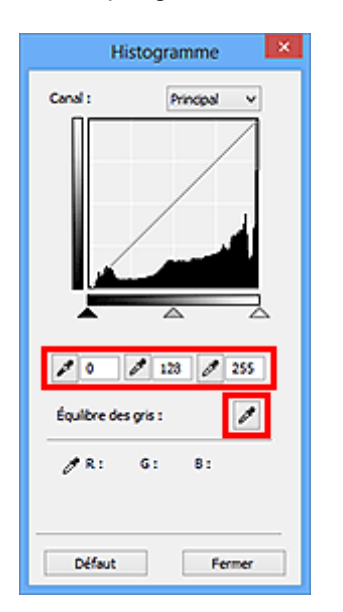

- Le point sur lequel vous avez cliqué avec le compte-gouttes (Point noir) sera le point le plus sombre. Vous pouvez également saisir une valeur (0 à 245).
- Le point sur lequel vous avez cliqué avec le compte-gouttes (Point intermédiaire) représentera la tonalité intermédiaire. Vous pouvez également saisir une valeur (5 à 250).
- Le point sur lequel vous avez cliqué avec le compte-gouttes (Point blanc) sera le point le plus lumineux. Vous pouvez également saisir une valeur (10 à 255).
- Cliquez sur (Compte-gouttes) pour Équilibre des gris et dans l'aperçu de l'image, cliquez sur la zone dont vous souhaitez régler la couleur.

Le point sur lequel vous avez cliqué devient alors la référence achromatique et le reste de l'image est ajusté en conséquence. Par exemple, si la neige dans une photo a une teinte bleuâtre, cliquez sur cette zone bleuâtre pour régler la totalité de l'image et reproduire les couleurs naturelles.

## Ajustement de la courbe de tonalité

Vous pouvez régler la luminosité d'une image en sélectionnant le graphique (courbe de tonalité), qui indique

l'équilibre entre l'entrée et la sortie des tonalités, via (Paramètres de courbe de tonalité) dans l'onglet **Mode avancé** de ScanGear (pilote du scanner).

|                                                                           |                           | Paramètres de la courbe de         |
|---------------------------------------------------------------------------|---------------------------|------------------------------------|
| iramètres d'image<br>léglage de l'image :<br>lécentuation de la netteté : | Automatique v<br>Activé v | Canal : Principal v                |
| imination moiré :                                                         | Désoctivé v               |                                    |
|                                                                           | Défaut                    |                                    |
|                                                                           |                           | Sélectioner la courbe de tanaité : |
|                                                                           |                           | Pas de correction v                |
|                                                                           |                           |                                    |
|                                                                           |                           |                                    |
|                                                                           |                           |                                    |
|                                                                           |                           | Défaut Fermer                      |

#### >>>> Remarque

• Cliquez sur Défaut pour réinitialiser tous les réglages de la fenêtre en cours.

#### Canal

Dans une image, chaque point est un mélange de rouge, de vert et de bleu dont les proportions varient (dégradés). Vous pouvez régler séparément ces couleurs en tant que « canal ».

#### Principal

Ajustez les combinaisons de rouge, vert et bleu.

#### Rouge

Ajustez le canal rouge.

Vert

Ajustez le canal vert.

#### Bleu

Ajustez le canal bleu.

#### Remarque

 Seule l'option Niveaux de gris apparaît sous Canal lorsque Mode couleur est défini sur Niveaux de gris.

#### Utilisation des courbes de tonalité

Avec ScanGear, la numérisation d'images via le scanner représente l'entrée et l'affichage de ces images sur le moniteur représente la sortie. La « courbe de tonalité » illustre l'équilibre entre l'entrée et la sortie des tonalités pour chaque **Canal**.

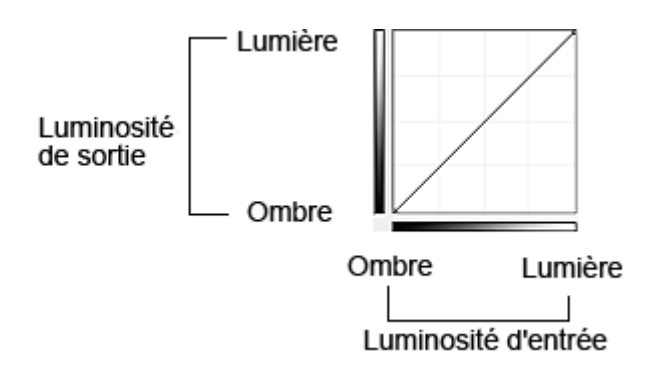

#### Ajustement de la courbe de tonalité

Sous Sélectionner la courbe de tonalité, choisissez une courbe de tonalité parmi les options Pas de correction, Surexposition, Sous-exposition, Contraste élevé, Inverser l'image négative/positive et Modifier courbe personnalisée.

Pas de correction (aucun réglage)

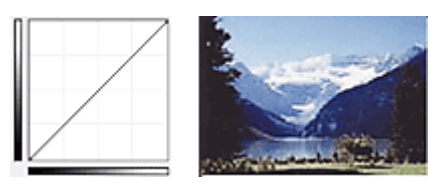

#### Surexposition (courbe convexe)

Les données de tonalité moyenne de l'entrée s'étirent vers la zone de lumière de la sortie, ce qui donne une image lumineuse à l'écran.

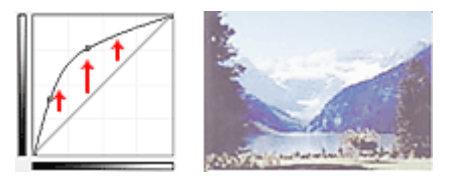

#### Sous-exposition (courbe concave)

Les données de tonalité moyenne de l'entrée s'étirent vers la zone d'ombre de la sortie, ce qui donne une image sombre à l'écran.

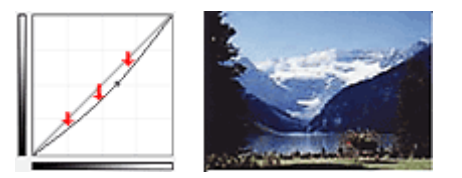

#### Contraste élevé (courbe en forme de S)

Les zones de lumière et d'ombre de l'entrée sont améliorées et offrent ainsi une image à contraste élevé.

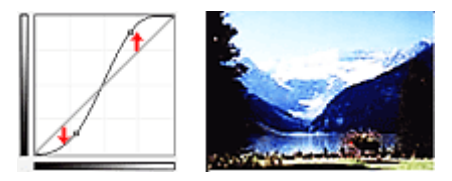

#### Inverser l'image négative/positive (ligne en pente)

L'entrée et la sortie sont inversées, ce qui donne une inversion des données négatives et positives dans l'image.

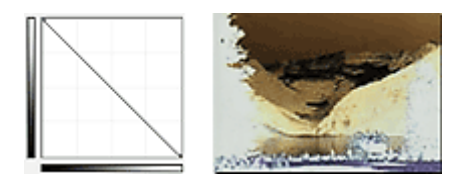

#### Modifier courbe personnalisée

Vous pouvez faire glisser des points spécifiques sur la Courbe de tonalité afin de régler la luminosité des zones correspondantes.

## Paramétrage du seuil

Vous pouvez améliorer la netteté du texte d'un document ou réduire la transparence dans les journaux en

réglant le niveau de seuil via (Seuil) dans l'onglet Mode avancé de ScanGear (pilote du scanner).

|                           | Seuil                                       | ×                         |
|---------------------------|---------------------------------------------|---------------------------|
| Personnalisée v<br>Défaut | La valeur du seul :<br>Clair<br>O<br>Défaut | 128 🐨<br>Sombre<br>Fermer |

#### Remarque

- Cette fonction est disponible lorsque Mode couleur est défini sur Noir et blanc.
- Cliquez sur **Défaut** pour réinitialiser tous les réglages de la fenêtre en cours.

#### Ajustement du seuil

La luminosité des images en couleur et en niveaux de gris est exprimée par une valeur comprise entre 0 et 255. Cependant, dans le cas de la création d'images en noir et blanc, toutes les couleurs sont mappées soit sur le noir (0), soit sur le blanc (255). Le « seuil » est la limite qui détermine si une couleur est noire ou blanche.

Déplacez le curseur 🔺 vers la droite pour augmenter la valeur du seuil et renforcer ainsi les zones noires. Faites glisser le curseur vers la gauche pour diminuer la valeur du seuil et augmenter ainsi les zones blanches. Vous pouvez également saisir une valeur (0 à 255).

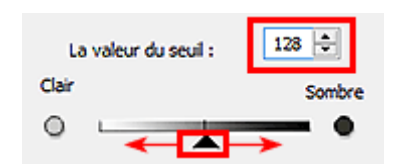

## Écrans de ScanGear (pilote du scanner)

Onglet Mode de base

#### > Onglet Mode avancé

- Paramètres d'entrée
- Paramètres de sortie
- Paramètres d'image
- Boutons de réglage des couleurs

#### Boîte de dialogue Préférences

- Onglet Scanner
- Onglet Aperçu
- Onglet Numériser
- Onglet Paramètres de couleur

## Onglet Mode de base

Ce mode vous permet de numériser facilement vos documents en suivant les étapes à l'écran.

Dans cette section, vous trouverez les descriptions des paramètres et fonctions disponibles sous l'onglet **Mode de base**.

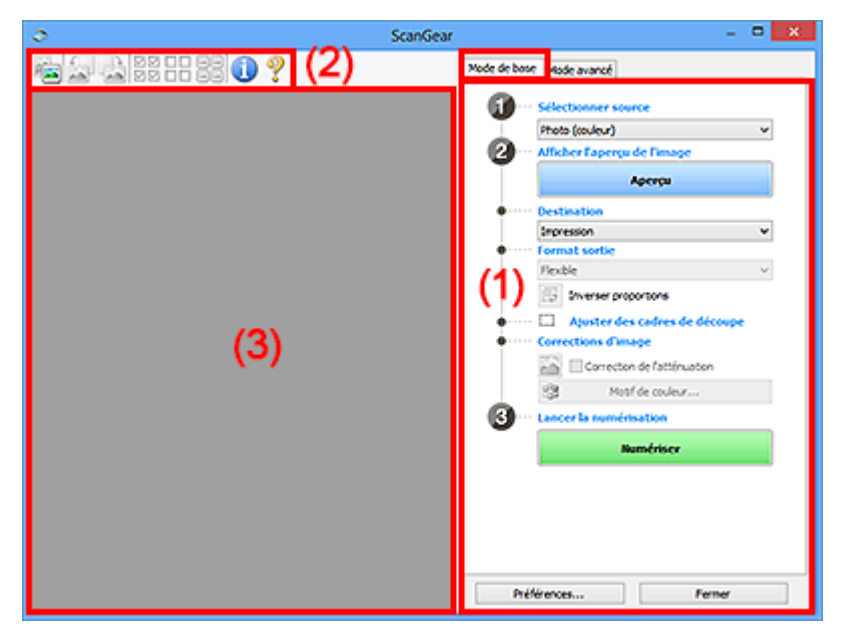

(1) Boutons et paramètres

- (2) Barre d'outils
- (3) Zone d'aperçu

#### Remarque

- Les éléments affichés varient selon le type de document et l'affichage.
- La fonction d'aperçu n'est pas disponible lorsque vous effectuez une numérisation à partir du CAD (chargeur automatique de documents).

#### (1) Boutons et paramètres

#### Sélectionner source

#### Photo (couleur)

Numérisez des photos couleur.

#### Magazine (couleur)

Numérisez des magazines couleur.

#### **Document (couleur)**

Numérisez des documents en couleur.

#### Document (nuances de gris)

Numérisez des documents en noir et blanc.

#### **Document (couleur) CAD recto**

Numérisez des documents à partir du CAD en couleur.

#### Document (niveaux de gris) CAD recto

Numérisez des documents à partir du CAD en noir et blanc.

## Document (couleur) CAD recto verso (uniquement pour les modèles prenant en charge la numérisation recto verso CAD)

Numérisez les deux côtés des documents à partir du CAD en couleur.

## Document (niveaux de gris) CAD recto verso (uniquement pour les modèles prenant en charge la numérisation recto verso CAD)

Numérisez les deux côtés des documents à partir du CAD en noir et blanc.

#### Important

• Certaines applications ne prennent pas en charge la numérisation continue à partir du CAD. Pour plus d'informations, reportez-vous au manuel de l'application.

#### Remarque

- Lorsque vous sélectionnez un type de document, la fonction d'accentuation de la netteté est activée.
- Lorsque vous sélectionnez une option autre que les types de CAD, la fonction de réglage de l'image en fonction du type de document est également activée.
- · Si vous sélectionnez Magazine (couleur), la fonction Elimination moiré est activée.

#### Afficher l'aperçu de l'image

#### Aperçu

Permet d'effectuer une numérisation d'essai.

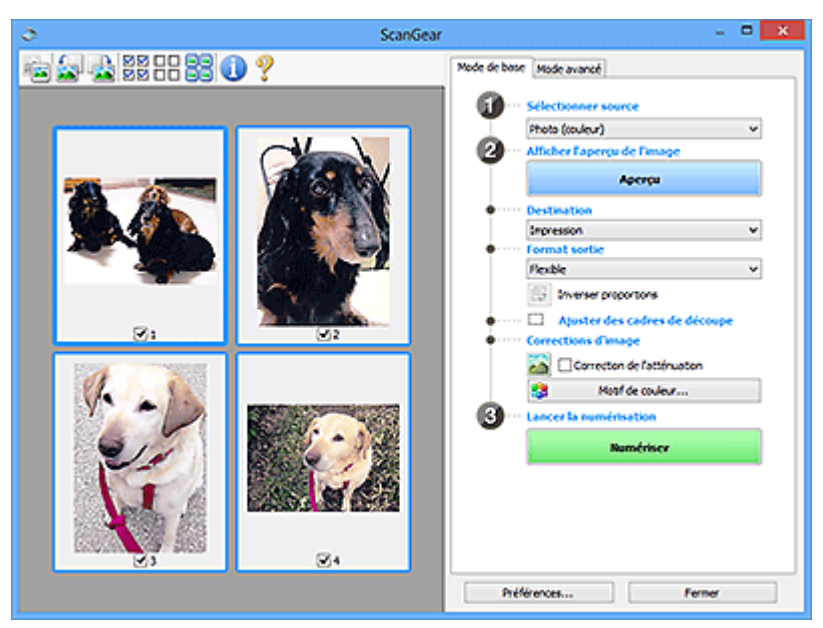

#### Remarque

• Lors de la première utilisation de la machine, l'étalonnage du scanner est automatiquement effectué. Patientez quelques instants jusqu'à ce que l'aperçu de l'image apparaisse.

#### Destination

Choisissez l'action à effectuer avec l'image numérisée.

#### Impression

Sélectionnez cette option pour imprimer l'image numérisée.

#### Affichage de l'image

Sélectionnez cette option pour afficher l'image numérisée sur le moniteur.

#### OCR

Choisissez cette fonction pour utiliser l'image numérisée avec le logiciel OCR.

Le « logiciel OCR » permet de convertir un texte numérisé sous forme d'image en données de texte que vous pouvez ensuite modifier dans un outil de traitement de texte ou un autre programme.

#### Format sortie

Sélectionnez le format de sortie.

Les options de format de sortie varient selon l'élément sélectionné dans Destination.

#### Flexible

Permet d'ajuster librement les cadres de découpe (zones de numérisation).

#### Vue Miniatures :

Faites glisser la souris sur une miniature pour afficher un cadre de découpe. Quand un cadre de découpe est affiché, seule la partie qu'il contient est numérisée. Lorsque qu'aucun cadre de découpe n'est affiché, chaque cadre est numérisé indépendamment.

#### Vue de l'image entière :

Si aucun cadre de découpe n'apparaît, toute la zone d'aperçu est numérisée. Quand un cadre de découpe est affiché, seule la partie qu'il contient est numérisée.

#### Format papier (L, A4, etc.)

Sélectionnez le format de sortie. La partie contenue dans le cadre de découpe est numérisée à la taille du format de papier sélectionné. Vous pouvez faire glisser le cadre de découpe pour l'agrandir ou le réduire en conservant les proportions.

#### Taille d'écran (1024 x 768 pixels, etc.)

Sélectionnez le format de sortie en pixels. Un cadre de découpe de la taille d'écran sélectionnée apparaît et seule la partie à l'intérieur du cadre est numérisée. Vous pouvez faire glisser le cadre de découpe pour l'agrandir ou le réduire en conservant les proportions.

#### Ajouter/Supprimer...

Permet d'ouvrir la boîte de dialogue **Ajouter/supprimer le format de sortie** dans laquelle vous pouvez spécifier les formats de sortie personnalisés. Vous pouvez sélectionner cette option si **Destination** est défini sur **Impression** ou **Affichage de l'image**.

| Ajc<br>Nom du for | uter/supprime | r le format de sortie |
|-------------------|---------------|-----------------------|
| Nouve             | au paramètre  |                       |
| Largeur :         | 127,0         |                       |
| Hauteur :         | 89,0          |                       |
| Unité :           | m v           |                       |
| Ajoute            | Supprimer     |                       |
|                   |               |                       |
|                   |               | Enregistrer Annuler   |

Dans la boîte de dialogue **Ajouter/supprimer le format de sortie**, vous pouvez spécifier plusieurs formats de sortie et les enregistrer simultanément. Les éléments enregistrés s'affichent dans la liste **Format sortie** et peuvent être sélectionnés tout comme les éléments prédéfinis.

#### Ajout :

Entrez un **Nom du format de sortie**, une **Largeur** et une **Hauteur**, puis cliquez sur **Ajouter**. Dans **Unité**, choisissez **pouces** ou **mm** si vous sélectionnez **Impression** dans **Destination**, mais vous ne pouvez sélectionner **pixels** que si vous sélectionnez **Affichage de l'image** dans **Destination**. Le nom du format ajouté figure dans la **Liste des formats de sortie**. Cliquez sur **Enregistrer** pour enregistrer les éléments figurant dans la **Liste des formats de sortie**.
#### Suppression :

Sélectionnez le format de sortie à supprimer dans Liste des formats de sortie, puis cliquez sur Supprimer. Cliquez sur Enregistrer pour enregistrer les éléments figurant dans la Liste des formats de sortie.

#### Important

 Vous ne pouvez pas supprimer des formats de sortie prédéfinis comme A4 et 1024 x 768 pixels.

#### Remarque

- Enregistrez jusqu'à 10 éléments.
- Un message d'erreur s'affiche lorsque vous saisissez une valeur non comprise dans la plage du paramètre. Saisissez une valeur dans la plage acceptable.

#### Remarque

 Pour plus de détails sur le mode d'affichage initial du cadre de découpe sur une image d'aperçu, reportez-vous à la section Cadre de découpe sur les images d'aperçu dans « <u>Onglet</u> <u>Aperçu</u> » (boîte de dialogue Préférences).

#### Inverser proportions

Disponible si Format sortie est défini sur tout autre paramètre que Flexible.

Cliquez sur ce bouton pour faire pivoter le cadre de découpe. Cliquez à nouveau pour lui rendre son orientation d'origine.

#### Ajuster des cadres de découpe

Vous pouvez ajuster la zone de numérisation à l'intérieur de la zone d'aperçu.

Si aucune zone n'a été spécifiée, le document n'est pas numérisé au format de document (Ajustement automatique). Si une zone a été spécifiée, seule la partie se trouvant dans le cadre de découpe est numérisée.

#### Ajustement des cadres de découpe (ScanGear)

#### **Corrections d'image**

Permet d'appliquer des corrections aux images.

#### Important

• Appliq. correct. auto. documents et Correction de l'atténuation sont disponibles lorsque Recommandés est sélectionné sous l'onglet Paramètres de couleur de la boîte de dialogue Préférences.

# Remarque

• Les fonctions disponibles varient en fonction du type de document sélectionné dans Sélectionner source.

#### Appliq. correct. auto. documents

Améliore la netteté du texte d'un document ou d'un magazine afin d'avoir une meilleure lisibilité.

#### Important

- · La numérisation peut être plus longue que d'habitude lorsque cette case est cochée.
- La tonalité des couleurs peut varier par rapport à l'image source en raison des corrections. Dans ce cas, désactivez la case à cocher, puis numérisez à nouveau.

· La correction peut ne pas être efficace si la zone numérisée est trop petite.

#### Correction de l'atténuation

Permet de corriger et de numériser les photos ternies par le temps ou à dominante de couleur.

#### Réduire l'ombre de gouttière

Permet de corriger les ombres qui apparaissent entre les pages lors de la numérisation de livrets ouverts.

### Important

 Afin d'utiliser correctement cette fonction, reportez-vous à la section « <u>Correction d'ombre</u> <u>de gouttière</u> ».

#### Motif de couleur...

Permet d'ajuster la couleur globale de l'image. Vous pouvez corriger les couleurs ternies ou à dominante de couleur, etc. afin de reproduire leurs couleurs naturelles dans l'aperçu des modifications de couleurs.

Ajustement des couleurs à l'aide d'un motif de couleur

#### Important

• Ce paramètre n'est pas disponible si vous sélectionnez Correspondance des couleurs dans l'onglet Paramètres de couleur de la boîte de dialogue Préférences.

#### Lancer la numérisation

#### Numériser

Permet de démarrer la numérisation.

#### Remarque

• Une fois la numérisation lancée, la barre de progression apparaît. Cliquez sur **Annuler** pour annuler la numérisation.

#### Préférences...

Ouvre la boîte de <u>dialogue **Préférences**</u> dans laquelle vous pouvez définir des paramètres de numérisation/d'aperçu avancés.

#### Fermer

Permet de fermer ScanGear (pilote du scanner).

# (2) Barre d'outils

Vous pouvez ajuster ou faire pivoter les aperçus des images. Les boutons affichés dans la barre d'outils varient selon la vue.

#### Vue Miniatures :

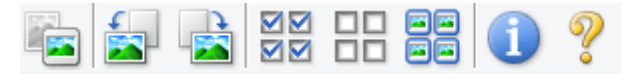

Vue de l'image entière :

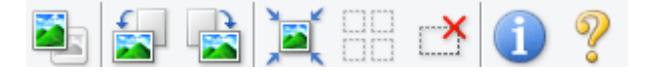

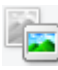

(Miniature) / ല (Image entière)

Active la vue dans la zone d'aperçu.

#### (3) Zone d'aperçu

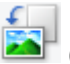

(Pivoter à gauche)

Fait pivoter l'aperçu de l'image de 90 degrés dans le sens inverse des aiguilles d'une montre.

- Le résultat est pris en compte dans l'image numérisée.
- Lorsque vous affichez de nouveau l'aperçu, l'état d'origine de l'image est rétabli.

# (Pivoter à droite)

Fait pivoter l'aperçu de l'image de 90 degrés dans le sens des aiguilles d'une montre.

- Le résultat est pris en compte dans l'image numérisée.
- Lorsque vous affichez de nouveau l'aperçu, l'état d'origine de l'image est rétabli.

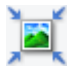

#### (Ajustement automatique)

Affiche et ajuste automatiquement le cadre de découpe au format du document affiché dans la zone d'aperçu. La zone de numérisation est réduite chaque fois que vous cliquez sur ce bouton si le cadre de découpe comporte des zones pouvant être découpées.

# 

# Isélectionner tous les cadres)

Disponible lorsqu'au moins deux cadres de découpe sont affichés.

Coche les cases de l'image dans la vue en miniature.

# 

# Désélectionner tous les cadres)

Disponible lorsqu'au moins deux cadres de découpe sont affichés.

Décoche les cases de l'image dans la vue en miniature.

# (Sélectionner tous les cadres)

Disponible lorsqu'au moins deux cadres de découpe sont affichés.

Permet de sélectionner les images dans la vue en miniature et de les encadrer en bleu.

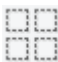

#### (Sélectionner tous les cadres de découpe)

Disponible lorsqu'au moins deux cadres de découpe sont définis.

Affiche les cadres de découpe en pointillés épais et applique les paramètres à tous les cadres de découpe.

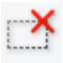

# (Supprimer cadre de découpe)

Supprime le cadre de découpe sélectionné.

# (Informations)

Affiche la version de ScanGear et les paramètres de numérisation actuels (type de document, etc.).

(Ouvrir le guide)

Ouvre cette page.

# (3) Zone d'aperçu

Endroit où une image test apparaît après avoir cliqué sur **Aperçu**. Vous pouvez également vérifier les résultats des paramètres (corrections d'image, réglage des couleurs, etc.) définis dans « (<u>1) Boutons et paramètres</u> ».

# Lorsque l'icône 🎫 (Miniature

# (Miniature) est affichée dans la barre d'outils :

Les cadres de découpe sont spécifiés conformément au format du document, et les miniatures des images numérisées s'affichent. Seules les images dont la case à cocher est activée sont numérisées.

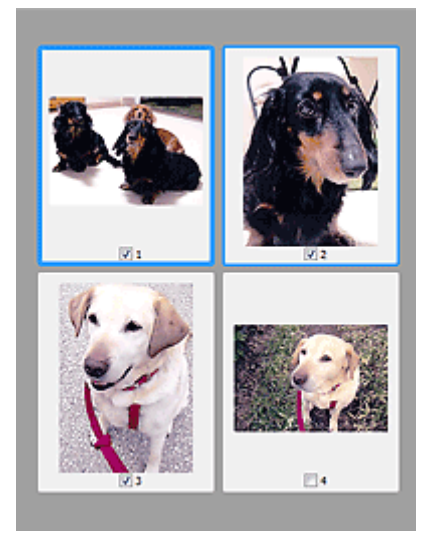

# **N** Remarque

- Lorsque plusieurs images sont prévisualisées, différents contours indiquent des états de sélection différents.
  - Cadre mis en évidence (contour bleu épais) : les paramètres affichés s'appliquent.
  - Cadre sélectionné (contour bleu fin) : les paramètres sont appliqués simultanément au cadre mis en évidence et aux cadres sélectionnés. Vous pouvez sélectionner plusieurs images en cliquant sur celles-ci tout en appuyant sur la touche Ctrl.
  - Non sélectionné (pas de contour) : les paramètres ne sont pas appliqués.
- Double-cliquez sur un cadre pour effectuer un zoom avant sur l'image. Cliquez sur les boutons

(Avance image) au bas de l'écran pour afficher le cadre précédent ou suivant. Doublecliquez à nouveau sur le cadre pour rétablir son état d'origine (non agrandi).

#### Lorsque l'icône

# (Image entière) est affichée dans la barre d'outils :

Les éléments placés sur la vitre sont numérisés et affichés en tant qu'image unique. Toutes les parties incluses dans les cadres de découpe sont numérisées.

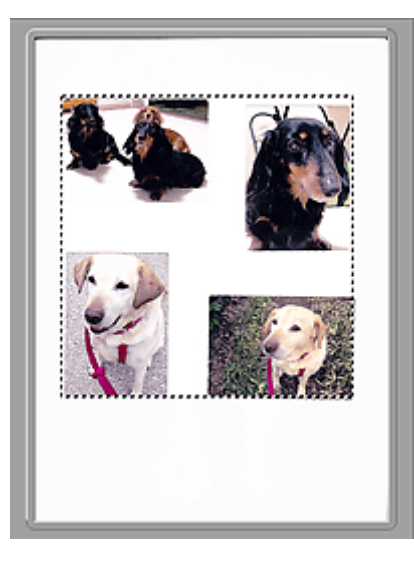

# >>>> Remarque

 Vous pouvez spécifier le cadre de découpe sur l'image affichée. Dans la vue en miniature, vous ne pouvez créer qu'un cadre de découpe par image. Dans la vue de l'image entière, vous pouvez créer plusieurs cadres de découpe.

Ajustement des cadres de découpe (ScanGear)

# **Rubrique connexe**

Numérisation en Mode de base

# **Onglet Mode avancé**

Ce mode vous permet de définir des paramètres avancés, tels que le mode couleur, la résolution, la luminosité de l'image et la tonalité des couleurs.

Dans cette section, vous trouverez les descriptions des paramètres et fonctions disponibles sous l'onglet **Mode avancé**.

|     | Sear _ C                                                                                 |
|-----|------------------------------------------------------------------------------------------|
|     | Mode de bas Mode avanet Paramètres favoris Personalofs                                   |
|     | Paramètres d'entrée<br>Sélectionner source : Vitre v<br>format papier : Vitre complète v |
|     | Mode couleur 1 Couleur V                                                                 |
|     | Paramètres de sortie<br>Résolution : 300 v ppp                                           |
|     | Format sorte : Flexible v<br>43 236.0 00 43 297.0 100% © 15                              |
|     | Format des données : 25,61 Mo                                                            |
| (3) | Paramètres d'image<br>Régiage de l'image : Avoin(e) v ^                                  |
|     | Accentuation de la netteté : (1) Activé v                                                |
|     | Réduction des imperfections : Autorn(e) v                                                |
|     | Correction de l'atténuation : Aucun(e) v<br>Correction du grain : Aucun(e) v             |
|     | Correction d'ombre de goutsière : Aucum(e) 🤍 🗸                                           |
|     |                                                                                          |
|     | Zoon                                                                                     |
|     | Aperçu Numériser                                                                         |
|     | Préférences Fermer                                                                       |

- (1) Boutons et paramètres
- (2) Barre d'outils
- (3) Zone d'aperçu

#### Remarque

- Les éléments affichés varient selon le type de document et l'affichage.
- La fonction d'aperçu n'est pas disponible lorsque vous effectuez une numérisation à partir du CAD (chargeur automatique de documents).

# (1) Boutons et paramètres

#### Paramètres favoris

Vous pouvez nommer et enregistrer un ensemble de paramètres (paramètres d'entrée, paramètres de sortie, paramètres d'image et boutons de réglage des couleurs) dans l'onglet **Mode avancé** et le charger si nécessaire. Il est conseillé d'enregistrer un groupe de paramètres si vous souhaitez l'utiliser souvent. Vous pouvez également utiliser ces paramètres pour charger à nouveau les paramètres par défaut.

Sélectionnez Ajouter/Supprimer... dans le menu déroulant pour ouvrir la boîte de dialogue Ajouter/ supprimer des paramètres favoris.

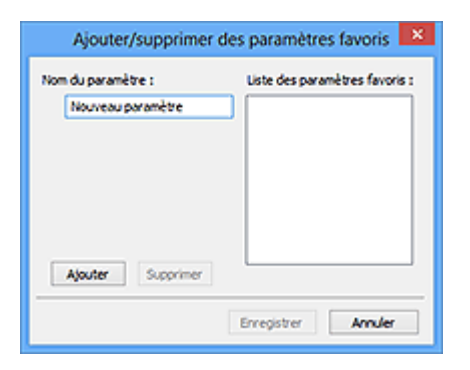

Saisissez le **Nom du paramètre** et cliquez sur **Ajouter**. Le nom s'affiche dans la **Liste des paramètres favoris**.

Lorsque vous cliquez sur **Enregistrer**, l'élément apparaît dans la liste **Paramètres favoris** et peut être sélectionné tout comme les autres paramètres prédéfinis.

Pour supprimer un élément, sélectionnez-le dans la **Liste des paramètres favoris** et cliquez sur **Supprimer**. Cliquez sur **Enregistrer** pour enregistrer les paramètres affichés dans la **Liste des paramètres favoris**.

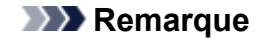

- Vous pouvez définir Ajouter/Supprimer... dans Paramètres favoris après avoir eu un aperçu.
- Enregistrez jusqu'à 10 éléments.

#### Paramètres d'entrée

Spécifiez les paramètres d'entrée tel que le type de document et la taille.

#### Paramètres de sortie

Spécifiez les paramètres de sortie tels que la résolution et la taille.

#### Paramètres d'image

Activez/désactivez les différentes fonctions de correction des images.

#### Boutons de réglage des couleurs

Procédez à des corrections précises de la luminosité et des tons, parmi lesquelles des ajustements de la luminosité ou du contraste global de l'image, ainsi que des valeurs des zones de lumière et d'ombre (histogramme) ou de l'équilibre (courbe de tonalité).

#### Zoom

Permet d'effectuer un zoom avant sur un cadre ou sur l'image dans la zone définie par un cadre de découpe (zone de numérisation). Une fois le zoom avant effectué, le bouton **Zoom** devient **Annuler**. Cliquez sur le bouton **Annuler** pour ramener l'affichage à son état non agrandi.

#### **Vue Miniatures :**

Lorsque plusieurs images sont affichées dans la vue des miniatures, un clic sur ce bouton permet

d'effectuer un zoom avant sur le cadre sélectionné. Cliquez sur les boutons (Avance image) au bas de l'écran pour afficher le cadre précédent ou suivant.

# Remarque

• Vous pouvez également effectuer un zoom avant sur une image en double-cliquant sur son cadre. Double-cliquez à nouveau sur le cadre pour rétablir son état d'origine (non agrandi).

#### Vue de l'image entière :

Numérise à nouveau en haute résolution l'image dans la zone définie par un cadre de découpe.

# Remarque

- Le bouton **Zoom** permet de renumériser le document et d'afficher son aperçu en haute résolution.
- Le bouton (Agrandir/Réduire) de la barre d'outils effectue un zoom avant rapide dans l'aperçu de l'image. Cependant, la résolution de l'image affichée est faible.

#### Aperçu

Permet d'effectuer une numérisation d'essai.

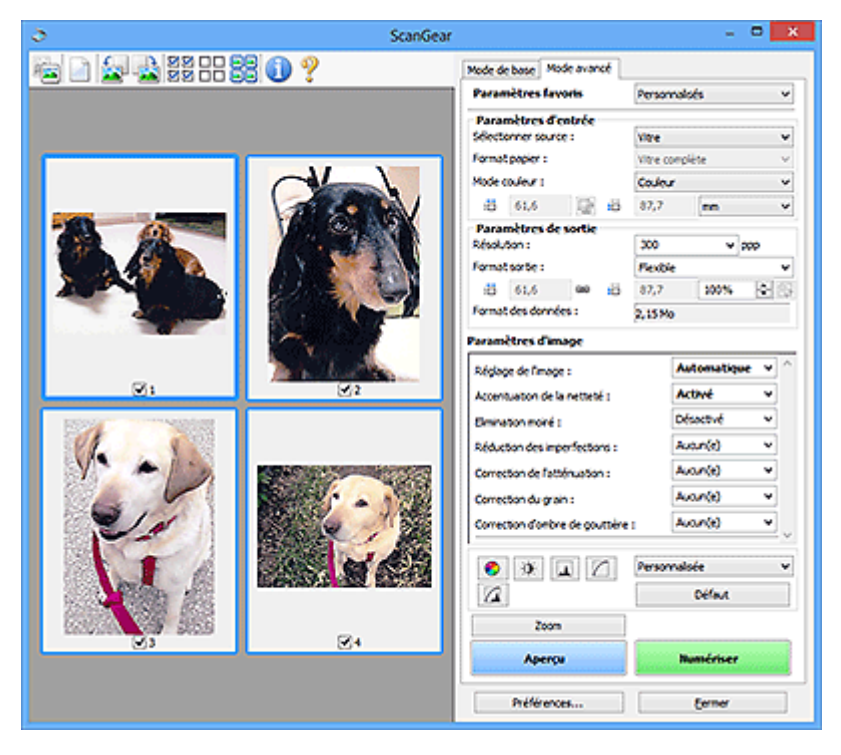

#### Numériser

Permet de démarrer la numérisation.

# Remarque

- Une fois la numérisation lancée, la barre de progression apparaît. Cliquez sur **Annuler** pour annuler la numérisation.
- Lorsque la numérisation est terminée, une boîte de dialogue vous invitant à sélectionner l'opération suivante s'affiche. Suivez les instructions de l'invite. Pour plus d'informations, reportez-vous à la section « État de la boîte de dialogue ScanGear après numérisation dans <u>Onglet Numériser</u> (boîte de dialogue Préférences).
- Le traitement de l'image peut prendre du temps si la taille globale des images à numériser est supérieure à une certaine taille. Si tel est le cas, un message d'avertissement s'affiche. Il est généralement conseillé de réduire la taille globale. Pour continuer, effectuez la numérisation dans la vue de l'image entière.

#### Préférences...

Ouvre la boîte de <u>dialogue **Préférences**</u> dans laquelle vous pouvez définir des paramètres de numérisation/d'aperçu avancés.

#### Fermer

Permet de fermer ScanGear (pilote du scanner).

# (2) Barre d'outils

Vous pouvez ajuster ou faire pivoter les aperçus des images. Les boutons affichés dans la barre d'outils varient selon la vue.

#### Vue Miniatures :

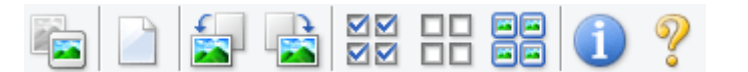

#### Vue de l'image entière :

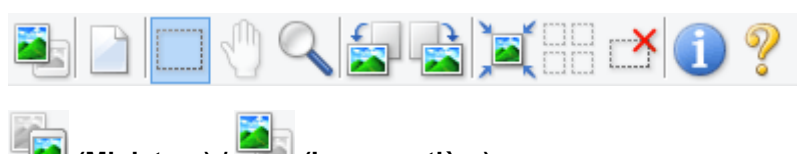

(Miniature) / 💳 (Image entière)

Active la vue dans la zone d'aperçu.

(3) Zone d'aperçu

# (Effacer)

Supprime l'image d'aperçu de la zone d'aperçu.

Ce bouton réinitialise également les paramètres de barre d'outils et de tonalité.

# (Découper)

Permet de spécifier la zone de numérisation en faisant glisser la souris.

# (Déplacer l'image)

Si l'image agrandie ne tient pas dans la zone d'aperçu, permet de faire glisser l'image jusqu'à ce que la partie voulue apparaisse. Vous pouvez également déplacer l'image à l'aide des barres de défilement.

# (Agrandir/Réduire)

Permet d'effectuer un zoom avant dans la zone d'aperçu en cliquant sur l'image. Cliquez avec le bouton droit sur l'image à réduire.

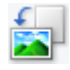

# (Pivoter à gauche)

Fait pivoter l'aperçu de l'image de 90 degrés dans le sens inverse des aiguilles d'une montre.

- · Le résultat est pris en compte dans l'image numérisée.
- Lorsque vous affichez de nouveau l'aperçu, l'état d'origine de l'image est rétabli.

# (Pivoter à droite)

Fait pivoter l'aperçu de l'image de 90 degrés dans le sens des aiguilles d'une montre.

- · Le résultat est pris en compte dans l'image numérisée.
- · Lorsque vous affichez de nouveau l'aperçu, l'état d'origine de l'image est rétabli.

# **)**

# (Ajustement automatique)

Affiche et ajuste automatiquement le cadre de découpe au format du document affiché dans la zone d'aperçu. La zone de numérisation est réduite chaque fois que vous cliquez sur ce bouton si le cadre de découpe comporte des zones pouvant être découpées.

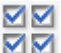

# 🗹 🗹 (Sélectionner tous les cadres)

Disponible lorsqu'au moins deux cadres de découpe sont affichés.

Coche les cases de l'image dans la vue en miniature.

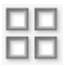

# DD (Désélectionner tous les cadres)

Disponible lorsqu'au moins deux cadres de découpe sont affichés.

Décoche les cases de l'image dans la vue en miniature.

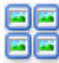

# (Sélectionner tous les cadres)

Disponible lorsqu'au moins deux cadres de découpe sont affichés.

Permet de sélectionner les images dans la vue en miniature et de les encadrer en bleu.

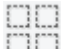

# (Sélectionner tous les cadres de découpe)

Disponible lorsqu'au moins deux cadres de découpe sont définis.

Affiche les cadres de découpe en pointillés épais et applique les paramètres à tous les cadres de découpe.

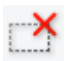

# (Supprimer cadre de découpe)

Supprime le cadre de découpe sélectionné.

# (Informations)

Affiche la version de ScanGear et les paramètres de numérisation actuels (type de document, etc.).

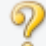

(Ouvrir le guide)

Ouvre cette page.

# (3) Zone d'aperçu

Endroit où une image test apparaît après avoir cliqué sur Aperçu. Vous pouvez également vérifier les résultats des paramètres (corrections d'image, réglage des couleurs, etc.) définis dans « (1) Boutons et paramètres ».

### Lorsque l'icône

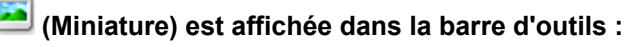

Les cadres de découpe sont spécifiés conformément au format du document, et les miniatures des images numérisées s'affichent. Seules les images dont la case à cocher est activée sont numérisées.

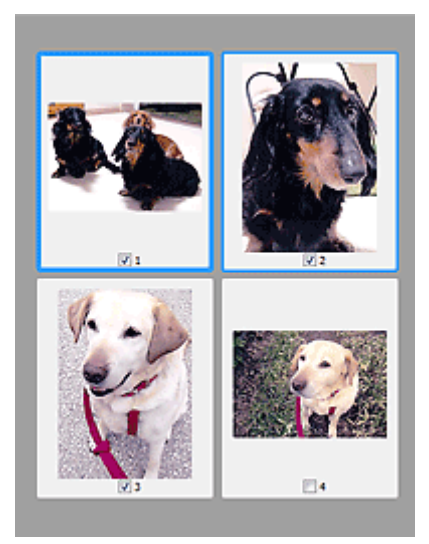

# **N** Remarque

- Lorsque plusieurs images sont prévisualisées, différents contours indiquent des états de sélection différents.
  - Cadre mis en évidence (contour bleu épais) : les paramètres affichés s'appliquent.
  - Cadre sélectionné (contour bleu fin) : les paramètres sont appliqués simultanément au cadre mis en évidence et aux cadres sélectionnés. Vous pouvez sélectionner plusieurs images en cliquant sur celles-ci tout en appuyant sur la touche Ctrl.
  - Non sélectionné (pas de contour) : les paramètres ne sont pas appliqués.

#### Lorsque l'icône

# (Image entière) est affichée dans la barre d'outils :

Les éléments placés sur la vitre sont numérisés et affichés en tant qu'image unique. Toutes les parties incluses dans les cadres de découpe sont numérisées.

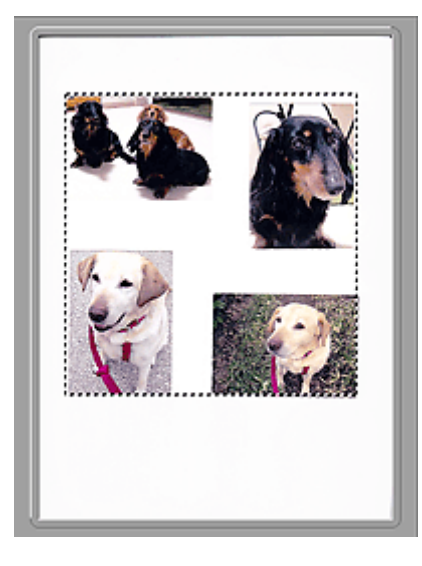

# **N** Remarque

 Vous pouvez spécifier le cadre de découpe sur l'image affichée. Dans la vue en miniature, vous ne pouvez créer qu'un cadre de découpe par image. Dans la vue de l'image entière, vous pouvez créer plusieurs cadres de découpe.

Ajustement des cadres de découpe (ScanGear)

# Rubrique connexe

Mumérisation en Mode avancé

Numérisation de plusieurs documents à partir du CAD (chargeur automatique de documents) en Mode avancé

# Paramètres d'entrée

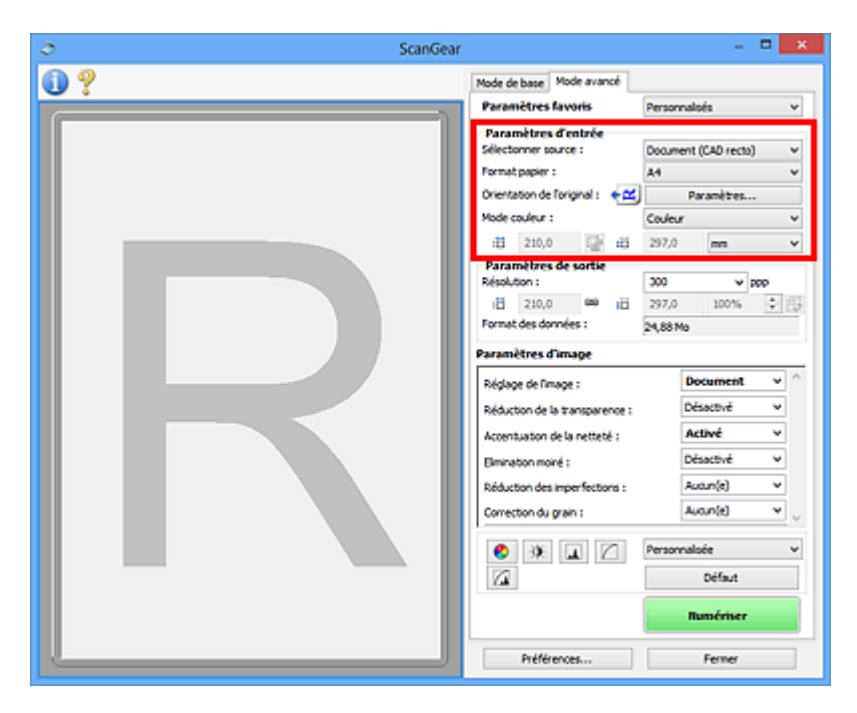

Paramètres d'entrée permet de définir les éléments suivants :

#### Sélectionner source

Le type du document à numériser s'affiche dans cette zone. Pour effectuer une numérisation depuis la vitre, sélectionnez **Vitre**. Pour une numérisation depuis le CAD (chargeur automatique de documents), sélectionnez **Document (CAD recto)** ou **Document (CAD recto verso)**.

### Important

 Certaines applications ne prennent pas en charge la numérisation continue à partir du CAD. Pour plus d'informations, reportez-vous au manuel de l'application.

# Remarque

 Vous pouvez sélectionner Document (CAD recto verso) lorsque vous utilisez un modèle prenant en charge la numérisation recto verso CAD.

#### Format papier

Sélectionnez le format du document à numériser. Ce paramètre est disponible uniquement dans la vue de l'image entière.

Si vous souhaitez numériser les deux côtés des documents automatiquement depuis le CAD, sélectionnez **A4** ou **Lettre**.

Lorsque vous sélectionnez un format, la zone d'aperçu change.

### Important

- Certaines applications sont limitées par rapport à la quantité de données numérisées qu'elles peuvent recevoir. Les plages de numérisation disponibles sont les suivantes :
  - 21 000 pixels x 30 000 pixels au maximum
- Si vous modifiez le paramètre Format papier après l'affichage de l'aperçu, l'aperçu est supprimé.

# **Remarque**

· Si vous ne savez pas quelle taille sélectionner pour Format papier, définissez le paramètre Format papier sur Vitre complète, puis mesurez la taille du document et saisissez les valeurs

```
dans 🛗 (Largeur) et 🏪 (Hauteur).
```

#### Orientation de l'original

Définissez l'orientation et le côté d'agrafage des documents à numériser à partir du CAD.

Cliquez sur Paramètres... pour ouvrir la boîte de dialogue Orientation.

| Orientation                 |
|-----------------------------|
| Orientation de l'original : |
| Portrait                    |
| Paysage                     |
| Emplacement de la reiure :  |
| RR @Bord long               |
| R O Bord court              |
| OK Annuler                  |

# >>>> Important

- La boîte de dialogue Orientation ne peut être ouverte que lorsque Sélectionner source est défini sur Document (CAD recto) ou Document (CAD recto verso).
- · Emplacement de la reliure s'affiche lorsque vous utilisez un modèle prenant en charge la numérisation recto verso CAD.
- L'Emplacement de la reliure ne peut pas être spécifié lorsque Sélectionner source est défini sur Document (CAD recto).

#### Mode couleur

Sélectionnez le mode de numérisation du document.

#### Couleur

Sélectionnez ce mode pour numériser des documents couleur ou pour créer des images couleur. Ce mode permet d'obtenir l'image avec 256 niveaux (8 bits) pour R(ouge), V(ert) et B(leu).

#### Niveaux de gris

Sélectionnez ce mode pour numériser des photographies noir et blanc ou pour créer des images en noir et blanc. Ce mode permet d'obtenir l'image avec 256 niveaux (8 bits) en noir et blanc.

#### Noir et blanc

Sélectionnez ce mode pour numériser des photos et documents en noir et blanc. Ce mode permet d'obtenir l'image en noir et blanc. À des niveaux précis (niveau de seuil), le contraste de l'image est divisé en noir et blanc, et affiché en deux couleurs. Vous pouvez définir le niveau de seuil avec le

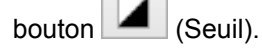

#### Format d'entrée

Dans la vue en miniature, le format des documents découpés est affiché après l'aperçu.

Dans la vue de l'image entière, le Format papier est affiché avant l'aperçu et le format du cadre de découpe (zone de numérisation) est affichée après.

Vous pouvez ajuster le cadre de découpe en saisissant des valeurs dans iii (Largeur) et iii (Hauteur).

Cliquez sur 🖆 (Modifier proportions) et sélectionnez ᅝ (Conserver proportions) pour conserver les proportions lorsque vous spécifiez la taille du cadre de découpe.

# >>>> Important

 Les réglages des paramètres d'entrée sont disponibles uniquement si Format sortie est défini sur Flexible dans Paramètres de sortie. Si vous choisissez un format autre que Flexible, un cadre de découpe apparaît ; sa dimension est calculée en fonction des paramètres indiqués dans Format sortie et Résolution, et ses proportions sont fixes.

# **NAME** Remarque

- Les valeurs que vous saisissez seront comprises dans les formats de documents sélectionnés. Le format minimal est de 96 pixels x 96 pixels si la Résolution est définie sur 600 ppp à l'échelle 100 %.
- En cas d'ajustement automatique dans la vue de l'image entière, les proportions sont conservées car le format est prioritaire sur les autres paramètres.
- Reportez-vous à la section « <u>Ajustement des cadres de découpe (ScanGear)</u> » pour plus d'informations sur les cadres de découpe.

# Paramètres de sortie

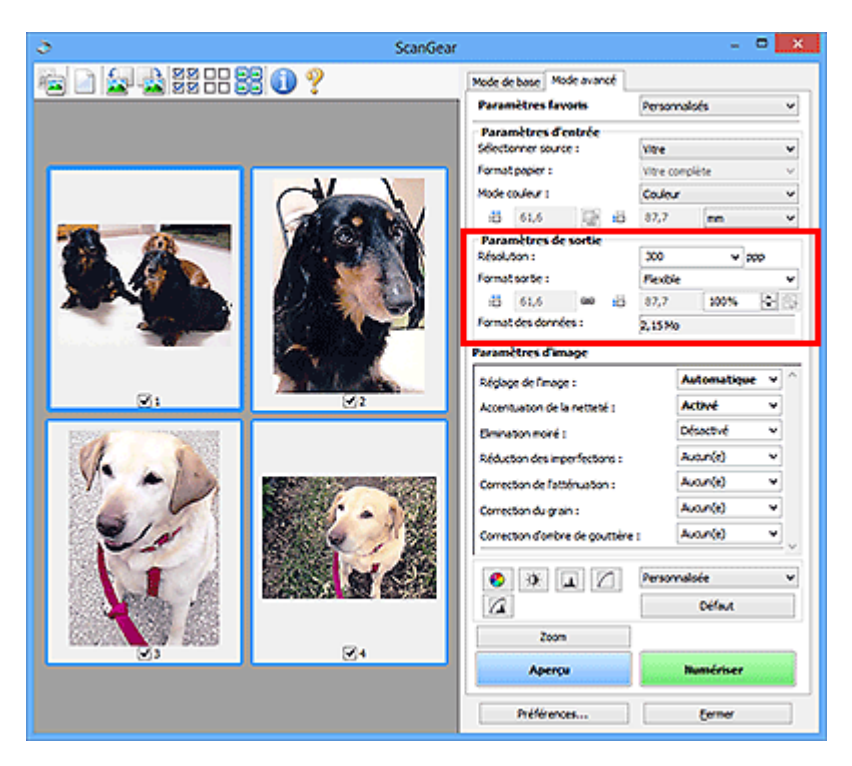

Paramètres de sortie permet de définir les éléments suivants :

#### Résolution

Sélectionnez la résolution de la numérisation.

Plus la résolution (valeur) choisie est élevée, plus l'image est précise.

Sélectionnez une résolution parmi celles affichées en cliquant sur le bouton ou entrez une valeur (par incréments de 1 ppp).

Pour plus d'informations, reportez-vous à la section « Résolution » correspondant à votre modèle et accessible depuis l'accueil du *Manuel en ligne*.

#### Lorsque Sélectionner source est défini sur Vitre :

Vous pouvez entrer une valeur comprise entre 25 et 19 200 ppp.

# Lorsque Sélectionner source est défini sur Document (CAD recto) ou Document (CAD recto verso) :

Vous pouvez entrer une valeur comprise entre 25 et 600 ppp.

#### Format sortie

Sélectionnez le format de sortie.

Sélectionnez **Flexible** pour définir un format personnalisé ou sélectionnez un format d'impression ou d'affichage. Sélectionnez **Ajouter/Supprimer...** pour définir le format personnalisé et l'enregistrer comme nouvelle option de format de sortie.

#### Flexible

Vous pouvez indiquer la résolution et l'échelle, et ajuster les cadres de découpe (zones de numérisation).

#### Vue Miniatures :

Faites glisser la souris sur une miniature pour afficher un cadre de découpe. Quand un cadre de découpe est affiché, seule la partie qu'il contient est numérisée. Lorsque qu'aucun cadre de découpe n'est affiché, chaque cadre est numérisé indépendamment.

#### Vue de l'image entière :

Si aucun cadre de découpe n'apparaît, toute la zone d'aperçu est numérisée. Quand un cadre de découpe est affiché, seule la partie qu'il contient est numérisée.

# Remarque

• Pour agrandir/réduire l'image numérisée, entrez des valeurs dans les champs 🖽 (Largeur) et

(Hauteur) dans Paramètres de sortie ou spécifiez une valeur (par incréments de 1 %)
 dans %. Bien que la valeur maximale disponible pour % dépende de la Résolution, elle peut
 être définie jusqu'à 19 200 ppp (valeur maximale disponible pour la résolution).

# Format de papier (L, A4, etc.) et Taille d'écran (1024 x 768 pixels, etc.)

Vous ne pouvez spécifier ni <sup>til</sup> (Largeur), ni <sup>til</sup> (Hauteur), ni l'échelle. L'aperçu de l'image est découpé conformément au format de sortie et à la résolution sélectionnés. La partie contenue dans le cadre de découpe est numérisée à la taille du format de papier/de l'écran sélectionné. Vous pouvez faire glisser le cadre de découpe pour l'agrandir, le réduire ou le déplacer en conservant ses proportions.

#### Ajouter/Supprimer...

Permet d'ouvrir la boîte de dialogue **Ajouter/supprimer le format de sortie** dans laquelle vous pouvez spécifier les formats de sortie personnalisés.

| Destination | 4               | Liste des formats de sortie : |
|-------------|-----------------|-------------------------------|
| Impressio   | n Y             |                               |
| om du for   | mat de sortie : |                               |
| Nouve       | au paramètre    |                               |
| argeur :    | 127,0           |                               |
| Noteur :    | 89,0            |                               |
| unité :     | mm v            |                               |
| 4500.00     | W Supprimer     |                               |

Dans la boîte de dialogue **Ajouter/supprimer le format de sortie**, vous pouvez spécifier plusieurs formats de sortie et les enregistrer simultanément. Les éléments enregistrés s'affichent dans la liste **Format sortie** et peuvent être sélectionnés tout comme les éléments prédéfinis.

# Ajout :

Sélectionnez Impression ou Affichage de l'image pour la Destination, saisissez le Nom du format de sortie, la Largeur et la Hauteur, puis cliquez sur Ajouter. Dans Unité, choisissez pouces ou mm si vous sélectionnez Impression dans Destination, mais vous ne pouvez sélectionner pixels que si vous sélectionnez Affichage de l'image dans Destination. Le nom du format ajouté figure dans la Liste des formats de sortie. Cliquez sur Enregistrer pour enregistrer les éléments figurant dans la Liste des formats de sortie.

#### Suppression :

Sélectionnez le format de sortie à supprimer dans **Liste des formats de sortie**, puis cliquez sur **Supprimer**. Cliquez sur **Enregistrer** pour enregistrer les éléments figurant dans la **Liste des formats de sortie**.

# Important

 Vous ne pouvez pas supprimer des formats de sortie prédéfinis comme A4 et 1024 x 768 pixels.

### **NAME** Remarque

- Enregistrez jusqu'à 10 éléments pour chaque destination.
- Un message d'erreur s'affiche lorsque vous saisissez une valeur non comprise dans la plage du paramètre. Saisissez une valeur comprise dans la plage affichée dans le message.

# **NANG** Remarque

- Reportez-vous à la section « <u>Ajustement des cadres de découpe (ScanGear</u>) » pour plus d'informations sur les cadres de découpe.
- Pour plus de détails sur le mode d'affichage initial du cadre de découpe sur une image d'aperçu, reportez-vous à la section Cadre de découpe sur les images d'aperçu dans « <u>Onglet Aperçu</u> » (boîte de dialogue Préférences).

# (Commuter les proportions)

Disponible si Format sortie est défini sur tout autre paramètre que Flexible.

Cliquez sur ce bouton pour faire pivoter le cadre de découpe. Cliquez à nouveau pour lui rendre son orientation d'origine.

#### Format des données

La taille des données numérisées avec les paramètres en cours s'affiche.

# Remarque

 Si les données dépassent une certaine taille, la valeur s'affiche en rouge. Si tel est le cas, un message d'avertissement s'affiche lorsque vous cliquez sur Numériser. Il est recommandé de régler ces paramètres afin de réduire le Format des données. Pour continuer, effectuez la numérisation dans la vue de l'image entière.

# Paramètres d'image

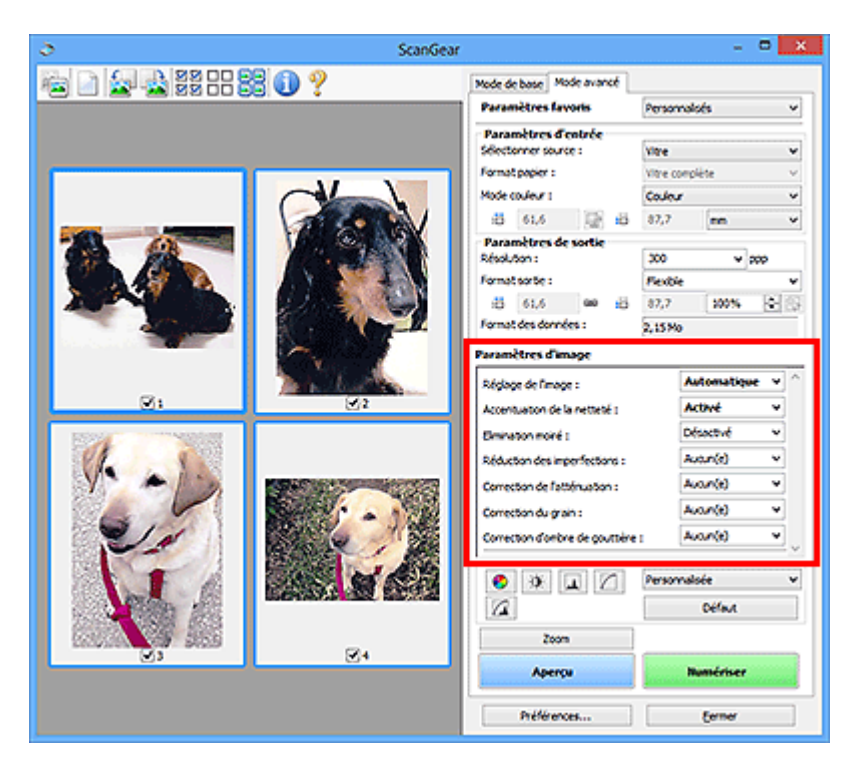

# >>>> Important

- N'appliquez pas ces fonctions aux images sans moiré, imperfections ou couleurs ternies. Le ton de couleurs peut être affecté.
- Les résultats de la correction d'image peut différer de l'image de l'aperçu.

# Remarque

- Les paramètres qu'il est possible de sélectionner dépendent des paramètres du Mode couleur.
- · La numérisation peut être plus longue que d'habitude lorsque vous utilisez Paramètres d'image.

Paramètres d'image permet de définir les éléments suivants :

#### Réglage de l'image

Si le réglage de l'image est défini, la luminosité dans la zone spécifiée de l'image est optimisée. Les images peuvent être réglées selon le type de document détecté automatiquement ou le type de document spécifié. Le résultat du réglage se reflète sur toute l'image.

#### Aucun(e)

Le réglage de l'image ne sera pas appliqué.

#### Automatique

Permet d'appliquer la fonction de réglage de l'image en détectant automatiquement le type du document. Il est généralement recommandé de sélectionner ce paramètre.

#### Photo

Applique le réglage de l'image approprié aux photos.

#### Magazine

Applique le réglage de l'image approprié aux magazines.

#### Document

Applique le réglage de l'image approprié aux documents texte.

# >>>> Important

- Vous pouvez définir le paramètre Réglage de l'image après l'aperçu.
- Vous pouvez définir ce paramètre lorsque Recommandés est sélectionné dans l'onglet Paramètres de couleur de la boîte de dialogue Préférences.

#### Remarque

- Si l'image n'est pas correctement réglée avec Automatique, spécifiez le type du document.
- La tonalité des couleurs peut varier par rapport à l'image source en raison de la fonction Réglage de l'image. Dans ce cas, définissez Réglage de l'image sur Aucun(e).

#### Réduction de la transparence

Utilisez cette fonction pour réduire la transparence des documents imprimés en recto verso ou pour éclaircir la couleur de base sur le papier recyclé et sur d'autres papiers en couleur lors de la numérisation de documents.

#### Désactivé

La transparence ne sera pas réduite.

#### Activé

Sélectionnez ce paramètre pour réduire la transparence des documents imprimés en recto verso ou pour éclaircir la couleur de base. Il est généralement recommandé de sélectionner ce paramètre.

#### >>>> Important

 Vous pouvez définir Réduction de la transparence lorsque Recommandés est sélectionné dans l'onglet Paramètres de couleur de la boîte de dialogue Préférences et lorsque Document ou Magazine est sélectionné pour Réglage de l'image.

#### Accentuation de la netteté

Fait ressortir le contour des sujets afin d'affiner l'image lors de la numérisation de photos.

#### Désactivé

L'accentuation de la netteté ne sera pas appliquée.

#### Activé

Fait ressortir le contour des sujets afin d'affiner l'image. Il est généralement recommandé de sélectionner ce paramètre.

#### Elimination moiré

Les images et les photographies imprimées sont affichées sous la forme d'un ensemble de petits points. Le « moiré » est un phénomène qui produit un dégradé non uniforme ou un motif rayé lors de la numérisation de photos ou d'images imprimées avec des petits points. La fonction **Elimination moiré** permet de réduire cet effet de moiré.

#### Désactivé

Le moiré ne sera pas réduit.

#### Activé

Réduit le moiré. Il est généralement recommandé de sélectionner ce paramètre.

#### Remarque

 Même si Elimination moiré est défini sur Activé, un effet de moiré risque de subsister si l'option Accentuation de la netteté est également définie sur Activé. Dans ce cas, définissez l'option Accentuation de la netteté sur Désactivé.

#### **Réduction des imperfections**

Les photographies numérisées peuvent contenir des points blancs dus à des imperfections. Cette fonction permet de réduire ces défauts.

#### Aucun(e)

La poussière et les rayures ne seront pas réduites.

#### Faible

Sélectionnez cette option pour réduire la présence de petites poussières et rayures. Les traces les plus importantes peuvent subsister.

#### Moyenne

Il est généralement recommandé de sélectionner ce paramètre.

#### Elevé

Sélectionnez cette option pour réduire la présence de poussières et rayures importantes. Cependant, des traces du processus de réduction peuvent subsister ou des parties détaillées de l'image risquent d'être supprimées.

# >>>> Important

• Cette fonction peut ne pas être efficace pour certains types de photos.

# Remarque

• Il est recommandé de sélectionner Aucun(e) lorsque vous numérisez des supports imprimés.

#### Correction de l'atténuation

Utilisez cette fonction pour corriger les photos ternies par le temps ou qui ont une dominante de couleur. Une dominante de couleur est un phénomène par lequel une couleur spécifique affecte toute l'image à cause du temps ou de couleurs ambiantes vives.

#### Aucun(e)

La correction de l'atténuation ne sera pas appliquée.

#### Faible

Sélectionnez cette option pour corriger un ternissement et une dominante de couleur faibles.

#### Moyenne

Il est généralement recommandé de sélectionner ce paramètre.

#### Elevé

Sélectionnez cette option pour corriger un ternissement et une dominante de couleur importants. Ce paramètre peut affecter la tonalité de l'image.

# Important

- Vous pouvez configurer le paramètre Correction de l'atténuation après l'aperçu.
- Vous pouvez définir ce paramètre lorsque Recommandés est sélectionné dans l'onglet Paramètres de couleur de la boîte de dialogue Préférences.
- La correction peut ne pas être efficace si la zone numérisée est trop petite.

#### Correction du grain

Utilisez cette fonction pour réduire l'aspect granuleux (rugosité) des photos réalisées à l'aide d'un film à haute sensibilité.

# Aucun(e)

L'aspect granuleux ne sera pas réduit.

#### Faible

Sélectionnez cette option lorsque la photo est légèrement granuleuse.

#### Moyenne

Il est généralement recommandé de sélectionner ce paramètre.

#### Elevé

Sélectionnez cette option lorsque la photo est très granuleuse. Les dégradés et la netteté de l'image peuvent être affectés.

# Important

• La correction peut ne pas être efficace si la zone numérisée est trop petite.

# Correction d'ombre de gouttière

Utilisez cette fonction pour corriger les ombres qui apparaissent entre les pages lors de la numérisation de brochures.

Lorsque vous définissez l'option **Correction d'ombre de gouttière** dans l'aperçu de l'image, le résultat est répercuté. Affichez un aperçu des effets avant la numérisation, les résultats pouvant varier en fonction du type de document et des pressions effectuées.

Le texte/ligne effacé ou flou dû à des pages courbées n'est pas corrigé.

#### Aucun(e)

L'ombre de gouttière ne sera pas corrigée.

#### Faible

Sélectionnez cette option lorsque l'effet est trop élevé avec le réglage Moyenne.

#### Moyenne

Il est généralement recommandé de sélectionner ce paramètre.

#### Elevé

Sélectionnez cette option lorsque l'effet est trop faible avec le réglage Moyenne.

# >>>> Important

- Vous pouvez définir le paramètre Correction d'ombre de gouttière après l'aperçu.
- Ne placez pas d'objets d'un poids de 2,0 kg (4,4 livres) ou plus sur la vitre. N'exercez pas de pression supérieure à 2,0 kg (4,4 livres) sur le document. Si vous appuyez trop lourdement, le scanner peut ne pas fonctionner correctement ou vous risquez de casser la vitre.
- Alignez le document avec les bords de la vitre. Dans le cas contraire, l'ombre ne sera pas corrigée correctement.

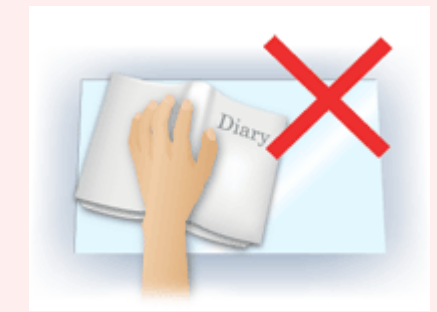

 Les ombres peuvent ne pas être corrigées correctement en fonction du document. Si l'arrière-plan de la page n'est pas blanc, des ombres peuvent ne pas être détectées correctement ou ne pas être détectées du tout.  Lors de la numérisation, appuyez sur la reliure en exerçant la même pression que pour la réalisation de l'aperçu de la numérisation. Si la reliure n'est pas à plat, l'ombre ne sera pas corrigée correctement.

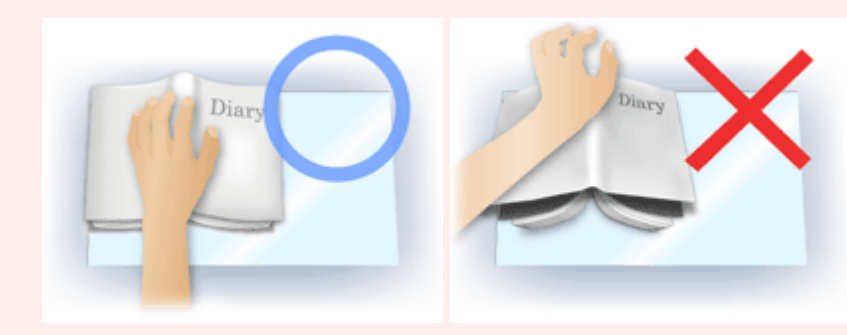

• Le positionnement du document dépend du modèle du scanner et du document à numériser.

# **Non-**Remarque

- Couvrez le document d'un tissu sombre si des points blancs, des stries ou des motifs colorés apparaissent dans le résultat final de la numérisation à cause de la lumière environnante qui filtre entre le document et la vitre d'exposition.
- Si l'ombre n'est pas corrigée correctement, ajustez le cadre de découpe (zone de numérisation) sur l'image d'aperçu.

Ajustement des cadres de découpe (ScanGear)

# Boutons de réglage des couleurs

Les boutons de réglage des couleurs vous permettent de procéder à des corrections précises de la luminosité et des tons, parmi lesquelles des ajustements de la luminosité ou du contraste global de l'image, ainsi que des valeurs des zones de lumière et d'ombre (histogramme) ou de l'équilibre (courbe de tonalité).

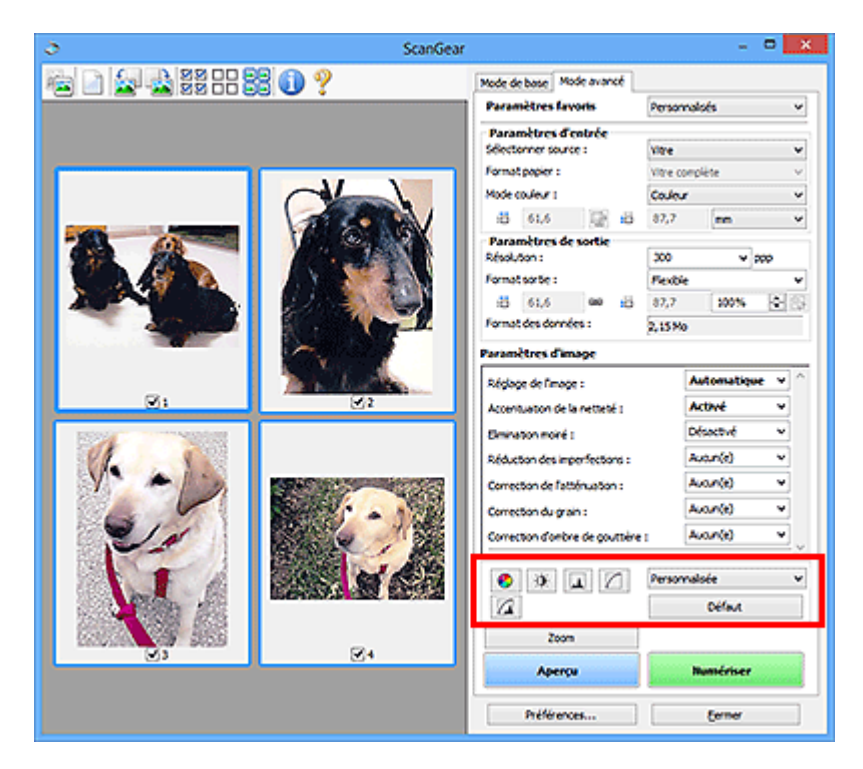

# >>>> Important

• Les boutons de réglage des couleurs ne sont pas disponibles si vous sélectionnez Correspondance des couleurs dans l'onglet Paramètres de couleur de la boîte de dialogue Préférences.

# Remarque

- Les paramètres qu'il est possible de sélectionner dépendent des paramètres du Mode couleur.
- Lorsque vous ajustez l'image grâce aux boutons de réglage des couleurs, les résultats seront reflétés dans l'image d'aperçu.

Cliquez sur le bouton de réglage des couleurs pour définir les éléments suivants :

# (Saturation/Équilibre des couleurs)

Ajustez la saturation (l'éclat) et la tonalité des couleurs de l'image. Cette fonction permet d'éclaircir les couleurs qui ont été ternies par le temps ou à dominante de couleur. Une dominante de couleur est un phénomène par lequel une couleur spécifique affecte toute l'image à cause du temps ou de couleurs ambiantes vives.

# Ajustement de la saturation et de l'équilibre des couleurs

#### 0

# (Luminosité/Contraste)

Ajustez la luminosité et le contraste de l'image. Si l'image est trop sombre ou trop claire, ou si la qualité d'image est terne à cause d'un manque de contraste, vous pouvez régler les niveaux de luminosité et de contraste.

Ajustement de la luminosité et du contraste

# (Histogramme)

Un histogramme vous permet de visualiser la concentration de données à chaque niveau de luminosité d'une image. Vous pouvez spécifier le niveau le plus clair (zone de lumière) ou le plus sombre (zone d'ombre) d'une image, couper les niveaux et étendre la tonalité intermédiaire de l'image.

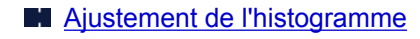

# (Paramètres de courbe de tonalité)

Ajustez la luminosité d'une image en modifiant le graphique (courbe de tonalité) qui indique l'équilibre entre l'entrée et la sortie des tonalités. Vous pouvez régler avec précision la luminosité d'une zone spécifique.

Ajustement de la courbe de tonalité

# (Contrôle final)

Procédez à une vérification finale des réglages de couleur. La courbe de tonalité synthétisée finale et l'histogramme provenant du traitement d'image s'affichent. Aucun réglage n'est requis dans cet écran.

| Contr                                                                  | ôle final 🛛 💌                                   |
|------------------------------------------------------------------------|-------------------------------------------------|
| Canal :                                                                | Principal v                                     |
| Cripne<br>City<br>City<br>City<br>City<br>City<br>City<br>City<br>City | M Actuel<br>98 R.: 93<br>103 G.: 97<br>71 8: 58 |
|                                                                        | Fermer                                          |

- Pour une image couleur, sélectionnez une couleur pour régler le **Rouge**, le **Vert** ou le **Bleu** dans **Canal** ou sélectionnez **Principal** pour sélectionner les trois couleurs en même temps.
- Si vous placez le curseur sur l'aperçu de l'image, la portion est agrandie et ses valeurs RVB avant et après le réglage s'affichent (seulement la valeur L si Mode couleur est défini sur Niveaux de gris).

# 🔺 (Seuil)

Définissez la limite (seuil) qui sépare le blanc et le noir. En réglant le niveau de seuil, vous pouvez améliorer la netteté du texte d'un document ou réduire la transparence dans les journaux.

# Paramétrage du seuil

#### Personnalisée

Vous pouvez nommer et enregistrer un ensemble de paramètres de courbe de tonalité et de seuil créés à l'aide des boutons de réglage des couleurs.

Sélectionnez Ajouter/Supprimer... dans le menu déroulant. Lorsque le Mode couleur est défini sur n'importe quelle valeur autre que Noir et blanc, la boîte de dialogue Ajouter/Supprimer les paramètres de la courbe de tonalité s'ouvre. Lorsque le Mode couleur est défini sur Noir et blanc, la boîte de dialogue Ajouter/supprimer des paramètres de seuil s'ouvre.

| n du paranètre : | Late des paramètres de courbe de tonaité s |
|------------------|--------------------------------------------|
| Novine, paranète |                                            |
|                  |                                            |
|                  |                                            |
|                  |                                            |
|                  |                                            |
|                  |                                            |
| Aputer Supprimer |                                            |

Saisissez le **Nom du paramètre** et cliquez sur **Ajouter**. Le nom s'affiche dans la **Liste des paramètres de courbe de tonalité** ou dans la **Liste des paramètres de seuil**. Cliquez sur **Enregistrer**.

Pour supprimer un élément, sélectionnez-le dans Liste des paramètres de courbe de tonalité ou Liste des paramètres de seuil et cliquez sur Supprimer. Cliquez sur Enregistrer pour enregistrer les paramètres affichés dans la Liste des paramètres de courbe de tonalité ou la Liste des paramètres de seuil.

Vous pouvez également charger les paramètres de courbe de tonalité et de seuil et les appliquer à l'aperçu de l'image. Pour charger les paramètres, sélectionnez l'élément enregistré dans le menu déroulant.

|  | Rema | rque |
|--|------|------|
|--|------|------|

• Enregistrez jusqu'à 20 éléments.

#### Défaut

Réinitialisez tous les réglages (saturation/équilibre des couleurs, luminosité/contraste, histogramme et courbe de tonalités).

# Boîte de dialogue Préférences

Dans la boîte de dialogue **Préférences**, vous pouvez définir les paramètres avancés des fonctions de ScanGear (pilote du scanner) via les onglets **Scanner**, **Aperçu**, **Numériser** et **Paramètres de couleur**.

Cliquez sur **Préférences...** dans l'écran ScanGear (pilote du scanner) pour ouvrir la boîte de dialogue **Préférences**.

| Préférences                                                  |                 |  |  |
|--------------------------------------------------------------|-----------------|--|--|
| Scarrer Aperga Numériser Paramètres de couleur               |                 |  |  |
| Paramètres d'almentation automatique                         | Paramètres      |  |  |
| Paramètres silendeux                                         | Paramètres      |  |  |
| Sélectionner le dossier d'enregistrement des fichi           | ors temporaires |  |  |
| C: Users UserName UppData \ \Temp \                          | Parcourir       |  |  |
| Réglages audio                                               |                 |  |  |
| Briettre de la nusique pendant la numérisatio                | n               |  |  |
| C:\Windows\Weda\CSSAMP1MD                                    | Parcourir       |  |  |
| Emettre un son à la fin de la numérisation                   |                 |  |  |
|                                                              | Parcourir       |  |  |
| Paramètres d'étaionnage<br>Exécutor à chaque purpérisation : | elucid vi       |  |  |
|                                                              | Desactive v     |  |  |
|                                                              |                 |  |  |
|                                                              |                 |  |  |
|                                                              |                 |  |  |
|                                                              |                 |  |  |
| ~                                                            | log la          |  |  |
| ~                                                            | Alle            |  |  |

#### Onglet Scanner

Permet de définir le mode silencieux, le dossier dans lequel enregistrer temporairement les images, ainsi qu'un fichier son à lire pendant la numérisation ou à la fin de celle-ci.

#### Onglet Aperçu

Permet de sélectionner les opérations à effectuer dans l'Aperçu lorsque ScanGear est lancé, et d'indiquer le type d'affichage des cadres de découpe après la prévisualisation des images, ainsi que le cadre de découpe pour les miniatures des documents numérisés.

#### Onglet Numériser

Permet de sélectionner l'action à entreprendre avec ScanGear après la numérisation de l'image.

#### Onglet Paramètres de couleur

Permet de sélectionner le mode de réglage des couleurs et de spécifier la valeur gamma du moniteur.

# **Onglet Scanner**

Dans l'onglet Scanner, vous pouvez spécifier les paramètres suivants.

# Important

• Les fonctions et paramètres disponibles varient en fonction de votre scanner ou imprimante.

| Préférences                                                  | ×                |  |  |
|--------------------------------------------------------------|------------------|--|--|
| Scarrer Apergu Numériser Paramètres de couleur               |                  |  |  |
| Paramètres d'almentation automatique                         | Paramètres       |  |  |
| Paramètres silencieux                                        | Paramètres       |  |  |
| Selectionner le dossier d'enregistrement des fich            | iers temporaires |  |  |
| C:/Users/UserName/AppData\\Temp\                             | Parcourir        |  |  |
| Réglages audio                                               |                  |  |  |
| Emettre de la musique pendant la numérisation                | m                |  |  |
| C:\/\/ndows\/Media\CSSAMP1.MDD                               | Parcourir        |  |  |
| Emettre un son à la fin de la numérisation                   |                  |  |  |
|                                                              | Parcourir        |  |  |
| Paramètres d'étalionnage<br>Exécutor à d'aque numérication : | Désactivé v      |  |  |
| X                                                            | Armler           |  |  |

#### Paramètres d'alimentation automatique

Vous pouvez configurer la mise sous/hors tension automatique de la machine.

Cliquez sur Paramètres... pour afficher la boîte de dialogue Paramètres d'alimentation automatique.

#### **NAME** Remarque

 Si la machine est hors tension ou que la communication bidirectionnelle est désactivée, un message apparaît indiquant que l'ordinateur ne peut pas obtenir l'état de la machine. Dans ce cas, cliquez sur OK pour quitter ScanGear (pilote du scanner).

| Paramètres d'ali       | mentation automatique | ×  |
|------------------------|-----------------------|----|
| Alm. auto activée :    | Désactiver            | v  |
| Alm. auto désactivée : | 240 minutes           | ۷  |
|                        | OK Annul              | er |

#### Alim. auto activée

Sélectionnez **Activer** pour mettre automatiquement sous tension la machine en cas de réception de données.

#### Alim. auto désactivée

Spécifiez le délai de mise hors tension dans la liste. Si la période s'écoule sans qu'aucune donnée à imprimer ne soit reçue, la machine est automatiquement mise hors tension.

#### Important

 Si vous utilisez un modèle compatible réseau en le connectant à un réseau, la machine ne se met pas automatiquement hors tension même si Alim. auto désactivée est défini.

#### Paramètres silencieux

Le mode silencieux permet de réduire le bruit de fonctionnement de cette machine. Utilisez cette fonction lorsque vous souhaitez réduire le bruit de fonctionnement (si vous numérisez ou imprimez la nuit, par exemple).

Cliquez sur Paramètres... pour définir le mode silencieux.

### Remarque

• Vous pouvez définir le mode silencieux à partir du panneau de contrôle de la machine, du pilote de l'imprimante ou de ScanGear.

Quelle que soit la solution choisie, celui-ci s'applique aux opérations réalisées à partir du panneau de contrôle de la machine ou lors des procédures d'impression et de numérisation depuis l'ordinateur, etc.

 La numérisation ou l'impression peut être plus longue que d'habitude lorsque cette fonction est utilisée.

|                                                          | renewed since the                                         | Curk                                                  |            |
|----------------------------------------------------------|-----------------------------------------------------------|-------------------------------------------------------|------------|
| Désactiver le mode silendeux                             |                                                           |                                                       |            |
| Toujours activer le mode silen                           | deux                                                      |                                                       |            |
| Activer le mode silencieux per                           | idant des heures spécifiée                                | \$                                                    |            |
| Houre de début :                                         | 00:00                                                     |                                                       |            |
| Houre de fin :                                           | 21:00                                                     | 0                                                     |            |
| Lorsque les heures sont sp<br>(copie, impression drecte, | éofiées, le mode silencieur<br>etc.) effectuées directeme | c ne s'applique pas aux :<br>ent depuis l'imprimante. | opérations |
|                                                          | 100                                                       |                                                       | Sec. 4     |

#### Désactiver le mode silencieux

Sélectionnez cette option pour utiliser la machine avec un bruit de fonctionnement normal.

#### Toujours activer le mode silencieux

Sélectionnez cette option pour réduire le bruit de fonctionnement de la machine.

#### Activer le mode silencieux pendant des heures spécifiées

Sélectionnez cette option pour réduire le bruit de fonctionnement de la machine pendant une durée spécifiée.

Définissez la période d'activation du mode silencieux avec les paramètres **Heure de début** et **Heure de fin**.

#### Important

- L'heure indiquée dans Heure de début et celle indiquée dans Heure de fin doivent être différentes.
- Si votre scanner ou votre imprimante ne prend pas en charge les fonctions de télécopie, le mode silencieux n'est pas appliqué aux opérations (copie, impression directe, etc.) exécutées directement à partir de la machine, même si les heures sont spécifiées.

#### Sélectionner le dossier d'enregistrement des fichiers temporaires

Affiche le dossier dans lequel vous souhaitez enregistrer les images de façon temporaire. Pour changer de dossier, cliquez sur **Parcourir...** pour en indiquer un autre.

#### Réglages audio

Vous pouvez paramétrer la machine de manière à ce qu'un fichier son soit lu pendant la numérisation ou à la fin de la numérisation.

Sélectionnez **Emettre de la musique pendant la numérisation** ou **Emettre un son à la fin de la numérisation**, cliquez sur **Parcourir...**, puis spécifiez un fichier son.

Vous pouvez indiquer les fichiers suivants.

- Fichier MIDI (\*.mid, \*.rmi, \*.midi)
- Fichier audio (\*.wav, \*.aif, \*.aiff)
- Fichier MP3 (\*.mp3)

### Paramètres d'étalonnage

Si vous définissez **Exécuter à chaque numérisation** sur **Activé**, le scanner sera étalonné avant chaque prévisualisation et numérisation afin de reproduire les tonalités de couleurs appropriées dans les images numérisées.

# Remarque

- Même si le paramètre Exécuter à chaque numérisation est défini sur Désactivé, le scanner peut parfois être automatiquement étalonné (par exemple, immédiatement après la mise sous tension de la machine).
- L'opération d'étalonnage peut prendre du temps selon les capacités de votre ordinateur.

# **Onglet Aperçu**

Dans l'onglet Aperçu, vous pouvez spécifier les paramètres suivants.

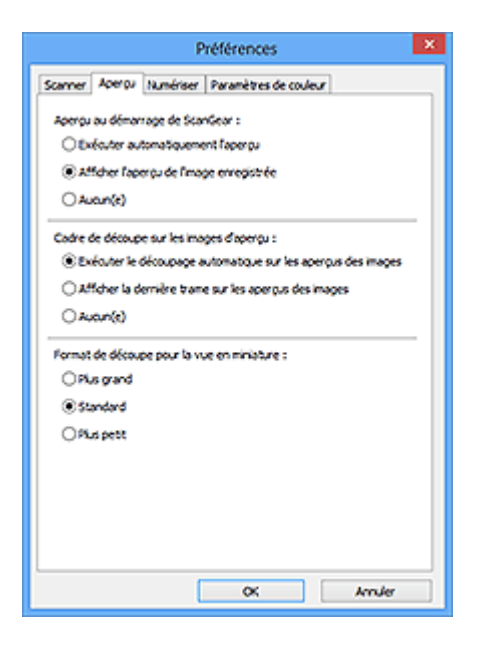

#### Aperçu au démarrage de ScanGear

Sélectionnez les opérations à effectuer dans l'aperçu au démarrage de ScanGear (pilote du scanner).

#### Exécuter automatiquement l'aperçu

ScanGear lance automatiquement l'aperçu au démarrage.

#### Afficher l'aperçu de l'image enregistrée

Ce paramètre affiche l'aperçu affiché précédemment.

Les paramètres des boutons de réglage des couleurs, les paramètres des boutons de la barre d'outils ainsi que les paramètres de l'onglet **Mode avancé** sont également enregistrés.

## Aucun(e)

Aucun aperçu de l'image n'est affiché au démarrage.

#### Remarque

· Sélectionnez Aucun(e) si vous ne souhaitez pas enregistrer l'image de l'aperçu.

#### Cadre de découpe sur les images d'aperçu

Sélectionnez le mode d'affichage des cadres de découpe après la prévisualisation des images.

#### Exécuter le découpage automatique sur les aperçus des images

Le cadre de découpe (zone de numérisation) apparaît automatiquement au format de document après l'affichage de l'aperçu.

#### Afficher la dernière trame sur les aperçus des images

Un cadre de découpe de la même taille que le dernier cadre utilisé s'affiche après la prévisualisation.

#### Aucun(e)

Aucun cadre de découpe n'apparaît après l'affichage de l'aperçu.

#### Format de découpe pour la vue en miniature

Sélectionnez le format de découpe pour les miniatures des documents numérisés.

#### Plus grand

Affiche 105 % (en largeur et hauteur) de la zone affichée pour le format standard.

### Standard

Applique le format standard.

# Plus petit

Affiche 95 % (en largeur et hauteur) de la zone affichée pour le format standard.

# Remarque

 Lorsque vous modifiez le paramètre Format de découpe pour la vue en miniature, les images dans l'aperçu sont actualisées afin de refléter le nouveau format de découpe. Lors de l'actualisation des images dans l'aperçu, les ajustements de couleur et autres paramètres appliqués à ces images sont réinitialisés.

# **Onglet Numériser**

Dans l'onglet Numériser, vous pouvez spécifier les paramètres suivants.

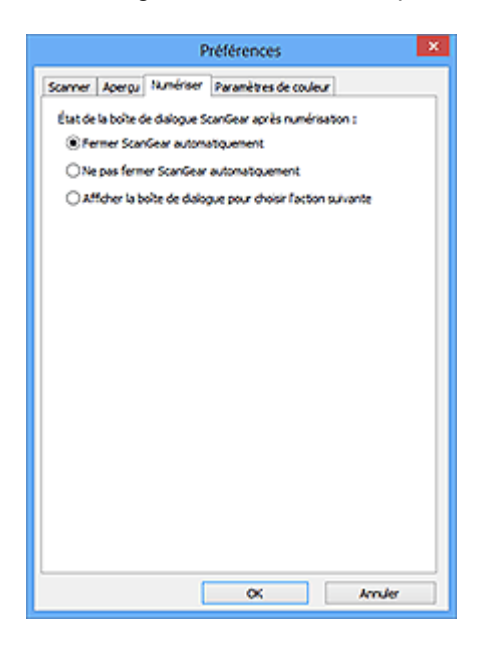

#### État de la boîte de dialogue ScanGear après numérisation

Permet de sélectionner l'action à entreprendre avec ScanGear (pilote du scanner) après la numérisation des images.

#### Fermer ScanGear automatiquement

Sélectionnez cette option pour revenir à l'application d'origine une fois la numérisation terminée.

#### Ne pas fermer ScanGear automatiquement

Sélectionnez cette option pour revenir à l'écran de ScanGear afin d'effectuer une autre numérisation une fois celle-ci terminée.

#### Afficher la boîte de dialogue pour choisir l'action suivante

Sélectionnez cette option pour ouvrir un écran et sélectionner l'opération à effectuer une fois la numérisation terminée.

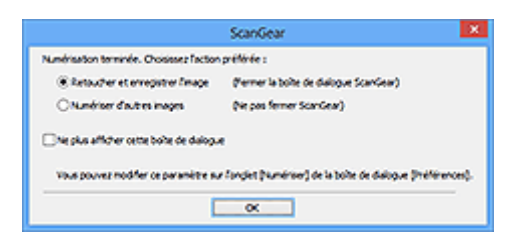

# **N** Remarque

Certaines applications ne prennent pas en charge les options Ne pas fermer ScanGear
 automatiquement ou Afficher la boîte de dialogue pour choisir l'action suivante sélectionnée.

# Onglet Paramètres de couleur

Dans l'onglet Paramètres de couleur, vous pouvez spécifier les paramètres suivants.

| Préférences              |                       |        |  |
|--------------------------|-----------------------|--------|--|
| Scanner Apergu Numérise  | Paramètres de couleur | L      |  |
| Recommandés              |                       |        |  |
| O Correspondance des cou | leurs                 |        |  |
| Source (scanner) :       |                       | ~      |  |
| Côle :                   |                       | ~      |  |
| Moniteur                 |                       | Défaut |  |
| (Auan(t)                 |                       |        |  |
| Gamma moniteur :         | 2,20                  | Défaut |  |
|                          |                       |        |  |
|                          |                       |        |  |
|                          |                       |        |  |
|                          |                       |        |  |
|                          |                       |        |  |
|                          |                       |        |  |
|                          | x                     | Amler  |  |

#### Réglage des couleurs

Sélectionnez l'une des options suivantes.

#### Recommandés

Sélectionnez ce paramètre pour reproduire à l'écran la tonalité vive du document. Il est généralement recommandé de sélectionner ce paramètre.

#### Correspondance des couleurs

Sélectionnez ce paramètre pour que les couleurs du scanner, du moniteur et de l'imprimante couleur correspondent automatiquement. Vous évitez ainsi de passer du temps à faire correspondre manuellement les couleurs du moniteur et de l'imprimante.

#### Source (scanner)

Sélectionne un profil de scanner.

#### Cible

Sélectionne un profil cible.

#### Moniteur

Cochez cette case pour afficher l'aperçu avec une correction optimale pour le moniteur.

#### Défaut

Rétablit les paramètres Correspondance des couleurs par défaut.

#### Remarque

- Les boutons de réglage des couleurs de l'onglet Mode avancé ne sont pas disponibles si vous sélectionnez Correspondance des couleurs.
- Cette fonction est disponible lorsque Mode couleur est défini sur Couleur.

#### Aucun(e)

Sélectionnez ce paramètre pour désactiver la correction des couleurs de ScanGear (pilote du scanner).

#### **NAME** Remarque

• En fonction de votre scanner ou de votre imprimante, ce paramètre peut ne pas être disponible lorsque vous lancez la numérisation à partir de CAD (chargeur automatique de documents).

- Vous pouvez sélectionner une de ces options si la valeur de Mode couleur est Couleur ou Niveaux de gris.
- Le paramètre Correspondance des couleurs est disponible lorsque ScanGear, le moniteur, l'application compatible avec la gestion des couleurs (par exemple Adobe Photoshop) et l'imprimante sont correctement configurés.

Pour plus d'informations sur le paramétrage du moniteur, de l'imprimante et de l'application, reportezvous aux manuels correspondants.

#### Gamma moniteur

En définissant la valeur gamma d'un moniteur, vous pouvez régler les données d'entrée sur les caractéristiques de luminosité du moniteur. Ajustez la valeur si la valeur gamma de votre moniteur ne correspond pas à la valeur par défaut définie dans ScanGear et si les couleurs de l'image d'origine ne sont pas exactement reflétées sur le moniteur.

Cliquez sur Défaut pour rétablir la valeur gamma par défaut du moniteur (2,20).

#### Remarque

• Pour savoir comment vérifier la valeur gamma de votre moniteur, reportez-vous au manuel de ce dernier. Si vous ne trouvez aucune information dans le manuel, contactez le fabricant.

# Mise en place des éléments (lors de la numérisation à partir d'un ordinateur)

Apprenez à placer les éléments sur la vitre ou dans le CAD (chargeur automatique de documents) de votre scanner ou imprimante. Placez correctement les éléments en fonction du type à numériser. Dans le cas contraire, les éléments risquent de ne pas être numérisés correctement.

# >>>> Important

- Ne posez pas d'objets sur le couvercle du scanner. En cas d'ouverture du couvercle du scanner, les objets pourraient tomber dans votre scanner ou imprimante, et entraîner ainsi un dysfonctionnement.
- Fermez le couvercle du scanner avant de lancer la numérisation.
- Lorsque vous ouvrez ou fermez le couvercle du scanner, ne touchez pas les boutons du panneau de contrôle ni l'écran LCD (affichage à cristaux liquides). Cela pourrait entraîner un dysfonctionnement.
- Mise en place d'éléments (Vitre)

Mise en place d'un élément unique :

Mise en place de documents (CAD (chargeur automatique de documents))

# Mise en place d'éléments (Vitre)

Placez les éléments comme indiqué ci-après pour permettre au scanner de détecter automatiquement le type ou le format de l'élément.

# Important

- Lorsque vous effectuez une numérisation en spécifiant le format papier dans IJ Scan Utility ou ScanGear (pilote du scanner), alignez un des angles supérieurs de l'élément sur l'angle de la vitre au niveau de la flèche (repère d'alignement).
- Les photos qui ont été découpées selon diverses formes et les éléments dont la taille est inférieure à 3 cm (1,2 pouce) carrés ne peuvent pas être découpés précisément lors de la numérisation.
- La numérisation des étiquettes de disques réfléchissantes risque d'être incorrecte.

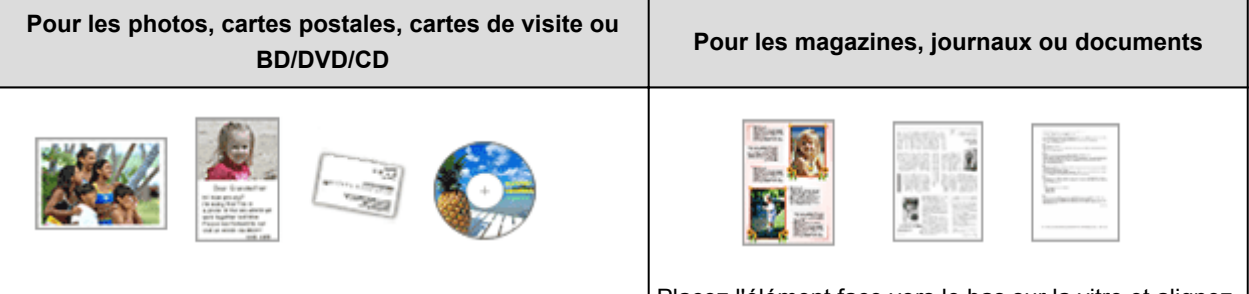

# Placez l'élément face vers le bas sur la vitre en laissant un espace d'au moins 1 cm (0,4 pouce) entre les bords (la zone à rayures diagonales) de la vitre et l'élément. Les parties du document placées sur la zone à rayures diagonales ne peuvent pas être numérisées.

Placez l'élément face vers le bas sur la vitre et alignez un angle supérieur de l'élément sur l'angle de la vitre au niveau de la flèche (repère d'alignement). Les parties du document placées sur la zone à rayures diagonales ne peuvent pas être numérisées.
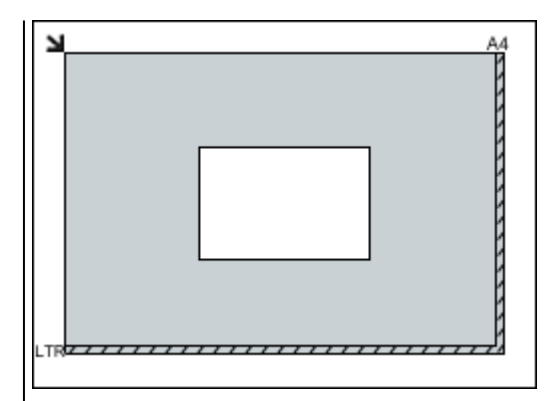

## Important

 Les éléments volumineux (par exemple les photos au format A4) qui ne peuvent pas être éloignés des bords/ flèches (repère d'alignement) de la vitre peuvent être enregistrés au format PDF. Pour enregistrer sous un format autre que PDF, numérisez en précisant le format de données.

#### Mise en place de plusieurs éléments :

Laissez un espace d'au moins 1 cm (0,4 pouce) entre les bords (la zone à rayures diagonales) de la vitre et les éléments, ainsi qu'entre les éléments. Les parties du document placées sur la zone à rayures diagonales ne peuvent pas être numérisées.

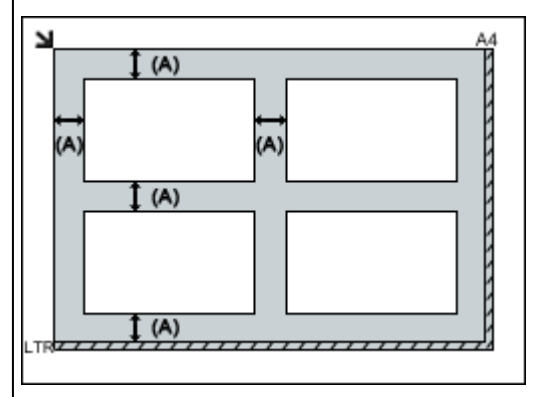

(A) plus de 1 cm (0,4 pouce)

## **NAME** Remarque

- Vous pouvez positionner jusqu'à 12 éléments.
- Vous pouvez placer jusqu'à 4 éléments lorsque la case à cocher Compresser les images numérisées au moment du transfert est activée dans la boîte de dialogue Paramètres de IJ Scan Utility.
- Avec une connexion réseau, la numérisation peut échouer si vous placez cinq éléments ou plus. Dans ce cas, placez quatre éléments au maximum, puis numérisez à nouveau.
- La position des éléments inclinés (de 10 degrés ou moins) est corrigée automatiquement.

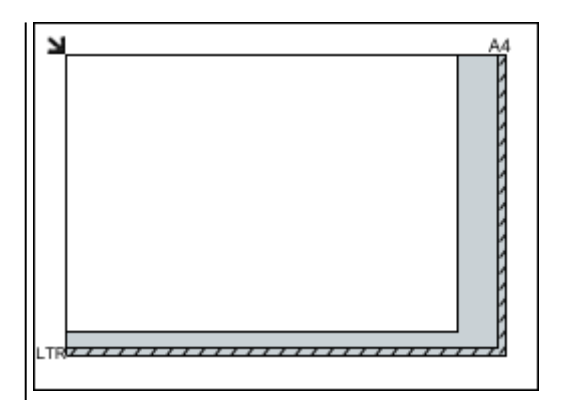

## >>>> Important

 Pour plus d'informations sur les zones dans lesquelles il est impossible de numériser des documents, reportez-vous à la section
 « Chargement des originaux » correspondant à votre modèle et accessible depuis l'accueil du Manuel en ligne.

# Mise en place de documents (CAD (chargeur automatique de documents))

## Important

- Ne laissez pas d'éléments épais sur la vitre lorsque vous numérisez à partir du CAD. Cela risquerait d'entraîner un bourrage papier.
- Placez et alignez des documents de même taille lors de la numérisation de deux documents ou plus.
- Pour plus d'informations sur les formats de documents pris en charge lors de la numérisation à partir du CAD, reportez-vous à la section « Originaux pouvant être chargés » correspondant à votre modèle et accessible depuis l'accueil du *Manuel en ligne*.
- 1. Ouvrez le plateau destiné aux documents.

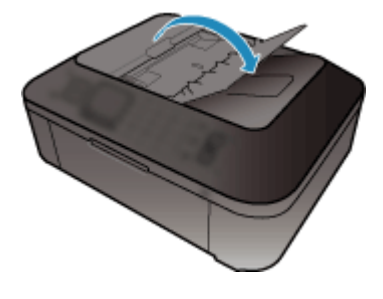

2. Placez les documents sur le CAD, puis ajustez les guides du document en fonction de la largeur des documents.

Insérez les documents face vers le haut jusqu'à ce qu'un signal sonore retentisse.

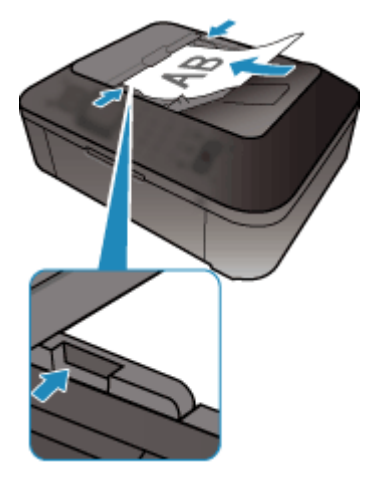

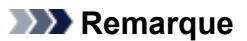

• Lors de la numérisation de documents recto verso, placez le recto vers le haut. Ils ne seront pas numérisés dans l'ordre correct des pages s'ils sont placés dans l'autre sens.

# Ajustement des cadres de découpe (ScanGear)

La « découpe » consiste à sélectionner la zone que vous voulez conserver dans une image et à supprimer le reste lors de sa numérisation.

Les onglets **Mode de base** et **Mode avancé** vous permettent de définir des cadres de découpe (zones de numérisation) sur les images affichées dans la zone d'aperçu.

Lorsque vous effectuez la numérisation, chaque zone associée à un cadre de découpe est numérisée en tant qu'image indépendante.

## Remarque

- Dans la vue de l'image entière, vous pouvez définir plusieurs cadres de découpe sur l'image d'aperçu.
- Pour plus d'informations sur l'ajustement des cadres de découpe avec IJ Scan Utility, reportez-vous à la section « Ajuster des cadres de découpe dans la fenêtre Image panorama » correspondant à votre modèle et accessible depuis l'accueil du *Manuel en ligne*.

## Cadre de découpe d'origine

#### Vue Miniatures :

Aucun cadre de découpe n'est spécifié. Vous pouvez faire glisser la souris sur une miniature pour définir un cadre de découpe.

## Vue de l'image entière :

Un cadre de découpe actif est défini automatiquement autour de l'image d'aperçu. Vous pouvez faire glisser le cadre de découpe dans l'aperçu pour définir la zone.

## Remarque

 Vous pouvez modifier le paramètre de découpe automatique dans la boîte de dialogue Préférences. Reportez-vous à Cadre de découpe sur les images d'aperçu dans l'« <u>Onglet Aperçu</u> » pour plus d'informations.

# Types de cadres de découpe

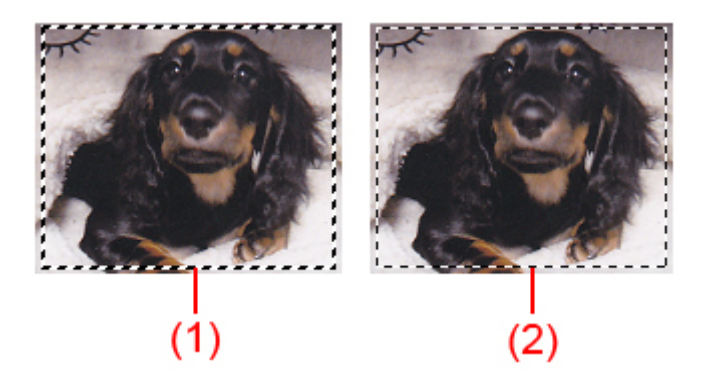

## (1) Cadre de découpe épais (rotatif ou stationnaire)

Représente un cadre de découpe sélectionné. Apparaît uniquement dans la vue de l'image entière. Pour sélectionner plusieurs cadres de découpe, cliquez dessus tout en appuyant sur la touche Ctrl. Le format de sortie, les corrections d'image et les autres paramètres de l'onglet **Mode de base** ou **Mode avancé** sont appliqués à tous les cadres de découpe sélectionnés.

#### (2) Cadre de découpe fin

## Vue Miniatures :

Le format de sortie, les corrections d'image et les autres paramètres de l'onglet **Mode de base** ou **Mode avancé** sont appliqués.

## Vue de l'image entière :

Représente un cadre de découpe non sélectionné. Les paramètres de l'onglet **Mode de base** ou **Mode avancé** ne seront pas appliqués.

## Ajustement d'un cadre de découpe

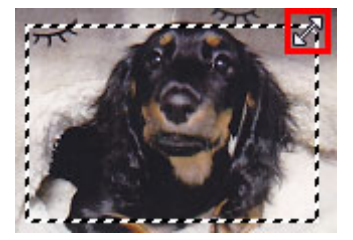

Lorsqu'il est positionné dans un cadre de découpe, le curseur prend la forme  $\Re$  (flèche en croix). Faites glisser la souris pour faire bouger l'intégralité du cadre de découpe.

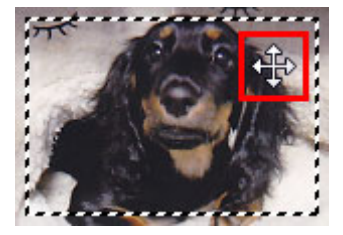

## Remarque

- Dans l'onglet Mode avancé, vous pouvez spécifier la taille du cadre de découpe en précisant des valeurs pour
  (Largeur) et
  (Hauteur) dans les Paramètres d'entrée.
- Vous pouvez faire pivoter un cadre de découpe à 90 degrés en cliquant sur i (Commuter les proportions). Cependant, le bouton (Commuter les proportions) n'est pas disponible si Format sortie a la valeur Flexible.

# Création de plusieurs cadres de découpe

## Vue Miniatures :

Vous ne pouvez créer qu'un cadre de découpe par image.

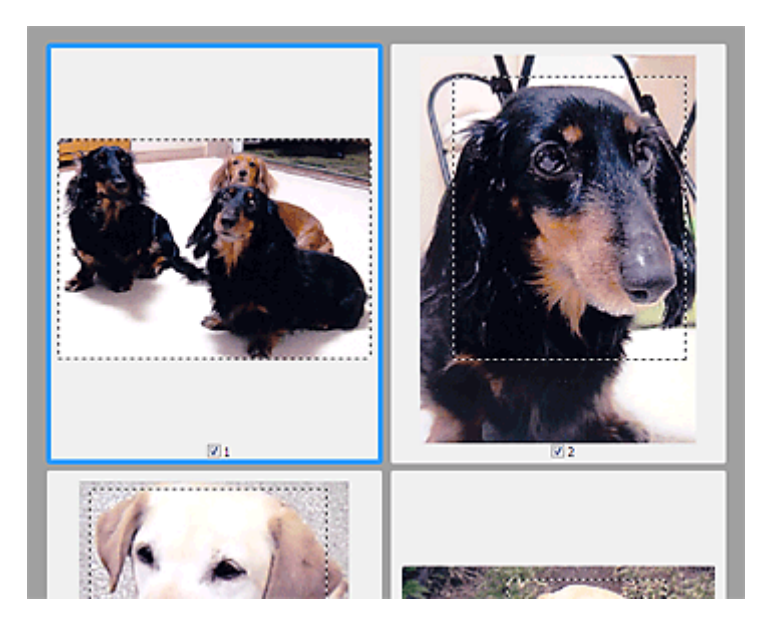

#### Vue de l'image entière :

Cliquez sur le curseur de la souris à l'extérieur du cadre de découpe existant et faites-le glisser pour créer un nouveau cadre de découpe dans la zone d'aperçu. Le nouveau cadre de découpe devient le cadre de découpe actif et l'ancien cadre de découpe devient le cadre de découpe non sélectionné.

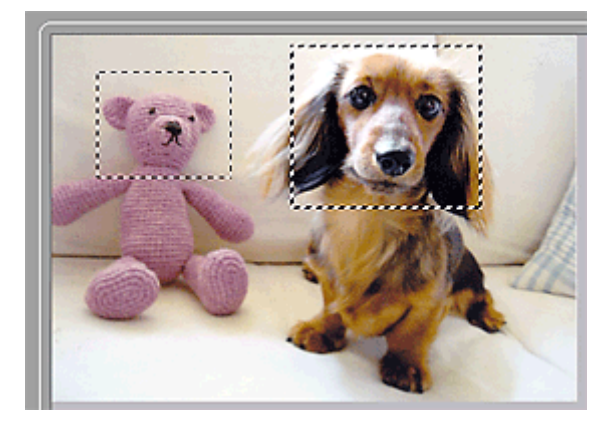

Vous pouvez créer plusieurs cadres de découpe et appliquer différentes configurations de numérisation à chacun d'eux.

Pour sélectionner plusieurs cadres de découpe, cliquez dessus tout en appuyant sur la touche Ctrl.

Si vous sélectionnez plusieurs cadres de découpe et modifiez les paramètres d'un onglet situé à droite de ScanGear, les mêmes paramètres sont appliqués à tous les cadres de découpe sélectionnés.

Lorsque vous créez un nouveau cadre de découpe, celui-ci conserve les paramètres du cadre de découpe précédent.

#### Remarque

- Vous pouvez créer jusqu'à 12 cadres de découpe.
- La numérisation est plus longue que d'habitude lorsque plusieurs cadres de découpe sont sélectionnés.

## Suppression des cadres de découpe

#### Vue Miniatures :

Pour supprimer un cadre de découpe, cliquez sur une zone en dehors du cadre de découpe dans l'image.

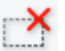

Pour supprimer un cadre de découpe, sélectionnez-le et cliquez sur le bouton (Supprimer cadre de découpe) dans la barre d'outils. Vous pouvez aussi appuyer sur la touche Suppr du clavier.

Lorsqu'il y a plusieurs cadres de découpe, tous les cadres sélectionnés (cadre de découpe actif et cadres de découpe sélectionnés) sont supprimés simultanément.

# Remarques générales (pilote du scanner)

ScanGear (pilote du scanner) est soumis aux limitations suivantes. N'oubliez pas ces informations lors de son utilisation.

## Limitations du pilote du scanner

- Si vous utilisez le système de fichiers NTFS, il se peut que la source de données TWAIN ne soit pas invoquée. En effet, il est impossible d'écrire dans le module TWAIN dans le dossier winnt pour des raisons de sécurité. Pour obtenir de l'aide, contactez l'administrateur de l'ordinateur.
- Certains ordinateurs (y compris les ordinateurs portables) connectés à la machine ne redémarrent pas correctement depuis le mode veille. Dans ce cas, redémarrez l'ordinateur.
- Ne branchez pas plus d'un scanner ou plus d'une imprimante multifonction dotée d'une fonction scanner sur le même ordinateur. La connexion simultanée de plusieurs périphériques rend impossible la numérisation à partir du panneau de contrôle de la machine et des erreurs peuvent se produire lors de l'accès aux périphériques.
- La numérisation peut échouer si l'ordinateur est sorti du mode veille ou du mode Attente. Si tel est le cas, suivez les étapes ci-dessous et relancez la numérisation.
  - 1. Mettez la machine hors tension.
  - 2. Quittez ScanGear, déconnectez le câble USB de l'ordinateur, puis reconnectez-le.
  - 3. Mettez la machine sous tension.
- ScanGear ne peut pas être ouvert dans plusieurs applications simultanément. ScanGear ne peut pas être ouvert deux fois au sein d'une même application.
- Veillez à fermer la fenêtre ScanGear avant de fermer l'application.
- Si vous utilisez un modèle compatible réseau en le connectant à un réseau, il est impossible d'accéder à la machine à partir de plusieurs ordinateurs en même temps.
- Si vous utilisez un modèle compatible réseau en le connectant à un réseau, la numérisation est plus longue que d'habitude.
- Lors de la numérisation d'images volumineuses à des résolutions élevées, assurez-vous que l'espace disque disponible est suffisant. Par exemple, la numérisation d'un document A4 à 600 ppp en quadrichromie nécessite au moins 300 Mo d'espace libre.
- · ScanGear et le WIA pilote ne peuvent pas être utilisés simultanément.
- Ne mettez pas l'ordinateur en veille ou en veille prolongée pendant la numérisation.

# Applications avec des restrictions d'utilisation

- Si vous démarrez Media Center, inclus dans Windows XP Media Center Edition 2005, il est possible que vous ne puissiez pas effectuer de numérisation à partir du panneau de contrôle de la machine. Dans ce cas, redémarrez l'ordinateur.
- Vous ne pouvez pas numériser des images avec Media Center inclus dans Windows XP Media Center Edition 2005. Numérisez avec d'autres applications telles que IJ Scan Utility.
- Certaines applications n'affichent pas l'interface utilisateur TWAIN. Dans ce cas, reportez-vous au manuel de l'application et modifiez les paramètres en conséquence.
- Certaines applications ne prennent pas en charge la numérisation continue de plusieurs documents. Dans certains cas, seule la première image numérisée est acceptée ou plusieurs images sont numérisées sous la forme d'une image unique. Pour ces applications, ne numérisez pas plusieurs documents du CAD (chargeur automatique de documents).
- Pour importer des images numérisées dans Microsoft Office 2000, enregistrez-les d'abord à l'aide de IJ Scan Utility, puis importez les fichiers enregistrés à partir du menu **Insérer**.

- Lorsque vous numérisez des images au format vitre dans Microsoft Office 2003 (Word, Excel, PowerPoint, etc.), cliquez sur Insertion personnalisée dans l'écran Insérer une image numérisée. Dans le cas contraire, l'image risque de ne pas être numérisée correctement.
- Lorsque vous numérisez des images dans Microsoft Office 2007/Microsoft Office 2010 (Word, Excel, PowerPoint, etc.), utilisez la Bibliothèque multimédia Microsoft.
- Les images peuvent ne pas être numérisées correctement dans certaines applications. Si tel est le cas, augmentez la mémoire virtuelle du système d'exploitation, puis répétez l'opération.
- Si la taille de l'image est trop grande (par exemple, pour les numérisations d'images volumineuses à une résolution élevée), l'ordinateur peut ne pas répondre ou la barre de progression peut ne pas dépasser 0 % pendant l'opération. Si tel est le cas, annulez l'action en cours (par exemple, en cliquant sur le bouton Annuler de la barre de progression), augmentez la mémoire virtuelle disponible ou réduisez la résolution/taille de l'image, puis répétez l'opération. Vous pouvez également numériser l'image via IJ Scan Utility, puis l'enregistrer et l'importer dans l'application.

# Informations utiles sur la numérisation

- > Ajustement des cadres de découpe dans la fenêtre Image panorama
- Résolution
- Format de données
- Correspondance des couleurs

# Ajustement des cadres de découpe dans la fenêtre Image panorama

La « découpe » consiste à sélectionner la zone que vous voulez conserver dans une image et à supprimer le reste lors de sa numérisation.

La fenêtre **Image panorama** vous permet de spécifier un cadre de découpe sur l'image affichée dans la zone de prévisualisation.

## Remarque

 Pour plus d'informations sur l'ajustement des cadres de découpe avec ScanGear (pilote du scanner), reportez-vous à la section « Ajustement des cadres de découpe (ScanGear) » correspondant à votre modèle et accessible depuis l'accueil du *Manuel en ligne*.

## Cadre de découpe d'origine

Aucun cadre de découpe n'est spécifié. Lorsque vous cochez la case **Ajuster des cadres de découpe**, un cadre de découpe actif s'affiche automatiquement autour de l'image dans la zone d'aperçu. Vous pouvez faire glisser le cadre de découpe pour spécifier la zone.

Lorsque vous effectuez la numérisation, l'image qui se trouve dans la zone du cadre de découpe est numérisée.

## Ajustement d'un cadre de découpe

Lorsqu'il est positionné sur un cadre de découpe, le curseur prend la forme  $\bigoplus \hat{\downarrow} \ \ ext{integration}$  (flèche). Faites glisser la souris pour agrandir ou réduire le cadre de découpe.

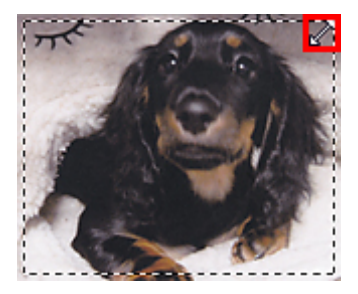

Lorsqu'il est positionné dans un cadre de découpe, le curseur prend la forme  $\mathfrak{F}$  (flèche en croix). Faites glisser la souris pour faire bouger l'intégralité du cadre de découpe.

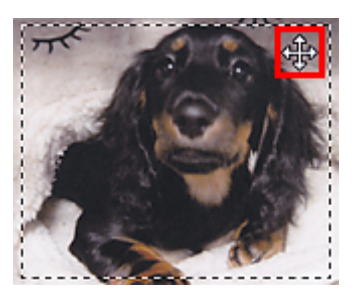

## Suppression des cadres de découpe

Pour supprimer le cadre de découpe, décochez la case Ajuster des cadres de découpe.

# Résolution

Les données de l'image numérisée constituent un ensemble de points qui véhiculent des informations sur la luminosité et les couleurs. La densité de ces points est appelée « résolution » ; la résolution détermine la quantité de détails contenus dans l'image. La résolution est exprimée en point par pouce (ppp). Il s'agit du nombre de points par pouce (2,5 cm).

Plus la résolution (valeur) choisie est élevée, plus l'image est précise, et inversement.

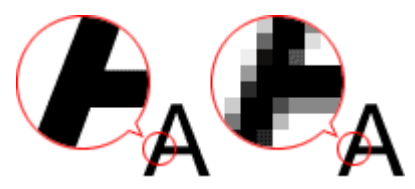

# Définir la résolution

Vous pouvez définir la résolution dans les écrans suivants.

## IJ Scan Utility :

Option **Résolution** sous l'onglet (Numérisation à partir d'un ordinateur) de la boîte de dialogue Paramètres

## ScanGear (pilote du scanner) :

Résolution dans les Paramètres de sortie de l'onglet Mode avancé

# Paramètres de résolution appropriés

Définissez la résolution en fonction de l'utilisation de l'image numérisée.

| Type d'élément                           | Utilisation                                                               | Mode couleur                                 | Résolution<br>appropriée |
|------------------------------------------|---------------------------------------------------------------------------|----------------------------------------------|--------------------------|
| Photo couleur                            | Copie<br>(Impression de)                                                  | Couleur                                      | 300 ррр                  |
|                                          | Création d'une carte postale                                              | Couleur                                      | 300 ppp                  |
|                                          | Enregistrement sur un ordinateur                                          | Couleur                                      | 300 ppp                  |
|                                          | Utilisation sur un site Web ou insertion dans un courrier électronique    | Couleur                                      | 150 ppp                  |
| Photo noir et blanc                      | Enregistrement sur un ordinateur                                          | Niveaux de gris                              | 300 ppp                  |
|                                          | Utilisation sur un site Web ou insertion<br>dans un courrier électronique | Niveaux de gris                              | 150 ррр                  |
| Document texte<br>(document ou magazine) | Copie                                                                     | Couleur, Niveaux de<br>gris ou Noir et blanc | 300 ррр                  |
|                                          | Insertion dans un courrier électronique                                   | Couleur, Niveaux de<br>gris ou Noir et blanc | 150 ррр                  |
|                                          | Numérisation de texte à l'aide de l'OCR                                   | Couleur ou Niveaux de<br>gris                | 300 ррр                  |

## >>>> Important

 Si vous doublez la résolution, la taille des données de l'image numérisée est multipliée par quatre. Si le fichier est trop volumineux, la vitesse de traitement est considérablement ralentie et vous pouvez rencontrer des inconvénients, tels qu'une mémoire insuffisante. Définissez la résolution minimale requise en fonction de l'utilisation de l'image numérisée.

## Remarque

• Si vous souhaitez imprimer l'image numérisée en l'agrandissant, numérisez avec une résolution plus élevée que celle recommandée ci-dessus.

# Format de données

Vous pouvez sélectionner un format de données pour l'enregistrement des images numérisées. Choisissez le format approprié en fonction de l'utilisation prévue pour les images mais également de l'application dans laquelle vous allez les utiliser.

Les formats de données disponibles varient selon les applications et selon le système d'exploitation (Windows ou Mac OS).

Les caractéristiques de chaque format de données d'image sont indiquées ci-dessous.

## PNG (extension de fichier standard : .png)

Format de données courant sur les sites Web.

Le format PNG est recommandé pour la modification d'images enregistrées.

## JPEG (extension de fichier standard : .jpg)

Format de données souvent utilisé pour les sites Web et les images tirées d'appareils photo numériques.

Le format JPEG permet d'obtenir des taux de compression élevés. À chaque enregistrement, les images JPEG perdent de leur qualité et il est impossible de rétablir leur état d'origine.

Vous ne pouvez pas utiliser le format JPEG pour les images en noir et blanc.

## TIFF (extension de fichier standard : .tif)

Format de données qui assure une compatibilité relativement élevée entre différents ordinateurs et applications.

Le format TIFF est recommandé pour la modification d'images enregistrées.

## Remarque

- · Certains fichiers TIFF sont incompatibles.
- IJ Scan Utility gère les formats de fichier TIFF suivants.
  - Binaires noir et blanc non compressés
  - Non compressés, RVB (8 bits par canal)
  - Non compressés, Niveaux de gris

#### PDF (extension de fichier standard : .pdf)

Format de données pour les documents électroniques développé par Adobe Systems Incorporated.

Ce format peut être utilisé sur différents ordinateurs et systèmes d'exploitation et des polices peuvent être intégrées. Par conséquent, des personnes utilisant des environnement différents peuvent échanger des fichiers en toute transparence.

# Correspondance des couleurs

La « correspondance des couleurs » consiste à effectuer des réglages de sorte que les tonalités des couleurs entre l'élément original, l'affichage à l'écran et l'impression couleur correspondent. Sur votre scanner ou imprimante, les tonalités de couleurs sont réglées comme indiqué ci-dessous.

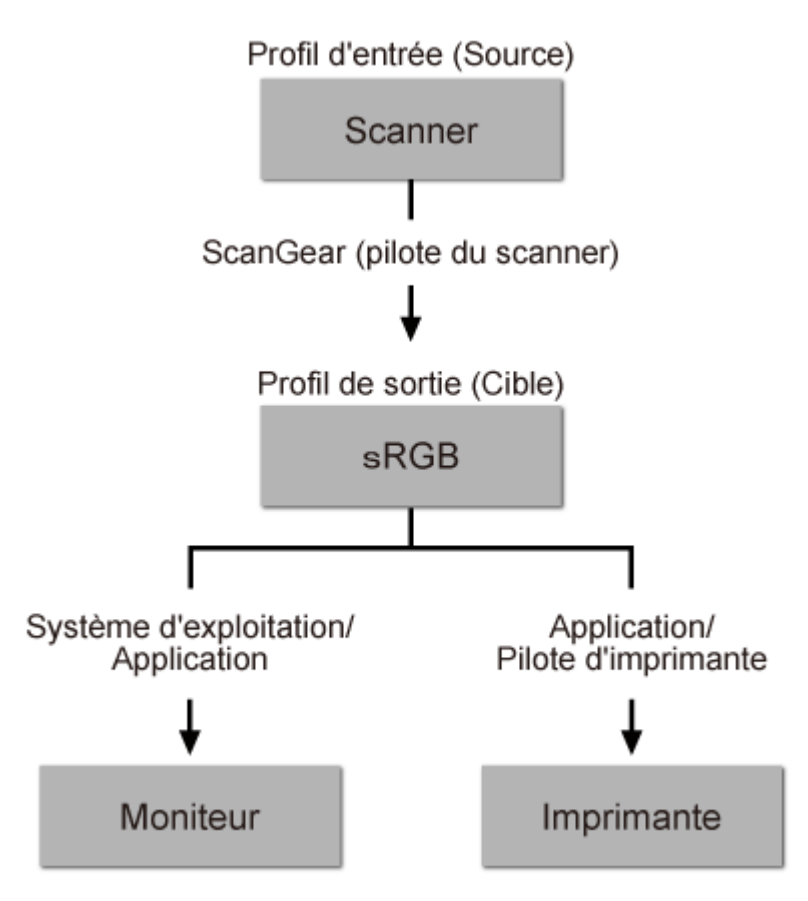

## Exemple : lorsque sRGB est sélectionné comme profil de sortie (cible) :

L'espace colorimétrique de l'image est converti en sRGB par ScanGear à partir de l'espace colorimétrique du scanner.

Lorsque l'image est affichée sur l'écran, l'espace colorimétrique de l'image est converti de sRGB en espace colorimétrique du moniteur selon les paramètres d'affichage du système d'exploitation et les paramètres d'espace de travail de l'application.

Lorsque l'image est imprimée, son espace colorimétrique est converti de sRGB en espace colorimétrique de l'imprimante selon les paramètres d'impression de l'application et ceux du pilote d'imprimante.

# Écran des paramètres et du menu d'IJ Network Scanner Selector EX

IJ Network Scanner Selector EX vous permet de sélectionner les scanners ou imprimantes à utiliser pour la numérisation ou l'impression via un réseau depuis votre ordinateur ou le panneau de contrôle.

Après l'installation, IJ Network Scanner Selector EX apparaît dans la zone de notification du Bureau.

## >>>> Important

- Si vous ne pouvez pas lancer de numérisation sur le réseau, téléchargez sur notre site Web la dernière version de MP Drivers, puis installez-la.
- Quand il est activé, IJ Network Scanner Selector EX transmet régulièrement des paquets pour vérifier s'il peut communiquer avec votre scanner ou imprimante via le réseau. Lorsque vous utilisez l'ordinateur dans un environnement réseau autre que celui utilisé pour configurer votre scanner ou imprimante, désactivez IJ Network Scanner Selector EX.

## **N** Remarque

- Si l'icône n'apparaît pas dans la zone de notification du Bureau, suivez la procédure ci-dessous pour démarrer.
  - Windows 8.1/Windows 8 :

Cliquez sur IJ Network Scanner Selector EX dans l'écran Démarrer.

Si **IJ Network Scanner Selector EX** n'apparaît pas dans l'écran Démarrer, sélectionnez l'icône **Rechercher**, puis recherchez « IJ Network Scanner Selector EX ».

• Windows 7/Windows Vista/Windows XP :

Dans le menu **Démarrer**, cliquez sur **Tous les programmes > Canon Utilities > IJ Network** Scanner Selector EX > IJ Network Scanner Selector EX.

## Menu

Affiche un menu lorsque vous cliquez avec le bouton droit de la souris sur 🬌 (IJ Network Scanner Selector EX) dans la zone de notifications du Bureau.

Désactiver Canon IJ Network Scanner Selector EX / Activer Canon IJ Network Scanner Selector EX Active ou désactive IJ Network Scanner Selector EX.

Si vous sélectionnez **Désactiver Canon IJ Network Scanner Selector EX**, vous ne pouvez pas numériser via le réseau à partir du panneau de contrôle.

Activé : 🥙, Désactivé : 🚿

## Important

 Si vous utilisez un modèle qui ne permet pas de numériser sur le réseau depuis le panneau de contrôle, vous ne pourrez pas numériser à partir du panneau de contrôle, même si ce paramètre est activé.

#### Paramètres...

L'écran Paramètres de numérisation à partir d'un PC s'affiche. Vous pouvez sélectionner le modèle que vous souhaitez utiliser.

## A propos de

Affiche les informations relatives à la version.

Dans la boîte de dialogue affichée, vous pouvez modifier la langue de l'application. Les changements sont pris en compte après le redémarrage de l'ordinateur.

#### Quitter

Permet de quitter IJ Network Scanner Selector EX ; 2 (Activé) ou 3 (Désactivé) disparaît de la zone de notification du Bureau.

# Écran Paramètres de numérisation à partir d'un PC

Cliquez avec le bouton droit de la souris sur l'icône dans la zone de notification du Bureau, puis sélectionnez **Paramètres...** pour afficher l'écran Paramètres de numérisation à partir d'un PC.

Vous devez sélectionner votre scanner ou imprimante avec IJ Network Scanner Selector EX avant de pouvoir numériser un document via le réseau.

## Scanners

Les adresses MAC des scanners ou imprimantes qui peuvent être utilisés sur le réseau s'affichent.

Vous pouvez sélectionner un scanner ou une imprimante par modèle. La sélection automatique d'un scanner ou d'une imprimante permet la numérisation à partir du panneau de contrôle.

## Instructions

Permet d'ouvrir ce guide.

## Param. numérisation à partir du panneau de configuration

L'écran Param. numérisation à partir du panneau de contrôle s'affiche. Vous pouvez sélectionner jusqu'à trois scanners et imprimantes pour la numérisation à partir du panneau de contrôle. Vous pouvez numériser des éléments à l'aide du panneau de contrôle du scanner ou de l'imprimante sélectionné, puis envoyer via le réseau les images numérisées à votre ordinateur.

## Important

• Si vous utilisez un modèle qui ne permet pas de numériser sur le réseau depuis le panneau de contrôle, ce modèle n'apparaît pas dans **Scanners** et le paramètre n'est pas disponible.

# Écran Param. numérisation à partir du panneau de contrôle

Dans l'écran Paramètres de numérisation à partir d'un PC, cliquez sur **Param. numérisation à partir du panneau de configuration** pour afficher l'écran Param. numérisation à partir du panneau de contrôle.

#### Scanners

Les adresses MAC des scanners ou imprimantes qui peuvent être utilisés sur le réseau s'affichent.

Vous pouvez sélectionner jusqu'à trois scanners et imprimantes en même temps. La sélection automatique d'un scanner ou d'une imprimante permet la numérisation à partir du panneau de contrôle.

#### Instructions

Permet d'ouvrir ce guide.

## >>>> Important

 Si vous utilisez un modèle qui ne permet pas de numériser sur le réseau depuis le panneau de contrôle, Param. numérisation à partir du panneau de configuration risque d'apparaître dans l'écran Paramètres de numérisation à partir d'un PC. Le paramètre n'est cependant pas disponible.

## **N** Remarque

- Si votre scanner ou imprimante ne figure pas dans la liste, vérifiez les éléments suivants, cliquez sur **OK** pour fermer l'écran, puis rouvrez-le et réessayez de sélectionner une machine.
  - · Les pilotes MP Drivers sont installés
  - La configuration réseau de votre scanner ou imprimante a été réalisée après l'installation des MP Drivers
  - · La communication réseau entre votre scanner ou imprimante et l'ordinateur est activée

Si votre scanner ou imprimante n'apparaît toujours pas, reportez-vous à la section « Problèmes de communication réseau » correspondant à votre modèle et accessible depuis l'accueil du *Manuel en ligne*.

 Vous n'avez pas besoin d'utiliser ce logiciel pour la numérisation via USB. Reportez-vous à la section « <u>Désinstallation de IJ Network Scanner Selector EX</u> » pour le supprimer. Vous pouvez effectuer la numérisation via USB même si le logiciel n'est pas supprimé.

# Désinstallation de IJ Network Scanner Selector EX

Suivez la procédure ci-dessous pour désinstaller IJ Network Scanner Selector EX de votre ordinateur.

## Important

- Une fois IJ Network Scanner Selector EX désinstallé, vous ne pouvez plus lancer de numérisation via un réseau.
- Connectez-vous à un compte utilisateur bénéficiant de privilèges administrateur.
- 1. Désinstallez IJ Network Scanner Selector EX.
  - Windows 8.1/Windows 8 :
    - Cliquez sur l'icône Paramètres > Panneau de configuration > Programmes > Programmes et fonctionnalités.
    - 2. Double-cliquez sur Canon IJ Network Scanner Selector EX.

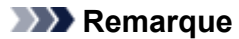

- Si l'écran Contrôle de compte d'utilisateur apparaît, cliquez sur Continuer.
- Windows 7/Windows Vista :
  - Dans le menu Démarrer, sélectionnez Panneau de configuration > Programmes > Programmes et fonctionnalités.
  - Sélectionnez Canon IJ Network Scanner Selector EX, puis cliquez sur Désinstaller/Modifier.

## Remarque

- Si l'écran Contrôle de compte d'utilisateur apparaît, cliquez sur Continuer.
- Windows XP :
  - À partir du menu Démarrer, sélectionnez Panneau de configuration > Ajout/ Suppression de programmes.
  - 2. Sélectionnez Canon IJ Network Scanner Selector EX, puis cliquez sur Modifier/ Supprimer.
- 2. Cliquez sur **Oui** lorsque le message de confirmation apparaît.
- 3. Une fois la désinstallation terminée, cliquez sur OK.

## **NAME** Remarque

 Lorsque le message vous demandant de redémarrer l'ordinateur s'affiche, cliquez sur OK pour le redémarrer.

# Autres méthodes de numérisation

- > Numérisation à l'aide du pilote WIA
- > Numérisation à l'aide du Panneau de configuration (Windows XP uniquement)

# Numérisation à l'aide du pilote WIA

Vous pouvez numériser un élément à partir d'une application compatible WIA (Windows Image Acquisition).

WIA est un modèle de pilote intégré à Windows XP ou version suivante. Il vous permet de numériser des éléments sans utiliser d'applications.

La procédure varie en fonction de l'application. Les procédures suivantes ne sont données qu'à titre d'exemple.

Pour plus d'informations, reportez-vous au manuel de l'application.

## Important

- Sous Windows XP, vous ne pouvez pas numériser à l'aide du pilote WIA via une connexion réseau.
- Certaines applications ne prennent pas en charge la numérisation continue à partir du CAD (chargeur automatique de documents). Pour plus d'informations, reportez-vous au manuel de l'application.
- Suivez la procédure ci-après pour activer la fonction de numérisation sur un réseau.

Selon votre environnement, il se peut que le paramétrage ait déjà été effectué. Dans ce cas, **Non installé** s'affiche.

- 1. Suivez la procédure ci-après pour ouvrir Réseau.
  - Windows 8.1/Windows 8 : Sélectionnez l'icône **Rechercher**, puis cliquez sur **Réseau** qui s'affiche lorsque vous recherchez « Réseau ».
  - Windows 7 : Dans le menu **Démarrer**, sélectionnez **Ordinateur > Réseau**.
  - Windows Vista : Dans le menu Démarrer, sélectionnez Réseau.
- 2. Cliquez avec le bouton droit de la souris sur XXX\_adresse MAC (où « XXX » correspond au nom du modèle) dans l'écran affiché, puis sélectionnez Installer.

# Numérisation à l'aide du pilote WIA 2.0

Dans l'exemple suivant, la numérisation est effectuée à l'aide du programme « Télécopie et numérisation Windows .»

1. Placez l'élément sur la vitre ou dans le CAD.

Mise en place des éléments (lors de la numérisation à partir d'un ordinateur)

2. Sélectionnez Nouveau dans le menu Fichier du programme « Télécopie et numérisation Windows », puis cliquez sur Numériser....

L'écran des paramètres de numérisation s'affiche.

## Remarque

- Si plusieurs scanners ou imprimantes sont connectés, un écran de sélection de scanner peut apparaître. Double-cliquez sur le scanner que vous souhaitez utiliser.
  - Pour établir une connexion USB : Canon XXX series (où « XXX » correspond au nom du modèle)
  - Pour établir une connexion réseau : XXX series\_Adresse MAC (où « XXX » correspond au nom du modèle)
- 3. Définissez les paramètres.

#### Scanner

Le nom du produit défini apparaît. Pour changer de scanner, cliquez sur **Modifier...** et choisissez le scanner voulu.

#### Profil

Sélectionnez **Photo (par défaut)** ou **Documents** en fonction du type d'élément à numériser. Pour enregistrer un nouveau **profil**, choisissez **Ajouter un profil...** Vous pouvez spécifier les détails dans la boîte de dialogue **Ajouter un nouveau profil**.

#### Source

Sélectionnez un type de scanner. Pour effectuer une numérisation à partir de la vitre, sélectionnez **Scanner à plat**. Pour effectuer une numérisation à partir du CAD, sélectionnez **Chargeur (numérisation d'une face)**.

#### Format du papier

Sélectionnez le format de papier. Vous ne pouvez définir le paramètre **Format papier** que lorsque l'option **Source** est définie sur **Chargeur (numérisation d'une face)**.

#### Format de couleurs

Sélectionnez le mode couleur avec lequel vous souhaitez numériser l'élément.

#### Type de fichier

Sélectionnez l'un des formats de données suivants : JPEG, BMP, PNG et TIFF.

#### **Résolution (ppp)**

Entrez la résolution. Indiquez une valeur comprise entre 50 et 600 ppp.

#### Résolution

#### Remarque

 Si vous utilisez le scanner ou l'imprimante avec une connexion réseau, vous pouvez spécifier les résolutions ci-après.

150 ppp/300 ppp/600 ppp

#### Luminosité

Utilisez le curseur pour régler la luminosité. Déplacez le curseur vers la gauche pour assombrir l'image et vers la droite pour l'éclaircir. Vous pouvez également saisir une valeur (-100 à 100).

#### Contraste

Utilisez le curseur pour régler le contraste. Déplacez le curseur vers la gauche pour réduire le contraste de l'image et atténuer ainsi la netteté de l'image. Déplacez le curseur vers la droite pour augmenter le contraste de l'image et améliorer ainsi la netteté de l'image. Vous pouvez également saisir une valeur (-100 à 100).

#### Afficher ou numériser les images dans des fichiers distincts

Cochez cette case pour afficher un aperçu ou numériser plusieurs images en tant que fichiers distincts.

#### >>>> Important

- Si vous utilisez le scanner ou l'imprimante avec une connexion réseau, vous ne pouvez pas spécifier les paramètres Luminosité, Contraste et Afficher ou numériser les images dans des fichiers distincts.
- 4. Cliquez sur Aperçu pour afficher un aperçu de l'image.

L'aperçu de l'image apparaît à droite.

## >>>> Important

 En cas de connexion réseau, effectuez la numérisation sans aperçu lorsque vous numérisez des documents à partir du CAD. Si vous affichez l'aperçu, replacez le document et numérisezle.

S'il reste un document dans le CAD après l'affichage de l'aperçu, appuyez sur le bouton **OK** du panneau de contrôle et retirez le document.

5. Cliquez sur Numériser.

Une fois la numérisation terminée, l'image numérisée apparaît dans l'application.

## Numérisation à l'aide du pilote WIA 1.0

L'exemple suivant illustre une numérisation effectuée avec « Paint ».

1. Placez l'élément sur la vitre ou dans le CAD.

Mise en place des éléments (lors de la numérisation à partir d'un ordinateur)

 Cliquez sur D'un scanneur ou d'un appareil photo dans le menu Fichier de Paint. (Sélectionnez la commande de numérisation d'un élément dans l'application.)

## Remarque

- Si plusieurs scanners ou imprimantes sont connectés, un écran de sélection de scanner peut apparaître. Double-cliquez sur le scanner que vous souhaitez utiliser.
  - Pour établir une connexion USB : Canon XXX series (où « XXX » correspond au nom du modèle)
  - Pour établir une connexion réseau : XXX series\_Adresse MAC (où « XXX » correspond au nom du modèle)
- 3. Sélectionnez l'alimentation papier et le type d'image en fonction de l'élément à numériser.

Pour effectuer une numérisation à partir de la vitre, sélectionnez **Scanner à plat** dans **Alimentation papier**. Pour effectuer une numérisation à partir du CAD, sélectionnez **Chargeur de documents**.

Sélectionnez le type d'image dans Photo en couleur, Photo en nuances de gris, Texte ou photo en noir et blanc ou Paramètres personnalisés.

#### **Remarque**

- Si vous utilisez le scanner ou l'imprimante avec une connexion réseau, les types d'images disponibles peuvent être différents de ceux affichés avec une connexion USB.
- Pour numériser avec les valeurs définies précédemment dans Ajuster la qualité de la photo numérisée, choisissez Paramètres personnalisés.
- Vous pouvez sélectionner Format de page si Chargeur de documents est sélectionné dans Alimentation papier.
- 4. Cliquez sur Ajuster la qualité de la photo numérisée et définissez vos préférences.

#### Luminosité

Utilisez le curseur pour régler la luminosité. Déplacez le curseur vers la gauche pour assombrir l'image et vers la droite pour l'éclaircir. Vous pouvez également saisir une valeur (-127 à 127).

#### Contraste

Utilisez le curseur pour régler le contraste. Déplacez le curseur vers la gauche pour réduire le contraste de l'image et atténuer ainsi la netteté de l'image. Déplacez le curseur vers la droite pour augmenter le contraste de l'image et améliorer ainsi la netteté de l'image. Vous pouvez également saisir une valeur (-127 à 127).

#### **Résolution (ppp)**

Entrez la résolution. Indiquez une valeur comprise entre 50 et 600 ppp.

Résolution

## Remarque

• Si vous utilisez le scanner ou l'imprimante avec une connexion réseau, vous pouvez spécifier les résolutions ci-après.

150 ppp/300 ppp/600 ppp

#### Type de photo

Sélectionnez le type de numérisation que vous souhaitez pour votre élément.

#### Réinitialiser

Cliquez sur ce bouton pour rétablir les paramètres d'origine.

Important

- Si vous utilisez le scanner ou l'imprimante avec une connexion réseau, vous ne pouvez pas spécifier les paramètres Luminosité et Contraste.
- 5. Cliquez sur Aperçu pour afficher un aperçu de l'image.

L'aperçu de l'image apparaît à droite. Faites glisser 🛛 pour définir la zone de numérisation.

## >>>> Important

 En cas de connexion réseau, effectuez la numérisation sans aperçu lorsque vous numérisez des documents à partir du CAD. Si vous affichez l'aperçu, replacez le document et numérisezle.

S'il reste un document dans le CAD après l'affichage de l'aperçu, appuyez sur le bouton **OK** du panneau de contrôle et retirez le document.

#### 6. Cliquez sur Numériser.

Une fois la numérisation terminée, l'image numérisée apparaît dans l'application.

# Numérisation à l'aide du Panneau de configuration (Windows XP uniquement)

Vous pouvez numériser des images à l'aide du panneau de configuration de Windows XP via le pilote WIA.

## >>>> Important

- Si vous utilisez le scanner ou l'imprimante avec une connexion réseau, vous ne pouvez pas lancer de numérisation avec le pilote WIA.
- 1. Dans le menu Démarrer, sélectionnez Panneau de configuration.
- Cliquez sur Imprimantes et autres périphériques > Scanneurs et appareils photo, puis double-cliquez sur Canon XXX series (où « XXX » est le nom du modèle).

La boîte de dialogue Assist. Scanneur-appareil photo apparaît.

- 3. Cliquez sur Suivant.
- 4. Sélectionnez Type d'image selon l'élément à numériser.

Pour effectuer une numérisation à partir de la vitre, sélectionnez **Scanner à plat** dans **Alimentation papier**. Pour effectuer une numérisation à partir du CAD (chargeur automatique de documents), sélectionnez **Chargeur de documents**.

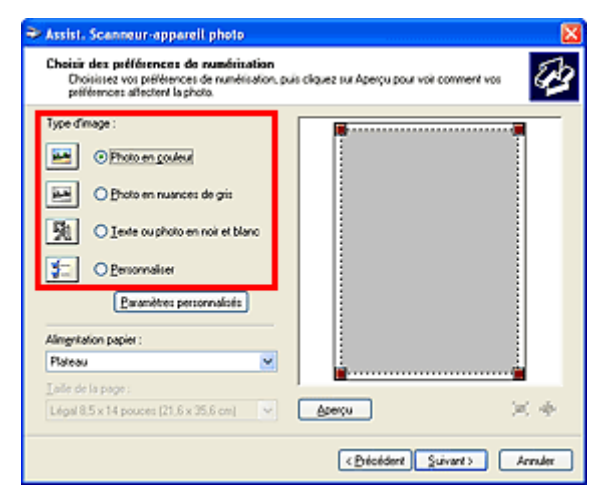

## Remarque

- Pour numériser avec les valeurs définies précédemment dans **Paramètres personnalisés**, sélectionnez **Personnalisée**.
- Vous pouvez sélectionner Format de page si Chargeur de documents est sélectionné dans Alimentation papier.
- 5. Cliquez sur **Paramètres personnalisés** et définissez vos préférences.

| Propriétés          | ? 🛛                                 |  |  |
|---------------------|-------------------------------------|--|--|
| Propriétés avancées |                                     |  |  |
| Apparence           |                                     |  |  |
|                     | Luminosité :<br>0                   |  |  |
|                     | Contraste :                         |  |  |
|                     |                                     |  |  |
| Résolution (ppp) :  | Lype de photo :<br>Photo en contena |  |  |
|                     |                                     |  |  |
|                     | Bernipe à zéro                      |  |  |
| OK Annuler          |                                     |  |  |

#### Luminosité

Utilisez le curseur pour régler la luminosité. Déplacez le curseur vers la gauche pour assombrir l'image et vers la droite pour l'éclaircir. Vous pouvez également saisir une valeur (-127 à 127).

#### Contraste

Utilisez le curseur pour régler le contraste. Déplacez le curseur vers la gauche pour réduire le contraste de l'image et atténuer ainsi la netteté de l'image. Déplacez le curseur vers la droite pour augmenter le contraste de l'image et améliorer ainsi la netteté de l'image. Vous pouvez également saisir une valeur (-127 à 127).

#### Résolution (ppp)

Entrez la résolution. Indiquez une valeur comprise entre 50 et 600 ppp.

## Résolution

## Type de photo

Sélectionnez le type de numérisation que vous souhaitez pour votre élément.

## Réinitialiser

Cliquez sur ce bouton pour rétablir les paramètres d'origine.

6. Cliquez sur **Aperçu** pour afficher un aperçu de l'image.

L'aperçu de l'image apparaît à droite. Faites glisser 🔳 pour définir la zone de numérisation.

## 7. Cliquez sur Suivant et suivez les instructions.

# Mise en place des éléments (lors de la numérisation à partir d'un ordinateur)

Apprenez à placer les éléments sur la vitre ou dans le CAD (chargeur automatique de documents) de votre scanner ou imprimante. Placez correctement les éléments en fonction du type à numériser. Dans le cas contraire, les éléments risquent de ne pas être numérisés correctement.

## >>>> Important

- Ne posez pas d'objets sur le couvercle du scanner. En cas d'ouverture du couvercle du scanner, les objets pourraient tomber dans votre scanner ou imprimante, et entraîner ainsi un dysfonctionnement.
- Fermez le couvercle du scanner avant de lancer la numérisation.
- Ne touchez pas les boutons du panneau de contrôle ni l'écran LCD (affichage à cristaux liquides) lorsque vous ouvrez ou fermez le couvercle du scanner. Cela pourrait entraîner un dysfonctionnement.
- Mise en place d'éléments (Vitre)
- Mise en place de documents (CAD (chargeur automatique de documents))

## Mise en place d'éléments (Vitre)

Placez les éléments comme indiqué ci-après pour permettre au scanner de détecter automatiquement le type ou le format de l'élément.

## Important

- Lorsque vous effectuez une numérisation en spécifiant le format papier dans IJ Scan Utility ou ScanGear (pilote du scanner), alignez un des angles supérieurs de l'élément sur l'angle de la vitre au niveau de la flèche (repère d'alignement).
- Les photos qui ont été découpées selon diverses formes et les éléments dont la taille est inférieure à 3 cm (1,2 pouce) carrés ne peuvent pas être découpés précisément lors de la numérisation.
- La numérisation des étiquettes de disques réfléchissantes risque d'être incorrecte.

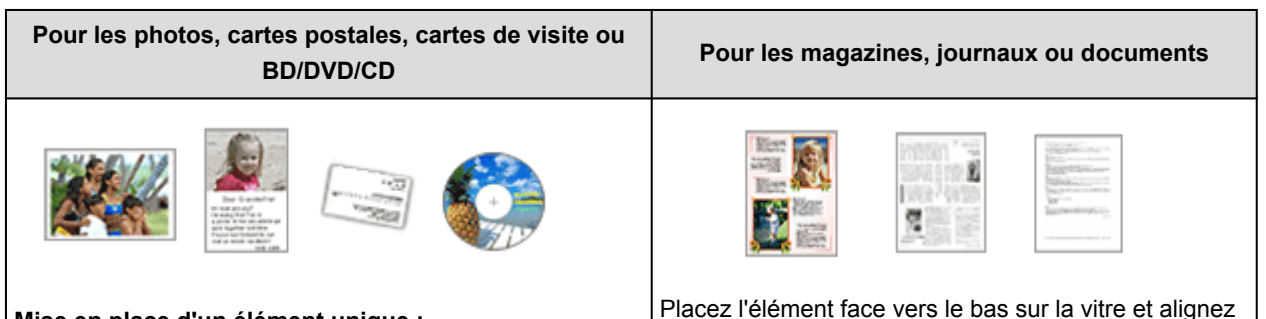

# e en laissant un es bords (la ément. Les avures

#### Mise en place d'un élément unique :

Placez l'élément face vers le bas sur la vitre en laissant un espace d'au moins 1 cm (0,4 pouce) entre les bords (la zone à rayures diagonales) de la vitre et l'élément. Les parties du document placées sur la zone à rayures diagonales ne peuvent pas être numérisées.

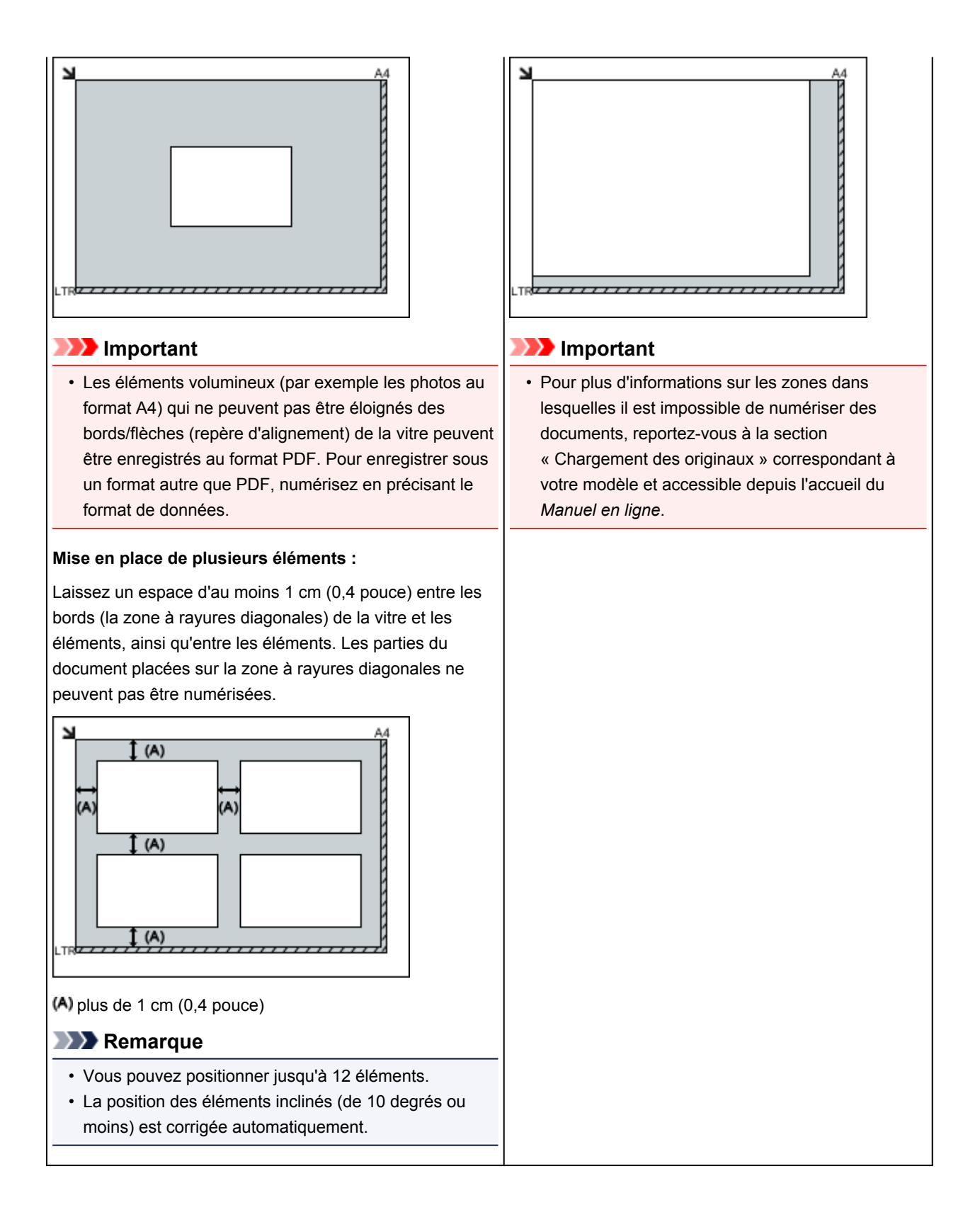

# Mise en place de documents (CAD (chargeur automatique de documents))

## Important

- Ne laissez pas d'éléments épais sur la vitre lorsque vous numérisez à partir du CAD. Cela risquerait d'entraîner un bourrage papier.
- Placez et alignez des documents de même taille lors de la numérisation de deux documents ou plus.
- Pour plus d'informations sur les formats de documents pris en charge lors de la numérisation à partir du CAD, reportez-vous à la section « Originaux pouvant être chargés » correspondant à votre modèle et accessible depuis l'accueil du *Manuel en ligne*.

1. Ouvrez le plateau destiné aux documents.

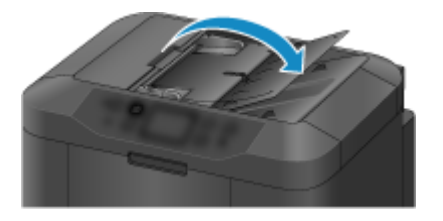

2. Placez les documents sur le CAD, puis ajustez les guides du document en fonction de la largeur des documents.

Insérez les documents face vers le haut jusqu'à ce qu'un signal sonore retentisse.

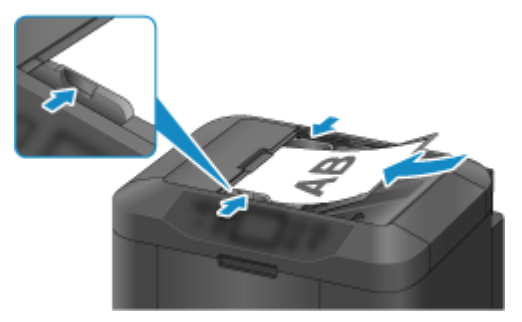

# Numérisation à l'aide du panneau de contrôle de la machine

- Transfert des données numérisées sur un ordinateur à l'aide du panneau de contrôle de la machine VBasique
- Joindre des données numérisées à un courrier électronique à l'aide du panneau de contrôle de la machine
- Enregistrement de données numérisées sur la clé USB flash à partir du panneau de contrôle de la machine
- Transfert des données numérisées vers le dossier partagé sur l'ordinateur à l'aide du panneau de contrôle de la machine
- Suppression de données numérisées sur une clé USB flash
- Configuration des paramètres pour la numérisation à partir du panneau de contrôle de la machine
- Paramètres de numérisation réseau
- Sélection d'une réponse aux commandes issues du Panneau de contrôle dans IJ Scan Utility

# Transfert des données numérisées sur un ordinateur à l'aide du panneau de contrôle de la machine

Avant de procéder au transfert sur l'ordinateur, vérifiez les points suivants :

## Les MP Drivers sont installés.

Si les pilotes MP Drivers ne sont pas encore installés, installez les pilotes MP Drivers avec le CD-ROM d'installation ou depuis notre site Web.

## · La machine est correctement connectée à l'ordinateur.

Assurez-vous que la machine est correctement connectée à l'ordinateur.

Vous ne devez ni brancher, ni débrancher le câble USB ou LAN pendant que la machine est en cours de fonctionnement ou lorsque l'ordinateur est en mode veille ou en mode attente.

Si vous numérisez à partir d'une connexion réseau, vérifiez que les paramètres nécessaires ont été correctement configurés.

Paramètres de numérisation réseau

## • La destination et le nom du fichier sont spécifiés dans Canon IJ Scan Utility.

Vous pouvez spécifier la destination et le nom du fichier dans Canon IJ Scan Utility. Pour plus d'informations sur les paramètres de Canon IJ Scan Utility :

Boîte de dialogue Paramètres

- 1. Assurez-vous que la machine est sous tension.
- 2. Faites défiler l'écran ACCUEIL, puis touchez **I Numériser**.

## Utilisation du panneau de contrôle

L'écran permettant de sélectionner l'emplacement dans lequel enregistrer les données s'affiche.

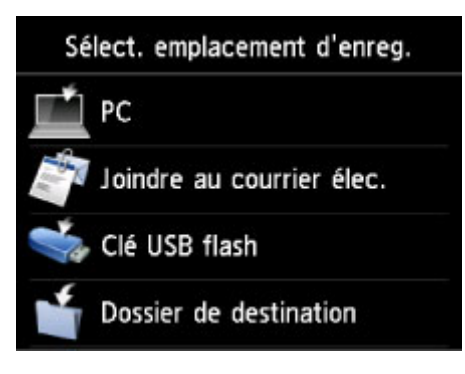

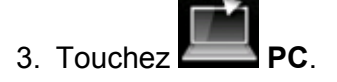

4. Touchez l'ordinateur vers lequel transmettre les données numérisées.

Dans le cas d'un ordinateur connecté à l'aide d'un câble USB, touchez **Local (USB)** ; pour un ordinateur connecté au réseau, touchez l'ordinateur vers lequel transférer les données numérisées.

| Sélection de PC |  |  |
|-----------------|--|--|
| Local (USB)     |  |  |
| PC001           |  |  |
| PC002           |  |  |
| Nouv. rech.     |  |  |

L'écran d'attente de numérisation s'affiche.

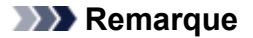

 Lorsque vous transférez les données numérisées vers l'ordinateur à l'aide du protocole WSD (un des protocoles réseau pris en charge par Windows 8.1, Windows 8, Windows 7 et Windows Vista), sélectionnez Enable pour Param. num. WSD du périph. sur Paramètre WSD sur Autres paramètres dans Paramètres réseau sous Paramètres périphérique.

#### Paramètre WSD

Si vous touchez **Nouv. rech.**, la machine lance une nouvelle recherche des ordinateurs connectés.

5. Définissez les paramètres selon vos besoins.

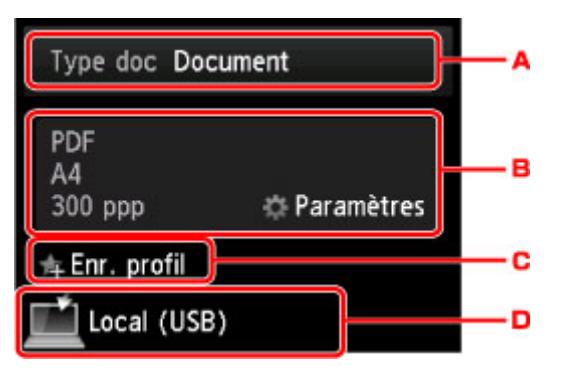

A. Touchez pour sélectionnez le type de document.

## **NN** Remarque

• Lorsque vous transférez les données numérisées vers l'ordinateur utilisant le protocole WSD, vous ne pouvez pas sélectionner le type de document.

#### Document

Numérise l'original placé sur la vitre d'exposition ou dans le CAD comme des données de document en appliquant les paramètres spécifiés dans **Para. numér.** 

#### Photo

Numérise l'original placé sur la vitre d'exposition en tant que données de photo en appliquant les paramètres spécifiés dans **Para. numér.** 

B. Touchez pour afficher l'écran Para. numér.

Pour en savoir plus sur les paramètres :

Configuration des paramètres pour la numérisation à partir du panneau de contrôle de la machine

C. Touchez pour enregistrer les paramètres de numérisation actuels comme paramètres personnalisés.

Enregistrement des paramètres favoris (profils personnalisés)

- D. Touchez pour afficher l'écran de sélection de la destination.
- 6. Placez le document original sur la vitre d'exposition ou dans le CAD.
- 7. Appuyez sur le bouton **Couleur (Color)** pour effectuer une numérisation couleur ou sur le bouton **Noir (Black)** pour une numérisation en noir et blanc.

## Remarque

- Si vous transférez les données numérisées vers l'ordinateur utilisant le protocole WSD, appuyez sur le bouton **Couleur (Color)**.
- Si l'original n'est pas correctement chargé, un message s'affiche sur l'écran tactile. Chargez l'original sur la vitre d'exposition ou dans le CAD conformément aux paramètres de numérisation.
- Si vous chargez l'original dans le CAD :

La machine lance la numérisation et les données numérisées sont transférées vers l'ordinateur.

- Si vous chargez l'original sur la vitre d'exposition :
  - Lorsque vous sélectionnez JPEG ou TIFF pour Format dans l'écran des paramètres de numérisation, la machine lance la numérisation et les données numérisées sont transférées vers l'ordinateur.
  - Lorsque vous sélectionnez PDF ou PDF compact pour Format dans l'écran des paramètres de numérisation, l'écran de confirmation vous demandant si vous souhaitez poursuivre la numérisation s'affiche une fois la numérisation terminée.

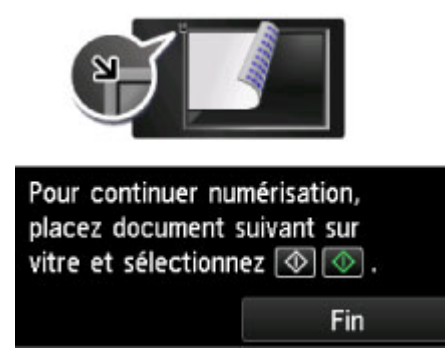

Si vous souhaitez poursuivre la numérisation, chargez le document original sur la vitre d'exposition et commencez la numérisation.

Si vous ne souhaitez pas poursuivre la numérisation, touchez **Fin**. Les données numérisées sont transférées vers l'ordinateur.

Les données numérisées sont transférées vers l'ordinateur selon les paramètres spécifiés dans Canon IJ Scan Utility.

Retirez l'original de la vitre d'exposition ou de la fente d'éjection des documents lorsque la numérisation est terminée.

# Lorsque l'écran de sélection du programme s'affiche :

## • Si vous utilisez Windows 8.1, Windows 8, Windows 7 ou Windows Vista :

L'écran de sélection du programme peut s'afficher lorsque vous appuyez sur le bouton **Couleur** (Color) ou Noir (Black). Dans ce cas, sélectionnez **Canon IJ Scan Utility** et cliquez sur **OK**.

## • Si vous utilisez Windows XP :

L'écran de sélection du programme peut s'afficher lorsque vous appuyez sur le bouton **Couleur** (**Color**) ou **Noir (Black)** pour la première fois. Dans ce cas, spécifiez **Canon IJ Scan Utility** comme logiciel d'application à utiliser, sélectionnez **Toujours utiliser ce programme pour cette action** et cliquez sur **OK**. La fois suivante, Canon IJ Scan Utility démarrera automatiquement.

# Si vous souhaitez numériser des originaux avec des paramètres avancés, ou si vous souhaitez modifier ou imprimer les images numérisées :

Si vous numérisez des originaux à partir d'un ordinateur, vous pouvez modifier les images numérisées pour les optimiser ou les rogner, par exemple.

Vous pouvez en outre modifier ou imprimer les images numérisées à l'aide du logiciel d'application compatible afin de les utiliser au mieux.

Numérisation à l'aide de IJ Scan Utility

## Remarque

• Vous pouvez utiliser un logiciel d'application compatible WIA et le Panneau de configuration (Windows XP uniquement) pour numériser des originaux avec cette machine.

Pour plus d'informations :

Autres méthodes de numérisation

· Si vous souhaitez convertir un document numérisé en texte :

Extraction de texte à partir d'images numérisées (OCR)

# Joindre des données numérisées à un courrier électronique à l'aide du panneau de contrôle de la machine

Avant de joindre les données numérisées à un courrier électronique, vérifiez les points suivants :

## Les MP Drivers sont installés.

Si les pilotes MP Drivers ne sont pas encore installés, installez les pilotes MP Drivers avec le CD-ROM d'installation ou depuis notre site Web.

## • La machine est correctement connectée à l'ordinateur.

Assurez-vous que la machine est correctement connectée à l'ordinateur.

Vous ne devez ni brancher, ni débrancher le câble USB ou LAN pendant que la machine est en cours de fonctionnement ou lorsque l'ordinateur est en mode veille ou en mode attente.

Si vous numérisez à partir d'une connexion réseau, vérifiez que les paramètres nécessaires ont été correctement configurés.

Paramètres de numérisation réseau

 Le logiciel de messagerie électronique et le nom du fichier sont spécifiés dans Canon IJ Scan Utility.

Vous pouvez spécifier la destination et le nom du fichier dans Canon IJ Scan Utility. Pour plus d'informations sur les paramètres de Canon IJ Scan Utility :

Boîte de dialogue Paramètres

- 1. Assurez-vous que la machine est sous tension.
- 2. Faites défiler l'écran ACCUEIL, puis touchez

## Utilisation du panneau de contrôle

L'écran permettant de sélectionner l'emplacement dans lequel enregistrer les données s'affiche.

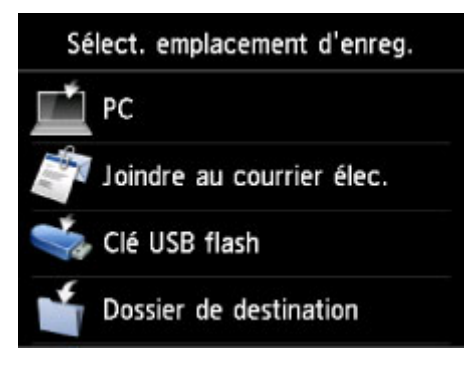

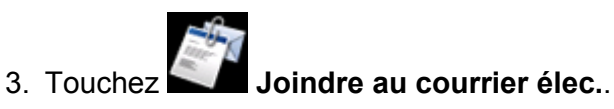

4. Touchez l'ordinateur vers lequel transmettre les données numérisées.

Dans le cas d'un ordinateur connecté à l'aide d'un câble USB, touchez **Local (USB)** ; pour un ordinateur connecté au réseau, touchez l'ordinateur vers lequel transférer les données numérisées.

| Sélection de PC |  |  |  |
|-----------------|--|--|--|
| Local (USB)     |  |  |  |
| PC001           |  |  |  |
| PC002           |  |  |  |
| Nouv. rech.     |  |  |  |

L'écran d'attente de numérisation s'affiche.

5. Définissez les paramètres selon vos besoins.

| Type doc Photo                    |            | <b>_</b> A |
|-----------------------------------|------------|------------|
| JPEG<br>10x15cm(4"x6")<br>300 ppp | Paramètres | — в        |
| 🚖 Enr. profil                     |            | —c         |
| 🔊 Local (USB)                     |            | — D        |

A. Touchez pour sélectionnez le type de document.

#### Document

Numérise l'original placé sur la vitre d'exposition ou dans le CAD comme des données de document en appliquant les paramètres spécifiés dans **Para. numér.**.

#### Photo

Numérise l'original placé sur la vitre d'exposition en tant que données de photo en appliquant les paramètres spécifiés dans **Para. numér.** 

B. Touchez pour afficher l'écran Para. numér.

Pour en savoir plus sur les paramètres :

Configuration des paramètres pour la numérisation à partir du panneau de contrôle de la machine

C. Touchez pour enregistrer les paramètres de numérisation actuels comme paramètres personnalisés.

Enregistrement des paramètres favoris (profils personnalisés)

- D. Touchez pour afficher l'écran de sélection de la destination.
- 6. <u>Placez le document original sur la vitre d'exposition ou dans le CAD.</u>
- 7. Appuyez sur le bouton **Couleur (Color)** pour effectuer une numérisation couleur ou sur le bouton **Noir (Black)** pour une numérisation en noir et blanc.

## Remarque

• Si l'original n'est pas correctement chargé, un message s'affiche sur l'écran tactile. Chargez l'original sur la vitre d'exposition ou dans le CAD conformément aux paramètres de numérisation.

#### • Si vous chargez l'original dans le CAD :

La machine lance le processus de numérisation. Les données numérisées sont ensuite transférées vers l'ordinateur et jointes à un courrier électronique.

## • Si vous chargez l'original sur la vitre d'exposition :

- Lorsque vous sélectionnez JPEG pour Format dans l'écran des paramètres de numérisation, la machine lance la numérisation et les données numérisées sont transférées vers l'ordinateur et jointes à un courrier électronique.
- Lorsque vous sélectionnez PDF ou PDF compact pour Format dans l'écran des paramètres de numérisation, l'écran de confirmation vous demandant si vous souhaitez poursuivre la numérisation s'affiche une fois la numérisation terminée.

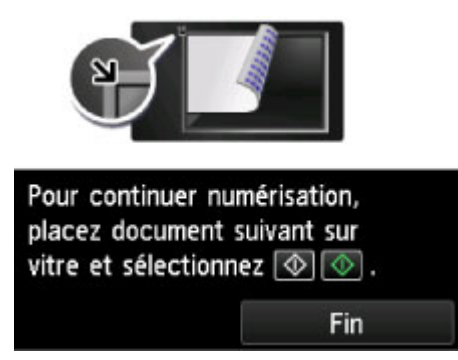

Si vous souhaitez poursuivre la numérisation, chargez le document original sur la vitre d'exposition et commencez la numérisation.

Si vous ne souhaitez pas poursuivre la numérisation, touchez **Fin**. Les données numérisées sont transférées vers l'ordinateur.

Les données numérisées sont transférées vers l'ordinateur et jointes à un courrier électronique selon les paramètres spécifiés dans Canon IJ Scan Utility.

Pour plus d'informations sur les paramètres ou l'envoi d'un courrier électronique, reportez-vous au guide d'utilisation du logiciel de messagerie électronique.

Retirez l'original de la vitre d'exposition ou de la fente d'éjection des documents lorsque la numérisation est terminée.

## Lorsque l'écran de sélection du programme s'affiche :

## • Si vous utilisez Windows 8.1, Windows 8, Windows 7 ou Windows Vista :

L'écran de sélection du programme peut s'afficher lorsque vous appuyez sur le bouton **Couleur** (Color) ou Noir (Black). Dans ce cas, sélectionnez **Canon IJ Scan Utility** et cliquez sur **OK**.

#### • Si vous utilisez Windows XP :

L'écran de sélection du programme peut s'afficher lorsque vous appuyez sur le bouton **Couleur** (**Color**) ou **Noir (Black)** pour la première fois. Dans ce cas, spécifiez **Canon IJ Scan Utility** comme logiciel d'application à utiliser, sélectionnez **Toujours utiliser ce programme pour cette action** et cliquez sur **OK**. La fois suivante, Canon IJ Scan Utility démarrera automatiquement.
# Enregistrement de données numérisées sur la clé USB flash à partir du panneau de contrôle de la machine

Vous pouvez enregistrer des données numérisées directement sur la clé USB flash.

# >>>> Important

- Ne retirez pas la clé USB flash de la machine dans les cas suivants :
  - lorsqu'une opération de numérisation est en cours ;
  - avant l'enregistrement des données numérisées.
- Par mesure de sécurité et pour éviter ainsi la survenue d'incidents inopinés, nous vous conseillons de sauvegarder régulièrement les données numérisées enregistrées sur une clé USB flash sur un autre dispositif de stockage.
- Nous rejetons toute responsabilité en cas de dommage ou perte des données pour quelque raison que ce soit, et ce même pendant la période de garantie de la machine.
- 1. Assurez-vous que la machine est sous tension.
- 2. Faites défiler l'écran ACCUEIL, puis touchez **I Numériser**.

### Utilisation du panneau de contrôle

L'écran permettant de sélectionner l'emplacement dans lequel enregistrer les données s'affiche.

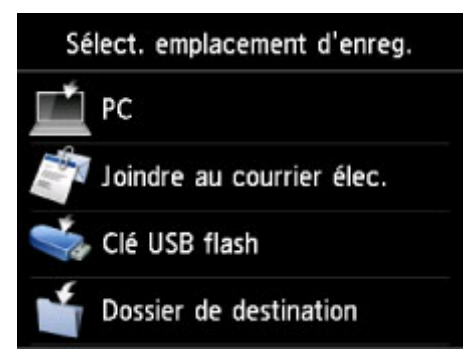

3. Insérez la clé USB flash dans le port pour clé USB flash.

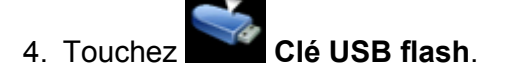

### Remarque

 Si vous obtenez un message vous informant que la restriction d'opération est activée, adressezvous à l'administrateur de la machine que vous utilisez.

Pour plus d'informations sur les restrictions d'opération de la machine :

A propos de l'administration de la machine

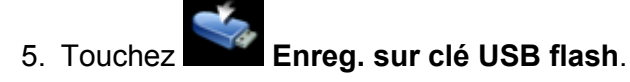

L'écran d'attente de numérisation s'affiche.

6. Ajustez les paramètres selon vos besoins.

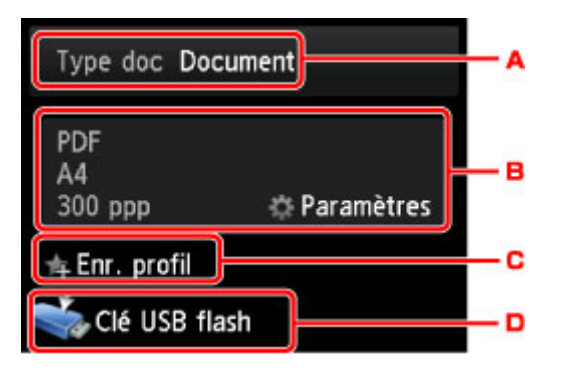

A. Touchez pour sélectionnez le type de document.

#### Document

Numérise l'original placé sur la vitre d'exposition ou dans le CAD comme des données de document en appliquant les paramètres spécifiés dans **Para. numér.**.

### Photo

Numérise l'original placé sur la vitre d'exposition en tant que données de photo en appliquant les paramètres spécifiés dans **Para. numér.** 

B. Touchez pour afficher l'écran Para. numér..

Pour en savoir plus sur les paramètres :

Configuration des paramètres pour la numérisation à partir du panneau de contrôle de la machine

C. Touchez pour enregistrer les paramètres de numérisation actuels comme paramètres personnalisés.

Enregistrement des paramètres favoris (profils personnalisés)

- D. Touchez pour afficher l'écran de sélection de la destination.
- 7. Placez le document original sur la vitre d'exposition ou dans le CAD.
- 8. Appuyez sur le bouton **Couleur (Color)** pour effectuer une numérisation couleur ou sur le bouton **Noir (Black)** pour une numérisation en noir et blanc.

### Remarque

- Si l'original n'est pas correctement chargé, un message s'affiche sur l'écran tactile. Chargez l'original sur la vitre d'exposition ou dans le CAD conformément aux paramètres de numérisation.
- Si vous sélectionnez Activé pour Aperçu dans l'écran des paramètres de numérisation :

L'écran d'aperçu s'affiche avant l'enregistrement de l'original numérisé sur la clé USB flash.

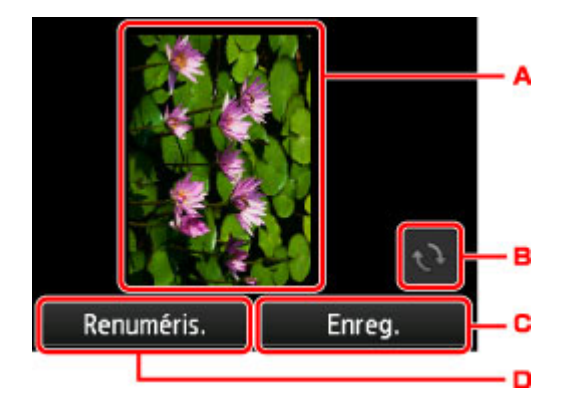

- A. L'écran d'aperçu des données de numérisation s'affiche.
- B. Touchez pour faire pivoter l'écran d'aperçu.

S'affiche lorsque vous sélectionnez **PDF** ou **PDF compact** pour **Format**, sur l'écran des paramètres de numérisation.

- C. Touchez pour enregistrer l'original numérisé sur la clé USB flash.
- D. Touchez pour renumériser l'original.

### • Si vous chargez l'original dans le CAD :

La machine lance le processus de numérisation et les données numérisées sont enregistrées sur la clé USB flash.

### • Si vous chargez l'original sur la vitre d'exposition :

- Lorsque vous sélectionnez JPEG pour Format sur l'écran des paramètres de numérisation, la machine commence à numériser et les données sont enregistrées sur la clé USB flash.
- Lorsque vous sélectionnez PDF ou PDF compact pour Format dans l'écran des paramètres de numérisation, l'écran de confirmation vous demandant si vous souhaitez poursuivre la numérisation s'affiche une fois la numérisation terminée.

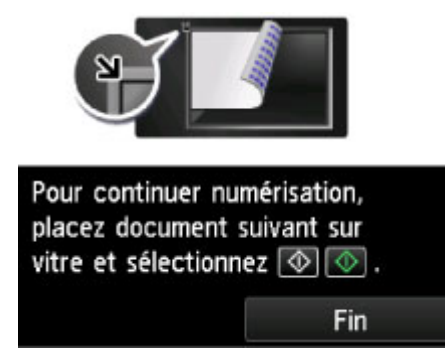

Si vous souhaitez poursuivre la numérisation, chargez le document original sur la vitre d'exposition et commencez la numérisation.

Si vous ne souhaitez pas poursuivre la numérisation, touchez **Fin**. Les données numérisées sont enregistrées sur la clé USB flash dans un fichier PDF.

Lorsque vous numérisez les originaux en continu, vous pouvez enregistrer jusqu'à 100 pages d'images dans un fichier PDF.

Retirez l'original de la vitre d'exposition ou de la fente d'éjection des documents lorsque la numérisation est terminée.

### Remarque

• Si la clé USB flash arrive à saturation alors que des images sont en cours de numérisation, seules les images déjà numérisées pourront être enregistrées.

- Vous pouvez enregistrer jusqu'à 2 000 fichiers de données numérisées au format PDF et JPEG.
- Les noms du dossier et du fichier contenant les données numérisées enregistrées sur la clé USB flash se présentent comme suit :
  - Nom du dossier : (extension de fichier : PDF) : CANON\_SC\DOCUMENT\0001
  - Nom du dossier : (extension de fichier : JPEG) : CANON\_SC\IMAGE\0001
  - Nom du fichier : « SCN\_0001 » avec numérotation incrémentielle
  - Date du fichier : la date et l'heure de l'enregistrement sont celles de la machine.
     Pour plus d'informations sur la procédure à suivre pour régler la date et l'heure :
     Définition des informations sur l'expéditeur
- · Importation sur l'ordinateur des données numérisées enregistrées sur une clé USB flash

Vous pouvez importer sur l'ordinateur les données numérisées enregistrées sur une clé USB flash. Une fois les données numérisées, connectez la clé USB flash à l'ordinateur et importez les données.

# Transfert des données numérisées vers le dossier partagé sur l'ordinateur à l'aide du panneau de contrôle de la machine

Avant de procéder au transfert des données numérisées vers le dossier partagé sur l'ordinateur, vérifiez les points suivants :

• MP Drivers et Canon Quick Toolbox sont installés.

Si les pilotesMP Drivers et Canon Quick Toolbox ne sont pas encore installés, installez-les à l'aide du CD-ROM d'installation ou depuis notre site Web.

- La machine est correctement connectée à l'ordinateur via un réseau.
- · Le dossier de destination est spécifié dans Canon Quick Toolbox.

Vous pouvez spécifier le dossier de destination dans Canon Quick Toolbox. Pour plus d'informations sur les paramètres de Canon Quick Toolbox :

Paramètres du dossier de destination

Pour transférer des données numérisées vers le dossier partagé de l'ordinateur, procédez comme suit.

- 1. Assurez-vous que la machine est sous tension.
- 2. Faites défiler l'écran ACCUEIL, puis touchez **Numériser**.

Utilisation du panneau de contrôle

L'écran permettant de sélectionner l'emplacement dans lequel enregistrer les données s'affiche.

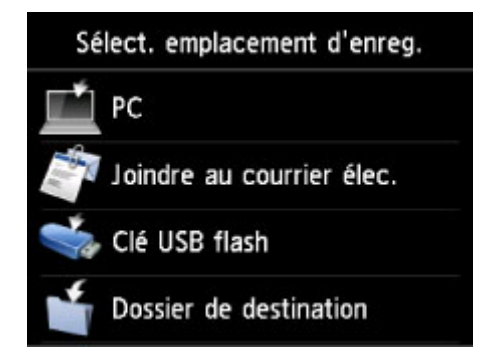

3. Touchez **Dossier de destination**.

### Remarque

• Si vous obtenez un message vous informant que la restriction d'opération est activée, adressezvous à l'administrateur de la machine que vous utilisez.

Pour plus d'informations sur les restrictions d'opération de la machine :

A propos de l'administration de la machine

4. Touchez le dossier où les données numérisées seront enregistrées dans l'écran **Sélect. dossier**.

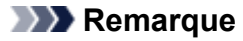

- Lorsque vous spécifiez un code PIN pour un dossier enregistré, un écran vous demandant d'entrer un code PIN s'affiche. La saisie du code PIN vous permet d'affecter le dossier partagé comme destination.
- 5. Définissez les paramètres selon vos besoins.

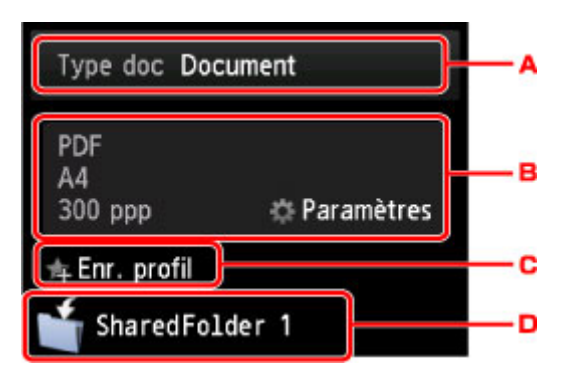

A. Touchez pour sélectionnez le type de document.

### Document

Numérise l'original placé sur la vitre d'exposition ou dans le CAD comme des données de document en appliquant les paramètres spécifiés dans **Para. numér.**.

### Photo

Numérise l'original placé sur la vitre d'exposition en tant que données de photo en appliquant les paramètres spécifiés dans **Para. numér.** 

B. Touchez pour afficher l'écran Para. numér..

Pour en savoir plus sur les paramètres :

Configuration des paramètres pour la numérisation à partir du panneau de contrôle de la machine

C. Touchez pour enregistrer les paramètres de numérisation actuels comme paramètres personnalisés.

Enregistrement des paramètres favoris (profils personnalisés)

- D. Touchez pour afficher l'écran de sélection de la destination.
- 6. Placez le document original sur la vitre d'exposition ou dans le CAD.
- Appuyez sur le bouton Couleur (Color) pour effectuer une numérisation couleur ou sur le bouton Noir (Black) pour une numérisation en noir et blanc.

### Remarque

- Si l'original n'est pas correctement chargé, un message s'affiche sur l'écran tactile. Chargez l'original sur la vitre d'exposition ou dans le CAD conformément aux paramètres de numérisation.
- · Si vous sélectionnez Activé pour Aperçu dans l'écran des paramètres de numérisation :

L'écran d'aperçu est affiché avant le transfert de l'original numérisé vers le dossier partagé sur l'ordinateur.

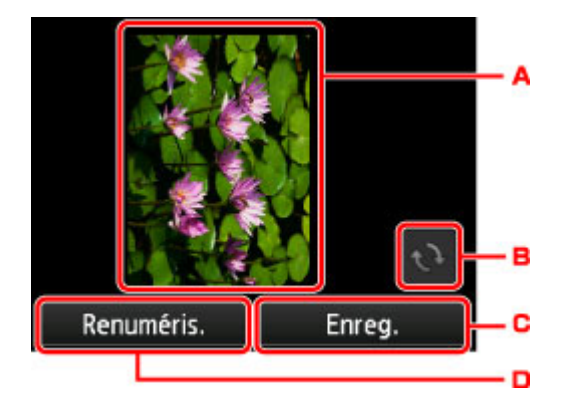

- A. L'écran d'aperçu des données de numérisation s'affiche.
- B. Touchez pour faire pivoter l'écran d'aperçu.

S'affiche lorsque vous sélectionnez **PDF** ou **PDF compact** pour **Format**, sur l'écran des paramètres de numérisation.

- C. Touchez pour transférer l'original numérisé vers le dossier partagé sur l'ordinateur.
- D. Touchez pour renumériser l'original.

### • Si vous chargez l'original dans le CAD :

La machine commence la numérisation et les données numérisées sont transférées vers le dossier partagé sur l'ordinateur.

### • Si vous chargez l'original sur la vitre d'exposition :

- Lorsque vous sélectionnez JPEG pour Format dans l'écran des paramètres de numérisation, la machine lance le processus de numérisation. Les données numérisées sont ensuite enregistrées dans le dossier partagé sur l'ordinateur.
- Lorsque vous sélectionnez PDF ou PDF compact pour Format dans l'écran des paramètres de numérisation, l'écran de confirmation vous demandant si vous souhaitez poursuivre la numérisation s'affiche une fois la numérisation terminée.

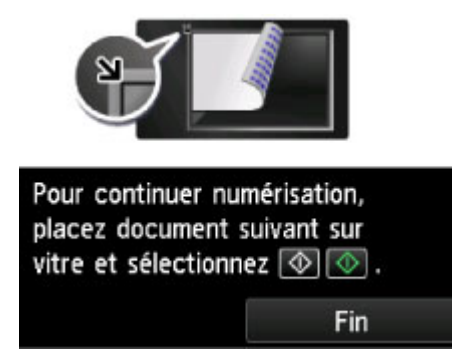

Si vous souhaitez poursuivre la numérisation, chargez le document original sur la vitre d'exposition et commencez la numérisation.

Si vous ne souhaitez pas poursuivre la numérisation, touchez **Fin**. Les données numérisées sont transférées vers le dossier partagé sur l'ordinateur dans un fichier PDF.

Les données numérisées sont transférées vers le dossier partagé sur l'ordinateur en fonction des paramètres spécifiés dans Canon Quick Toolbox.

Retirez l'original de la vitre d'exposition ou de la fente d'éjection des documents lorsque la numérisation est terminée.

# Suppression de données numérisées sur une clé USB flash

Le panneau de contrôle vous permet de supprimer des données numérisées sur la clé USB flash.

- 1. Assurez-vous que la machine est sous tension.
- 2. Faites défiler l'écran ACCUEIL, puis touchez

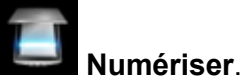

Utilisation du panneau de contrôle

L'écran permettant de sélectionner l'emplacement dans lequel enregistrer les données s'affiche.

3. Insérez la clé USB flash dans le port pour clé USB flash.

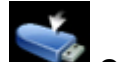

4. Touchez Clé USB flash.

### Remarque

 Si vous obtenez un message vous informant que la restriction d'opération est activée, adressezvous à l'administrateur de la machine que vous utilisez.

Pour plus d'informations sur les restrictions d'opération de la machine :

A propos de l'administration de la machine

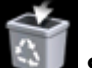

5. Touchez Suppr. données enreg.

La liste des fichiers s'affiche.

6. Sélectionnez les données à supprimer.

Liste de noms de fichier

Écran Aperçu

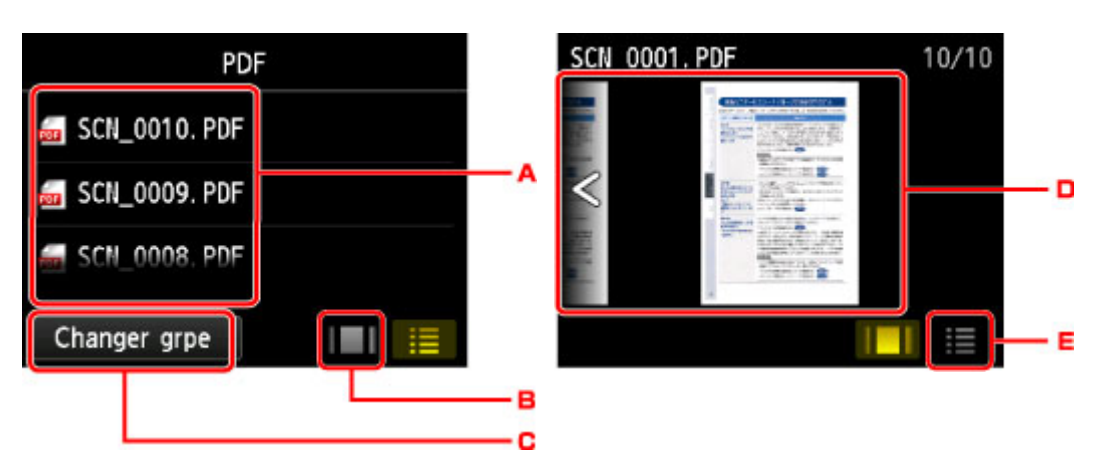

A. Faites défiler pour afficher le nom de fichier, puis touchez les données à supprimer.

Lorsque le format des données PDF est sélectionné, seule la première page des données PDF s'affiche sur l'écran tactile.

B. Touchez pour afficher l'écran d'aperçu.

Lorsque le format des données PDF est sélectionné, seule la première page des données PDF s'affiche sur l'écran tactile.

- C. Touchez pour changer le type de fichier affiché sur l'écran tactile.
- D. Faites défiler pour afficher les données, puis touchez pour supprimer les données.
- E. Touchez pour afficher la liste des noms de fichier.
- 7. Touchez Oui sur l'écran de confirmation.

La machine commence à supprimer le fichier.

# Configuration des paramètres pour la numérisation à partir du panneau de contrôle de la machine

Vous pouvez modifier les paramètres de numérisation, tels que le format de numérisation, la résolution ou le format de données.

Lorsque l'écran d'attente de numérisation s'affiche, touchez **Paramètres** pour sélectionner le paramètre. Faites défiler pour afficher les paramètres de configuration, puis touchez le paramètre pour afficher ses options. Touchez pour définir le paramètre.

# Remarque

- Lorsque vous transférez les données numérisées vers l'ordinateur à l'aide du protocole WSD (un des protocoles réseau pris en charge par Windows 8.1, Windows 8, Windows 7 et Windows Vista), vous ne pouvez pas spécifier le paramètre de numérisation.
- En fonction de la destination, certains paramètres ne peuvent pas être sélectionnés. Cette section décrit les paramètres disponibles lorsque vous sélectionnez **Clé USB flash** dans l'écran qui vous permet de sélectionner l'emplacement où enregistrer les données.

Le paramètre qui apparaît en grisé ne peut pas être sélectionné.

 Certains paramètres ne peuvent pas être spécifiés conjointement avec le paramètre d'une autre option, le type de document sélectionné pour Type doc ou le menu de numérisation de l'écran qui vous permet de sélectionner l'emplacement où enregistrer les données. Si l'option qui ne peut pas être spécifiée

conjointement est sélectionnée, **W** et **Infos erreur** s'affichent sur l'écran tactile. Dans ce cas, touchez

📕 en haut à gauche de l'écran tactile pour confirmer le message, puis modifiez le paramètre.

- Les paramètres de numérisation spécifiés tels que le format de numérisation, la résolution et le format des données sont conservés même si la machine est mise hors tension.
- Lorsque la numérisation démarre à partir du menu Numériser non disponible avec le paramètre spécifié, le message **Fonction spécifié non disponible pavec aramètres actuels.** s'affiche sur l'écran tactile. Modifiez le paramètre en suivant les instructions affichées à l'écran.
- Lorsque vous transférez les données numérisées à l'ordinateur ou joignez les données à un courrier électronique, vous pouvez spécifier la destination et le nom du fichier à l'aide de Canon IJ Scan Utility.

Boîte de dialogue Paramètres

• Si vous numérisez des originaux depuis l'ordinateur, vous pouvez utiliser des paramètres avancés. Pour en savoir plus sur la numérisation à partir de l'ordinateur :

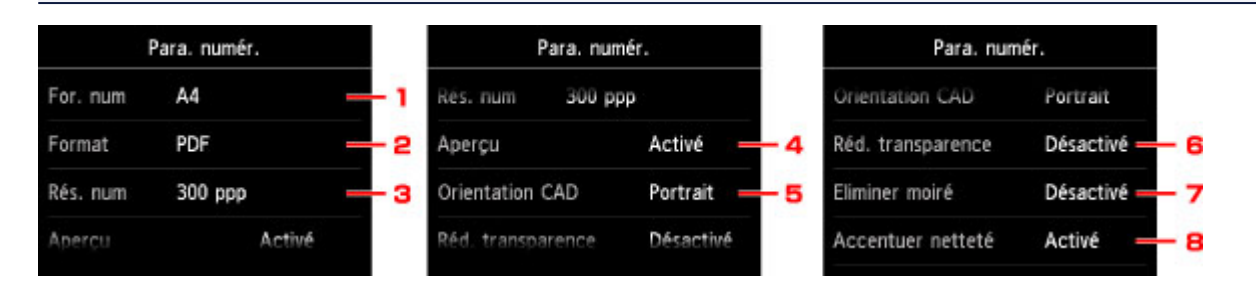

### Numérisation à l'aide de IJ Scan Utility

### 1. For. num

Sélectionnez la taille du document original.

### 2. Format

Sélectionnez le format des données numérisées.

### 3. Rés. num (Résolution de numérisation)

Sélectionnez la résolution de la numérisation.

### 4. Aperçu

Indiquez si vous souhaitez afficher ou non un aperçu des données numérisées lors de l'enregistrement des données sur une clé USB flash.

### 5. Orientation CAD

Sélectionnez l'orientation du document d'origine.

Ce paramètre n'est pas disponible lorsque Photo est sélectionné comme Type doc.

### 6. Réd. transparence (Réduction de la transparence)

Les caractères imprimés au dos de la feuille peuvent être visibles lors de la numérisation d'un document fin (par exemple une feuille de journal). Sélectionnez **Activé** si les caractères imprimés au dos de la feuille sont visibles sur le document numérisé.

Ce paramètre n'est pas disponible lorsque Photo est sélectionné comme Type doc.

### 7. Eliminer moiré

Une impression se compose de points minuscules qui constituent les caractères ou les graphiques. Si vous modifiez ces points, des nuances irrégulières ou des traces peuvent apparaître. Sélectionnez **Activé** si vous remarquez des nuances irrégulières ou des traces sur l'image numérisée.

Ce paramètre n'est pas disponible lorsque Photo est sélectionné comme Type doc.

### Remarque

 Même si Activé est sélectionné pour ce paramètre, un effet de moiré risque de subsister si l'option Accentuer netteté est également définie sur Activé. Dans ce cas, sélectionnez Désactivé sous Accentuer netteté.

### 8. Accentuer netteté

Il est possible d'accentuer le contour des petits caractères ou des objets fins, tels que des cheveux ou des feuilles sur une photo. Sélectionnez **Activé** si vous souhaitez accentuer le contour des données numérisées.

# Paramètres de numérisation réseau

Vous pouvez connecter votre scanner ou imprimante à un réseau afin de le/la partager entre plusieurs ordinateurs ou de numériser des images sur un ordinateur particulier.

# Important

• Plusieurs utilisateurs ne peuvent pas numériser de documents simultanément.

### Remarque

- Vous devez configurer au préalable les paramètres réseau de votre scanner ou imprimante à partir du CD-ROM d'installation ou en suivant les instructions sur la page Web.
- Avec une connexion réseau, la numérisation est plus longue que sur connexion USB.

Effectuez le paramétrage suivant pour activer la fonction de numérisation sur un réseau.

# Spécification de votre scanner ou imprimante

Utilisez IJ Network Scanner Selector EX pour indiquer le scanner que vous souhaitez utiliser. Si vous spécifiez le scanner, vous pouvez numériser via le réseau à partir de l'ordinateur ou du panneau de contrôle.

# Important

• Si le produit que vous souhaitez utiliser est modifié à l'aide de IJ Network Scanner Selector EX, le produit utilisé pour la numérisation avec IJ Scan Utility change également. Le produit pour la numérisation à partir du panneau de contrôle change également.

Si votre scanner ou imprimante n'est pas sélectionné(e) dans IJ Scan Utility, vérifiez qu''il/elle est sélectionné(e) avec IJ Network Scanner Selector EX.

Pour plus d'informations, reportez-vous à la section « Écran des paramètres et du menu d'IJ Network Scanner Selector EX » correspondant à votre modèle et accessible depuis l'accueil du *Manuel en ligne*.

- Pour numériser à partir du panneau de contrôle, spécifiez au préalable votre scanner ou imprimante à l'aide d'IJ Network Scanner Selector EX.
- 1. Vérifiez que IJ Network Scanner Selector EX fonctionne.

Si IJ Network Scanner Selector EX est en service, 2 (IJ Network Scanner Selector EX) apparaît dans la zone de notification du Bureau. Cliquez sur a pour vérifier également les icônes cachées.

### **NAME** Remarque

- Si l'icône n'apparaît pas dans la zone de notification du Bureau, suivez la procédure ci-dessous pour démarrer.
  - Windows 8.1 / Windows 8 :

Cliquez sur IJ Network Scanner Selector EX dans l'écran Démarrer.

Si **IJ Network Scanner Selector EX** n'apparaît pas dans l'écran Démarrer, sélectionnez l'icône **Rechercher**, puis recherchez « IJ Network Scanner Selector EX ».

• Windows 7/Windows Vista/Windows XP :

Dans le menu **Démarrer**, cliquez sur **Tous les programmes > Canon Utilities > IJ** Network Scanner Selector EX > IJ Network Scanner Selector EX.

L'icône apparaît dans la zone de notification du Bureau et l'écran Paramètres de numérisation à partir d'un PC s'affiche. Dans ce cas, passez directement à l'étape 3.

2. Dans la zone de notification du Bureau, cliquez avec le bouton droit sur ≥ (IJ Network Scanner Selector EX), puis sélectionnez **Paramètres...**.

L'écran Paramètres de numérisation à partir d'un PC s'affiche.

3. Sélectionnez votre scanner ou imprimante dans Scanners.

Normalement, l'adresse MAC de votre scanner ou imprimante est déjà sélectionnée après la configuration réseau. Dans ce cas, il est inutile de la sélectionner à nouveau.

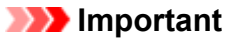

- Si le réseau comporte plusieurs scanners, plusieurs noms de modèles sont affichés. Dans ce cas, sélectionnez un scanner par modèle.
- 4. Cliquez sur OK.

### Remarque

• Le scanner sélectionné dans l'écran Paramètres de numérisation à partir d'un PC sera aussi sélectionné automatiquement dans l'écran Param. numérisation à partir du panneau de contrôle.

# Configuration de la numérisation avec IJ Scan Utility

Pour numériser depuis IJ Scan Utility avec un scanner ou une imprimante connecté à un réseau, spécifiez votre scanner ou imprimante dans IJ Network Scanner Selector EX, puis suivez les étapes ci-dessous pour modifier le statut de connexion entre l'ordinateur et la machine.

- 1. Démarrez IJ Scan Utility.
- Sélectionnez « Canon XXX series Network » (où « XXX » correspond au nom du modèle) dans Nom du produit.

# **NAME Remarque**

- Pour établir une connexion USB, sélectionnez « Canon XXX series » (où « XXX » correspond au nom du modèle) dans **Nom du produit**.
- 3. Cliquez sur **Param...** pour utiliser un autre scanner connecté à un réseau.
- 4. Cliquez sur (Paramètres généraux), puis sur Sélectionner dans Nom du produit.

L'écran Paramètres de numérisation à partir d'un PC d'IJ Network Scanner Selector EX s'affiche.

Sélectionnez le scanner que vous souhaitez utiliser, puis cliquez sur **OK**.

5. Cliquez sur OK dans la boîte de dialogue Paramètres (Paramètres généraux).

L'écran principal d'IJ Scan Utility s'affiche à nouveau. Vous pouvez numériser via une connexion réseau.

# Paramétrage de la numérisation à partir du panneau de contrôle

Vous pouvez définir les paramètres de numérisation à partir du panneau de contrôle.

|   | •                                                                                                    |
|---|----------------------------------------------------------------------------------------------------|
| • | • Configurez au préalable IJ Scan Utility pour qu'il utilise votre scanner ou imprimante par le biais d'une |
|   | connexion réseau                                                                                            |

Configuration de la numérisation avec IJ Scan Utility

1. Vérifiez que IJ Network Scanner Selector EX fonctionne.

Si IJ Network Scanner Selector EX est en service, 2 (IJ Network Scanner Selector EX) apparaît dans la zone de notification du Bureau. Cliquez sur a pour vérifier également les icônes cachées.

|  | Remarq | ue |
|--|--------|----|
|--|--------|----|

>>>> Important

- Si l'icône n'apparaît pas dans la zone de notification du Bureau, suivez la procédure ci-dessous pour démarrer.
  - Windows 8.1 / Windows 8 :

Cliquez sur IJ Network Scanner Selector EX dans l'écran Démarrer.

Si **IJ Network Scanner Selector EX** n'apparaît pas dans l'écran Démarrer, sélectionnez l'icône **Rechercher**, puis recherchez « IJ Network Scanner Selector EX ».

• Windows 7/Windows Vista/Windows XP :

Dans le menu **Démarrer**, cliquez sur **Tous les programmes > Canon Utilities > IJ** Network Scanner Selector EX > IJ Network Scanner Selector EX.

L'icône apparaît dans la zone de notification du Bureau et l'écran Paramètres de numérisation à partir d'un PC s'affiche. Dans ce cas, passez directement à l'étape 3.

2. Dans la zone de notification du Bureau, cliquez avec le bouton droit sur <sup>≫</sup> (IJ Network Scanner Selector EX), puis sélectionnez **Paramètres...**.

L'écran Paramètres de numérisation à partir d'un PC s'affiche.

3. Cliquez sur Param. numérisation à partir du panneau de configuration.

L'écran Param. numérisation à partir du panneau de contrôle s'affiche.

4. Sélectionnez votre scanner ou imprimante dans Scanners, puis cliquez sur OK.

Sélectionnez l'adresse MAC de votre scanner ou imprimante.

### Remarque

 Si plusieurs scanners sont connectés via le réseau, vous pouvez sélectionner trois scanners au maximum. 5. Dans l'écran Paramètres de numérisation à partir d'un PC, cliquez sur OK.

# Remarque

- Si votre scanner ou imprimante ne figure pas dans la liste, vérifiez les éléments suivants, cliquez sur **OK** pour fermer l'écran, puis rouvrez-le et réessayez de sélectionner une machine.
  - Les pilotes MP Drivers sont installés
  - La configuration réseau de votre scanner ou imprimante a été réalisée après l'installation des MP Drivers
  - · La communication réseau entre votre scanner ou imprimante et l'ordinateur est activée

Si votre scanner ou imprimante n'apparaît toujours pas, reportez-vous à la section « Problèmes de communication réseau » correspondant à votre modèle et accessible depuis l'accueil du *Manuel en ligne*.

# Sélection d'une réponse aux commandes issues du Panneau de contrôle dans IJ Scan Utility

IJ Scan Utility vous permet de définir le mode de réponse pour la numérisation à partir du panneau de contrôle.

# Remarque

- Les descriptions suivantes prennent pour exemple les écrans du panneau de contrôle pour la numérisation de photos.
- 1. Démarrez IJ Scan Utility.
- 2. Cliquez sur Param....

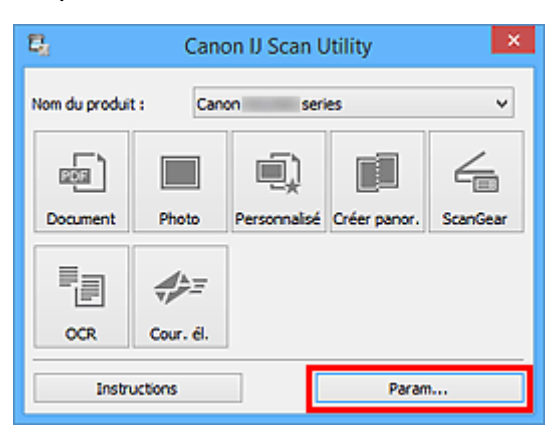

La boîte de dialogue Paramètres s'affiche.

3. Sélectionnez un mode de numérisation sous l'onglet **(**Numérisation à partir du panneau de contrôle).

| Paramètres (Enregistrer sur PC (Photo))                                                                                                    |                                                                                                    |                                                                                                    |    |  |  |  |
|----------------------------------------------------------------------------------------------------|----------------------------------------------------------------------------------------------------|----------------------------------------------------------------------------------------------------|----|--|--|--|
| 🖙 🕈 18                                                                                                    |                                                                                                    |                                                                                                    |    |  |  |  |
| Erregistrer sur PC<br>(hoto)<br>Erregistrer sur PC<br>(bocument)<br>Marine à un courrier<br>électrorique<br>(Photo)<br>Marine à un courrier<br>électrorique<br>(bocument) | Options de numérisation Format papier : Résolution : Enregistrer les paramètres Nom du fichier : Enregistrer dans : Format données : Qualité des images JPEG : Denregistrer dans sous dossier avec la Paramètres de l'application Ouvrir avec une application : Envoyer à une application : Envoyer à un dossier : | Utiliser la config. Périphérique<br>Utiliser la config. Périphérique<br>IMG<br>Utiliser la config. Périphérique<br>Utiliser la config. Périphérique<br>Standard<br>date courante<br>Explorateur Windows<br>Marque<br>Aucun(e) |    |  |  |  |
|                                                                                                    | Ne démarrez aucune application                                                                                                    | Fonctions supplémentaires                                                                                                    |    |  |  |  |
| Instructions                                                                                                    |                                                                                                    | Par défaut                                                                                                    | ок |  |  |  |

# >>>> Remarque

- Reportez-vous à ce qui suit pour plus d'informations.
  - Boîte de dialogue Paramètres (Enregistrer sur PC (Photo))
  - Boîte de dialogue Paramètres (Enregistrer sur PC (Document))
  - Boîte de dialogue Paramètres (Joindre à un courrier électronique (Photo))
  - Boîte de dialogue Paramètres (Joindre à un courrier électronique (Document))

### 4. Définissez Options de numérisation.

| Paramètres (Enregistrer sur PC (Photo))                                                                 |                                                                                                    |                                                                                                    |                            |  |  |  |
|----------------------------------------------------------------------------------------------------|----------------------------------------------------------------------------------------------------|----------------------------------------------------------------------------------------------------|----------------------------|--|--|--|
| 🖙 🗢 18                                                                                                  |                                                                                                    |                                                                                                    |                            |  |  |  |
| Counterly Counterly                                                                                     | Options de numérisation<br>Format papier :<br>Résolution :                                                                | Utiliser la config. Périphérique<br>Utiliser la config. Périphérique                                                 | ><br>>                     |  |  |  |
| Joindre à un courrier<br>électronique<br>(Phota)<br>Joindre à un courrier<br>électronique<br>(Document) | Enregistrer les paramètres     Nom du fichier :     Enregistrer dans :     Format données :     Qualité des images JPEG : | IMG Utiliser la config. Périphérique Standard dete courante  Explorateur Windows Accun(e)  Fonctions supplémentaires | <b>&gt; &gt; &gt; &gt;</b> |  |  |  |
| Instructions                                                                                            | J                                                                                                    | Par défaut                                                                                                    | ОК                         |  |  |  |

5. Indiquez le nom du fichier et d'autres paramètres dans Enregistrer les paramètres.

| Paramètres (Enregistrer sur PC (Photo))                                     |                                                                                                    |                                                                                   |             |  |  |  |
|-----------------------------------------------------------------------------|----------------------------------------------------------------------------------------------------|-----------------------------------------------------------------------------------|-------------|--|--|--|
| 🖙 🗢 18                                                                      |                                                                                                    |                                                                                   |             |  |  |  |
| Constants                                                                   | Optons de numérisation<br>Format papier :<br>Résolution :                                                                                                    | Utiliser la config. Périphérique<br>Utiliser la config. Périphérique              | × (         |  |  |  |
| diectrongue<br>(rhoto)<br>Jondre à un courrier<br>électrongue<br>(Document) | Enregistrer les paramètres<br>Nom du fichier :<br>Enregistrer dans :<br>Format données :<br>Qualité des images JPEG :<br>Enregistrer dans sous-dossier avec la | DHG<br>Documents<br>Utiliser la config. Périphérique<br>Standard<br>date courante | ><br>><br>> |  |  |  |
|                                                                             | Paramètres de l'application  Durrir avec une application :  Envoyer à une application :  Envoyer à un dossier :  Ne démarrez aucune application                | Explorateur Windows  Apergu  Aucun(e)  Fonctions supplémentaires                  | × × ×       |  |  |  |
| Instructions                                                                |                                                                                                    | Par défaut                                                                        | ок          |  |  |  |

6. Sélectionnez l'application à démarrer après la numérisation dans **Paramètres de l'application**.

| Paramètres (Enregistrer sur PC (Photo))                                                                                                    |                                                                                                    |                                                                                                    |                 |  |  |  |  |
|----------------------------------------------------------------------------------------------------|----------------------------------------------------------------------------------------------------|----------------------------------------------------------------------------------------------------|-----------------|--|--|--|--|
| 🖙 🕈 18                                                                                                    |                                                                                                    |                                                                                                    |                 |  |  |  |  |
| Chropister sur PC<br>(hoto)<br>Counenti<br>Joindre à un courrier<br>dectrorique<br>(Photo)<br>Joindre à un courrier<br>dectrorique<br>(Photo)<br>Joindre à un courrier<br>dectrorique<br>(pocument) | Options de numérisation Format papier : Résolution : Enregistrer les paramètres Nom du fichier : Enregistrer dans : Format données : Qualité des images JPEG : DEnregistrer dans sous-dossier avec la si | Utiliser la config. Périphérique<br>Utiliser la config. Périphérique<br>IMG<br>DOCUMENTS<br>Utiliser la config. Périphérique<br>Standard<br>date courante | × × ×           |  |  |  |  |
|                                                                                                    | Paramètres de l'application<br>Ouvrir avec une application :<br>Envoyer à une application :<br>Envoyer à un dossier :<br>Nie démarrez aucune application                                                 | Explorateur Windows  Aperçu  Aucun(e)  Fonctions supplémentaires                                                                                          | <b>&gt;</b> > > |  |  |  |  |
| Instructions                                                                                                    |                                                                                                    | Par défaut                                                                                                    | ок              |  |  |  |  |

7. Cliquez sur **OK**.

Les réponses seront exécutées en fonction des paramètres définis au lancement de la numérisation à partir du panneau de contrôle.

# Télécopie

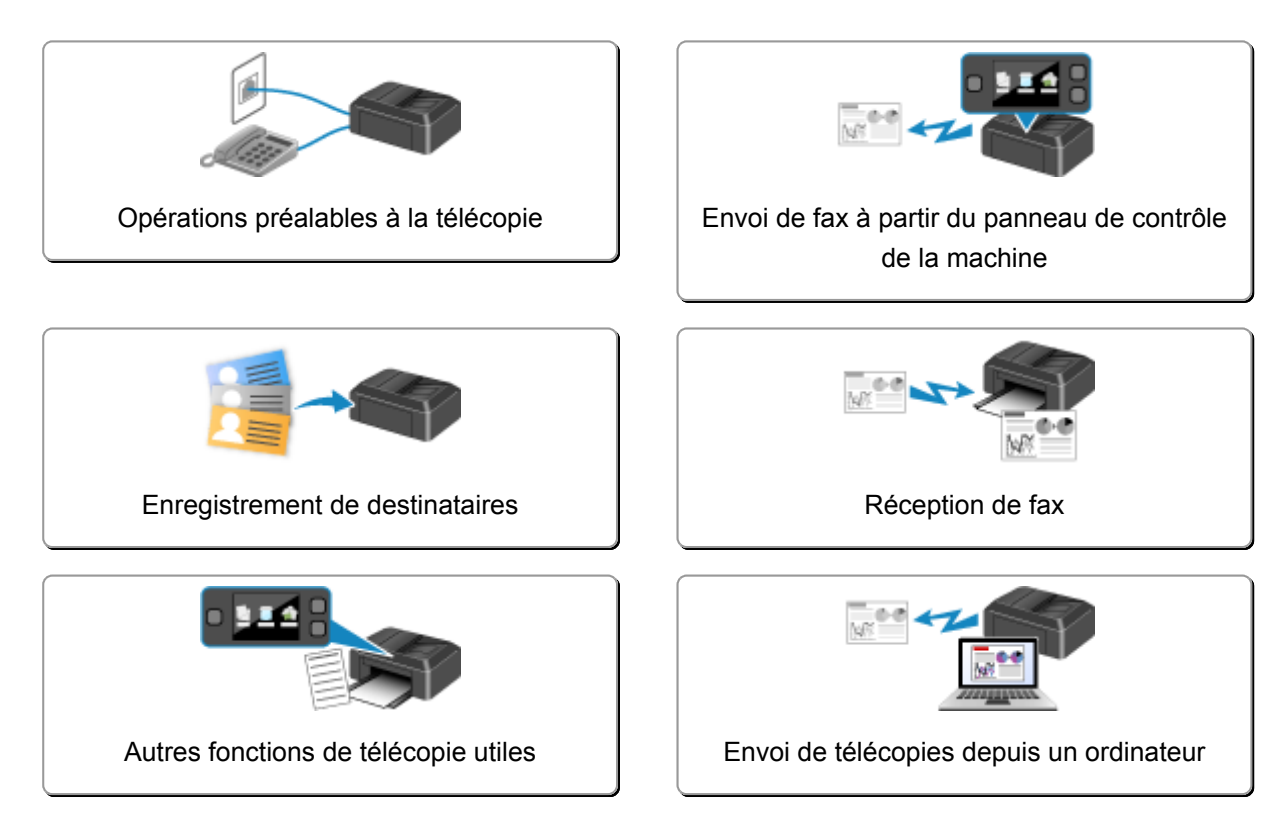

# Opérations préalables à la télécopie

Pour pouvoir utiliser les fonctions de télécopie, vous devez au préalable connecter la machine à la ligne téléphonique et configurer la machine. Spécifiez ensuite les paramètres de base tels que les informations relatives à l'expéditeur, la date et l'heure et la mise à jour automatique de l'heure d'été.

### >>>> Important

• En cas de coupure de courant :

En cas de coupure de courant ou si vous débranchez le cordon d'alimentation par inadvertance, les paramètres de date et d'heure sont réinitialisés.

- · Les autres paramètres relatifs aux informations utilisateur et au répertoire sont conservés.
- Tous les fax stockés dans la mémoire de la machine (fax qui n'ont pas été envoyés et ceux qui ont été reçus) sont perdus.

En cas de coupure de courant :

- · Vous ne pouvez plus envoyer et recevoir de fax, faire de copies ou numériser de documents.
- Si un téléphone est connecté, vous pourrez peut-être continuer à l'utiliser ; cela dépend, en fait, de la ligne téléphonique ou du type de téléphone.

# Configuration de la machine

La machine doit être configurée en fonction de votre ligne téléphonique et de l'utilisation de la télécopie. Pour configurer la machine, suivez la procédure ci-dessous.

### 1. Connexion de la ligne téléphonique

Connectez la machine à votre ligne téléphonique.

2. Définition du type de ligne téléphonique

Définissez le type de ligne téléphonique adéquat.

3. Définition du mode de réception

Définissez la procédure de réception (mode de réception).

### **Nemarque**

· Vous pouvez régler les paramètres de fax en suivant les instructions affichées sur l'écran tactile.

### Configuration facile

Si vous suivez les instructions affichées sur l'écran tactile, le mode de réception est défini sur **Mode priorité tél** ou sur **Mode Fax seulement**. Pour recevoir des fax avec **DRPD** ou **Network switch**, changez de mode de réception.

Définition du mode de réception

# Spécification des paramètres de base du télécopieur

Vous pouvez spécifier les paramètres de base tels que les informations relatives à l'expéditeur, la date et l'heure et la mise à jour automatique de l'heure d'été.

Définition des informations sur l'expéditeur

# Connexion de la ligne téléphonique

La méthode de connexion varie selon la ligne téléphonique.

 Si vous connectez la machine directement à la ligne téléphonique murale/Si vous connectez la machine au diviseur xDSL :

Connexion de base

• Si vous connectez la machine à une autre ligne, telle que xDSL :

Connexion de différentes lignes

Si la connexion est incorrecte, la machine ne peut ni recevoir ni envoyer de fax. Veillez à connecter correctement la machine.

### Important

 Ne connectez pas des machines à télécopier et/ou des téléphones en parallèle (États-Unis et Canada uniquement).

Si plusieurs machines de télécopie et/ou téléphones sont connectés en parallèle, les problèmes suivants peuvent survenir et la machine risque de ne plus fonctionner correctement.

- Si vous décrochez le combiné du téléphone connecté en parallèle au cours de l'émission ou de la réception d'un fax, il se peut que la qualité d'image soit dégradée ou qu'une erreur de communication se produise.
- Certains services (Identité du correspondant, par exemple) risquent de ne pas fonctionner correctement sur le téléphone.

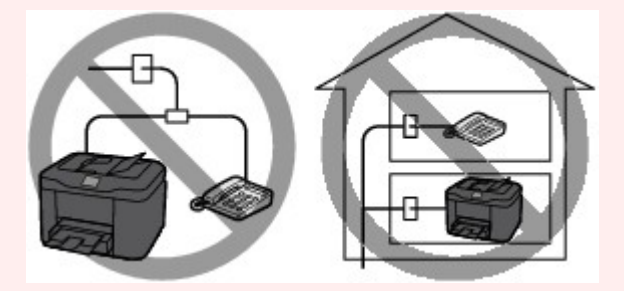

S'il s'avère impossible d'éviter les connexions parallèles, définissez le mode de réception sur **Mode priorité tél**, en sachant que les problèmes mentionnés ci-dessus peuvent se produire. La réception des fax pourra uniquement s'effectuer manuellement.

# Connexion de base

Vérifiez que la machine est hors tension, branchez une extrémité du câble téléphonique au connecteur de ligne téléphonique marqué « LINE » sur la machine, puis reliez l'autre extrémité au connecteur de ligne téléphonique mural ou au connecteur de ligne téléphonique du diviseur xDSL.

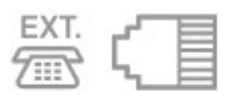

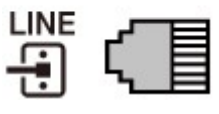

Lorsque vous connectez le téléphone à la machine, vérifiez que la machine est hors tension, branchez une extrémité du câble modulaire au connecteur de périphérique externe marqué « EXT. » sur la machine, puis reliez l'autre extrémité au connecteur de ligne téléphonique du téléphone.

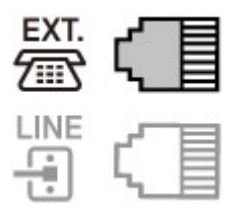

# Important

· Vous devez connecter la ligne téléphonique avant de mettre la machine sous tension.

Si vous connectez la ligne téléphonique alors que la machine est sous tension, mettez la machine hors tension et débranchez le cordon d'alimentation. Attendez 1 minute, puis branchez la ligne téléphonique et le cordon d'alimentation.

### Remarque

- Reportez-vous à la section <u>Face arrière</u> pour connaître la position du connecteur de ligne téléphonique et du connecteur de périphérique externe.
- Avant de connecter un téléphone ou une machine répondeur, retirez la protection du connecteur téléphonique.
- · Pour les utilisateurs résidant au Royaume-Uni :

Si vous ne parvenez pas à brancher le connecteur du périphérique externe à la prise de la machine, vous devez vous procurer un adaptateur compatible France Télécom et procéder comme suit :

Branchez l'adaptateur France Télécom au câble modulaire connecté au périphérique externe, puis connectez au connecteur de périphérique externe.

# Connexion de différentes lignes

Cette section explique la procédure à suivre pour la connexion de différentes lignes.

Les opérations décrites ici sont fournies à titre d'exemple uniquement et ne conviennent pas forcément à tous les types de connexion. Pour plus d'informations, reportez-vous au manuel d'instructions fourni avec le périphérique réseau (modem xDSL ou adaptateur de terminal, par exemple) que vous connectez à cette machine.

### Remarque

• xDSL est le terme générique désignant la technologie de communication numérique grande vitesse avec une ligne téléphonique ADSL/HDSL/SDSL/VDSL.

### Connexion à un téléphone Internet

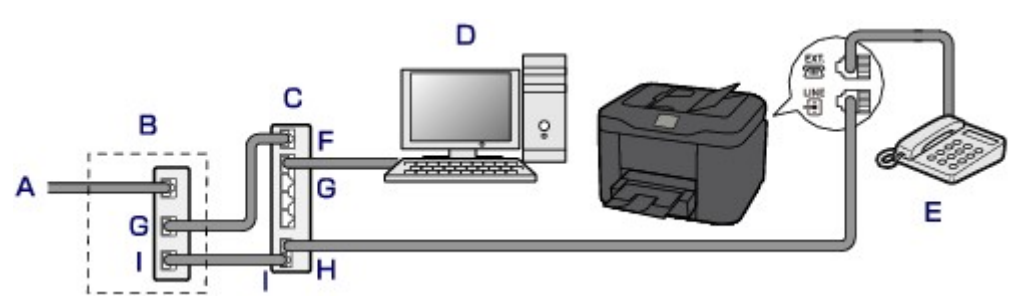

- A. Ligne DSL (Digital Subscriber Line)
- B. Modem xDSL (certains modems ne disposent pas d'un diviseur intégré)
- C. Routeur haut débit compatible avec la téléphonie sur Internet

- D. Ordinateur
- E. Téléphone ou machine répondeur
- F. Port réseau étendu (WAN)
- G. Port réseau local (LAN)
- H. Port TEL
- I. Port LINE
- \* Les noms et configurations des ports peuvent varier selon le produit.

# Remarque

 Lorsque vous connectez la ligne xDSL, sélectionnez le type de ligne auquel vous êtes abonné dans Type ligne téléphonique.

Définition du type de ligne téléphonique

### Connexion à un modem xDSL

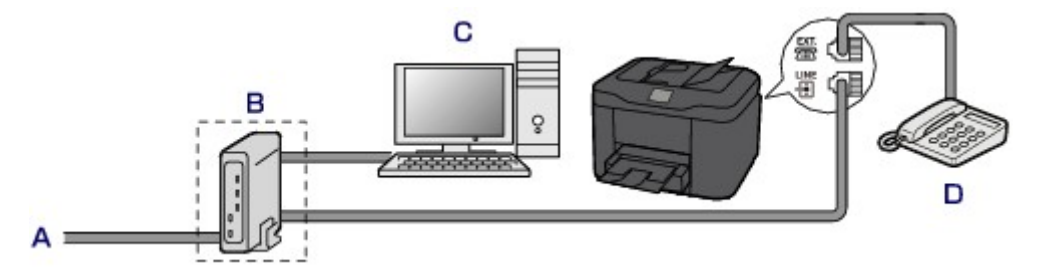

- A. Ligne analogique
- B. Modem xDSL (certains modems ne disposent pas d'un diviseur intégré)
- C. Ordinateur
- D. Téléphone ou machine répondeur

# >>>> Important

 Si le diviseur n'est pas intégré au modem, ne branchez pas la ligne téléphonique avant le diviseur (prise murale). Ne connectez pas les diviseurs en parallèle. Sinon, la machine ne fonctionnera pas correctement.

# Remarque

 Lorsque vous connectez la ligne xDSL, sélectionnez le type de ligne auquel vous êtes abonné dans Type ligne téléphonique.

Définition du type de ligne téléphonique

### Connexion à une ligne ISDN

Pour plus d'informations sur les paramètres et la connexion ISDN (Integrated Service Digital Network), reportez-vous aux manuels fournis avec votre adaptateur de terminal ou votre routeur d'accès.

# Définition du type de ligne téléphonique

Avant d'utiliser la machine, assurez-vous de définir le type de ligne téléphonique correct. En cas de doute, renseignez-vous auprès de votre opérateur téléphonique. Pour les connexions xDSL ou ISDN, contactez votre opérateur téléphonique ou votre fournisseur d'accès Internet pour connaître le type de ligne.

### Remarque

- **Type ligne téléphonique** n'apparaît pas dans les pays ou régions où la fonction **Impulsion rotative** n'est pas prise en charge.
- Vous pouvez imprimer la LISTE DONNEES UTILISATEUR pour connaître le paramétrage actuel.
   MRécapitulatif des rapports et listes
- 1. Assurez-vous que la machine est sous tension.
- 2. Faites défiler l'écran ACCUEIL, puis touchez Config.

Utilisation du panneau de contrôle

- 3. Touchez Paramètres périphérique.
- 4. Touchez Paramètres fax.
- 5. Touchez Paramètres utilisateur FAX.
- 6. Touchez Type ligne téléphonique.
- 7. Touchez un type de ligne téléphonique.

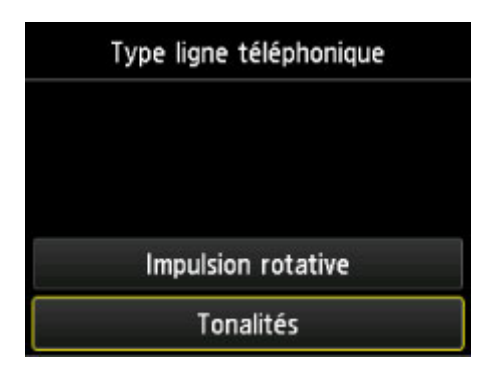

### Impulsion rotative

Sélectionnez cette option lorsque le type de ligne téléphonique est défini sur la numérotation par impulsion.

### Tonalités

Sélectionnez cette option lorsque le type de ligne téléphonique est défini sur la numérotation par tonalité.

# Définition du mode de réception

Définissez la procédure de réception (mode de réception).

Pour plus d'informations sur la procédure à suivre pour définir le mode de réception :

Définition du mode de réception

Vous pouvez sélectionner le mode qui vous convient.

Pour plus d'informations sur le mode de réception que vous pouvez sélectionner :

A propos du mode de réception

Pour plus d'informations sur les paramètres avancés du mode de réception :

Paramètres avancés du mode de réception

### Remarque

· La procédure de réception dépend du mode de réception choisi.

Pour plus d'informations sur chacun des modes de réception :

### Réception de fax

• Si vous souhaitez utiliser une seule ligne téléphonique pour des fax ou des appels vocaux, branchez un téléphone ou une machine répondeur sur le connecteur de périphérique externe de la machine.

Pour plus d'informations sur la connexion du téléphone ou de la machine répondeur à la machine :

Connexion de base

# Définition du mode de réception

Cette section décrit la procédure à suivre pour sélectionner le mode de réception.

- 1. Assurez-vous que la machine est sous tension.
- 2. Faites défiler l'écran ACCUEIL, puis touchez **FAX**.
- 3. Touchez Liste fonctions.

L'écran Liste fonctions s'affiche.

Utilisation du panneau de contrôle

- 4. Touchez Paramètres mode réception.
- 5. Touchez un mode de réception, puis touchez OK.

### **Remarque**

Touchez Avancés pour spécifier des paramètres avancés pour chaque mode de réception.
 Pour plus d'informations sur les paramètres avancés du mode de réception :

Paramètres avancés du mode de réception

Pour plus d'informations sur le mode de réception :

À propos du mode de réception

- DRPD n'est disponible qu'aux États-Unis et au Canada.
- Network switch n'est pas disponible dans tous les pays.
- Reportez-vous à la section <u>Réception de fax</u> pour plus d'informations sur la réception de fax ou la procédure pour chaque mode de réception.

# À propos du mode de réception

Vous pouvez sélectionner le mode de réception en fonction de vos conditions d'utilisation de fax, par exemple si vous utilisez une ligne dédiée au fax, etc.

| Mode de réception            | Condition d'utilisation du fax                                                                                                    | Procédure de réception                                                                                                    |
|------------------------------|----------------------------------------------------------------------------------------------------|----------------------------------------------------------------------------------------------------|
| Mode priorité<br>tél         | Lors de la réception d'appels<br>vocaux essentiellement (avec un<br>téléphone ou une machine<br>répondeur connecté(e) à la<br>machine) :                                                                                               | <ul> <li>Lorsqu'un appel entre, le téléphone sonne.</li> <li>Décrochez le combiné.</li> <li>S'il s'agit d'un appel vocal, parlez au téléphone.</li> <li>S'il s'agit d'un appel de fax, raccrochez le combiné lorsque la machine commence à recevoir le fax.</li> <li><b>Nemarque</b></li> <li>Il se peut que le téléphone ne sonne pas lors d'un appel entrant, même s'il est connecté à la machine, en fonction du type ou des paramètres du téléphone.</li> </ul>                        |
| DRPD ou<br>Network<br>switch | Lors de la réception d'appels<br>vocaux (avec un téléphone ou<br>une machine répondeur<br>connecté(e) à la machine) et si<br>vous êtes abonné à un service<br>de sonnerie distinctive proposé<br>par votre opérateur<br>téléphonique : | <ul> <li>Lorsqu'un appel entre, le téléphone sonne. La machine détecte un appel fax en fonction du type de sonnerie.</li> <li>Si l'appel est un fax, la machine reçoit le fax automatiquement.</li> <li>Si la machine ne détecte pas ce type de sonnerie, le téléphone continue à sonner.</li> <li>Remarque</li> <li>Il se peut que le téléphone ne sonne pas lors d'un appel entrant, même s'il est connecté à la machine, en fonction du type ou des paramètres du téléphone.</li> </ul> |
| Mode Fax<br>seulement        | Si vous ne recevez pas d'appels<br>vocaux :                                                                                                    | Lorsqu'un fax entre, la machine reçoit le fax automatiquement.                                                                                                    |

# Paramètres avancés du mode de réception

Vous pouvez spécifier des paramètres avancés pour chaque mode de réception.

### · Paramètre avancé dans Mode priorité tél

Vous pouvez définir les options suivantes.

• Commut. man./auto : act./Com. man./auto : désac.

Si vous sélectionnez **Commut. man./auto : act.**, la machine reçoit des fax automatiquement une fois que l'appareil externe a sonné pendant un intervalle de temps défini.

Vous pouvez spécifier l'intervalle de temps avant le début de la réception automatique.

### • Heure déb. RECEPTION

Vous pouvez spécifier l'intervalle de temps avant le début de la réception automatique si **Commut. man./auto : act.** est sélectionné. Spécifiez l'intervalle de temps et touchez **OK**.

### • REC conviviale : activée/REC conviviale : désac.

Si vous sélectionnez **REC conviviale : activée**, la machine passe automatiquement de l'appel téléphonique à la réception de fax lorsqu'elle détecte le signal de fax (signal CNG) lorsque vous décrochez le combiné du téléphone ou lorsque la machine répondeur répond. Lorsqu'une machine répondeur est connectée à la machine, sélectionnez **REC conviviale : activée** pour passer automatiquement à la réception de fax une fois que la machine répondeur s'est enclenchée.

Si vous sélectionnez **REC conviviale : désac.**, la machine ne passe pas automatiquement de l'appel téléphonique à la réception de fax même si la machine détecte le signal de fax (signal CNG). Sélectionnez **REC conviviale : désac.** si vous ne souhaitez pas que la machine bascule automatiquement au cours d'un appel.

### **NAME** Remarque

 Si vous êtes abonné au service de sonnerie en duplex (Hong-Kong), le nombre de fois que le périphérique externe sonne spécifié par Nombre de sonneries dans Mode Fax seulement est disponible dans Mode priorité tél.

Si vous souhaitez spécifier le nombre de sonneries du périphérique externe dans **Mode priorité tél**, sélectionnez **Mode Fax seulement** dans l'écran **Paramètres mode réception**, spécifiez le nombre de sonneries du périphérique externe à l'aide de **Nombre de sonneries**, puis basculez en **Mode priorité tél** dans **Paramètres mode réception**.

• Si vous vous abonnez au service de sonnerie en duplex (Hong-Kong), nous vous conseillons de configurer **Com. man./auto : désac.**.

### Paramètre avancé dans Mode Fax seulement

Vous pouvez définir les options suivantes.

#### • Nombre de sonneries

Vous pouvez spécifier le nombre de sonneries de l'appareil externe lors d'un appel entrant.

Spécifiez le nombre de sonneries et touchez OK.

#### Paramètre avancé dans DRPD

Vous pouvez définir les options suivantes.

 Paramètres de sonnerie (Sonnerie normale/Sonnerie double/Court-court-long/Court-longcourt)

Définit le type de sonnerie distinctive d'un appel que la machine suppose être un appel fax.

Si vous êtes abonné à un service DRPD, définissez le type de sonnerie correspondant à celle attribuée par votre opérateur téléphonique.

Définition du type de sonnerie DRPD (États-Unis et Canada uniquement)

#### • Nombre de sonneries

Vous pouvez spécifier le nombre de sonneries de l'appareil externe lors d'un appel entrant. Spécifiez le nombre de sonneries et touchez **OK**.

### Paramètre avancé dans Network switch

Vous pouvez définir les options suivantes.

### Nombre de sonneries

Vous pouvez spécifier le nombre de sonneries de l'appareil externe lors d'un appel entrant.

Spécifiez le nombre de sonneries et touchez **OK**.

# Définition du type de sonnerie DRPD (États-Unis et Canada uniquement)

Si vous êtes abonné à un service de sonnerie distinctive DRPD (Distinctive Ring Pattern Detection) proposé par votre opérateur téléphonique, celui-ci vous a attribué deux numéros de téléphone (ou plus) ayant chacun un type de sonnerie. Vous avez ainsi un numéro de fax et un numéro de téléphone différents, mais une seule ligne téléphonique. La machine gère automatiquement le type d'appel et reçoit automatiquement les fax, s'il s'agit d'un appel fax.

Pour utiliser le service DRPD, suivez la procédure ci-dessous pour définir le type de sonnerie de fax correspondant à celle attribuée par votre opérateur téléphonique.

# **NAME** Remarque

- Contactez votre opérateur téléphonique local pour plus d'informations sur ce service.
- 1. Assurez-vous que la machine est sous tension.
- 2. Faites défiler l'écran ACCUEIL, puis touchez **FAX**.

Utilisation du panneau de contrôle

3. Touchez Liste fonctions.

L'écran Liste fonctions s'affiche.

- 4. Touchez Paramètres mode réception.
- 5. Touchez DRPD.
- 6. Touchez Avancés.
- 7. Sélectionnez le type de sonnerie que votre opérateur téléphonique a attribué à votre numéro de fax.

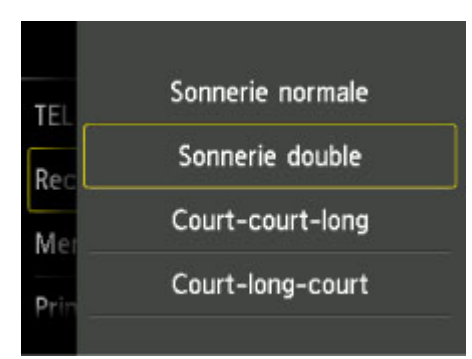

8. Spécifiez le nombre de sonneries et touchez **OK**.

# 9. Touchez OK.

L'écran Liste fonctions s'affiche.

# Définition des informations sur l'expéditeur

Vous pouvez spécifier les informations relatives à l'expéditeur, telles que la date et l'heure, le nom de l'unité et le numéro de téléphone/de fax de l'unité.

- A propos des informations sur l'expéditeur
- Réglage de la date et de l'heure
- Mise à jour automatique de l'heure d'été

Enregistrement des informations sur l'utilisateur

# À propos des informations sur l'expéditeur

Si le nom de l'unité et son numéro de fax/téléphone sont enregistrés, ils sont imprimés avec la date et l'heure en tant qu'informations expéditeur sur le fax du destinataire.

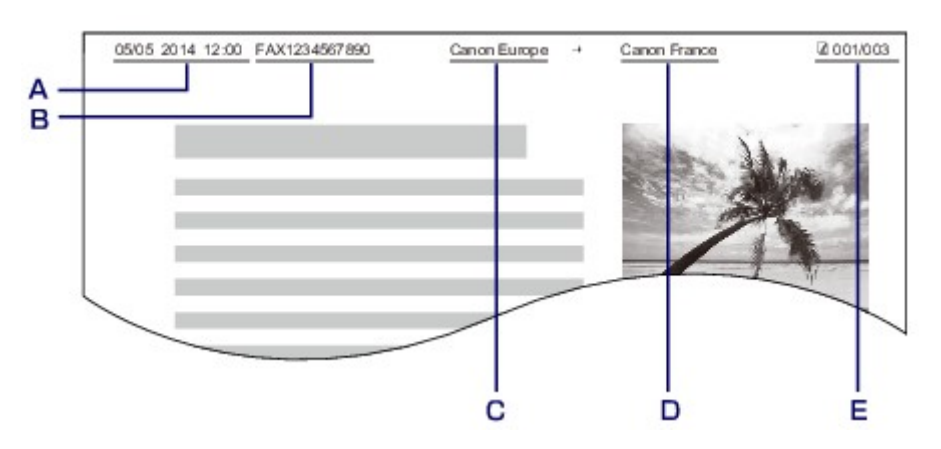

- A. Date et heure de la transmission
- B. Numéro de fax/téléphone de l'unité
- C. Nom de l'unité
- D. Le nom du destinataire enregistré est imprimé lors de l'envoi de fax.
- E. Numéro de page

### **N** Remarque

 Vous pouvez imprimer la LISTE DONNEES UTILISATEUR pour consulter les informations expéditeur que vous avez enregistrées.

Récapitulatif des rapports et listes

• Lorsque vous envoyez des fax en noir et blanc, vous pouvez choisir d'imprimer les informations de l'expéditeur à l'intérieur ou à l'extérieur de la zone d'image.

Spécifiez le paramètre **Position I.T.E.** dans **Paramètres FAX avancés** sous **Paramètres fax**.

### Paramètres FAX avancés

• Vous pouvez sélectionner le format d'impression de la date parmi trois formats, à savoir : AAAA/MM/JJ, MM/JJ/AAAA et JJ/MM/AAAA.

Sélectionnez le format d'impression de la date dans **Format d'affichage de la date** sous **Paramètres utilisateur périph.** 

Paramètres utilisateur périph.

# Réglage de la date et de l'heure

Cette section décrit la procédure à suivre pour régler la date et l'heure.

- 1. Assurez-vous que la machine est sous tension.
- 2. Faites défiler l'écran ACCUEIL, puis touchez **Config.**

Utilisation du panneau de contrôle

- 3. Touchez Paramètres périphérique.
- 4. Touchez Paramètres utilisateur périph..
- 5. Touchez Paramètre date/heure.
- 6. Définissez la date.
  - 1. Touchez le paramètre à modifier.

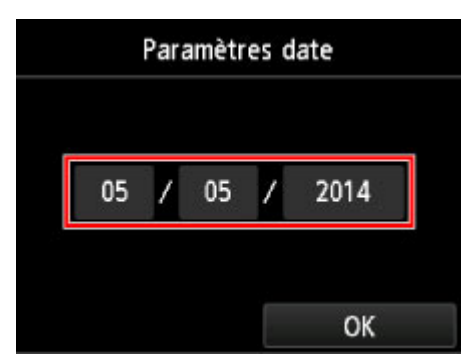

2. Touchez le numéro à entrer.

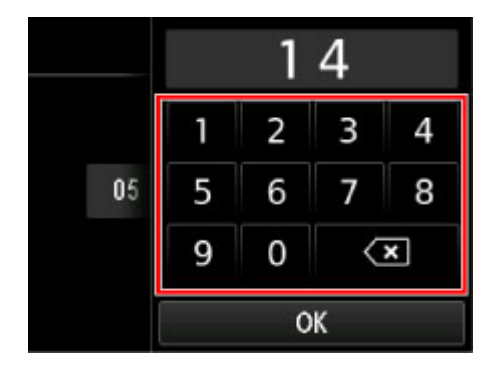

Saisissez l'année sur deux chiffres uniquement.

- 3. Touchez OK.
- 4. Lorsque tous les paramètres sont définis, touchez à nouveau **OK**.

### 7. Définissez l'heure.

1. Touchez le paramètre à modifier.

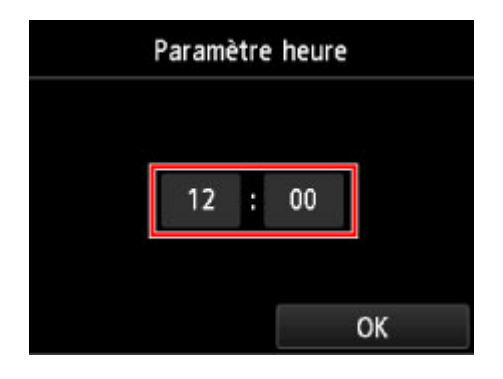

2. Touchez le numéro à entrer.

|   | 12      |   |   |  |  |  |  |
|---|---------|---|---|--|--|--|--|
| 1 | 1 2 3 4 |   |   |  |  |  |  |
| 5 | 6       | 7 | 8 |  |  |  |  |
| 9 | 90 💌    |   |   |  |  |  |  |
|   | ОК      |   |   |  |  |  |  |

Saisissez la date et l'heure au format 24 heures.

- 3. Touchez OK.
- 4. Lorsque tous les paramètres sont définis, touchez à nouveau OK.
- 8. Appuyez sur le bouton ACCUEIL (HOME) pour revenir à l'écran d'accueil.

# Mise à jour automatique de l'heure d'été

Certains pays ont adopté le système de passage à l'heure d'été et avancent l'horloge d'une heure à une certaine période de l'année.

Vous pouvez paramétrer votre machine afin qu'elle passe automatiquement à l'heure d'été. Pour cela, enregistrez la date et l'heure auxquelles commence et se termine l'heure d'été.

# Important

 Par défaut, le paramétrage de l'option Paramètre d'heure d'été n'est pas forcément correct pour tous les pays ou régions. Vous devez mettre à jour cette option en fonction de l'heure d'été propre à votre pays.

# **N** Remarque

- Ce paramètre n'est pas disponible dans tous les pays.
- 1. Assurez-vous que la machine est sous tension.
- 2. Faites défiler l'écran ACCUEIL, puis touchez **Config.**.

Utilisation du panneau de contrôle

- 3. Touchez Paramètres périphérique.
- 4. Touchez Paramètres utilisateur périph..
- 5. Touchez Paramètre d'heure d'été.
- 6. Touchez Activé.

Pour désactiver l'heure d'été, touchez Désactivé.

- 7. Définissez le jour et l'heure auxquels commence l'heure d'été.
  - 1. Définissez le jour auquel commence l'heure d'été.

Touchez le paramètre à modifier, puis définissez-le. Lorsque tous les paramètres sont définis, touchez à nouveau **OK**.

| Date/heure de début |                  |  |  |
|---------------------|------------------|--|--|
| Mois                | Mars             |  |  |
| Semaine             | Dernière semaine |  |  |
| Jour                | Dimanche         |  |  |
|                     | OK               |  |  |

2. Définissez l'heure (au format 24 heures) à laquelle commence l'heure d'été.

Touchez le paramètre à modifier, puis définissez-le. Lorsque tous les paramètres sont définis, touchez à nouveau **OK**.

| Date/heure de début |                         |  |  |    |  |  |
|---------------------|-------------------------|--|--|----|--|--|
| Définir l'h         | Définir l'heure commut. |  |  |    |  |  |
|                     | 06 : 00                 |  |  |    |  |  |
|                     |                         |  |  | OK |  |  |

- 8. Définissez le jour et l'heure auxquels se termine l'heure d'été.
  - 1. Définissez le jour auquel se termine l'heure d'été.

Touchez le paramètre à modifier, puis définissez-le. Lorsque tous les paramètres sont définis, touchez à nouveau **OK**.

| Date/heure de fin |                  |  |  |  |
|-------------------|------------------|--|--|--|
| Mois Octobre      |                  |  |  |  |
| Semaine           | Dernière semaine |  |  |  |
| Jour              | Dimanche         |  |  |  |
|                   | ОК               |  |  |  |

2. Définissez l'heure (au format 24 heures) à laquelle se termine l'heure d'été.

Touchez le paramètre à modifier, puis définissez-le. Lorsque tous les paramètres sont définis, touchez à nouveau **OK**.

| Date/heure de fin       |    |   |    |    |  |  |  |
|-------------------------|----|---|----|----|--|--|--|
| Définir l'heure commut. |    |   |    |    |  |  |  |
|                         |    |   |    |    |  |  |  |
|                         | 07 | ÷ | 00 |    |  |  |  |
|                         |    |   |    |    |  |  |  |
|                         |    |   |    | OK |  |  |  |

9. Appuyez sur le bouton ACCUEIL (HOME) pour revenir à l'écran d'accueil.

# Enregistrement des informations sur l'utilisateur

Cette section décrit la procédure à suivre pour enregistrer les informations utilisateur.

**N** Remarque

- Avant d'envoyer un fax, vous devez indiquer votre nom et votre numéro de fax/téléphone dans les zones **Nom unité** et **Tél unité** de l'écran **Paramètres infos utilisateur** (États-Unis uniquement).
- 1. Assurez-vous que la machine est sous tension.
- 2. Faites défiler l'écran ACCUEIL, puis touchez **Config.** 
  - Utilisation du panneau de contrôle
- 3. Touchez Paramètres périphérique.
- 4. Touchez Paramètres fax.
- 5. Touchez Paramètres utilisateur FAX.
- 6. Touchez Paramètres infos utilisateur.

L'écran servant à enregistrer le nom et le numéro de téléphone/de fax de l'unité s'affiche.

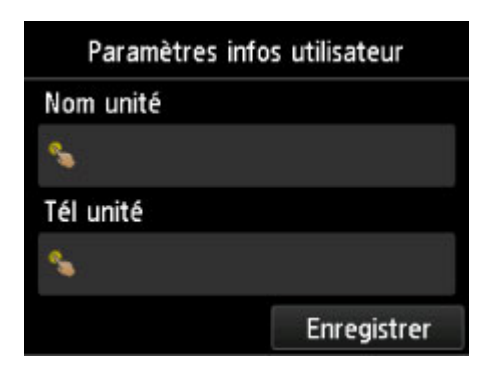

- 7. Entrez le nom de l'unité.
  - 1. Touchez le champ de saisie sous Nom unité.

L'écran d'entrée des caractères s'affiche.

2. Entrez le nom de l'unité.

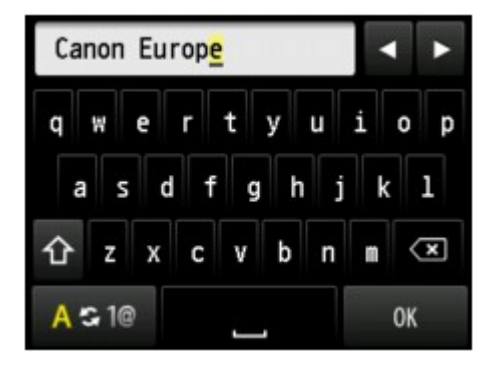

3. Touchez OK.

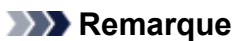

- Vous pouvez entrer un nom pouvant aller jusqu'à 24 caractères, espaces compris.
- Pour plus d'informations sur la saisie ou la suppression de caractères :

Saisie de chiffres, de lettres et de symboles

- 8. Entrez le numéro de fax/téléphone de l'unité.
  - 1. Touchez le champ de saisie sous **Tél unité**.

L'écran d'entrée du numéro s'affiche.

2. Entrez le numéro de fax/téléphone de l'unité.

| 0123456789_ |          | <         |    |
|-------------|----------|-----------|----|
| 1           | 2<br>ABC | 3<br>DEF  | ×  |
| 4<br>GHI    | 5<br>JKL | 6<br>MNO  |    |
| 7<br>PQRS   | 8<br>TUV | 9<br>WXYZ |    |
|             | 0        | +         | ОК |

3. Touchez OK.
#### **N** Remarque

- Vous pouvez entrer un numéro de téléphone/de fax de 20 chiffres maximum, espaces compris.
- Pour plus d'informations sur la saisie ou la suppression de caractères :

Saisie de chiffres, de lettres et de symboles

9. Touchez **Enregistrer** pour finaliser la saisie.

## Envoi de fax à l'aide du panneau de contrôle de la machine

- ▶ Envoi de fax par saisie du numéro de fax/téléphone ♦Basique
- > Nouvel envoi de fax (Recomposer un numéro occupé)
- Options d'envoi de fax
- > Envoi de fax à l'aide de certaines fonctions utiles

## Envoi de fax par saisie du numéro de fax/téléphone

Cette section explique comment envoyer des fax directement en entrant les numéros de fax/de téléphone.

#### Important

· Il se peut que des fax arrivent chez des destinataires imprévus en raison d'erreurs de numérotation ou d'un enregistrement erroné de numéros de fax ou de téléphone. Nous vous recommandons d'envoyer des documents importants après en avoir parlé au téléphone.

Envoi d'un fax après un appel téléphonique

- 1. Assurez-vous que la machine est sous tension.
- Chargement de documents sur la vitre d'exposition ou dans le CAD

#### Important

· Lorsque vous envoyez un document recto verso, chargez-le sur la vitre d'exposition. Il n'est pas possible de procéder à la numérisation et à l'envoi automatique de documents recto verso à partir du CAD.

#### Remarque

· Pour plus d'informations sur les types et l'état des documents et sur la procédure à suivre pour le chargement :

Chargement des originaux

FAX. 3. Faites défiler l'écran ACCUEIL, puis touchez

Utilisation du panneau de contrôle

L'écran d'attente de fax s'affiche.

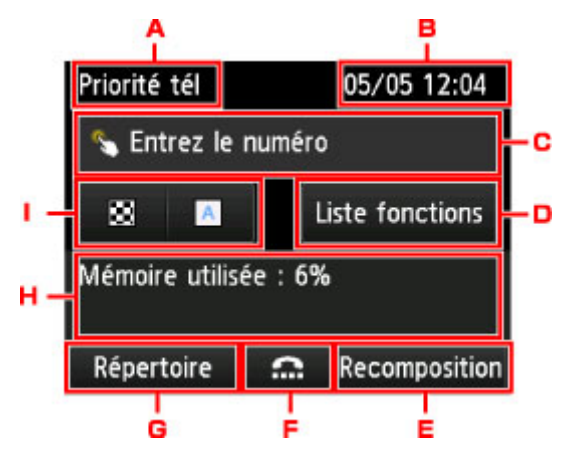

A. Mode de réception

Le mode réception actuellement sélectionné s'affiche.

B. Date et heure

La date et l'heure sont affichées.

C. Champ de saisie des numéros de fax/téléphone

Touchez pour afficher l'écran de saisie des numéros de fax/téléphone.

#### D. Liste fonctions

Vous pouvez utiliser chaque fonction du fax pour modifier le paramètre de fax.

E. Recomposition

Touchez pour envoyer des fax avec recomposition.

Nouvel envoi de fax (Recomposer un numéro occupé)

F. Composition en ligne

Touchez pour envoyer des fax à l'aide de la fonction de composition en ligne.

Utilisation de la fonction de composition en ligne

G. Répertoire

Vous pouvez sélectionner un numéro de fax/téléphone enregistré.

Envoi d'un fax au destinataire enregistré

H. État actuel

L'état actuel est affiché.

I. Contraste et résolution de numérisation

Options d'envoi de fax

Remarque

- Si vous n'avez pas encore configuré la machine pour la réception/l'envoi de fax, un message vous invitant à effectuer la configuration s'affiche sur l'écran tactile lorsque vous touchez FAX pour la première fois sur l'écran ACCUEIL. Pour configurer les fonctions de télécopie, suivez les instructions affichées sur l'écran tactile.
- 4. Composez le numéro de fax/téléphone du destinataire.
  - 1. Touchez le champ de saisie des numéros de fax/téléphone.

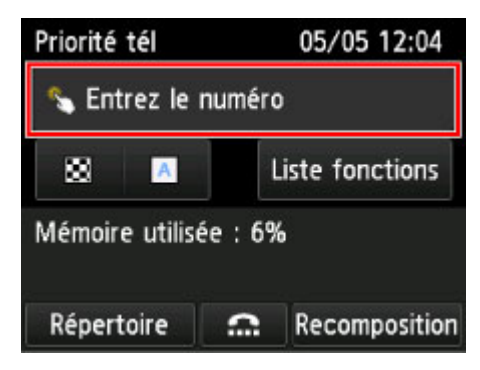

2. Entrez le numéro de fax/téléphone.

| 3   | 6         |          | 1010             | B     |     |
|-----|-----------|----------|------------------|-------|-----|
|     |           | 067891   | 2345             | Pause |     |
|     | 1         | 2<br>ABC | 3<br>DEF         | ×     | - c |
| A - | 4<br>GHI  | 5<br>JKL | 6<br>MNO         |       | L   |
|     | 7<br>PQRS | 8<br>TUV | <b>9</b><br>WXYZ |       | Γ   |
|     | *         | 0        | #                | ОК    |     |

A. Touches numériques

Pour entrer le numéro.

B. Pause

Entre une pause « P ».

C. Supprimer

Supprime le numéro entré.

D. Espace

Entre un espace.

3. Touchez OK.

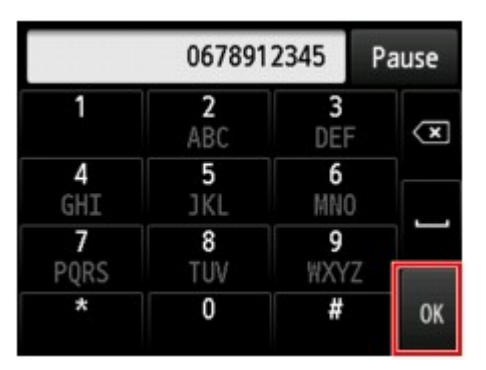

L'écran tactile est remplacé par l'écran d'attente de fax.

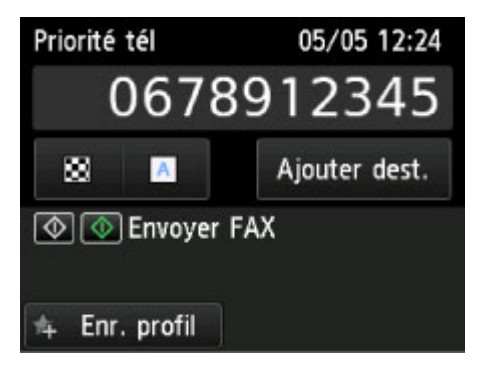

#### Remarque

• En touchant **Enr. profil**, vous pouvez enregistrer les paramètres d'impression actuels comme paramètres personnalisés.

Enregistrement des paramètres favoris (profils personnalisés)

5. Appuyez sur le bouton **Couleur (Color)** pour une émission en couleur ou sur le bouton **Noir (Black)** pour une émission en noir et blanc.

La machine commence la numérisation du document.

#### Important

- L'émission en couleur est disponible uniquement si la machine à télécopier du destinataire prend en charge la télécopie couleur.
- N'ouvrez pas le couvercle du scanner tant que la numérisation n'est pas terminée.

#### 6. Lancez l'envoi.

• Si vous chargez le document dans le CAD :

La machine numérise automatiquement le document, puis commence à envoyer le fax.

#### Remarque

- Pour annuler une émission de fax, appuyez sur le bouton Arrêt (Stop). Pour annuler une émission de fax en cours, appuyez sur le bouton Arrêt (Stop), puis suivez les instructions de l'écran tactile.
- Si des documents se trouvent encore dans le CAD après que vous avez appuyé sur le bouton Arrêt (Stop) alors que la numérisation est en cours, le message Document dans le CAD. Touchez [OK] pour éjecter le document. apparaît sur l'écran tactile. Lorsque vous touchez OK, les documents restants sont automatiquement éjectés.
- Si vous chargez le document sur la vitre d'exposition :

Une fois la numérisation du document terminée, l'écran de confirmation vous demandant si vous souhaitez charger le document suivant s'affiche.

Pour envoyer le document numérisé, touchez Env. maint. pour lancer l'envoi.

Pour envoyer deux pages ou plus, suivez les instructions du message afin de charger la page suivante et touchez **Numériser**. Après avoir numérisé toutes les pages, touchez **Env. maint.** pour commencer l'envoi.

#### Remarque

• Pour annuler l'envoi d'un fax, appuyez sur le bouton Arrêt (Stop).

#### **NANG** Remarque

- Lorsque votre machine est connectée à un PBX (Private Branch Exchange), reportez-vous aux instructions d'utilisation de ce système pour plus de détails sur la composition du numéro de fax ou de téléphone du destinataire.
- Si la machine ne parvient pas à envoyer un fax, par exemple, parce que la ligne du destinataire était occupée, elle est dotée d'une fonction de recomposition automatique du numéro après un intervalle spécifié. La recomposition automatique est activée par défaut.

#### Recomposition automatique

• Les documents non envoyés, tels que ceux en attente de recomposition, sont stockés dans la mémoire de la machine. En revanche, ils ne sont pas stockés en cas d'erreur d'envoi.

Document stocké dans la mémoire de la Machine

 Ne débranchez pas le cordon d'alimentation tant que tous les documents n'ont pas été envoyés. Si vous débranchez le cordon d'alimentation, tous les documents non envoyés stockés dans la mémoire de la machine seront perdus.

## Nouvel envoi de fax (Recomposer un numéro occupé)

Il existe deux méthodes de recomposition : la recomposition automatique et la recomposition manuelle.

· Recomposition automatique

Si vous envoyez un document et que la ligne du destinataire est occupée, la machine recompose automatiquement le numéro après un intervalle défini.

Recomposition automatique

Recomposition manuelle

Vous pouvez recomposer les numéros de destinataire déjà composés en entrant les numéros de fax/ téléphone.

Recomposition manuelle

#### >>>> Important

 Il se peut que des fax arrivent chez des destinataires imprévus en raison d'erreurs de numérotation ou d'un enregistrement erroné de numéros de fax ou de téléphone. Nous vous recommandons d'envoyer des documents importants après en avoir parlé au téléphone.

Envoi d'un fax après un appel téléphonique

#### Remarque

- · La recomposition automatique est activée par défaut.
- Pour plus d'informations sur les opérations de base pour l'envoi de fax :

Envoi de fax par saisie du numéro de fax/téléphone

#### **Recomposition automatique**

Il vous est possible d'activer ou de désactiver la recomposition automatique. Si vous activez l'option de recomposition automatique, vous pouvez spécifier le nombre maximal de tentatives et la durée pendant laquelle la machine attend entre les tentatives.

Activez et indiquez le paramètre de recomposition automatique en utilisant l'option **Recomposition** automatique dans **Paramètres FAX avancés** sous **Paramètres fax**.

#### Paramètres FAX avancés

#### >>>> Important

 Une fois la fonction de recomposition automatique activée, tout fax non transmis est temporairement stocké dans la mémoire de la machine jusqu'à son envoi complet. En cas de coupure de courant ou si vous débranchez le cordon d'alimentation avant que la recomposition automatique n'ait accompli l'envoi, tous les fax stockés dans la mémoire de la machine sont supprimés sans être transmis.

#### **Remarque**

- Si vous souhaitez annuler la recomposition automatique, attendez que la machine commence à composer le numéro, puis appuyez sur le bouton **Arrêt (Stop)**.
- Pour annuler la recomposition automatique, supprimez le fax non envoyé de la mémoire de la machine pendant que la machine est en attente d'une opération de recomposition. Pour plus

d'informations, reportez-vous à la section <u>Suppression d'un document dans la mémoire de la</u> <u>machine</u>.

#### **Recomposition manuelle**

Suivez la procédure ci-dessous pour la recomposition manuelle.

- 1. Assurez-vous que la machine est sous tension.
- 2. Chargement de documents sur la vitre d'exposition ou dans le CAD.
- 3. Faites défiler l'écran ACCUEIL, puis touchez **FAX**.
  - Utilisation du panneau de contrôle

L'écran d'attente de fax s'affiche.

4. Réglez le contraste et la résolution de numérisation suivant vos besoins.

Options d'envoi de fax

5. Touchez Recomposition.

L'écran **Recomposition** s'affiche.

| Recomposition |  |
|---------------|--|
| 0567891234    |  |
| 0678912345    |  |
| 0789123456    |  |
| 0891234567    |  |

- 6. Touchez le numéro de destinataire que vous voulez recomposer.
- 7. Appuyez sur le bouton **Couleur (Color)** pour une émission en couleur ou sur le bouton **Noir (Black)** pour une émission en noir et blanc.

#### Important

 L'émission en couleur est disponible uniquement si la machine à télécopier du destinataire prend en charge la télécopie couleur.

#### **Remarque**

 Pour la recomposition manuelle, la machine mémorise jusqu'à 10 destinataires récents composés via la saisie des numéros de fax/téléphone. Notez que la machine ne mémorise pas les destinataires composés à l'aide de la fonction de recomposition ou par sélection depuis le répertoire.

- Pour annuler la recomposition manuelle, appuyez sur le bouton Arrêt (Stop). Pour annuler une émission de fax en cours, appuyez sur le bouton Arrêt (Stop), puis suivez les instructions de l'écran tactile.
- Si des documents se trouvent encore dans le CAD après que vous avez appuyé sur le bouton Arrêt (Stop) alors que la numérisation est en cours, le message Document dans le CAD. Touchez [OK] pour éjecter le document. apparaît sur l'écran tactile. Lorsque vous touchez OK, les documents restants sont automatiquement éjectés.

## Options d'envoi de fax

Vous pouvez spécifier les paramètres de contraste et de résolution de numérisation dans l'écran d'attente de fax.

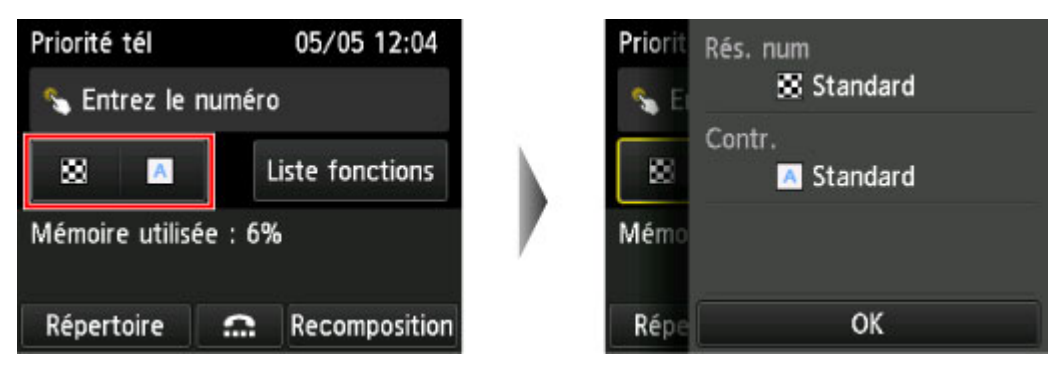

Touchez pour spécifier les paramètres de contraste et de résolution de numérisation.

#### Rés. num

Vous pouvez sélectionner les paramètres suivants de résolution de numérisation.

#### Standard

Convient pour des documents contenant du texte uniquement.

#### Elevée

Convient pour des documents contenant de petits caractères.

#### Très élevée

Convient pour des illustrations détaillées ou des documents contenant de petits caractères.

Si la machine à télécopier du destinataire n'est pas compatible avec la résolution **Très élevée** (300 x 300 ppp), le fax est envoyé avec la résolution **Standard** ou **Elevée**.

#### Photo

Convient pour des photos.

#### Remarque

 Si vous envoyez un fax en couleur, les documents sont toujours numérisés avec la même résolution (200 x 200 ppp). La qualité d'image (taux de compression) dépend de la résolution de numérisation sélectionnée (sauf pour Très élevée et Photo, qui offrent la même qualité d'image).

#### Contr.

Vous pouvez sélectionner un paramètre de contraste de numérisation correspondant à **Faible**, **Standard** ou **Fort**.

L'écran tactile repasse en mode d'attente de fax une fois que vous avez fini de spécifier tous les paramètres et que vous touchez **OK**.

### Envoi de fax à l'aide de certaines fonctions utiles

- > Envoi d'un fax après un appel téléphonique
- > Envoi d'un fax au destinataire enregistré
- > Envoi d'un document à plusieurs destinataires (Diffusion séquentielle)
- Prévention des échecs d'émission de fax
- > Utilisation de la fonction de composition en ligne

## Envoi d'un fax après un appel téléphonique

Pour vous assurer que votre destinataire est en mesure de recevoir des télécopies ou si ce dernier ne dispose pas d'une machine à télécopier prenant en charge la réception automatique de fax, envoyez un fax manuellement après lui avoir parlé au téléphone.

#### >>>> Important

- Il se peut que des fax arrivent chez des destinataires imprévus en raison d'erreurs de numérotation ou d'un enregistrement erroné de numéros de fax ou de téléphone. Nous vous recommandons d'envoyer des documents importants après en avoir parlé au téléphone. Suivez la procédure ci-dessous pour envoyer un fax manuellement.
- Avec l'émission manuelle, vous ne pouvez pas utiliser la vitre d'exposition pour charger des documents. Placez les documents dans le CAD.

Lors du chargement d'un document sur la vitre d'exposition, envoyez le fax par transmission automatique.

Envoi de fax par saisie du numéro de fax/téléphone

 Pour parler au téléphone avec le destinataire avant de lui envoyer un fax, vous devez connecter un téléphone à la machine.

Pour plus d'informations sur la procédure à suivre pour connecter le téléphone à la machine :

Connexion de base

#### **N** Remarque

• Pour plus d'informations sur les opérations de base pour l'envoi de fax :

Envoi de fax par saisie du numéro de fax/téléphone

- 1. Assurez-vous que la machine est sous tension.
- 2. Faites défiler l'écran ACCUEIL, puis touchez

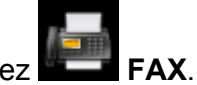

Utilisation du panneau de contrôle

L'écran d'attente de fax s'affiche.

3. Réglez le contraste et la résolution de numérisation suivant vos besoins.

#### Options d'envoi de fax

- 4. Décrochez le combiné du téléphone connecté à la machine.
- 5. Utilisez le téléphone pour composer le numéro de fax/téléphone du destinataire.
- 6. Parlez avec le destinataire.

Si un signal aigu se fait entendre à la place de la voix du destinataire, il vous est impossible de vérifier si ce dernier est en mesure de recevoir les fax. Pour interrompre l'envoi du fax, replacez le combiné. Si vous cherchez à poursuivre l'envoi, reprenez à l'étape 8.

- 7. Demandez au destinataire de configurer sa machine à télécopier pour la réception de fax.
- 8. Si vous entendez un signal aigu, appuyez sur le bouton **Couleur (Color)** ou sur le bouton **Noir (Black)**.

Appuyez sur le bouton **Couleur (Color)** pour une émission en couleur ou sur le bouton **Noir (Black)** pour une émission en noir et blanc.

#### >>>> Important

- L'émission en couleur est disponible uniquement si la machine à télécopier du destinataire prend en charge la télécopie couleur.
- 9. Raccrochez le combiné.

#### Remarque

- Pour annuler une émission de fax, appuyez sur le bouton **Arrêt (Stop)**. Pour annuler une émission de fax en cours, appuyez sur le bouton **Arrêt (Stop)**, puis suivez les instructions de l'écran tactile.
- Si des documents se trouvent encore dans le CAD après que vous avez appuyé sur le bouton Arrêt (Stop) alors que la numérisation est en cours, le message Document dans le CAD. Touchez [OK] pour éjecter le document. apparaît sur l'écran tactile. Lorsque vous touchez OK, les documents restants sont automatiquement éjectés.

## Envoi d'un fax au destinataire enregistré

L'enregistrement du numéro de fax/téléphone et du nom du destinataire dans le répertoire de la machine vous permet d'envoyer rapidement des fax.

#### Important

 Il se peut que des fax arrivent chez des destinataires imprévus en raison d'erreurs de numérotation ou d'un enregistrement erroné de numéros de fax ou de téléphone. Nous vous recommandons d'envoyer des documents importants après en avoir parlé au téléphone.

Envoi d'un fax après un appel téléphonique

#### Remarque

- Pour plus d'informations sur les opérations de base pour l'envoi de fax : Envoi de fax par saisie du numéro de fax/téléphone
- 1. Assurez-vous que la machine est sous tension.
- 2. Chargement de documents sur la vitre d'exposition ou dans le CAD.
- 3. Faites défiler l'écran ACCUEIL, puis touchez

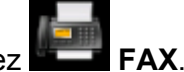

Utilisation du panneau de contrôle

L'écran d'attente de fax s'affiche.

4. Réglez le contraste et la résolution de numérisation suivant vos besoins.

Options d'envoi de fax

5. Touchez Répertoire.

L'écran permettant de sélectionner un destinataire enregistré s'affiche.

Sélectionnez un destinataire enregistré.

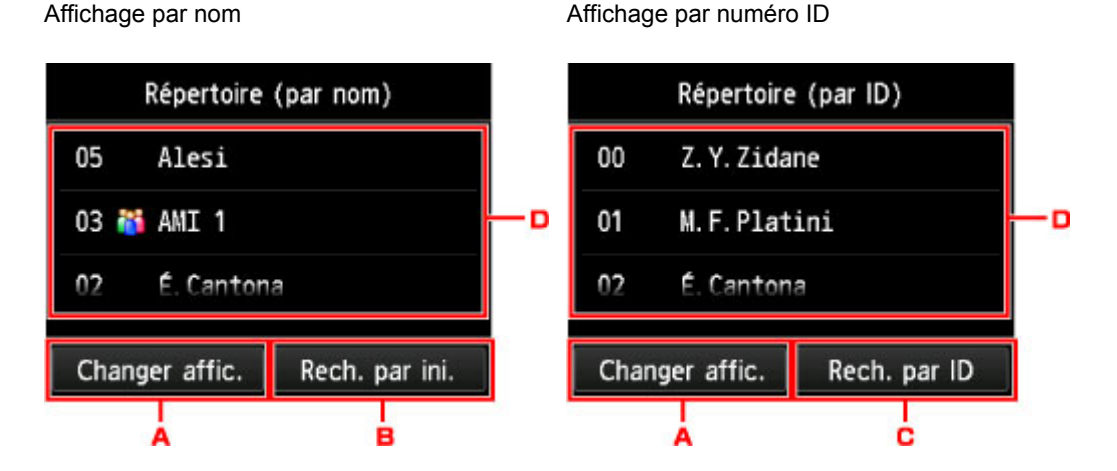

A. Touchez pour basculer de l'affichage par nom à l'affichage par numéro ID et inversement.

B. Touchez pour afficher l'écran de sélection d'une initiale. Vous pouvez rechercher le destinataire enregistré d'après son initiale.

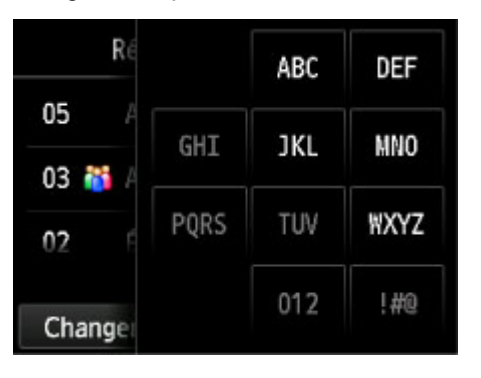

Lorsque vous sélectionnez l'initiale, les destinataires enregistrés s'affichent dans l'ordre alphabétique à partir du caractère sélectionné.

C. Touchez pour afficher l'écran dans lequel sélectionner le numéro ID du destinataire enregistré. Vous pouvez rechercher le destinataire enregistré d'après son numéro ID.

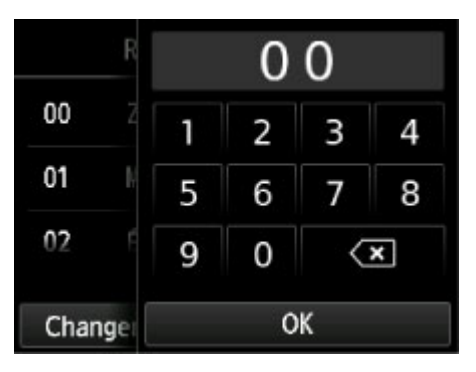

Lorsque vous entrez le numéro ID et que vous touchez **OK**, les destinataires enregistrés s'affichent dans l'ordre alphabétique à partir du numéro ID sélectionné.

D. Touchez pour sélectionner un destinataire enregistré.

L'écran tactile est remplacé par l'écran d'attente de fax.

 Appuyez sur le bouton Couleur (Color) pour une émission en couleur ou sur le bouton Noir (Black) pour une émission en noir et blanc.

#### Important

 L'émission en couleur est disponible uniquement si la machine à télécopier du destinataire prend en charge la télécopie couleur.

#### Remarque

- Pour annuler une émission de fax, appuyez sur le bouton **Arrêt (Stop)**. Pour annuler une émission de fax en cours, appuyez sur le bouton **Arrêt (Stop)**, puis suivez les instructions de l'écran tactile.
- Si des documents se trouvent encore dans le CAD après que vous avez appuyé sur le bouton Arrêt (Stop) alors que la numérisation est en cours, le message Document dans le CAD. Touchez [OK] pour éjecter le document. apparaît sur l'écran tactile. Lorsque vous touchez OK, les documents restants sont automatiquement éjectés.
- Si la machine ne parvient pas à envoyer un fax, par exemple, parce que la ligne du destinataire était occupée, elle est dotée d'une fonction de recomposition automatique du numéro après un intervalle spécifié. La recomposition automatique est activée par défaut.

Recomposition automatique

Si vous souhaitez annuler la recomposition automatique, attendez que la machine commence à composer le numéro, puis appuyez sur le bouton **Arrêt (Stop)**.

# Envoi d'un document à plusieurs destinataires (Diffusion séquentielle)

Cette machine vous permet de préparer l'envoi du même document à un maximum de 101 destinataires en une seule opération. Vous pouvez spécifier les destinataires en entrant les numéros de fax/téléphone puis en sélectionnant conjointement les destinataires enregistrés (le numéro du destinataire et la composition groupe).

Vous pouvez spécifier les destinataires d'après les nombres indiqués ci-dessous.

• Le destinataire enregistré sur la machine :

Jusqu'à 100 (total des numéros de destinataires et composition groupe)

· Saisie des numéros de fax/téléphone ou recomposition :

1

#### Important

• Il se peut que des fax arrivent chez des destinataires imprévus en raison d'erreurs de numérotation ou d'un enregistrement erroné de numéros de fax ou de téléphone. Nous vous recommandons d'envoyer les documents importants l'un après l'autre, à l'issue de votre conversation téléphonique.

Envoi d'un fax après un appel téléphonique

#### Remarque

 Si vous envoyez fréquemment des documents au même groupe de destinataires, vous pouvez regrouper les numéros correspondants pour la numérotation groupée. Vous pouvez ainsi envoyer des documents à tous les destinataires du groupe de manière très simple.

Enregistrement de destinataires dans une composition groupe

• Pour plus d'informations sur les opérations de base pour l'envoi de fax :

Envoi de fax par saisie du numéro de fax/téléphone

- 1. Assurez-vous que la machine est sous tension.
- 2. Chargement de documents sur la vitre d'exposition ou dans le CAD.
- 3. Faites défiler l'écran ACCUEIL, puis touchez

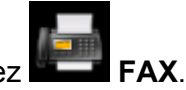

■<u>Utilisation du panneau de contrôle</u> L'écran d'attente de fax s'affiche.

- 4. Réglez le contraste et la résolution de numérisation suivant vos besoins.
  Deptions d'envoi de fax
- 5. Spécifiez le premier destinataire.

| Priorité tél        |          | 05/05 12:04   |  |
|---------------------|----------|---------------|--|
| 💊 Entrez le         | numéro   | į.            |  |
| 🗴 📕 Liste fonctions |          |               |  |
| Mémoire utilis      | ée : 6%  |               |  |
| Répertoire          | <b>…</b> | Recomposition |  |

Spécifiez le premier destinataire en procédant de l'une des façons suivantes :

• En indiquant le destinataire enregistré sur la machine :

Touchez Répertoire et spécifiez le destinataire.

Envoi d'un fax au destinataire enregistré

• En entrant les numéros de fax/téléphone :

Touchez le champ de saisie des numéros de fax/téléphone et entrez le numéro.

Envoi de fax par saisie du numéro de fax/téléphone

#### Remarque

 Si l'option Confirmation n° fax dans Contrôle de sécurité sous Paramètres fax est définie sur Activé, entrez à nouveau le numéro.

Contrôle de sécurité

• En recomposant :

Touchez **Recomposition** et sélectionnez un numéro dans les journaux des appels sortants.

Recomposition manuelle

- 6. Ajoutez le destinataire.
  - 1. Touchez Ajouter dest.

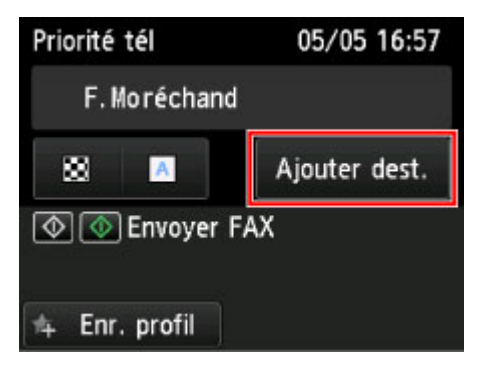

La liste des destinataires s'affiche.

2. Sélectionnez une méthode pour ajouter le destinataire.

| Er          | nvoyer F | AX            |
|-------------|----------|---------------|
| F.Moréchand |          | 0789123456    |
| Désastaire  |          | <b>D</b>      |
| Repertoire  |          | Recomposition |
| A           | В        | c             |

- A. Ajoute le destinataire à partir des destinataires enregistrés.
- B. Ajoute le destinataire à partir des numéros de fax/téléphone entrés si vous avez ajouté un premier destinataire à partir des destinataires enregistrés.
- C. Ajoute le destinataire à partir d'un numéro sélectionné dans les journaux des appels sortants si vous avez ajouté un premier destinataire à partir des destinataires enregistrés.
- 3. Ajoutez un destinataire.

Ajoutez un destinataire en suivant la méthode choisie.

L'écran **Diffusion séquentielle** s'affiche une fois que vous avez spécifié les différents destinataires.

|            | Diffusio | 'n            |
|------------|----------|---------------|
| F.Morécha  | nd       | 0789123456    |
| Alesi      |          | 0678912345    |
| Répertoire | =        | Recomposition |

4. Si vous souhaitez ajouter un autre destinataire, répétez la procédure.

#### Remarque

- Vous pouvez spécifier le destinataire en entrant le numéro de fax/téléphone ou en sélectionnant un numéro dans les journaux des appels sortants.
- Pour supprimer le destinataire, touchez-le dans la liste. Lorsque l'écran de confirmation s'affiche, touchez **Oui** pour supprimer le destinataire.
- 7. Appuyez sur le bouton **Couleur (Color)** pour une émission en couleur ou sur le bouton **Noir (Black)** pour une émission en noir et blanc.

#### Important

• L'émission en couleur est disponible uniquement si la machine à télécopier du destinataire prend en charge la télécopie couleur.

#### **NANG** Remarque

• Pour annuler une émission de fax, appuyez sur le bouton **Arrêt (Stop)**. Pour annuler une émission de fax en cours, appuyez sur le bouton **Arrêt (Stop)**, puis suivez les instructions de l'écran tactile.

Si vous appuyez sur le bouton **Arrêt (Stop)**, la transmission du fax à tous les destinataires est alors annulée. Vous ne pouvez pas annuler l'émission de fax pour un seul destinataire.

 Si des documents se trouvent encore dans le CAD après que vous avez appuyé sur le bouton Arrêt (Stop) alors que la numérisation est en cours, le message Document dans le CAD. Touchez [OK] pour éjecter le document. apparaît sur l'écran tactile. Lorsque vous touchez OK, les documents restants sont automatiquement éjectés.

## Prévention des échecs d'émission de fax

Cette machine est dotée de deux fonctions permettant d'éviter les échecs d'émission de fax.

· Envoi de fax après avoir saisi deux fois le numéro de fax/téléphone

Cette fonction nécessite que vous saisissiez à nouveau le numéro de fax/téléphone après avoir entré ce numéro. La machine vous évite ainsi les erreurs de numérotation.

Envoi de fax après une double numérotation (Nouvelle saisie du numéro de fax)

• Envoi de fax après vérification par la machine des informations de la machine à télécopier du destinataire

Avant d'envoyer un fax, la machine vérifie si les informations de la machine à télécopier du destinataire correspondent au numéro composé.

Envoi de fax après la vérification des informations (Vérification des informations du destinataire)

## Envoi de fax après une double numérotation (Nouvelle saisie du numéro de fax)

Définissez Confirmation n° fax sur Activé en suivant la procédure ci-dessous.

- 1. Assurez-vous que la machine est sous tension.
- 2. Faites défiler l'écran ACCUEIL, puis touchez **Config.**.
  - Utilisation du panneau de contrôle

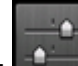

3. Touchez Paramètres périphérique.

- 4. Touchez Paramètres fax.
- 5. Touchez Contrôle de sécurité.
- 6. Touchez Confirmation n° fax.
- 7. Touchez Activé.

En cas d'envoi d'un fax par le biais de cette fonction, vous obtenez l'écran suivant après avoir saisi le numéro de fax/de téléphone du destinataire.

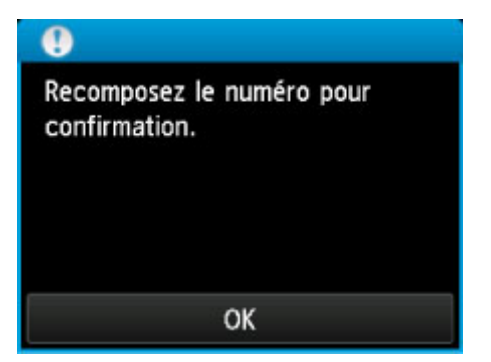

## Envoi de fax après la vérification des informations (Vérification des informations du destinataire)

Définissez Vérifier infos REC fax sur Activé en suivant la procédure ci-dessous.

#### >>>> Important

Cette fonction n'est pas disponible lorsque vous envoyez un fax manuellement.
 Envoi d'un fax après un appel téléphonique

- 1. Assurez-vous que la machine est sous tension.
- 2. Faites défiler l'écran ACCUEIL, puis touchez Config.
  - Utilisation du panneau de contrôle

3. Touchez Paramètres périphérique.

- 4. Touchez Paramètres fax.
- 5. Touchez Contrôle de sécurité.
- 6. Touchez Vérifier infos REC fax.
- 7. Touchez Activé.

#### Important

• L'émission s'annule si la machine ne reçoit pas les informations de la machine à télécopier du destinataire ou que les informations reçues ne correspondent pas au numéro de fax/téléphone.

## Utilisation de la fonction de composition en ligne

Suivez la procédure ci-dessous pour envoyer un fax avec cette fonction.

#### >>>> Important

 Il se peut que des fax arrivent chez des destinataires imprévus en raison d'erreurs de numérotation ou d'un enregistrement erroné de numéros de fax ou de téléphone. Nous vous recommandons d'envoyer des documents importants après en avoir parlé au téléphone.

Envoi d'un fax après un appel téléphonique

• Avec l'émission manuelle, vous ne pouvez pas utiliser la vitre d'exposition pour charger des documents. Placez les documents dans le CAD.

Lors du chargement d'un document sur la vitre d'exposition, envoyez le fax par transmission automatique.

Envoi de fax par saisie du numéro de fax/téléphone

#### **NANG** Remarque

• La fonction de composition en ligne est disponible uniquement si l'option **Paramétrage touche Ligne** dans **Contrôle de sécurité** sous **Paramètres fax** est définie sur **Activer**.

#### Contrôle de sécurité

• Pour plus d'informations sur les opérations de base pour l'envoi de fax :

Envoi de fax par saisie du numéro de fax/téléphone

- 1. Assurez-vous que la machine est sous tension.
- 2. Chargement de documents dans le CAD.
- 3. Faites défiler l'écran ACCUEIL, puis touchez

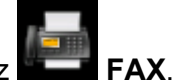

Utilisation du panneau de contrôle

L'écran d'attente de fax s'affiche.

4. Réglez le contraste et la résolution de numérisation suivant vos besoins.

Options d'envoi de fax

- 5. Touchez
- 6. Spécifiez le destinataire.

Spécifiez le destinataire en procédant de l'une des façons suivantes.

• En indiquant le destinataire enregistré sur la machine :

Sélectionnez le destinataire enregistré en touchant Répertoire.

Envoi d'un fax au destinataire enregistré

• En entrant les numéros de fax/téléphone :

Touchez le champ de saisie des numéros de fax/téléphone et entrez le numéro.

Envoi de fax par saisie du numéro de fax/téléphone

#### Remarque

 Si l'option Confirmation n° fax dans Contrôle de sécurité sous Paramètres fax est définie sur Activé, entrez à nouveau le numéro.

Contrôle de sécurité

• Recomposition manuelle :

Touchez Recomposition et sélectionnez un numéro dans les journaux des appels sortants.

Recomposition manuelle

7. Si vous entendez un signal aigu, appuyez sur le bouton **Couleur (Color)** ou sur le bouton **Noir (Black)**.

Appuyez sur le bouton **Couleur (Color)** pour une émission en couleur ou sur le bouton **Noir (Black)** pour une émission en noir et blanc.

#### >>>> Important

• L'émission en couleur est disponible uniquement si la machine à télécopier du destinataire prend en charge la télécopie couleur.

#### **NANG** Remarque

- Pour annuler une émission de fax, appuyez sur le bouton **Arrêt (Stop)**. Pour annuler une émission de fax en cours, appuyez sur le bouton **Arrêt (Stop)**, puis suivez les instructions de l'écran tactile.
- Si des documents se trouvent encore dans le CAD après que vous avez appuyé sur le bouton Arrêt (Stop) alors que la numérisation est en cours, le message Document dans le CAD. Touchez [OK] pour éjecter le document. apparaît sur l'écran tactile. Lorsque vous touchez OK, les documents restants sont automatiquement éjectés.

## Enregistrement de destinataires

- > Enregistrement de destinataires à l'aide du panneau de contrôle de la machine
- > Enregistrement de destinataires avec l'utilitaire de numérotation rapide

# Enregistrement de destinataires à l'aide du panneau de contrôle de la machine

L'enregistrement de destinataires stockés au préalable dans le répertoire de la machine vous permet de composer simplement des numéros de fax/de téléphone.

Les méthodes d'enregistrement suivantes sont disponibles :

· Enregistrement de destinataires

L'enregistrement du numéro de fax/téléphone et du nom du destinataire vous permet d'envoyer un fax en sélectionnant le destinataire enregistré dans le répertoire de la machine.

Enregistrement du numéro de fax/téléphone des destinataires

• Enregistrement de composition groupe

Vous pouvez combiner dans un groupe deux destinataires ou plus enregistrés au préalable. Vous pouvez ainsi envoyer un même document à tous les destinataires enregistrés dans le groupe.

Enregistrement de destinataires dans une composition groupe

Vous pouvez enregistrer jusqu'à 100 destinataires comme destinataires individuels ou dans une composition groupe.

#### Remarque

- Pour modifier les informations enregistrées relatives au destinataire ou à la composition groupe, reportez-vous à la section <u>Modification des informations enregistrées</u>.
- Pour supprimer les informations enregistrées relatives au destinataire ou à la composition groupe, reportez-vous à la section <u>Suppression des informations enregistrées</u>.
- Pour imprimer la liste des numéros de fax/téléphone et noms enregistrés pour un destinataire, reportezvous à la section <u>Impression d'une liste de destinations enregistrées</u>.
- Vous pouvez enregistrer, modifier ou supprimer les informations enregistrées relatives au destinataire ou à la composition groupe par le biais de l'Utilitaire de numérotation rapide sur l'ordinateur.

Enregistrement de destinataires avec l'utilitaire de numérotation rapide

## Enregistrement du numéro de fax/téléphone des destinataires

Pour pouvoir utiliser le répertoire de la machine, vous devez enregistrer les numéros de fax/téléphone des destinataires. Enregistrez les numéros de fax/téléphone des destinataires en suivant la procédure cidessous.

- 1. Assurez-vous que la machine est sous tension.
- 2. Faites défiler l'écran ACCUEIL, puis touchez **FAX**.

Utilisation du panneau de contrôle

L'écran d'attente de fax s'affiche.

3. Touchez Liste fonctions.

L'écran **Liste fonctions** s'affiche.

- 4. Touchez Inscription n° tél.
- 5. Touchez Enr. du répertoire.

L'écran permettant de sélectionner un numéro d'identification (ID) s'affiche.

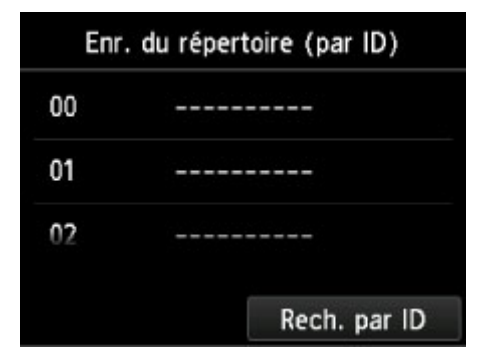

#### **N** Remarque

Si vous avez déjà enregistré les destinataires, leur nom s'affiche à côté du numéro ID. Si vous avez déjà enregistré la composition groupe, l'icône et le nom du groupe s'affichent à côté du numéro ID.

- 6. Sélectionnez un numéro ID non enregistré.
- 7. Touchez Enregistrer destinataire.
- 8. Sélectionnez une méthode d'enregistrement.
- 9. Enregistrez le numéro de fax/téléphone des destinataires.

Enregistrez le numéro de fax/téléphone des destinataires en suivant la méthode d'enregistrement choisie.

#### • En entrant le numéro

L'écran servant à enregistrer le numéro de fax/téléphone du destinataire et son nom s'affiche. Passez à l'étape suivante.

|          | Répertoire 00 |  |
|----------|---------------|--|
| Nom      |               |  |
| ۹.       |               |  |
| N° tél.  |               |  |
| <b>%</b> |               |  |
|          |               |  |

#### Du journal des appels sortants

Lorsque vous sélectionnez cette méthode d'enregistrement, l'écran de sélection du numéro de téléphone/fax à partir du journal des appels sortants est affiché.

| Du journal des appels sortants |
|--------------------------------|
| 0567891234                     |
| 0678912345                     |
| 0789123456                     |
| 0891234567                     |

Lorsque vous sélectionnez un numéro de fax/téléphone à partir des journaux des appels sortants, l'écran d'enregistrement du numéro de fax/téléphone et du nom du destinataire s'affiche. Passez à l'étape suivante.

#### Du journal des appels entrants

Lorsque vous sélectionnez la méthode d'enregistrement, l'écran de sélection du numéro de téléphone/fax ou du nom tiré du journal des appels entrants s'affiche.

| Du journal des appels entrants |  |
|--------------------------------|--|
| 0567891234                     |  |
| 0678912345                     |  |
| J.Willard                      |  |
|                                |  |

Lorsque vous sélectionnez un numéro de fax/téléphone ou un nom à partir des journaux des appels entrant, l'écran d'enregistrement du numéro de fax/téléphone et du nom du destinataire s'affiche. Passez à l'étape suivante.

#### Remarque

- Par ailleurs, il se peut que cette méthode d'enregistrement ne soit pas offerte dans tous les pays.
- 10. Entrez le nom du destinataire.

Si vous sélectionnez **Du journal des appels entrants** comme méthode d'enregistrement, il est possible que le nom du destinataire soit déjà saisi. Si vous ne modifiez pas le nom, passez à l'étape suivante.

1. Touchez le champ de saisie du nom.

L'écran d'entrée des caractères s'affiche.

2. Entrez le nom du destinataire.

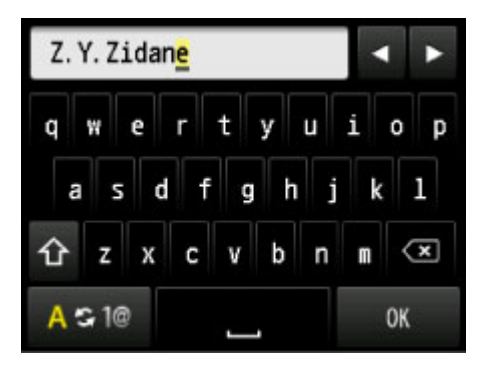

3. Touchez **OK**.

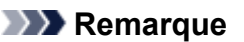

· Vous pouvez entrer un nom pouvant aller jusqu'à 16 caractères, espaces compris.

Saisie de chiffres, de lettres et de symboles

11. Enregistrez le numéro de fax/téléphone du destinataire.

Si vous sélectionnez un numéro de fax/téléphone dans **Du journal des appels sortants** ou **Du journal des appels entrants**, le numéro de fax/téléphone est déjà saisi. Si vous ne modifiez pas le numéro de fax/téléphone, passez à l'étape suivante.

1. Touchez le champ de saisie des numéros de fax/téléphone.

L'écran d'entrée du numéro s'affiche.

2. Enregistrez le numéro de fax/téléphone du destinataire.

| 0123456   | 789_     |            | ۲  |
|-----------|----------|------------|----|
| 1         | 2<br>ABC | 3<br>DEF   | ×  |
| 4<br>GHI  | 5<br>JKL | 6<br>MNO   |    |
| 7<br>PQRS | 8<br>TUV | 9<br>WXYZ  |    |
| *         | 0        | #<br>Pause | ОК |

3. Touchez OK.

#### **N** Remarque

• Vous pouvez entrer le numéro de fax/téléphone jusqu'à 60 chiffres (40 chiffres pour les États-Unis, le Canada, la Corée et certains pays d'Amérique Latine), espaces compris.

Saisie de chiffres, de lettres et de symboles

 Lorsque l'option Type ligne téléphonique dans Paramètres utilisateur FAX sous Paramètres fax est définie sur Impulsion rotative, vous pouvez entrer une tonalité (« T ») en touchant la touche Tonalité. 12. Touchez Enregistrer pour finaliser la saisie.

#### >>>> Remarque

- Pour enregistrer le nom et le numéro d'un autre destinataire, sélectionnez un numéro ID non enregistré et suivez la même procédure.
- Vous pouvez passer en revue les numéros et noms des destinataires enregistrés en imprimant la LISTE DES N° DU DESTINATAIRE.

MImpression d'une liste de destinations enregistrées

### Enregistrement de destinataires dans une composition groupe

Si vous enregistrez plusieurs destinataires dans une composition groupe, vous pouvez envoyer successivement un même document à tous les destinataires enregistrés dans la composition groupe.

- 1. Assurez-vous que la machine est sous tension.
- 2. Faites défiler l'écran ACCUEIL, puis touchez **FAX**.

■<u>Utilisation du panneau de contrôle</u> L'écran d'attente de fax s'affiche.

3. Touchez Liste fonctions.

L'écran Liste fonctions s'affiche.

- 4. Touchez Inscription n° tél.
- 5. Touchez Enr. du répertoire.

L'écran permettant de sélectionner un numéro d'identification (ID) s'affiche.

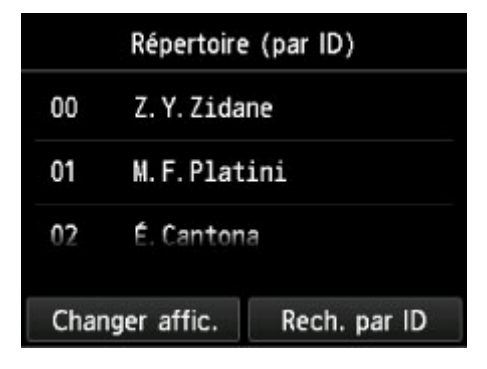

#### **N** Remarque

- Si vous avez déjà enregistré les destinataires, leur nom s'affiche à côté du numéro ID. Si vous avez déjà enregistré la composition groupe, l'icône et le nom du groupe s'affichent à côté du numéro ID.
- 6. Sélectionnez un numéro ID non enregistré.

#### 7. Touchez Enr. composition groupe.

L'écran servant à enregistrer le nom du groupe et le membre du groupe s'affiche.

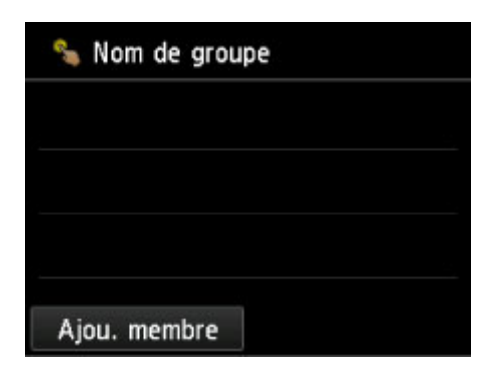

- 8. Entrez le nom du groupe.
  - 1. Touchez le champ de saisie du nom de groupe.

L'écran d'entrée des caractères s'affiche.

2. Entrez le nom du groupe.

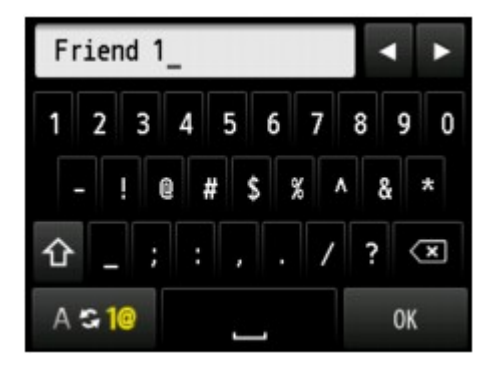

3. Touchez OK.

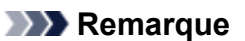

• Vous pouvez entrer un nom pouvant aller jusqu'à 16 caractères, espaces compris.

Saisie de chiffres, de lettres et de symboles

#### 9. Enregistrez les membres.

1. Touchez Ajou. membre.

Le répertoire de la machine s'affiche.

Affichage par nom

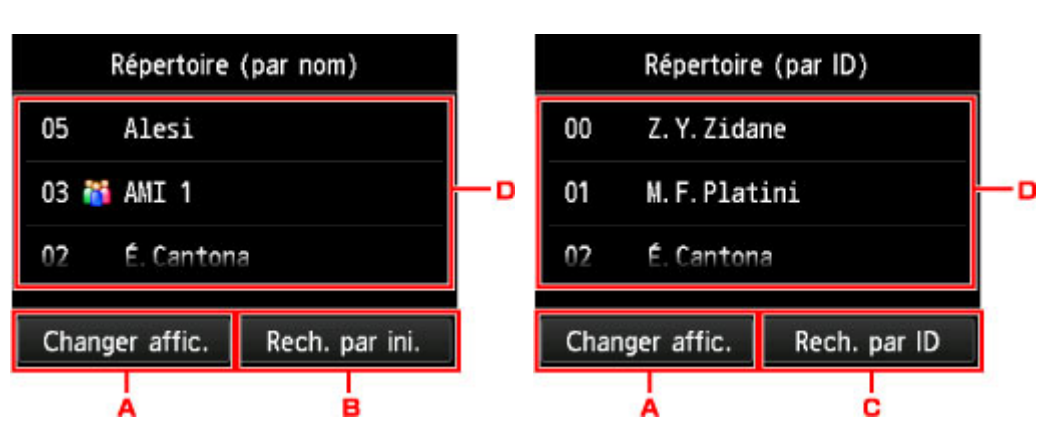

Affichage par numéro ID

A. Touchez pour basculer de l'affichage par nom à l'affichage par numéro ID et inversement.

B. Touchez pour afficher l'écran de sélection d'une initiale. Vous pouvez rechercher le destinataire enregistré d'après son initiale.

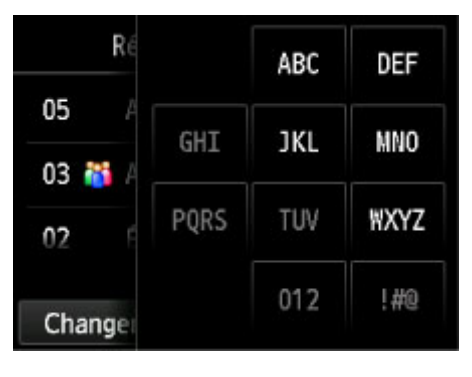

Lorsque vous sélectionnez l'initiale, les destinataires enregistrés s'affichent dans l'ordre alphabétique à partir du caractère sélectionné.

C. Touchez pour afficher l'écran dans lequel sélectionner le numéro ID du destinataire enregistré. Vous pouvez rechercher le destinataire enregistré d'après son numéro ID.

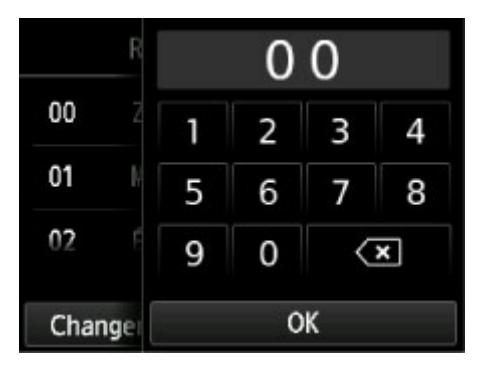

Lorsque vous entrez le numéro ID et que vous touchez **OK**, les destinataires enregistrés s'affichent dans l'ordre alphabétique à partir du numéro ID sélectionné.

- D. Les destinataires qu'il est possible d'enregistrer s'affichent.
- 2. Touchez un destinataire pour l'enregistrer comme membre du groupe.

Le membre à enregistrer s'affiche dans la liste.

| % A  | 4I 1             |  |
|------|------------------|--|
| 001  | 00 Z.Y.Zidane    |  |
|      |                  |  |
|      |                  |  |
|      |                  |  |
| Ajou | . membre Terminé |  |

#### Remarque

- Pour supprimer le destinataire de la composition groupe, touchez-le dans la liste. Lorsque l'écran de confirmation s'affiche, touchez **Oui** pour supprimer le destinataire de la composition groupe.
- 3. Pour ajouter un autre membre, touchez à nouveau Ajou. membre.

Le répertoire de la machine s'affiche.

4. Touchez un destinataire pour l'enregistrer comme membre du groupe.

Le membre à enregistrer s'affiche dans la liste.

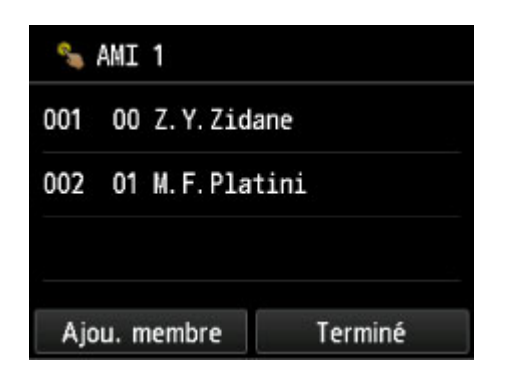

Pour enregistrer un autre membre dans la même composition groupe, répétez la procédure.

10. Touchez Terminé pour finaliser l'enregistrement.

- Pour enregistrer un autre groupe, sélectionnez un numéro ID non enregistré et suivez la même procédure.
- Vous pouvez passer en revue les destinataires enregistrés dans la composition groupe en imprimant la LISTE DES N° DE COMPOSITION GROUPEE.

MImpression d'une liste de destinations enregistrées

## Modification des informations enregistrées

Pour modifier des informations enregistrées concernant un destinataire et une composition groupe, suivez la procédure ci-dessous.

- 1. Assurez-vous que la machine est sous tension.
- 2. Faites défiler l'écran ACCUEIL, puis touchez **FAX**.

■<u>Utilisation du panneau de contrôle</u> L'écran d'attente de fax s'affiche.

- Touchez Liste fonctions.
   L'écran Liste fonctions s'affiche.
- 4. Touchez Inscription n° tél.
- 5. Touchez Enr. du répertoire.
- 6. Touchez un destinataire ou une composition groupe à modifier.
- 7. Modifiez les informations enregistrées.
  - Pour modifier un destinataire :
    - 1. Touchez Modifier le destinataire.

L'écran des informations enregistrées pour le destinataire sélectionné s'affiche.

2. Touchez le champ de saisie du nom ou des numéros de fax/téléphone.

L'écran d'édition s'affiche.

- 3. Modifiez le nom ou les numéros de fax/téléphone.
- 4. Touchez OK.

L'écran tactile est remplacé par l'écran des informations enregistrées.

- 5. Touchez Enregistrer.
- Pour modifier une composition groupe :
  - 1. Touchez Modif. compo. groupe.

L'écran des informations enregistrées pour la composition groupe s'affiche.

2. Pour modifier le nom du groupe, touchez le champ de saisie du nom.

Lorsque l'écran d'édition du nom de groupe s'affiche, modifiez le nom, puis touchez OK.

3. Pour ajouter le membre, touchez Ajou. membre.

Lorsque le répertoire de la machine s'affiche, touchez le destinataire à ajouter.

4. Pour supprimer le membre, touchez le destinataire dans la liste.

Lorsque l'écran de confirmation s'affiche, touchez **Oui** pour supprimer le destinataire de la composition groupe.

5. Touchez Terminé pour finaliser l'opération.
# Suppression des informations enregistrées

Pour supprimer des informations enregistrées concernant un destinataire et une composition groupe, suivez la procédure ci-dessous.

- 1. Assurez-vous que la machine est sous tension.
- 2. Faites défiler l'écran ACCUEIL, puis touchez FAX.

Utilisation du panneau de contrôle L'écran d'attente de fax s'affiche.

3. Touchez Liste fonctions.

L'écran Liste fonctions s'affiche.

- 4. Touchez Inscription n° tél.
- 5. Touchez Enr. du répertoire.
- 6. Touchez un destinataire ou une composition groupe à supprimer.
- 7. Supprimez les informations enregistrées.
  - Pour supprimer un destinataire :
    - 1. Touchez Supprimer le destinataire.
    - 2. Lorsque l'écran de confirmation s'affiche, touchez **Oui** pour effectuer la suppression.
  - Pour supprimer une composition groupe :
    - 1. Touchez Suppr. compo. groupe.
    - 2. Lorsque l'écran de confirmation s'affiche, touchez **Oui** pour effectuer la suppression.

# Impression d'une liste de destinations enregistrées

Vous pouvez imprimer une liste de numéros de fax/téléphone et la conserver à proximité de la machine pour référence lors de la numérotation.

- 1. Assurez-vous que la machine est sous tension.
- 2. Chargez le papier.
- 3. Faites défiler l'écran ACCUEIL, puis touchez FAX.
  Utilisation du panneau de contrôle L'écran d'attente de fax s'affiche.
- 4. Touchez Liste fonctions.

L'écran Liste fonctions s'affiche.

- 5. Touchez Imprimer rapports/listes.
- 6. Touchez Liste de répertoires.
- 7. Touchez un élément à imprimer.
  - Si vous avez sélectionné Destinataire :

L'écran de confirmation pour choisir d'imprimer ou non la liste dans l'ordre alphabétique des noms enregistrés s'affiche.

Si vous touchez **Oui** : Imprime la LISTE DES N° DU DESTINATAIRE avec les noms de destination dans l'ordre alphabétique.

Si vous touchez **Non** : Imprime la LISTE DES N° DU DESTINATAIRE dans l'ordre des numéros ID.

· Si vous avez sélectionné Composition groupe :

Un écran de confirmation d'impression s'affiche. Touchez **Oui** pour imprimer la LISTE DES N° DE COMPOSITION GROUPEE.

# Enregistrement de destinataires avec l'utilitaire de numérotation rapide

# À propos de l'utilitaire de numérotation rapide

L'utilitaire de numérotation rapide permet de transmettre les numéros de fax/téléphone enregistrés sur la machine à un ordinateur et de les enregistrer ou de les modifier sur ce dernier. En outre, vous pouvez enregistrer sur la machine le numéro de fax/téléphone, le nom de l'utilisateur et le numéro de fax/ téléphone de ce dernier, ainsi que les numéros refusés, modifiés sur l'ordinateur. Vous pouvez également les enregistrer sur l'ordinateur à des fins de sauvegarde.

Pour des raisons de sécurité, il est recommandé de sauvegarder ces données sur l'ordinateur à l'aide de l'utilitaire de numérotation rapide.

Démarrage de l'utilitaire de numérotation rapide

Boîte de dialogue Utilitaire de numérotation rapide

- Enregistrement sur votre ordinateur d'informations enregistrées sur la machine
- Enregistrement de numéros de fax/téléphone à l'aide de l'utilitaire de numérotation rapide
- Modification de numéros de fax/téléphone à l'aide de l'utilitaire de numérotation rapide
- Suppression de numéros de fax/téléphone à l'aide de l'utilitaire de numérotation rapide
- Modification d'informations d'expéditeur à l'aide de l'utilitaire de numérotation rapide
- Enregistrement/Modification d'un numéro refusé à l'aide de l'utilitaire de numérotation rapide

Appel des informations enregistrées sur votre ordinateur et enregistrement de ces informations sur la machine

Désinstallation de l'utilitaire de numérotation rapide

# Démarrage de l'utilitaire de numérotation rapide

Avant de démarrer l'utilitaire de numérotation rapide, assurez-vous de ce qui suit :

• Les logiciels nécessaires (MP Drivers et utilitaire de numérotation rapide) sont installés.

Si MP Drivers ou l'Utilitaire de numérotation rapide n'est pas encore installé, installez-le à partir du CD-ROM d'installation ou de notre site Web.

· La machine est correctement connectée à l'ordinateur.

Assurez-vous que la machine est correctement connectée à l'ordinateur.

Ne branchez ni ne débranchez aucun câble pendant que la machine est en cours de fonctionnement ou lorsque l'ordinateur est en mode veille ou en mode attente.

Si votre machine est compatible avec la connexion réseau sans fil, assurez-vous que la machine est connectée à l'ordinateur via une connexion réseau sans fil pour utiliser l'utilitaire de numérotation rapide via cette connexion.

Procédez comme suit pour démarrer l'utilitaire de numérotation rapide.

- 1. Assurez-vous que la machine est sous tension.
- 2. Démarrez l'utilitaire de numérotation rapide.
  - Sous Windows 8.1 ou Windows 8, sélectionnez Utilitaire de numérotation rapide à partir de l'écran Démarrer pour lancer l'utilitaire de numérotation rapide. Si Utilitaire de numérotation rapide n'apparaît pas dans l'écran Démarrer, sélectionnez l'icône Rechercher, puis recherchez « Utilitaire de numérotation rapide ».
  - Sous Windows 7, Windows Vista ou Windows XP, cliquez sur **Démarrer** et sélectionnez **Tous les programmes**, **Canon Utilitaire**, **Utilitaire de numérotation rapide**, puis **Utilitaire de numérotation rapide**.

## Remarque

 Vous pouvez également lancer l'utilitaire de numérotation rapide à partir de Quick Menu ou Quick Toolbox.

# Boîte de dialogue Utilitaire de numérotation rapide

La boîte de dialogue Utilitaire de numérotation rapide comprend les éléments suivants.

| primante : Canon Marine Printe     | r        | <ul> <li>Afficher par</li> </ul>                            | amètres imprimante                                   |                                                     |              |
|------------------------------------|----------|-------------------------------------------------------------|------------------------------------------------------|-----------------------------------------------------|--------------|
|                                    |          |                                                             |                                                      |                                                     |              |
| ements parametre :                 |          |                                                             |                                                      |                                                     |              |
| non Printer<br>Paramètres FAX      | paramè   | puvez modifier le paramètre<br>tres modifiés peuvent être e | de numérot, rapide codé<br>mregistrés sur l'ordinate | e enregistré sur l'impri<br>ur ou sur l'imprimante. | mante. Les   |
| Inscription n° tél.                | Numéro   | t. rapide codée : avec astér                                | isque [*]                                            |                                                     |              |
| Paramètre informations utilisateur |          |                                                             |                                                      |                                                     |              |
| Parametre numero refuse            | Liste n° | tél, enregistrés :                                          |                                                      |                                                     |              |
|                                    |          | Nomblemerause                                               | No. of a                                             |                                                     | ^            |
|                                    | *00      | Nominion groupe                                             | IN THE                                               |                                                     |              |
|                                    | *01      |                                                             | 10000                                                |                                                     |              |
|                                    | *02      | 10100                                                       | <b>Management</b>                                    |                                                     |              |
|                                    | *03      | - market                                                    | [Groupe]                                             |                                                     |              |
|                                    | *04      | 1000                                                        | 10000                                                |                                                     |              |
|                                    | *05      | 1000                                                        | 1000                                                 |                                                     |              |
|                                    | *06      | statistics and the                                          | 100 100                                              |                                                     |              |
|                                    | +07      | -device and                                                 | 10/10/07                                             |                                                     | · ·          |
| depuis PC                          |          |                                                             | Modifier                                             | Tout sélect.                                        | Supprimer    |
|                                    |          |                                                             |                                                      |                                                     |              |
| Limprimental Encodetror aux DC     |          |                                                             |                                                      | Outer                                               | Instructions |
| s inprinance chregistier auf Po    |          |                                                             |                                                      | QUILIOI                                             | Instructions |
|                                    |          |                                                             |                                                      |                                                     |              |
| 1 1                                |          |                                                             |                                                      |                                                     |              |

#### 1. Nom imprimante :

Permet de sélectionner la machine pour laquelle modifier les informations enregistrées à l'aide de l'utilitaire de numérotation rapide.

#### 2. Afficher paramètres imprimante

Permet de charger les informations enregistrées sur la machine sélectionnée pour **Nom imprimante :** dans l'utilitaire de numérotation rapide.

#### 3. Liste éléments paramètre :

Permet de sélectionner les informations enregistrées à modifier. Sélectionnez une option parmi **Inscription n° tél.**, **Paramètre informations utilisateur** et **Paramètre numéro refusé**.

#### 4. Liste des informations enregistrées

Permet d'afficher les informations enregistrées sélectionnées pour Liste éléments paramètre :.

#### 5. Modifier.../Tout sélect./Supprimer

Permet de modifier/supprimer les informations enregistrées ou de sélectionner toutes les informations enregistrées choisies pour **Liste éléments paramètre :**.

Lorsque plusieurs éléments de la liste des informations enregistrées sont sélectionnés, vous ne pouvez pas utiliser le bouton **Modifier...**.

### 6. Charger depuis PC...

Permet d'afficher les informations enregistrées sauvegardées sur l'ordinateur.

### 7. Instructions

Permet d'afficher ce guide.

## 8. Quitter

Permet de quitter l'utilitaire de numérotation rapide. Les informations enregistrées ou modifiées à l'aide de l'utilitaire de numérotation rapide ne sont pas sauvegardées sur l'ordinateur, ni enregistrées sur la machine.

## 9. Enregistrer sur PC...

Permet de sauvegarder sur l'ordinateur les informations modifiées à l'aide de l'utilitaire de numérotation rapide.

## 10. Enreg. s/ imprimante

Permet d'enregistrer sur la machine les informations modifiées à l'aide de l'utilitaire de numérotation rapide.

# Enregistrement sur votre ordinateur d'informations enregistrées sur la machine

Suivez la procédure ci-dessous pour enregistrer sur l'ordinateur le nom et le numéro de fax/téléphone de destinataires, une composition groupe, le nom et le numéro de fax/téléphone d'utilisateurs, ou les numéros refusés enregistrés sur la machine.

- 1. Démarrage de l'utilitaire de numérotation rapide.
- 2. Sélectionnez la machine dans la liste **Nom imprimante :**, puis cliquez sur **Afficher paramètres imprimante**.
- 3. Cliquez sur Enregistrer sur PC....
- 4. Entrez le nom de fichier sur l'écran affiché, puis cliquez sur Enregistrer.

# Enregistrement de numéros de fax/téléphone à l'aide de l'utilitaire de numérotation rapide

Suivez la procédure ci-dessous pour enregistrer des numéros de fax/téléphone.

## Remarque

- Avant d'enregistrer des numéros de fax/téléphone à l'aide de l'utilitaire de numérotation rapide, vérifiez qu'aucune opération liée au fax n'est en cours.
- 1. Démarrage de l'utilitaire de numérotation rapide.
- 2. Sélectionnez la machine dans la liste **Nom imprimante :**, puis cliquez sur **Afficher paramètres imprimante**.
- 3. Cliquez sur Inscription n° tél. dans Liste éléments paramètre :.

La liste des numéros de fax/téléphone enregistrés s'affiche.

4. Sélectionnez un code libre dans la liste, puis cliquez sur Modifier....

La boîte de dialogue Sélection individuelle ou groupée s'affiche.

- Cliquez sur Enregistrer n° tél. individuel ou sur Enregistrer composition groupe, puis sur Suivant....
  - Si vous avez sélectionné Enregistrer n° tél. individuel :

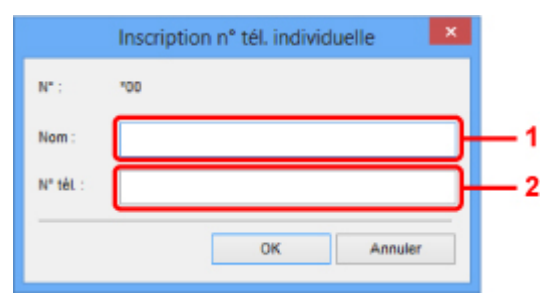

- 1. Entrez le nom.
- 2. Entrez le numéro de fax/téléphone.
- Si vous avez sélectionné Enregistrer composition groupe :

| m de  | groupe :           |              | ]            |          |                    |        |
|-------|--------------------|--------------|--------------|----------|--------------------|--------|
| te n° | tél. enregistrés : |              |              | Liste co | mposition groupe : |        |
| e.    | Nom/Nom groupe     | Nº tếL       |              | N*       | Membre             | N" téL |
| 01    | 0.000              | 10000000     |              |          |                    |        |
| 02    |                    | 140811008-1  |              |          |                    |        |
| 03    | and a second       | [Groupe]     | Ajouter >>   | ר        |                    |        |
| 05    | will state         | of the state |              |          |                    |        |
| 06    | 10000              | 1000.000     | << Supprimer | 1        |                    |        |
| 07    | win Appendi        | 100 000      |              | -        |                    |        |
| 68    | No.                | [Groupe]     |              |          |                    |        |
| 09    |                    |              |              |          |                    |        |
|       |                    | >            |              | ٤        |                    | >      |

- 1. Entrez le nom du groupe.
- 2. Sélectionnez le code à ajouter à la composition de groupe, puis cliquez sur Ajouter >>.

#### **Remarque**

• Vous pouvez uniquement entrer des numéros déjà enregistrés.

#### 6. Cliquez sur OK.

Répétez les étapes 4 à 6, pour continuer à enregistrer des numéros de fax/téléphone ou une composition de groupe.

- Pour sauvegarder les informations enregistrées sur l'ordinateur.
  - 1. Cliquez sur Enregistrer sur PC....
  - 2. Entrez le nom de fichier sur l'écran affiché, puis cliquez sur Enregistrer.
- · Pour enregistrer les informations enregistrées sur la machine :
  - 1. Cliquez sur Enreg. s/ imprimante.
  - 2. Validez le message qui s'affiche et cliquez sur **OK**.

# Modification de numéros de fax/téléphone à l'aide de l'utilitaire de numérotation rapide

Suivez la procédure ci-dessous pour modifier des numéros de fax/téléphone.

## Remarque

- Avant de modifier des numéros de fax/téléphone à l'aide de l'utilitaire de numérotation rapide, vérifiez qu'aucune opération liée au fax n'est en cours.
- 1. Démarrage de l'utilitaire de numérotation rapide.
- 2. Sélectionnez la machine dans la liste **Nom imprimante :**, puis cliquez sur **Afficher paramètres imprimante**.
- 3. Cliquez sur Inscription nº tél. dans Liste éléments paramètre :.

La liste des numéros de fax/téléphone enregistrés s'affiche.

- 4. Sélectionnez un code à modifier dans la liste, puis cliquez sur Modifier....
  - · Si vous avez sélectionné un seul numéro de fax/téléphone :

|           | Inscription n° tél. individuelle |    |
|-----------|----------------------------------|----|
| . Nº : .  | *00                              |    |
| Nom :     |                                  | -1 |
| Nº tél. : | CHERTER                          | -2 |
|           | OK Annuler                       |    |
|           |                                  |    |

- 1. Entrez le nouveau nom.
- 2. Entrez le nouveau numéro de fax/téléphone.
- Si vous avez sélectionné une composition de groupe :

| e n° t                | groupe :       |                     | 」                          | Liste co           | mposition groupe : |                                                 |
|-----------------------|----------------|---------------------|----------------------------|--------------------|--------------------|-------------------------------------------------|
| 0<br>1<br>2<br>3<br>9 | Nom/Nom groupe | N° těl.<br>[Groupe] | Ajouter >><br><< Supprimer | N* *04 *05 *06 *07 | Membre             | N° ML<br>MURAN (DA)<br>MURAN (DA)<br>MURAN (DA) |
|                       |                | >                   |                            | <                  |                    | >                                               |

1. Entrez le nom du nouveau groupe.

2. Ajoutez ou supprimez un membre dans la composition de groupe.

Pour ajouter un membre :

Sélectionnez le code à ajouter à la composition de groupe, puis cliquez sur Ajouter >>.

#### Pour supprimer un membre :

Sélectionnez le code à supprimer de la composition de groupe, puis cliquez sur **<< Supprimer**.

5. Cliquez sur OK.

Répétez les étapes 4 et 5 pour continuer à modifier les numéros de fax/téléphone ou les compositions de groupe.

- Pour enregistrer les informations modifiées sur l'ordinateur.
  - 1. Cliquez sur Enregistrer sur PC....
  - 2. Entrez le nom de fichier sur l'écran affiché, puis cliquez sur Enregistrer.
- Pour enregistrer les informations modifiées sur la machine.
  - 1. Cliquez sur Enreg. s/ imprimante.
  - 2. Validez le message qui s'affiche et cliquez sur OK.

# Suppression de numéros de fax/téléphone à l'aide de l'utilitaire de numérotation rapide

Suivez la procédure ci-dessous pour supprimer des numéros de fax/téléphone.

## Remarque

- Avant de supprimer des numéros de fax/téléphone à l'aide de l'utilitaire de numérotation rapide, vérifiez qu'aucune opération liée au fax n'est en cours.
- 1. Démarrage de l'utilitaire de numérotation rapide.
- 2. Sélectionnez la machine dans la liste **Nom imprimante :**, puis cliquez sur **Afficher paramètres imprimante**.
- 3. Cliquez sur Inscription nº tél. dans Liste éléments paramètre :.

La liste des numéros de fax/téléphone enregistrés s'affiche.

4. Sélectionnez un code à supprimer dans la liste, puis cliquez sur Supprimer.

Le numéro de fax/téléphone sélectionné est supprimé.

Répétez l'étape 4 pour continuer à supprimer des numéros de fax/téléphone.

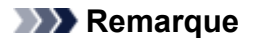

- Pour supprimer tous les numéros de fax/téléphone de la liste, cliquez sur Tout sélect., puis sur Supprimer.
- Pour enregistrer les informations modifiées sur l'ordinateur.
  - 1. Cliquez sur Enregistrer sur PC....
  - 2. Entrez le nom de fichier sur l'écran affiché, puis cliquez sur Enregistrer.
- Pour enregistrer les informations modifiées sur la machine.
  - 1. Cliquez sur Enreg. s/ imprimante.
  - 2. Validez le message qui s'affiche et cliquez sur OK.

# Modification d'informations d'expéditeur à l'aide de l'utilitaire de numérotation rapide

Suivez la procédure ci-dessous pour modifier le nom ou le numéro de fax/téléphone de l'utilisateur.

- 1. Démarrage de l'utilitaire de numérotation rapide.
- 2. Sélectionnez la machine dans la liste **Nom imprimante :**, puis cliquez sur **Afficher paramètres imprimante**.
- Cliquez sur Paramètre informations utilisateur dans Liste éléments paramètre :. Les informations concernant l'utilisateur s'affichent.
- 4. Sélectionnez un élément à modifier, puis cliquez sur Modifier....

La boîte de dialogue Informations utilisateur s'affiche.

- 5. Entrez le nouveau nom de l'utilisateur dans **Nom utilisateur** et le nouveau numéro de fax/ téléphone dans **N° tél.**, puis cliquez sur **OK**.
  - · Pour enregistrer les informations modifiées sur l'ordinateur :
    - 1. Cliquez sur Enregistrer sur PC....
    - 2. Entrez le nom de fichier sur l'écran affiché, puis cliquez sur Enregistrer.
  - Pour enregistrer les informations modifiées sur la machine.
    - 1. Cliquez sur Enreg. s/ imprimante.
    - 2. Validez le message qui s'affiche et cliquez sur OK.

# Enregistrement/Modification d'un numéro refusé à l'aide de l'utilitaire de numérotation rapide

Pour enregistrer, modifier ou supprimer des numéros refusés, suivez la procédure ci-dessous.

- 1. Démarrage de l'utilitaire de numérotation rapide.
- 2. Sélectionnez la machine dans la liste **Nom imprimante :**, puis cliquez sur **Afficher paramètres imprimante**.
- 3. Cliquez sur Paramètre numéro refusé dans Liste éléments paramètre :.

La liste des numéros refusés s'affiche.

- Pour enregistrer un numéro refusé :
  - 1. Sélectionnez un code libre dans la liste, puis cliquez sur Modifier....
  - Entrez le numéro de fax/téléphone dans la boîte de dialogue Numéro refusé, puis cliquez sur OK.
- Pour modifier un numéro refusé :
  - 1. Sélectionnez un code à modifier dans la liste, puis cliquez sur Modifier....
  - Entrez le numéro de fax/téléphone dans la boîte de dialogue Numéro refusé, puis cliquez sur OK.
- Pour supprimer un numéro refusé :
  - 1. Sélectionnez un code à supprimer dans la liste, puis cliquez sur **Supprimer**.

Le numéro de fax/téléphone sélectionné est supprimé.

#### Remarque

• Pour supprimer tous les numéros de fax/téléphone de la liste, cliquez sur **Tout sélect.**, puis sur **Supprimer**.

# Appel des informations enregistrées sur votre ordinateur et enregistrement de ces informations sur la machine

Vous pouvez enregistrer sur la machine les numéros de fax/téléphone, le nom de l'utilisateur et le numéro de fax/téléphone de ce dernier, ainsi que les numéros refusés enregistrés sur l'ordinateur.

- 1. <u>Démarrage de l'utilitaire de numérotation rapide</u>.
- 2. Sélectionnez la machine dans la liste **Nom imprimante :**, puis cliquez sur **Afficher paramètres imprimante**.
- 3. Cliquez sur Charger depuis PC....
- 4. Sélectionnez le fichier RSD (\*.rsd) à enregistrer sur la machine.
- 5. Cliquez sur **Ouvrir** dans la boîte de dialogue.
- 6. Cliquez sur Enreg. s/ imprimante.

Les informations enregistrées sur l'ordinateur sont enregistrées sur la machine.

# Désinstallation de l'utilitaire de numérotation rapide

Procédez comme suit pour désinstaller l'utilitaire de numérotation rapide.

## >>>> Important

- Connectez-vous à un compte utilisateur bénéficiant de privilèges administrateur.
- 1. Procédez comme suit pour la désinstallation.
  - Sous Windows 8.1 ou Windows 8 :
    - 1. Sélectionnez **Panneau de configuration** en cliquant sur l'icône **Paramètres** du **Bureau**, puis sur **Programmes** et enfin sur **Programmes et fonctionnalités**.
    - 2. Sélectionnez **Canon Utilitaire de numérotation rapide** dans la liste des programmes, puis cliquez sur **Désinstaller**.

Si l'écran Contrôle de compte d'utilisateur apparaît, cliquez sur Continuer.

- Sous Windows 7 ou Windows Vista :
  - 1. Cliquez sur Démarrer > Panneau de configuration > Programmes > Programmes et fonctionnalités.
  - 2. Sélectionnez Canon Utilitaire de numérotation rapide dans la liste des programmes, puis cliquez sur Désinstaller.

Si l'écran Contrôle de compte d'utilisateur apparaît, cliquez sur Continuer.

- Sous Windows XP :
  - 1. Cliquez sur Démarrer > Panneau de configuration > Ajouter/Suppression de programmes.
  - 2. Sélectionnez **Canon Utilitaire de numérotation rapide** dans la liste des programmes, puis cliquez sur **Supprimer**.
- 2. Cliquez sur **Oui** lorsque le message de confirmation apparaît.

Lorsque le message vous demandant de redémarrer l'ordinateur s'affiche, cliquez sur **OK** pour le redémarrer.

## Nemarque

 Pour réinstaller l'utilitaire de numérotation rapide, désinstallez l'utilitaire de numérotation rapide, puis installez-le de nouveau à partir de notre site Web.

# Réception de fax

- Réception de fax
- Modification des paramètres du papier
- Réception sur mémoire
- Réception de fax à l'aide de certaines fonctions utiles

# Réception de fax

Cette section explique comment recevoir un fax, ainsi que la préparation nécessaire au préalable.

# Opérations préalables à la réception d'un fax

Pour recevoir un fax, effectuez les opérations préalables ci-dessous.

- 1. Assurez-vous que la machine est sous tension.
- 2. Faites défiler l'écran ACCUEIL, puis touchez

Utilisation du panneau de contrôle

L'écran d'attente de fax s'affiche.

3. Vérifiez le paramètre de mode de réception.

Vérifiez les paramètres du mode de réception affiché sur l'écran d'attente de fax.

| Priorité tél   | 05/05 12:04 |                |  |
|----------------|-------------|----------------|--|
| 🐁 Entrez le    | numéro      | )              |  |
| 8              | l           | iste fonctions |  |
| Mémoire utilis | ée : 6%     | 6              |  |
| Répertoire     |             | Recomposition  |  |

#### Remarque

• Pour plus d'informations sur la procédure à suivre pour changer de mode de réception :

Définition du mode de réception

#### 4. Chargez le papier.

Chargez les feuilles de papier ordinaire.

5. Définissez les paramètres de papier suivant vos besoins.

#### Modification des paramètres du papier

Les opérations préalables à la réception de fax sont à présent terminées.

Lorsque vous recevez un fax, celui-ci s'imprime automatiquement sur le papier chargé.

## **Réception d'un fax**

En fonction du mode de réception sélectionné, la procédure de réception varie.

#### Remarque

• Pour plus d'informations sur le mode de réception :

Définition du mode de réception

• Vous pouvez spécifier des paramètres avancés pour chaque mode de réception.

Pour plus d'informations sur les paramètres avancés du mode de réception :

Paramètres avancés du mode de réception

• Si la machine ne parvient pas à imprimer un fax reçu, la machine stocke temporairement le fax non imprimé dans sa mémoire (réception en mémoire).

#### Réception sur mémoire

 Lorsque vous recevez un fax, vous pouvez enregistrer automatiquement des fax reçus sur une clé USB flash au format de fichier PDF ou transférer les fax reçus vers le dossier partagé sur l'ordinateur au format de fichier PDF.

Enregistrement automatique de fax reçus sur une clé USB flash

Transfert automatique des fax reçus vers le dossier partagé sur l'ordinateur

#### Si l'option Mode priorité tél est sélectionnée :

• Si l'appel est un fax :

Le téléphone émet une sonnerie lors d'un appel entrant.

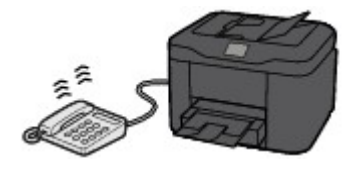

Décrochez le combiné. Si vous entendez la tonalité du fax, attendez au moins 5 secondes après son arrêt, puis raccrochez le combiné.

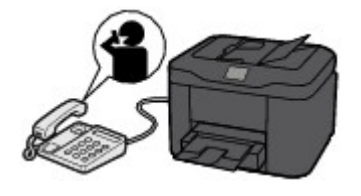

La machine recevra alors le fax.

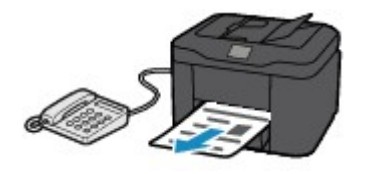

#### **NANG** Remarque

- Si la machine ne passe pas en mode de réception de fax, sélectionnez à nouveau FAX dans l'écran ACCUEIL, puis appuyez sur le bouton Couleur (Color) ou Noir (Black) pour recevoir le fax.
- Pour recevoir un fax sans décrocher le combiné, sélectionnez Commut. man./auto : act. dans Avancés. L'option Heure déb. RECEPTION permet de spécifier, en nombre de secondes, le délai au bout duquel la machine passe en mode de réception de fax.
- Si vous êtes abonné au service de sonnerie en duplex (Hong-Kong), le téléphone sonne le nombre de fois indiqué en cas d'appel entrant, avec une sonnerie de fax distinctive. La

machine passe ensuite automatiquement en mode de réception de fax, sans que le combiné soit décroché.

Il est possible de modifier le nombre de sonneries du téléphone avant le passage en mode de réception de fax.

• Définissez la machine de façon à vous permettre d'initialiser la réception de fax à partir d'un téléphone connecté (réception distante).

Réception à distance

- · Lorsque la machine répondeur est connectée à la machine :
  - Si la machine répondeur est réglée sur le mode de prise d'appel, sélectionnez REC conviviale : activée dans Avancés. Si l'appel est un fax, la machine reçoit le fax automatiquement.
  - Si le mode de prise d'appel est désactivé sur la machine répondeur, décrochez le combiné. Si vous entendez la tonalité du fax, attendez au moins 5 secondes après son arrêt, puis raccrochez le combiné.
  - Si l'option Commut. man./auto : act. est sélectionnée dans Avancés, définissez une Heure déb. RECEPTION à une valeur supérieure au délai précédant l'annonce de la machine répondeur. Une fois ce paramétrage effectué, nous vous recommandons d'appeler la machine répondeur depuis un téléphone portable ou autre, afin de vérifier que les messages ont été correctement enregistrés sur la machine répondeur.
  - Réglez votre machine répondeur sur le mode de prise d'appel et définissez les paramètres correspondants comme suit :
    - La durée totale du message ne doit pas dépasser 15 secondes.
    - Dans le message, indiquez aux appelants la procédure d'envoi d'un fax.

• Si l'appel est un appel vocal :

Le téléphone émet une sonnerie lors d'un appel entrant.

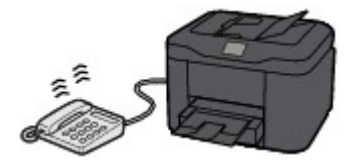

Décrochez le combiné et parlez au téléphone.

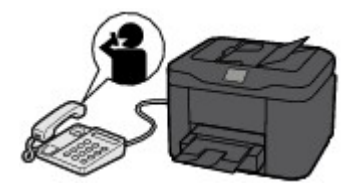

## Remarque

- Si la machine a tendance à passer en mode de réception de fax de façon inattendue pendant des appels téléphoniques, sélectionnez **REC conviviale : désac.** dans **Avancés**.
- Si l'option Commut. man./auto : act. est sélectionnée dans Avancés, vous devez décrocher le combiné pour répondre à un appel entrant dans le délai défini par l'option Heure déb.
   RECEPTION. Sinon, la machine passe en mode de réception de fax.

# Si l'option Mode Fax seulement est sélectionnée :

• Si l'appel est un fax :

La machine recevra alors le fax automatiquement.

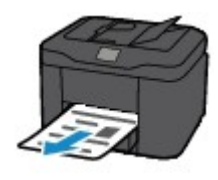

### Remarque

- Si un téléphone est connecté à la machine, le téléphone sonnera lors d'un appel entrant.
- Vous pouvez changer le nombre de sonneries du téléphone avec le paramètre **Nombre de sonneries** dans **Avancés**.

## Si l'option DRPD ou Network switch est sélectionnée :

#### • Si l'appel est un fax :

Le téléphone émet une sonnerie lors d'un appel entrant.

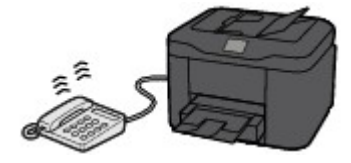

La machine reçoit automatiquement le fax si elle détermine que la sonnerie correspond à un fax.

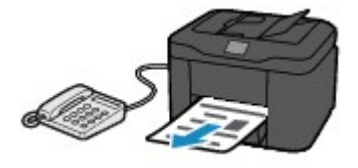

## Remarque

• Vous pouvez changer le nombre de sonneries du téléphone.

Paramètres avancés du mode de réception

#### • Si l'appel est un appel vocal :

Le téléphone émet une sonnerie lors d'un appel entrant.

Si la machine ne détecte pas ce type de sonnerie, le téléphone continue à sonner.

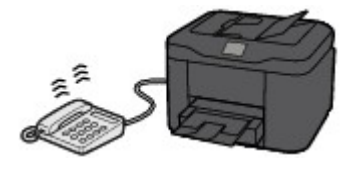

Décrochez le combiné et parlez au téléphone.

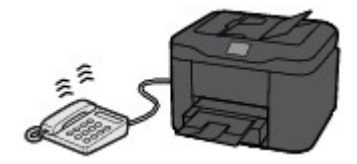

## **NN** Remarque

• Pour utiliser cette fonction, vous devez vous abonner, auprès de votre opérateur téléphonique, à un service compatible à DRPD.

#### Pour DRPD

Vous devez sélectionner le type de sonnerie approprié sur la machine.

Définition du type de sonnerie DRPD (États-Unis et Canada uniquement)

Pour Network switch

Le nom de ce service varie en fonction du pays (ou zone géographique) d'achat de la machine. Par ailleurs, il se peut que ce service ne soit pas offert dans tous les pays.

# Modification des paramètres du papier

Cette machine imprime des fax sur le papier chargé auparavant dans la machine. Vous pouvez utiliser le panneau de contrôle pour modifier les paramètres de papier pour l'impression de fax. Assurez-vous que les paramètres sont appropriés pour le papier chargé.

### Important

Si le format du papier chargé est différent de celui indiqué par le paramètre de format papier, les fax reçus sont stockés dans la mémoire de la machine et le message Vérifiez la taille de page et touchez [OK]. s'affiche sur l'écran tactile. Dans ce cas, chargez le même format de papier que celui indiqué par le paramètre de format de page, puis touchez OK.

Vous pouvez également appuyer sur le bouton **Arrêt (Stop)** pour fermer le message et imprimer les documents stockés dans la mémoire de la machine ultérieurement.

Impression d'un document dans la mémoire de la machine

 Si aucun papier n'est chargé ou si le papier est épuisé pendant l'impression, les fax reçus sont stockés dans la mémoire de la machine et le message d'erreur signalant l'absence de papier s'affiche sur l'écran tactile. Dans ce cas, chargez du papier et touchez **OK**.

Vous pouvez également appuyer sur le bouton **Arrêt (Stop)** pour fermer le message et imprimer les documents stockés dans la mémoire de la machine ultérieurement.

MImpression d'un document dans la mémoire de la machine

## Remarque

- Si l'expéditeur envoie un document plus grand que le format Lettre ou Légal (au format 11 x 17 pouces par exemple), la machine de l'expéditeur peut envoyer le fax dans un format automatiquement réduit ou fractionné, ou envoyer seulement une partie du document original.
- 1. Assurez-vous que la machine est sous tension.
- 2. Faites défiler l'écran ACCUEIL, puis touchez

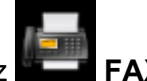

Utilisation du panneau de contrôle

L'écran d'attente de fax s'affiche.

3. Touchez Liste fonctions.

L'écran Liste fonctions s'affiche.

4. Touchez Paramètres papier FAX.

L'écran Paramètres papier FAX s'affiche.

5. Définissez les paramètres.

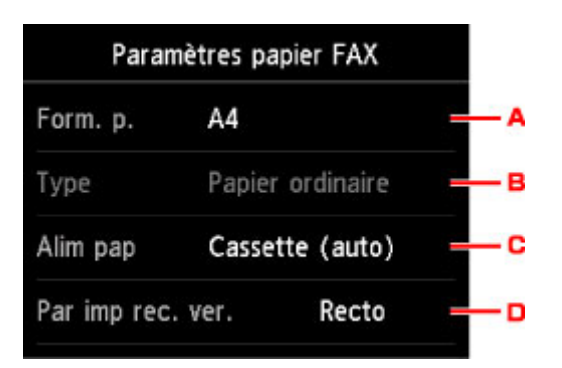

A. Form. p.

Sélectionnez la taille de page A4, Lettre ou Légal.

B. Type (Type de support)

Le type de papier est défini sur Papier ordinaire.

C. Alim pap (Alimentation papier)

Sélectionnez la cassette d'alimentation du papier.

La sélection de **Cassette (auto)** permet à la machine de charger le papier à partir de la cassette 2 lorsque le papier de la cassette 1 est épuisé dans les conditions suivantes.

- Du papier ordinaire A4, Lettre ou Légal est chargé dans la cassette 1 et la cassette 2.
- Oui est sélectionné pour Changer alim. auto dans Param. cassette.
- D. Par imp rec. ver.

Sélectionnez l'impression recto simple vers recto.

L'impression recto-verso est disponible par les fax en noir et blanc. Les fax en couleur sont imprimés sur le recto du papier, quelque soit ce paramètre.

Quand **Rec. ver.** est sélectionné comme **Par imp rec. ver.**, touchez **Avancés** pour définir le côté d'agrafage.

### Remarque

• Lorsque Form. p. est défini sur A4 ou Lettre, les fax reçus sont imprimés des deux côtés de la feuille.

6. Pour revenir à l'écran d'attente de fax, appuyez deux fois sur le bouton Précédent (Back).

# **Réception sur mémoire**

Si la machine ne parvient pas à imprimer un fax reçu, celui-ci est stocké dans la mémoire de la machine. Le voyant **FAX en mémoire (FAX Memory)** est allumé et **Reçu en mémoire.** s'affiche sur l'écran d'attente de fax.

#### Important

 Si vous débranchez le cordon d'alimentation, tous les fax stockés dans la mémoire de la machine sont supprimés. À la prochaine mise sous tension de la machine, touchez **OK** lorsque l'écran de confirmation s'affiche. La liste des fax supprimés de la mémoire de la machine (RAPPORT D'EFFACEMENT DE LA MEMOIRE) sera imprimée.

Si la machine reçoit un fax dans l'une des circonstances décrites ci-après, le fax reçu sera automatiquement stocké dans la mémoire de la machine.

· La machine est configurée pour stocker les fax reçus en mémoire :

Lorsque l'option **Ne pas imprimer** est sélectionnée pour **Docs reçus** dans **Paramètres d'impression auto** sous **Paramètres fax**, les fax reçus sont stockés dans la mémoire de la machine.

Vous pouvez imprimer les fax stockés dans la mémoire de la machine à partir de l'écran **Référence mémoire** du menu Fax.

Impression d'un document dans la mémoire de la machine

#### Remarque

 Pour imprimer automatiquement les fax reçus, sélectionnez Imprimer pour Docs reçus dans Paramètres d'impression auto sous Paramètres fax.

Paramètres d'impression auto

· Une erreur s'est produite sur la machine :

Si vous sélectionnez **Imprimer** pour **Docs reçus** dans **Paramètres d'impression auto** sous **Paramètres fax**, les fax reçus seront automatiquement imprimés. Cependant, si l'une des erreurs cidessous se produit, les fax reçus ne seront pas imprimés. Ils seront stockés dans la mémoire de la machine.

Une fois le problème résolu, le fax stocké dans la mémoire de la machine est imprimé automatiquement.

· La quantité d'encre restante est insuffisante pour imprimer un fax :

Remplacez la cartouche d'encre.

Remplacement d'une cartouche d'encre

#### **Remarque**

 Vous pouvez configurer la machine pour l'obliger à imprimer des fax même si l'encre est épuisée.

Définissez Imprimer si encre épuisée dans Paramètres d'impression auto sous Paramètres fax sur Imprimer.

Toutefois, une partie ou l'intégralité du fax risque de ne pas s'imprimer s'il n'y a plus d'encre.

Par ailleurs, le contenu du fax ne sera pas enregistré dans la mémoire de la machine.

Si l'encre est épuisée, nous vous conseillons de sélectionner l'option **Ne pas imprimer** pour **Docs reçus** dans **Paramètres d'impression auto** sous **Paramètres fax** afin de stocker le fax reçu dans la mémoire de la machine. Une fois que vous avez remplacé la cartouche d'encre et sélectionné **Imprimer** pour **Docs reçus** dans **Paramètres d'impression auto**, le fax enregistré dans la mémoire de la machine sera automatiquement imprimé.

Paramètres d'impression auto

• Il n'y a plus de papier :

Chargez du papier, puis touchez OK sur l'écran tactile.

 Un format de papier différent de celui indiqué par Form. p. dans Paramètres papier FAX est chargé :

Chargez le même format de papier que celui indiqué par **Form. p.** dans **Paramètres papier FAX**, puis touchez **OK** sur l'écran tactile.

• Vous avez appuyé sur le bouton Arrêt (Stop) pour annuler l'impression d'un fax :

Appuyez sur le bouton ACCUEIL (HOME) et touchez FAX pour reprendre l'impression du fax.

## **NANG** Remarque

- La machine peut stocker l'équivalent de 250 pages de fax (30 documents maximum) dans la mémoire de la machine.
  - \* En cas d'utilisation du diagramme ITU-T N° 1 (mode Standard)
- Si la mémoire de la machine est saturée pendant la réception sur mémoire, seules les pages déjà reçues sont stockées dans la mémoire. Imprimez les fax reçus stockés dans la mémoire de la machine, enregistrez-les sur la clé USB flash ou transférez-les vers le dossier partagé sur l'ordinateur, puis supprimez-les de la mémoire de la machine et demandez à l'expéditeur de renvoyer les fax.

Document stocké dans la mémoire de la Machine

# Réception de fax à l'aide de certaines fonctions utiles

- > Enregistrement automatique de fax reçus sur une clé USB flash
- > Transfert automatique des fax reçus vers le dossier partagé sur l'ordinateur
- Réception à distance
- Refus de la réception de fax
- > Utilisation du service d'ID d'appelant pour refuser des appels

# Enregistrement automatique de fax reçus sur une clé USB flash

Vous pouvez enregistrer automatiquement et dès leur réception des fax reçus sur une clé USB flash au format PDF.

Cette section décrit la procédure permettant à la machine d'enregistrer automatiquement les fax reçus sur la clé USB flash.

### >>>> Important

- Ne retirez pas la clé USB flash de la machine lorsque la machine est configurée pour enregistrer automatiquement les fax reçus sur une clé USB flash.
- Par sécurité et pour éviter ainsi la survenue d'incidents inopinés, nous vous conseillons de sauvegarder régulièrement sur un autre dispositif de stockage les fax enregistrés sur une clé USB flash.
- Nous rejetons toute responsabilité en cas de dommage ou perte des données pour quelque raison que ce soit, et ce même pendant la période de garantie de la machine.
- Le message **Attente traitement de document.** s'affiche sur l'écran d'attente de fax et les fax sont stockés dans la mémoire de la machine lorsqu'ils ne sont pas enregistrés sur la clé USB flash du fait que la clé USB flash n'est pas insérée ou est en lecture seule.

Vous pouvez enregistrer manuellement les fax reçus stockés dans la mémoire de la machine sur une clé USB flash. Supprimez les fax inutiles de la mémoire de la machine après les avoir enregistrés sur une clé USB flash.

Enregistrement d'un document placé dans la mémoire de la machine sur une clé USB flash

Suppression d'un document dans la mémoire de la machine

- 1. Assurez-vous que la machine est sous tension.
- 2. Insérez la clé USB flash dans le port pour clé USB flash.
- 3. Faites défiler l'écran ACCUEIL, puis touchez Config.

Utilisation du panneau de contrôle

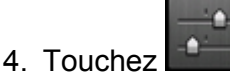

Paramètres périphérique.

- 5. Touchez **Paramètres fax**.
- 6. Touchez Param. d'enregistrement auto.
- 7. Touchez Activé.
- 8. Touchez Clé USB flash.

#### Remarque

<sup>•</sup> Vous pouvez enregistrer jusqu'à 250 pages de fax dans un fichier PDF.

- Vous pouvez enregistrer jusqu'à 2000 fichiers PDF sur une clé USB flash.
- Si la clé USB flash est retirée ou arrive à saturation alors que des fax sont en cours d'enregistrement, le message d'erreur s'affiche sur l'écran tactile. Touchez **OK** pour supprimer le message d'erreur.
- Les noms du dossier et du fichier contenant les fax enregistrés sur la clé USB flash se présentent comme suit :
  - Nom du dossier : CANON\_SC\FAXDOC\0001
  - Nom du fichier (extension de fichier : PDF) : « FAX\_0001 » avec numérotation incrémentielle
  - Date du fichier : la date et l'heure de l'enregistrement sont celles de la machine.

Pour plus d'informations sur la procédure à suivre pour régler la date et l'heure :

Réglage de la date et de l'heure

• Lors du retrait de la clé USB flash, définissez Param. d'enregistrement auto sur Désactivé.

# Transfert automatique des fax reçus vers le dossier partagé sur l'ordinateur

Vous pouvez transférer automatiquement des fax reçus vers le dossier partagé sur l'ordinateur au format de fichier PDF.

Cette section décrit la procédure permettant à la machine de transférer automatiquement les fax reçus vers le dossier partagé sur l'ordinateur.

## >>>> Important

- Ne déconnectez pas la machine de l'ordinateur lorsque la machine est configurée pour transférer automatiquement les fax reçus vers le dossier partagé sur l'ordinateur.
- Nous rejetons toute responsabilité en cas de dommage ou perte des données pour quelque raison que ce soit, et ce même pendant la période de garantie de la machine.
- Le message **Attente traitement de document.** s'affiche sur l'écran d'attente de fax et les fax sont stockés dans la mémoire de la machine lorsqu'ils ne sont pas transférés vers le dossier partagé du fait que la machine n'est pas connectée à l'ordinateur ou que le paramètre du dossier partagé a changé.

Vous pouvez transférer manuellement les fax stockés dans la mémoire de la machine vers le dossier partagé sur l'ordinateur. Supprimez les fax inutiles de la mémoire de la machine après les avoir transférés vers le dossier partagé.

Transfert d'un document stocké dans la mémoire de la machine vers le dossier partagé sur <u>l'ordinateur</u>

Suppression d'un document dans la mémoire de la machine

#### **N** Remarque

• Enregistrez au préalable le dossier de destination en utilisant Canon Quick Toolbox.

Pour plus d'informations sur la procédure à suivre pour enregistrer le dossier de destination :

Paramètres du dossier de destination

- 1. Assurez-vous que la machine est sous tension.
- 2. Assurez-vous que la machine est connectée à l'ordinateur de destination.
- 3. Faites défiler l'écran ACCUEIL, puis touchez Config.

Utilisation du panneau de contrôle

- 4. Touchez Paramètres périphérique.
- 5. Touchez Paramètres fax.
- 6. Touchez Param. d'enregistrement auto.
- 7. Touchez Activé.

- 8. Touchez Dossier de destination.
- 9. Sélectionnez un dossier partagé.

### Remarque

 Lorsque vous spécifiez un code PIN pour un dossier enregistré, un écran vous demandant d'entrer un code PIN s'affiche. La saisie du code PIN vous permet d'affecter le dossier partagé comme destination.

## Remarque

- Vous pouvez transférer jusqu'à 250 pages de fax dans un fichier PDF.
- Vous pouvez transférer jusqu'à 2000 fichiers PDF vers le dossier partagé sur l'ordinateur.
- Si la machine est déconnectée de l'ordinateur ou si une erreur d'écriture se produit sur l'ordinateur pendant l'enregistrement des fax, le message d'erreur s'affiche sur l'écran tactile. Touchez OK pour supprimer le message d'erreur.
- Les fax transférés vers le dossier partagé sont nommés sur la base du numéro de série à partir de « FAX\_0001 » (extension de fichier : PDF).
- Lorsque vous déconnectez la machine de l'ordinateur, définissez **Param. d'enregistrement auto** sur **Désactivé**.

# **Réception à distance**

Si la machine ne se trouve pas à proximité du téléphone, décrochez le combiné du téléphone connecté à la machine et composez le 25 (ID de réception à distance) pour recevoir des fax (réception à distance).

- Si vous utilisez une ligne par impulsions, réglez temporairement votre téléphone sur la numérotation par tonalité. Pour plus d'informations sur le passage à la numérotation par tonalité, reportez-vous au manuel d'utilisation de votre téléphone.
- Si la machine répondeur connectée à la machine prend en charge les opérations de contrôle à distance, il se peut que le code de sécurité pour cette fonction soit le même que l'ID de réception à distance. Dans ce cas, modifiez l'ID de réception à distance en utilisant l'option ID RECEPTION à dist. de RECEPTION à distance, accessible depuis les Paramètres FAX avancés sous Paramètres fax.

#### Paramètres FAX avancés

La réception à distance peut être désactivée.

# Refus de la réception de fax

Vous pouvez configurer la machine pour qu'elle refuse les fax sans informations sur l'expéditeur ou provenant de certains expéditeurs.

Sélectionnez l'une des conditions suivantes pour refuser des fax.

- Fax sans identification de l'appelant.
- Fax provenant d'expéditeurs non enregistrés dans le répertoire de la machine.
- · Fax provenant d'expéditeurs enregistrés dans la machine en tant que numéros refusés.

Sélectionnez une situation de refus de réception d'un fax en suivant la procédure ci-dessous.

- 1. <u>Assurez-vous que la machine est sous tension.</u>
- 2. Faites défiler l'écran ACCUEIL, puis touchez **Config.**.

Utilisation du panneau de contrôle

3. Touchez Paramètres périphérique.

- 4. Touchez Paramètres fax.
- 5. Touchez Contrôle de sécurité.
- 6. Touchez Refus réception fax..
- 7. Touchez Activé.
- 8. Sélectionnez une situation de refus de réception d'un fax.

#### Aucune info expéditeur

Refuse les fax sans identification de l'appelant.

#### Pas dans le répertoire

Refuse les fax provenant d'expéditeurs non enregistrés dans le répertoire de la machine.

#### Numéros refusés

Refuse les fax provenant d'expéditeurs enregistrés en tant que numéros refusés dans la machine.

Pour plus d'informations sur l'enregistrement d'un numéro refusé, reportez-vous à la section <u>Enregistrement d'un numéro refusé</u>.

## Nemarque

- Lorsque la machine refuse la réception, le message Réception refusée. s'affiche sur l'écran d'attente de fax.
- Les fax sans identification de l'appelant sont également rejetés lorsqu'un paramètre autre que Aucune info expéditeur est sélectionné.

# Enregistrement d'un numéro refusé

Enregistrez le numéro refusé, en suivant la procédure ci-dessous.

- 1. Lorsque l'écran de confirmation pour enregistrer le numéro rejeté s'affiche, touchez Oui.
- 2. Sélectionnez un numéro d'enregistrement.
- 3. Sélectionnez une méthode d'enregistrement.

Enregistrer le numéro refusé en fonction de la méthode d'enregistrement.

En entrant le numéro

Lorsque vous sélectionnez cette méthode d'enregistrement, l'écran d'enregistrement du numéro de téléphone/fax est affiché.

| Numéro refusé 01 |  |
|------------------|--|
| N° tél.          |  |
|                  |  |
|                  |  |
|                  |  |

Touchez le champ de saisie des numéros de fax/téléphone pour afficher l'écran permettant d'entrer le numéro de fax/téléphone. Entrez le numéro de fax/téléphone à enregistrer, puis touchez **OK**.

#### Du journal des appels sortants

Lorsque vous sélectionnez cette méthode d'enregistrement, l'écran de sélection du numéro de téléphone/fax à partir du journal des appels sortants est affiché.

| Du journal des appels sortants |  |
|--------------------------------|--|
| 0567891234                     |  |
| 0678912345                     |  |
| 0789123456                     |  |
| 0891234567                     |  |

Touchez le numéro de fax/téléphone à enregistrer.

Du journal des appels entrants

Lorsque vous sélectionnez la méthode d'enregistrement, l'écran de sélection du numéro de téléphone/fax ou du nom tiré du journal des appels entrants s'affiche.

| Du journal des appels entrants |
|--------------------------------|
| 0567891234                     |
| 0678912345                     |
| J.Willard                      |
|                                |

Touchez le numéro de fax/téléphone ou le nom à enregistrer.

#### Remarque

- Par ailleurs, il se peut que cette méthode d'enregistrement ne soit pas offerte dans tous les pays.
- 4. Touchez Enregistrer pour finaliser la saisie.

## Remarque

• Pour enregistrer un autre numéro refusé, sélectionnez le numéro d'enregistrement, puis enregistrez le numéro refusé.

Vous pouvez enregistrer jusqu'à 10 numéros refusés.

• Vous pouvez imprimer la liste des numéros refusés (LISTE NUMEROS REFUSES).

#### Récapitulatif des rapports et listes

- Pour changer le numéro refusé enregistré :
  - 1. Sélectionnez le numéro refusé enregistré que vous voulez modifier.
  - 2. Touchez Modifier.
  - 3. Touchez le champ de saisie des numéros de fax/téléphone.

L'écran de modification du numéro refusé enregistré s'affiche.

- 4. Modifiez le numéro refusé enregistré en suivant la même procédure que celle utilisée pour l'enregistrer.
- 5. Finalisez l'enregistrement en suivant la même procédure que celle utilisée pour l'enregistrer.
- Pour supprimer le numéro refusé enregistré :
  - 1. Sélectionnez le numéro refusé enregistré que vous voulez supprimer.
  - 2. Touchez Supprimer.

Un écran de confirmation s'affiche.

- 3. Touchez Oui.
- Vous pouvez également enregistrer un numéro refusé en touchant Liste fonctions sur l'écran d'attente de fax, puis en sélectionnant Numéros refusés sous Inscription n° tél.

# Utilisation du service d'ID d'appelant pour refuser des appels

Si vous vous abonnez au service d'identification de l'appelant, la machine détecte l'ID d'appelant de l'expéditeur. Si l'ID de l'expéditeur correspond aux conditions définies dans ce paramètre, la machine refuse la réception d'un appel téléphonique ou d'un fax provenant de cet expéditeur.

## Remarque

• Ce paramètre n'est pas pris en charge dans tous les pays.

Contactez votre opérateur téléphonique pour vérifier s'il fournit ce service.

Spécifiez le paramètre en suivant la procédure ci-dessous.

- 1. Assurez-vous que la machine est sous tension.
- 2. Faites défiler l'écran ACCUEIL, puis touchez Config.

Utilisation du panneau de contrôle

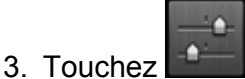

Paramètres périphérique.

- 4. Touchez Paramètres fax.
- 5. Touchez Contrôle de sécurité.
- 6. Touchez Refus des appelants.
- 7. Touchez Oui.

L'écran Conditions refus appelant s'affiche.

8. Spécifiez les conditions de refus.

Touchez une option et sélectionnez Accepter ou Refuser.

#### N° anonyme

Détermine s'il faut refuser la réception d'un appel téléphonique ou d'un fax d'un numéro anonyme.

#### N° hors zone

Détermine s'il faut refuser la réception d'un appel téléphonique ou d'un fax en dehors de la zone de service de l'abonnement.

#### Numéros refusés

Détermine s'il faut refuser un appel téléphonique ou la réception d'un fax provenant des numéros spécifiés.

9. Touchez OK pour terminer la spécification des conditions de refus.

Si vous sélectionnez **Refuser** pour **Numéros refusés**, le message **Enregistrer les numéros refusés ?** s'affiche sur l'écran tactile. Touchez **Oui**, puis enregistrez le numéro refusé.
Pour plus d'informations sur l'enregistrement d'un numéro refusé, reportez-vous à la section <u>Enregistrement d'un numéro refusé</u>.

#### **N** Remarque

• Même si vous sélectionnez **Refuser**, la machine sonne une fois.

(La machine peut ne pas sonner en fonction du pays (ou zone géographique) d'achat de la machine.

## Autres fonctions de télécopie utiles

- Utilisation des services d'informations
- Émission/Réception de fax à l'aide du MCE
- > Document stocké dans la mémoire de la Machine
- Récapitulatif des rapports et listes

## Utilisation des services d'informations

Vous pouvez utiliser différents services d'informations, tels que des services fournis par des banques et effectuer des réservations de vol ou de chambre d'hôtel. Ces services nécessitant une numérotation par tonalité, vous devez temporairement passer en numérotation par tonalité si votre machine est connectée à une ligne de numérotation par impulsions.

Utilisation de la ligne de numérotation par tonalités

Utilisation de la ligne de numérotation par impulsions

#### Important

 Vous aurez peut-être besoin de passer un contrat avec les fournisseurs de services pour certains services d'informations. Pour plus d'informations, contactez les fournisseurs de services.

#### Utilisation de la ligne de numérotation par tonalités

Numérotation à l'aide de la fonction de composition en ligne

#### Remarque

• La fonction de composition en ligne est disponible uniquement si l'option **Paramétrage touche** Ligne dans Contrôle de sécurité sous **Paramètres fax** est définie sur Activer.

Contrôle de sécurité

- 1. Assurez-vous que la machine est sous tension.
- 2. Faites défiler l'écran ACCUEIL, puis touchez

■<u>Utilisation du panneau de contrôle</u> L'écran d'attente de fax s'affiche.

- 3. Touchez
- 4. Composez le numéro du service d'informations.
- Lorsque vous entendez le message enregistré pour le service d'informations, touchez les numéros en utilisant la touche Numérique conformément aux instructions du message.
- 6. Touchez pour mettre fin à l'utilisation du service.
- Numérotation à l'aide du téléphone connecté à la machine
  - 1. <u>Assurez-vous que la machine est sous tension.</u>
  - 2. Faites défiler l'écran ACCUEIL, puis touchez FAX.

#### Utilisation du panneau de contrôle

L'écran d'attente de fax s'affiche.

- 3. Décrochez le combiné du téléphone.
- 4. Utilisez le téléphone pour composer le numéro du service d'informations.
- Lorsque vous entendez le message enregistré pour le service d'informations, utilisez le téléphone pour appuyer sur les numéros conformément aux instructions du message.
- 6. Raccrochez le combiné pour finir d'utiliser le service.

#### Utilisation de la ligne de numérotation par impulsions

Numérotation à l'aide de la fonction de composition en ligne

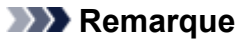

• La fonction de composition en ligne est disponible uniquement si l'option **Paramétrage touche** Ligne dans **Contrôle de sécurité** sous **Paramètres fax** est définie sur **Activer**.

Contrôle de sécurité

- 1. Assurez-vous que la machine est sous tension.
- 2. Faites défiler l'écran ACCUEIL, puis touchez

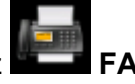

Utilisation du panneau de contrôle

L'écran d'attente de fax s'affiche.

- 3. Touchez
- 4. Composez le numéro du service d'informations.
- 5. Lorsque vous entendez le message enregistré pour le service d'informations, touchez la touche Tonalité pour passer en numérotation par tonalité.
- 6. Touchez les numéros en utilisant la touche Numérique conformément aux instructions du message.
- 7. Touchez pour mettre fin à l'utilisation du service.
- Numérotation à l'aide du téléphone connecté à la machine
  - 1. <u>Assurez-vous que la machine est sous tension.</u>

2. Faites défiler l'écran ACCUEIL, puis touchez

Utilisation du panneau de contrôle

L'écran d'attente de fax s'affiche.

- 3. Décrochez le combiné du téléphone.
- 4. Utilisez le téléphone pour composer le numéro du service d'informations.
- 5. Lorsque vous entendez le message enregistré pour le service d'informations, utilisez le téléphone pour passer en numérotation par tonalité.

Si vous composez le numéro du service d'informations à l'aide du téléphone connecté à la machine, vous ne pouvez pas utiliser la machine pour passer en numérotation par tonalité. Pour savoir comment procéder pour passer en numérotation par tonalité, reportez-vous au manuel d'utilisation de votre téléphone.

- 6. Utilisez le téléphone pour appuyer sur les numéros conformément aux instructions du message.
- 7. Raccrochez le combiné pour finir d'utiliser le service.

## Émission/Réception de fax à l'aide du MCE

Cette machine est configurée pour envoyer/recevoir des fax en mode de correction d'erreur (MCE). Si la machine à télécopier du destinataire est compatible avec la fonction MCE, cette fonction corrige automatiquement les erreurs et renvoie le fax.

#### **N** Remarque

- Si la machine à télécopier de l'expéditeur ou du destinataire n'est pas compatible avec la fonction MCE, le fax est envoyé/reçu sans correction automatique des erreurs.
- Pour recevoir des fax en couleur, vérifiez que l'option REC MCE dans Paramètres comm. avancés, accessible depuis les Paramètres FAX avancés sous Paramètres fax, est définie sur Activé.

#### Paramètres FAX avancés

Pour désactiver la transmission/réception MCE, définissez EM MCE et REC MCE dans Paramètres comm. avancés sur Désactivé.

· L'émission peut prendre plus de temps lorsque la fonction MCE est activée.

## Document stocké dans la mémoire de la Machine

Si la machine ne parvient pas à envoyer un fax ou à imprimer un fax reçu, celui-ci est stocké dans la mémoire de la machine.

En revanche, si une erreur se produit lors de l'émission d'un fax, le document n'est pas stocké dans la mémoire de la machine.

Dans les cas suivants, la machine ne peut pas imprimer le fax reçu et le stocke automatiquement dans sa mémoire.

- La quantité d'encre restante est insuffisante pour imprimer un fax.
- Il n'y a plus de papier.
- Un format de papier différent de celui indiqué par Form. p. dans Paramètres papier FAX est chargé.
- Ne pas imprimer est sélectionné pour Docs reçus dans Paramètres d'impression auto sous Paramètres fax.
- Vous avez appuyé sur le bouton Arrêt (Stop) pour annuler l'impression d'un fax reçu.

#### Important

 Si vous débranchez le cordon d'alimentation de la machine, tous les fax stockés dans la mémoire de la machine sont supprimés.

Pour plus d'informations sur la déconnexion du cordon d'alimentation, reportez-vous à la section <u>Note</u> relative au débranchement du cordon d'alimentation.

Vous pouvez imprimer ou supprimer les fax stockés dans la mémoire de la machine. Vous pouvez également enregistrer les fax reçus stockés dans la mémoire de la machine sur la clé USB flash ou transférer les fax reçus stockés dans la mémoire de la machine vers le dossier partagé sur l'ordinateur.

• Pour imprimer un document stocké dans la mémoire de la machine :

Impression d'un document dans la mémoire de la machine

· Pour supprimer un document stocké dans la mémoire de la machine :

Suppression d'un document dans la mémoire de la machine

Pour enregistrer un document sur une clé USB flash

Enregistrement d'un document placé dans la mémoire de la machine sur une clé USB flash

· Pour transférer un document vers le dossier partagé sur l'ordinateur

Transfert d'un document stocké dans la mémoire de la machine vers le dossier partagé sur l'ordinateur

#### **Remarque**

• Lors de la vérification, de l'impression ou de la suppression d'un document stocké dans la mémoire de la machine, vous spécifiez celui-ci par son numéro de transaction. Si vous ne connaissez pas le numéro de transaction du document cible, imprimez d'abord la liste des documents (LISTE MEMOIRE).

Pour plus d'informations sur l'impression d'une LISTE MEMOIRE, reportez-vous à la section <u>Impression</u> <u>d'un document dans la mémoire de la machine</u>.

## Impression d'un document dans la mémoire de la machine

Vous pouvez imprimer un document spécifié stocké dans la mémoire de la machine ou imprimer en même temps tous les documents stockés dans la mémoire de la machine.

Lors de l'impression d'un document spécifié, vous spécifiez celui-ci par son numéro de transaction. Si vous ne connaissez pas le numéro de transaction du document cible, imprimez d'abord la liste des documents (LISTE MEMOIRE).

- 1. Assurez-vous que la machine est sous tension.
- 2. Chargez le papier.

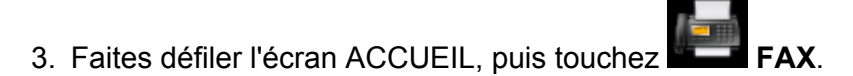

Utilisation du panneau de contrôle

L'écran d'attente de fax s'affiche.

4. Touchez Liste fonctions.

L'écran Liste fonctions s'affiche.

#### 5. Touchez Référence mémoire.

La liste mémoire s'affiche.

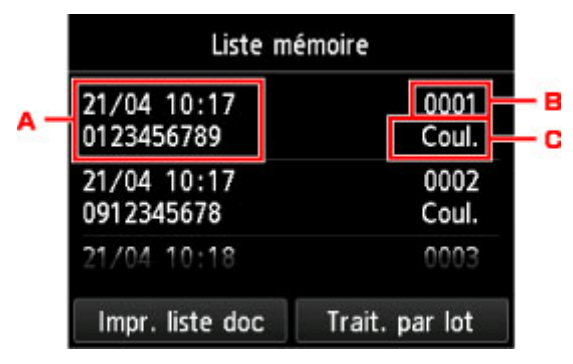

- A. Date et heure de transaction et numéro de fax/téléphone
- B. Numéro de transaction (EM/REC n°)

Un numéro de transaction compris entre « 0001 » et « 4999 » indique un document en cours d'envoi.

Un numéro de transaction compris entre « 5001 » et « 9999 » indique un document en cours de réception.

C. Informations sur les couleurs

L'option **Coul.** est affichée pour la réception/transmission en couleur. Rien ne s'affiche pour la réception/transmission en noir et blanc.

#### Remarque

 Si aucun document n'est stocké dans la mémoire de la machine, le message Pas de document en mémoire. s'affiche. Touchez OK pour revenir à l'écran précédent.

- 6. Sélectionnez un menu d'impression.
  - Pour imprimer la liste mémoire (LISTE MEMOIRE) :

Vous pouvez imprimer la liste des documents actuellement stockés dans la mémoire de la machine en touchant **Impr. liste doc**.

Lorsque l'écran de confirmation de l'impression s'affiche, touchez Oui. L'impression démarre.

La LISTE MEMOIRE affiche le numéro de transaction du fax non envoyé ou non imprimé (EM/REC n°), le mode de transaction, le numéro du destinataire, ainsi que la date et l'heure de la transaction.

Un numéro de transaction compris entre « 0001 » et « 4999 » sur LISTE MEMOIRE indique un document en cours d'envoi. Un numéro de transaction compris entre « 5001 » et « 9999 » sur LISTE MEMOIRE indique un document en cours de réception.

• Pour spécifier un document à imprimer :

Sélectionnez le document à imprimer dans l'écran Liste mémoire et touchez Impr. document spécifié.

#### Remarque

• Si le document spécifié n'est pas stocké dans la mémoire de la machine, le message Aucun document ne peut être imprimé. s'affiche. Touchez OK pour revenir à l'écran précédent.

L'écran de confirmation permettant de choisir d'imprimer uniquement la première page du document s'affiche.

Si vous sélectionnez **Oui**, seule la première page du document s'imprimera. Le document est toujours stocké dans la mémoire de la machine.

Si vous sélectionnez **Non**, toutes les pages du document s'imprimeront. L'écran de confirmation pour supprimer le document imprimé de la mémoire de la machine s'affiche après impression.

• Pour imprimer tous les documents reçus actuellement stockés dans la mémoire de la machine :

Touchez Trait. par lot, puis Imprimer tous docs REC.

Lorsque l'écran de confirmation de l'impression s'affiche, touchez **Oui**. Tous les documents stockés dans la mémoire de la machine seront imprimés.

Chaque fois qu'un document est imprimé, l'écran de confirmation de la suppression des documents imprimés de la mémoire de la machine est affiché.

Si vous touchez **Oui**, le document imprimé dans la mémoire de la machine est supprimé.

## Suppression d'un document dans la mémoire de la machine

Vous pouvez supprimer un document spécifié stocké dans la mémoire de la machine ou supprimer en même temps tous les documents stockés dans la mémoire de la machine.

#### Remarque

Lors de la suppression d'un document spécifié, vous spécifiez celui-ci par son numéro de transaction.
 Si vous ne connaissez pas le numéro de transaction du document cible, imprimez d'abord la liste des documents (LISTE MEMOIRE).

MImpression d'un document dans la mémoire de la machine

- 1. Assurez-vous que la machine est sous tension.
- 2. Faites défiler l'écran ACCUEIL, puis touchez

Utilisation du panneau de contrôle

L'écran d'attente de fax s'affiche.

3. Touchez Liste fonctions.

L'écran Liste fonctions s'affiche.

#### 4. Touchez Référence mémoire.

La liste mémoire s'affiche.

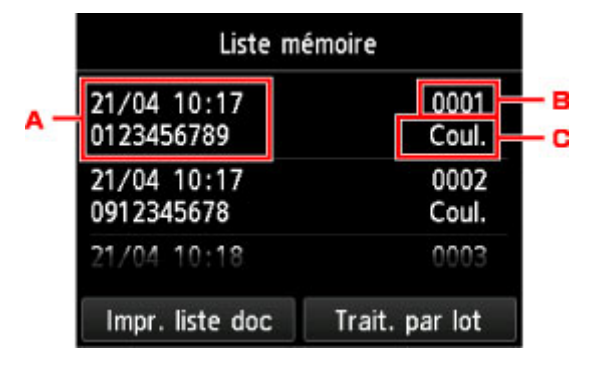

- A. Date et heure de transaction et numéro de fax/téléphone
- B. Numéro de transaction (EM/REC n°)

Un numéro de transaction compris entre « 0001 » et « 4999 » indique un document en cours d'envoi.

Un numéro de transaction compris entre « 5001 » et « 9999 » indique un document en cours de réception.

C. Informations sur les couleurs

L'option **Coul.** est affichée pour la réception/transmission en couleur. Rien ne s'affiche pour la réception/transmission en noir et blanc.

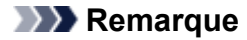

- Si aucun document n'est stocké dans la mémoire de la machine, le message **Pas de document** en mémoire. s'affiche. Touchez **OK** pour revenir à l'écran précédent.
- 5. Sélectionnez un menu de suppression.
  - Pour spécifier un document à supprimer :

Sélectionnez le document à supprimer dans l'écran Liste mémoire et touchez **Supprimer doc** spécifié.

#### Remarque

• Si le document spécifié n'est pas stocké dans la mémoire de la machine, le message Aucun document ne peut être supprimé. s'affiche. Touchez OK pour revenir à l'écran précédent.

Un écran de confirmation s'affiche.

Si vous sélectionnez **Oui**, le document spécifié est supprimé de la mémoire de la machine.

· Pour supprimer tous les documents actuellement stockés dans la mémoire de la machine :

Touchez Trait. par lot, puis Suppr. tous les docs.

Un écran de confirmation s'affiche.

Si vous sélectionnez **Oui**, tous les documents sont supprimés de la mémoire de la machine.

## Enregistrement d'un document placé dans la mémoire de la machine sur une clé USB flash

Le panneau de contrôle de la machine vous permet d'enregistrer sur une clé USB flash et sous forme de fichiers PDF les fax reçus stockés dans la mémoire de la machine.

Vous pouvez enregistrer un document spécifié stocké dans la mémoire de la machine sur une clé USB flash ou enregistrer en même temps tous les documents stockés dans la mémoire sur une clé USB flash.

#### Important

- Ne retirez pas la clé USB flash de la machine tant que l'enregistrement n'est pas terminé.
- Par sécurité et pour éviter ainsi la survenue d'incidents inopinés, nous vous conseillons de sauvegarder régulièrement sur un autre dispositif de stockage les fax enregistrés sur une clé USB flash.
- Nous rejetons toute responsabilité en cas de dommage ou perte des données pour quelque raison que ce soit, et ce même pendant la période de garantie de la machine.

#### Remarque

 Lors de l'enregistrement d'un document spécifié, vous spécifiez celui-ci par son numéro de transaction. Si vous ne connaissez pas le numéro de transaction du document cible, imprimez d'abord la liste des documents (LISTE MEMOIRE).

Impression d'un document dans la mémoire de la machine

 Après avoir enregistré les fax stockés dans la mémoire de la machine sur une clé USB flash, ceux-ci sont toujours stockés dans la mémoire de la machine.

Pour plus d'informations sur la suppression de fax stockés dans la mémoire de la machine, reportezvous à la section Suppression d'un document dans la mémoire de la machine.

- 1. Assurez-vous que la machine est sous tension.
- 2. Insérez la clé USB flash dans le port pour clé USB flash.
- 3. Faites défiler l'écran ACCUEIL, puis touchez

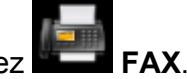

Utilisation du panneau de contrôle

L'écran d'attente de fax s'affiche.

4. Touchez Liste fonctions.

L'écran Liste fonctions s'affiche.

5. Touchez Référence mémoire.

La liste mémoire s'affiche.

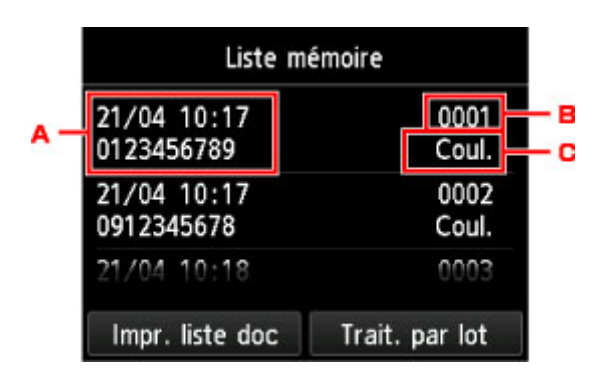

- A. Date et heure de transaction et numéro de fax/téléphone
- B. Numéro de transaction (EM/REC n°)

Un numéro de transaction compris entre « 0001 » et « 4999 » indique un document en cours d'envoi.

Un numéro de transaction compris entre « 5001 » et « 9999 » indique un document en cours de réception.

C. Informations sur les couleurs

L'option **Coul.** est affichée pour la réception/transmission en couleur. Rien ne s'affiche pour la réception/transmission en noir et blanc.

#### Remarque

• Si aucun document n'est stocké dans la mémoire de la machine, le message **Pas de document** en mémoire. s'affiche. Touchez **OK** pour revenir à l'écran précédent.

#### 6. Sélectionnez un menu d'enregistrement.

• Pour spécifier le document à enregistrer sur la clé USB flash :

Sélectionnez le document à enregistrer dans l'écran Liste mémoire et touchez Enr. document spécifié.

#### Remarque

• Si le document spécifié n'est pas stocké dans la mémoire de la machine, le message Aucun document ne peut être enregistré. s'affiche. Touchez OK pour revenir à l'écran précédent.

Touchez **Clé USB flash** comme emplacement de destination. Le document spécifié est enregistré sur la clé USB flash.

• Pour enregistrer tous les documents reçus stockés dans la mémoire de la machine sur la clé USB flash :

Touchez Trait. par lot, puis Enr. tous documents REC.

Touchez **Clé USB flash** comme emplacement de destination. Tous les documents sont enregistrés sur la clé USB flash.

#### Remarque

- Vous pouvez enregistrer jusqu'à 250 pages de fax dans un fichier PDF.
- Vous pouvez enregistrer jusqu'à 2000 fichiers PDF sur une clé USB flash.
- Les fax sont enregistrés selon l'ordre de numéro de transaction lorsque l'option Enr. tous documents REC est sélectionnée.

- Si la clé USB flash est retirée ou arrive à saturation alors que des fax sont en cours d'enregistrement, le message d'erreur s'affiche sur l'écran tactile. Touchez **OK** pour supprimer le message d'erreur.
- Les noms du dossier et du fichier contenant les fax enregistrés sur la clé USB flash se présentent comme suit :
  - Nom du dossier : CANON\_SC\FAXDOC\0001
  - Nom du fichier (extension de fichier : PDF) : « FAX\_0001 » avec numérotation incrémentielle
  - Date du fichier : la date et l'heure de l'enregistrement sont celles de la machine.

Pour plus d'informations sur la procédure à suivre pour régler la date et l'heure :

Réglage de la date et de l'heure

# Transfert d'un document stocké dans la mémoire de la machine vers le dossier partagé sur l'ordinateur

Vous pouvez transférer les fax reçus stockés dans la mémoire de la machine vers le dossier partagé sur l'ordinateur au format de fichier PDF en utilisant le panneau de contrôle de la machine.

Vous pouvez transférer un document spécifié stocké dans la mémoire de la machine vers le dossier partagé sur l'ordinateur ou transférer tous les documents à la fois vers le dossier partagé.

#### >>>> Important

- Ne déconnectez pas la machine de l'ordinateur lorsque la machine est en train de transférer les fax reçus vers le dossier partagé sur l'ordinateur.
- Nous rejetons toute responsabilité en cas de dommage ou perte des données pour quelque raison que ce soit, et ce même pendant la période de garantie de la machine.

#### **N** Remarque

• Enregistrez au préalable le dossier de destination en utilisant Canon Quick Toolbox.

Pour plus d'informations sur la procédure à suivre pour enregistrer le dossier de destination :

Paramètres du dossier de destination

 Lors du transfert d'un document, vous spécifiez celui-ci par son numéro de transaction. Si vous ne connaissez pas le numéro de transaction du document cible, imprimez d'abord la liste des documents (LISTE MEMOIRE).

Impression d'un document dans la mémoire de la machine

• Une fois que le fax stocké dans la mémoire de la machine a été transféré vers le dossier partagé sur l'ordinateur, il reste toujours stocké dans la mémoire de la machine.

Pour plus d'informations sur la suppression de fax stockés dans la mémoire de la machine, reportezvous à la section <u>Suppression d'un document dans la mémoire de la machine</u>.

- 1. Assurez-vous que la machine est sous tension.
- 2. Assurez-vous que la machine est connectée à l'ordinateur de destination.
- 3. Faites défiler l'écran ACCUEIL, puis touchez

nez FAX.

Utilisation du panneau de contrôle L'écran d'attente de fax s'affiche.

4. Touchez Liste fonctions.

L'écran Liste fonctions s'affiche.

5. Touchez Référence mémoire.

La liste mémoire s'affiche.

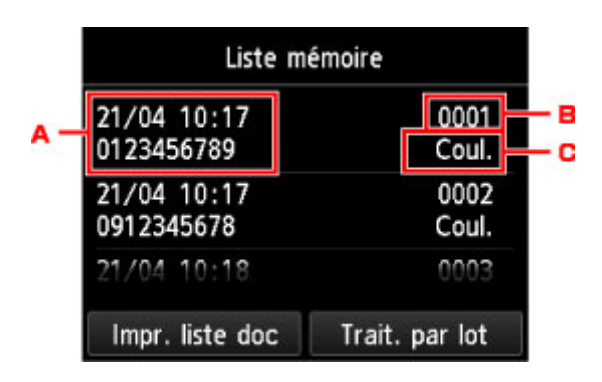

- A. Date et heure de transaction et numéro de fax/téléphone
- B. Numéro de transaction (EM/REC n°)

Un numéro de transaction compris entre « 0001 » et « 4999 » indique un document en cours d'envoi.

Un numéro de transaction compris entre « 5001 » et « 9999 » indique un document en cours de réception.

C. Informations sur les couleurs

L'option **Coul.** est affichée pour la réception/transmission en couleur. Rien ne s'affiche pour la réception/transmission en noir et blanc.

#### Remarque

- Si aucun document n'est stocké dans la mémoire de la machine, le message **Pas de document** en mémoire. s'affiche. Touchez **OK** pour revenir à l'écran précédent.
- 6. Sélectionnez un menu de transfert.
  - Pour spécifier un document à transférer vers le dossier partagé sur l'ordinateur :

Sélectionnez le document à transférer dans l'écran Liste mémoire et touchez Enr. document spécifié.

#### Remarque

• Si le document spécifié n'est pas stocké dans la mémoire de la machine, le message **Aucun document à transmettre.** s'affiche. Touchez **OK** pour revenir à l'écran précédent.

Touchez Dossier de destination comme emplacement de destination.

Touchez un dossier de destination pour transférer le document spécifié vers le dossier partagé sur l'ordinateur.

#### **Nemarque**

- Lorsque vous spécifiez un code PIN pour un dossier enregistré, un écran vous demandant d'entrer un code PIN s'affiche. La saisie du code PIN vous permet d'affecter le dossier partagé comme destination.
- Pour transférer tous les documents reçus stockés dans la mémoire de la machine vers le dossier partagé sur l'ordinateur :

Touchez Trait. par lot, puis Enr. tous documents REC.

Touchez Dossier de destination comme emplacement de destination.

Touchez un dossier de destination pour transférer tous les documents vers le dossier partagé sur l'ordinateur.

#### Remarque

 Lorsque vous spécifiez un code PIN pour un dossier enregistré, un écran vous demandant d'entrer un code PIN s'affiche. La saisie du code PIN vous permet d'affecter le dossier partagé comme destination.

#### Remarque

- Vous pouvez transférer jusqu'à 250 pages de fax dans un fichier PDF.
- Vous pouvez transférer jusqu'à 2000 fichiers PDF sur une clé USB flash.
- Les fax sont transférés selon l'ordre de numéro de transaction lorsque l'option **Enr. tous documents REC** est sélectionnée.
- Si la machine est déconnectée de l'ordinateur ou si une erreur d'écriture se produit sur l'ordinateur pendant le transfert des fax, le message d'erreur s'affiche sur l'écran tactile. Touchez OK pour supprimer le message d'erreur.
- Les fax transférés vers le dossier partagé sont nommés sur la base du numéro de série à partir de « FAX\_0001 » (extension de fichier : PDF).

## Récapitulatif des rapports et listes

La machine imprime automatiquement un rapport d'émission après chaque envoi de fax. Vous pouvez imprimer la liste des numéros de téléphone/fax ou les paramètres actuels.

Types de rapports et de listes

Impression de rapport ou de liste

#### Types de rapports et de listes

| Rapport ou liste             | Description                                                                                                    |
|------------------------------|----------------------------------------------------------------------------------------------------|
| RAPPORT ACTIVITE             | Affiche les transactions de fax récentes visibles.                                                                                                    |
|                              | Vous pouvez imprimer RAPPORT ACTIVITE manuellement.                                                                                                    |
|                              | Pour plus de détails sur la procédure d'impression, reportez-vous à la section<br>Impression de rapport ou de liste.                                                                                                    |
|                              | Un astérisque (*) est ajouté à l'historique déjà imprimé sur le RAPPORT ACTIVITE.                                                                                                    |
|                              | <ul> <li>Si vous sélectionnez Imprimer pour Rapport d'activité dans Paramètres<br/>d'impression auto sous Paramètres fax, la machine imprime automatiquement le<br/>RAPPORT ACTIVITE des 20 historiques des fax envoyés et reçus.</li> </ul> |
|                              | Paramètres d'impression auto                                                                                                    |
| Liste de répertoires         | Répertorie les numéros et les noms enregistrés.                                                                                                    |
| LISTE DES N° DU              | Vous pouvez imprimer les listes de destinataires et de compositions de groupe.                                                                                                    |
|                              | Pour plus de détails sur la procédure d'impression, reportez-vous à la section Impression                                                                                                    |
| COMPOSITION     GROUPEE      | <u>de rapport ou de liste</u> .                                                                                                    |
| LISTE DONNEES<br>UTILISATEUR | Répertorie les paramètres en cours de la machine et les informations expéditeur<br>enregistrées.                                                                                                    |
|                              | Pour plus de détails sur la procédure d'impression, reportez-vous à la section <u>Impression</u><br><u>de rapport ou de liste</u> .                                                                                                    |
| LISTE MEMOIRE                | Répertorie les documents actuellement stockés dans la mémoire de la machine.                                                                                                    |
|                              | Pour plus de détails sur la procédure d'impression, reportez-vous à la section <u>Impression</u><br><u>de rapport ou de liste</u> .                                                                                                    |
|                              | >>>> Remarque                                                                                                    |
|                              | <ul> <li>Après avoir sélectionné Référence mémoire pour afficher l'écran Liste mémoire,<br/>vous pouvez imprimer la LISTE MEMOIRE en touchant Impr. liste doc.</li> </ul>                                                                    |
|                              | Impression d'un document dans la mémoire de la machine                                                                                                    |
| LISTE NUMEROS                | Répertorie les numéros refusés.                                                                                                    |
| REFUSES                      | Pour plus de détails sur la procédure d'impression, reportez-vous à la section <u>Impression</u><br><u>de rapport ou de liste</u> .                                                                                                    |
| HISTORIQUE DES               | Répertorie l'historique des appelants.                                                                                                    |
| APPELANTS                    | Cette liste est disponible lorsque vous êtes abonné au service d'identification de l'appelant.                                                                                                    |

|                                          | Pour plus de détails sur la procédure d'impression, reportez-vous à la section <u>Impression</u> de rapport ou de liste.                                                                                                    |
|------------------------------------------|----------------------------------------------------------------------------------------------------|
|                                          | Cette liste n'est pas prise en charge dans tous les pays.                                                                                                    |
| RAPPORT EMISSION/                        | L'un ou l'autre de ces rapports est imprimé après chaque émission de fax.                                                                                                    |
| RAPPORT ERREUR EM                        | <ul> <li>À l'origine, le RAPPORT ERREUR EM est défini pour être imprimé uniquement<br/>lorsqu'une erreur d'émission se produit.</li> </ul>                                                                                                    |
|                                          | Vous pouvez configurer la machine pour qu'elle imprime le RAPPORT EMISSION chaque fois qu'elle envoie un document, ou désactiver l'impression du rapport en sélectionnant <b>Rapport EM</b> dans <b>Paramètres d'impression auto</b> sous <b>Paramètres fax</b> .        |
|                                          | Vous pouvez également définir les paramètres d'impression pour imprimer<br>uniquement le rapport en cas d'erreur de transmission ou pour imprimer la première<br>page du fax avec le rapport.                                                                            |
|                                          | Paramètres d'impression auto                                                                                                    |
|                                          | Remarque                                                                                                    |
|                                          | La première page du fax n'est pas imprimée lors d'une transmission en couleur.                                                                                                    |
|                                          | <ul> <li>Le RAPPORT MULTI EM/REC est imprimé après une diffusion séquentielle d'un<br/>document.</li> </ul>                                                                                                    |
|                                          | <ul> <li>Si une erreur se produit lors de l'envoi d'un fax, le numéro de l'erreur est imprimé<br/>dans le RAPPORT ERREUR EM (pour certaines erreurs, la cause est également<br/>imprimée).</li> </ul>                                                                    |
|                                          | Pour plus d'informations sur le numéro d'erreur, reportez-vous à la section <u>Erreurs</u><br>lors de l'envoi d'un fax.                                                                                                    |
| RAPPORT MULTI                            | Ce rapport est imprimé après une diffusion séquentielle d'un document.                                                                                                    |
| EM/REC                                   | Confirme si une émission de fax vers tous les destinataires a abouti.                                                                                                    |
|                                          | La procédure d'impression et le numéro d'erreur sont les mêmes que pour le RAPPORT<br>EMISSION.                                                                                                    |
| RAPPORT RECEPT.                          | Ce rapport est imprimé après chaque réception de fax.                                                                                                    |
|                                          | <ul> <li>À l'achat, la machine est configurée pour que le RAPPORT RECEPT. ne soit pas du<br/>tout imprimé.</li> </ul>                                                                                                    |
|                                          | Vous pouvez configurer la machine pour qu'elle imprime un RAPPORT RECEPT.<br>chaque fois qu'elle reçoit un document, ou uniquement en cas d'erreur en<br>sélectionnant <b>Rapport RECEPTION</b> dans <b>Paramètres d'impression auto</b> sous<br><b>Paramètres fax</b> . |
|                                          | Paramètres d'impression auto                                                                                                    |
|                                          | <ul> <li>Si une erreur se produit lors de la réception d'un fax, le numéro de l'erreur est<br/>imprimé dans le RAPPORT RECEPT. (pour certaines erreurs, la cause est<br/>également imprimée).</li> </ul>                                                                 |
|                                          | Pour plus d'informations sur le numéro d'erreur, reportez-vous à la section <u>Erreurs</u><br>lors de la réception d'un fax.                                                                                                    |
| RAPPORT<br>D'EFFACEMENT DE LA<br>MEMOIRE | Répertorie les fax supprimés dans la mémoire de la machine ; par exemple, si vous débranchez le cordon d'alimentation ou en cas de coupure de courant, tous les documents stockés dans la mémoire de la machine sont supprimés.                                          |
|                                          | Lorsque la machine est sous tension, le message Le cordon alim. a été débranché et<br>les docs non envoyés/reçus en mémoire sont perdus. Chargez du papier et<br>touchez [OK] pour impr. une liste docs perdus. s'affiche sur l'écran tactile. Le                        |

#### Impression de rapport ou de liste

Cette section explique comment imprimer le rapport ou la liste manuellement.

Imprimez le rapport ou la liste suivant(e) manuellement.

- RAPPORT ACTIVITE
- Liste de répertoires (LISTE DES N° DU DESTINATAIRE/LISTE DES N° DE COMPOSITION GROUPEE)
- LISTE DONNEES UTILISATEUR
- LISTE MEMOIRE
- LISTE NUMEROS REFUSES
- HISTORIQUE DES APPELANTS

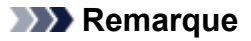

- L'HISTORIQUE DES APPELANTS n'est pas pris en charge dans tous les pays.
- 1. Assurez-vous que la machine est sous tension.
- 2. Chargez le papier.

| 3. | Faites défiler l'écran ACCUEIL | , puis touchez | FAX. |
|----|--------------------------------|----------------|------|
|----|--------------------------------|----------------|------|

■<u>Utilisation du panneau de contrôle</u> L'écran d'attente de fax s'affiche.

4. Touchez Liste fonctions.

L'écran Liste fonctions s'affiche.

- 5. Touchez Imprimer rapports/listes.
- 6. Pour démarrer l'impression, sélectionnez un rapport ou une liste à imprimer.
  - Lorsque vous sélectionnez Liste de répertoires :

Sélectionnez Destinataire ou Composition groupe.

Si vous sélectionnez **Destinataire**, choisissez d'imprimer ou non la LISTE DES N° DU DESTINATAIRE selon l'ordre alphabétique des noms enregistrés. Si vous sélectionnez **Oui**, la machine imprime la LISTE DES N° DU DESTINATAIRE avec les noms de destination en ordre alphabétique. Si vous sélectionnez **Non**, la machine imprime la LISTE DES N° DU DESTINATAIRE avec les entrées enregistrées en ordre numérique.

Si vous sélectionnez **Composition groupe**, l'écran de confirmation s'affiche. Sélectionnez **Oui**. La machine imprime la LISTE DES N° DE COMPOSITION GROUPEE.

• Lorsque vous sélectionnez un élément autre que Liste de répertoires :

Lorsque le message de confirmation apparaît, sélectionnez **Oui**.

La machine imprime le rapport ou la liste sélectionné(e).

### Erreurs lors de l'envoi d'un fax

Si une erreur se produit lors de l'envoi d'un fax, le numéro de l'erreur est imprimé dans le RAPPORT ERREUR EM ou le RAPPORT ACTIVITE (pour certaines erreurs, la cause est également imprimée).

| l es | causes | corres | nondant | aux | numéros | d'erreur | sont le  | es suivan  | tes  |
|------|--------|--------|---------|-----|---------|----------|----------|------------|------|
| LES  | causes | COLLES | ponuant | aux | numeros | u en eu  | 50111 10 | 55 Suivali | ies. |

| Numéro | Cause                              | Action                                                                                                    |
|--------|------------------------------------|----------------------------------------------------------------------------------------------------|
| #001   | Le document est coincé             | Le document est coincé dans le CAD.                                                                                                    |
|        | dans le CAD.                       | Une fois l'erreur éliminée, recommencez l'opération.                                                                                                    |
| #003   | Le document est trop long.         | Vous avez tenté d'envoyer un document dont la longueur est supérieure à 400 mm / 15,75 pouces.                                                                                                    |
|        |                                    | Vous ne pouvez pas envoyer un document dont la longueur est supérieure à 400 mm / 15,75 pouces à partir du CAD.                                                                                        |
|        |                                    | « #003 » est également imprimé si l'envoi d'une page prend du temps.<br>Divisez le document ou réglez la qualité de l'image (Résolution FAX) sur<br>une valeur plus faible, puis renvoyez le document. |
| #005   | Pas de réponse.                    | La machine à télécopier du destinataire ne répond pas.                                                                                                    |
|        |                                    | Demandez au destinataire de vérifier que la ligne téléphonique est<br>connectée correctement.                                                                                                    |
| #012   | Il n'y a pas de papier dans        | Il n'y a pas de papier dans la machine à télécopier du destinataire.                                                                                                    |
|        | la machine du destinataire.        | Demandez au destinataire de charger du papier.                                                                                                    |
| #017   | Aucune tonalité n'est<br>détectée. | La machine n'a pas pu détecter de tonalité.                                                                                                    |
|        |                                    | L'option <b>Détection tonalité composée</b> dans <b>Paramètres FAX avancés</b><br>sous <b>Paramètres fax</b> est définie sur <b>Activé</b> . Définissez-la sur <b>Désactivé</b> .                      |
|        |                                    | Paramètres FAX avancés                                                                                                    |
| #018   | La ligne était occupée.            | Le numéro de fax/téléphone que vous avez composé est occupé.                                                                                                    |
|        |                                    | Attendez quelques instants et réessayez.                                                                                                    |
| #022   | Le numéro est supprimé.            | Le numéro de fax/téléphone enregistré dans le répertoire de la machine est<br>incorrect.                                                                                                    |
|        |                                    | Vérifiez le numéro de fax/téléphone du destinataire, corrigez le numéro de fax/téléphone enregistré dans le répertoire de la machine, puis renvoyez le document.                                       |
|        |                                    | Modification des informations enregistrées                                                                                                    |
| #037   | La mémoire est saturée.            | La machine n'a pas pu envoyer un fax parce que la mémoire est saturée.                                                                                                    |
|        |                                    | Supprimez le contenu de la mémoire et renvoyez un fax.                                                                                                    |
|        |                                    | Document stocké dans la mémoire de la Machine                                                                                                    |
| #059   | L'émission a été annulée           | L'émission a été annulée parce que la machine n'a pas pu détecter les                                                                                                    |
|        | concordance des                    | informations de la machine a telecopier du destinataire ou parce que les                                                                                                    |
|        | informations du fax.               |                                                                                                    |

|      |                                                                                | s'affiche lorsque le paramètre Vérifier infos REC fax dans Contrôle de<br>sécurité sous Paramètres fax est défini sur Activé.                                                                                                    |
|------|--------------------------------------------------------------------------------|----------------------------------------------------------------------------------------------------|
|      |                                                                                | Pour plus d'informations, reportez-vous à la section <u>Envoi de fax après la</u> vérification des informations (Vérification des informations du destinataire).                                                                                                    |
| #085 | Réessayez avec une<br>émission en noir et blanc.                               | La machine à télécopier du destinataire ne prend pas en charge les<br>couleurs.<br>Renvoyez le document en noir et blanc.                                                                                                    |
| #099 | Le bouton <b>Arrêt (Stop)</b> a<br>été actionné lors de<br>l'émission.         | Le bouton <b>Arrêt (Stop)</b> a été actionné pour annuler l'émission du document.<br>Renvoyez-le si nécessaire.                                                                                                    |
| #412 | Le fax n'a pas pu être<br>envoyé à partir de<br>l'ordinateur.                  | Le fax n'a pas pu être envoyé à partir de l'ordinateur (Windows uniquement).<br>Assurez-vous que la machine est correctement connectée à l'ordinateur et<br>recommencez.                                                                                                    |
| #995 | Le fax non transmis a été<br>supprimé lors de la<br>recomposition automatique. | Une fois la fonction de recomposition automatique activée, tout fax non<br>transmis est temporairement stocké dans la mémoire de la machine jusqu'à<br>son envoi complet. En cas de coupure de courant ou si vous débranchez le<br>cordon d'alimentation avant que la recomposition automatique n'ait accompli<br>l'envoi, tous les fax stockés dans la mémoire de la machine sont supprimés<br>sans être transmis.<br>Renvoyez le document. |

### Erreurs lors de la réception d'un fax

Si une erreur se produit lors de la réception d'un fax, le numéro de l'erreur est imprimé dans le RAPPORT RECEPT. ou le RAPPORT ACTIVITE (pour certaines erreurs, la cause est également imprimée).

Les causes correspondant aux numéros d'erreur sont les suivantes.

| Numéro | Cause                                                                           | Action                                                                                                    |
|--------|---------------------------------------------------------------------------------|----------------------------------------------------------------------------------------------------|
| #003   | La réception d'une page<br>prend trop de temps.                                 | Demandez à l'expéditeur de diviser le document ou de régler la qualité de<br>l'image (Résolution FAX) sur une valeur plus faible, puis de renvoyer le<br>document.                                                                                                    |
| #005   | Pas de réponse.                                                                 | Lors de la réception manuelle d'un fax, la machine n'a pas pu détecter les<br>signaux de la machine à télécopier de l'expéditeur.<br>Demandez à l'expéditeur de renvoyer le fax, ou configurez la machine pour<br>qu'elle reçoive le fax automatiquement.                                                         |
| #037   | La mémoire est saturée.                                                         | La machine n'a pas pu recevoir un fax parce que la mémoire est saturée.<br>Supprimez le contenu de la mémoire et demandez à l'expéditeur de renvoyer le<br>fax. Reportez-vous à la section <u>Document stocké dans la mémoire de la</u><br><u>Machine</u> .                                                       |
| #046   | La réception a été<br>refusée en raison de la<br>condition de refus<br>définie. | La réception a été refusée parce que le fax correspond à la condition de refus<br>spécifiée par le paramètre <b>Refus réception fax.</b> dans <b>Contrôle de sécurité</b><br>sous <b>Paramètres fax</b> .<br>Pour plus d'informations, reportez-vous à la section <u>Refus de la réception de</u><br><u>fax</u> . |

| #099 | Le bouton <b>Arrêt (Stop)</b><br>a été actionné lors de la<br>réception. | Le bouton <b>Arrêt (Stop)</b> a été actionné pour annuler l'émission du fax.<br>Demandez à l'expéditeur de renvoyer le fax si nécessaire.                                                                    |
|------|--------------------------------------------------------------------------|----------------------------------------------------------------------------------------------------|
| #995 | Le fax reçu a été<br>supprimé.                                           | Le fax reçu a été supprimé avant d'avoir été enregistré sur la clé USB flash,<br>transféré vers le dossier partagé sur l'ordinateur ou imprimé. Demandez à<br>l'expéditeur de renvoyer le fax si nécessaire. |

## Envoi de télécopies depuis un ordinateur

- Émission d'une télécopie (pilote de télécopie) Basique
- > Création d'un carnet d'adresses (pilote de télécopie)
- Modifier ou supprimer un destinataire d'un carnet d'adresses (pilote de télécopie)
- > Rechercher un destinataire dans un carnet d'adresses (pilote de télécopie)
- > Dépannage des problèmes liés à l'envoi de télécopies (pilote de télécopie)
- > Ouverture de l'écran des paramètres du pilote de télécopie
- > Remarques générales (pilote de télécopie)

## Émission d'une télécopie (pilote de télécopie)

Vous pouvez envoyer des télécopies à l'aide du pilote de télécopie depuis des applications prenant en charge l'impression de documents.

#### **NAME** Remarque

• Seule la transmission en noir et blanc est prise en charge.

- 1. Assurez-vous que la machine est sous tension.
- Ouvrez le document à télécopier à l'aide d'une application (le Bloc-notes, par exemple), puis cliquez sur la commande Imprimer. (La commande Imprimer... est accessible à partir du menu Fichier.)
- 3. Dans Sélection de l'imprimante ou Nom dans la boîte de dialogue Imprimer, sélectionnez Canon XXX series FAX (où « XXX » est le nom du modèle).
- 4. Cliquez sur Imprimer ou sur OK.

| lmprimer                                                                                                    |
|----------------------------------------------------------------------------------------------------|
| Général Sélectionnez une imprimante                                                                              |
| Ajouter une imprimante Fax<br>Canon series Microsoft XPS Document W<br>Canon series FAX                          |
| Statut : Prête Emplacement : Commentaire : Imprimer dans un fichier Préférences Rechercher une imprimante        |
| Étendue de pages       Nombre de copies : 1 ÷         Sélection       Page actuelle         Pages :       1 2 33 |
| Imprimer Annuler Appliquer                                                                                       |

\* Boîte de dialogue Imprimer du Bloc-notes

| $\rightarrow \Sigma$ | Remarque |
|----------------------|----------|
|----------------------|----------|

- Cliquez sur Préférences ou sur Propriétés dans la boîte de dialogue Imprimer pour ouvrir la boîte de dialogue des paramètres d'impression du pilote de télécopie, dans lequel vous pouvez définir le format papier et l'orientation de l'impression. Pour plus d'informations sur la boîte de dialogue des paramètres d'impression du pilote de télécopie, voir « <u>Ouverture de l'écran des</u> paramètres du pilote de télécopie ».
- 5. Cliquez sur Afficher carnet adresses... dans Définir un destinataire qui apparaît dans la boîte de dialogue Envoyer une télécopie.

|                       | Affi         | cher carne | adresses     |            |
|-----------------------|--------------|------------|--------------|------------|
| Saisie directe :      |              |            |              |            |
| Nom du destinataire : |              |            |              |            |
| Numéro de télécopie : |              |            |              |            |
| Définir comme         | destinataire | Ajout      | er au carnet | d'adresses |
| Destinataire          |              |            |              |            |
| Nom du destinataire : |              |            |              |            |
| Numéro de télécopie : |              |            |              |            |
|                       |              |            |              |            |

 Sélectionnez un destinataire dans Nom du destinataire dans la boîte de dialogue Sélection d'un destinataire dans le carnet d'adresses, puis cliquez sur Définir comme destinataire.

Le destinataire sélectionné apparaît alors dans **Destinataire** dans la boîte de dialogue **Envoyer une télécopie**.

| Sélection d'        | un destinataire dar                                                       | ns le carnet d'adres                                               | ses                                                                | ×                     |
|---------------------|---------------------------------------------------------------------------|--------------------------------------------------------------------|--------------------------------------------------------------------|-----------------------|
| Camets d'adresses : | Rechercher par destina                                                    | taire :                                                            |                                                                    |                       |
| e-                  | Nom du destinataire<br>Q Hanako Suzuki<br>O Ichim Tanaka<br>Q Taro Yamada | Numéro de télécopie<br>222 222 2222<br>111 111 111<br>123 456 7890 | Informations<br>Principal (pro<br>Principal (pro<br>Principal (pro | Adr                   |
|                     | < Taro Yamada<br>123 456 7890 [Num. tél                                   | écopie principal (professio                                        | nne()]                                                             | <b>&gt;</b><br>~<br>~ |
|                     |                                                                           | Dé                                                                 | finir comme destina                                                | taire                 |
|                     |                                                                           |                                                                    | Annuler                                                            |                       |

#### >>>> Important

• Si aucun destinataire n'est enregistré dans le carnet d'adresses, vous ne pouvez pas en spécifier un. Enregistrez le destinataire dans le carnet d'adresses et ouvrez-le de nouveau.

Pour plus d'informations sur l'enregistrement de destinataires dans le carnet d'adresses, reportezvous à la section « <u>Création d'un carnet d'adresses (pilote de télécopie)</u> ».

 Si le numéro de télécopie/téléphone du destinataire est erroné ou mal saisi, la télécopie risque d'être envoyée à un destinataire auquel elle ne devait pas être adressée. Lorsque vous envoyez une télécopie importante, nous vous recommandons de l'envoyer après avoir vérifié les informations saisies et l'état du destinataire.

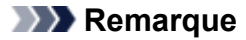

- Vous pouvez également spécifier le Destinataire en entrant le Nom du destinataire et le Numéro de télécopie dans Saisie directe de la boîte de dialogue Envoyer une télécopie et en cliquant sur Définir comme destinataire.
  - Pour plus d'informations sur les caractères autorisés, reportez-vous à la section « <u>Remarques</u> <u>générales (pilote de télécopie)</u> ».
  - · Vous pouvez envoyer des télécopies même si seul le Numéro de télécopie est entré.
  - Pour enregistrer le destinataire que vous avez entré dans le carnet d'adresses, cliquez sur Ajouter au carnet d'adresses.... Pour plus d'informations sur l'enregistrement de destinataires dans le carnet d'adresses, reportez-vous à la section « <u>Création d'un carnet</u> <u>d'adresses (pilote de télécopie)</u> ».
- Ajoutez le numéro d'accès à une ligne extérieure avant le numéro de télécopie.

(Par exemple, lorsque le numéro d'accès à une ligne extérieure est « 0 » et que le numéro de télécopie est « XXX-XXXX », entrez « 0XXX-XXXX ».)

#### 7. Cliquez sur Emettre.

Lorsqu'un message de confirmation apparaît, cliquez sur OK.

| Canon                                                              | series FAX        | × |
|--------------------------------------------------------------------|-------------------|---|
| La télécopie a été envo<br>Nom: Taro Yamada<br>Faxer: 123 456 7890 | oyée avec succès. |   |
|                                                                    | ОК                |   |

#### Important

 Si vous ne pouvez pas envoyer de télécopie en raison d'un problème de ligne téléphonique, reportez-vous à la section « <u>Dépannage des problèmes liés à l'envoi de télécopies (pilote de</u> <u>télécopie)</u> ».

#### Annulation de la transmission

Si vous cliquez sur **Emettre** dans la boîte de dialogue **Envoyer une télécopie**, l'icône de l'imprimante s'affiche dans la barre des tâches. Double-cliquez sur cette icône pour afficher la liste des tâches de télécopie en attente de transmission ou en cours d'envoi.

En cliquant sur une tâche avec le bouton droit de la souris et en sélectionnant **Annuler**, vous arrêtez la transmission.

| e (                                | anon series         | FAX          | -     | ×           |
|------------------------------------|---------------------|--------------|-------|-------------|
| Imprimante Document Affichage      | 2                   |              |       |             |
| Nom du document                    | État                | Propriétaire | Pages | Taille      |
| 🔳 Sans titre - Bloc-notes (Taro Ya | Impression en cours | UserName     | 1     | 7,12 Ko/7,1 |
|                                    |                     |              |       |             |
|                                    |                     |              |       |             |
| <                                  |                     |              |       | >           |
| 1 document(s) dans la file         |                     |              |       | .1          |

## Création d'un carnet d'adresses (pilote de télécopie)

Le carnet d'adresses vous permet d'envoyer une télécopie en spécifiant simplement son destinataire. Vous pouvez enregistrer le nom du destinataire, le numéro de télécopie et d'autres informations dans ce carnet d'adresses.

#### Enregistrement d'un destinataire (contact WAB) dans le carnet d'adresses

Vous pouvez enregistrer un destinataire (Contact) dans le carnet d'adresses.

- 1. Ouvrez la boîte de dialogue des paramètres d'impression du pilote de télécopie.
- 2. Dans la boîte de dialogue qui s'affiche, cliquez sur Carnet d'adresses....

| 🖶 Option                                  | is d'impressio             | n Canon series FAX       | ×  |
|-------------------------------------------|----------------------------|--------------------------|----|
| Options de télécopie                      |                            |                          | _  |
| Configuration de l'im                     | pression                   |                          |    |
| Format papier :                           | A4                         | ~                        |    |
| Orientation :                             | Portrait                   | Paysage                  |    |
| Installation du came<br>Ouvrez le camet d | t d'adresses<br>adresses : | Carnet d'adresses        |    |
|                                           |                            | Instructions A propos de |    |
|                                           |                            | OK Annuler Appliqu       | er |

#### Remarque

- Dans Windows XP, lorsque vous ouvrez le carnet d'adresses pour la première fois, la boîte de dialogue Configuration du carnet d'adresses Windows s'affiche. Reportez-vous à la section « Configuration lors de la première ouverture du carnet d'adresses (Windows XP) » pour plus d'informations.
- Dans Windows 8.1/Windows 8/Windows 7/Windows Vista, vous pouvez enregistrer un destinataire (Contact) dans le dossier de carnet d'adresses (Contacts Windows Contacts) en tant que fichier de carnet d'adresses (fichier .contact) qui peut être utilisé dans plusieurs applications. En revanche, vous ne pouvez pas changer le carnet d'adresses que vous utilisez, puisqu'un seul carnet d'adresses peut être créé par utilisateur.

Procédez aux étapes suivantes pour accéder aux Contacts Windows.

• Windows 8.1/Windows 8 :

Sélectionnez l'icône Search, puis recherchez les « contacts ».

• Windows 7/Windows Vista :

Sélectionnez XXXX (nom d'utilisateur) dans le menu Démarrer, puis double-cliquez sur Contacts.

3. Dans la boîte de dialogue Carnet d'adresses, cliquez sur Nouveau.

| B                | Carnet d'a               | dresses                   | ×                |
|------------------|--------------------------|---------------------------|------------------|
| Entrer un nom ou | sélectionner un nom dans | la liste :                |                  |
| Contacts Windo   | Nom du destinataire      | Télécopie (professionnel) | Télécopie (domic |
| K Nouveau        | Propriété                | is Sup                    | primer<br>Fermer |

4. Sélectionnez Contact dans la boîte de dialogue Nouvelle entrée, puis cliquez sur OK.

| Nouvelle entrée ×               |
|---------------------------------|
| Sélectionnez un type d'entrée : |
| Contact<br>Use de dirusión      |
|                                 |
|                                 |
|                                 |
| OK Annuler                      |

#### **NAME** Remarque

- Pour envoyer une télécopie, vous ne pouvez spécifier que le **Contact** (un seul destinataire). Il est impossible de définir une **Liste de diffusion**.
- 5. Entrez le **Prénom**, le **Deuxième prénom** et le **Nom** du contact dans l'onglet **Nom et adresse de messagerie** (onglet **Nom** si vous utilisez Windows XP) de la boîte de dialogue Propriétés.

Le nom du destinataire sera imprimé en haut de la télécopie reçue par le destinataire.

| 22                         | Propriétés de Taro Yamada                             | ? 🗙       |
|----------------------------|-------------------------------------------------------|-----------|
| Nom et adresse de mess     | agerie Domicile Travail Famile Remarques Identificate | eurs      |
| Prénom :                   | Taro                                                  |           |
| Deuxième prénom :          |                                                       |           |
| Nom :                      | Yamada                                                |           |
| Nom complet :              | Taro Yamada 🗸 🗸                                       |           |
| Titre personnel :          |                                                       |           |
| Surnom :                   |                                                       |           |
| Adresse de<br>messagerie : |                                                       | Ajouter   |
|                            |                                                       | Modifier  |
|                            |                                                       | Préférée  |
|                            |                                                       | Supprimer |
|                            |                                                       |           |
|                            |                                                       | OK Cancel |

6. Entrez le numéro de télécopie dans l'onglet Domicile ou Travail, puis cliquez sur OK.

Un destinataire individuel (Contact) est enregistré dans le carnet d'adresses.

#### Remarque

 Vous pouvez également enregistrer un destinataire en cliquant sur le bouton Ajouter au carnet d'adresses... dans la boîte de dialogue Envoyer une télécopie après avoir saisi le nom du destinataire.

|                       | Afficher carnet adresses |                              |  |
|-----------------------|--------------------------|------------------------------|--|
| Saisie directe :      |                          |                              |  |
| Nom du destinataire : | Taro Yamada              |                              |  |
| Numéro de télécopie : | 123 456 7                | 7890                         |  |
| Définir comme         | destinataire             | Ajouter au carnet d'adresses |  |
| Destinataire          |                          |                              |  |
| Nom du destinataire : |                          |                              |  |
|                       |                          |                              |  |

• Ajoutez le numéro d'accès à une ligne extérieure avant le numéro de télécopie.

(Par exemple, lorsque le numéro d'accès à une ligne extérieure est « 0 » et que le numéro de télécopie est « XXX-XXXX », entrez « 0XXX-XXXX ».)

- Si vous mettez à niveau Windows XP vers Windows Vista, le carnet d'adresses que vous avez créé dans Windows XP peut ne pas s'afficher dans Windows Vista. Dans ce cas, ouvrez le carnet d'adresses à l'aide de la procédure suivante, puis affichez les informations dans un nouveau carnet d'adresses.
  - 1. Dans le menu Démarrer, sélectionnez Panneau de configuration > Apparence et personnalisation > Options des dossiers.

- 2. Cliquez sur l'onglet Affichage de la boîte de dialogue Options des dossiers, sélectionnez Afficher les fichiers et dossiers cachés dans Paramètres avancés, puis cliquez sur OK.
- 3. Dans le menu **Démarrer**, sélectionnez **XXXX (nom d'utilisateur)**, ensuite double-cliquez sur **AppData > Itinérant > Canon > MP5** pour ouvrir le dossier.
- 4. Double-cliquez sur le fichier « .wab ».

Le carnet d'adresses s'affichera automatiquement dans Windows Vista.

### Rubrique connexe

- Modifier ou supprimer un destinataire d'un carnet d'adresses (pilote de télécopie)
- Rechercher un destinataire dans un carnet d'adresses (pilote de télécopie)

# Configuration lors de la première ouverture du carnet d'adresses (Windows XP)

Dans Windows XP, lorsque vous ouvrez le carnet d'adresses pour la première fois, la boîte de dialogue **Configuration du carnet d'adresses Windows** s'affiche et vous pouvez définir le carnet d'adresses Windows que vous voulez utiliser.

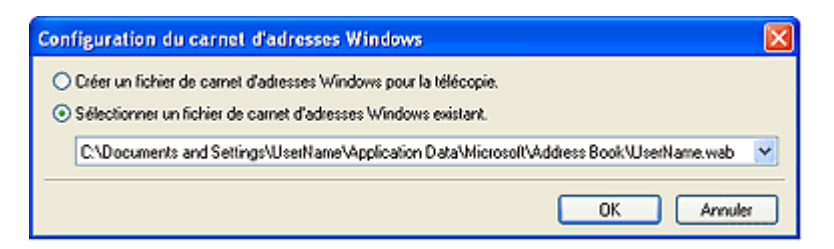

#### Pour créer un carnet d'adresses Windows (fichier WAB) destiné exclusivement à la télécopie :

Sélectionnez Créer un fichier de carnet d'adresses Windows pour la télécopie., puis cliquez sur OK.

#### Pour utiliser un carnet d'adresses Windows existant :

Cliquez sur **Sélectionner un fichier de carnet d'adresses Windows existant.**, sélectionnez un fichier de carnet d'adresses dans la liste, puis cliquez sur **OK**.

L'utilisation d'un carnet d'adresses Windows existant vous permet de le partager avec d'autres applications qui utilisent les carnets d'adresses Windows.

Cette option ne peut être sélectionnée que si un fichier de carnet d'adresses Windows est créé.

#### Remarque

- Vous pouvez également changer les paramètres en cliquant sur Profil de carnet d'adresses... à partir de la boîte de dialogue des options d'impression du pilote de télécopie, en vue d'utiliser un autre carnet d'adresses Windows.
- Vous pouvez importer les entrées d'un fichier de carnet d'adresses Windows dans un autre, combinant ainsi les deux groupes d'entrées de carnet d'adresses Windows. Pour importer des contacts de destinataire de télécopie d'un fichier de carnet d'adresses dans un fichier de carnet d'adresses existant, suivez les étapes ci-après.
  - 1. Dans le menu **Démarrer**, sélectionnez **Rechercher**.
  - 2. Cliquez sur Tous les fichiers et dossiers.
  - 3. Dans la zone de nom de fichier, entrez « .wab ».
  - 4. Activez la case à cocher Rechercher dans les fichiers et dossiers masqués dans Options avancées et cliquez sur Rechercher.
  - 5. Dans la liste des fichiers de carnet d'adresses Windows trouvés, double-cliquez sur un fichier de carnet d'adresses Windows existant.

Le carnet d'adresses Windows existant s'ouvre.

- 6. Dans le menu Fichier, dans Importer, sélectionnez Carnet d'adresses (WAB)....
- 7. Sélectionnez le carnet d'adresses Windows contenant les contacts de destinataire de télécopie, puis cliquez sur **Ouvrir**.
- 8. Lorsqu'un message de fin apparaît, cliquez sur **OK**.

## Ouverture de l'écran des paramètres du pilote de télécopie

Les informations suivantes expliquent comment afficher la boîte de dialogue des paramètres d'impression ou la boîte de dialogue Propriétés du pilote de télécopie à partir de votre application ou de l'icône du télécopieur ou de l'imprimante.

## Ouverture de la boîte de dialogue des paramètres d'impression du pilote de télécopie à partir d'une application

1. Cliquez sur Imprimer dans l'application.

En général, vous pouvez ouvrir la boîte de dialogue **Imprimer** en sélectionnant Imprimer à partir du menu Fichier.

Sélectionnez « le nom de votre modèle », puis cliquez sur Préférences (ou Propriétés).
 La boîte de dialogue des paramètres d'impression du pilote de télécopie s'affiche.

## Ouverture de la boîte de dialogue des paramètres d'impression du pilote de télécopie à partir de l'icône du télécopieur ou de l'imprimante

- Windows 8.1/Windows 8 :
  - Cliquez sur l'icône Paramètres > Panneau de configuration > Matériel et audio > Périphériques et imprimantes.
  - Cliquez avec le bouton droit de la souris sur l'icône de l'imprimante Canon XXX series Printer ou Canon XXX series FAX et sélectionnez Options d'impression, puis Canon XXX series FAX. (où « XXX » correspond au nom du modèle de l'imprimante.)
- Windows 7 :
  - Dans le menu Démarrer, sélectionnez Panneau de configuration > Matériel et audio > Périphériques et imprimantes.
  - Cliquez avec le bouton droit de la souris sur l'icône de l'imprimante Canon XXX series Printer ou Canon XXX series FAX et sélectionnez Options d'impression, puis Canon XXX series FAX. (où « XXX » correspond au nom du modèle de l'imprimante.)
- Windows Vista :
  - Dans le menu Démarrer, sélectionnez Panneau de configuration > Matériel et audio > Imprimantes.

- Cliquez avec le bouton droit de la souris sur l'icône de l'imprimante Canon XXX series FAX (où « XXX » est le nom du modèle) et sélectionnez Options d'impression....
- Windows XP :
  - 1. Dans le menu Démarrer, sélectionnez Panneau de configuration > Imprimantes et autres périphériques > Imprimantes et télécopieurs.
  - Cliquez avec le bouton droit de la souris sur l'icône de l'imprimante Canon XXX series FAX (où « XXX » est le nom du modèle) et sélectionnez Options d'impression....

## Ouverture de la boîte de dialogue des propriétés du pilote de télécopie à partir de l'icône du télécopieur ou de l'imprimante

- Windows 8.1/Windows 8 :
  - Cliquez sur l'icône Paramètres > Panneau de configuration > Matériel et audio > Périphériques et imprimantes.
  - Cliquez avec le bouton droit de la souris sur l'icône de l'imprimante Canon XXX series Printer ou Canon XXX series FAX et sélectionnez Propriétés de l'imprimante, puis Canon XXX series FAX. (où « XXX » correspond au nom du modèle de l'imprimante.)
- Windows 7 :
  - Dans le menu Démarrer, sélectionnez Panneau de configuration > Matériel et audio > Périphériques et imprimantes.
  - Cliquez avec le bouton droit de la souris sur l'icône de l'imprimante Canon XXX series Printer ou Canon XXX series FAX et sélectionnez Propriétés de l'imprimante, puis Canon XXX series FAX. (où « XXX » correspond au nom du modèle de l'imprimante.)
- Windows Vista :
  - Dans le menu Démarrer, sélectionnez Panneau de configuration > Matériel et audio > Imprimantes.
  - Cliquez avec le bouton droit de la souris sur l'icône de l'imprimante
     Canon XXX series FAX (où « XXX » est le nom du modèle), puis sélectionnez
     Propriétés.

- Windows XP :
  - 1. Dans le menu **Démarrer**, sélectionnez **Panneau de configuration > Imprimantes et autres périphériques > Imprimantes et télécopieurs**.
  - Cliquez avec le bouton droit de la souris sur l'icône de l'imprimante
     Canon XXX series FAX (où « XXX » est le nom du modèle), puis sélectionnez
     Propriétés.
## Modifier ou supprimer un destinataire d'un carnet d'adresses (pilote de télécopie)

Vous pouvez changer les noms, les numéros de télécopie ou d'autres informations relatives au destinataire, ou encore supprimer des destinataires enregistrés dans le carnet d'adresses.

#### Modification de destinataires dans un carnet d'adresses

- 1. Ouvrez la boîte de dialogue des paramètres d'impression du pilote de télécopie.
- 2. Dans la boîte de dialogue qui s'affiche, cliquez sur Carnet d'adresses....

| Option                | s d'impression | Canon serie  | es FAX 📃       |
|-----------------------|----------------|--------------|----------------|
| Options de télécopie  |                |              |                |
| Configuration de l'im | pression       |              |                |
| Format papier :       | A4             |              | ~              |
| Orientation :         | Portrait       | O Paysage    |                |
| Ouvrez le camet d     | adresses :     | Carnet d'a   | dresses        |
|                       |                | instructions | A propos de    |
|                       |                | OK Ann       | uler Appliquer |

3. Sélectionnez le destinataire à modifier dans la boîte de dialogue **Carnet d'adresses**, puis cliquez sur **Propriétés...**.

| Carnet d'adresses                       |                        |                                           |                       |  |
|-----------------------------------------|------------------------|-------------------------------------------|-----------------------|--|
| Entrer un nom ou sé                     | lectionner un nom dans | la liste :                                |                       |  |
| ⊡-� Address Book<br>└─ञ Contacts Window | Nom du destinataire    | Télécopie (professionnel)<br>123 456 7890 | Télécopie (domic      |  |
| < >                                     | < Propriété            | s Sup                                     | ><br>primer<br>Fermer |  |

4. Changez les informations à votre convenance dans la boîte de dialogue Propriétés, puis cliquez sur **OK**.

|                                                                                          | Propriétés de Taro Yamada                                                  | ?                      | ×    |
|------------------------------------------------------------------------------------------|----------------------------------------------------------------------------|------------------------|------|
| Résumé Nom et adress                                                                     | e de messagerie Domicile   Travail   Familie   Remarques   Identificateurs |                        |      |
| Prénom :<br>Deuxième prénom :<br>Nom :<br>Nom complet :<br>Titre personnel :<br>Surpom : | Taro Yamada Taro Yamada                                                    |                        |      |
| Adresse de<br>messagerie :                                                               | Ajout<br>Modif<br>Préfér<br>Suppri                                         | er<br>ier<br>ée<br>mer |      |
| L                                                                                        | ок                                                                         | Car                    | ncel |

#### Suppression de destinataires d'un carnet d'adresses

- 1. <u>Ouvrez la boîte de dialogue des paramètres d'impression du pilote de télécopie.</u>
- 2. Dans la boîte de dialogue qui s'affiche, cliquez sur Carnet d'adresses....

| le Options d'impression Canon series FAX |              |                                               |     |  |
|------------------------------------------|--------------|-----------------------------------------------|-----|--|
| Options de télécopie                     |              |                                               |     |  |
| Configuration de l'im                    | pression     |                                               | 1   |  |
| Format papier :                          | A4           | A4 🗸                                          |     |  |
| Orientation :                            | Portrait     | O Paysage                                     |     |  |
| Ouvrez le camet d                        | t d'adresses | Carnet d'adresses<br>Instructions A propos de |     |  |
|                                          |              | OK Annuler Appliq.                            | Jer |  |

3. Sélectionnez le destinataire à supprimer dans la boîte de dialogue **Carnet d'adresses**, puis cliquez sur **Supprimer**.

| 1                                                    | Carnet d'adresses                 |                                           |                       |  |
|------------------------------------------------------|-----------------------------------|-------------------------------------------|-----------------------|--|
| Entrer un nom ou sélectionner un nom dans la liste : |                                   |                                           |                       |  |
| Address Book                                         | om du destinataire<br>Taro Yamada | Télécopie (professionnel)<br>123 456 7890 | Télécopie (domic      |  |
| < > <                                                | Propriétés.                       | . Sup                                     | ><br>primer<br>Fermer |  |

4. Lorsqu'un message de confirmation apparaît, cliquez sur **Oui**.

### Rechercher un destinataire dans un carnet d'adresses (pilote de télécopie)

Vous pouvez rechercher des destinataires enregistrés dans le carnet d'adresses à partir de leur nom.

- Ouvrez le document à télécopier à l'aide d'une application (le Bloc-notes, par exemple), puis cliquez sur la commande Imprimer. (La commande Imprimer... est accessible à partir du menu Fichier.)
- 2. Dans Sélection de l'imprimante ou Nom dans la boîte de dialogue Imprimer, sélectionnez Canon XXX series FAX (où « XXX » est le nom du modèle).
- 3. Cliquez sur Imprimer ou sur OK.

| 🖶 Imprime                                                                                            | r 📕                                         |
|----------------------------------------------------------------------------------------------------|---------------------------------------------|
| Général<br>Sélectionnez une imprimante<br>Ajouter une imprimante<br>Canon series<br>Canon series FAX | ⊕ Fax<br>⊕ Microsoft XPS Document W         |
| < Statut : Prête Emplacement : Commentaire : Inspineer dans un fichier Préférences                   | > Rechercher une imprimante                 |
| Etendue de pages     Tout     Sélection     Page actuelle     Pages :                                | Nombre de copies : 1 ÷<br>Copies assemblées |
| Impr                                                                                                 | mer Annuler Appliquer                       |

- \* Boîte de dialogue Imprimer du Bloc-notes
- 4. Cliquez sur Afficher carnet adresses... dans Définir un destinataire qui apparaît dans la boîte de dialogue Envoyer une télécopie.

|                       | Afficher    | carnet adresses. |               |
|-----------------------|-------------|------------------|---------------|
| aisie directe :       |             |                  |               |
| Nom du destinataire : |             |                  |               |
| Numéro de télécopie : |             |                  |               |
| Définir comme d       | estinataire | Ajouter au cam   | et d'adresses |
| lestinataire          |             |                  |               |
| Nom du destinataire : |             |                  |               |
|                       |             |                  |               |
| Numbro da Milanoja :  |             |                  |               |

5. Indiquez le nom du destinataire à rechercher dans **Rechercher par destinataire** dans la boîte de dialogue **Sélection d'un destinataire dans le carnet d'adresses**.

Si le nom saisi est trouvé, le nom du destinataire apparaît sélectionné dans la liste des contacts.

Si le nom est sélectionné, cliquez sur **Définir comme destinataire** pour le définir comme destinataire.

| Sélection d'                                  | un destinataire dan                                                | is le carnet d'adres                                               | ses                                                                | ×     |
|-----------------------------------------------|--------------------------------------------------------------------|--------------------------------------------------------------------|--------------------------------------------------------------------|-------|
| Camets d'adresses :                           | Rechercher par destinat                                            | aire : Taro                                                        |                                                                    |       |
| General Address Book General Contacts Windows | Nom du destinataire<br>Hanako Suzuki<br>Hohm Tanaka<br>Taro Yamada | Numéro de télécopie<br>222 222 2222<br>111 111 111<br>123 456 7890 | Informations<br>Principal (pro<br>Principal (pro<br>Principal (pro | Adr   |
|                                               | <<br>Taro Yamada<br>123 456 7890 [Num. tél                         | écopie principal (professio                                        | nnel)]                                                             | •     |
|                                               | J L                                                                | Dé                                                                 | finir comme destina                                                | taire |
|                                               |                                                                    |                                                                    | Annuler                                                            |       |

#### >>>> Important

• Vous ne pouvez pas effectuer de recherche à partir d'un autre critère que le nom.

### Dépannage des problèmes liés à l'envoi de télécopies (pilote de télécopie)

#### Contrôle 1 La machine est-elle sous tension ?

Vous ne pouvez pas envoyer de fax si la machine est hors tension. Appuyez sur le bouton **MARCHE (ON)** pour la mettre sous tension.

Si vous avez déconnecté le cordon d'alimentation sans mettre la machine hors tension (l'un des boutons du panneau de contrôle est allumé), la machine est remise sous tension lorsque vous rebranchez le cordon.

Si vous avez déconnecté le cordon d'alimentation après avoir appuyé sur le bouton **MARCHE (ON)** pour mettre la machine hors tension (aucun bouton du panneau de contrôle n'est allumé), reconnectez-le, puis appuyez sur le bouton **MARCHE (ON)** pour mettre la machine sous tension.

Si la machine a été mise hors tension en raison d'une coupure de courant, etc., elle est remise sous tension automatiquement lorsque le courant est rétabli.

#### Important

• Avant de débrancher le cordon d'alimentation, vérifiez que tous les voyants du panneau de contrôle sont éteints.

En cas de coupure de courant ou si vous débranchez le cordon d'alimentation, tous les fax stockés dans la mémoire de la machine sont supprimés.

#### Remarque

 Si tous les fax stockés dans la mémoire de la machine sont supprimés à la suite d'une coupure de courant ou du débranchement du cordon d'alimentation, la liste des fax supprimés de la mémoire de la machine sera imprimée une fois que la machine aura été remise sous tension.

Contrôle 2 Le document est-il envoyé à partir de la mémoire ou la télécopie est-elle reçue en mémoire ?

Lorsque le message de transmission/réception est affiché sur l'écran LCD (affichage à cristaux liquides) de la machine, cela indique que la télécopie est envoyée à partir de la mémoire de la machine ou qu'elle est reçue dans celle-ci. Attendez la fin du processus d'émission/de réception.

Contrôle 3 Le type de ligne téléphonique est-il défini correctement ?

Vérifiez le paramètre de type de ligne téléphonique et modifiez-le si nécessaire.

#### Contrôle 4 Détection tonalité composée est-il défini sur Activé ?

Attendez quelques instants et renvoyez le fax.

Si vous ne parvenez toujours pas à envoyer un fax, sélectionnez **Désactivé** pour **Détection tonalité composée** dans **Paramètres FAX avancés** sous **Paramètres fax**.

#### Contrôle 5 Le numéro de télécopie du destinataire est-il correct ?

Vérifiez le numéro de télécopie du destinataire, puis renvoyez le document.

Émission d'une télécopie (pilote de télécopie)

#### Remarque

 Pour plus d'informations sur la modification des destinataires enregistrés dans le carnet d'adresses, reportez-vous à la section « <u>Modifier ou supprimer un destinataire d'un carnet d'adresses (pilote de</u> <u>télécopie</u>) ».

#### Contrôle 6 Une erreur se produit-elle lors de la transmission ?

Vérifiez si un message s'affiche sur l'écran de l'ordinateur.

Si tel est le cas, vérifiez le message, puis résolvez l'erreur.

#### Contrôle 7 Une erreur d'impression se produit-elle ?

Vérifiez si un message s'affiche sur l'écran LCD.

Si un code de support s'affiche, consultez la section « Liste des codes de support » pour votre modèle à partir de la section ACCUEIL du *Manuel en ligne*.

Si aucun code de support ne s'affiche, consultez la section « Un message s'affiche » pour votre modèle à partir de la section ACCUEIL du *Manuel en ligne*.

Si vous êtes pressé, appuyez sur le bouton Arrêt (Stop) pour effacer le message, puis envoyez le fax.

Contrôle 8 La ligne téléphonique est-elle connectée correctement ?

Rebranchez le câble de la ligne téléphonique sur le connecteur de ligne téléphonique.

Si la ligne téléphonique connectée correctement, cela signifie qu'il y a un problème avec la ligne téléphonique. Contactez votre opérateur téléphonique et le fabricant de votre adaptateur de terminal ou de votre adaptateur de téléphone.

#### Remarques générales (pilote de télécopie)

Ce pilote de télécopie est sujet aux restrictions suivantes. Gardez les points suivants à l'esprit lorsque vous utilisez le pilote de télécopie.

- Il se peut que le pilote de télécopie ne fonctionne pas correctement lors de l'envoi d'un document Microsoft Excel 2002 en tant que télécopie si l'option Redimensionner A4/papier à lettres est activée dans Microsoft Excel 2002. Pour résoudre le problème, suivez les instructions ci-dessous :
  - 1. Cliquez sur Options... dans le menu Outils.
  - 2. Désélectionnez l'option **Redimensionner A4/papier à lettres** qui s'affiche dans l'onglet **International**.
- Si vous utilisez une imprimante compatible réseau, vous ne pouvez pas envoyer des télécopies à partir de plusieurs ordinateurs en même temps. Si vous essayez d'envoyer une télécopie à partir d'un ordinateur alors qu'une télécopie est en cours d'envoi à partir d'un autre ordinateur, un message apparaît et la télécopie ne peut pas être envoyée.

Assurez-vous qu'une télécopie n'est pas en cours d'envoi depuis un autre ordinateur.

• Si vous affectez le pilote de télécopie au port Bluetooth, vous ne pourrez pas envoyer de télécopie depuis l'ordinateur.

| Caractère       | Explication                                                                                          |
|-----------------|----------------------------------------------------------------------------------------------------|
| 0 - 9 * #       | Pour les numéros de téléphone et de télécopie.                                                       |
| , p             | Pour insérer une pause entre les numéros.                                                            |
| Р               | Pour insérer une pause à la fin d'une suite de numéros.                                              |
| т               | Les numéros après le « T » seront envoyés comme un signal sonore.                                    |
| + - ( ), espace | Pour que le numéro soit plus facile à lire. Vous ne pouvez pas insérer d'espace devant<br>un numéro. |

• Vous pouvez utiliser les caractères suivants pour le Numéro de télécopie :

\*Vous ne pouvez pas utiliser « . », « R », « M » ou « E ».

• Vous pouvez entrer le nombre suivant de caractères pour le **Nom du destinataire** et le **Numéro de télécopie**.

Nom du destinataire : jusqu'à 16 caractères

Numéro de télécopie : jusqu'à 60 caractères

- \* Le nombre de caractères que vous pouvez entrer varie selon les régions.
- Le pilote de télécopie ne fonctionne pas correctement si vous désactivez l'option Activer le pool d'imprimante dans l'onglet Ports de la boîte de dialogue Propriétés de Canon XXX series FAX (où « XXX » est le nom du modèle). Assurez-vous que l'option est cochée.

Pour plus d'informations sur l'ouverture de la boîte de dialogue **Propriétés de Canon XXX series FAX**, voir « <u>Ouverture de la boîte de dialogue des propriétés du pilote de télécopie à partir de l'icône du télécopieur ou</u> <u>de l'imprimante</u> ».

#### Dépannage

- Impossible de mettre la machine sous tension
- L'impression ne démarre pas
- L'alimentation du papier ne se fait pas normalement/Une erreur « Pas de papier » se produit
- Résultats de l'impression insatisfaisants
- L'encre ne s'écoule pas
- Bourrages papier
- > En cas d'erreur
- Problèmes d'envoi de fax
- Problèmes de réception de fax

#### **Rechercher chaque fonction**

- Problèmes de communication réseau
- Problèmes liés à l'impression
- Problèmes liés à la qualité d'impression
- Problèmes liés à la numérisation
- Problèmes liés aux fax
- Problèmes liés à la machine
- Problèmes liés à l'installation/le téléchargement
- À propos des erreurs/messages affichés
- Si vous ne pouvez pas résoudre le problème

#### Problèmes de communication réseau

- > Problèmes liés à la Machine lors de son utilisation avec le réseau
- > Impossible de détecter une Machine sur un réseau
- > Autres problèmes liés au réseau

#### Problèmes liés à la Machine lors de son utilisation avec le réseau

- > La Machine a soudainement cessé de fonctionner
- Le niveau d'encre restant n'est pas affiché sur l'écran d'état d'imprimante de la Machine
- Vitesse d'impression lente
- Impossible d'utiliser la Machine lors du remplacement d'un point d'accès ou de la modification de ses paramètres

#### La Machine a soudainement cessé de fonctionner

MImpossible de communiquer avec la machine après modification des paramètres réseau

Mimpossible de communiquer avec la machine sur le réseau sans fil

Mimpossible de communiquer avec la machine utilisant le mode point d'accès

Mimpossible de communiquer avec la machine sur le réseau filaire

Mimpossible d'imprimer, de numériser ou d'envoyer une télécopie à partir d'un ordinateur connecté au réseau

### Q Impossible de communiquer avec la machine après modification des paramètres réseau

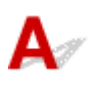

L'ordinateur peut mettre un certain temps à obtenir l'adresse IP ou il se peut que son redémarrage soit nécessaire.

Faites une nouvelle recherche de la machine après confirmation qu'une adresse IP valide a été affectée à l'ordinateur.

### Q Impossible de communiquer avec la machine sur le réseau sans fil

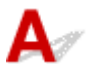

Contrôle 1 Assurez-vous que la machine est sous tension.

Contrôle 2 Assurez-vous que les paramètres réseau de la machine sont identiques à ceux du point d'accès.

Reportez-vous au manuel fourni avec le point d'accès ou contactez le fabricant pour vérifier les paramètres du point d'accès et modifier les paramètres de la machine en conséquence.

#### Comment définir une clé de cryptage

Contrôle 3 Assurez-vous que la machine n'est pas trop éloignée du point d'accès.

Le point d'accès est situé à l'intérieur, dans les limites de la portée d'émission pour la communication sans fil. Placez la machine à 50 m/164 pieds du point d'accès.

Contrôle 4 Vérifiez l'absence de toute obstruction.

La communication sans fil d'une pièce à une autre ou entre différents étages est généralement médiocre. Changez les périphériques de place.

Contrôle 5 Assurez-vous qu'il n'y a pas de source d'interférences d'ondes radio à proximité.

Si un appareil tel qu'un four à micro-ondes utilisant la même bande de fréquence que la station sans fil est placé à proximité, il peut provoquer des interférences. Placez la station sans fil le plus loin possible de la source d'interférences.

#### Contrôle 6 Assurez-vous que les paramètres réseau de l'ordinateur sont corrects.

Pour connaître les procédures de configuration et de connexion d'un périphérique réseau à un ordinateur, reportez-vous au manuel du périphérique réseau ou contactez le fabricant.

Contrôle 7 Assurez-vous que l'état de la radio est bon et modifiez l'installation tout en surveillant l'état de la radio à l'aide de IJ Network Tool.

Surveillance de l'état du réseau sans fil

#### Contrôle 8 Assurez-vous qu'un canal sans fil valide est utilisé.

Le canal sans fil à utiliser peut être limité selon les périphériques réseau sans fil installés sur l'ordinateur. Reportez-vous au manuel fourni avec votre ordinateur ou votre périphérique réseau sans fil afin de spécifier le canal sans fil valide.

### Contrôle 9 Assurez-vous que le canal confirmé lors du contrôle 8 est en mesure de communiquer avec l'ordinateur.

Si ce n'est pas le cas, modifiez le canal défini sur le point d'accès.

Contrôle 10 Assurez-vous que le pare-feu du logiciel de sécurité est désactivé.

Si la fonction de pare-feu de votre logiciel de sécurité est activée, un message peut apparaître avertissant que le logiciel Canon essaie d'accéder au réseau. Si c'est le cas, paramétrez le logiciel de sécurité pour qu'il autorise toujours l'accès.

Si vous utilisez des programmes qui changent l'environnement réseau, vérifiez leurs paramètres. Certains programmes activeront un pare-feu par défaut.

Contrôle 11 Si vous utilisez un routeur, connectez la machine et l'ordinateur côté réseau (même segment réseau).

Si le problème persiste, procédez à la configuration à l'aide du CD-ROM d'installation ou conformément aux instructions de notre site Web.

• Placement :

Veillez à ce qu'aucune cloison ou qu'aucun autre obstacle ne se trouve entre le point d'accès et la machine.

#### Remarque

• Lorsque vous connectez la machine à un ordinateur Windows XP par une configuration sans câble :

Suivez la procédure ci-dessous pour paramétrer la machine et l'ordinateur.

- 1. Activez le mode point d'accès de la machine.
- 2. Cliquez avec le bouton droit de la souris sur l'icône **Connexions réseau sans fil** dans la zone de notifications du bureau, puis sélectionnez **Afficher les réseaux sans fil disponibles**.
- 3. Sélectionnez le nom de réseau sur l'écran affiché, puis cliquez sur Connecter.

Sélectionnez « XXXXX-MBXXXXseries » (« XX » représente des caractères alphanumériques) comme nom de réseau.

4. Entrez la clé réseau sur l'écran affiché, puis cliquez sur Connecter.

Par défaut, le numéro de série de la machine est utilisé comme clé réseau. Confirmez le numéro de série indiqué à l'arrière de la machine.

5. Effectuez la configuration à l'aide du CD-ROM d'installation ou conformément aux instructions de notre site Web.

### Q Impossible de communiquer avec la machine utilisant le mode point d'accès

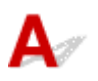

Contrôle 1 Assurez-vous que la machine est sous tension.

Contrôle 2 L'option Changer réseau dans Paramètres réseau sous Paramètres périphérique est-elle définie sur Désactiver réseau, Réseau sans fil actif ou Réseau câblé actif ?

Sélectionnez Mode Point d'accès actif.

Contrôle 3 La machine est-elle sélectionnée pour se connecter à des périphériques (par exemple, des ordinateurs, des smartphones ou des tablettes) ?

Sélectionnez un nom de point d'accès (SSID) spécifié pour la machine comme destination pour les périphériques.

Contrôle 4 Saisissez, le cas échéant, le mot de passe défini pour la machine.

Contrôle 5 Assurez-vous que les périphériques ne sont pas trop éloignés de la machine.

Ne placez pas les périphériques trop loin de la machine.

Contrôle 6 Vérifiez l'absence de toute obstruction.

La communication sans fil d'une pièce à une autre ou entre différents étages est généralement médiocre. Changez les périphériques de place.

Contrôle 7 Assurez-vous qu'il n'y a pas de source d'interférences d'ondes radio à proximité.

Si un appareil tel qu'un four à micro-ondes utilisant la même bande de fréquence que la station sans fil est placé à proximité, il peut provoquer des interférences. Placez la station sans fil le plus loin possible de la source d'interférences.

Contrôle 8 Essayez-vous de connecter 6 périphériques ou plus ?

En mode point d'accès, vous pouvez connecter jusqu'à 5 périphériques simultanément.

### Impossible de communiquer avec la machine sur le réseau filaire

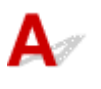

Contrôle 1 Assurez-vous que la machine est sous tension.

#### Contrôle 2 Vérifiez que le câble LAN est correctement raccordé.

Assurez-vous que la machine est correctement connectée au routeur à l'aide du câble réseau. Assurez-vous de raccorder correctement le câble réseau.

Si le câble réseau est raccordé au côté WAN du routeur, raccordez-le au côté réseau du routeur.

Si le problème persiste, procédez à la configuration à l'aide du CD-ROM d'installation ou conformément aux instructions de notre site Web.

## Q Impossible d'imprimer, de numériser ou d'envoyer une télécopie à partir d'un ordinateur connecté au réseau

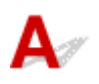

Contrôle 1 Assurez-vous que les paramètres réseau de l'ordinateur sont corrects.

Pour connaître les procédures de configuration de l'ordinateur, reportez-vous au manuel qui l'accompagne ou contactez le fabricant.

Contrôle 2 Si les MP Drivers ne sont pas installés, installez-les.

Installez les pilotes MP Drivers à l'aide du CD-ROM d'installation ou depuis notre site Web.

Contrôle 3 Lorsque vous utilisez un réseau sans fil, assurez-vous que le contrôle d'accès n'est pas défini pour le point d'accès.

Pour connaître les procédures de connexion et de configuration d'un point d'accès, reportez-vous au manuel du point d'accès ou contactez le fabricant.

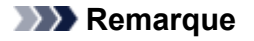

 Pour vérifier l'adresse MAC ou IP de l'ordinateur, reportez-vous à la section <u>Vérification de l'adresse IP</u> ou MAC de l'ordinateur.

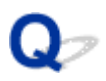

## Le niveau d'encre restant n'est pas affiché sur l'écran d'état d'imprimante de la Machine

A

Utilisez le pilote d'imprimante doté de la communication bidirectionnelle.

Sélectionnez **Activer le support bidirectionnel** dans la feuille **Ports** de la boîte de dialogue des propriétés du pilote d'imprimante.

Ouverture de la fenêtre de configuration du pilote d'imprimante

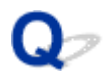

#### Vitesse d'impression lente

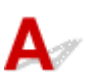

Contrôle 1 Il est possible qu'une tâche volumineuse lancée depuis un autre ordinateur soit en cours d'impression sur la machine.

Contrôle 2 Lorsque vous utilisez un réseau sans fil, assurez-vous que l'état de la radio est bon et modifiez l'installation tout en surveillant l'état à l'aide de IJ Network Tool.

#### Surveillance de l'état du réseau sans fil

Veillez à ce qu'aucune cloison ou qu'aucun autre obstacle ne se trouve entre le point d'accès et la machine. La communication sans fil d'une pièce à une autre ou entre différents étages est généralement médiocre. Le métal, le béton ou le bois avec matériaux métalliques, les murs en argile ou les isolants peuvent interrompre une communication sans fil. Si la machine ne peut pas communiquer avec l'ordinateur sur un réseau sans fil en raison des matériaux de construction du mur, placez la machine dans la même pièce ou au même étage.

#### Contrôle 3 Assurez-vous qu'il n'y a pas de source d'interférences à proximité.

Si un appareil tel qu'un four à micro-ondes utilisant la même bande de fréquence que la station sans fil est placé à proximité, il peut provoquer des interférences. Placez la station sans fil le plus loin possible de la source d'interférences.

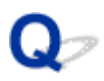

## Impossible d'utiliser la Machine lors du remplacement d'un point d'accès ou de la modification de ses paramètres

### A

Lorsque vous remplacez un point d'accès, effectuez à nouveau la configuration réseau de la machine.

Effectuez de nouveau la configuration réseau à l'aide du CD-ROM d'installation ou conformément aux instructions de notre site Web.

Si le problème persiste, reportez-vous à la section ci-dessous.

Mimpossible de communiquer avec la machine après l'application d'un filtre d'adresses MAC/IP ou la saisie d'une clé de cryptage sur le point d'accès

Lorsque le cryptage est activé, impossible de communiquer avec la machine après changement du type de cryptage sur le point d'accès

# Impossible de communiquer avec la machine après l'application d'un filtre d'adresses MAC/IP ou la saisie d'une clé de cryptage sur le point d'accès

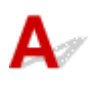

Contrôle 1 Vérifiez le point d'accès.

Reportez-vous au manuel fourni avec le point d'accès ou contactez le fabricant pour vérifier le point d'accès. Assurez-vous que l'ordinateur et le point d'accès peuvent communiquer ensemble avec ce paramétrage.

Contrôle 2 Si vous procédez à un filtrage des adresses MAC ou des adresses IP au niveau du point d'accès, confirmez que les adresses MAC ou IP de l'ordinateur ou du périphérique réseau et de la machine sont enregistrées.

Contrôle 3 Si vous utilisez une clé WEP ou WPA/WPA2, assurez-vous que la clé de cryptage de l'ordinateur ou du périphérique réseau et de la machine correspond à celle définie sur le point d'accès.

Outre la clé WEP elle-même, la longueur de clé, le format de clé, l'ID de clé à utiliser ainsi que la méthode d'authentification doivent correspondre entre la machine, le point d'accès et l'ordinateur.

Normalement, sélectionnez **Auto** pour la méthode d'authentification. Si vous souhaitez spécifier la méthode manuellement, sélectionnez **Système ouvert** ou **Clé partagée** selon le paramètre du point d'accès.

Comment définir une clé de cryptage

## Q Lorsque le cryptage est activé, impossible de communiquer avec la machine après changement du type de cryptage sur le point d'accès

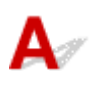

Si la machine ne peut pas communiquer avec l'ordinateur après modification du type de cryptage de la machine, assurez-vous que les types de cryptage de l'ordinateur et du point d'accès correspondent à celui défini pour la machine.

MImpossible de communiquer avec la machine après l'application d'un filtre d'adresses MAC/IP ou la saisie d'une clé de cryptage sur le point d'accès

#### Impossible de détecter une Machine sur un réseau

- Impossible de détecter la Machine lors de la configuration des communications réseau
- > Impossible de détecter la Machine sur le réseau sans fil
- > Impossible de détecter la machine sur le réseau filaire

#### **Non-**Remarque

• Vous ne pouvez pas utiliser le réseau sans fil et le réseau filaire simultanément.

### Impossible de détecter la Machine lors de la configuration des communications réseau

Si la machine ne peut pas être détectée sur le réseau lors de la configuration des communications réseau, vérifiez les paramètres réseau avant de rechercher à nouveau la machine.

Mimpossible de détecter la Machine lors de la configuration du réseau sans fil : Contrôle 1

Memors a la configuration du réseau filaire : Contrôle 1

#### Remarque

• Vous pouvez configurer les communications réseau via USB. Pour une configuration via USB, activez la case à cocher **Configurer la connexion réseau via USB** sur l'écran **Vérifier paramètres d'impression** et cliquez sur **Suivant**.

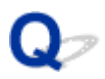

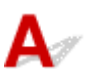

#### La machine et les périphériques réseau (routeur, point d'accès, etc.) sontils sous tension ?

Assurez-vous que la machine est sous tension.

Vérification que la machine est sous tension

Assurez-vous que les périphériques réseau (routeur, point d'accès, etc.) sont sous tension.

#### Si la machine ou le périphérique réseau est hors tension :

Mettez la machine ou le périphérique réseau sous tension.

Après avoir mis la machine ou le périphérique réseau sous tension, ce dernier requiert un peu de temps avant d'être prêt pour l'utilisation. Un peu après que la machine ou le périphérique réseau a été mis sous tension, cliquez sur **Redétecter** de l'écran **Vérifier paramètres d'impression**.

Une fois la machine détectée, suivez les instructions à l'écran pour poursuivre la configuration des communications réseau.

#### Si la machine et le périphérique réseau sont sous tension :

Si la machine ne peut pas être détectée après avoir cliqué sur **Redétecter** même lorsque la machine et le périphérique réseau sont activés, accédez au contrôle 2.

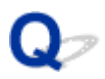

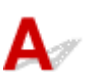

#### Les paramètres réseau sans fil de la machine sont-ils activés ?

Assurez-vous que l'icône Wi-Fi ou Wi-Xi ci-dessous apparaît sur l'écran tactile.

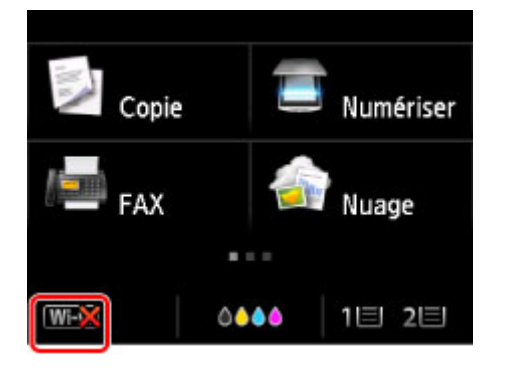

#### Si l'icône n'est pas affichée :

Le paramètre réseau sans fil de la machine est désactivé. Activez le paramètre réseau sans fil de la machine.

Après avoir activé les paramètres réseau sans fil, cliquez sur **Retour au début** dans l'écran **Vérifier paramètres d'impression** pour recommencer la configuration des communications réseau.

#### Si l'icône est affichée :

Passez au contrôle 3.

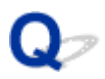

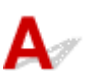

#### La machine est-elle connectée au point d'accès ?

À l'aide de l'icône de l'écran tactile, assurez-vous que la machine est connectée au point d'accès.

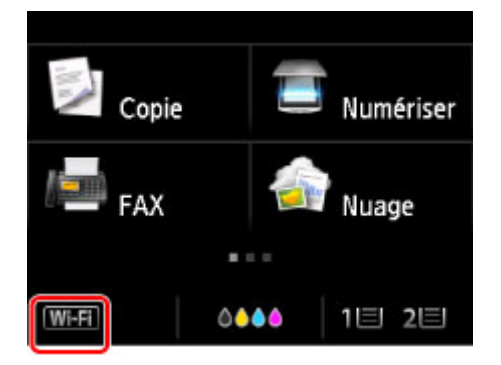

#### Si l'icône WEX est affichée :

La machine peut être placée à distance du point d'accès. Placez temporairement la machine à proximité du point d'accès, ensuite cliquez sur l'option **Redétecter** de l'écran **Vérifier paramètres d'impression**.

Une fois la machine détectée, suivez les instructions à l'écran pour poursuivre la configuration des communications réseau.

Si la machine ne peut pas être détectée, la machine n'est pas connectée au point d'accès. Connectez la machine au point d'accès.

Cliquez sur **Retour au début** sous **Vérifier paramètres d'impression** pour recommencer la configuration des communications réseau.

#### Si l'icône WIFEI est affichée :

Passez au contrôle 4.

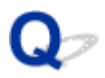

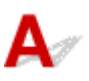

### Le SSID du point d'accès auquel se connecte votre ordinateur et celui de la machine sont-ils identiques ?

Vous pouvez vérifier le SSID du point d'accès connecté à la machine sur l'écran tactile.

Sélectionnez **Config.** sur l'écran ACCUEIL, puis sélectionnez **Paramètres périphérique > Paramètres** réseau > **Confirmer les paramètres réseau > Liste param. réseau sans fil**.

|      | Liste | param. | résea  | au sar | ns fil  |
|------|-------|--------|--------|--------|---------|
| Con  | nexio | n      |        |        |         |
|      |       |        |        |        | Actif   |
| SSID | )     |        |        |        |         |
|      |       |        | 6123   | 2615   | 9012348 |
|      |       |        | 6789   | 124    | 6678991 |
| Mod  | le de | comm   | nicati | on     |         |

Depuis votre ordinateur, vous pouvez vérifier le SSID du point d'accès auquel se connecte l'ordinateur. Sous Windows 8.1, Windows 8, Windows 7 ou Windows Vista, vérifiez le SSID depuis l'icône des communications réseau sans fil située dans la zone de notification du Bureau.

#### Remarque

 Si le SSID du point d'accès ne s'affiche pas sur votre ordinateur, vérifiez les paramètres de l'ordinateur.

#### Si les SSID sont différents :

Cliquez sur **Retour au début** sous **Vérifier paramètres d'impression** pour recommencer la configuration des communications réseau. Lors de la configuration, définissez le même SSID de point d'accès pour la machine et pour votre ordinateur.

#### Si les SSID sont les mêmes :

Passez au contrôle 5.

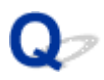

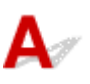

#### La fonction de pare-feu de votre logiciel de sécurité ou le système d'exploitation de l'ordinateur interfère-t-il avec la configuration des communications réseau ?

La fonction de pare-feu de votre logiciel de sécurité ou du système d'exploitation de l'ordinateur peut limiter les communications entre la machine et votre ordinateur. Vérifiez les paramètres de la fonction de pare-feu de votre logiciel de sécurité ou du système d'exploitation ou confirmez le message s'affichant sur votre ordinateur.

#### En cas d'interférence de la fonction de pare-feu lors de la configuration :

#### • Si ce message s'affiche sur votre ordinateur :

Si un message indiquant que le logiciel Canon tente d'accéder au réseau s'affiche sur votre ordinateur, définissez le logiciel de sécurité de manière à autoriser l'accès.

Ensuite cliquez sur l'option Redétecter de l'écran Vérifier paramètres d'impression.

Une fois la machine détectée, suivez les instructions à l'écran pour poursuivre la configuration des communications réseau.

#### • Si ce message ne s'affiche pas sur votre ordinateur :

Supprimez la configuration, ensuite paramétrez le logiciel de sécurité pour qu'il autorise le logiciel Canon \* à accéder au réseau.

\* Sur le CD-ROM d'installation, sélectionnez **win > Driver > DrvSetup**, puis paramétrez le logiciel de sécurité pour autoriser le fichier **Setup.exe** ou **Setup64.exe** à accéder au réseau.

Après avoir configuré le logiciel de sécurité, recommencez la configuration des communications réseau.

#### Remarque

• Pour le paramétrage du pare-feu du système d'exploitation ou du pare-feu du logiciel de sécurité, reportez-vous au manuel fourni avec l'ordinateur ou le logiciel, ou contactez le fabricant.

#### Si aucun problème n'est lié aux paramètres du pare-feu :

Passez au contrôle 6.

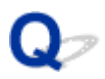

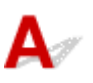

#### Vérifiez les paramètres du point d'accès.

Vérifiez les paramètres du point d'accès de la connexion réseau, tels que le filtrage des adresses IP, le filtrage des adresses MAC ou la fonction du serveur DHCP.

Assurez-vous que le canal radio du point d'accès et celui affecté à machine sont identiques.

Pour plus d'informations sur la procédure de vérification des paramètres du point d'accès, reportez-vous au manuel fourni avec le point d'accès ou contactez le fabricant.

Après avoir vérifié les paramètres du point d'accès, cliquez sur **Redétecter** sur l'écran **Vérifier** paramètres d'impression.

Une fois la machine détectée, suivez les instructions à l'écran pour poursuivre la configuration des communications réseau.

Si ce problème persiste, activez la case à cocher **Configurer la connexion réseau via USB** sur l'écran **Vérifier paramètres d'impression** et cliquez sur **Suivant** pour configurer les communications réseau via USB.

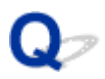

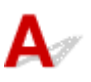

### Le câble réseau est-il connecté et la machine et le routeur sont-ils sous tension ?

Vérifiez que le câble LAN est raccordé.

Assurez-vous que la machine est sous tension.

Vérification que la machine est sous tension

Assurez-vous que le routeur est sous tension.

### Le câble réseau est connecté et la machine ou le périphérique réseau est mis hors tension :

Mettez la machine ou le périphérique réseau sous tension.

Après avoir mis la machine ou le périphérique réseau sous tension, ce dernier requiert un peu de temps avant d'être prêt pour l'utilisation. Un peu après que la machine ou le périphérique réseau a été mis sous tension, cliquez sur **Redétecter** de l'écran **Vérifier paramètres d'impression**.

Une fois la machine détectée, suivez les instructions à l'écran pour poursuivre la configuration des communications réseau.

### Le câble réseau est connecté et la machine et le périphérique réseau sont mis sous tension :

Si la machine ne peut pas être détectée après avoir cliqué sur **Redétecter** même lorsque la machine et le périphérique réseau sont activés, accédez au contrôle 2.

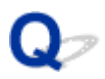

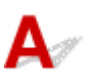

### L'ordinateur et le routeur sont-ils configurés et l'ordinateur peut-il se connecter au réseau ?

Assurez-vous de pouvoir visualiser n'importe quelle page Web sur votre ordinateur.

#### Dans le cas contraire :

Cliquez sur **Annuler** sous **Vérifier paramètres d'impression** pour supprimer la configuration des communications réseau. Ensuite, configurez l'ordinateur et le périphérique réseau.

Pour connaître les procédures, reportez-vous au manuel d'instructions fourni avec l'ordinateur ou le périphérique réseau ou contactez le fabricant.

Si vous ne pouvez pas afficher une page Web après avoir reconfiguré l'ordinateur ou le périphérique réseau, recommencez la configuration des communications réseau.

#### Si vous êtes en mesure d'afficher n'importe quelle page Web :

Passez au contrôle 3.

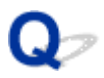

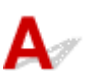

#### Les paramètres du réseau filaire de la machine sont-ils activés ?

Assurez-vous que l'icône LAN apparaît sur l'écran tactile.

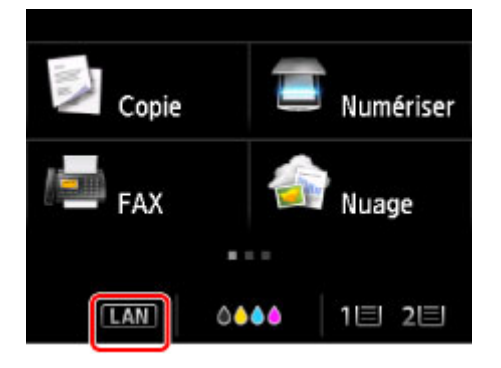

#### Si l'icône n'est pas affichée :

Le paramètre réseau filaire de la machine est désactivé. Activez les paramètres du réseau filaire de la machine.

Après avoir activé les paramètres du réseau filaire, cliquez sur **Retour au début** dans l'écran **Vérifier paramètres d'impression** pour recommencer la configuration des communications réseau.

#### Si l'icône est affichée :

Passez au contrôle 4.

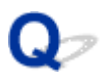

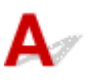

#### La machine est-elle connectée au routeur ?

À l'aide du panneau de contrôle de la machine, assurez-vous que la machine est connectée au routeur.

Sélectionnez **Config.** sur l'écran ACCUEIL, puis sélectionnez **Paramètres périphérique > Paramètres** réseau > **Confirmer les paramètres réseau > Liste des paramètres réseau**.

Assurez-vous que l'option Connexion sur l'écran tactile est définie sur Actif.

| Liste des paramé   | etres réseau     |
|--------------------|------------------|
| Connexion          |                  |
|                    | Actif            |
| Adresse IPv4       |                  |
|                    | 172.16.2.115     |
| Masque de sous-rés | eau IPv4         |
|                    | 255, 255, 255, 5 |

#### Si Connexion est défini sur Inactif :

La machine n'est pas connectée au routeur. Connectez la machine au routeur.

Cliquez sur **Retour au début** sous **Vérifier paramètres d'impression** pour recommencer la configuration des communications réseau.

#### Si Connexion est défini sur Actif :

Passez au contrôle 5.

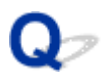

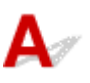

#### La fonction de pare-feu de votre logiciel de sécurité ou le système d'exploitation de l'ordinateur interfère-t-il avec la configuration des communications réseau ?

La fonction de pare-feu de votre logiciel de sécurité ou du système d'exploitation de l'ordinateur peut limiter les communications entre la machine et votre ordinateur. Vérifiez les paramètres de la fonction de pare-feu de votre logiciel de sécurité ou du système d'exploitation ou confirmez le message s'affichant sur votre ordinateur.

#### En cas d'interférence de la fonction de pare-feu lors de la configuration :

#### • Si ce message s'affiche sur votre ordinateur :

Si un message indiquant que le logiciel Canon tente d'accéder au réseau s'affiche sur votre ordinateur, définissez le logiciel de sécurité de manière à autoriser l'accès.

Ensuite cliquez sur l'option Redétecter de l'écran Vérifier paramètres d'impression.

Une fois la machine détectée, suivez les instructions à l'écran pour poursuivre la configuration des communications réseau.

#### • Si ce message ne s'affiche pas sur votre ordinateur :

Supprimez la configuration, ensuite paramétrez le logiciel de sécurité pour qu'il autorise le logiciel Canon \* à accéder au réseau.

\* Sur le CD-ROM d'installation, sélectionnez **win > Driver > DrvSetup**, puis paramétrez le logiciel de sécurité pour autoriser le fichier **Setup.exe** ou **Setup64.exe** à accéder au réseau.

Après avoir configuré le logiciel de sécurité, recommencez la configuration des communications réseau.

#### Remarque

• Pour le paramétrage du pare-feu du système d'exploitation ou du pare-feu du logiciel de sécurité, reportez-vous au manuel fourni avec l'ordinateur ou le logiciel, ou contactez le fabricant.

#### Si aucun problème n'est lié aux paramètres du pare-feu :

Passez au contrôle 6.

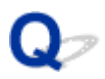

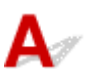

#### Vérifiez les paramètres du routeur.

Vérifiez les paramètres du routeur de la connexion réseau, tels que le filtrage des adresses IP, le filtrage des adresses MAC ou la fonction du serveur DHCP.

Pour plus d'informations sur la procédure de vérification des paramètres du routeur, reportez-vous au manuel fourni avec le routeur ou contactez le fabricant.

Après avoir vérifié les paramètres du routeur, cliquez sur **Redétecter** sur l'écran **Vérifier paramètres d'impression**.

Une fois la machine détectée, suivez les instructions à l'écran pour poursuivre la configuration des communications réseau.

Si ce problème persiste, activez la case à cocher **Configurer la connexion réseau via USB** sur l'écran **Vérifier paramètres d'impression** et cliquez sur **Suivant** pour configurer les communications réseau via USB.

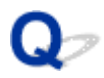

#### Impossible de détecter la Machine sur le réseau sans fil

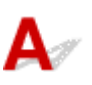

Contrôle 1 Assurez-vous que la machine est sous tension.

### Contrôle 2 L'option Changer réseau dans Paramètres réseau sous Paramètres périphérique est-elle définie sur Désactiver réseau?

Contrôle 3 Lorsque la machine est connectée temporairement à l'ordinateur à l'aide d'un câble USB, assurez-vous que le câble USB est correctement raccordé.

Pour configurer la connexion du réseau sans fil ou en modifier les paramètres à l'aide de IJ Network Tool via une connexion USB, connectez la machine et l'ordinateur de manière sécurisée avec un câble USB.

Connexion de la Machine à l'ordinateur avec un câble USB

Contrôle 4 Assurez-vous que la configuration de la machine est terminée.

Sinon, effectuez la configuration à l'aide du CD-ROM d'installation ou conformément aux instructions de notre site Web.

Contrôle 5 Lorsque vous utilisez IJ Network Tool, cliquez sur **Mettre à jour** pour relancer la recherche de machine.

#### Écran Canon IJ Network Tool

Contrôle 6 Si vous recherchez une machine sur un réseau, veillez à ce que la machine soit associée au port.

Si l'option **Aucun pilote** s'affiche sous **Nom** dans IJ Network Tool, il n'existe aucune association. Sélectionnez **Associer un port** dans le menu **Paramètres**, puis associez le port à la machine.

Lorsque le pilote d'imprimante n'est pas associé à un port

Contrôle 7 Assurez-vous que les paramètres réseau de la machine sont identiques à ceux du point d'accès.

Reportez-vous au manuel fourni avec le point d'accès ou contactez le fabricant pour vérifier les paramètres du point d'accès et modifier les paramètres de la machine en conséquence.

Comment définir une clé de cryptage

Contrôle 8 Vérifiez l'absence de toute obstruction.

La communication sans fil d'une pièce à une autre ou entre différents étages est généralement médiocre. Changez les périphériques de place.

Contrôle 9 Assurez-vous que la machine n'est pas trop éloignée du point d'accès.

Le point d'accès est situé à l'intérieur, dans les limites de la portée d'émission pour la communication sans fil. Placez la machine à 50 m/164 pieds du point d'accès.

Contrôle 10 Assurez-vous qu'il n'y a pas de source d'interférences d'ondes radio à proximité.

Si un appareil tel qu'un four à micro-ondes utilisant la même bande de fréquence que la station sans fil est placé à proximité, il peut provoquer des interférences. Placez la station sans fil le plus loin possible de la source d'interférences.

Contrôle 11 Assurez-vous que les paramètres réseau de l'ordinateur sont corrects.

Assurez-vous que l'ordinateur peut communiquer avec le point d'accès sur le réseau sans fil.

Contrôle 12 Assurez-vous que **Activer le support bidirectionnel** est sélectionné dans la feuille **Ports** de la boîte de dialogue des propriétés du pilote d'imprimante.

Contrôle 13 Assurez-vous que le pare-feu du logiciel de sécurité est désactivé.

Si la fonction de pare-feu de votre logiciel de sécurité est activée, un message peut apparaître avertissant que le logiciel Canon essaie d'accéder au réseau. Si c'est le cas, paramétrez le logiciel de sécurité pour qu'il autorise toujours l'accès.

Si vous utilisez des programmes qui changent l'environnement réseau, vérifiez leurs paramètres. Certains programmes activeront un pare-feu par défaut.

Contrôle 14 Si vous utilisez un routeur, connectez la machine et l'ordinateur côté réseau (même segment réseau).

Si le problème persiste, procédez à nouveau à la configuration à l'aide du CD-ROM d'installation ou conformément aux instructions de notre site Web.

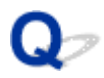

#### Impossible de détecter la machine sur le réseau filaire

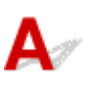

Contrôle 1 Assurez-vous que la machine est sous tension.

### Contrôle 2 L'option Changer réseau dans Paramètres réseau sous Paramètres périphérique est-elle définie sur Désactiver réseau?

#### Paramètres réseau

Contrôle 3 Vérifiez que le câble LAN est correctement raccordé.

Assurez-vous que la machine est correctement connectée au routeur à l'aide du câble réseau. Assurez-vous de raccorder correctement le câble réseau.

Si le câble réseau est raccordé au côté WAN du routeur, raccordez-le au côté réseau du routeur.
### Autres problèmes liés au réseau

- Vous avez oublié un nom de point d'accès, un identificateur SSID ou une clé réseau
- > Le message s'affiche sur l'écran de l'ordinateur pendant la configuration
- > Le mot de passe d'administrateur défini pour la Machine a été oublié
- Vérification des informations de réseau
- > Envoi de paquets constant
- Procédure de restauration des paramètres réseau par défaut définis en usine de la Machine

# Vous avez oublié un nom de point d'accès, un identificateur SSID ou une clé réseau

Connexion impossible avec un point d'accès sur lequel une clé WEP ou WPA/WPA2 est définie (vous avez oublié la clé WEP ou WPA/WPA2)

Comment définir une clé de cryptage

# **Q** Connexion impossible avec un point d'accès sur lequel une clé WEP ou WPA/WPA2 est définie (vous avez oublié la clé WEP ou WPA/WPA2)

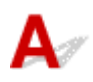

Pour plus d'informations sur la configuration du point d'accès, reportez-vous au manuel fourni avec le point d'accès ou contactez le fabricant. Assurez-vous que l'ordinateur et le point d'accès peuvent communiquer ensemble.

Ensuite, configurez la machine de sorte que ses paramètres correspondent à ceux du point d'accès en utilisant IJ Network Tool.

## **Q** Comment définir une clé de cryptage

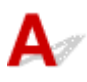

Pour plus d'informations sur la configuration du point d'accès, reportez-vous au manuel fourni avec le point d'accès ou contactez le fabricant. Assurez-vous que l'ordinateur et le point d'accès peuvent communiquer ensemble.

Ensuite, configurez la machine de sorte que ses paramètres correspondent à ceux du point d'accès en utilisant IJ Network Tool.

#### Lors de l'utilisation de WEP

La longueur de clé, le format de clé, la clé à utiliser (entre 1 et 4) ainsi que la méthode d'authentification doivent correspondre entre le point d'accès, la machine et l'ordinateur.

Pour communiquer avec un point d'accès qui utilise des clés WEP générées automatiquement, vous devez configurer la machine afin qu'elle utilise la clé générée par le point d'accès en l'entrant au format hexadécimal.

Normalement, sélectionnez **Auto** pour la méthode d'authentification. Sinon, sélectionnez **Système ouvert** ou **Clé partagée** selon le paramètre du point d'accès.

Si l'écran **Détails WEP** s'affiche après avoir cliqué sur **Définir** dans l'écran **Rechercher**, suivez les instructions à l'écran et définissez la longueur, le format et le numéro de la clé, ainsi que l'authentification pour entrer une clé WEP.

Pour plus d'informations, reportez-vous à la section Modification des paramètres détaillés WEP.

#### Lors de l'utilisation de WPA/WPA2

La méthode d'authentification, la phrase de passe et le type de cryptage dynamique doivent correspondre au niveau du point d'accès, de la machine et de l'ordinateur.

Entrez la phrase de passe configurée sur le point d'accès (une séquence de 8 à 63 caractères alphanumériques ou un nombre hexadécimal de 64 caractères).

La méthode de cryptage dynamique TKIP (cryptage de base) ou AES (cryptage sécurisé) est sélectionnée automatiquement.

Pour plus d'informations, reportez-vous à la section <u>Modification des paramètres détaillés WPA/</u> <u>WPA2</u>.

#### **NAME** Remarque

 Cette machine prend en charge WPA/WPA2-PSK (WPA/WPA2 Personnel) et WPA2-PSK (WPA2 Personnel).

## Le message s'affiche sur l'écran de l'ordinateur pendant la configuration

L'écran Saisir le mot de passe s'affiche pendant la configuration

L'écran permettant de définir le cryptage s'affiche une fois que le point d'accès est sélectionné sur l'écran Rechercher

Le message « Vous êtes en train de connecter la machine au réseau sans fil non crypté » s'affiche

## Q L'écran Saisir le mot de passe s'affiche pendant la configuration

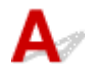

L'écran s'affiche si un mot de passe d'administrateur est défini sur la machine qui a déjà été configurée pour une utilisation via un réseau.

|          | Saisir le mot de passe                                                                                                    | × |
|----------|----------------------------------------------------------------------------------------------------|---|
| <b>A</b> | Un mot de passe a été défini pour cette imprimante. Saisissez le mot de passe d'administrateur, puis cliquez sur [OK]. <u>M</u> ot de passe d'administrateur :  OK Annuler |   |

Entrez le mot de passe d'administrateur que vous avez défini.

#### Remarque

• A l'achat, un mot de passe administrateur est déjà spécifié pour la machine.

Pour plus d'informations :

A propos du mot de passe d'administrateur

Pour améliorer la sécurité, il est recommandé de modifier le mot de passe administrateur.

Modification des paramètres dans la feuille Mot de passe d'administrateur

# **Q**L'écran permettant de définir le cryptage s'affiche une fois que le point d'accès est sélectionné sur l'écran Rechercher

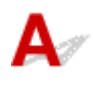

Cet écran s'affiche une fois que le point d'accès sélectionné est chiffré. Dans ce cas, configurez les détails pour utiliser les mêmes paramètres de cryptage que ceux définis pour le point d'accès.

Pour plus d'informations sur les paramètres de cryptage, reportez-vous à la section <u>Modification des</u> paramètres de la feuille Réseau sans fil.

# Q Le message « Vous êtes en train de connecter la machine au réseau sans fil non crypté » s'affiche

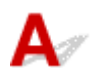

La sécurité n'est pas configurée sur le point d'accès. La machine peut toujours être utilisée, vous pouvez donc terminer la procédure de configuration.

#### Important

• Si vous vous connectez à un réseau non protégé par des mesures de sécurité, des données risquent d'être divulguées à une tierce partie, telles que vos informations personnelles.

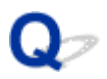

# Le mot de passe d'administrateur défini pour la Machine a été oublié

## A

Initialisez les paramètres de la machine.

Sélectionnez Réinitialiser tout, le mot de passe d'administrateur par défaut est réactivé.

#### Réinitialiser paramètre

Après avoir initialisé les paramètres de la machine, procédez à la configuration à l'aide du CD-ROM d'installation ou conformément aux instructions de notre site Web.

## Vérification des informations de réseau

Vérification de l'adresse IP ou MAC de la machine

Vérification de l'adresse IP ou MAC de l'ordinateur

Vérification de la disponibilité de la communication entre l'ordinateur et la machine ou l'ordinateur et le point d'accès

Vérification des informations de configuration réseau

## **Q** Vérification de l'adresse IP ou MAC de la machine

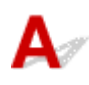

Pour vérifier l'adresse IP ou MAC de la machine, affichez les informations de configuration réseau à l'aide du panneau de contrôle de la machine ou imprimez les informations de configuration réseau de la machine.

Paramètres réseau

Impression des informations de configuration réseau

Pour afficher les informations de configuration réseau à l'aide de IJ Network Tool, sélectionnez **Informations réseau** dans le menu **Affichage**.

Ecran Canon IJ Network Tool

## **Q**<br/> Vérification de l'adresse IP ou MAC de l'ordinateur

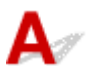

Pour vérifier l'adresse IP ou MAC attribuée à l'ordinateur, suivez la procédure ci-dessous.

- 1. Sélectionnez l'invite de commandes comme indiqué ci-dessous.
  - Dans Windows 8.1 ou Windows 8, sélectionnez Invite de commande dans l'écran Démarrer. Si l'option Invite de commandes n'apparaît pas dans l'écran Démarrer, sélectionnez l'icône Rechercher, puis recherchez « Invite de commandes ».
  - Sous Windows 7, Windows Vista ou Windows XP, cliquez sur Démarrer > Tous les programmes > Accessoires > Invite de commandes.
- 2. Saisissez « ipconfig/all » et appuyez sur la touche Entrée.

Les adresses IP et MAC des périphériques réseau installés sur votre ordinateur s'affichent. Lorsque le périphérique réseau n'est pas connecté au réseau, l'adresse IP ne s'affiche pas.

# **Q** Vérification de la disponibilité de la communication entre l'ordinateur et la machine ou l'ordinateur et le point d'accès

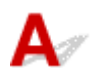

Pour vérifier que la communication est disponible, effectuez le test Ping.

- 1. Sélectionnez l'invite de commandes comme indiqué ci-dessous.
  - Dans Windows 8.1 ou Windows 8, sélectionnez Invite de commande dans l'écran Démarrer. Si l'option Invite de commandes n'apparaît pas dans l'écran Démarrer, sélectionnez l'icône Rechercher, puis recherchez « Invite de commandes ».
  - Sous Windows 7, Windows Vista ou Windows XP, cliquez sur Démarrer > Tous les programmes > Accessoires > Invite de commandes.
- 2. Entrez la commande ping et l'adresse IP de la machine ou du point d'accès cible et appuyez sur la touche **Entrée**.

ping XXX.XXX.XXX.XXX

« XXX.XXX.XXX.XXX » correspond à l'adresse IP du périphérique cible.

Si la communication est disponible, un message similaire à celui-ci s'affiche.

Reply from XXX.XXX.XXX.XXX: bytes=32 time=10ms TTL=255

Lorsque le message La requête a expiré s'affiche, la communication n'est pas disponible.

## **Q** Vérification des informations de configuration réseau

A

Pour vérifier les informations relatives à la configuration réseau de la machine, affichez les informations de configuration réseau à l'aide du panneau de contrôle de la machine ou imprimez les informations de configuration réseau de la machine.

Paramètres réseau

Impression des informations de configuration réseau

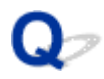

### Envoi de paquets constant

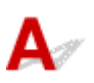

Quand il est activé, IJ Network Scanner Selector EX transmet régulièrement des paquets pour vérifier s'il peut communiquer avec la machine via le réseau. Lorsque vous utilisez l'ordinateur dans un environnement réseau autre que celui utilisé pour configurer la machine, désactivez IJ Network Scanner Selector EX.

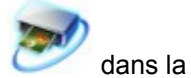

Pour désactiver IJ Network Scanner Selector EX, cliquez avec le bouton droit sur l'icône zone de notification du Bureau, puis sélectionnez Désactiver Canon IJ Network Scanner Selector EX.

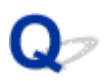

# Procédure de restauration des paramètres réseau par défaut définis en usine de la Machine

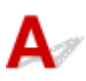

#### >>>> Important

 Notez que l'initialisation efface tous les paramètres réseau de la machine et que les opérations d'impression, de numérisation ou de télécopie à partir d'un ordinateur sur le réseau peuvent devenir impossibles. Pour utiliser la machine sur le réseau, procédez à une configuration à l'aide du CD-ROM d'installation ou conformément aux instructions de notre site Web.

Utilisez le panneau de contrôle de la machine pour initialiser le paramètre réseau.

Réinitialiser paramètre

## Problèmes liés à l'impression

- L'impression ne démarre pas
- Bourrages papier
- L'alimentation du papier ne se fait pas normalement/Une erreur « Pas de papier » se produit
- > Impression recto verso automatique impossible
- > La copie/l'impression s'interrompt avant la fin

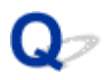

### L'impression ne démarre pas

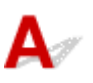

Contrôle 1 Assurez-vous que le câble d'alimentation est correctement branché, puis appuyez sur le bouton **MARCHE (ON)** pour mettre la machine sous tension.

Si le voyant **ALIMENTATION (POWER)** clignote, cela signifie que la machine est en cours d'initialisation. Attendez que le voyant **ALIMENTATION (POWER)** cesse de clignoter et reste allumé.

#### Remarque

• En cas d'impression de documents volumineux, tels que des photos ou des graphiques, l'impression peut être plus longue à démarrer. Si le voyant **ALIMENTATION (POWER)** clignote, cela signifie que l'ordinateur traite les données pour les envoyer à la machine. Attendez que l'impression démarre.

#### Contrôle 2 Assurez-vous que la machine est correctement connectée à l'ordinateur.

Si la machine est raccordée à l'ordinateur à l'aide d'un câble USB, assurez-vous que le câble USB est correctement raccordé à la machine et à l'ordinateur, puis vérifiez les points suivants :

- Si vous utilisez un périphérique relais, tel qu'un concentrateur USB, débranchez-le, raccordez la machine directement à l'ordinateur, puis relancez l'impression. Si l'impression démarre normalement, le problème vient du périphérique relais. Contactez le revendeur du périphérique relais pour plus d'informations.
- Il peut également y avoir un problème avec le câble USB. Remplacez le câble USB et relancez l'impression.

Si vous utilisez la machine sur un réseau câblé, vérifiez que la machine est connectée à l'aide d'un câble réseau ou qu'elle est correctement configurée.

#### Contrôle 3 Le mode point d'accès est-il activé ?

Si vous imprimez dans un mode autre que le mode point d'accès, désactivez le mode point d'accès à l'avance.

## Contrôle 4 Les paramètres de papier sont-ils identiques à ceux enregistrés pour la cassette ?

Lorsque les paramètres de papier ne sont pas identiques à ceux enregistrés pour la cassette, un message d'erreur s'affiche. Résolvez le problème en suivant les instructions affichées sur l'écran tactile.

#### Définition du type de papier pour l'impression

#### **Remarque**

- · Vous pouvez désactiver le message qui évite les erreurs d'impression.
  - Pour modifier le paramètre avec le panneau de contrôle :

#### Param. cassette

- Pour modifier le paramètre avec le pilote d'imprimante :
  - Modification du mode de fonctionnement de l'Imprimante

Contrôle 5 Si vous imprimez depuis l'ordinateur, supprimez les tâches d'impression inutiles, le cas échéant.

Suppression d'une tâche d'impression

Contrôle 6 Assurez-vous que le nom de votre machine est sélectionné dans la boîte de dialogue Imprimer.

La machine risque de ne pas imprimer correctement si vous utilisez un pilote destiné à une autre imprimante.

Vérifiez que « Canon XXX series Printer » (où « XXX » est le nom de votre machine) est sélectionné dans la boîte de dialogue Imprimer.

#### Remarque

• Pour que votre machine soit celle définie par défaut, sélectionnez Définir comme imprimante par défaut.

#### Contrôle 7 Configurez correctement le port de l'imprimante.

Assurez-vous que le port de l'imprimante est configuré de façon appropriée.

- 1. Connectez-vous à l'aide d'un compte utilisateur bénéficiant de privilèges administrateur.
- 2. Sélectionnez les éléments comme indiqué ci-dessous :
  - Sous Windows 8.1 ou Windows 8, sélectionnez **Panneau de configuration** en cliquant sur l'icône **Paramètres** du **Bureau**, puis sur **Matériel et audio** et enfin sur **Périphériques et imprimantes**.
  - Dans Windows 7, sélectionnez Périphériques et imprimantes dans le menu Démarrer.
  - Sous Windows Vista, sélectionnez le menu Démarrer > Panneau de configuration > Matériel et audio > Imprimantes.
  - Sous Windows XP, sélectionnez le menu Démarrer > Panneau de configuration > Imprimantes et autres périphériques > Imprimantes et télécopieurs.
- 3. Ouvrez les propriétés du pilote d'imprimante de la machine.
  - Sous Windows 8.1, Windows 8 ou Windows 7, cliquez avec le bouton droit sur l'icône « Canon XXX series Printer » (où « XXX » est le nom de votre machine), puis sélectionnez Propriétés de l'imprimante.
  - Sous Windows Vista ou Windows XP, cliquez avec le bouton droit sur l'icône « Canon XXX series Printer » (où « XXX » représente le nom de votre machine), puis sélectionnez **Propriétés**.
- 4. Cliquez sur l'onglet Ports afin de vérifier les paramètres du port.

Vérifiez qu'un port appelé « USBnnn » (où « n » est un nombre) accompagné de la mention « Canon XXX series Printer » dans la colonne **Imprimante** est sélectionné pour **Impression sur les ports suivants**.

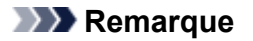

- Si vous utilisez la machine sur un réseau, le nom de port de la machine est affiché sous la forme « CNBJNP\_xxxxxxxxx ». « xxxxxxxxx » est la chaîne de caractères générée à partir de l'adresse MAC ou une chaîne de caractères spécifiée par l'utilisateur lors de la configuration de la machine.
- · Si le paramètre est incorrect :

Réinstallez les pilotes MP Drivers à l'aide du CD-ROM d'installation ou depuis notre site Web.

• L'impression ne démarre pas alors que la machine est raccordée à l'ordinateur via un câble USB et que le port « USBnnn » est sélectionné :

Sous Windows 8.1 ou Windows 8, sélectionnez **My Printer** dans l'écran **Démarrer** pour démarrer **My Printer**. Si **My Printer** n'apparaît pas dans l'écran **Démarrer**, sélectionnez l'icône **Rechercher**, puis recherchez « **My Printer** ».

Définissez le port d'imprimante adéquat sous **Diagnostic et réparation de l'imprimante**. Suivez les instructions à l'écran pour définir le port d'imprimante, puis sélectionnez le nom de votre machine.

Sous Windows 7, Windows Vista ou Windows XP, cliquez sur **Démarrer**, puis sélectionnez **Tous les programmes**, **Canon Utilities**, **Canon My Printer**, **Canon My Printer** et enfin **Diagnostic et réparation de l'imprimante**. Suivez les instructions à l'écran pour définir le port d'imprimante, puis sélectionnez le nom de votre machine.

Si le problème n'est pas résolu, réinstallez les pilotes MP Drivers avec le CD-ROM d'installation ou depuis notre site Web.

 L'impression ne démarre pas même alors que le port « CNBJNP\_xxxxxxxx » est sélectionné si vous utilisez la machine sur un réseau :

LancezIJ Network Tool et sélectionnez « CNBJNP\_xxxxxxxx », ainsi que confirmé à l'étape 4, puis associez le port à l'imprimante à l'aide du paramètre **Associer un port** du menu **Paramètres**.

Si le problème n'est pas résolu, réinstallez les pilotes MP Drivers avec le CD-ROM d'installation ou depuis notre site Web.

Contrôle 8 La taille des données d'impression est-elle particulièrement volumineuse ?

Cliquez sur **Options d'impression** sous l'onglet **Configuration de la page** du pilote d'imprimante. Dans la boîte de dialogue affichée, définissez ensuite l'option **Prévention de la perte de données d'impression** sur **Activé**.

\* Lorsque **Activé** est sélectionné pour **Prévention de la perte de données d'impression**, la qualité d'impression peut être affectée.

Contrôle 9 Si vous imprimez à partir de l'ordinateur, redémarrez-le.

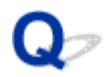

### **Bourrages papier**

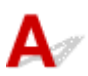

En cas de bourrage papier, un message de dépannage s'affiche automatiquement. Suivez la procédure adéquate décrite dans le message.

• Lorsqu'un code support et un message s'affichent à l'écran :

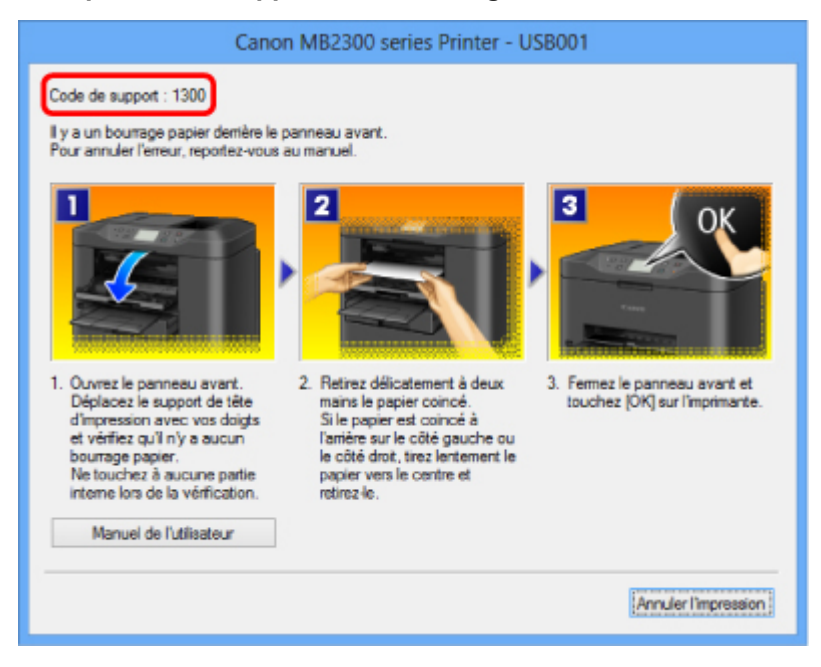

· Lorsqu'un code de support et un message s'affichent sur l'écran tactile :

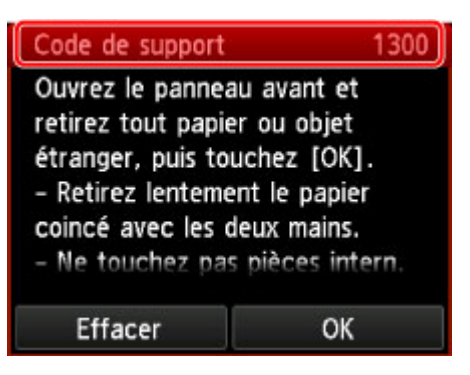

Pour plus d'informations sur la procédure à suivre pour retirer le bourrage papier, reportez-vous à la section Liste des codes de support (en cas de bourrage papier).

#### **NAME** Remarque

 Vous pouvez vérifier les actions par rapport aux erreurs avec les codes de support sur votre ordinateur ou sur l'écran tactile en recherchant un code de support.

Cliquez ici pour lancer une recherche

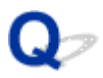

## L'alimentation du papier ne se fait pas normalement/Une erreur « Pas de papier » se produit

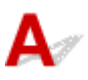

Contrôle 1 Vérifiez que du papier est chargé.

#### Chargement du papier

#### Contrôle 2 Procédez comme suit lorsque vous chargez du papier.

• Lorsque vous placez deux feuilles ou plus, feuilletez la pile avant de les charger. Par ailleurs, lorsque vous chargez du papier avec du papier restant dans la cassette, feuilletez le papier restant avec le papier nouvellement chargé avant de les charger.

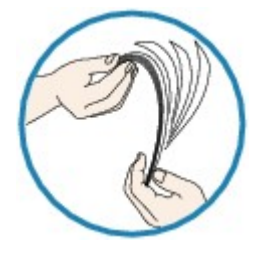

- · Lorsque vous placez deux feuilles ou plus, alignez les bords des feuilles avant de les charger.
- Lorsque vous chargez deux feuilles ou plus, vérifiez que la pile de papier ne dépasse pas la limite de chargement du papier.

Notez que le chargement de papier jusqu'à la capacité maximale peut, dans certains cas, s'avérer impossible en fonction du type de papier ou des conditions ambiantes (température et humidité très élevées ou très basses). Dans ce cas, réduisez le nombre de feuilles de papier chargées à un nombre inférieur à la moitié de la limite de chargement.

• Placez toujours le papier en orientation portrait, quelle que soit l'orientation d'impression.

#### Chargement du papier

#### Important

 Dans le cas de la cassette, faites glisser le guide papier situé à l'avant pour l'aligner avec le repère correspondant au format de page. Chargez le papier face à imprimer vers le BAS, chargez la pile de papier au centre de la cassette, puis faites glisser les guides papier pour les aligner avec les deux côtés de la pile de papier.

Chargement du papier

Contrôle 3 Vérifiez si le papier n'est pas trop épais ou gondolé.

#### Types de support ne pouvant pas être utilisés

Contrôle 4 Procédez comme suit lorsque vous chargez du papier Hagaki ou des enveloppes.

• Si un papier Hagaki est gondolé, il est possible qu'il ne soit pas entraîné correctement, même si la pile de papier ne dépasse pas la limite de chargement du papier.

Chargez le papier Hagaki avec le code postal orienté vers le côté le plus éloigné de la cassette 1.

• Pour l'impression sur des enveloppes, reportez-vous à la section <u>Chargement du papier</u>, et préparez les enveloppes avant de commencer l'impression.

Une fois les enveloppes prêtes, chargez-les dans l'imprimante en orientation portrait. Si les enveloppes sont placées en orientation paysage, elles ne seront pas entrainées correctement.

Contrôle 5 Vérifiez que les paramètres définissant le format de page et le type de support correspondent au papier chargé.

Contrôle 6 Nettoyez le rouleau d'entraînement du papier.

Nettoyage du rouleau d'entraînement du papier

#### **NAME** Remarque

• Dans la mesure où le nettoyage du rouleau d'entraînement du papier use le rouleau, cette procédure n'est à effectuer qu'en cas de nécessité.

Contrôle 7 Si deux feuilles de papier ou plus sont alimentées en même temps depuis la cassette, nettoyez l'intérieur de la cassette.

Pour plus d'informations sur le nettoyage de l'intérieur de la cassette, reportez-vous à la section <u>Nettoyage de la</u> zone de contact de la cassette.

Si vous ne parvenez pas à enlever le papier, si le papier se déchire à l'intérieur de la machine ou si l'erreur de bourrage papier persiste après enlèvement du papier coincé, contactez le centre de service.

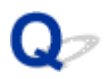

### Impression recto verso automatique impossible

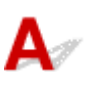

Contrôle 1 Le paramètre d'impression recto/verso automatique est-il sélectionné ?

Assurez-vous que les cases **Impression recto/verso** et **Automatique** sont cochées dans la feuille **Configuration de la page** de la fenêtre de configuration du pilote d'imprimante.

#### Impression recto/verso

Contrôle 2 Assurez-vous que le format du papier est adapté à l'impression recto verso automatique.

Les formats de supports compatibles avec l'impression recto verso automatique sont A4 et Lettre.

Chargez un papier au format adapté, puis touchez OK sur l'écran tactile.

#### Contrôle 3 Assurez-vous que le paramètre de format de papier est correct.

Assurez-vous que le paramètre de format de papier correspond au format du papier chargé et que ce format convient à l'impression recto verso automatique.

Vérifiez d'abord le paramètre de format de papier défini dans l'application utilisée pour l'impression.

Vérifiez ensuite que le paramètre **Format page** sous l'onglet **Configuration de la page** dans la fenêtre de configuration du pilote d'imprimante.

#### Remarque

• La disponibilité de l'impression recto verso dépend de la version de l'application.

#### Contrôle 4 Assurez-vous que le paramètre de type de support est correct.

Assurez-vous que le paramètre de type de support correspond au format du papier chargé et que ce format convient à l'impression recto verso automatique.

Assurez-vous que le type de papier chargé est adapté à l'impression recto verso automatique dans l'onglet **Principal** de la fenêtre de configuration du pilote d'imprimante.

#### Remarque

• Pour passer en mode d'impression recto verso manuelle, procédez comme suit.

Ouvrez la fenêtre de configuration du pilote d'imprimante, désactivez la case **Automatique** sous l'onglet **Configuration de la page** et relancez l'impression.

Lors de l'impression recto verso manuelle, tenez compte des éléments suivants.

 Si vous imprimez trois pages ou plus d'un document à l'aide de l'impression recto verso manuelle, une seule face de toutes les pages sera d'abord imprimée. Retournez le papier, puis rechargez-le dans la machine pour imprimer l'autre face de toutes les feuilles. Veillez à ne pas modifier l'ordre des feuilles dans la pile. • La procédure d'inversion des documents dépend du côté d'agrafage et de l'orientation de l'impression. Suivez les instructions affichées à l'écran.

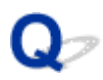

## La copie/l'impression s'interrompt avant la fin

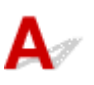

Contrôle 1 Le papier est-il chargé ?

Vérifiez que du papier est chargé.

S'il n'y en a plus, chargez du papier dans la machine.

Contrôle 2 Les documents à imprimer contiennent-ils de nombreuses photos ou illustrations ?

Étant donné que l'impression de documents volumineux, comme des photos ou des graphiques, nécessite un temps de traitement important au niveau de la machine et de l'ordinateur, la machine peut sembler à l'arrêt.

De plus, lorsque vous imprimez des données utilisant une grande quantité d'encre sur du papier ordinaire, la machine peut s'arrêter provisoirement. Dans les deux cas, attendez la fin du processus.

#### Remarque

• Si vous imprimez un document contenant une zone imprimable étendue ou si vous l'imprimez en de nombreux exemplaires, l'impression peut s'interrompre afin de laisser le temps à l'encre de sécher.

#### Contrôle 3 La machine a-t-elle imprimé en continu pendant une période prolongée ?

En cas d'impression en continu de la machine pendant une période prolongée, la tête d'impression ou d'autres éléments à proximité risquent de surchauffer. La machine peut interrompre l'impression au niveau d'un saut de ligne avant de reprendre.

Dans ce cas, patientez quelques instants sans effectuer aucune tâche. Si l'impression ne reprend toujours pas, suspendez la session d'impression à un moment opportun et mettez la machine hors tension pendant au moins 15 minutes.

#### 1 Attention

 La tête d'impression et les pièces environnantes se trouvant à l'intérieur de la machine peuvent devenir extrêmement chaudes. Ne touchez jamais la tête d'impression ni les composants qui se trouvent à proximité.

## Problèmes liés à la qualité d'impression

- Résultats de l'impression insatisfaisants
- L'encre ne s'écoule pas

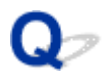

## Résultats de l'impression insatisfaisants

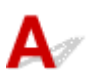

Si les résultats de l'impression ne sont pas satisfaisants (traces blanches, lignes mal alignées, couleurs inégales, etc.), commencez par vérifier les paramètres de qualité du papier et de l'impression.

Contrôle 1 Les paramètres définissant le format de page et le type de support correspondent-ils au format et au type du papier chargé ?

Si ces paramètres ne sont pas correctement configurés, vous n'obtiendrez pas de résultats d'impression satisfaisants.

Si vous imprimez une photo ou une illustration, des paramètres de type de papier incorrects peuvent réduire la qualité des couleurs.

De plus, la surface d'impression risque d'être rayée.

La méthode utilisée pour vérifier les paramètres de qualité d'impression et de papier diffère selon l'usage que vous faites de la machine.

| Copie à l'aide de la machine                                         | Procédez aux vérifications nécessaires à l'aide du panneau de contrôle de la machine.<br>Configuration des paramètres pour la copie                                                         |
|----------------------------------------------------------------------|----------------------------------------------------------------------------------------------------|
| Impression à partir de votre clé USB<br>flash à l'aide de la machine | Procédez aux vérifications nécessaires à l'aide du panneau de contrôle de la machine.<br>Configuration des paramètres pour l'impression photo à partir du panneau de contrôle de la machine |
| Impression à partir d'un ordinateur                                  | Procédez aux vérifications nécessaires à l'aide du pilote d'imprimante.                                                                                                    |

Contrôle 2 Assurez-vous que la qualité d'impression appropriée est sélectionnée en vous reportant au tableau du Contrôle 1.

Sélectionnez une qualité d'impression adaptée au papier choisi et à l'image à imprimer. Si vous remarquez des bavures ou des couleurs irrégulières, affinez le paramètre de qualité de l'impression et recommencez l'impression.

Contrôle 3 Si le problème persiste, l'erreur peut avoir une autre origine.

Consultez également les rubriques suivantes :

MImpossible de terminer l'impression d'un travail

La page ne s'imprime pas dans sa totalité

Aucun résultat d'impression/L'impression est floue/Les couleurs ne sont pas fidèles/Traces blanches

Les lignes ne sont pas alignées

La ligne ne s'imprime pas ou ne s'imprime qu'en partie

- ML'image ne s'imprime pas ou ne s'imprime qu'en partie
- Le papier est gondolé ou présente des taches d'encre
- Le papier est taché/La surface imprimée est rayée
- Le verso du papier est taché
- Les couleurs sont inégales ou striées

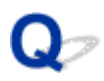

## Impossible de terminer l'impression d'un travail

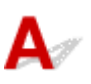

Contrôle 1 Sélectionnez le paramètre permettant d'empêcher la compression des données à imprimer.

Si vous sélectionnez le paramètre permettant d'empêcher la compression des données à imprimer avec un logiciel d'application que vous utilisez, la qualité de l'impression sera améliorée.

Cliquez sur **Options d'impression** sous l'onglet **Configuration de la page** du pilote d'imprimante. Cochez la case **Ne pas autoriser l'application à compresser les données d'impression**, puis cliquez sur **OK**.

\* Décochez la case lorsque l'impression est terminée.

Contrôle 2 La taille des données d'impression est-elle particulièrement volumineuse ?

Cliquez sur **Options d'impression** sous l'onglet **Configuration de la page** du pilote d'imprimante. Dans la boîte de dialogue affichée, définissez ensuite l'option **Prévention de la perte de données d'impression** sur **Activé**.

\* Lorsque **Activé** est sélectionné pour **Prévention de la perte de données d'impression**, la qualité d'impression peut être affectée.

Contrôle 3 L'espace sur le disque dur de votre ordinateur est-il suffisant ?

Supprimez des fichiers inutiles afin de libérer de l'espace.

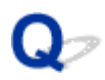

### La page ne s'imprime pas dans sa totalité

## A

Contrôle Avec l'impression recto/verso automatique, la raison possible est la suivante.

En impression recto verso automatique, la zone imprimable située en haut de la page est réduite de 2 mm / 0,08 pouce.

Pour cette raison, la partie inférieure de la page risque de ne pas être imprimée. Pour éviter ce problème, sélectionnez le paramètre permettant de réduire l'impression à partir du pilote d'imprimante.

#### >>>> Important

• Selon le document, l'impression réduite peut modifier la mise en page.

Si le logiciel offre une fonction d'agrandissement/de réduction de l'impression, appliquez le paramètre d'impression défini à l'aide du logiciel d'application.

1. Ouvrez la fenêtre de configuration du pilote d'imprimante.

Ouverture de la fenêtre de configuration du pilote d'imprimante

- 2. Activez la case à cocher Impression recto/verso dans l'onglet Configuration de la page.
- 3. Cliquez sur Configuration de la zone imprimable, puis sélectionnez Utiliser l'impression réduite.

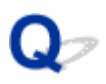

# Aucun résultat d'impression/L'impression est floue/Les couleurs ne sont pas fidèles/Traces blanches

Aucun résultat d'impression

🛃 L'impression est floue

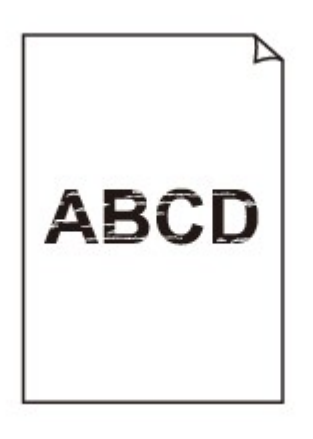

Les couleurs ne sont pas fidèles

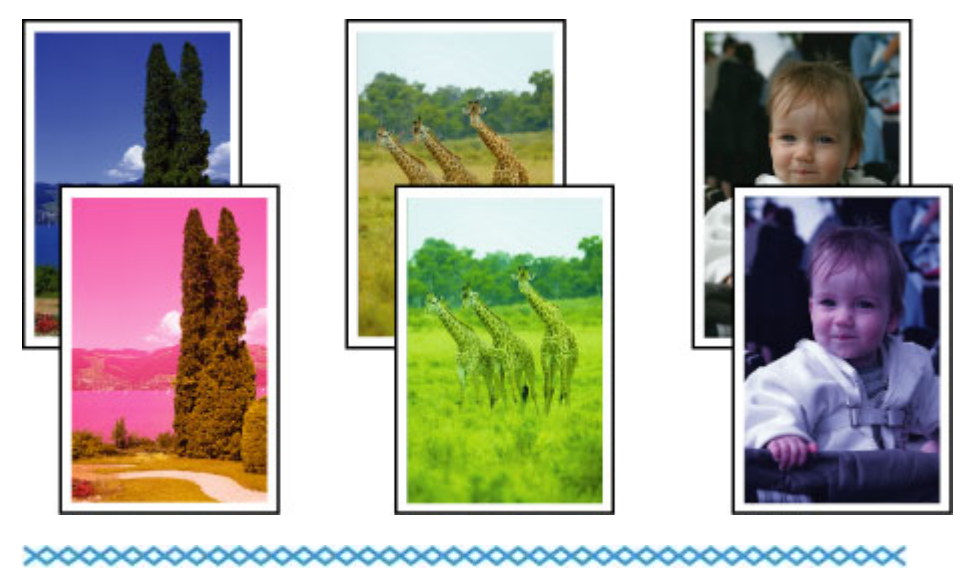

#### 🛃 Traces blanches

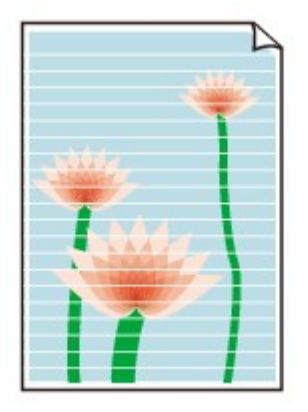

## A

Contrôle 1 Avez-vous configuré les paramètres de qualité d'impression et de papier ?

Résultats de l'impression insatisfaisants

Contrôle 2 Vérifiez le niveau des cartouches d'encre. Remplacez le réservoir d'encre s'il est vide.

#### Remplacement d'une cartouche d'encre

Contrôle 3 Imprimez le motif de vérification des buses et effectuez les opérations d'entretien nécessaires telles que le nettoyage de la tête d'impression.

Imprimez le motif de vérification des buses afin de déterminer si l'encre s'écoule correctement des buses de la tête d'impression.

Reportez-vous à la section <u>L'impression devient pâle ou les couleurs ne s'impriment plus correctement</u> relative à l'impression d'un motif de vérification des buses, au nettoyage de la tête d'impression et au nettoyage en profondeur de la tête d'impression.

· Si le motif de vérification des buses ne s'imprime pas correctement :

Vérifiez qu'aucune cartouche d'encre couleur n'est vide.

Si le motif de la vérification des buses ne s'imprime pas correctement du fait d'un niveau d'encre insuffisant, effectuez un nettoyage de la tête d'impression, puis essayez à nouveau d'imprimer le motif de vérification des buses.

• Si le problème persiste après deux nettoyages de la tête d'impression :

Procédez à un nettoyage en profondeur de la tête d'impression.

Si le problème persiste après le nettoyage en profondeur de la tête d'impression, mettez la machine hors tension et effectuez un autre nettoyage en profondeur de la tête d'impression après 24 heures. Lorsque vous mettez la machine hors tension, ne la débranchez pas de la prise.

• Si le problème persiste après deux nettoyages en profondeur de la tête d'impression :

Si le problème persiste après le nettoyage en profondeur de la tête d'impression, cette dernière est peutêtre endommagée. Contactez le centre de service.

Contrôle 4 Lorsque vous utilisez du papier dont une seule face est imprimable, assurezvous qu'il est chargé face à imprimer vers le bas. En cas d'impression sur l'autre face, le résultat peut apparaître flou ou de mauvaise qualité.

Chargez le papier avec la face à imprimer vers le bas.

Reportez-vous au mode d'emploi fourni avec le papier pour de plus amples informations concernant la face imprimable.

#### · Pour la copie, consultez également les rubriques suivantes :

#### Contrôle 5 La vitre d'exposition ou la vitre du CAD est-elle sale ?

Nettoyez la vitre d'exposition ou la vitre du CAD.

Nettoyage de la vitre d'exposition et du couvercle du scanner

#### Remarque

• Si la vitre du CAD est sale, des traînées noires apparaissent sur le papier de la façon suivante.

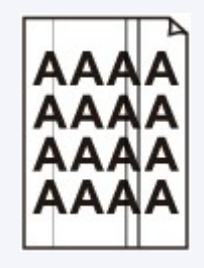

Contrôle 6 Vérifiez que l'original est correctement placé sur la vitre d'exposition ou dans le CAD.

Chargement des originaux

Contrôle 7 Le document original est-il chargé avec la face appropriée orientée correctement (haut ou bas selon le cas) ?

Lors du chargement d'un original sur la vitre d'exposition, la face à copier doit être placée vers le bas. Lors du chargement d'un original dans le CAD, elle doit être placée vers le haut.

Contrôle 8 Copiez-vous une impression réalisée sur cette machine ?

Si vous utilisez une impression réalisée avec cette machine en tant qu'original, la qualité d'impression peut être affectée en fonction de l'état de l'original.

Imprimez directement à partir de votre machine ou relancez l'impression à partir de votre ordinateur si vous le pouvez.

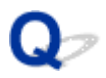

### Les lignes ne sont pas alignées

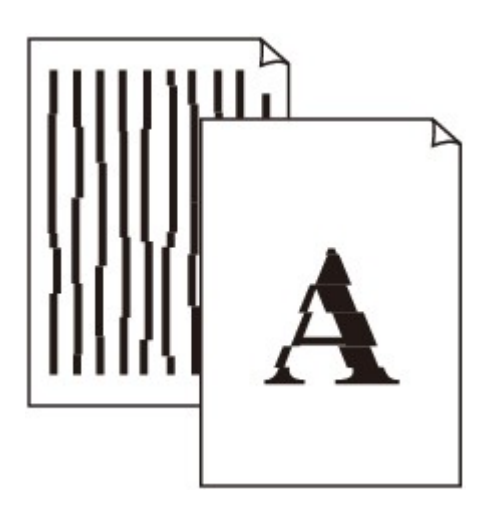

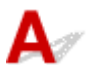

#### Contrôle 1 Avez-vous configuré les paramètres de qualité d'impression et de papier ?

Résultats de l'impression insatisfaisants

Contrôle 2 Effectuez l'alignement de la tête d'impression.

Si des lignes imprimées sont mal alignées ou si les résultats de l'impression ne vous donnent pas satisfaction, vous devez régler la position de la tête d'impression.

Alignement de la tête d'impression

#### Remarque

• Si le problème persiste après l'alignement de la tête d'impression, procédez à un alignement manuel en vous reportant à la section <u>Alignement manuel de la tête d'impression</u>.

Contrôle 3 Affinez le paramètre de qualité de l'impression et recommencez l'impression.

Le fait d'augmenter la qualité d'impression depuis le panneau de contrôle de la machine ou le pilote d'imprimante peut permettre d'améliorer le résultat d'impression.

Contrôle 4 Si les lignes ne sont pas correctement alignées lors de l'impression recto/verso manuelle, effectuez une impression recto/verso automatique.

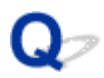

## La ligne ne s'imprime pas ou ne s'imprime qu'en partie

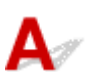

Contrôle 1 Utilisez-vous la fonction d'impression avec mise en page ou de marge de

reliure?

Lorsque vous utilisez la fonction d'impression avec mise en page ou de marge de reliure, il est possible que les lignes fines ne soient pas imprimées. Essayez d'épaissir les lignes du document.

Contrôle 2 La taille des données d'impression est-elle particulièrement volumineuse ?

Cliquez sur **Options d'impression** sous l'onglet **Configuration de la page** du pilote d'imprimante. Dans la boîte de dialogue affichée, définissez ensuite l'option **Prévention de la perte de données d'impression** sur **Activé**.

\* Lorsque **Activé** est sélectionné pour **Prévention de la perte de données d'impression**, la qualité d'impression peut être affectée.

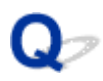

## L'image ne s'imprime pas ou ne s'imprime qu'en partie

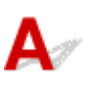

Contrôle 1 Sélectionnez le paramètre permettant d'empêcher la compression des données à imprimer.

Si vous sélectionnez le paramètre permettant d'empêcher la compression des données à imprimer avec un logiciel d'application que vous utilisez, la qualité de l'impression sera améliorée.

Cliquez sur **Options d'impression** sous l'onglet **Configuration de la page** du pilote d'imprimante. Cochez la case **Ne pas autoriser l'application à compresser les données d'impression**, puis cliquez sur **OK**.

\* Décochez la case lorsque l'impression est terminée.

Contrôle 2 La taille des données d'impression est-elle particulièrement volumineuse ?

Cliquez sur **Options d'impression** sous l'onglet **Configuration de la page** du pilote d'imprimante. Dans la boîte de dialogue affichée, définissez ensuite l'option **Prévention de la perte de données d'impression** sur **Activé**.

\* Lorsque **Activé** est sélectionné pour **Prévention de la perte de données d'impression**, la qualité d'impression peut être affectée.

## Q,

## Le papier est gondolé ou présente des taches d'encre

🔁 Le papier présente des taches d'encre

#### Le papier est gondolé

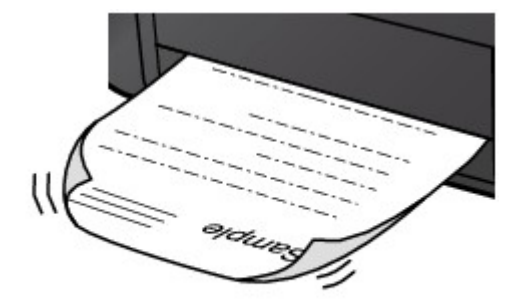

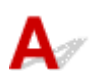

Contrôle 1 Avez-vous configuré les paramètres de qualité d'impression et de papier ?

Résultats de l'impression insatisfaisants

Contrôle 2 Si l'intensité définie est élevée, réduisez la valeur du paramètre Intensité, puis relancez l'impression.

Si vous utilisez du papier ordinaire pour imprimer des images avec une intensité élevée, le papier peut absorber une trop grande quantité d'encre. Il risque alors d'onduler, provoquant une abrasion du papier.

- Impression depuis l'ordinateur
  - Vous pouvez vérifier l'intensité à l'aide du pilote d'imprimante.

Réglage de l'intensité

Lors de la copie

Configuration des paramètres pour la copie

Contrôle 3 Utilisez-vous du papier photo pour l'impression de photographies ?

En cas de saturation des couleurs élevée (lors de l'impression de photos ou d'images fortement saturées, par exemple), nous vous recommandons d'utiliser le Papier Photo Glacé Extra II ou un autre papier Canon spécial.

Types de support pouvant être utilisés

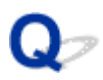

## Le papier est taché/La surface imprimée est rayée

🖹 Le papier est taché

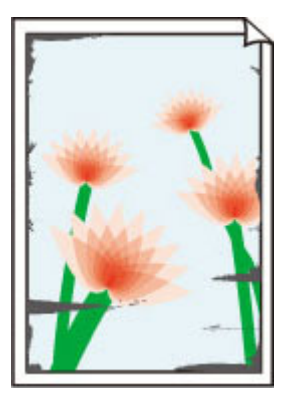

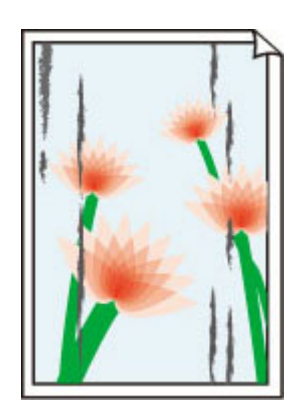

Les bords du papier sont tachés La surface imprimée est tachée

ᄘ La surface imprimée est rayée

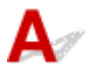

Contrôle 1 Avez-vous configuré les paramètres de qualité d'impression et de papier ?

Résultats de l'impression insatisfaisants

Contrôle 2 Utilisez-vous le type de papier adéquat ?

Assurez-vous que le papier utilisé est adapté au type d'impression souhaité.

Types de support pouvant être utilisés

Contrôle 3 Chargez le papier après l'avoir aplani.

Lorsque vous utilisez du Papier Photo Satiné, chargez les feuilles une par une dans l'état où elles sont, même si elles sont gondolées. Le fait de rouler ce papier pour l'aplanir risque de provoquer des craquelures sur la surface et d'affecter la qualité d'impression.

Il est recommandé de replacer le papier non utilisé dans son emballage et de le stocker sur une surface plane.

#### Papier ordinaire

Retournez le papier et chargez-le de manière à imprimer sur l'autre face.

#### Autre papier

Si la feuille de papier est gondolée aux quatre coins sur une épaisseur supérieure à 3 mm / 0,1 pouce (A), le papier peut être taché ou l'alimentation risque de ne pas s'effectuer correctement. Dans ce cas, suivez la procédure décrite ci-dessous afin de corriger le gondolement.

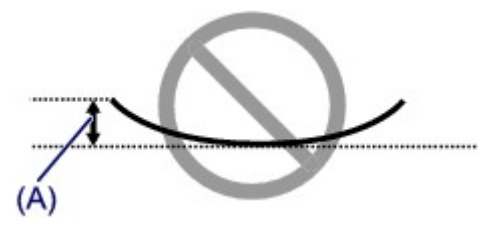

1. Roulez le papier dans le sens opposé au gondolage, comme illustré ci-dessous.

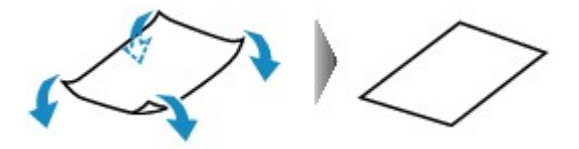

2. Assurez-vous que le papier est désormais bien plat.

Lorsque le papier est gondolé, il est conseillé d'imprimer une seule feuille à la fois.

#### **N** Remarque

Selon le type de support, il est possible que le papier soit taché ou ne soit pas entraîné correctement, et ce, même s'il n'est pas gondolé vers l'intérieur. Dans ce cas, suivez la procédure décrite ci-dessous afin de rouler le papier vers l'extérieur sur 3 mm / 0,1 pouce (B) d'épaisseur avant l'impression. Cela peut améliorer la qualité de l'impression.

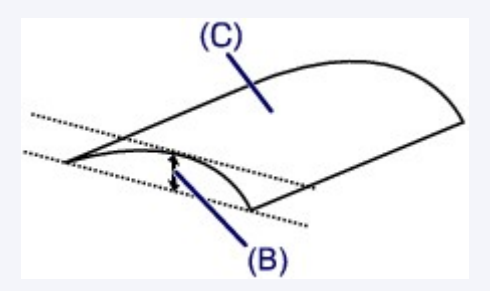

(C) Face à imprimer

Lorsque le papier est gondolé vers l'extérieur, il est recommandé d'imprimer une seule feuille à la fois.

#### Contrôle 4 Ajustez le paramètre permettant d'empêcher l'abrasion du papier.

Cette opération permet d'augmenter l'espace entre la tête d'impression et le papier chargé. Si la surface d'impression est usée alors que le type de support défini correspond au papier chargé, réglez la machine de manière à éviter l'abrasion du papier à l'aide du panneau de contrôle de la machine ou de l'ordinateur.

La vitesse d'impression peut être réduite si vous activez le paramètre permettant d'empêcher l'abrasion du papier.

\* Réajustez le paramètre permettant d'empêcher l'abrasion du papier à la fin de l'impression. Sinon, ce paramètre restera activé pour tous les travaux d'impression ultérieurs.

#### Pour paramétrer à l'aide du panneau de contrôle

Appuyez sur le bouton ACCUEIL (HOME), sélectionnez Configuration, Paramètres périphérique et Param. impr. dans cet ordre, puis affectez à Empêcher abrasion papier la valeur Activé.

Modification des paramètres de la machine avec le panneau de contrôle

#### Pour paramétrer avec votre ordinateur

Ouvrez la fenêtre de configuration du pilote d'imprimante, puis, sous **Paramètres personnalisés** dans l'onglet **Entretien**, activez la case **Empêcher l'abrasion du papier** et cliquez sur **OK**.

Pour ouvrir la fenêtre de configuration du pilote d'imprimante, reportez-vous à la section <u>Ouverture de la</u> <u>fenêtre de configuration du pilote d'imprimante</u>.

#### Contrôle 5 Si l'intensité définie est élevée, réduisez la valeur du paramètre Intensité,

#### puis relancez l'impression.

Si vous utilisez du papier ordinaire pour imprimer des images avec une intensité élevée, le papier peut absorber une trop grande quantité d'encre. Il risque alors d'onduler, provoquant une abrasion du papier.

Impression depuis l'ordinateur

Réduisez la valeur du paramètre Intensité dans le pilote d'imprimante, puis relancez l'impression.

1. Ouvrez la fenêtre de configuration du pilote d'imprimante.

Ouverture de la fenêtre de configuration du pilote d'imprimante

- 2. Dans l'onglet Principal, sélectionnez Manuel pour Couleur/Intensité, puis cliquez sur Définir....
- 3. Faites glisser le curseur Intensité de l'onglet Réglage des couleurs sur la valeur souhaitée.
- · Lors de la copie

Configuration des paramètres pour la copie

Contrôle 6 L'impression est-elle effectuée hors de la zone d'impression recommandée ?

Si vous imprimez hors de la zone imprimable recommandée de votre papier, des taches d'encre peuvent apparaître sur le bord inférieur de celui-ci.

Redimensionnez le document original dans votre application.

Zone d'impression

Contrôle 7 La vitre d'exposition ou la vitre du CAD est-elle sale ?

Nettoyez la vitre d'exposition ou la vitre du CAD.

Nettoyage de la vitre d'exposition et du couvercle du scanner

#### Remarque

• Si la vitre du CAD est sale, des traînées noires apparaissent sur le papier de la façon suivante.

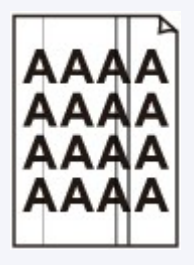

Contrôle 8 Le rouleau d'entraînement du papier est-il sale ?

Nettoyez le rouleau d'entraînement du papier.

Nettoyage du rouleau d'entraînement du papier

#### Remarque

 Dans la mesure où le nettoyage du rouleau d'entraînement du papier use le rouleau, cette procédure n'est à effectuer qu'en cas de nécessité.

Contrôle 9 L'intérieur de la machine est-il sale ?

L'impression recto verso peut laisser de l'encre à l'intérieur de la machine, ce qui risque de tacher le papier.

Procédez au nettoyage de la platine inférieure pour nettoyer l'intérieur de la machine.

#### Nettoyage de l'intérieur de la machine (nettoyage de la platine inférieure)

#### **NAME** Remarque

• Pour éviter que l'intérieur de la machine ne se salisse, définissez un format de page correct.

Contrôle 10 Définissez une durée plus longue pour le séchage de la surface d'impression.

Cela laisse suffisamment de temps pour le séchage de la surface d'impression, ce qui permet d'éviter que le papier soit taché ou rayé.

- 1. Assurez-vous que la machine est sous tension.
- 2. Ouvrez la fenêtre de configuration du pilote d'imprimante.

Ouverture de la fenêtre de configuration du pilote d'imprimante

- 3. Cliquez sur l'onglet Entretien, puis sur Paramètres personnalisés.
- 4. Faites glisser le curseur **Temps d'attente pour le séchage d'encre** afin de définir le temps d'attente, puis cliquez sur **OK**.
- 5. Validez le message et cliquez sur OK.
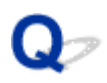

### Le verso du papier est taché

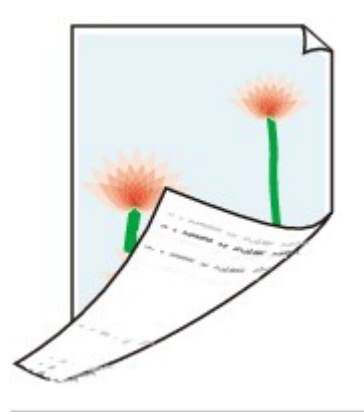

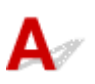

Contrôle 1 Avez-vous configuré les paramètres de qualité d'impression et de papier ?

Résultats de l'impression insatisfaisants

Contrôle 2 Procédez au nettoyage de la platine inférieure pour nettoyer l'intérieur de la machine.

Nettoyage de l'intérieur de la machine (nettoyage de la platine inférieure)

### >>>> Remarque

• En cas d'utilisation de l'impression recto verso ou d'une impression trop importante, l'intérieur de la machine peut être tachée d'encre.

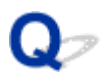

### Les couleurs sont inégales ou striées

Les couleurs sont inégales

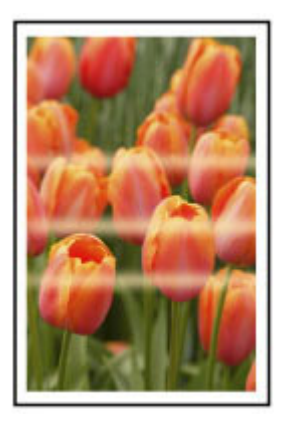

#### 

Les couleurs sont striées

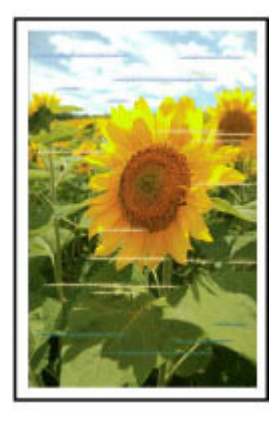

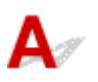

Contrôle 1 Avez-vous configuré les paramètres de qualité d'impression et de papier ?

Résultats de l'impression insatisfaisants

Contrôle 2 Imprimez le motif de vérification des buses et effectuez les opérations d'entretien nécessaires telles que le nettoyage de la tête d'impression.

Imprimez le motif de vérification des buses afin de déterminer si l'encre s'écoule correctement des buses de la tête d'impression.

Reportez-vous à la section <u>L'impression devient pâle ou les couleurs ne s'impriment plus correctement</u> relative à l'impression d'un motif de vérification des buses, au nettoyage de la tête d'impression et au nettoyage en profondeur de la tête d'impression.

· Si le motif de vérification des buses ne s'imprime pas correctement :

Vérifiez qu'aucune cartouche d'encre couleur n'est vide.

Si le motif de la vérification des buses ne s'imprime pas correctement du fait d'un niveau d'encre insuffisant, effectuez un nettoyage de la tête d'impression, puis essayez à nouveau d'imprimer le motif de vérification des buses.

• Si le problème persiste après deux nettoyages de la tête d'impression :

Procédez à un nettoyage en profondeur de la tête d'impression.

Si le problème persiste après le nettoyage en profondeur de la tête d'impression, mettez la machine hors tension et effectuez un autre nettoyage en profondeur de la tête d'impression après 24 heures. Lorsque vous mettez la machine hors tension, ne la débranchez pas de la prise.

• Si le problème persiste après deux nettoyages en profondeur de la tête d'impression :

Si le problème persiste après le nettoyage en profondeur de la tête d'impression, cette dernière est peutêtre endommagée. Contactez le centre de service.

### Contrôle 3 Effectuez l'alignement de la tête d'impression.

Alignement de la tête d'impression

### **Remarque**

• Si le problème persiste après l'alignement de la tête d'impression, procédez à un alignement manuel en vous reportant à la section <u>Alignement manuel de la tête d'impression</u>.

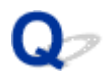

### L'encre ne s'écoule pas

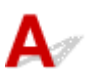

Contrôle 1 L'encre est-elle épuisée ?

Vérifiez le Code de support affiché sur l'écran tactile, puis prenez les mesures qui s'imposent pour résoudre le problème.

#### Liste des codes de support

#### Contrôle 2 Les buses de tête d'impression sont-elles obstruées ?

Imprimez le motif de vérification des buses afin de déterminer si l'encre s'écoule correctement des buses de la tête d'impression.

Reportez-vous à la section <u>L'impression devient pâle ou les couleurs ne s'impriment plus correctement</u> relative à l'impression d'un motif de vérification des buses, au nettoyage de la tête d'impression et au nettoyage en profondeur de la tête d'impression.

· Si le motif de vérification des buses ne s'imprime pas correctement :

Vérifiez qu'aucune cartouche d'encre couleur n'est vide.

Si le motif de la vérification des buses ne s'imprime pas correctement du fait d'un niveau d'encre insuffisant, effectuez un nettoyage de la tête d'impression, puis essayez à nouveau d'imprimer le motif de vérification des buses.

• Si le problème persiste après deux nettoyages de la tête d'impression :

Procédez à un nettoyage en profondeur de la tête d'impression.

Si le problème persiste après le nettoyage en profondeur de la tête d'impression, mettez la machine hors tension et effectuez un autre nettoyage en profondeur de la tête d'impression après 24 heures. Lorsque vous mettez la machine hors tension, ne la débranchez pas de la prise.

• Si le problème persiste après deux nettoyages en profondeur de la tête d'impression :

Si le problème persiste après le nettoyage en profondeur de la tête d'impression, cette dernière est peutêtre endommagée. Contactez le centre de service.

### Problèmes liés à la numérisation

- Problèmes liés à la numérisation
- Résultats de la numérisation insatisfaisants
- Problèmes logiciels

### Problèmes liés à la numérisation

- Le scanner ne fonctionne pas
- > ScanGear (pilote du scanner) ne démarre pas
- Un message d'erreur s'affiche et l'écran ScanGear (pilote du scanner) n'apparaît pas
- Impossible de numériser plusieurs éléments à la fois
- > La vitesse de numérisation est lente
- > Le message « Mémoire insuffisante. » s'affiche
- > Le fonctionnement de l'ordinateur est interrompu pendant la numérisation
- > Le scanner ne fonctionne pas après une mise à niveau de Windows
- L'image numérisée ne s'ouvre pas

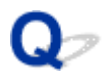

### Le scanner ne fonctionne pas

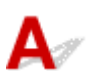

Contrôle 1 Assurez-vous que votre scanner ou imprimante est sous tension.

Contrôle 2 Connectez le câble USB à un autre port USB de l'ordinateur.

Contrôle 3 Si le câble USB est raccordé à un concentrateur USB, débranchez-le du concentrateur USB et connectez-le à un port USB de l'ordinateur.

Contrôle 4 Redémarrez l'ordinateur.

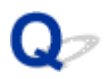

### ScanGear (pilote du scanner) ne démarre pas

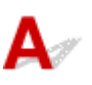

Contrôle 1 Vérifiez que les pilotes MP Drivers sont installés.

Si nécessaire, installez MP Drivers depuis le CD-ROM d'installation ou depuis la page Web.

Contrôle 2 Sélectionnez votre scanner ou imprimante dans le menu de l'application.

### Important

 Si le nom de votre scanner ou imprimante est affiché plusieurs fois, sélectionnez celui qui ne comporte pas WIA.

### **Non-**Remarque

- Cette opération peut être légèrement différente selon l'application utilisée.
- Utilisez le pilote WIA lors de la numérisation à partir d'une application compatible WIA.
  - Mumérisation à l'aide du pilote WIA

Contrôle 3 Assurez-vous que l'application prend en charge TWAIN.

Vous ne pouvez pas démarrer ScanGear (pilote du scanner) à partir d'applications non compatibles TWAIN.

Contrôle 4 Numérisez et enregistrez des images avec IJ Scan Utility, puis ouvrez les fichiers dans votre application.

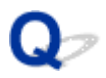

# Un message d'erreur s'affiche et l'écran ScanGear (pilote du scanner) n'apparaît pas

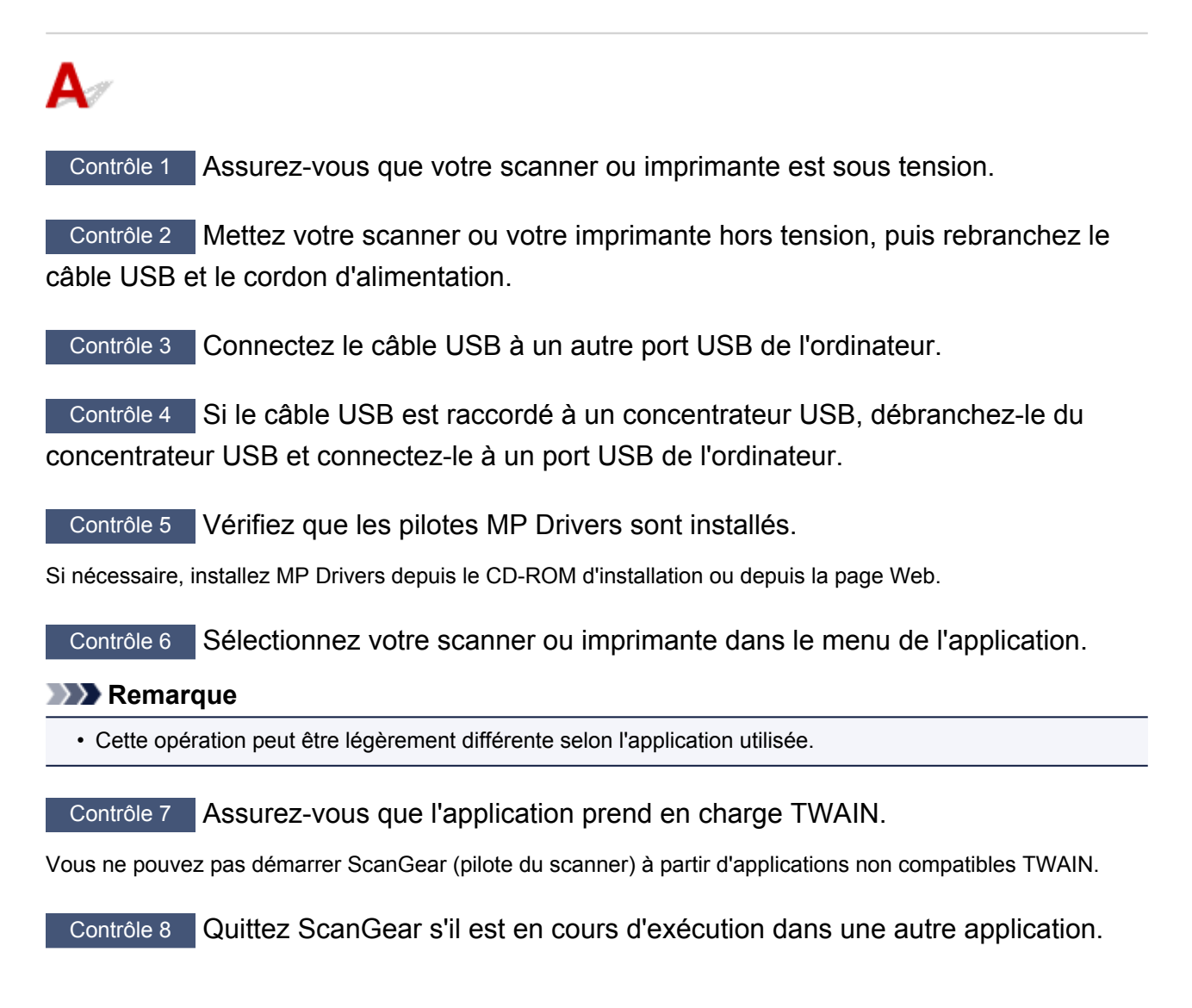

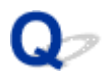

### Impossible de numériser plusieurs éléments à la fois

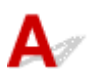

Contrôle 1 Vérifiez que les éléments sont placés correctement.

Mise en place des éléments (lors de la numérisation à partir d'un ordinateur)

Contrôle 2 Vérifiez que vous pouvez numériser correctement un élément.

Certaines applications ne prennent pas en charge la numérisation de plusieurs images. Dans ce cas, numérisez chaque élément individuellement.

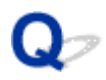

### La vitesse de numérisation est lente

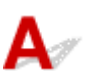

Contrôle 1 Pour afficher l'image à l'écran, réglez la résolution sur 150 ppp. Pour imprimer, configurez la résolution sur 300 ppp.

### Résolution

Contrôle 2 Définissez les options Correction de l'atténuation, Correction du grain, etc. sur Aucun(e).

Pour plus d'informations, reportez-vous à la section « Paramètres d'image » correspondant à votre modèle et accessible depuis l'accueil du *Manuel en ligne*.

Contrôle 3 Dans IJ Scan Utility, décochez la case Corriger le document texte incliné /

**Détecter l'orientation des documents texte et pivoter l'image**, puis numérisez à nouveau.

- Boîte de dialogue Paramètres (Numérisation document)
- Boîte de dialogue Paramètres (Numérisation personnalisée)

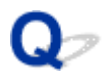

### Le message « Mémoire insuffisante. » s'affiche

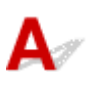

Contrôle 1 Quittez les autres applications et réessayez.

Contrôle 2 Réduisez la résolution ou le format de sortie et lancez à nouveau la numérisation.

Résolution

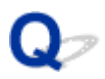

# Le fonctionnement de l'ordinateur est interrompu pendant la numérisation

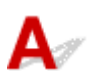

Contrôle 1 Redémarrez l'ordinateur, réduisez la résolution dans ScanGear (pilote du scanner) et relancez la numérisation.

Pour plus d'informations, reportez-vous à la section « Paramètres de sortie » correspondant à votre modèle et accessible depuis l'accueil du *Manuel en ligne*.

Contrôle 2 Supprimez les fichiers inutiles afin de gagner de l'espace sur le disque, puis relancez la numérisation.

Ce message d'erreur peut s'afficher si l'espace disponible sur le disque dur n'est pas suffisant pour numériser et enregistrer, lorsque la taille de l'image est trop grande (par exemple lorsque vous numérisez un élément de grande taille avec une résolution élevée).

Contrôle 3 Pour **Dossier d'enregistrement des fichiers temporaires** dans IJ Scan Utility, spécifiez un dossier sur un disque disposant de suffisamment d'espace libre.

Boîte de dialogue Paramètres (Paramètres généraux)

Contrôle 4 Plusieurs périphériques peuvent être connectés à des ports USB.

Déconnectez les périphériques autres que votre scanner ou imprimante.

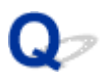

### Le scanner ne fonctionne pas après une mise à niveau de Windows

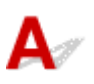

Contrôle Débranchez le câble USB, puis désinstallez (supprimez) et réinstallez les pilotes MP Drivers et IJ Scan Utility.

### Étape 1 : désinstallez les pilotes MP Drivers.

Pour plus d'informations sur la suppression des pilotes MP Drivers, reportez-vous à la section « Suppression des MP Drivers inutiles » correspondant à votre modèle et accessible depuis l'accueil du *Manuel en ligne*.

#### Étape 2 : désinstallez IJ Scan Utility.

- Windows 8.1 / Windows 8 :
  - 1. Cliquez sur l'icône Paramètres > Panneau de configuration > Programmes > Programmes et fonctionnalités.
  - 2. Double-cliquez sur Canon IJ Scan Utility.
  - 3. Lorsqu'une confirmation s'affiche, cliquez sur Oui.
  - 4. Une fois la désinstallation terminée, cliquez sur **OK**.

IJ Scan Utility est supprimé.

#### Remarque

• Sous Windows 8.1 et Windows 8, un message de confirmation ou d'avertissement peut apparaître lors de l'installation, de la désinstallation ou du lancement du logiciel.

Ce message s'affiche lorsque des droits d'administration sont nécessaires pour effectuer une tâche.

Si vous êtes connecté en tant qu'administrateur, suivez les instructions à l'écran.

- Windows 7 / Windows Vista :
  - 1. Dans le menu Démarrer, sélectionnez Panneau de configuration > Programmes > Programmes et fonctionnalités.
  - 2. Double-cliquez sur Canon IJ Scan Utility.
  - 3. Lorsqu'une confirmation s'affiche, cliquez sur **Oui**.
  - 4. Une fois la désinstallation terminée, cliquez sur **OK**.

IJ Scan Utility est supprimé.

#### Remarque

 Sous Windows 7 et Windows Vista, un message de confirmation ou d'avertissement peut apparaître lors de l'installation, de la désinstallation ou du lancement du logiciel. Ce message s'affiche lorsque des droits d'administration sont nécessaires pour effectuer une tâche.

Si vous êtes connecté en tant qu'administrateur, suivez les instructions à l'écran.

### • Windows XP :

- 1. À partir du menu **Démarrer**, sélectionnez **Panneau de configuration > Ajout/Suppression de programmes**.
- 2. Sélectionnez Canon IJ Scan Utility, puis cliquez sur Modifier/Supprimer.
- 3. Lorsqu'une confirmation s'affiche, cliquez sur **Oui**.
- 4. Une fois la désinstallation terminée, cliquez sur **OK**.

IJ Scan Utility est supprimé.

#### Étape 3 : réinstallez les pilotes MP Drivers et IJ Scan Utility.

Réinstallez les MP Drivers et IJ Scan Utility depuis le CD-ROM d'installation ou depuis la page Web.

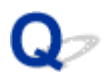

### L'image numérisée ne s'ouvre pas

## A

Contrôle Si le format de données n'est pas géré par l'application, numérisez à nouveau l'image et sélectionnez un format de données standard lors de l'enregistrement, par exemple JPEG.

Pour plus d'informations, reportez-vous au manuel de l'application. Pour toutes questions, contactez le fabricant de l'application.

### Résultats de la numérisation insatisfaisants

- > Les résultats de la numérisation présentent du moiré
- > La qualité de la numérisation (image affichée sur le moniteur) est médiocre
- > Des zones blanches entourent l'image numérisée
- > Numérisation impossible au format approprié
- Impossible de détecter correctement la position ou la taille de l'image lors de la numérisation à partir du Panneau de contrôle
- L'élément est placé correctement, mais l'image numérisée est inclinée
- L'image numérisée est agrandie (ou réduite) sur le moniteur

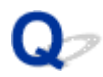

### Les résultats de la numérisation présentent du moiré

## A

Contrôle 1 augmentez la résolution de la numérisation.

Résolution

Contrôle 2 Effectuez les opérations suivantes, puis relancez la numérisation.

- Définissez l'un des paramètres suivants dans la boîte de dialogue Paramètres (Numérisation document), Paramètres (Numérisation personnalisée), Paramètres (Numériser et créer un panorama), Paramètres (OCR) ou Paramètres (Cour. él.) de IJ Scan Utility, puis numérisez à partir de l'écran principal de IJ Scan Utility.
  - Définissez Sélectionner source sur Magazine et Mode couleur sur Couleur.
  - Cochez la case Réduire le moiré dans la boîte de dialogue Paramètres de traitement d'image
  - Boîte de dialogue Paramètres (Numérisation document)
  - Boîte de dialogue Paramètres (Numérisation personnalisée)
  - Boîte de dialogue Paramètres (Numériser et créer un panorama)
  - Boîte de dialogue Paramètres (OCR)
  - Boîte de dialogue Paramètres (Cour. él.)
- Sous l'onglet **Mode de base** de ScanGear (pilote du scanner), sélectionnez **Magazine (couleur)** dans **Sélectionner source**.

Pour plus d'informations, reportez-vous à la section « Onglet Mode de base » correspondant à votre modèle et accessible depuis l'accueil du *Manuel en ligne*.

• Sous l'onglet **Mode avancé** de ScanGear, définissez **Elimination moiré** dans **Paramètres d'image** sur **Activé**.

Pour plus d'informations, reportez-vous à la section « Paramètres d'image » correspondant à votre modèle et accessible depuis l'accueil du *Manuel en ligne*.

### **Remarque**

• Si du moiré apparaît lors de la numérisation d'une photo numérique, procédez de la façon suivante et relancez la numérisation.

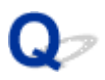

# La qualité de la numérisation (image affichée sur le moniteur) est médiocre

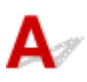

Contrôle 1 Si l'image est irrégulière, augmentez la résolution de numérisation ou sélectionnez **TIFF** ou **PNG** dans **Format données** de la boîte de dialogue Paramètres.

Résolution
Boîte de dialogue Paramètres

Contrôle 2 Réglez la taille d'affichage sur 100 %.

Certaines applications n'affichent pas les images correctement si la taille d'affichage est trop petite.

Contrôle 3 Si du moiré (motif rayé) s'affiche, effectuez les opérations suivantes, puis relancez la numérisation.

- Définissez l'un des paramètres suivants dans la boîte de dialogue Paramètres (Numérisation document), Paramètres (Numérisation personnalisée) ou Paramètres (Numériser et créer un panorama) de IJ Scan Utility, puis numérisez à partir de l'écran principal de IJ Scan Utility.
  - Définissez Sélectionner source sur Magazine et Mode couleur sur Couleur.
  - · Cochez la case Réduire le moiré dans la boîte de dialogue Paramètres de traitement d'image
  - Boîte de dialogue Paramètres (Numérisation document)
  - Boîte de dialogue Paramètres (Numérisation personnalisée)
  - Boîte de dialogue Paramètres (Numériser et créer un panorama)
- Sous l'onglet **Mode de base** de ScanGear (pilote du scanner), sélectionnez **Magazine (couleur)** dans **Sélectionner source**.

Pour plus d'informations, reportez-vous à la section « Onglet Mode de base » correspondant à votre modèle et accessible depuis l'accueil du *Manuel en ligne*.

• Sous l'onglet **Mode avancé** de ScanGear, définissez **Elimination moiré** dans **Paramètres d'image** sur **Activé**.

Pour plus d'informations, reportez-vous à la section « Paramètres d'image » correspondant à votre modèle et accessible depuis l'accueil du *Manuel en ligne*.

### **Remarque**

 Si du moiré apparaît lors de la numérisation d'une photo numérique, procédez de la façon suivante et relancez la numérisation.

Contrôle 4 Vérifiez le nombre de couleurs du moniteur.

Pour vérifier la profondeur des couleurs du moniteur, reportez-vous à l'Aide de Windows ou au manuel du moniteur.

Contrôle 5 Nettoyez la vitre et le couvercle du scanner.

Contrôle 6 Si le document est endommagé (sale, terni, etc.), configurez les options Réduction des imperfections, Correction de l'atténuation, Correction du grain, etc. des Paramètres d'image sous l'onglet Mode avancé de ScanGear.

Pour plus d'informations, reportez-vous à la section « Paramètres d'image » correspondant à votre modèle et accessible depuis l'accueil du *Manuel en ligne*.

Contrôle 7 Si la tonalité de couleur des images est différente de celle du document d'origine, suivez les étapes ci-dessous et relancez la numérisation.

• Sous l'onglet **Mode avancé** de ScanGear, définissez **Réglage de l'image** dans **Paramètres d'image** sur **Aucun(e)**.

Pour plus d'informations, reportez-vous à la section « Paramètres d'image » correspondant à votre modèle et accessible depuis l'accueil du *Manuel en ligne*.

• Sous l'onglet **Paramètres de couleur** de la boîte de dialogue **Préférences** de ScanGear, définissez **Correspondance des couleurs**.

Pour plus d'informations, reportez-vous à la section « Onglet Paramètres de couleur » correspondant à votre modèle et accessible depuis l'accueil du *Manuel en ligne*.

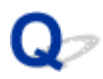

### Des zones blanches entourent l'image numérisée

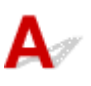

Contrôle Spécifiez la zone de numérisation.

Cliquez sur 🦰 (Découpage automatique) dans la vue de l'image entière de ScanGear (pilote du scanner) pour afficher automatiquement le cadre de découpe (zone de numérisation) en fonction de la taille de l'élément.

Vous pouvez également spécifier manuellement la zone de numérisation dans la vue des miniatures, lorsqu'il y a des marges blanches autour de l'élément (par exemple, dans les photos) ou lorsque vous souhaitez créer des cadres de découpe personnalisés.

Ajustement des cadres de découpe dans la fenêtre Image panorama

### **NAME** Remarque

 Pour plus d'informations sur l'ajustement des cadres de découpe avec ScanGear (pilote du scanner), reportez-vous à la section « Ajustement des cadres de découpe (ScanGear) » correspondant à votre modèle et accessible depuis l'accueil du *Manuel en ligne*.

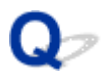

### Numérisation impossible au format approprié

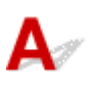

Contrôle Vérifiez que les éléments sont placés correctement.

Mise en place des éléments (lors de la numérisation à partir d'un ordinateur)

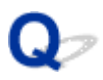

### Impossible de détecter correctement la position ou la taille de l'image lors de la numérisation à partir du Panneau de contrôle

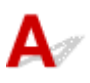

Contrôle 1 Vérifiez que les éléments sont placés correctement.

Mise en place des éléments (lors de la numérisation à partir d'un ordinateur)

### Contrôle 2 Vérifiez que les paramètres correspondent à l'élément à numériser.

Si vous ne pouvez pas effectuer correctement la numérisation par le biais de la détection automatique du type d'élément, spécifiez le type et le format de l'élément.

#### Lors de la numérisation à partir du panneau de contrôle :

Pour plus d'informations sur la configuration des paramètres lors de la numérisation à partir du panneau de contrôle, reportez-vous à la section « Configuration des paramètres pour la numérisation à partir du panneau de contrôle de la machine » correspondant à votre modèle et accessible depuis l'accueil du *Manuel en ligne*.

#### Lors de la numérisation à l'aide d'IJ Scan Utility :

- Numérisation de documents
- Mumérisation de photos
- Mumérisation à l'aide des paramètres favoris

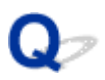

# L'élément est placé correctement, mais l'image numérisée est inclinée

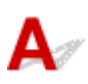

Contrôle Lorsque le type d'élément Document ou **Magazine** est sélectionné pour **Sélectionner source**, décochez la case **Corriger le document texte incliné** et numérisez à nouveau l'élément.

- Boîte de dialogue Paramètres (Numérisation document)
- Boîte de dialogue Paramètres (Numérisation personnalisée)

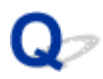

### L'image numérisée est agrandie (ou réduite) sur le moniteur

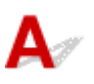

Contrôle 1 Modifiez le paramètre d'affichage dans l'application.

Pour plus d'informations, reportez-vous au manuel de l'application. Pour toutes questions, contactez le fabricant de l'application.

### Remarque

 Vous ne pouvez pas réduire la taille de l'image dans Paint. Pour réduire le format d'affichage, ouvrez les images dans une application.

Contrôle 2 Modifiez le paramètre de résolution dans ScanGear (pilote du scanner) et relancez la numérisation.

Plus la résolution est élevée, plus l'image sera grande.

Résolution

### **Problèmes logiciels**

Le client de messagerie électronique que vous souhaitez utiliser n'apparaît pas dans l'écran de sélection du client de messagerie électronique

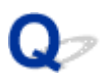

### Le client de messagerie électronique que vous souhaitez utiliser n'apparaît pas dans l'écran de sélection du client de messagerie électronique

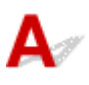

Contrôle Vérifiez que le MAPI du client de messagerie électronique est activé.

Reportez-vous au manuel du client de messagerie électronique pour savoir comment configurer l'interface MAPI.

Si le problème persiste même lorsque le MAPI est activé, sélectionnez **Aucun(e) (Joindre manuellement)** dans l'écran de sélection de client de messagerie électronique, puis joignez manuellement l'image à l'e-mail sortant.

### Problèmes liés aux fax

- Problèmes d'envoi de fax
- > Problèmes de réception de fax
- Impossible d'envoyer un fax clairement
- Problèmes de téléphone

### Problèmes d'envoi de fax

#### Impossible d'envoyer un fax

Mimpossible de procéder à une diffusion séquentielle par recomposition, ou impossible de numéroter en composant les numéros

Des erreurs se produisent souvent lors de l'envoi d'un fax

### 💵 Impossible d'envoyer un fax

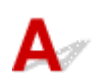

### Contrôle 1 La machine est-elle sous tension ?

- Vous ne pouvez pas envoyer de fax si la machine est hors tension. Appuyez sur le bouton **MARCHE (ON)** pour la mettre sous tension.
- Si vous avez débranché le cordon d'alimentation sans mettre la machine hors tension (voyant ALIMENTATION (POWER) allumé), la machine est remise sous tension automatiquement lorsque vous rebranchez le cordon.
- Si vous avez débranché le cordon d'alimentation après avoir appuyé sur le bouton MARCHE (ON) pour mettre la machine hors tension (voyant ALIMENTATION (POWER) éteint), rebranchez le cordon puis appuyez sur le bouton MARCHE (ON) pour mettre la machine sous tension.
- Si la machine a été mise hors tension en raison d'une coupure de courant, etc., elle est remise sous tension automatiquement lorsque le courant est rétabli.

### Important

• Vérifiez que le voyant **ALIMENTATION (POWER)** est éteint avant de débrancher le cordon d'alimentation.

En cas de coupure de courant ou si vous débranchez le cordon d'alimentation, tous les fax stockés dans la mémoire de la machine sont supprimés.

Pour plus d'informations sur la déconnexion du cordon d'alimentation, reportez-vous à la section <u>Note</u> relative au débranchement du cordon d'alimentation.

### Remarque

 Si tous les fax stockés dans la mémoire de la machine sont supprimés à la suite d'une coupure de courant ou du débranchement du cordon d'alimentation, la liste des fax supprimés de la mémoire de la machine (RAPPORT D'EFFACEMENT DE LA MEMOIRE) sera imprimée une fois que la machine aura été remise sous tension.

Pour plus d'informations, reportez-vous à la section Récapitulatif des rapports et listes.

## Contrôle 2 Le document est-il envoyé à partir de la mémoire ou le fax est-il reçu en mémoire ?

Lorsque le message de transmission/réception est affiché sur l'écran d'attente de fax, cela indique qu'un fax est en cours d'envoi ou de réception dans la mémoire de la machine. Attendez la fin du processus d'émission/de réception.

Contrôle 3 La mémoire de la machine est-elle saturée ?

Supprimez le contenu de la mémoire et renvoyez un fax.

Document stocké dans la mémoire de la Machine

### Contrôle 4 Le type de ligne téléphonique est-il défini correctement ?

Vérifiez le paramètre de type de ligne téléphonique et modifiez-le si nécessaire.

Définition du type de ligne téléphonique

### Contrôle 5 Paramétrage touche Ligne est-il défini sur Désactiver ?

Si vous envoyez un fax manuellement, composez le numéro après avoir sélectionné l'option Activer pour Paramétrage touche Ligne dans Contrôle de sécurité sous Paramètres fax, ou composez le numéro à l'aide du téléphone connecté à la machine.

Contrôle de sécurité

### Contrôle 6 Détection tonalité composée est-il défini sur Activé ?

Attendez quelques instants et renvoyez le fax.

Si vous ne parvenez toujours pas à envoyer un fax, sélectionnez Désactivé pour Détection tonalité composée dans Paramètres FAX avancés sous Paramètres fax.

#### Paramètres FAX avancés

Contrôle 7 Le numéro de fax est-il enregistré correctement dans le répertoire de la machine?

Vérifiez le numéro de fax/téléphone du destinataire, corrigez le numéro de fax/téléphone enregistré dans le répertoire de la machine, puis renvoyez le document.

Modification des informations enregistrées

#### Remarque

 Vous pouvez vérifier les informations enregistrées dans le répertoire de la machine en imprimant la LISTE DES N° DU DESTINATAIRE.

Récapitulatif des rapports et listes

#### Contrôle 8 Une erreur se produit-elle lors de la transmission ?

 Assurez-vous qu'un message s'affiche sur l'écran d'attente de fax. Lorsqu'un message s'affiche sur l'écran d'attente de fax, vérifiez-en la cause.

Un message relatif au télécopieur s'affiche sur l'écran d'attente de fax

· Imprimez le RAPPORT ACTIVITE et recherchez une erreur.

Récapitulatif des rapports et listes

Contrôle 9 Le document est-il chargé correctement ?

Enlevez le document, puis rechargez-le sur la vitre d'exposition ou dans le CAD (chargeur automatique de documents).

Chargement des originaux

Contrôle 10 Une erreur d'impression se produit-elle ?

Assurez-vous qu'un message d'erreur s'affiche sur l'écran tactile. Lorsqu'un message s'affiche sur l'écran tactile, vérifiez-en la cause.

Lorsqu'un message d'erreur avec code de support s'affiche, consultez la section <u>Liste des codes de support</u>. Lorsqu'un message d'erreur sans code de support s'affiche, consultez la section <u>Un message s'affiche</u>. Si vous êtes pressé, appuyez sur le bouton **Arrêt (Stop)** pour effacer le message, puis envoyez le fax.

### Contrôle 11 La ligne téléphonique est-elle connectée correctement ?

Rebranchez le câble de la ligne téléphonique sur le connecteur de ligne téléphonique.

#### Connexion de base

Si la ligne téléphonique est connectée correctement, cela signifie qu'il y a un problème avec la ligne téléphonique. Contactez votre opérateur téléphonique et le fabricant de votre adaptateur de terminal ou de votre adaptateur de téléphone.

# Q Impossible de procéder à une diffusion séquentielle par recomposition, ou impossible de numéroter en composant les numéros

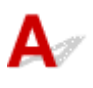

Contrôle Avez-vous déjà sélectionné le destinataire à partir de l'historique de recomposition ou déjà composé un numéro en saisissant les numéros de fax/ téléphone ?

Vous pouvez composer le numéro d'un destinataire à partir de l'historique de recomposition ou en saisissant les numéros de fax/téléphone des destinataires de diffusion séquentielle.

Si vous avez déjà composé en sélectionnant le numéro dans l'historique de recomposition ou en saisissant les numéros de fax/téléphone, sélectionnez le destinataire dans le répertoire de la machine.

# **Q**<br/> Des erreurs se produisent souvent lors de l'envoi d'un fax

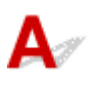

Contrôle Vérifiez l'état de la ligne téléphonique ou la connexion.

Si la ligne téléphonique ou la connexion est de mauvaise qualité, vous pouvez remédier à cette erreur en diminuant la vitesse de début d'émission.

Réduisez la vitesse de début de transmission en utilisant l'option **Vitesse début EM** de **Paramètres comm. avancés** dans **Paramètres FAX avancés** sous **Paramètres fax**.

Paramètres FAX avancés

### Problèmes de réception de fax

Réception de fax impossible, impression de fax impossible

- La machine ne passe pas automatiquement des appels vocaux aux appels fax
- La qualité des fax reçus est médiocre
- Réception de fax en couleur impossible
- Des erreurs se produisent souvent lors de la réception d'un fax

### Réception de fax impossible, impression de fax impossible

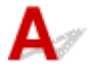

Contrôle 1 La machine est-elle sous tension ?

- Vous ne pouvez pas recevoir de fax si la machine est hors tension. Appuyez sur le bouton MARCHE (ON) pour la mettre sous tension.
- Si vous avez débranché le cordon d'alimentation sans mettre la machine hors tension (voyant ALIMENTATION (POWER) allumé), la machine est remise sous tension automatiquement lorsque vous rebranchez le cordon.
- Si vous avez débranché le cordon d'alimentation après avoir appuyé sur le bouton MARCHE (ON) pour mettre la machine hors tension (voyant ALIMENTATION (POWER) éteint), rebranchez le cordon puis appuyez sur le bouton MARCHE (ON) pour mettre la machine sous tension.
- Si la machine a été mise hors tension en raison d'une coupure de courant, etc., elle est remise sous tension automatiquement lorsque le courant est rétabli.

### Important

 Vérifiez que le voyant ALIMENTATION (POWER) est éteint avant de débrancher le cordon d'alimentation.

En cas de coupure de courant ou si vous débranchez le cordon d'alimentation, tous les fax stockés dans la mémoire de la machine sont supprimés.

Pour plus d'informations sur la déconnexion du cordon d'alimentation, reportez-vous à la section <u>Note</u> relative au débranchement du cordon d'alimentation.

#### Remarque

 Si tous les fax stockés dans la mémoire de la machine sont supprimés à la suite d'une coupure de courant ou du débranchement du cordon d'alimentation, la liste des fax supprimés de la mémoire de la machine (RAPPORT D'EFFACEMENT DE LA MEMOIRE) sera imprimée une fois que la machine aura été remise sous tension.

Pour plus d'informations, reportez-vous à la section Récapitulatif des rapports et listes.

### Contrôle 2 La mémoire de la machine est-elle saturée ?

Imprimez les fax reçus stockés dans la mémoire de la machine, enregistrez-les sur la clé USB flash ou transférez-les vers le dossier partagé sur l'ordinateur, puis supprimez-les de la mémoire de la machine et demandez à l'expéditeur de renvoyer les fax.

Contrôle 3 Une erreur se produit-elle lors de la réception ?

• Assurez-vous qu'un message s'affiche sur l'écran d'attente de fax. Lorsqu'un message s'affiche sur l'écran d'attente de fax, vérifiez-en la cause.

MUn message relatif au télécopieur s'affiche sur l'écran d'attente de fax

• Imprimez le RAPPORT ACTIVITE et recherchez une erreur.

Récapitulatif des rapports et listes

Contrôle 4 Le câble de la ligne téléphonique est-il relié au connecteur de périphérique externe ?

Reconnectez-le au connecteur de ligne téléphonique.

#### Connexion de base

## Contrôle 5 Un format de papier différent de celui indiqué par Form. p. dans Paramètres papier FAX est-il chargé ?

Si un format de papier différent de celui indiqué par **Form. p.** est chargé pour l'impression des fax, les fax reçus ne seront pas imprimés et seront stockés dans la mémoire de la machine (Réception sur mémoire). Chargez le même format de papier que celui indiqué par **Form. p.**, puis touchez **OK** sur l'écran tactile.

Contrôle 6 Le papier est-il chargé ?

Si aucun papier n'est chargé, les fax reçus seront stockés dans la mémoire de la machine sans être imprimés (Réception sur mémoire). Chargez du papier, puis touchez **OK** sur l'écran tactile.

### Contrôle 7 La quantité d'encre restante est-elle suffisante pour imprimer un fax ?

Si la quantité d'encre restante n'est pas suffisante pour imprimer les fax reçus, ceux-ci seront stockés dans la mémoire de la machine sans être imprimés (Réception sur mémoire). Remplacez la cartouche d'encre, puis imprimez les fax stockés dans la mémoire de la machine.

Document stocké dans la mémoire de la Machine

#### **Remarque**

• Si la machine recevait des fax en mode fax, l'impression démarrera automatiquement après remplacement de la cartouche d'encre.

Remplacement d'une cartouche d'encre

- Lorsque la machine reçoit des fax en noir et blanc dans la mémoire de la machine, si **Rec. ver.** est sélectionné pour **Par imp rec. ver.** dans **Paramètres papier FAX**, il est possible d'imprimer les fax en sélectionnant **Recto**.
- · Vous pouvez configurer la machine pour l'obliger à imprimer des fax même si l'encre est épuisée.

Définissez Imprimer si encre épuisée dans Paramètres d'impression auto sous Paramètres fax sur Imprimer.

Toutefois, une partie ou l'intégralité du fax risque de ne pas s'imprimer s'il n'y a plus d'encre.

Par ailleurs, le contenu du fax ne sera pas enregistré dans la mémoire de la machine.

Si l'encre est épuisée, nous vous conseillons de sélectionner l'option **Ne pas imprimer** pour **Docs reçus** dans **Paramètres d'impression auto** sous **Paramètres fax** afin de stocker le fax reçu dans la mémoire de la machine. Une fois que vous avez remplacé la cartouche d'encre et sélectionné **Imprimer** pour

**Docs reçus** dans **Paramètres d'impression auto**, le fax enregistré dans la mémoire de la machine sera automatiquement imprimé.

Paramètres d'impression auto

### Contrôle 8 La machine est-elle configurée selon le mode de réception approprié ?

Vérifiez le paramètre de mode de réception et modifiez-le en un mode adapté à votre connexion si nécessaire.

Définition du mode de réception

### Contrôle 9 Refus réception fax. est-il défini sur Activé ?

#### Sélectionnez Désactivé pour Refus réception fax. dans Contrôle de sécurité sous Paramètres fax.

Pour plus d'informations sur la configuration, reportez-vous à la section Refus de la réception de fax.

### Contrôle 10 Y a-t-il des paramètres **Refuser** configurés dans **Refus des appelants**?

Si vous sélectionnez **Refuser** pour n'importe quelle option de **Refus des appelants** dans **Contrôle de sécurité** sous **Paramètres fax**, la machine refuse les appels pour l'option sélectionnée dans **Refuser**.

Pour plus d'informations sur la configuration, reportez-vous à la section <u>Utilisation du service d'ID d'appelant</u> pour refuser des appels.

# Q La machine ne passe pas automatiquement des appels vocaux aux appels fax

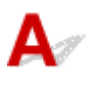

### Contrôle Le mode de réception est-il défini sur Mode Fax seulement ?

Si **Mode Fax seulement** est sélectionné pour **Paramètres mode réception**, aucun basculement automatique n'aura lieu entre les appels vocaux et les fax.

Définissez le mode de réception sur Mode priorité tél, DRPD\*1 ou Network switch\*2.

Si le mode de réception est **Mode priorité tél** et qu'une machine répondeur est connectée à la machine, vérifiez qu'un message approprié est lu lorsque la machine répondeur répond.

#### Définition du mode de réception

\*1 Ce paramètre n'est disponible qu'aux États-Unis et au Canada.

\*2 Ce paramètre n'est pas disponible dans tous les pays.

## Q La qualité des fax reçus est médiocre

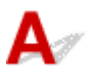

Contrôle 1 Vérifiez les paramètres de numérisation de la machine à télécopier de l'expéditeur.

Demandez à l'expéditeur de régler les paramètres de numérisation de sa machine à télécopier.

### Contrôle 2 **REC MCE** est-il défini sur **Désactivé** ?

Sélectionnez Activé pour REC MCE de Paramètres comm. avancés dans Paramètres FAX avancés sous Paramètres fax.

Si **REC MCE** est activé, la machine à télécopier de l'expéditeur renvoie le fax après avoir automatiquement corrigé les erreurs.

Paramètres FAX avancés

Contrôle 3 Le document original de l'expéditeur ou la zone de numérisation de la machine à télécopier de l'expéditeur sont-ils sales ?

La qualité d'image du fax dépend principalement de la machine à télécopier de l'expéditeur. Demandez à l'expéditeur de vérifier si la zone de numérisation de sa machine à télécopier est sale.

Contrôle 4 L'émission/la réception MCE est-elle activée bien que la qualité de la ligne/ connexion soit médiocre, ou la machine à télécopier de l'expéditeur est-elle compatible avec le MCE ?

• Sélectionnez Activé pour REC MCE de Paramètres comm. avancés dans Paramètres FAX avancés sous Paramètres fax.

Paramètres FAX avancés

• Demandez à l'expéditeur de vérifier si sa machine est configurée pour permettre l'émission MCE.

Si la machine à télécopier de l'expéditeur ou du destinataire n'est pas compatible avec la fonction MCE, le fax est envoyé/reçu sans correction automatique des erreurs.

• Réduisez la vitesse de début de réception en utilisant l'option Vitesse début RECEPTION de Paramètres comm. avancés dans Paramètres FAX avancés sous Paramètres fax.

Paramètres FAX avancés

Contrôle 5 Avez-vous configuré les paramètres de qualité d'impression et de papier ?

Résultats de l'impression insatisfaisants

## **Q**Réception de fax en couleur impossible

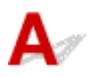

Contrôle REC MCE est-il défini sur Désactivé ?

Si **Désactivé** est sélectionné pour l'option **REC MCE** de **Paramètres comm. avancés** dans **Paramètres FAX avancés** sous **Paramètres fax**, la machine ne peut pas recevoir de fax en couleur. La machine va déconnecter la ligne téléphonique ou recevoir en noir et blanc les fax qui sont en couleur, selon le paramètre de la machine à télécopier de l'expéditeur.

Définissez REC MCE sur Activé.

Paramètres FAX avancés

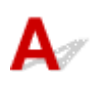

Contrôle 1 Vérifiez l'état de la ligne téléphonique ou la connexion.

Si la ligne téléphonique ou la connexion est de mauvaise qualité, vous pouvez remédier à cette erreur en diminuant la vitesse de début de réception.

Réduisez la vitesse de début de réception en utilisant l'option Vitesse début RECEPTION de Paramètres comm. avancés dans Paramètres FAX avancés sous Paramètres fax.

#### Paramètres FAX avancés

Contrôle 2 La machine à télécopier de l'expéditeur fonctionne-t-elle normalement ?

Demandez à l'expéditeur de vérifier si sa machine à télécopier fonctionne normalement.
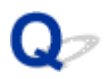

## Impossible d'envoyer un fax clairement

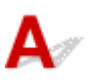

Contrôle 1 Le document est-il chargé correctement ?

Enlevez le document, puis rechargez-le sur la vitre d'exposition ou dans le CAD (chargeur automatique de documents).

#### Chargement des originaux

Contrôle 2 La vitre d'exposition et/ou la face intérieure du couvercle du scanner et/ou la vitre du CAD sont-elles sales ?

Nettoyez la vitre d'exposition et/ou la face intérieure du couvercle du scanner et/ou la vitre du CAD, puis rechargez le document.

Nettoyage de la vitre d'exposition et du couvercle du scanner

#### Remarque

• Si la vitre du CAD est sale, des traînées noires apparaissent sur le papier de la façon suivante.

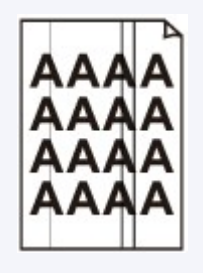

Contrôle 3 Le paramètre de qualité d'image ou de contraste de numérisation est-il adapté pour le document ?

Sur l'écran tactile, sélectionnez un paramètre de qualité d'image et un paramètre de contraste de numérisation adaptés pour le document.

#### Options d'envoi de fax

Contrôle 4 Le document original est-il chargé avec la mauvaise face vers le haut ou vers le bas ?

Lors du chargement d'un document sur la vitre d'exposition, la face à numériser doit être placée vers le bas.

Lors du chargement d'un document dans le CAD (chargeur automatique de documents), la face à numériser doit être placée vers le haut.

#### Contrôle 5 Numérisez-vous des documents épais ou gondolés ?

Des documents épais ou gondolés ne peuvent pas être envoyés en tant que fax de bonne qualité en raison de l'ombre ou de la distorsion provoquée par la numérisation de tels documents.

Lors du chargement d'un document sur la vitre d'exposition, appuyez sur le couvercle du scanner avec votre main lors de la numérisation.

# Problèmes de téléphone

Numérotation impossible

Le téléphone se déconnecte au cours d'un appel

# **Q**Numérotation impossible

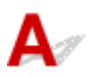

Contrôle 1 Le câble de la ligne téléphonique est-il connecté correctement ?

Vérifiez que le câble de la ligne téléphonique est connecté correctement.

Connexion de base

Contrôle 2 Le type de ligne téléphonique de la machine ou du périphérique externe est-il configuré correctement ?

Vérifiez le paramètre de type de ligne téléphonique et modifiez-le si nécessaire.

Définition du type de ligne téléphonique

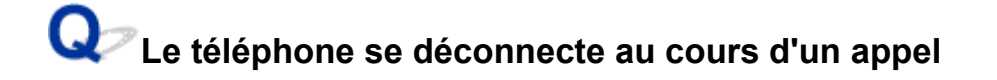

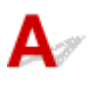

Contrôle Le câble de la ligne téléphonique ou le téléphone (ou un périphérique externe, par exemple, un téléphone externe, une machine répondeur ou un modem) estil connecté correctement ?

Vérifiez que le câble de la ligne téléphonique et le téléphone (ou un périphérique externe, par exemple, un téléphone externe, une machine répondeur ou un modem) sont connectés correctement.

Connexion de la ligne téléphonique

## Problèmes liés à la machine

- Impossible de mettre la machine sous tension
- > Impossible de se connecter correctement à l'ordinateur avec un câble USB
- > Impossible de communiquer avec la Machine via une connexion USB
- L'affichage de l'écran tactile n'est pas du tout visible
- > Une langue non voulue est affichée sur l'écran tactile
- Le Support de tête d'impression n'est pas à l'emplacement correct pour le remplacement
- L'écran d'état de l'imprimante ne s'affiche pas

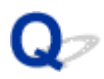

## Impossible de mettre la machine sous tension

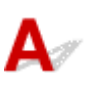

Contrôle 1 Appuyez sur le bouton MARCHE (ON).

Contrôle 2 Assurez-vous que le cordon d'alimentation est correctement branché dans le connecteur du cordon d'alimentation de la machine, puis remettez celle-ci sous tension.

Contrôle 3 Débranchez le cordon d'alimentation de la machine, puis rebranchez-le sur la machine et remettez la machine sous tension après 2 minutes au minimum.

Si le problème persiste, contactez le centre de service.

# Impossible de se connecter correctement à l'ordinateur avec un câble USB

**W**Vitesse d'impression ou de numérisation lente/La connexion USB Hi-Speed ne fonctionne pas/Le message « Cet appareil peut fonctionner plus rapidement » s'affiche

# A

Si votre environnement système n'est pas entièrement compatible avec la connexion USB Hi-Speed, la machine fonctionne à une vitesse inférieure, sous USB 1.1. La machine fonctionne alors correctement, mais la vitesse d'impression ou de numérisation risque d'être ralentie du fait de la vitesse de communication.

Contrôle Vérifiez les points suivants pour être sûr que votre environnement système prend en charge une connexion USB Hi-Speed.

- Le port USB de votre ordinateur prend-il en charge la connexion USB Hi-Speed ?
- Le câble USB ou le concentrateur USB prend-il en charge la connexion USB Hi-Speed ?

Assurez-vous d'utiliser un câble USB Hi-Speed agréé. Il est vivement recommandé d'utiliser un câble d'une longueur maximale de 3 mètres / 10 pieds.

- Le système d'exploitation de votre ordinateur prend-il en charge la connexion USB Hi-Speed ? Procurez-vous la dernière mise à jour pour votre ordinateur et installez-la.
- Le pilote USB Hi-Speed fonctionne-t-il correctement ?

Procurez-vous la version la plus récente du pilote USB Hi-Speed (compatible avec votre matériel) et installez-la sur votre ordinateur.

#### >>>> Important

• Pour plus d'informations sur la connexion USB Hi-Speed de votre environnement système, contactez le fabricant de votre ordinateur, de votre câble USB ou de votre concentrateur USB.

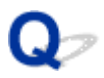

# Impossible de communiquer avec la Machine via une connexion USB

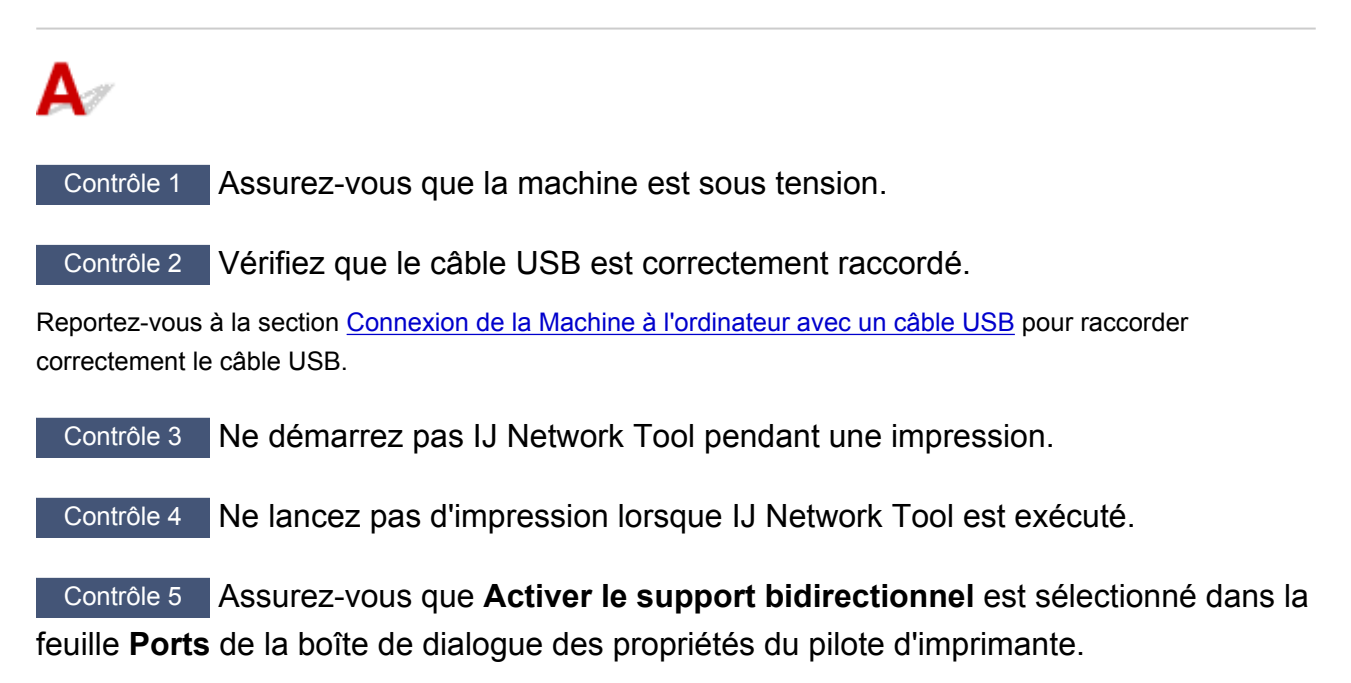

Ouverture de la fenêtre de configuration du pilote d'imprimante

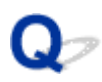

# L'affichage de l'écran tactile n'est pas du tout visible

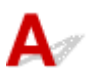

#### • Si le voyant ALIMENTATION (POWER) est éteint :

La machine n'est pas sous tension. Branchez le cordon d'alimentation et appuyez sur le bouton **MARCHE (ON)**.

#### • Si le voyant ALIMENTATION (POWER) est allumé :

L'écran tactile est peut-être en mode économie d'énergie. Touchez l'écran tactile.

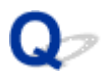

# Une langue non voulue est affichée sur l'écran tactile

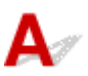

Sélectionnez la langue souhaitée en procédant comme suit.

- 1. Appuyez sur le bouton ACCUEIL (HOME) et attendez environ 5 secondes.
- 2. Faites défiler l'écran ACCUEIL, puis touchez Config.

Utilisation du panneau de contrôle

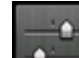

3. Touchez Paramètres périphérique.

- 4. Touchez le cinquième paramètre en partant du haut.
- 5. Touchez la langue désirée pour l'écran tactile.

# Le Support de tête d'impression n'est pas à l'emplacement correct pour le remplacement

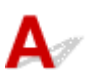

#### Important

 Le support de tête d'impression ne se déplace vers la position de remplacement que lorsqu'une cartouche d'encre est vide. Si aucune cartouche d'encre n'est vide, le support de tête d'impression ne se déplace pas même si vous ouvrez le panneau avant.

#### Contrôle 1 Le témoin ALIMENTATION (POWER) est-il éteint ?

Vérifiez si le voyant ALIMENTATION (POWER) est allumé.

Le support de tête d'impression se déplace uniquement lorsque la machine est sous tension. Si le voyant **ALIMENTATION (POWER)** est éteint, fermez le panneau avant et mettez la machine sous tension.

Si le voyant **ALIMENTATION (POWER)** clignote, cela signifie que la machine est en cours d'initialisation. Attendez que le voyant **ALIMENTATION (POWER)** cesse de clignoter et reste allumé, puis rouvrez le panneau avant.

#### Contrôle 2 Un message d'erreur s'affiche-t-il sur l'écran tactile ?

Fermez le panneau avant, suivez le code de support (numéro d'erreur) affiché dans le message d'erreur pour corriger l'erreur et rouvrez le panneau avant. Pour plus d'informations sur la résolution de l'erreur, reportez-vous à la section <u>Liste des codes de support</u>.

#### Contrôle 3 Le panneau avant est-il resté ouvert pendant 60 minutes ou plus ?

Si le panneau avant reste ouvert pendant plus de 60 minutes, le support de tête d'impression se déplace vers la position permettant de le protéger afin d'éviter que la tête d'impression ne sèche. Fermez et ouvrez à nouveau le panneau avant pour ramener le support de tête d'impression à l'emplacement correct pour le remplacement.

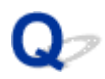

# L'écran d'état de l'imprimante ne s'affiche pas

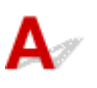

Contrôle L'écran d'état de l'imprimante est-il activé ?

Assurez-vous que l'option **Démarrer écran d'état** est sélectionnée dans le menu **Option** de l'écran d'état de l'imprimante.

1. Ouvrez la fenêtre de configuration du pilote d'imprimante.

Ouverture de la fenêtre de configuration du pilote d'imprimante

- 2. Dans la feuille Entretien, cliquez sur Afficher l'état de l'imprimante.
- 3. Le cas échéant, sélectionnez l'option Démarrer écran d'état dans le menu Option.

# Problèmes liés à l'installation/le téléchargement

- Impossible d'installer les MP Drivers
- Easy-WebPrint EX ne démarre pas ou le menu Easy-WebPrint EX ne s'affiche pas
- > Procédure de mise à jour des MP Drivers dans un environnement réseau
- > Désinstallation de IJ Network Tool.

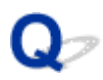

# Impossible d'installer les MP Drivers

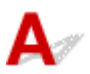

• Si l'installation ne démarre pas même lorsque le CD-ROM d'installation est inséré dans le lecteur de votre ordinateur :

Lancez l'installation en procédant comme suit.

- 1. Sélectionnez les éléments comme indiqué ci-dessous :
  - Sous Windows 8.1 ou Windows 8, sélectionnez l'icône Explorateur dans la Barre des tâches sur le Bureau, puis sélectionnez Ordinateur dans la liste de gauche.
  - · Sous Windows 7 ou Windows Vista, cliquez sur Démarrer, puis sur Ordinateur.
  - Sous Windows Vista, cliquez sur Démarrer puis sur Ordinateur.
  - · Sous Windows XP, cliquez sur Démarrer puis sur Poste de travail.
- 2. Double-cliquez sur l'icône CD-ROM dans la fenêtre qui s'affiche.

Si le contenu du CD-ROM s'affiche, double-cliquez sur MSETUP4.EXE.

Si vous ne parvenez pas à installer les pilotes MP Drivers se trouvant sur le CD-ROM d'installation, installez les pilotes disponibles sur notre site Web.

#### Remarque

- · Si l'icône n'apparaît pas, procédez comme suit :
  - Retirez le CD-ROM du lecteur, puis réintroduisez-le.
  - Redémarrez l'ordinateur.

Si le problème persiste, insérez un autre disque. Si l'icône de cet autre disque apparaît, cela signifie qu'il y a un problème avec le CD-ROM d'installation. Dans ce cas, contactez le centre de service.

· Si vous ne pouvez pas aller au-delà de l'écran Connexion de l'imprimante :

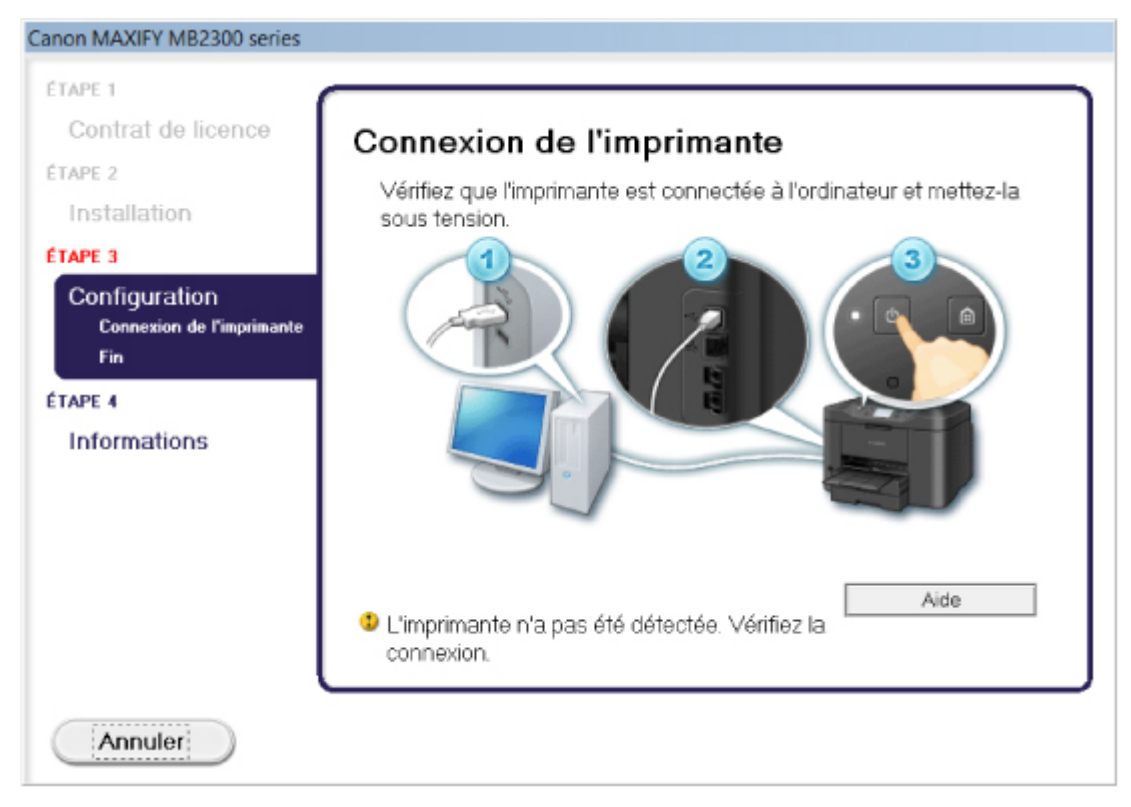

#### Remarque

• La mention L'imprimante n'a pas été détectée. Vérifiez la connexion. peut être affichée selon l'ordinateur que vous utilisez.

Contrôle 1 Assurez-vous que le câble USB est correctement connecté à la machine et à l'ordinateur.

Contrôle 2 Suivez les procédures ci-dessous pour connecter de nouveau la machine et l'ordinateur.

- 1. Mettez la machine hors tension.
- 2. Débranchez le câble USB de la machine et de l'ordinateur, puis connectez-le de nouveau.
- 3. Mettez la machine sous tension.

Contrôle 3 Si vous ne parvenez pas à résoudre le problème, suivez la procédure décrite ci-dessous pour réinstaller les pilotes MP Drivers.

- 1. Cliquez sur **Annuler**.
- 2. Cliquez sur Recommencer dans l'écran Échec de l'installation.
- Cliquez sur Quitter dans l'écran « MAXIFY XXX » (où « XXX » est le nom de votre machine), puis retirez le CD-ROM.
- 4. Mettez la machine hors tension.
- 5. Redémarrez l'ordinateur.
- 6. Assurez-vous d'avoir fermé toutes les applications ouvertes.
- 7. Insérez à nouveau le CD-ROM, puis installez les MP Drivers.

#### Dans les autres situations :

Réinstallez les MP Drivers.

Si les MP Drivers n'ont pas été installés correctement, désinstallez-les MP Drivers, redémarrez l'ordinateur, puis réinstallez les MP Drivers.

Suppression des MP Drivers inutiles

Si vous réinstallez les pilotes MP Drivers, installez les pilotes MP Drivers avec le CD-ROM d'installation ou depuis notre site Web.

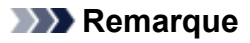

 Si le programme d'installation a été interrompu en raison d'une erreur Windows, le système est peut-être instable. Dans ce cas, vous ne pourrez peut-être pas installer les pilotes. Redémarrez votre ordinateur avant de le réinstaller.

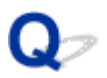

# Easy-WebPrint EX ne démarre pas ou le menu Easy-WebPrint EX ne s'affiche pas

# A

Si Easy-WebPrint EX ne démarre pas ou si son menu ne s'affiche pas dans Internet Explorer, vérifiez les points suivants.

# Contrôle 1 Canon Easy-WebPrint EX apparaît-il dans le menu Barres d'outils du menu Affichage d'Internet Explorer ?

Si **Canon Easy-WebPrint EX** n'est pas affiché, Easy-WebPrint EX n'est pas installé sur votre ordinateur. Installez la dernière mise à jour Easy-WebPrint EX sur votre ordinateur depuis notre site Web.

#### Remarque

- Si Easy-WebPrint EX n'est pas installé sur votre ordinateur, un message vous demandant si vous souhaitez l'installer peut s'afficher dans la zone de notification du Bureau. Cliquez sur le message, puis suivez les instructions s'affichant sur l'écran de l'ordinateur pour installer Easy-WebPrint EX.
- Pendant l'installation ou le téléchargement d'Easy-WebPrint EX, il est nécessaire d'avoir accès à Internet.

# Contrôle 2 Canon Easy-WebPrint EX est-il sélectionné dans le menu Barres d'outils du menu Affichage d'Internet Explorer ?

Si Canon Easy-WebPrint EX n'est pas sélectionné, Easy-WebPrint EX est désactivé. Sélectionnez Canon Easy-WebPrint EX pour l'activer.

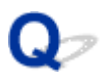

# Procédure de mise à jour des MP Drivers dans un environnement réseau

# A

Téléchargez au préalable la dernière version des MP Drivers.

Pour obtenir les derniers MP Drivers, accédez à notre site Web via Internet et téléchargez les MP Drivers plus récents correspondant à votre modèle.

Désinstallez les pilotes MP Drivers, puis installez les MP Drivers les plus récents selon la procédure habituelle. Dans l'écran de sélection de la méthode de connexion, sélectionnez **Utiliser l'imprimante avec une connexion réseau sans fil** ou **Utiliser l'imprimante avec une connexion réseau filaire** en fonction de la méthode utilisée. La machine sera automatiquement détectée sur le réseau.

Après avoir vérifié que la machine est bien détectée, installez les MP Drivers en suivant les instructions à l'écran.

#### >>>> Remarque

• Vous pouvez utiliser la machine sur un réseau sans avoir à reconfigurer l'ordinateur.

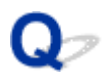

## Désinstallation de IJ Network Tool.

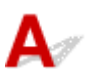

Suivez les étapes ci-dessous pour désinstaller IJ Network Tool de votre ordinateur.

#### >>>> Important

- Même si IJ Network Tool est désinstallé, vous pouvez imprimer et faxer sur le réseau ou numériser à partir de l'ordinateur. Cependant, vous ne pourrez pas modifier les paramètres réseau à partir du réseau.
- Connectez-vous à un compte utilisateur bénéficiant de privilèges administrateur.
- 1. Pour désinstaller IJ Network Tool, procédez comme suit.
  - Sous Windows 8.1 ou Windows 8 :
    - 1. Sélectionnez **Panneau de configuration** en cliquant sur l'icône **Paramètres** du **Bureau**, puis sur **Programmes** et enfin sur **Programmes et fonctionnalités**.
    - Sélectionnez Canon IJ Network Tool dans la liste des programmes, puis cliquez sur Désinstaller.

Si l'écran Contrôle de compte d'utilisateur apparaît, cliquez sur Continuer.

- · Sous Windows 7 ou Windows Vista :
  - 1. Cliquez sur Démarrer > Panneau de configuration > Programmes > Programmes et fonctionnalités.
  - 2. Sélectionnez Canon IJ Network Tool dans la liste des programmes, puis cliquez sur Désinstaller.

Si l'écran Contrôle de compte d'utilisateur apparaît, cliquez sur Continuer.

- Sous Windows XP :
  - Cliquez sur Démarrer > Panneau de configuration > Ajouter/Suppression de programmes.
  - 2. Sélectionnez Canon IJ Network Tool dans la liste des programmes, puis cliquez sur Supprimer.
- 2. Cliquez sur **Oui** lorsque le message de confirmation apparaît.

Lorsque le message vous demandant de redémarrer l'ordinateur s'affiche, cliquez sur **OK** pour le redémarrer.

# À propos des erreurs/messages affichés

- En cas d'erreur
- Un message relatif au télécopieur s'affiche sur l'écran d'attente de fax
- > Un message s'affiche

# En cas d'erreur

Lorsqu'une erreur survient pendant l'impression (s'il n'y a plus de papier dans la machine ou si un bourrage papier survient, par exemple), un message de dépannage s'affiche automatiquement. Suivez la procédure adéquate décrite dans le message.

En cas d'erreur, un code de support (numéro de l'erreur) s'affiche sur l'écran de l'ordinateur ou sur l'écran tactile.

• Lorsqu'un code support et un message s'affichent à l'écran :

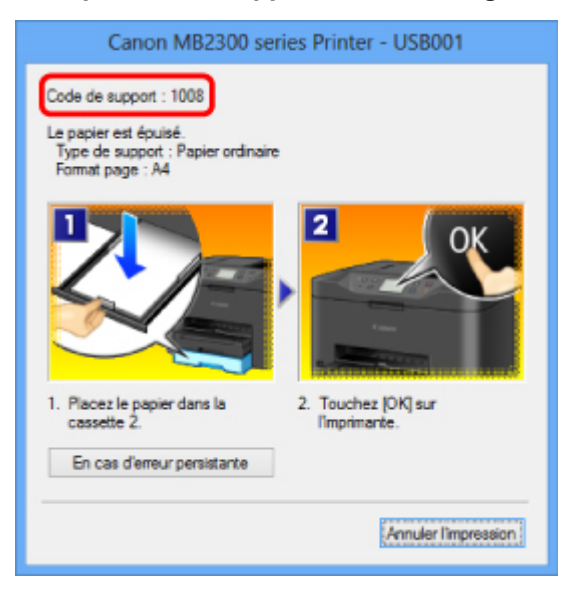

· Lorsqu'un code de support et un message s'affichent sur l'écran tactile :

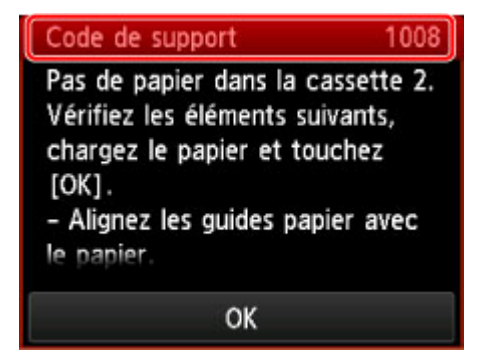

Pour plus d'informations sur la résolution des erreurs avec les codes de support, reportez-vous à la section Liste des codes de support.

#### Remarque

 Vous pouvez vérifier les actions par rapport aux erreurs avec les codes de support sur votre ordinateur ou sur l'écran tactile en recherchant un code de support.

Cliquez ici pour lancer une recherche

Pour plus d'informations sur la résolution des erreurs sans aucun code de support, reportez-vous à la section <u>Un message s'affiche</u>.

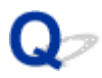

# Un message relatif au télécopieur s'affiche sur l'écran d'attente de fax

# A

Si un message d'erreur s'affiche sur l'écran d'attente de fax, prenez les mesures correspondantes décrites ci-dessous.

| Message                                                                      | Action                                                                                                    |
|------------------------------------------------------------------------------|----------------------------------------------------------------------------------------------------|
| Recomposition<br>automatique                                                 | La machine attend pour recomposer le numéro du destinataire parce que la ligne était occupée<br>ou que le destinataire ne répondait pas lorsque vous avez tenté d'envoyer un document. Attendez<br>que la machine recompose automatiquement le numéro. Si vous souhaitez annuler la<br>recomposition automatique, attendez que la machine commence à composer le numéro, puis<br>appuyez sur le bouton <b>Arrêt (Stop)</b> . Pour ce faire, vous pouvez également supprimer le<br>document de la mémoire de la machine.             |
| Impossible<br>d'utiliser cette<br>composition de<br>groupe.<br>Répertoire ## | <ul> <li>* ## représente un numéro à deux chiffres.</li> <li>La composition groupe ne peut pas être spécifiée dans la fonction de composition en ligne.</li> <li>Spécifiez le destinataire.</li> </ul>                                                                                                    |
| Raccrochez le<br>téléphone.                                                  | Le combiné n'est pas placé correctement dans son support.<br>Replacez correctement le combiné.                                                                                                    |
| Réessayez en<br>noir et blanc.                                               | La machine à télécopier du destinataire ne prend pas en charge les couleurs.<br>Appuyez sur le bouton <b>Noir (Black)</b> pour renvoyer le fax.<br>Vous pouvez également sélectionner <b>Envoyer en noir &amp; blanc</b> pour <b>Transmission couleur</b><br>dans <b>Paramètres FAX avancés</b> sous <b>Paramètres fax</b> . La machine convertit des documents en<br>couleur en données en noir et blanc si la machine à télécopier du destinataire ne prend pas en<br>charge l'envoi de fax en couleur.<br>Paramètres FAX avancés |
| Echec de la<br>connexion.                                                    | Le câble de ligne téléphonique avec une prise modulaire n'est peut-être pas branché correctement.<br>Assurez-vous que le câble est correctement branché et renvoyez le fax après quelques instants.<br>Si vous ne parvenez toujours pas à envoyer un fax, sélectionnez <b>Désactivé</b> pour <b>Détection</b><br><b>tonalité composée</b> dans <b>Paramètres FAX avancés</b> sous <b>Paramètres fax</b> .                                                                                                    |
| Reçu en<br>mémoire.                                                          | <ul> <li>Si la machine reçoit un fax dans les situations suivantes, la machine ne sera pas en mesure d'imprimer le fax reçu et celui-ci sera stocké dans la mémoire de la machine. Une fois le problème résolu comme indiqué, le fax stocké dans la mémoire de la machine est imprimé automatiquement.</li> <li>La quantité d'encre restante est insuffisante pour imprimer un fax : Remplacez la cartouche d'encre.</li> </ul>                                                                                                    |

#### Remplacement d'une cartouche d'encre

#### Remarque

 Vous pouvez configurer la machine pour l'obliger à imprimer des fax même si l'encre est épuisée.

# Définissez Imprimer si encre épuisée dans Paramètres d'impression auto sous Paramètres fax sur Imprimer.

Toutefois, une partie ou l'intégralité du fax risque de ne pas s'imprimer s'il n'y a plus d'encre.

Par ailleurs, le contenu du fax ne sera pas enregistré dans la mémoire de la machine.

Si l'encre est épuisée, nous vous conseillons de sélectionner l'option **Ne pas imprimer** pour **Docs reçus** dans **Paramètres d'impression auto** sous **Paramètres fax** afin de stocker le fax reçu dans la mémoire de la machine. Une fois que vous avez remplacé la cartouche d'encre et sélectionné **Imprimer** pour **Docs reçus** dans **Paramètres d'impression auto**, le fax enregistré dans la mémoire de la machine sera automatiquement imprimé.

Paramètres d'impression auto

• Il n'y a plus de papier :

Chargez du papier, puis touchez OK sur l'écran tactile.

• Un format de papier différent de celui indiqué par Form. p. dans Paramètres papier FAX est chargé :

Chargez le même format de papier que celui indiqué par **Form. p.**, puis touchez **OK** sur l'écran tactile.

· Vous avez appuyé sur le bouton Arrêt (Stop) pour annuler l'impression d'un fax :

Appuyez sur le bouton ACCUEIL (HOME) et touchez FAX pour reprendre l'impression du fax.

• Ne pas imprimer est sélectionné pour Docs reçus dans Paramètres d'impression auto sous Paramètres fax :

Vous pouvez imprimer les fax stockés dans la mémoire de la machine à partir de l'écran **Référence mémoire** du menu Fax.

Impression d'un document dans la mémoire de la machine

#### Remarque

 Pour imprimer automatiquement les fax reçus, sélectionnez Imprimer pour Docs reçus dans Paramètres d'impression auto sous Paramètres fax.

#### Paramètres d'impression auto

 Si vous n'avez pas imprimé le fax stocké dans la mémoire de la machine (par exemple, si vous n'avez pas résolu le problème en appuyant sur le bouton Arrêt (Stop)), vous pouvez le supprimer ou l'imprimer ultérieurement puisqu'il se trouve dans la mémoire de la machine.

Document stocké dans la mémoire de la Machine

# Occupé/Pas de signal • Le numéro du destinataire que vous avez composé est occupé. Attendez quelques instants et réessayez. Nouvel envoi de fax (Recomposer un numéro occupé) • Le numéro de fax/téléphone que vous avez composé est incorrect. Vérifiez le numéro de téléphone/fax et réessayez.

 La machine à télécopier du destinataire n'a pas répondu (après toutes les tentatives de recomposition automatique).

|                                 | Demandez au destinataire de vérifier sa machine à télécopier. Pour un appel à l'étranger, ajoutez des pauses au numéro enregistré.                                                                                                    |
|---------------------------------|----------------------------------------------------------------------------------------------------|
|                                 | Le destinataire n'utilise pas une machine à télécopier G3.                                                                                                    |
|                                 | La machine ne peut pas envoyer ou recevoir des documents vers/depuis une machine à télécopier incompatible avec la norme G3. Prenez contact avec le destinataire et demandez-<br>lui de vérifier si sa machine à télécopier est compatible G3.                                                                                              |
|                                 | Le paramètre de tonalités/d'impulsions de la machine est incorrect.                                                                                                    |
|                                 | Configurez la machine en fonction de la ligne téléphonique que vous utilisez.                                                                                                    |
|                                 | Définition du type de ligne téléphonique                                                                                                    |
| La mémoire est<br>saturée.      | La mémoire de la machine est saturée parce que celle-ci a envoyé/reçu un trop grand nombre de documents ou un document trop détaillé.                                                                                                    |
|                                 | Imprime les fax reçus stockés dans la mémoire de la machine ou les enregistre sur la clé USB flash, et les supprime de la mémoire de la machine.                                                                                                    |
|                                 | Document stocké dans la mémoire de la Machine                                                                                                    |
|                                 | Si vous envoyez un fax, renvoyez-le. Si ce message s'affiche toujours, supprimez les fax reçus stockés dans la mémoire de la machine, divisez les fax pour l'envoi et renvoyez-les.                                                                                                    |
|                                 | Si vous recevez un fax, demandez à l'expéditeur de renvoyer les fax.                                                                                                    |
| Attente<br>traitement de        | Les fax reçus n'ont pas été enregistrés automatiquement sur la clé USB flash car la clé USB flash n'est pas connectée ou est en lecture seule.                                                                                                    |
| document.                       | Les fax reçus sont stockés dans la mémoire de la machine. Insérez une clé USB flash accessible en lecture, puis enregistrez manuellement les fax reçus sur la clé USB flash.                                                                                                    |
|                                 | Enregistrement d'un document placé dans la mémoire de la machine sur une clé USB flash                                                                                                    |
|                                 | <ul> <li>Les fax reçus n'ont pas été transférés vers le dossier partagé sur l'ordinateur car la machine<br/>n'est pas connectée à l'ordinateur ou parce que le paramètre du dossier partagé a changé.</li> </ul>                                                                                                    |
|                                 | Les fax reçus sont stockés dans la mémoire de la machine. Connectez la machine à<br>l'ordinateur, puis transférez manuellement les fax reçus vers le dossier partagé sur<br>l'ordinateur.                                                                                                    |
|                                 | Transfert d'un document stocké dans la mémoire de la machine vers le dossier partagé sur l'ordinateur                                                                                                    |
|                                 | Supprimez les fax inutiles de la mémoire de la machine après les avoir enregistrés sur la clé USB flash, les avoir transférés vers le dossier partagé sur l'ordinateur ou les avoir imprimés.                                                                                                    |
|                                 | Suppression d'un document dans la mémoire de la machine                                                                                                    |
| Infos fax ne<br>corresp. pas.   | L'émission a été annulée parce que la machine n'a pas pu détecter les informations de la machine à télécopier du destinataire ou parce que les informations ne correspondaient pas au numéro composé. Ce message s'affiche lorsque le paramètre Vérifier infos REC fax dans Contrôle de sécurité sous Paramètres fax est défini sur Activé. |
|                                 | Pour plus d'informations, reportez-vous à la section <u>Envoi de fax après la vérification des</u><br>informations (Vérification des informations du destinataire).                                                                                                    |
| Réception refusée.              | La réception a été refusée parce que le fax correspond à la condition de refus spécifiée par le paramètre <b>Refus réception fax.</b> dans <b>Contrôle de sécurité</b> sous <b>Paramètres fax</b> .                                                                                                    |
|                                 | Pour plus d'informations, reportez-vous à la section Refus de la réception de fax.                                                                                                    |
| En attente de<br>sortie du rapp | Si la machine reçoit un fax dans les situations suivantes, la machine ne sera pas en mesure d'imprimer les rapports. Une fois le problème résolu comme indiqué, les rapports sont imprimés automatiquement.                                                                                                    |
|                                 | La quantité d'encre restante est insuffisante pour imprimer un rapport :                                                                                                    |

| Remplacez la cartouche d'encre.                                                                                             |
|----------------------------------------------------------------------------------------------------|
| Remplacement d'une cartouche d'encre                                                                                        |
| <ul> <li>Il n'y a plus de papier :</li> </ul>                                                                               |
| Chargez du papier, puis touchez <b>OK</b> sur l'écran tactile.                                                              |
| <ul> <li>Un format de papier différent de celui indiqué par Form. p. dans Paramètres papier FAX est<br/>chargé :</li> </ul> |
| Chargez le même format de papier que celui indiqué par <b>Form. p.</b> , puis touchez <b>OK</b> sur l'écran tactile.        |
| <ul> <li>Vous avez appuyé sur le bouton Arrêt (Stop) pour annuler l'impression d'un rapport :</li> </ul>                    |
| Appuyez sur le bouton <b>ACCUEIL (HOME)</b> et touchez <b>FAX</b> pour reprendre l'impression du rapport.                   |

# Un message s'affiche

Cette section décrit certaines erreurs ou certains messages.

#### **N** Remarque

 Un code de support (numéro de l'erreur) s'affiche sur l'écran de l'ordinateur ou sur l'écran tactile pour certaines erreurs ou certains messages. Pour plus d'informations sur les erreurs indiquées par des codes de support, reportez-vous à la section <u>Liste des codes de support</u>.

Si un message s'affiche sur l'écran tactile, reportez-vous à la section ci-dessous.

• Un message d'erreur s'affiche sur l'écran tactile

Si un message s'affiche sur l'écran de l'ordinateur, reportez-vous à la section ci-dessous.

- Erreur au niveau de l'impression recto verso automatique
- Erreur relative au débranchement du cordon d'alimentation s'affiche
- Erreur d'écriture/Erreur de sortie/Erreur de communication
- <u>Autres messages d'erreur</u>
- L'écran Inkjet Printer/Scanner/Fax Extended Survey Program s'affiche

# **Q**Un message d'erreur s'affiche sur l'écran tactile

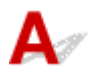

Vérifiez le message et prenez les mesures appropriées.

#### · Données types pris en charge pas enregistrées.

- La clé USB flash ne contient aucun document ou donnée d'image lisible par cette machine.
- Dans certains cas (lorsque le nom de fichier ou le chemin d'accès contient certains caractères, par exemple), la machine ne reconnaît pas le fichier. Utilisez uniquement des caractères alphanumériques.
- Les données des photos modifiées ou traitées sur un ordinateur doivent être imprimées à partir de l'ordinateur.

#### Remarque

- Lorsque vous sélectionnez une photo qui a été traitée sur ordinateur, « ? » s'affiche sur l'écran tactile.
- Impression du PDF spécifié impossible. Erreur lors de la numérisation du fichier, format non pris en charge ou fichier trop volumineux.
  - Vérifiez que le fichier PDF est imprimable à partir d'une clé USB flash. Pour plus d'informations, reportez-vous à la section <u>Impression de documents (fichiers PDF) enregistrés sur une clé USB</u> <u>flash</u>.

#### Remarque

 Les noms des fichiers PDF s'affichent même si ceux-ci ne peuvent pas être imprimés depuis la clé USB flash. Il est conseillé de vérifier si ces fichiers PDF sont imprimables. Les fichiers PDF ne peuvent pas être imprimés lorsqu'une des conditions suivantes est remplie.

- L'écran **Détails** ne s'affiche pas pour le fichier PDF que vous voulez imprimer.
- Des caractères autres que le nom de la machine ou IJ Scan Utility s'affichent dans Créé par sur l'écran Détails.
- « ? » est affiché sur l'écran d'aperçu.
- Les données modifiées ou traitées sur un ordinateur doivent être imprimées à partir de l'ordinateur.
- Données non imprimables dans le fichier PDF spécifié. Certaines parties ne peuvent pas être imprimées.

Les fichiers PDF qui contiennent de nombreux graphiques ou images haute résolution peuvent perdre ces données ou s'interrompre avant la fin de l'impression. Dans ce cas, effectuez l'impression depuis l'ordinateur.

• Vérifiez la taille de page et touchez [OK].

Le format du papier chargé est différent de celui spécifié dans le paramètre de format de papier.

Chargez le même format de papier que celui indiqué par le paramètre de format de papier, puis touchez **OK**.

 Périphérique incorrectement mis hors tension la dernière fois. Appuyez sur le bouton lors de la mise hors tension.

Le cordon d'alimentation a peut-être été débranché en dernier alors que la machine était encore sous tension.

Touchez **OK** sur l'écran tactile pour supprimer le message d'erreur.

#### **N** Remarque

 Reportez-vous à la section <u>Note relative au débranchement du cordon d'alimentation</u> pour débrancher le cordon d'alimentation.

#### Le cordon alim. a été débranché et les docs non envoyés/reçus en mémoire sont perdus.

Une coupure de courant s'est produite ou le cordon d'alimentation a été débranché alors que les fax sont stockés dans la mémoire de la machine.

#### >>>> Important

- En cas de coupure de courant ou si vous débranchez le cordon d'alimentation, tous les fax stockés dans la mémoire de la machine sont supprimés.
- Pour plus d'informations sur la déconnexion du cordon d'alimentation, reportez-vous à la section <u>Note relative au débranchement du cordon d'alimentation</u>.

Touchez OK sur l'écran tactile.

Une fois que vous avez touché **OK**, la liste des fax supprimés de la mémoire de la machine (RAPPORT D'EFFACEMENT DE LA MEMOIRE) est imprimée.

Pour plus d'informations, reportez-vous à la section Récapitulatif des rapports et listes.

#### Impossible de se connecter au serveur. Patientez un instant et réessayez.

Impossible de se connecter correctement à l'ordinateur en raison d'une erreur de communication. Si vous avez essayé d'accéder à un site de partage des photos, vos photos ont peut-être été supprimées.

Touchez **OK** sur l'écran tactile pour supprimer le message d'erreur, patientez quelques instants, puis essayez à nouveau.

# Erreur au niveau de l'impression recto verso automatique

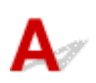

Contrôle Reportez-vous à la section <u>Impression recto verso automatique impossible</u> et prenez les mesures appropriées.

# **Q** Erreur relative au débranchement du cordon d'alimentation s'affiche

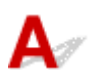

Le cordon d'alimentation a peut-être été débranché alors que la machine était encore sous tension.

Vérifiez le message d'erreur apparaissant sur l'ordinateur, puis cliquez sur OK.

La machine commence à imprimer.

Reportez-vous à la section <u>Note relative au débranchement du cordon d'alimentation</u> pour débrancher le cordon d'alimentation.

#### Important

 Si vous débranchez le cordon d'alimentation, tous les fax stockés dans la mémoire de la machine sont supprimés.

# QPErreur d'écriture/Erreur de sortie/Erreur de communication

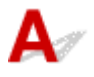

Contrôle 1 Si le témoin **ALIMENTATION (POWER)** est éteint, assurez-vous que le câble d'alimentation est branché, puis mettez la machine sous tension.

Si le voyant **ALIMENTATION (POWER)** clignote, cela signifie que la machine est en cours d'initialisation. Attendez que le voyant **ALIMENTATION (POWER)** cesse de clignoter et reste allumé.

Contrôle 2 Assurez-vous que le port de l'imprimante est correctement configuré dans le pilote d'imprimante.

\* Dans les instructions suivantes, « XXX » correspond au nom de votre machine.

- 1. Connectez-vous à l'aide d'un compte utilisateur bénéficiant de privilèges administrateur.
- 2. Sélectionnez les éléments comme indiqué ci-dessous :
  - Sous Windows 8.1 ou Windows 8, sélectionnez Panneau de configuration en cliquant sur l'icône Paramètres du Bureau, puis sur Matériel et audio et enfin sur Périphériques et imprimantes.
  - · Dans Windows 7, sélectionnez Périphériques et imprimantes dans le menu Démarrer.
  - Sous Windows Vista, sélectionnez le menu Démarrer > Panneau de configuration > Matériel et audio > Imprimantes.
  - Sous Windows XP, sélectionnez le menu Démarrer > Panneau de configuration > Imprimantes et autres périphériques > Imprimantes et télécopieurs.
- 3. Ouvrez les propriétés du pilote d'imprimante de la machine.
  - Sous Windows 8.1, Windows 8 ou Windows 7, cliquez avec le bouton droit sur l'icône « Canon XXX series Printer » (où « XXX » est le nom de votre machine), puis sélectionnez Propriétés de l'imprimante.
  - Sous Windows Vista ou Windows XP, cliquez avec le bouton droit sur l'icône « Canon XXX series Printer » (où « XXX » représente le nom de votre machine), puis sélectionnez **Propriétés**.
- 4. Cliquez sur l'onglet Ports afin de vérifier les paramètres du port.

Vérifiez qu'un port appelé « USBnnn » (où « n » est un nombre) accompagné de la mention « Canon XXX series Printer » dans la colonne **Imprimante** est sélectionné pour **Impression sur les ports suivants**.

#### **NAME** Remarque

- Si vous utilisez la machine sur un réseau, le nom de port de la machine est affiché sous la forme CNBJNP\_xxxxxxxxxx xxxxxxxx est la chaîne de caractères générée à partir de l'adresse MAC ou une chaîne de caractères spécifiée par l'utilisateur lors de la configuration de la machine.
- · Si le paramètre est incorrect :

Réinstallez les pilotes MP Drivers à l'aide du CD-ROM d'installation ou depuis notre site Web.

• L'impression ne démarre pas alors que la machine est raccordée à l'ordinateur via un câble USB et que le port « USBnnn » est sélectionné :

Sous Windows 8.1 ou Windows 8, sélectionnez **My Printer** dans l'écran **Démarrer** pour démarrer **My Printer**. Si **My Printer** n'apparaît pas dans l'écran **Démarrer**, sélectionnez l'icône **Rechercher**, puis recherchez « **My Printer** ».

Définissez le port d'imprimante adéquat sous **Diagnostic et réparation de l'imprimante**. Suivez les instructions à l'écran pour définir le port d'imprimante, puis sélectionnez le nom de votre machine.

Sous Windows 7, Windows Vista ou Windows XP, cliquez sur **Démarrer**, puis sélectionnez **Tous les programmes**, **Canon Utilities**, **Canon My Printer**, **Canon My Printer** et enfin **Diagnostic et réparation de l'imprimante**. Suivez les instructions à l'écran pour définir le port d'imprimante, puis sélectionnez le nom de votre machine.

Si le problème n'est pas résolu, réinstallez les pilotes MP Drivers avec le CD-ROM d'installation ou depuis notre site Web.

• L'impression ne démarre pas même alors que le port « CNBJNP\_xxxxxxxxx » est sélectionné si vous utilisez la machine sur un réseau :

LancezIJ Network Tool et sélectionnez « CNBJNP\_xxxxxxxx », ainsi que confirmé à l'étape 4, puis associez le port à l'imprimante à l'aide du paramètre **Associer un port** du menu **Paramètres**.

Si le problème n'est pas résolu, réinstallez les pilotes MP Drivers avec le CD-ROM d'installation ou depuis notre site Web.

#### Contrôle 3 Assurez-vous que la machine est correctement connectée à l'ordinateur.

Si la machine est raccordée à l'ordinateur à l'aide d'un câble USB, assurez-vous que le câble USB est correctement raccordé à la machine et à l'ordinateur, puis vérifiez les points suivants :

- Si vous utilisez un périphérique relais, tel qu'un concentrateur USB, débranchez-le, raccordez la machine directement à l'ordinateur, puis relancez l'impression. Si l'impression démarre normalement, le problème vient du périphérique relais. Contactez le revendeur du périphérique relais pour plus d'informations.
- Il peut également y avoir un problème avec le câble USB. Remplacez le câble USB et relancez l'impression.

Si vous utilisez la machine sur un réseau câblé, vérifiez que la machine est connectée à l'aide d'un câble réseau ou qu'elle est correctement configurée.

#### Contrôle 4 Vérifiez que les pilotes MP Drivers sont installés correctement.

Désinstallez les pilotes MP Drivers en suivant la procédure décrite dans la section Suppression des MP Drivers inutiles, puis réinstallez les pilotes MP Drivers à l'aide du CD-ROM d'installation ou à partir de notre site Web.

Contrôle 5 Si la machine est connectée à l'ordinateur à l'aide d'un câble USB, vérifiez l'état du périphérique sur l'ordinateur.

Procédez comme suit pour vérifier l'état du périphérique.

1. Ouvrez le gestionnaire de périphériques sur votre ordinateur, comme illustré ci-dessous.

Si l'écran Contrôle de compte d'utilisateur s'affiche, suivez les instructions à l'écran.

- · Sous Windows 8.1 ou Windows 8, sélectionnez Panneau de configuration en cliquant sur l'icône Paramètres du Bureau, puis sur Matériel et audio et enfin sur Gestionnaire de périphériques.
- Sous Windows 7 ou Windows Vista, sélectionnez Panneau de configuration, Matériel et audio, puis Gestionnaire de périphériques.
- Sous Windows XP, cliquez sur Panneau de configuration, Performances et maintenance, Système, puis sélectionnez Gestionnaire de périphériques dans Matériel.
- 2. Double-cliquez sur Contrôleurs de bus USB, puis sur Prise en charge d'impression USB.

Si l'écran de propriétés Prise en charge d'impression USB ne s'affiche pas, assurez-vous que la machine est correctement connectée à l'ordinateur.

Contrôle 3 Assurez-vous que la machine est correctement connectée à l'ordinateur.

3. Cliquez sur l'onglet Général et assurez-vous qu'aucun périphérique n'est signalé comme défaillant. Si une erreur de périphérique s'affiche, reportez-vous à l'aide Windows pour résoudre l'erreur.

# Autres messages d'erreur

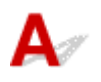

Contrôle Si un message d'erreur apparaît en dehors de l'écran d'état de l'imprimante, procédez comme suit :

· « Traitement impossible : espace disque insuffisant »

Supprimez les fichiers inutiles pour augmenter la quantité d'espace libre sur le disque.

#### · « Traitement impossible : mémoire insuffisante »

Fermez les autres applications en cours d'exécution pour augmenter la mémoire disponible.

Si vous ne parvenez toujours pas à imprimer, redémarrez l'ordinateur et relancez l'impression.

#### · « Pilote d'imprimante introuvable »

Désinstallez les pilotes MP Drivers en suivant la procédure décrite dans la section <u>Suppression des MP</u> <u>Drivers inutiles</u>, puis réinstallez les pilotes MP Drivers à l'aide du CD-ROM d'installation ou à partir de notre site Web.

#### • « Impossible d'imprimer Nom de l'application - Nom du fichier »

Relancez l'impression une fois le travail en cours terminé.

# L'écran Inkjet Printer/Scanner/Fax Extended Survey Program s'affiche

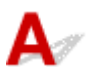

Si le programme d'enquête étendue Imprimante/Scanneur/Fax Inkjet est installé, l'écran de confirmation vous demandant l'autorisation d'envoyer les informations relatives à l'utilisation de l'imprimante et du logiciel d'application apparaît chaque mois pendant environ dix ans.

Lisez les instructions affichées à l'écran et suivez la procédure décrite ci-dessous.

| 9                                                                                                    | Canon Inkjet Printer/Scanner/Fax Extended Survey Program                                                                                                    | × |  |
|----------------------------------------------------------------------------------------------------|----------------------------------------------------------------------------------------------------|---|--|
|                                                                                                    | Merci de votre coopération dans Inkjet Printer/Scanner/Fax Extended Survey Program.                                                                                                    |   |  |
|                                                                                                    | Afin de développer et de commercialiser des produits répondant toujours mieux aux attentes de ses<br>clients, Canon a besoin que les informations cl-dessous, relatives à votre produit Canon, soient envoyées<br>via Internet à Canon (ou, si vous utilisez votre produit Canon en Chine, à un organisme de recherche<br>détenant une licence légale). |   |  |
| I. Informations relatives à votre imprimante à jet d'encre/scanner/fax Canon     Version, langue et paramètres d'affichage du SE de l'ordinateur     Oriver de l'imprimante et rapports d'utilisation du logiciel                                                                   |                                                                                                    |   |  |
| <ol> <li>Informations relatives à votre imprimante à jet d'encre/fax Canon</li> <li>Numéro d'identification de l'imprimante, date et heure de l'installation, informations sur la consommation d'encre,<br/>nombre de feuilles imprimées et informations sur l'entretien</li> </ol> |                                                                                                    |   |  |
| Si l'utilisation de votre produit Canon est partagée, les informations collectives enregistrées sur le produit partagé seront<br>envoyées.                                                                                                    |                                                                                                    |   |  |
| Si vous acceptez les modalités ci-dessus, cliquez sur [J'accepte]. Sinon, cliquez sur [Je refuse].                                                                                                    |                                                                                                    |   |  |
| Pour désinstaller ce programme, cliquez sur [Désinstaller]. Le programme est alors désinstallé et l'enquête s'arrête à ce stade.                                                                                                    |                                                                                                    |   |  |
| 😵 Désinstaller                                                                                                    |                                                                                                    |   |  |
|                                                                                                    | Je refuse J'accepte                                                                                                    | ] |  |

#### · Si vous acceptez de participer au programme d'enquête :

Cliquez sur **J'accepte**, puis suivez les instructions à l'écran. Les informations relatives à l'utilisation de l'imprimante sont envoyées via Internet. Si vous avez suivi les instructions affichées à l'écran, les informations seront transmises automatiquement à partir du deuxième envoi et l'écran de confirmation ne s'affichera plus.

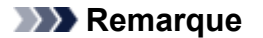

 Lors de l'envoi des informations, il est possible qu'un écran d'avertissement (relatif à la sécurité sur Internet, par exemple) s'affiche. Dans ce cas, vérifiez que le nom du programme est IJPLMUI.exe, puis autorisez-le.

- Si vous décochez la case Envoyer automatiquement à partir de la prochaine fois, les informations ne seront pas transmises automatiquement à partir du deuxième envoi et un écran de confirmation apparaîtra lors de la prochaine enquête. Pour envoyer les informations automatiquement, reportez-vous à la section Modification du paramètre de l'écran de confirmation :.
- Si vous ne voulez pas participer au programme d'enquête :

Cliquez sur **Je refuse**. L'écran de confirmation se ferme et le programme d'enquête est ignoré. L'écran de confirmation s'affichera à nouveau dans un mois.

• Pour désinstaller le programme d'enquête étendue Imprimante/Scanneur/Fax Inkjet :

Pour désinstaller le programme Inkjet Printer/Scanner/Fax Extended Survey Program, cliquez sur **Désinstaller**, puis suivez les instructions à l'écran.

- Modification du paramètre de l'écran de confirmation :
  - 1. Sélectionnez les éléments comme indiqué ci-dessous :
    - Sous Windows 8.1 ou Windows 8, sélectionnez Panneau de configuration en cliquant sur l'icône Paramètres du Bureau, puis sur Programmes et enfin sur Programmes et fonctionnalités.
    - Sous Windows 7 ou Windows Vista, sélectionnez le menu Démarrer > Panneau de configuration > Programmes > Programmes et fonctionnalités.
    - Sous Windows XP, sélectionnez le menu Démarrer > Panneau de configuration > Ajouter/ Suppression de programmes.

#### Remarque

 Sous Windows 8.1, Windows 8, Windows 7 ou Windows Vista, une boîte de dialogue de confirmation ou d'avertissement peut apparaître lors de l'installation, de la désinstallation ou du lancement du logiciel.

Ce message s'affiche lorsque des droits d'administration sont nécessaires pour effectuer une tâche.

Si vous êtes connecté en tant qu'administrateur, suivez les instructions à l'écran.

- 2. Sélectionnez le programme Canon Inkjet Printer/Scanner/Fax Extended Survey Program.
- 3. Sélectionnez Modifier.

Si vous sélectionnez **Oui** après avoir suivi les instructions affichées, l'écran de confirmation s'affichera lors de la prochaine enquête.

Si vous sélectionnez Non, les informations seront envoyées automatiquement.

#### Remarque

 Si vous sélectionnez Désinstaller (ou Supprimer sous Windows XP), le programme d'enquête étendue Imprimante/Scanneur/Fax Inkjet est désinstallé. Suivez les instructions affichées à l'écran.

## Si vous ne pouvez pas résoudre le problème

Contactez le revendeur de votre machine ou le centre de service si vous n'arrivez pas à résoudre le problème à l'aide des explications de ce chapitre.

L'équipe du service d'assistance Canon est formée pour offrir un support technique répondant aux besoins des clients.

#### 1 Attention

- Si la machine émet des bruits inhabituels, de la fumée ou des odeurs, mettez-la hors tension immédiatement. Débranchez le cordon d'alimentation de la prise murale et contactez le revendeur ou le centre de service. Ne tentez jamais de réparer ou démonter la machine vous-même.
- Toute tentative de réparation ou de démontage de la machine par les clients entraînera la nullité de la garantie, qu'elle soit arrivée à terme ou non.

Rassemblez les informations suivantes avant de prendre contact avec le centre de service :

- Nom du produit :
  - \* Le nom de votre machine est indiqué sur la couverture du guide d'installation.
- Numéro de série : reportez-vous au guide d'installation
- · Détails du problème
- · Etapes suivies pour tenter de résoudre le problème et résultat obtenu

#### Liste des codes de support

Lorsqu'une erreur se produit, le code de support apparaît sur l'écran tactile et sur l'écran de l'ordinateur.

Un « code support » est le numéro de l'erreur. Il apparaît accompagné d'un message d'erreur.

Lorsqu'une erreur se produit, vérifiez le code de support affiché sur l'écran tactile ou sur l'écran de l'ordinateur et adoptez les mesures appropriées.

#### Un code de support apparaît sur l'écran tactile et sur l'écran de l'ordinateur

```
• 1000 à 1ZZZ
    <u>1007</u> <u>1008</u> <u>1200</u> <u>1300</u> <u>1303</u> <u>1310</u>
    <u>1313 1314 1575 1600 1660 1688</u>
    <u>1700</u> <u>1701</u> <u>1754</u> <u>1755</u> <u>1872</u> <u>1873</u>
    <u>1874</u> <u>1890</u>
• 2000 à 2ZZZ
    <u>2001</u> <u>2002</u> <u>2111</u> <u>2112</u> <u>2113</u> <u>2121</u>
    <u>2122 2500 2700 2801 2802 2803</u>
• 4000 à 4ZZZ
    <u>4100</u> <u>4103</u> <u>4104</u>
• 5000 à 5ZZZ
    <u>5011</u> <u>5012</u> <u>5040</u> <u>5100</u> <u>5102</u> <u>5103</u>
    <u>5104</u> <u>5105</u> <u>5200</u> <u>5203</u>
                                            <u>5204</u> <u>5205</u>
    5206 5207 5208 5209 5400 5500
    5501 5B00 5B01 5C01
• 6000 à 6ZZZ
    <u>6000</u> <u>6500</u> <u>6502</u> <u>6800</u> <u>6801</u> <u>6900</u>
    <u>6901</u> <u>6902</u> <u>6910</u> <u>6911</u> <u>6920</u> <u>6921</u>
    <u>6930</u> <u>6931</u> <u>6932</u> <u>6933</u> <u>6936</u> <u>6937</u>
    <u>6938</u> <u>6939</u> <u>693A</u> <u>6940</u> <u>6941</u> <u>6942</u>
```

<u>6943</u> <u>6944</u> <u>6945</u> <u>6946</u>

#### • 7000 à 2ZZZ

 7100
 7200
 7201
 7202
 7203
 7204

 7205
 7300

 • 9000 à 2ZZZ
 9000
 9500

 • A000 à ZZZZ
 8202
 8203
 8204
 8502
 8503
 8504

 6
 6000
 6000
 6000
 6000
 6000
 6000
 6000
 6000
 6000
 6000
 6000
 6000
 6000
 6000
 6000
 6000
 6000
 6000
 6000
 6000
 6000
 6000
 6000
 6000
 6000
 6000
 6000
 6000
 6000
 6000
 6000
 6000
 6000
 6000
 6000
 6000
 6000
 6000
 6000
 6000
 6000
 6000
 6000
 6000
 6000
 6000
 6000
 6000
 6000
 6000
 6000
 6000
 6000
 6000
 6000
 6000
 6000
 6000
 6000
 6000
 6000
 6000
 6000
 6000
 6000
 6000
 6000
 6000
 6000
 6000
 6000
 6000
 6000
 6000
 6000
 6000
 6000
 6000

Pour obtenir plus d'informations sur le code de support en cas de bourrage papier, vous pouvez également vous reporter à la section <u>Liste des codes de support (en cas de bourrage papier)</u>.

# Liste des codes de support (en cas de bourrage papier)

Si le papier est coincé, retirez-le en suivant la procédure adaptée à chaque cas.

• Si le papier est coincé dans le panneau avant :

<u>1300</u>

• Si le papier est coincé dans le capot arrière :

<u>1303</u>

• Si le papier s'est coincé dans le capot arrière lorsque le papier imprimé s'est introduit dans la machine :

<u>1313</u>

• Si le papier est coincé dans le capot arrière lors de l'impression recto/verso automatique :

<u>1314</u>

• Si le document est coincé dans le CAD :

2801

• Autres cas :

Dans les autres situations

## 1300

#### Cause

Le papier est coincé dans le panneau avant.

#### Action

Si le papier est coincé dans le panneau avant, retirez-le en suivant la procédure indiquée ci-dessous.

#### Important

• Vous ne pouvez pas mettre la machine hors tension pendant la transmission ou la réception d'un fax, ou si des fax non reçus ou non transmis sont stockés dans la mémoire de la machine.

Assurez-vous que la machine a terminé l'envoi ou la réception de tous les fax avant de débrancher le cordon d'alimentation.

Si vous débranchez le cordon d'alimentation, tous les fax stockés dans la mémoire de la machine sont supprimés.

#### Remarque

- Si vous devez mettre la machine hors tension pour retirer du papier coincé lors de l'impression, appuyez sur le bouton Arrêt (Stop) pour annuler les travaux en cours d'impression avant de couper l'alimentation de la machine.
- 1. Ouvrez le panneau avant.

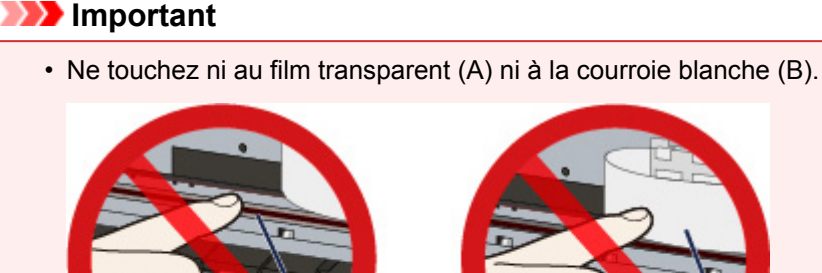

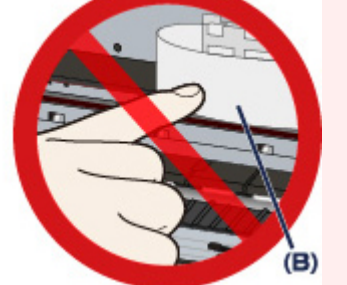

Si du papier ou vos mains entrent en contact avec ces parties et les salissent ou les éraflent, cela risque d'endommager la machine.

2. Assurez-vous que le papier coincé ne se trouve pas sous le support de tête d'impression.

Si le papier coincé se trouve sous le support de tête d'impression, déplacez le support de tête d'impression vers la droite ou vers la gauche, selon le moyen le plus facile, afin d'enlever le papier.

Lorsque vous déplacez le support de tête d'impression, appuyez à droite ou à gauche du support de tête d'impression avec le bout des doigts et faites glisser le support de tête d'impression lentement vers le bord droit ou gauche.

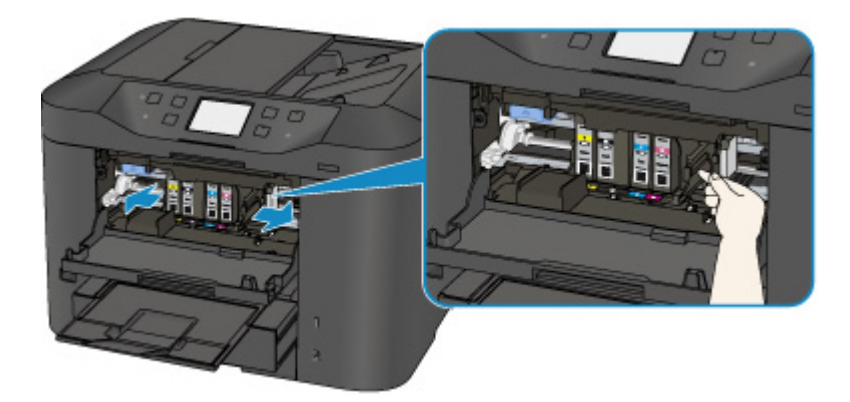

3. Saisissez le papier coincé avec vos mains.

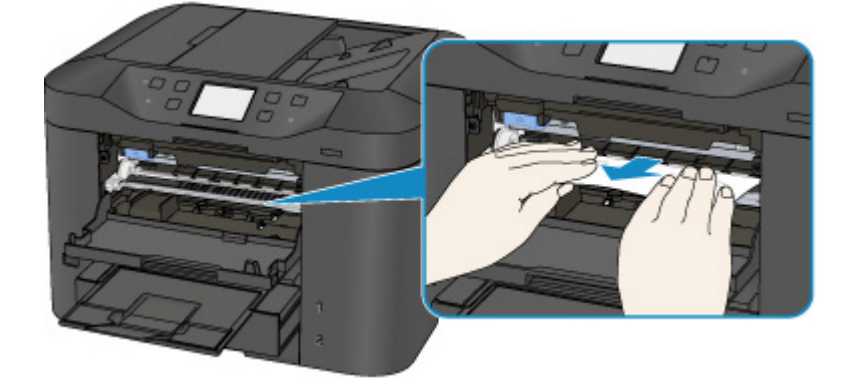

Si le papier est enroulé sur lui-même, retirez-le.

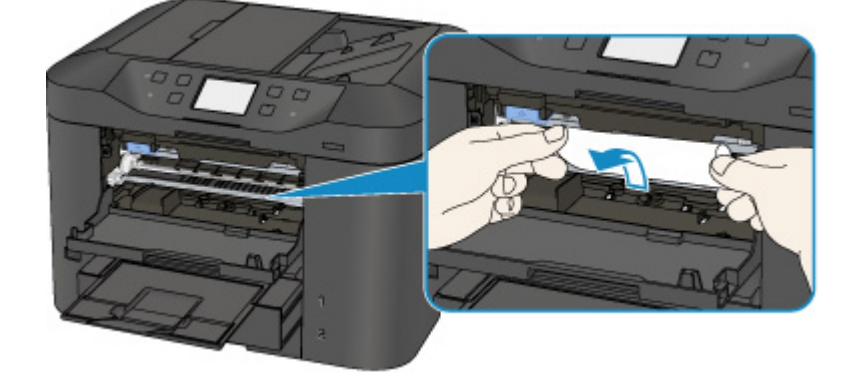

4. Retirez lentement le papier coincé pour éviter de le déchirer.

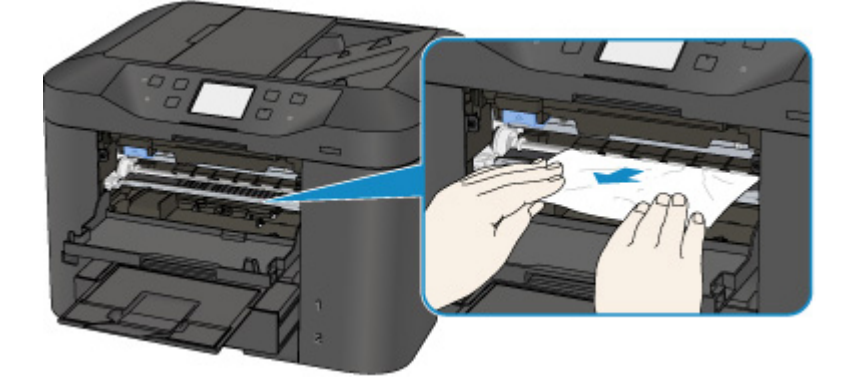

5. Assurez-vous que tout le papier coincé est retiré.
Si le papier se déchire, il est possible qu'un morceau reste dans la machine. Vérifiez les points suivants et retirez les morceaux de papier, le cas échéant.

- Le morceau de papier se trouve-t-il sous le support de tête d'impression ?
- · Le petit morceau de papier se trouve-t-il à l'intérieur de la machine ?
- Le morceau de papier se trouve-t-il dans l'espace situé à droite ou à gauche (C) à l'intérieur de la machine ?

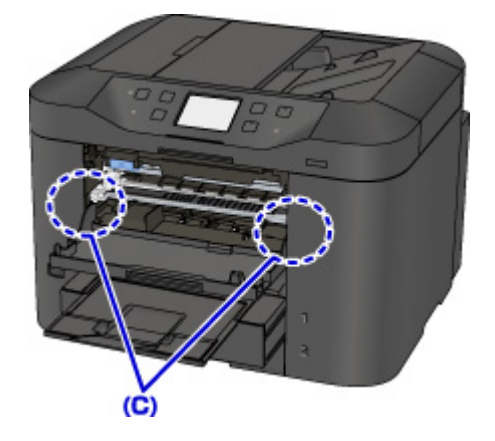

- 6. Fermez le panneau avant.
- 7. Rechargez du papier, puis touchez **OK** sur l'écran tactile de la machine.
  - En cas de bourrage papier pendant l'impression des fax ou pendant le rapport de fax :

Une fois que vous avez retiré le papier coincé et touché **OK** sur l'écran tactile de la machine, la machine reprend l'impression à partir de la page où le bourrage papier s'est produit.

• En cas de bourrage papier pendant l'impression à partir d'un ordinateur ou pendant une copie :

Une fois que vous avez retiré le papier coincé et touché **OK** sur l'écran tactile de la machine, la machine reprend l'impression à partir de la page suivante où le bourrage papier s'est produit.

La page concernée lors du bourrage papier n'ayant pas été imprimée, relancez l'impression si nécessaire.

Lorsqu'un bourrage papier se produit au cours d'une impression ou d'une copie recto/verso, l'ordre d'impression ou de copie peut être différent de celui attendu si vous reprenez l'impression après avoir retiré le papier coincé. Dans ce cas, annulez l'impression et relancez-la complètement.

Lorsqu'un bourrage papier se produit pendant l'impression mise en page, la copie 2 sur 1 ou la copie 4 sur 1, il est possible que certaines pages ne soient pas imprimées si vous reprenez l'impression après avoir retiré le papier coincé. Dans ce cas, annulez l'impression et relancez-la complètement.

• Si vous avez mis la machine hors tension en prenant les mesures appropriées suite au bourrage papier :

Toutes les tâches d'impression présentes dans la file d'attente sont annulées. Relancez l'impression si nécessaire.

#### **Remarque**

• Lors du rechargement du papier, vérifiez que vous utilisez le papier adapté à l'impression et que vous le placez correctement.

Alignez les guides papier avec les deux bords du papier lorsque vous chargez du papier.

- Si le message relatif au bourrage papier s'affiche sur l'écran tactile de la machine ou sur l'écran de l'ordinateur lorsque vous recommencez à imprimer après avoir retiré tout le papier coincé, il est possible qu'il reste un morceau de papier à l'intérieur de la machine. Dans ce cas, vérifiez qu'il ne reste plus de morceau de papier coincé à l'intérieur de la machine.
- Il est conseillé d'utiliser un autre papier que le format A5 pour imprimer des documents contenant des photos ou des graphiques. Autrement, le papier imprimé peut gondoler et provoquer des bourrages papier.

Si vous ne parvenez pas à enlever le papier, si le papier se déchire à l'intérieur de la machine ou si l'erreur de bourrage papier persiste après enlèvement du papier coincé, contactez le centre de service.

### Cause

Le papier est coincé dans le capot arrière.

## Action

Si le papier est coincé dans le capot arrière, retirez-le en suivant la procédure indiquée ci-dessous.

#### Important

• Vous ne pouvez pas mettre la machine hors tension pendant la transmission ou la réception d'un fax, ou si des fax non reçus ou non transmis sont stockés dans la mémoire de la machine.

Assurez-vous que la machine a terminé l'envoi ou la réception de tous les fax avant de débrancher le cordon d'alimentation.

Si vous débranchez le cordon d'alimentation, tous les fax stockés dans la mémoire de la machine sont supprimés.

#### Remarque

- Si vous devez mettre la machine hors tension pour retirer du papier coincé lors de l'impression, appuyez sur le bouton Arrêt (Stop) pour annuler les travaux en cours d'impression avant de couper l'alimentation de la machine.
- 1. Tournez la machine pour que l'arrière de la machine soit face à vous.

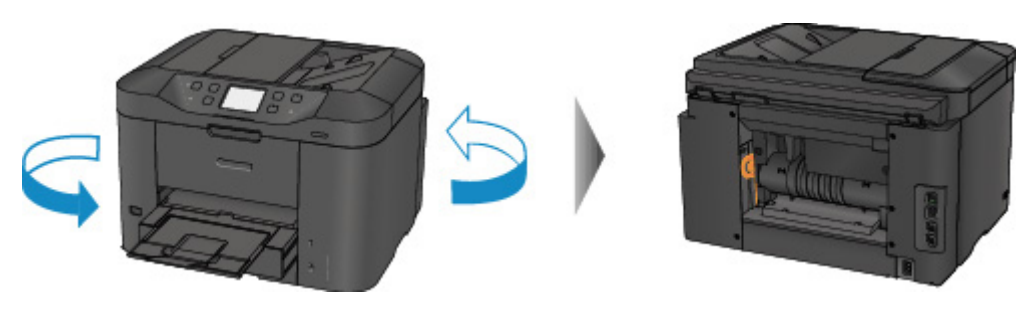

2. Si le matériau protecteur du capot arrière est toujours en place, retirez-le.

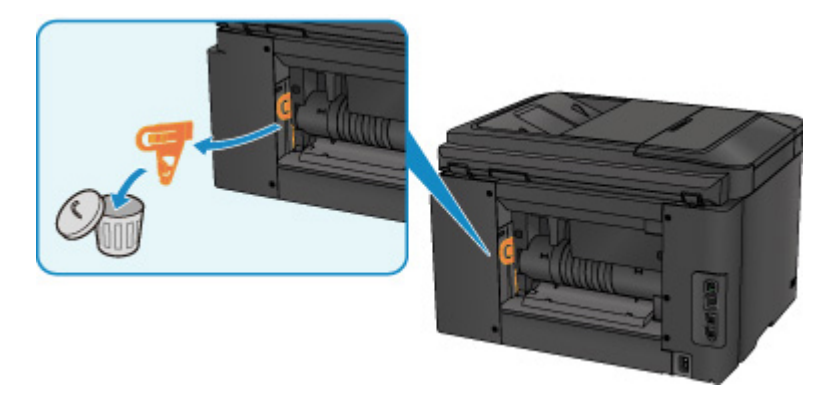

3. Ouvrez le capot arrière.

Faites glissez le capot arrière vers la gauche, puis ouvrez-le.

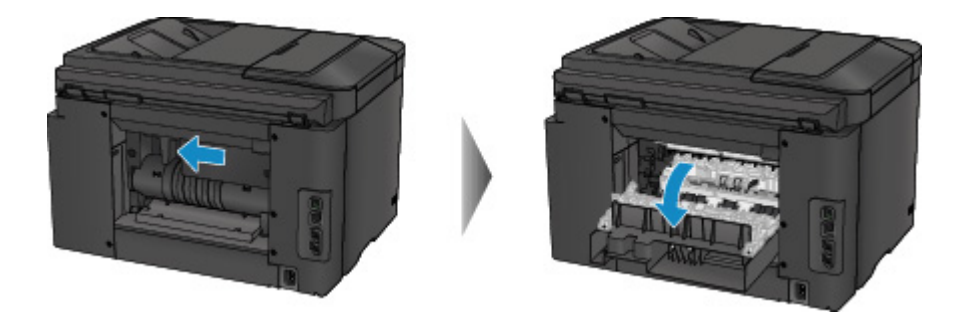

4. Tirez doucement sur le papier.

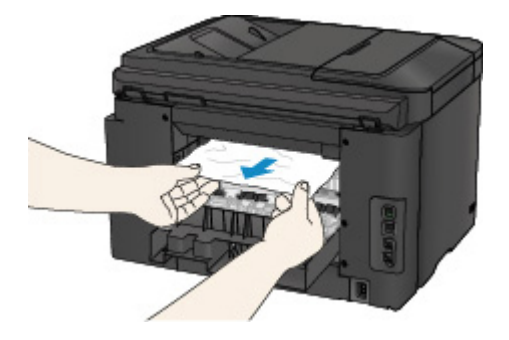

#### **NAME** Remarque

- Ne touchez pas les parties internes de la machine.
- Si vous ne parvenez pas à tirer sur le papier, essayez ce qui suit.
  - Mettez la machine hors tension, puis sous tension.

Il est possible que le papier soit éjecté automatiquement.

- Déployez le bac de sortie papier.
- Il devient facile de tirer sur le papier.
- 5. Fermez doucement le capot arrière.

Fermez le capot arrière, puis faites-le glisser vers la droite.

Faites glisser le capot arrière pour que le  $\Delta$  repère du capot arrière s'aligne sur le  $\nabla$  repère de la machine.

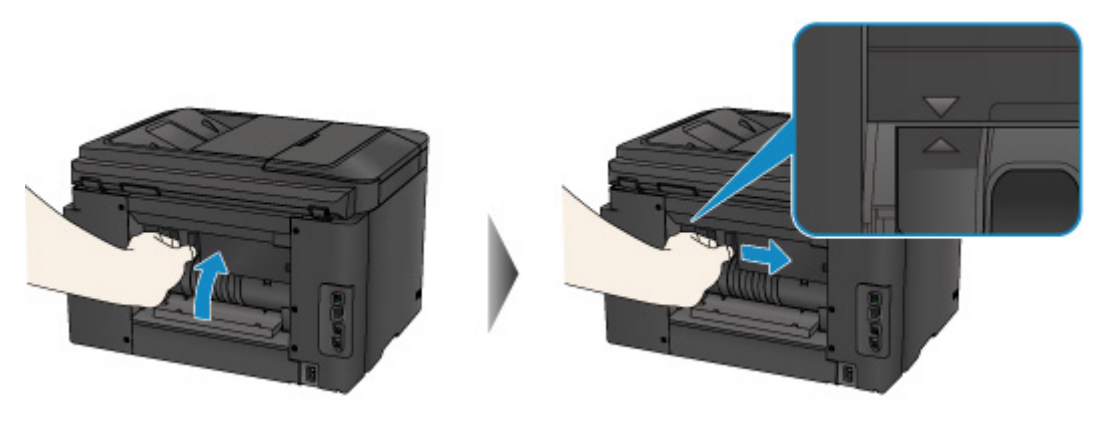

- 6. Rechargez du papier, puis touchez **OK** sur l'écran tactile de la machine.
  - En cas de bourrage papier pendant l'impression des fax ou pendant le rapport de fax :

Une fois que vous avez retiré le papier coincé et touché **OK** sur l'écran tactile de la machine, la machine reprend l'impression à partir de la page où le bourrage papier s'est produit.

• En cas de bourrage papier pendant l'impression à partir d'un ordinateur ou pendant une copie :

Une fois que vous avez retiré le papier coincé et touché **OK** sur l'écran tactile de la machine, la machine reprend l'impression à partir de la page suivante où le bourrage papier s'est produit.

La page concernée lors du bourrage papier n'ayant pas été imprimée, relancez l'impression si nécessaire.

Lorsqu'un bourrage papier se produit au cours d'une impression ou d'une copie recto/verso, l'ordre d'impression ou de copie peut être différent de celui attendu si vous reprenez l'impression après avoir retiré le papier coincé. Dans ce cas, annulez l'impression et relancez-la complètement.

Lorsqu'un bourrage papier se produit pendant l'impression mise en page, la copie 2 sur 1 ou la copie 4 sur 1, il est possible que certaines pages ne soient pas imprimées si vous reprenez l'impression après avoir retiré le papier coincé. Dans ce cas, annulez l'impression et relancez-la complètement.

• Si vous avez mis la machine hors tension en prenant les mesures appropriées suite au bourrage papier :

Toutes les tâches d'impression présentes dans la file d'attente sont annulées. Relancez l'impression si nécessaire.

#### **NANG** Remarque

 Lors du rechargement du papier, vérifiez que vous utilisez le papier adapté à l'impression et que vous le placez correctement.

Alignez les guides papier avec les deux bords du papier lorsque vous chargez du papier.

• Il est conseillé d'utiliser un autre papier que le format A5 pour imprimer des documents contenant des photos ou des graphiques. Autrement, le papier imprimé peut gondoler et provoquer des bourrages papier.

Si vous ne parvenez pas à enlever le papier, si le papier se déchire à l'intérieur de la machine ou si l'erreur de bourrage papier persiste après enlèvement du papier coincé, contactez le centre de service.

### Cause

Le papier s'est coincé dans le capot arrière lorsque le papier imprimé s'est introduit dans la machine.

### Action

Si le papier s'est coincé dans le capot arrière lorsque le papier imprimé s'est introduit dans la machine, retirez-le en suivant la procédure indiquée ci-dessous.

#### Important

- Si le papier s'accumule au niveau de la fente d'éjection du papier, il peut s'introduire dans la machine, entraînant ainsi un bourrage papier à l'intérieur de la machine. Retirez le papier imprimé du bac de sortie papier avant que celui-ci ne contienne 75 feuilles.
- Vous ne pouvez pas mettre la machine hors tension pendant la transmission ou la réception d'un fax, ou si des fax non reçus ou non transmis sont stockés dans la mémoire de la machine.

Assurez-vous que la machine a terminé l'envoi ou la réception de tous les fax avant de débrancher le cordon d'alimentation.

Si vous débranchez le cordon d'alimentation, tous les fax stockés dans la mémoire de la machine sont supprimés.

#### Remarque

- Si vous devez mettre la machine hors tension pour retirer du papier coincé lors de l'impression, appuyez sur le bouton Arrêt (Stop) pour annuler les travaux en cours d'impression avant de couper l'alimentation de la machine.
- 1. Tournez la machine pour que l'arrière de la machine soit face à vous.

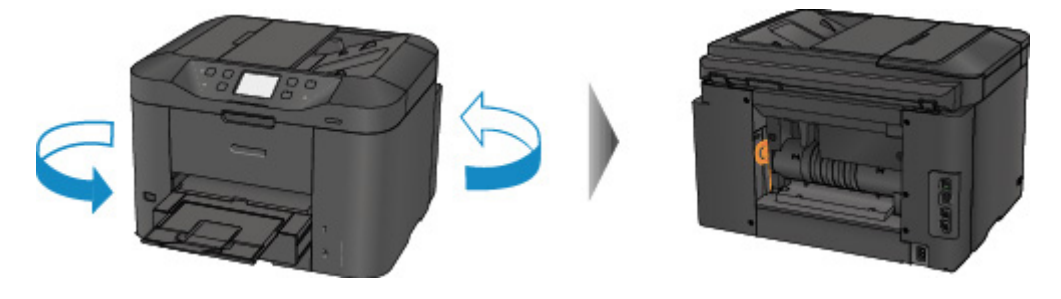

2. Si le matériau protecteur du capot arrière est toujours en place, retirez-le.

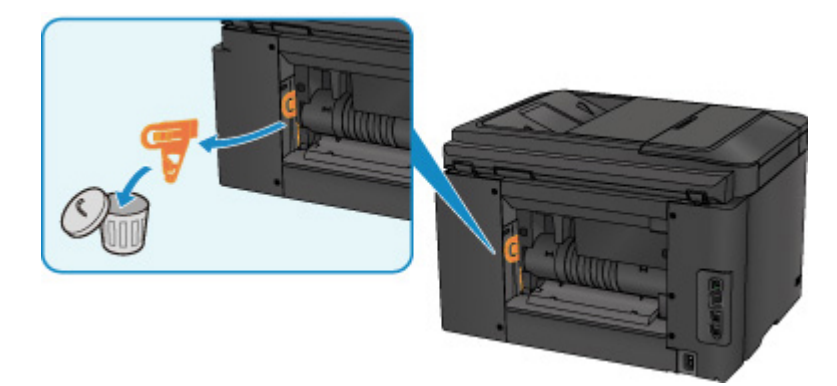

3. Ouvrez le capot arrière.

Faites glissez le capot arrière vers la gauche, puis ouvrez-le.

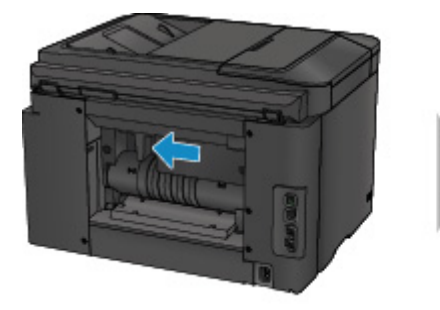

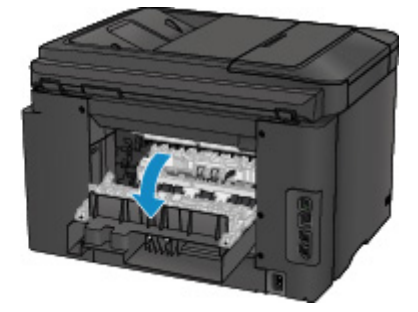

4. Tirez doucement sur le papier.

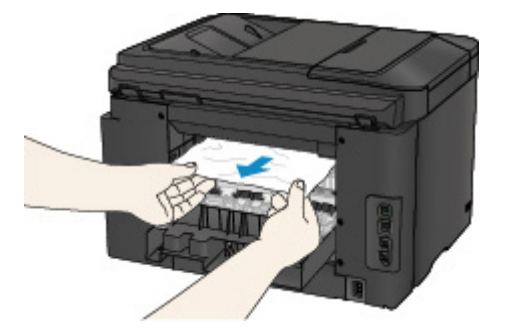

#### **NN** Remarque

- Ne touchez pas les parties internes de la machine.
- Si vous ne parvenez pas à tirer sur le papier, essayez ce qui suit.
  - Mettez la machine hors tension, puis sous tension.

Il est possible que le papier soit éjecté automatiquement.

- Déployez le bac de sortie papier.
- Il devient facile de tirer sur le papier.
- 5. Fermez doucement le capot arrière.

Fermez le capot arrière, puis faites-le glisser vers la droite.

Faites glisser le capot arrière pour que le  $\Delta$  repère du capot arrière s'aligne sur le  $\nabla$  repère de la machine.

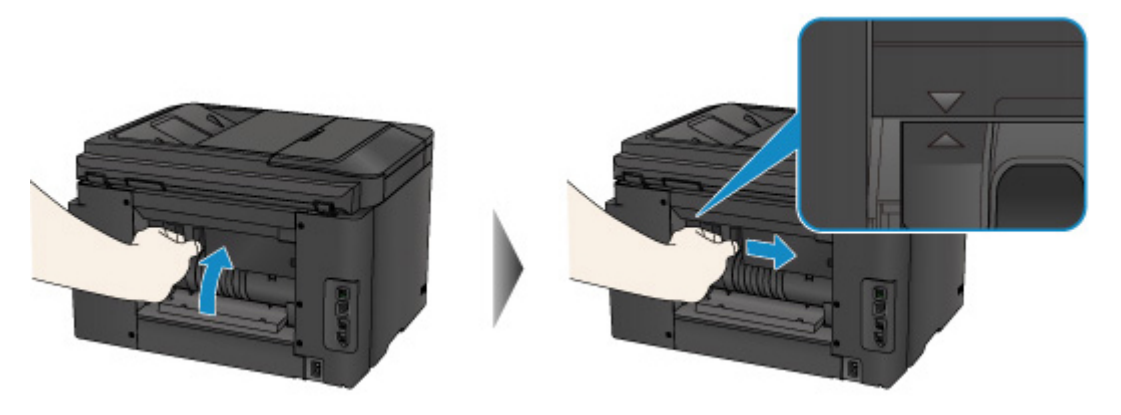

6. Rechargez du papier, puis touchez **OK** sur l'écran tactile de la machine.

• En cas de bourrage papier pendant l'impression des fax ou pendant le rapport de fax :

Une fois que vous avez retiré le papier coincé et touché **OK** sur l'écran tactile de la machine, la machine reprend l'impression à partir de la page où le bourrage papier s'est produit.

• En cas de bourrage papier pendant l'impression à partir d'un ordinateur ou pendant une copie :

Une fois que vous avez retiré le papier coincé et touché **OK** sur l'écran tactile de la machine, la machine reprend l'impression à partir de la page suivante où le bourrage papier s'est produit.

La page concernée lors du bourrage papier n'ayant pas été imprimée, relancez l'impression si nécessaire.

Lorsqu'un bourrage papier se produit au cours d'une impression ou d'une copie recto/verso, l'ordre d'impression ou de copie peut être différent de celui attendu si vous reprenez l'impression après avoir retiré le papier coincé. Dans ce cas, annulez l'impression et relancez-la complètement.

Lorsqu'un bourrage papier se produit pendant l'impression mise en page, la copie 2 sur 1 ou la copie 4 sur 1, il est possible que certaines pages ne soient pas imprimées si vous reprenez l'impression après avoir retiré le papier coincé. Dans ce cas, annulez l'impression et relancez-la complètement.

 Si vous avez mis la machine hors tension en prenant les mesures appropriées suite au bourrage papier :

Toutes les tâches d'impression présentes dans la file d'attente sont annulées. Relancez l'impression si nécessaire.

#### Remarque

 Lors du rechargement du papier, vérifiez que vous utilisez le papier adapté à l'impression et que vous le placez correctement.

Alignez les guides papier avec les deux bords du papier lorsque vous chargez du papier.

Si vous ne parvenez pas à enlever le papier, si le papier se déchire à l'intérieur de la machine ou si l'erreur de bourrage papier persiste après enlèvement du papier coincé, contactez le centre de service.

### Cause

Le papier est coincé dans le capot arrière lors de l'impression recto/verso automatique.

### Action

Si le papier est coincé dans le capot arrière lors de l'impression recto/verso automatique, retirez-le en suivant la procédure indiquée ci-dessous.

#### Important

• Vous ne pouvez pas mettre la machine hors tension pendant la transmission ou la réception d'un fax, ou si des fax non reçus ou non transmis sont stockés dans la mémoire de la machine.

Assurez-vous que la machine a terminé l'envoi ou la réception de tous les fax avant de débrancher le cordon d'alimentation.

Si vous débranchez le cordon d'alimentation, tous les fax stockés dans la mémoire de la machine sont supprimés.

#### Remarque

- Si vous devez mettre la machine hors tension pour retirer du papier coincé lors de l'impression, appuyez sur le bouton Arrêt (Stop) pour annuler les travaux en cours d'impression avant de couper l'alimentation de la machine.
- 1. Tournez la machine pour que l'arrière de la machine soit face à vous.

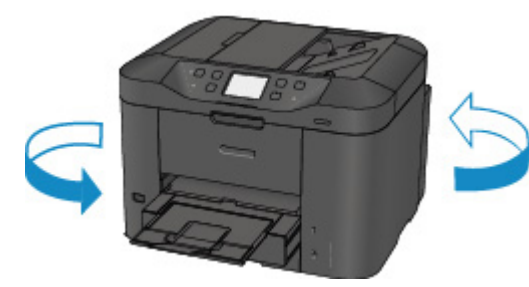

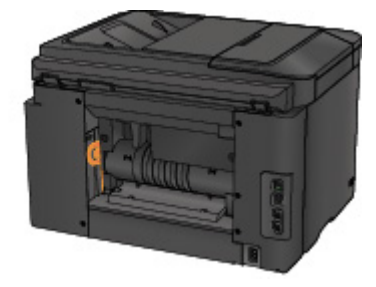

2. Si le matériau protecteur du capot arrière est toujours en place, retirez-le.

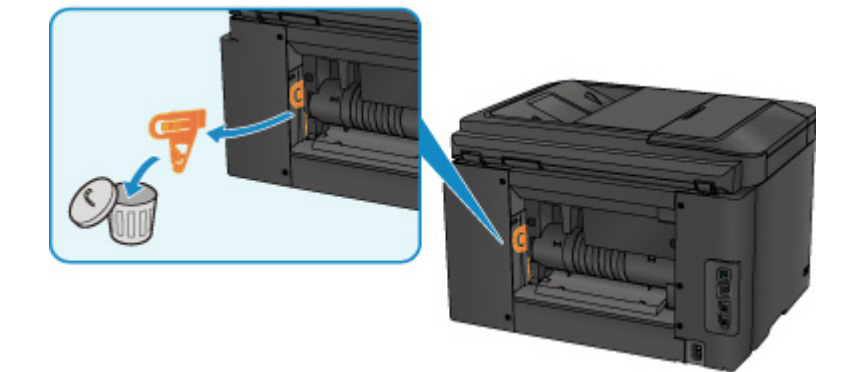

3. Ouvrez le capot arrière.

Faites glissez le capot arrière vers la gauche, puis ouvrez-le.

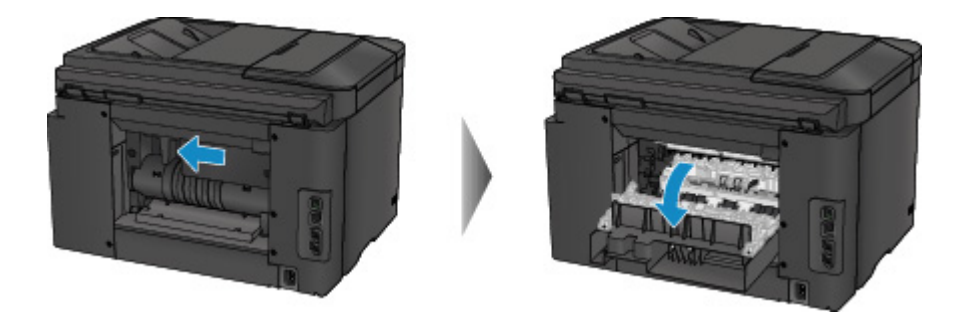

4. Tirez doucement sur le papier.

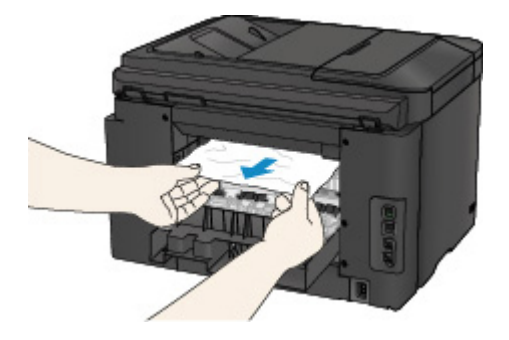

#### **NAME** Remarque

- Ne touchez pas les parties internes de la machine.
- Si vous ne parvenez pas à tirer sur le papier, essayez ce qui suit.
  - Mettez la machine hors tension, puis sous tension.

Il est possible que le papier soit éjecté automatiquement.

- Déployez le bac de sortie papier.
- Il devient facile de tirer sur le papier.
- 5. Fermez doucement le capot arrière.

Fermez le capot arrière, puis faites-le glisser vers la droite.

Faites glisser le capot arrière pour que le  $\Delta$  repère du capot arrière s'aligne sur le  $\nabla$  repère de la machine.

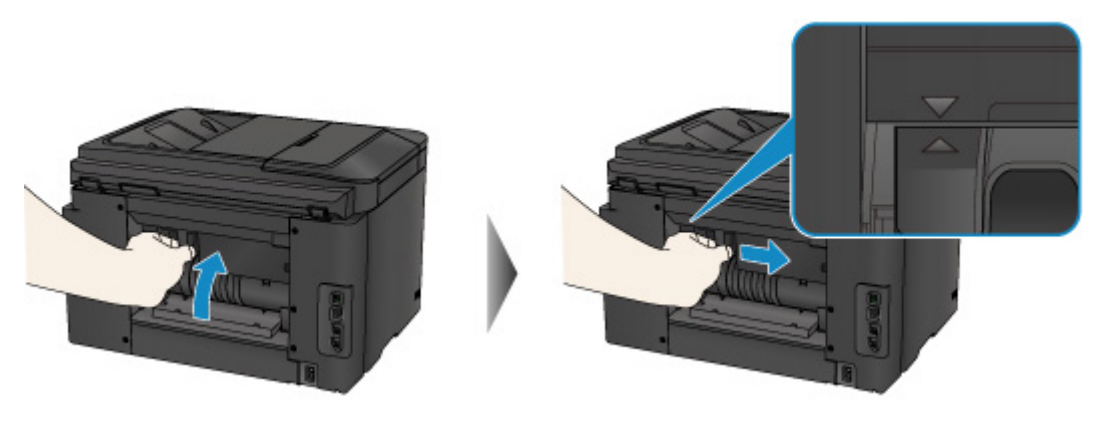

- 6. Rechargez du papier, puis touchez **OK** sur l'écran tactile de la machine.
  - En cas de bourrage papier pendant l'impression des fax ou pendant le rapport de fax :

Une fois que vous avez retiré le papier coincé et touché **OK** sur l'écran tactile de la machine, la machine reprend l'impression à partir de la page où le bourrage papier s'est produit.

• En cas de bourrage papier pendant l'impression à partir d'un ordinateur ou pendant une copie :

Une fois que vous avez retiré le papier coincé et touché **OK** sur l'écran tactile de la machine, la machine reprend l'impression à partir de la page suivante où le bourrage papier s'est produit.

La page concernée lors du bourrage papier n'ayant pas été imprimée, relancez l'impression si nécessaire.

Lorsqu'un bourrage papier se produit au cours d'une impression ou d'une copie recto/verso, l'ordre d'impression ou de copie peut être différent de celui attendu si vous reprenez l'impression après avoir retiré le papier coincé. Dans ce cas, annulez l'impression et relancez-la complètement.

Lorsqu'un bourrage papier se produit pendant l'impression mise en page, la copie 2 sur 1 ou la copie 4 sur 1, il est possible que certaines pages ne soient pas imprimées si vous reprenez l'impression après avoir retiré le papier coincé. Dans ce cas, annulez l'impression et relancez-la complètement.

• Si vous avez mis la machine hors tension en prenant les mesures appropriées suite au bourrage papier :

Toutes les tâches d'impression présentes dans la file d'attente sont annulées. Relancez l'impression si nécessaire.

#### Remarque

• Lors du rechargement du papier, vérifiez que vous utilisez le papier adapté à l'impression et que vous le placez correctement.

Alignez les guides papier avec les deux bords du papier lorsque vous chargez du papier.

Si vous ne parvenez pas à enlever le papier, si le papier se déchire à l'intérieur de la machine ou si l'erreur de bourrage papier persiste après enlèvement du papier coincé, contactez le centre de service.

#### Cause

Le document est coincé dans le CAD.

## Action

Pour extraire le document, procédez comme suit :

#### Important

• Vous ne pouvez pas mettre la machine hors tension pendant la transmission ou la réception d'un fax, ou si des fax non reçus ou non transmis sont stockés dans la mémoire de la machine.

Assurez-vous que la machine a terminé l'envoi ou la réception de tous les fax avant de débrancher le cordon d'alimentation.

Si vous débranchez le cordon d'alimentation, tous les fax stockés dans la mémoire de la machine sont supprimés.

• Si l'original reste dans le CAD suite à l'activation du bouton Arrêt (Stop) alors qu'un document est en cours de numérisation sur la machine :

Si vous appuyez sur le bouton **Arrêt (Stop)** pendant la numérisation alors que le document se trouve toujours dans le CAD, le message indiquant qu'une feuille se trouve toujours dans le CAD s'affiche sur l'écran tactile. Touchez **OK** pour procéder à l'éjection automatique du document restant dans le CAD.

#### • Si l'original est coincé dans le CAD :

Pour extraire le document, procédez comme suit :

- 1. Si l'impression est en cours, appuyez sur le bouton Arrêt (Stop).
- 2. Mettez la machine hors tension.
- 3. Si un document de plusieurs pages est chargé, retirez toutes les feuilles du CAD sauf celle qui provoque le bourrage, puis ouvrez le capot du chargeur de documents.

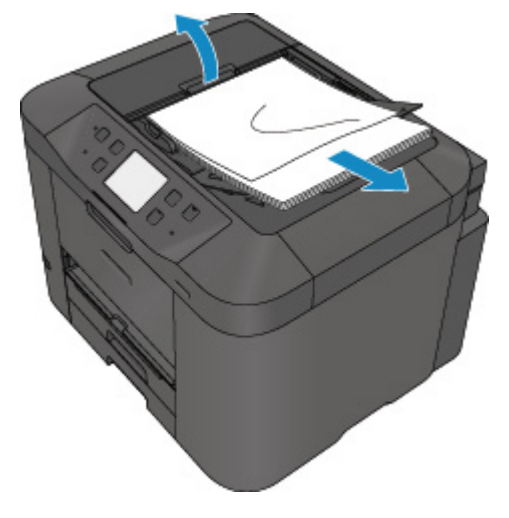

4. Retirez le document coincé dans le CAD.

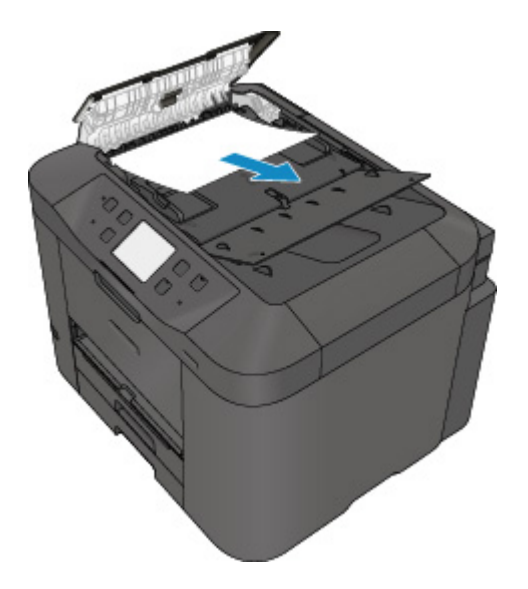

5. Fermez le capot du chargeur de documents, puis mettez la machine sous tension.

Si vous renumérisez le document après avoir corrigé l'erreur, relancez la numérisation à partir de la première page.

Si vous ne parvenez pas à retirer le document, si celui-ci se déchire à l'intérieur de la machine ou si l'erreur de bourrage persiste après avoir retiré le papier coincé, contactez le centre de service.

#### Remarque

• Il peut arriver que le document ne soit pas entraîné correctement à cause du type de support ou des conditions ambiantes (température et humidité trop élevées ou trop basses, par exemple).

Dans ce cas, réduisez le nombre de pages du document à la moitié environ de la capacité de chargement.

Si le bourrage papier persiste, utilisez plutôt la vitre d'exposition.

#### • Si l'original est coincé dans le CAD (du côté de l'alimentation papier) :

Si le document est coincé dans la fente d'éjection des documents, fermez le plateau destiné aux documents comme illustré sur la figure ci-dessous et retirez le document.

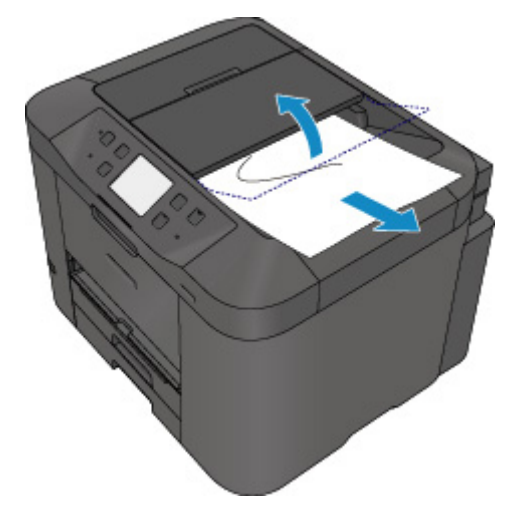

Si vous renumérisez le document après avoir corrigé l'erreur, relancez la numérisation à partir de la première page.

Si vous ne parvenez pas à retirer le document, si celui-ci se déchire à l'intérieur de la machine ou si l'erreur de bourrage persiste après avoir retiré le papier coincé, contactez le centre de service.

## Dans les autres situations

Procédez comme suit :

Contrôle 1 Y a-t-il des objets étrangers autour de la fente d'éjection du papier ?

Contrôle 2 Le capot arrière est-il correctement fixé ?

Contrôle 3 Le papier est-il gondolé ?

Chargez le papier après l'avoir aplani.

#### Cause

Les causes possibles peuvent être les suivantes.

- Il n'y a pas de papier dans la cassette 1.
- Le papier n'est pas chargé correctement dans la cassette 1.

### Action

Procédez comme suit.

- Chargez du papier dans la cassette 1.
- Alignez les guides papier avec les deux bords du papier lorsque vous chargez du papier dans la cassette 1.

Après avoir pris les mesures ci-dessus, appuyez sur le bouton **OK** sur l'écran tactile pour supprimer le message d'erreur.

#### **N** Remarque

• Le papier chargeable peut varier selon la source de papier.

Vous pouvez charger du papier ordinaire A4, Lettre ou Légal dans la cassette 1 et dans la cassette 2.

• Si vous voulez annuler l'impression, appuyez sur le bouton Arrêt (Stop) de la machine.

#### Cause

Les causes possibles peuvent être les suivantes.

- Il n'y a pas de papier dans la cassette 2.
- Le papier n'est pas chargé correctement dans la cassette 2.

### Action

Procédez comme suit.

- Chargez du papier dans la cassette 2.
- Alignez les guides papier avec les deux bords du papier lorsque vous chargez du papier dans la cassette 2.

Après avoir pris les mesures ci-dessus, appuyez sur le bouton **OK** sur l'écran tactile pour supprimer le message d'erreur.

#### Important

• Le papier chargeable peut varier selon la source de papier.

Vous pouvez charger du papier ordinaire A4, Lettre ou Légal dans la cassette 2.

#### Remarque

• Si vous voulez annuler l'impression, appuyez sur le bouton Arrêt (Stop) de la machine.

## Cause

Le panneau avant est ouvert.

## Action

Fermez le capot avant, puis patientez quelques instants.

Cette opération ne doit pas être effectuée pendant le remplacement d'une cartouche d'encre.

## Cause

Lorsque vous effectuez une impression recto/verso automatique, le format du papier risque de ne pas être compatible avec ce type d'impression.

## Action

Les formats de supports compatibles avec l'impression recto/verso automatique sont A4 et Lettre. Assurez-vous que le format du papier chargé dans la machine est correct. Pour éjecter le papier et reprendre l'impression sur le recto de la feuille suivante, touchez **OK** sur l'écran tactile. Le verso de la feuille éjectée ne sera pas imprimé.

### Cause

L'encre ne peut pas être détectée correctement.

## Action

Si un réservoir d'encre est vide, remplacez-le.

Un réservoir d'encre ne peut être remplacé tant qu'il n'est pas vide.

Notez que Canon ne sera pas tenu pour responsable de tout dysfonctionnement ou problème résultant de la poursuite de l'impression dans des conditions d'encre insuffisante.

## Cause

L'encre est peut-être épuisée.

## Action

Il est conseillé de remplacer le réservoir d'encre.

Si une impression est en cours et que vous souhaitez la continuer, touchez **OK** sur la machine avec la cartouche d'encre installée. L'impression peut ainsi continuer. Il est conseillé de remplacer le réservoir d'encre après l'impression. L'appareil risque d'être endommagée si l'impression se poursuit dans des conditions d'encre insuffisante.

Les informations contenues dans la télécopie peuvent être perdues si elles sont imprimées dans ces conditions. Par conséquent, la télécopie reçue n'est pas imprimée et est stockée dans la mémoire de la machine jusqu'au remplacement du réservoir d'encre. Vous devez imprimer manuellement les télécopies stockées dans la mémoire. Vous pouvez modifier le paramètre pour que la télécopie reçue soit imprimée au lieu d'être stockée, mais il est possible qu'une partie ou la totalité des informations ne soit pas imprimée en raison des conditions d'encre insuffisante.

### Important

- Ne retirez aucun réservoir d'encre tant que le nouveau n'est pas prêt à être installé.
  - Une fois le réservoir d'encre retiré, la machine ne fonctionne pas tant que le nouveau n'est pas installé.
  - Une fois le réservoir d'encre retiré, la machine ne fonctionne pas, même si le réservoir d'encre retiré est réinstallé tel quel.

## Cause

La cartouche d'encre n'est pas installée.

## Action

Installez la cartouche d'encre.

### Cause

L'encre est épuisée.

## Action

Remplacez le réservoir d'encre et fermez le panneau avant.

L'impression dans les conditions actuelles peut endommager l'appareil.

Si vous souhaitez poursuivre l'impression dans ces conditions, vous devez désactiver la fonction de détection du niveau restant d'encre. Appuyez sur le bouton **Arrêt (Stop)** de la machine et maintenez-le enfoncé pendant 5 secondes minimum, puis relâchez-le.

La désactivation de la fonction de détection du niveau restant d'encre est ainsi mémorisée. Notez que Canon ne sera pas tenu pour responsable de tout dysfonctionnement ou problème résultant de la poursuite de l'impression dans des conditions d'encre insuffisante.

### >>>> Important

- Ne retirez aucun réservoir d'encre tant que le nouveau n'est pas prêt à être installé.
  - Une fois le réservoir d'encre retiré, la machine ne fonctionne pas tant que le nouveau n'est pas installé.
  - Une fois le réservoir d'encre retiré, la machine ne fonctionne pas, même si le réservoir d'encre retiré est réinstallé tel quel.

### >>>> Remarque

 Dans la mesure où les informations du fax risquent d'être perdues en cas d'impression dans de telles conditions, le fax reçu n'est pas imprimé et est stocké dans la mémoire de la machine jusqu'au remplacement de l'encre. Vous devez imprimer manuellement les fax stockés en mémoire. Vous pouvez modifier le paramètre de manière à forcer l'impression du fax reçu plutôt que de le stocker en mémoire. Les informations du fax risquent toutefois de ne pas être imprimées dans leur intégralité en raison du niveau d'encre insuffisant.

## Cause

L'absorbeur d'encre est presque plein.

## Action

Touchez **OK** sur l'écran tactile pour poursuivre l'impression. Contactez le centre de service.

## Cause

L'absorbeur d'encre est presque plein.

## Action

Touchez **OK** sur l'écran tactile pour poursuivre l'impression. Contactez le centre de service.

## Cause

La cartouche d'encre n'est pas installée correctement.

## Action

Ouvrez le panneau avant.

Poussez ensuite la cartouche d'encre.

Après avoir installé correctement la cartouche d'encre, fermez le panneau avant.

Si le problème persiste, contactez le centre de service.

### Important

• Une fois installée, la cartouche d'encre ne peut pas être retirée tant que l'encre n'est pas épuisée.

### Cause

L'encre est épuisée.

## Action

Pour préserver à la fois le bon fonctionnement de la machine et la qualité d'impression, la machine ne peut poursuivre l'impression dans des conditions d'encre insuffisante.

Annulez l'impression et remplacez le réservoir d'encre avant de relancer l'impression.

#### Important

- Ne retirez aucun réservoir d'encre tant que le nouveau n'est pas prêt à être installé.
  - Une fois le réservoir d'encre retiré, la machine ne fonctionne pas tant que le nouveau n'est pas installé.
  - Une fois le réservoir d'encre retiré, la machine ne fonctionne pas, même si le réservoir d'encre retiré est réinstallé tel quel.

### Remarque

 Dans la mesure où les informations du fax risquent d'être perdues en cas d'impression dans de telles conditions, le fax reçu n'est pas imprimé et est stocké dans la mémoire de la machine jusqu'au remplacement de l'encre. Vous devez imprimer manuellement les fax stockés en mémoire.

### Cause

La cassette 1 n'est pas insérée.

## Action

Insérez la cassette 1.

- L'écran d'enregistrement des informations sur le papier de la cassette s'affiche après l'insertion de la cassette 1. Enregistrez les informations sur le papier de la cassette en fonction du papier chargé dans la cassette 1.
- Si vous voulez annuler l'impression, appuyez sur le bouton Arrêt (Stop) de la machine.

## Cause

La cassette 2 n'est pas insérée.

## Action

Insérez la cassette 2.

- L'écran d'enregistrement des informations sur le papier de la cassette s'affiche après l'insertion de la cassette 2. Enregistrez les informations sur le papier de la cassette en fonction du papier chargé dans la cassette 2.
- Si vous voulez annuler l'impression, appuyez sur le bouton Arrêt (Stop) de la machine.

### Cause

La cassette 1 et la cassette 2 ne sont pas insérées.

## Action

Insérez les deux cassettes.

- L'écran d'enregistrement des informations sur le papier de la cassette s'affiche après l'insertion des cassettes. Enregistrez les informations sur le papier de la cassette en fonction du papier chargé dans la cassette 1 et dans la cassette 2.
- Si vous voulez annuler l'impression, appuyez sur le bouton Arrêt (Stop) de la machine.

## Cause

La bande ou le matériau protecteur du support de tête d'impression est peut-être toujours en place.

## Action

Ouvrez le panneau avant pour vérifier que la bande ou le film protecteur n'est pas toujours en place sur le support de tête d'impression.

Si un matériau protecteur ou la bande est toujours en place, enlevez-le/la, puis fermez le panneau avant.

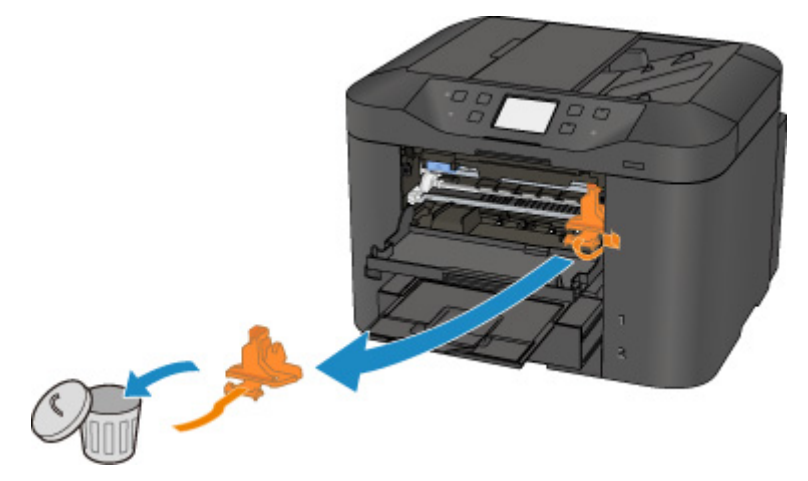

Si le problème persiste, contactez le centre de service.

## Cause

Un périphérique non compatible avec la machine est connecté.

## Action

Contrôlez le périphérique connecté au port pour clé USB flash. Il est possible d'imprimer directement des photos à l'aide d'une clé USB flash.

## Cause

Un concentrateur USB non pris en charge est connecté.

## Action

Si une clé flash USB est connectée à la machine via le concentrateur USB, déconnectez ce dernier de la machine.

Connectez une clé USB flash directement à la machine.

#### Cause

Les réglages de papier pour l'impression ou la copie sont différents des informations concernant le papier de la cassette enregistrées sur la machine.

#### Remarque

Pour plus de détails sur la combinaison des réglages de papier que vous pouvez spécifier par l'intermédiaire du gestionnaire d'imprimante ou sur l'écran tactile :
Réglage du type de support avec le gestionnaire d'imprimante et sur l'imprimante (Windows)
Réglage du type de support avec le gestionnaire d'imprimante et sur l'imprimante (Mac)

Réglage de la taille du papier avec le gestionnaire d'imprimante et sur l'imprimante (Windows) Réglage de la taille du papier avec le gestionnaire d'imprimante et sur l'imprimante (Mac)

- Pour la copie, spécifiez les réglages de papier de sorte qu'ils correspondent aux informations concernant le papier de la cassette.
- Pour plus de détails sur les informations concernant le papier de la cassette enregistrées sur la machine :

Définition du type de papier pour l'impression (Windows)

Définition du type de papier pour l'impression (Mac)

Définition du type de papier pour l'impression (Smartphone, etc.)

Si les réglages de papier pour l'impression ou la copie sont différents des informations concernant le papier de la cassette enregistrées sur la machine, comme ci-après, un message s'affiche sur l'écran tactile.

· Paramètres d'impression spécifiés dans le pilote d'imprimante :

Taille du papier : B5

Type de support : Papier ordinaire

· Informations concernant le papier dans la cassette enregistrées sur la machine :

Taille du papier : A4

Type de support : Papier ordinaire

Les paramètres d'impression spécifiés pour l'impression ou la copie s'affichent au-dessous du message.

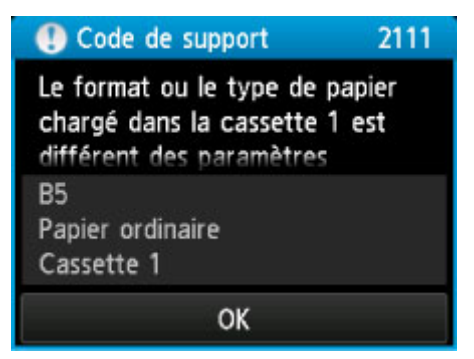

## Action

L'écran suivant s'affiche lorsque vous touchez **OK** sur l'écran tactile.

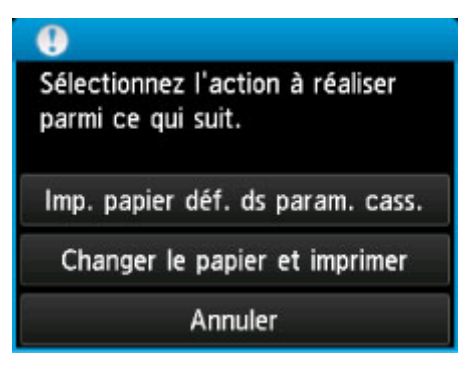

Sélectionnez l'action à exécuter.

#### Remarque

• Selon la configuration de la machine, il est possible que les choix ci-dessous ne soient pas affichés.

#### Imp. papier déf. ds param. cass.

Sélectionnez si vous voulez imprimer sur le papier chargé dans la cassette 1 sans modifier les paramètres de papier.

Par exemple, si le réglage de papier pour l'impression ou la copie indique B5 et que les informations concernant le papier de la cassette enregistrées sur la machine indiquent A4, la machine lance l'impression ou la copie au format B5 sur le papier chargé dans la cassette 1.

#### Changer le papier et imprimer

Sélectionnez si vous voulez imprimer après avoir remplacé le papier de la cassette 1.

Par exemple, si le réglage de papier pour l'impression ou la copie indique B5 et que les informations concernant le papier de la cassette enregistrées sur la machine indiquent A4, chargez du papier au format B5 dans la cassette 1 avant de lancer l'impression ou la copie.

L'écran d'enregistrement des informations sur le papier de la cassette s'affiche après le remplacement du papier et l'insertion de la cassette 1. Enregistrez les informations sur le papier de la cassette en fonction du papier chargé dans la cassette 1.

#### Remarque

- Si vous ne connaissez pas les informations sur le papier à enregistrer dans la machine, appuyez sur le bouton Précédent (Back) lorsque l'écran permettant de sélectionner cette opération s'affiche. Lorsque l'écran précédent s'affiche, confirmez la taille du papier et le type de support, puis enregistrez ces paramètres dans la machine.
- Pour plus de détails sur la combinaison des réglages de papier que vous pouvez spécifier par l'intermédiaire du gestionnaire d'imprimante ou sur l'écran tactile :

Réglage du type de support avec le gestionnaire d'imprimante et sur l'imprimante (Windows)

Réglage du type de support avec le gestionnaire d'imprimante et sur l'imprimante (Mac)

Réglage de la taille du papier avec le gestionnaire d'imprimante et sur l'imprimante (Windows)

Réglage de la taille du papier avec le gestionnaire d'imprimante et sur l'imprimante (Mac)

#### Annuler

Annule l'impression.

Sélectionnez lorsque vous modifiez les paramètres du papier spécifiés pour l'impression ou la copie. Modifiez les paramètres du papier, puis essayez d'imprimer à nouveau.

- Vous pouvez désactiver le message qui évite les erreurs d'impression. Lorsque vous désactivez le message, la machine lance l'impression ou la copie, même si les paramètres du papier pour l'impression ou la copie et les paramètres sur le papier de la cassette enregistrés dans la machine sont différents.
  - Pour modifier le paramètre avec le panneau de contrôle :
    - Param. cassette (Windows)
    - Param. cassette (Mac)
    - Paramètres de la cassette (Smartphone, etc.)
  - Pour modifier le paramètre avec le pilote d'imprimante :
    - Modification du mode de fonctionnement de l'Imprimante (Windows)
    - Modification du mode de fonctionnement de l'Imprimante (Mac)

#### Cause

Les réglages de papier pour l'impression ou la copie sont différents des informations concernant le papier de la cassette enregistrées sur la machine.

#### Remarque

Pour plus de détails sur la combinaison des réglages de papier que vous pouvez spécifier par l'intermédiaire du gestionnaire d'imprimante ou sur l'écran tactile :
Réglage du type de support avec le gestionnaire d'imprimante et sur l'imprimante (Windows)

Réglage du type de support avec le gestionnaire d'imprimante et sur l'imprimante (Mac)

Réglage de la taille du papier avec le gestionnaire d'imprimante et sur l'imprimante (Windows)

Réglage de la taille du papier avec le gestionnaire d'imprimante et sur l'imprimante (Mac)

- Pour la copie, spécifiez les réglages de papier de sorte qu'ils correspondent aux informations concernant le papier de la cassette.
- Pour plus de détails sur les informations concernant le papier de la cassette enregistrées sur la machine :

Définition du type de papier pour l'impression (Windows)

Définition du type de papier pour l'impression (Mac)

Définition du type de papier pour l'impression (Smartphone, etc.)

Si les réglages de papier pour l'impression ou la copie sont différents des informations concernant le papier de la cassette enregistrées sur la machine, comme ci-après, un message s'affiche sur l'écran tactile.

· Paramètres d'impression spécifiés dans le pilote d'imprimante :

Taille du papier : A4

Type de support : Papier ordinaire

· Informations concernant le papier dans la cassette enregistrées sur la machine :

Taille du papier : Légal

Type de support : Papier ordinaire

Les paramètres d'impression spécifiés pour l'impression ou la copie s'affichent au-dessous du message.

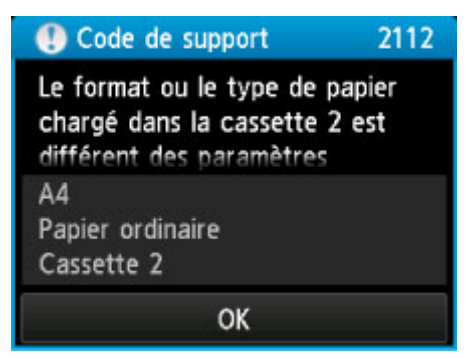
## Action

L'écran suivant s'affiche lorsque vous touchez **OK** sur l'écran tactile.

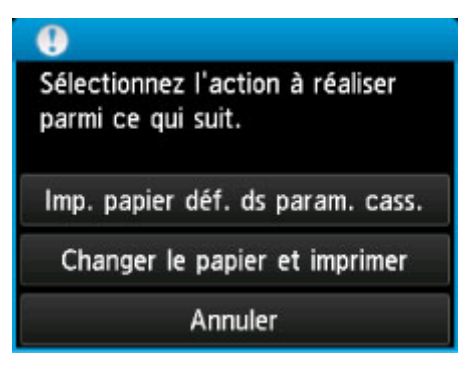

Sélectionnez l'action à exécuter.

#### Remarque

• Selon la configuration de la machine, il est possible que les choix ci-dessous ne soient pas affichés.

#### Imp. papier déf. ds param. cass.

Sélectionnez si vous voulez imprimer sur le papier chargé dans la cassette 2 sans modifier les paramètres de papier.

Par exemple, si le réglage de papier pour l'impression ou la copie indique A4 et que les informations concernant le papier de la cassette enregistrées sur la machine indiquent Légal, la machine lance l'impression ou la copie au format A4 sur le papier chargé dans la cassette 2.

#### Changer le papier et imprimer

Sélectionnez si vous voulez imprimer après avoir remplacé le papier de la cassette 2.

Par exemple, si le réglage de papier pour l'impression ou la copie indique A4 et que les informations concernant le papier de la cassette enregistrées sur la machine indiquent Légal, chargez du papier au format A4 dans la cassette 2 avant de lancer l'impression ou la copie.

L'écran d'enregistrement des informations sur le papier de la cassette s'affiche après le remplacement du papier et l'insertion de la cassette 2. Enregistrez les informations sur le papier de la cassette en fonction du papier chargé dans la cassette 2.

#### Remarque

- Si vous ne connaissez pas les informations sur le papier à enregistrer dans la machine, appuyez sur le bouton Précédent (Back) lorsque l'écran permettant de sélectionner cette opération s'affiche. Lorsque l'écran précédent s'affiche, confirmez la taille du papier et le type de support, puis enregistrez ces paramètres dans la machine.
- Pour plus de détails sur la combinaison des réglages de papier que vous pouvez spécifier par l'intermédiaire du gestionnaire d'imprimante ou sur l'écran tactile :

Réglage du type de support avec le gestionnaire d'imprimante et sur l'imprimante (Windows)

Réglage du type de support avec le gestionnaire d'imprimante et sur l'imprimante (Mac)

Réglage de la taille du papier avec le gestionnaire d'imprimante et sur l'imprimante (Windows)

Réglage de la taille du papier avec le gestionnaire d'imprimante et sur l'imprimante (Mac)

#### Annuler

Annule l'impression.

Sélectionnez lorsque vous modifiez les paramètres du papier spécifiés pour l'impression ou la copie. Modifiez les paramètres du papier, puis essayez d'imprimer à nouveau.

#### Remarque

- Vous pouvez désactiver le message qui évite les erreurs d'impression. Lorsque vous désactivez le message, la machine lance l'impression ou la copie, même si les paramètres du papier pour l'impression ou la copie et les paramètres sur le papier de la cassette enregistrés dans la machine sont différents.
  - Pour modifier le paramètre avec le panneau de contrôle :
    - Param. cassette (Windows)
    - Param. cassette (Mac)
    - Paramètres de la cassette (Smartphone, etc.)
  - Pour modifier le paramètre avec le pilote d'imprimante :
    - Modification du mode de fonctionnement de l'Imprimante (Windows)
    - Modification du mode de fonctionnement de l'Imprimante (Mac)

#### Cause

Les réglages de papier pour l'impression ou la copie sont différents des informations concernant le papier de la cassette enregistrées sur la machine.

#### Remarque

Pour plus de détails sur la combinaison des réglages de papier que vous pouvez spécifier par l'intermédiaire du gestionnaire d'imprimante ou sur l'écran tactile :
Réglage du type de support avec le gestionnaire d'imprimante et sur l'imprimante (Windows)

Réglage du type de support avec le gestionnaire d'imprimante et sur l'imprimante (Mac)

Réglage de la taille du papier avec le gestionnaire d'imprimante et sur l'imprimante (Windows)

Réglage de la taille du papier avec le gestionnaire d'imprimante et sur l'imprimante (Mac)

- Pour la copie, spécifiez les réglages de papier de sorte qu'ils correspondent aux informations concernant le papier de la cassette.
- Pour plus de détails sur les informations concernant le papier de la cassette enregistrées sur la machine :

Définition du type de papier pour l'impression (Windows)

Définition du type de papier pour l'impression (Mac)

Définition du type de papier pour l'impression (Smartphone, etc.)

Si les réglages de papier pour l'impression ou la copie sont différents des informations concernant le papier de la cassette enregistrées sur la machine, comme ci-après, un message s'affiche sur l'écran tactile.

· Paramètres d'impression spécifiés dans le pilote d'imprimante :

Taille du papier : A4

Type de support : Papier ordinaire

· Informations concernant le papier dans la cassette enregistrées sur la machine :

Taille du papier : Légal

Type de support : Papier ordinaire

Les paramètres d'impression spécifiés pour l'impression ou la copie s'affichent au-dessous du message.

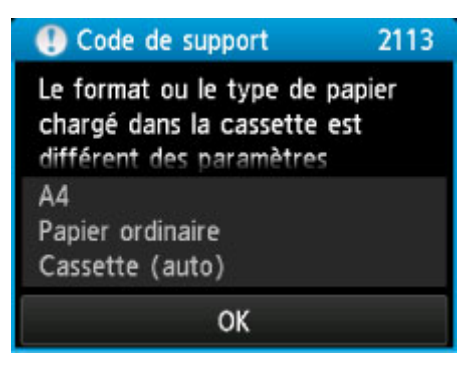

## Action

L'écran suivant s'affiche lorsque vous touchez **OK** sur l'écran tactile.

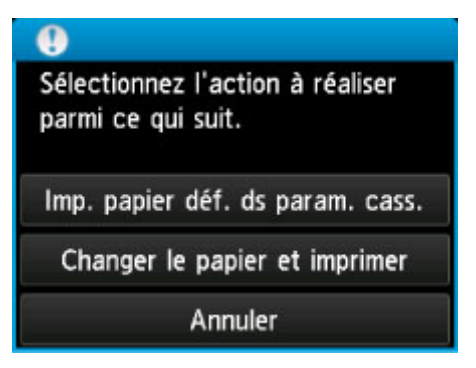

Sélectionnez l'action à exécuter.

#### Remarque

• Selon la configuration de la machine, il est possible que les choix ci-dessous ne soient pas affichés.

#### Imp. papier déf. ds param. cass.

Sélectionnez si vous voulez imprimer sur le papier chargé dans la cassette 1 et dans la cassette 2 sans modifier les paramètres de papier.

Par exemple, si le réglage de papier pour l'impression ou la copie indique A4 et que les informations concernant le papier de la cassette enregistrées sur la machine indiquent Légal, la machine lance l'impression ou la copie au format A4 sur le papier chargé dans la cassette 1 et dans la cassette 2.

#### Changer le papier et imprimer

Sélectionnez si vous voulez imprimer après avoir remplacé le papier de la cassette 1 et de la cassette 2.

Par exemple, si le réglage de papier pour l'impression ou la copie indique A4 et que les informations concernant le papier de la cassette enregistrées sur la machine indiquent Légal, chargez du papier au format A4 dans la cassette 1 et dans la cassette 2 avant de lancer l'impression ou la copie.

L'écran d'enregistrement des informations sur le papier de la cassette s'affiche après le remplacement du papier et l'insertion des cassettes. Enregistrez les informations sur le papier de la cassette en fonction du papier chargé dans la cassette 1 et dans la cassette 2.

#### Remarque

- Si vous ne connaissez pas les informations sur le papier à enregistrer dans la machine, appuyez sur le bouton **Précédent (Back)** lorsque l'écran permettant de sélectionner cette opération s'affiche. Lorsque l'écran précédent s'affiche, confirmez la taille du papier et le type de support, puis enregistrez ces paramètres dans la machine.
- Pour plus de détails sur la combinaison des réglages de papier que vous pouvez spécifier par l'intermédiaire du gestionnaire d'imprimante ou sur l'écran tactile :

Réglage du type de support avec le gestionnaire d'imprimante et sur l'imprimante (Windows)

Réglage du type de support avec le gestionnaire d'imprimante et sur l'imprimante (Mac)

Réglage de la taille du papier avec le gestionnaire d'imprimante et sur l'imprimante (Windows)

Réglage de la taille du papier avec le gestionnaire d'imprimante et sur l'imprimante (Mac)

#### Annuler

Annule l'impression.

Sélectionnez lorsque vous modifiez les paramètres du papier spécifiés pour l'impression ou la copie. Modifiez les paramètres du papier, puis essayez d'imprimer à nouveau.

#### Remarque

- Vous pouvez désactiver le message qui évite les erreurs d'impression. Lorsque vous désactivez le message, la machine lance l'impression ou la copie, même si les paramètres du papier pour l'impression ou la copie et les paramètres sur le papier de la cassette enregistrés dans la machine sont différents.
  - Pour modifier le paramètre avec le panneau de contrôle :
    - Param. cassette (Windows)
    - Param. cassette (Mac)
    - Paramètres de la cassette (Smartphone, etc.)
  - Pour modifier le paramètre avec le pilote d'imprimante :
    - Modification du mode de fonctionnement de l'Imprimante (Windows)
    - Modification du mode de fonctionnement de l'Imprimante (Mac)

### Cause

La définition du type de papier de la cassette 1 n'est pas terminée.

## Action

L'écran suivant s'affiche si la définition du type de papier de la cassette 1 n'est pas terminée.

| Infos papier de la cassette 1 |                  |
|-------------------------------|------------------|
| Form. p.                      | A4               |
| Туре                          | Papier ordinaire |
|                               | Enregistrer      |

Touchez **Enregistrer** sur l'écran tactile de la machine pour fermer les paramètres de papier de la cassette 1.

### Cause

La définition du type de papier de la cassette 2 n'est pas terminée.

## Action

L'écran suivant s'affiche si la définition du type de papier de la cassette 2 n'est pas terminée.

| Infos papier de la cassette 2 |                  |  |
|-------------------------------|------------------|--|
| Form. p.                      | A4               |  |
| Туре                          | Papier ordinaire |  |
|                               | Enregistrer      |  |

Touchez **Enregistrer** sur l'écran tactile de la machine pour fermer les paramètres de papier de la cassette 2.

### Cause

Les causes suivantes peuvent être à l'origine de l'échec de l'alignement automatique de la tête d'impression.

- · Les buses de tête d'impression sont obstruées.
- Un format de papier autre que A4 ou Lettre est chargé dans la cassette 1.
- La fente d'éjection du papier est exposée à une forte lumière.

### Action

Touchez **OK** sur l'écran tactile pour supprimer le message d'erreur, puis prenez les mesures décrites cidessous.

- Imprimez le motif de vérification des buses pour contrôler l'état de la tête d'impression.
- Chargez une feuille de papier ordinaire au format A4/Lettre dans la cassette 1 et effectuez de nouveau l'alignement automatique de la tête d'impression.

Pour l'alignement automatique de la tête d'impression, chargez toujours le papier dans la cassette 1.

• Réglez votre environnement d'exploitation et/ou la position de la machine afin que la fente d'éjection du papier ne soit pas exposée à la lumière.

Après avoir pris les mesures ci-dessus, si le problème persiste après l'alignement de la tête d'impression, touchez **OK** sur l'écran tactile pour supprimer le message d'erreur, puis procédez à un alignement manuel de la tête d'impression.

### Cause

Les causes possibles peuvent être les suivantes.

- Lors du processus de copie et à échéance d'un certain délai, des erreurs peuvent se produire.
- Le document est resté dans le CAD.
- Des erreurs sont survenues pendant la numérisation et le document est resté dans le CAD.

## Action

Procédez comme suit.

- Lors d'un processus de copie, touchez **OK** sur l'écran tactile pour supprimer le message d'erreur, puis relancez la copie.
- Si le document est resté dans le CAD, touchez OK sur l'écran tactile pour éjecter le document.
- Lors d'une numérisation, appuyez sur le bouton **Arrêt (Stop)** pour annuler la numérisation, puis relancez l'opération.

## Cause

Le CAD ne contient aucun document.

## Action

Touchez **OK** sur l'écran tactile pour résoudre l'erreur, puis relancez l'opération une fois les documents chargés.

### Cause

Le document est soit trop long, soit coincé dans le CAD.

## Action

Touchez **OK** sur l'écran tactile pour supprimer le message d'erreur. Assurez-vous ensuite que le document que vous chargez répond aux spécifications de la machine avant de relancer l'opération.

Si le document est coincé, retirez-le selon la procédure indiquée ci-dessous.

#### • Si l'original est coincé dans le CAD :

Pour extraire le document, procédez comme suit :

- 1. Si l'impression est en cours, appuyez sur le bouton Arrêt (Stop).
- 2. Mettez la machine hors tension.
- 3. Si un document de plusieurs pages est chargé, retirez toutes les feuilles du CAD sauf celle qui provoque le bourrage, puis ouvrez le capot du chargeur de documents.

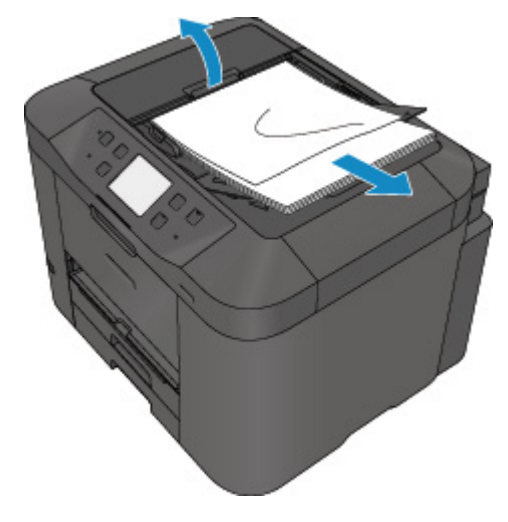

4. Retirez le document coincé dans le CAD.

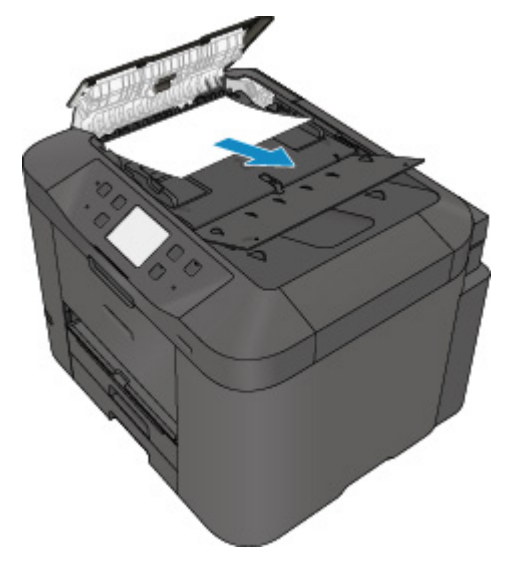

5. Fermez le capot du chargeur de documents, puis mettez la machine sous tension.

Si vous renumérisez le document après avoir corrigé l'erreur, relancez la numérisation à partir de la première page.

Si vous ne parvenez pas à retirer le document, si celui-ci se déchire à l'intérieur de la machine ou si l'erreur de bourrage persiste après avoir retiré le papier coincé, contactez le centre de service.

#### Remarque

• Il peut arriver que le document ne soit pas entraîné correctement à cause du type de support ou des conditions ambiantes (température et humidité trop élevées ou trop basses, par exemple).

Dans ce cas, réduisez le nombre de pages du document à la moitié environ de la capacité de chargement.

Si le bourrage papier persiste, utilisez plutôt la vitre d'exposition.

#### • Si l'original est coincé dans le CAD (du côté de l'alimentation papier) :

Si le document est coincé dans la fente d'éjection des documents, fermez le plateau destiné aux documents comme illustré sur la figure ci-dessous et retirez le document.

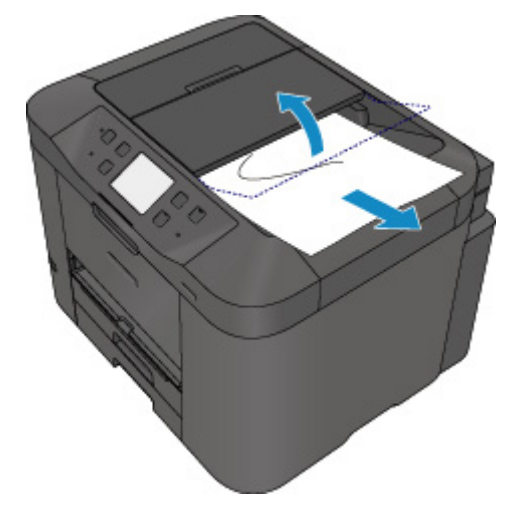

Si vous renumérisez le document après avoir corrigé l'erreur, relancez la numérisation à partir de la première page.

Si vous ne parvenez pas à retirer le document, si celui-ci se déchire à l'intérieur de la machine ou si l'erreur de bourrage persiste après avoir retiré le papier coincé, contactez le centre de service.

### Cause

Les données spécifiées ne peuvent pas être imprimées.

## Action

Lorsque vous imprimez le contenu avec CREATIVE PARK PREMIUM, validez le message sur l'écran de l'ordinateur, assurez-vous que les cartouches d'encre de marque Canon sont installées correctement pour toutes les couleurs, puis redémarrez l'impression.

### Cause

Impossible d'effectuer une impression avec les paramètres d'impression actuels.

## Action

Appuyez sur le bouton Arrêt (Stop) de la machine pour annuler l'impression.

Changez ensuite les paramètres d'impression et imprimez à nouveau.

### Cause

La taille de papier ou le type de support qui ne peut pas être chargé depuis la cassette 2 est spécifié.

### Action

Appuyez sur le bouton Arrêt (Stop) de la machine pour annuler l'impression.

Définissez le paramètre de taille de papier sur A4, Lettre ou Légal et le paramètre de type de support sur Papier ordinaire. Ensuite, imprimez à nouveau.

#### Remarque

• Si vous ne voulez pas modifier les paramètres de taille de papier ou de type de support, sélectionnez la cassette 1 en tant que source de papier. Dans ce cas, enregistrez correctement les informations sur le papier de la cassette 1.

### Cause

Une erreur s'est produite au niveau de l'imprimante.

## Action

Mettez la machine hors tension et débranchez le cordon d'alimentation de la machine.

Rebranchez la machine, puis remettez la machine sous tension.

Si le problème persiste, contactez le centre de service.

#### Important

### Cause

Une erreur s'est produite au niveau de l'imprimante.

## Action

Mettez la machine hors tension et débranchez le cordon d'alimentation de la machine.

Rebranchez la machine, puis remettez la machine sous tension.

Si le problème persiste, contactez le centre de service.

#### Important

### Cause

Une erreur s'est produite au niveau de l'imprimante.

## Action

Mettez la machine hors tension et débranchez le cordon d'alimentation de la machine.

Rebranchez la machine, puis remettez la machine sous tension.

Si le problème persiste, contactez le centre de service.

#### Important

### Cause

Une erreur s'est produite au niveau de l'imprimante.

## Action

Annulez l'impression et mettez la machine hors tension.

Vérifiez ensuite ce qui suit.

 Vérifiez qu'il n'y a pas de matériaux (matériaux protecteurs ou papier bloqué) qui empêchent le déplacement du support de tête d'impression.

Si des matériaux sont présents, retirez-les.

• Vérifiez que les cartouches d'encre sont correctement installées.

Poussez une cartouche d'encre jusqu'à ce qu'elle s'enclenche.

Après avoir vérifié les conditions ci-dessus, remettez la machine sous tension.

Si le problème persiste, contactez le centre de service.

#### >>>> Important

• Lorsque vous retirez le papier coincé ou le matériau protecteur qui bloque le support de tête d'impression, veillez à ne pas toucher le film transparent (A) ni la courroie blanche (B).

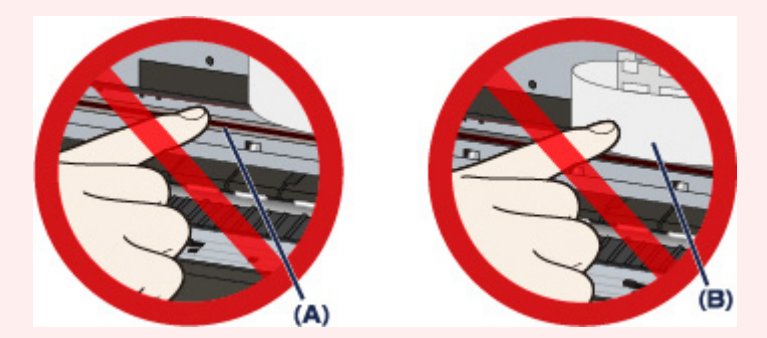

Si du papier ou vos mains entrent en contact avec ces parties et les salissent ou les éraflent, cela risque d'endommager la machine.

### Cause

Une erreur s'est produite au niveau de l'imprimante.

## Action

Annulez l'impression et mettez la machine hors tension.

Vérifiez ensuite ce qui suit.

 Vérifiez qu'il n'y a pas de matériaux (matériaux protecteurs ou papier bloqué) qui empêchent le déplacement du support de tête d'impression.

Si des matériaux sont présents, retirez-les.

• Vérifiez que les cartouches d'encre sont correctement installées.

Poussez une cartouche d'encre jusqu'à ce qu'elle s'enclenche.

Après avoir vérifié les conditions ci-dessus, remettez la machine sous tension.

Si le problème persiste, contactez le centre de service.

#### >>>> Important

• Lorsque vous retirez le papier coincé ou le matériau protecteur qui bloque le support de tête d'impression, veillez à ne pas toucher le film transparent (A) ni la courroie blanche (B).

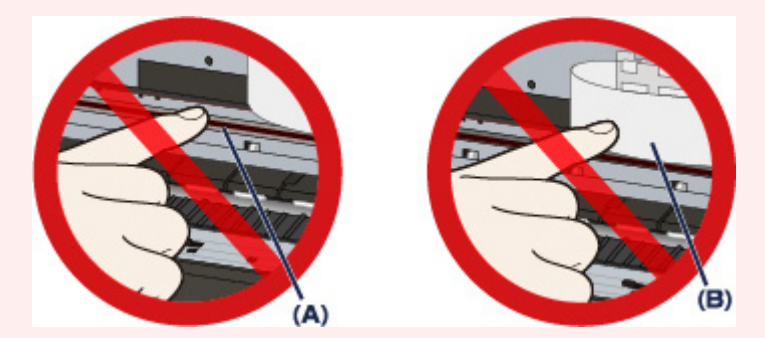

Si du papier ou vos mains entrent en contact avec ces parties et les salissent ou les éraflent, cela risque d'endommager la machine.

### Cause

Une erreur s'est produite au niveau de l'imprimante.

## Action

Annulez l'impression et mettez la machine hors tension.

Vérifiez ensuite ce qui suit.

 Vérifiez qu'il n'y a pas de matériaux (matériaux protecteurs ou papier bloqué) qui empêchent le déplacement du support de tête d'impression.

Si des matériaux sont présents, retirez-les.

• Vérifiez que les cartouches d'encre sont correctement installées.

Poussez une cartouche d'encre jusqu'à ce qu'elle s'enclenche.

Après avoir vérifié les conditions ci-dessus, remettez la machine sous tension.

Si le problème persiste, contactez le centre de service.

#### >>>> Important

• Lorsque vous retirez le papier coincé ou le matériau protecteur qui bloque le support de tête d'impression, veillez à ne pas toucher le film transparent (A) ni la courroie blanche (B).

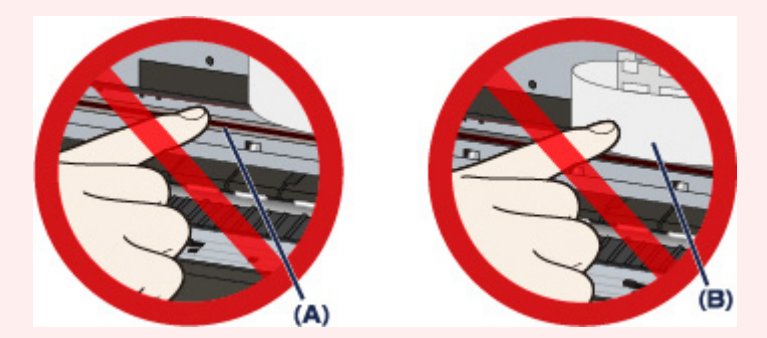

Si du papier ou vos mains entrent en contact avec ces parties et les salissent ou les éraflent, cela risque d'endommager la machine.

### Cause

Une erreur s'est produite au niveau de l'imprimante.

## Action

Annulez l'impression et mettez la machine hors tension.

Vérifiez ensuite ce qui suit.

 Vérifiez qu'il n'y a pas de matériaux (matériaux protecteurs ou papier bloqué) qui empêchent le déplacement du support de tête d'impression.

Si des matériaux sont présents, retirez-les.

• Vérifiez que les cartouches d'encre sont correctement installées.

Poussez une cartouche d'encre jusqu'à ce qu'elle s'enclenche.

Après avoir vérifié les conditions ci-dessus, remettez la machine sous tension.

Si le problème persiste, contactez le centre de service.

#### >>>> Important

• Lorsque vous retirez le papier coincé ou le matériau protecteur qui bloque le support de tête d'impression, veillez à ne pas toucher le film transparent (A) ni la courroie blanche (B).

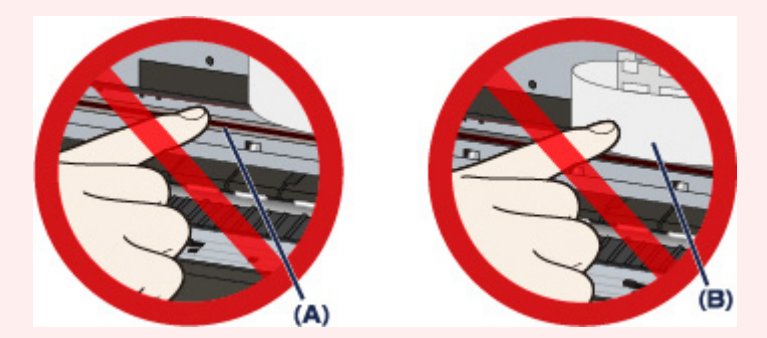

Si du papier ou vos mains entrent en contact avec ces parties et les salissent ou les éraflent, cela risque d'endommager la machine.

### Cause

Une erreur s'est produite au niveau de l'imprimante.

## Action

Annulez l'impression et mettez la machine hors tension.

Vérifiez ensuite ce qui suit.

 Vérifiez qu'il n'y a pas de matériaux (matériaux protecteurs ou papier bloqué) qui empêchent le déplacement du support de tête d'impression.

Si des matériaux sont présents, retirez-les.

• Vérifiez que les cartouches d'encre sont correctement installées.

Poussez une cartouche d'encre jusqu'à ce qu'elle s'enclenche.

Après avoir vérifié les conditions ci-dessus, remettez la machine sous tension.

Si le problème persiste, contactez le centre de service.

#### >>>> Important

• Lorsque vous retirez le papier coincé ou le matériau protecteur qui bloque le support de tête d'impression, veillez à ne pas toucher le film transparent (A) ni la courroie blanche (B).

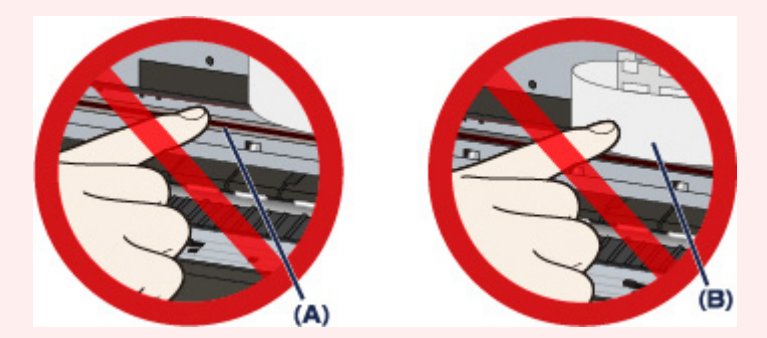

Si du papier ou vos mains entrent en contact avec ces parties et les salissent ou les éraflent, cela risque d'endommager la machine.

### Cause

Une erreur s'est produite au niveau de l'imprimante.

## Action

Mettez la machine hors tension et débranchez le cordon d'alimentation de la machine.

Rebranchez la machine, puis remettez la machine sous tension.

Si le problème persiste, contactez le centre de service.

#### Important

### Cause

Une erreur s'est produite au niveau de l'imprimante.

## Action

Mettez la machine hors tension et débranchez le cordon d'alimentation de la machine.

Rebranchez la machine, puis remettez la machine sous tension.

Si le problème persiste, contactez le centre de service.

#### Important

### Cause

Une erreur s'est produite au niveau de l'imprimante.

## Action

Mettez la machine hors tension et débranchez le cordon d'alimentation de la machine.

Rebranchez la machine, puis remettez la machine sous tension.

Si le problème persiste, contactez le centre de service.

#### Important

### Cause

Une erreur s'est produite au niveau de l'imprimante.

## Action

Mettez la machine hors tension et débranchez le cordon d'alimentation de la machine.

Rebranchez la machine, puis remettez la machine sous tension.

Si le problème persiste, contactez le centre de service.

#### Important

### Cause

Une erreur s'est produite au niveau de l'imprimante.

## Action

Mettez la machine hors tension et débranchez le cordon d'alimentation de la machine.

Rebranchez la machine, puis remettez la machine sous tension.

Si le problème persiste, contactez le centre de service.

#### Important

### Cause

Une erreur s'est produite au niveau de l'imprimante.

## Action

Mettez la machine hors tension et débranchez le cordon d'alimentation de la machine.

Rebranchez la machine, puis remettez la machine sous tension.

Si le problème persiste, contactez le centre de service.

#### Important

### Cause

Une erreur s'est produite au niveau de l'imprimante.

## Action

Mettez la machine hors tension et débranchez le cordon d'alimentation de la machine.

Rebranchez la machine, puis remettez la machine sous tension.

Si le problème persiste, contactez le centre de service.

#### Important

### Cause

Une erreur s'est produite au niveau de l'imprimante.

## Action

Mettez la machine hors tension et débranchez le cordon d'alimentation de la machine.

Rebranchez la machine, puis remettez la machine sous tension.

Si le problème persiste, contactez le centre de service.

#### Important

### Cause

Une erreur s'est produite au niveau de l'imprimante.

## Action

Mettez la machine hors tension et débranchez le cordon d'alimentation de la machine.

Rebranchez la machine, puis remettez la machine sous tension.

Si le problème persiste, contactez le centre de service.

#### Important

### Cause

La cartouche d'encre n'a pas été correctement reconnue.

## Action

## Cause

La cartouche d'encre n'a pas été correctement reconnue.

## Action

# 5B00

## Cause

Une erreur s'est produite au niveau de l'imprimante.

## Action

# 5B01

### Cause

Une erreur s'est produite au niveau de l'imprimante.

## Action
# 5C01

### Cause

Une erreur s'est produite au niveau de l'imprimante.

# Action

Mettez la machine hors tension et débranchez le cordon d'alimentation de la machine.

Rebranchez la machine, puis remettez la machine sous tension.

Si le problème persiste, contactez le centre de service.

### Important

### Cause

Une erreur s'est produite au niveau de l'imprimante.

## Action

Mettez la machine hors tension et débranchez le cordon d'alimentation de la machine.

Rebranchez la machine, puis remettez la machine sous tension.

Si le problème persiste, contactez le centre de service.

#### Important

### Cause

Une erreur s'est produite au niveau de l'imprimante.

## Action

Mettez la machine hors tension et débranchez le cordon d'alimentation de la machine.

Rebranchez la machine, puis remettez la machine sous tension.

Si le problème persiste, contactez le centre de service.

#### Important

## Cause

Une erreur s'est produite au niveau de l'imprimante.

# Action

Mettez la machine hors tension et débranchez le cordon d'alimentation de la machine.

Rebranchez la machine, puis remettez la machine sous tension.

Si le problème persiste, contactez le centre de service.

#### Important

### Cause

Une erreur s'est produite au niveau de l'imprimante.

## Action

Mettez la machine hors tension et débranchez le cordon d'alimentation de la machine.

Rebranchez la machine, puis remettez la machine sous tension.

Si le problème persiste, contactez le centre de service.

#### Important

### Cause

Une erreur s'est produite au niveau de l'imprimante.

## Action

Mettez la machine hors tension et débranchez le cordon d'alimentation de la machine.

Rebranchez la machine, puis remettez la machine sous tension.

Si le problème persiste, contactez le centre de service.

#### Important

### Cause

Une erreur s'est produite au niveau de l'imprimante.

## Action

Mettez la machine hors tension et débranchez le cordon d'alimentation de la machine.

Rebranchez la machine, puis remettez la machine sous tension.

Si le problème persiste, contactez le centre de service.

#### Important

### Cause

Une erreur s'est produite au niveau de l'imprimante.

## Action

Mettez la machine hors tension et débranchez le cordon d'alimentation de la machine.

Rebranchez la machine, puis remettez la machine sous tension.

Si le problème persiste, contactez le centre de service.

#### Important

### Cause

Une erreur s'est produite au niveau de l'imprimante.

# Action

Mettez la machine hors tension et débranchez le cordon d'alimentation de la machine.

Rebranchez la machine, puis remettez la machine sous tension.

Si le problème persiste, contactez le centre de service.

#### Important

### Cause

Une erreur s'est produite au niveau de l'imprimante.

## Action

Mettez la machine hors tension et débranchez le cordon d'alimentation de la machine.

Rebranchez la machine, puis remettez la machine sous tension.

Si le problème persiste, contactez le centre de service.

#### Important

### Cause

Une erreur s'est produite au niveau de l'imprimante.

## Action

Mettez la machine hors tension et débranchez le cordon d'alimentation de la machine.

Rebranchez la machine, puis remettez la machine sous tension.

Si le problème persiste, contactez le centre de service.

#### Important

## Cause

Une erreur s'est produite au niveau de l'imprimante.

# Action

Mettez la machine hors tension et débranchez le cordon d'alimentation de la machine.

Rebranchez la machine, puis remettez la machine sous tension.

Si le problème persiste, contactez le centre de service.

#### Important

## Cause

Une erreur s'est produite au niveau de l'imprimante.

## Action

Mettez la machine hors tension et débranchez le cordon d'alimentation de la machine.

Rebranchez la machine, puis remettez la machine sous tension.

Si le problème persiste, contactez le centre de service.

#### Important

### Cause

Une erreur s'est produite au niveau de l'imprimante.

# Action

Mettez la machine hors tension et débranchez le cordon d'alimentation de la machine.

Rebranchez la machine, puis remettez la machine sous tension.

Si le problème persiste, contactez le centre de service.

#### Important

### Cause

Une erreur s'est produite au niveau de l'imprimante.

## Action

Mettez la machine hors tension et débranchez le cordon d'alimentation de la machine.

Rebranchez la machine, puis remettez la machine sous tension.

Si le problème persiste, contactez le centre de service.

#### Important

### Cause

Une erreur s'est produite au niveau de l'imprimante.

## Action

Mettez la machine hors tension et débranchez le cordon d'alimentation de la machine.

Rebranchez la machine, puis remettez la machine sous tension.

Si le problème persiste, contactez le centre de service.

#### Important

## Cause

Une erreur s'est produite au niveau de l'imprimante.

## Action

Mettez la machine hors tension et débranchez le cordon d'alimentation de la machine.

Rebranchez la machine, puis remettez la machine sous tension.

Si le problème persiste, contactez le centre de service.

#### Important

### Cause

Une erreur s'est produite au niveau de l'imprimante.

## Action

Mettez la machine hors tension et débranchez le cordon d'alimentation de la machine.

Rebranchez la machine, puis remettez la machine sous tension.

Si le problème persiste, contactez le centre de service.

#### Important

### Cause

Une erreur s'est produite au niveau de l'imprimante.

# Action

Mettez la machine hors tension et débranchez le cordon d'alimentation de la machine.

Rebranchez la machine, puis remettez la machine sous tension.

Si le problème persiste, contactez le centre de service.

#### Important

## Cause

Une erreur s'est produite au niveau de l'imprimante.

## Action

Mettez la machine hors tension et débranchez le cordon d'alimentation de la machine.

Rebranchez la machine, puis remettez la machine sous tension.

Si le problème persiste, contactez le centre de service.

#### Important

### Cause

Une erreur s'est produite au niveau de l'imprimante.

## Action

Mettez la machine hors tension et débranchez le cordon d'alimentation de la machine.

Rebranchez la machine, puis remettez la machine sous tension.

Si le problème persiste, contactez le centre de service.

#### Important

# 693A

## Cause

Une erreur s'est produite au niveau de l'imprimante.

## Action

Mettez la machine hors tension et débranchez le cordon d'alimentation de la machine.

Rebranchez la machine, puis remettez la machine sous tension.

Si le problème persiste, contactez le centre de service.

#### Important

### Cause

Une erreur s'est produite au niveau de l'imprimante.

## Action

Mettez la machine hors tension et débranchez le cordon d'alimentation de la machine.

Rebranchez la machine, puis remettez la machine sous tension.

Si le problème persiste, contactez le centre de service.

#### Important

### Cause

Une erreur s'est produite au niveau de l'imprimante.

## Action

Mettez la machine hors tension et débranchez le cordon d'alimentation de la machine.

Rebranchez la machine, puis remettez la machine sous tension.

Si le problème persiste, contactez le centre de service.

#### Important

## Cause

Une erreur s'est produite au niveau de l'imprimante.

## Action

Mettez la machine hors tension et débranchez le cordon d'alimentation de la machine.

Rebranchez la machine, puis remettez la machine sous tension.

Si le problème persiste, contactez le centre de service.

#### Important

## Cause

Une erreur s'est produite au niveau de l'imprimante.

## Action

Mettez la machine hors tension et débranchez le cordon d'alimentation de la machine.

Rebranchez la machine, puis remettez la machine sous tension.

Si le problème persiste, contactez le centre de service.

#### Important

## Cause

Une erreur s'est produite au niveau de l'imprimante.

## Action

Mettez la machine hors tension et débranchez le cordon d'alimentation de la machine.

Rebranchez la machine, puis remettez la machine sous tension.

Si le problème persiste, contactez le centre de service.

#### Important

## Cause

Une erreur s'est produite au niveau de l'imprimante.

## Action

Mettez la machine hors tension et débranchez le cordon d'alimentation de la machine.

Rebranchez la machine, puis remettez la machine sous tension.

Si le problème persiste, contactez le centre de service.

#### Important

## Cause

Une erreur s'est produite au niveau de l'imprimante.

## Action

Mettez la machine hors tension et débranchez le cordon d'alimentation de la machine.

Rebranchez la machine, puis remettez la machine sous tension.

Si le problème persiste, contactez le centre de service.

#### Important

### Cause

Une erreur s'est produite au niveau de l'imprimante.

## Action

Mettez la machine hors tension et débranchez le cordon d'alimentation de la machine.

Rebranchez la machine, puis remettez la machine sous tension.

Si le problème persiste, contactez le centre de service.

#### Important

### Cause

Une erreur s'est produite au niveau de l'imprimante.

## Action

Mettez la machine hors tension et débranchez le cordon d'alimentation de la machine.

Rebranchez la machine, puis remettez la machine sous tension.

Si le problème persiste, contactez le centre de service.

#### Important

### Cause

Une erreur s'est produite au niveau de l'imprimante.

## Action

Mettez la machine hors tension et débranchez le cordon d'alimentation de la machine.

Rebranchez la machine, puis remettez la machine sous tension.

Si le problème persiste, contactez le centre de service.

#### Important

### Cause

Une erreur s'est produite au niveau de l'imprimante.

## Action

Mettez la machine hors tension et débranchez le cordon d'alimentation de la machine.

Rebranchez la machine, puis remettez la machine sous tension.

Si le problème persiste, contactez le centre de service.

#### Important

### Cause

Une erreur s'est produite au niveau de l'imprimante.

# Action

Mettez la machine hors tension et débranchez le cordon d'alimentation de la machine.

Rebranchez la machine, puis remettez la machine sous tension.

Si le problème persiste, contactez le centre de service.

#### Important

### Cause

Une erreur s'est produite au niveau de l'imprimante.

## Action

Mettez la machine hors tension et débranchez le cordon d'alimentation de la machine.

Rebranchez la machine, puis remettez la machine sous tension.

Si le problème persiste, contactez le centre de service.

#### Important

### Cause

Une erreur s'est produite au niveau de l'imprimante.

# Action

Mettez la machine hors tension et débranchez le cordon d'alimentation de la machine.

Rebranchez la machine, puis remettez la machine sous tension.

Si le problème persiste, contactez le centre de service.

#### Important
## 7300

### Cause

Une erreur s'est produite au niveau de l'imprimante.

### Action

Mettez la machine hors tension et débranchez le cordon d'alimentation de la machine.

Rebranchez la machine, puis remettez la machine sous tension.

Si le problème persiste, contactez le centre de service.

#### Important

## 9000

#### Cause

Une erreur s'est produite au niveau de l'imprimante.

### Action

Mettez la machine hors tension et débranchez le cordon d'alimentation de la machine.

Rebranchez la machine, puis remettez la machine sous tension.

Si le problème persiste, contactez le centre de service.

#### Important

## 9500

#### Cause

Une erreur s'est produite au niveau de l'imprimante.

## Action

Mettez la machine hors tension et débranchez le cordon d'alimentation de la machine.

Rebranchez la machine, puis remettez la machine sous tension.

Si le problème persiste, contactez le centre de service.

#### Important

### Cause

Une erreur nécessitant de contacter le centre de service s'est produite.

### Action

Mettez la machine hors tension et débranchez le cordon d'alimentation de la machine.

Contactez le centre de service.

#### >>>> Important

### Cause

Une erreur nécessitant de contacter le centre de service s'est produite.

### Action

Mettez la machine hors tension et débranchez le cordon d'alimentation de la machine.

Contactez le centre de service.

#### >>>> Important

#### Cause

Une erreur nécessitant de contacter le centre de service s'est produite.

### Action

Mettez la machine hors tension et débranchez le cordon d'alimentation de la machine.

Contactez le centre de service.

#### >>>> Important

#### Cause

Une erreur s'est produite au niveau de l'imprimante.

## Action

Mettez la machine hors tension et débranchez le cordon d'alimentation de la machine.

Rebranchez la machine, puis remettez la machine sous tension.

Si le problème persiste, contactez le centre de service.

#### Important

### Cause

Une erreur s'est produite au niveau de l'imprimante.

## Action

Mettez la machine hors tension et débranchez le cordon d'alimentation de la machine.

Rebranchez la machine, puis remettez la machine sous tension.

Si le problème persiste, contactez le centre de service.

#### Important

#### Cause

Une erreur s'est produite au niveau de l'imprimante.

## Action

Mettez la machine hors tension et débranchez le cordon d'alimentation de la machine.

Rebranchez la machine, puis remettez la machine sous tension.

Si le problème persiste, contactez le centre de service.

#### Important

# C000

#### Cause

Une erreur s'est produite au niveau de l'imprimante.

### Action

Annulez l'impression et mettez la machine hors tension.

Vérifiez ensuite ce qui suit.

 Vérifiez qu'il n'y a pas de matériaux (matériaux protecteurs ou papier bloqué) qui empêchent le déplacement du support de tête d'impression.

Si des matériaux sont présents, retirez-les.

• Vérifiez que les cartouches d'encre sont correctement installées.

Poussez une cartouche d'encre jusqu'à ce qu'elle s'enclenche.

Après avoir vérifié les conditions ci-dessus, remettez la machine sous tension.

Si le problème persiste, contactez le centre de service.

#### >>>> Important

• Lorsque vous retirez le papier coincé ou le matériau protecteur qui bloque le support de tête d'impression, veillez à ne pas toucher le film transparent (A) ni la courroie blanche (B).

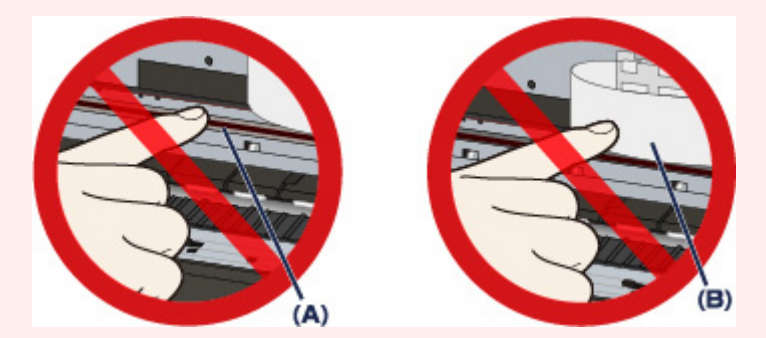

Si du papier ou vos mains entrent en contact avec ces parties et les salissent ou les éraflent, cela risque d'endommager la machine.